# Modicon M241

# **Logic Controller**

## **User Guide**

08/2022

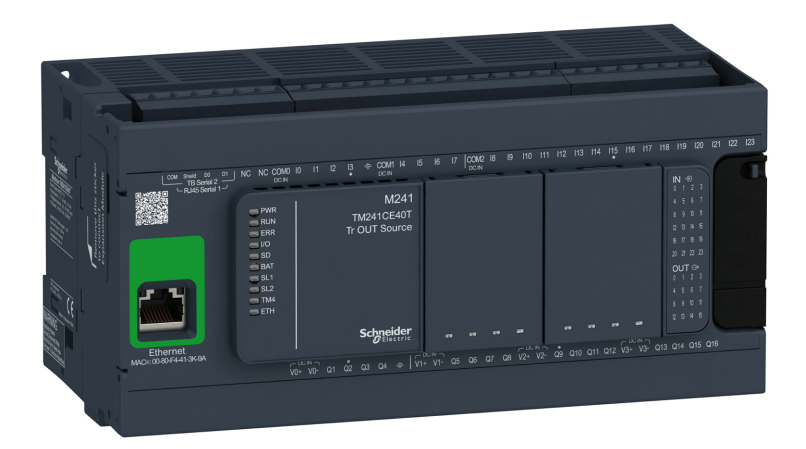

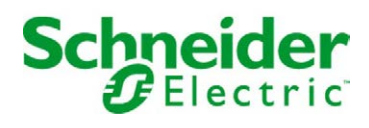

### **Table of Contents**

| 1 Modicon M241 Logic Controller - Programming Guide                                           | Part I   |
|-----------------------------------------------------------------------------------------------|----------|
| 2 Modicon M241 Logic Controller - System Functions and<br>Variables - PLCSystem Library Guide | Part II  |
| 3 Modicon M241 Logic Controller - High Speed Counting<br>HSC LibraryGuide                     | Part III |
| 4 Modicon M241 Logic Controller - PTOPWM - Library Guide                                      | Part IV  |
| 5 Modicon M241 Logic Controller - Hardware Guide                                              | Part V   |
| 6 Modicon TMC4 Cartridges - Programming Guide                                                 | Part VI  |
| 7 Modicon TMC4 Cartridges - Hardware Guide                                                    | Part VII |

# Modicon M241

# **Logic Controller**

## **Programming Guide**

EIO000003059.05 05/2022

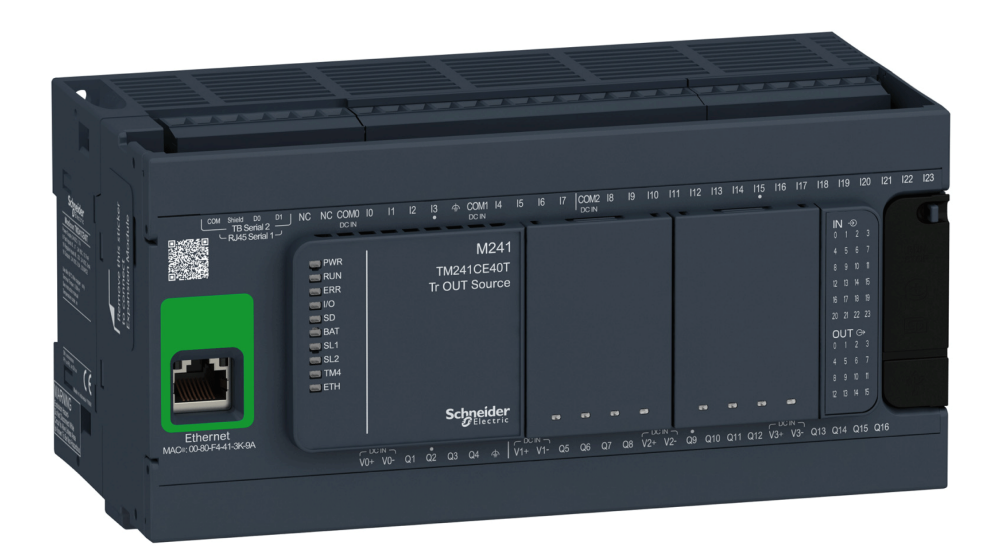

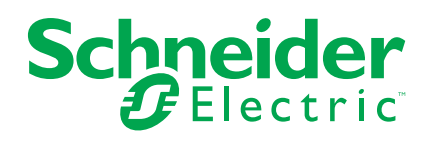

### **Legal Information**

The Schneider Electric brand and any trademarks of Schneider Electric SE and its subsidiaries referred to in this guide are the property of Schneider Electric SE or its subsidiaries. All other brands may be trademarks of their respective owners.

This guide and its content are protected under applicable copyright laws and furnished for informational use only. No part of this guide may be reproduced or transmitted in any form or by any means (electronic, mechanical, photocopying, recording, or otherwise), for any purpose, without the prior written permission of Schneider Electric.

Schneider Electric does not grant any right or license for commercial use of the guide or its content, except for a non-exclusive and personal license to consult it on an "as is" basis. Schneider Electric products and equipment should be installed, operated, serviced, and maintained only by qualified personnel.

As standards, specifications, and designs change from time to time, information contained in this guide may be subject to change without notice.

To the extent permitted by applicable law, no responsibility or liability is assumed by Schneider Electric and its subsidiaries for any errors or omissions in the informational content of this material or consequences arising out of or resulting from the use of the information contained herein.

As part of a group of responsible, inclusive companies, we are updating our communications that contain non-inclusive terminology. Until we complete this process, however, our content may still contain standardized industry terms that may be deemed inappropriate by our customers.

© 2022 – Schneider Electric. All rights reserved.

### **Table of Contents**

| Safety Information                              | 7  |
|-------------------------------------------------|----|
| About the Book                                  | 8  |
| About the Modicon M241 Logic Controller         | 13 |
| M241 Logic Controller Description               | 13 |
| How to Configure the Controller                 | 17 |
| How to Configure the Controller                 | 17 |
| Libraries                                       | 19 |
| Libraries                                       | 19 |
| Supported Standard Data Types                   | 20 |
| Supported Standard Data Types                   | 20 |
| Memory Mapping                                  | 21 |
| Controller Memory Organization                  | 21 |
| RAM Memory Organization                         | 22 |
| Non-Volatile Memory Organization                | 23 |
| Relocation Table                                | 26 |
| Tasks                                           | 29 |
| Maximum Number of Tasks                         | 29 |
| Task Configuration Screen                       | 29 |
| Task Types                                      | 31 |
| System and Task Watchdogs                       |    |
| Task Priorities                                 | 34 |
| Default Task Configuration                      |    |
| Controller States and Behaviors                 | 37 |
| Controller State Diagram                        | 37 |
| Controller States Description                   | 40 |
| State Transitions and System Events             | 43 |
| Controller States and Output Behavior           | 44 |
| Commanding State Transitions                    | 46 |
| Error Detection, Types, and Management          | 53 |
| Remanent Variables                              | 54 |
| Controller Device Editor                        |    |
| Controller Parameters                           |    |
| Communication Settings                          | 57 |
| PLC Settings                                    |    |
| Services                                        | 59 |
| Ethernet Services                               | 60 |
| Users Rights                                    | 61 |
| Embedded Inputs and Outputs Configuration       | 70 |
| Embedded I/Os Configuration                     | 70 |
| Expert Functions Configuration                  |    |
| Expert Functions Overview                       | 75 |
|                                                 | 77 |
| Pulse Generators Embedded Function              |    |
|                                                 |    |
| I MC4 Cartridge Configuration                   |    |
| Expansion Modules Configuration                 |    |
| I M4/ I M3/ I M2 Expansion Module Configuration |    |
| I M3 I/O Configuration General Description      | 83 |

| TM3 I/O Bus Configuration                           | 87  |
|-----------------------------------------------------|-----|
| Optional I/O Expansion Modules                      |     |
| Ethernet Configuration                              | 91  |
| Ethernet Features, Functions and Services           | 91  |
| Presentation                                        | 91  |
| IP Address Configuration                            | 92  |
| Modbus TCP Client/Server                            | 96  |
| Web Server                                          | 97  |
| FTP Server                                          | 107 |
| FTP Client                                          | 108 |
| SNMP                                                | 108 |
| Controller as a Target Device on EtherNet/IP        | 109 |
| Controller as a Slave Device on Modbus TCP          | 126 |
| Changing the Modbus TCP Port                        | 130 |
| Firewall Configuration                              | 131 |
| Introduction                                        | 131 |
| Dynamic Changes Procedure                           | 133 |
| Firewall Behavior                                   | 133 |
| Firewall Script Commands                            | 135 |
| Industrial Ethernet Manager                         | 138 |
| Industrial Ethernet                                 | 138 |
| DHCP Server                                         | 142 |
| Fast Device Replacement                             | 142 |
| Serial Line Configuration                           | 143 |
| Serial Line Configuration                           | 143 |
| Machine Expert Network Manager                      | 144 |
| Modbus Manager                                      | 145 |
| ASCII Manager                                       | 148 |
| Modbus Serial IOScanner                             | 150 |
| Adding a Device on the Modbus Serial IOScanner      | 151 |
| ControlChannel: Enables or Disables a Communication |     |
| Channel                                             | 157 |
| Adding a Modem to a Manager                         | 158 |
| CANopen Configuration                               | 159 |
| CANopen Interface Configuration                     | 159 |
| J1939 Configuration                                 | 162 |
| J1939 Interface Configuration                       | 162 |
| OPC UA Server Configuration                         | 166 |
| OPC UA Server Overview                              | 166 |
| OPC UA Server Configuration                         | 167 |
| OPC UA Server Symbols Configuration                 | 169 |
| OPC UA Server Performance                           | 170 |
| Post Configuration                                  | 173 |
| Post Configuration Presentation                     | 173 |
| Post Configuration File Management                  | 174 |
| Post Configuration Example                          | 176 |
| Connecting a Modicon M241 Logic Controller to a PC  | 178 |
| Connecting the Controller to a PC                   | 178 |
| SD Card                                             | 181 |
| Script Files                                        | 181 |
| SD Card Commands                                    | 181 |

| Updating Modicon M241 Logic Controller Firmware       187         Updating TM3 Expansion Modules Firmware       189         Compatibility       192         Software and Firmware Compatibilities       192         Appendices       193         How to Change the IP Address of the Controller       194         changeIPAddress: Change the IP address of the controller       194         Functions to Get/Set Serial Line Configuration in User Program       196         GetSerialConf: Get the Serial Line Configuration       197         SERIAL_CONF: Structure of the Serial Line Configuration       197         Ontroller Performance       200         Processing Performance       200 | Firmware Management                                            | 187 |
|----------------------------------------------------------------------------------------------------|----------------------------------------------------------------|-----|
| Updating TM3 Expansion Modules Firmware       189         Compatibility       192         Software and Firmware Compatibilities       192         Appendices       193         How to Change the IP Address of the Controller       194         changelPAddress: Change the IP address of the controller       194         Functions to Get/Set Serial Line Configuration in User Program       196         GetSerialConf: Get the Serial Line Configuration       197         SERIAL_CONF: Structure of the Serial Line Configuration Data       199         Controller Performance       200         Processing Performance       200                                                             | Updating Modicon M241 Logic Controller Firmware                | 187 |
| Compatibility       192         Software and Firmware Compatibilities       192         Appendices       193         How to Change the IP Address of the Controller       194         changelPAddress: Change the IP address of the controller       194         Functions to Get/Set Serial Line Configuration in User Program       196         GetSerialConf: Get the Serial Line Configuration       197         SERIAL_CONF: Structure of the Serial Line Configuration Data       199         Controller Performance       200         Processing Performance       200                                                                                                    | Updating TM3 Expansion Modules Firmware                        | 189 |
| Software and Firmware Compatibilities       192         Appendices       193         How to Change the IP Address of the Controller       194         changelPAddress: Change the IP address of the controller       194         Functions to Get/Set Serial Line Configuration in User Program       196         GetSerialConf: Get the Serial Line Configuration       196         SetSerialConf: Change the Serial Line Configuration       197         SERIAL_CONF: Structure of the Serial Line Configuration Data       199         Controller Performance       200         Processing Performance       200                                                                                 | Compatibility                                                  | 192 |
| Appendices       193         How to Change the IP Address of the Controller       194         changelPAddress: Change the IP address of the controller       194         Functions to Get/Set Serial Line Configuration in User Program       196         GetSerialConf: Get the Serial Line Configuration       196         SetSerialConf: Change the Serial Line Configuration       197         SERIAL_CONF: Structure of the Serial Line Configuration Data       199         Controller Performance       200         Processing Performance       200                                                                                                    | Software and Firmware Compatibilities                          | 192 |
| How to Change the IP Address of the Controller       194         changelPAddress: Change the IP address of the controller       194         Functions to Get/Set Serial Line Configuration in User Program       196         GetSerialConf: Get the Serial Line Configuration       196         SetSerialConf: Change the Serial Line Configuration       197         SERIAL_CONF: Structure of the Serial Line Configuration Data       199         Controller Performance       200         Processing Performance       200                                                                                                    | Appendices                                                     | 193 |
| changelPAddress: Change the IP address of the controller       194         Functions to Get/Set Serial Line Configuration in User Program       196         GetSerialConf: Get the Serial Line Configuration       196         SetSerialConf: Change the Serial Line Configuration       197         SERIAL_CONF: Structure of the Serial Line Configuration Data       199         Controller Performance       200         Processing Performance       200                                                                                                    | How to Change the IP Address of the Controller                 | 194 |
| Functions to Get/Set Serial Line Configuration in User Program       196         GetSerialConf: Get the Serial Line Configuration       196         SetSerialConf: Change the Serial Line Configuration       197         SERIAL_CONF: Structure of the Serial Line Configuration Data       199         Controller Performance       200         Processing Performance       200                                                                                                    | changelPAddress: Change the IP address of the controller       | 194 |
| GetSerialConf: Get the Serial Line Configuration       196         SetSerialConf: Change the Serial Line Configuration       197         SERIAL_CONF: Structure of the Serial Line Configuration Data       199         Controller Performance       200         Processing Performance       200         Clossant       201                                                                                                    | Functions to Get/Set Serial Line Configuration in User Program | 196 |
| SetSerialConf: Change the Serial Line Configuration                                                                                                    | GetSerialConf: Get the Serial Line Configuration               | 196 |
| SERIAL_CONF: Structure of the Serial Line Configuration Data<br>Type                                                                                                    | SetSerialConf: Change the Serial Line Configuration            | 197 |
| Type       199         Controller Performance       200         Processing Performance       200         Clossant       201                                                                                                    | SERIAL_CONF: Structure of the Serial Line Configuration Data   |     |
| Controller Performance                                                                                                    | Туре                                                           | 199 |
| Processing Performance                                                                                                    | Controller Performance                                         | 200 |
| Glosson/ and                                                                                                    | Processing Performance                                         | 200 |
| Giussai y                                                                                                    | Glossary                                                       | 201 |
| Index                                                                                                    | Index                                                          | 211 |

# **Safety Information**

#### **Important Information**

Read these instructions carefully, and look at the equipment to become familiar with the device before trying to install, operate, service, or maintain it. The following special messages may appear throughout this documentation or on the equipment to warn of potential hazards or to call attention to information that clarifies or simplifies a procedure.

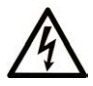

The addition of this symbol to a "Danger" or "Warning" safety label indicates that an electrical hazard exists which will result in personal injury if the instructions are not followed.

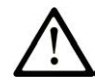

This is the safety alert symbol. It is used to alert you to potential personal injury hazards. Obey all safety messages that follow this symbol to avoid possible injury or death.

#### 

**DANGER** indicates a hazardous situation which, if not avoided, **will result in** death or serious injury.

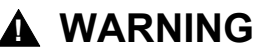

**WARNING** indicates a hazardous situation which, if not avoided, **could result in** death or serious injury.

### 

**CAUTION** indicates a hazardous situation which, if not avoided, **could result** in minor or moderate injury.

#### NOTICE

**NOTICE** is used to address practices not related to physical injury.

#### **Please Note**

Electrical equipment should be installed, operated, serviced, and maintained only by qualified personnel. No responsibility is assumed by Schneider Electric for any consequences arising out of the use of this material.

A qualified person is one who has skills and knowledge related to the construction and operation of electrical equipment and its installation, and has received safety training to recognize and avoid the hazards involved.

### **About the Book**

#### **Document Scope**

The purpose of this document is to help you program and operate your Modicon M241 Logic Controller with the EcoStruxure Machine Expert software.

**NOTE:** Read and understand this document and all related documents, page 8 before installing, operating, or maintaining your Modicon M241 Logic Controller.

The Modicon M241 Logic Controller users should read through the entire document to understand its features.

#### **Validity Note**

This document has been updated for the release of EcoStruxure<sup>™</sup> Machine Expert V2.0.3.

The technical characteristics of the devices described in the present document also appear online. To access the information online, go to the Schneider Electric home page www.se.com.

The characteristics that are described in the present document should be the same as those characteristics that appear online. In line with our policy of constant improvement, we may revise content over time to improve clarity and accuracy. If you see a difference between the document and online information, use the online information as your reference.

#### **Related Documents**

| Title of Documentation                      | Reference Number   |
|---------------------------------------------|--------------------|
| EcoStruxure Machine Expert - Programming    | EIO000002854 (ENG) |
| Guide                                       | EIO000002855 (FRE) |
|                                             | EIO000002856 (GER) |
|                                             | EIO000002858 (SPA) |
|                                             | EIO000002857 (ITA) |
|                                             | EIO000002859 (CHS) |
| Modicon M241 Logic Controller - Hardware    | EIO000003083 (ENG) |
| Guide                                       | EIO000003084 (FRE) |
|                                             | EIO000003085 (GER) |
|                                             | EIO000003086 (SPA) |
|                                             | EIO000003087 (ITA) |
|                                             | EIO000003088 (CHS) |
| Modicon TM2 Expansion Modules Configuration | EIO000003432 (ENG) |
| - Programming Guide                         | EIO000003433 (FRE) |
|                                             | EIO000003434 (GER) |
|                                             | EIO000003435 (SPA) |
|                                             | EIO000003436 (ITA) |
|                                             | EIO000003437 (CHS) |

| Title of Documentation                      | Reference Number    |
|---------------------------------------------|---------------------|
| Modicon TM3 Expansion Modules Configuration | EIO000003119 (ENG)  |
|                                             | EIO000003120 (FRE)  |
|                                             | EIO000003121 (GER)  |
|                                             | EIO000003122 (SPA)  |
|                                             | EIO000003123 (ITA)  |
|                                             | EIO000003124 (CHS)  |
| Modicon TM3 Bus Coupler - Programming       | EIO000003635 (ENG)  |
| Guide (Ecostruxure Machine Expert)          | EIO000003636 (FRA)  |
|                                             | EIO000003637 (GER)  |
|                                             | EIO000003638 (SPA)  |
|                                             | EIO000003639 (ITA)  |
|                                             | EIO000003640 (CHS)  |
| Modicon TM4 Expansion Modules -             | EIO000003149 (ENG)  |
|                                             | EIO000003150 (FRE)  |
|                                             | EIO000003151 (GER)  |
|                                             | EIO000003152 (SPA)  |
|                                             | EIO000003153 (ITA)  |
|                                             | EIO000003154 (CHS)  |
| Modicon TMC4 Cartridges - Programming       | EIO000003107 (ENG)  |
| Guide                                       | EIO000003108 (FRE)  |
|                                             | EIO0000003109 (GER) |
|                                             | EIO000003110 (SPA)  |
|                                             | EIO000003111 (ITA)  |
|                                             | EIO000003112 (CHS)  |
| Modicon M241 Logic Controller - PLCSystem   | EIO000003065 (ENG)  |
| Library Guide                               | EIO000003066 (FRE)  |
|                                             | EIO000003067 (GER)  |
|                                             | EIO000003068 (SPA)  |
|                                             | EIO000003069 (ITA)  |
|                                             | EIO000003070 (CHS)  |
| Modicon M241 Logic Controller - HSC Library | EIO000003071 (ENG)  |
| Guide                                       | EIO000003072 (FRE)  |
|                                             | EIO0000003073 (GER) |
|                                             | EIO000003074 (SPA)  |
|                                             | EIO000003075 (ITA)  |
|                                             | EIO000003076 (CHS)  |

| Title of Documentation                                                | Reference Number   |
|-----------------------------------------------------------------------|--------------------|
| Modicon TM3 Expert I/O Modules - HSC Library                          | EIO000003683 (ENG) |
| Guide                                                                 | EIO000003684 (FRE) |
|                                                                       | EIO000003685 (GER) |
|                                                                       | EIO000003686 (SPA) |
|                                                                       | EIO000003687 (ITA) |
|                                                                       | EIO000003688 (CHS) |
|                                                                       | EIO000003689 (POR) |
|                                                                       | EIO000003690 (TUR) |
| Modicon M241 Logic Controller PTO/PWM -                               | EIO000003077 (ENG) |
|                                                                       | EIO000003078 (FRE) |
|                                                                       | EIO000003079 (GER) |
|                                                                       | EIO000003080 (SPA) |
|                                                                       | EIO000003081 (ITA) |
|                                                                       | EIO000003082 (CHS) |
| EcoStruxure Machine Expert -                                          | EIO000002779 (ENG) |
|                                                                       | EIO000002780 (FRE) |
|                                                                       | EIO000002781 (GER) |
|                                                                       | EIO000002783 (SPA) |
|                                                                       | EIO000002782 (ITA) |
|                                                                       | EIO000002784 (CHS) |
| EcoStruxure Machine Expert - SnmpManager                              | EIO000002797 (ENG) |
|                                                                       | EIO000002798 (FRE) |
|                                                                       | EIO000002799 (GER) |
|                                                                       | EIO000002801 (SPA) |
|                                                                       | EIO000002800 (ITA) |
|                                                                       | EIO000002802 (CHS) |
| EcoStruxure Machine Expert - Manage a Cyclic                          | EIO000000946 (ENG) |
| Task Interval - Toolbox_Advance Library Guide                         | EIO000000947 (FRE) |
|                                                                       | EIO000000948 (GER) |
|                                                                       | EIO000000950 (SPA) |
|                                                                       | EIO000000949 (ITA) |
|                                                                       | EIO000000951 (CHS) |
| EcoStruxure Machine Expert - Modem<br>Functions - Modem Library Guide | EIO000000552 (ENG) |

You can download these technical publications and other technical information from our website at www.se.com/ww/en/download/.

#### **Product Related Information**

### **A**WARNING

#### LOSS OF CONTROL

- The designer of any control scheme must consider the potential failure modes of control paths and, for certain critical control functions, provide a means to achieve a safe state during and after a path failure. Examples of critical control functions are emergency stop and overtravel stop, power outage and restart.
- Separate or redundant control paths must be provided for critical control functions.
- System control paths may include communication links. Consideration must be given to the implications of unanticipated transmission delays or failures of the link.
- Observe all accident prevention regulations and local safety guidelines.<sup>1</sup>
- Each implementation of this equipment must be individually and thoroughly tested for proper operation before being placed into service.

Failure to follow these instructions can result in death, serious injury, or equipment damage.

<sup>1</sup> For additional information, refer to NEMA ICS 1.1 (latest edition), "Safety Guidelines for the Application, Installation, and Maintenance of Solid State Control" and to NEMA ICS 7.1 (latest edition), "Safety Standards for Construction and Guide for Selection, Installation and Operation of Adjustable-Speed Drive Systems" or their equivalent governing your particular location.

### **A**WARNING

#### UNINTENDED EQUIPMENT OPERATION

- Only use software approved by Schneider Electric for use with this equipment.
- Update your application program every time you change the physical hardware configuration.

Failure to follow these instructions can result in death, serious injury, or equipment damage.

#### **Terminology Derived from Standards**

The technical terms, terminology, symbols and the corresponding descriptions in this manual, or that appear in or on the products themselves, are generally derived from the terms or definitions of international standards.

In the area of functional safety systems, drives and general automation, this may include, but is not limited to, terms such as *safety*, *safety function*, *safe state*, *fault*, *fault reset*, *malfunction*, *failure*, *error*, *error message*, *dangerous*, etc.

Among others, these standards include:

| Standard         | Description                                                                                                    |
|------------------|----------------------------------------------------------------------------------------------------|
| IEC 61131-2:2007 | Programmable controllers, part 2: Equipment requirements and tests.                                                                                                    |
| ISO 13849-1:2015 | Safety of machinery: Safety related parts of control systems.                                                                                                    |
|                  | General principles for design.                                                                                                    |
| EN 61496-1:2013  | Safety of machinery: Electro-sensitive protective equipment.                                                                                                    |
|                  | Part 1: General requirements and tests.                                                                                                    |
| ISO 12100:2010   | Safety of machinery - General principles for design - Risk assessment and risk reduction                                                                                                 |
| EN 60204-1:2006  | Safety of machinery - Electrical equipment of machines - Part 1: General requirements                                                                                                    |
| ISO 14119:2013   | Safety of machinery - Interlocking devices associated with guards - Principles for design and selection                                                                                  |
| ISO 13850:2015   | Safety of machinery - Emergency stop - Principles for design                                                                                                    |
| IEC 62061:2015   | Safety of machinery - Functional safety of safety-related electrical, electronic, and electronic programmable control systems                                                            |
| IEC 61508-1:2010 | Functional safety of electrical/electronic/programmable electronic safety-<br>related systems: General requirements.                                                                     |
| IEC 61508-2:2010 | Functional safety of electrical/electronic/programmable electronic safety-<br>related systems: Requirements for electrical/electronic/programmable<br>electronic safety-related systems. |
| IEC 61508-3:2010 | Functional safety of electrical/electronic/programmable electronic safety-<br>related systems: Software requirements.                                                                    |
| IEC 61784-3:2016 | Industrial communication networks - Profiles - Part 3: Functional safety fieldbuses - General rules and profile definitions.                                                             |
| 2006/42/EC       | Machinery Directive                                                                                                    |
| 2014/30/EU       | Electromagnetic Compatibility Directive                                                                                                    |
| 2014/35/EU       | Low Voltage Directive                                                                                                    |

In addition, terms used in the present document may tangentially be used as they are derived from other standards such as:

| Standard         | Description                                                                                              |
|------------------|----------------------------------------------------------------------------------------------------|
| IEC 60034 series | Rotating electrical machines                                                                             |
| IEC 61800 series | Adjustable speed electrical power drive systems                                                          |
| IEC 61158 series | Digital data communications for measurement and control – Fieldbus for use in industrial control systems |

Finally, the term *zone of operation* may be used in conjunction with the description of specific hazards, and is defined as it is for a *hazard zone* or *danger zone* in the *Machinery Directive* (2006/42/EC) and ISO 12100:2010.

**NOTE:** The aforementioned standards may or may not apply to the specific products cited in the present documentation. For more information concerning the individual standards applicable to the products described herein, see the characteristics tables for those product references.

# About the Modicon M241 Logic Controller

#### Introduction

This chapter provides information about the Modicon M241 Logic Controller and devices that EcoStruxure Machine Expert can configure and program.

### **M241 Logic Controller Description**

### **Overview**

The M241 Logic Controller has various powerful features and can service a wide range of applications.

Software configuration, programming, and commissioning is accomplished with the EcoStruxure Machine Expert software described in detail in the EcoStruxure Machine Expert Programming Guide and the M241 Logic Controller Programming Guide, page 8.

### **Programming Languages**

The M241 Logic Controller is configured and programmed with the EcoStruxure Machine Expert software, which supports the following IEC 61131-3 programming languages:

- IL: Instruction List
- ST: Structured Text
- FBD: Function Block Diagram
- SFC: Sequential Function Chart
- LD: Ladder Diagram

EcoStruxure Machine Expert software can also be used to program these controllers using CFC (Continuous Function Chart) language.

### **Power Supply**

The power supply of the M241 Logic Controller is 24 Vdc or 100...240 Vac.

### **Real Time Clock**

The M241 Logic Controller includes a Real Time Clock (RTC) system (see Modicon M241 Logic Controller, Hardware Guide).

### **Run/Stop**

The M241 Logic Controller can be operated by the following:

- A hardware Run/Stop switch.
- A Run/Stop operation by a dedicated digital input, defined in the software configuration. For more information, refer to Configuration of Digital Inputs, page 70.
- An EcoStruxure Machine Expert software command.

### Memory

This table describes the different types of memory:

| Memory Type  | Size                                                       | Used                                                          |
|--------------|------------------------------------------------------------|---------------------------------------------------------------|
| RAM          | 64 Mbytes, of which 8 Mbytes available for the application | To execute the application.                                   |
| Non-volatile | 128 Mbytes                                                 | To save the program and data in case of a power interruption. |

### **Embedded Inputs/Outputs**

The following embedded I/O types are available, depending on the controller reference:

- Regular inputs
- Fast inputs associated with counters
- Regular sink/source transistor outputs
- Fast sink/source transistor outputs associated with pulse generators
- · Relay outputs

#### **Removable Storage**

The M241 Logic Controllers include an embedded SD card slot.

The main uses of the SD card are:

- Initializing the controller with a new application
- Updating the controller and expansion module firmware, page 187
- Applying post configuration files to the controller, page 173
- · Storing recipes files
- Receiving data logging files
- Backup Data Logging File, page 25

### **Embedded Communication Features**

The following types of communication ports are available, depending on the controller reference:

- CANopen Master
- Ethernet
- USB Mini-B
- Serial Line 1
- Serial Line 2

### **Expansion Module and Bus Coupler Compatibility**

Refer to the compatibility tables in the EcoStruxure Machine Expert - Compatibility and Migration User Guide.

### M241 Logic Controller

| Reference   | Digital Inputs                             | Digital Outputs                                            | Communication Ports       | Terminal Type                   | Power supply |
|-------------|--------------------------------------------|------------------------------------------------------------|---------------------------|---------------------------------|--------------|
| TM241C24R   | 6 regular inputs (1)                       | 6 2A relay outputs                                         | 2 serial line ports       | Removable screw                 | 100240 Vac   |
|             | 8 fast inputs<br>(counters) <sup>(2)</sup> | 4 source fast outputs<br>(pulse generators) <sup>(3)</sup> | 1 USB programming<br>port |                                 |              |
| TM241CE24R  | 6 regular inputs (1)                       | 6 2A relay outputs                                         | 2 serial line ports       | Removable screw terminal blocks | 100240 Vac   |
|             | 8 fast inputs<br>(counters) <sup>(2)</sup> | 4 source fast outputs (pulse generators) <sup>(3)</sup>    | 1 USB programming<br>port |                                 |              |
|             |                                            |                                                            | 1 Ethernet port           |                                 |              |
| TM241CEC24R | 6 regular inputs (1)                       | 6 2A relay outputs                                         | 2 serial line ports       | Removable screw                 | 100240 Vac   |
|             | 8 fast inputs<br>(counters) <sup>(2)</sup> | 4 source fast outputs (pulse generators) <sup>(3)</sup>    | 1 Ethernet port           |                                 |              |
|             | ()                                         | (parte generation)                                         | 1 CANopen master port     |                                 |              |
|             |                                            |                                                            | 1 USB programming<br>port |                                 |              |
| TM241C24T   | 6 regular inputs (1)                       | Source outputs                                             | 2 serial line ports       | Removable screw terminal blocks | 24 Vdc       |
|             | 8 fast inputs<br>(counters) <sup>(2)</sup> | 6 regular transistor<br>outputs                            | 1 USB programming<br>port |                                 |              |
|             |                                            | 4 fast outputs (pulse generators) <sup>(3)</sup>           |                           |                                 |              |
| TM241CE24T  | 6 regular inputs (1)                       | Source outputs                                             | 2 serial line ports       | Removable screw                 | 24 Vdc       |
|             | 8 fast inputs<br>(counters) <sup>(2)</sup> | 6 regular transistor<br>outputs                            | 1 USB programming<br>port | terminal blocks                 |              |
|             |                                            | 4 fast outputs (pulse generators) <sup>(3)</sup>           | 1 Ethernet port           |                                 |              |
| TM241CEC24T | 6 regular inputs (1)                       | Source outputs                                             | 2 serial line ports       | Removable screw                 | 24 Vdc       |
|             | 8 fast inputs<br>(counters) <sup>(2)</sup> | 6 regular transistor<br>outputs                            | 1 USB programming<br>port |                                 |              |
|             |                                            | 4 fast outputs (pulse                                      | 1 Ethernet port           |                                 |              |
|             |                                            |                                                            | 1 CANopen master port     |                                 |              |
| TM241C24U   | 6 regular inputs (1)                       | Sink outputs                                               | 2 serial line ports       | Removable screw terminal blocks | 24 Vdc       |
|             | 8 fast inputs<br>(counters) <sup>(2)</sup> | 6 regular transistor<br>outputs                            | 1 USB programming<br>port |                                 |              |
|             |                                            | 4 fast outputs (pulse generators) <sup>(3)</sup>           |                           |                                 |              |
| TM241CE24U  | 6 regular inputs (1)                       | Sink outputs                                               | 2 serial line ports       | Removable screw terminal blocks | 24 Vdc       |
|             | 8 fast inputs<br>(counters) <sup>(2)</sup> | 6 regular transistor<br>outputs                            | 1 USB programming<br>port |                                 |              |
|             |                                            | 4 fast outputs (pulse generators) <sup>(3)</sup>           | 1 Ethernet port           |                                 |              |
| TM241CEC24U | 6 regular inputs (1)                       | Sink outputs                                               | 2 serial line ports       | Removable screw terminal blocks | 24 Vdc       |
|             | 8 fast inputs<br>(counters) <sup>(2)</sup> | 6 regular transistor<br>outputs                            | 1 USB programming<br>port |                                 |              |
|             |                                            | 4 fast outputs (pulse generators) (3)                      | 1 Ethernet port           |                                 |              |
|             |                                            | (J=                                                        | 1 CANopen master port     |                                 |              |
| TM241C40R   | 16 regular inputs (1)                      | 12 2A relay outputs                                        | 2 serial line ports       | Removable screw terminal blocks | 100240 Vac   |
|             | 8 fast inputs<br>(counters) <sup>(2)</sup> | 4 source fast outputs<br>(pulse generators) <sup>(3)</sup> | 1 USB programming<br>port |                                 |              |
| TM241CE40R  | 16 regular inputs (1)                      | 12 2A relay outputs                                        | 2 serial line ports       | Removable screw terminal blocks | 100240 Vac   |
|             | 8 fast inputs<br>(counters) <sup>(2)</sup> | 4 source fast outputs<br>(pulse generators) <sup>(3)</sup> | 1 USB programming<br>port |                                 |              |
|             |                                            |                                                            | 1 Ethernet port           |                                 |              |

| Reference                                                 | Digital Inputs                          | Digital Outputs                                  | Communication Ports       | Terminal Type                   | Power supply |
|-----------------------------------------------------------|-----------------------------------------|--------------------------------------------------|---------------------------|---------------------------------|--------------|
| TM241C40T                                                 | 16 regular inputs (1)                   | Source outputs                                   | 2 serial line ports       | Removable screw terminal blocks | 24 Vdc       |
|                                                           | 8 fast inputs (counters) <sup>(2)</sup> | 12 regular transistor outputs                    | 1 USB programming port    |                                 |              |
|                                                           |                                         | 4 fast outputs (pulse generators) (3)            |                           |                                 |              |
| TM241CE40T                                                | 16 regular inputs (1)                   | Source outputs                                   | 2 serial line ports       | Removable screw                 | 24 Vdc       |
|                                                           | 8 fast inputs (counters) <sup>(2)</sup> | 12 regular transistor outputs                    | 1 USB programming<br>port | terminal blocks                 |              |
|                                                           |                                         | 4 fast outputs (pulse generators) <sup>(3)</sup> | 1 Ethernet port           |                                 |              |
| TM241C40U                                                 | 16 regular inputs (1)                   | Sink outputs                                     | 2 serial line ports       | Removable screw                 | 24 Vdc       |
|                                                           | 8 fast inputs (counters) <sup>(2)</sup> | 12 regular transistor outputs                    | 1 USB programming<br>port | terminal blocks                 |              |
|                                                           |                                         | 4 fast outputs (pulse generators) <sup>(3)</sup> |                           |                                 |              |
| TM241CE40U                                                | 16 regular inputs (1)                   | Sink outputs                                     | 2 serial line ports       | Removable screw                 | 24 Vdc       |
|                                                           | 8 fast inputs (counters) <sup>(2)</sup> | 12 regular transistor outputs                    | 1 USB programming<br>port | terminal diocks                 |              |
|                                                           |                                         | 4 fast outputs (pulse generators) <sup>(3)</sup> | 1 Ethernet port           |                                 |              |
| (1) The regular inputs have a maximum frequency of 1 kHz. |                                         |                                                  |                           |                                 |              |

(2) The fast inputs can be used either as regular inputs or as fast inputs for counting or event functions.

(3) The fast transistor outputs can be used either as regular transistor outputs, as reflex outputs for counting function (HSC), or as fast transistor outputs for pulse generator functions (FreqGen / PTO / PWM).

### **Delivery Content**

The following figure presents the content of the delivery for a M241 Logic Controller:

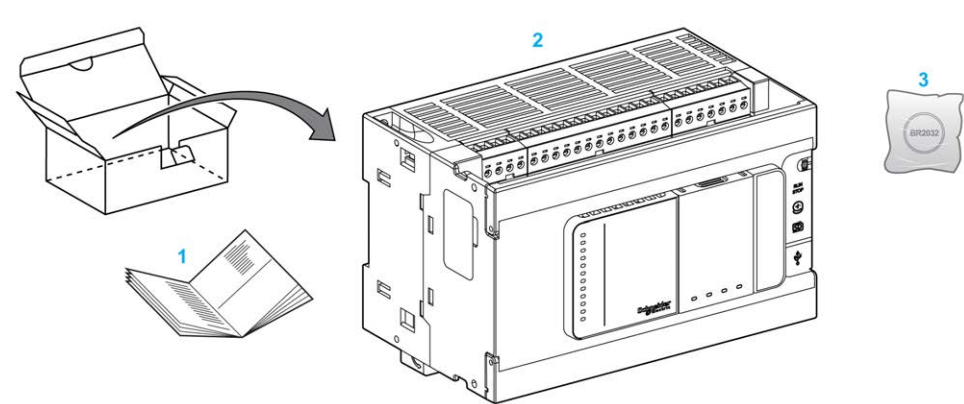

1 M241 Logic Controller Instruction Sheet

2 M241 Logic Controller

3 Lithium carbon monofluoride battery, type Panasonic BR2032.

## How to Configure the Controller

#### Introduction

This chapter shows the default configuration of a project.

### How to Configure the Controller

### Introduction

First, create a new project or open an existing project in the EcoStruxure Machine Expert software.

Refer to the EcoStruxure Machine Expert Programming Guide for information on how to:

- · add a controller to your project
- · add expansion modules to your controller
- replace an existing controller
- convert a controller to a different but compatible device

### **Devices Tree**

The **Devices tree** presents a structured view of the hardware configuration. When you add a controller to your project, a number of nodes are added to the **Devices tree**, depending on the functions the controller provides.

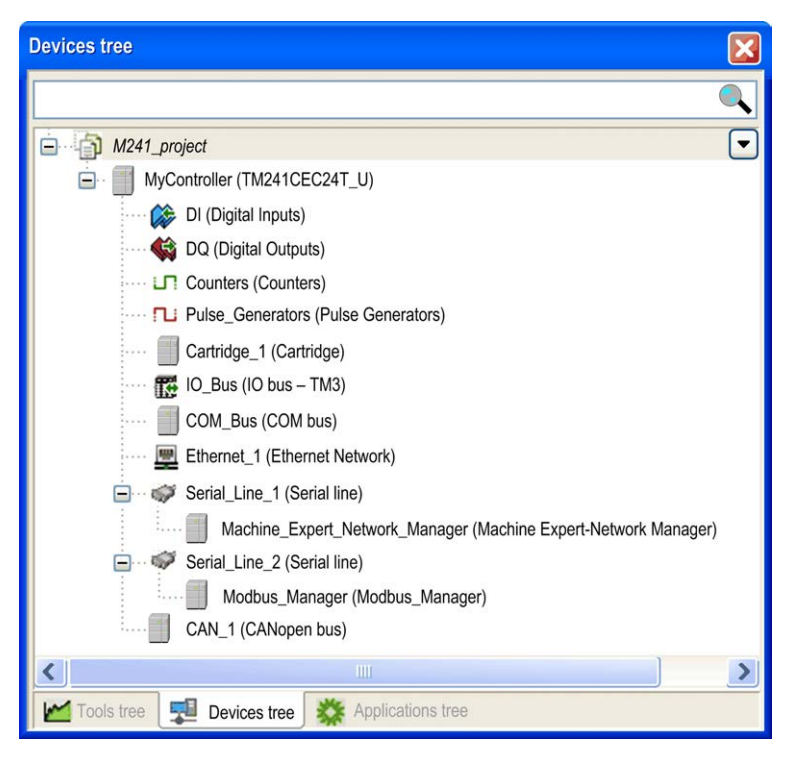

| Item             | Use to Configure                                          |
|------------------|-----------------------------------------------------------|
| DI               | Embedded digital inputs of the logic controller           |
| DQ               | Embedded digital outputs of the logic controller          |
| Counters         | Embedded counting functions (HSC)                         |
| Pulse_Generators | Embedded pulse generator functions (PTO/PWM/FreqGen)      |
| Cartridge_x      | Cartridges inserted into the logic controller             |
| IO_Bus           | Expansion modules connected to the logic controller       |
| COM_Bus          | Communications bus of the logic controller                |
| Ethernet_x       | Embedded Ethernet, serial line, or CANopen communications |
| Serial_Line_x    | NOTE: Ethernet and CANopen are only available on some     |
| CAN_x            | references.                                               |

### **Applications Tree**

The **Applications tree** allows you to manage project-specific applications as well as global applications, POUs, and tasks.

### **Tools Tree**

The **Tools tree** allows you to configure the HMI part of your project and to manage libraries.

### Libraries

#### Introduction

This chapter describes the default libraries of the Modicon M241 Logic Controller.

### Libraries

### Introduction

Libraries provide functions, function blocks, data types and global variables that can be used to develop your project.

The **Library Manager** of EcoStruxure Machine Expert provides information about the libraries included in your project and allows you to install new ones. For more information on the **Library Manager**, refer to the Functions and Libraries User Guide.

### Modicon M241 Logic Controller

When you select a Modicon M241 Logic Controller for your application, EcoStruxure Machine Expert automatically loads the following libraries:

| Library name     | Description                                                                                                    |
|------------------|----------------------------------------------------------------------------------------------------|
| loStandard       | <b>CmploMgr</b> configuration types, <b>ConfigAccess</b> , Parameters and help functions: manages the I/Os in the application.                                                                                                    |
| Standard         | Contains functions and function blocks which are required matching IEC61131-3 as standard POUs for an IEC programming system. Link the standard POUs to the project (standard.library).                                                                                                    |
| Util             | Analog Monitors, BCD Conversions, Bit/Byte Functions, Controller Datatypes, Function Manipulators, Mathematical Functions, Signals.                                                                                                    |
| PLCCommunication | <b>SysMem, Standard</b> . These functions facilitate communications between specific devices. Most of them are dedicated to Modbus exchange. Communication functions are processed asynchronously with regard to the application task that called the function. (See EcoStruxure Machine Expert, Modbus and ASCII Read/Write Functions, PLCCommunication Library Guide).                       |
| M241 PLCSystem   | Contains functions and variables to get information and send commands to the controller system.<br>(See Modicon M241 Logic Controller, System Functions and Variables, PLCSystem Library Guide).                                                                                                    |
| M241 HSC         | Contains function blocks and variables to get information and send commands to the Fast Inputs/<br>Outputs of the Modicon M241 Logic Controller. These function blocks permit you to implement HSC<br>(High Speed Counting) functions on the Fast Inputs/Outputs of the Modicon M241 Logic Controller.<br>(See Modicon M241 Logic Controller, High Speed Counting, HSC Library Guide).         |
| M241 PTOPWM      | Contains function blocks and variables to get information and send commands to the Fast Inputs/<br>Outputs of the Modicon M241 Logic Controller. These function blocks permit you to implement PTO<br>(Pulse Train Output) and PWM (Pulse Width Modulation) functions on the Fast Outputs of the<br>Modicon M241 Logic Controller. (See Modicon M241 Logic Controller, PTOPWM, Library Guide). |
| Relocation Table | Allows you organization of data to optimize exchanges between the Modbus client and the controller, by regrouping non-contiguous data into a contiguous table of registers. See Relocation Table, page 26.                                                                                                    |

# **Supported Standard Data Types**

#### Introduction

This chapter provides the different IEC data types supported by the controller.

### **Supported Standard Data Types**

### **Supported Standard Data Types**

| Data Type | Lower Limit      | Upper Limit        | Information Content  |
|-----------|------------------|--------------------|----------------------|
| BOOL      | FALSE            | TRUE               | 1 Bit                |
| BYTE      | 0                | 255                | 8 Bit                |
| WORD      | 0                | 65,535             | 16 Bit               |
| DWORD     | 0                | 4,294,967,295      | 32 Bit               |
| LWORD     | 0                | 2 <sup>64</sup> -1 | 64 Bit               |
| SINT      | -128             | 127                | 8 Bit                |
| USINT     | 0                | 255                | 8 Bit                |
| INT       | -32,768          | 32,767             | 16 Bit               |
| UINT      | 0                | 65,535             | 16 Bit               |
| DINT      | -2,147,483,648   | 2,147,483,647      | 32 Bit               |
| UDINT     | 0                | 4,294,967,295      | 32 Bit               |
| LINT      | -2 <sup>63</sup> | 2 <sup>63</sup> -1 | 64 Bit               |
| ULINT     | 0                | 2 <sup>64</sup> -1 | 64 Bit               |
| REAL      | 1.175494351e-38  | 3.402823466e+38    | 32 Bit               |
| STRING    | 1 character      | -                  | 1 character = 1 byte |
| WSTRING   | 1 character      | -                  | 1 character = 1 word |
| TIME      | 0                | 4294967295         | 32 Bit               |

The controller supports the following IEC data types:

For more information on ARRAY, LTIME, DATE, TIME, DATE\_AND\_TIME, and TIME\_OF\_DAY, refer to the EcoStruxure Machine Expert Programming Guide.

### **Memory Mapping**

#### Introduction

This chapter describes the memory maps and sizes of the different memory areas in the Modicon M241 Logic Controller. These memory areas are used to store user program logic, data and the programming libraries.

### **Controller Memory Organization**

### Introduction

The controller memory is composed of two types of physical memory:

- The non-volatile memory, page 23 contains files (application, configuration files, and so on).
- The Random Access Memory (RAM), page 22 is used for application execution.

### **Files Transfers in Memory**

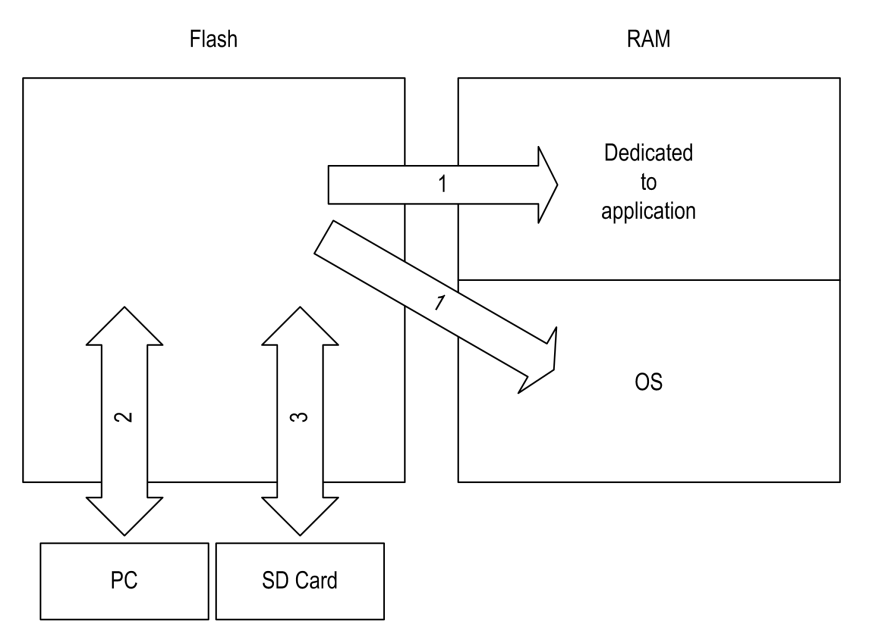

| Item                                                                                                    | Controller State                    | File Transfer Events                              | Connection                       | Description                                                                                                    |
|----------------------------------------------------------------------------------------------------|-------------------------------------|---------------------------------------------------|----------------------------------|----------------------------------------------------------------------------------------------------|
| 1                                                                                                    | -                                   | Initiated automatically at<br>Power ON and Reboot | Internal                         | Files transfer from non-volatile memory to RAM.<br>The content of the RAM is overwritten.                                                                                      |
| 2                                                                                                    | All states except<br>INVALID_OS (1) | Initiated by user                                 | Ethernet or USB programming port | <ul> <li>Files can be transferred via:</li> <li>Web server, page 97</li> <li>FTP server, page 107</li> <li>Controller Assistant</li> <li>EcoStruxure Machine Expert</li> </ul> |
| 3     All states     Initiated automatically by<br>script (data transfer) or by<br>power cycle (cloning)<br>when an SD card is<br>inserted     SD card     Up/download with SD card (1). |                                     |                                                   |                                  |                                                                                                    |
| (1) If the controller is in the INVALID_OS state, the only accessible memory is the SD card and only for firmware upgrades.                                                              |                                     |                                                   |                                  |                                                                                                    |

**NOTE:** The modification of files in non-volatile memory does not affect a running application. Any changes to files in non-volatile memory are taken into account at the next reboot.

### **RAM Memory Organization**

### Introduction

This section describes the RAM (Random Access Memory) size for different areas of the Modicon M241 Logic Controller.

### **Memory Mapping**

The RAM size is 64 Mbytes.

The RAM is composed of 2 areas:

- · dedicated application memory
- OS memory

This table describes the dedicated application memory:

| Area       | Element                                                 | Size       |
|------------|---------------------------------------------------------|------------|
| System     | System Area Mappable Addresses                          | 128 Kbytes |
|            | %MW0%MW59999                                            |            |
| 192 KDytes | System and diagnostic variables, page 23                |            |
|            | (%MW60000%MW60199)                                      |            |
|            | This memory is accessible through Modbus requests only. |            |
|            | These must be read-only requests.                       |            |
|            | Dynamic Memory Area: Read Relocation Table, page 26     |            |
|            | (%MW60200%MW61999)                                      |            |
|            | This memory is accessible through Modbus requests only. |            |
|            | These must be read-only requests.                       |            |
|            | System and diagnostic variables, page 23                |            |
|            | (%MW62000%MW62199)                                      |            |
|            | This memory is accessible through Modbus requests only. |            |
|            | These can be read or write requests.                    |            |
|            | Dynamic Memory Area: Write Relocation Table, page 26    |            |
|            | (%MW62200%MW63999)                                      |            |
|            | This memory is accessible through Modbus requests only. |            |
|            | These can be read or write requests.                    |            |
|            | %MW64000%MW65535                                        |            |
|            | Reserved                                                |            |
|            | Retain and Persistent data, page 24                     | 64 Kbytes  |
| User area  | Symbols                                                 | Dynamic    |
| 8 Mbytes   | Variables                                               | anocation  |
|            | Application                                             |            |
|            | Libraries                                               |            |

### **System and Diagnostic Variables**

| Variables    | Description                                            |
|--------------|--------------------------------------------------------|
| PLC_R        | Structure of controller read-only system variables.    |
| PLC_W        | Structure of controller read/write system variables.   |
| ETH_R        | Structure of Ethernet read-only system variables.      |
| ETH_W        | Structure of Ethernet read/write system variables.     |
| PROFIBUS_R   | Structure of PROFIBUS DP read-only system variables.   |
| SERIAL_R     | Structure of Serial Lines read-only system variables.  |
| SERIAL_W     | Structure of Serial Lines read/write system variables. |
| TM3_MODULE_R | Structure of TM3 modules read-only system variables.   |

For more information on system and diagnostic variables, refer to *Modicon M241 Logic Controller System Functions and Variables PLCSystem Library Guide.* 

#### **Memory Addressing**

This table describes the memory addressing for the address sizes Double Word (%MD), Word (%MW), Byte (%MB), and Bit (%MX):

| Double<br>Words | Words | Bytes | Bits   |            |
|-----------------|-------|-------|--------|------------|
| %MD0            | %MW0  | %MB0  | %MX0.7 | <br>%MX0.0 |
|                 |       | %MB1  | %MX1.7 | <br>%MX1.0 |
|                 | %MW1  | %MB2  | %MX2.7 | <br>%MX2.0 |
|                 |       | %MB3  | %MX3.7 | <br>%MX3.0 |
| %MD1            | %MW2  | %MB4  | %MX4.7 | <br>%MX4.0 |
|                 |       | %MB5  | %MX5.7 | <br>%MX5.0 |
|                 | %MW3  | %MB6  | %MX6.7 | <br>%MX6.0 |
|                 |       | %MB7  | %MX7.7 | <br>%MX7.0 |
| %MD2            | %MW4  | %MB8  | %MX8.7 | <br>%MX8.0 |
|                 |       |       |        | <br>       |
|                 |       |       |        | <br>       |
|                 |       |       |        | <br>       |

Example of overlap of memory ranges:

% MD0 contains % MB0 (...) % MB3, % MW0 contains % MB0 and % MB1, % MW1 contains % MB2 and % MB3.

**NOTE:** The Modbus communication is asynchronous with the application.

### **Non-Volatile Memory Organization**

### Introduction

The non-volatile memory contains the file system used by the controller.

### File Type

| Туре                               | Description                                                                                                    |
|------------------------------------|----------------------------------------------------------------------------------------------------|
| Boot application                   | This file resides in non-volatile memory and contains the compiled binary code of the executable application. Each time the controller is rebooted, the executable application is extracted from the boot application and copied into the controller RAM <sup>(1)</sup> . |
| Application source                 | Source file that can be uploaded from non-volatile memory to the PC if the source file is not available on the PC <sup>(2)</sup> .                                                                                                    |
| Post configuration                 | File that contains Ethernet, serial line, and firewall parameters.                                                                                                    |
|                                    | The parameters specified in the file override the parameters in the executable application at each reboot.                                                                                                    |
| Data logging                       | Files in which the controller logs events as specified by the application.                                                                                                    |
| HTML page                          | HTML pages displayed by the web server for the website embedded in the controller.                                                                                                    |
| Operating System (OS)              | Controller firmware that can be written to non-volatile memory. The firmware file is applied at next reboot of the controller.                                                                                                    |
| Retain variable                    | Remanent variables                                                                                                    |
| Retain-persistent variable         |                                                                                                    |
| (1): The creation of a boot applic | ation is ontional in EcoStruxure Machine Expert, according to application properties. Default option is to                                                                                                    |

The Modicon M241 Logic Controller manages the following file types:

(1): The creation of a boot application is optional in EcoStruxure Machine Expert, according to application properties. Default option is to create the boot application on download. When you download an application from EcoStruxure Machine Expert to the controller, you are transferring only the binary executable application directly to RAM

(2): EcoStruxure Machine Expert does not support uploading of either the executable application or the boot application to a PC for modification. Program modifications must be made to the application source. When you download your application, you have the option to store the source file to non-volatile memory.

### **File Organization**

| Disk     | Directory       | File                    | Content                                                                              | Up/Downloaded<br>Data Type |
|----------|-----------------|-------------------------|--------------------------------------------------------------------------------------|----------------------------|
| /sys     | OS              | M241M251FW1v_XX.YY (1)  | Firmware of core 1                                                                   | Firmware                   |
|          |                 | M241M251FW2v_XX.YY (1)  | Firmware of core 2                                                                   |                            |
|          |                 | Version.ini             | Control file for firmware version                                                    |                            |
|          | Web             | Index.htm               | HTML pages served by the web server for the                                          | Website                    |
|          |                 | Conf.htm                | website embedded in the controller.                                                  | -                          |
| /usr App | Арр             | Application.app         | Boot application                                                                     | Application                |
|          |                 | Application.crc         |                                                                                      | -                          |
|          |                 | Application.map         |                                                                                      | -                          |
|          | Archive.prj (2) | Application source      | -                                                                                    |                            |
|          |                 | settings.conf (3)       | OPC UA configuration                                                                 | Configuration              |
|          |                 | OpcUASymbolConf.map (3) | OPC UA symbols configuration                                                         | Configuration              |
|          | Cfg             | Machine.cfg (2)         | Post configuration file, page 173                                                    | Configuration              |
|          |                 | CodesysLateConf.cfg (2) | <ul><li>Name of application to launch</li><li>Routing table (main/sub net)</li></ul> | Configuration              |

This table shows the file organization of the non-volatile memory:

| Disk                                | Directory                                                                                                    | File                                                                    | Content                                                                                                    | Up/Downloaded<br>Data Type |  |
|-------------------------------------|----------------------------------------------------------------------------------------------------|-------------------------------------------------------------------------|----------------------------------------------------------------------------------------------------|----------------------------|--|
| /usr                                | Log                                                                                                    | UserDefinedLogName_1.log All *.log files created using the data logging | log file                                                                                                    |                            |  |
|                                     |                                                                                                    | UserDefinedLogName_n.log                                                | Data Logging Functions - DataLogging Library<br>Guide). You must specify the total number of<br>files created and the names and contents of<br>each log file.   | -                          |  |
|                                     | Rcp                                                                                                    |                                                                         | Main directory for recipe                                                                                                    | -                          |  |
|                                     | Syslog     crashC1.txt <sup>(2)</sup> This file contains a record of detected system errors. For use by Schneider Electric Technical Support. |                                                                         | Log file                                                                                                    |                            |  |
|                                     |                                                                                                    | PlcLog.txt (2)                                                          | This file contains system event data that is also visible online in EcoStruxure Machine Expert by viewing the Log tab of the Controller Device Editor, page 56. | -                          |  |
|                                     |                                                                                                    | FwLog.txt                                                               | This file contains a record of firmware system events. For use by Schneider Electric Technical Support.                                                         | -                          |  |
| /usr                                | Fdr/FDRS <sup>(4)</sup><br>only for<br>TM241CE•                                                                                               | Device1.prm                                                             | Parameter files stored by the FDR client device1                                                                                                    | FDR, page 142              |  |
| /data                               | -                                                                                                    | -                                                                       | Retained and persistent data                                                                                                    | _                          |  |
| /sd0                                | -                                                                                                    | -                                                                       | SD card. Removable                                                                                                    | _                          |  |
|                                     | -                                                                                                    | User files                                                              | -                                                                                                    | _                          |  |
| (1): v_XX.YY represents the version |                                                                                                    |                                                                         |                                                                                                    |                            |  |
| (2): if ar                          | (2): if any                                                                                                    |                                                                         |                                                                                                    |                            |  |
| <b>(3)</b> : if O                   | PC UA, page 167 is                                                                                                    | configured                                                              |                                                                                                    |                            |  |
| (4): the                            | Fdr/FDRS directory                                                                                                    | is hidden                                                               |                                                                                                    |                            |  |

**NOTE:** For more information on libraries and available function blocks, refer to Libraries, page 19.

### **Files Redirection**

When system, program or certain user activity creates specific file types, the M241 Logic Controller examines the file extension and automatically moves the file to a corresponding folder in non-volatile memory.

The following table lists the file types that are moved in this way and the destination folder in non-volatile memory:

| File extensions                          | Non-volatile memory folder |
|------------------------------------------|----------------------------|
| *.app, *.ap_, *.err, *.crc, *.frc, *.prj | /usr/App                   |
| *.cfg, *.cf_                             | /usr/Cfg                   |
| *.log                                    | /usr/Log                   |
| *.rcp, *.rsi                             | /usr/Rcp                   |

### **Backup Data Logging File**

Data logging files can become large to the point of exceeding the space available in the file system. Therefore, you should develop a method to archive the log data periodically on an SD card. You could split the log data into several files, for example LogMonth1, LogMonth2, and use the **ExecuteScript** (see Modicon M241 Logic Controller, System Functions and Variables, PLCSystem Library

Guide) command to copy the first file to an SD card. Afterwards, you may remove it from the internal file system while the second file is accumulating data. If you allow the data logging file to grow and exceed the limits of the file size, you could lose data.

### NOTICE

#### LOSS OF APPLICATION DATA

- Backup SD card data regularly.
- Do not remove power or reset the controller, and do not insert or remove the SD card while it is being accessed.

Failure to follow these instructions can result in equipment damage.

### **Relocation Table**

#### Introduction

The **Relocation Table** allows you to organize data to optimize communication between the controller and other equipment by regrouping non-contiguous data into a contiguous table of located registers, accessible through Modbus.

**NOTE:** A relocation table is considered an object. Only one relocation table object can be added to a controller.

### **Relocation Table Description**

This table describes the Relocation Table organization:

| Register   | Description                                 |
|------------|---------------------------------------------|
| 6020061999 | Dynamic Memory Area: Read Relocation Table  |
| 6220063999 | Dynamic Memory Area: Write Relocation Table |

For further information, refer to *Modicon M241 Logic Controller PLCSystem – Library Guide*.

#### Adding a Relocation Table

This table describes how to add a Relocation Table to your project:

| Step | Action                                                                                                    |
|------|----------------------------------------------------------------------------------------------------|
| 1    | In the Applications tree tab, select the Application node.                                                                |
| 2    | Click the right mouse button.                                                                                             |
| 3    | Click Objects > Relocation Table                                                                                          |
|      | Result: The Add Relocation Table window is displayed.                                                                     |
| 4    | Click Add.                                                                                                    |
|      | Result: The new relocation table is created and initialized.                                                              |
|      | <b>NOTE:</b> As a relocation table is unique for a controller, its name is <b>Relocation Table</b> and cannot be changed. |

### **Relocation Table Editor**

The relocation table editor allows you to organize your variables in the relocation table.

To access the relocation table editor, double-click the **Relocation Table** node in the **Tools tree** tab:

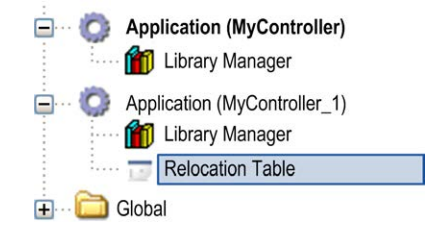

#### This picture describes the relocation table editor:

| ID                          | Variable                                                                                    | Address                                     | Length                | Validity                         | [ |
|-----------------------------|---------------------------------------------------------------------------------------------|---------------------------------------------|-----------------------|----------------------------------|---|
| 1                           | PLC_GVL.PLC_R.i_dwSerialNumber                                                              | %MW60200                                    | 2                     | True                             |   |
| 2                           | PLC_GVL.PLC_R.i_sNodeName                                                                   | %MW60202                                    | 16                    | True                             |   |
| 3                           | PLC_GVL.PLC_R.i_sProductRef                                                                 | %MW60218                                    | 16                    | True                             |   |
| 4                           | GVL.DIG_IO_LOOPS_STS                                                                        | %MW60234                                    | 1                     | True                             |   |
| Write:                      | 📕 🏠 🔀 🖹 🖹                                                                                   |                                             |                       |                                  |   |
| Write:                      | Variable                                                                                    | Address                                     | Length                | Validity                         |   |
| Write:<br>ID<br>1           | Variable PLC_GVL.PLC_W.q_wResetCounterEvent                                                 | Address<br>%MW62200                         | Length<br>1           | Validity                         |   |
| Write:<br>ID<br>1<br>2      | Variable<br>PLC_GVL.PLC_W.q_wResetCounterEvent<br>PLC_GVL.ETH_W.q_wResetCounter             | Address<br>%MW62200<br>%MW62201             | Length<br>1<br>1      | Validity<br>True<br>True         |   |
| Write:<br>ID<br>1<br>2<br>3 | Variable PLC_GVL.PLC_W.q_wResetCounterEvent PLC_GVL.ETH_W.q_wResetCounter GVL.AckDigLoopFlt | Address<br>%MW62200<br>%MW62201<br>%MW62202 | Length<br>1<br>1<br>1 | Validity<br>True<br>True<br>True |   |

| lcon | Element             | Description                                                                    |
|------|---------------------|--------------------------------------------------------------------------------|
| ÷    | New Item            | Adds an element to the list of system variables.                               |
| *    | Move Down           | Moves down the selected element of the list.                                   |
| ٠    | Move Up             | Moves up the selected element of the list.                                     |
| ×    | Delete Item         | Removes the selected elements of the list.                                     |
|      | Сору                | Copies the selected elements of the list.                                      |
| n    | Paste               | Pastes the elements copied.                                                    |
|      | Erase Empty<br>Item | Removes all the elements of the list for which the "Variable" column is empty. |
| -    | ID                  | Automatic incremental integer (not editable).                                  |
| -    | Variable            | The name or the full path of a variable (editable).                            |
| -    | Address             | The address of the system area where the variable is stored (not editable).    |
| -    | Length              | Variable length in word.                                                       |
| -    | Validity            | Indicates if the entered variable is valid (not editable).                     |

**NOTE:** If a variable is undefined after program modifications, the content of the cell is displayed in red, the related **Validity** cell is False, and **Address** is set to -1.

### Tasks

#### Introduction

The **Task Configuration** node in the **Applications tree** allows you to define one or more tasks to control the execution of your application program.

The task types available are:

- Cyclic
- Freewheeling
- Event
- · External event

This chapter begins with an explanation of these task types and provides information regarding the maximum number of tasks, the default task configuration, and task prioritization. In addition, this chapter introduces the system and task watchdog functions and explains its relationship to task execution.

### **Maximum Number of Tasks**

### **Maximum Number of Tasks**

The maximum number of tasks you can define for the Modicon M241 Logic Controller are:

- Total number of tasks = 19
- Cyclic tasks = 5
- Freewheeling tasks = 1
- Event tasks = 8
- External Event tasks = 16

### **Special Considerations for Freewheeling**

A Freewheeling task, page 32 does not have a fixed duration. In Freewheeling mode, each task scan starts when the previous scan has been completed and after a period of system processing (30% of the total duration of the Freewheeling task). If the system processing period is reduced to less than 15% for more than 3 seconds due to interruptions by other tasks, a system error is detected. For more information, refer to the System Watchdog, page 33.

**NOTE:** You may wish to avoid using a Freewheeling task in a multi-task application when some high priority and time-consuming tasks are running. Doing so may provoke a task Watchdog Timeout. You should not assign CANopen to a freewheeling task. CANopen should be assigned to a cyclic task.

### **Task Configuration Screen**

### **Screen Description**

This screen allows you to configure the tasks. Double-click the task that you want to configure in the **Applications tree** to access this screen.

Each configuration task has its own parameters that are independent of the other tasks.

The Configuration window is composed of 4 parts:

| MAST X               |                                                     |
|----------------------|-----------------------------------------------------|
| Configuration        |                                                     |
|                      |                                                     |
| Priority (031): 1    |                                                     |
| туре                 |                                                     |
| Cyclic               | ✓ Interval (e.g. t#200ms): t#20ms                   |
| Watchdog             |                                                     |
| Enable               |                                                     |
| Time (e.g. t#200ms): | 100 ms 💙                                            |
|                      |                                                     |
| Sensitivity:         | 1                                                   |
|                      |                                                     |
| 슈 Add Call 🗙 Remove  | Call 📝 Change Call 😭 Move Up 🐥 Move Down 🏓 Open POU |
| POU Comment          | t                                                   |
|                      |                                                     |
|                      |                                                     |
|                      |                                                     |
|                      |                                                     |
|                      |                                                     |
|                      |                                                     |

#### The table describes the fields of the **Configuration** screen:

| Field Name | Definition                                                                                                    |
|------------|----------------------------------------------------------------------------------------------------|
| Priority   | Configure the priority of each task with a number from 0 to 31 (0 is the highest priority, 31 is the lowest).                                                                                                    |
|            | Only one task at a time can be running. The priority determines when the task runs: a higher priority task pre-empts a lower priority task.                                                                                                    |
|            | <b>NOTE:</b> Do not assign tasks with the same priority. If there are yet other tasks that attempt to pre-empt tasks with the same priority, the result could be indeterminate and unpredictable. For important information, refer to Task Priorities, page 34. |
| Туре       | These task types are available:                                                                                                    |
|            | Cyclic, page 31                                                                                                    |
|            | Event, page 32                                                                                                    |
|            | External , page 33                                                                                                    |
|            | Freewheeling, page 32                                                                                                    |
| Watchdog   | To configure the watchdog, page 34, define these 2 parameters:                                                                                                    |
|            | Time: enter the timeout before watchdog execution.                                                                                                    |
|            | • Sensitivity: defines the number of expirations of the watchdog timer before the controller stops program execution and enters a HALT state.                                                                                                    |
| POUs       | The list of POUs (see EcoStruxure Machine Expert, Programming Guide) (Programming Organization Units) controlled by the task is defined in the task configuration window:                                                                                       |
|            | • To add a POU linked to the task, use the command Add Call and select the POU in the Input Assistant editor.                                                                                                    |
|            | To remove a POU from the list, use the command Remove Call.                                                                                                    |
|            | • To replace the selected POU of the list by another one, use the command Change Call.                                                                                                    |
|            | • POUs are executed in the order shown in the list. To move the POUs in the list, select a POU and use the command Move Up or Move Down.                                                                                                    |
|            | <b>NOTE:</b> You can create as many POUs as you want. An application with several small POUs, as opposed to one large POU, can improve the refresh time of the variables in online mode.                                                                        |

### **Task Types**

### Introduction

The following section describes the various task types available for your program, along with a description of the task type characteristics.

### **Cyclic Task**

A Cyclic task is assigned a fixed cycle time using the interval setting in the type section of the configuration subtab for that task. Each Cyclic task type executes as follows:

|   | Fixed User-Defin | ned Task Inte | erval |
|---|------------------|---------------|-------|
| ļ |                  |               |       |
| 1 | 2                | 3             | 4     |
| • | Task duration    |               |       |

| 1. | <b>Read Inputs:</b> The physical input states are written to the $I$ input memory variables and other system operations are executed.                                                                                                    |
|----|----------------------------------------------------------------------------------------------------|
| 2. | <b>Task Processing:</b> The user code (POU, and so on) defined in the task is processed. The &Q output memory variables are updated according to your application program instructions but not yet written to the physical outputs during this operation. |
| 3. | Write Outputs: The %Q output memory variables are modified with the output forcing that has been defined; however, the writing of the physical outputs depends upon the type of output and instructions used.                                             |
|    | For more information on defining the bus cycle task, refer to the<br>EcoStruxure Machine Expert Programming Guide and PLC Settings,<br>page 58.                                                                                                    |
|    | For more information on I/O behavior, refer to Controller States Detailed Description, page 40.                                                                                                    |
| 4. | <b>Remaining Interval time:</b> The controller firmware carries out system processing and other lower priority tasks.                                                                                                    |

**NOTE:** If you define too short a period for a cyclic task, it will repeat immediately after the write of the outputs and without executing other lower priority tasks or any system processing. This will affect the execution of all tasks and cause the controller to exceed the system watchdog limits, generating a system watchdog exception.

**NOTE:** When the task cycle time is set to a value less than 3 ms, the actual task duration should first be monitored through the Task Monitoring screen during commissioning to ensure that it is consistently lower than the configured task cycle time. If greater, the task cycle may not be respected without causing a task cycle watchdog time-out and the controller transitioning to a HALT state. To avoid this condition to a certain degree, when the task cycle time is set to a value of less than 3 ms, real limits of +1 ms are imposed if, on any given cycle, the calculated cycle time slightly exceeds the configured cycle time.

**NOTE:** Get and set the interval of a Cyclic Task by application using the **GetCurrentTaskCycle** and **SetCurrentTaskCycle** function. (Refer to EcoStruxure Machine Expert - Manage a Cyclic Task Interval - Toolbox\_Advance Library Guide for further details.)

### **Freewheeling Task**

A Freewheeling task does not have a fixed duration. In Freewheeling mode, each task scan begins when the previous scan has been completed and after a short period of system processing. Each Freewheeling task type executes as follows:

|       | Variable Duration Based o                                                                                                    | n Duration of E                                                                                                    | ach Operation                                                                                 | -<br>-<br>                                               |
|-------|----------------------------------------------------------------------------------------------------|----------------------------------------------------------------------------------------------------|-----------------------------------------------------------------------------------------------|----------------------------------------------------------|
|       |                                                                                                    |                                                                                                    | -                                                                                             |                                                          |
| 1 2 3 |                                                                                                    | 4                                                                                                    |                                                                                               |                                                          |
|       | Task duration                                                                                                    |                                                                                                    |                                                                                               |                                                          |
| 1.    | Read Input<br>variables a                                                                                                    | ts: The phy<br>nd other sys                                                                                                    | sical input states are written t<br>stem operations are executed                              | o the %⊥ input memory<br>J.                              |
| 2.    | <b>Task Processing:</b> The user code (POU, and so on) defined in the task is processed. The %Q output memory variables are updated according to your application program instructions but not yet written to the physical outputs during this operation. |                                                                                                    |                                                                                               |                                                          |
| 3.    | Write Outp<br>output forci<br>outputs dep                                                                                                    | ng that has<br>bends upon                                                                                                    | output memory variables ar<br>been defined; however, the v<br>the type of output and instruct | e modified with the writing of the physical ctions used. |
|       | For more in<br>EcoStruxur<br>page 58.                                                                                                    | formation c<br>e Machine                                                                                                    | on defining the bus cycle task<br>Expert Programming Guide a                                  | , refer to the<br>ind PLC Settings,                      |
|       | For more in Description                                                                                                    | formation o                                                                                                    | on I/O behavior, refer to Contr                                                               | oller States Detailed                                    |
| 4.    | System Proprocessing manageme                                                                                                    | <b>System Processing:</b> The controller firmware carries out system processing and other lower priority tasks (for example: HTTP management, Ethernet management, parameters management). |                                                                                               |                                                          |

NOTE: If you want to define the task interval, refer to Cyclic Task, page 31.

#### **Event Task**

This type of task is event-driven and is initiated by a program variable. It starts at the rising edge of the boolean variable associated to the trigger event unless preempted by a higher priority task. In that case, the Event task will start as dictated by the task priority assignments.

For example, if you have defined a variable called  $\tt my\_Var$  and would like to assign it to an Event, proceed as follows:

| Step | Action                                                                                                    |
|------|----------------------------------------------------------------------------------------------------|
| 1    | Double-click the TASK in the Applications tree.                                                                  |
| 2    | Select Event from the Type list in the Configuration tab.                                                        |
| 3    | Click the Input Assistant button to the right of the Event field.<br>Result: The Input Assistant window appears. |
| 4    | Navigate in the tree of the Input Assistant dialog box to find and assign the $\tt my\_Var$ variable.            |

**NOTE:** When the event task is triggered at an excessive frequency, the controller will go to the HALT state (Exception). The maximum rate of events is 6 events per millisecond. If the event task is triggered at a higher frequency than this, the message 'ISR Count Exceeded' is logged in the application log page.

#### **External Event Task**

This type of task is event-driven and is initiated by the detection of a hardware or hardware-related function event. It starts when the event occurs unless preempted by a higher priority task. In that case, the External Event task will start as dictated by the task priority assignments.

For example, an External event task could be associated with an HSC Stop event. To associate the **HSC0\_STOP** event to an External event task, select it from the **External event** drop-down list on the **Configuration** tab.

Depending on the controller, there are up to 4 types of events that can be associated with an External event task:

- Rising edge on an advanced input (DI0...DI15)
- HSC thresholds
- HSC Stop
- CAN Sync

**NOTE:** CAN Sync is a specific event object, depending on the **CANopen manager** configuration.

**NOTE:** The maximum frequency of events is 6 per millisecond. If the external event task is triggered at a higher frequency than this, the controller goes to the HALT state (Exception) and an "ISR Count Exceeded" message is logged on the application log page.

### System and Task Watchdogs

### Introduction

Two types of watchdog functionality are implemented for the Modicon M241 Logic Controller:

- **System Watchdogs**: These watchdogs are defined in and managed by the controller firmware. These are not configurable by the user.
- Task Watchdogs: These watchdogs are optional watchdogs that you can define for each task. These are managed by your application program and are configurable in EcoStruxure Machine Expert.

### **System Watchdogs**

Three system watchdogs are defined for the Modicon M241 Logic Controller. They are managed by the controller firmware and are therefore sometimes referred to as hardware watchdogs in the EcoStruxure Machine Expert online help. When one of the system watchdogs exceeds its threshold conditions, an error is detected.

The threshold conditions for the 3 system watchdogs are defined as follows:

- If all of the tasks require more than 85% of the processor resources for more than 3 seconds, a system error is detected. The controller enters the HALT state.
- If the total execution time of the tasks with priorities between 0 and 24 reaches 100% of processor resources for more than 1 second, an application error is detected. The controller responds with an automatic reboot into the EMPTY state.
- If the lowest priority task of the system is not executed during an interval of 10 seconds, a system error is detected. The controller responds with an automatic reboot into the EMPTY state.

**NOTE:** System watchdogs are not configurable by the user.

#### **Task Watchdogs**

EcoStruxure Machine Expert allows you to configure an optional task watchdog for every task defined in your application program. (Task watchdogs are sometimes also referred to as software watchdogs or control timers in the EcoStruxure Machine Expert online help). When one of your defined task watchdogs reaches its threshold condition, an application error is detected and the controller enters the HALT state.

When defining a task watchdog, the following options are available:

- **Time**: This defines the maximum execution time for a task. When a task takes longer than this, the controller will report a task watchdog exception.
- Sensitivity: The sensitivity field defines the number of task watchdog exceptions that must occur before the controller detects an application error.

To access the configuration of a task watchdog, double-click the **Task** in the **Applications tree**.

**NOTE:** For more information on watchdogs, refer to EcoStruxure Machine Expert Programming Guide.

### **Task Priorities**

### **Task Priority Configuration**

You can configure the priority of each task between 0 and 31 (0 is the highest priority, 31 is the lowest). Each task must have a unique priority. Assigning the same priority to more than one task leads to a build error.

### **Task Priority Suggestions**

- Priority 0 to 24: Controller tasks. Assign these priorities to tasks with a high availability requirement.
- Priority 25 to 31: Background tasks. Assign these priorities to tasks with a low availability requirement.
### Task Priorities of Embedded I/Os

When a task cycle starts, it can interrupt any task with lower priority (task preemption). The interrupted task resumes when the higher priority task cycle is finished.

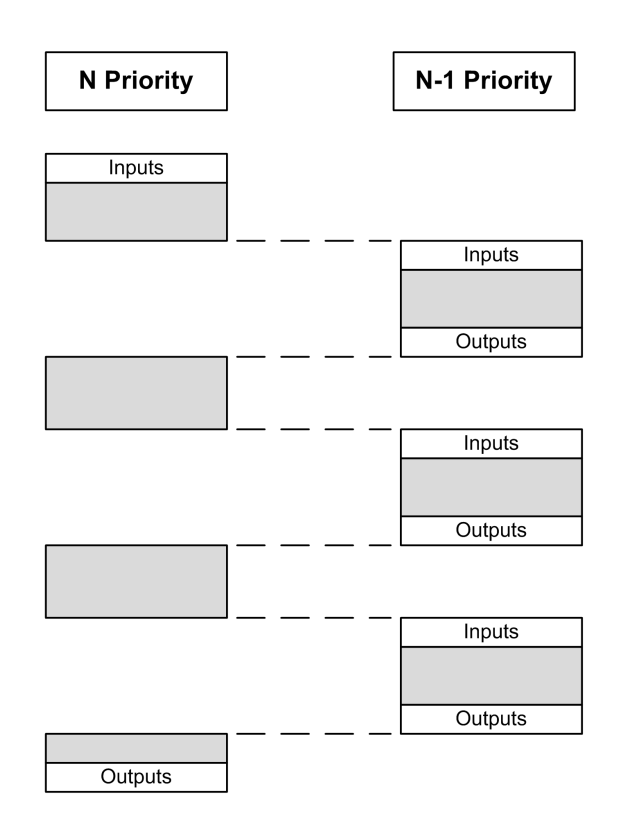

**NOTE:** If the same input is used in different tasks the input image may change during the task cycle of the lower priority task.

To improve the likelihood of proper output behavior during multitasking, a build error message is displayed if outputs in the same byte are used in different tasks.

### 

#### UNINTENDED EQUIPMENT OPERATION

Map your inputs so that tasks do not alter the input images in an unexpected manner.

Failure to follow these instructions can result in death, serious injury, or equipment damage.

### Task Priorities of TM2/TM3 Modules and CANopen I/Os

You can select the task that drives TM3 and CANopen physical exchanges. In the **PLC settings**, select **Bus cycle task** to define the task for the exchange. By default, the task is set to **MAST**. This definition at the controller level can be overridden by the I/O bus configuration, page 87.

During the read and write phases, all physical I/Os are refreshed at the same time. TM3/TM2 and CANopen data is copied into a virtual I/O image during a physical exchanges phase, as shown in this figure:

| Interscan | IN | Mast | OUT | Physical exchanges | Interscan |
|-----------|----|------|-----|--------------------|-----------|
|           |    |      |     |                    |           |

Inputs are read from the I/O image table at the beginning of the task cycle. Outputs are written to the I/O image table at the end of the task.

**NOTE:** Event tasks cannot drive the TM3/TM2 bus cycle.

### **Default Task Configuration**

### **Default Task Configuration**

The MAST task can be configured in Freewheeling or Cyclic mode. The MAST task is automatically created by default in Cyclic mode. Its preset priority is medium (15), its preset interval is 20 ms, and its task watchdog service is activated with a time of 100 ms and a sensitivity of 1. Refer to Task Priorities, page 34 for more information on priority settings. Refer to Task Watchdogs, page 33 for more information on watchdogs.

Designing an efficient application program is important in systems approaching the maximum number of tasks. In such an application, it can be difficult to keep the resource utilization below the system watchdog threshold. If priority reassignments alone are not sufficient to remain below the threshold, some lower priority tasks can be made to use fewer system resources if the SysTaskWaitSleep function, contained in the SysTask library, is added to those tasks.

**NOTE:** Do not delete or change the name of the MAST task. Otherwise, EcoStruxure Machine Expert detects an error when you attempt to build the application, and you are not able to download it to the controller.

# **Controller States and Behaviors**

### Introduction

This chapter provides information on controller states, state transitions, and behaviors in response to system events. It begins with a detailed controller state diagram and a description of each state. It then defines the relationship of output states to controller states before explaining the commands and events that result in state transitions. It concludes with information about Remanent variables and the effect of EcoStruxure Machine Expert task programming options on the behavior of your system.

# **Controller State Diagram**

### **Controller State Diagram**

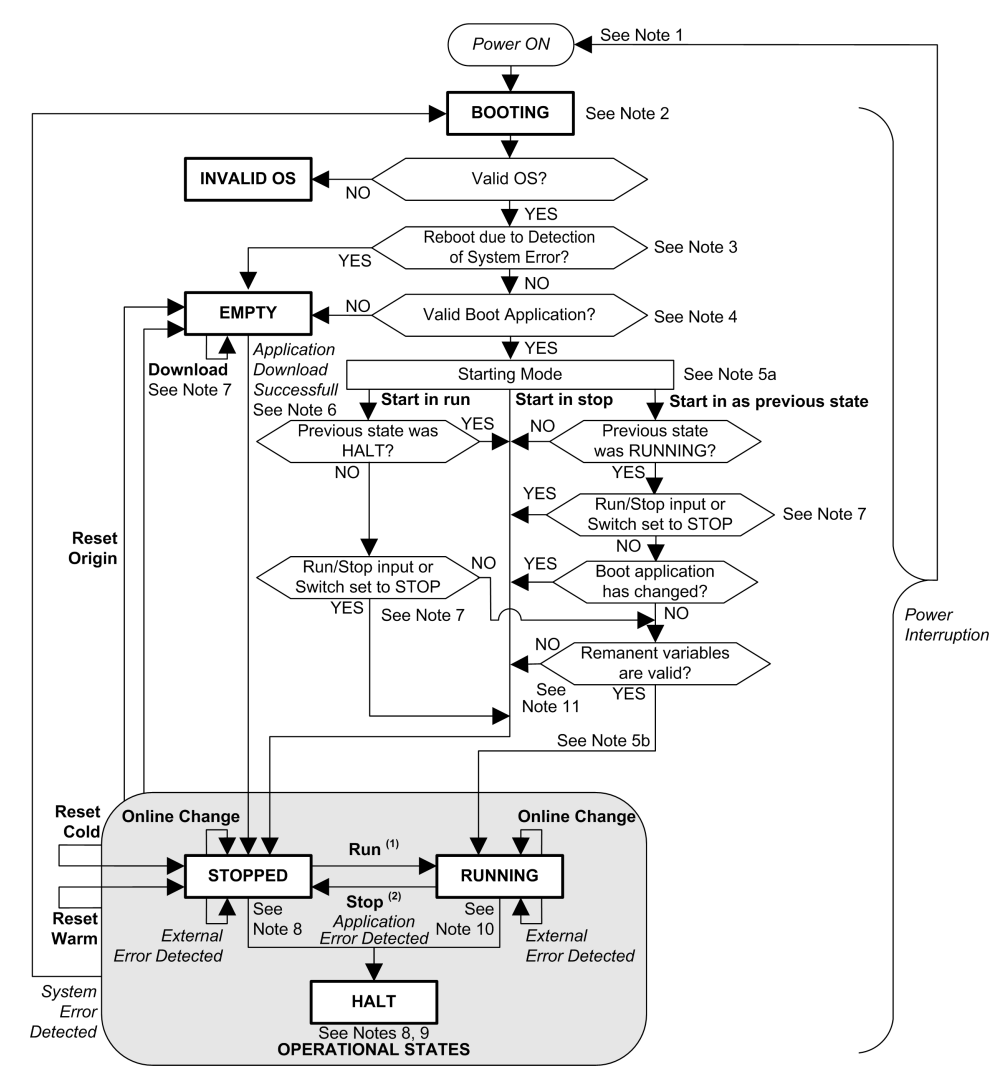

This diagram describes the controller operating mode:

Legend:

- Controller states are indicated in ALL-CAPS BOLD
- User and application commands are indicated in Bold
- System events are indicated in Italics
- Decisions, decision results, and general information are indicated in normal text

|         | (1) For details on STOPPED to RUNNING state transition, refer to Run Command, page 46.                                                                                                    |
|---------|----------------------------------------------------------------------------------------------------|
|         | (2) For details on RUNNING to STOPPED state transition, refer to Stop Command, page 47.                                                                                                    |
| Note 1  |                                                                                                    |
|         | The Power Cycle (Power Interruption followed by a Power ON) deletes all output forcing settings. Refer to Controller State and Output Behavior, page 44 for further details.                                                                                                    |
| Note 2  |                                                                                                    |
|         | The outputs will assume their hardware initialization values.                                                                                                    |
| Note 3  |                                                                                                    |
|         | In some cases, when a system error is detected, it will cause the controller to reboot automatically into the EMPTY state as if no Boot application were present in the non-volatile memory. However, the Boot application is not deleted from the non-volatile memory. In this case, the ERR LED (red) flashes regularly.                                                                                                    |
| Note 4  |                                                                                                    |
|         | After verification of a valid Boot application the following events occur:                                                                                                    |
|         | The application is loaded into RAM.                                                                                                    |
|         | The Post Configuration, page 173 file settings (if any) are applied.                                                                                                    |
|         | During the load of the boot application, a Check context test occurs to verify that the Remanent variables are valid. If the Check context test is invalid, the boot application will load but the controller will transitions to the STOPPED state, page 50.                                                                                                    |
| Note 5a |                                                                                                    |
|         | The <b>Starting Mode</b> is set in the <b>PLC settings</b> tab of the <b>Controller Device Editor</b> , page 58.                                                                                                    |
| Note 5b |                                                                                                    |
|         | When a power interruption occurs, the controller continues in the RUNNING state<br>for at least 4 ms before shutting down. If you have configured and provide power<br>to the Run/Stop input from the same source as the controller, the loss of power to<br>this input will be detected immediately, and the controller will behave as if a STOP<br>command was received. Therefore, if you provide power to the controller and the<br>Run/Stop input from the same source, your controller will normally reboot into the<br>STOPPED state after a power interruption when <b>Starting Mode</b> is set to <b>Start as<br/>previous state</b> . |

### Note 6

During a successful application download the following events occur:

- The application is loaded directly into RAM.
- By default, the Boot application is created and saved into the non-volatile memory.

### Note 7

The default behavior after downloading an application program is for the controller to enter the STOPPED state irrespective of the Run/Stop input setting, the Run/Stop switch position or the last controller state before the download.

However, there are 2 considerations in this regard:

| Online Change        | An online change (partial download) initiated while the controller is in the RUNNING state returns the controller to the RUNNING state if successful and provided the Run/Stop input is configured and set to Run or Run/Stop switch is set to Run. Before using the <b>Login with online change</b> option, test the changes to your application program in a virtual or non-production environment and confirm that the controller and attached equipment assume their expected conditions in the RUNNING state.                                                                                                    |
|----------------------|----------------------------------------------------------------------------------------------------|
|                      |                                                                                                    |
|                      | UNINTENDED EQUIPMENT OPERATION                                                                                                    |
|                      | Always verify that online changes to a RUNNING application program operate as expected before downloading them to controllers.                                                                                                    |
|                      | Failure to follow these instructions can result in death, serious injury, or equipment damage.                                                                                                    |
|                      | <b>NOTE:</b> Online changes to your program are not automatically written to the Boot application, and will be overwritten by the existing Boot application at the next reboot. If you wish your changes to persist through a reboot, manually update the Boot application by selecting <b>Create boot application</b> in the online menu (the controller must be in the STOPPED state to achieve this operation).                                                                                                    |
| Multiple<br>Download | EcoStruxure Machine Expert has a feature that allows you to perform a full application download to multiple targets on your network or fieldbus. One of the default options when you select the <b>Multiple Download</b> command is the <b>Start all applications after download or online change</b> option, which restarts all download targets in the RUNNING state, provided their respective Run/Stop inputs are commanding the RUNNING state, but irrespective of their last controller state before the multiple download was initiated. Deselect this option if you do not want all targeted controllers to restart in the RUNNING state. In addition, before using the <b>Multiple Download</b> option, test the changes to your application program in a virtual or non-production environment and confirm that the targeted controllers and attached equipment assume their expected conditions in the RUNNING state. |
|                      |                                                                                                    |
|                      | UNINTENDED EQUIPMENT OPERATION                                                                                                    |
|                      | Always verify that your application program will operate as expected for all targeted controllers and equipment before issuing the "Multiple Download" command with the "Start all applications after download or online change" option selected.                                                                                                    |
|                      | Failure to follow these instructions can result in death, serious injury, or equipment damage.                                                                                                    |
|                      | <b>NOTE:</b> During a multiple download, unlike a normal download, EcoStruxure Machine Expert does not offer the option to create a Boot application. You can manually create a Boot application at any time by selecting <b>Create boot application</b> in the <b>Online menu</b> on all targeted controllers.                                                                                                    |

### Note 8

The EcoStruxure Machine Expert software platform allows many powerful options for managing task execution and output conditions while the controller is in the

STOPPED or HALT states. Refer to Controller States Description, page 40 for further details.

### Note 9

To exit the HALT state it is necessary to issue one of the Reset commands (Reset Warm, Reset Cold, Reset Origin), download an application or cycle power.

In case of non-recoverable event (hardware watchdog or internal error), a power cycle is mandatory.

### Note 10

The RUNNING state has 2 exception conditions:

- RUNNING with External Error: this exception condition is indicated by the I/O LED, which displays solid red. You may exit this state by clearing the external error (probably changing the application configuration). No controller commands are required, but may however include the need of a power cycle of the controller. For more information, refer to I/O Configuration General Description, page 83.
- RUNNING with Breakpoint: this exception condition is indicated by the RUN LED, which displays a single green flash. Refer to Controller States Description, page 40 for further details.

### Note 11

The boot application can be different from the application loaded. It can happen when the boot application was downloaded through SD card, FTP, or file transfer or when an online change was performed without creating the boot application.

# **Controller States Description**

### Introduction

This section provides a detailed description of the controller states.

### 

#### UNINTENDED EQUIPMENT OPERATION

- Never assume that your controller is in a certain controller state before commanding a change of state, configuring your controller options, uploading a program, or modifying the physical configuration of the controller and its connected equipment.
- Before performing any of these operations, consider the effect on all connected equipment.
- Before acting on a controller, always positively confirm the controller state by viewing its LEDs, confirming the condition of the Run/Stop input, verifying the presence of output forcing, and reviewing the controller status information via EcoStruxure Machine Expert.<sup>(1)</sup>

Failure to follow these instructions can result in death, serious injury, or equipment damage.

(1) The controller states can be read in the PLC\_R.i\_wStatus system variable of the M241 PLCSystem library (see Modicon M241 Logic Controller, System Functions and Variables, PLCSystem Library Guide)

### **Controller States Table**

The following table describes the controller states:

| Controller State                           | Description                                                                                                    | LED                       | LED              |       |  |
|--------------------------------------------|----------------------------------------------------------------------------------------------------|---------------------------|------------------|-------|--|
|                                            |                                                                                                    | RUN                       | ERR              | I/O   |  |
|                                            |                                                                                                    | (Green)                   | (Red)            | (Red) |  |
| BOOTING                                    | The controller executes the boot firmware and its own internal self-tests. It then                                                                                                    | OFF                       | OFF              | ON    |  |
|                                            | checks the checksum of the firmware and user applications.                                                                                                    | OFF                       | ON               | ON    |  |
|                                            |                                                                                                    | OFF                       | ON               | OFF   |  |
| INVALID_OS                                 | There is not a valid firmware file present in the non-volatile memory. The controller does not execute the application. Refer to Firmware Management, page 187 to restore a correct state.                                                                                                    | OFF                       | Regular<br>flash | OFF   |  |
| EMPTY                                      | The controller has no application.                                                                                                    | OFF                       | Single<br>flash  | OFF   |  |
| EMPTY after a<br>system error<br>detected  | This state is the same as the other EMPTY state. However the application is present, and is intentionally not loaded. A reboot (power cycle), or a new application download, restores a correct state.                                                                                                    | OFF                       | Fast<br>flash    | OFF   |  |
| RUNNING                                    | The controller is executing a valid application.                                                                                                    | ON                        | OFF              | OFF   |  |
| RUNNING with breakpoint                    | <ul> <li>This state is same as the RUNNING state with the following exceptions:</li> <li>The task-processing portion of the program does not resume until the breakpoint is cleared.</li> <li>The LED indications are different.</li> <li>For more information on breakpoint management, refer to EcoStruxure Machine Expert Programming Guide.</li> </ul>               | Single<br>flash           | OFF              | OFF   |  |
| RUNNING with<br>external error<br>detected | The controller is executing a valid application and a configuration, TM3, SD card, or other I/O error is detected.<br>When I/O LED is ON, the details about the detected error can be found in <i>PLC_R</i> . <i>i_lwSystemFault_1</i> and <i>PLC_R.i_lwSystemFault_2</i> . Any of the detected error conditions reported by these variables cause the I/O LED to be ON. | ON                        | OFF              | ON    |  |
| STOPPED                                    | The controller has a valid application that is stopped. See details of the STOPPED state, page 42 for an explanation of the behavior of outputs and field buses in this state.                                                                                                    | Regular<br>flash          | OFF              | OFF   |  |
| STOPPED with<br>external error<br>detected | The controller is executing a valid application and a configuration, TM3, SD card, or other I/O error is detected.                                                                                                    | Regular<br>flash          | OFF              | ON    |  |
| HALT                                       | The controller stops executing the application because it has detected an application error.                                                                                                    | Regular<br>flash          | ON               | -     |  |
| Boot Application not saved                 | The controller has an application in memory that differs from the application in non-volatile memory. At next power cycle, the application will be changed by the one from non-volatile memory.                                                                                                    | ON or<br>regular<br>flash | Single<br>flash  | OFF   |  |

This timing diagram shows the difference between the fast flash, regular flash and single flash:

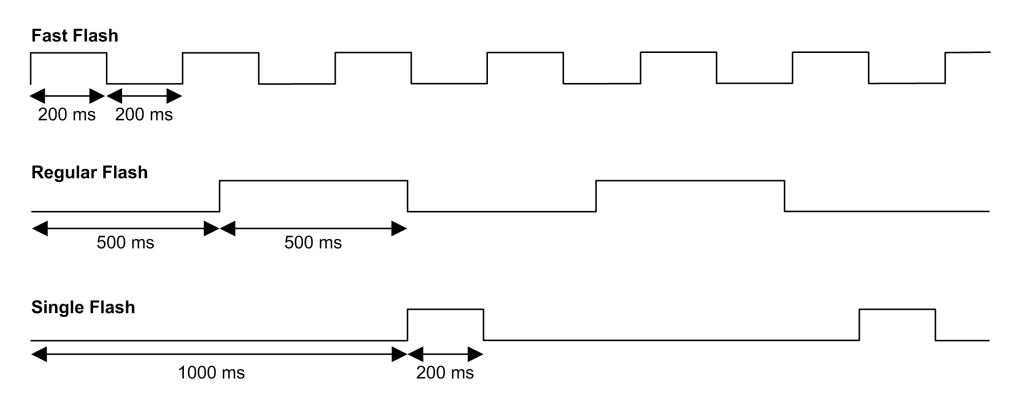

### **Details of the STOPPED State**

The following statements are true for the STOPPED state:

- The input configured as the Run/Stop input remains operational.
- The output configured as the Alarm output remains operational and goes to a value of 0.
- Ethernet, Serial (Modbus, ASCII, and so on), and USB communication services remain operational and commands written by these services can continue to affect the application, the controller state, and the memory variables.
- All outputs initially assume their configured default state (Keep current values or Set all outputs to default) or the state dictated by output forcing if used. For output used by a PTO function, the default value is ignored, in order not to generate an extra pulse. The subsequent state of the outputs depends on the value of the Update IO while in stop setting and on commands received from remote devices.

| Task and I/O Behavior When                                                                                                    | When the Update IO while in stop setting is selected:                                                                                                    |  |  |  |
|----------------------------------------------------------------------------------------------------|----------------------------------------------------------------------------------------------------|--|--|--|
| Update IO While In Stop Is<br>Selected                                                                                                    | <ul> <li>The Read Inputs operation continues normally. The physical inputs are read and then written to<br/>the %⊥ input memory variables.</li> </ul>                                                                                                    |  |  |  |
|                                                                                                    | The Task Processing operation is not executed.                                                                                                    |  |  |  |
|                                                                                                    | <ul> <li>The Write Outputs operation continues. The %Q output memory variables are updated to reflect<br/>either the Keep current values configuration or the Set all outputs to default configuration,<br/>adjusted for any output forcing, and then written to the physical outputs.</li> </ul>                                                                                                    |  |  |  |
|                                                                                                    | NOTE: Expert functions cease operating. For example, a counter will be stopped.                                                                                                    |  |  |  |
|                                                                                                    | - If Keen current values configuration is selected:                                                                                                    |  |  |  |
|                                                                                                    | PTO, PWM, FreqGen (frequency generator), and HSC reflex outputs are set to 0.                                                                                                    |  |  |  |
|                                                                                                    | - If Set all outputs to default configuration is selected:                                                                                                    |  |  |  |
|                                                                                                    | PTO outputs are set to 0.                                                                                                    |  |  |  |
|                                                                                                    | PWM, FreqGen (frequency generator) and HSC reflex outputs are set to the configured<br>default values.                                                                                                    |  |  |  |
| CAN Behavior When Update                                                                                                    | The following is true for the CAN buses when the <b>Update IO while in stop</b> setting is selected:                                                                                                    |  |  |  |
| IO While In Stop Is Selected                                                                                                    | <ul> <li>The CAN bus remains operational. Devices on the CAN bus continue to perceive the presence of<br/>a functional CAN Master.</li> </ul>                                                                                                    |  |  |  |
|                                                                                                    | TPDO and RPDO continue to be exchanged.                                                                                                    |  |  |  |
|                                                                                                    | <ul> <li>The optional SDO, if configured, continue to be exchanged.</li> </ul>                                                                                                    |  |  |  |
|                                                                                                    | The Heartbeat and Node Guarding functions, if configured, continue to operate.                                                                                                    |  |  |  |
|                                                                                                    | <ul> <li>If the Behaviour for outputs in Stop field is set to Keep current values, the TPDOs continue to<br/>be issued with the last values.</li> </ul>                                                                                                    |  |  |  |
|                                                                                                    | <ul> <li>If the Behaviour for outputs in Stop field is Set all outputs to default the last values are updated to the default values and subsequent TPDOs are issued with these default values.</li> </ul>                                                                                                    |  |  |  |
|                                                                                                    |                                                                                                    |  |  |  |
| Took and I/O Rehavior When                                                                                                    | When the <b>Undete IO while in step</b> actting is not selected, the controller acts the I/O to either the <b>Keen</b>                                                                                                    |  |  |  |
| Task and I/O Behavior When<br>Update IO While In Stop Is Not<br>Selected                                                                    | When the <b>Update IO</b> while in stop setting is not selected, the controller sets the I/O to either the <b>Keep</b> current values or Set all outputs to default condition (as adjusted for output forcing if used). After this, the following becomes true:                                                                                                    |  |  |  |
| Task and I/O Behavior When<br>Update IO While In Stop Is Not<br>Selected                                                                    | <ul> <li>When the Update IO while in stop setting is not selected, the controller sets the I/O to either the Keep current values or Set all outputs to default condition (as adjusted for output forcing if used). After this, the following becomes true:</li> <li>The Read Inputs operation ceases. The %I input memory variables are frozen at their last values.</li> </ul>                                                                                                    |  |  |  |
| Task and I/O Behavior When<br>Update IO While In Stop Is Not<br>Selected                                                                    | <ul> <li>When the Update IO while in stop setting is not selected, the controller sets the I/O to either the Keep current values or Set all outputs to default condition (as adjusted for output forcing if used). After this, the following becomes true:</li> <li>The Read Inputs operation ceases. The %I input memory variables are frozen at their last values.</li> <li>The Task Processing operation is not executed.</li> </ul>                                                                                                    |  |  |  |
| Task and I/O Behavior When<br>Update IO While In Stop Is Not<br>Selected                                                                    | <ul> <li>When the Update IO while in stop setting is not selected, the controller sets the I/O to either the Keep current values or Set all outputs to default condition (as adjusted for output forcing if used). After this, the following becomes true: <ul> <li>The Read Inputs operation ceases. The %I input memory variables are frozen at their last values.</li> <li>The Task Processing operation is not executed.</li> <li>The Write Outputs operation ceases. The %Q output memory variables can be updated via the Ethernet, Serial, and USB connections. However, the physical outputs are unaffected and retain the state specified by the configuration options.</li> </ul> </li> </ul>                                                                                                    |  |  |  |
| Task and I/O Behavior When<br>Update IO While In Stop Is Not<br>Selected                                                                    | <ul> <li>When the Update IO while in stop setting is not selected, the controller sets the I/O to either the Keep current values or Set all outputs to default condition (as adjusted for output forcing if used). After this, the following becomes true:</li> <li>The Read Inputs operation ceases. The %I input memory variables are frozen at their last values.</li> <li>The Task Processing operation is not executed.</li> <li>The Write Outputs operation ceases. The %Q output memory variables can be updated via the Ethernet, Serial, and USB connections. However, the physical outputs are unaffected and retain the state specified by the configuration options.</li> <li>NOTE: Expert functions cease operating. For example, a counter will be stopped.</li> </ul>                                                                                                    |  |  |  |
| Task and I/O Behavior When<br>Update IO While In Stop Is Not<br>Selected                                                                    | <ul> <li>When the Update IO while in stop setting is not selected, the controller sets the I/O to either the Keep current values or Set all outputs to default condition (as adjusted for output forcing if used). After this, the following becomes true:</li> <li>The Read Inputs operation ceases. The %I input memory variables are frozen at their last values.</li> <li>The Task Processing operation is not executed.</li> <li>The Write Outputs operation ceases. The %Q output memory variables can be updated via the Ethernet, Serial, and USB connections. However, the physical outputs are unaffected and retain the state specified by the configuration options.</li> <li>NOTE: Expert functions cease operating. For example, a counter will be stopped.</li> <li>If Keep current values configuration is selected:</li> </ul>                                                                                                    |  |  |  |
| Task and I/O Behavior When<br>Update IO While In Stop Is Not<br>Selected                                                                    | <ul> <li>When the Update IO while in stop setting is not selected, the controller sets the I/O to either the Keep current values or Set all outputs to default condition (as adjusted for output forcing if used). After this, the following becomes true:</li> <li>The Read Inputs operation ceases. The %I input memory variables are frozen at their last values.</li> <li>The Task Processing operation is not executed.</li> <li>The Write Outputs operation ceases. The %Q output memory variables can be updated via the Ethernet, Serial, and USB connections. However, the physical outputs are unaffected and retain the state specified by the configuration options.</li> <li>NOTE: Expert functions cease operating. For example, a counter will be stopped.</li> <li>If Keep current values configuration is selected:</li> <li>PTO, PWM, FreqGen (frequency generator), and HSC reflex outputs are set to 0.</li> </ul>                                                                                                    |  |  |  |
| Task and I/O Behavior When<br>Update IO While In Stop Is Not<br>Selected                                                                    | <ul> <li>When the Update IO while in stop setting is not selected, the controller sets the I/O to either the Keep current values or Set all outputs to default condition (as adjusted for output forcing if used). After this, the following becomes true:</li> <li>The Read Inputs operation ceases. The %I input memory variables are frozen at their last values.</li> <li>The Task Processing operation is not executed.</li> <li>The Write Outputs operation ceases. The %Q output memory variables can be updated via the Ethernet, Serial, and USB connections. However, the physical outputs are unaffected and retain the state specified by the configuration options.</li> <li>NOTE: Expert functions cease operating. For example, a counter will be stopped.</li> <li>If Keep current values configuration is selected:</li> <li>PTO, PWM, FreqGen (frequency generator), and HSC reflex outputs are set to 0.</li> <li>If Set all outputs to default configuration is selected:</li> </ul>                                                                                                    |  |  |  |
| Task and I/O Behavior When<br>Update IO While In Stop Is Not<br>Selected                                                                    | <ul> <li>When the Update IO while in stop setting is not selected, the controller sets the I/O to either the Keep current values or Set all outputs to default condition (as adjusted for output forcing if used). After this, the following becomes true:</li> <li>The Read Inputs operation ceases. The %I input memory variables are frozen at their last values.</li> <li>The Task Processing operation is not executed.</li> <li>The Write Outputs operation ceases. The %Q output memory variables can be updated via the Ethernet, Serial, and USB connections. However, the physical outputs are unaffected and retain the state specified by the configuration options.</li> <li>NOTE: Expert functions cease operating. For example, a counter will be stopped.</li> <li>If Keep current values configuration is selected:</li> <li>PTO, PWM, FreqGen (frequency generator), and HSC reflex outputs are set to 0.</li> <li>If Set all outputs to default configuration is selected:</li> <li>PTO outputs are set to 0.</li> </ul>                                                                                                    |  |  |  |
| Task and I/O Behavior When<br>Update IO While In Stop Is Not<br>Selected                                                                    | <ul> <li>When the Update IO while in stop setting is not selected, the controller sets the I/O to either the Keep current values or Set all outputs to default condition (as adjusted for output forcing if used). After this, the following becomes true:</li> <li>The Read Inputs operation ceases. The %I input memory variables are frozen at their last values.</li> <li>The Task Processing operation is not executed.</li> <li>The Write Outputs operation ceases. The %Q output memory variables can be updated via the Ethernet, Serial, and USB connections. However, the physical outputs are unaffected and retain the state specified by the configuration options.</li> <li>NOTE: Expert functions cease operating. For example, a counter will be stopped.</li> <li>If Keep current values configuration is selected:</li> <li>PTO, PWM, FreqGen (frequency generator), and HSC reflex outputs are set to 0.</li> <li>If Set all outputs to default configuration is selected:</li> <li>PTO outputs are set to 0.</li> <li>PWM, FreqGen (frequency generator), and HSC reflex outputs are set to the configured default values.</li> </ul>                                                                                                    |  |  |  |
| Task and I/O Behavior When<br>Update IO While In Stop Is Not<br>Selected                                                                    | <ul> <li>When the Update IO while in stop setting is not selected, the controller sets the I/O to either the Keep current values or Set all outputs to default condition (as adjusted for output forcing if used). After this, the following becomes true:</li> <li>The Read Inputs operation ceases. The %I input memory variables are frozen at their last values.</li> <li>The Task Processing operation is not executed.</li> <li>The Write Outputs operation ceases. The %Q output memory variables can be updated via the Ethernet, Serial, and USB connections. However, the physical outputs are unaffected and retain the state specified by the configuration options.</li> <li>NOTE: Expert functions cease operating. For example, a counter will be stopped.</li> <li>If Keep current values configuration is selected:</li> <li>PTO, PWM, FreqGen (frequency generator), and HSC reflex outputs are set to 0.</li> <li>If Set all outputs to default configuration is selected:</li> <li>PTO outputs are set to 0.</li> <li>PWM, FreqGen (frequency generator), and HSC reflex outputs are set to the configured default values.</li> </ul>                                                                                                    |  |  |  |
| Task and I/O Behavior When<br>Update IO While In Stop Is Not<br>Selected<br>CAN Behavior When Update<br>IO While In Stop Is Not<br>Selected | <ul> <li>When the Update IO while in stop setting is not selected, the controller sets the I/O to either the Keep current values or Set all outputs to default condition (as adjusted for output forcing if used). After this, the following becomes true:</li> <li>The Read Inputs operation ceases. The %I input memory variables are frozen at their last values.</li> <li>The Task Processing operation is not executed.</li> <li>The Write Outputs operation ceases. The %Q output memory variables can be updated via the Ethernet, Serial, and USB connections. However, the physical outputs are unaffected and retain the state specified by the configuration options.</li> <li>NOTE: Expert functions cease operating. For example, a counter will be stopped.</li> <li>If Keep current values configuration is selected:</li> <li>PTO, PWM, FreqGen (frequency generator), and HSC reflex outputs are set to 0.</li> <li>If Set all outputs to default configuration is selected:</li> <li>PTO outputs are set to 0.</li> <li>PWM, FreqGen (frequency generator), and HSC reflex outputs are set to the configured default values.</li> </ul>                                                                                                    |  |  |  |
| Task and I/O Behavior When<br>Update IO While In Stop Is Not<br>Selected<br>CAN Behavior When Update<br>IO While In Stop Is Not<br>Selected | <ul> <li>When the Update IO while in stop setting is not selected, the controller sets the I/O to either the Keep current values or Set all outputs to default condition (as adjusted for output forcing if used). After this, the following becomes true:</li> <li>The Read Inputs operation ceases. The %1 input memory variables are frozen at their last values.</li> <li>The Task Processing operation is not executed.</li> <li>The Write Outputs operation ceases. The %0 output memory variables can be updated via the Ethernet, Serial, and USB connections. However, the physical outputs are unaffected and retain the state specified by the configuration options.</li> <li>NOTE: Expert functions cease operating. For example, a counter will be stopped.</li> <li>If Keep current values configuration is selected:</li> <li>PTO, PWM, FreqGen (frequency generator), and HSC reflex outputs are set to 0.</li> <li>If Set all outputs to default configuration is selected:</li> <li>PTO outputs are set to 0.</li> <li>PWM, FreqGen (frequency generator), and HSC reflex outputs are set to the configured default values.</li> </ul> The following is true for the CAN buses when the Update IO while in stop setting is not selected: <ul> <li>The CAN Master ceases communications. Devices on the CAN bus assume their configured fallback states.</li> <li>TPDO and RPDO exchanges cease.</li> </ul>                                                                                                    |  |  |  |
| Task and I/O Behavior When<br>Update IO While In Stop Is Not<br>Selected<br>CAN Behavior When Update<br>IO While In Stop Is Not<br>Selected | <ul> <li>When the Update IO while in stop setting is not selected, the controller sets the I/O to either the Keep current values or Set all outputs to default condition (as adjusted for output forcing if used). After this, the following becomes true:</li> <li>The Read Inputs operation ceases. The %I input memory variables are frozen at their last values.</li> <li>The Task Processing operation ceases. The %Q output memory variables can be updated via the Ethernet, Serial, and USB connections. However, the physical outputs are unaffected and retain the state specified by the configuration options.</li> <li>NOTE: Expert functions cease operating. For example, a counter will be stopped.</li> <li>If Keep current values configuration is selected:</li> <li>PTO, PWM, FreqGen (frequency generator), and HSC reflex outputs are set to 0.</li> <li>If Set all outputs to default configuration is selected:</li> <li>PTO outputs are set to 0.</li> <li>PWM, FreqGen (frequency generator), and HSC reflex outputs are set to the configured default values.</li> </ul> The following is true for the CAN buses when the Update IO while in stop setting is not selected: <ul> <li>The CAN Master ceases communications. Devices on the CAN bus assume their configured fallback states.</li> <li>TPDO and RPDO exchanges cease.</li> <li>Optional SDO, if configured, exchanges cease.</li> </ul>                                                                                                    |  |  |  |
| Task and I/O Behavior When<br>Update IO While In Stop Is Not<br>Selected<br>CAN Behavior When Update<br>IO While In Stop Is Not<br>Selected | <ul> <li>When the Update IO while in stop setting is not selected, the controller sets the I/O to either the Keep current values or Set all outputs to default condition (as adjusted for output forcing if used). After this, the following becomes true:</li> <li>The Read Inputs operation ceases. The %I input memory variables are frozen at their last values.</li> <li>The Task Processing operation is not executed.</li> <li>The Write Outputs operation ceases. The %Q output memory variables can be updated via the Ethernet, Serial, and USB connections. However, the physical outputs are unaffected and retain the state specified by the configuration options.</li> <li>NOTE: Expert functions cease operating. For example, a counter will be stopped.</li> <li>If Keep current values configuration is selected:</li> <li>PTO, PWM, FreqGen (frequency generator), and HSC reflex outputs are set to 0.</li> <li>If Set all outputs to default configuration is selected:</li> <li>PTO outputs are set to 0.</li> <li>PWM, FreqGen (frequency generator), and HSC reflex outputs are set to the configured default values.</li> </ul> The following is true for the CAN buses when the Update IO while in stop setting is not selected: <ul> <li>The CAN Master ceases communications. Devices on the CAN bus assume their configured fallback states.</li> <li>TPDO and RPDO exchanges cease.</li> <li>Optional SDO, if configured, exchanges cease.</li> <li>The Heartbeat and Node Guarding functions, if configured, stop.</li> </ul> |  |  |  |
| Task and I/O Behavior When<br>Update IO While In Stop Is Not<br>Selected<br>CAN Behavior When Update<br>IO While In Stop Is Not<br>Selected | <ul> <li>When the Update IO while in stop setting is not selected, the controller sets the I/O to either the Keep current values or Set all outputs to default condition (as adjusted for output forcing if used). After this, the following becomes true:</li> <li>The Read Inputs operation ceases. The %I input memory variables are frozen at their last values.</li> <li>The Task Processing operation is not executed.</li> <li>The Write Outputs operation ceases. The %Q output memory variables can be updated via the Ethernet, Serial, and USB connections. However, the physical outputs are unaffected and retain the state specified by the configuration options.</li> <li>NOTE: Expert functions cease operating. For example, a counter will be stopped.</li> <li>If Keep current values configuration is selected:</li> <li>PTO, PWM, FreqGen (frequency generator), and HSC reflex outputs are set to 0.</li> <li>If Set all outputs to default configuration is selected:</li> <li>PTO outputs are set to 0.</li> <li>PWM, FreqGen (frequency generator), and HSC reflex outputs are set to the configured default values.</li> </ul> The following is true for the CAN buses when the Update IO while in stop setting is not selected: <ul> <li>The CAN Master ceases communications. Devices on the CAN bus assume their configured fallback states.</li> <li>TPDO and RPDO exchanges cease.</li> <li>Optional SDO, if configured, exchanges cease.</li> <li>The Heartbeat and Node Guarding functions, if configured, stop.</li> </ul> |  |  |  |

# **State Transitions and System Events**

### **Overview**

This section begins with an explanation of the output states possible for the controller. It then presents the system commands used to transition between controller states and the system events that can also affect these states. It concludes with an explanation of the Remanent variables, and the circumstances

under which different variables and data types are retained through state transitions.

### **Controller States and Output Behavior**

#### Introduction

The Modicon M241 Logic Controller defines output behavior in response to commands and system events in a way that allows for greater flexibility. An understanding of this behavior is necessary before discussing the commands and events that affect controller states.

The possible output behaviors and the controller states to which they apply are:

- Managed by Application Program
- Keep current values
- Set all outputs to default
- Hardware Initialization Values
- Software Initialization Values
- Output Forcing

#### Managed by Application Program

Your application program manages outputs normally. This applies in the RUNNING and RUNNING with External Error Detected states.

**NOTE:** An exception to this is if the RUNNING with External Error Detected state has been provoked by a I/O expansion bus error. For more information, refer to I/O Configuration General Description, page 83.

#### **Keep Current Values**

Select this option by choosing **Controller Editor > PLC settings > Behavior for outputs in Stop > Keep current values**. To access the Controller Editor, rightclick on the controller in the **Devices tree** and select **Edit Object**.

This output behavior applies in the STOPPED controller state. It also applies to CAN bus in the HALT controller state. Outputs maintain their state, although the details of the output behavior vary greatly depending on the setting of the **Update I/O while in stop** option and the actions commanded via configured fieldbusses. Refer to Controller States Description, page 40 for more details on these variations.

**NOTE:** The **Keep current values** setting does not apply to PTO, PWM, FreqGen (frequency generator), and HSC reflex outputs. These outputs are always set to 0 when the controller passes to the STOPPED state, irrespective of the **Keep current values** setting.

#### Set All Outputs to Default

Select this option by choosing Controller Editor > PLC settings > Behavior for outputs in Stop > Set all outputs to default. To access the Controller Editor, right-click on the controller in the Devices tree and select Edit Object.

This output behavior applies:

- when the controller is going from RUNNING state to STOPPED state.
- if the controller is going from RUNNING state to HALT state.
- after application download.
- after reset warm/cold command.
- after a reboot.

It also applies to CAN bus in the HALT controller state. Outputs maintain their state, although the details of the output behavior vary greatly depending on the setting of the **Update I/O while in stop** option and the actions commanded via configured fieldbusses. Refer to Controller States Description, page 40 for more details on these variations.

The outputs driven by a PTO, PWM, FreqGen, and HSC expert functions will not apply the default value.

#### **Hardware Initialization Values**

This output state applies in the BOOTING, EMPTY (following power cycle with no boot application or after the detection of a system error), and INVALID\_OS states.

In the initialization state, analog, transistor, and relay outputs assume the following values:

- For an analog output: Z (high impedance)
- For a fast transistor output: Z (high impedance)
- For a regular transistor output: 0 Vdc
- For a relay output: Open

#### **Software Initialization Values**

This output state applies when downloading or when resetting the application. It applies at the end of the download or at the end of a reset warm or cold.

The software **Initialization Values** are the initialization values of outputs images (%1, %Q, or variables mapped on %1 or %Q).

By default, they are set to 0 but it is possible to map the I/O in a GVL and assign to the outputs a value different than 0.

### **Output Forcing**

The controller allows you to force the state of selected outputs to a defined value for the purposes of system testing, commissioning, and maintenance.

You are only able to force the value of an output while your controller is connected to EcoStruxure Machine Expert.

To do so, use the **Force values** command in the **Debug** menu.

Output forcing overrides other commands (except write immediate) to an output irrespective of the task programming that is being executed.

When you logout of EcoStruxure Machine Expert when output forcing has been defined, you are presented with the option to retain output forcing settings. If you select this option, the output forcing continues to control the state of the selected outputs until you download an application or use one of the Reset commands.

When the option **Update I/O while in stop**, if supported by your controller, is checked (default state), the forced outputs keep the forcing value even when the controller is in STOPPED state.

### **Output Forcing Considerations**

The output you wish to force must be contained in a task that is currently being executed by the controller. Forcing outputs in unexecuted tasks, or in tasks whose execution is delayed either by priorities or events has no effect on the output. However, once the task that had been delayed is executed, the forcing takes effect at that time.

Depending on task execution, the forcing could impact your application in ways that may not be obvious to you. For example, an event task could turn on an output. Later, you may attempt to turn off that output but the event is not being triggered at the time. This would have the effect of the forcing being apparently ignored. Further, at a later time, the event could trigger the task at which point the forcing would take effect.

The outputs driven by a PTO, PWM, FreqGen, and HSC expert functions cannot be forced.

### 

#### UNINTENDED EQUIPMENT OPERATION

- You must have a thorough understanding of how forcing will affect the outputs relative to the tasks being executed.
- Do not attempt to force I/O that is contained in tasks that you are not certain will be executed in a timely manner, unless your intent is for the forcing to take affect at the next execution of the task whenever that may be.
- If you force an output and there is no apparent affect on the physical output, do not exit EcoStruxure Machine Expert without removing the forcing.

Failure to follow these instructions can result in death, serious injury, or equipment damage.

### **Commanding State Transitions**

### **Run Command**

Effect: Commands a transition to the RUNNING controller state.

Starting Conditions: BOOTING or STOPPED state.

Methods for Issuing a Run Command:

 Run/Stop Input: If configured, command a rising edge to the Run/Stop input (assuming the Run/Stop switch is in the RUN position). Set the Run/Stop to 1 for all of the subsequent options to be effective.

Refer to Run/Stop Input, page 72 for more information.

- EcoStruxure Machine Expert Online Menu: Select the Start command.
- RUN command from Web Server
- By an external call via Modbus request using the PLC\_W.q\_wPLCControl and PLC\_W.q\_uiOpenPLCControl system variables of the M241 PLCSystem library.
- Login with online change option: An online change (partial download) initiated while the controller is in the RUNNING state returns the controller to the RUNNING state if successful.
- Multiple Download Command: sets the controllers into the RUNNING state if the Start all applications after download or online change option is selected, irrespective of whether the targeted controllers were initially in the RUNNING, STOPPED, or EMPTY state.
- The controller is restarted into the RUNNING state automatically under certain conditions.

Refer to Controller State Diagram, page 37 for further details.

### **Stop Command**

Effect: Commands a transition to the STOPPED controller state.

Starting Conditions: BOOTING, EMPTY, or RUNNING state.

#### Methods for Issuing a Stop Command:

- Run/Stop Input: If configured, command a value of 0 to the Run/Stop input. Refer to Run/Stop Input, page 72 for more information.
- EcoStruxure Machine Expert Online Menu: Select the Stop command.
- STOP command from WebServer
- By an internal call by the application or an external call via Modbus request using the PLC\_W. q\_wPLCControl and PLC\_W. q\_uiOpenPLCControl system variables of the M241 PLCSystem library.
- Login with online change option: An online change (partial download) initiated while the controller is in the STOPPED state returns the controller to the STOPPED state if successful.
- Download Command: implicitly sets the controller into the STOPPED state.
- Multiple Download Command: sets the controllers into the STOPPED state if the Start all applications after download or online change option is not selected, irrespective of whether the targeted controllers were initially in the RUNNING, STOPPED, or EMPTY state.
- REBOOT by Script: The file transfer script on an SD card can issue a REBOOT as its final command. The controller is rebooted into the STOPPED state provided the other conditions of the boot sequence allow this to occur. Refer to Reboot, page 50 for further details.
- The controller is restarted into the STOPPED state automatically under certain conditions.

Refer to Controller State Diagram, page 37 for further details.

#### **Reset Warm**

<u>Effect:</u> Resets the variables, except for the remanent variables, to their default values. Places the controller into the STOPPED state.

Starting Conditions: RUNNING, STOPPED, or HALT states.

Methods for Issuing a Reset Warm Command:

- EcoStruxure Machine Expert Online Menu: Select the **Reset warm** command.
- By an internal call by the application or an external call via Modbus request using the PLC\_W. q\_wPLCControl and PLC\_W. q\_uiOpenPLCControl system variables of the M241 PLCSystem library.

#### Effects of the Reset Warm Command:

- 1. The application stops.
- 2. Forcing is erased.
- 3. Diagnostic indications for errors are reset.
- 4. The values of the retain variables are maintained.
- 5. The values of the retain-persistent variables are maintained.
- 6. The non-located and non-remanent variables are reset to their initialization values.
- 7. The values of the first 1000 % MW registers are maintained.
- 8. The values of %MW1000 to %MW59999 registers are reset to 0.
- 9. The fieldbus communications are stopped and then restarted after the reset is complete.
- 10. The inputs are reset to their initialization values. The outputs are reset to their software initialization values or their default values if no software initialization values are defined.
- 11. The Post Configuration file is read, page 173.

For details on variables, refer to Remanent Variables, page 54.

### **Reset Cold**

<u>Effect:</u> Resets the variables, except for the retain-persistent type of remanent variables, to their initialization values. Places the controller into the STOPPED state.

Starting Conditions: RUNNING, STOPPED, or HALT states.

Methods for Issuing a Reset Cold Command:

- EcoStruxure Machine Expert Online Menu: Select the Reset cold command.
- By an internal call by the application or an external call via Modbus request using the PLC\_W. q\_wPLCControl and PLC\_W. q\_uiOpenPLCControl system variables of the M241 PLCSystem library.

Effects of the Reset Cold Command:

- 1. The application stops.
- 2. Forcing is erased.
- 3. Diagnostic indications for errors are reset.
- 4. The values of the retain variables are reset to their initialization value.
- 5. The values of the retain-persistent variables are maintained.
- 6. The non-located and non-remanent variables are reset to their initialization values.
- 7. The values of the first 1000 % MW registers are maintained.
- 8. The values of %MW1000 to %MW59999 registers are reset to 0.
- 9. The fieldbus communications are stopped and then restarted after the reset is complete.
- The inputs are reset to their initialization values. The outputs are reset to their software initialization values or their default values if no software initialization values are defined.
- 11. The Post Configuration file is read, page 173.

For details on variables, refer to Remanent Variables, page 54.

### **Reset Origin**

<u>Effect:</u> Resets all variables, including the remanent variables, to their initialization values. Erases all user files on the controller, including user rights and certificates. Reboots and places the controller into the EMPTY state.

Starting Conditions: RUNNING, STOPPED, or HALT states.

Methods for Issuing a Reset Origin Command:

• EcoStruxure Machine Expert Online Menu: Select the **Reset origin** command.

Effects of the Reset Origin Command:

- 1. The application stops.
- 2. Forcing is erased.
- 3. The web visu files are erased.
- 4. The user files (Boot application, data logging, Post Configuration, user rights and certificates) are erased.
- 5. Diagnostic indications for errors are reset.
- 6. The values of the retain variables are reset.
- 7. The values of the retain-persistent variables are reset.
- 8. The non-located and non-remanent variables are reset.
- 9. The values of the first 1000 % MW registers are reset to 0.
- 10. The values of %MW1000 to %MW59999 registers are reset to 0.
- 11. The fieldbus communications are stopped.
- 12. Embedded Expert I/O are reset to their previous user-configured default values.
- 13. The other inputs are reset to their initialization values.

The other outputs are reset to their hardware initialization values.

14. The controller reboots.

For details on variables, refer to Remanent Variables, page 54.

#### **Reset Origin Device**

<u>Effect:</u> Resets all variables, including the remanent variables, to their initialization values. Places the controller into the EMPTY state if **PLC Logic** is selected.

Starting Conditions: RUNNING, STOPPED, or HALT states.

Methods for Issuing a Reset Origin Device Command:

- EcoStruxure Machine Expert Online Menu: Right-click My controller > Reset
   Origin Device command. Result: a dialog box allows you to select the items to remove:
  - User Management
  - PLC Logic
  - Certificates

| Machi | ne Expe                                                                                                    | rt Logic Builder |    | × |  |  |  |
|-------|----------------------------------------------------------------------------------------------------|------------------|----|---|--|--|--|
| 2     | Do you really want to reset the device to its original state?<br>Resetting the device will delete all of the selected items below.<br>Deleting just a subset of items may render other items inoperable.<br>Depending on the configuration of the device, additional items may<br>also get deleted. |                  |    |   |  |  |  |
|       | Delete                                                                                                    | item             |    |   |  |  |  |
|       |                                                                                                    | User Management  |    |   |  |  |  |
|       |                                                                                                    | PLC Logic        |    |   |  |  |  |
|       | Certificates                                                                                                    |                  |    |   |  |  |  |
|       |                                                                                                    | Yes              | No |   |  |  |  |

When User Management is selected:

• User and groups are reset to default value.

**NOTE:** If the controller **user rights** are disabled before this command is used, you can connect to the controller without login prompt afterwards. Use the dedicated command in Online menu: **Security > Reset user rights management to default** to enforce again the use of user management.

When PLC Logic is selected:

- 1. The application stops.
- 2. Forcing is erased.
- 3. The web visu files are erased.
- 4. Diagnostic indications for errors are reset.
- 5. The values of the retain variables are reset.
- 6. The values of the retain-persistent variables are reset.
- 7. The non-located and non-remanent variables are reset.
- 8. The fieldbus communications are stopped.
- 9. Embedded Expert I/O are reset to their previous user-configured default values.
- 10. The other inputs are reset to their initialization values.

The other outputs are reset to their hardware initialization values.

11. System Logs are maintained.

When **Certificates** is selected, certificates used for Webserver and FTP server are reset.

For details on variables, refer to Remanent Variables, page 54.

#### Reboot

Effect: Commands a reboot of the controller.

Starting Conditions: Any state.

Methods for Issuing the Reboot Command:

- Power cycle
- REBOOT by Script, page 181

Effects of the Reboot:

- 1. The state of the controller depends on a number of conditions:
  - a. The controller state is RUNNING if:

The Reboot was provoked by a power cycle and:

- the **Starting Mode** is set to **Start in run**, and if the Run/Stop input is not configured, and if the controller was not in HALT state before the power cycle, and if the remanent variables are valid.

- the **Starting Mode** is set to **Start in run**, and if the Run/Stop input is configured and set to RUN, and if the controller was not in HALT state before the power cycle, and if the remanent variables are valid.

- the **Starting Mode** is set to **Start as previous state**, and Controller state was RUNNING before the power cycle, and if the Run/Stop input is not configured and the boot application has not changed and the remanent variables are valid.

- the **Starting Mode** is set to **Start as previous state**, and Controller state was RUNNING before the power cycle, and if the Run/Stop input is configured and is set to RUN and the remanent variables are valid.

The Reboot was provoked by a script and:

- the **Starting Mode** is set to **Start in run**, and if the Run/Stop input is configured and set to RUN, or the switch is set to run, and if the controller was not in HALT state before the power cycle, and if the remanent variables are valid.

b. The controller state is STOPPED if:

The Reboot was provoked by a power cycle and:

- the Starting Mode is set to Start in stop.

- the **Starting Mode** is set to **Start as previous state** and the controller state was not RUNNING before the power cycle.

- the **Starting Mode** is set to **Start as previous state** and the controller state was RUNNING before the power cycle, and if the Run/Stop input is not configured, and if the boot application has changed.

- the **Starting Mode** is set to **Start as previous state** and the controller state was RUNNING before the power cycle, and if the Run/Stop input is not configured, and if the boot application has not changed, and if the remanent variables are not valid.

- the **Starting Mode** is set to **Start as previous state** and the controller state was RUNNING before the power cycle, and if the Run/Stop input is configured and is set to STOP.

- the **Starting Mode** is set to **Start in run** and if the controller state was HALT before the power cycle.

- the **Starting Mode** is set to **Start in run**, and if the controller state was not HALT before the power cycle, and if the Run/Stop input is configured and is set to STOP.

- the **Starting Mode** is set to **Start as previous state** and if the Run/Stop input is configured and set to RUN, or the switch is set to run, and if the controller was not in HALT state before the power cycle.

- the **Starting Mode** is set to **Start as previous state** and if the Run/Stop input is not configured, and if the controller was not in HALT, or the switch is set to run state before the power cycle.

- c. The controller state is EMPTY if:
  - There is no boot application or the boot application is invalid, or
  - The reboot was provoked by specific System Errors.
- d. The controller state is INVALID\_OS if there is no valid firmware.

- 2. Forcing is maintained if the boot application is loaded successfully. If not, forcing is erased.
- 3. Diagnostic indications for errors are reset.
- 4. The values of the retain variables are restored if saved context is valid.
- 5. The values of the retain-persistent variables are restored if saved context is valid.
- 6. The non-located and non-remanent variables are reset to their initialization values.
- 7. The values of the first 1000 %MW registers are restored if saved context is valid.
- 8. The values of %MW1000 to %MW59999 registers are reset to 0.
- 9. The fieldbus communications are stopped and restarted after the boot application is loaded successfully.
- 10. The inputs are reset to their initialization values. The outputs are reset to their hardware initialization values and then to their software initialization values or their default values if no software initialization values are defined.
- 11. The Post Configuration file is read, page 173.
- 12. The controller file system is initialized and its resources (sockets, file handles, and so on) are deallocated.

The file system employed by the controller needs to be periodically reestablished by a power cycle of the controller. If you do not perform regular maintenance of your machine, or if you are using an Uninterruptible Power Supply (UPS), you must force a power cycle (removal and reapplication of power) to the controller at least once a year.

### NOTICE

#### **DEGRADATION OF PERFORMANCE**

Reboot your controller at least once a year by removing and then reapplying power.

Failure to follow these instructions can result in equipment damage.

For details on variables, refer to Remanent Variables, page 54.

**NOTE:** The Check context test concludes that the context is valid when the application and the remanent variables are the same as defined in the Boot application.

**NOTE:** If you provide power to the Run/Stop input from the same source as the controller, the loss of power to this input is detected immediately, and the controller behaves as if a STOP command was received. Therefore, if you provide power to the controller and the Run/Stop input from the same source, your controller reboots normally into the STOPPED state after a power interruption when **Starting Mode** is set to **Start as previous state**.

**NOTE:** If you make an online change to your application program while your controller is in the RUNNING or STOPPED state but do not manually update your Boot application, the controller detects a difference in context at the next reboot, the remanent variables are reset as per a Reset cold command, and the controller enters the STOPPED state.

#### **Download Application**

<u>Effect:</u> Loads your application executable into the RAM memory. Optionally, creates a Boot application in the non-volatile memory.

Starting Conditions: RUNNING, STOPPED, HALT, and EMPTY states.

#### Methods for Issuing the Download Application Command:

- EcoStruxure Machine Expert:
- 2 options exist for downloading a full application:
- Download command.
- Multiple Download command.

For important information on the application download commands, refer to Controller State Diagram.

- FTP: Load Boot application file to the non-volatile memory using FTP. The updated file is applied at the next reboot.
- SD card: Load Boot application file using an SD card in the controller. The updated file is applied at the next reboot. Refer to File Transfer with SD Card, page 186 for further details.

#### Effects of the EcoStruxure Machine Expert Download Command:

- 1. The existing application stops and then is erased.
- 2. If valid, the new application is loaded and the controller assumes a STOPPED state.
- 3. Forcing is erased.
- 4. Diagnostic indications for errors are reset.
- 5. The values of the retain variables are reset to their initialization values.
- 6. The values of any existing retain-persistent variables are maintained.
- 7. The non-located and non-remanent variables are reset to their initialization values.
- 8. The values of the first 1000 %MW registers are maintained.
- 9. The values of %MW1000 to %MW59999 registers are reset to 0.
- 10. The fieldbus communications are stopped and then the configured fieldbus of the new application is started after the download is complete.
- 11. Embedded Expert I/O are reset to their previous user-configured default values and then set to the new user-configured default values after the download is complete.
- 12. The inputs are reset to their initialization values. The outputs are reset to their hardware initialization values and then to their software initialization values or their default values if no software initialization values are defined, after the download is complete.
- 13. The Post Configuration file is read, page 173.

For details on variables, refer to Remanent Variables, page 54.

Effects of the FTP or SD Card Download Command:

There are no effects until the next reboot. At the next reboot, the effects are the same as a reboot with an invalid context. Refer to Reboot, page 50.

### **Error Detection, Types, and Management**

#### **Error Management**

The controller detects and manages three types of errors:

- External errors
- Application errors
- System errors

| Type of Error<br>Detected                  | Description                                                                                                    | Resulting Controller State              |
|--------------------------------------------|----------------------------------------------------------------------------------------------------|-----------------------------------------|
| External Error                             | External errors are detected by the system while RUNNING or STOPPED but do not affect the ongoing controller state. An external error is detected in the following cases:                                                                                                    | RUNNING with External Error<br>Detected |
|                                            | A connected device reports an error to the controller.                                                                                                    | Or                                      |
|                                            | <ul> <li>The controller detects an error with an external device, for example, when the external device is communicating but not properly configured for use with the controller.</li> </ul>                                                                                                    | STOPPED with External Error<br>Detected |
|                                            | The controller detects an error with an output.                                                                                                    |                                         |
|                                            | The controller detects a communication interruption with a device.                                                                                                    |                                         |
|                                            | <ul> <li>The controller is configured for an expansion module that is not present or not<br/>detected, and has not otherwise been declared as an optional module<sup>(1)</sup>.</li> </ul>                                                                                                    |                                         |
|                                            | <ul> <li>The boot application in non-volatile memory is not the same as the one in<br/>RAM.</li> </ul>                                                                                                    |                                         |
| Application Error                          | An application error is detected when improper programming is encountered or when a task watchdog threshold is exceeded.                                                                                                    | HALT                                    |
| System Error                               | A system error is detected when the controller enters a condition that cannot be managed during runtime. Most such conditions result from firmware or hardware exceptions, but there are some cases when incorrect programming can result in the detection of a system error, for example, when attempting to write to memory that was reserved during runtime, or when a system watchdog occurs. | BOOTING → EMPTY                         |
|                                            | <b>NOTE:</b> There are some system errors that can be managed by runtime and are therefore treated like application errors.                                                                                                    |                                         |
| (1) Expansion modu<br>For more information | les may appear to be absent for any number of reasons, even if the absent I/O module<br>n, refer to I/O Configuration General Description, page 83.                                                                                                    | is physically present on the bus.       |

#### This table describes the types of errors that may be detected:

**NOTE:** Refer to the Modicon M241 Logic Controler PLCSystem – Library Guide for more detailed information on diagnostics.

### **Remanent Variables**

#### **Overview**

Remanent variables can either be reinitialized or retain their values in the event of power outages, reboots, resets, and application program downloads. There are multiple types of remanent variables, declared individually as retain or persistent, or in combination as retain-persistent.

**NOTE:** For this controller, variables declared as persistent behave in the same way as variables declared as retain-persistent.

| Action                                                                          | VAR | VAR RETAIN | VAR GLOBAL RETAIN PERSISTENT |
|---------------------------------------------------------------------------------|-----|------------|------------------------------|
| Online change to application program                                            | х   | х          | x                            |
| Online change modifying the boot application (1)                                | -   | х          | Х                            |
| Stop                                                                            | х   | х          | x                            |
| Power cycle                                                                     | -   | х          | x                            |
| Reset warm                                                                      | -   | X (2)      | x                            |
| Reset cold                                                                      | _   | _          | x                            |
| Reset origin                                                                    | -   | _          | -                            |
| Reset origin device                                                             | -   | -          | -                            |
| Download of application program using EcoStruxure Machine Expert <sup>(3)</sup> | _   | _          | Х                            |
| Download of application program using an SD card $^{\scriptscriptstyle (3)}$    | _   | _          | -                            |

#### This table describes the behavior of remanent variables in each case:

(X) The value is maintained.

(-) The value is reinitialized.

(1) Retain variable values are maintained if an online change modifies only the code part of the boot application (for example, a:=a+1; => a:=a+2;). In all other cases, retain variables are reinitialized.

(2) For more details on VAR RETAIN, refer to Effects of the Reset warm Command, page 47.

(3) If the downloaded application contains the same retain-persistent variables as the existing application, the existing retain variables maintain their values.

**NOTE:** The first 1000 %MW are automatically retained and persistent if no variable is associated to them. Their values are kept after a reboot / Reset warm / Reset cold. The other %MW are managed as VAR.

For example, if you have in your program:

VAR myVariable AT %MW0 : WORD; END VAR

%MW0 behaves like myVariable (not retained and not persistent).

#### **Adding Retain-Persistent Variables**

Declare retain-persistent (VAR GLOBAL PERSISTENT RETAIN) variables in the **PersistentVars** window:

| Step | Action                                                 |
|------|--------------------------------------------------------|
| 1    | In the Applications tree, select the Application node. |
| 2    | Click the right mouse button.                          |
| 3    | Choose Add Objects > Persistent variables.             |
| 4    | Click Add.                                             |
|      | Result: The PersistentVars window is displayed.        |

# **Controller Device Editor**

### Introduction

This chapter describes how to configure the controller.

# **Controller Parameters**

### **Controller Parameters**

To open the device editor, double-click MyController in the Devices tree:

| MyController           | ×                          |                     |                               |                            |                               | <b>~</b>                                             |
|------------------------|----------------------------|---------------------|-------------------------------|----------------------------|-------------------------------|------------------------------------------------------|
| Communication settings | Applications Files Log PLC | C Settings Services | IEC Objects Task Deployment E | thernet Services Users and | Groups Access Rights Symbol R | ights OPC UA Server Configuration Status Information |
| i 🕷 🕲 ji 🖻 🍞           | ( i 🛠 i 🛠 i                |                     |                               |                            |                               |                                                      |
| C Controller           | ProjectName                | IP_Address          | TimeSinceBoot                 | NodeName                   | ProjectAuthor                 | FW_Version                                           |
|                        |                            |                     |                               |                            |                               |                                                      |
|                        |                            |                     |                               |                            |                               |                                                      |

## **Tabs Description**

| Tab                     | Description                                                                                                    | Restriction            |
|-------------------------|----------------------------------------------------------------------------------------------------|------------------------|
| Communication Settings, | Manages the connection between the PC and the controller:                                                                                                    | Online mode only       |
| page 57                 | <ul> <li>helping you find a controller in a network,</li> </ul>                                                                                                    |                        |
|                         | <ul> <li>presenting the list of available controllers, so you can connect to the selected<br/>controller and manage the application in the controller,</li> </ul>                                                                                                    |                        |
|                         | <ul> <li>helping you physically identify the controller from the device editor,</li> </ul>                                                                                                    |                        |
|                         | <ul> <li>helping you change the communication settings of the controller.</li> </ul>                                                                                                    |                        |
|                         | The controller list is detected through NetManage or through the Active Path based on the communication settings. To access the <b>Communication settings</b> , click <b>Project &gt; Project Settings</b> in the menu bar. For more information, refer to the EcoStruxure Machine Expert Programming Guide ( <i>Communication Settings</i> ). |                        |
| Applications            | Presents the application running on the controller and allows removing the application from the controller.                                                                                                    | Online mode only       |
| Files, page 23          | File management between the PC and the controller.                                                                                                    | Online mode only       |
|                         | Only one logic controller disk at a time can be seen through this tab. When an SD card is inserted, this file displays the content of the SD card. Otherwise, this tab displays the content of the <i>/usr</i> directory of the internal non-volatile memory of the controller.                                                                |                        |
| Log                     | View the controller log file.                                                                                                    | Online mode only       |
| PLC settings, page 58   | Configuration of:                                                                                                    | -                      |
|                         | application name                                                                                                    |                        |
|                         | I/O behavior in stop                                                                                                    |                        |
|                         | bus cycle options                                                                                                    |                        |
| Services, page 59       | Lets you configure the online services of the controller (RTC, device identification).                                                                                                    | Online mode only       |
| IEC Objects             | Allows you to access to the device from the IEC application through the listed objects. Displays a monitoring view in online mode. For more information, refer to IEC Object in CODESYS Online Help.                                                                                                    | -                      |
| Task deployment         | Displays a list of I/Os and their assignments to tasks.                                                                                                    | After compilation only |
| Ethernet Services       | The <b>IP Routing</b> tab allows you to configure the routes and the cross network transparency through <b>IP Routing</b> options.                                                                                                    | -                      |
|                         | <b>NOTE:</b> This tab is empty if no Ethernet connection is available in the configuration.                                                                                                    |                        |

| Tab                            | Description                                                                                                    | Restriction |
|--------------------------------|----------------------------------------------------------------------------------------------------|-------------|
| Users and Groups               | The <b>Users and Groups</b> tab is provided for devices supporting online user<br>management. It allows setting up users and access-rights groups and assigning them<br>access rights to control the access on EcoStruxure Machine Expert projects and<br>devices in online mode. | -           |
| Assess Diabts                  | The Access Bights tab allows you to define the device access rights of your                                                                                                    |             |
| Access Rights                  | I ne Access Rights tab allows you to define the device access rights of users.                                                                                                    | -           |
|                                | For more details, refer to the EcoStruxure Machine Expert Programming Guide.                                                                                                    |             |
| Symbol Rights                  | Allows the <b>Administrator</b> to configure <b>Users and Groups</b> access to the symbol sets.<br>For more information, refer to Symbol Configuration in CODESYS Online Help.                                                                                                    | -           |
| OPC UA Server<br>Configuration | Displays the OPC UA Server Configuration, page 167 window.                                                                                                    | -           |
| Status                         | Not used.                                                                                                    | -           |
| Information                    | Displays general information about the device (name, description, provider, version, image).                                                                                                    | -           |

# **Communication Settings**

### Introduction

This tab allows you to manage the connection from the PC to the controller:

- Helping you find a controller in a network.
- Presenting the list of controllers, so you can connect to the selected controller and manage the application inside the controller.
- Helping you physically identify the controller from the device editor.
- Helping you change the communication settings of the controller.

You can change the display mode of the Communication Settings tab:

- Simple mode. Refer to EcoStruxure Machine Expert, Programming Guide.
- Classic mode. Refer to EcoStruxure Machine Expert, Programming Guide.
- Controller selection mode. Refer to EcoStruxure Machine Expert, Programming Guide.

### **Edit Communication Settings**

In **Controller selection mode**, the **Edit communication settings** window lets you change the Ethernet communication settings. To do so, click **Communication Settings** tab. The list of controllers available in the network appears. Select and right-click the required row and click **Edit communication settings** ... in the contextual menu.

You can configure the Ethernet settings in the **Edit communication settings** window in 2 ways:

Without the Save settings permanently option:

Configure the communication parameters and click **OK**. These settings are immediately taken into account and are not kept if the controller is reset. For the next resets, the communication parameters configured into the application are taken into account.

With the Save settings permanently option:

You can also activate the **Save settings permanently** option before you click **OK**. Once this option is activated, the Ethernet parameters configured here are always taken into account on reset instead of the Ethernet parameters configured into the EcoStruxure Machine Expert application.

For more information on the **Communication Settings** view of the device editor, refer to the EcoStruxure Machine Expert Programming Guide.

### **PLC Settings**

### **Overview**

The figure below presents the PLC Settings tab:

| Application for I/O handling:                                                                                                    | Application                            | *         |        |  |
|----------------------------------------------------------------------------------------------------|----------------------------------------|-----------|--------|--|
| PLC Settings                                                                                                    |                                        |           |        |  |
| Update IO while in stop                                                                                                    |                                        |           |        |  |
| Behaviour for outputs in Stop                                                                                                    | Set all outputs to default             | *         |        |  |
| Always update variables                                                                                                    | Disabled (update only if used in task) | ~         |        |  |
|                                                                                                    |                                        |           |        |  |
| Bus cycle options<br>Bus cycle task                                                                                                    | MAST                                   | ~         |        |  |
| Bus cycle options<br>Bus cycle task<br>Additional settings                                                                                     | MAST                                   | ~         |        |  |
| Bus cycle options<br>Bus cycle task<br>Additional settings<br>Generate force variables I                                                       | MAST                                   | sis for d | evices |  |
| Bus cycle options<br>Bus cycle task<br>Additional settings<br>Generate force variables t<br>Show I/O warnings as error                         | MAST                                   | sis for d | evices |  |
| Bus cycle options<br>Bus cycle task<br>Additional settings<br>Generate force variables I<br>Show I/O warnings as erro<br>Starting mode options | MAST                                   | sis for d | evices |  |

| Element                                                           |                                               | Description                                                                                                    |
|-------------------------------------------------------------------|-----------------------------------------------|----------------------------------------------------------------------------------------------------|
| Application for I/O handling                                      |                                               | By default, set to Application because there is only one application in the controller.                                                                                                    |
| PLC settings Update IO while in stop Behavior for outputs in Stop |                                               | If this option is activated (default), the values of the input and output channels are also updated when the controller is stopped.                                                                                                 |
|                                                                   |                                               | From the selection list, choose one of the following options to configure how the values at the output channels should be handled in case of controller stop:                                                                       |
|                                                                   |                                               | Keep current values                                                                                                    |
|                                                                   |                                               | Set all outputs to default                                                                                                    |
|                                                                   | Always update<br>variables                    | By default, set to Enabled 1 (use bus cycle task if not used in task) and not editable.                                                                                                    |
| Bus cycle<br>options                                              | Bus cycle task                                | This configuration setting is the parent for all <b>Bus cycle task</b> parameters used in the application <b>Devices tree</b> .                                                                                                    |
|                                                                   |                                               | Some devices with cyclic calls, such as a <b>CANopen manager</b> , can be attached to a specific task. In the device, when this setting is set to <b>Use parent bus cycle setting</b> , the setting set for the controller is used. |
|                                                                   |                                               | The selection list offers all tasks currently defined in the active application. The default setting is the MAST task.                                                                                                    |
|                                                                   |                                               | NOTE: <unspecified> means that the task is in "slowest cyclic task" mode.</unspecified>                                                                                                    |
| Additional settings                                               | Generate force<br>variables for IO<br>mapping | Not used.                                                                                                    |
|                                                                   | Enable Diagnosis for<br>devices               | Not used.                                                                                                    |
|                                                                   | Show I/O warnings as errors                   | Not used.                                                                                                    |
| Starting mode<br>Options                                          | Starting mode                                 | This option defines the starting mode on a power-on. For further information, refer to State behavior diagram, page 37.                                                                                                    |
|                                                                   |                                               | Select with this option one of these starting modes:                                                                                                    |
|                                                                   |                                               | Start as previous state                                                                                                    |
|                                                                   |                                               | Start in stop                                                                                                    |
|                                                                   |                                               | Start in run                                                                                                    |

### **Services**

### **Services Tab**

The **Services** tab is divided in three parts:

- RTC Configuration
- Device Identification
- Post Configuration

The figure below shows the **Services** tab:

| RTC Config<br>PLC Time       | guration                                                               |
|------------------------------|------------------------------------------------------------------------|
| Local Time<br>Date:<br>Time: | Tuesday     6 September 2016     Write       16:24:27     Write as UTC |
| Device Ide                   | Synchronize with local's date/time                                     |
| Boot Ver<br>Coproce          | rsion:                                                                 |
| Parameter                    | s overwritten by the Post configuration:                               |

**NOTE:** To have controller information, you must be connected to the controller.

| Element               |                                  | Description                                                                                                    |
|-----------------------|----------------------------------|----------------------------------------------------------------------------------------------------|
| RTC<br>Configuration  | PLC Time                         | Displays the date and time read from the controller when the <b>Read</b> button is clicked, with no conversion applied. This read-only field is initially empty. If <b>Write as UTC</b> is selected, <b>PLC Time</b> is in Coordinated Universal Time (UTC).                                                                       |
|                       | Read                             | Reads the date and time saved on the controller and displays the values in the <b>PLC Time</b> field.                                                                                                    |
| Local Time            |                                  | Lets you define a date and a time that are sent to the controller when the <b>Write</b> button is clicked. If necessary, modify the default values before clicking the <b>Write</b> button. A message box informs you about the result of the command. The date and time fields are initially filled with the current PC settings. |
|                       | Write                            | Writes the date and time defined in the <b>Local time</b> field to the logic controller. A message box informs you of the result of the command. Select the <b>Write as UTC</b> checkbox before running this command to write the values in UTC format.                                                                            |
|                       | Synchronize with local date/time | Lets you directly send the PC settings. A message box informs you of the result of the command. Select <b>Write as UTC</b> before running this command to use UTC format. Use UTC time when using secure communication.                                                                                                    |
| Device Identification | 1                                | Displays the <b>Firmware Version</b> , the <b>Boot Version</b> , and the <b>Coprocessor Version</b> of the selected controller, if connected.                                                                                                    |
| Post Configuration    |                                  | Displays the application parameters overwritten by the Post configuration, page 173.                                                                                                    |

### **Ethernet Services**

### **IP Routing**

The **IP Routing** subtab allows you to configure the IP routes in the controller.

The parameter **Enable IP forwarding** recalls the options set or not on the configuration page of the TM4ES4 Ethernet module (option not available on the embedded Ethernet port).

When deactivated, the communication is not routed from a network to another one. The devices on the device network are no longer accessible from the control network and related features like Web pages access on device or commissioning of device via DTM, EcoStruxure Machine Expert - Safety and so on are not possible.

The M241 Logic Controller can have up to two Ethernet interfaces. Using a routing table is necessary to communicate with remote networks connected to different Ethernet interfaces. The gateway is the IP address used to connect to the remote network, which needs to be in local network of the controller.

Use the routing tables to manage the IP forwarding.

To add a route, double click **My controller** then click **Ethernet Services > IP Routing > Add Route**.

| Application Settings Applications | Files Log FLC settings 3 | ervices = IEC Objects | Task Deployment | Ethemet Services | Users and Groups |
|-----------------------------------|--------------------------|-----------------------|-----------------|------------------|------------------|
| IP Routing                        |                          |                       |                 |                  |                  |
| Routing Table                     |                          |                       |                 |                  |                  |
| Network Destination Netwo         | ork Mask Gateway         |                       |                 |                  |                  |
|                                   |                          |                       |                 |                  |                  |
|                                   | Edit route               |                       | ×               |                  |                  |
|                                   |                          |                       |                 |                  |                  |
|                                   | Network Destination      | 10 . 100 . 100 .      | 0               |                  |                  |
|                                   | Network Mask             | 255 . 255 . 255 .     | 0               |                  |                  |
|                                   | Gateway                  | 172 . 16 . 4 . 0      |                 |                  |                  |
|                                   | Ok                       | Cancel                |                 |                  |                  |
|                                   |                          |                       |                 |                  |                  |
|                                   |                          |                       |                 |                  |                  |
|                                   |                          |                       |                 |                  |                  |
|                                   |                          |                       |                 |                  |                  |

For reasons of network security, TCP/IP forwarding is disabled by default. Therefore, you must manually enable TCP/IP forwarding if you want to access devices through the controller. However, doing so may expose your network to possible cyberattacks if you do not take additional measures to protect your enterprise. In addition, you may be subject to laws and regulations concerning cybersecurity.

### 

#### UNAUTHENTICATED ACCESS AND SUBSEQUENT NETWORK INTRUSION

- Observe and respect any an all pertinent national, regional and local cybersecurity and/or personal data laws and regulations when enabling TCP/IP forwarding on an industrial network.
- Isolate your industrial network from other networks inside your company.
- Protect any network against unintended access by using firewalls, VPN, or other, proven security measures.

Failure to follow these instructions can result in death, serious injury, or equipment damage.

# **Users Rights**

### Introduction

Users rights contain the following elements: **User**, **Group**, **Object**, **Operation**, **User Rights**, **Access rights**. These elements allow you to manage users accounts and users access rights to control the access on the global projects.

- A User is a person or a service with specific User Rights.
- A Group is a Persona or a Function. It is predefined or added. Each Group provides accesses thanks to Object.
- An Object is composed by predefined accesses thanks to Operation.
- An **Operation** is the elementary action possible.
- User Rights are the possible Access rights: VIEW, MODIFY, EXECUTE and ADD-REMOVE for the dedicated operation.

For more informations, refer to the EcoStruxure Machine Expert Programming Guide.

### Login and passwords

Login and password are not set by default. This table describes how to log in:

| Server/feature                | First connection or connection after reset to default / reset origin / reset origin device                                                                                                    | User Rights enabled                                         | Connection after User Rights disabled                  |
|-------------------------------|----------------------------------------------------------------------------------------------------|-------------------------------------------------------------|--------------------------------------------------------|
| EcoStruxure<br>Machine Expert | You must first create your login and your password.<br><b>NOTE</b> : The login and the password that you<br>create during the first connection have<br>administrator privileges.<br><b>NOTE</b> : For information on lost login and<br>passwords, see Troubleshooting, page 69. | Login: configured login<br>Password: configured<br>password | No login or password required.                         |
| Web server                    | No login possible                                                                                                    | Login: configured login<br>Password: configured<br>password | Login: Anonymous<br>Password: no password<br>required. |
| FTP server                    | No login possible                                                                                                    | Login: configured login<br>Password: configured<br>password | Login: Anonymous<br>Password: Anonymous                |
| OPC-UA                        | No login possible                                                                                                    | Login: configured login<br>Password: configured<br>password | Login: Anonymous<br>Password: Anonymous                |
| Change Device<br>Name feature | No login possible                                                                                                    | Login: configured login<br>Password: configured<br>password | No login or password required.                         |

### **A**WARNING

#### UNAUTHORIZED DATA AND/OR APPLICATION ACCESS

- Secure access to the FTP/Web/OPC-UA server(s) using User Rights.
- If you disable User Rights, disable the server(s) to prevent any unwanted or unauthorized access to your application and/or data.

# Failure to follow these instructions can result in death, serious injury, or equipment damage.

**NOTE:** Anonymous login can be restored by disabling the user rights in **User Management** page of the web server, page 106. NOTE: The following characters are supported by the controller:

- login: a...z A...Z 0...9 = []\; ', . / @ # \$ % ^ & \* () \_ + { } | : " <> ? ` ~
- password: a...z A...Z 0...9 = []\; ', . / @ # \$ % ^ & \* () \_ + {} |: " <> ?
   `~ and space

The length is limited to 60 characters.

### **Default users and groups**

This table indicates the name and description of the predefined default groups:

| Group Name                       | Group Description                                            |
|----------------------------------|--------------------------------------------------------------|
| Administrator                    | Manages all the user rights.                                 |
|                                  | Is created at first connection.                              |
| Persona                          |                                                              |
| Persona Designer/<br>Programmer  | Group dedicated to the design of the application.            |
| Persona Operator                 | Group dedicated to the usage of the application.             |
| Persona Web Designer             | Group dedicated to the management of the Web server.         |
| Persona Communication            | Group dedicated to the management of communication features. |
| Persona Maintenance              | Group dedicated to the maintenance of the application.       |
| Function                         |                                                              |
| Function External Media          | Group to allow the usage of External Command (from SD Card). |
| Function File Access             | Group to allow permissions on files tab.                     |
| Function FTP                     | Group to allow usage of FTP.                                 |
| Function Symbol<br>Configuration | Group to allow access to Symbol Configuration.               |
| Function Web Access              | Group to allow command on Web server.                        |
| Function Monitor                 | Group to allow monitoring of IEC variables.                  |
| Function OPC UA                  | Group to allow access to OPC UA server.                      |
| Function Variable                | Group to allow read/write of IEC variables.                  |

NOTE: Administrator can define a new Group if needed.

### **Object Names**

| Object name    | Object Description                                                                     |
|----------------|----------------------------------------------------------------------------------------|
| Device         | Object related to the connection of the controller through EcoStruxure Machine Expert. |
| ExternalCmd    | Object related to script command (Clone and CloneCheck).                               |
| FTP            | Object related to FTP access (connection, upload and download on FTP server).          |
| Logger         | Object related to the message logger.                                                  |
| OPC_UA         | Object related to OPC UA server (connection, read and write variables).                |
| PlcLogic       | Object related to the application on the controller.                                   |
| Settings       | Object related to the settings of the controller (nodename).                           |
| UserManagement | Object related to User rights Management.                                              |
| Web            | Object related to the access of the Web server.                                        |
| FileSystem     | Object related to the file access (when accessing through the controller Files tab).   |

This table indicates the name and description of the predefined objects:

### **Operation Functions**

This list indicates the name of the possible predefined operations:

- SD Card command
  - Script Command: Reboot
  - Script Command: SET\_NODE\_NAME
  - Script Command: FIREWALL\_INSTALL
  - Script Command: Delete
  - Script Command: Download
  - Script Command: Upload
  - Script Command: UpdateBoot
  - Clone operation (clone controller contents to empty SD card)
- FTP server command
  - Connection to FTP server
  - List Directory
  - Change Directory
  - Create Folder
  - Rename Folder
  - Suppress Folder
  - Create File
  - Rename File
  - Suppress File
  - Download File
  - Upload File
- OPC UA server command
  - Connection to OPC UA server
  - Read Variable
  - Write Variable

- Web server command
  - Connection to Web server
  - List Variables
  - Read Variable
  - Write Variable
  - Access to File System
  - Access to logger
- EcoStruxure Machine Expert command
  - Reset Origin Device
  - Login
  - Set Node Name
  - Update Logger
  - Create Application
  - Download application
  - Pass RUN / STOP
  - Reset (Cold / Warm / Origin)
  - Delete Application
  - Create Boot Application
  - Save Retain Variables
  - Restore Retain Variables
  - Add Group
  - Remove Group
  - Add User
  - Remove User
  - Read User Rights
  - Import User Rights
  - Export User Rights

### **Access Rights**

For each **Group** linked with an **Object**, **User Rights** are predefined with specific **Access Rights**.

This table indicates the Access Rights:

| Access Rights | Access Rights Description (depends on the Object. See Predefined<br>Access Rights Needed by Object and Associated Operations, page 68). |
|---------------|----------------------------------------------------------------------------------------------------|
| VIEW          | Allow to read only parameters and applications.                                                                                         |
| MODIFY        | Allow to write, modify and download parameters and applications.                                                                        |
| ADD_REMOVE    | Allow to add and remove files, scripts and folders.                                                                                     |
| EXECUTE       | Allow to execute and start applications and scripts.                                                                                    |

### **Predefined Access Rights for Group Persona**

For each Group, several Objects are predefined with preset Access Rights:

| Group: Administrator |                                      |
|----------------------|--------------------------------------|
| Object name          | Access Rights                        |
| Device               | VIEW / MODIFY / ADD_REMOVE / EXECUTE |
| FTP                  | VIEW / MODIFY / ADD_REMOVE           |
| Logger               | VIEW                                 |
| OPC_UA               | VIEW / MODIFY                        |
| PlcLogic             | VIEW / MODIFY / ADD_REMOVE / EXECUTE |
| Settings             | VIEW / MODIFY                        |
| UserManagement       | VIEW / MODIFY                        |
| Web                  | VIEW / MODIFY / EXECUTE              |
| FileSystem           | VIEW / MODIFY / ADD_REMOVE           |

| Group: Designer / Programmer persona |                                      |  |
|--------------------------------------|--------------------------------------|--|
| Object name                          | Access Rights                        |  |
| Device                               | VIEW / ADD_REMOVE                    |  |
| FTP                                  | VIEW / MODIFY / ADD_REMOVE           |  |
| Logger                               | VIEW                                 |  |
| OPC_UA                               | VIEW / MODIFY                        |  |
| PlcLogic                             | VIEW / MODIFY / ADD_REMOVE / EXECUTE |  |
| Settings                             | VIEW / MODIFY                        |  |
| UserManagement                       | VIEW                                 |  |
| Web                                  | VIEW / MODIFY / EXECUTE              |  |
| FileSystem                           | VIEW / MODIFY / ADD_REMOVE           |  |

| Group: Operator persona |                         |  |
|-------------------------|-------------------------|--|
| Object name             | Access Rights           |  |
| Device                  | VIEW                    |  |
| Logger                  | VIEW                    |  |
| PlcLogic                | VIEW / MODIFY / EXECUTE |  |
| Settings                | VIEW                    |  |
| UserManagement          | VIEW                    |  |
| Web                     | VIEW / MODIFY / EXECUTE |  |

| Group: Designer / Web designer persona |                            |  |  |
|----------------------------------------|----------------------------|--|--|
| Object name                            | Access Rights              |  |  |
| Device                                 | VIEW                       |  |  |
| FTP                                    | VIEW / MODIFY / ADD_REMOVE |  |  |
| Logger                                 | VIEW                       |  |  |
| OPC_UA                                 | VIEW                       |  |  |
| PlcLogic                               | VIEW                       |  |  |
| Settings                               | VIEW                       |  |  |
| UserManagement                         | VIEW                       |  |  |
| Web                                    | VIEW / MODIFY / EXECUTE    |  |  |
| FileSystem                             | VIEW / MODIFY / ADD_REMOVE |  |  |

| Group: Communication expert persona |                            |  |  |
|-------------------------------------|----------------------------|--|--|
| Object name                         | Access Rights              |  |  |
| Device                              | VIEW                       |  |  |
| FTP                                 | VIEW / MODIFY / ADD_REMOVE |  |  |
| Logger                              | VIEW                       |  |  |
| OPC_UA                              | VIEW / MODIFY              |  |  |
| PlcLogic                            | VIEW / MODIFY / EXECUTE    |  |  |
| Settings                            | VIEW                       |  |  |
| UserManagement                      | VIEW                       |  |  |
| Web                                 | VIEW / MODIFY / EXECUTE    |  |  |
| FileSystem                          | VIEW / MODIFY / ADD_REMOVE |  |  |

| Group: Maintenance persona |                            |  |  |
|----------------------------|----------------------------|--|--|
| Object name                | Access Rights              |  |  |
| Device                     | VIEW                       |  |  |
| FTP                        | VIEW / MODIFY / ADD_REMOVE |  |  |
| Logger                     | VIEW                       |  |  |
| OPC_UA                     | VIEW                       |  |  |
| PlcLogic                   | VIEW / EXECUTE             |  |  |
| Settings                   | VIEW                       |  |  |
| UserManagement             | VIEW                       |  |  |
| Web                        | VIEW / MODIFY / EXECUTE    |  |  |
| FileSystem                 | VIEW / MODIFY / ADD_REMOVE |  |  |

## **Predefined Access Rights for Group Function**

For each Group, several Objects are predefined with predefined Access Rights:

| Group: Function External Media <sup>(1)</sup>                                                                                                    |                                      |  |  |
|----------------------------------------------------------------------------------------------------|--------------------------------------|--|--|
| Object name                                                                                                    | Access Rights                        |  |  |
| ExternalCmd                                                                                                    | VIEW / MODIFY / ADD_REMOVE / EXECUTE |  |  |
| (1) NOTE: Enabling the objects in the group External Media will allow the access rights regardless of the user. That is to say, that the rights governing SD cards are global and are not confined to defined users |                                      |  |  |

| Group: Function File Access |                            |  |  |
|-----------------------------|----------------------------|--|--|
| Object name                 | Access Rights              |  |  |
| Logger                      | VIEW                       |  |  |
| FileSystem                  | VIEW / MODIFY / ADD_REMOVE |  |  |

| Group: Function FTP Access |                            |  |  |
|----------------------------|----------------------------|--|--|
| Object name                | Access Rights              |  |  |
| FTP                        | VIEW / MODIFY / ADD_REMOVE |  |  |
| Logger                     | VIEW                       |  |  |

| Group: Function Symbol Configuration Access |                                      |  |  |
|---------------------------------------------|--------------------------------------|--|--|
| Object name                                 | Access Rights                        |  |  |
| Logger                                      | VIEW                                 |  |  |
| OPC_UA                                      | VIEW / MODIFY                        |  |  |
| PlcLogic                                    | VIEW / MODIFY / ADD_REMOVE / EXECUTE |  |  |
| Web                                         | VIEW / MODIFY / EXECUTE              |  |  |

| Group: Function Web Access |                         |  |
|----------------------------|-------------------------|--|
| Object name                | Access Rights           |  |
| Logger                     | VIEW                    |  |
| Web                        | VIEW / MODIFY / EXECUTE |  |

| Group: Function Monitor Access |               |  |
|--------------------------------|---------------|--|
| Object name                    | Access Rights |  |
| Logger                         | VIEW          |  |
| OPC_UA                         | VIEW          |  |
| PlcLogic                       | VIEW          |  |
| Web                            | VIEW          |  |

| Group: Function OPC UA Access |               |  |
|-------------------------------|---------------|--|
| Object name                   | Access Rights |  |
| Logger                        | VIEW          |  |
| OPC_UA                        | VIEW / MODIFY |  |

| Group: Function Variable Access |                                      |  |
|---------------------------------|--------------------------------------|--|
| Object name                     | Access Rights                        |  |
| Logger                          | VIEW                                 |  |
| OPC_UA                          | VIEW                                 |  |
| PlcLogic                        | VIEW / MODIFY / ADD_REMOVE / EXECUTE |  |
| Web                             | VIEW                                 |  |

# Predefined Access Rights Needed by Object and Associated Operations

|                | Access Rights               |                             |                             |                     |
|----------------|-----------------------------|-----------------------------|-----------------------------|---------------------|
| Object Name    | ADD_REMOVE                  | MODIFY                      | VIEW                        | EXECUTE             |
| Device         | Reset origin device         | Set node name               | Login                       | -                   |
| ExternalCmd    | -                           | Download                    | Upload                      | Delete              |
|                |                             |                             | Clone                       | Reboot              |
|                |                             |                             |                             | Set Node Name       |
|                |                             |                             |                             | Firewall install    |
|                |                             |                             |                             | Clone Check         |
| FTP            | Connection to FTP<br>Server | Connection to FTP<br>Server | Connection to FTP<br>Server | -                   |
|                | Create file                 | Download file               | List directory              |                     |
|                | Create folder               | Download folder             | Change directory            |                     |
|                | Upload file                 | Rename File                 | Download file               |                     |
|                | Upload folder               | Rename Folder               | Download folder             |                     |
|                | Download file               |                             |                             |                     |
|                | Download folder             |                             |                             |                     |
|                | Delete file                 |                             |                             |                     |
|                | Delete folder               |                             |                             |                     |
| Logger         | -                           | -                           | Update logger               | -                   |
| OPC_UA         | -                           | Connection OPC_UA           | Connection OPC_UA           | -                   |
|                |                             | Read Variable               | Read Variable               |                     |
|                |                             | Write Variable              |                             |                     |
| PlcLogic       | Create application          | Write Variable              | Read Variable               | Pass Run / Stop     |
|                | Download application        |                             | Save retain variables       | Reset               |
|                | Delete application          |                             |                             | Restore Retains Var |
|                | Create Boot<br>application  |                             |                             |                     |
| Settings       | -                           | Reject / Trust Certificate  | -                           | -                   |
|                |                             | Set Node Name               |                             |                     |
| UserManagement | -                           | Add Group                   | Read User Rights            | -                   |
|                |                             | Remove Group                | Export User Rights          |                     |
|                |                             | Add User                    |                             |                     |
|                |                             | Remove User                 |                             |                     |
|                |                             | Edit User Rights            |                             |                     |
|                |                             | Import User Rights          |                             |                     |
|                |                             | Reset Origin Device         |                             |                     |
| Web            | -                           | Set Variables               | Connection to Web<br>Server | Execute Command     |
|                |                             |                             | Monitor Variables           |                     |
|                |                             |                             | Access Files System         |                     |
| FileSystem     | -                           | -                           | -                           | -                   |

### **Symbol Rights**

The Symbol Rights tab (see Tabs Description, page 56) allows you to configure user group access to the symbol sets. It consists in a customizable set of symbols allowing to separate functions and associate them with a user right. If supported by the target device, you can combine different symbol sets from the symbols of the application in the symbol configuration editor. The information about the symbol sets is downloaded to the controller. Then you can define the user group that has access to each symbol set.

### Troubleshooting

The only way to gain access to a controller that has user access-rights enabled and for which you do not have the password(s) is by performing an Update Firmware operation. This clearing of User Rights can only be accomplished by using a SD card or USB key (depending on the support of your particular controller) to update the controller firmware. In addition, you may clear the User Rights in the controller by running a script (for more information, refer to EcoStruxure Machine Expert Programming Guide). This effectively removes the existing application from the controller memory, but restores the ability to access the controller.

# **Embedded Inputs and Outputs Configuration**

# **Embedded I/Os Configuration**

### **Overview**

The embedded I/O function allows configuration of the controller inputs and outputs.

The M241 logic controller provides:

| І/О Туре        | 24 I/O References | 40 I/O References |
|-----------------|-------------------|-------------------|
|                 | TM241•24•         | TM241•40•         |
| Fast inputs     | 8                 | 8                 |
| Regular inputs  | 6                 | 16                |
| Fast outputs    | 4                 | 4                 |
| Regular outputs | 6                 | 12                |

### Accessing the I/O Configuration Window

Follow these steps to access the I/O configuration window:

| Step | Description                                                                                                    |
|------|----------------------------------------------------------------------------------------------------|
| 1    | Double-click <b>DI</b> (digital inputs) or <b>DQ</b> (digital outputs) in the <b>Devices tree</b> . Refer to Devices tree, page 17. |
| 2    | Select the I/O Configuration tab.                                                                                                   |

### **Configuration of Digital Inputs**

This figure shows the I/O Configuration tab for digital inputs:

| Parameter        | Tuno                | Value | Default Value | Unit | Decerint  |
|------------------|---------------------|-------|---------------|------|-----------|
| raiameter        | Туре                | value | Delault value | Unit | Descript  |
| Inputs Parameter |                     |       |               |      | _         |
| 🔁 ···· 🇇 10      |                     |       |               |      | Already   |
| 🎓 Filter         | Enumeration of WORD | None  | None          | ms   | Filtering |
| ···· 🎓 Latch     | Enumeration of BYTE | No    | No            | ms   | Latching  |
| 🎓 Event          | Enumeration of BYTE | No    | No            |      | Event d   |
| 🖨 🖤 🍥 I1         |                     |       |               |      | Already   |
| 🎓 Filter         | Enumeration of WORD | None  | None          | ms   | Filtering |
| ···· 🎓 Latch     | Enumeration of BYTE | No    | No            | ms   | Latching  |
| 🎓 Event          | Enumeration of BYTE | No    | No            |      | Event d   |
| 🖻 🧇 I2           |                     |       |               |      |           |
| 🎓 Filter         | Enumeration of WORD | None  | None          | ms   | Filtering |
| ···· 🎓 Latch     | Enumeration of BYTE | No    | No            | ms   | Latching  |
|                  | Enumeration of BYTE | No    | No            |      | Event d   |

**NOTE:** For more information on the **I/O Mapping** tab, refer to the EcoStruxure Machine Expert Programming Guide.
# **Digital Input Configuration Parameters**

For each digital input, you can configure the following parameters:

| Parameter          | Value                              | Description                      | Constraint                                                              |
|--------------------|------------------------------------|----------------------------------|-------------------------------------------------------------------------|
| Filter             | None                               | Reduces the effect of noise on a | Available if Latch and Event are disabled.                              |
|                    | 1 ms                               | controller input.                | In the other cases, this parameter is disabled and its value            |
|                    | 4 ms*                              |                                  | is none.                                                                |
|                    | 12 ms                              |                                  |                                                                         |
| Latch              | No*                                | Allows incoming pulses with      | This parameter is only available for the fast inputs I0 to I7.          |
|                    | Yes                                | controller scan time to be       | Available if Event disabled and Filter are disabled.                    |
|                    |                                    | captured and recorded.           | Use latch inputs in MAST task only.                                     |
| Event              | No*                                | Event detection                  | This parameter is only available for the fast inputs I0 to I7.          |
|                    | Rising edge                        |                                  | Available if <b>Latch</b> disabled and <b>Filter</b> are disabled. When |
|                    | Falling edge                       |                                  | the controller is powered on, the first falling edge is ignored.        |
|                    | Both edges                         |                                  |                                                                         |
| Bounce             | 0.000 ms                           | Reduces the effect of bounce on  | Available if Latch is enabled or Event is enabled.                      |
|                    | 0.001 ms                           | a controller input.              | In the other cases, this parameter is disabled and its value            |
|                    | 0.002 ms*                          | is C                             | IS 0.002.                                                               |
|                    | 0.005 ms                           |                                  |                                                                         |
|                    | 0.010 ms                           |                                  |                                                                         |
|                    | 0.05 ms                            |                                  |                                                                         |
|                    | 0.1 ms                             |                                  |                                                                         |
|                    | 0.5 ms                             |                                  |                                                                         |
|                    | 1 ms                               |                                  |                                                                         |
|                    | 5 ms                               |                                  |                                                                         |
| Run/Stop Input     | None                               | The Run/Stop input can be used   | Select one of the inputs to use as the Run/Stop input.                  |
|                    | I0I13<br>(TM241•24•<br>references) | application.                     |                                                                         |
|                    | I0I23<br>(TM241•40•<br>references) |                                  |                                                                         |
| * Parameter defaul | t value                            |                                  |                                                                         |

**NOTE:** The selection is grey and inactive if the parameter is unavailable.

### **Run/Stop Input**

This table presents the different states:

| Input states  | Result                                                                                                    |  |  |
|---------------|----------------------------------------------------------------------------------------------------|--|--|
| State 0       | Stops the controller and ignores external Run commands.                                                                                                    |  |  |
| A rising edge | From the STOPPED state, initiate a start-up of an application in RUNNING state, if no conflict with Run/Stop switch position.                                                                                                    |  |  |
| State 1       | <ul> <li>The application can be controlled by:</li> <li>EcoStruxure Machine Expert (Run/Stop)</li> <li>A hardware Run/Stop switch</li> <li>Application (Controller command)</li> <li>Network command (Run/Stop command)</li> <li>Run/Stop command is available through the Web Server command.</li> </ul> |  |  |

**NOTE:** Run/Stop input is managed even if the option **Update I/O while in stop** is not selected in Controller Device Editor (**PLC settings** tab), page 58.

Inputs assigned to configured expert functions cannot be configured as Run/ Stop inputs.

For further details about controller states and states transitions, refer to Controller State Diagram, page 37.

### **A**WARNING

#### UNINTENDED MACHINE OR PROCESS START-UP

- Verify the state of security of your machine or process environment before applying power to the Run/Stop input.
- Use the Run/Stop input to help prevent the unintentional start-up from a remote location.

Failure to follow these instructions can result in death, serious injury, or equipment damage.

## **Configuration of Digital Outputs**

This figure shows the I/O Configuration tab for digital outputs:

| Counters Pulse_Generators        | DI DQ ×             |       |               |      |             |
|----------------------------------|---------------------|-------|---------------|------|-------------|
| I/O Mapping I/O Configuration    |                     |       |               |      |             |
| Parameter                        | Туре                | Value | Default Value | Unit | Description |
| General Parameters               |                     |       |               |      |             |
| 🎓 Alarm Output                   | Enumeration of WORD | None  | None          |      |             |
| Rearming Output Mode             | Enumeration of BYTE | Auto  | Auto          |      |             |
| Synchronization                  |                     |       |               |      |             |
| Minimize jitter for local output | Enumeration of BYTE | No    | No            |      | Enables the |

**NOTE:** For more information on the **I/O Mapping** tab, refer to the EcoStruxure Machine Expert Programming Guide.

## **Digital Output Configuration Parameters**

This table presents the function of the different parameters:

| Parameter                           | Function                                                         |  |
|-------------------------------------|------------------------------------------------------------------|--|
| General Parameters                  |                                                                  |  |
| Alarm Output                        | arm Output Select an output to be used as alarm output, page 73. |  |
| Rearming Output<br>Mode             | Select the rearming output mode, page 73.                        |  |
| Synchronization                     |                                                                  |  |
| Minimize jitter for local<br>Output | Select this option to minimize jitter on local outputs, page 74. |  |

**NOTE:** The selection is grey and inactive if the parameter is unavailable.

### **Alarm Output**

This output is set to logical 1 when the controller is in the RUNNING state and the application program is not stopped at a breakpoint.

The alarm output is set to 0 when a task is stopped at a breakpoint to signal that the controller has stopped executing the application.

The alarm output is set to 0 when a short-circuit is detected.

**NOTE:** Outputs assigned to configured expert functions cannot be configured as the alarm output.

### **Rearming Output Mode**

Fast outputs of the Modicon M241 Logic Controller use push/pull technology. In case of detected error (short-circuit or over temperature), the output is put in the default value and the condition is signaled by status bit and PLC\_R.i\_ wLocalIOStatus.

Two behaviors are possible:

- Automatic rearming: as soon as the detected error is corrected, the output is set again according to the current value assigned to it and the diagnostic value is reset.
- **Manual rearming**: when an error is detected, the status is memorized and the output is forced to the default value until user manually clears the status (see I/O mapping channel).

In the case of a short-circuit or current overload, the common group of outputs automatically enters into thermal protection mode (all outputs in the group are set to 0), and are then periodically rearmed (each second) to test the connection state. However, you must be aware of the effect of this rearming on the machine or process being controlled.

# **A**WARNING

#### UNINTENDED MACHINE START-UP

Inhibit the automatic rearming of outputs if this feature is an undesirable behavior for your machine or process.

Failure to follow these instructions can result in death, serious injury, or equipment damage.

### **Minimize Jitter for Local Output**

This option allows the embedded I/Os to be read or set at predictable time intervals, regardless of the task duration. Minimizes jitter on outputs by delaying the write to the physical outputs until the read input operation of the next bus cycle task starts. The end time of a task is often less easy to predict than the start time.

Normal scheduling of input/ouput phases is:

| Interscan | IN | Mast | OUT | Interscan |
|-----------|----|------|-----|-----------|
|           |    |      |     |           |

When the **Minimize Jitter for Local Output** option is selected, the scheduling of the IN and OUT phases becomes:

| Interscan | OUT | IN | Mast | Interscan |
|-----------|-----|----|------|-----------|
|-----------|-----|----|------|-----------|

# **Expert Functions Configuration**

#### **Overview**

This chapter describes the expert functions of the M241.

# **Expert Functions Overview**

### Introduction

The inputs and outputs available on the M241 logic controller can be connected to expert functions.

The M241 logic controller supports the following expert functions:

| Functions        |                                                   | Description                                                                                                    |  |  |
|------------------|---------------------------------------------------|----------------------------------------------------------------------------------------------------|--|--|
| Counters         | HSC Simple                                        | The HSC functions can execute fast counts of pulses from sensors, switches, etc. that                                                          |  |  |
|                  | HSC Main Single Phase                             | operate at a maximum frequency of 1 kHz.                                                                                                    |  |  |
|                  | HSC Main Dual Phase                               | For more information about the HSC functions, refer to High Speed Counter types (see                                                           |  |  |
|                  | Frequency Meter                                   | Modicon M24 i Logic Controller, High Speed Counting, HSC Library Guide).                                                                       |  |  |
|                  | Period Meter                                      |                                                                                                    |  |  |
| Pulse Generators | PTO (see Modicon M241<br>Logic Controller PTO/PWM | The PTO function provides 4 pulse train output channels to control 4 independent linear single-axis stepper or servo drives in open loop mode. |  |  |
|                  |                                                   | The PTO function connected to regular transistor outputs operates at a maximum frequency of 1 kHz.                                             |  |  |
|                  | PWM (see Modicon M241<br>Logic Controller PTO/PWM | The PWM function generates a square wave signal on dedicated output channels with a variable duty cycle.                                       |  |  |
|                  | - Library Guide)                                  | The PWM function connected to regular transistor outputs operates at a maximum frequency of 1 kHz.                                             |  |  |
|                  | Frequency Generator (see<br>Modicon M241 Logic    | The frequency generator function generates a square wave signal on dedicated output channels with a fixed duty cycle (50%).                    |  |  |
|                  | Library Guide)                                    | The Frequency Generator function connected to regular transistor outputs operates at a maximum frequency of 1 kHz.                             |  |  |

As of the release of EcoStruxure Machine Expert, any regular I/O not already in use can be configured for use by any of the expert function types, in the same way as fast I/Os.

#### NOTE:

- When an input is used as Run/Stop, it cannot be used by an expert function.
- When an output is used as Alarm, it cannot be used by an expert function.

For more details, refer to Embedded Functions Configuration, page 75.

### **Maximum Number of Expert Functions**

The maximum number of expert functions that can be configured depends on:

- 1. The logic controller reference.
- The expert function types and number of optional functions (see Modicon M241 Logic Controller, High Speed Counting, HSC Library Guide) configured. Refer to Embedded Expert I/O Assignment (see Modicon M241 Logic Controller, High Speed Counting, HSC Library Guide).
- 3. The number of I/Os that are available.

Maximum number of expert functions by logic controller reference:

| Expert Function Type |                           | 24 I/O References<br>(TM241•24•) | 40 I/O References<br>(TM241•40•) |
|----------------------|---------------------------|----------------------------------|----------------------------------|
| Total nu             | mber of HSC functions     | 14                               | 16                               |
| HSC                  | Simple                    | 14                               | 16                               |
|                      | Main Single Phase         | 4                                |                                  |
|                      | Main Dual Phase           |                                  |                                  |
|                      | Frequency Meter (1)       | _                                |                                  |
|                      | Period Meter              | _                                |                                  |
| PTO                  |                           |                                  |                                  |
| PWM                  |                           |                                  |                                  |
| FreqGen              |                           |                                  |                                  |
| (1) Whe              | n the maximum number is c | onfigured, only 12 additional    | HSC Simple functions can be      |

The maximum number of expert functions possible may be further limited by the number of I/Os used by each expert function.

Example configurations:

- 4 PTO<sup>(2)</sup> + 14 HSC Simple on 24 I/O controller references
- 4 FreqGen<sup>(2)</sup> + 16 HSC Simple on 40 I/O controller references
- 4 HSC Main Single Phase + 10 HSC Simple on 24 I/O controller references
- 4 HSC Main Dual Phase + 8 HSC Simple on 40 I/O controller references
- 2 PTO <sup>(2)</sup> + 2 HSC Main Single Phase + 14 HSC Simple on 40 I/O controller references

(2) With no optional I/O configured

The performance of the expert function is limited by the I/Os used:

- HSC with fast inputs: 100 kHz/200 kHz
- HSC with regular inputs: 1 kHz

### **Configuring an Expert Function**

To configure an expert function, proceed as follows:

| Step | Description                                                                                                    |  |  |  |  |  |
|------|----------------------------------------------------------------------------------------------------|--|--|--|--|--|
| 1    | Double-click the Counters or Pulse_Generators node in the Devices tree.                                                                                                    |  |  |  |  |  |
|      | Result: The Counters or Pulse_Generators configuration window appears:                                                                                                    |  |  |  |  |  |
|      | Counters Pulse_Generators ×                                                                                                    |  |  |  |  |  |
|      | Parameter Type Value Default Value Unit Description                                                                                                    |  |  |  |  |  |
|      | Pulse generation function Enumeration of WORD None None Select the pulse generation application                                                                                                    |  |  |  |  |  |
| 2    | Double-click <b>None</b> in the <b>Value</b> column and choose the expert function type to assign.                                                                                                    |  |  |  |  |  |
|      | <b>Result:</b> The default configuration of the expert function appears when you click anywhere in the configuration window.                                                                            |  |  |  |  |  |
| 3    | Configure the expert function parameters, as described in the following chapters.                                                                                                    |  |  |  |  |  |
| 4    | To configure an additional expert function, click the + tab.                                                                                                    |  |  |  |  |  |
|      | <b>NOTE:</b> If the maximum number of expert functions is already configured, a message appears at the bottom of the configuration window informing you that you can now add only HSC Simple functions. |  |  |  |  |  |

## **Regular I/O Configured as Expert Function**

When regular I/Os are configured as expert functions, note the following:

- · Inputs can be read through memory variables.
- An input cannot be configured as an expert function if it has already been configured as a Run/Stop input.
- An output cannot be configured in an expert function if it has already been configured as an alarm.
- Short-Circuit management applies on the outputs. Status of outputs are available.
- The I/O that are not used by expert functions can be used as any other regular I/O.
- When inputs are used in expert functions (Latch, HSC,...), integrator filter is replaced by anti-bounce filter. Filter value is configured in the configuration screen.

# **Counting Function**

### **Overview**

The Counting function can execute fast counts of pulses from sensors, encoders, switches, and so on, that are connected to fast inputs. The Counting function can also be connected to regular inputs, in which case the function operates at a lower frequency.

There are 2 types of embedded counting functions:

- Simple type: a single input counter.
- Main type: a counter that uses up to 4 inputs and 2 reflex outputs.

Based on the embedded counting functions, there are 5 types of counters that you can configure in EcoStruxure Machine Expert:

- HSC Simple
- HSC Main Single Phase
- HSC Main Dual Phase
- Frequency Meter
- Period Meter

The Frequency Meter type and the Period Meter type are based on an HSC Main type.

## Accessing the Counting Function Configuration Window

Follow these steps to access the embedded counting function configuration window:

| Step | Description                                                                                        |                             |               |                       |      |                                  |
|------|----------------------------------------------------------------------------------------------------|-----------------------------|---------------|-----------------------|------|----------------------------------|
| 1    | Double-click <b>Counters</b> in the <b>Devices tree</b> .<br>The Counting Function window appears: |                             |               |                       |      |                                  |
|      | + Parameter<br>···                                                                                 | Type<br>Enumeration of WORD | Value<br>None | Default Value<br>None | Unit | Description<br>Counting function |
| 2    | Double-click Value and c                                                                           | choose the counting fur     | nction t      | ype to assign.        |      |                                  |

# **Counting Function Configuration Window**

The following figure shows a sample HSC configuration window:

| HscSimple_0 (HSC Simple) | +                         |                |               |      |                             |
|--------------------------|---------------------------|----------------|---------------|------|-----------------------------|
| Parameter                | Туре                      | Value          | Default Value | Unit | Description                 |
| Counting function        | Enumeration of WORD       | HSC Simple     | None          |      | Counting function           |
| 😑 🧰 General              |                           |                |               |      |                             |
| 💮 🎓 Instance name        | STRING                    | 'HscSimple_0'- | ۳ ۲           |      | Set the instance name o     |
| Counting Mode            | Enumeration of DWORD      | One-shot       | One-shot      |      | Set the counting mode       |
| Counting inputs          |                           |                |               |      |                             |
| 😑 🚞 A input              |                           |                |               |      |                             |
| 🎓 Location               | Enumeration of SINT       | 10             | Disabled      |      | Select the PLC input use    |
| n no Bounce filter       | Enumeration of BYTE       | 0.005          | 0.005         | ms   | Set the filtering value to  |
| 🖃 🧰 Range                |                           |                |               |      |                             |
| Preset                   | DINT(-2147483648214748364 | 2147483647     | 2147483647    |      | Set the counting initial va |

#### The following table describes the areas of the **Counters** configuration window:

| Num-<br>ber | Action                                                                                                    |
|-------------|----------------------------------------------------------------------------------------------------|
| 1           | The instance name of the function and the currently configured counting function type .                                                                                                    |
| 2           | Click + to configure a new instance of counting function.                                                                                                    |
| 3           | Double-click the Value column to display a list of the counter function types available.                                                                                                    |
| 4           | Double-click the <b>Instance name</b> value to edit the instance name of the function.                                                                                                    |
|             | The <b>Instance name</b> is automatically given by EcoStruxure Machine Expert. The <b>Instance name</b> parameter is editable and allows you to define the instance name. However, whether the <b>Instance name</b> is software-defined or user-defined, use the same instance name as an input to the function blocks dealing with the counter, as defined in the <b>Counters</b> editor. |
| 5           | Configure each parameter by clicking the plus sign next to it to access its settings.                                                                                                    |
|             | The parameters available depend on the mode used.                                                                                                    |

For detail information on configuration parameters, refer to M241 HSC Library Guide.

# **Pulse Generators Embedded Function**

### **Overview**

The pulse generated embedded functions available with the M241 are:

| РТО     | The PTO (Pulse Train Output) implements digital technology that provides precise positioning for open loop control of motor drives.                   |
|---------|----------------------------------------------------------------------------------------------------|
| PWM     | The PWM (Pulse Width Modulation) function generates a programmable square wave signal on a dedicated output with adjustable duty cycle and frequency. |
| FreqGen | The FreqGen (Frequency Generator) function generates a square wave signal on dedicated output channels with a fixed duty cycle (50%).                 |

## Accessing the Pulse Generators Configuration Window

Follow these steps to access the Pulse Generators configuration window:

| Step | Description                                        |                     |        |               |      |                                         |  |
|------|----------------------------------------------------|---------------------|--------|---------------|------|-----------------------------------------|--|
| 1    | Double-click Pulse Generators on the Devices tree. |                     |        |               |      |                                         |  |
|      | The Pulse Generation Function window appears:      |                     |        |               |      |                                         |  |
|      | Parameter                                          | Туре                | Value  | Default Value | Unit | Description                             |  |
|      | ···· 🎓 Pulse generation function                   | Enumeration of WORD | None   | None          |      | Select the pulse generation application |  |
| 2    | Double-click Value and c                           | choose the pulse g  | genera | ator functio  | n ty | pe to assign.                           |  |

### **Pulse Generators Configuration Window**

The figure shows a sample **Pulse\_Generators** configuration window used to configure a PTO, PWM, or FreqGen function:

| PWM_0 (PWM) +             |                     |          |               |      |                                          |
|---------------------------|---------------------|----------|---------------|------|------------------------------------------|
| Parameter                 | Туре                | Value    | Default Value | Unit | Description                              |
| Pulse generation function | Enumeration of WORD | PWM      | None          |      | Select the pulse generation application  |
| 🚍 💼 General               |                     |          |               |      |                                          |
| Instance name             | STRING              | 'PWM_0'- | "             |      | Select the instance name of the PWM      |
| A output location         | Enumeration of SINT | Q0       | QO            |      | Select the PLC output used for the A     |
| Control inputs            |                     |          |               |      |                                          |
| 🖃 🧰 SYNC input            |                     |          |               |      |                                          |
| - 🥎 Location              | Enumeration of SINT | Disabled | Disabled      |      | Select the PLC input used for presetting |
| 🖃 🧰 EN input              |                     |          |               |      |                                          |
| - 🄶 Location              | Enumeration of SINT | Disabled | Disabled      |      | Select the PLC input used for enabling   |

| Num | nber | Action                                                                                                    |
|-----|------|----------------------------------------------------------------------------------------------------|
| 1   | 1    | The instance name of the function and the currently configured pulse generator function type .                                                                                                    |
| 2   | 2    | Click + to configure a new instance of pulse generator function.                                                                                                    |
| 3   | 3    | Double-click the <b>Value</b> column to display a list of the pulse generator function types available.                                                                                                    |
| 2   | 1    | Double-click the <b>Instance name</b> value to edit the instance name of the function.<br>The <b>Instance name</b> is automatically given by EcoStruxure Machine Expert. The <b>Instance name</b> parameter is editable and allows you to define the instance name.<br>However, whether the <b>Instance name</b> is software-defined or user-defined, use the same instance name as an input to the function blocks dealing with the counter, as defined in the <b>Counters</b> editor. |
| 5   | 5    | Configure each parameter by selecting the parameter value from the list to access its settings.<br>The parameters available depend on the type of parameter selected.                                                                                                    |

The following table describes the areas of the **Pulse\_Generators** configuration window:

For detailed information on configuration parameters, refer to the Modicon M241 Logic Controller PTO/PWM - Library Guide.

# **Cartridge Configuration**

# **TMC4 Cartridge Configuration**

## Introduction

The Modicon M241 Logic Controller supports the following cartridges:

- TMC4 standard cartridges
- TMC4 application cartridges

For further information about the TMC4 cartridge configuration, refer to the TMC4 Cartridges Programming Guide (see Modicon TMC4, Cartridges, Programming Guide).

## **A**WARNING

#### UNINTENDED EQUIPMENT OPERATION

- Only use software approved by Schneider Electric for use with this equipment.
- Update your application program every time you change the physical hardware configuration.

Failure to follow these instructions can result in death, serious injury, or equipment damage.

## Adding a TMC4 Cartridge

To add a cartridge to your controller, select the cartridge in the **Hardware Catalog**, drag it to the **Devices tree**, and drop it on one of the highlighted nodes.

For more information on adding a device to your project, refer to:

• Using the Hardware Catalog (see EcoStruxure Machine Expert, Programming Guide)

• Using the Contextual Menu or Plus Button (see EcoStruxure Machine Expert, Programming Guide)

# **Expansion Modules Configuration**

#### Overview

This chapter describes how to configure the TM4, TM3, and TM2 expansion modules for the Modicon M241 Logic Controller.

# TM4/TM3/TM2 Expansion Module Configuration

## Introduction

The Modicon M241 Logic Controller supports the following expansion modules:

- TM4 communication expansion modules
- TM3 expansion modules
  - Digital I/O modules
  - Analog I/O modules
  - Expert I/O modules
  - Safety modules
  - Transmitter and receiver modules
- TM2 expansion modules
  - Digital I/O modules
  - Analog I/O modules
  - Expert modules
  - Communication modules

For further information about the TM4,TM3 and TM2 expansion modules configuration, refer to the TM4 Expansion Modules Configuration Programming Guide, TM3 Expansion Modules Configuration Programming Guide and TM2 Expansion Modules Configuration Programming Guide respectively.

### 

#### UNINTENDED EQUIPMENT OPERATION

- Only use software approved by Schneider Electric for use with this equipment.
- Update your application program every time you change the physical hardware configuration.

Failure to follow these instructions can result in death, serious injury, or equipment damage.

### Adding an Expansion Module

To add an expansion module to your controller, select the expansion module in the **Hardware Catalog**, drag it to the **Devices tree**, and drop it on one of the highlighted nodes.

For more information on adding a device to your project, refer to:

• Using the Hardware Catalog (see EcoStruxure Machine Expert, Programming Guide)

• Using the Contextual Menu or Plus Button (see EcoStruxure Machine Expert, Programming Guide)

# TM3 I/O Configuration General Description

## Introduction

In your project, you can add I/O expansion modules to your M241 Logic Controller to increase the number of digital and analog inputs and outputs over those native to the controller (embedded I/O).

You can add either TM3 or TM2 I/O expansion modules to the logic controller, and further expand the number of I/O via TM3 transmitter and receiver modules to create remote I/O configurations. Special rules apply in all cases when creating local and remote I/O expansions, and when mixing TM2 and TM3 I/O expansion modules (refer to Maximum Hardware Configuration (see Modicon M241 Logic Controller, Hardware Guide)).

The I/O expansion bus of the M241 Logic Controller is created when you assemble the I/O expansion modules to the logic controller. I/O expansion modules are considered as external devices in the logic controller architecture and, as such, are treated differently than the embedded I/Os of the logic controller.

### I/O Expansion Bus Errors

If the logic controller cannot communicate with one or more I/O expansion modules contained in the program configuration, and those modules are not configured as optional modules (refer to Optional I/O Expansion Modules, page 88), the logic controller detects it as an I/O expansion bus error. The unsuccessful communication may be detected during the startup of the logic controller or during runtime, and there may be any number of causes. Causes of communication exceptions on the I/O expansion bus include, among other things, disconnection of or physically missing I/O modules, electromagnetic radiation beyond published environmental specifications, or otherwise inoperative modules.

If an I/O expansion bus error is detected:

- The system status LED I/O of the logic controller is illuminated indicating an I/ O error.
- When EcoStruxure Machine Expert is in online mode, a red triangle appears next to the TM3 expansion module or modules in error and next to the IO\_ Bus node on the Devices tree window:

| - <b>B</b> | TM         |                                                                     |
|------------|------------|---------------------------------------------------------------------|
| ÷.         |            | MyController_1 [connected] (TM241CE24T/U)                           |
|            | -9         | DI (Digital Inputs)                                                 |
|            | -9         | 😫 DQ (Digital Outputs)                                              |
|            | 9          | □ Counters (Counters)                                               |
|            | -9         | Pulse_Generators (Pulse Generators)                                 |
|            | -9         | Cartridge_1 (Cartridge)                                             |
|            | Ξ Δ [      | IO_Bus (IO bus – TM3)                                               |
|            |            | ▲ Module_1 (TM3AQ2/G)                                               |
|            |            | GI Module_ (TM3Al4/G)                                               |
|            |            | GOM_Bus (COM bus)                                                   |
|            | <b>- 9</b> | Ethernet_1 (Ethernet Network)                                       |
|            |            | 😏 f ModbusTCP_Slave_Device (ModbusTCP Slave Device)                 |
|            | = <b>G</b> | Serial_Line_1 (Serial line)                                         |
|            | L          | 😏 🗃 Machine_Expert_Network_Manager (Machine Expert-Network Manager) |
|            | - 90       | Serial_Line_2 (Serial line)                                         |
|            | Last       | 😏 🗊 Modbus_Manager (Modbus Manager)                                 |

The following diagnostic information is also available:

- Bit 0 and bit 1 of the PLC\_R.i\_lwSystemFault\_1 system variable are set to 0.
- The PLC\_R.i\_wIOStatus1 and PLC\_R.i\_wIOStatus2 system variables are set to PLC\_R\_IO\_BUS\_ERROR.
- The TM3\_MODULE\_R[i].i\_wModuleState system variable, where [i] identifies the TM3 expansion module in error, is set to TM3\_BUS\_ERROR.
- The TM3\_GetModuleBusStatus function block returns the TM3\_ERR\_BUS error code (see Modicon M241 Logic Controller, System Functions and Variables, PLCSystem Library Guide).

Refer to PLC\_R (see Modicon M241 Logic Controller, System Functions and Variables, PLCSystem Library Guide) and TM3\_MODULE\_R (see Modicon M241 Logic Controller, System Functions and Variables, PLCSystem Library Guide) structures for details on system variables.

### Active I/O Expansion Bus Error Handling

The TM3\_BUS\_W.q\_wIOBusErrPassiv system variable is set to *ERR\_ACTIVE* by default to specify the use of active I/O error handling. The application can set this bit to *ERR\_PASSIVE* to use passive I/O error handling instead.

By default, when the logic controller detects a TM3 module in bus communication error, it sets the bus to a "bus off" condition whereby the TM3 expansion module outputs, the input image value and the output image value are set to 0. A TM3 expansion module is considered to be in bus communication error when an I/O exchange with the expansion module has been unsuccessful for at least two consecutive bus task cycles. When a bus communication error occurs, the TM3\_MODULE\_R[i].i\_wModuleState system variable, where [i] is the expansion module number in error, is set to TM3\_BUS\_ERROR. The other bits are set to TM3\_OK.

Normal I/O expansion bus operation can only be restored after eliminating the source of the error and performing one of the following:

- Power cycle
- New application download
- Restarting the I/O Bus by setting the TM3\_BUS\_W.q\_wIOBusRestart system variable to 1. The bus is restarted only if no expansion modules are in error (TM3\_MODULE\_R[i].i\_wModuleState = TM3\_BUS\_ERROR). Refer to Restarting the I/O Expansion Bus, page 85.
- Issuing a Reset Warm or Reset Cold command with EcoStruxure Machine Expert, page 46.

### Passive I/O Expansion Bus Handling

The application can set the system variable TM3\_BUS\_W.q\_wIOBusErrPassiv to *ERR\_PASSIVE* to use passive I/O error handling. This error handling is provided to afford compatibility with previous firmware versions.

When passive I/O error handling is in use, the logic controller attempts to continue data bus exchanges with the modules during bus communication errors. While the expansion bus error persists, the logic controller attempts to re-establish communication on the bus with incommunicative modules, depending on the type of I/O expansion module:

- For TM3 I/O expansion modules, the value of the I/O channels is maintained (Keep current values) for approximately 10 seconds while the logic controller attempts to re-establish communication. If the logic controller cannot re-establish communications within that time, the affected TM3 I/O expansion outputs are set to 0.
- For TM2 I/O expansion modules that may be part of the configuration, the value of the I/O channels is maintained indefinitely. That is to say, the outputs of the TM2 I/O expansion modules are set to "Keep current values" until either power is cycled on the logic controller system, or you issue a **Reset Warm** or **Reset Cold** command with EcoStruxure Machine Expert, page 46.

In either case, the logic controller continues to solve logic and, if your controller is so equipped, the embedded I/O continues to be managed by the application ("managed by application program, page 44") while it attempts to re-establish communication with the incommunicative I/O expansion modules. If the communication is successful, the I/O expansion modules resume to be managed by the application. If communication with the I/O expansion modules is unsuccessful, you must resolve the reason for the unsuccessful communication, and then cycle power on the logic controller system, or issue a **Reset Warm** or **Reset Cold** command with EcoStruxure Machine Expert, page 46.

The value of the incommunicative I/O expansion modules input image is maintained and the output image value is set by the application.

Further, if the incommunicative I/O module(s) disturb the communication with unaffected modules, the unaffected modules are also considered to be in error and the TM3\_MODULE\_R[i].i\_wModuleState system variable (where [i] is the expansion module number) is set to *TM3\_BUS\_ERROR*. However, with the ongoing data exchanges that characterize the Passive I/O Expansion Bus Error Handling, the unaffected modules apply the data sent, and do not apply the fallback values as for the incommunicative module.

Therefore, you must monitor within your application the state of the bus and the error state of the module(s) on the bus, and take the appropriate action necessary given your particular application.

## **A**WARNING

#### UNINTENDED EQUIPMENT OPERATION

- Include in your risk assessment the possibility of unsuccessful communication between the logic controller and any I/O expansion modules.
- If the "Keep current values" option deployed during an I/O expansion module external error is incompatible with your application, use alternate means to control your application for such an event.
- Monitor the state of the I/O expansion bus using the dedicated system variables and take appropriate actions as determined by your risk assessment.

Failure to follow these instructions can result in death, serious injury, or equipment damage.

For more information on the actions taken upon startup of the logic controller when an I/O expansion bus error is detected, refer to Controller States Description, page 40.

### **Restarting the I/O Expansion Bus**

When active I/O error handling is being applied, that is, embedded and TM3 outputs set to 0 when a bus communication error is detected, the application can request a restart of the I/O expansion bus while the logic controller is still running

(without the need for a Cold Start, Warm Start, power cycle, or application download).

The TM3\_BUS\_W. q\_wIoBusRestart system variable is available to request restarts of the I/O expansion bus. The default value of this bit is 0. Provided at least one TM3 expansion module is in error (TM3\_MODULE\_R[i].i\_wModuleState set to TM3\_BUS\_ERROR), the application can set TM3\_BUS\_W. q\_wIoBusRestart to 1 to request a restart of the I/O expansion bus. On detection of a rising edge of this bit, the logic controller reconfigures and restarts the I/O expansion bus if all of the following conditions are met:

- The TM3\_BUS\_W.q\_wIOBusErrPassiv system variable is set to ERR\_ ACTIVE (that is, I/O expansion bus activity is stopped)
- Bit 0 and bit 1 of the PLC\_R.i\_lwSystemFault\_1 system variable are set to 0 (I/O expansion bus is in error)
- The TM3\_MODULE\_R[i].i\_wModuleState system variable is set to TM3\_ BUS\_ERROR (at least one expansion module is in bus communication error)

If the  $\text{TM3}_BUS_W.q_wIoBusRestart}$  system variable is set to 1 and any of the above conditions is not met, the logic controller takes no action.

### Match Software and Hardware Configuration

The I/O that may be embedded in your controller is independent of the I/O that you may have added in the form of I/O expansion. It is important that the logical I/O configuration within your program matches the physical I/O configuration of your installation. If you add or remove any physical I/O to or from the I/O expansion bus or, depending on the controller reference, to or from the controller (in the form of cartridges), then you must update your application configuration. This is also true for any field bus devices you may have in your installation. Otherwise, there is the potential that the expansion bus or field bus no longer function while the embedded I/O that may be present in your controller continues to operate.

## **A**WARNING

#### UNINTENDED EQUIPMENT OPERATION

Update the configuration of your program each time you add or delete any type of I/O expansions on your I/O bus, or you add or delete any devices on your field bus.

Failure to follow these instructions can result in death, serious injury, or equipment damage.

### **Presentation of the Optional Feature for I/O Expansion Modules**

I/O expansion modules can be marked as optional in the configuration. The **Optional module** feature provides a more flexible configuration by the acceptance of the definition of modules that are not physically attached to the logic controller. Therefore, a single application can support multiple physical configurations of I/O expansion modules, allowing a greater degree of scalability without the necessity of maintaining multiple application files for the same application.

You must be fully aware of the implications and impacts of marking I/O modules as optional in your application, both when those modules are physically absent and present when running your machine or process. Be sure to include this feature in your risk analysis.

# 

#### UNINTENDED EQUIPMENT OPERATION

Include in your risk analysis each of the variations of I/O configurations that can be realized marking I/O expansion modules as optional, and in particular the establishment of TM3 Safety modules (TM3S...) as optional I/O modules, and make a determination whether it is acceptable as it relates to your application.

Failure to follow these instructions can result in death, serious injury, or equipment damage.

**NOTE:** For more details about this feature, refer to Optional I/O Expansion Modules, page 88.

# TM3 I/O Bus Configuration

### **Overview**

TM3 I/O bus configuration enables you to select the task that drives TM3 physical exchanges. It can also override the configuration defined in the **PLC settings**, page 58 bus cycle task.

## **Configuring the I/O Bus**

Follow these steps to configure the TM3 I/O bus:

| Step | Description                                                                                                    |  |  |  |
|------|----------------------------------------------------------------------------------------------------|--|--|--|
| 1    | In the Devices tree, double-click IO_Bus.                                                                                                    |  |  |  |
|      | Result: The IO_Bus editor tab appears:                                                                                                    |  |  |  |
|      | IO_Bus × VO Mapping Status IVO Mapping Status IVO Mapping Status IVO Mapping Status IVO Mapping Status IVO Mapping Status IVO Mapping Status IVO Mapping Status IVO Mapping Status IVO Mapping Status |  |  |  |
|      |                                                                                                    |  |  |  |
| 2    | Set the <b>Bus cycle task</b> from the list to either of the following:                                                                                                    |  |  |  |
|      | Use parent bus cycle setting (default)                                                                                                    |  |  |  |
|      | Sets the task for bus exchange as defined in the <b>PLC settings</b> .                                                                                                    |  |  |  |
|      | • MAST                                                                                                    |  |  |  |
|      | Sets the Master task for bus exchange irrespective of the task defined in the PLC settings.                                                                                                    |  |  |  |

# **Optional I/O Expansion Modules**

## Presentation

I/O expansion modules can be marked as optional in the configuration. The **Optional module** feature provides a more flexible configuration by the acceptance of the definition of modules that are not physically attached to the controller. Therefore, a single application can support multiple physical configurations of I/O expansion modules, allowing a greater degree of scalability without the necessity of maintaining multiple application files for the same application.

Without the **Optional module** feature, when the controller starts up the I/O expansion bus (following a power cycle, application download or initialization command), it compares the configuration defined in the application with the physical I/O modules attached to the I/O bus. Among other diagnostics made, if the controller determines that there are I/O modules defined in the configuration that are not physically present on the I/O bus, an error is detected and the I/O bus does not start.

With the **Optional module** feature, the controller ignores the absent I/O expansion modules that you have marked as optional, which then allows the controller to start the I/O expansion bus.

The controller starts the I/O expansion bus at configuration time (following a power cycle, application download, or initialization command) even if optional expansion modules are not physically connected to the controller.

The following module types can be marked as optional:

- TM3 I/O expansion modules
- TM2 I/O expansion modules
  - **NOTE:** TM3 Transmitter/Receiver modules (the TM3XTRA1 and the TM3XREC1) and TMC4 cartridges cannot be marked as optional.

You must be fully aware of the implications and impacts of marking I/O modules as optional in your application, both when those modules are physically absent and present when running your machine or process. Be sure to include this feature in your risk analysis.

## 

#### UNINTENDED EQUIPMENT OPERATION

Include in your risk analysis each of the variations of I/O configurations that can be realized marking I/O expansion modules as optional, and in particular the establishment of TM3 Safety modules (TM3S...) as optional I/O modules, and make a determination whether it is acceptable as it relates to your application.

Failure to follow these instructions can result in death, serious injury, or equipment damage.

## Marking an I/O Expansion Module as Optional

To add an expansion module and mark it as optional in the configuration:

| Step | Action                                                                            |                                              |            |                |                     |      |             |
|------|-----------------------------------------------------------------------------------|----------------------------------------------|------------|----------------|---------------------|------|-------------|
| 1    | Add the expansion mo                                                              | Add the expansion module to your controller. |            |                |                     |      |             |
| 2    | In the <b>Devices tree</b> , d                                                    | louble-clic                                  | k the expa | nsion moo      | dule.               |      |             |
| 3    | Select the I/O Config                                                             | u <b>ration</b> ta                           | ıb.        |                |                     |      |             |
| 4    | In the <b>Optional module</b> line, select <b>Yes</b> in the <b>Value</b> column: |                                              |            |                |                     |      |             |
|      | Parameter                                                                         | Type<br>Enumeration of BYTE                  |            | Value<br>Yes 💌 | Default Value<br>No | Unit | Description |

### **Shared Internal ID Codes**

Controllers and bus couplers identify expansion modules by a simple internal ID code. This ID code is not specific to each reference, but identifies the logical structure of the expansion module. Therefore, different references can share the same ID code.

You cannot have two modules with the same internal ID code declared as optional without at least one mandatory module placed between them.

This table groups the module references sharing the same internal ID code:

| Modules sharing the same internal ID code                                           |
|-------------------------------------------------------------------------------------|
| TM2DDI16DT, TM2DDI16DK                                                              |
| TM2DRA16RT, TM2DDO16UK, TM2DDO16TK                                                  |
| TM2DDI8DT, TM2DAI8DT                                                                |
| TM2DRA8RT, TM2DDO8UT, TM2DDO8TT                                                     |
| TM2DDO32TK, TM2DDO32UK                                                              |
| TM3DI16K, TM3DI16, TM3DI16G                                                         |
| TM3DQ16R, TM3DQ16RG, TM3DQ16T, TM3DQ16TG, TM3DQ16TK, TM3DQ16U, TM3DQ16UG, TM3DQ16UK |
| TM3DQ32TK, TM3DQ32UK                                                                |
| TM3DI8, TM3DI8G, TM3DI8A                                                            |
| TM3DQ8R, TM3DQ8RG, TM3DQ8T, TM3DQ8TG, TM3DQ8U, TM3DQ8UG                             |
| TM3DM8R, TM3DM8RG                                                                   |
| TM3DM24R, TM3DM24RG                                                                 |
| TM3SAK6R, TM3SAK6RG                                                                 |
| TM3SAF5R, TM3SAF5RG                                                                 |
| TM3SAC5R, TM3SAC5RG                                                                 |
| TM3SAFL5R, TM3SAFL5RG                                                               |
| TM3AI2H, TM3AI2HG                                                                   |
| TM3AI4, TM3AI4G                                                                     |
| TM3AI8, TM3AI8G                                                                     |
| TM3AQ2, TM3AQ2G                                                                     |
| TM3AQ4, TM3AQ4G                                                                     |
| TM3AM6, TM3AM6G                                                                     |
| ТМЗТМЗ, ТМЗТМЗG                                                                     |
| TM3TI4, TM3TI4G                                                                     |
| TM3TI4D, TM3TI4DG                                                                   |
| TM3TI8T, TM3TI8TG                                                                   |
| TM3XHSC202, TM3XHSC202G                                                             |

### **Optional Modules Diagnostic**

The following diagnostic information is available: **TM3\_MODULE\_R[i].i\_ wModuleState** system variable, where **[i]** identifies the absent TM3 optional expansion module, is set to **TM3\_MISSING\_OPT\_MOD**.

# **Ethernet Configuration**

#### Introduction

This chapter describes how to configure the Ethernet network interface of the Modicon M241 Logic Controller.

# **Ethernet Features, Functions and Services**

### **Presentation**

#### **Ethernet Features, Functions and Services**

#### The controller supports the following services:

- Modbus TCP Server, page 96
- Modbus TCP Client, page 96
- Web Server, page 97
- FTP Server, page 107
- SNMP, page 108
- Controller as Target Device On EtherNet/IP, page 109
- Controller as Slave Device On Modbus TCP, page 126
- IEC VAR ACCESS, page 92
- Web visualization
- OPC UA Server, page 166

#### **Ethernet Protocols**

The controller supports the following protocols:

- IP (Internet Protocol)
- UDP (User Datagram Protocol)
- TCP (Transmission Control Protocol)
- ARP (Address Resolution Protocol)
- ICMP (Internet Control Messaging Protocol)
- IGMP (Internet Group Management Protocol)

#### Connections

This table shows the maximum number of connections:

| Connection Type                                                                                      | Maximum Number of Connections |
|----------------------------------------------------------------------------------------------------|-------------------------------|
| Modbus Server                                                                                        | 8                             |
| Modbus Client                                                                                        | 8                             |
| EtherNet/IP Target                                                                                   | 16                            |
| FTP Server                                                                                           | 4                             |
| Web Server                                                                                           | 10                            |
| Machine Expert Protocol (EcoStruxure Machine Expert software, trace, Web visualization, HMI devices) | 8                             |

**NOTE:** When at least one EtherNet/IP target is configured, the total number of connections (EtherNet/IP plus Modbus TCP) is limited to 16. Only if the Modbus TCP IOScanner is exclusively used, the total number of slave devices can be up to 64. These maximums are controlled for at build time.

Each connection based on TCP manages its own set of connections as follows:

- 1. When a client tries to open a connection that exceeds the poll size, the controller closes the oldest connection.
- 2. If all connections are busy (exchange in progress) when a client tries to open a new one, the new connection is denied.
- 3. The server connections stay open as long as the controller stays in operational states (*RUNNING*, *STOPPED*, *HALT*).
- 4. The server connections are closed when leaving operational states (*RUNNING*, *STOPPED*, *HALT*), except in case of power outage (because the controller does not have time to close the connections).

Connections can be closed when the originator of the connection requests to close the connection it had previously opened.

#### Services Available

With an Ethernet communication, the **IEC VAR ACCESS** service is supported by the controller. With the **IEC VAR ACCESS** service, data can be exchanged between the controller and an HMI.

The **NetWork variables** service is also supported by the controller. With the **NetWork variables** service, data can be exchanged between controllers.

**NOTE:** For more information, refer to the EcoStruxure Machine Expert Programming Guide.

### **IP Address Configuration**

#### Introduction

There are different ways to assign the IP address to the added Ethernet interface of the controller:

- Address assignment by DHCP server
- Address assignment by BOOTP server
- · Fixed IP address
- Post configuration file, page 173. If a post configuration file exists, this assignment method has priority over the others.

The IP address can also be changed dynamically through the:

- Communication Settings (see EcoStruxure Machine Expert, Programming Guide) tab in EcoStruxure Machine Expert
- changelPAddress function block, page 194

**NOTE:** If the attempted addressing method is unsuccessful, the link uses a default IP address, page 94 derived from the MAC address.

Carefully manage the IP addresses because each device on the network requires a unique address. Having multiple devices with the same IP address can cause unintended operation of your network and associated equipment.

# **A**WARNING

#### UNINTENDED EQUIPMENT OPERATION

- Verify that there is only one master controller configured on the network or remote link.
- · Verify that all devices have unique addresses.
- Obtain your IP address from your system administrator.
- Confirm that the IP address of the device is unique before placing the system into service.
- Do not assign the same IP address to any other equipment on the network.
- Update the IP address after cloning any application that includes Ethernet communications to a unique address.

Failure to follow these instructions can result in death, serious injury, or equipment damage.

**NOTE:** Verify that your system administrator maintains a record of assigned IP addresses on the network and subnetwork, and inform the system administrator of any configuration changes performed.

#### **Address Management**

This diagram shows the different types of address systems for the controller:

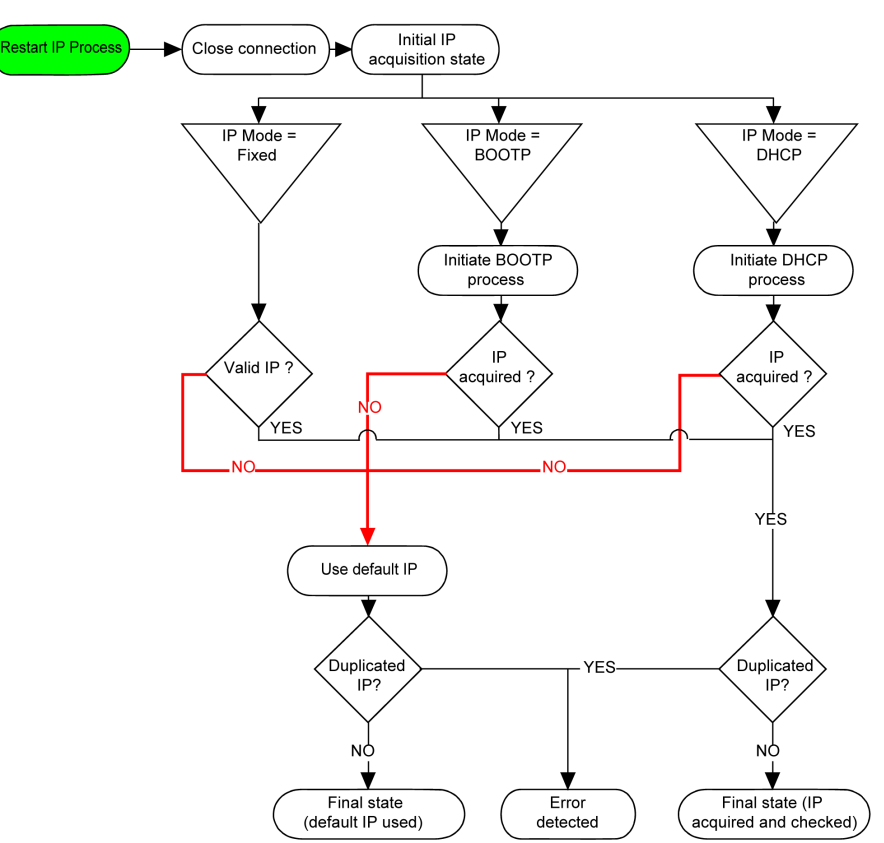

**NOTE:** If a device programmed to use the DHCP or BOOTP addressing methods is unable to contact its respective server, the controller uses the default IP address. It repeats its request constantly.

The IP process restarts in the following cases:

- Controller reboot
- Ethernet cable reconnection
- Application download (if IP parameters change)
- DHCP or BOOTP server detected after a prior addressing attempt was unsuccessful.

#### **Ethernet Configuration**

| In | the | <b>Devices</b> | tree. | double-click | Ethernet | 1: |
|----|-----|----------------|-------|--------------|----------|----|
|    |     |                |       |              |          | -  |

|                                                                                                    | eters                  | Current Settings                                                                            |                                                                                                    |
|----------------------------------------------------------------------------------------------------|------------------------|---------------------------------------------------------------------------------------------|----------------------------------------------------------------------------------------------------|
| Network Name                                                                                                   | my_Device              | Network Name                                                                                | my_Device                                                                                             |
| IP Address b                                                                                                   | DHCP                   | IP Address                                                                                  | by DHCP                                                                                               |
| IP Address b                                                                                                   | by BOOTP               | IP Address                                                                                  | by BOOTP                                                                                              |
| fixed IP Add                                                                                                   | ress                   | fixed IP Add                                                                                | dress                                                                                                 |
| IP Address                                                                                                    | 85.100.68.252          | IP Address                                                                                  | s 85 . 100 . 68 . 252                                                                                 |
| Subnet Mas                                                                                                    | <b>k</b> 255.255.255.0 | Subnet Ma                                                                                   | ask 255.0.0.0                                                                                         |
| Gateway Ac                                                                                                    | dress 0.0.0.0          | Gateway A                                                                                   | Address 0.0.0.0                                                                                       |
| Ethernet Protoc                                                                                                | ol Ethernet 2          | Ethernet Proto                                                                              | col Ethernet 2                                                                                        |
| Transfer Rate                                                                                                  | Auto                   | Transfer Rate                                                                               | 100 MBit full                                                                                         |
| <ul> <li>Security Paramete</li> <li>Protocol inactive</li> </ul>                                               | rs<br>Protocol active  | Security Paramet                                                                            | Protocol active                                                                                       |
| Security Paramete<br>Protocol inactive<br>FTP Server<br>Modbus Server<br>SNMP protocol<br>Web Visualisation pr | otocol                 | e Security Paramet<br>Protocol inactive<br>FTP Server<br>SNMP protocol<br>Web Visualisation | protocol active Protocol active Discovery protocol Machine Expert protocol Secured Web Server (HTTPS) |

**Note:** If you are in online mode, you see the two windows. You cannot edit them. If you are in offline mode, you see the **Configured Parameters** window. You can edit it.

This table describes the configured parameters:

| Configured Parameters | Description                                                                     |
|-----------------------|---------------------------------------------------------------------------------|
| Network Name          | Used as device name to retrieve IP address through DHCP, maximum 15 characters. |
| IP Address by DHCP    | IP address is obtained by DHCP server.                                          |
| IP Address by BOOTP   | IP address is obtained by BOOTP server.                                         |
| Fixed IP Address      | IP address, Subnet Mask, and Gateway Address are defined by the user.           |
| Ethernet Protocol     | Protocol type used (Ethernet 2).                                                |
| Transfer Rate         | Speed and Duplex are in auto-negotiation mode.                                  |

#### **Default IP Address**

The IP address by default is 10.10.x.x.

The last two fields in the default IP address are composed of the decimal equivalent of the last two hexadecimal bytes of the MAC address of the port.

The MAC address of the port can be retrieved on the label placed on the front side of the controller.

The default subnet mask is Default Class A Subnet Mask of 255.255.0.0.

**NOTE:** A MAC address is written in hexadecimal format and an IP address in decimal format. Convert the MAC address to decimal format.

Example: If the MAC address is 00.80.F4.01.<u>80.F2</u>, the default IP address is 10.10.<u>128.242</u>.

#### Address Classes

The IP address is linked:

- to a device (the host)
- · to the network to which the device is connected

An IP address is always coded using 4 bytes.

The distribution of these bytes between the network address and the device address may vary. This distribution is defined by the address classes.

The different IP address classes are defined in this table:

| Address Class | Byte | 1    |            |                     |   | Byte 2       | Byte 3             | Byte 4  |
|---------------|------|------|------------|---------------------|---|--------------|--------------------|---------|
| Class A       | 0    | Netw | Network ID |                     |   | Host ID      |                    |         |
| Class B       | 1    | 0    | Net        | Network ID          |   |              | Host ID            |         |
| Class C       | 1    | 1    | 0          | Network I           | D |              |                    | Host ID |
| Class D       | 1    | 1    | 1          | 0 Multicast Address |   |              |                    |         |
| Class E       | 1    | 1    | 1          | 1                   | 0 | Address rese | erved for subseque | ent use |

#### **Subnet Mask**

The subnet mask is used to address several physical networks with a single network address. The mask is used to separate the subnetwork and the device address in the host ID.

The subnet address is obtained by retaining the bits of the IP address that correspond to the positions of the mask containing 1, and replacing the others with 0.

Conversely, the subnet address of the host device is obtained by retaining the bits of the IP address that correspond to the positions of the mask containing 0, and replacing the others with 1.

Example of a subnet address:

| IP address        | 192 (11000000) | 1 (0000001)    | 17 (00010001)  | 11 (00001011) |
|-------------------|----------------|----------------|----------------|---------------|
| Subnet mask       | 255 (1111111)  | 255 (11111111) | 240 (11110000) | 0 (0000000)   |
| Subnet<br>address | 192 (11000000) | 1 (00000001)   | 16 (00010000)  | 0 (0000000)   |

**NOTE:** The device does not communicate on its subnetwork when there is no gateway.

#### **Gateway Address**

The gateway allows a message to be routed to a device that is not on the same network.

If there is no gateway, the gateway address is 0.0.0.0.

The gateway address can be defined on Ethernet\_1 interface or on TM4ES4 Ethernet interface. The traffic to unknown networks is sent through this gateway address, or to address configured on IP routing table, page 60.

#### **Security Parameters**

| Security Parameters           | Description                                                                                                    | Default<br>settings |
|-------------------------------|----------------------------------------------------------------------------------------------------|---------------------|
| Discovery protocol            | This parameter deactivates Discovery protocol. When deactivated, Discovery requests are ignored.                                                                                                    | Active              |
| FTP Server                    | This parameter deactivates the FTP Server of the controller. When deactivated, FTP requests are ignored.                                                                                                    | Active              |
| Machine Expert protocol       | This parameter deactivates the Machine Expert protocol on Ethernet interfaces. When deactivated, any Machine Expert request from any device is rejected, including those from the UDP or TCP connection. Therefore, no connection is possible on Ethernet from a PC with EcoStruxure Machine Expert, from an HMI target that wants to exchange variables with this controller, from an OPC server, or from Controller Assistant. | Active              |
| Modbus Server                 | This parameter deactivates the Modbus Server of the controller. When deactivated, any Modbus request to the controller is ignored.                                                                                                    | Inactive            |
| SNMP protocol                 | This parameter deactivates the SNMP server of the controller. When deactivated, SNMP requests are ignored.                                                                                                    | Inactive            |
| Secured Web Server<br>(HTTPS) | This parameter deactivates the Web Server of the controller. When deactivated, HTTPS requests to the controller Web Server are ignored.                                                                                                    | Active              |
| WebVisualisation<br>protocol  | This parameter deactivates the Web visualization pages of the controller. When deactivated, HTTP requests to the logic controller <b>WebVisualisation protocol</b> are ignored.                                                                                                    | Inactive            |

This table describes the different security parameters:

#### **Slave Device Identification**

When **DHCP Server active** is selected, devices added to the fieldbus can be configured to be identified by their name or MAC address, instead of their IP address. Refer to DHCP Server, page 142.

### Modbus TCP Client/Server

#### Introduction

Unlike Modbus serial link, Modbus TCP is not based on a hierarchical structure, but on a client/server model.

The Modicon M241 Logic Controller implements both client and server services so that it can initiate communications to other controllers and I/O devices, and to respond to requests from other controllers, SCADA, HMIs, and other devices. By default, Modbus Server functionality is not active.

Without any configuration, the embedded Ethernet port of the controller supports Modbus server.

The Modbus client/server is included in the firmware and does not require any programming action from the user. Due to this feature, it is accessible in RUNNING, STOPPED and EMPTY states.

#### **Modbus TCP Client**

The Modbus TCP client supports the following function blocks from the PLCCommunication library without any configuration:

- ADDM
- READ\_VAR
- SEND\_RECV\_MSG
- SINGLE\_WRITE
- WRITE\_READ\_VAR
- WRITE\_VAR

For further information, refer to the Function Block Descriptions (see EcoStruxure Machine Expert, Modbus and ASCII Read/Write Functions, PLCCommunication Library Guide).

#### **Modbus TCP Server**

| Function Code | Subfunction | Function                            |
|---------------|-------------|-------------------------------------|
| Dec (Hex)     | Dec (Hex)   |                                     |
| 1 (1)         | -           | Read digital outputs (%Q)           |
| 2 (2)         | -           | Read digital inputs (%I)            |
| 3 (3)         | -           | Read holding register (%MW)         |
| 6 (6)         | -           | Write single register (%MW)         |
| 8 (8)         | -           | Diagnostic                          |
| 15 (F)        | -           | Write multiple digital outputs (%Q) |
| 16 (10)       | -           | Write multiple registers (%MW)      |
| 23 (17)       | -           | Read/write multiple registers (%MW) |
| 43 (2B)       | 14 (E)      | Read device identification          |

The Modbus server supports the Modbus requests:

**NOTE:** The embedded Modbus server only ensures time-consistency for a single word (2 bytes). If your application requires time-consistency for more than 1 word, add and configure a **Modbus TCP Slave Device**, page 126 so that the contents of the *%IW* and *%QW* buffers are time-consistent in the associated IEC task (MAST by default).

### Web Server

#### Introduction

As standard equipment, the controller provides an embedded Web server with a predefined, built-in website. You can use the pages of the website for module setup and control as well as application diagnostics and monitoring. These pages are ready to use with a Web browser. No configuration or programming is required.

The Web server can be accessed by the web browsers listed below:

- Google Chrome (version 87 or greater)
- Mozilla Firefox (version 62 or greater)

The Web server can maintain 10 simultaneous open sessions, page 91.

**NOTE:** The Web server can be disabled by unchecking the **Web Server** active parameter in the Ethernet Configuration tab, page 94.

The Web server is a tool for reading and writing data, and controlling the state of the controller, with access to all data in your application. However, if there are security concerns over these functions, you must at a minimum assign a secure password to the Web Server or disable the Web server to prevent unauthorized access to the application. By enabling the Web server, you enable these functions.

The Web server allows you to monitor a controller and its application remotely, to perform various maintenance activities including modifications to data and configuration parameters, and change the state of the controller. Care must be taken to ensure that the immediate physical environment of the machine and process is in a state that will not present safety risks to people or property before exercising control remotely.

## **A**WARNING

#### UNINTENDED EQUIPMENT OPERATION

- Configure and install the RUN/STOP input for the application, if available for your particular controller, so that local control over the starting or stopping of the controller can be maintained regardless of the remote commands sent to the controller.
- Define a secure password for the Web Server and do not allow unauthorized or otherwise unqualified personnel to use this feature.
- Ensure that there is a local, competent, and qualified observer present when operating on the controller from a remote location.
- You must have a complete understanding of the application and the machine/process it is controlling before attempting to adjust data, stopping an application that is operating, or starting the controller remotely.
- Take the precautions necessary to assure that you are operating on the intended controller by having clear, identifying documentation within the controller application and its remote connection.

Failure to follow these instructions can result in death, serious injury, or equipment damage.

#### **Web Server Access**

Access to the Web server is controlled by User Rights when they are enabled in the controller. For more information, refer to **Users and Groups** Tab Description, page 56.

To access the Web server you must first connect to the controller with EcoStruxure Machine Expert or Controller Assistant.

### 

#### UNAUTHORIZED DATA ACCESS

- Secure access to the FTP/Web server using User Rights.
- If you disable User Rights, disable the FTP/Web server to prevent any unwanted or unauthorized access to data in your application.

Failure to follow these instructions can result in death, serious injury, or equipment damage.

In order to change the password, go to **Users and Groups** tab of the device editor. For more information, refer to the EcoStruxure Machine Expert Programming Guide.

**NOTE:** The only way to gain access to a controller that has user access-rights enabled and for which you do not have the password(s) is by performing an Update Firmware operation. This clearing of User Rights can only be accomplished by using a SD card or USB key (depending on the support of your particular controller) to update the controller firmware. In addition, you may clear the User Rights in the controller by running a script (for more information, refer to EcoStruxure Machine Expert Programming Guide). This effectively removes the existing application from the controller memory, but restores the ability to access the controller.

#### **Home Page Access**

To access the website home page, type in your navigator the IP address of the controller.

This figure shows the Web Server site login page:

| https://85.15.1.51/login.htm | + |           |       |  |
|------------------------------|---|-----------|-------|--|
| ←                            |   |           |       |  |
|                              |   | User:     |       |  |
|                              |   | Password: |       |  |
|                              |   |           | Login |  |

This figure shows the home page of the Web Server site once you have logged in:

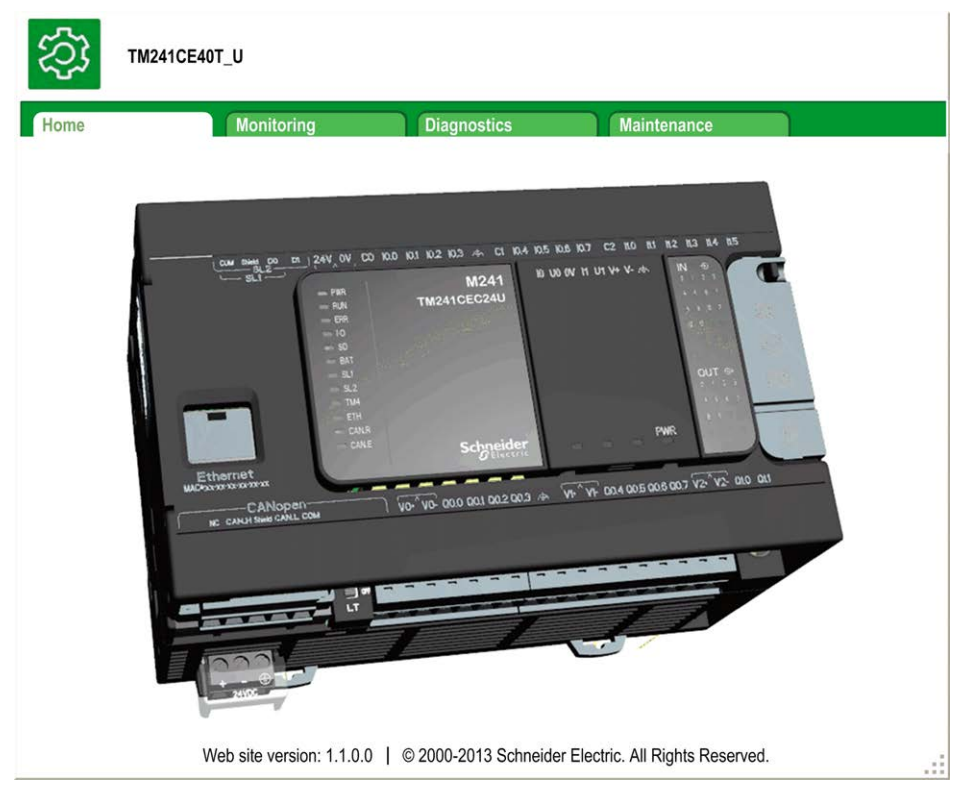

**NOTE:** Schneider Electric adheres to industry best practices in the development and implementation of control systems. This includes a "Defense-in-Depth" approach to secure an Industrial Control System. This approach places the controllers behind one or more firewalls to restrict access to authorized personnel and protocols only.

## **A**WARNING

# UNAUTHENTICATED ACCESS AND SUBSEQUENT UNAUTHORIZED MACHINE OPERATION

- Evaluate whether your environment or your machines are connected to your critical infrastructure and, if so, take appropriate steps in terms of prevention, based on Defense-in-Depth, before connecting the automation system to any network.
- Limit the number of devices connected to a network to the minimum necessary.
- · Isolate your industrial network from other networks inside your company.
- Protect any network against unintended access by using firewalls, VPN, or other, proven security measures.
- Monitor activities within your systems.
- Prevent subject devices from direct access or direct link by unauthorized parties or unauthenticated actions.
- Prepare a recovery plan including backup of your system and process information.

Failure to follow these instructions can result in death, serious injury, or equipment damage.

#### **Monitoring: Data Parameters**

#### **Monitoring Web Server Variables**

To monitor Web server variables, you must add a **Web Data Configuration** object to your project. Within this object, you can select all variables you want to monitor.

This table describes how to add a Web Data Configuration object:

| Step | Action                                                                                                    |
|------|----------------------------------------------------------------------------------------------------|
| 1    | Right click the <b>Application</b> node in the <b>Applications tree</b> tab.                                   |
| 2    | Click Add Object > Web Data Configuration                                                                      |
|      | Result: The Add Web Data Configuration window is displayed.                                                    |
| 3    | Click Add.                                                                                                    |
|      | Result: The Web Data Configuration object is created and the Web Data Configuration editor is open.            |
|      | <b>NOTE:</b> As a <b>Web Data Configuration</b> object is unique for a controller, its name cannot be changed. |

#### Web Data Configuration Editor

Click the **Refresh** button to be able to select variables, this action will display all the variables defined in the application.

| 🔏 Web      | DataConfig  | guration [MyController: PLC Logic: Application] | × |
|------------|-------------|-------------------------------------------------|---|
| 2 Refresh  | i -         |                                                 |   |
| :Execute ' | Refresh" co | ommand to be able to select variables           |   |
| Symbols    | Туре        | Comment                                         |   |

| Symbols                    | Туре | Comment                               |
|----------------------------|------|---------------------------------------|
| IoConfig_Globals_Mapping   |      |                                       |
| 🗹 🤣 ixDI_I0 (%IX0.0)       | Bool | DI : Fast input, Sink/Source          |
| 📃 🎓 ixDI_I1 (%IX0.1)       | Bool | DI : Fast input, Sink/Source          |
| 🔲 🗇 ixDI_I2 (%IX0.2)       | Bool | DI : Fast input, Sink/Source          |
| 🔲 🎓 ixDI_I3 (%IX0.3)       | Bool | DI : Fast input, Sink/Source          |
| IXDI_I4 (%IX0.4)           | Bool | DI : Fast input, Sink/Source          |
| 🔲 🥏 ixDI_I5 (%IX0.5)       | Bool | DI : Fast input, Sink/Source          |
| 🔽 🎓 ixDI_l6 (%IX0.6)       | Bool | DI : Fast input, Sink/Source          |
| 🔲 🤣 ixDl_l7 (%lX0.7)       | Bool | DI : Fast input, Sink/Source          |
| 🔲 🤣 ixDI_l8 (%lX1.0)       | Bool | DI : Regular input, Sink/Source       |
| 🔲 🎓 ixDI_I9 (%IX1.1)       | Bool | DI : Regular input, Sink/Source       |
| ixDI_I10 (%IX1.2)          | Bool | DI : Regular input, Sink/Source       |
| ixDl_l11 (%IX1.3)          | Bool | DI : Regular input, Sink/Source       |
| ixDI_I12 (%IX1.4)          | Bool | DI : Regular input, Sink/Source       |
| ixDl_l13 (%IX1.5)          | Bool | DI : Regular input, Sink/Source       |
| ixDl_l0_1 (%IX2.0)         | Bool | DI : Short Circuit detected (if True) |
| 🔲 🤣 qxDQ_Q0 (%QX0.0)       | Bool | DQ : Fast output, Push/pull           |
| qxDQ_Q1 (%QX0.1)           | Bool | DQ : Fast output, Push/pull           |
| qxDQ_Q2 (%QX0.2)           | Bool | DQ : Fast output, Push/pull           |
| 🔽 🤣 qxDQ_Q3 (%QX0.3)       | Bool | DQ : Fast output, Push/pull           |
| qxDQ_Q4 (%QX0.4)           | Bool | DQ : Regular output                   |
| 🔲 🤣 qxDQ Q5 (%QX0.5)       | Bool | DQ : Regular output                   |
| 🔲 🎓 gxDQ_Q6 (%QX0.6)       | Bool | DQ : Regular output                   |
| 🔲 🤣 qxDQ Q7 (%QX0.7)       | Bool | DQ : Regular output                   |
| 🔲 🧔 qxDQ Q8 (%QX1.0)       | Bool | DQ : Regular output                   |
| 🔽 📌 gxDQ Q9 (%QX1.1)       | Bool | DQ : Regular output                   |
| 🔲 🤣 qxDQ Q0 1 (%QX2.0)     | Bool | DQ : Rearming Command (on rising edge |
| 🔲 🧔 axModule 2 Q0 (%QX4.0) | Bool | Module 2:                             |
| 🔲 🕏 axModule 2 Q1 (%QX4.1) | Bool | Module 2:                             |
| axModule 2 Q2 (%QX4.2)     | Bool | Module 2:                             |
| 🔲 🤣 axModule 2 Q3 (%QX4.3) | Bool | Module 2:                             |
| axModule 2 Q4 (%QX4.4)     | Bool | Module 2:                             |
| 🔲 🕏 axModule 2 Q5 (%QX4.5) | Bool | Module 2:                             |
| axModule 2 Q6 (%QX4.6)     | Bool | Module 2:                             |
| axModule 2 Q7 (%QX4.7)     | Bool | Module 2:                             |
| □                          | Bool | Module 2:                             |
| axModule 2 Q9 (%QX5.1)     | Bool | Module 2:                             |
| □                          | Bool | Module 2:                             |
| axModule 2 Q11 (%QX5.3)    | Bool | Module 2:                             |
| □                          | Bool | Module 2:                             |
| □                          | Bool | Module 2                              |
| □                          | Bool | Module 2                              |
|                            | Bool | Module_2 :                            |
|                            |      |                                       |

NOTE: The variable selection is possible only in offline mode.

#### **Monitoring: Data Parameters Submenu**

The **Data Parameters** submenu allows you to create and monitor some lists of variables. You can create several lists of variables (maximum 10 lists), each one containing several variables of the controller application (maximum 20 variables per list).

Each list has a name, and a refresh period. The lists are saved in the non-volatile memory of the controller, so that a created list can be accessed (loaded, modified, saved) from any Web client application accessing this controller.

The Data Parameters submenu allows you to display and modify variable values:

| ome             | Monitoring         |          | Diagnostics    | Maintenance      |      |         |       |
|-----------------|--------------------|----------|----------------|------------------|------|---------|-------|
|                 | ≡  <b>=</b>  ∢  Da | ta Param | neters         |                  |      |         |       |
| D Monitoring    | (                  | add      | el 🤕 refresh   | o add odel list1 |      |         |       |
| Data Parameters |                    | ioad (   | save           | Name             | Туре | Format  | Value |
|                 | N                  | ame      | refresh pediod | POU.aa(%MW0)     | UINT | Decimal |       |
| IO viewei       | lis                | st1      | 500            |                  |      |         |       |
| Oscilloscope    |                    |          |                |                  |      |         |       |

| Element           | Description                                                                                                    |
|-------------------|----------------------------------------------------------------------------------------------------|
| Add               | Adds a list description or a variable                                                                                        |
| Del               | Deletes a list description or a variable                                                                                     |
| Refresh<br>period | Refreshing period of the variables contained in the list description (in ms)                                                 |
| Refresh           | <ul><li>Enables I/O refreshing:</li><li>Gray button: refreshing disabled</li><li>Orange button: refreshing enabled</li></ul> |
| Load              | Loads saved lists from the controller non-volatile memory to the Web server page                                             |
| Save              | Saves the selected list description in the controller (/usr/web directory)                                                   |

**NOTE:** The IEC objects (%IX, %QX) are not directly accessible. To access IEC objects you must first group their contents in located registers (refer to Relocation Table, page 26).

NOTE: Bit memory variables (%MX) cannot be selected.

#### Monitoring: IO Viewer Submenu

The IO Viewer submenu allows you to display and modify the I/O values:

| ne              | Monitoring |           | Diagnostics |              | Maintenance |       |
|-----------------|------------|-----------|-------------|--------------|-------------|-------|
| Manifaring      | = = <      | IO Viewer |             |              |             |       |
| I WOHILDHING    |            | 2 refresh | 1000 ms <<  | 1 – 20 of 26 | >>          |       |
| Data Parameters |            | Mapping   | Address     | Туре         | Format      | Value |
| IO Viewer       |            | ixDI 10   | %IX0.0      | BOOL         | Boolean     | false |
| 0 11            |            | ixDI I1   | %IX0.1      | BOOL         | Boolean     | false |
| Oscilloscope    |            | ixDI 12   | %IX0.2      | BOOL         | Boolean     | false |
|                 |            | ixDI_I3   | %IX0.3      | BOOL         | Boolean     | false |
|                 |            | ixDI 14   | %IX0.4      | BOOL         | Boolean     | false |
|                 |            | ixDI_I5   | %IX0.5      | BOOL         | Boolean     | false |
|                 |            | ixDI_l6   | %IX0.6      | BOOL         | Boolean     | false |
|                 |            | ixDI_I7   | %IX0.7      | BOOL         | Boolean     | false |
|                 |            | ixDI_l8   | %IX1.0      | BOOL         | Boolean     | false |
|                 |            | ixDI_I9   | %IX1.1      | BOOL         | Boolean     | false |
|                 |            | ixDI_I10  | %IX1.2      | BOOL         | Boolean     | false |
|                 |            | ixDI_I11  | %IX1.3      | BOOL         | Boolean     | false |
|                 |            | ixDI_I12  | %IX1.4      | BOOL         | Boolean     | false |
|                 |            | ixDI_I13  | %IX1.5      | BOOL         | Boolean     | false |
|                 |            | ixDI_I14  | %IX1.6      | BOOL         | Boolean     | false |
|                 |            | ixDI_I15  | %IX1.7      | BOOL         | Boolean     | false |
|                 |            | ixDI_I16  | %IX2.0      | BOOL         | Boolean     | false |
|                 |            | ixDI_I17  | %IX2.1      | BOOL         | Boolean     | false |
|                 |            | ixDI_I18  | %IX2.2      | BOOL         | Boolean     | false |
|                 |            | ixDI_I19  | %IX2.3      | BOOL         | Boolean     | false |

| Element | Description                                                                                                    |
|---------|----------------------------------------------------------------------------------------------------|
| Refresh | <ul><li>Enables I/O refreshing:</li><li>Gray button: refreshing disabled</li><li>Orange button: refreshing enabled</li></ul> |
| 1000 ms | I/O refreshing period in ms                                                                                                  |
| <<      | Goes to previous I/O list page                                                                                               |
| >>      | Goes to next I/O list page                                                                                                   |

### Monitoring: Oscilloscope Submenu

The **Oscilloscope** submenu can display up to 2 variables in the form of a recorder time chart:

| ome             | Monitoring | Diagnostic                      | cs Maint         | enance |      |               |
|-----------------|------------|---------------------------------|------------------|--------|------|---------------|
| Data Parameters | reset      | © refresh Item0<br>■ save Item1 | ): POU.aa (%MW0) | min:   | max: | period (s): 1 |
| IO Viewer       | 40500      |                                 | 2                |        |      | POU_aa (%MW0) |
| Oscilloscope    | 40250      |                                 | 1098x819         |        |      |               |
|                 | 40000      |                                 | P                |        |      |               |
|                 | 40000      |                                 | P                |        |      |               |
|                 | 39750      | ø                               | 4                |        |      |               |
|                 | 39500      | 8                               |                  |        |      |               |
|                 | 20250      | 2                               |                  |        |      |               |
|                 | 39250      | 1                               |                  |        |      |               |
|                 | 38900      | 8                               |                  |        |      |               |
|                 |            | 8                               |                  |        |      |               |

| Element    | Description                                                        |
|------------|--------------------------------------------------------------------|
| Reset      | Erases the memorization                                            |
| Refresh    | Starts/stops refreshing                                            |
| Load       | Loads parameter configuration of Item0 and Item1                   |
| Save       | Saves parameter configuration of Item0 and Item1 in the controller |
| ltem0      | Variable to be displayed                                           |
| ltem1      | Variable to be displayed                                           |
| Min        | Minimum value of the variable axis                                 |
| Max        | Maximum value of the variable axis                                 |
| Period(ms) | Page refresh period in milliseconds                                |

#### **Diagnostics: Ethernet Submenu**

This figure shows the remote ping service:

| (2) TM2410     | CEC24T_U   |                          |               |                                             |   |  |
|----------------|------------|--------------------------|---------------|---------------------------------------------|---|--|
| Home           | Monitoring | Diagnostics              | Maintena      | ince                                        |   |  |
|                | Ethernet   |                          |               | Log Ou                                      | t |  |
| 局 Diagnostics  |            |                          |               |                                             |   |  |
| Controller     | Remo       | te Ping Service          |               |                                             |   |  |
| TM3 Expansio   | n Enter    | IP address to ping from  | m Controller: |                                             |   |  |
| Ethernet       |            | Ping                     |               |                                             |   |  |
| Serial         |            |                          |               |                                             |   |  |
| Scanner Statu  | s Statis   | tics                     |               |                                             |   |  |
| EtherNet/IP St | atus       | Reset Statistics         |               |                                             |   |  |
|                |            | Ethernet_1               |               | TM4ES4                                      |   |  |
|                |            | MAC address 00.80        | 0.F4.0B.2E.45 | MAC address 00.80.F4.0A.62.F2               |   |  |
|                |            | IP address 192.          | 168.12.6      | IP address 85.72.59.6                       |   |  |
|                |            | Subnet mask 255.2        | 255.255.0     | Subnet mask 255.0.0.0                       |   |  |
|                |            | Gateway address 0.0.0    | 1.0           | Gateway address 0.0.0.0                     |   |  |
|                |            | Status Link              | up (1)        | Status Link down (1)                        |   |  |
|                | 0          | Ethernet statistics      | 8             | Modbus statistics                           |   |  |
|                | Ope        | ned Top connections /    | 005           | Messages transmitted OK 16                  |   |  |
|                | Fr         | ames transmitted OK 2134 | 1905          | Messages received OK 16                     |   |  |
|                | D. f       | Frames received OK 5699  | 1343          | Error messages 0                            |   |  |
|                | BUT        | Puffere received NOK 0   |               | physics connection status Not connected (1) |   |  |
|                |            | Ethornot ID statistic    |               |                                             |   |  |
|                | 10.1       | Ethernet IP statistic    | 5             |                                             |   |  |
|                | ION        | lessages transmitted 0   |               |                                             | - |  |
|                | IC         | D messages received 0    |               |                                             |   |  |

#### **Diagnostics: Scanner Status Submenu**

The **Scanner Status** submenu displays status of the Modbus TCP I/O Scanner (IDLE, STOPPED, OPERATIONAL) and the health bit of up to 64 Modbus scanned devices.

For more information, refer to EcoStruxure Machine Expert Modbus TCP User guide.

#### **Diagnostics: EtherNet/IP Status Submenu**

The **EtherNet/IP Status** submenu displays the status of the EtherNet/IP Scanner (IDLE, STOPPED, OPERATIONAL) and the health bit of up to 16 EtherNet/IP target devices.

For more information, refer to EcoStruxure Machine Expert EtherNet/IP User guide.

#### **Maintenance Page**

The Maintenance page provides access to the controller data for maintenance capabilities.

### Maintenance: Post Conf Submenu

The **Post Conf** submenu allows you to update the post configuration file, page 173 saved on the controller:

| me Mor              | itoring Diagnostics Maintenance                                                     |
|---------------------|-------------------------------------------------------------------------------------|
| C Maintenance       | Post Conf                                                                           |
| Post Conf           | Load Save Post Conf loaded                                                          |
| User Management     | # Ethernet / IPAddress                                                              |
| Firewall            | # Ethernet IP address                                                               |
| System Log Files    | - id[111].param[0] = [0, 0, 0, 0]                                                   |
| EIP config files    | # Ethernet / SubnetMask                                                             |
| Run/Stop Controller | <pre># Ethernet IP mask<br/>id[111].param[1] = [0, 0, 0, 0]</pre>                   |
|                     | # Ethernet / GatewayAddress                                                         |
|                     | id[111].param[2] = [0, 0, 0, 0]                                                     |
|                     | # Ethernet / IPConfigMode                                                           |
|                     | <pre># IP configuration mode: 0:FIXED 1:BOOTP 2:DHCP<br/>id[111].param[4] = 2</pre> |
|                     | # Ethernet / Device Name                                                            |
|                     | # Name of the device on the Ethernet network                                        |

| Step | Action                                                                                                    |
|------|----------------------------------------------------------------------------------------------------|
| 1    | Click Load.                                                                                                   |
| 2    | Modify the parameters, page 175.                                                                              |
| 3    | Click Save.<br>NOTE: The new parameters will be considered at next Post Configuration file reading, page 173. |

#### Log Files

This page provided access to the  $/{\tt usr/Syslog}/$  folder of the controller non-volatile memory, page 23.

## Maintenance: EIP Config Files Submenu

The file tree only appears when the Ethernet IP service is configured on the controller.

Index of /usr:

| ⑦ TM241CE4          | DT_U       |                         |             |
|---------------------|------------|-------------------------|-------------|
| lome                | Monitoring | Diagnostics             | Maintenance |
|                     | EIP cont   | fig files               |             |
| Maintenance         | No Elf     | P config file available |             |
| Post Conf           |            |                         |             |
| Firewall            |            |                         |             |
| Log files           |            |                         |             |
| EIP config files    |            |                         |             |
| HTTP Password       |            |                         |             |
| Run/Stop Controller |            |                         |             |

| File                      | Description                |
|---------------------------|----------------------------|
| My Machine Controller.gz  | GZIP file                  |
| My Machine Controller.ico | Icon file                  |
| My Machine Controller.eds | Electronic Data Sheet file |

#### Maintenance: User Management Submenu

The **User Management** submenu displays a screen that allows you to access two different actions, all restricted by using secure protocol (HTTPS):

#### User accounts management:

Allows you to manage user accounts management, removing all password and returning all user accounts on the controller to default settings.

| C | Use     | ers accounts management |
|---|---------|-------------------------|
|   | Disable | Reset to default        |

Click **Disable** to deactivate all user rights on the controller. (Passwords are saved and are restored if you click **Enable**.)

Click **OK** on the window that appears to confirm. As a result:

- Users no longer have to set and enter a password to connect to the controller.
- FTP, HTTP, and OPC UA server connections accept anonymous user connections. See Login and passwords table, page 61.

**NOTE:** The **Disable** button is only active if the user has administrator privileges.

| C      | Users accounts management |
|--------|---------------------------|
| Enable | Reset to default          |

Click Enable to restore the previous user rights saved on the controller.

Click **OK** on the window that appears to confirm. As a result, users have to enter the password previously set to connect to the controller. See Login and passwords table, page 61.

**NOTE:** The **Enable** only appears if the user rights were disabled and the user rights backup file is available on the controller.

Click **Reset to default** to return all user accounts on the controller to their default setting state.

Click **OK** on the window that appears to confirm.

**NOTE:** Connections to FTP, HTTP, and the OPC UA server are blocked until a new password is set.

#### Clone management:

allows you to control whether user rights are copied and applied to the target controller when cloning a controller with an SD Card, page 182.

| C           | Clone n    | nanagement           |  |
|-------------|------------|----------------------|--|
| Exclude use | ers rights | Include users rights |  |

Click **Exclude users rights** to exclude copying user rights to the target controller when cloning a controller.

**NOTE:** By default, the users rights are excluded.

Click **Include users rights** to copy user rights to the target controller when cloning a controller. A popup prompts you to confirm copying the user rights. Click **OK** to continue.

**NOTE:** The **Exclude users rights** and **Include users rights** buttons are only active if the current user is connected to the controller using a secure protocol.
### **FTP Server**

#### Introduction

Any FTP client that is connected to the controller (Ethernet port), without EcoStruxure Machine Expert installed, can be used to transfer files to and from the data storage area of the controller.

**NOTE:** Schneider Electric adheres to industry best practices in the development and implementation of control systems. This includes a "Defense-in-Depth" approach to secure an Industrial Control System. This approach places the controllers behind one or more firewalls to restrict access to authorized personnel and protocols only.

## **A**WARNING

# UNAUTHENTICATED ACCESS AND SUBSEQUENT UNAUTHORIZED MACHINE OPERATION

- Evaluate whether your environment or your machines are connected to your critical infrastructure and, if so, take appropriate steps in terms of prevention, based on Defense-in-Depth, before connecting the automation system to any network.
- Limit the number of devices connected to a network to the minimum necessary.
- · Isolate your industrial network from other networks inside your company.
- Protect any network against unintended access by using firewalls, VPN, or other, proven security measures.
- Monitor activities within your systems.
- Prevent subject devices from direct access or direct link by unauthorized parties or unauthenticated actions.
- Prepare a recovery plan including backup of your system and process information.

Failure to follow these instructions can result in death, serious injury, or equipment damage.

**NOTE:** Make use of the security-related commands (see EcoStruxure Machine Expert, Menu Commands, Online Help) which provide a way to add, edit, and remove a user in the online user management of the target device where you are currently logged in.

#### **FTP Access**

Access to the FTP server is controlled by User Rights when they are enabled in the controller. For more information, refer to **Users and Groups** Tab Description, page 56.

To access the FTP server you must first connect to the controller with EcoStruxure Machine Expert or Controller Assistant and activate the user rights or create the user for the first login.

**NOTE:** FTPS (explicit over TLS FTP) is set by default. Simple FTP (non secure) access is not possible at first connection. Set the parameter 1106 to 0 in the post configuration and reboot the controller to allow Simple FTP connection.

#### **Files Access**

See File Organization, page 23.

## **FTP Client**

#### Introduction

The FtpRemoteFileHandling library provides the following FTP client functionalities for remote file handling:

- Reading files
- Writing files
- Deleting files
- · Listing content of remote directories
- Adding directories
- Removing directories

**NOTE:** Schneider Electric adheres to industry best practices in the development and implementation of control systems. This includes a "Defense-in-Depth" approach to secure an Industrial Control System. This approach places the controllers behind one or more firewalls to restrict access to authorized personnel and protocols only.

## **A**WARNING

#### UNAUTHENTICATED ACCESS AND SUBSEQUENT UNAUTHORIZED MACHINE OPERATION

- Evaluate whether your environment or your machines are connected to your critical infrastructure and, if so, take appropriate steps in terms of prevention, based on Defense-in-Depth, before connecting the automation system to any network.
- Limit the number of devices connected to a network to the minimum necessary.
- · Isolate your industrial network from other networks inside your company.
- Protect any network against unintended access by using firewalls, VPN, or other, proven security measures.
- Monitor activities within your systems.
- Prevent subject devices from direct access or direct link by unauthorized parties or unauthenticated actions.
- Prepare a recovery plan including backup of your system and process information.

Failure to follow these instructions can result in death, serious injury, or equipment damage.

For further information, refer to FtpRemoteFileHandling Library Guide.

#### **SNMP**

#### Introduction

The Simple Network Management Protocol (SNMP) is used to provide the data and services required for managing a network.

The data is stored in a Management Information Base (MIB). The SNMP protocol is used to read or write MIB data. Implementation of the Ethernet SNMP services is minimal, as only the compulsory objects are handled.

#### **SNMP Server**

This table presents the supported standard MIB-2 server objects:

| Object   | Description                    | Access         | Value                                     |
|----------|--------------------------------|----------------|-------------------------------------------|
| sysDescr | Text description of the device | Read           | SCHNEIDER M241-51 Fast<br>Ethernet TCP/IP |
| sysName  | Node administrative name       | Read/<br>Write | Controller reference                      |

The size of these character strings is limited to 50 characters.

The values written are saved to the controller via SNMP client tool software. The Schneider Electric software for this is ConneXview. ConneXview is not supplied with the controller or bus coupler. For more details, refer to www.se.com.

#### **SNMP** Client

The M241 Logic Controller supports an SNMP client library to allow you to query SNMP servers. For details, refer to the EcoStruxure Machine Expert SnmpManager, Library Guide.

## Controller as a Target Device on EtherNet/IP

#### Introduction

This section describes the configuration of the M241 Logic Controller as an EtherNet/IP target device.

For further information about EtherNet/IP, refer to the www.odva.org website.

#### **EtherNet/IP Target Configuration**

To configure your M241 Logic Controller as an EtherNet/IP target device, you must:

| Step | Action                                                                                                    |
|------|----------------------------------------------------------------------------------------------------|
| 1    | Select EthernetIP in the Hardware Catalog.                                                                           |
| 2    | Drag and drop it to the <b>Devices tree</b> on one of the highlighted nodes.                                         |
|      | For more information on adding a device to your project, refer to:                                                   |
|      | Using the Hardware Catalog (see EcoStruxure Machine Expert, Programming Guide)                                       |
|      | <ul> <li>Using the Contextual Menu or Plus Button (see EcoStruxure Machine Expert,<br/>Programming Guide)</li> </ul> |

#### **EtherNet/IP Parameters Configuration**

To configure the EtherNet/IP parameters, double-click **Ethernet\_1 (Ethernet Network) > EthernetIP** in the **Devices tree**.

This dialog box is displayed:

| EtherNet/IP | Ethern    | etIP Slave I/ | O Mapping     | Information |
|-------------|-----------|---------------|---------------|-------------|
| Configure   | ed Param  | ieters        |               |             |
| Output A    | ssembly   | (Originator · | > Target, 9   | %IW)        |
| Insta       | ance      | 150           |               |             |
| Size        |           | 20            | \$            |             |
| Input As    | sembly (1 | Target > O    | riginator, %0 | QW)         |
| Insta       | Instance  |               |               |             |
| Size        |           | 20            | 0             |             |

The EtherNet/IP configuration parameters are defined as:

Instance:

Number referencing the input or output Assembly.

· Size:

Number of channels of an input or output Assembly.

The memory size of each channel is 2 bytes that stores the value of an %IWx or %QWx object, where x is the channel number.

For example, if the **Size** of the **Output Assembly** is 20, it represents that there are 20 input channels (IW0...IW19) addressing %IWy...%IW(y+20-1), where y is the first available channel for the Assembly.

| Element                 |          | Admissible Controller<br>Range | EcoStruxure Machine Expert<br>Default Value |
|-------------------------|----------|--------------------------------|---------------------------------------------|
| Output                  | Instance | 150189                         | 150                                         |
| Assembly                | Size     | 2120                           | 20                                          |
| Input Assembly Instance |          | 100149                         | 100                                         |
|                         | Size     | 2120                           | 20                                          |

#### **EDS File Generation**

You can generate an EDS file to configure EtherNet/IP cyclic data exchanges.

To generate the EDS file:

| Step | Action                                                                                                    |
|------|----------------------------------------------------------------------------------------------------|
| 1    | In the <b>Devices tree</b> , right-click the <b>EthernetIP</b> node and choose the <b>Export as EDS</b> command from the contextual menu. |
| 2    | Modify the default file name and location as required.                                                                                    |
| 3    | Click Save.                                                                                                    |

**NOTE:** The **Major Revision** and **Minor Revision** objects of the EDS file, defined in the file, are used to ensure uniqueness of the EDS file. The values of these objects do not reflect the actual controller revision level.

A generic EDS file for the M241 Logic Controller is also available on the Schneider Electric website. You must adapt this file to your application by editing it and defining the required Assembly instances and sizes.

#### EthernetIP Slave I/O Mapping Tab

Variables can be defined and named in the **EthernetIP Slave I/O Mapping** tab. Additional information such as topological addressing is also provided in this tab.

| EthernetIP EthernetIP Slave I/O | Mapping | Information |         |      |               |      |             |
|---------------------------------|---------|-------------|---------|------|---------------|------|-------------|
| Channels                        |         |             |         |      |               |      |             |
| Variable                        | Mapping | Channel     | Address | Туре | Default Value | Unit | Description |
| Input                           |         |             |         |      |               |      | Input       |
|                                 |         | IW0         | %IW9    | WORD |               |      |             |
| 🔌                               |         | Bit0        | %IX18.0 | BOOL | FALSE         |      |             |
| ···· 🔶                          |         | Bit1        | %IX18.1 | BOOL | FALSE         |      |             |
| 🞓                               |         | Bit2        | %IX18.2 | BOOL | FALSE         |      |             |
| ···· 🞓                          |         | Bit3        | %IX18.3 | BOOL | FALSE         |      |             |
| 🞓                               |         | Bit4        | %IX18.4 | BOOL | FALSE         |      |             |
| 👌                               |         | Bit5        | %IX18.5 | BOOL | FALSE         |      |             |
| 🞓                               |         | Bit6        | %IX18.6 | BOOL | FALSE         |      |             |
| 👌                               |         | Bit7        | %IX18.7 | BOOL | FALSE         |      |             |
| 🞓                               |         | Bit8        | %IX19.0 | BOOL | FALSE         |      |             |
| 🞓                               |         | Bit9        | %IX19.1 | BOOL | FALSE         |      |             |
| 👌                               |         | Bit10       | %IX19.2 | BOOL | FALSE         |      |             |
| 😥                               |         | Bit11       | %IX19.3 | BOOL | FALSE         |      |             |
| 🔶                               |         | Bit12       | %IX19.4 | BOOL | FALSE         |      |             |
| ···· 🔶 ·                        |         | Bit13       | %IX19.5 | BOOL | FALSE         |      |             |
| 😥                               |         | Bit14       | %IX19.6 | BOOL | FALSE         |      |             |
| ····· 🔗                         |         | Bit15       | %IX19.7 | BOOL | FALSE         |      |             |
|                                 |         | IW1         | %IW10   | WORD |               |      |             |
| Output                          |         |             |         |      |               |      | Output      |
|                                 |         | QW0         | %QW3    | WORD |               |      |             |
|                                 |         | QW1         | %QW4    | WORD |               |      |             |
|                                 |         | QW2         | %QW5    | WORD |               |      |             |
|                                 |         | QW3         | %QW6    | WORD |               |      |             |
|                                 |         | QW4         | %QW7    | WORD |               |      |             |

The table below describes the EthernetIP Slave I/O Mapping configuration:

| Channe |       | Туре | De-<br>fault<br>Value | Description                              |
|--------|-------|------|-----------------------|------------------------------------------|
| Input  | IW0   | WOR- | -                     | Command word of controller outputs (%QW) |
|        | IWxxx | D    |                       |                                          |
| Out-   | QW0   | WOR- | -                     | State of controller inputs (%IW)         |
| put    | QWxxx | U    |                       |                                          |

The number of words depends on the size parameter configured in EtherNet/IP Target Configuration, page 109.

Output means OUTPUT from Originator controller (= %IW for the controller).

Input means INPUT from Originator controller (= %QW for the controller).

#### **Connections on EtherNet/IP**

To access a target device, an Originator opens a connection which can include several sessions that send requests.

One explicit connection uses one session (a session is a TCP or UDP connection).

One I/O connection uses 2 sessions.

The following table shows the EtherNet/IP connections limitations:

| Characteristic        | Maximum     |
|-----------------------|-------------|
| Explicit connections  | 8 (Class 3) |
| I/O connections       | 1 (Class 1) |
| Connections           | 8           |
| Sessions              | 16          |
| Simultaneous requests | 32          |

**NOTE:** The M241 Logic Controller supports cyclic connections only. If an Originator opens a connection using a change of state as a trigger, packets are sent at the RPI rate.

## Profile

The controller supports the following objects:

| Object class                                             | Class ID<br>(hex) | Cat. | Number of Instances | Effect on Interface Behavior   |
|----------------------------------------------------------|-------------------|------|---------------------|--------------------------------|
| Identity Object, page 112                                | 01                | 1    | 1                   | Supports the reset service     |
| Message Router Object, page 115                          | 02                | 1    | 1                   | Explicit message connection    |
| Assembly Object, page 116                                | 04                | 2    | 2                   | Defines I/O data format        |
| Connection Manager Object, page 117                      | 06                | -    | 1                   | -                              |
| TCP/IP Interface Object, page 118                        | F5                | 1    | 1                   | TCP/IP configuration           |
| Ethernet Link Object, page 119                           | F6                | 1    | 1                   | Counter and status information |
| Interface Diagnostic Object, page 120                    | 350               | 1    | 1                   | -                              |
| IOScanner Diagnostic Object, page 123                    | 351               | 1    | 1                   | -                              |
| Connection Diagnostic Object, page 123                   | 352               | 1    | 1                   | -                              |
| Explicit Connection Diagnostic Object , page 125         | 353               | 1    | 1                   | -                              |
| Explicit Connections Diagnostic List<br>Object, page 125 | 354               | 1    | 1                   | -                              |

## Identity Object (Class ID = 01 hex)

The following table describes the class attributes of the Identity Object:

| Attribute ID (hex) | Access | Name                                | Data Type      | Value<br>(hex) | Details                                                                                                    |
|--------------------|--------|-------------------------------------|----------------|----------------|----------------------------------------------------------------------------------------------------|
| 1                  | Get    | Revision                            | UINT           | 01             | Implementation revision of the Identity<br>Object                                                                                                    |
| 2                  | Get    | Max Instances                       | UINT           | 01             | The largest instance number                                                                                                    |
| 3                  | Get    | Number of<br>Instances              | UINT           | 01             | The number of object instances                                                                                                    |
| 4                  | Get    | Optional Instance<br>Attribute List | UINT, UINT [ ] | 00             | The first 2 bytes contain the number of optional instance attributes. Each following pair of bytes represents the number of other optional instance attributes. |
| 6                  | Get    | Max Class Attribute                 | UINT           | 07             | The largest class attributes value                                                                                                    |
| 7                  | Get    | Max Instance<br>Attribute           | UINT           | 07             | The largest instance attributes value                                                                                                    |

The following table describes the Class Services:

| Service Code<br>(hex) | Name                 | Description                                  |
|-----------------------|----------------------|----------------------------------------------|
| 01                    | Get Attribute All    | Returns the value of all class attributes    |
| 0E                    | Get Attribute Single | Returns the value of the specified attribute |

The following table describes the Instance Services:

| Service Code<br>(hex) | Name                 | Description                                           |
|-----------------------|----------------------|-------------------------------------------------------|
| 01                    | Get Attribute All    | Returns the value of all class attributes             |
| 05                    | Reset <sup>(1)</sup> | Initializes EtherNet/IP component (controller reboot) |
| 0E                    | Get Attribute Single | Returns the value of the specified attribute          |

(1) Reset Service description:

When the Identity Object receives a Reset request, it:

- · determines whether it can provide the type of reset requested
- responds to the request
- attempts to perform the type of reset requested
  - **NOTE:** The reset command is rejected by the controller if an active EtherNet/ IP connection exists.

The Reset common service has one specific parameter, Type of Reset (USINT), with the following values:

| Value  | Type of Reset                                                        |  |  |  |  |
|--------|----------------------------------------------------------------------|--|--|--|--|
| 0      | Reboots the controller                                               |  |  |  |  |
|        | <b>NOTE:</b> This is the default value if this parameter is omitted. |  |  |  |  |
| 1      | Not supported                                                        |  |  |  |  |
| 2      | Not supported                                                        |  |  |  |  |
| 399    | Reserved                                                             |  |  |  |  |
| 100199 | Vendor specific                                                      |  |  |  |  |
| 200255 | Reserved                                                             |  |  |  |  |

The following table describes the Instance attributes:

| Attribute ID (hex) | Access | Name          | Data Type                     | Value<br>(hex) | Details                                                                                                    |
|--------------------|--------|---------------|-------------------------------|----------------|----------------------------------------------------------------------------------------------------|
| 1                  | Get    | Vendor ID     | UINT                          | F3             | Schneider Electric ID                                                                                                 |
| 2                  | Get    | Device type   | UINT                          | 0E             | Controller                                                                                                    |
| 3                  | Get    | Product code  | UINT                          | 1001           | Controller product code                                                                                               |
| 4                  | Get    | Revision      | Struct of<br>USINT, USINT     | _              | Product revision number of the controller <sup>(1)</sup> .<br>Equivalent to the 2 low bytes of the controller version |
| 5                  | Get    | Status        | WORD                          | -              | Status word <sup>(2)</sup>                                                                                            |
| 6                  | Get    | Serial number | UDINT                         | _              | Serial number of the controller:<br>XX + 3 LSB of MAC address                                                         |
| 7                  | Get    | Product name  | Struct of<br>USINT,<br>STRING | _              | -                                                                                                    |

- (1) Mapped in a WORD:
- MSB: minor revision (second USINT)
- LSB: major revision (first USINT)
- Example: 0205 hex means revision V5.2.

(2) Status word (Attribute 5):

| Bit  | Name                         | Description                                                                                                    |
|------|------------------------------|----------------------------------------------------------------------------------------------------|
| 0    | Owned                        | Unused                                                                                                    |
| 1    | Reserved                     | -                                                                                                    |
| 2    | Configured                   | TRUE indicates the device application has been reconfigured.                                                                                                    |
| 3    | Reserved                     | -                                                                                                    |
| 47   | Extended Device<br>Status    | <ul> <li>0: Self-testing or undetermined</li> <li>1: Firmware update in progress</li> <li>2: At least one invalid I/O connection detected</li> <li>3: No I/O connections established</li> <li>4: Non-volatile configuration invalid</li> <li>5: Unrecoverable error detected</li> <li>6: At least one I/O connection in RUNNING state</li> <li>7: At least one I/O connection established, all in idle mode</li> <li>8: Reserved</li> <li>915: Unused</li> </ul> |
| 8    | Minor Recoverable<br>Fault   | TRUE indicates the device detected an error, which, under most circumstances, is recoverable.<br>This type of event does not lead to a change in the device state.                                                                                                    |
| 9    | Minor Unrecoverable<br>Fault | TRUE indicates the device detected an error, which, under most circumstances, is unrecoverable.<br>This type of event does not lead to a change in the device state.                                                                                                    |
| 10   | Major Recoverable<br>Fault   | TRUE indicates the device detected an error, which requires the device to report an exception and enter into the HALT state.<br>This type of event leads to a change in the device state, but, under most circumstances, is recoverable.                                                                                                    |
| 11   | Major Unrecoverable<br>Fault | TRUE indicates the device detected an error, which requires the device to report an exception and enter into the HALT state.<br>This type of event leads to a change in the device state, but, under most circumstances, is not recoverable.                                                                                                    |
| 1215 | Reserved                     | -                                                                                                    |

## Message Router Object (Class ID = 02 hex)

| The following table describes the class attributes of the Message Router object: |        |                                        |                            |                |                                                                                                    |
|----------------------------------------------------------------------------------|--------|----------------------------------------|----------------------------|----------------|----------------------------------------------------------------------------------------------------|
| Attribute ID (hex)                                                               | Access | Name                                   | Data Type                  | Value<br>(hex) | Details                                                                                                    |
| 1                                                                                | Get    | Revision                               | UINT                       | 01             | Implementation revision number of the Message Router Object                                                                                                    |
| 2                                                                                | Get    | Max<br>Instances                       | UINT                       | 02             | The largest instance number                                                                                                    |
| 3                                                                                | Get    | Number of<br>Instance                  | UINT                       | 01             | The number of object instances                                                                                                    |
| 4                                                                                | Get    | Optional<br>Instance<br>Attribute List | Struct of UINT,<br>UINT [] | 02             | The first 2 bytes contain the number of optional instance attributes. Each following pair of bytes represents the number of other optional instance attributes (from 100 to 119). |
| 5                                                                                | Get    | Optional<br>Service List               | UINT                       | 0A             | The number and list of any implemented optional services attribute (0: no optional services implemented)                                                                          |
| 6                                                                                | Get    | Max Class<br>Attribute                 | UINT                       | 07             | The largest class attributes value                                                                                                    |
| 7                                                                                | Get    | Max Instance<br>Attribute              | UINT                       | 02             | The largest instance attributes value                                                                                                    |

The following table describes the Class services:

| Service Code Name (hex) |                      | Description                                  |  |  |
|-------------------------|----------------------|----------------------------------------------|--|--|
| 01                      | Get_Attribute_All    | Returns the value of all class attributes    |  |  |
| 0E                      | Get_Attribute_Single | Returns the value of the specified attribute |  |  |

The following table describes the Instance services:

| Service Code<br>(hex) | Name                 | Description                                  |
|-----------------------|----------------------|----------------------------------------------|
| 01                    | Get_Attribute_All    | Returns the value of all class attributes    |
| 0E                    | Get_Attribute_Single | Returns the value of the specified attribute |

The following table describes the Instance attributes:

| Attribute ID (hex) | Access | Name                    | Data Type                  | Value | Description                                                                                                    |
|--------------------|--------|-------------------------|----------------------------|-------|----------------------------------------------------------------------------------------------------|
| 1                  | Get    | Implemented Object List | Struct of UINT,<br>UINT [] | -     | Implemented Object list. The first 2<br>bytes contain the number of<br>implemented objects. Each 2 bytes<br>that follow represents another<br>implemented class number.<br>This list contains the following objects:<br>Identity<br>Message Router<br>Assembly<br>Connection Manager<br>Parameter<br>File Object<br>Modbus<br>Port<br>TCP/IP<br>Ethernet Link |
| 2                  | Get    | Number available        | UINT                       | 512   | Maximum number of concurrent CIP<br>(Class 1 or Class 3) connections<br>supported                                                                                                    |

### Assembly Object (Class ID = 04 hex)

The following table describes the class attributes of the Assembly object:

| Attribute ID (hex) | Access | Name                                | Data Type                     | Value (hex)      | Details                                                                                                    |
|--------------------|--------|-------------------------------------|-------------------------------|------------------|----------------------------------------------------------------------------------------------------|
| 1                  | Get    | Revision                            | UINT                          | 02               | Implementation revision of the<br>Assembly Object                                                                                                    |
| 2                  | Get    | Max Instances                       | UINT                          | BE               | The largest instance number                                                                                                    |
| 3                  | Get    | Number of Instances                 | UINT                          | 03               | The number of object instances                                                                                                    |
| 4                  | Get    | Optional Instance Attribute<br>List | Struct of:<br>UINT<br>UINT [] | 01<br>04         | The first 2 bytes contain the number of optional instance attributes. Each following pair of bytes represents the number of other optional instance attributes. |
| 5                  | Get    | Optional Service List               | UINT                          | Not<br>supported | The number and list of any<br>implemented optional services<br>attribute (0: no optional services<br>implemented)                                               |
| 6                  | Get    | Max Class Attribute                 | UINT                          | 07               | The largest class attributes value                                                                                                    |
| 7                  | Get    | Max Instance Attribute              | UINT                          | 04               | The largest instance attributes value                                                                                                    |

The following table describes the Class Services:

| Service Code<br>(hex) | Name                 | Description                                  |
|-----------------------|----------------------|----------------------------------------------|
| 0E                    | Get Attribute Single | Returns the value of the specified attribute |

The following table describes the Instance Services:

| Service Code<br>(hex) | Name                 | Description                                   |
|-----------------------|----------------------|-----------------------------------------------|
| 0E                    | Get Attribute Single | Returns the value of the specified attribute  |
| 10                    | Set Attribute Single | Modifies the value of the specified attribute |

#### **Instances Supported**

Output means OUTPUT from Originator controller (= %IW for the controller).

Input means INPUT from Originator controller (= %QW for the controller).

The controller supports 2 Assemblies:

| Name                    | Instance                                  | Data Size |
|-------------------------|-------------------------------------------|-----------|
| Controller Output (%IW) | Configurable: must be between 100 and 149 | 240 words |
| Controller Input (%QW)  | Configurable: must be between 150 and 189 | 240 words |

**NOTE:** The Assembly object binds together the attributes of multiple objects so that information to or from each object can be communicated over a single connection. Assembly objects are static.

The Assemblies in use can be modified through the parameter access of the network configuration tool (RSNetWorx). The controller needs to recycle power to register a new Assembly assignment.

The following table describes the Instance attributes:

| Attribute ID (hex) | Access  | Name               | Data Type     | Value | Description                                              |
|--------------------|---------|--------------------|---------------|-------|----------------------------------------------------------|
| 3                  | Get/Set | Instance Data      | ARRAY of Byte | _     | Data Set service only available for<br>Controller output |
| 4                  | Get     | Instance Data Size | UINT          | 480   | Size of data in byte                                     |

#### Access from a EtherNet/IP Scanner

When a EtherNet/IP Scanner needs to exchange assemblies with a M241 Logic Controller, it uses the following access parameters (*Connection path*):

- Class 4
- Instance xx where xx is the instance value (example: 2464 hex = instance 100).
- Attribute 3

In addition, a configuration assembly must be defined in the Originator.

For example: Class 4, Instance 3, Attribute 3, the resulting *Connection Path* will be:

- 2004 hex
- 2403 hex
- 2c<xx> hex

#### Connection Manager Object (Class ID = 06 hex)

The following table describes the class attributes of the Assembly Object:

| Attribute ID (hex) | Access | Name                                   | Data Type                     | Value<br>(hex) | Details                                                                                                    |
|--------------------|--------|----------------------------------------|-------------------------------|----------------|----------------------------------------------------------------------------------------------------|
| 1                  | Get    | Revision                               | UINT                          | 01             | Implementation revision of the Connection Manager<br>Object                                                                                                    |
| 2                  | Get    | Max Instances                          | UINT                          | 01             | The largest instance number                                                                                                    |
| 3                  | Get    | Number of<br>Instances                 | UINT                          | 01             | The number of object instances                                                                                                    |
| 4                  | Get    | Optional<br>Instance<br>Attribute List | Struct of:<br>UINT<br>UINT [] | -              | <ul> <li>The number and list of the optional attributes. The first word contains the number of attributes to follow and each following word contains another attribute code.</li> <li>Following optional attributes include: <ul> <li>total number of incoming connection open requests</li> <li>the number of requests rejected due to nonconforming format of the Forward Open</li> <li>the number of requests rejected because of insufficient resources</li> <li>the number of requests rejected due to parameter value sent with the Forward Open</li> <li>the number of Forward Close requests received</li> <li>the number of Forward Close requests with an invalid format</li> <li>the number of Forward Close requests that could not be matched to an active connection</li> <li>the number of connections that have timed out because the other side stopped producing, or a network disconnection occurred</li> </ul> </li> </ul> |
| 6                  | Get    | Max Class<br>Attribute                 | UINT                          | 07             | The largest class attributes value                                                                                                    |
| 7                  | Get    | Max Instance<br>Attribute              | UINT                          | 08             | The largest instance attributes value                                                                                                    |

The following table describes the Class Services:

| Service Code<br>(hex) | Name                 | Description                                  |  |
|-----------------------|----------------------|----------------------------------------------|--|
| 01                    | Get Attribute All    | Returns the value of all class attributes    |  |
| 0E                    | Get Attribute Single | Returns the value of the specified attribute |  |

The following table describes the Instance Services:

| Service Code<br>(hex) | Name                 | Description                                  |
|-----------------------|----------------------|----------------------------------------------|
| 01                    | Get Attribute All    | Returns the value of all instance attributes |
| 0E                    | Get Attribute Single | Returns the value of the specified attribute |
| 4E                    | Forward Close        | Closes an existing connection                |
| 52                    | Unconnected Send     | Sends a multi-hop unconnected request        |
| 54                    | Forward Open         | Opens a new connection                       |

The following table describes the Instance attributes:

| Attribute ID<br>(hex) | Access | Name                  | Data Type     | Value | Description                                                                                                    |
|-----------------------|--------|-----------------------|---------------|-------|----------------------------------------------------------------------------------------------------|
| 1                     | Get    | Open Requests         | UINT          | -     | Number of Forward Open service requests received                                                                             |
| 2                     | Get    | Open Format Rejects   | UINT          | -     | Number of Forward Open service requests which were rejected due to invalid format                                            |
| 3                     | Get    | Open Resource Rejects | ARRAY of Byte | -     | Number of Forward Open service requests which were rejected due to lack of resources                                         |
| 4                     | Get    | Open Other Rejects    | UINT          | -     | Number of Forward Open service requests<br>which were rejected for reasons other than<br>invalid format or lack of resources |
| 5                     | Get    | Close Requests        | UINT          | -     | Number of Forward Close service requests received                                                                            |
| 6                     | Get    | Close Format Requests | UINT          | -     | Number of Forward Close service requests which were rejected due to invalid format                                           |
| 7                     | Get    | Close Other Requests  | UINT          | -     | Number of Forward Close service requests which were rejected for reasons other than invalid format                           |
| 8                     | Get    | Connection Timeouts   | UINT          | -     | Total number of connection timeouts that have occurred in connections controlled by this Connection Manager                  |

## TCP/IP Interface Object (Class ID = F5 hex)

This object maintains link specific counters and status information for an Ethernet 802.3 communications interface.

The following table describes the class attributes of the TCP/IP Interface Object:

| Attribute ID<br>(hex) | Access | Name                | Data Type | Value | Details                                                   |
|-----------------------|--------|---------------------|-----------|-------|-----------------------------------------------------------|
| 1                     | Get    | Revision            | UINT      | 4     | Implementation revision of the TCP/IP<br>Interface Object |
| 2                     | Get    | Max Instances       | UINT      | 2     | The largest instance number                               |
| 3                     | Get    | Number of Instances | UINT      | 2     | The number of object instances                            |

The following table describes the Class Services:

| Service Code<br>(hex) | Name                 | Description                                  |
|-----------------------|----------------------|----------------------------------------------|
| 01                    | Get Attribute All    | Returns the value of all class attributes    |
| 0E                    | Get Attribute Single | Returns the value of the specified attribute |

#### Instance Codes

Only instance 1 is supported.

The following table describes the Instance Services:

| Service Code Name<br>(hex) |  | Description                                           |  |  |
|----------------------------|--|-------------------------------------------------------|--|--|
| 01 Get Attribute All       |  | Returns the value of all instance attributes          |  |  |
| 0E Get Attribute Single    |  | Returns the value of the specified instance attribute |  |  |

#### The following table describes the Instance Attributes:

| Attribute ID<br>(hex) | Access | Name                        | Data Type       | Value                  | Description                                                                                                    |
|-----------------------|--------|-----------------------------|-----------------|------------------------|----------------------------------------------------------------------------------------------------|
| 1                     | Get    | Status                      | DWORD           | Bit level              | <ul> <li>0: The interface configuration attribute has<br/>not been configured.</li> <li>1: The interface configuration contains a</li> </ul>                                                                                                    |
|                       |        |                             |                 |                        | <ul><li>valid configuration.</li><li>215: Reserved.</li></ul>                                                                                                    |
| 2                     | Get    | Configuration<br>Capability | DWORD           | Bit level              | <ul> <li>0: BOOTP Client</li> <li>1: DNS Client</li> <li>2: DHCP Client</li> <li>5: Configured in EcoStruxure Machine Expert</li> <li>All other bits are reserved and set to 0.</li> </ul>                                                                                                 |
| 3                     | Get    | Configuration               | DWORD           | Bit level              | <ul> <li>0: The interface configuration is valid.</li> <li>1: The interface configuration is obtained with BOOTP.</li> <li>2: The interface configuration is obtained with DHCP.</li> <li>3: reserved</li> <li>4: DNS Enable</li> <li>All other bits are reserved and set to 0.</li> </ul> |
| 4                     | Get    | Physical Link               | UINT            | Path size              | Number of 16 bits word in the element Path                                                                                                    |
|                       |        |                             | Padded<br>EPATH | Path                   | Logical segments identifying the physical link<br>object. The path is restricted to one logical class<br>segment and one logical instance segment. The<br>maximum size is 12 bytes.                                                                                                    |
| 5                     | Get    | Interface                   | UDINT           | IP Address             | -                                                                                                    |
|                       |        | configuration               | UDINT           | Network Mask           | -                                                                                                    |
|                       |        |                             | UDINT           | Gateway<br>Address     | -                                                                                                    |
|                       |        |                             | UDINT           | Primary Name           | -                                                                                                    |
|                       |        |                             | UDINT           | Secondary<br>Name      | 0: no secondary name server address has been configured.                                                                                                    |
|                       |        |                             | STRING          | Default<br>Domain Name | 0: no Domain Name is configured                                                                                                    |
| 6                     | Get    | Host Name                   | STRING          | -                      | ASCII characters.                                                                                                    |
|                       |        |                             |                 |                        | 0: no host name is configured                                                                                                    |

## Ethernet Link Object (Class ID = F6 hex)

This object provides the mechanism to configure a TCP/IP network interface device.

The following table describes the class attributes of the Ethernet Link object:

| Attribute ID<br>(hex) | Access | Name                | Data Type | Value<br>(hex) | Details                                             |
|-----------------------|--------|---------------------|-----------|----------------|-----------------------------------------------------|
| 1                     | Get    | Revision            | UINT      | 4              | Implementation revision of the Ethernet Link Object |
| 2                     | Get    | Max Instances       | UINT      | 3              | The largest instance number                         |
| 3                     | Get    | Number of Instances | UINT      | 3              | The number of object instances                      |

The following table describes the class services:

| Service Code Name (hex) |                      | Description                                  |
|-------------------------|----------------------|----------------------------------------------|
| 01                      | Get Attribute All    | Returns the value of all class attributes    |
| 0E                      | Get Attribute Single | Returns the value of the specified attribute |

#### Instance Codes

Only instance 1 is supported.

The following table describes the instance services:

| Service Code Name<br>(hex) |                      | Description                                           |
|----------------------------|----------------------|-------------------------------------------------------|
| 01                         | Get Attribute All    | Returns the value of all instance attributes          |
| 0E                         | Get Attribute Single | Returns the value of the specified instance attribute |

The following table describes the instance attributes:

| Attribute ID<br>(hex) | Access | Name             | Data Type           | Value     | Description                                                                                                    |  |
|-----------------------|--------|------------------|---------------------|-----------|----------------------------------------------------------------------------------------------------|--|
| 1                     | Get    | Interface Speed  | UDINT               | -         | Speed in Mbit/s (10 or 100)                                                                                                    |  |
| 2                     | Get    | Interface Flags  | DWORD               | Bit level | <ul> <li>0: link status</li> <li>1: half/full duplex</li> <li>24: negotiation status</li> <li>5: manual setting / requires reset</li> <li>6: local hardware error detected</li> <li>All other bits are reserved and set to 0.</li> </ul> |  |
| 3                     | Get    | Physical Address | ARRAY of 6<br>USINT | -         | This array contains the MAC address of the product.<br>Format: XX-XX-XX-XX-XX-XX                                                                                                    |  |

## EtherNet/IP Interface Diagnostic Object (Class ID = 350 hex)

The following table describes the class attributes of the EtherNet/IP Interface Diagnostic object:

| Attribute ID (hex) | Access | Name         | Data Type | Value<br>(hex) | Details                                         |
|--------------------|--------|--------------|-----------|----------------|-------------------------------------------------|
| 1                  | Get    | Revision     | UINT      | 01             | Increased by 1 on each new update of the object |
| 2                  | Get    | Max Instance | UINT      | 01             | Maximum instance number of the object           |

| Attribute ID (hex) | Access    | Name                                     | Data Type | Details                                                                                                    |
|--------------------|-----------|------------------------------------------|-----------|----------------------------------------------------------------------------------------------------|
| 1                  | Get       | Protocols supported                      | UINT      | Protocol(s) supported (0=not supported, 1=<br>supported):<br>• Bit 0: EtherNet/IP<br>• Bit 1: Modbus TCP<br>• Bit 2: Modbus Serial<br>• Bits 315: Reserved, 0 |
| 2                  | Get       | Connection Diag                          | STRUCT of |                                                                                                    |
|                    |           | Max CIP IO Connections opened            | UINT      | Maximum number of CIP I/O connections opened.                                                                                                    |
|                    |           | Current CIP IO Connections               | UINT      | Number of CIP I/O connections currently<br>opened.                                                                                                    |
|                    |           | Max CIP Explicit Connections opened      | UINT      | Maximum number of CIP explicit connections opened.                                                                                                    |
|                    |           | Current CIP Explicit<br>Connections      | UINT      | Number of CIP explicit connections currently<br>opened                                                                                                    |
|                    |           | CIP Connections Opening<br>Errors        | UINT      | Incremented on each unsuccessful attempt to open a CIP connection.                                                                                            |
|                    |           | CIP Connections Timeout<br>Errors        | UINT      | Incremented when a CIP connection times out.                                                                                                    |
|                    |           | Max EIP TCP Connections<br>opened        | UINT      | Maximum number of TCP connections<br>opened and used for EtherNet/IP<br>communications.                                                                       |
|                    |           | Current EIP TCP Connections              | UINT      | Number of TCP connections currently open<br>and being used for EtherNet/IP<br>communications.                                                                 |
| 3                  | Get Clear | IO Messaging Diag                        | STRUCT of |                                                                                                    |
|                    |           | IO Production Counter                    | UDINT     | Incremented each time a Class 0/1 CIP message is sent.                                                                                                    |
|                    |           | IO Consumption Counter                   | UDINT     | Incremented each time a Class 0/1 CIP message is received.                                                                                                    |
|                    |           | IO Production Send Errors<br>Counter     | UINT      | Incremented each Time a Class 0/1 message is not sent.                                                                                                    |
|                    |           | IO Consumption Receive<br>Errors Counter | UINT      | Incremented each time a consumption is received that contains an error.                                                                                       |
| 4                  | Get Clear | Explicit Messaging Diag                  | STRUCT of |                                                                                                    |
|                    |           | Class3 Msg Send Counter                  | UDINT     | Incremented each time a Class 3 CIP message is sent.                                                                                                    |
|                    |           | Class3 Msg Receive Counter               | UDINT     | Incremented each time a Class 3 CIP message is received.                                                                                                    |
|                    |           | UCMM Msg Send Counter                    | UDINT     | Incremented each time a UCMM message is sent.                                                                                                    |
|                    |           | UCMM Msg Receive Counter                 | UDINT     | Incremented each time a UCMM message is received.                                                                                                    |

# The following table describes the instance attributes of the EtherNet/IP Interface Diagnostic object:

| Attribute ID (hex) | Access                      | Name                                         | Data Type | Details                                                                                        |  |
|--------------------|-----------------------------|----------------------------------------------|-----------|------------------------------------------------------------------------------------------------|--|
| 5                  | Get                         | Com Capacity                                 | STRUCT of |                                                                                                |  |
|                    |                             | Max CIP Connections                          | UINT      | Maximum number of supported CIP connections.                                                   |  |
|                    |                             | Max TCP Connections                          | UINT      | Maximum number of supported TCP connections.                                                   |  |
|                    |                             | Max Urgent priority rate                     | UINT      | Maximum number of CIP transport class 0/1<br>Urgent priority message packets per second.       |  |
|                    | Max Scheduled priority rate |                                              | UINT      | Maximum number of CIP transport class 0/1<br>Scheduled priority message packets per<br>second. |  |
|                    |                             | Max High priority rate                       | UINT      | Maximum number of CIP transport class 0/1<br>High priority message packets per second.         |  |
|                    |                             | Max Low priority rate                        | UINT      | Maximum number of CIP transport class 0/1<br>Low priority message packets per second.          |  |
|                    |                             | Max Explicit Messaging rate                  | UINT      | Max CIP transport class 2/3 or other<br>EtherNet/IP messages packets per second                |  |
| 6                  | Get Bandwidth Diag          |                                              | STRUCT of |                                                                                                |  |
|                    |                             | Current sending Urgent priority rate         | UINT      | CIP transport class 0/1 Urgent priority message packets sent per second.                       |  |
|                    |                             | Current reception Urgent priority rate       | UINT      | CIP transport class 0/1 Urgent priority message packets received per second.                   |  |
|                    |                             | Current sending Scheduled priority rate      | UINT      | CIP transport class 0/1 Scheduled priority message packets sent per second.                    |  |
|                    |                             | Current reception Scheduled priority rate    | UINT      | CIP transport class 0/1 Scheduled priority message packets received per second.                |  |
|                    |                             | Current sending High priority rate           | UINT      | CIP transport class 0/1 High priority message packets sent per second.                         |  |
|                    |                             | Current reception High priority rate         | UINT      | CIP transport class 0/1 High priority message packets received per second.                     |  |
|                    |                             | Current sending Low priority rate            | UINT      | CIP transport class 0/1 Low priority message packets sent per second.                          |  |
|                    |                             | Current reception Low priority rate          | UINT      | CIP transport class 0/1 Low priority message packets received per second.                      |  |
|                    |                             | Current sending Explicit<br>Messaging rate   | UINT      | CIP transport class 2/3 or other EtherNet/IP message packets sent per second.                  |  |
|                    |                             | Current reception Explicit<br>Messaging rate | UINT      | CIP transport class 2/3 or other EtherNet/IP message packets received per second.              |  |
| 7                  | Get                         | Modbus Diag                                  | STRUCT of |                                                                                                |  |
|                    |                             | Max. Modbus TCP<br>Connections opened        | UINT      | Maximum number of TCP connections<br>opened and used for Modbus<br>communications.             |  |
|                    |                             | Current Modbus TCP<br>Connections            | UINT      | Number of TCP connections currently opened and used for Modbus communications.                 |  |
|                    |                             | Modbus TCP Msg Send<br>Counter               | UDINT     | Incremented each time a Modbus TCP message is sent.                                            |  |
|                    |                             | Modbus TCP Msg Receive<br>Counter            | UDINT     | Incremented each time a Modbus TCP message is received.                                        |  |

#### The following table describes the class services:

| Service Code<br>(hex) | Name                     | Description                                 |
|-----------------------|--------------------------|---------------------------------------------|
| 01                    | Get_Attributes_All       | Returns the value of all class attributes.  |
| 0E                    | Get_Attribute_<br>Single | Returns the value of a specified attribute. |
| 4C                    | Get_and_Clear            | Gets and clears a specified attribute.      |

## **IOScanner Diagnostic Object (Class ID = 351 hex)**

The following table describes the class attributes of the IOScanner Diagnostic object:

| Attribute ID<br>(hex) | Access | Name         | Data Type | Value<br>(hex) | Details                                          |
|-----------------------|--------|--------------|-----------|----------------|--------------------------------------------------|
| 1                     | Get    | Revision     | UINT      | 1              | Increased by 1 on each new update of the object. |
| 2                     | Get    | Max Instance | UINT      | 1              | Maximum instance number of the object.           |

The following table describes the instance attributes of the IOScanner Diagnostic object:

| Attribute ID (hex) | Access | Name            | Data Type     | Details                                                                                                    |
|--------------------|--------|-----------------|---------------|----------------------------------------------------------------------------------------------------|
| 1                  | Get    | IO Status Table | STRUCT of     |                                                                                                    |
|                    |        | Size            | UINT          | Size in bytes of the Status attribute.                                                                                  |
|                    |        | Status          | ARRAY of UINT | I/O status. Bit n, where n is instance n of the object, provides the status of the I/O exchanged on the I/O connection: |
|                    |        |                 |               | <ul> <li>0: The input or output status of the I/O connection is in error, or no device.</li> </ul>                      |
|                    |        |                 |               | 1: The input or output status of the I/O connection is correct.                                                         |

The following table describes the class services:

| Service Code<br>(hex) | Name               | Description                                |
|-----------------------|--------------------|--------------------------------------------|
| 01                    | Get_Attributes_All | Returns the value of all class attributes. |

## IO Connection Diagnostic Object (Class ID = 352 hex)

The following table describes the class attributes of the IO Connection Diagnostic object:

| Attribute ID (hex) | Access | Name         | Data Type | Value<br>(hex) | Details                                                                                                    |
|--------------------|--------|--------------|-----------|----------------|----------------------------------------------------------------------------------------------------|
| 1                  | Get    | Revision     | UINT      | 01             | Increased by 1 on each new update of the object.                                                                                                    |
| 2                  | Get    | Max Instance | UINT      | 01             | Maximum instance number of the object<br>0n<br>where n is the maximum number of CIP I/O<br>connections.<br><b>NOTE:</b> There is an IO Connection<br>Diagnostic object instance for both O-<br>>T and T->O paths. |

| Attribute ID<br>(hex) | Access                    | Name                                     | Data Type                      | Details                                                                         |
|-----------------------|---------------------------|------------------------------------------|--------------------------------|---------------------------------------------------------------------------------|
| 1                     | Get Clear                 | IO Com Diag                              | STRUCT of                      |                                                                                 |
|                       |                           | IO Production Counter                    | UDINT                          | Incremented each time a production is sent.                                     |
|                       |                           | IO Consumption Counter                   | UDINT                          | Incremented each time a consumption is received.                                |
|                       |                           | IO Production Send Errors<br>Counter     | UINT                           | Incremented each time a production is not sent due to an error.                 |
|                       |                           | IO Consumption Receive Errors<br>Counter | UINT                           | Incremented each time a consumption is received that contains an error.         |
|                       |                           | CIP Connection TimeOut Errors            | UINT                           | Incremented each time a connection times out.                                   |
|                       |                           | CIP Connection Opening Errors            | UINT                           | Incremented on each unsuccessful attempt to open a connection.                  |
|                       |                           | CIP Connection State                     | UINT                           | State of the CIP IO connection.                                                 |
|                       |                           | CIP Last Error General Status            | UINT                           | General status of the last error detected on the connection.                    |
|                       |                           | CIP Last Error Extended Status           | UINT                           | Extended status of the last error detected on the connection.                   |
|                       |                           | Input Com Status                         | UINT                           | Communication status of the inputs.                                             |
|                       |                           | Output Com Status                        | UINT                           | Communication status of the outputs.                                            |
| 2                     | Get                       | Connection Diag                          | STRUCT of                      |                                                                                 |
|                       |                           | Production Connection ID                 | UDINT                          | Connection ID for production.                                                   |
|                       | Consumption Connection ID | UDINT                                    | Connection ID for consumption. |                                                                                 |
|                       |                           | Production RPI                           | UDINT                          | Requested Packet Interval (RPI) for productions, in $\mu$ s.                    |
|                       |                           | Production API                           | UDINT                          | Actual Packet Interval (API) for productions.                                   |
|                       |                           | Consumption RPI                          | UDINT                          | RPI for consumptions.                                                           |
|                       |                           | Consumption API                          | UDINT                          | API for consumptions.                                                           |
|                       |                           | Production Connection<br>Parameters      | UDINT                          | Connection parameters for productions.                                          |
|                       |                           | Consumption Connection<br>Parameters     | UDINT                          | Connection parameters for consumptions.                                         |
|                       |                           | Local IP                                 | UDINT                          | Local IP address for I/O communication.                                         |
|                       |                           | Local UDP Port                           | UINT                           | Local UDP port number for I/O communication.                                    |
|                       |                           | Remote IP                                | UDINT                          | Remote IP address for I/O communication.                                        |
|                       |                           | Remote UDP Port                          | UINT                           | Remote UDP port number for I/O communication.                                   |
|                       |                           | Production Multicast IP                  | UDINT                          | Multicast IP address for productions, or 0 if multicast is not used.            |
|                       |                           | Consumption Multicast IP                 | UDINT                          | Multicast IP address for consumptions, or 0 if multicast is not used.           |
|                       |                           | Protocols supported                      | UINT                           | Protocol(s) supported (0=not supported, 1=<br>supported):<br>Bit 0: EtherNet/IP |
|                       |                           |                                          |                                | Bit 1: Modbus TCP                                                               |
|                       |                           |                                          |                                | Bit 2: Modbus Serial                                                            |
|                       |                           |                                          |                                | • Bits 315: Reserved, 0                                                         |

# The following table describes the instance attributes of the I/O Connection Diagnostic object:

#### **Instance Attributes**

The following table describes the class services:

| Service Code<br>(hex) | Name                 | Description                                   |
|-----------------------|----------------------|-----------------------------------------------|
| 01                    | Get_Attributes_All   | Returns the value of all class attributes.    |
| 0E                    | Get_Attribute_Single | Returns the value of the specified attribute. |
| 4C                    | Get_and_Clear        | Gets and clears a specified attribute.        |

## Explicit Connection Diagnostic Object (Class ID = 353 hex)

The following table describes the class attributes of the Explicit Connection Diagnostic object:

| Attribute ID<br>(hex) | Access | Name         | Data Type | Value (hex)                                     | Details                                          |
|-----------------------|--------|--------------|-----------|-------------------------------------------------|--------------------------------------------------|
| 1                     | Get    | Revision     | UINT      | 01                                              | Increased by 1 at each new update of the object. |
| 2                     | Get    | Max Instance | UINT      | 0n (maximum<br>number of CIP IO<br>connections) | Maximum instance number of the object.           |

# The following table describes the instance attributes of the Explicit Connection Diagnostic object:

| Attribute ID<br>(hex) | Access | Name                        | Data Type | Details                                                                   |
|-----------------------|--------|-----------------------------|-----------|---------------------------------------------------------------------------|
| 1                     | Get    | Originator Connection<br>ID | UDINT     | O to T Connection ID                                                      |
| 2                     | Get    | Originator IP               | UDINT     |                                                                           |
| 3                     | Get    | Originator TCP Port         | UINT      |                                                                           |
| 4                     | Get    | Target Connection ID        | UDINT     | T to O Connection ID                                                      |
| 5                     | Get    | Target IP                   | UDINT     |                                                                           |
| 6                     | Get    | Target TCP Port             | UINT      |                                                                           |
| 7                     | Get    | Msg Send Counter            | UDINT     | Incremented each time a Class 3 CIP Message is sent on the connection     |
| 8                     | Get    | Msg ReceiveCounter          | UDINT     | Incremented each time a Class 3 CIP Message is received on the connection |

## Explicit Connections Diagnostic List Object (Class ID = 354 hex)

The following table describes the class attributes of the Explicit Connections Diagnostic List object:

| Attribute ID<br>(hex) | Access | Name         | Data Type | Value<br>(hex) | Details                                                        |
|-----------------------|--------|--------------|-----------|----------------|----------------------------------------------------------------|
| 1                     | Get    | Revision     | UINT      | 01             | Increased by 1 at each new update of the object.               |
| 2                     | Get    | Max Instance | UINT      | 0n             | n is the maximum number of concurrent list accesses supported. |

| Attribute ID<br>(hex) | Access | Name                                                 | Data Type          | Details                                                               |
|-----------------------|--------|------------------------------------------------------|--------------------|-----------------------------------------------------------------------|
| 1                     | Get    | Number of<br>Connections                             | UINT               | Total number of open Explicit connections                             |
| 2                     | Get    | Explicit Messaging<br>Connections<br>Diagnostic List | ARRAY of<br>STRUCT | Contents of instantiated Explicit Connection Diagnostic objects       |
|                       |        | Originator Connection<br>ID                          | UDINT              | Originator to Target connection ID                                    |
|                       |        | Originator IP                                        | UDINT              | Originator to Target IP address                                       |
|                       |        | Originator TCP Port                                  | UINT               | Originator to Target port number                                      |
|                       |        | Target Connection ID                                 | UDINT              | Target to Originator connection ID                                    |
|                       |        | Target IP                                            | UDINT              | Target to Originator IP address                                       |
|                       |        | Target TCP Port                                      | UINT               | Target to Originator port number                                      |
|                       |        | Msg Send Counter                                     | UDINT              | Incremented each time a Class 3 CIP message is sent on the connection |
|                       |        | Msg Receive Counter                                  | UDINT              | Incremented each time a Class 3 CIP message is sent on the connection |

The following table describes the instance attributes of the Explicit Connections Diagnostic List object:

The following table describes the class services:

| Service Code<br>(hex) | Name                                         | Description                                                                |
|-----------------------|----------------------------------------------|----------------------------------------------------------------------------|
| 08                    | Create                                       | Creates an instance of the Explicit Connections Diagnostic List object.    |
| 09                    | Delete                                       | Deletes an instance of the Explicit Connections<br>Diagnostic List object. |
| 33                    | Explicit_<br>Connections_<br>Diagnostic_Read | Explicit corrections diagnostic read object.                               |

## **Controller as a Slave Device on Modbus TCP**

#### **Overview**

This section describes the configuration of the M241 Logic Controller as a **Modbus TCP Slave Device**.

The **Modbus TCP Slave Device** adds another Modbus server function to the controller. This server is addressed by the Modbus client application by specifying a configured Unit ID (Modbus address) in the range 1...247. The embedded Modbus server of the slave controller needs no configuration, and is addressed by specifying a Unit ID equal to 255. Refer to Modbus TCP Configuration, page 127.

To configure your M241 Logic Controller as a **Modbus TCP Slave Device**, you must add **Modbus TCP Slave Device** functionality to your controller (see Adding a Modbus TCP Slave Device thereafter). This functionality creates a specific I/O area in the controller that is accessible with the Modbus TCP protocol. This I/O area is used whenever an external master needs to access the *%IW* and *%QW* objects of the controller. This **Modbus TCP Slave Device** functionality allows you to furnish to this area the controller I/O objects which can then be accessed with a single Modbus read/write registers request.

Inputs/outputs are seen from the slave controller: inputs are written by the master, and outputs are read by the master.

The **Modbus TCP Slave Device** can define a privileged Modbus client application, whose connection is not forcefully closed (embedded Modbus connections may be closed when more than 8 connections are needed).

The watchdog associated to the privileged connection allows you to verify whether the controller is being polled by the privileged master. If no Modbus request is received within the timeout duration, the diagnostic information *i\_byMasterlpLost* is set to 1 (TRUE). For more information, refer to the Ethernet Port Read-Only System Variables (see Modicon M241 Logic Controller, System Functions and Variables, PLCSystem Library Guide).

For further information about Modbus TCP, refer to the www.odva.org website.

#### Adding a Modbus TCP Slave Device

To configure your M241 Logic Controller as a Modbus TCP slave device, you must:

| Step | Action                                                                                                    |
|------|----------------------------------------------------------------------------------------------------|
| 1    | Add a TM4ES4 expansion module to your configuration. To do this, you must have added the <b>Industrial_Ethernet_manager</b> to your logic controller. |
| 2    | Select Modbus TCP Slave Device in the Hardware Catalog.                                                                                               |
| 3    | Drag and drop it to the <b>Devices tree</b> on one of the highlighted nodes.                                                                          |
|      | For more information on adding a device to your project, refer to:                                                                                    |
|      | Using the Hardware Catalog (see EcoStruxure Machine Expert, Programming Guide)                                                                        |
|      | <ul> <li>Using the Contextual Menu or Plus Button (see EcoStruxure Machine Expert,<br/>Programming Guide)</li> </ul>                                  |

#### **Modbus TCP Configuration**

To configure the Modbus TCP slave device, double-click TM4ES4 Ethernet\_1 > ModbusTCP\_Slave\_Device in the Devices tree.

This dialog box appears:

| 0.0  |                                         | 0.0                                                          |
|------|-----------------------------------------|--------------------------------------------------------------|
| 2000 | \$                                      | (ms)                                                         |
| 502  | 0                                       | ]                                                            |
| 247  |                                         | ]                                                            |
| 10   | \$                                      | ]                                                            |
| 10   | \$                                      | ]                                                            |
|      | 0 . 0<br>2000<br>502<br>247<br>10<br>10 | 0.0.<br>2000<br>502<br>247<br>10<br>10<br>2000<br>247<br>247 |

| Element                     | Description                                                                                               |  |  |
|-----------------------------|----------------------------------------------------------------------------------------------------|--|--|
| IP Master Address           | IP address of the Modbus master                                                                           |  |  |
|                             | The connections are not closed on this address.                                                           |  |  |
| Watchdog                    | Watchdog in 500 ms increments                                                                             |  |  |
|                             | <b>NOTE:</b> The watchdog applies to the IP master Address unless the address is 0.0.0.0.                 |  |  |
| Slave Port                  | Modbus communication port (502)                                                                           |  |  |
|                             | <b>NOTE:</b> The port number can be modified using the changeModbusPort script command, page 130.         |  |  |
| Unit ID                     | Sends the requests to the Modbus TCP slave device (1247), instead of to the embedded Modbus server (255). |  |  |
| Holding Registers (%<br>IW) | Number of %IW registers to be used in the exchange (2120) (each register is 2 bytes)                      |  |  |
| Input Registers (%<br>QW)   | Number of %QW registers to be used in the exchange (2120) (each register is 2 bytes)                      |  |  |

#### Modbus TCP Slave Device I/O Mapping Tab

The I/Os are mapped to Modbus registers from the master perspective as follows:

- %IWs are mapped from register 0 to n-1 and are R/W (n = Holding register quantity, each %IW register is 2 bytes).
- %QWs are mapped from register n to n+m -1 and are read only (m = Input registers quantity, each %QW register is 2 bytes).

Once a **Modbus TCP Slave Device** has been configured, Modbus commands sent to its Unit ID (Modbus address) are handled differently than the same command would be when addressed to any other Modbus device on the network. For example, when the Modbus command 3 (3 hex) is sent to a standard Modbus device, it reads and returns the value of one or more registers. When this same command is sent to the Modbus TCP, page 96 Slave, it facilitates a read operation by the external I/O scanner.

Once a **Modbus TCP Slave Device** has been configured, Modbus commands sent to its Unit ID (Modbus address) access the *%IW* and *%QW* objects of the controller instead of the regular Modbus words (accessed when the Unit ID is 255). This facilitates read/write operations by a Modbus TCP IOScanner application.

The **Modbus TCP Slave Device** responds to a subset of the Modbus commands with the purpose of exchanging data with the external I/O scanner. The following Modbus commands are supported by the Modbus TCP slave device:

| Function<br>Code Dec<br>(Hex) | Function                      | Comment                                                                                         |
|-------------------------------|-------------------------------|-------------------------------------------------------------------------------------------------|
| 3 (3)                         | Read holding register         | Allows the master to read %IW and %QW objects of the device                                     |
| 6 (6)                         | Write single register         | Allows the master to write %IW objects of the device                                            |
| 16 (10)                       | Write multiple registers      | Allows the master to write %IW objects of the device                                            |
| 23 (17)                       | Read/write multiple registers | Allows the master to read %IW and %QW objects of the device and write %IW objects of the device |
| Other                         | Not supported                 | -                                                                                               |

**NOTE:** Modbus requests that attempt to access registers above n+m-1 are answered by the 02 - ILLEGAL DATA ADDRESS exception code.

# To link I/O objects to variables, select the **Modbus TCP Slave Device I/O Mapping** tab:

| Ger      | neral  | 🞏 Modbu     | is TCP Sla        | ve Device       | I/O Mapping       | 1nformati      | on             |       |                                         |      |
|----------|--------|-------------|-------------------|-----------------|-------------------|----------------|----------------|-------|-----------------------------------------|------|
| Find     |        |             |                   |                 | Filter            | Show all       |                |       | ~                                       |      |
| Var<br>E | riable | Mapping     | Channel<br>Inputs | Address<br>%IW2 | Type<br>ARRAY [09 | ] of word      | Default Value  | Unit  | Description<br>Modbus Holding Registers |      |
| Đ        |        |             | Outputs           | %QW2            | ARRAY [09         | ] OF WORD      |                |       | Modbus Input Registers                  |      |
|          |        |             | Reset             | mapping         | Always upda       | ate variables: | Enabled 1 (use | bus c | cycle task if not used in any task      | <) 🗸 |
| ×        | = (    | Create new  | variable          |                 | 췕 = Map to        | existing varia | ble            |       |                                         |      |
| B        | us cyo | cle options |                   |                 |                   |                |                |       |                                         |      |
| В        | us cyo | cle task    | Use p             | arent bus o     | cycle setting     | ~              |                |       |                                         |      |

| Channel |     | Туре | Description        |
|---------|-----|------|--------------------|
| Input   | IW0 | WORD | Holding register 0 |
|         |     |      |                    |
|         | IWx | WORD | Holding register x |
| Output  | QW0 | WORD | Input register 0   |
|         |     |      |                    |
|         | QWy | WORD | Input register y   |

The number of words depends on the **Holding Registers (%IW)** and **Input Registers (%QW)** parameters of the **Modbus TCP** tab.

**NOTE:** Output means OUTPUT from Originator controller (= %IW for the controller). Input means INPUT from Originator controller (= %QW for the controller).

**NOTE:** The **Modbus TCP Slave Device** refreshes the %IW and %QW registers as a single time-consistent unit, synchronized with the IEC tasks (MAST task by default). By contrast, the embedded Modbus TCP server only ensures time-consistency for 1 word (2 bytes). If your application requires time-consistency for more than 1 word (2 bytes), use the **Modbus TCP Slave Device**.

The parameter Always update variables is set to Enabled 1 (use bus cycle task if not used in any task) and is not editable.

#### **Bus Cycle Options**

In the Modbus TCP Slave Device I/O Mapping tab, select the Bus cycle task to use:

- Use parent bus cycle setting (the default),
- MAST
- An existing task of the project: you can select an existing task and associate it to the scanner. For more information about the application tasks, refer to the EcoStruxure Machine Expert Programming Guide.

**NOTE:** There is a corresponding **Bus cycle task** parameter in the I/O mapping editor of the device that contains the **Modbus TCP Slave Device**. This parameter defines the task responsible for refreshing the %/W and %QW registers.

## **Changing the Modbus TCP Port**

#### changeModbusPort Command

The *changeModbusPort* command can be used to change the port used for data exchanges with a Modbus TCP master.

The current Modbus **Slave Port** is displayed on the Modbus TCP configuration window, page 127.

The default Modbus port number is 502.

| Command                             | Description                                                                                                    |
|-------------------------------------|----------------------------------------------------------------------------------------------------|
| changeModbusPort " <b>portnum</b> " | <i>portnum</i> is the new Modbus port number to use and is passed as a string of characters.                                                           |
|                                     | Before running the command, refer to Used Ports, page 137 to ensure that <i>portnum</i> is not being used by any other TCP/UDP protocols or processes. |
|                                     | An error is logged in the <i>/usr/Syslog/FWLog.txt</i> file if the specified port number is already in use.                                            |

To limit the number of open sockets, the *changeModbusPort* command can only be run twice.

A power cycle of the logic controller returns the Modbus port number to the default value (502). The *changeModbusPort* command must therefore be executed after each power cycle.

**NOTE:** After changing the port number, protocol active selection for the Modbus Server in the **Security Parameters** group on the Ethernet Configuration window, page 94 is no longer valid.

#### **Running the Command from an SD Card Script**

| Step | Action                                       |
|------|----------------------------------------------|
| 1    | Create a script file, page 181, for example: |
|      | ; Change Modbus slave port                   |
|      | changeModbusPort ``1502";                    |
| 2    | Name the script file Script.cmd.             |
| 3    | Copy the script file to the SD card.         |
| 4    | Insert the SD card in the controller.        |

## **Running the Command Using ExecuteScript Function Block**

The *changeModbusPort* command can be run from within an application using the ExecuteScript function block (see Modicon M241 Logic Controller, System Functions and Variables, PLCSystem Library Guide).

The following sample code changes the Modbus TCP slave port from the default (502) to 1502: IF (myBExe = FALSE AND (PortNum <> 502)) THEN myExecSc( // falling edge for a second change xExecute:=FALSE , sCmd:=myCmd , xDone=>myBDone , xBusy=> myBBusy, xError=> myBErr, eError=> myIerr); string1 := 'changeModbusPort "'; string2 := WORD TO STRING(PortNum); myCmd := concat(string1, string2); myCmd := concat(myCmd, '"'); myBExe := TRUE; END IF myExecSc( xExecute:=myBExe , sCmd:=myCmd , xDone=>myBDone , xBusy=> myBBusy, xError=> myBErr, eError=> myIerr);

## **Firewall Configuration**

## Introduction

This section describes how to configure the firewall of the Modicon M241 Logic Controller.

## Introduction

#### **Firewall Presentation**

In general, firewalls help protect network security zone perimeters by blocking unauthorized access and permitting authorized access. A firewall is a device or set of devices configured to permit, deny, encrypt, decrypt, or proxy traffic between different security zones based upon a set of rules and other criteria.

Process control devices and high-speed manufacturing machines require fast data throughput and often cannot tolerate the latency introduced by an aggressive security strategy inside the control network. Firewalls, therefore, play a significant role in a security strategy by providing levels of protection at the perimeters of the network. Firewalls are an important part of an overall, system level strategy. By default, firewall rules do not allow the transfer of incoming IP telegrams from a controller network to a fieldbus network.

**NOTE:** Schneider Electric adheres to industry best practices in the development and implementation of control systems. This includes a "Defense-in-Depth" approach to secure an Industrial Control System. This approach places the controllers behind one or more firewalls to restrict access to authorized personnel and protocols only.

# **A**WARNING

#### UNAUTHENTICATED ACCESS AND SUBSEQUENT UNAUTHORIZED MACHINE OPERATION

- Evaluate whether your environment or your machines are connected to your critical infrastructure and, if so, take appropriate steps in terms of prevention, based on Defense-in-Depth, before connecting the automation system to any network.
- Limit the number of devices connected to a network to the minimum necessary.
- Isolate your industrial network from other networks inside your company.
- Protect any network against unintended access by using firewalls, VPN, or other, proven security measures.
- Monitor activities within your systems.
- Prevent subject devices from direct access or direct link by unauthorized parties or unauthenticated actions.
- Prepare a recovery plan including backup of your system and process information.

Failure to follow these instructions can result in death, serious injury, or equipment damage.

#### **Firewall Configuration**

There are three ways to manage the controller firewall configuration:

- Static configuration
- Dynamic changes
- Application settings

Script files are used in the static configuration and for dynamic changes.

#### **Static Configuration**

The static configuration is loaded at the controller boot.

The controller firewall can be statically configured by managing a default script file located in the controller. The path to this file is */usr/Cfg/FirewallDefault.cmd*.

#### **Dynamic Changes**

After the controller boot, the controller firewall configuration can be changed by the use of script files.

There are two ways to load these dynamic changes using:

- A physical SD card, page 133.
- A function block, page 133 in the application.

## **Application Settings**

See Ethernet Configuration, page 94.

## **Dynamic Changes Procedure**

## Using an SD Card

This table describes the procedure to execute a script file from an SD card:

| Step | Action                                                             |
|------|--------------------------------------------------------------------|
| 1    | Create a valid script file, page 135.                              |
|      | For example, name the script file FirewallMaintenance.cmd.         |
| 2    | Load the script file on the SD card.                               |
|      | For example, load the script file in the <i>usr/Cfg</i> folder.    |
| 3    | In the file Sys/Cmd/Script.cmd, add a code line with the command   |
|      | <pre>Firewall_install "/pathname/FileName"</pre>                   |
|      | For example, the code line is                                      |
|      | <pre>Firewall_install "/sd0/usr/Cfg/FirewallMaintenance.cmd"</pre> |
| 4    | Insert the SD card on the controller.                              |

## **Using a Function Block in the Application**

This table describes the procedure to execute a script file from an application:

| Step | Action                                                                                                    |
|------|----------------------------------------------------------------------------------------------------|
| 1    | Create a valid script file, page 135.                                                                                             |
|      | For example, name the script file FirewallMaintenance.cmd.                                                                        |
| 2    | Load the script file in the controller memory.                                                                                    |
|      | For example, load the script file in the usr/Syslog folder with FTP.                                                              |
| 3    | Use an ExecuteScript (see Modicon M241 Logic Controller, System Functions and Variables, PLCSystem Library Guide) function block. |
|      | <pre>For example, the [SCmd] input is `Firewall_install ``/usr/Syslog/<br/>FirewallMaintenance.cmd"'</pre>                        |

## **Firewall Behavior**

#### Introduction

The firewall configuration depends on the action done on the controller and the initial configuration state. There are five possible initial states:

- There is no default script file in the controller.
- A correct script file is present.
- An incorrect script file is present.
- There is no default script file and the application has configured the firewall.
- A dynamic script file configuration has already been executed.

## No Default Script File

| If                                    | Then                                                          |
|---------------------------------------|---------------------------------------------------------------|
| Boot of the controller                | Firewall is not configured. No protection is activated.       |
| Execute dynamic script file           | Firewall is configured according to the dynamic script file.  |
| Execute dynamic incorrect script file | Firewall is not configured. No protection is activated.       |
| Download application                  | Firewall is configured according to the application settings. |

## **Default Script File Present**

| If                                    | Then                                                           |
|---------------------------------------|----------------------------------------------------------------|
| Boot of the controller                | Firewall is configured according to the default script file.   |
| Execute dynamic script file           | The whole configuration of the default script file is deleted. |
|                                       | Firewall is configured according to the dynamic script file.   |
| Execute dynamic incorrect script file | Firewall is configured according to the default script file.   |
|                                       | The dynamic script file is not taken into account.             |
| Download application                  | The whole configuration of the application is ignored.         |
|                                       | Firewall is configured according to the default script file.   |

## **Incorrect Default Script File Present**

| If                                    | Then                                                          |
|---------------------------------------|---------------------------------------------------------------|
| Boot of the controller                | Firewall is not configured. No protection is activated        |
| Execute dynamic script file           | Firewall is configured according to the dynamic script file.  |
| Execute dynamic incorrect script file | Firewall is not configured. No protection is activated.       |
| Download application                  | Firewall is configured according to the application settings. |

## **Application Settings with No Default Script File**

| lf                                    | Then                                                                                                    |
|---------------------------------------|----------------------------------------------------------------------------------------------------|
| Boot of the controller                | Firewall is configured according to the application settings.                                                    |
| Execute dynamic script file           | The whole configuration of the application settings is deleted.                                                  |
|                                       | Firewall is configured according to the dynamic script file.                                                     |
| Execute dynamic incorrect script file | Firewall is configured according to the application settings. The dynamic script file is not taken into account. |
| Download application                  | The whole configuration of the previous application is deleted.                                                  |
|                                       | Firewall is configured according to the new application settings.                                                |

## **Execute Dynamic Script File Already Executed**

| lf                                    | Then                                                                                                    |
|---------------------------------------|----------------------------------------------------------------------------------------------------|
| Boot of the controller                | Firewall is configured according to the dynamic script file configuration (see note).                                                            |
| Execute dynamic script file           | The whole configuration of the previous dynamic script file is deleted.                                                                          |
|                                       | Firewall is configured according to the new dynamic script file.                                                                                 |
| Execute dynamic incorrect script file | Firewall is configured according to the previous dynamic script file configuration. The dynamic incorrect script file is not taken into account. |
| Download application                  | The whole configuration of the application is ignored                                                                                            |
|                                       | Firewall is configured according to the dynamic script file.                                                                                     |
|                                       |                                                                                                    |

**NOTE:** If an SD card containing a cybersecurity script is inserted into the controller, booting is blocked. First remove the SD card to correctly boot the controller.

## **Firewall Script Commands**

#### **Overview**

This section describes how script files (default script files or dynamic script files) are written so that they can be executed during the booting of the controller or during a specific command triggered.

**NOTE:** The MAC layer rules are managed separately and have more priority over other packet filter rules.

## **Script File Syntax**

The syntax of script files is described in Script Syntax Guidelines, page 181.

#### **General Firewall Commands**

The following commands are available to manage the Ethernet firewall of the M241 Logic Controller:

| Command                                     | Description                                                                                                    |
|---------------------------------------------|----------------------------------------------------------------------------------------------------|
| Firewall Enable                             | Blocks the frames from the Ethernet interfaces. If no specific IP address is authorized, it is not possible to communicate on the Ethernet interfaces.<br><b>NOTE:</b> By default, when the firewall is enabled, the frames are rejected. |
| Firewall Disable                            | Firewall rules are not applied. Frames are not blocked.                                                                                                    |
| Firewall Ethx Default Allow (1)             | Frames are accepted by the controller.                                                                                                    |
| Firewall Ethx Default Reject <sup>(1)</sup> | Frames are rejected by the controller.                                                                                                    |
|                                             | <b>NOTE:</b> By default, if this line is not present, it corresponds to the command Firewall Eth1 Default Reject.                                                                                                    |
| (1)Where Ethx =                             |                                                                                                    |
| Eth1: Ethernet_1                            |                                                                                                    |

• Eth2: TM4ES4

## **Specific Firewall Commands**

The following commands are available to configure firewall rules for specific ports and addresses:

| Command                                                                                    | Range                                                   | Description                                                                                                    |
|--------------------------------------------------------------------------------------------|---------------------------------------------------------|----------------------------------------------------------------------------------------------------|
| Firewall Eth1 Allow IP •.•.                                                                | • = 0255                                                | Frames from the specified IP address are allowed on all port numbers and port types.                                                                                                    |
| Firewall Eth1 Reject IP •.•.                                                               | • = 0255                                                | Frames from the specified IP address are rejected on all port numbers and port types.                                                                                                    |
| <pre>Firewall Eth1 Allow IPs •.•. •.• to •.•.•</pre>                                       | • = 0255                                                | Frames from the IP addresses in the specified range are allowed for all port numbers and port types.                                                                                                    |
| <pre>Firewall Eth1 Reject IPs •. •.•• to •.••.•</pre>                                      | • = 0255                                                | Frames from the IP addresses in the specified range are rejected for all port numbers and port types.                                                                                                    |
| Firewall Ethl Allow port_<br>type port Y                                                   | Y = (destination port<br>numbers, page 137)             | Frames with the specified destination port number are allowed.                                                                                                    |
| Firewall Ethl Reject port_<br>type port Y                                                  | Y = (destination port<br>numbers, page 137)             | Frames with the specified destination port number are rejected.<br><b>NOTE:</b> When IP forwarding is activated, rules with reject port<br>only filter frames with current controller as destination. They<br>are not applied for the frames routed by the current controller. |
| Firewall Ethl Allow port_<br>type ports Y1 to Y2                                           | Y = (destination port<br>numbers, page 137)             | Frames with a destination port number in the specified range are allowed.                                                                                                    |
| Firewall Eth1 Reject port_<br>type ports Y1 to Y2                                          | Y = (destination port<br>numbers, page 137)             | Frames with a destination port number in the specified range are rejected.                                                                                                    |
| <pre>Firewall Eth1 Allow IP •.•. •.• on port_type port Y</pre>                             | • = 0255<br>Y = (destination port<br>numbers, page 137) | Frames from the specified IP address and with the specified destination port number are allowed.                                                                                                    |
| <pre>Firewall Ethl Reject IP •.•. •.• on port_type port Y</pre>                            | • = 0255<br>Y = (destination port<br>numbers, page 137) | Frames from the specified IP address and with the specified destination port number are rejected.                                                                                                    |
| <pre>Firewall Eth1 Allow IP •.•. •.• on port_type ports Y1 to Y2</pre>                     | • = 0255<br>Y = (destination port<br>numbers, page 137) | Frames from the specified IP address and with a destination port number in the specified range are allowed.                                                                                                    |
| <pre>Firewall Eth1 Reject IP •.•. •.• on port_type ports Y1 to Y2</pre>                    | • = 0255<br>Y = (destination port<br>numbers, page 137) | Frames from the specified IP address and with a destination port number in the specified range are rejected.                                                                                                    |
| <pre>Firewall Eth1 Allow IPs •1.<br/>•1.•1.•1 to •2.•2.•2.•2 on<br/>port_type port Y</pre> | • = 0255<br>Y = (destination port<br>numbers, page 137) | Frames from an IP address in the specified range and with the specified destination port number are allowed.                                                                                                    |
| Firewall Eth1 Reject IPs •1.<br>•1.•1.•1 to •2.•2.•2.•2 on<br>port_type port Y             | • = 0255<br>Y = (destination port<br>numbers, page 137) | Frames from an IP address in the specified range and with the specified destination port number are rejected.                                                                                                    |
| Firewall Ethl Allow IPs •1.<br>•1.•1.•1 to •2.•2.•2.•2 on<br>port_type ports Y1 to Y2      | • = 0255<br>Y = (destination port<br>numbers, page 137) | Frames from an IP address in the specified range and with a destination port number in the specified range are allowed.                                                                                                    |
| Firewall Eth1 Reject IPs •1.<br>•1.•1.•1 to •2.•2.•2.•2 on<br>port_type ports Y1 to Y2     | • = 0255<br>Y = (destination port<br>numbers, page 137) | Frames from an IP address in the specified range and with a destination port number in the specified range are rejected.                                                                                                    |
| Firewall Eth1 Allow MAC ••:                                                                | • = 0F                                                  | Frames from the specified MAC address ••:••:••:•• are allowed.<br><b>NOTE</b> : When the rules to allow the MAC address are applied,<br>only the listed MAC addresses can communicate with the<br>controller, even if other rules are allowed.                                 |
| <pre>Firewall Eth1 Reject MAC ••: ••:••:••:••</pre>                                        | • = 0F                                                  | Frames with the specified MAC address ••:••:••:•• are rejected.                                                                                                    |

#### **NOTE:** The port\_type can be TCP or UDP.

#### **Script Example**

; Enable FireWall. All frames are rejected;

FireWall Enable;

; Allow frames on Eth1

FireWall Eth1 Default Allow;

; Block all Modbus Requests on all IP address

Firewall Eth1 Reject tcp port 502;

; Reject frames on Eth2

FireWall Eth2 Default Reject;

; Allow FTP active connection for IP address 85.16.0.17

FireWall Eth2 Allow IP 85.16.0.17 on tcp ports 20 to 21;

NOTE: IP addresses are converted to CIDR format.

#### For example:

"FireWall Eth2 Allow IPs 192.168.100.66 to 192.168.100.99 on tcp port 44818;", is separated into 7:

- 192.168.100.66/31
- 192.168.100.68/30
- 192.168.100.72/29
- 192.168.100.80/28
- 192.168.100.96/27
- 192.168.100.128/26
- 192.168.100.192/29

To prevent a firewall error, use the entire subnet configuration.

NOTE: Characters are limited to 200 per line, including comments.

#### **Ports Used**

| Protocol                                                                            | Destination Port Numbers          |
|-------------------------------------------------------------------------------------|-----------------------------------|
| Machine Expert                                                                      | UDP 1740, 1741, 1742, 1743        |
|                                                                                     | TCP 1105                          |
| FTP                                                                                 | TCP 21                            |
| HTTP / HTTPS                                                                        | TCP 80, 443 (Web server)          |
|                                                                                     | TCP 8080 (Web visualization)      |
| Modbus                                                                              | TCP 502 <sup>(1)</sup>            |
| OPC UA                                                                              | TCP 4840                          |
| Machine Expert Discovery                                                            | UDP 27126, 27127                  |
| SNMP                                                                                | UDP 161, 162                      |
| NVL                                                                                 | UDP Default value: 1202           |
| EtherNet/IP                                                                         | UDP 2222                          |
|                                                                                     | TCP 44818                         |
| TFTP                                                                                | UDP 69 (used for FDR server only) |
| (1) The default value can be changed using the change ModbusPort command, page 130. |                                   |

# **Industrial Ethernet Manager**

## Introduction

This chapter describes how to add and configure the Industrial Ethernet.

# **Industrial Ethernet**

## **Overview**

Industrial Ethernet is the term used to represent the industrial protocols that use the standard Ethernet physical layer and standard Ethernet protocols.

On an Industrial Ethernet network, you can connect:

- Industrial devices (industrial protocols)
- Non-industrial devices (other Ethernet protocols)

For more information, refer to Industrial Ethernet User Guide.

## **Industrial Ethernet Architecture**

(A)Ethernet TM241CE24• / TM241CE40• TM4ES4 **Industrial Ethernet (B)** 2 8 2 ATV32 Lexium 32 3 6 Δ HMI SCU 6 Modicon OTB 5 OsiSense XUW

This figure presents a typical Industrial Ethernet architecture:

| А           | Control network                                                                            |
|-------------|--------------------------------------------------------------------------------------------|
| В           | Device network                                                                             |
| 1           | Logic controller (see EcoStruxure Machine Expert Industrial Ethernet Overview, User Guide) |
| 2           | Daisy-chained devices                                                                      |
| 3           | Ethernet switch                                                                            |
| 4           | I/O island (Modbus TCP)                                                                    |
| 5           | Vision sensor (EtherNet/IP)                                                                |
| 6           | PC and HMI (TCP/UDP)                                                                       |
| 2, 4, and 5 | Industrial Ethernet slave devices (EtherNet/IP / Modbus TCP)                               |

This architecture is configurable with EcoStruxure Machine Expert.

The M241 Logic Controller can be connected simultaneously to the control network and the device network. To use this functionality, you must make a second Ethernet port available by adding a TM4ES4 expansion module to your configuration. The Ethernet port embedded on the logic controller then connects to the device network and the Ethernet port on the TM4ES4 connects to the control network.

If no TM4ES4 expansion module is added, the embedded Ethernet port on the M241 Logic Controller can be connected to either the control network or the device network.

# **Industrial Ethernet Description**

| M241 Logic Controller                                |                                                                                                    |  |
|------------------------------------------------------|----------------------------------------------------------------------------------------------------|--|
| Features                                             | Description                                                                                                    |  |
| Тороlоду                                             | Daisy chain and Star via switches                                                                                |  |
| Bandwidth                                            | 10/100 Mbit/s                                                                                                    |  |
| EtherNet/IP Scanner                                  |                                                                                                    |  |
| Performance                                          | Up to 16 EtherNet/IP target devices managed by the logic controller, monitored within a timeslot of 10 ms.       |  |
| Number of connections                                | 016                                                                                                    |  |
| Number of input words                                | 01024                                                                                                    |  |
| Number of output words                               | 01024                                                                                                    |  |
| I/O communications                                   | EtherNet/IP scanner service                                                                                      |  |
|                                                      | Function block for configuration and data transfer                                                               |  |
|                                                      | Originator/Target                                                                                                |  |
| Modbus TCP IOScanner                                 | ·                                                                                                    |  |
| Performance                                          | Up to 64 Modbus TCP server devices managed by the logic controller, monitored within a timeslot of 35 ms.        |  |
| Number of connections                                | 064                                                                                                    |  |
| Number of input words                                | 02048                                                                                                    |  |
| Number of output words                               | 02048                                                                                                    |  |
| I/O communications                                   | Modbus TCP IOScanner service                                                                                     |  |
|                                                      | Function block for data transfer                                                                                 |  |
|                                                      | Client/Server                                                                                                    |  |
| Other services                                       | FDT/DTM/EDS management                                                                                           |  |
|                                                      | FDR (Fast Device Replacement)                                                                                    |  |
|                                                      | DHCP server                                                                                                    |  |
|                                                      | Security management (refer to Security Parameters, page 96 and Firewall Configuration, page 131)                 |  |
|                                                      | Modbus TCP server                                                                                                |  |
|                                                      | Modbus TCP client                                                                                                |  |
|                                                      | Web server, page 97                                                                                              |  |
|                                                      | FTP Server (FTP and TFTP protocols), page 107                                                                    |  |
|                                                      | OPC UA, page 166                                                                                                 |  |
|                                                      | SNMP, page 108                                                                                                   |  |
|                                                      | EtherNet/IP adapter (controller as a target on EtherNet/IP) <sup>(1)</sup>                                       |  |
|                                                      | EtherNet/IP Originator                                                                                           |  |
|                                                      | Modbus TCP server (controller as a slave on Modbus TCP) <sup>(1)</sup>                                           |  |
|                                                      | IEC VAR ACCESS                                                                                                   |  |
| Additional features                                  | Possible to mix up to 16 EtherNet/IP and Modbus TCP server devices.                                              |  |
|                                                      | Devices can be directly accessed for configuration, monitoring, and management purposes.                         |  |
|                                                      | Network transparency between control network and device network (logic controller can be used as a gateway).     |  |
|                                                      | <b>NOTE:</b> Using the logic controller as a gateway can impact the performance of the logic controller.         |  |
| (1) You must add a TM4ES4<br>TCP IOScanner features. | 4 expansion module to your logic controller to use this service in addition to the EtherNet/IP Scanner or Modbus |  |

### **EtherNet/IP Overview**

EtherNet/IP is the implementation of the CIP protocol over standard Ethernet.

The EtherNet/IP protocol uses an originator/target architecture for data exchange.

**Originators** are devices that initiate data exchanges with target devices on the network. This applies to both I/O communications and service messaging. This is the equivalent of the role of a client in a Modbus network.

**Targets** are devices that respond to data requests generated by originators. This applies to both I/O communications and service messaging. This is the equivalent of the role of a server in a Modbus network.

**EtherNet/IP Adapter** is an end-device in an EtherNet/IP network. I/O blocks and drives can be EtherNet/IP Adapter devices.

The communication between an EtherNet/IP originator and target is accomplished using an EtherNet/IP connection.

#### **Modbus TCP Overview**

The Modbus TCP protocol uses a client/server architecture for data exchange.

Modbus TCP explicit (non-cyclic) data exchanges are managed by the application.

Modbus TCP implicit (cyclic) data exchanges are managed by the Modbus TCP IOScanner. The Modbus TCP IOScanner is a service based on Ethernet that polls slave devices continuously to exchange data, status, and diagnostic information. This process monitors inputs and controls outputs of slave devices.

**Clients** are devices that initiate data exchange with other devices on the network. This applies to both I/O communications and service messaging.

**Servers** are devices that address any data requests generated by a Client. This applies to both I/O communications and service messaging.

The communication between the Modbus TCP IOScanner and the slave device is accomplished using Modbus TCP channels.

## Adding the Industrial Ethernet Manager

The **Industrial\_Ethernet\_manager** must be present on the **Ethernet\_1** (Ethernet Network) node of the **Devices tree** to activate these functions and services:

- EtherNet/IP Scanner
- Modbus TCP IOScanner

If Ethernet\_1 (Ethernet Network) is already in use, you must add a TM4ES4 expansion module to your controller and move the EthernetIP or Modbus TCP slave device nodes from Ethernet\_1 (Ethernet Network) to the TM4ES4 node.

The **Industrial\_Ethernet\_manager** is automatically added when a slave device is added on the **Ethernet\_1 (Ethernet Network)** node.

To manually add the **Industrial\_Ethernet\_manager** to the **Ethernet\_1 (Ethernet Network)**:

| Step | Action                                                                                                    |
|------|----------------------------------------------------------------------------------------------------|
| 1    | In the <b>Devices tree</b> , select <b>Ethernet_1</b> ( <b>Ethernet Network</b> ) and click the green plus button of the node or right-click <b>Ethernet_1</b> ( <b>Ethernet Network</b> ) and execute the <b>Add Device</b> command from the contextual menu. |
|      | Result: The Add Device dialog box opens.                                                                                                    |
| 2    | In the Add Device dialog box, select Protocol Managers > Industrial Ethernet manager.                                                                                                    |
| 3    | Click the Add Device button.                                                                                                    |
| 4    | Click the <b>Close</b> button.                                                                                                    |

For more information, refer to Industrial Ethernet Manager Configuration, EtherNet/IP Target Settings and Modbus TCP Settings (see EcoStruxure Machine Expert Modbus TCP, User Guide).

## **DHCP Server**

#### **Overview**

It is possible to configure a DHCP server on the **Ethernet\_1** network of the M241 Logic Controller.

The DHCP server offers addresses to the devices connected on the **Ethernet\_1** network. The DHCP server only delivers static addresses. Each slave identified is assigned a unique address. DHCP slave devices are identified either by their MAC address or their DHCP device name. The DHCP server configuration table defines the relation between addresses and identified slave devices.

The DHCP server addresses are given with an infinite lease time. There is no need for the slave devices to refresh the leased IP address.

For more information, refer to IP Addressing Methods (see EcoStruxure Machine Expert Modbus TCP, User Guide).

## **Fast Device Replacement**

#### **Overview**

The Fast Device Replacement (FDR) helps facilitate replacing and reconfiguring a network device. This function is available on the **Ethernet\_1** port of the M241 Logic Controller.

For more information, refer to Slave Device Replacement with FDR (see EcoStruxure Machine Expert Modbus TCP, User Guide).
# **Serial Line Configuration**

#### Introduction

This chapter describes how to configure the serial line communication of the Modicon M241 Logic Controller.

The Modicon M241 Logic Controller has 2 Serial Line ports. These ports are configured to use the following protocols when new or after a controller firmware update:

- Serial Line 1: Machine Expert Network Manager.
- Serial Line 2: Modbus Manager.

# **Serial Line Configuration**

### Introduction

The Serial Line configuration window allows you to configure the physical parameters of a serial line (baud rate, parity, and so on).

### **Serial Line Configuration**

To configure a Serial Line, double-click Serial line in the Devices tree.

The Configuration window is displayed as below:

| Baud rate:      | 19200 | ~                     |
|-----------------|-------|-----------------------|
| Parity:         | Even  | ~                     |
| Data bits:      | 8     | ~                     |
| Stop bits:      | 1     | ~                     |
| Physical Medium |       |                       |
| • RS 485        | No    | Polarisation Resistor |
| O RS 232        |       |                       |

Element Description **Baud** rate Transmission speed in bits/s Parity Used for error detection Data bits Number of bits for transmitting data Stop bits Number of stop bits Physical Specify the medium to use: Medium RS485 (using polarisation resistor or not) RS232 (only available on Serial Line 1) . Polarization Polarization resistors are integrated in the controller. They are switched on or off Resistor by this parameter.

The following parameters must be identical for each serial device connected to the port:

The serial line ports of your controller are configured for the Machine Expert protocol by default when new or when you update the controller firmware. The Machine Expert protocol is incompatible with that of other protocols such as Modbus Serial Line. Connecting a new controller to, or updating the firmware of a controller connected to, an active Modbus configured serial line can cause the other devices on the serial line to stop communicating. Make sure that the controller is not connected to an active Modbus serial line network before first downloading a valid application having the concerned port or ports properly configured for the intended protocol.

### NOTICE

#### INTERRUPTION OF SERIAL LINE COMMUNICATIONS

Be sure that your application has the serial line ports properly configured for Modbus before physically connecting the controller to an operational Modbus Serial Line network.

Failure to follow these instructions can result in equipment damage.

This table indicates the maximum baud rate value of the managers:

| Manager                        | Maximum Baud Rate (Bits/S) |
|--------------------------------|----------------------------|
| Machine Expert Network Manager | 115200                     |
| Modbus Manager                 |                            |
| ASCII Manager                  |                            |
| Modbus IOScanner               |                            |

### Machine Expert Network Manager

#### Introduction

Use the Machine Expert Network Manager to exchange variables with a XBTGT/ XBTGK Advanced Panel with Machine Expert software protocol, or when the Serial Line is used for EcoStruxure Machine Expert programming.

### Adding the Manager

To add a Machine Expert Network Manager to your controller, select the **Machine Expert-Network Manager** in the **Hardware Catalog**, drag it to the **Devices tree**, and drop it on one of the highlighted nodes.

For more information on adding a device to your project, refer to:

• Using the Hardware Catalog (see EcoStruxure Machine Expert, Programming Guide)

• Using the Contextual Menu or Plus Button (see EcoStruxure Machine Expert, Programming Guide)

### **Configuring the Manager**

There is no configuration for Machine Expert Network Manager.

#### **Adding a Modem**

To add a modem to the Machine Expert Network Manager, refer to Adding a Modem to a Manager, page 158.

### **Modbus Manager**

#### Introduction

The Modbus Manager is used for Modbus RTU or ASCII protocol in master or slave mode.

### **Adding the Manager**

To add a Modbus manager to your controller, select the **Modbus Manager** in the **Hardware Catalog**, drag it to the **Devices tree**, and drop it on one of the highlighted nodes.

For more information on adding a device to your project, refer to:

• Using the Hardware Catalog (see EcoStruxure Machine Expert, Programming Guide)

• Using the Contextual Menu or Plus Button (see EcoStruxure Machine Expert, Programming Guide)

### **Modbus Manager Configuration**

To configure the Modbus Manager of your controller, double-click **Modbus Manager** in the **Devices tree**. The Modbus Manager configuration window is displayed as below:

| Modbus_Manage        | r X                                     |
|----------------------|-----------------------------------------|
| Configuration Status | Information                             |
| Modbus               |                                         |
| Transmission Mode:   | RTU O ASCII                             |
| Addressing:          | Slave         Address [1247]:         1 |
| Time between Frame   | s (ms): 10                              |
| Baud Rate:           | 38400                                   |
| Parity:              | None                                    |
| Data Bits:           | 8                                       |
| Stop Bits:           | 1                                       |
| Physical Medium:     | RS485                                   |

Set the parameters as described in this table:

| Element                     | Description                                                                                                    |
|-----------------------------|----------------------------------------------------------------------------------------------------|
| Transmission<br>Mode        | <ul> <li>Specify the transmission mode to use:</li> <li>RTU: uses binary coding and CRC error-checking (8 data bits)</li> <li>ASCII: messages are in ASCII format, LRC error-checking (7 data bits)</li> <li>Set this parameter identical for each Modbus device on the link.</li> </ul> |
| Addressing                  | Specify the device type:<br>• Master<br>• Slave                                                                                                    |
| Address                     | Modbus address of the device, when slave is selected.                                                                                                    |
| Time between<br>Frames (ms) | Time to avoid bus-collision.<br>Set this parameter identical for each Modbus device on the link.                                                                                                    |
| Serial Line<br>Settings     | Parameters specified in the Serial Line configuration window.                                                                                                    |

#### **Modbus Master**

When the controller is configured as a Modbus Master, the following function blocks are supported from the PLCCommunication Library:

- ADDM
- READ\_VAR
- SEND\_RECV\_MSG
- SINGLE\_WRITE
- WRITE\_READ\_VAR
- WRITE\_VAR

For further information, see Function Block Descriptions (see EcoStruxure Machine Expert, Modbus and ASCII Read/Write Functions, PLCCommunication Library Guide) of the PLCCommunication Library.

### **Modbus Slave**

When the controller is configured as Modbus Slave, the following Modbus requests are supported:

| Function Code | Sub-Function | Function                            |
|---------------|--------------|-------------------------------------|
| Dec (Hex)     | Dec (Hex)    |                                     |
| 1 (1 hex)     | -            | Read digital outputs (%Q)           |
| 2 (2 hex)     | -            | Read digital inputs (%I)            |
| 3 (3 hex)     | -            | Read multiple register (%MW)        |
| 6 (6 hex)     | -            | Write single register (%MW)         |
| 8 (8 hex)     | -            | Diagnostic                          |
| 15 (F hex)    | -            | Write multiple digital outputs (%Q) |
| 16 (10 hex)   | -            | Write multiple registers (%MW)      |
| 23 (17 hex)   | -            | Read/write multiple registers (%MW) |
| 43 (2B hex)   | 14 (E hex)   | Read device identification          |

This table contains the sub-function codes supported by the diagnostic Modbus request 08:

| Sub-Function Code |     | Function                                |
|-------------------|-----|-----------------------------------------|
| Dec               | Hex |                                         |
| 10                | 0A  | Clears Counters and Diagnostic Register |
| 11                | 0B  | Returns Bus Message Count               |
| 12                | 0C  | Returns Bus Communication Error Count   |
| 13                | 0D  | Returns Bus Exception Error Count       |
| 14                | 0E  | Returns Slave Message Count             |
| 15                | 0F  | Returns Slave No Response Count         |
| 16                | 10  | Returns Slave NAK Count                 |
| 17                | 11  | Returns Slave Busy Count                |
| 18                | 12  | Returns Bus Character Overrun Count     |

This table lists the objects that can be read with a read device identification request (basic identification level):

| Object ID | Object Name               | Туре         | Value                                   |  |
|-----------|---------------------------|--------------|-----------------------------------------|--|
| 00 hex    | Vendor code               | ASCII String | Schneider Electric                      |  |
| 01 hex    | Product code              | ASCII String | Controller reference                    |  |
|           |                           |              | eg: TM241CE24T                          |  |
| 02 hex    | Major / Minor<br>revision | ASCII String | aa.bb.cc.dd (same as device descriptor) |  |

The following section describes the differences between the Modbus memory mapping of the controller and HMI Modbus mapping. If you do not program your application to recognize these differences in mapping, your controller and HMI will not communicate correctly. Thus it will be possible for incorrect values to be written to memory areas responsible for output operations.

### 

#### UNINTENDED EQUIPMENT OPERATION

Program your application to translate between the Modbus memory mapping used by the controller and that used by any attached HMI devices.

Failure to follow these instructions can result in death, serious injury, or equipment damage.

When the controller and the Magelis HMI are connected via Modbus (HMI is master of Modbus requests), the data exchange uses simple word requests.

There is an overlap on simple words of the HMI memory while using double words but not for the controller memory (see following diagram). In order to have a match between the HMI memory area and the controller memory area, the ratio between double words of HMI memory and the double words of controller memory has to be 2.

| Control      | ler Addre | essing    |                    |                                                                                                    |      |         | HMI Ac   | Idressing       |
|--------------|-----------|-----------|--------------------|----------------------------------------------------------------------------------------------------|------|---------|----------|-----------------|
| %MX0.7%MX0.0 | %MB0      | %MW0      | - %MD0             | Modbus requests<br>generated by HMI<br>(Modbus master). The<br>double word is split into<br>two simple words. | %MD1 |         | %MW0     | %MW0:X7%MW0:X0  |
| %MX1.7%MX1.0 | %MB1      |           |                    |                                                                                                    |      | ₽⁄_MD0  |          | %MW0:X15%MW0:X8 |
| %MX2.7%MX2.0 | %MB2      | - %MW1    |                    |                                                                                                    |      | 7610100 | %MW1     | %MW1:X7%MW1:X0  |
| %MX3.7%MX3.0 | %MB3      |           |                    |                                                                                                    |      |         |          | %MW1:X15%MW1:X8 |
| %MX4.7%MX4.0 | %MB4      | %MW2      | 1W2<br>%MD1<br>1W3 |                                                                                                    |      | %MD2    | %MW2     | %MW2:X7%MW2:X0  |
| %MX5.7%MX5.0 | %MB5      |           |                    |                                                                                                    |      |         |          | %MW2:X15%MW2:X8 |
| %MX6.7%MX6.0 | %MB6      | 0/ 14/1/2 |                    |                                                                                                    |      |         | 0/ 1/1/2 | %MW3:X7%MW3:X0  |
| %MX7.7%MX7.0 | %MB7      | /0101003  |                    |                                                                                                    | •    |         | /0101003 | %MW3:X15%MW3:X8 |

The following gives examples of memory match for the double words:

- %MD2 memory area of the HMI corresponds to %MD1 memory area of the controller because the same simple words are used by the Modbus request.
- %MD20 memory area of the HMI corresponds to %MD10 memory area of the controller because the same simple words are used by the Modbus request.

The following gives examples of memory match for the bits:

 %MW0:X9 memory area of the HMI corresponds to %MX1.1 memory area of the controller because the simple words are split in 2 distinct bytes in the controller memory.

#### **Adding a Modem**

To add a Modem to the Modbus Manager, refer to Adding a Modem to a Manager, page 158.

### **ASCII Manager**

#### Introduction

The ASCII manager is used on a Serial Line, to transmit and/or receive data with a simple device.

#### Adding the Manager

To add an ASCII manager to your controller, select the **ASCII Manager** in the **Hardware Catalog**, drag it to the **Devices tree**, and drop it on one of the highlighted nodes.

For more information on adding a device to your project, refer to:

• Using the Hardware Catalog (see EcoStruxure Machine Expert, Programming Guide)

Using the Contextual Menu or Plus Button (see EcoStruxure Machine Expert, Programming Guide)

### **ASCII Manager Configuration**

To configure the ASCII manager of your controller, double-click **ASCII Manager** in the **Devices tree**.

The ASCII Manager configuration window is displayed as below:

| CII                   |        |                              |   |
|-----------------------|--------|------------------------------|---|
| Start Character:      | 0      | Frame Length Received:       | 0 |
| Fisrt End Character:  | 10     | Frame recevied Timeout (ms): | 0 |
| Second End Character: | 0      |                              |   |
| erial Line Settings   |        |                              |   |
| Baud Rate:            | 115200 |                              |   |
| Parity:               | None   |                              |   |
| Data Bits:            | 8      |                              |   |
| Stop Bits:            | 1      |                              |   |
|                       |        |                              |   |

Set the parameters as described in this table:

| Parameter                         | Description                                                                                                    |
|-----------------------------------|----------------------------------------------------------------------------------------------------|
| Start<br>Character                | If 0, no start character is used in the frame. Otherwise, in <b>Receiving Mode</b> , the corresponding character in ASCII is used to detect the beginning of a frame. In <b>Sending Mode</b> , this character is added at the beginning of the frame.       |
| First End<br>Character            | If 0, no first end character is used in the frame. Otherwise, in <b>Receiving Mode</b> , the corresponding character in ASCII is used to detect the end of a frame. In <b>Sending Mode</b> , this character is added at the end of the frame.               |
| Second End<br>Character           | If 0, no second end character is used in the frame. Otherwise, in <b>Receiving</b><br><b>Mode</b> , the corresponding character in ASCII is used to detect the end of a frame.<br>In <b>Sending Mode</b> , this character is added at the end of the frame. |
| Frame Length<br>Received          | If 0, this parameter is not used. This parameter allows the system to conclude an end of frame at reception when the controller received the specified number of characters.                                                                                |
|                                   | Note: This parameter cannot be used simultaneously with Frame Received Timeout (ms).                                                                                                    |
| Frame<br>Received<br>Timeout (ms) | If 0, this parameter is not used. This parameter allows the system to conclude the end of frame at reception after a silence of the specified number of ms.                                                                                                 |
| Serial Line<br>Settings           | Parameters specified in the Serial Line configuration window, page 143.                                                                                                    |

**NOTE:** In the case of using several frame termination conditions, the first condition to be TRUE terminates the exchange.

#### Adding a Modem

To add a Modem to the ASCII manager, refer to Adding a Modem to a Manager, page 158.

### **Modbus Serial IOScanner**

### Introduction

The Modbus IOScanner is used to simplify exchanges with Modbus slave devices.

### Add a Modbus IOScanner

To add a Modbus IOScanner on a Serial Line, select the **Modbus\_IOScanner** in the **Hardware Catalog**, drag it to the **Devices tree**, and drop it on one of the highlighted nodes.

For more information on adding a device to your project, refer to:

• Using the Hardware Catalog (see EcoStruxure Machine Expert, Programming Guide)

• Using the Contextual Menu or Plus Button (see EcoStruxure Machine Expert, Programming Guide)

### **Modbus IOScanner Configuration**

To configure a Modbus IOScanner on a Serial Line, double-click **Modbus IOScanner** in the **Devices tree**.

The configuration window is displayed as below:

| Modbus Master Configuration               | Modbus Master I/O Mapping | Status Information |
|-------------------------------------------|---------------------------|--------------------|
| Modbus-RTU/<br>ASCII<br>Transmission Mode | RTU      ASCII            | Modbus             |
| Response Timeout (ms)                     | 1000                      |                    |
| Time between Frames (m                    | s) 10                     |                    |
|                                           |                           |                    |

Set the parameters as described in this table:

| Element                     | Description                                                                                                    |  |
|-----------------------------|----------------------------------------------------------------------------------------------------|--|
| Transmission<br>Mode        | <ul> <li>Specifies the transmission mode to use:</li> <li>RTU: uses binary coding and CRC error-checking (8 data bits)</li> <li>ASCII: messages are in ASCII format, LRC error-checking (7 data bits)</li> <li>Set this parameter identical for each Modbus device on the network.</li> </ul> |  |
| Response<br>Timeout (ms)    | Timeout used in the exchanges.                                                                                                    |  |
| Time between<br>Frames (ms) | Delay to reduce data collision on the bus.<br>Set this parameter identical for each Modbus device on the network.                                                                                                    |  |

**NOTE:** Do not use function blocks of the PLCCommunication library on a serial line with a Modbus IOScanner configured. This disrupts the Modbus IOScanner exchange.

### **Bus Cycle Task Selection**

The Modbus IOScanner and the devices exchange data at each cycle of the chosen application task.

To select this task, select the **Modbus Master IO Mapping** tab. The configuration window is displayed as below:

| General Modbus Mas                                             | ster I/O Mapping | Status | Information     |         |  |
|----------------------------------------------------------------|------------------|--------|-----------------|---------|--|
| EC Objects                                                     |                  |        |                 |         |  |
| Variable                                                       | Марр             | oing   | Туре            |         |  |
|                                                                | anner 🐴          |        | loDrvMo         |         |  |
|                                                                |                  |        |                 |         |  |
|                                                                |                  |        |                 |         |  |
|                                                                |                  |        |                 |         |  |
|                                                                |                  |        |                 |         |  |
|                                                                |                  |        |                 |         |  |
|                                                                |                  |        |                 |         |  |
|                                                                |                  |        |                 |         |  |
|                                                                |                  |        |                 |         |  |
|                                                                |                  |        |                 |         |  |
|                                                                |                  | •      |                 |         |  |
| 🌠 = Create new v                                               | ariable          | 🎓 = Ma | p to existing v | ariable |  |
| <ul> <li>= Create new v.</li> <li>Bus cycle options</li> </ul> | ariable          | 🍻 = Ma | p to existing v | ariable |  |

The **Bus cycle task** parameter allows you to select the application task that manages the scanner:

- Use parent bus cycle setting: associate the scanner with the application task that manages the controller.
- MAST: associate the scanner with the MAST task.
- Another existing task: you can select an existing task and associate it to the scanner. For more information about the application tasks, refer to the EcoStruxure Machine Expert Programming Guide (see EcoStruxure Machine Expert, Programming Guide).

The scan time of the task associated with the scanner must be less than 500 ms.

### Adding a Device on the Modbus Serial IOScanner

#### Introduction

This section describes how to add a device on the Modbus IOScanner.

#### Adding a Device on the Modbus IOScanner

To add a device on the Modbus IOScanner, select the **Generic Modbus Slave** in the **Hardware Catalog**, drag it to the **Devices tree**, and drop it on the **Modbus\_IOScanner** node of the **Devices tree**.

For more information on adding a device to your project, refer to:

Using the Hardware Catalog (see EcoStruxure Machine Expert, Programming Guide)

• Using the Contextual Menu or Plus Button (see EcoStruxure Machine Expert, Programming Guide)

**NOTE:** The variable for the exchange is automatically created in the SIWx and SQWx of the **Modbus Serial Master I/O Mapping** tab.

# Configuring a Device Added on the Modbus IOScanner

To configure the device added on the Modbus IOScanner, proceed as follows:

| Step | Action                                                                                                 |  |  |  |
|------|----------------------------------------------------------------------------------------------------|--|--|--|
| 1    | The Devices tree, double-click Generic Modbus Slave.<br>Result: The configuration window is displayed. |  |  |  |
|      | General Modbus Slave Channel Modbus Slave Init 🛱 Modbus Master I/O Mapping Status 🕡 Information        |  |  |  |
|      | Modbus-RTU/ASCI         Slave Address [1247]         Response Timeout [ms]         1000                |  |  |  |
| 2    | inter a <b>Slave Address</b> value for your device (choose a value from 1 to 247).                     |  |  |  |
| 3    | choose a value for the <b>Response Timeout</b> (in ms).                                                |  |  |  |

| Step | Action                                                                                                    |
|------|----------------------------------------------------------------------------------------------------|
| 1    | Click the Modbus Slave Channels tab:                                                                                                    |
|      | Generic_Modbus_Slave X                                                                                                    |
|      | General Modbus Slave Channel Modbus Slave Init 🛱 Modbus Master I/O Mapping Status 👔 Information                                                                                                    |
|      | Name       Access Type       Trigger       READ Offset       Length       Error Handling       WRITE Offset       Length       Comment                                                                                                    |
|      | Add Channel Delete Edit                                                                                                    |
| 2    | Click the Add Channel button:                                                                                                    |
|      | ModbusChannel                                                                                                    |
|      | Channel   Name   Access Type   Read Holding Registers (Function Code 3)   Trigger   Cyclic   Cycle Time (ms)   100   Comment     READ Register   Offset   0x0000   Length   1   Error Handling   Keep last Value   Offset   0x0000   Length   1     Offset   0x0000     VRITE Register   Offset   0x0000     URITE Register     Offset   0x0000     URITE Register     Offset   0x0000     URITE Register     Offset   0x0000     URITE Register     Offset   0x0000     URITE Register     Offset     0x0000     URITE Register     Offset     0x0000     URITE Register     Offset     0x0000     URITE Register     Offset     0x0000     URITE Register     Offset     0x0000     URITE Register     Offset     0x0000 |
|      | Length 1<br>OK Cancel                                                                                                    |

#### To configure the Modbus Channels, proceed as follows:

| Step | Action                                                                                                    |  |  |  |  |
|------|----------------------------------------------------------------------------------------------------|--|--|--|--|
| 3    | Configure an exchange:                                                                                                    |  |  |  |  |
|      | In the area <b>Channel</b> , you can add the following values:                                                                                                    |  |  |  |  |
|      | Name: Enter a name for your channel.                                                                                                    |  |  |  |  |
|      | Access Type: Choose the exchange type: Read or Write or Read/Write multiple requests. See Access Types, page 156.                                                                                                    |  |  |  |  |
|      | <ul> <li>Trigger: Choose the trigger of the exchange. It can be CYCLIC with the period defined in Cycle Time (ms) field,<br/>started by a RISING EDGE on a boolean variable (this boolean variable is then created in the Modbus Master I/O<br/>Mapping tab), or by the Application.</li> </ul> |  |  |  |  |
|      | Comment: Add a comment about this channel.                                                                                                    |  |  |  |  |
|      | In the area <b>READ Register</b> (if your channel is Read or Read/Write one), you can configure the %MW to be read on the Modbus slave. Those are mapped on %IW (see Modbus Master I/O Mapping tab):                                                                                            |  |  |  |  |
|      | • Offset: Offset of the %MW to read. 0 means that the first object that is read is %MW0.                                                                                                    |  |  |  |  |
|      | • Length: Number of %MW to be read. For example, if 'Offset' = 2 and 'Length' = 3, the channel reads %MW2, %MW3 and %MW4.                                                                                                    |  |  |  |  |
|      | • Error Handling: choose the behavior of the related %IW in case of loss of communication.                                                                                                    |  |  |  |  |
|      | In the area <b>WRITE Register</b> (if your channel is Write or Read/Write one), you can configure the %MW to be written to the Modbus slave. Those are mapped on %QW (see Modbus Master I/O Mapping tab):                                                                                       |  |  |  |  |
|      | • Offset: Offset of the %MW to write. 0 means that the first object that is written is %MW0.                                                                                                    |  |  |  |  |
|      | • Length: Number of %MW to be written. For example, if Offset = 2 and Length = 3, the channel writes %MW2, %MW3 and %MW4.                                                                                                    |  |  |  |  |
| 4    | Click <b>OK</b> to validate the configuration of this channel.                                                                                                    |  |  |  |  |
|      | NOTE: You can also:                                                                                                    |  |  |  |  |
|      | Click the <b>Delete</b> button to remove a channel.                                                                                                    |  |  |  |  |
|      | Click the Edit button to change the parameters of a channel.                                                                                                    |  |  |  |  |
|      | Result: The configured channels are displayed:                                                                                                    |  |  |  |  |
|      | Mulibrary Manager SR Main WTM3BC ModbusTCP WTM3BC ModbusSL MGeneric Modbus Slave X Modbus IOScanner                                                                                                    |  |  |  |  |
|      | General Modbus Slave Channel Modbus Slave Init # Modbus Master I/O Mapping # Modbus Master IEC Objects Status Information                                                                                                    |  |  |  |  |
|      | Name Access Type Trigger READ Offset Length Error Handling WRITE Offset Length Comment                                                                                                    |  |  |  |  |
|      | 0 Channel 0 Read Holding Registers (Function Code 03) Cyclic, t#100ms 16#0000 1 Keep last value                                                                                                    |  |  |  |  |
|      | 1         Channel 1         Write Multiple Registers (Function Code 16)         Cyclic, t#100ms         16#0000         1                                                                                                    |  |  |  |  |

| Step | Action                                                                                                    |  |  |  |  |
|------|----------------------------------------------------------------------------------------------------|--|--|--|--|
| 1    | Click the Modbus Slave Init tab:                                                                                                    |  |  |  |  |
|      | Generic_Modbus_Slave X                                                                                                    |  |  |  |  |
|      | General Modbus Slave Channel Modbus Slave Init 🛱 Modbus Master I/O Mapping Status 👔 Information                                                 |  |  |  |  |
|      | Line Access Type WRITE Offset Default Value Length Comment                                                                                      |  |  |  |  |
|      |                                                                                                    |  |  |  |  |
|      |                                                                                                    |  |  |  |  |
|      | Move up Move down Edit                                                                                                    |  |  |  |  |
| 2    | Click <b>New</b> to create a new initialization value:                                                                                          |  |  |  |  |
|      | Initialization Value                                                                                                    |  |  |  |  |
|      | Access Type Write Multiple Registers (Function Code 16)                                                                                         |  |  |  |  |
|      | Register Offset 0x0000                                                                                                    |  |  |  |  |
|      | Length 1                                                                                                    |  |  |  |  |
|      | Initialization Value 1                                                                                                    |  |  |  |  |
|      | Comment                                                                                                    |  |  |  |  |
|      | OK Cancel                                                                                                    |  |  |  |  |
|      | The <b>Initialization Value</b> window contains the following parameters:                                                                       |  |  |  |  |
|      | Access Type: Enter the exchange type: Write requests , page 156.                                                                                |  |  |  |  |
|      | Register Offset: Register number of register to be initialized.                                                                                 |  |  |  |  |
|      | <ul> <li>Length: Number of %MW to be read. For example, if 'Offset' = 2 and 'Length' = 3, the channel reads %MW2, %MW3 and<br/>%MW4.</li> </ul> |  |  |  |  |
|      | Initialization Value: Value the registers are initialized with.                                                                                 |  |  |  |  |
|      | Comment: Add a comment about this channel.                                                                                                    |  |  |  |  |
| 3    | Click <b>OK</b> to create a new <b>Initialization Value</b> .                                                                                   |  |  |  |  |
|      | NOTE: You can also:                                                                                                    |  |  |  |  |
|      | <ul> <li>Click <b>Delete</b> to remove a value in the list</li> </ul>                                                                           |  |  |  |  |
|      | <ul> <li>Click Edit to change the parameters of a value.</li> </ul>                                                                             |  |  |  |  |

#### To configure your Modbus Initialization Value, proceed as follows:

| Step | Action                                                                                                    |  |  |
|------|----------------------------------------------------------------------------------------------------|--|--|
| 1    | Click the Modbus Master I/O Mapping tab:                                                                  |  |  |
|      | Generic_Modbus_Slave X                                                                                    |  |  |
|      | General Modbus Slave Channel Modbus Slave Init 🚘 Modbus Master I/O Mapping Status 👔 Information           |  |  |
|      | IEC Objects                                                                                               |  |  |
|      | Variable Mapping Type                                                                                     |  |  |
|      | Generic_Modbus_Slave ModbusSerialSlave                                                                    |  |  |
|      |                                                                                                    |  |  |
|      |                                                                                                    |  |  |
|      |                                                                                                    |  |  |
|      |                                                                                                    |  |  |
|      |                                                                                                    |  |  |
|      | 🎲 = Create new variable 🎲 = Map to existing variable                                                      |  |  |
|      |                                                                                                    |  |  |
| 2    | Double-click in a cell of the Variable column to open a text field.                                       |  |  |
|      | Enter the name of a variable or click the browse button [] and chose a variable with the Input Assistant. |  |  |
| 3    | For more information on I/O mapping, refer to EcoStruxure Machine Expert Programming Guide.               |  |  |

#### To configure your Modbus Master I/O Mapping, proceed as follows:

### **Access Types**

This table describes the different access types available:

| Function                                                               | Function Code | Availability         |
|------------------------------------------------------------------------|---------------|----------------------|
| Read Coils                                                             | 1             | ModbusChannel        |
| Read Discrete Inputs                                                   | 2             | ModbusChannel        |
| Read Holding Registers (default setting for the channel configuration) | 3             | ModbusChannel        |
| Read Input Registers                                                   | 4             | ModbusChannel        |
| Write Single Coil                                                      | 5             | ModbusChannel        |
|                                                                        |               | Initialization Value |
| Write Single Register                                                  | 6             | ModbusChannel        |
|                                                                        |               | Initialization Value |
| Write Multiple Coils                                                   | 15            | ModbusChannel        |
|                                                                        |               | Initialization Value |
| Write Multiple Registers (default                                      | 16            | ModbusChannel        |
| setting for the slave initialization)                                  |               | Initialization Value |
| Read/Write Multiple Registers                                          | 23            | ModbusChannel        |

### **ControlChannel: Enables or Disables a Communication Channel**

### **Function Description**

This function allows you to enable or disable a communication channel.

A channel managed by this function is reinitialized to its default value after a reset (cold/warm).

After a stop or after a start, the channel remains disabled if it was disabled before.

On the contrary, after a reset, the channel is enabled even if it was disabled before.

In the case of the TM3BCSL Modbus Serial Line bus coupler, there are multiple, separate and independent communication channels.

### **A**WARNING

#### UNINTENDED EQUIPMENT OPERATION

Ensure that the Modbus serial line communication channels of the TM3BCSL bus coupler are set to the same state, either enabled or disabled.

Failure to follow these instructions can result in death, serious injury, or equipment damage.

**NOTE:** Use *ChannelID* value -1 to apply the *ControlChannel* on all channels configured on the TM3BCSL Modbus Serial Line bus coupler.

### **Graphical Representation**

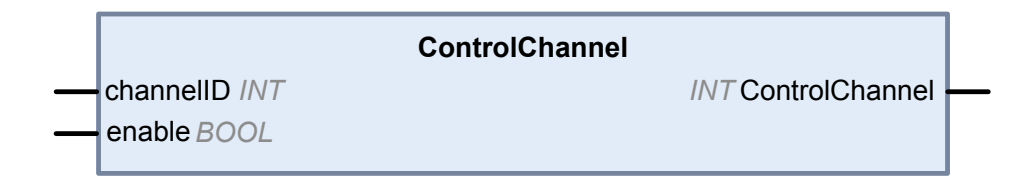

### I/O Variable Description

This table describes the input variables:

| Input          | Туре | Comment                                                                     |
|----------------|------|-----------------------------------------------------------------------------|
| ControlChannel | INT  | Return 0 on success, a negative value on error.                             |
| ChannellD      | INT  | The channel number (visible in the first column of the configuration page). |
|                |      | Or -1 to apply the command on all channels of this device.                  |

This table describes the output variable:

| Output | Туре | Comment                    |
|--------|------|----------------------------|
| Enable | BOOL | Enable or disable command. |

### Adding a Modem to a Manager

### Introduction

A modem can be added to the following managers:

- ASCII Manager
- Modbus Manager
- Machine Expert Network Manager

**NOTE:** Use a modem which implements Hayes commands if you need a modem connection with Machine Expert Network Manager.

#### Adding a Modem to a Manager

To add a modem to your controller, select the modem you want in the **Hardware Catalog**, drag it to the **Devices tree**, and drop it on the manager node.

For more information on adding a device to your project, refer to:

• Using the Hardware Catalog (see EcoStruxure Machine Expert, Programming Guide)

• Using the Contextual Menu or Plus Button (see EcoStruxure Machine Expert, Programming Guide)

For further information, refer to Modem Library Guide (see EcoStruxure Machine Expert, Modem Functions, Modem Library Guide).

# **CANopen Configuration**

#### Introduction

This chapter describes how to configure the CAN interface offered within the controller.

In order to use the CANopen interface, the M241 Logic Controller has 1 CAN connection (CAN0) that supports a CANopen manager.

# **CANopen Interface Configuration**

### **CAN Bus Configuration**

To configure the **CAN** bus of your controller, proceed as follows:

| Step | Action                                                                                                    |  |  |
|------|----------------------------------------------------------------------------------------------------|--|--|
| 1    | In the Devices tree, double-click CAN_1.                                                                                                    |  |  |
| 2    | Configure the baudrate (by default: 250000 bits/s): CANbus Baudrate (bits/s): 250000 Solution Canadian (bits/s): 250000 Solution Canadian (bits/s): 250000 Solution Canadian (bits/s): Solution Canadian (bits/s): Solution Canadian (bits/s): Solution Canadian Canadia |  |  |

When connecting a DTM to a device using the network, the DTM communicates in parallel with the running application. The overall performance of the system is impacted and may overload the network, and therefore have consequences for the coherency of data across devices under control.

### **A**WARNING

#### UNINTENDED EQUIPMENT OPERATION

Place your machine or process in a state such that DTM communications will not impact its performance.

Failure to follow these instructions can result in death, serious injury, or equipment damage.

### **CANopen Manager Creation and Configuration**

If the **CANopen Manager** is not already present below the **CAN** node, proceed as follows to create and configure it:

| Step | Action                                                                                                    |  |  |  |
|------|----------------------------------------------------------------------------------------------------|--|--|--|
| 1    | Click the <b>Plus Button</b> next to the <b>CAN_1</b> node in the <b>Devices tree</b> . In the <b>Add Device</b> window, select <b>CANopen Performance</b> and click the <b>Add Device</b> button. |  |  |  |
|      | For more information on adding a device to your project, refer to:                                                                                                    |  |  |  |
|      | Using the Hardware Catalog (see EcoStruxure Machine Expert, Programming Guide)                                                                                                    |  |  |  |
|      | <ul> <li>Using the Contextual Menu or Plus Button (see EcoStruxure Machine Expert,<br/>Programming Guide)</li> </ul>                                                                               |  |  |  |
|      | For more information on adding a device to your project, refer to:                                                                                                    |  |  |  |
| 2    | Double-click CANopen_Performance.                                                                                                    |  |  |  |
|      | Result: The CANopen Manager configuration window appears:                                                                                                    |  |  |  |
|      | ∫∰CANopen_Perfomance ×                                                                                                    |  |  |  |
|      | General CANopen I/O Mapping Information                                                                                                    |  |  |  |
|      | General Node ID: 127 Check and fix configuration                                                                                                    |  |  |  |
|      |                                                                                                    |  |  |  |
|      | Autostart CANopenManager Polling of Optional Slaves                                                                                                    |  |  |  |
|      | Start Slaves NMT Error Behaviour:                                                                                                    |  |  |  |
|      | NMT Start All (if possible)                                                                                                    |  |  |  |
|      | Guarding                                                                                                    |  |  |  |
|      | Enable Heartbeat Producing                                                                                                    |  |  |  |
|      | Node ID: 127                                                                                                    |  |  |  |
|      | Producer Time (ms): 200                                                                                                    |  |  |  |
|      |                                                                                                    |  |  |  |
|      | Sync TIME<br>Enable Sync Producing                                                                                                    |  |  |  |
|      |                                                                                                    |  |  |  |
|      | COB-ID (Hex): 16# 80 COB-ID (Hex): 16# 100                                                                                                    |  |  |  |
|      | Cycle Period (µs): 50000 C Producer Time (ms): 1000                                                                                                    |  |  |  |
|      | Window Length (µs):                                                                                                    |  |  |  |
|      | Enable Sync Consuming                                                                                                    |  |  |  |
|      |                                                                                                    |  |  |  |

**NOTE:** If **Enable Sync Producing** is checked, the **CAN\_x\_Sync** task is added to the **Application > Task Configuration** node in the **Applications tree** tab.

Do not delete or change the **Type** or **External event** attributes of **CAN\_x\_ Sync** tasks. If you do so, EcoStruxure Machine Expert will detect an error when you attempt to build the application, and you will not be able to download it to the controller.

If you uncheck the **Enable Sync Producing** option on the **CANopen Manager** subtab of the **CANopen\_Performance** tab, the **CAN0\_Sync** task is automatically deleted from your program.

### Adding a CANopen Device

Refer to the EcoStruxure Machine Expert Programming Guide for more information on Adding Communication Managers and Adding Slave Devices to a Communication Manager.

### **CANopen Operating Limits**

The Modicon M241 Logic Controller CANopen master has the following operating limits:

| Maximum number of slave devices       | 63  |
|---------------------------------------|-----|
| Maximum number of Receive PDO (RPDO)  | 252 |
| Maximum number of Transmit PDO (TPDO) | 252 |

### **A**WARNING

#### UNINTENDED EQUIPMENT OPERATION

- Do not connect more than 63 CANopen slave devices to the controller.
- Program your application to use 252 or fewer Transmit PDO (TPDO).
- Program your application to use 252 or fewer Receive PDO (RPDO).

Failure to follow these instructions can result in death, serious injury, or equipment damage.

### **CAN Bus Format**

The CAN bus format is CAN2.0A for CANopen.

# **J1939 Configuration**

### **J1939 Interface Configuration**

### **CAN Bus Configuration**

To configure the **CAN** bus of your controller, refer to CAN Bus Configuration, page 159.

The CAN bus format is CAN2.0B for J1939.

### J1939 Manager Creation and Configuration

Proceed as follows to create and configure a J1939 Manager, if not already present, below the **CAN\_1** node:

| Step | Action                                                                                                    |  |  |  |  |
|------|----------------------------------------------------------------------------------------------------|--|--|--|--|
| 1    | Click the <b>Plus</b> button on the <b>CAN_1</b> node in the <b>Devices tree</b> .                                                                                                    |  |  |  |  |
| 2    | In the Add Device window, select J1939_Manager and click the Add Device button.                                                                                                    |  |  |  |  |
|      | For more information on adding a device to your project, refer to:                                                                                                    |  |  |  |  |
|      | Using the Hardware Catalog (see EcoStruxure Machine Expert, Programming Guide)                                                                                                    |  |  |  |  |
|      | • Using the Contextual Menu or Plus Button (see EcoStruxure Machine Expert, Programming Guide)                                                                                                    |  |  |  |  |
| 3    | Close the Add Device window.                                                                                                    |  |  |  |  |
| 4    | Double-click J1939_Manager (J1939_Manager).                                                                                                    |  |  |  |  |
|      | Result: The J1939_Manager configuration window appears:                                                                                                    |  |  |  |  |
|      | General J1939 Configuration J1939 I/O Mapping Status Information                                                                                                    |  |  |  |  |
|      | Database J1939Default                                                                                                    |  |  |  |  |
| 5    | To configure the <b>J1939_Manager</b> , refer to <i>Programming with EcoStruxure Machine Expert / Device Editors / J1939 Configuration Editor / J1939 Manager Editor / Manager Editor found in the EcoStruxure Machine Expert online help.</i> |  |  |  |  |

### **ECU Creation and Configuration**

Proceed as follows to create and configure Electronic Control Units (ECUs):

| Step | Action                                                                                                    |  |  |  |  |  |
|------|----------------------------------------------------------------------------------------------------|--|--|--|--|--|
| 1    | Click the Plus button on the J1939_Manager (J1939_Manager) node in the Devices tree.                                 |  |  |  |  |  |
| 2    | In the Add Device window, select J1939_ECU and click the Add Device button.                                          |  |  |  |  |  |
|      | For more information on adding a device to your project, refer to:                                                   |  |  |  |  |  |
|      | Using the Hardware Catalog (see EcoStruxure Machine Expert, Programming Guide)                                       |  |  |  |  |  |
|      | <ul> <li>Using the Contextual Menu or Plus Button (see EcoStruxure Machine Expert,<br/>Programming Guide)</li> </ul> |  |  |  |  |  |
| 3    | Close the Add Device window.                                                                                         |  |  |  |  |  |
| 4    | Double-click J1939_ECU (J1939_ECU).                                                                                  |  |  |  |  |  |
|      | Result: The J1939_ECU configuration window appears:                                                                  |  |  |  |  |  |
| 5    | To configure the J1939_ECU, refer to Configuring J1939 ECUs, page 164.                                               |  |  |  |  |  |

### **Configuring J1939 ECUs**

As an overview, the following tasks must be generally accomplished:

- Add one J1939\_ECU node for each physical J1939 device connected on the CAN bus.
- For each J1939 device, specify a unique **Preferred Address** in the range 1...253.
- For each J1939 device, configure the signals (SPNs) in the **TX Signals** tab. These signals are broadcast by the J1939 device to the other J1939 devices.

Refer to the device documentation for information on the supported SPNs.

- Associate the SPN signals with variables in the J1939 I/O Mapping tab so that they can be processed by the application.
- When signals have been added, verify their settings in the Conversion window of the TX signals tab, for example, Scaling, Offset, and Unit. The J1939 protocol does not directly support *REAL* values, which are instead encoded in the protocol and so must be converted in the application. Similarly, in J1939 units are defined according to the International System of Units (SI) and therefore may need to be converted to values of other unit systems.

Examples:

 The Engine Speed signal of parameter group EEC1 has a property Scaling=0.125 that is encoded into a raw variable of type ARRAY[0..1]
 OF BYTE. Use the following ST code to convert this to a REAL variable:

rRPM:=(Engine\_Speed[1]\*256 + Engine\_Speed[0])\*0.125;

 The Total Vehicle Distance signal has properties Scaling=0.125 and Unit=km, which are received in a (raw) variable of type ARRAY [0..3] OF BYTE. Use the following ST code to convert this to a REAL variable in mile units:

rTVD := (Total Vehicle Distance[3]\*EXPT(256,3) +

Total\_Vehicle\_Distance[2]\*EXPT(256,2) + Total\_Vehicle\_ Distance[1]\*256 +

Total Vehicle Distance[0]) \*0.125\*0.621371;

 The Engine Coolant Temperature signal of parameter group ET1 has properties Offset=-40 and Unit=C(Celsius), which are received in a (raw) variable of type BYTE. Use the following ST code to convert it to a REAL variable in Fahrenheit units:

rEngineCoolantTemperature := (Engine\_Coolant\_ Temperature - 40) \*1.8 + 32;

For more details on how to configure the **J1939\_ECU**, refer to *Programming with EcoStruxure Machine Expert / Device Editors / J1939 Configuration Editor / J1939 ECU Editor / ECU Editor* found in the EcoStruxure Machine Expert online help.

### Configuring the M241 Logic Controller as an ECU Device

| Step | Action                                                                                                    |
|------|----------------------------------------------------------------------------------------------------|
| 1    | Add a <b>J1393_ECU</b> node to the <b>J1939_Manager</b> . Refer to ECU Creation and Configuration, page 163.                                                                                                    |
| 2    | Select the Local Device option in the General tab.                                                                                                    |
| 3    | Configure signals sent from the controller to other J1939 devices in the <b>TX Signals</b> tab.<br>Parameter groups are either of type <b>Broadcast</b> , that is, sent to all devices, or <b>P2P</b><br>(Peer-to-Peer), that is, sent to one specified device. |
| 4    | For <b>P2P</b> signals, configure the <b>Destination Address</b> of the receiving J1939 ECU device in the parameter group properties window.                                                                                                    |
| 5    | Add <b>P2P</b> signals sent by another J1939 device to the controller in the <b>RX Signals</b> ( <b>P2P</b> ) tab of the J1939 (local) device representing the controller.                                                                                      |
| 6    | Configure the <b>Source Address</b> of the parameter group by specifying the address of the sending J1939 device.                                                                                                    |

The controller can also be configured as a J1939 ECU device:

# **OPC UA Server Configuration**

#### Introduction

This chapter describes how to configure the OPC UA server of the M241 Logic Controller.

# **OPC UA Server Overview**

### **Overview**

The OPC Unified Architecture server (OPC UA server) allows the M241 Logic Controller to exchange data with OPC UA clients. Server and client communicate through sessions.

The monitored items of data (also referred to as symbols) to be shared by the OPC UA server are manually selected from a list of the IEC variables used in the application.

OPC UA uses a subscription model; clients subscribe to symbols. The OPC UA server reads the values of symbols from devices at a fixed sampling rate, places the data in a queue, then sends them to clients as notifications at a regular publishing interval. The sampling interval can be shorter than the publishing interval, in which case notifications may be queued until the publishing interval elapses.

Symbols that have not changed value since the previous sample are not republished. Instead, the OPC UA server sends regular KeepAlive messages to indicate to the client that the connection is still active.

### **User and Group Access Rights**

Access to the OPC UA server is controlled by user rights. Refer to Users Rights, page 61.

### **OPC UA Services**

The following table describes the supported OPC UA services:

| OPC UA Service          | Description |
|-------------------------|-------------|
| Address Space Model     | Yes         |
| Session services        | Yes         |
| Attribute services      | Yes         |
| Monitored item services | Yes         |
| Queued items            | Yes         |
| Subscription services   | Yes         |
| Publishing method       | Yes         |

# **OPC UA Server Configuration**

### Introduction

The OPC UA Server Configuration window allows you to configure the OPC UA server.

Optionally, you can customize the OPC UA server name via the post configuration. Refer to Parameters, page 173.

### Accessing the OPC UA Server Configuration Tab

To configure the OPC UA Server:

| Step | Action                                                          |
|------|-----------------------------------------------------------------|
| 1    | In the <b>Devices tree</b> , double-click <b>MyController</b> . |
| 2    | Select the OPC UA Server Configuration tab.                     |

### **OPC UA Server Configuration Tab**

The following figure shows the OPC UA Server Configuration window:

| Security settings                                      |                    |                                  |
|--------------------------------------------------------|--------------------|----------------------------------|
| Disable anonymous login                                |                    |                                  |
| <ul> <li>User credentials are managed in th</li> </ul> | e Users and groups | tab: Users and groups            |
| Server configuration                                   |                    |                                  |
| Server port                                            | 4840 🞽             |                                  |
| Max subscriptions per session                          | 20 🞽               | Min publishing interval 500 🞽 ms |
| Max monitored items per subscription                   | 100 🞽              | Min KeepAlive interval 500 🛒 ms  |
| Max number of sessions                                 | 4 🞽                |                                  |
| Identifier type                                        | Numeric 💌          |                                  |
| Diagnostic                                             |                    |                                  |
| Enable trace     All                                   | ~                  |                                  |
| Sampling rates (ms)                                    |                    |                                  |
| Double-click to edit                                   |                    | 🍫 🗙                              |
| 500                                                    |                    |                                  |
| 1000                                                   |                    |                                  |
| 5000                                                   |                    |                                  |
|                                                        |                    |                                  |
|                                                        |                    | Reset to default                 |

### **OPC UA Server Configuration Description**

This table describes the OPC UA Server Configuration parameters:

| Parameter                             | Value                | Default value       | Description                                                                                                    |  |  |  |
|---------------------------------------|----------------------|---------------------|----------------------------------------------------------------------------------------------------|--|--|--|
| Security Settings                     |                      |                     |                                                                                                    |  |  |  |
| Disable anonymous login               | Enabled/<br>Disabled | Disabled            | By default, this checkbox is cleared, meaning that OPC UA clients can connect to the server anonymously. Select this checkbox to require that clients provide a valid user name and password to connect to the OPC UA server.                                                                                                    |  |  |  |
| Server Configuration                  |                      |                     |                                                                                                    |  |  |  |
| Server port                           | 065535               | 4840                | The port number of the OPC UA server. OPC UA clients must append<br>this port number to the TCP URL of the controller to connect to the<br>OPC UA server.                                                                                                    |  |  |  |
| Max. subscriptions per session        | 1100                 | 20                  | Specify the maximum number of subscriptions allowed within each session.                                                                                                    |  |  |  |
| Min. publishing interval              | 2005000              | 1000                | The publishing interval defines how frequently the OPC UA server sends notification packages to clients. Specify the minimum time that must elapse between notifications, in ms.                                                                                                    |  |  |  |
| Max. monitored items per subscription | 11000                | 100                 | The maximum number of <i>monitored items</i> in each subscription that the server assembles into a notification package.                                                                                                    |  |  |  |
| Min. KeepAlive interval               | 5005000              | 500                 | The OPC UA server only sends notifications when the values of monitored items of data are modified. A <i>KeepAlive</i> notification is an empty notification sent by the server to inform the client that although no data has been modified, the subscription is still active. Specify the minimum interval between KeepAlive notifications, in ms.                                                                                                    |  |  |  |
| Max. number of sessions               | 14                   | 2                   | The maximum number of clients that can connect simultaneously to the OPC UA server.                                                                                                    |  |  |  |
| Identifier type                       | Numeric<br>String    | Numeric             | Certain OPC UA clients require a specific format of unique symbol<br>identifier (node ID). Select the format of the identifiers:<br>• Numeric values<br>• Text strings                                                                                                    |  |  |  |
| Diagnostic                            |                      |                     | I                                                                                                    |  |  |  |
| Enable trace                          | Enabled/<br>disabled | Enabled             | Select this checkbox to include OPC UA diagnostic messages in the<br>controller log file (see EcoStruxure Machine Expert, Programming<br>Guide). Traces are available from the Log tab or from the System Log<br>File of the Web Server.<br>You can select the category of events to write to the log file:<br>• None<br>• Error<br>• Warning<br>• System<br>• Information<br>• Debug<br>• Content<br>• All (default)                                                                                                    |  |  |  |
| Sampling rates (ms)                   | 2005000              | 500<br>1000<br>2000 | The sampling rate indicates a time interval, in milliseconds (ms).<br>When this interval has elapsed, the server sends the notification<br>package to the client. The sampling rate can be shorter than the<br>publishing interval, in which case notifications are queued until the<br>publishing interval has elapsed.<br>Sampling rates must be in the range 2005000 (ms).<br>Up to 3 different sampling rates can be configured.<br>Double-click on a sampling rate to edit its value.<br>To add a sampling rate to the list, right-click and choose <b>Add a new</b><br><b>rate</b> .<br>To remove a sampling rate from the list, select the value and click X. |  |  |  |

Click **Reset to default** to return the configuration parameters on this window to their default values.

# **OPC UA Server Symbols Configuration**

### Introduction

Symbols are the items of data shared with OPC UA clients. Symbols are selected from a list of all the IEC variables used in the application. The selected symbols are then sent to the logic controller as part of the application download.

Each symbol is assigned a unique identifier. As certain client types may require a specific format, identifiers can be configured to be in either string or numeric format.

The OPC UA server supports the following IEC variable types:

- Boolean
- · Byte
- Int16, Int32, Int64
- UInt16, UInt32, UInt64
- Float
- Double
- String (255 bytes)
- Sbyte

Bit memory variables (%MX) cannot be selected.

#### **Displaying the List of Variables**

To display the list of variables:

| Step | Action                                                                                                    |
|------|----------------------------------------------------------------------------------------------------|
| 1    | On the <b>Applications tree</b> tab, right-click <b>Application</b> and choose <b>Add object &gt; OPC</b><br><b>UA Symbol Configuration</b> . |
|      | <b>Result:</b> The OPC UA Symbols window is displayed. The logic controller starts the OPC UA server.                                         |
| 2    | Click Add.                                                                                                    |

**NOTE:** The IEC objects %MX, %IX, %QX are not directly accessible. To access IEC objects you must first group their contents in located registers (refer to Relocation Table, page 26).

### **Selecting OPC UA Server Symbols**

The **OPC UA Symbols** window displays the variables available for selection as symbols:

| OPC UA Symbol Configuration [MyController_1: PLC Logic: Application] |       |  |     |  |  |  |
|----------------------------------------------------------------------|-------|--|-----|--|--|--|
| 😰 Refresh                                                            |       |  |     |  |  |  |
| Symbols Type Access type Comment                                     |       |  |     |  |  |  |
| IoConfig_Globals_Mapping                                             |       |  |     |  |  |  |
| 🥏 idwDI_IDW0 (%ID0)                                                  | DWord |  | DI: |  |  |  |
| 🧼 ibDI_IB1 (%IB4)                                                    | Byte  |  | DI: |  |  |  |
| 🤿 qwDQ_QW0 (%QW0)                                                    | Word  |  | DQ: |  |  |  |
| 🔜 📄 🏟 qbDQ_QB1 (%QB2)                                                | Byte  |  | DQ: |  |  |  |

Select **IoConfig\_Globals\_Mapping** to select all the available variables. Otherwise, select individual symbols to share with OPC UA clients. A maximum of 1000 symbols can be selected.

Each symbol has the following properties:

| Name        | Description                                                                                                    |  |  |  |  |
|-------------|----------------------------------------------------------------------------------------------------|--|--|--|--|
| Symbols     | The variable name followed by the address of the variable.                                                                                                    |  |  |  |  |
| Туре        | The data type of the variable.                                                                                                    |  |  |  |  |
| Access type | Click repeatedly to specify the access rights of the symbol: read-only (<br>(default), write-only (), or read/write ().<br>NOTE: Click in the Access type column of IoConfig_Globals_<br>Mapping to set the access rights of all the symbols at once. |  |  |  |  |
| Comment     | An optional comment.                                                                                                    |  |  |  |  |

Click **Refresh** to update the list of available variables.

# **OPC UA Server Performance**

### **Overview**

As an example, the following provides capacity and performance information for the OPC UA server of the M241 Logic Controller. Design considerations are also provided to help you consider the optimal conditions for the performance of the OPC UA server. Of course, the performance realized by your application depend on many variables and conditions, and may differ from this example.

### System Configurations Used to Evaluate Performance

OPC UA server performance is determined by the system configuration, the number of symbols being published, and the percentage of symbols being refreshed.

The following table presents the number of elements in small, medium, and large sample configurations used for evaluating OPC UA server performance:

| Elements                 | Small | Medium | Large |
|--------------------------|-------|--------|-------|
| EtherNet/IP adapters     | 0     | 7      | 0     |
| Expansion modules        | 0     | 5      | 7     |
| CANopen slave devices    | 0     | 1      | 63    |
| PTO functions            | 0     | 4      | 4     |
| HSC functions            | 0     | 8      | 8     |
| Profibus connections     | 0     | 0      | 1     |
| Modbus TCP slave devices | 0     | 6      | 64    |

This table presents average read/write request times for each of the sample configurations and for different numbers of symbols:

| Average Read/Write Request Times |                   |        |         |         |         |         |
|----------------------------------|-------------------|--------|---------|---------|---------|---------|
|                                  | Number of Symbols |        |         |         |         |         |
| Configuration                    | 50                | 100    | 250     | 400     | 500     | 1000    |
| Small                            | 42 ms             | 70 ms  | 151 ms  | 232 ms  | 284 ms  | 554 ms  |
| Medium                           | 73 ms             | 121 ms | 265 ms  | 412 ms  | 514 ms  | 1024 ms |
| Large                            | 520 ms            | 895 ms | 2045 ms | 3257 ms | 4071 ms | 7153 ms |

The following tables present the average time required to refresh a monitored set of symbols using a sampling rate of 200 ms and a publishing interval of 200 ms.

This table presents the average time required to refresh 100% of symbols for each of the sample configurations:

| Average Time to Refresh 100% of Symbols |                   |        |        |
|-----------------------------------------|-------------------|--------|--------|
|                                         | Number of Symbols |        |        |
| Configuration                           | 100               | 400    | 1000   |
| Small                                   | 214 ms            | 227 ms | 254 ms |
| Medium                                  | 224 ms            | 250 ms | 292 ms |
| Large                                   | 324 ms            | 330 ms | 800 ms |

This table presents the average time required to refresh 50% of symbols for each of the sample configurations:

| Average Time to Refresh 50% of Symbols |                   |        |        |
|----------------------------------------|-------------------|--------|--------|
|                                        | Number of Symbols |        |        |
| Configuration                          | 100               | 400    | 1000   |
| Small                                  | 211 ms            | 220 ms | 234 ms |
| Medium                                 | 219 ms            | 234 ms | 254 ms |
| Large                                  | 284 ms            | 300 ms | 660 ms |

This table presents the average time required to refresh 1% of symbols for each of the sample configurations:

| Average Time to Refresh 1% of Symbols |                   |        |        |
|---------------------------------------|-------------------|--------|--------|
|                                       | Number of Symbols |        |        |
| Configuration                         | 100               | 400    | 1000   |
| Small                                 | 210 ms            | 210 ms | 212 ms |
| Medium                                | 215 ms            | 217 ms | 220 ms |
| Large                                 | 270 ms            | 277 ms | 495 ms |

### **Optimizing OPC UA Server Performance**

The OPC UA server functionality is dependent on external communication networks, external device performance, and other external parameters. Data transmitted may be delayed or other possible communication errors may arise that impose practical limits on machine control. Do not use the OPC UA server functionality for safety-related data or other time-dependent purposes.

### **A**WARNING

#### UNINTENDED EQUIPMENT OPERATION

- Do not allow safety-related data in OPC UA server data exchanges.
- Do not use OPC UA server data exchanges for any critical or timedependent purposes.
- Do not use OPC UA server data exchanges to change equipment states without having done a risk analysis and implementing appropriate safetyrelated measures.

# Failure to follow these instructions can result in death, serious injury, or equipment damage.

The above tables can be useful in determining whether OPC UA server performance is within acceptable limits. Be aware, however, that other external factors influence overall system performance, such as the volume of Ethernet traffic, or the use of jitter, page 74.

To optimize OPC UA server performance, consider the following:

- Minimize Ethernet traffic by setting the **Min. publishing interval** to the lowest value that yields an acceptable response time.
- The task cycle time, page 31 configured for the M241 Logic Controller must be less than the configured **Min. publishing interval** value.
- Configuring a Max. number of sessions (the number of OPC UA clients that can simultaneously connect to the OPC UA server) value of greater than 1 decreases the performance of all sessions.
- The sampling rate determines the frequency at which data is exchanged. Tune the **Sampling rates (ms)** value to product the lowest response time that does not adversely affect the overall performance of the logic controller.

# **Post Configuration**

#### Introduction

This chapter describes how to generate and configure the post configuration file of the Modicon M241 Logic Controller.

# **Post Configuration Presentation**

### Introduction

Post configuration is an option that allows you to modify some parameters of the application without changing the application. Post configuration parameters are defined in a file called **Machine.cfg**, which is stored in the controller.

By default, all parameters are set in the application. The parameters defined in the Post Configuration file are used instead of the corresponding parameters defined in the application. Not all parameters have to be specified in the Post Configuration file (for example: one parameter can change the IP address without changing the Gateway Address).

### **Parameters**

The Post Configuration file allows you to change network parameters.

OPC UA parameters:

Server name

**NOTE:** The following characters are supported by the server name parameter: **a...z A...Z 0...9 - \_** 

The length is limited to 30 characters.

Ethernet parameters:

- IP Address
- Subnet Mask
- Gateway Address
- Transfer Rate
- IP Config Mode
- Device Name
- IP Master Address, page 127

Serial Line parameters, for each serial line in the application (embedded port or PCI module):

- Baud rate
- Parity
- Data bits
- Stop bit

FTP:

• FTP encryption setting parameter

Profibus parameters, for each Profibus in the application (TM4 module):

- Station address
- Baud rate

**NOTE:** Parameter updates with a Post Configuration file that impacts parameters used by other devices via a communication port are not updated in the other devices.

For example, if the IP address used by an HMI is updated in the configuration with a Post Configuration file, the HMI uses the previous address. You must update the address used by the HMI independently.

### **Operating Mode**

The Post Configuration file is read after:

- A Reset Warm command, page 47
- A Reset Cold command, page 48
- A reboot, page 50
- An application download, page 52

Refer to Controller States and Behaviors, page 37 for further details on controller states and transitions.

### **Post Configuration File Management**

### Introduction

The file Machine.cfg is located in the directory /usr/cfg.

Each parameter is specified by a variable type, variable ID, and value. The format is:

id[moduleType].pos[param1Id].id[param2Id].param[param3Id]. paramField=value

Each parameter is defined on three lines in the Post Configuration file:

- The first line describes the internal 'path' for this parameter.
- · The second line is a comment describing the parameter.
- The third line is the definition of the parameter (as described above) with its value.

### **Post Configuration File Generation**

The Post Configuration file (**Machine.cfg**) is generated by EcoStruxure Machine Expert.

To generate the file, proceed as follows:

| Step | Action                                                                     |
|------|----------------------------------------------------------------------------|
| 1    | In the menu bar, choose <b>Build &gt; Post Configuration &gt; Generate</b> |
|      | Result: An explorer window is displayed.                                   |
| 2    | Select the destination folder of the Post Configuration file.              |
| 3    | Click OK.                                                                  |

When you use EcoStruxure Machine Expert to create a Post Configuration file (**Generate**), it reads the value of each parameter assigned in your application program and then writes the values to the **Machine.cfg** Post Configuration file. After generating a Post Configuration file, review the file and remove any parameter assignments that you wish to remain under the control of your application. Keep only those parameter assignments that you wish changed by

the Post Configuration function that are necessary to make your application portable and then modify those values appropriately.

### **Post Configuration File Transfer**

After creating and modifying your Post Configuration file, transfer it to the /usr/cfg directory of the controller. The controller does not read the **Machine.cfg** file unless it is in this directory.

You can transfer the Post Configuration file by the following methods:

- SD card, page 181 (with the proper script)
- Download through the FTP server, page 107
- Download with EcoStruxure Machine Expert controller device editor, page 56

### **Modifying a Post Configuration File**

If the Post Configuration file is located in the PC, use a text editor to modify it.

**NOTE:** Do not change the text file encoding. The default encoding is ANSI.

To modify the Post Configuration file directly in the controller, use the **Setup** menu of the Web server, page 97.

To modify the Post Configuration file in the controller with EcoStruxure Machine Expert in online mode:

| Step | Action                                                                                               |
|------|----------------------------------------------------------------------------------------------------|
| 1    | In the <b>Devices tree</b> , click the controller name.                                              |
| 2    | Click Build > Post Configuration > Edit                                                              |
|      | Result: The Post Configuration file opens in a text editor.                                          |
| 3    | Edit the file.                                                                                       |
| 4    | If you want to apply the modifications after saving them, select <b>Reset device after sending</b> . |
| 5    | Click Save as.                                                                                       |
| 6    | Click Close.                                                                                         |

**NOTE:** If the parameters are invalid, they are ignored.

### **Deleting the Post Configuration File**

You can delete the Post Configuration file by the following methods:

- SD card (with the delete script)
- Through the FTP server, page 107
- Online with EcoStruxure Machine Expert controller device editor, page 56, Files tab

For more information on **Files** tab of the Device Editor, refer to EcoStruxure Machine Expert Programming Guide.

**NOTE:** The parameters defined in the application are used instead of the corresponding parameters defined in the Post Configuration file after:

- A Reset Warm command, page 47
- A Reset Cold command, page 48
- A reboot, page 50
- An application download, page 52

### **Post Configuration Example**

#### **Post Configuration File Example**

```
# TM241CE40T/U / FTP Encryption
# 1=encryption enforced, 0 otherwise
.param[1106] = 1
# TM241CE40T/U / OPCUA server name
# Only ASCII letters, digits, '-' and '_', 30 char max
.param[1204] = 'M241 server'
# TM241CE40T/U / Ethernet 1 / IPAddress
# Ethernet IP address
id[45000].pos[8].id[111].param[0] = [85, 100, 108, 241]
# TM241CE40T/U / Ethernet 1 / SubnetMask
# Ethernet IP mask
id[45000].pos[8].id[111].param[1] = [255, 255, 0, 0]
# TM241CE40T/U / Ethernet 1 / GatewayAddress
# Ethernet IP gateway address
id[45000].pos[8].id[111].param[2] = [0, 0, 0, 0]
# TM241CE40T/U / Ethernet 1 / IPConfigMode
# IP configuration mode: 0:FIXED 1:BOOTP 2:DHCP
id[45000].pos[8].id[111].param[4] = 0
# TM241CE40T/U / Ethernet 1 / DeviceName
# Name of the device on the Ethernet network
id[45000].pos[8].id[111].param[5] = 'my Device'
# TM241CE40T/U / Serial Line 1 / Serial Line Configuration /
Baudrate
# Serial Line Baud Rate in bit/s
id[45000].pos[8].id[40101].param[10000].Bauds = 115200
# TM241CE40T/U / Serial Line 1 / Serial Line Configuration /
Parity
# Serial Line Parity (0=None, 1=Odd, 2=Even)
id[45000].pos[9].id[40101].param[10000].Parity = 0
```

```
# TM241CE40T/U / Serial Line 1 / Serial Line Configuration /
DataBits
# Serial Line Data bits (7 or 8)
id[45000].pos[9].id[40101].param[10000].DataFormat = 8
# TM241CE40T/U / Serial Line_1 / Serial Line Configuration /
StopBits
# Serial Line Stop bits (1 or 2)
id[45000].pos[9].id[40101].param[10000].StopBit = 1
# TM241CE40T/U / Serial Line 2 / Serial Line Configuration /
Baudrate
# Serial Line Baud Rate in bit/s
id[45000].pos[10].id[40102].param[10000].Bauds = 19200
# TM241CE40T/U / Serial Line 2 / Serial Line Configuration /
Parity
# Serial Line Parity (0=None, 1=Odd, 2=Even)
id[45000].pos[10].id[40102].param[10000].Parity = 2
# TM241CE40T/U / Serial Line 2 / Serial Line Configuration /
DataBits
# Serial Line Data bits (7 or 8)
id[45000].pos[10].id[40102].param[10000].DataFormat = 8
# TM241CE40T/U / Serial Line 2 / Serial Line Configuration /
StopBits
# Serial Line Stop bits (1 or 2)
id[45000].pos[10].id[40102].param[10000].StopBit = 1
```

# Connecting a Modicon M241 Logic Controller to a PC

#### Introduction

This chapter shows how to connect a Modicon M241 Logic Controller to a PC.

# **Connecting the Controller to a PC**

### **Overview**

To transfer, run, and monitor the applications, connect the controller to a computer, that has EcoStruxure Machine Expert installed, using either a USB cable or an Ethernet connection (for those references that support an Ethernet port).

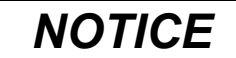

#### **INOPERABLE EQUIPMENT**

Always connect the communication cable to the PC before connecting it to the controller.

Failure to follow these instructions can result in equipment damage.

#### **USB Powered Download**

In order to execute limited operations, the M241 Logic Controller has the capability to be powered through the USB Mini-B port. A diode mechanism avoids having the logic controller both powered by USB and by the normal power supply, or to supply voltage on the USB port.

When powered only by USB, the logic controller executes the firmware and the boot project (if any) and the I/O board is not powered during boot (same duration as a normal boot). USB powered download initializes the internal non-volatile memory with some firmware or some application and parameters when the controller is powered by USB. The preferred tool to connect to the controller is the **Controller Assistant**. Refer to the *EcoStruxure Machine Expert Controller Assistant User Guide*.

The controller packaging allows easy access to USB Mini-B port with minimum opening of the packaging. You can connect the controller to the PC with a USB cable. Long cables are not suitable for the USB powered download.

# **A**WARNING

#### INSUFFICENT POWER FOR USB DOWNLOAD

Do not use a USB cable longer than 3m (9.8 ft) for USB powered download.

Failure to follow these instructions can result in death, serious injury, or equipment damage.

**NOTE:** It is not intended that you use the USB Powered Download on an installed controller. Depending on the number of I/O expansion modules in the physical configuration of the installed controller, there may be insufficient power from your PC USB port to accomplish the download.
### **USB Mini-B Port Connection**

| Cable Reference | Details                                                                                                    |
|-----------------|----------------------------------------------------------------------------------------------------|
| BMXXCAUSBH018:  | Grounded and shielded, this USB cable is suitable for long duration connections.                           |
| TCSXCNAMUM3P:   | This USB cable is suitable for short duration connections such as quick updates or retrieving data values. |

**NOTE:** You can only connect 1 controller or any other device associated with EcoStruxure Machine Expert and its component to the PC at any one time.

The USB Mini-B Port is the programming port you can use to connect a PC with a USB host port using EcoStruxure Machine Expert software. Using a typical USB cable, this connection is suitable for quick updates of the program or short duration connections to perform maintenance and inspect data values. It is not suitable for long-term connections such as commissioning or monitoring without the use of specially adapted cables to help minimize electromagnetic interference.

# **A**WARNING

UNINTENDED EQUIPMENT OPERATION OR INOPERABLE EQUIPMENT

- You must use a shielded USB cable such as a BMX XCAUSBH0.. secured to the functional ground (FE) of the system for any long-term connection.
- Do not connect more than one controller or bus coupler at a time using USB connections.
- Do not use the USB port(s), if so equipped, unless the location is known to be non-hazardous.

Failure to follow these instructions can result in death, serious injury, or equipment damage.

The communication cable should be connected to the PC first to minimize the possibility of electrostatic discharge affecting the controller.

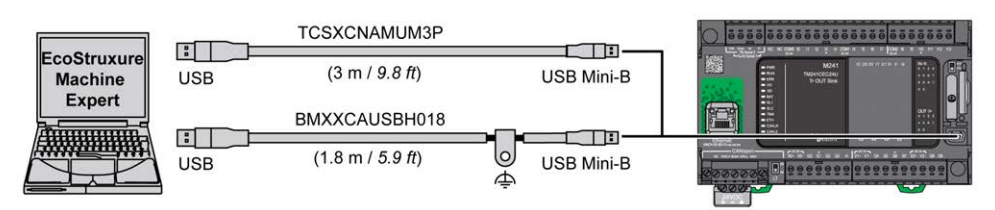

To connect the USB cable to your controller, follow the steps below:

| Step | Action                                                                                                    |
|------|----------------------------------------------------------------------------------------------------|
| 1    | <ul> <li>1a If making a long-term connection using the cable BMXXCAUSBH018, or other cable with a ground shield connection, be sure to securely connect the shield connector to the functional ground (FE) or protective ground (PE) of your system before connecting the cable to your controller and your PC.</li> <li>1b If making a short-term connection using the cable TCSXCNAMUM3P or other non-grounded USB cable, proceed to step 2.</li> </ul> |
| 2    | Connect your USB cable to the computer.                                                                                                    |
| 3    | Open the protective cover for the USB mini-B slot on the controller.                                                                                                    |
| 4    | Connect the mini-B connector of your USB cable to the controller.                                                                                                    |

### **Ethernet Port Connection**

You can also connect the controller to a PC using an Ethernet cable.

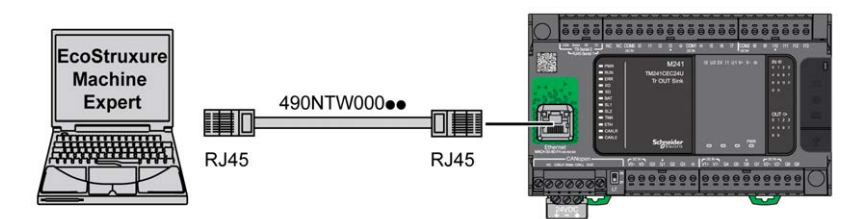

To connect the controller to the PC, do the following:

| Step | Action                                                             |
|------|--------------------------------------------------------------------|
| 1    | Connect the Ethernet cable to the PC.                              |
| 2    | Connect the Ethernet cable to the Ethernet port on the controller. |

# **SD Card**

### Introduction

This chapter describes how to transfer firmware, application, using an SD card to the Modicon M241 Logic Controller.

# **Script Files**

### **Overview**

The following describes how to write script files (default script file or dynamic script file) to be executed from an SD card or by an application using the ExecScript function block (see Modicon M241 Logic Controller, System Functions and Variables, PLCSystem Library Guide).

Script files can be used to:

- Configure the Ethernet firewall, page 135.
- Perform file transfer operations. The script files for these commands can be generated automatically and the necessary files copied to the SD card using the Mass Storage (USB or SD Card) command.
- Change the Modbus slave port, page 130 for Modbus TCP data exchanges.

### **Script Syntax Guidelines**

The following describes the script syntax guidelines:

- End every line of a command in the script with a ";".
- If the line begins with a "; ", the line is a comment.
- The maximum number of lines in a script file is 50.
- The syntax is not case-sensitive.
- If the syntax is not respected in the script file, the script file is not executed. This means, for example, that the firewall configuration remains in the previous state.

**NOTE:** If the script file is not executed, a log file is generated. The log file location in the controller is */usr/Syslog/FWLog.txt*.

### **SD Card Commands**

### Introduction

The Modicon M241 Logic Controller allows file transfers with an SD card.

To upload or download files to the controller with an SD card, use one of the following methods:

- The clone function, page 182 (use of an empty SD card)
- A script stored in the SD card

When an SD card is inserted into the SD card slot of the controller, the firmware searches and executes the script contained in the SD card (/sys/cmd/Script.cmd).

**NOTE:** The controller operation is not modified during file transfer.

For file transfer commands, the **Mass Storage (USB or SDCard)** editor lets you generate and copy the script and all necessary files into the SD card.

**NOTE:** The Modicon M241 Logic Controller accepts only SD cards formatted in FAT or FAT32.

The SD card must have a label. To add a label, insert the SD card in your PC, right-click on the drive in Windows Explorer and choose **Properties**.

### 

### UNINTENDED EQUIPMENT OPERATION

- You must have operational knowledge of your machine or process before connecting this device to your controller.
- Ensure that guards are in place so that any potential unintended equipment operation will not cause injury to personnel or damage to equipment.

Failure to follow these instructions can result in death, serious injury, or equipment damage.

If you remove power to the device, or there is a power outage or communication interruption during the transfer of the application, your device may become inoperative. If a communication interruption or a power outage occurs, reattempt the transfer. If there is a power outage or communication interruption during a firmware update, or if an invalid firmware is used, your device will become inoperative. In this case, use a valid firmware and reattempt the firmware update.

### NOTICE

#### **INOPERABLE EQUIPMENT**

- Do not interrupt the transfer of the application program or a firmware change once the transfer has begun.
- Re-initiate the transfer if the transfer is interrupted for any reason.
- Do not attempt to place the device into service until the file transfer has completed successfully.

Failure to follow these instructions can result in equipment damage.

### **Clone Function**

The clone function allows you to upload the application from one controller and to download it only to a same controller reference.

This function clones every parameter of the controller (for example applications, firmware, data file, post configuration). Refer to Memory Mapping, page 21.

**NOTE:** User access rights can only be copied if the **Include User Rights** button has previously been clicked on the **Clone Management** subpage of the Web server, page 106.

By default, clone is allowed without using the function block **FB\_ControlClone**. If you want to restrict access to the clone feature, you can remove the access rights of the ExternalCmd object on **ExternalMedia** group. Refer to Default users and groups, page 62. As a result, cloning will be not allowed without using **FB\_ ControlClone**. For more details about this function block, refer to the Modicon M241 Logic Controller, System Functions and Variables, PLCSystem Library Guide (see Modicon M241 Logic Controller, System Functions and Variables, PLCSystem Library Guide). For more details about Access Rights, refer to the EcoStruxure Machine Expert Programming Guide.

If you wish to control access to the cloned application in the target controller, you must use the **Include users rights** button (on the **Clone Management** subpage of the Web Server, page 106) of the source controller before doing the clone operation. For more details about Access Rights, refer to the EcoStruxure Machine Expert Programming Guide.

This procedure describes how to upload the application stored in the source controller to your SD card:

| Step | Action                                                                                                    |
|------|----------------------------------------------------------------------------------------------------|
| 1    | Erase an SD card and set the card label as follows:                                                                                                    |
|      | CLONExxx                                                                                                    |
|      | <b>NOTE:</b> The label must begin with ' <b>CLONE</b> ' (not case sensitive), optionally followed by up to 6 unaccented alphanumeric characters (az, AZ, 09).                                                |
| 2    | Select if you want to clone the <b>Users Rights</b> . Refer to the <b>Clone Management</b> subpage, page 106 of the web server.                                                                              |
| 3    | Remove power from the controller.                                                                                                    |
| 4    | Insert the prepared SD card in the controller.                                                                                                    |
| 5    | Restore power to the controller.                                                                                                    |
|      | <b>Result:</b> The clone procedure starts automatically. During the clone procedure, the <b>PWR</b> and <b>I/O</b> LEDs are ON and the <b>SD</b> LED flashes regularly.                                      |
|      | NOTE: The clone procedure lasts 2 or 3 minutes.                                                                                                    |
|      | <b>Result:</b> At the end of the clone procedure, the SD LED is ON and the controller starts in normal application mode. If an error was detected, the ERR LED is ON and the controller is in STOPPED state. |
| 6    | Remove the SD card from the controller.                                                                                                    |

This procedure describes how to download the application stored in the SD card to your target controller:

| Step | Action                                                                                                    |  |  |
|------|----------------------------------------------------------------------------------------------------|--|--|
| 1    | Remove power from the controller.                                                                                              |  |  |
| 2    | Insert the SD card into the controller.                                                                                        |  |  |
| 3    | Restore power to the controller.                                                                                               |  |  |
|      | <b>Result:</b> The download procedure starts and the SD LED is flashing during this procedure.                                 |  |  |
| 4    | Wait until the end of the download:                                                                                            |  |  |
|      | <ul> <li>If the SD LED (green) is ON, and the ERR LED (red) flashes regularly, the download<br/>ended successfully.</li> </ul> |  |  |
|      | <ul> <li>If the SD LED (green) is OFF, and the ERR and I/O LEDs (red) flash regularly, an<br/>error is detected.</li> </ul>    |  |  |
| 5    | Remove the SD card to restart the controller.                                                                                  |  |  |

**NOTE:** If you wish to control access to the cloned application in the target controller, you will need to enable and establish user access-rights, and any Web Server/FTP passwords, which are controller-specific. For more details about Access Rights, refer to the EcoStruxure Machine Expert Programming Guide.

**NOTE:** Downloading a cloned application to the controller will first remove the existing application from controller memory, regardless of any user access-rights that may be enabled in the target controller.

# Script and Files Generation with Mass Storage

### Click Project > Mass Storage (USB or SDCard) in the main menu:

| 🐌 Ma | ass Storage (USB o         | r SDCard)       |        |         |             | $\langle \rangle$ | × |
|------|----------------------------|-----------------|--------|---------|-------------|-------------------|---|
|      | Macros -                   | Q               |        |         |             |                   |   |
| Comm | and                        | Source          |        |         | Destination |                   |   |
| Dowr | nload 🗸 🗸                  | Application.app | ~      |         | /usr/app/   | ~                 |   |
| I R  | <ul> <li>1 of 3</li> </ul> | ▶ N + ☆ ₽ X     |        |         |             |                   |   |
|      | Command                    | Source          | Dest   | inatior | 1           |                   |   |
|      | Download                   | Application.app | /usr// | App/    |             |                   |   |
|      | Download                   | Application.crc | /usr// | App/    |             |                   |   |
|      | Download                   | Application.map | /usr// | App/    |             |                   |   |
|      |                            |                 |        |         |             |                   |   |
|      |                            |                 |        |         |             |                   |   |
|      |                            |                 |        |         |             |                   |   |
|      |                            |                 |        |         |             |                   |   |
|      |                            |                 |        |         |             |                   |   |
|      |                            |                 |        |         |             |                   |   |
|      |                            |                 |        |         |             |                   |   |
|      |                            |                 |        |         | Generate.   |                   |   |

| Element          | Description                                                                                                    |  |
|------------------|----------------------------------------------------------------------------------------------------|--|
| New              | Create a new script.                                                                                                    |  |
| Open             | Open a script.                                                                                                    |  |
| Macros           | Insert a Macro.                                                                                                    |  |
|                  | A macro is a sequence of unitary commands. A macro helps to perform many common operations such as upload application, download application, and so on. |  |
| Generate         | Generate the script and all necessary files on the SD card.                                                                                             |  |
| Command          | Basic instructions.                                                                                                    |  |
| Source           | Source file path on the PC or the controller.                                                                                                    |  |
| Destination      | Destination directory on the PC or the controller.                                                                                                    |  |
| Add New          | Add a script command.                                                                                                    |  |
| Move Up/<br>Down | Change the script commands order.                                                                                                    |  |
| Delete           | Delete a script command.                                                                                                    |  |

| Command     | Description                                                                                                    | Source                                                                                                    | Destination                                           | Syntax                                                    |
|-------------|----------------------------------------------------------------------------------------------------|----------------------------------------------------------------------------------------------------|-------------------------------------------------------|-----------------------------------------------------------|
| Download    | Downloads a file from the SD card to the controller.                                                              | Select the file to download.                                                                                                    | Select the<br>controller<br>destination<br>directory. | 'Download \\usr/Cfg/*"'                                   |
| SetNodeName | Sets the node name of the controller.                                                                             | New node name.                                                                                                    | Controller node name                                  | 'SetNodeName "Name_PLC"'                                  |
|             | Resets the node name of the controller.                                                                           | Default node name.                                                                                                    | Controller node name                                  | 'SetNodeName ""'                                          |
| Upload      | Uploads files contained in a controller directory to the SD card.                                                 | Select the directory.                                                                                                    | -                                                     | 'Upload "/usr/*"'                                         |
| Delete      | Deletes files contained in a<br>controller directory.<br><b>NOTE:</b> Delete "*" does not<br>delete system files. | Select the directory and<br>enter a specific file<br>name <b>Important:</b> by<br>default, all directory<br>files are selected. | -                                                     | 'Delete "/usr/SysLog/*"'                                  |
|             | Removes the UserRights from the controller.                                                                       | -                                                                                                    | -                                                     | 'Delete "/usr/*"'                                         |
|             | Deletes the files contained in the SD card or a folder of the SD card.                                            | -                                                                                                    | -                                                     | 'Delete "/sd0/*"'<br>or<br>'Delete "/sd0/folder<br>name"' |
| Reboot      | Restarts the controller (only available at the end of the script).                                                | -                                                                                                    | -                                                     | 'Reboot'                                                  |

#### Commands descriptions:

**NOTE:** When User Rights are activated on a controller and if the user is not allowed to read/write/delete file system, scripts used to **Upload/Download/ Delete** files are disabled. It includes the clone operation.

This table describes the macros:

| Macros                                 | Description                                                         | Directory/Files                                                    |  |
|----------------------------------------|---------------------------------------------------------------------|--------------------------------------------------------------------|--|
| Download App                           | Download the application from the SD card to the controller.        | /usr/App/*.app                                                     |  |
| Upload App                             | Upload the application from the controller to the SD card.          | /usr/App/*.Crc<br>/usr/App/*.map<br>/usr/App/*.conf <sup>(1)</sup> |  |
| Download Sources                       | Download the project archive from the SD card to the controller.    | /usr/App/*.prj                                                     |  |
| Upload Sources                         | Upload the project archive from the controller to the SD card.      |                                                                    |  |
| Download Multi-files                   | Download multiple files from the SD card to a controller directory. | Defined by user                                                    |  |
| Upload Log                             | Upload the log files from the controller to the SD card.            | /usr/Log/*.log                                                     |  |
| (1) If OPC UA, page 167 is configured. |                                                                     |                                                                    |  |

# **Reset the User Rights to Default**

You can manually create a script to remove the user rights, along with the application, from the controller. This script must contain this command:

Format "/usr/"

Reboot

NOTE: This command also removes user application and data.

| Step | Action                                                                                                    |  |  |
|------|----------------------------------------------------------------------------------------------------|--|--|
| 1    | Remove power from the controller.                                                                                                    |  |  |
| 2    | Insert the prepared SD card in the source controller.                                                                                                    |  |  |
| 3    | Restore power to the source controller.                                                                                                    |  |  |
|      | <b>Result:</b> The operation starts automatically. During the operation, the <b>PWR</b> and <b>I/O</b> LEDs are ON and the <b>SD</b> LED flashes regularly. |  |  |
| 4    | Wait until the operation is completed.                                                                                                    |  |  |
|      | Result:                                                                                                    |  |  |
|      | The SD LED is ON if the operation is successful.                                                                                                    |  |  |
|      | The ERR LED is ON and the controller does not start if an error is detected.                                                                                |  |  |
| 5    | Remove the SD card from the controller.                                                                                                    |  |  |
|      | NOTE: The controller reboots with the default user rights.                                                                                                  |  |  |

### **Transfer Procedure**

# **A**WARNING

### UNINTENDED EQUIPMENT OPERATION

- You must have operational knowledge of your machine or process before connecting this device to your controller.
- Ensure that guards are in place so that any potential unintended equipment operation will not cause injury to personnel or damage to equipment.

# Failure to follow these instructions can result in death, serious injury, or equipment damage.

| Step | Action                                                                                                    |  |  |
|------|----------------------------------------------------------------------------------------------------|--|--|
| 1    | Create the script with the Mass Storage (USB or SDCard) editor.                                                                |  |  |
| 2    | Click Generate and select the SD card root directory.                                                                          |  |  |
|      | Result: The script and files are transferred on the SD card.                                                                   |  |  |
| 3    | Insert the SD card into the controller.                                                                                        |  |  |
|      | Result: The transfer procedure starts and the SD LED is flashing during this procedure.                                        |  |  |
| 4    | Wait until the end of the download:                                                                                            |  |  |
|      | <ul> <li>If the SD LED (green) is ON, and the ERR LED (red) flashes regularly, the download<br/>ended successfully.</li> </ul> |  |  |
|      | <ul> <li>If the SD LED (green) is OFF, and the ERR and I/O LEDs (red) flash regularly, an<br/>error is detected.</li> </ul>    |  |  |
| 5    | Remove the SD card from the controller.                                                                                        |  |  |
|      | NOTE: Changes will be applied after next restart.                                                                              |  |  |

When the controller has executed the script, the result is logged on the SD card (file /sys/cmd/Cmd.log).

# **A**WARNING

### UNINTENDED EQUIPMENT OPERATION

Consult the controller state and behavior diagram in this document to understand the state that will be assumed by the controller after you cycle power.

Failure to follow these instructions can result in death, serious injury, or equipment damage.

# **Firmware Management**

### Overview

The firmware update for the controller and the expansion modules are available on the Schneider Electric website (in .zip or .seco format).

# **Updating Modicon M241 Logic Controller Firmware**

### Introduction

Updating the firmware is possible by:

- Using an SD card with a compatible script file
- Using the Controller Assistant

Performing a firmware update deletes the application program in the device, including the configuration files, the user management, the user rights, the certificates and the Boot Application in non-volatile memory.

### NOTICE

#### LOSS OF APPLICATION DATA

- Perform a backup of the application program to the hard disk of the PC before attempting a firmware update.
- Restore the application program to the device after a successful firmware update.

Failure to follow these instructions can result in equipment damage.

If you remove power to the device, or there is a power outage or communication interruption during the transfer of the application, your device may become inoperative. If a communication interruption or a power outage occurs, reattempt the transfer. If there is a power outage or communication interruption during a firmware update, or if an invalid firmware is used, your device will become inoperative. In this case, use a valid firmware and reattempt the firmware update.

# NOTICE

#### INOPERABLE EQUIPMENT

- Do not interrupt the transfer of the application program or a firmware change once the transfer has begun.
- Re-initiate the transfer if the transfer is interrupted for any reason.
- Do not attempt to place the device into service until the file transfer has completed successfully.

Failure to follow these instructions can result in equipment damage.

The serial line ports of your controller are configured for the Machine Expert protocol by default when new or when you update the controller firmware. The Machine Expert protocol is incompatible with that of other protocols such as Modbus Serial Line. Connecting a new controller to, or updating the firmware of a controller connected to, an active Modbus configured serial line can cause the other devices on the serial line to stop communicating. Make sure that the controller is not connected to an active Modbus serial line network before first downloading a valid application having the concerned port or ports properly configured for the intended protocol.

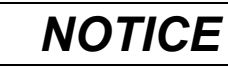

#### INTERRUPTION OF SERIAL LINE COMMUNICATIONS

Be sure that your application has the serial line ports properly configured for Modbus before physically connecting the controller to an operational Modbus Serial Line network.

Failure to follow these instructions can result in equipment damage.

### **Updating Firmware by SD Card**

Follow these steps to update the firmware by an SD card:

| Step | Action                                                                                                    |  |
|------|----------------------------------------------------------------------------------------------------|--|
| 1    | Extract the .zip file to the root of the SD card.                                                                              |  |
|      | NOTE: The SD card folder \sys\cmd\ contains the download script file.                                                          |  |
| 2    | Remove power from the controller.                                                                                              |  |
| 3    | Insert the SD card into the controller.                                                                                        |  |
| 4    | Restore power to the controller.                                                                                               |  |
|      | <b>NOTE:</b> The SD LED (green) is flashing during the operation.                                                              |  |
| 5    | Wait until the end of the download:                                                                                            |  |
|      | <ul> <li>If the SD LED (green) is ON, and the ERR LED (red) flashes regularly, the<br/>download ended successfully.</li> </ul> |  |
|      | <ul> <li>If the SD LED (green) is OFF, and the ERR and I/O LEDs (red) flash regularly, an<br/>error is detected.</li> </ul>    |  |
| 6    | Remove the SD card from the controller.                                                                                        |  |
|      | <b>Result</b> : The controller restarts automatically with new firmware if the download ended successfully.                    |  |

### **Updating Firmware by Controller Assistant**

To update the firmware, you must open the **Controller Assistant**. Click **Tools > External Tools > Open Controller Assistant**.

To execute a complete firmware update of a controller without replacing the Boot application and data, proceed as follows:

| Step | Action                                                                                                    |  |  |  |
|------|----------------------------------------------------------------------------------------------------|--|--|--|
| 1    | On the <b>Home</b> dialog box, click the <b>Read from</b> controller button.                                                           |  |  |  |
|      | Result: The Controller selection dialog box opens.                                                                                     |  |  |  |
| 2    | Select the required connection type and controller and click the <b>Reading</b> button.                                                |  |  |  |
|      | Result: The image is transmitted from the controller to the computer.                                                                  |  |  |  |
|      | After this has been accomplished successfully, you are automatically redirected to the <b>Home</b> dialog box.                         |  |  |  |
| 3    | Click the button New / Process and then Update firmware                                                                                |  |  |  |
|      | Result: The dialog box for updating the firmware opens.                                                                                |  |  |  |
| 4    | Execute individual steps for updating the firmware in the current image (Changes are only effected in the image on your computer).     |  |  |  |
|      | In the final step, you can decide whether you want to create a backup copy of the image read by the controller.                        |  |  |  |
|      | <b>Result</b> : Following the update of the firmware, you are automatically returned to the <b>Home</b> dialog box.                    |  |  |  |
| 5    | On the <b>Home</b> dialog box, click the <b>Write on</b> controller button.                                                            |  |  |  |
|      | Result: The Controller selection dialog box opens.                                                                                     |  |  |  |
| 6    | Select the required connection type and controller and click the Write button.                                                         |  |  |  |
|      | Result: The Write Device User Rights Management dialog box opens.                                                                      |  |  |  |
| 7    | On the <b>Write Device User Rights Management</b> dialog box, select an option to handle the user rights management on the controller: |  |  |  |
|      | 7a: Keep existing user rights management on the controller option.                                                                     |  |  |  |
|      | 7b: Overwriting existing user rights management on the controller by the one on the current image option.                              |  |  |  |
|      | 7c: Reset user rights management on the controller to default (factory settings)<br>option.                                            |  |  |  |
| 8    | Click OK.                                                                                                    |  |  |  |
|      | Result: The image is transmitted from your computer to the controller.                                                                 |  |  |  |
|      | After the transmission, you are automatically returned to the <b>Home</b> dialog box automatic reboot.                                 |  |  |  |

For more information about the firmware update and creating a new flash disk with firmware, refer to Project Settings - Firmware Update and Non-volatile Memory Organization, page 23.

# **Updating TM3 Expansion Modules Firmware**

### **Downloading Firmware to TM3 Expansion Modules**

The firmware can be updated in:

- TM3XHSC202 and TM3XHSC202G
- TM3D• with firmware version (SV) ≥ 2.0, except TM3DM16R and TM3DM32R
- TM3A• and TM3T• with firmware version (SV)  $\ge 2.0$ 
  - **NOTE:** The firmware version (SV) is found on the packaging and product labels.

Firmware updates are performed if, during a power on, at least one firmware file is present in the /usr/TM3fwupdate/ directory of controller. You can download

the file(s) to the controller using the SD card, an FTP file transfer or through EcoStruxure Machine Expert.

The controller updates the firmware of the TM3 expansion modules on the I/O bus, including those that are:

- Connected remotely, using a TM3 Transmitter/Receiver module.
- In configurations comprising a mix of TM3 and TM2 expansion modules.

The following table describes how to download firmware to one or more TM3 expansion modules using an SD card:

| Step | Action                                                                                                    |  |  |  |
|------|----------------------------------------------------------------------------------------------------|--|--|--|
| 1    | Insert an empty SD card into the PC.                                                                                                    |  |  |  |
| 2    | Create the folder path /sys/Cmd and create a file called Script.cmd.                                                                                                    |  |  |  |
| 3    | Edit the file and insert the following command for each firmware file you wish to transfer to the controller:                                                                                                    |  |  |  |
|      | Download "usr/TM3fwupdate/ <filename>"</filename>                                                                                                    |  |  |  |
| 4    | Create the folder path /usr/TM3fwupdate/ in the SD card root directory and copy the firmware files to the TM3fwupdate folder.                                                                                                    |  |  |  |
| 5    | Ensure that power is removed from controller.                                                                                                    |  |  |  |
| 6    | Remove the SD card from the PC and insert it into the SD card slot of the controller.                                                                                                    |  |  |  |
| 7    | Restore power to the controller. Wait until the end of the operation (until the <b>SD</b> LED is green ON).                                                                                                    |  |  |  |
|      | <b>Result:</b> The controller begins transferring the firmware file(s) from the SD card to the <i>/usr/TM3fwupdate</i> in the controller. During this operation, the <b>SD</b> LED on the controller is flashing. A <i>SCRIPT.log</i> file is created on the SD card and contains the result of the file transfer. If an error is detected, the <b>SD</b> and <b>ERR</b> LEDs flash and the detected error is logged in <i>SCRIPT.log</i> file. |  |  |  |
| 8    | Remove power from the controller.                                                                                                    |  |  |  |
| 9    | Remove SD card from the controller.                                                                                                    |  |  |  |
| 10   | Restore power to the controller.                                                                                                    |  |  |  |
|      | <b>Result:</b> The controller transfers the firmware file(s) to the appropriate TM3 I/O module (s).                                                                                                    |  |  |  |
|      | <b>NOTE:</b> The TM3 update process adds approximately 15 seconds to the controller boot duration.                                                                                                    |  |  |  |
| 11   | Verify in the message logger of the controller that the firmware is successfully updated:<br>Your TM3 Module X successfully updated. X corresponds to the position of the<br>module on the bus.                                                                                                    |  |  |  |
|      | <b>NOTE:</b> You can also obtain the logger information in the <i>PlcLog.txt</i> file in the <i>/usr/ Syslog/</i> directory of the controller file system.                                                                                                    |  |  |  |
|      | <b>NOTE:</b> If the controller encounters an error during the update, the update terminates with that module.                                                                                                    |  |  |  |
| 12   | If all targeted modules were successfully updated, delete the firmware file(s) from /usr/<br>TM3fwupdate/ folder on the controller.                                                                                                    |  |  |  |
|      | You can delete the files directly using EcoStruxure Machine Expert or by creating and executing a script containing the following command:                                                                                                    |  |  |  |
|      | Delete "usr/TM3fwupdate/*"                                                                                                    |  |  |  |
|      | <b>NOTE:</b> If a targeted module was not updated successfully, or there are no message logger messages for all the targeted modules, see the Recovery Procedure, page 190 below.                                                                                                    |  |  |  |

### **Recovery Procedure**

If you remove power to the device, or there is a power outage or communication interruption during the transfer of the application, your device may become inoperative. If a communication interruption or a power outage occurs, reattempt the transfer. If there is a power outage or communication interruption during a firmware update, or if an invalid firmware is used, your device will become inoperative. In this case, use a valid firmware and reattempt the firmware update.

# NOTICE

### INOPERABLE EQUIPMENT

- Do not interrupt the transfer of the application program or a firmware change once the transfer has begun.
- Re-initiate the transfer if the transfer is interrupted for any reason.
- Do not attempt to place the device into service until the file transfer has completed successfully.

#### Failure to follow these instructions can result in equipment damage.

If, during the reattempted firmware update, the update prematurely terminates with an error, it means that the communication interruption or power outage had damaged the firmware of one of your modules in your configuration, and that module must be reinitialized.

**NOTE:** Once the firmware update process detects an error with the firmware in the destination module, the update process is terminated. After you have reinitialized the damaged module following the recovery procedure, any modules that followed the damaged module remain unchanged and will need to have their firmware updated.

The following table describes how to reinitialize the firmware on TM3 expansion modules:

| Step | Action                                                                                                    |  |  |  |
|------|----------------------------------------------------------------------------------------------------|--|--|--|
| 1    | Ensure that the correct firmware is present in the $/{\tt usr/TM3fwupdate}/$ directory of the controller.                                                                                             |  |  |  |
| 2    | Remove power from the controller.                                                                                                    |  |  |  |
| 3    | Disassemble from the controller all TM3 expansion modules that are functioning normally, up to the first module to recover. Refer to the hardware guides of the modules for disassembly instructions. |  |  |  |
| 4    | Apply power to the controller.                                                                                                    |  |  |  |
|      | <b>NOTE:</b> The TM3 update process adds approximately 15 seconds to the controller boot duration.                                                                                                    |  |  |  |
| 5    | Verify in the message logger of the controller that the firmware is successfully updated:<br>Your TM3 Module X successfully updated. X corresponds to the position of the<br>module on the bus.       |  |  |  |
| 6    | Remove power from the controller.                                                                                                    |  |  |  |
| 7    | Reassemble the TM3 expansion module configuration to the controller. Refer to the hardware guides of the modules for assembly instructions.                                                           |  |  |  |
| 8    | Restore power to the controller.                                                                                                    |  |  |  |
|      | <b>Result:</b> The controller transfers the firmware file(s) to the appropriate and yet to be updated TM3 I/O module(s).                                                                              |  |  |  |
|      | <b>NOTE:</b> The TM3 update process adds approximately 15 seconds to the controller boot duration.                                                                                                    |  |  |  |
| 9    | Verify in the message logger of the controller that the firmware is successfully updated:<br>Your TM3 Module X successfully updated. X corresponds to the position of the<br>module on the bus.       |  |  |  |
|      | <b>NOTE:</b> You can also obtain the logger information in the <i>Sys.log</i> file in the <i>/usr/Log</i> directory of the controller file system.                                                    |  |  |  |
| 10   | Delete the firmware file(s) from /usr/TM3fwupdate/ folder on the controller.                                                                                                    |  |  |  |

# Compatibility

# **Software and Firmware Compatibilities**

## **EcoStruxure Machine Expert Compatibility and Migration**

Software and Firmware compatibilities are described in the EcoStruxure Machine Expert Compatibility and Migration User Guide.

# Appendices

### What's in This Part

| How to Change the IP Address of the Controller                 | 194 |
|----------------------------------------------------------------|-----|
| Functions to Get/Set Serial Line Configuration in User Program | 196 |
| Controller Performance                                         | 200 |

### **Overview**

This appendix lists the documents necessary for technical understanding of the Modicon M241 Logic Controller Programming Guide.

# How to Change the IP Address of the Controller

### What's in This Chapter

# changelPAddress: Change the IP address of the controller

### **Function Block Description**

The changeIPAddress function block provides the capability to change dynamically a controller IP address, its subnet mask and its gateway address. The function block can also save the IP address so that it is used in subsequent reboots of the controller.

**NOTE:** Changing the IP addresses is only possible if the IP mode is configured to **fixed IP address**. For more details, refer to IP Address Configuration, page 92.

**NOTE:** For more information on the function block, use the **Documentation** tab of EcoStruxure Machine Expert Library Manager Editor. For the use of this editor, refer to EcoStruxure Machine Expert Functions and Libraries User Guide.

### **Graphical Representation**

| changeII                          | PAddress                          |
|-----------------------------------|-----------------------------------|
| - xExecute BOOL                   | BOOL xDone                        |
| -xSave BOOL                       | BOOL xBusy                        |
| eChannel changeIPAddress_Channel  | BOOL xError                       |
| i_abyIPAddress ARRAY [03] OF BYTE | changeIPAddress_Error eError      |
| i_abyIPMask ARRAY [03] OF BYTE    | BOOL xSaved                       |
| i_abyIPGateway ARRAY[03] OF BYTE  | ARRAY [03] OF BYTE q_abyIPAddress |
|                                   | ARRAY [03] OF BYTE q_abyIPMask-   |
|                                   | ARRAY [03] OF BYTE q_abyIPGateway |

# **Parameter Description**

| Input          | Туре                    | Comment                                                                                                    |
|----------------|-------------------------|----------------------------------------------------------------------------------------------------|
| xExecute       | BOOL                    | <ul> <li>Rising edge: action starts.</li> <li>Falling edge: resets outputs. If a falling edge occurs before the function block has completed its action, the outputs operate in the usual manner and are only reset if either the action is completed or in the event that an error is detected. In this case, the corresponding output values (xDone, xError, iError) are present at the outputs for exactly one cycle.</li> </ul> |
| xSave          | BOOL                    | TRUE: save configuration for subsequent reboots of the controller.                                                                                                    |
| eChannel       | changeIPAddress_Channel | The input eChannel is the Ethernet port to be configured. Depending on the number of the ports available on the controller in changeIPAddress_Channel (0 or 1). See changeIPAddress_Channel: Ethernet port to be configured, page 195.                                                                                                    |
| i_abyIPAddress | ARRAY[03] OF BYTE       | The new IP Address to be configured. Format: 0.0.0.0.<br><b>NOTE:</b> If this input is set to 0.0.0.0 then the controller default IP addresses,<br>page 94 is configured.                                                                                                    |
| i_abyIPMask    | ARRAY[03] OF BYTE       | The new subnet mask. Format: 0.0.0.0.                                                                                                    |
| i_abyIPGateway | ARRAY[03] OF BYTE       | The new gateway IP address. Format: 0.0.0.0.                                                                                                    |

| Output         | Туре                  | Comment                                                                                                    |
|----------------|-----------------------|----------------------------------------------------------------------------------------------------|
| xDone          | BOOL                  | TRUE: if IP Addresses have been successfully configured or if default IP Addresses have been successfully configured because input i_abyIPAddress is set to 0.0.0.0. |
| xBusy          | BOOL                  | Function block active.                                                                                                    |
| xError         | BOOL                  | <ul><li>TRUE: error detected, function block aborts action.</li><li>FALSE: no error has been detected.</li></ul>                                                     |
| eError         | changeIPAddress_Error | Error code of the detected error, page 195.                                                                                                    |
| xSaved         | BOOL                  | Configuration saved for the subsequent reboots of the controller.                                                                                                    |
| q_abyIPAddress | ARRAY[03] OF BYTE     | Current controller IP address. Format: 0.0.0.0.                                                                                                    |
| q_abyIPMask    | ARRAY[03] OF BYTE     | Current subnet mask. Format: 0.0.0.0.                                                                                                    |
| q_abyIPGateway | ARRAY[03] OF BYTE     | Current gateway IP address. Format: 0.0.0.0.                                                                                                    |

### changeIPAddress\_Channel: Ethernet port to be configured

The  ${\tt changeIPAddress\_Channel}$  enumeration data type contains the following values:

| Enumerator               | Value | Description                                         |
|--------------------------|-------|-----------------------------------------------------|
| CHANNEL_ETHERNET_NETWORK | 0     | M241, M251MESC, M258, LMC058, LMC078: Ethernet port |
|                          |       | M251MESE: Ethernet_2 port                           |
| CHANNEL_DEVICE_NETWORK   | 1     | M241: TM4ES4 Ethernet port                          |
|                          |       | M251MESE: Ethernet_1 port                           |

### changeIPAddress\_Error: Error Codes

The  ${\tt changeIPAddress\_Error}$  enumeration data type contains the following values:

| Enumerator        | Value  | Description                                                                       |
|-------------------|--------|-----------------------------------------------------------------------------------|
| ERR_NO_ERROR      | 00 hex | No error detected.                                                                |
| ERR_UNKNOWN       | 01 hex | Internal error detected.                                                          |
| ERR_INVALID_MODE  | 02 hex | IP address is not configured as a fixed IP address.                               |
| ERR_INVALID_IP    | 03 hex | Invalid IP address.                                                               |
| ERR_DUPLICATE_IP  | 04 hex | The new IP address is already used in the network.                                |
| ERR_WRONG_CHANNEL | 05 hex | Incorrect Ethernet communication port.                                            |
| ERR_IP_BEING_SET  | 06 hex | IP address is already being changed.                                              |
| ERR_SAVING        | 07 hex | IP addresses not saved due to a detected error or no non-volatile memory present. |
| ERR_DHCP_SERVER   | 08 hex | A DHCP server is configured on this Ethernet communication port.                  |

# Functions to Get/Set Serial Line Configuration in User Program

### What's in This Chapter

| GetSerialConf: Get the Serial Line Configuration                  | 196 |
|-------------------------------------------------------------------|-----|
| SetSerialConf: Change the Serial Line Configuration               | 197 |
| SERIAL_CONF: Structure of the Serial Line Configuration Data Type | 199 |

### **Overview**

This section describes the functions to get/set the serial line configuration in your program.

To use these functions, add the M2xx Communication library.

For further information on adding a library, refer to the EcoStruxure Machine Expert Programming Guide.

# **GetSerialConf: Get the Serial Line Configuration**

### **Function Description**

GetSerialConf returns the configuration parameters for a specific serial line communication port.

### **Graphical Representation**

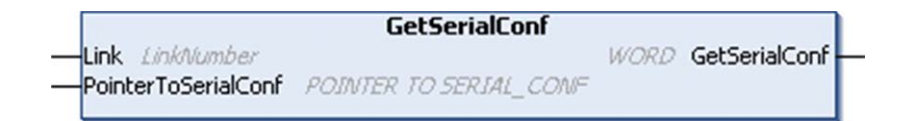

### **Parameter Description**

| Input               | Туре                                                                                                    | Comment                                                                                                    |
|---------------------|----------------------------------------------------------------------------------------------------|----------------------------------------------------------------------------------------------------|
| Link                | LinkNumber (see<br>EcoStruxure Machine<br>Expert, Modbus and<br>ASCII Read/Write<br>Functions,<br>PLCCommunication<br>Library Guide) | Link is the communication port number.                                                                                                    |
| PointerToSerialConf | PointerToSerial-<br>Conf, <b>page 199</b>                                                                                            | PointerToSerialConf is the address of the configuration structure (variable of SERIAL_CONF type) in which the configuration parameters are stored. The ADR standard function must be used to define the associated pointer. (See the example below.) |

| Output        | Туре | Comment                                                                                                    |
|---------------|------|----------------------------------------------------------------------------------------------------|
| GetSerialConf | WORD | <ul> <li>This function returns:</li> <li>0: The configuration parameters are returned</li> <li>255: The configuration parameters are not returned because: <ul> <li>the function was not successful</li> <li>the function is in progress</li> </ul> </li> </ul> |

### Example

Refer to the SetSerialConf, page 198 example.

# SetSerialConf: Change the Serial Line Configuration

### **Function Description**

SetSerialConf is used to change the serial line configuration.

# **Graphical Representation**

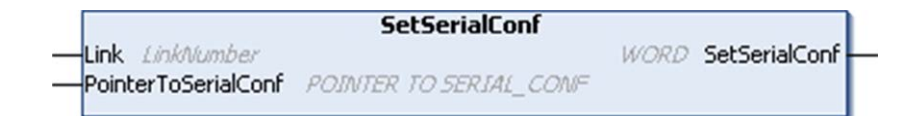

**NOTE:** Changing the configuration of the Serial Line(s) port(s) during programming execution can interrupt ongoing communications with other connected devices.

### **A**WARNING

LOSS OF CONTROL DUE TO CONFIGURATION CHANGE

Validate and test all the parameters of the <code>SetSerialConf</code> function before putting your program into service.

Failure to follow these instructions can result in death, serious injury, or equipment damage.

### **Parameter Description**

| Input               | Туре                                                                                                    | Comment                                                                                                    |
|---------------------|----------------------------------------------------------------------------------------------------|----------------------------------------------------------------------------------------------------|
| Link                | LinkNumber (see<br>EcoStruxure Machine<br>Expert, Modbus and<br>ASCII Read/Write<br>Functions,<br>PLCCommunication<br>Library Guide) | LinkNumber is the communication port number.                                                                                                    |
| PointerToSerialConf | PointerToSerial-<br>Conf, page 199                                                                                                   | PointerToSerialConf is the address of the configuration structure<br>(variable of SERIAL_CONF type) in which the new configuration parameters<br>are stored. The ADR standard function must be used to define the associated<br>pointer. (See the example below.) If 0, set the application default configuration<br>to the serial line. |
|                     |                                                                                                    |                                                                                                    |

| Output        | Туре | Comment                                                                                                    |
|---------------|------|----------------------------------------------------------------------------------------------------|
| SetSerialConf | WORD | <ul> <li>This function returns:</li> <li>0: The new configuration is set</li> <li>255: The new configuration is refused because: <ul> <li>the function is in progress</li> <li>the input parameters are not valid</li> </ul> </li> </ul> |

### Example

```
VAR
 MySerialConf: SERIAL CONF
 result: WORD;
END VAR
(*Get current configuration of serial line 1*)
GetSerialConf(1, ADR(MySerialConf));
(*Change to modbus RTU slave address 9*)
MySerialConf.Protocol := 0;
                                      (*Modbus RTU/Machine
Expert protocol (in this case CodesysCompliant selects the
protocol)*)
MySerialConf.CodesysCompliant := 0; (*Modbus RTU*)
MySerialConf.address := 9;
                                     (*Set modbus address to
9*)
(*Reconfigure the serial line 1*)
result := SetSerialConf(1, ADR(MySerialConf));
```

# SERIAL\_CONF: Structure of the Serial Line Configuration Data Type

# **Structure Description**

The  ${\tt SERIAL\_CONF}$  structure contains configuration information about the serial line port. It contains these variables:

| Variable                       | Туре  | Description                                                                                                    |
|--------------------------------|-------|----------------------------------------------------------------------------------------------------|
| Bauds                          | DWORD | baud rate                                                                                                    |
| InterframeDelay                | WORD  | minimum time (in ms) between 2 frames in Modbus (RTU, ASCII)                                                                                                    |
| FrameReceivedTimeout           | WORD  | In the ASCII protocol, FrameReceivedTimeout allows the system to conclude the end of a frame at reception after a silence of the specified number of ms. If 0 this parameter is not used.                                                                                                    |
| FrameLengthReceived            | WORD  | In the ASCII protocol, FrameLengthReceived allows the system to conclude the end of a frame at reception, when the controller received the specified number of characters. If 0, this parameter is not used.                                                                                  |
| Protocol                       | BYTE  | 0: Modbus RTU or Machine Expert (see CodesysCompliant)                                                                                                    |
|                                |       | 1: Modbus ASCII                                                                                                    |
|                                |       | 2: ASCII                                                                                                    |
| Address                        | BYTE  | Modbus address 0 to 255 (0 for Master)                                                                                                    |
| Parity                         | BYTE  | 0: none                                                                                                    |
|                                |       | 1: odd                                                                                                    |
|                                |       | 2: even                                                                                                    |
| Rs485                          | BYTE  | 0: RS232                                                                                                    |
|                                |       | 1: RS485                                                                                                    |
| ModPol (polarization resistor) | BYTE  | 0: no                                                                                                    |
|                                |       | 1: yes                                                                                                    |
| DataFormat                     | BYTE  | 7 bits or 8 bits                                                                                                    |
| StopBit                        | BYTE  | 1: 1 stop bit                                                                                                    |
|                                |       | 2: 2 stop bits                                                                                                    |
| CharFrameStart                 | BYTE  | In the ASCII protocol, 0 means there is no start character in the frame. Otherwise, the corresponding ASCII character is used to detect the beginning of a frame in receiving mode. In sending mode, this character is added at the beginning of the user frame.                              |
| CharFrameEnd1                  | BYTE  | In the ASCII protocol, 0 means there is no end character in the frame. Otherwise, the corresponding ASCII character is used to detect the end of a frame in receiving mode. In sending mode, this character is added at the end of the user frame.                                            |
| CharFrameEnd2                  | BYTE  | In the ASCII protocol, 0 means there is no second end character in the frame.<br>Otherwise, the corresponding ASCII character is used (along with<br>CharFrameEnd1) to detect the end of a frame in receiving mode. In sending mode,<br>this character is added at the end of the user frame. |
| CodesysCompliant               | BYTE  | 0: Modbus RTU                                                                                                    |
|                                |       | 1: Machine Expert (when Protocol = 0)                                                                                                    |
| CodesysNetType                 | BYTE  | not used                                                                                                    |

# **Controller Performance**

### What's in This Chapter

This chapter provides information about the Modicon M241 Logic Controller processing performance.

# **Processing Performance**

### Introduction

This chapter provides information about the M241 processing performance.

### **Logic Processing**

This table presents logic processing performance for various logical instructions:

| IL Instruction Type                                          | Duration for 1000 Instructions |
|--------------------------------------------------------------|--------------------------------|
| Addition/subtraction/multiplication of INT                   | 42 µs                          |
| Addition/subtraction/multiplication of DINT                  | 41 µs                          |
| Addition/subtraction/multiplication of REAL                  | 336 µs                         |
| Division of REAL                                             | 678 µs                         |
| Operation on BOOLEAN, for example, Status:= Status and value | 75 µs                          |
| LD INT + ST INT                                              | 64 µs                          |
| LD DINT + ST DINT                                            | 49 µs                          |
| LD REAL + ST REAL                                            | 50 µs                          |

### **Communication and System Processing Time**

The communication processing time varies, depending on the number of sent/ received requests.

### **Response Time on Event**

The response time presented in the following table represents the time between a signal rising edge on an input triggering an external task and the edge of an output set by this task. The event task also process 100 IL instructions before setting the output:

| Minimum | Typical | Maximum |
|---------|---------|---------|
| 120 µs  | 200 µs  | 500 µs  |

# Glossary

### Α

#### analog input:

Converts received voltage or current levels into numerical values. You can store and process these values within the logic controller.

#### analog output:

Converts numerical values within the logic controller and sends out proportional voltage or current levels.

#### application source:

The collection of human-readable controller instructions, configuration data, HMI instructions, symbols, and other program documentation. The application source file is saved on the PC and you can download the application source file to most logic controllers. The application source file is used to build the executable program that runs in the logic controller.

#### application:

A program including configuration data, symbols, and documentation.

#### ARP:

(address resolution protocol) An IP network layer protocol for Ethernet that maps an IP address to a MAC (hardware) address.

#### ASIC:

(application specific integrated circuit) A silicon processor (chip) custom designed especially for an application.

### B

#### BCD:

(*binary coded decimal*) The format that represents decimal numbers between 0 and 9 with a set of 4 bits (a nybble/nibble, also titled as half byte). In this format, the 4 bits used to encode decimal numbers have an unused range of combinations.

For example, the number 2,450 is encoded as 0010 0100 0101 0000.

#### BOOL:

(boolean) A basic data type in computing. A BOOL variable can have one of these values: 0 (FALSE), 1 (TRUE). A bit that is extracted from a word is of type BOOL; for example, %MW10.4 is a fifth bit of memory word number 10.

#### **Boot application:**

(*boot application*) The binary file that contains the application. Usually, it is stored in the controller and allows the controller to boot on the application that the user has generated.

#### BOOTP:

(bootstrap protocol) A UDP network protocol that can be used by a network client to automatically obtain an IP address (and possibly other data) from a server. The client identifies itself to the server using the client MAC address. The server, which maintains a pre-configured table of client device MAC addresses and associated IP addresses, sends the client its pre-configured IP address. BOOTP was originally used as a method that enabled diskless hosts to be remotely booted over a network. The BOOTP process assigns an infinite lease of an IP address. The BOOTP service utilizes UDP ports 67 and 68.

#### byte:

A type that is encoded in an 8-bit format, ranging from 00 hex to FF hex.

#### С

#### CFC:

(continuous function chart) A graphical programming language (an extension of the IEC 61131-3 standard) based on the function block diagram language that works like a flowchart. However, no networks are used and free positioning of graphic elements is possible, which allows feedback loops. For each block, the inputs are on the left and the outputs on the right. You can link the block outputs to the inputs of other blocks to create complex expressions.

#### configuration:

The arrangement and interconnection of hardware components within a system and the hardware and software parameters that determine the operating characteristics of the system.

#### continuous function chart language:

A graphical programming language (an extension of the IEC61131-3 standard) based on the function block diagram language that works like a flowchart. However, no networks are used and free positioning of graphic elements is possible, which allows feedback loops. For each block, the inputs are on the left and the outputs on the right. You can link the block outputs to inputs of other blocks to create complex expressions.

#### control network:

A network containing logic controllers, SCADA systems, PCs, HMI, switches, ...

Two kinds of topologies are supported:

- · flat: all modules and devices in this network belong to same subnet.
- 2 levels: the network is split into an operation network and an inter-controller network.

These two networks can be physically independent, but are generally linked by a routing device.

#### controller:

Automates industrial processes (also known as programmable logic controller or programmable controller).

#### CRC:

(cyclical redundancy check) A method used to determine the validity of a communication transmission. The transmission contains a bit field that constitutes a checksum. The message is used to calculate the checksum by the transmitter according to the content of the message. Receiving nodes, then recalculate the field in the same manner. Any discrepancy in the value of the 2 CRC calculations indicates that the transmitted message and the received message are different.

#### cyclic task:

The cyclic scan time has a fixed duration (interval) specified by the user. If the current scan time is shorter than the cyclic scan time, the controller waits until the cyclic scan time has elapsed before starting a new scan.

#### D

#### data log:

The controller logs events relative to the user application in a data log.

#### device network:

A network that contains devices connected to a specific communication port of a logic controller. This controller is seen as a master from the devices point of view.

#### DHCP:

(*dynamic host configuration protocol*) An advanced extension of BOOTP. DHCP is more advanced, but both DHCP and BOOTP are common. (DHCP can handle BOOTP client requests.)

#### DINT:

(double integer type) Encoded in 32-bit format.

#### DNS:

(*domain name system*) The naming system for computers and devices connected to a LAN or the Internet.

#### DTM:

(device type manager) Classified into 2 categories:

- Device DTMs connect to the field device configuration components.
- CommDTMs connect to the software communication components.

The DTM provides a unified structure for accessing device parameters and configuring, operating, and diagnosing the devices. DTMs can range from a simple graphical user interface for setting device parameters to a highly sophisticated application capable of performing complex real-time calculations for diagnosis and maintenance purposes.

#### DWORD:

(double word) Encoded in 32-bit format.

### Ε

#### EDS:

(*electronic data sheet*) A file for fieldbus device description that contains, for example, the properties of a device such as parameters and settings.

#### encoder:

A device for length or angular measurement (linear or rotary encoders).

#### equipment:

A part of a machine including sub-assemblies such as conveyors, turntables, and so on.

#### Ethernet:

A physical and data link layer technology for LANs, also known as IEEE 802.3.

#### expansion bus:

An electronic communication bus between expansion I/O modules and a controller or bus coupler.

#### F

#### FBD:

(*function block diagram*) One of 5 languages for logic or control supported by the standard IEC 61131-3 for control systems. Function block diagram is a graphically oriented programming language. It works with a list of networks, where each network contains a graphical structure of boxes and connection lines, which represents either a logical or arithmetic expression, the call of a function block, a jump, or a return instruction.

#### FE:

*(functional Earth)* A common grounding connection to enhance or otherwise allow normal operation of electrically sensitive equipment (also referred to as functional ground in North America).

In contrast to a protective Earth (protective ground), a functional earth connection serves a purpose other than shock protection, and may normally carry current. Examples of devices that use functional earth connections include surge suppressors and electromagnetic interference filters, certain antennas, and measurement instruments.

#### firmware:

Represents the BIOS, data parameters, and programming instructions that constitute the operating system on a controller. The firmware is stored in non-volatile memory within the controller.

#### freewheeling:

When a logic controller is in freewheeling scan mode, a new task scan starts as soon as the previous scan has been completed. Contrast with *periodic scan mode*.

#### FreqGen:

(*frequency generator*) A function that generates a square wave signal with programmable frequency.

#### FTP:

(*file transfer protocol*) A standard network protocol built on a client-server architecture to exchange and manipulate files over TCP/IP based networks regardless of their size.

### G

#### GRAFCET:

The functioning of a sequential operation in a structured and graphic form.

This is an analytical method that divides any sequential control system into a series of steps, with which actions, transitions, and conditions are associated.

#### н

#### HE10:

Rectangular connector for electrical signals with frequencies below 3 MHz, complying with IEC 60807-2.

#### HSC:

(*high-speed counter*) A function that counts pulses on the controller or on expansion module inputs.

### 

#### instruction list language:

A program written in the instruction list language that is composed of a series of text-based instructions executed sequentially by the controller. Each instruction includes a line number, an instruction code, and an operand (see IEC 61131-3).

#### I/O:

(input/output)

#### ICMP:

(*Internet control message protocol*) Reports errors detected and provides information related to datagram processing.

#### IEC 61131-3:

Part 3 of a 3-part IEC standard for industrial automation equipment. IEC 61131-3 is concerned with controller programming languages and defines 2 graphical and 2 textual programming language standards. The graphical programming languages are ladder diagram and function block diagram. The textual programming languages include structured text and instruction list.

#### IEC:

(*international electrotechnical commission*) A non-profit and non-governmental international standards organization that prepares and publishes international standards for electrical, electronic, and related technologies.

#### IL:

(*instruction list*) A program written in the language that is composed of a series of text-based instructions executed sequentially by the controller. Each instruction includes a line number, an instruction code, and an operand (refer to IEC 61131-3).

#### INT:

(integer) A whole number encoded in 16 bits.

#### IP:

(*Internet protocol* Part of the TCP/IP protocol family that tracks the Internet addresses of devices, routes outgoing messages, and recognizes incoming messages.

### Κ

#### KeepAlive:

Messages sent by the OPC UA server to keep a subscription active. This is necessary when none of the monitored items of data have been updated since the previous publication.

### L

#### ladder diagram language:

A graphical representation of the instructions of a controller program with symbols for contacts, coils, and blocks in a series of rungs executed sequentially by a controller (see IEC 61131-3).

#### LD:

(*ladder diagram*) A graphical representation of the instructions of a controller program with symbols for contacts, coils, and blocks in a series of rungs executed sequentially by a controller (refer to IEC 61131-3).

#### LED:

(*light emitting diode*) An indicator that illuminates under a low-level electrical charge.

#### LINT:

(*long integer*) A whole number encoded in a 64-bit format (4 times INT or 2 times DINT).

#### LRC:

(*longitudinal redundancy checking*) An error-detection method for determining the correctness of transmitted and stored data.

#### LREAL:

(long real) A floating-point number encoded in a 64-bit format.

#### LWORD:

(long word) A data type encoded in a 64-bit format.

#### Μ

#### MAC address:

(*media access control address*) A unique 48-bit number associated with a specific piece of hardware. The MAC address is programmed into each network card or device when it is manufactured.

#### MAST:

A processor task that is run through its programming software. The MAST task has 2 sections:

- IN: Inputs are copied to the IN section before execution of the MAST task.
- OUT: Outputs are copied to the OUT section after execution of the MAST task.

NOTE:

#### MDT:

(*master data telegram*) On Sercos bus, an MDT telegram is sent by the master once during each transmission cycle to transmit data (command values) to the servo drives (slaves).

#### MIB:

(*management information base*) An object database that is monitored by a network management system like SNMP. SNMP monitors devices are defined by their MIBs. Schneider Electric has obtained a private MIB, groupeschneider (3833).

#### Modbus:

The protocol that allows communications between many devices connected to the same network.

#### monitored items:

In OPC UA, the items of data (samples) made available by the OPC UA server that clients subscribe to.

#### MSB:

(*most significant bit/byte* The part of a number, address, or field that is written as the left-most single value in conventional hexadecimal or binary notation.

ms:

(millisecond)

#### %MW:

According to the IEC standard, %MW represents a memory word register (for example, a language object of type memory word).

### Ν

#### network:

A system of interconnected devices that share a common data path and protocol for communications.

#### NMT:

(*network management*) CANopen protocols that provide services for network initialization, detected error control, and device status control.

#### node:

An addressable device on a communication network.

#### notifications:

In OPC UA, messages sent by the OPC UA server to inform clients that new items of data are available.

#### NVM:

(*Non-volatile memory*) A non-volatile memory that can be overwritten. It is stored on a special EEPROM that can be erased and reprogrammed.

### 0

#### open loop:

Open loop control refers to a motion control system with no external sensors to provide position or velocity correction signals.

See also: closed loop.

#### OS:

(operating system) A collection of software that manages computer hardware resources and provides common services for computer programs.

### Ρ

#### PCI:

(*peripheral component interconnect*) An industry-standard bus for attaching peripherals.

#### PDO:

(process data object) An unconfirmed broadcast message or sent from a producer device to a consumer device in a CAN-based network. The transmit PDO from the producer device has a specific identifier that corresponds to the receive PDO of the consumer devices.

#### PE:

(*Protective Earth*) A common grounding connection to help avoid the hazard of electric shock by keeping any exposed conductive surface of a device at earth potential. To avoid possible voltage drop, no current is allowed to flow in this conductor (also referred to as *protective ground* in North America or as an equipment grounding conductor in the US national electrical code).

#### post configuration:

(*post configuration*) An option that allows to modify some parameters of the application without changing the application. Post configuration parameters are defined in a file that is stored in the controller. They are overloading the configuration parameters of the application.

#### program:

The component of an application that consists of compiled source code capable of being installed in the memory of a logic controller.

#### protocol:

A convention or standard definition that controls or enables the connection, communication, and data transfer between 2 computing system and devices.

#### PTO:

(*pulse train outputs*) A fast output that oscillates between off and on in a fixed 50-50 duty cycle, producing a square wave form. PTO is especially well suited for applications such as stepper motors, frequency converters, and servo motor control, among others.

#### publishing interval:

In OPC UA, the frequency at which the OPC\_UA server sends notifications to clients informing them that data updates are available.

#### PWM:

(*pulse width modulation*) A fast output that oscillates between off and on in an adjustable duty cycle, producing a rectangular wave form (though you can adjust it to produce a square wave).

### R

#### REAL:

A data type that is defined as a floating-point number encoded in a 32-bit format.

#### RJ45:

A standard type of 8-pin connector for network cables defined for Ethernet.

#### RPDO:

(*receive process data object*) An unconfirmed broadcast message or sent from a producer device to a consumer device in a CAN-based network. The transmit PDO from the producer device has a specific identifier that corresponds to the receive PDO of the consumer devices.

#### RPI:

(*requested packet interval*) The time period between cyclic data exchanges requested by the scanner. EtherNet/IP devices publish data at the rate specified by the RPI assigned to them by the scanner, and they receive message requests from the scanner with a period equal to RPI.

#### RSTP:

(*rapid spanning tree protocol*) A high-speed network protocol that builds a loop-free logical topology for Ethernet networks.

#### RTC:

(*real-time clock*) A battery-backed time-of-day and calender clock that operates continuously, even when the controller is not powered for the life of the battery.

#### RTP:

(*real-time process*) The real-time process is the most important system task. It is responsible for executing all real-time tasks at the correct time. Real-time processing is triggered by the Sercos real-time bus cycle.

#### run:

A command that causes the controller to scan the application program, read the physical inputs, and write to the physical outputs according to solution of the logic of the program.

#### S

#### sampling rate:

In OPC UA, the frequency at which the OPC UA server reads items of data from connected devices.

#### scan:

A function that includes:

- · reading inputs and placing the values in memory
- executing the application program 1 instruction at a time and storing the results in memory
- using the results to update outputs

#### SDO:

(*service data object*) A message used by the field bus master to access (read/ write) the object directories of network nodes in CAN-based networks. SDO types include service SDOs (SSDOs) and client SDOs (CSDOs).

#### SFC:

(sequential function chart) A language that is composed of steps with associated actions, transitions with associated logic condition, and directed links between steps and transitions. (The SFC standard is defined in IEC 848. It is IEC 61131-3 compliant.)

#### SINT:

(signed integer) A 15-bit value plus sign.

#### SNMP:

(*simple network management protocol*) A protocol that can control a network remotely by polling the devices for their status and viewing information related to data transmission. You can also use it to manage software and databases remotely. The protocol also permits active management tasks, such as modifying and applying a new configuration.

#### STOP:

A command that causes the controller to stop running an application program.

#### string:

A variable that is a series of ASCII characters.

#### ST:

(*structured text*) A language that includes complex statements and nested instructions (such as iteration loops, conditional executions, or functions). ST is compliant with IEC 61131-3.

#### symbol:

A string of a maximum of 32 alphanumeric characters, of which the first character is alphabetic. It allows you to personalize a controller object to facilitate the maintainability of the application.

#### system variable:

A variable that provides controller data and diagnostic information and allows sending commands to the controller.

### Т

#### task:

A group of sections and subroutines, executed cyclically or periodically for the MAST task or periodically for the FAST task.

A task possesses a level of priority and is linked to inputs and outputs of the controller. These I/O are refreshed in relation to the task.

A controller can have several tasks.

#### NOTE:

#### TCP:

(*transmission control protocol*) A connection-based transport layer protocol that provides a simultaneous bi-directional transmission of data. TCP is part of the TCP/IP protocol suite.

#### terminal block:

(*terminal block*) The component that mounts in an electronic module and provides electrical connections between the controller and the field devices.

#### TPDO:

(*transmit process data object*) An unconfirmed broadcast message or sent from a producer device to a consumer device in a CAN-based network. The transmit PDO from the producer device has a specific identifier that corresponds to the receive PDO of the consumer devices.

### U

#### UDINT:

(unsigned double integer) Encoded in 32 bits.

#### UDP:

(user datagram protocol) A connectionless mode protocol (defined by IETF RFC 768) in which messages are delivered in a datagram (data telegram) to a destination computer on an IP network. The UDP protocol is typically bundled with the Internet protocol. UDP/IP messages do not expect a response, and are therefore ideal for applications in which dropped packets do not require retransmission (such as streaming video and networks that demand real-time performance).

#### UINT:

(unsigned integer) Encoded in 16 bits.

### V

#### variable:

A memory unit that is addressed and modified by a program.

### W

#### watchdog:

A watchdog is a special timer used to ensure that programs do not overrun their allocated scan time. The watchdog timer is usually set to a higher value than the scan time and reset to 0 at the end of each scan cycle. If the watchdog timer reaches the preset value, for example, because the program is caught in an endless loop, an error is declared and the program stopped.

#### WORD:

A type encoded in a 16-bit format.

# Index

Α

| ASCII Manager |  | 19 |
|---------------|--|----|
|---------------|--|----|

### С

| changelPAddress<br>changing the controller IP address | 194<br>194 |
|-------------------------------------------------------|------------|
| changeModbusPort                                      |            |
| command syntax                                        | 130        |
| script example                                        | 130        |
| ControlChannel                                        | 157        |
| Enables or disables a communication channel?          | 157        |
| Controller Configuration                              |            |
| Communication Settings                                | .57        |
| PLC Settings                                          | .58        |
| Services                                              | .59        |
| cyclic data exchanges, generating EDS file for        | 110        |

## D

| DHCP server          | .142 |
|----------------------|------|
| Download application | 52   |

### Е

| ECU, creating for J1939<br>EDS file, generating | 163<br>110 |
|-------------------------------------------------|------------|
| embedded pulse generators configuration         | 79         |
| Embedded Functions Configuration                | •          |
| Embedded HSC Configuration                      | 77         |
| Embedded I/O Configuration                      | 70         |
| Enables or disables a communication channel     | 4          |
| ControlChannel                                  | 157        |
| Etnernet                                        | 101        |
| changelPAddress function block                  | 194        |
| FTP Server                                      | 107        |
| Modbus TCP Client/Server                        | 96         |
| Modbus TCP slave device                         | 126        |
| Services                                        | 91         |
| SNMP                                            | 108        |
| Web server                                      | 97         |
| EtherNet                                        |            |
| EtherNet/IP device                              | 109        |
| EtherNet/IP Adapter                             | 109        |
| ExecuteScript example                           | 130        |
| External Event                                  |            |
|                                                 |            |

## F

| Fast Device Replacement              | 142 |
|--------------------------------------|-----|
| teatures                             | 10  |
| key features                         | 13  |
| file transfer with SD card           | 181 |
| firewall                             |     |
| configuration                        | 133 |
| default script file                  | 133 |
| script commands                      | 135 |
| firmware                             |     |
| downloading to TM3 expansion modules | 189 |
| FTP client                           | 108 |
| FTP Server                           |     |
| Ethernet                             | 107 |

FTPRemoteFileHandling library......108

### G

| GetSerialConf                         |     |
|---------------------------------------|-----|
| getting the serial line configuration | 196 |

### Н

| Hardware Initialization | Values4 | -5 |
|-------------------------|---------|----|
|-------------------------|---------|----|

### L

| I/O bus configuration | 87  |
|-----------------------|-----|
| general practices     | 83  |
| overview              | 138 |
| changelPAddress       | 194 |

### J

| J1939                   |  |
|-------------------------|--|
| creating ECU for        |  |
| interface configuration |  |

# Κ

| KeepAlive (OPC UA)          |  |
|-----------------------------|--|
| KeepAlive interval (OPC UA) |  |

### L

| libraries             |  |
|-----------------------|--|
| Libraries             |  |
| FTPRemoteFileHandling |  |

### Μ

| M2•• communication        |    |
|---------------------------|----|
| GetSerialConf             |    |
| SetSerialConf             |    |
| Memory Mapping            | 21 |
| Modbus                    |    |
| Protocols                 |    |
| Modbus loscanner          |    |
| Modbus Manager            |    |
| Modbus TCP Client/Server  |    |
| Ethernet                  |    |
| Modbus TCP port, changing |    |
| monitored items (OPC UA)  |    |

### 0

| OPC UA server         |    |
|-----------------------|----|
| configuration         |    |
| KeepAlive interval    |    |
| overview              |    |
| publishing interval   |    |
| sampling interval     |    |
| selecting symbols     |    |
| symbols configuration |    |
| Output Behavior       | 45 |
| Output Forcing        | 45 |
|                       |    |

### Ρ

| Post Configuration<br>baud rate<br>data bits<br>device name | 173<br>173<br>173<br>173 |
|-------------------------------------------------------------|--------------------------|
| Example                                                     | 176                      |
| file management                                             | 174                      |
| FTP                                                         | 173                      |
| gateway address                                             | 173                      |
| IP address                                                  | 173                      |
| IP configuration mode                                       | 173                      |
| IP master name                                              | 173                      |
| parity                                                      | 173                      |
| presentation                                                | 173                      |
| station address                                             | 173                      |
| stop bit                                                    | 173                      |
| subnet mask                                                 | 173                      |
| transfer rate                                               | 173                      |
| programming languages                                       |                          |
| IL, LD, Grafcet                                             |                          |
| protocols                                                   |                          |
| SNMP                                                        | 108                      |
| Protocols                                                   | 91                       |
| IP                                                          | 92                       |
| Modbus                                                      | 96                       |
| publishing interval (OPC UA)16                              | 36, 168                  |

# R

| Reboot              | 50 |
|---------------------|----|
| Remanent variables  | 54 |
| Reset cold          | 48 |
| Reset origin        | 49 |
| Reset origin device | 49 |
| Reset warm          | 47 |
| Run command         | 46 |

### S

### Т

| Task        |    |
|-------------|----|
| Cyclic task | 31 |
| Event task  |    |
|             |    |

| External Event Task     |  |
|-------------------------|--|
| Freewheeling task       |  |
| Types                   |  |
| Watchdogs               |  |
| TM3 analog I/O modules  |  |
| downloading firmware to |  |

### U

| updating the firmware of TM3 expansion |       |
|----------------------------------------|-------|
| modules                                | . 189 |

### W

| Web server |    |
|------------|----|
| Ethernet   | 97 |

Schneider Electric 35 rue Joseph Monier 92500 Rueil Malmaison France

+ 33 (0) 1 41 29 70 00

www.se.com

As standards, specifications, and design change from time to time, please ask for confirmation of the information given in this publication.

© 2022 Schneider Electric. All rights reserved.

EIO000003059.05
# **Modicon M241**

# **Logic Controller**

# **System Functions and Variables**

## **PLCSystem Library Guide**

EIO000003065.03 10/2021

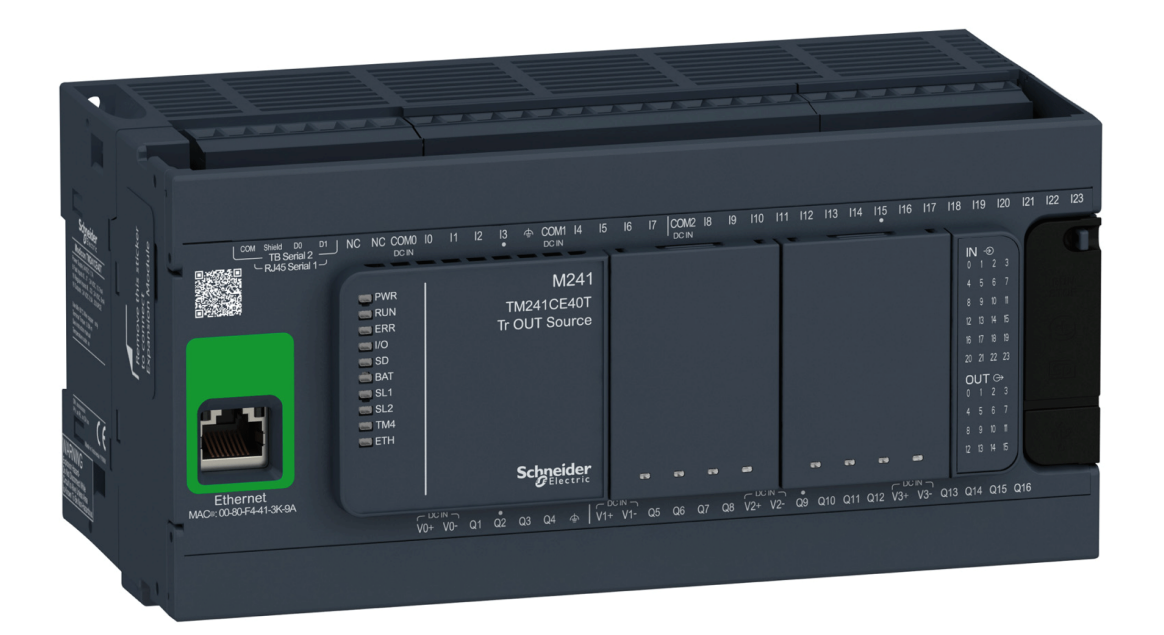

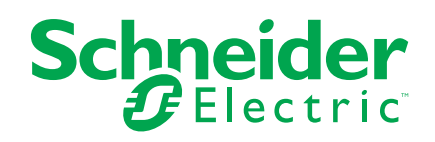

## Legal Information

The Schneider Electric brand and any trademarks of Schneider Electric SE and its subsidiaries referred to in this guide are the property of Schneider Electric SE or its subsidiaries. All other brands may be trademarks of their respective owners.

This guide and its content are protected under applicable copyright laws and furnished for informational use only. No part of this guide may be reproduced or transmitted in any form or by any means (electronic, mechanical, photocopying, recording, or otherwise), for any purpose, without the prior written permission of Schneider Electric.

Schneider Electric does not grant any right or license for commercial use of the guide or its content, except for a non-exclusive and personal license to consult it on an "as is" basis. Schneider Electric products and equipment should be installed, operated, serviced, and maintained only by qualified personnel.

As standards, specifications, and designs change from time to time, information contained in this guide may be subject to change without notice.

To the extent permitted by applicable law, no responsibility or liability is assumed by Schneider Electric and its subsidiaries for any errors or omissions in the informational content of this material or consequences arising out of or resulting from the use of the information contained herein.

As part of a group of responsible, inclusive companies, we are updating our communications that contain non-inclusive terminology. Until we complete this process, however, our content may still contain standardized industry terms that may be deemed inappropriate by our customers.

© 2021 Schneider Electric. All rights reserved

## **Table of Contents**

| Safety Information                                             | 7  |
|----------------------------------------------------------------|----|
| About the Book                                                 | 8  |
| M241 System Variables                                          | 10 |
| System Variables: Definition and Use                           | 10 |
| Understanding System Variables                                 | 10 |
| Using System Variables                                         | 11 |
| PLC_R and PLC_W Structures                                     | 12 |
| PLC_R: Controller Read-Only System Variables                   | 13 |
| PLC_W: Controller Read/Write System Variables                  | 15 |
| SERIAL_R and SERIAL_W Structures                               | 16 |
| SERIAL_R[01]: Serial Line Read-Only System Variables           | 16 |
| SERIAL_W[01]: Serial Line Read/Write System Variables          | 16 |
| ETH_R and ETH_W Structures                                     | 17 |
| ETH_R: Ethernet Port Read-Only System Variables                | 18 |
| ETH_W: Ethernet Port Read/Write System Variables               | 20 |
| TM3_MODULE_R Structure                                         | 20 |
| TM3_MODULE_R[013]: TM3 Modules Read-Only System                |    |
| Variables                                                      | 20 |
| TM3_BUS_W Structure                                            | 21 |
| TM3_BUS_W: TM3 Bus System Variables                            | 21 |
| PROFIBUS_R Structure                                           | 21 |
| PROFIBUS_R: PROFIBUS Read-Only System Variables                | 21 |
| CART_R Structure                                               | 22 |
| CART_R_STRUCT: Cartridge Read-Only System Variables            | 22 |
| M241 System Functions                                          | 23 |
| M241 Read Functions                                            | 23 |
| GetImmediateFastInput: Read Input of an Embedded Expert I/     |    |
| О                                                              | 23 |
| GetRtc: Get Real Time Clock                                    | 24 |
| IsFirstMastColdCycle: Indicate if this Cycle is the First MAST |    |
| Cold Start Cycle                                               | 24 |
| IsFirstMastCycle: Indicate if this Cycle is the First MAST     |    |
| Cycle                                                          | 25 |
| IsFirstMastWarmCycle: Indicate if this Cycle is the First MAST |    |
| Warm Start Cycle                                               | 26 |
| M241 Write Functions                                           | 26 |
| InhibitBatLed: Enables or Disable the Battery Led              | 27 |
| PhysicalWriteFastOutputs: Write Fast Output of an Embedded     |    |
| Expert I/O                                                     | 27 |
| SetRTCDrift: Set Compensation Value to the RTC                 | 28 |
| M241 User Functions                                            | 29 |
| FB_ControlClone: Clone the Controller                          | 29 |
| DataFileCopy: Copy File Commands                               | 30 |
| ExecuteScript: Run Script Commands                             | 32 |
| M241 Disk Space Functions                                      | 33 |
| FC_GetFreeDiskSpace: Gets the Free Memory Space                | 33 |
| FC_GetLabel: Gets the Label of Memory                          | 34 |
| FC_GetTotalDiskSpace: Gets the Size of Memory                  | 35 |
|                                                                |    |

| TM3 Read Functions                                    | 36 |
|-------------------------------------------------------|----|
| TM3 GetModuleBusStatus: Get TM3 Module Bus Status     | 36 |
| TM3_GetModuleFWVersion: Get TM3 Module Firmware       |    |
| Version                                               | 36 |
| TM3_GetModuleInternalStatus: Get TM3 Module Internal  |    |
| Status                                                | 37 |
| M241 PLCSystem Library Data Types                     | 40 |
| PLC_RW System Variables Data Types                    | 40 |
| PLC_R_APPLICATION_ERROR: Detected Application Error   |    |
| Status Codes                                          | 41 |
| PLC_R_BOOT_PROJECT_STATUS: Boot Project Status        |    |
| Codes                                                 | 42 |
| PLC_R_IO_STATUS: I/O Status Codes                     | 42 |
| PLC_R_SDCARD_STATUS: SD Card Slot Status Codes        | 42 |
| PLC_R_STATUS: Controller Status Codes                 | 43 |
| PLC_R_STOP_CAUSE: From RUN State to Other State       |    |
| Transition Cause Codes                                | 44 |
| PLC_R_TERMINAL_PORT_STATUS: Programming Port          |    |
| Connection Status Codes                               | 45 |
| PLC_R_TM3_BUS_STATE: TM3 Bus Status Codes             | 45 |
| PLC_W_COMMAND: Control Command Codes                  | 45 |
| DataFileCopy System Variables Data Types              | 45 |
| DataFileCopyError: Detected Error Codes               | 46 |
| DataFileCopyLocation: Location Codes                  | 46 |
| ExecScript System Variables Data Types                | 46 |
| ExecuteScriptError: Detected Error Codes              | 46 |
| ETH_RW System Variables Data Types                    | 47 |
| ETH_R_FRAME_PROTOCOL: Frame Transmission Protocol     |    |
| Codes                                                 | 47 |
| ETH_R_IP_MODE: IP Address Source Codes                | 47 |
| ETH_R_PORT_DUPLEX_STATUS: Transmission Mode           |    |
| Codes                                                 | 47 |
| ETH_R_PORT_IP_STATUS: Ethernet TCP/IP Port Status     |    |
| Codes                                                 | 48 |
| ETH_R_PORT_LINK_STATUS: Communication Link Status     |    |
| Codes                                                 | 48 |
| ETH_R_PORT_SPEED: Communication Speed of the Ethernet |    |
| Port Codes                                            | 48 |
| ETH_R_RUN_IDLE: Ethernet/IP Run and Idle States Codes | 48 |
| TM3_MODULE_RW System Variables Data Types             | 48 |
| TM3_ERR_CODE: TM3 Expansion Module Detected Error     |    |
| Codes                                                 | 49 |
| TM3_MODULE_R_ARRAY_TYPE: TM3 Expansion Module Read    |    |
| Array Type                                            | 49 |
| TM3_MODULE_STATE: TM3 Expansion Module State          |    |
| Codes                                                 | 49 |
| TM3_BUS_W_IOBUSERRMOD: TM3 bus error mode             | 49 |
| Cartridge System Variables Data Types                 | 50 |
| CART_R_ARRAY_TYPE: Cartridge Read Array Type          | 50 |
| CART_R_MODULE_ID: Cartridge Read Module Identifier    | 50 |
| CART R STATE: Cartridge Read State                    | 50 |

| 50 |
|----|
|    |
| 50 |
|    |
| 51 |
| 53 |
| 54 |
| 54 |
| 55 |
| 57 |
| 61 |
| 67 |
|    |

## **Safety Information**

## **Important Information**

Read these instructions carefully, and look at the equipment to become familiar with the device before trying to install, operate, service, or maintain it. The following special messages may appear throughout this documentation or on the equipment to warn of potential hazards or to call attention to information that clarifies or simplifies a procedure.

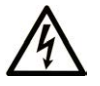

The addition of this symbol to a "Danger" or "Warning" safety label indicates that an electrical hazard exists which will result in personal injury if the instructions are not followed.

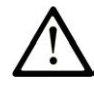

This is the safety alert symbol. It is used to alert you to potential personal injury hazards. Obey all safety messages that follow this symbol to avoid possible injury or death.

## 

**DANGER** indicates a hazardous situation which, if not avoided, **will result in** death or serious injury.

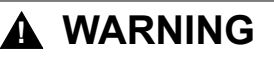

**WARNING** indicates a hazardous situation which, if not avoided, **could result in** death or serious injury.

## 

**CAUTION** indicates a hazardous situation which, if not avoided, **could result** in minor or moderate injury.

### NOTICE

NOTICE is used to address practices not related to physical injury.

## **Please Note**

Electrical equipment should be installed, operated, serviced, and maintained only by qualified personnel. No responsibility is assumed by Schneider Electric for any consequences arising out of the use of this material.

A qualified person is one who has skills and knowledge related to the construction and operation of electrical equipment and its installation, and has received safety training to recognize and avoid the hazards involved.

## **About the Book**

## **Document Scope**

This document will acquaint you with the system functions and variables offered within the Modicon M241 Logic Controller. The M241 PLCSystem library contains functions and variables to get information from and send commands to the controller system.

This document describes the data type functions and variables of the M241 PLCSystem library.

The following knowledge is required:

- Basic information on the functionality, structure, and configuration of the M241 Logic Controller.
- Programming in the FBD, LD, ST, IL, or CFC language.
- System variables (global variables).

### **Validity Note**

This document has been updated for the release of EcoStruxure™ Machine Expert V2.0.1.

## **Related Documents**

| Title of Documentation                       | Reference Number                           |  |
|----------------------------------------------|--------------------------------------------|--|
| EcoStruxure Machine Expert Programming       | EIO000002854 (ENG);                        |  |
| Guide                                        | EIO000002855 (FRE);                        |  |
|                                              | EIO000002856 (GER);                        |  |
|                                              | EIO000002858 (SPA);                        |  |
|                                              | EIO000002857 (ITA);                        |  |
|                                              | EIO000002859 (CHS)                         |  |
| Modicon M241 Logic Controller Hardware Guide | EIO000003083 (ENG);                        |  |
|                                              | EIO000003084 (FRE);                        |  |
|                                              | EIO000003085 (GER);                        |  |
|                                              | EIO000003086 (SPA);<br>EIO000003087 (ITA); |  |
|                                              |                                            |  |
| Modicon M241 Logic Controller Programming    | EIO000003059 (ENG);                        |  |
| Guide                                        | EIO000003060 (FRE);                        |  |
|                                              | EIO0000003061 (GER);                       |  |
|                                              | EIO000003062 (SPA);                        |  |
|                                              | EIO000003063 (ITA);                        |  |
|                                              | EIO000003064 (CHS)                         |  |

You can download these technical publications and other technical information from our website at www.se.com/ww/en/download/ .

## **Product Related Information**

## **A**WARNING

#### LOSS OF CONTROL

- The designer of any control scheme must consider the potential failure modes of control paths and, for certain critical control functions, provide a means to achieve a safe state during and after a path failure. Examples of critical control functions are emergency stop and overtravel stop, power outage and restart.
- Separate or redundant control paths must be provided for critical control functions.
- System control paths may include communication links. Consideration must be given to the implications of unanticipated transmission delays or failures of the link.
- Observe all accident prevention regulations and local safety guidelines.<sup>1</sup>
- Each implementation of this equipment must be individually and thoroughly tested for proper operation before being placed into service.

## Failure to follow these instructions can result in death, serious injury, or equipment damage.

<sup>1</sup> For additional information, refer to NEMA ICS 1.1 (latest edition), "Safety Guidelines for the Application, Installation, and Maintenance of Solid State Control" and to NEMA ICS 7.1 (latest edition), "Safety Standards for Construction and Guide for Selection, Installation and Operation of Adjustable-Speed Drive Systems" or their equivalent governing your particular location.

## **A**WARNING

#### UNINTENDED EQUIPMENT OPERATION

- Only use software approved by Schneider Electric for use with this equipment.
- Update your application program every time you change the physical hardware configuration.

Failure to follow these instructions can result in death, serious injury, or equipment damage.

## M241 System Variables

## **Overview**

This chapter:

- gives an introduction to the system variables, page 10
- describes the system variables, page 13 included with the M241 PLCSystem library

## **System Variables: Definition and Use**

#### **Overview**

This section defines system variables and how to implement them in the Modicon M241 Logic Controller.

#### **Understanding System Variables**

#### Introduction

This section describes how system variables are implemented. System variables:

- allow you to access general system information, perform system diagnostics, and command simple actions.
- are structured variables conforming to IEC 61131-3 definitions and naming conventions. You can access the system variables using the IEC symbolic name *PLC\_GVL*. Some of the *PLC\_GVL* variables are read-only (for example, *PLC\_R*) and some are read/write (for example, *PLC\_W*).
- are automatically declared as global variables. They have system-wide scope and can be accessed by any Program Organization Unit (POU) in any task.

#### **Naming Convention**

The system variables are identified by:

- a structure name that represents the category of system variable. For example, represents a structure name of read-only variables used for the controller diagnostic.
- a set of component names that identifies the purpose of the variable. For example, <u>i\_wVendorID</u> represents the controller vendor ID.

You can access the system variables by typing the structure name of the variables followed by the name of the component.

Here is an example of system variable implementation: VAR myCtr\_Serial : DWORD; myCtr\_ID : DWORD; myCtr\_FramesRx : UDINT; END\_VAR myCtr\_Serial := PLC\_GVL.PLC\_R.i\_dwSerialNumber; myCtr\_ID := PLC\_GVL.PLC.R.i\_wVendorID; myCtr\_FramesRx := SERIAL\_R[0].i\_udiFramesReceivedOK

**NOTE:** The fully-qualified name of the system variable in the example above is *PLC\_GVL.PLC\_R*. The *PLC\_GVL* is implicit when declaring a variable using the **Input Assistant**, but it may also be entered with the prefix. Good programming practice often dictates the use of the fully-qualified variable name in declarations.

#### **System Variables Location**

Two system variables are defined for use when programming the controller:

- · located variables
- unlocated variables

They are used in EcoStruxure Machine Expert programs according to the *structure\_name.component\_name* %MW addresses from 0 to 59999 can be accessed directly. Addresses greater than this are considered out of range by EcoStruxure Machine Expert and can only be accessed through the *structure\_name.component\_name* convention.

The located variables:

- have a fixed location in a static %MW area: %MW60000 to %MW60199 for read-only system variables.
- are accessible through Modbus TCP, Modbus serial, and EtherNet/IP requests both in RUNNING and STOPPED states.

The unlocated variables:

- · are not physically located in the %MW area.
- are not accessible through any fieldbus or network requests unless you locate them in the relocation table, and only then these variables can be accessed in RUNNING and STOPPED states. The relocation table uses the following dynamic %MW areas:
  - %MW60200 to %MW61999 for read-only variables
  - %MW62200 to %MW63999 for read/write variables

#### **Using System Variables**

#### Introduction

This section describes the steps required to program and to use system variables in EcoStruxure Machine Expert.

System variables are global in the application scope, and you can use them in all the Program Organization Units (POUs) of the application.

System variables do not need to be declared in the Global Variable List (GVL). They are automatically declared from the controller system library.

### Using System Variables in a POU

EcoStruxure Machine Expert has an auto-completion feature. In a **POU**, start by entering the system variable structure name (*PLC\_R*, *PLC\_W*...) followed by a dot. The system variables are displayed in the **Input Assistant**. You can select the desired variable or enter the full name manually.

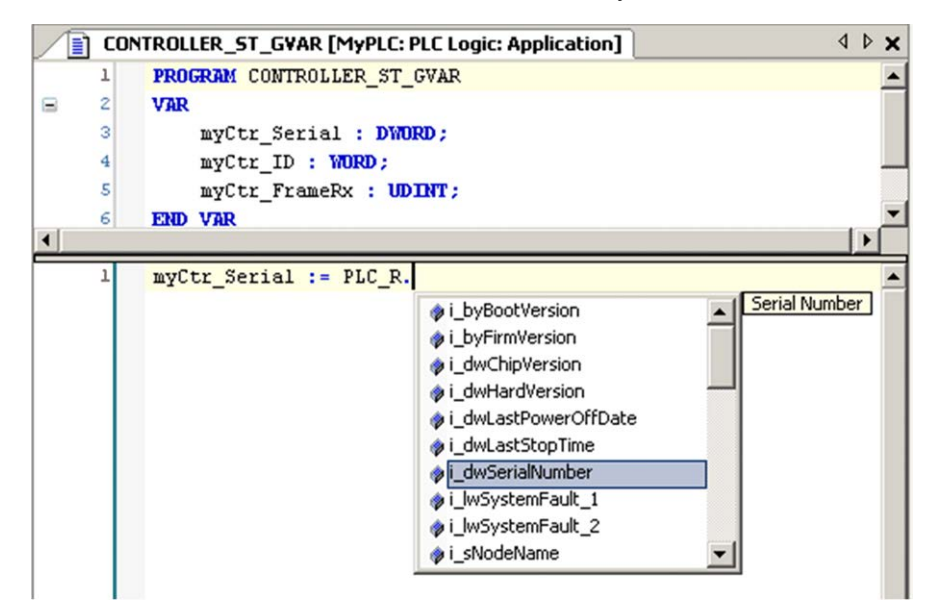

**NOTE:** In the example above, after you type the structure name  $PLC_R$ , EcoStruxure Machine Expert offers a pop-up menu of possible component names/variables.

#### Example

The following example shows the use of some system variables:

```
vAR
myCtr_Serial : DWORD;
myCtr_ID : WORD;
myCtr_FramesRx : UDINT;
END_VAR
myCtr_Serial := PLC_R.i_dwSerialNumber;
myCtr_ID := PLC_R.i_wVendorID;
myCtr_FramesRx := SERIAL_R[0].i_udiFramesReceivedOK;
```

## PLC\_R and PLC\_W Structures

#### **Overview**

This section lists and describes the different system variables included in the *PLC\_R* and *PLC\_W* structures.

### PLC\_R: Controller Read-Only System Variables

#### Variable Structure

This table describes the parameters of the  $PLC_R$  system variable ( $PLC_R_STRUCT$  type):

| Modbus<br>Address <sup>(1)</sup> | Variable Name           | Туре                                      | Comment                                                                                                    |
|----------------------------------|-------------------------|-------------------------------------------|----------------------------------------------------------------------------------------------------|
| 60000                            | i_wVendorID             | WORD                                      | Controller Vendor ID.                                                                                                    |
|                                  |                         |                                           | 101A hex = Schneider Electric                                                                                                    |
| 60001                            | i_wProductID            | WORD                                      | Controller Reference ID.<br><b>NOTE:</b> Vendor ID and Reference ID are the<br>components of the Target ID of the controller<br>displayed in the communication settings view<br>(Target ID = 101A XXXX hex).                                                                                                    |
| 60002                            | i_dwSerialNumber        | DWORD                                     | Controller Serial Number                                                                                                    |
| 60004                            | i_byFirmVersion         | ARRAY[03] OF<br>BYTE                      | Controller Firmware Version [aa.bb.cc.dd]:<br>• i_byFirmVersion[0] = aa<br>•<br>• i_byFirmVersion[3] = dd                                                                                                    |
| 60006                            | i_byBootVersion         | ARRAY[03] OF<br>BYTE                      | <pre>Controller Boot Version [aa.bb.cc.dd]:     i_byBootVersion[0] = aa      i_byBootVersion[3] = dd</pre>                                                                                                    |
| 60008                            | i_dwHardVersion         | DWORD                                     | Controller Hardware Version.                                                                                                    |
| 60010                            | i_dwChipVersion         | DWORD                                     | Controller Coprocessor Version.                                                                                                    |
| 60012                            | i_wStatus               | PLC_R_STATUS, page 43                     | State of the controller.                                                                                                    |
| 60013                            | i_wBootProjectStatus    | PLC_R_BOOT_<br>PROJECT_STATUS,<br>page 42 | Returns information about the boot application stored in non-volatile memory.                                                                                                    |
| 60014                            | i_wLastStopCause        | PLC_R_STOP_<br>CAUSE, page 44             | Cause of the last transition from <i>RUN</i> to another state.                                                                                                    |
| 60015                            | i_wLastApplicationError | PLC_R_<br>APPLICATION_<br>ERROR, page 41  | Cause of the last controller exception.                                                                                                    |
| 60016                            | i_lwSystemFault_1       | LWORD                                     | Bit field FFFF FFFF FFFF FFFF FFFF hex indicates no error detected.         A bit at low level means that an error has been detected:         bit 0 = Expert I/O error detected         bit 1 = TM3 error detected         bit 2 = Ethernet IF1 error detected         bit 3 = Ethernet IF2 error detected         bit 4 = Serial 1 in overcurrent error detected         bit 5 = Serial 2 error detected         bit 6 = CAN 1 error detected         bit 7 = Cartridge 1 error detected         bit 8 = Cartridge 2 error detected         bit 9 = TM4 error detected         bit 10 = SD Card error detected         bit 11 = Firewall error detected         bit 12 = DHCP server error detected         bit 13 = OPC UA server error detected |

| Modbus<br>Address <sup>(1)</sup> | Variable Name         | Туре                                       | Comment                                                                                                    |
|----------------------------------|-----------------------|--------------------------------------------|----------------------------------------------------------------------------------------------------|
| 60020                            | i_lwSystemFault_2     | LWORD                                      | Bit field FFFF hex indicates no error detected.                                                                                                    |
|                                  |                       |                                            | If i_wIOStatus1 = PLC_R_IO_SHORTCUT_FAULT, the<br>meaning of i_IwSystemFault_2 is:                                                                                                    |
|                                  |                       |                                            | <ul> <li>bit 0 = 0: short-circuit detected in output group 0<br/>(Q0Q1)</li> </ul>                                                                                                    |
|                                  |                       |                                            | <ul> <li>bit 1 = 0: short-circuit detected in output group 1<br/>(Q2Q3)</li> </ul>                                                                                                    |
|                                  |                       |                                            | <ul> <li>bit 2 = 0: short-circuit detected in output group 2<br/>(Q4Q7)</li> </ul>                                                                                                    |
|                                  |                       |                                            | <ul> <li>bit 3 = 0: short-circuit detected in output group 3<br/>(Q8Q11)</li> </ul>                                                                                                    |
|                                  |                       |                                            | <ul> <li>bit 4 = 0: short-circuit detected in output group 4<br/>(Q12Q15)</li> </ul>                                                                                                    |
| 60024                            | i_wlOStatus1          | PLC_R_IO_STATUS, page 42                   | Embedded Expert I/O status.                                                                                                    |
| 60025                            | i_wlOStatus2          | PLC_R_IO_STATUS, page 42                   | TM3 I/O status.                                                                                                    |
| 60026                            | i_wClockBatterystatus | WORD                                       | Status of the battery of the RTC:                                                                                                    |
|                                  |                       |                                            | 0 = Battery change needed                                                                                                    |
|                                  |                       |                                            | 100 = Battery fully charged                                                                                                    |
|                                  |                       |                                            | Other values (199) represents the percentage of charge. For example, if the value is 75, it represents that the battery charge is 75%.                                                                                                    |
| 60028                            | i_dwAppliSignature1   | DWORD                                      | First DWORD of 4 DWORD signature (16 bytes total).                                                                                                    |
|                                  |                       |                                            | The application signature is generated by the software during build.                                                                                                    |
| 60030                            | i_dwAppliSignature2   | DWORD                                      | Second DWORD of 4 DWORD signature (16 bytes total).                                                                                                    |
|                                  |                       |                                            | The application signature is generated by the software during build.                                                                                                    |
| 60032                            | i_dwAppliSignature3   | DWORD                                      | Third DWORD of 4 DWORD signature (16 bytes total).                                                                                                    |
|                                  |                       |                                            | The application signature is generated by the software during build.                                                                                                    |
| 60034                            | i_dwAppliSignature4   | DWORD                                      | Fourth DWORD of 4 DWORD signature (16 bytes total).                                                                                                    |
|                                  |                       |                                            | The application signature is generated by the software during build.                                                                                                    |
| n/a                              | i_sVendorName         | STRING(31)                                 | Name of the vendor: "Schneider Electric".                                                                                                    |
| n/a                              | i_sProductRef         | STRING(31)                                 | Reference of the controller.                                                                                                    |
| n/a                              | i_sNodeName           | STRING(99)                                 | Node name on EcoStruxure Machine Expert Network.                                                                                                    |
| n/a                              | i_dwLastStopTime      | DWORD                                      | The time of the last detected <i>STOP</i> in seconds beginning with January 1, 1970 at 00:00 UTC.                                                                                                    |
| n/a                              | i_dwLastPowerOffDate  | DWORD                                      | The date and time of the last detected power off in seconds beginning with January 1, 1970 at 00:00 UTC.                                                                                                    |
|                                  |                       |                                            | <b>NOTE:</b> Convert this value into date and time by using the function <i>SysTimeRtcConvertUtcToDate</i> . For more information about Time and Date conversion, refer to the Systime Library Guide (see EcoStruxure Machine Expert, Getting & Setting Real Time Clock, SysTimeRtc and SysTimeCore Library Guide). |
| n/a                              | i_uiEventsCounter     | UINT                                       | Number of external events detected on inputs configured for external event detection since the last cold start.                                                                                                    |
|                                  |                       |                                            | Reset by a Cold Start or by the PLC_W.q_<br>wResetCounterEvent command.                                                                                                    |
| n/a                              | i_wTerminalPortStatus | PLC_R_TERMINAL_<br>PORT_STATUS,<br>page 45 | Status of the USB Programming Port (USB Mini-B).                                                                                                    |
| n/a                              | i_wSdCardStatus       | PLC_R_SDCARD_<br>STATUS, page 42           | Status of the SD card.                                                                                                    |
| n/a                              | i_wUsrFreeFileHdl     | WORD                                       | Number of available File Handles.                                                                                                    |
|                                  |                       |                                            | A File Handle is the resource allocated by the system when you open a file.                                                                                                    |

| Modbus<br>Address <sup>(1)</sup>                                             | Variable Name                           | Туре                       | Comment                                                                                                    |
|------------------------------------------------------------------------------|-----------------------------------------|----------------------------|----------------------------------------------------------------------------------------------------|
| n/a                                                                          | i_udiUsrFsTotalBytes                    | UDINT                      | User FileSystem total memory size (in bytes).                                                                                         |
|                                                                              |                                         |                            | It is the size of the non-volatile memory for the directory /usr/.                                                                    |
| n/a                                                                          | i_udiUsrFsFreeBytes                     | UDINT                      | User FileSystem free memory size (in bytes).                                                                                          |
| n/a                                                                          | i_uiTM3BusState                         | PLC_R_TM3_BUS_             | TM3 bus state.                                                                                                    |
|                                                                              |                                         | OTATE, page 40             | i_uiTM3BusState can have the following values:                                                                                        |
|                                                                              |                                         |                            | 1: TM3_CONF_ERROR                                                                                                    |
|                                                                              |                                         |                            | Configuration mismatch between physical<br>configuration and EcoStruxure Machine Expert<br>configuration.                             |
|                                                                              |                                         |                            | • 3: TM3_OK                                                                                                    |
|                                                                              |                                         |                            | Physical configuration matches EcoStruxure<br>Machine Expert configuration.                                                           |
|                                                                              |                                         |                            | 4: TM3_POWER_SUPPLY_ERROR                                                                                                    |
|                                                                              |                                         |                            | TM3 bus is not powered (for example when the Logic Controller is powered by USB).                                                     |
| n/a                                                                          | i_ExpertIO_RunStop_Input                | BYTE                       | Run/Stop input location is:                                                                                                    |
|                                                                              |                                         |                            | 16FF hex if the expert I/O is not configured                                                                                          |
|                                                                              |                                         |                            | • <b>0 for</b> %IX0.0                                                                                                    |
|                                                                              |                                         |                            | • 1 for %IX0.1                                                                                                    |
|                                                                              |                                         |                            | • 2 for %IX0.2                                                                                                    |
|                                                                              |                                         |                            | and so on.                                                                                                    |
| n/a                                                                          | i_x10msClk                              | BOOL                       | TimeBase bit of 10 ms.                                                                                                    |
|                                                                              |                                         |                            | This variable is toggling On/Off with period = 10 ms. The value toggles when the logic controller is in Stop and in Run state.        |
| n/a                                                                          | i_x100msClk                             | BOOL                       | TimeBase bit of 100 ms.                                                                                                    |
|                                                                              |                                         |                            | This variable is toggling On/Off with period = 100 ms.<br>The value toggles when the logic controller is in Stop<br>and in Run state. |
| n/a                                                                          | i_x1sClk                                | BOOL                       | TimeBase bit of 1 s.                                                                                                    |
|                                                                              |                                         |                            | This variable is toggling On/Off with period = 1 s. The value toggles when the logic controller is in Stop and in Run state.          |
| (1) means that the Modbus Address is not accessible through the application. |                                         |                            |                                                                                                    |
| n/a means the                                                                | ere is no pre-defined Modbus address ma | pping for this system vari | able.                                                                                                    |

### *PLC\_W*: Controller Read/Write System Variables

#### Variable Structure

This table describes the parameters of the *PLC\_W* system variable (*PLC\_W\_STRUCT* type):

| %MW                                                                         | Variable Name        | Туре                   | Comment                                                                                                    |
|-----------------------------------------------------------------------------|----------------------|------------------------|----------------------------------------------------------------------------------------------------|
| n/a                                                                         | q_wResetCounterEvent | WORD                   | Transition from 0 to 1 resets the events counter ( <i>PLC_R.i_uiEventsCounter</i> ).                                                                   |
|                                                                             |                      |                        | To reset the counter again, it is necessary to write 0 to this variable before another transition from 0 to 1 can take place.                          |
| n/a                                                                         | q_uiOpenPLCControl   | UINT                   | When the value of the variable passes from 0 to 6699, the command previously written in the following <i>PLC_W</i> . <i>q_wPLCControl</i> is executed. |
| n/a                                                                         | q_wPLCControl        | PLC_W_COMMAND, page 45 | Controller RUN / STOP command executed when the system variable <i>PLC_W.q_uiOpenPLCControl</i> value passes from 0 to 6699.                           |
| n/a means that there is no pre-defined %MW mapping for this system variable |                      |                        |                                                                                                    |

## SERIAL\_R and SERIAL\_W Structures

#### **Overview**

This section lists and describes the different system variables included in the *SERIAL\_R* and *SERIAL\_W* structures.

#### SERIAL\_R[0...1]: Serial Line Read-Only System Variables

#### Introduction

SERIAL\_R is an array of two SERIAL\_R\_STRUCT type. Each element of the array returns diagnostic system variables for the corresponding serial line.

For the M241 Logic Controller:

- Serial\_R[0] refers to the serial line 1
- Serial\_R[1] refers to the serial line 2

#### Variable Structure

This table describes the parameters of the SERIAL\_R[0...1] system variables:

| %MW         | Variable Name            | Туре  | Comment                                                                            |
|-------------|--------------------------|-------|------------------------------------------------------------------------------------|
| Serial Line |                          |       |                                                                                    |
| n/a         | i_udiFramesTransmittedOK | UDINT | Number of frames successfully transmitted.                                         |
| n/a         | i_udiFramesReceivedOK    | UDINT | Number of frames received without any errors detected.                             |
| n/a         | i_udiRX_MessagesError    | UINT  | Number of frames received with errors detected (checksum, parity).                 |
| Modbus Spec | ific                     |       |                                                                                    |
| n/a         | i_uiSlaveExceptionCount  | UINT  | Number of Modbus exception responses returned by the logic controller.             |
| n/a         | i_udiSlaveMsgCount       | UINT  | Number of messages received from the Master and addressed to the logic controller. |
| n/a         | i_uiSlaveNoRespCount     | UINT  | Number of Modbus broadcast requests received by the logic controller.              |
| n/a         | i_uiSlaveNakCount        | UINT  | Not used                                                                           |
| n/a         | i_uiSlaveBusyCount       | UINT  | Not used                                                                           |
| n/a         | i_uiCharOverrunCount     | UINT  | Number of character overruns.                                                      |

 $\mathbf{n/a}$  means that there is no predefined %MW mapping for this system variable

Not used means that the variable is not maintained by the system, and that if the value of the variable is non-zero, it should be considered extraneous

The SERIAL\_R counters are reset on:

- Download.
- Controller reset.
- SERIAL\_W[x].q\_wResetCounter command.
- Reset command by Modbus request function code number 8.

#### SERIAL\_W[0...1]: Serial Line Read/Write System Variables

#### Introduction

SERIAL\_W is an array of two SERIAL\_W\_STRUCT type. Each element of the array resets the SERIAL\_R system variables for the corresponding serial line to be reset.

For the M241 Logic Controller:

- Serial\_W[0] refers to the serial line 1
- Serial\_W[1] refers to the serial line 2

#### Variable Structure

This table describes the parameters of the SERIAL\_W[0...1] system variable:

| %MW                                                                         | Variable Name   | Туре | Comment                                                                                                    |
|-----------------------------------------------------------------------------|-----------------|------|----------------------------------------------------------------------------------------------------|
| n/a                                                                         | q_wResetCounter | WORD | Transition from 0 to 1 resets all SERIAL_R[01] counters.                                                                       |
|                                                                             |                 |      | To reset the counters again, it is necessary to write 0 to this variable before another transition from 0 to 1 can take place. |
| n/a means that there is no predefined %MW mapping for this system variable. |                 |      |                                                                                                    |

## ETH\_R and ETH\_W Structures

#### **Overview**

This section lists and describes the different system variables included in the  $ETH_R$  and  $ETH_W$  structures.

### ETH\_R: Ethernet Port Read-Only System Variables

#### Variable Structure

This table describes the parameters of the *ETH\_R* system variable (*ETH\_R\_ STRUCT* type):

| %MW   | Variable Name             | Туре                      | Comment                                                               |
|-------|---------------------------|---------------------------|-----------------------------------------------------------------------|
| 60050 | i_byIPAddress             | ARRAY[03] OF              | <pre>IP address [aaa.bbb.ccc.ddd]:</pre>                              |
|       |                           | BYTE                      | <ul> <li>i_byIPAddress[0] = aaa</li> </ul>                            |
|       |                           |                           | •                                                                     |
|       |                           |                           | <ul> <li>i_byIPAddress[3] = ddd</li> </ul>                            |
| 60052 | i_bySubNetMask            | ARRAY[03] OF              | Subnet Mask [aaa.bbb.ccc.ddd]:                                        |
|       |                           | BYTE                      | <ul> <li>i_bySub-netMask[0] = aaa</li> </ul>                          |
|       |                           |                           | •                                                                     |
|       |                           |                           | <ul> <li>i bySub-netMask[3] = ddd</li> </ul>                          |
| 60054 | i bvGatewav               | ARRAY[03] OF              | Gateway address [aaa.bbb.ccc.ddd]:                                    |
|       |                           | BYTE                      | <ul> <li>i byGateway[0] = aaa</li> </ul>                              |
|       |                           |                           | •                                                                     |
|       |                           |                           | <ul> <li>i byGateway[3] = ddd</li> </ul>                              |
| 60056 | i byMACAddress            | ARRAYIO 51 OF             | MAC address [aa, bb, cc, dd, ee, ff]                                  |
|       |                           | BYTE                      | <ul> <li>i bvMACAddress[0] = aa</li> </ul>                            |
|       |                           |                           | •                                                                     |
|       |                           |                           | <ul> <li>i bvMACAddress[5] = ff</li> </ul>                            |
| 60059 | i sDeviceName             | STRING(15)                | Name used to get IP address from server                               |
| n/a   | i wlpMode                 |                           | Method used to obtain an IP address                                   |
| n/a   |                           | page 47                   |                                                                       |
| n/a   | i_byFDRServerIPAddress    | ARRAY[03] OF              | The IP address [aaa.bbb.ccc.ddd] of the DHCP or                       |
|       |                           | BYTE                      | BootP server:                                                         |
|       |                           |                           | <ul> <li>i_byFDRServerIPAddress[0] = aaa</li> </ul>                   |
|       |                           |                           | •                                                                     |
|       |                           |                           | <ul> <li>i_byFDRServerIPAddress[3] = ddd</li> </ul>                   |
|       |                           |                           | Equals 0.0.0.0 if Stored IP or Default IP used.                       |
| n/a   | i_udiOpenTcpConnections   | UDINT                     | Number of open TCP connections.                                       |
| n/a   | i_udiFramesTransmittedOK  | UDINT                     | Number of frames successfully transmitted. Reset at                   |
|       |                           |                           | Power ON or with reset command ETH_W.q_<br>wResetCounter.             |
| n/a   | i_udiFramedReceivedOK     | UDINT                     | Number of frames successfully received. Reset at Power                |
|       |                           |                           | ON or with reset command $\mathtt{ETH}_W.q_w \mathtt{ResetCounter}$ . |
| n/a   | i_udiTransmitBufferErrors | UDINT                     | Numbers of frames transmitted with detected errors.                   |
|       |                           |                           | Reset at Power ON or with reset command ETH_W.q_<br>wResetCounter.    |
| n/a   | i udiReceiveBufferErrors  | UDINT                     | Numbers of frames received with detected errors. Reset                |
|       | -                         |                           | at Power ON or with reset command ${\tt ETH\_W.q}\_$                  |
| 2/2   | i wEreme Sending Brotecol |                           | wResetCounter.                                                        |
| n/a   | I_wFrameSendingProtocol   | PROTOCOL, page            | 802.3 or Ethernet II).                                                |
|       |                           | 47                        | ,                                                                     |
| n/a   | i_wPortALinkStatus        | ETH_R_PORT_               | Link of the Ethernet Port (0 = No Link, 1 = Link                      |
|       |                           | 48                        | connected to another Ethemet device).                                 |
| n/a   | i_wPortASpeed             | ETH_R_PORT_               | Ethernet Port network speed (10Mb/s, 100Mb/s).                        |
|       |                           | SPEED, page 48            |                                                                       |
| n/a   | i_wPortADuplexStatus      | ETH_R_PORT_               | Ethernet Port duplex status (0 = Half or 1 = Full duplex).            |
|       |                           | DUPLEX_STATUS,<br>page 47 |                                                                       |
| n/a   | i udiPortACollisions      |                           | Number of frames involved in one or more collisions and               |
|       |                           |                           | subsequently transmitted successfully. Reset at Power                 |
|       |                           |                           | <b>ON or with reset command</b> ETH_W.q_wResetCounter.                |
| n/a   | i_byIPAddress_If2         | ARRAY[03] OF              | IP address of the TM4 expansion module.                               |
| n/a   | i bySubNetMask If?        |                           | Subject Mask of the TMA expansion modulo                              |
| 11/a  |                           | BYTE                      |                                                                       |
| n/a   | i_byGateway_If2           | ARRAY[03] OF              | Gateway address of the TM4 expansion module.                          |
|       |                           | BYTE                      |                                                                       |

| %MW           | Variable Name                     | Туре                          | Comment                                                                                                    |
|---------------|-----------------------------------|-------------------------------|----------------------------------------------------------------------------------------------------|
| n/a           | i_byMACAddress_lf2                | ARRAY[03] OF<br>BYTE          | MAC address of theTM4 expansion module.                                                                               |
| n/a           | i_sDeviceName_If2                 | STRING(15)                    | Name used to get IP address of the TM4 expansion module.                                                              |
| n/a           | i_wlpMode_lf2                     | ETH_R_IP_MODE, page 47        | Method used to obtain the IP address of the TM4 expansion module.                                                     |
| n/a           | i_wPortALinkStatus_If2            | ETH_R_PORT_                   | Link of the TM4 expansion module Ethernet Port:                                                                       |
|               |                                   | 48                            | • 0: No link                                                                                                    |
|               | i wDaatA Oosaada 160              |                               | 1: Link connected to another Ethernet device                                                                          |
| n/a           | I_wPortASpeed_If2                 | ETH_R_PORT_<br>SPEED, page 48 | Ethernet Port network speed of the TM4 expansion module (10Mb/s or 100Mb/s).                                          |
| n/a           | i_wPortADuplexStatus_If2          | ETH_R_PORT_                   | Ethernet Port duplex status of the TM4 expansion                                                                      |
|               |                                   | page 47                       | • 0: Half                                                                                                    |
|               |                                   |                               | 1: Full duplex                                                                                                    |
| n/a           | i wPortAlpStatus If2              | ETH R PORT IP                 | Ethernet TCP/IP port stack status of the TM4 expansion                                                                |
| -             |                                   | STATUS, page 48               | module.                                                                                                    |
| Modbus TCP/   | P Specific                        |                               |                                                                                                    |
| n/a           | i_udiModbusMessageTransmitted     | UDINT                         | Number of Modbus messages transmitted.                                                                                |
|               |                                   |                               | Reset at Power ON or with reset command ETH_W.q_ wResetCounter.                                                       |
| n/a           | i_udiModbusMessageReceived        | UDINT                         | Number of Modbus messages received.                                                                                   |
|               |                                   |                               | <b>Reset at Power ON or with reset command</b> ETH_W.q_wResetCounter.                                                 |
| n/a           | i_udiModbusErrorMessage           | UDINT                         | Modbus detected error messages transmitted and received.                                                              |
|               |                                   |                               | Reset at Power ON or with reset command ETH_W.q_ wResetCounter.                                                       |
| EtherNet/IP S | pecific                           |                               |                                                                                                    |
| n/a           | i_udiETHIP_IOMessagingTransmitted | UDINT                         | EtherNet/IP Class 1 frames transmitted.                                                                               |
|               |                                   |                               | Reset at Power ON or with reset command ETH_W.q_ wResetCounter.                                                       |
| n/a           | i_udiETHIP_IOMessagingReceived    | UDINT                         | EtherNet/IP Class 1 frames received.                                                                                  |
|               |                                   |                               | Reset at Power ON or with reset command ETH_W.q_ wResetCounter.                                                       |
| n/a           | i_udiUCMM_Request                 | UDINT                         | EtherNet/IP Unconnected Messages received.                                                                            |
|               |                                   |                               | Reset at Power ON or with reset command ETH_W.q_ wResetCounter.                                                       |
| n/a           | i_udiUCMM_Error                   | UDINT                         | EtherNet/IP invalid Unconnected Messages received.                                                                    |
|               |                                   |                               | Reset at Power ON or with reset command ETH_W.q_ wResetCounter.                                                       |
| n/a           | i_udiClass3_Request               | UDINT                         | EtherNet/IP Class 3 requests received.                                                                                |
|               |                                   |                               | <b>Reset at Power ON or with reset command</b> ETH_W.q_wResetCounter.                                                 |
| n/a           | i_udiClass3_Error                 | UDINT                         | EtherNet/IP invalid class 3 requests received.                                                                        |
|               |                                   |                               | <b>Reset at Power ON or with reset command</b> ETH_W.q_wResetCounter.                                                 |
| n/a           | i_uiAssemblyInstanceInput         | UINT                          | Input Assembly Instance number. See the appropriate<br>Programming Guide of your controller for more<br>information.  |
| n/a           | i_uiAssemblyInstanceInputSize     | UINT                          | Input Assembly Instance size. See the appropriate<br>Programming Guide of your controller for more<br>information.    |
| n/a           | i_uiAssemblyInstanceOutput        | UINT                          | Output Assembly Instance number. See the appropriate<br>Programming Guide of your controller for more<br>information. |
| n/a           | i_uiAssemblyInstanceOutputSize    | UINT                          | Output Assembly Instance size. See the appropriate<br>Programming Guide of your controller for more<br>information.   |
| n/a           | i_uiETHIP_ConnectionTimeouts      | UINT                          | Number of connection timeouts. Reset at Power ON or with reset command ETH_W.q_wResetCounter.                         |
| n/a           | i_ucEipRunIdle                    | ETH_R_RUN_IDLE, page 48       | Run (value = 1)/ldle(value = 0) flag for EtherNet/IP class 1 connection.                                              |

| %MW                                                                         | Variable Name        | Туре                              | Comment                                                             |  |
|-----------------------------------------------------------------------------|----------------------|-----------------------------------|---------------------------------------------------------------------|--|
| n/a                                                                         | i_byMasterIpTimeouts | BYTE                              | Ethernet Modbus TCP Master timeout events counter.                  |  |
|                                                                             |                      |                                   | Reset at Power ON or with reset command ETH_W.q_wResetCounter.      |  |
| n/a                                                                         | i_byMasterIpLost     | BYTE                              | Ethernet Modbus TCP Master link status: 0 = link OK, 1 = link lost. |  |
| n/a                                                                         | i_wPortAlpStatus     | ETH_R_PORT_IP_<br>STATUS, page 48 | Ethernet TCP/IP port stack status.                                  |  |
| n/a means that there is no predefined %MW mapping for this system variable. |                      |                                   |                                                                     |  |

#### *ETH\_W*: Ethernet Port Read/Write System Variables

#### Variable Structure

This table describes the parameters of the *ETH\_W* system variable (*ETH\_W\_ STRUCT* type):

| %MW                                                                         | Variable Name   | Туре | Comment                                                                                                    |
|-----------------------------------------------------------------------------|-----------------|------|----------------------------------------------------------------------------------------------------|
| n/a                                                                         | q_wResetCounter | WORD | Transition from 0 to 1 resets all <i>ETH_R</i> counters.                                                          |
|                                                                             |                 |      | To reset again, it is necessary to write 0 to this variable before another transition from 0 to 1 can take place. |
| n/a means that there is no predefined %MW mapping for this system variable. |                 |      |                                                                                                    |

## TM3\_MODULE\_R Structure

#### **Overview**

This section lists and describes the different system variables included in the *TM3\_MODULE\_R* structure.

#### TM3\_MODULE\_R[0...13]: TM3 Modules Read-Only System Variables

#### Introduction

The *TM3\_MODULE\_R* is an array of 14 *TM3\_MODULE\_R\_STRUCT* type. Each element of the array returns diagnostic system variables for the corresponding TM3 expansion module.

For the Modicon M241 Logic Controller:

• TM3\_MODULE\_R[0] refers to the TM3 expansion module 0

• ...

• TM3\_MODULE\_R[13] refers to the TM3 expansion module 13

#### **Variable Structure**

The following table describes the parameters of the *TM3\_MODULE\_R[0...13]* system variable:

| % <b>MW</b>                                                                 | Var Name       | Туре                          | Comment                                |
|-----------------------------------------------------------------------------|----------------|-------------------------------|----------------------------------------|
| n/a                                                                         | i_wProductID   | WORD                          | TM3 expansion module ID.               |
| n/a                                                                         | i_wModuleState | TM3_MODULE_<br>STATE, page 49 | Describes the state of the TM3 module. |
| n/a means that there is no predefined %MW mapping for this system variable. |                |                               |                                        |

## TM3\_BUS\_W Structure

#### **Overview**

This section lists and describes the different system variables included in the *TM3\_BUS\_W* structure.

#### TM3\_BUS\_W: TM3 Bus System Variables

#### Variable Structure

This table describes the parameters of the *TM3\_BUS\_W* system variable (*TM3\_BUS\_W\_STRUCT* type):

| Var Name          | Туре                  | Comment                                                                                                    |
|-------------------|-----------------------|----------------------------------------------------------------------------------------------------|
| q_wIOBusErrPassiv | TM3_BUS_W_IOBUSERRMOD | When set to <i>ERR_ACTIVE</i> (the default), bus errors detected on TM3 expansion modules stop I/O exchanges.                                                                                                    |
|                   |                       | When set to <i>ERR_PASSIVE</i> , passive I/O error handing is used: the controller attempts to continue data bus exchanges.                                                                                                    |
| q_wlOBusRestart   | TM3_BUS_W_IOBUSINIT   | When set to 1, restarts the I/O expansion bus. This is only necessary when <i>q_wIOBusErrPassiv</i> is set to <i>ERR_ACTIVE</i> and at least one bit of <i>TM3_MODULE_R[i]</i> .i_wModuleState is set to <i>TM3_BUS_ERROR</i> . |

For more information, refer to I/O Configuration General Description (see Modicon M241 Logic Controller, Programming Guide).

## **PROFIBUS\_R** Structure

#### PROFIBUS\_R: PROFIBUS Read-Only System Variables

#### **Variable Structure**

This table describes the parameters of the *PROFIBUS\_R* system variable (*PROFIBUS\_R\_STRUCT* type):

| %MW                                                                                | Variable Name    | Туре  | Comment                                                                                                    |
|------------------------------------------------------------------------------------|------------------|-------|----------------------------------------------------------------------------------------------------|
| n/a                                                                                | i_wPNOIdentifier | WORD  | Slave identification code (1126).                                                                                                    |
| n/a                                                                                | i_wBusAdr        | UINT  | PROFIBUS slave address.                                                                                                    |
| n/a                                                                                | i_CommState      | UDINT | <ul> <li>Value representing the state of the PROFIBUS module:</li> <li>0x00: Undeterminable</li> <li>0x01: Not configured</li> <li>0x02: Stop</li> <li>0x03: Idle</li> <li>0x04: Operate</li> </ul> |
| n/a                                                                                | i_CommError      | UDINT | If the value is non-zero, a communication error was<br>detected by the Profibus Module indicated by an error<br>code (see TM4 Expansion Modules - Programming<br>Guide).                            |
| n/a                                                                                | i_ErrorCount     | UDINT | Communication error counter.                                                                                                    |
| <b>n/a</b> means that there is no predefined %MW mapping for this system variable. |                  |       |                                                                                                    |

## CART\_R Structure

### CART\_R\_STRUCT: Cartridge Read-Only System Variables

#### Variable Structure

The following table describes the parameters of the *CART\_R\_STRUCT* system variable:

| %MW                                                                         | Var Name            | Туре                          | Comment          |  |
|-----------------------------------------------------------------------------|---------------------|-------------------------------|------------------|--|
| n/a                                                                         | i_uiModuleId        | CART_R_MODULE_<br>ID, page 50 | Module ID        |  |
| n/a                                                                         | i_uifirmwareVersion | UINT                          | Firmware version |  |
| n/a <i>i_udiCartState</i> CART_R_STATE, Cartridge state                     |                     |                               |                  |  |
| n/a means that there is no predefined %MW mapping for this system variable. |                     |                               |                  |  |

## **M241 System Functions**

## **Overview**

This chapter describes the system functions included in the M241 PLCSystem library.

### **M241 Read Functions**

#### **Overview**

This section describes the read functions included in the M241 PLCSystem library.

#### GetImmediateFastInput: Read Input of an Embedded Expert I/O

#### **Function Description**

This function returns the value of the input, which may be different from the logical value of that input. The value is read directly from the hardware at function call time. Only I0 to I7 can be accessed through this function.

#### **Graphical Representation**

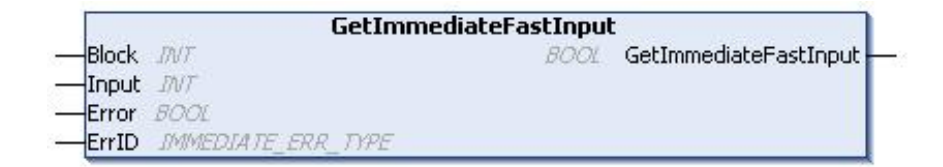

#### IL and ST Representation

To see the general representation in IL or ST language, refer to the chapter *Function and Function Block Representation*, page 54.

#### **I/O Variable Description**

The following table describes the input variables:

| Input | Туре | Comment                      |
|-------|------|------------------------------|
| Block | INT  | Not used.                    |
| Input | INT  | Input Index to read from 07. |

The following table describes the output variable:

| Output                | Туре | Comment                                               |
|-----------------------|------|-------------------------------------------------------|
| GetImmediateFastInput | BOOL | Value of the input < <i>Input</i> > – FALSE/<br>TRUE. |

The following table describes the input/output variables:

| Input/Output | Туре                                | Comment                                                       |
|--------------|-------------------------------------|---------------------------------------------------------------|
| Error        | BOOL                                | FALSE= operation is successful.                               |
|              |                                     | TRUE= operation error, the function returns an invalid value. |
| ErrID        | <i>IMMEDIATE_ERR_TYPE</i> , page 50 | Operation error code when Error is TRUE.                      |

#### GetRtc: Get Real Time Clock

#### **Function Description**

This function returns RTC time in seconds in UNIX format (time expired in seconds since January 1, 1970 at 00:00 UTC).

#### **Graphical Representation**

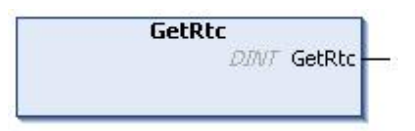

#### IL and ST Representation

To see the general representation in IL or ST language, refer to the chapter *Function and Function Block Representation*, page 54.

#### **I/O Variable Description**

The following table describes the I/O variable:

| Output | Туре | Comment                        |
|--------|------|--------------------------------|
| GetRtc | DINT | RTC in seconds in UNIX format. |

#### Example

The following example describes how to get the RTC value:

VAR MyRTC : DINT := 0; END\_VAR MyRTC := GetRtc();

#### IsFirstMastColdCycle: Indicate if this Cycle is the First MAST Cold Start Cycle

#### **Function Description**

This function returns TRUE during the first MAST cycle after a cold start (first cycle after download or reset cold).

#### **Graphical Representation**

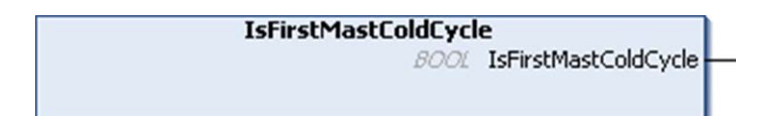

#### IL and ST Representation

To see the general representation in IL or ST language, refer to the chapter *Function and Function Block Representation*, page 54.

### I/O Variable Description

The table describes the output variable:

| Output               | Туре | Comment                                                   |
|----------------------|------|-----------------------------------------------------------|
| lsFirstMastColdCycle | BOOL | TRUE during the first MAST task cycle after a cold start. |

#### Example

Refer to the function *IsFirstMastCycle*, page 25.

#### IsFirstMastCycle: Indicate if this Cycle is the First MAST Cycle

#### **Function Description**

This function returns TRUE during the first MAST cycle after a start.

#### **Graphical Representation**

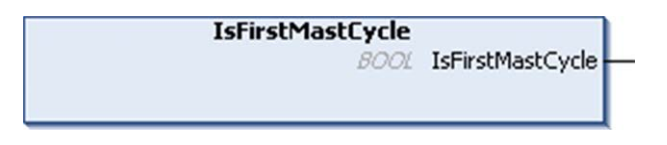

#### IL and ST Representation

To see the general representation in IL or ST language, refer to the chapter *Function and Function Block Representation*, page 54.

#### **I/O Variable Description**

| Output           | Туре | Comment                                              |
|------------------|------|------------------------------------------------------|
| IsFirstMastCycle | BOOL | TRUE during the first MAST task cycle after a start. |

#### Example

This example describes the three functions *IsFirstMastCycle*, *IsFirstMastColdCycle* and *IsFirstMastWarmCycle* used together.

Use this example in MAST task. Otherwise, it may run several times or possibly never (an additional task might be called several times or not called during 1 MAST task cycle):

```
VAR
MyIsFirstMastCycle : BOOL;
MyIsFirstMastWarmCycle : BOOL;
MyIsFirstMastColdCycle : BOOL;
END_VAR
MyIsFirstMastWarmCycle := IsFirstMastWarmCycle();
MyIsFirstMastColdCycle := IsFirstMastColdCycle();
MyIsFirstMastCycle := IsFirstMastCycle();
IF (MyIsFirstMastWarmCycle) THEN
```

(\*This is the first Mast Cycle after a Warm Start: all variables are set to their initialization values except the Retain variables\*) (\*=> initialize the needed variables so that your application runs as expected in this case\*) END IF; IF (MyIsFirstMastColdCycle) THEN (\*This is the first Mast Cycle after a Cold Start: all variables are set to their initialization values including the Retain Variables\*) (\*=> initialize the needed variables so that your application runs as expected in this case\*) END IF; IF (MyIsFirstMastCycle) THEN (\*This is the first Mast Cycle after a Start, i.e. after a Warm or Cold Start as well as STOP/RUN commands\*) (\*=> initialize the needed variables so that your application runs as expected in this case\*) END IF;

#### IsFirstMastWarmCycle: Indicate if this Cycle is the First MAST Warm Start Cycle

#### **Function Description**

This function returns TRUE during the first MAST cycle after a warm start.

#### **Graphical Representation**

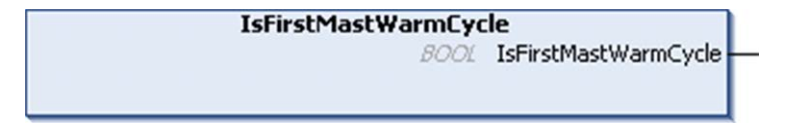

#### **IL and ST Representation**

To see the general representation in IL or ST language, refer to the chapter *Function and Function Block Representation*, page 54.

#### **I/O Variable Description**

This table describes the output variable:

| Output               | Туре | Comment                                                   |
|----------------------|------|-----------------------------------------------------------|
| lsFirstMastWarmCycle | BOOL | TRUE during the first MAST task cycle after a warm start. |

#### Example

Refer to the function IsFirstMastCycle, page 25.

### M241 Write Functions

#### **Overview**

This section describes the write functions included in the M241 PLCSystem library.

#### InhibitBatLed: Enables or Disable the Battery Led

#### **Function Description**

This function enables or disables the display of the battery LED indicator, regardless of its charge level.

#### **Graphical Representation**

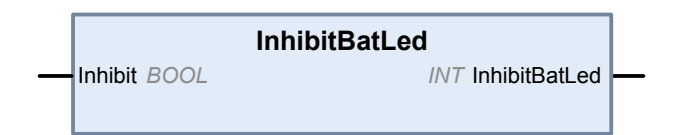

#### IL and ST Representation

To see the general representation in IL or ST language, refer to the chapter *Function and Function Block Representation*, page 54.

#### **I/O Variable Description**

The following table describes the input variable:

| Input   | Туре | Comment                                                   |
|---------|------|-----------------------------------------------------------|
| Inhibit | BOOL | If <i>TRUE</i> , disables the display of the battery LED. |
|         |      | If <i>FALSE</i> , enables the display of the battery LED. |

The following table describes the output variable:

| Output        | Туре | Comment                                                                                                    |
|---------------|------|----------------------------------------------------------------------------------------------------|
| InhibitBatLed | INT  | A value of 0 indicates that no error was detected while executing the function block. A non-zero indicates that an error was detected. |

#### Example

This example describes how to disable the battery led display: (\* Disable Battery LED Information \*) SEC.InhibitBatLed(TRUE);

#### PhysicalWriteFastOutputs: Write Fast Output of an Embedded Expert I/O

#### **Function Description**

This function writes a state to the Q0 to Q3 outputs at function call time.

#### **Graphical Representation**

| PhysicalWriteFastOutputs |       |                               |
|--------------------------|-------|-------------------------------|
| -Q0Value                 | 8001. | WORD PhysicalWriteFastOutputs |
| -Q1Value                 | BOOL  |                               |
| -Q2Value                 | 8001  |                               |
| -Q3Value                 | 8001. |                               |

#### IL and ST Representation

To see the general representation in IL or ST language, refer to the chapter *Function and Function Block Representation*, page 54.

#### I/O Variable Description

The following table describes the input variables:

| Input   | Туре | Comment                           |
|---------|------|-----------------------------------|
| Q0Value | BOOL | Requested value for the output 0. |
| Q1Value | BOOL | Requested value for the output 1. |
| Q2Value | BOOL | Requested value for the output 2. |
| Q3Value | BOOL | Requested value for the output 3. |

The following table describes the output variable:

| Output                   | Туре | Comment                       |
|--------------------------|------|-------------------------------|
| PhysicalWriteFastOutputs | WORD | Output value of the function. |

**NOTE:** Only the first 4 bits of the output value are significant and used as a bit field to indicate if the output is written.

If the bit corresponding to the output is 1, the output is written successfully.

If the bit corresponding to the output is 0, the output is not written because it is already used by an expert function.

If the bit corresponding to the output is 1111 bin, all of the 4 outputs are written correctly.

If the bit corresponding to the output is 1110 bin, Q0 is not written because it is used by a frequency generator.

#### SetRTCDrift: Set Compensation Value to the RTC

#### **Function Description**

This function accelerates or slows down the frequency of the RTC to give control to the application for RTC compensation, depending on the operating environment (temperature, ...). The compensation value is given in seconds per week. It can be positive (accelerate) or negative (slow down).

**NOTE:** The *SetRTCDrift* function must be called only once. Each new call replaces the compensation value by the new one. The value is kept in the controller hardware while the RTC is powered by the main supply or by the battery. If both battery and power supply are removed, the RTC compensation value is not available.

#### **Graphical Representation**

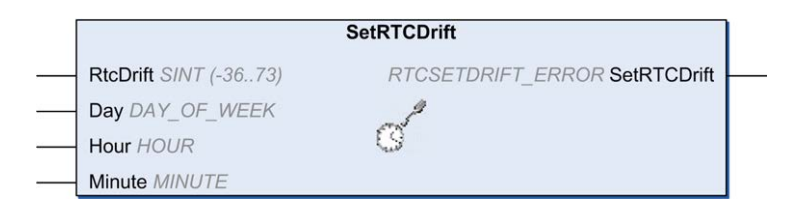

#### IL and ST Representation

To see the general representation in IL or ST language, refer to the chapter *Function and Function Block Representation*, page 54.

#### I/O Variables Description

This table describes the input parameters:

| Inputs   | Туре         | Comment                                   |
|----------|--------------|-------------------------------------------|
| RtcDrift | SINT(-36+73) | Correction in seconds per week (-36 +73). |

**NOTE:** The parameters *Day*, *Hour*, and *Minute* are used only to ensure backwards compatibility.

**NOTE:** If the value entered for *RtcDrift* exceeds the limit value, the controller firmware sets the value to its maximum value.

This table describes the output variable:

| Output      | Туре                       | Comment                                                                                            |
|-------------|----------------------------|----------------------------------------------------------------------------------------------------|
| SetRTCDrift | RTCSETDRIFT_ERROR, page 51 | Returns RTC_OK (00 hex) if command is correct otherwise returns the ID code of the detected error. |

#### Example

In this example, the function is called only once during the first MAST task cycle. It accelerates the RTC by 4 seconds a week (18 seconds a month).

```
VAR
MyRTCDrift : SINT (-36...+73) := 0;
MyDay : DAY_OF_WEEK;
MyHour : HOUR;
MyMinute : MINUTE;
END_VAR
IF IsFirstMastCycle() THEN
MyRTCDrift := 4;
MyDay := 0;
MyHour := 0;
MyHour := 0;
SetRTCDrift(MyRTCDrift, MyDay, MyHour, MyMinute);
END_IF
```

## **M241 User Functions**

#### **Overview**

This section describes the *FB\_Control\_Clone*, *DataFileCopy* and *ExecuteScript* functions included in the M241 PLCSystem library.

#### FB\_ControlClone: Clone the Controller

#### **Function Block Description**

Cloning is by default possible by SD card or **Controller Assistant**. When user rights are enabled and the View right **ExternalCmd** is denied for the **ExternalMedia** group, the cloning function is not allowed. In this case, the function block enables cloning functionality one time on the next controller power on.

**NOTE:** You can choose whether user rights are included in the clone on the **Clone Management** page of the Web server (see Modicon M241 Logic Controller, Programming Guide).

This table shows how to set the function block and the user rights:

| Function block setting When user rights enabled |                        | When user rights disabled |
|-------------------------------------------------|------------------------|---------------------------|
| <i>xEnable</i> = 1                              | Cloning is allowed     | Cloning is allowed        |
| xEnable = 0                                     | Cloning is not allowed | Cloning is not allowed    |

#### **Graphical Representation**

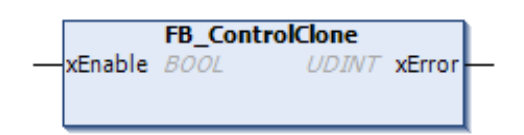

#### IL and ST Representation

To see the general representation in IL or ST language, refer to the chapter *Function and Function Block Representation*, page 54.

#### I/O Variable Description

The following table describes the input variables:

| Input   | Туре | Comment                                              |
|---------|------|------------------------------------------------------|
| xEnable | BOOL | If TRUE, enables the cloning functionality one time. |
|         |      | If FALSE, disables the cloning functionality.        |

The following table describes the output variables:

| Output | Туре  | Comment                                                                                                    |
|--------|-------|----------------------------------------------------------------------------------------------------|
| xError | UDINT | A value of 0 indicates that no error was detected while executing the function block. A non-zero indicates that an error was detected. |

#### DataFileCopy: Copy File Commands

#### **Function Block Description**

This function block copies memory data to a file and vice versa. The file is located either within the internal file system or an external file system (SD card).

The DataFileCopy function block can:

- · Read data from a formatted file or
- Copy data from memory to a formatted file. For further information, refer to Non-Volatile Memory Organization (see Modicon M241 Logic Controller, Programming Guide).

#### **Graphical Representation**

| Dat                   | aFileCopy         |        |
|-----------------------|-------------------|--------|
| xExecute 800L         | BOOL              | xDone  |
| sFileName STRING      | BOOL              | xBusy  |
| -xRead BOOL           | BOOL              | xError |
| -xSecure BOOL         | DataFileCopyError | eError |
| -iLocation <i>INT</i> |                   |        |
| uiSize CANT           |                   |        |
| -dwAdd DWORD          |                   |        |

#### IL and ST Representation

To see the general representation in IL or ST language, refer to the chapter *Function and Function Block Representation*, page 54.

#### I/O Variable Description

#### This table describes the input variables:

| Input     | Туре   | Comment                                                                                                    |  |
|-----------|--------|----------------------------------------------------------------------------------------------------|--|
| xExecute  | BOOL   | On rising edge, starts the function block execution.                                                                                                    |  |
|           |        | On falling edge, resets the outputs of the function block when any ongoing execution terminates.                                                                       |  |
|           |        | <b>NOTE:</b> With the falling edge, the function continues until it concludes its execution and updates its outputs. The outputs are retained for one cycle and reset. |  |
| sFileName | STRING | File name without extension (the extension <i>.DTA</i> is automatically added). Use only az, AZ, 09 alphanumeric characters.                                           |  |
| xRead     | BOOL   | TRUE: copy data from the file identified by <i>sFileName</i> to the internal memory of the controller.                                                                 |  |
|           |        | FALSE: copy data from the internal memory of the controller to the file identified by <i>sFileName</i> .                                                               |  |
| xSecure   | BOOL   | TRUE: The MAC address is always stored in the file. Only a controller with the same MAC address can read from the file.                                                |  |
|           |        | FALSE: Another controller with the same type of memory can read from the file.                                                                                         |  |
| iLocation | INT    | 0: the file location is /usr/DTA in internal file system.                                                                                                    |  |
|           |        | 1: the file location is /usr/DTA in external file system (SD card).                                                                                                    |  |
|           |        | <b>NOTE:</b> If the file does not already exist in the directory, the file is created.                                                                                 |  |
| uiSize    | UINT   | Indicates the size in bytes. Maximum is 65534 bytes.                                                                                                    |  |
|           |        | Only use addresses of variables conforming to IEC 61131-3 (variables, arrays, structures), for example:                                                                |  |
|           |        | Variable: int;                                                                                                    |  |
|           |        | uiSize := SIZEOF (Variable);                                                                                                    |  |
| dwAdd     | DWORD  | Indicates the address in the memory that the function will read from or write to.                                                                                      |  |
|           |        | Only use addresses of variables conforming to IEC 61131-3 (variables, arrays, structures), for example:                                                                |  |
|           |        | Variable: int;                                                                                                    |  |
|           |        | dwAdd:=ADR (Variable);                                                                                                    |  |

## 

#### UNINTENDED EQUIPMENT OPERATION

Verify that the memory location is of the correct size and the file is of the correct type before copying the file to memory.

Failure to follow these instructions can result in death, serious injury, or equipment damage.

#### This table describes the output variables:

| Output | Туре                       | Comment                                                                               |
|--------|----------------------------|---------------------------------------------------------------------------------------|
| xDone  | BOOL                       | TRUE = indicates that the action is successfully completed.                           |
| xBusy  | BOOL                       | TRUE = indicates that the function block is running.                                  |
| xError | BOOL                       | TRUE = indicates that an error is detected and the function block aborted the action. |
| eError | DataFileCopyError, page 46 | Indicates the type of the data file copy detected error.                              |

**NOTE:** If you modify data within the memory (variables, arrays, structures) used to write the file, a CRC integrity error results.

#### Example

```
This example describes how to copy file commands:
VAR
LocalArray : ARRAY [0..29] OF BYTE;
myFileName: STRING := 'exportfile';
EXEC FLAG: BOOL;
DataFileCopy: DataFileCopy;
END VAR
DataFileCopy(
xExecute:= EXEC FLAG,
sFileName:= myFileName,
xRead:= FALSE,
xSecure:= FALSE,
iLocation:= DFCL INTERNAL,
uiSize:= SIZEOF(LocalArray),
dwAdd:= ADR(LocalArray),
xDone=> ,
xBusy=> ,
xError=>
eError=> );
```

#### ExecuteScript: Run Script Commands

#### **Function Block Description**

This function block can run the following SD card script commands:

- Download
- Upload
- SetNodeName
- Delete
- Reboot
- ChangeModbusPort

For information on the required script file format, refer to Script Files for SD Cards (see Modicon M241 Logic Controller, Programming Guide).

#### **Graphical Representation**

| Ex             | ecuteScript        |       |
|----------------|--------------------|-------|
| -xExecute BOOL | BOOL >             | Done  |
| SCmd STRING    | 500L :             | xBusy |
|                | BOOLS              | Error |
|                | ExecuteScriptError | Error |

#### IL and ST Representation

To see the general representation in IL or ST language, refer to the chapter *Function and Function Block Representation*, page 54.

#### **I/O Variable Description**

#### This table describes the input variables:

| Input    | Туре   | Comment                                                                                                    |  |
|----------|--------|----------------------------------------------------------------------------------------------------|--|
| xExecute | BOOL   | On detection of a rising edge, starts the function block execution.                                                                                                    |  |
|          |        | On detection of a falling edge, resets the outputs of the function block when any on-going execution terminates.                                                                                                    |  |
|          |        | <b>NOTE:</b> With the falling edge, the function continues until it concludes its execution and updates its outputs. The outputs are retained for one cycle and reset.                                                |  |
| sCmd     | STRING | SD card script command syntax.                                                                                                    |  |
|          |        | Simultaneous command executions are not allowed: if a command is being executed from another function block or from an SD card script then the function block queues the command and does not execute it immediately. |  |
|          |        | <b>NOTE:</b> An SD card script executed from an SD card is considered as being executed until the SD card has been removed.                                                                                           |  |

#### This table describes the output variables:

| Output | Туре                             | Comment                                                               |
|--------|----------------------------------|-----------------------------------------------------------------------|
| xDone  | BOOL                             | TRUE indicates that the action is successfully completed.             |
| xBusy  | BOOL                             | TRUE indicates that the function block is running.                    |
| xError | BOOL                             | TRUE indicates error detection; the function block aborts the action. |
| eError | ExecuteScrip-<br>tError, page 46 | Indicates the type of the execute script detected error.              |

#### Example

This example describes how to execute an Upload script command:

```
VAR
EXEC_FLAG: BOOL;
ExecuteScript: ExecuteScript;
END_VAR
ExecuteScript(
xExecute:= EXEC_FLAG,
sCmd:= 'Upload "/usr/Syslog/*"',
xDone=> ,
xBusy=> ,
xError=> ,
eError=> );
```

## M241 Disk Space Functions

#### **Overview**

This section describes the disk space functions included in this library.

#### FC\_GetFreeDiskSpace: Gets the Free Memory Space

#### **Function Description**

This function retrieves the amount of free memory space of a memory medium (user disk, system disk, SD card) in bytes.

The name of the memory medium is transferred:

- User disk = "/usr"
- System disk = "/sys"
- SD card = "/sd0"

The free memory space of a remote device cannot be accessed. If a remote device is specified as parameter, then the function returns "-1".

#### **Graphical Representation**

|   | FC_GetFreeDiskSpace       |                          |   |  |
|---|---------------------------|--------------------------|---|--|
| _ | i_sVolumeName STRING(80)  | DINT FC_GetFreeDiskSpace | _ |  |
| - | iq_uliFreeDiskSpace ULINT |                          |   |  |

#### IL and ST Representation

To see the general representation in IL or ST language, refer to the chapter *Function and Function Block Representation*, page 54.

#### **I/O Variable Description**

This table describes the input variables:

| Input               | Data type  | Description                                                 |
|---------------------|------------|-------------------------------------------------------------|
| i_sVolumeName       | STRING[80] | Name of the device whose free memory space must be accessed |
| iq_uliFreeDiskSpace | ULINT      | Free memory space in bytes                                  |

This table describes the output variables:

| Output              | Data type | Description                                                                                                    |
|---------------------|-----------|----------------------------------------------------------------------------------------------------|
| FC_GetFreeDiskSpace | DINT      | 0: The amount of free memory space was retrieved successfully                                                               |
|                     |           | -1: Error when attempting to access the amount of free memory. For example, an invalid device or remote device was selected |
|                     |           | -318: Invalid parameter ( <i>i_sVolumeName</i> )                                                                            |

#### FC\_GetLabel: Gets the Label of Memory

#### **Function Description**

This function retrieves the label of a memory medium. If a device has no label, then an empty string is returned.

The name of the memory medium (user disk, system disk, SD card) is transferred:

- User disk = "/usr"
- System disk = "/sys"
- SD card = "/sd0"

#### **Graphical Representation**

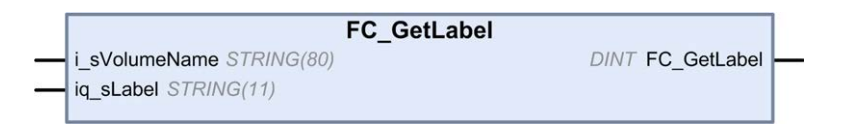

#### **IL and ST Representation**

To see the general representation in IL or ST language, refer to the chapter *Function and Function Block Representation*, page 54.

#### I/O Variable Description

This table describes the input variables:

| Input         | Data type  | Description                                     |
|---------------|------------|-------------------------------------------------|
| i_sVolumeName | STRING[80] | Name of the device whose label must be accessed |
| iq_sLabel     | STRING[11] | Label of the device                             |

This table describes the output variables:

| Output      | Data type | Description                             |
|-------------|-----------|-----------------------------------------|
| FC_GetLabel | DINT      | 0: The label was retrieved successfully |
|             |           | -1: Error when accessing the label      |
|             |           | -318: Invalid parameter                 |

#### FC\_GetTotalDiskSpace: Gets the Size of Memory

#### **Function Description**

This function retrieves the size of a memory medium (user disk, system disk, SD card) in bytes.

The name of the memory medium is transferred:

- User disk = "/usr"
- System disk = "/sys"
- SD card = "/sd0"

The size of a remote device cannot be accessed. If a remote device is specified as parameter, then the function returns "-1".

#### **Graphical Representation**

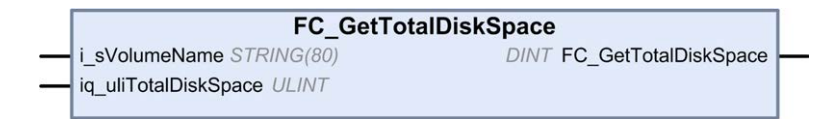

#### IL and ST Representation

To see the general representation in IL or ST language, refer to the chapter *Function and Function Block Representation*, page 54.

#### **I/O Variable Description**

This table describes the input variables:

| Input                | Data type  | Description                                           |
|----------------------|------------|-------------------------------------------------------|
| i_sVolumeName        | STRING[80] | Name of the device whose memory size must be accessed |
| iq_uliTotalDiskSpace | ULINT      | Size of the memory medium in byte                     |

This table describes the output variables:

| Output               | Data type | Description                                     |
|----------------------|-----------|-------------------------------------------------|
| FC_GetTotalDiskSpace | DINT      | 0: Size was retrieved successfully              |
|                      |           | -1: Error when reading the size                 |
|                      |           | -318: At least one of the parameters is invalid |

## **TM3 Read Functions**

**Overview** 

This section describes the TM3 read functions included in the M241 PLCSystem library.

#### TM3\_GetModuleBusStatus: Get TM3 Module Bus Status

#### **Function Description**

This function returns the bus status of the module. The index of the module is given as an input parameter.

#### **Graphical Representation**

|                  | TM3_GetModuleBusStatus              |
|------------------|-------------------------------------|
| ModuleIndex BYTE | TM3_ERR_CODE TM3_GetModuleBusStatus |
|                  |                                     |

#### **IL and ST Representation**

To see the general representation in IL or ST language, refer to the chapter *Function and Function Block Representation*, page 54.

#### I/O Variable Description

The following table describes the input variable:

| Input       | Туре | Comment                                                                       |
|-------------|------|-------------------------------------------------------------------------------|
| ModuleIndex | BYTE | Index of the module (0 for the first expansion, 1 for the second, and so on). |

The following table describes the output variable:

| Output                 | Туре                      | Comment                                                                                            |
|------------------------|---------------------------|----------------------------------------------------------------------------------------------------|
| TM3_GetModuleBusStatus | TM3_ERR_<br>CODE, page 49 | Returns TM3_OK (00 hex) if command is correct otherwise returns the ID code of the detected error. |

#### TM3\_GetModuleFWVersion: Get TM3 Module Firmware Version

#### **Function Description**

This function returns the firmware version of a specified TM3 module.
# **Graphical Representation**

|                 |      | TM3_GetModuleFWVersion      |   |
|-----------------|------|-----------------------------|---|
| <br>ModuleIndex | BYTE | UINT TM3_GetModuleFWVersion | ⊢ |
|                 |      |                             |   |

# IL and ST Representation

To see the general representation in IL or ST language, refer to the chapter *Function and Function Block Representation*, page 54.

# I/O Variable Description

The following table describes the input variables:

| Input       | Туре | Comment                                                                       |
|-------------|------|-------------------------------------------------------------------------------|
| ModuleIndex | BYTE | Index of the module (0 for the first expansion, 1 for the second, and so on). |

The following table describes the output variable:

| Output                 | Туре | Comment                                                                                          |
|------------------------|------|--------------------------------------------------------------------------------------------------|
| TM3_GetModuleFWVersion | UINT | Returns the firmware version of the module,<br>or FFFF hex if the information cannot be<br>read. |
|                        |      | For example, 001A hex indicates firmware version 26.                                             |

# TM3\_GetModuleInternalStatus: Get TM3 Module Internal Status

# **Function Description**

This function selectively reads the I/O channel status of a TM3 analog or temperature module, indicated by *ModuleIndex*. The function block writes the status for each requested channel starting at the memory location pointed to by *pStatusBuffer*.

**NOTE:** This function block is intended to be used with analog and temperature I/O modules. To get status information for digital I/O modules, see *TM3\_GetModuleBusStatus*, page 36.

# **Graphical Representation**

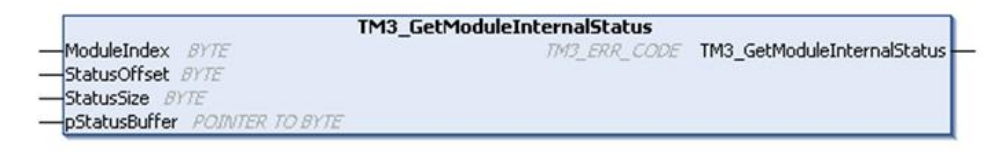

# IL and ST Representation

To see the general representation in IL or ST language, refer to the chapter *Function and Function Block Representation*, page 54.

## I/O Variable Description

Each analog/temperature I/O channel of the requested module requires one byte of memory. If there is not sufficient memory allocated to the buffer for the number of I/O module channel statuses requested, it is possible that the function will overwrite memory allocated for other purposes, or perhaps attempt to overwrite a restricted area of memory.

# **A**WARNING

#### UNINTENDED EQUIPMENT OPERATION

Ensure that *pStatusBuffer* is pointing to a memory area that has been sufficiently allocated for the number of channels to be read.

Failure to follow these instructions can result in death, serious injury, or equipment damage.

The following table describes the input variables:

| Input         | Туре            | Comment                                                                                                    |
|---------------|-----------------|----------------------------------------------------------------------------------------------------|
| ModuleIndex   | BYTE            | Index of the expansion module (0 for<br>the module closest to the controller, 1<br>for the second closest, and so on) |
| StatusOffset  | BYTE            | Offset of the first status to be read in the status table.                                                            |
| StatusSize    | BYTE            | Number of bytes to be read in the status table.                                                                       |
| pStatusBuffer | POINTER TO BYTE | Buffer containing the read status table.                                                                              |

The following table describes the output variable:

| Output                      | Туре                             | Comment                                                                                                    |
|-----------------------------|----------------------------------|----------------------------------------------------------------------------------------------------|
| TM3_GetModuleInternalStatus | <i>TM3_ERR_CODE</i> ,<br>page 49 | Returns TM3_NO_ERR (00 hex) if<br>command is correct otherwise returns<br>the ID code of the error. For the<br>purposes of this function block, any<br>returned value other than zero indicates<br>that the module is not compatible with<br>the status request, or that the module<br>has other communication issues. |

#### Example

The following examples describe how to get the module internal status:

```
VAR
TM3AQ2_Channel_0_Output_Status: BYTE;
END_VAR
TM3AQ2 is on position 1
Status of channel 0 is at offset 0
We read 1 channel
TM3_GetModuleInternalStatus(1, 0, 1, ADR(TM3AQ2_Channel_0_
Output_Status));
status of channel 0 is in TM3AQ2_Channel_0_Output_Status
```

TM3AQ2 module (2 outputs)

Getting the status of first output QW0

- StatusOffset = 0 (0 inputs x 2)
- *StatusSize* = 1 (1 status to read)
- *pStatusBuffer* needs to be at least 1 byte

VAR TM3AM6 Channels 1 2 Input Status: ARRAY[1..2] OF BYTE; END\_VAR
TM3AM6 is on position 1
Status of channel 1 is at offset 9
We read 2 consecutive channels
TM3\_GetModuleInternalStatus(1, 9, 2, ADR(TM3AM6\_Channels\_1\_
2\_Input\_Status));
status of channel 1 is in TM3AM6\_Channels\_1\_2\_Input\_Status
[1]
status of channel 2 is in TM3AM6\_Channels\_1\_2\_Input\_Status
[2]

TM3AM6 module (4 inputs, 2 outputs)

Getting the status of input IW1 & IW2 (IW0 being the first one)

- StatusOffset = 9 (4 inputs x 2 + 1 to skip IW0 status)
- StatusSize = 2 (2 statuses to read)
- pStatusBuffer needs to be at least 2 bytes

# M241 PLCSystem Library Data Types

# Overview

This chapter describes the data types of the M241 PLCSystem library.

There are 2 kinds of data types available:

- System variable data types are used by the system variables, page 10 of the M241 PLCSystem Library (*PLC\_R*, *PLC\_W*,...).
- System function data types are used by the read/write system functions, page 23 of the M241 PLCSystem Library.

# PLC\_RW System Variables Data Types

## **Overview**

This section lists and describes the system variable data types included in the *PLC\_R* and *PLC\_W* structures.

# *PLC\_R\_APPLICATION\_ERROR*: Detected Application Error Status Codes

# **Enumerated Type Description**

The *PLC\_R\_APPLICATION\_ERROR* enumeration data type contains the following values:

| Enumerator                                     | Value    | Comment                                             | What to do                                                                                                    |
|------------------------------------------------|----------|-----------------------------------------------------|----------------------------------------------------------------------------------------------------|
| PLC_R_APP_ERR_UNKNOWN                          | FFFF hex | Undefined error detected.                           | Contact your Schneider Electric service representative.                                                                                                    |
| PLC_R_APP_ERR_NOEXCEPTION                      | 0000 hex | No error detected.                                  | -                                                                                                    |
| PLC_R_APP_ERR_WATCHDOG                         | 0010 hex | Task watchdog expired.                              | Check your application. A reset is needed to enter Run mode.                                                                                                    |
| PLC_R_APP_ERR_<br>HARDWAREWATCHDOG             | 0011 hex | System watchdog expired.                            | If the problem is reproducible,<br>verify that there are no<br>configured but disconnected<br>communication ports. Otherwise,<br>update the firmware. If the<br>problem still persists, contact<br>your Schneider Electric service<br>representative.      |
| PLC_R_APP_ERR_IO_CONFIG_ERROR                  | 0012 hex | Incorrect I/O configuration<br>parameters detected. | Your application might be<br>corrupted. To resolve this issue,<br>use one of the methods:<br>1. Build > Clean All<br>2. Export/Import your<br>application.<br>3. Upgrade EcoStruxure                                                                       |
|                                                |          |                                                     | Machine Expert to the<br>latest version.                                                                                                    |
| PLC_R_APP_ERR_UNRESOLVED_<br>EXTREFS           | 0018 hex | Undefined functions detected.                       | Delete the unresolved functions from the application.                                                                                                    |
| PLC_R_APP_ERR_IEC_TASK_CONFIG_<br>ERROR        | 0025 hex | Incorrect Task configuration parameters detected.   | <ul> <li>Your application might be corrupted. To resolve this issue, use one of the methods:</li> <li>1. Build &gt; Clean All</li> <li>2. Export/Import your application.</li> <li>3. Upgrade EcoStruxure Machine Expert to the latest version.</li> </ul> |
| PLC_R_APP_ERR_ILLEGAL_INSTRUCTION              | 0050 hex | Undefined instruction detected.                     | Debug your application to resolve the problem.                                                                                                    |
| PLC_R_APP_ERR_ACCESS_VIOLATION                 | 0051 hex | Attempted access to reserved memory area.           | Debug your application to resolve the problem.                                                                                                    |
| PLC_R_APP_ERR_DIVIDE_BY_ZERO                   | 0102 hex | Integer division by zero detected.                  | Debug your application to resolve the problem.                                                                                                    |
| PLC_R_APP_ERR_PROCESSORLOAD_<br>WATCHDOG       | 0105 hex | Processor overloaded by Application Tasks.          | Reduce the application workload<br>by improving the application<br>architecture. Increase the task<br>cycle duration. Reduce event<br>frequency.                                                                                                    |
| PLC_R_APP_ERR_DIVIDE_REAL_BY_<br>ZERO          | 0152 hex | Real division by zero detected.                     | Debug your application to resolve the problem.                                                                                                    |
| PLC_R_APP_ERR_EXPIO_EVENTS_<br>COUNT_EXCEEDED  | 4E20 hex | Too many events on expert I/Os are detected.        | Reduce the number of event tasks.                                                                                                    |
| PLC_R_APP_ERR_APPLICATION_<br>VERSION_MISMATCH | 4E21 hex | Mismatch in the application version detected.       | The application version in the<br>logic controller does not match<br>the version in EcoStruxure<br>Machine Expert. Refer to<br>Applications (see EcoStruxure<br>Machine Expert, Programming<br>Guide).                                                     |

# PLC\_R\_BOOT\_PROJECT\_STATUS: Boot Project Status Codes

# Enumerated Type Description

The *PLC\_R\_BOOT\_PROJECT\_STATUS* enumeration data type contains the following values:

| Enumerator                                  | Value    | Comment                                                                             |
|---------------------------------------------|----------|-------------------------------------------------------------------------------------|
| PLC_R_NO_BOOT_PROJECT                       | 0000 hex | Boot project does not exist in non-volatile memory.                                 |
| PLC_R_BOOT_PROJECT_CREATION_IN_<br>PROGRESS | 0001 hex | Boot project is being created.                                                      |
| PLC_R_DIFFERENT_BOOT_PROJECT                | 0002 hex | Boot project in non-volatile memory is different from the project loaded in memory. |
| PLC_R_VALID_BOOT_PROJECT                    | FFFF hex | Boot project in non-volatile memory is the same as the project loaded in memory.    |

# *PLC\_R\_IO\_STATUS*: I/O Status Codes

# Enumerated Type Description

The *PLC\_R\_IO\_STATUS* enumeration data type contains the following values:

| Enumerator                  | Value    | Comment                                          |
|-----------------------------|----------|--------------------------------------------------|
| PLC_R_IO_OK                 | FFFF hex | Inputs/Outputs are operational.                  |
| PLC_R_IO_NO_INIT            | 0001 hex | Inputs/Outputs are not initialized.              |
| PLC_R_IO_CONF_FAULT         | 0002 hex | Incorrect I/O configuration parameters detected. |
| PLC_R_IO_SHORTCUT_FAULT     | 0003 hex | Inputs/Outputs short-circuit detected.           |
| PLC_R_IO_POWER_SUPPLY_FAULT | 0004 hex | Inputs/Outputs power supply error detected.      |

# PLC\_R\_SDCARD\_STATUS: SD Card Slot Status Codes

## **Enumerated Type Description**

The *PLC\_R\_SDCARD\_STATUS* enumeration data type contains the following values:

| Enumerator       | Value    | Comment                                                                                     |
|------------------|----------|---------------------------------------------------------------------------------------------|
| NO_SDCARD        | 0000 hex | No SD card detected in the slot or the slot is not connected.                               |
| SDCARD_READONLY  | 0001 hex | SD card is in read-only mode.                                                               |
| SDCARD_READWRITE | 0002 hex | SD card is in read/write mode.                                                              |
| SDCARD_ERROR     | 0003 hex | Error detected in the SD card. More details on the error are written to the file FwLog.txt. |

# PLC\_R\_STATUS: Controller Status Codes

# **Enumerated Type Description**

The *PLC\_R\_STATUS* enumeration data type contains the following values:

| Enumerator       | Value    | Comment                                                                                                    |
|------------------|----------|----------------------------------------------------------------------------------------------------|
| PLC_R_EMPTY      | 0000 hex | Controller does not contain an application.                                                                                                    |
| PLC_R_STOPPED    | 0001 hex | Controller is stopped.                                                                                                    |
| PLC_R_RUNNING    | 0002 hex | Controller is running.                                                                                                    |
| PLC_R_HALT       | 0004 hex | Controller is in a HALT state (see the controller state diagram in your controller programming guide (see Modicon M241 Logic Controller, Programming Guide)). |
| PLC_R_BREAKPOINT | 0008 hex | Controller has paused at a breakpoint.                                                                                                    |

# *PLC\_R\_STOP\_CAUSE*: From RUN State to Other State Transition Cause Codes

# Enumerated Type Description

The *PLC\_R\_STOP\_CAUSE* enumeration data type contains the following values:

| Enumerator                                | Value  | Comment                                                                                                    | What to do                                                                                                    |
|-------------------------------------------|--------|----------------------------------------------------------------------------------------------------|----------------------------------------------------------------------------------------------------|
| PLC_R_STOP_REASON_UNKNOWN                 | 00 hex | Initial value or stop cause is indeterminable.                                                                                                | Contact your local<br>Schneider Electric<br>representative.                                                                                                    |
| PLC_R_STOP_REASON_HW_WATCHDOG             | 01 hex | Stopped after hardware watchdog timeout.                                                                                                    | Contact your local<br>Schneider Electric<br>representative.                                                                                                    |
| PLC_R_STOP_REASON_RESET                   | 02 hex | Stopped after reset.                                                                                                    | See reset possibilities in Controller State Diagram.                                                                                                    |
| PLC_R_STOP_REASON_EXCEPTION               | 03 hex | Stopped after exception.                                                                                                    | Verify your application,<br>and correct if necessary.<br>See System and Task<br>Watchdogs (see Modicon<br>M241 Logic Controller,<br>Programming Guide). A<br>reset is needed to enter<br>Run mode. |
| PLC_R_STOP_REASON_USER                    | 04 hex | Stopped after a user request.                                                                                                    | Refer to Stop Command in<br>Commanding State<br>Transitions (see Modicon<br>M241 Logic Controller,<br>Programming Guide).                                                                          |
| PLC_R_STOP_REASON_IECPROGRAM              | 05 hex | Stopped after a program command request (for example: control command with parameter <i>PLC_W.q_wPLCControl:=PLC_W_COMMAND.PLC_W_STOP</i> ;). | -                                                                                                    |
| PLC_R_STOP_REASON_DELETE                  | 06 hex | Stopped after a remove application command.                                                                                                   | See the <b>Applications</b> tab<br>of the Controller Device<br>Editor (see Modicon M241<br>Logic Controller,<br>Programming Guide).                                                                |
| PLC_R_STOP_REASON_DEBUGGING               | 07 hex | Stopped after entering debug mode.                                                                                                    | -                                                                                                    |
| PLC_R_STOP_FROM_NETWORK_<br>REQUEST       | 0A hex | Stopped after a request from the network, the controller Web server, or <i>PLC_W</i> command.                                                 | -                                                                                                    |
| PLC_R_STOP_FROM_INPUT                     | 0B hex | Stop required by a controller input.                                                                                                    | -                                                                                                    |
| PLC_R_STOP_FROM_RUN_STOP_SWITCH           | 0C hex | Stop required by the controller switch.                                                                                                    | -                                                                                                    |
| PLC_R_STOP_REASON_RETAIN_<br>MISMATCH     | 0D hex | Stopped after an unsuccessful check context test during rebooting.                                                                            | There are retained<br>variables in non-volatile<br>memory that do not exist<br>in the executing<br>application.                                                                                    |
|                                           |        |                                                                                                    | Verify your application,<br>correct if necessary, then<br>reestablish the boot<br>application.                                                                                                    |
| PLC_R_STOP_REASON_BOOT_APPLI_<br>MISMATCH | 0E hex | Stopped after an unsuccessful compare<br>between the boot application and the<br>application that was in the memory before<br>rebooting.      | Create a valid boot application.                                                                                                    |
| PLC_R_STOP_REASON_POWERFAIL               | 0F hex | Stopped after a power interruption.                                                                                                    | -                                                                                                    |

For more information for reasons the controller has stopped, refer to the Controller State Description.

# *PLC\_R\_TERMINAL\_PORT\_STATUS*: Programming Port Connection Status Codes

# **Enumerated Type Description**

The *PLC\_R\_TERMINAL\_PORT\_STATUS* enumeration data type contains the following values:

| Enumerator                      | Value  | Comment                                     |
|---------------------------------|--------|---------------------------------------------|
| TERMINAL_NOT_CONNECTED          | 00 hex | No PC is connected to the programming port. |
| TERMINAL_CONNECTION_IN_PROGRESS | 01 hex | Connection is in progress.                  |
| TERMINAL_CONNECTED              | 02 hex | PC is connected to the programming port.    |
| TERMINAL_ERROR                  | 0F hex | Error detected during connection.           |

# PLC\_R\_TM3\_BUS\_STATE: TM3 Bus Status Codes

## **Enumerated Type Description**

The *PLC\_R\_TM3\_BUS\_STATE* enumeration data type contains the following values:

| Enumerator             | Value  | Comment                                                                                                    |
|------------------------|--------|----------------------------------------------------------------------------------------------------|
| TM3_CONF_ERROR         | 01 hex | Error detected due to mismatch in the physical configuration and the configuration in EcoStruxure Machine Expert. |
| ТМ3_ОК                 | 03 hex | The physical configuration and the configuration in EcoStruxure Machine Expert match.                             |
| TM3_POWER_SUPPLY_ERROR | 04 hex | Error detected in power supply.                                                                                   |

# PLC\_W\_COMMAND: Control Command Codes

# **Enumerated Type Description**

The *PLC\_W\_COMMAND* enumeration data type contains the following values:

| Enumerator       | Value    | Comment                                      |
|------------------|----------|----------------------------------------------|
| PLC_W_STOP       | 0001 hex | Command to stop the controller.              |
| PLC_W_RUN        | 0002 hex | Command to run the controller.               |
| PLC_W_RESET_COLD | 0004 hex | Command to initiate a Controller cold reset. |
| PLC_W_RESET_WARM | 0008 hex | Command to initiate a Controller warm reset. |

# DataFileCopy System Variables Data Types

## **Overview**

This section lists and describes the system variable data types included in the *DataFileCopy* structures.

# DataFileCopyError: Detected Error Codes

# **Enumerated Type Description**

The DataFileCopyError enumeration data type contains the following values:

| Enumerator              | Value  | Description                                                                                                    |
|-------------------------|--------|----------------------------------------------------------------------------------------------------|
| ERR_NO_ERR              | 00 hex | No error detected.                                                                                                |
| ERR_FILE_NOT_FOUND      | 01 hex | The file does not exist.                                                                                          |
| ERR_FILE_ACCESS_REFUSED | 02 hex | The file cannot be opened.                                                                                        |
| ERR_INCORRECT_SIZE      | 03 hex | The request size is not the same as size read from file.                                                          |
| ERR_CRC_ERR             | 04 hex | The CRC is not correct and the file is assumed to be corrupted.                                                   |
| ERR_INCORRECT_MAC       | 05 hex | The controller attempting to read from the file does not have the same MAC address as that contained in the file. |

# DataFileCopyLocation: Location Codes

## **Enumerated Type Description**

The *DataFileCopyLocation* enumeration data type contains the following values:

| Enumerator    | Value  | Description                                                        |
|---------------|--------|--------------------------------------------------------------------|
| DFCL_INTERNAL | 00 hex | Data file with DTA extension is located in /usr/Dta directory.     |
| DFCL_EXTERNAL | 01 hex | Data file with DTA extension is located in /sd0/usr/Dta directory. |
| DFCL_TBD      | 02 hex | Not used.                                                          |

# **ExecScript System Variables Data Types**

#### **Overview**

This section lists and describes the system variable data types included in the *ExecScript* structures.

# ExecuteScriptError: Detected Error Codes

## **Enumerated Type Description**

The *ExecuteScriptError* enumeration data type contains the following values:

| Enumerator                   | Value  | Description                                                                                                    |
|------------------------------|--------|----------------------------------------------------------------------------------------------------|
| СМД_ОК                       | 00 hex | No error detected.                                                                                                    |
| ERR_CMD_UNKNOWN              | 01 hex | The command is invalid.                                                                                                    |
| ERR_SD_CARD_MISSING          | 02 hex | SD card is not present.                                                                                                    |
| ERR_SEE_FWLOG                | 03 hex | There was an error detected during command execution, see $\tt FwLog.txt.For$ more information, refer to File Type (see Modicon M241 Logic Controller, Programming Guide). |
| ERR_ONLY_ONE_COMMAND_ALLOWED | 04 hex | An attempt was made to execute several scripts simultaneously.                                                                                                    |
| CMD_BEING_EXECUTED           | 05 hex | A script is already in progress.                                                                                                    |

# ETH\_RW System Variables Data Types

## **Overview**

This section lists and describes the system variable data types included in the  $ETH_R$  and  $ETH_W$  structures.

# ETH\_R\_FRAME\_PROTOCOL: Frame Transmission Protocol Codes

## **Enumerated Type Description**

The *ETH\_R\_FRAME\_PROTOCOL* enumeration data type contains the following values:

| Enumerator        | Value  | Comment                                                  |
|-------------------|--------|----------------------------------------------------------|
| ETH_R_802_3       | 00 hex | The protocol used for frame transmission is IEEE 802.3.  |
| ETH_R_ETHERNET_II | 01 hex | The protocol used for frame transmission is Ethernet II. |

# ETH\_R\_IP\_MODE: IP Address Source Codes

## **Enumerated Type Description**

The *ETH\_R\_IP\_MODE* enumeration data type contains the following values:

| Enumerator     | Value  | Comment                                                  |
|----------------|--------|----------------------------------------------------------|
| ETH_R_STORED   | 00 hex | Stored IP address is used.                               |
| ETH_R_BOOTP    | 01 hex | Bootstrap protocol (BOOTP) is used to get an IP address. |
| ETH_R_DHCP     | 02 hex | DHCP protocol is used to get an IP address.              |
| ETH_DEFAULT_IP | FF hex | Default IP address is used.                              |

# ETH\_R\_PORT\_DUPLEX\_STATUS: Transmission Mode Codes

# **Enumerated Type Description**

The *ETH\_R\_PORT\_DUPLEX\_STATUS* enumeration data type contains the following values:

| Enumerator             | Value  | Comment                                |
|------------------------|--------|----------------------------------------|
| ETH_R_PORT_HALF_DUPLEX | 00 hex | Half duplex transmission mode is used. |
| ETH_R_FULL_DUPLEX      | 01 hex | Full duplex transmission mode is used. |
| ETH_R_PORT_NA_DUPLEX   | 03 hex | No duplex transmission mode is used.   |

# ETH\_R\_PORT\_IP\_STATUS: Ethernet TCP/IP Port Status Codes

# Enumerated Type Description

The *ETH\_R\_PORT\_IP\_STATUS* enumeration data type contains the following values:

| Enumerator      | Value  | Comment                                                                                     |
|-----------------|--------|---------------------------------------------------------------------------------------------|
| WAIT_FOR_PARAMS | 00 hex | Waiting for parameters.                                                                     |
| WAIT_FOR_CONF   | 01 hex | Waiting for configuration.                                                                  |
| DATA_EXCHANGE   | 02 hex | Ready for data exchange.                                                                    |
| ETH_ERROR       | 03 hex | Ethernet TCP/IP port error detected (cable disconnected, invalid configuration, and so on). |
| DUPLICATE_IP    | 04 hex | IP address already used by another equipment.                                               |

# *ETH\_R\_PORT\_LINK\_STATUS*: Communication Link Status Codes

# **Enumerated Type Description**

The *ETH\_R\_PORT\_LINK\_STATUS* enumeration data type contains the following values:

| Enumerator      | Value  | Comment                                             |
|-----------------|--------|-----------------------------------------------------|
| ETH_R_LINK_DOWN | 00 hex | Communication link not available to another device. |
| ETH_R_LINK_UP   | 01 hex | Communication link available to another device.     |

# *ETH\_R\_PORT\_SPEED*: Communication Speed of the Ethernet Port Codes

# **Enumerated Type Description**

The *ETH\_R\_PORT\_SPEED* enumeration data type contains the following values:

| Enumerator        | Value   | Comment                                   |
|-------------------|---------|-------------------------------------------|
| ETH_R_SPEED_NA    | 0 dec   | Network speed is not available.           |
| ETH_R_SPEED_10_MB | 10 dec  | Network speed is 10 megabits per second.  |
| ETH_R_100_MB      | 100 dec | Network speed is 100 megabits per second. |

# ETH\_R\_RUN\_IDLE: Ethernet/IP Run and Idle States Codes

# **Enumerated Type Description**

The *ETH\_R\_RUN\_IDLE* enumeration data type contains the following values:

| Enumerator | Value  | Comment                            |
|------------|--------|------------------------------------|
| IDLE       | 00 hex | EtherNet/IP connection is idle.    |
| RUN        | 01 hex | EtherNet/IP connection is running. |

# *TM3\_MODULE\_RW* System Variables Data Types

## **Overview**

This section lists and describes the system variable data types included in the *TM3\_MODULE\_R* and *TM3\_MODULE\_W* structures.

# TM3\_ERR\_CODE: TM3 Expansion Module Detected Error Codes

# **Enumerated Type Description**

The TM3\_ERR\_CODE enumeration data type contains the following values:

| Enumerator        | Value  | Comment                                                                                 |
|-------------------|--------|-----------------------------------------------------------------------------------------|
| TM3_NO_ERR        | 00 hex | Last bus exchange with the expansion module was successful.                             |
| TM3_ERR_FAILED    | 01 hex | Error detected due to the last bus exchange with the expansion module was unsuccessful. |
| TM3_ERR_PARAMETER | 02 hex | Parameter error detected in the last bus exchange with the module.                      |
| TM3_ERR_COK       | 03 hex | Temporary or permanent hardware error detected on one of the TM3 expansion modules.     |
| TM3_ERR_BUS       | 04 hex | Bus error detected in the last bus exchange with the expansion module.                  |

# TM3\_MODULE\_R\_ARRAY\_TYPE: TM3 Expansion Module Read Array Type

### **Description**

The TM3\_MODULE\_R\_ARRAY\_TYPE is an array of 0...13 TM3\_MODULE\_R\_STRUCT.

## TM3\_MODULE\_STATE: TM3 Expansion Module State Codes

## **Enumerated Type Description**

The TM3\_MODULE\_STATE enumeration data type contains the following values:

| Enumerator          | Value  | Comment                                                                                         |
|---------------------|--------|-------------------------------------------------------------------------------------------------|
| TM3_EMPTY           | 00 hex | No module.                                                                                      |
| TM3_CONF_ERROR      | 01 hex | Physical expansion module does not match with the one configured in EcoStruxure Machine Expert. |
| TM3_BUS_ERROR       | 02 hex | Bus error detected in the last exchange with the module.                                        |
| ТМ3_ОК              | 03 hex | Last bus exchange with this module was successful.                                              |
| TM3_MISSING_OPT_MOD | 05 hex | Optional module is not physically present.                                                      |

# *TM3\_BUS\_W\_IOBUSERRMOD*: TM3 bus error mode

## **Enumerated Type Description**

The *TM3\_BUS\_W\_IOBUSERRMOD* enumeration data type contains the following values:

| Enumerator        | Value  | Comment                                                                                                    |
|-------------------|--------|----------------------------------------------------------------------------------------------------|
| IOBUS_ERR_ACTIVE  | 00 hex | Active mode. The logic controller stops all I/O exchanges on the TM3 bus on detection of a permanent error. Refer to I/O Configuration General Description (see Modicon M241 Logic Controller, Programming Guide). |
| IOBUS_ERR_PASSIVE | 01 hex | Passive mode. I/O exchanges continue on the TM3 bus even if an error is detected.                                                                                                    |

# Cartridge System Variables Data Types

## Overview

This section lists and describes the system variable data types included in the *Cartridge* structure.

# CART\_R\_ARRAY\_TYPE: Cartridge Read Array Type

### **Description**

The CART\_R\_ARRAY\_TYPE is an array of 0..1 CART\_R\_STRUCT.

# CART\_R\_MODULE\_ID: Cartridge Read Module Identifier

## **Enumerated Type Description**

The CART\_R\_MODULE\_ID enumeration data type contains the following values:

| Enumerator       | Value  | Description |
|------------------|--------|-------------|
| CART_R_MODULE_ID | 40 hex | TMC4AI2     |
| CART_R_MODULE_ID | 41 hex | TMC4AQ2     |
| CART_R_MODULE_ID | 42 hex | TMC4TI2     |
| CART_R_MODULE_ID | 48 hex | TMC4HOIS01  |
| CART_R_MODULE_ID | 49 hex | TMC4PACK01  |
| CART_R_MODULE_ID | FF hex | None        |

# CART\_R\_STATE: Cartridge Read State

# **Enumerated Type Description**

The CART\_R\_STATE enumeration data type contains the following values:

| Enumerator                 | Value  | Comment                                      |
|----------------------------|--------|----------------------------------------------|
| CONFIGURED                 | 00 hex | Cartridge is configured.                     |
| INITIALIZED_NOT_CONFIGURED | 01 hex | Cartridge is initialized but not configured. |
| NOT_INITIALIZED            | 02 hex | Cartridge is not initialized.                |

# **System Function Data Types**

**Overview** 

This section describes the different system function data types of the M241 PLCSystem library.

# *IMMEDIATE\_ERR\_TYPE*: *GetImmediateFastInput* Read Input of Embedded Expert I/O Codes

# **Enumerated Type Description**

The enumeration data type contains the following values:

| Enumerator                  | Туре | Comment                                                             |
|-----------------------------|------|---------------------------------------------------------------------|
| IMMEDIATE_NO_ERROR          | Word | No errors detected.                                                 |
| IMMEDIATE_UNKNOWN           | Word | The reference of Immediate function is incorrect or not configured. |
| IMMEDIATE_UNKNOWN_PARAMETER | Word | A parameter reference is incorrect.                                 |

# RTCSETDRIFT\_ERROR: SetRTCDrift Function Detected Error Codes

# **Enumerated Type Description**

The *RTCSETDRIFT\_ERROR* enumeration data type contains the following values:

| Enumerator         | Value  | Comment                                                 |
|--------------------|--------|---------------------------------------------------------|
| RTC_OK             | 00 hex | RTC drift correctly configured.                         |
| RTC_BAD_DAY        | 01 hex | Not used.                                               |
| RTC_BAD_HOUR       | 02 hex | Not used.                                               |
| RTC_BAD_MINUTE     | 03 hex | Not used.                                               |
| RTC_BAD_DRIFT      | 04 hex | RTC Drift parameter out of range.                       |
| RTC_INTERNAL_ERROR | 05 hex | RTC Drift settings rejected on internal error detected. |

# **Appendices**

# What's in This Part

## **Overview**

This appendix extracts parts of the programming guide for technical understanding of the library documentation.

# **Function and Function Block Representation**

## What's in This Chapter

| Differences Between a Function and a Function Block      | 54 |
|----------------------------------------------------------|----|
| How to Use a Function or a Function Block in IL Language | 55 |
| How to Use a Function or a Function Block in ST Language | 57 |

# **Overview**

Each function can be represented in the following languages:

- IL: Instruction List
- ST: Structured Text
- LD: Ladder Diagram
- FBD: Function Block Diagram
- CFC: Continuous Function Chart

This chapter provides functions and function blocks representation examples and explains how to use them for IL and ST languages.

# **Differences Between a Function and a Function Block**

## Function

A function:

- is a POU (Program Organization Unit) that returns one immediate result.
- is directly called with its name (not through an instance).
- has no persistent state from one call to the other.
- can be used as an operand in other expressions.

Examples: boolean operators (AND), calculations, conversion (BYTE TO INT)

# **Function Block**

A function block:

- is a POU (Program Organization Unit) that returns one or more outputs.
- needs to be called by an instance (function block copy with dedicated name and variables).
- each instance has a persistent state (outputs and internal variables) from one call to the other from a function block or a program.

Examples: timers, counters

In the example, Timer ON is an instance of the function block TON:

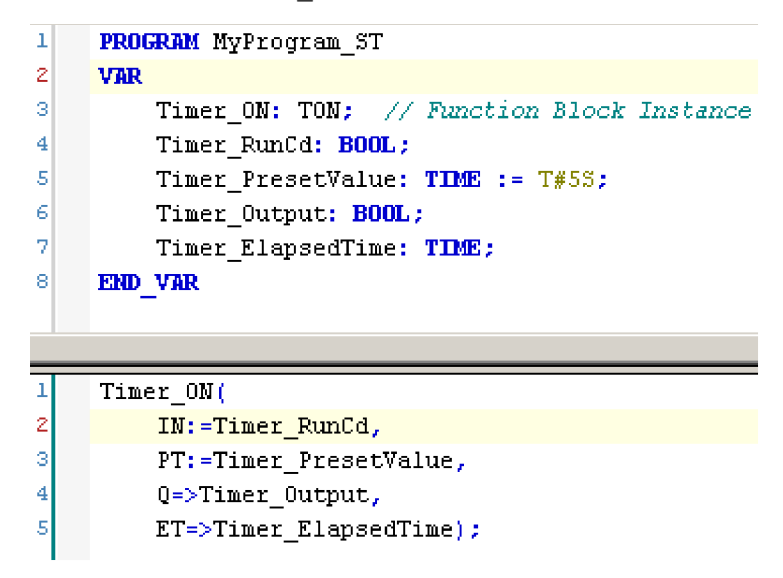

# How to Use a Function or a Function Block in IL Language

## **General Information**

This part explains how to implement a function and a function block in IL language.

Functions <code>IsFirstMastCycle</code> and <code>SetRTCDrift</code> and <code>Function Block</code> <code>TON</code> are used as examples to show implementations.

#### Using a Function in IL Language

This procedure describes how to insert a function in IL language:

| Step | Action                                                                                                    |
|------|----------------------------------------------------------------------------------------------------|
| 1    | Open or create a new POU in Instruction List language.                                                                                                    |
|      | <b>NOTE:</b> The procedure to create a POU is not detailed here. For more information, refer to Adding and Calling POUs (see EcoStruxure Machine Expert, Programming Guide).                                                                                         |
| 2    | Create the variables that the function requires.                                                                                                    |
| 3    | If the function has 1 or more inputs, start loading the first input using LD instruction.                                                                                                    |
| 4    | Insert a new line below and:                                                                                                    |
|      | <ul> <li>type the name of the function in the operator column (left field), or</li> </ul>                                                                                                    |
|      | <ul> <li>use the Input Assistant to select the function (select Insert Box in the contextual<br/>menu).</li> </ul>                                                                                                    |
| 5    | If the function has more than 1 input and when Input Assistant is used, the necessary number of lines is automatically created with ???? in the fields on the right. Replace the ??? with the appropriate value or variable that corresponds to the order of inputs. |
| 6    | Insert a new line to store the result of the function into the appropriate variable: type ST instruction in the operator column (left field) and the variable name in the field on the right.                                                                        |

To illustrate the procedure, consider the Functions <code>IsFirstMastCycle</code> (without input parameter) and <code>SetRTCDrift</code> (with input parameters) graphically presented below:

| Function                 | Graphical Representation                                                                                                   |
|--------------------------|----------------------------------------------------------------------------------------------------|
| without input parameter: |                                                                                                    |
| IsFirstMastCycle         | IsFirstMastCycle FirstCycle I<br>IsFirstMastCycle FirstCycle                                                               |
| with input parameters:   |                                                                                                    |
| SetRTCDrift              | SetRTCDrift       myDrift     RtcDrift     SetRTCDrift       myDay     Day       myHour     Hour       myMinute     Minute |

| Function                      | Repre | esentation in POU IL Edito | or              |  |
|-------------------------------|-------|----------------------------|-----------------|--|
| IL example of a function      |       |                            |                 |  |
| without input parameter:      | 1     | PROGRAM MyProgram          | 1 IL            |  |
| IsFirstMastCvcle              | z     | VAR                        |                 |  |
| 101 110 chab coycic           | 3     | Firstfucle: B              | :00T. •         |  |
|                               | 4     | FND VAD                    |                 |  |
|                               | 7     | TTTD_AHK                   |                 |  |
|                               | 5     |                            |                 |  |
|                               |       |                            |                 |  |
|                               | 1     | IsFirstMastCycle           | e               |  |
|                               |       | ST                         | FirstCycle      |  |
|                               |       |                            |                 |  |
|                               |       |                            |                 |  |
| IL example of a function with |       |                            |                 |  |
| input parameters:             | 1     | PROGRAM MyProgram          | _IL             |  |
| SetRTCDrift                   | 2     | VAR                        |                 |  |
|                               | 3     | myDrift: SINT              | (-2929) := 5;   |  |
|                               | 4     | myDay: DAY OF              | WEEK := SUNDAY; |  |
|                               | 5     | myHour: HOUR               |                 |  |
|                               | 6     | myMinute: MTN              |                 |  |
|                               | 7     | myDian: RTCSF              | TDRIFT ERROR:   |  |
|                               | 8     | END VAR                    |                 |  |
|                               | 9     | THE THE                    |                 |  |
|                               |       |                            |                 |  |
|                               |       |                            |                 |  |
|                               | 1     | LD                         | myDrift         |  |
|                               |       | SetRTCDrift                | myDay           |  |
|                               |       |                            | myHour          |  |
|                               |       |                            | mvMinute        |  |
|                               |       | ST                         | myDiag          |  |
|                               |       |                            | wining          |  |

In IL language, the function name is used directly in the operator column:

# Using a Function Block in IL Language

This procedure describes how to insert a function block in IL language:

| Step | Action                                                                                                    |  |
|------|----------------------------------------------------------------------------------------------------|--|
| 1    | Open or create a new POU in Instruction List language.                                                                                                    |  |
|      | <b>NOTE:</b> The procedure to create a POU is not detailed here. For more information, refer to Adding and Calling POUs (see EcoStruxure Machine Expert, Programming Guide).                      |  |
| 2    | Create the variables that the function block requires, including the instance name.                                                                                                    |  |
| 3    | <ul> <li>Function Blocks are called using a CAL instruction:</li> <li>Use the Input Assistant to select the function block (right-click and select Insert Box in the contextual menu).</li> </ul> |  |

| Step | Action                                                                                                    |
|------|----------------------------------------------------------------------------------------------------|
|      | <ul> <li>Automatically, the CAL instruction and the necessary I/O are created.</li> <li>Each parameter (I/O) is an instruction:</li> <li>Values to inputs are set by ": =".</li> <li>Values to outputs are set by "=&gt;".</li> </ul> |
| 4    | In the CAL right-side field, replace ??? with the instance name.                                                                                                    |
| 5    | Replace other ??? with an appropriate variable or immediate value.                                                                                                    |

To illustrate the procedure, consider this example with the  ${\tt TON}$  Function Block graphically presented below:

| Function Block | Graphical Representation                                                                            |
|----------------|----------------------------------------------------------------------------------------------------|
| TON            | Timer_ON 0<br>Ton 0<br>Timer_RunCd IN Q Timer_Output 1<br>Timer_PresetValue PT ET Timer_ElapsedTime |

In IL language, the function block name is used directly in the operator column:

| Function Block | Repr | resentation in POU IL Editor                          |
|----------------|------|-------------------------------------------------------|
| TON            |      |                                                       |
|                | 1    | PROGRAM MyProgram_IL                                  |
|                | 2    | VAR                                                   |
|                | 3    | Timer_ON: TON; // Function Block instance declaration |
|                | 4    | Timer_RunCd: BOOL;                                    |
|                | - 5  | Timer_PresetValue: <b>TIME</b> := T#5S;               |
|                | 6    | Timer_Output: BOOL;                                   |
|                | - 7  | Timer_ElapsedTime: TIME;                              |
|                | 8    | END_VAR                                               |
|                | 9    |                                                       |
|                |      |                                                       |
|                | 1    | CAL Timer_ON(                                         |
|                |      | <pre>IN:= Timer_RunCd,</pre>                          |
|                |      | <pre>PT:= Timer_PresetValue,</pre>                    |
|                |      | Q=> Timer_Output,                                     |
|                |      | ET=> Timer_ElapsedTime)                               |
|                |      |                                                       |
|                |      |                                                       |

# How to Use a Function or a Function Block in ST Language

#### **General Information**

This part explains how to implement a Function and a Function Block in ST language.

Function  ${\tt SetRTCDrift}$  and Function Block  ${\tt TON}$  are used as examples to show implementations.

## Using a Function in ST Language

This procedure describes how to insert a function in ST language:

| Step | Action                                                                                                    |  |
|------|----------------------------------------------------------------------------------------------------|--|
| 1    | Open or create a new POU in Structured Text language.                                                                                                    |  |
|      | <b>NOTE:</b> The procedure to create a POU is not detailed here. For more information, refer to Adding and Calling POUs (see EcoStruxure Machine Expert, Programming Guide). |  |
| 2    | Create the variables that the function requires.                                                                                                    |  |
| 3    | Use the general syntax in the <b>POU ST Editor</b> for the ST language of a function. The general syntax is:                                                                 |  |
|      | <pre>FunctionResult:=FunctionName(VarInput1, VarInput2, VarInputx);</pre>                                                                                                    |  |

To illustrate the procedure, consider the function <code>SetRTCDrift</code> graphically presented below:

| Function    | Graphical Representation                                                                                                   |
|-------------|----------------------------------------------------------------------------------------------------|
| SetRICDrift | SetRTCDrift       myDrift     RtcDrift     SetRTCDrift       myDay     Day       myHour     Hour       myMinute     Minute |

The ST language of this function is the following:

| Function    | Representation in POU ST Editor                                                                                                    |
|-------------|----------------------------------------------------------------------------------------------------|
| SetRTCDrift | <pre>PROGRAM MyProgram_ST<br/>VAR myDrift: SINT(-2929) := 5;<br/>myDay: DAY_OF_WEEK := SUNDAY;<br/>myHour: HOUR := 12;<br/>myMinute: MINUTE;<br/>myRTCAdjust: RTCDRIFT_ERROR;<br/>END_VAR<br/>myRTCAdjust:= SetRTCDrift(myDrift, myDay, myHour, myMinute);</pre> |

# Using a Function Block in ST Language

This procedure describes how to insert a function block in ST language:

| Step | Action                                                                                                    |
|------|----------------------------------------------------------------------------------------------------|
| 1    | Open or create a new POU in Structured Text language.                                                                                                    |
|      | <b>NOTE:</b> The procedure to create a POU is not detailed here. For more information on adding, declaring and calling POUs, refer to the related documentation (see EcoStruxure Machine Expert, Programming Guide).                                                    |
| 2    | <ul> <li>Create the input and output variables and the instance required for the function block:</li> <li>Input variables are the input parameters required by the function block</li> <li>Output variables receive the value returned by the function block</li> </ul> |
| 3    | Use the general syntax in the <b>POU ST Editor</b> for the ST language of a Function Block. The general syntax is:                                                                                                    |
|      | <pre>FunctionBlock_InstanceName(Input1:=VarInput1, Input2:=VarInput2,<br/>Ouput1=&gt;VarOutput1, Ouput2=&gt;VarOutput2,);</pre>                                                                                                    |

To illustrate the procedure, consider this example with the  ${\tt TON}$  function block graphically presented below:

| Function Block | Graphical Representation                                                                              |
|----------------|----------------------------------------------------------------------------------------------------|
| TON            | Timer_ON 0<br>TON 0<br>Timer_RunCd IN Q Timer_Output 1<br>Timer_PresetValue PT ET Timer_ElapsedTime 2 |

This table shows examples of a function block call in ST language:

| Function Block | Representation in POU ST Editor                                                                                                    |
|----------------|----------------------------------------------------------------------------------------------------|
| TON            | 1       PROGRAM MyProgram_ST         2       VAR         3       Timer_ON: TON; // Function Block Instance         4       Timer_RunCd: BOOL;         5       Timer_PresetValue: TIME := T#5S;         6       Timer_Output: BOOL;         7       Timer_ElapsedTime: TIME;         8       END_VAR |
|                | 1     Timer_ON(       2     IN:=Timer_RunCd,       3     PT:=Timer_PresetValue,       4     Q=>Timer_Output,       5     ET=>Timer_ElapsedTime);                                                                                                    |

# Glossary

# Α

### %:

According to the IEC standard, % is a prefix that identifies internal memory addresses in the logic controller to store the value of program variables, constants, I/O, and so on.

#### application:

A program including configuration data, symbols, and documentation.

#### ARRAY:

The systematic arrangement of data objects of a single type in the form of a table defined in logic controller memory. The syntax is as follows: <code>ARRAY [<dimension>] OF <Type></code>

Example 1: ARRAY [1..2] OF BOOL is a 1-dimensional table with 2 elements of type BOOL.

Example 2: ARRAY [1..10, 1..20] OF INT is a 2-dimensional table with 10 x 20 elements of type INT.

# В

#### BOOL:

(boolean) A basic data type in computing. A BOOL variable can have one of these values: 0 (FALSE), 1 (TRUE). A bit that is extracted from a word is of type BOOL; for example, %MW10.4 is a fifth bit of memory word number 10.

#### **Boot application:**

(*boot application*) The binary file that contains the application. Usually, it is stored in the controller and allows the controller to boot on the application that the user has generated.

#### BOOTP:

(*bootstrap protocol*) A UDP network protocol that can be used by a network client to automatically obtain an IP address (and possibly other data) from a server. The client identifies itself to the server using the client MAC address. The server, which maintains a pre-configured table of client device MAC addresses and associated IP addresses, sends the client its pre-configured IP address. BOOTP was originally used as a method that enabled diskless hosts to be remotely booted over a network. The BOOTP process assigns an infinite lease of an IP address. The BOOTP service utilizes UDP ports 67 and 68.

#### byte:

A type that is encoded in an 8-bit format, ranging from 00 hex to FF hex.

# С

#### CAN:

(controller area network) A protocol (ISO 11898) for serial bus networks, designed for the interconnection of smart devices (from multiple manufacturers) in smart systems and for real-time industrial applications. Originally developed for use in automobiles, CAN is now used in a variety of industrial automation control environments.

#### CFC:

(*continuous function chart*) A graphical programming language (an extension of the IEC 61131-3 standard) based on the function block diagram language that works like a flowchart. However, no networks are used and free positioning of

graphic elements is possible, which allows feedback loops. For each block, the inputs are on the left and the outputs on the right. You can link the block outputs to the inputs of other blocks to create complex expressions.

#### configuration:

The arrangement and interconnection of hardware components within a system and the hardware and software parameters that determine the operating characteristics of the system.

#### control network:

A network containing logic controllers, SCADA systems, PCs, HMI, switches, ...

Two kinds of topologies are supported:

- flat: all modules and devices in this network belong to same subnet.
- 2 levels: the network is split into an operation network and an inter-controller network.

These two networks can be physically independent, but are generally linked by a routing device.

#### CRC:

(cyclical redundancy check) A method used to determine the validity of a communication transmission. The transmission contains a bit field that constitutes a checksum. The message is used to calculate the checksum by the transmitter according to the content of the message. Receiving nodes, then recalculate the field in the same manner. Any discrepancy in the value of the 2 CRC calculations indicates that the transmitted message and the received message are different.

## D

#### DHCP:

(*dynamic host configuration protocol*) An advanced extension of BOOTP. DHCP is more advanced, but both DHCP and BOOTP are common. (DHCP can handle BOOTP client requests.)

#### DWORD:

(double word) Encoded in 32-bit format.

## Е

#### element:

The short name of the ARRAY element.

#### EtherNet/IP:

(*Ethernet industrial protocol*) An open communications protocol for manufacturing automation solutions in industrial systems. EtherNet/IP is in a family of networks that implement the common industrial protocol at its upper layers. The supporting organization (ODVA) specifies EtherNet/IP to accomplish global adaptability and media independence.

#### Ethernet:

A physical and data link layer technology for LANs, also known as IEEE 802.3.

#### F

#### FB:

(*function block*) A convenient programming mechanism that consolidates a group of programming instructions to perform a specific and normalized action, such as speed control, interval control, or counting. A function block may comprise configuration data, a set of internal or external operating parameters and usually 1 or more data inputs and outputs.

#### firmware:

Represents the BIOS, data parameters, and programming instructions that constitute the operating system on a controller. The firmware is stored in non-volatile memory within the controller.

#### function block diagram:

One of the 5 languages for logic or control supported by the standard IEC 61131-3 for control systems. Function block diagram is a graphically oriented programming language. It works with a list of networks where each network contains a graphical structure of boxes and connection lines representing either a logical or arithmetic expression, the call of a function block, a jump, or a return instruction.

#### function block:

A programming unit that has 1 or more inputs and returns 1 or more outputs. FBs are called through an instance (function block copy with dedicated name and variables) and each instance has a persistent state (outputs and internal variables) from 1 call to the other.

Examples: timers, counters

#### function:

A programming unit that has 1 input and returns 1 immediate result. However, unlike FBs, it is directly called with its name (as opposed to through an instance), has no persistent state from one call to the next and can be used as an operand in other programming expressions.

Examples: boolean (AND) operators, calculations, conversions (BYTE\_TO\_INT)

## G

#### GVL:

(global variable list) Manages global variables within an EcoStruxure Machine Expert project.

#### н

#### hex:

(hexadecimal)

I/O:

(input/output)

#### ID:

(identifier/identification)

#### IEC 61131-3:

Part 3 of a 3-part IEC standard for industrial automation equipment. IEC 61131-3 is concerned with controller programming languages and defines 2 graphical and 2 textual programming language standards. The graphical programming languages are ladder diagram and function block diagram. The textual programming languages include structured text and instruction list.

#### IEC:

(*international electrotechnical commission*) A non-profit and non-governmental international standards organization that prepares and publishes international standards for electrical, electronic, and related technologies.

#### IEEE 802.3:

A collection of IEEE standards defining the physical layer, and the media access control sublayer of the data link layer, of wired Ethernet.

#### IL:

(*instruction list*) A program written in the language that is composed of a series of text-based instructions executed sequentially by the controller. Each instruction includes a line number, an instruction code, and an operand (refer to IEC 61131-3).

#### INT:

(integer) A whole number encoded in 16 bits.

#### IP:

(*Internet protocol* Part of the TCP/IP protocol family that tracks the Internet addresses of devices, routes outgoing messages, and recognizes incoming messages.

#### L

#### LD:

(*ladder diagram*) A graphical representation of the instructions of a controller program with symbols for contacts, coils, and blocks in a series of rungs executed sequentially by a controller (refer to IEC 61131-3).

#### LED:

(*light emitting diode*) An indicator that illuminates under a low-level electrical charge.

#### LWORD:

(long word) A data type encoded in a 64-bit format.

#### Μ

#### MAC address:

(*media access control address*) A unique 48-bit number associated with a specific piece of hardware. The MAC address is programmed into each network card or device when it is manufactured.

#### MAST:

A processor task that is run through its programming software. The MAST task has 2 sections:

- IN: Inputs are copied to the IN section before execution of the MAST task.
- OUT: Outputs are copied to the OUT section after execution of the MAST task.

#### Modbus:

The protocol that allows communications between many devices connected to the same network.

#### %MW:

According to the IEC standard, %MW represents a memory word register (for example, a language object of type memory word).

#### Ν

#### network:

A system of interconnected devices that share a common data path and protocol for communications.

NVM:

(Non-volatile memory) A non-volatile memory that can be overwritten. It is stored on a special EEPROM that can be erased and reprogrammed.

#### Ρ

#### PCI:

(*peripheral component interconnect*) An industry-standard bus for attaching peripherals.

#### PLC:

(*programmable logic controller*) An industrial computer used to automate manufacturing, industrial, and other electromechanical processes. PLCs are different from common computers in that they are designed to have multiple input and output arrays and adhere to more robust specifications for shock, vibration, temperature, and electrical interference among other things.

#### POU:

(*program organization unit*) A variable declaration in source code and a corresponding instruction set. POUs facilitate the modular re-use of software programs, functions, and function blocks. Once declared, POUs are available to one another.

#### program:

The component of an application that consists of compiled source code capable of being installed in the memory of a logic controller.

#### protocol:

A convention or standard definition that controls or enables the connection, communication, and data transfer between 2 computing system and devices.

#### R

#### RTC:

(*real-time clock*) A battery-backed time-of-day and calender clock that operates continuously, even when the controller is not powered for the life of the battery.

#### run:

A command that causes the controller to scan the application program, read the physical inputs, and write to the physical outputs according to solution of the logic of the program.

#### S

#### SINT:

(signed integer) A 15-bit value plus sign.

#### STOP:

A command that causes the controller to stop running an application program.

#### string:

A variable that is a series of ASCII characters.

#### ST:

(*structured text*) A language that includes complex statements and nested instructions (such as iteration loops, conditional executions, or functions). ST is compliant with IEC 61131-3.

#### system variable:

A variable that provides controller data and diagnostic information and allows sending commands to the controller.

#### task:

Т

A group of sections and subroutines, executed cyclically or periodically for the MAST task or periodically for the FAST task.

A task possesses a level of priority and is linked to inputs and outputs of the controller. These I/O are refreshed in relation to the task.

A controller can have several tasks.

#### TCP:

(*transmission control protocol*) A connection-based transport layer protocol that provides a simultaneous bi-directional transmission of data. TCP is part of the TCP/IP protocol suite.

# U

#### UDINT:

(unsigned double integer) Encoded in 32 bits.

#### UINT:

(unsigned integer) Encoded in 16 bits.

#### unlocated variable:

A variable that does not have an address (refer to located variable).

## V

#### variable:

A memory unit that is addressed and modified by a program.

# W

#### watchdog:

A watchdog is a special timer used to ensure that programs do not overrun their allocated scan time. The watchdog timer is usually set to a higher value than the scan time and reset to 0 at the end of each scan cycle. If the watchdog timer reaches the preset value, for example, because the program is caught in an endless loop, an error is declared and the program stopped.

#### WORD:

A type encoded in a 16-bit format.

# Index

# В

| Battery led   |    |
|---------------|----|
| InhibitBatLed | 27 |

# С

| CART R ARRAY TYPE    |     |
|----------------------|-----|
| Data Types           | .50 |
| CART_R_MODULE_ID     |     |
| Data Types           | .50 |
| CART_R_STATE         |     |
| Data Types           | .50 |
| CART_R_STRUCT        |     |
| System Variable      | .22 |
| cycle                |     |
| IsFirstMastColdCycle | .24 |
| IsFirstMastCycle     | .25 |
| IsFirstMastWarmCycle | .26 |

# D

| Data Types                     |      |
|--------------------------------|------|
| CART R ARRAY TYPE              | .50  |
| CART_R_MODULE_ID               | .50  |
| CART_R_STATE                   | .50  |
| DataFileCopyError              | .46  |
| DataFileCopyLocation           | .46  |
| ETH_R_FRAME_PROTOCOL           | .47  |
| ETH_R_IP_MODE                  | .47  |
| ETH_R_PORT_DUPLEX_STATUS       | .47  |
| ETH_R_PORT_IP_STATUS           | .48  |
| ETH_R_PORT_LINK_STATUS         | .48  |
| ETH_R_PORT_SPEED               | .48  |
| ETH_R_RUN_IDLE                 | .48  |
| ExecuteScriptError             | .46  |
| IMMEDIATE_ERR_TYPE             | . 50 |
| PLC_R_APPLICATION_ERROR        | .41  |
| PLC_R_BOOT_PROJECT_STATUS      | .42  |
| PLC_R_IO_STATUS                | .42  |
| PLC_R_SDCARD_STATUS            | .42  |
| PLC_R_STATUS                   | .43  |
| PLC_R_STOP_CAUSE               | .44  |
| PLC_R_TERMINAL_PORT_STATUS     | .45  |
| PLC_R_TM3_BUS_STATE            | .45  |
| PLC_W_COMMAND                  | .45  |
| RTCSETDRIFT_ERROR              | .51  |
| TM3_BUS_W_IOBUSERRMOD          | .49  |
| TM3_ERR_CODE                   | .49  |
| TM3_MODULE_R_ARRAY_TYPE        | .49  |
| TM3_MODULE_STATE               | .49  |
| DataFileCopy                   |      |
| copying data to or from a file | .30  |
| DataFileCopyError              |      |
| Data Types                     | .46  |
| DataFileCopyLocation           |      |
| Data Types                     | .46  |
|                                |      |

# Ε

| embedded I/O             |    |
|--------------------------|----|
| GetImmediateFastInput    | 23 |
| PhysicalWriteFastOutputs | 27 |
| ETH_R                    |    |

| system variable          |    |
|--------------------------|----|
| ETH_R_FRAME_PROTOCOL     |    |
| Data Types               | 47 |
| ETH_R_IP_MODE            |    |
| Data Types               | 47 |
| ETH_R_PORT_DUPLEX_STATUS |    |
| Data Types               | 47 |
| ETH_R_PORT_LINK_STATUS   |    |
| Data Types               | 48 |
| ETH_R_PORT_SPEED         |    |
| Data Types               | 48 |
| ETH_W                    |    |
| system variable          | 20 |
| ExecuteScript            |    |
| running script commands  | 32 |
| ExecuteScriptError       |    |
| Data Types               | 46 |
|                          |    |

# F

| FB_ControlClone                                 |    |
|-------------------------------------------------|----|
| function block                                  | 29 |
| FC_GetFreeDiskSpace                             | ~~ |
|                                                 | 33 |
| function                                        | 34 |
| FC. GetTotalDiskSpace                           |    |
| function                                        | 35 |
| file copy commands                              |    |
| DataFileCopy                                    | 30 |
| function                                        |    |
| FC_GetFreeDiskSpace                             | 33 |
| FC_GetLabel                                     | 34 |
| FC_GetTotalDiskSpace                            | 35 |
| function blocks                                 | 20 |
| FB_ControiCione                                 | 29 |
| differences between a function and a function   |    |
| block                                           | 54 |
| how to use a function or a function block in II |    |
|                                                 | 55 |
| how to use a function or a function block in ST |    |
| language                                        | 57 |
|                                                 |    |

# G

| GetImmediateFastInput               |    |
|-------------------------------------|----|
| getting the value of a fast input   | 23 |
| GetRtc                              |    |
| getting real time clock (RTC) value | 24 |
| 5 5                                 |    |

# L

| IMMEDIATE ERR TYPE                    |    |
|---------------------------------------|----|
| Data Types                            |    |
| InhibitBatLed                         |    |
| Enabling or disabling the Battery led | 27 |
| IsFirstMastColdCycle                  |    |
| first cold start cycle                | 24 |
| IsFirstMastCycle                      |    |
| first mast cycle                      | 25 |
| IsFirstMastWarmCycle                  |    |
| first warm start cycle                | 26 |
|                                       |    |

# Μ

M241 PLCSystem

| DataFileCopy             |    |
|--------------------------|----|
| ExecuteScript            | 32 |
| GetImmediateFastInput    | 23 |
| GetRtc                   | 24 |
| InhibitBatLed            | 27 |
| IsFirstMastColdCycle     | 24 |
| IsFirstMastCycle         | 25 |
| IsFirstMastWarmCycle     |    |
| PhysicalWriteFastOutputs | 27 |
| SetRTCDrift              | 28 |
| TM3_GetModuleBusStatus   | 37 |

# Ρ

# R

| 24 |
|----|
|    |
|    |
| 24 |
|    |
|    |
| 51 |
|    |

# S

| ExecuteScript       32         SERIAL_R       16         SERIAL_W       16         SetRTCDrift       16         accelerating or slowing the RTC frequency       28         system variable       18         ETH_R       18         ETH_W       20         PLC_R       13         PLC_W       15         PROFIBUS_R       21 | script commands                            |    |
|----------------------------------------------------------------------------------------------------|--------------------------------------------|----|
| SERIAL_R<br>system variable                                                                                                    | ExecuteScript                              | 32 |
| system variable                                                                                                    | SERIAL R                                   |    |
| SERIAL_W         system variable       16         SetRTCDrift       28         accelerating or slowing the RTC frequency       28         system variable       18         ETH_R       18         ETH_W       20         PLC_R       13         PLC_W       15         PROFIBUS_R       21                                  | system variable                            | 16 |
| system variable                                                                                                    | SERIAL W                                   |    |
| SetRTCDrift<br>accelerating or slowing the RTC frequency                                                                                                    | system variable                            | 16 |
| accelerating or slowing the RTC frequency28<br>system variable<br>ETH_R                                                                                                    | SetRTCDrift                                |    |
| system variable<br>ETH_R                                                                                                    | accelerating or slowing the RTC frequency. |    |
| ETH_R                                                                                                    | system variable                            |    |
| ETH_W                                                                                                    | ETH_R                                      | 18 |
| PLC_R                                                                                                    | ETH_W                                      | 20 |
| PLC_W                                                                                                    | PLC_R                                      | 13 |
| PROFIBUS_R21                                                                                                    | PLC_W                                      | 15 |
|                                                                                                    | PROFIBUS_R                                 | 21 |

| SERIAL R         |    |
|------------------|----|
| SERIAL W         |    |
| TM3_BUS_W        | 21 |
| TM3_MODULE_R     |    |
| System Variable  |    |
| CART_R_STRUCT    | 22 |
| System Variables |    |
| Definition       |    |
| Using            |    |

# Т

| TM3 module bus status                         |      |
|-----------------------------------------------|------|
| TM3_GetModuleBusStatus                        | .36  |
| TM3 module firmware version                   |      |
| TM3_GetModuleFWVersion                        | .36  |
| TM3 module internal status                    |      |
| TM3_GetModuleInternalStatus                   | .37  |
| TM3_BUS_W                                     |      |
| system variable                               | .21  |
| TM3_BUS_W_IOBUSERRMOD                         |      |
| Data Types                                    | .49  |
| IM3_ERR_CODE                                  | 40   |
| Data Types                                    | .49  |
| IM3_GetModuleBusStatus                        | ~~   |
| getting the bus status of a TM3 module        | .36  |
| I M3_GetModuleFWVersion                       | ~~   |
| getting the firmware version of a 1 M3 module | .30  |
| I M3_GetModuleInternalStatus                  | 27   |
|                                               | .37  |
| INS_MODULE_R                                  | 20   |
|                                               | .20  |
| Data Types                                    | 10   |
| TM3 MODILIE STATE                             | .+9  |
| Data Types                                    | ۵ı   |
|                                               | . 40 |

Schneider Electric 35 rue Joseph Monier 92500 Rueil Malmaison France

+ 33 (0) 1 41 29 70 00

www.se.com

As standards, specifications, and design change from time to time, please ask for confirmation of the information given in this publication.

© 2021 - Schneider Electric. All rights reserved. EIO000003065.03

# Modicon M241

**Logic Controller** 

# **High Speed Counting**

# **HSC Library Guide**

12/2019

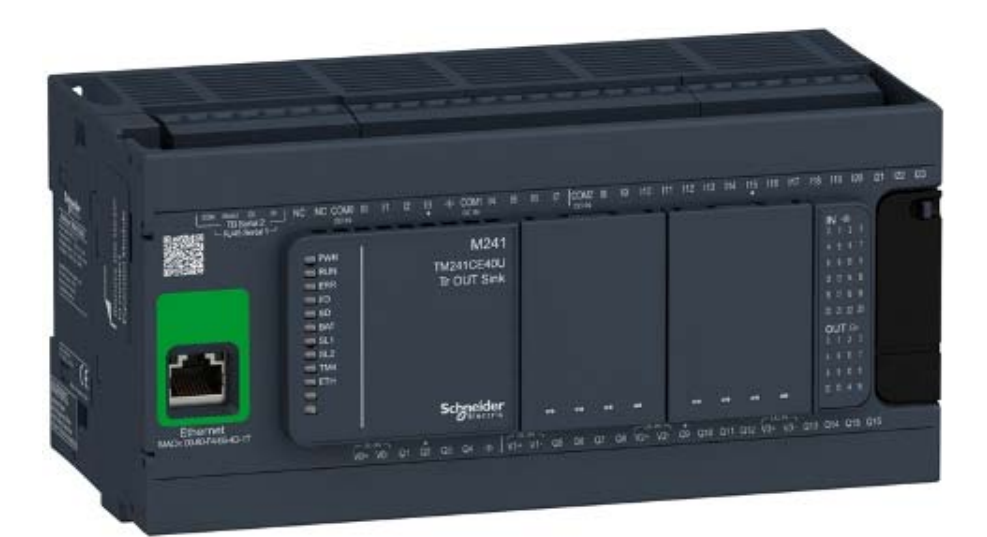

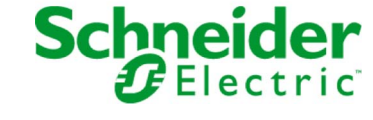

The information provided in this documentation contains general descriptions and/or technical characteristics of the performance of the products contained herein. This documentation is not intended as a substitute for and is not to be used for determining suitability or reliability of these products for specific user applications. It is the duty of any such user or integrator to perform the appropriate and complete risk analysis, evaluation and testing of the products with respect to the relevant specific application or use thereof. Neither Schneider Electric nor any of its affiliates or subsidiaries shall be responsible or liable for misuse of the information contained herein. If you have any suggestions for improvements or amendments or have found errors in this publication, please notify us.

You agree not to reproduce, other than for your own personal, noncommercial use, all or part of this document on any medium whatsoever without permission of Schneider Electric, given in writing. You also agree not to establish any hypertext links to this document or its content. Schneider Electric does not grant any right or license for the personal and noncommercial use of the document or its content, except for a non-exclusive license to consult it on an "as is" basis, at your own risk. All other rights are reserved.

All pertinent state, regional, and local safety regulations must be observed when installing and using this product. For reasons of safety and to help ensure compliance with documented system data, only the manufacturer should perform repairs to components.

When devices are used for applications with technical safety requirements, the relevant instructions must be followed.

Failure to use Schneider Electric software or approved software with our hardware products may result in injury, harm, or improper operating results.

Failure to observe this information can result in injury or equipment damage.

© 2019 Schneider Electric. All rights reserved.
# **Table of Contents**

|           | Safety Information                                           |
|-----------|--------------------------------------------------------------|
| Part I    |                                                              |
| Chapter 1 | Expert Function Introduction                                 |
|           | Expert Functions Overview                                    |
|           | Embedded Expert I/O Assignment                               |
| Chapter 2 | High Speed Counter Types         Choosing Your Counter       |
|           | Simple Type Overview.                                        |
|           | Main Type Overview                                           |
|           | Frequency Meter Type Overview                                |
|           | Period Meter Type Overview                                   |
| Part II   | One-shot Mode                                                |
| Chapter 3 | One-shot Mode Principle                                      |
| •         | One-shot Mode Principle Description                          |
| Chapter 4 | One-shot with a Simple Type                                  |
| -         | Synopsis Diagram                                             |
|           | Configuration of the Simple Type in One-Shot Mode            |
|           | Programming the Simple Type                                  |
|           | Adjusting Parameters                                         |
| Chapter 5 | One-shot with a Main Type                                    |
|           | Synopsis Diagram                                             |
|           | Configuration of the Main Type Single Phase in One-Shot Mode |
|           | Programming the <b>Main</b> Type                             |
|           | Adjusting Parameters                                         |
| Part III  | Modulo-loop Mode                                             |
| Chapter 6 | Modulo-loop Principle                                        |
| -         | Modulo-loop Mode Principle Description                       |
| Chapter 7 | Modulo-loop with a Simple Type                               |
|           | Synopsis Diagram                                             |
|           | Configuration of the Simple Type in Modulo-Loop Mode         |
|           | Programming the <b>Simple</b> Type                           |
|           | Adjusting Parameters                                         |

| Chapter 8  | Modulo-loop with a Main Type                                       | i9       |
|------------|--------------------------------------------------------------------|----------|
|            | Configuration of the Main Type Single Phase in Modulo-Loop Mode    | )U<br>:1 |
|            | Configuration of the Main Type Dual Phase in Modulo-Loop Mode      | 21<br>2  |
|            | Programming the Main Type                                          | 3        |
|            | Adjusting Parameters                                               | 6        |
| Part IV    | Free-large Mode                                                    | 57       |
| Chapter 9  | Free-large Mode Principle                                          | 39       |
| 0.100      | Free-large Mode Principle Description                              | 0        |
|            | Limits Management                                                  | '3       |
| Chapter 10 | Free-large with a Main Type                                        | '5       |
| •          | Synopsis Diagram                                                   | '6       |
|            | Configuration of the Main Type Dual Phase in Free-Large Mode 7     | '7       |
|            | Programming the Main Type                                          | '8       |
|            | Adjusting Parameters                                               | 31       |
| Part V     | Event Counting Mode                                                | 3        |
| Chapter 11 | Event Counting Principle 8                                         | 5        |
|            | Event Counting Mode Principle Description       8                  | 15       |
| Chapter 12 | Event Counting with a Main Type.  8                                | \$7      |
|            | Synopsis Diagram                                                   | 8        |
|            | Configuration of the Main Type Single Phase in Event Counting Mode | 9        |
|            | Programming the <b>Main</b> Type                                   | 10       |
|            | Adjusting Parameters                                               | 13       |
| Part VI    | Frequency Meter Type 9                                             | 15       |
| Chapter 13 | Frequency Meter Principle     9       Description     9            | )7<br>)7 |
| Chapter 14 | Frequency Meter with a Main Type                                   | 99       |
| •          | Synopsis Diagram 10                                                | 0        |
|            | Configuration of the Frequency Meter Type                          | )1       |
|            | Programming 10                                                     | )2       |
| Part VII   | Period Meter Type 10                                               | )5       |
| Chapter 15 | Period Meter Type Principle                                        | )7       |
| -          | Description                                                        | )7       |

| Chapter 16   | Period Meter with a Main Type                                    |
|--------------|------------------------------------------------------------------|
|              | Configuration of the Period Meter Type in Edge to Edge Mode      |
|              | Configuration of the Period Meter Type in Edge to Opposite Mode  |
|              | Programming                                                      |
|              | Adjusting Parameters                                             |
| Part VIII    | Optional Functions                                               |
| Chapter 17   | Comparison Function                                              |
|              | Configuration of the Comparison on a <b>Main</b> Type            |
|              | External Event Configuration                                     |
| Chapter 18   | Capture Function                                                 |
| Chapter 10   | Capture Principle with a <b>Main</b> Type                        |
|              | Configuration of the Capture on a <b>Main</b> Type               |
| Chapter 19   | Preset and Enable Functions                                      |
| •            | Preset Function                                                  |
|              | Free-large or Period Meter Preset Conditions                     |
|              | Enable: Authorize Counting Operation                             |
| Appendices   |                                                                  |
| Appendix A   |                                                                  |
|              | Concrete Information on Administrative and Mation Function Block |
|              | General Information on Administrative and Motion Function Block  |
| Appendix B   | Data Types                                                       |
| , appendix D | EXPERT_DIAG_TYPE: Type for EXPERTGetDiag Diagnostics             |
|              | EXPERT_ERR_TYPE: Type for Error Variable of EXPERT Function      |
|              | Block                                                            |
|              | EXPERT_FREQMETER_TIMEBASE_TYPE: Type for Frequency               |
|              |                                                                  |
|              | Base Variable                                                    |
|              | EXPERT_IMMEDIATE_ERR_TYPE: Type for Error Variable of the        |
|              | GetImmediateValue Function Block                                 |
|              | EXPERT_PARAMETER_TYPE: Type for Parameters to Get or to Set      |
|              |                                                                  |
|              | Meter Time Base Variable                                         |
|              | EXPERT_REF: EXPERT Reference Value                               |

| Appendix C | Function Blocks                                          | 155 |
|------------|----------------------------------------------------------|-----|
|            | EXPERTGetCapturedValue: Read Value of Capture Registers  | 156 |
|            | EXPERTGetDiag: Return Detail of a Detected HSC Error     | 158 |
|            | EXPERTGetImmediateValue: Read Counter Value of HSC       | 160 |
|            | EXPERTGetParam: Returns Parameters of HSC                | 162 |
|            | EXPERTSetParam: Adjust Parameters of a HSC               | 164 |
|            | HSCMain_M241: Control a Main Type Counter for M241       | 166 |
|            | HSCSimple_M241: Control a Simple Type Counter for M241   | 170 |
| Appendix D | Function and Function Block Representation               | 173 |
| ••         | Differences Between a Function and a Function Block      | 174 |
|            | How to Use a Function or a Function Block in IL Language | 175 |
|            | How to Use a Function or a Function Block in ST Language | 178 |
| Glossary   |                                                          | 181 |
| Index      |                                                          | 185 |

# Safety Information

# Important Information

## NOTICE

Read these instructions carefully, and look at the equipment to become familiar with the device before trying to install, operate, service, or maintain it. The following special messages may appear throughout this documentation or on the equipment to warn of potential hazards or to call attention to information that clarifies or simplifies a procedure.

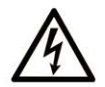

The addition of this symbol to a "Danger" or "Warning" safety label indicates that an electrical hazard exists which will result in personal injury if the instructions are not followed.

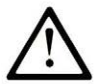

This is the safety alert symbol. It is used to alert you to potential personal injury hazards. Obey all safety messages that follow this symbol to avoid possible injury or death.

# 

**DANGER** indicates a hazardous situation which, if not avoided, **will result in** death or serious injury.

# A WARNING

**WARNING** indicates a hazardous situation which, if not avoided, **could result in** death or serious injury.

# 

**CAUTION** indicates a hazardous situation which, if not avoided, **could result** in minor or moderate injury.

# NOTICE

NOTICE is used to address practices not related to physical injury.

### PLEASE NOTE

Electrical equipment should be installed, operated, serviced, and maintained only by qualified personnel. No responsibility is assumed by Schneider Electric for any consequences arising out of the use of this material.

A qualified person is one who has skills and knowledge related to the construction and operation of electrical equipment and its installation, and has received safety training to recognize and avoid the hazards involved.

# About the Book

## At a Glance

## **Document Scope**

This documentation will acquaint you with the High Speed Counter (HSC) functions and variables offered within the M241 logic controller.

This documentation describes the functions and variables of the M241 HSC library.

In order to use this manual, you must:

- Have a thorough understanding of the M241, including its design, functionality, and implementation within control systems.
- Be proficient in the use of the following IEC 61131-3 PLC programming languages:
  - Function Block Diagram (FBD)
  - Ladder Diagram (LD)
  - O Structured Text (ST)
  - O Instruction List (IL)
  - Sequential Function Chart (SFC)

EcoStruxure Machine Expert software can also be used to program these controllers using CFC (Continuous Function Chart) language.

#### Validity Note

This document has been updated for the release of EcoStruxure<sup>TM</sup> Machine Expert V1.2.

### **Related Documents**

| Title of Documentation                          | Reference Number            |
|-------------------------------------------------|-----------------------------|
| EcoStruxure Machine Expert Programming Guide    | <u>EIO000002854 (ENG),</u>  |
|                                                 | <u>EIO000002855 (FRE),</u>  |
|                                                 | <u>EIO000002856 (GER)</u> , |
|                                                 | <u>EIO000002858 (SPA),</u>  |
|                                                 | <u>EIO000002857 (ITA)</u> , |
|                                                 | <u>EIO000002859 (CHS)</u>   |
| Modicon M241 Logic Controller Programming Guide | <u>EIO000003059 (ENG),</u>  |
|                                                 | <u>EIO000003060 (FRE),</u>  |
|                                                 | <u>EIO000003061 (GER),</u>  |
|                                                 | <u>EIO000003062 (SPA),</u>  |
|                                                 | <u>EIO000003063 (ITA)</u> , |
|                                                 | <u>EIO000003064 (CHS)</u>   |

You can download these technical publications and other technical information from our website at https://www.se.com/ww/en/download/ .

#### Product Related Information

# **WARNING**

## LOSS OF CONTROL

- The designer of any control scheme must consider the potential failure modes of control paths and, for certain critical control functions, provide a means to achieve a safe state during and after a path failure. Examples of critical control functions are emergency stop and overtravel stop, power outage and restart.
- Separate or redundant control paths must be provided for critical control functions.
- System control paths may include communication links. Consideration must be given to the implications of unanticipated transmission delays or failures of the link.
- Observe all accident prevention regulations and local safety guidelines.<sup>1</sup>
- Each implementation of this equipment must be individually and thoroughly tested for proper operation before being placed into service.

### Failure to follow these instructions can result in death, serious injury, or equipment damage.

<sup>1</sup> For additional information, refer to NEMA ICS 1.1 (latest edition), "Safety Guidelines for the Application, Installation, and Maintenance of Solid State Control" and to NEMA ICS 7.1 (latest edition), "Safety Standards for Construction and Guide for Selection, Installation and Operation of Adjustable-Speed Drive Systems" or their equivalent governing your particular location.

# A WARNING

#### UNINTENDED EQUIPMENT OPERATION

- Only use software approved by Schneider Electric for use with this equipment.
- Update your application program every time you change the physical hardware configuration.

Failure to follow these instructions can result in death, serious injury, or equipment damage.

# Part I Introduction

## Overview

This part provides an overview description, available modes, functionality and performances of the different functions.

## What Is in This Part?

This part contains the following chapters:

| Chapter | Chapter Name                 | Page |
|---------|------------------------------|------|
| 1       | Expert Function Introduction | 13   |
| 2       | High Speed Counter Types     | 21   |

Introduction

# Chapter 1 Expert Function Introduction

#### **Overview**

This chapter provides an overview description, functionality, and performances of:

- High Speed Counter (HSC)
- Pulse Train Output (PTO)
- Pulse Width Modulation (PWM)
- Frequency Generator (FreqGen)

## What Is in This Chapter?

This chapter contains the following topics:

| Торіс                          | Page |
|--------------------------------|------|
| Expert Functions Overview      | 14   |
| Embedded Expert I/O Assignment | 17   |

## **Expert Functions Overview**

### Introduction

The inputs and outputs available on the M241 logic controller can be connected to expert functions. The M241 logic controller supports the following expert functions:

| Functions           |                       | Description                                                                                                    |  |  |
|---------------------|-----------------------|----------------------------------------------------------------------------------------------------|--|--|
| Counters            | HSC Simple            | The HSC functions can execute fast counts of pulses from                                                                                                    |  |  |
|                     | HSC Main Single Phase | sensors, switches, etc. that are connected to the fast or regular                                                                                                    |  |  |
|                     | HSC Main Dual Phase   | maximum frequency of 1 kHz.                                                                                                    |  |  |
|                     | Frequency Meter       | For more information about the HSC functions, refer to High                                                                                                    |  |  |
|                     | Period Meter          | Speed Counter types (see page 21).                                                                                                    |  |  |
| Pulse<br>Generators | РТО                   | The PTO function provides 2 pulse train output channels to control 2 independent linear single-axis stepper or servo drives in open loop mode.<br>The PTO function connected to regular transistor outputs operates at a maximum frequency of 1 kHz.       |  |  |
|                     | PWM                   | The PWM function generates a square wave signal on dedicated output channels with a variable duty cycle.<br>The PWM function connected to regular transistor outputs operates at a maximum frequency of 1 kHz.                                             |  |  |
|                     | Frequency Generator   | The frequency generator function generates a square wave<br>signal on dedicated output channels with a fixed duty cycle<br>(50%).<br>The Frequency Generator function connected to regular<br>transistor outputs operates at a maximum frequency of 1 kHz. |  |  |

As of the release of EcoStruxure Machine Expert, any regular I/O not already in use can be configured for use by any of the expert function types, in the same way as fast I/Os.

#### NOTE:

- When an input is used as Run/Stop, it cannot be used by an expert function.
- When an output is used as Alarm, it cannot be used by an expert function.

For more details, refer to Embedded Functions Configuration.

#### **Maximum Number of Expert Functions**

The maximum number of expert functions that can be configured depends on:

- **1.** The logic controller reference.
- 2. The expert function types and number of optional functions *(see page 117)* configured. Refer to Embedded Expert I/O Assignment *(see page 17)*.
- **3.** The number of I/Os that are available.

| Expert Function Type          |                                | 24 I/O References (TM241•24•)     | 40 I/O References (TM241•40•) |
|-------------------------------|--------------------------------|-----------------------------------|-------------------------------|
| Total number of HSC functions |                                | 14                                | 16                            |
| HSC                           | Simple                         | 14                                | 16                            |
|                               | Main Single Phase              | 4                                 |                               |
|                               | Main Dual Phase                |                                   |                               |
|                               | Frequency Meter <sup>(1)</sup> |                                   |                               |
|                               | Period Meter                   |                                   |                               |
| PTO                           | •                              |                                   |                               |
| PWM                           |                                |                                   |                               |
| FreqGen                       |                                |                                   |                               |
| <sup>(1)</sup> When           | he maximum number is config    | ured, only 12 additional HSC Simp | le functions can be added.    |

Maximum number of expert functions by logic controller reference:

The maximum number of expert functions possible may be further limited by the number of I/Os used by each expert function.

Example configurations:

- 4 PTO<sup>(2)</sup> + 14 HSC Simple on 24 I/O controller references
- 4 FreqGen<sup>(2)</sup> + 16 HSC Simple on 40 I/O controller references
- 4 HSC Main Single Phase + 10 HSC Simple on 24 I/O controller references
- 4 HSC Main Dual Phase + 8 HSC Simple on 40 I/O controller references
- 2 PTO<sup>(2)</sup> + 2 HSC Main Single Phase + 14 HSC Simple on 40 I/O controller references
   (2) With no optional I/O configured

The performance of the expert function is limited by the I/Os used:

- HSC with fast inputs: 100 kHz/200 kHz
- HSC with regular inputs: 1 kHz

## **Configuring an Expert Function**

To configure an expert function, proceed as follows:

| Step | Description                                                                                                    |                     |        |               |       |                                         |
|------|----------------------------------------------------------------------------------------------------|---------------------|--------|---------------|-------|-----------------------------------------|
| 1    | Double-click the <b>Counters</b> or <b>Pulse_Generators</b> node in the <b>Devices Tree</b> .<br><b>Result:</b> The <b>Counters</b> or <b>Pulse_Generators</b> configuration window appears:            |                     |        |               |       |                                         |
|      | Counters Pulse_0                                                                                                    | Generators ×        |        |               |       |                                         |
|      | +                                                                                                    |                     |        |               |       |                                         |
|      | Parameter                                                                                                    | Туре                | Value  | Default Value | Unit  | Description                             |
|      | ··· 🞓 Pulse generation function                                                                                                    | Enumeration of WORD | None   | None          |       | Select the pulse generation application |
| 2    | Double-click <b>None</b> in the <b>Va</b>                                                                                                    | alue column and ch  | oose t | he expert fu  | uncti | on type to assign.                      |
|      | <b>Result:</b> The default configuration of the expert function appears when you click anywhere in the configuration window.                                                                            |                     |        |               |       |                                         |
| 3    | Configure the expert function parameters, as described in the following chapters.                                                                                                    |                     |        |               |       |                                         |
| 4    | To configure an additional expert function, click the + tab.                                                                                                    |                     |        |               |       |                                         |
|      | <b>NOTE:</b> If the maximum number of expert functions is already configured, a message appears at the bottom of the configuration window informing you that you can now add only HSC Simple functions. |                     |        |               |       |                                         |

#### Regular I/O Configured as Expert Function

When regular I/Os are configured as expert functions, note the following:

- Inputs can be read through memory variables.
- An input cannot be configured as an expert function if it has already been configured as a Run/Stop input.
- An output cannot be configured in an expert function if it has already been configured as an alarm.
- Short-Circuit management applies on the outputs. Status of outputs are available.
- The I/O that are not used by expert functions can be used as any other regular I/O.
- When inputs are used in expert functions (Latch, HSC,...), integrator filter is replaced by antibounce filter. Filter value is configured in the configuration screen.

## Embedded Expert I/O Assignment

## I/O Assignment

The following regular or fast I/Os can be configured for use by expert functions:

|         | 24 I/O References                                    |                          | 40 I/O References                                       |                       |  |
|---------|------------------------------------------------------|--------------------------|---------------------------------------------------------|-----------------------|--|
|         | TM241•24T, TM241•24U TM241•24R                       |                          | TM241•40T,<br>TM241•40U                                 | TM241•40R             |  |
| Inputs  | 8 fast inputs (I0I7)<br>6 regular inputs (I8I13)     |                          | 8 fast inputs (I0I7)<br>8 regular inputs (I8I15)        |                       |  |
| Outputs | 4 fast outputs (Q0Q3)<br>4 regular outputs<br>(Q4Q7) | 4 fast outputs<br>(Q0Q3) | 4 fast outputs<br>(Q0Q3)<br>4 regular outputs<br>(Q4Q7) | 4 fast outputs (Q0Q3) |  |

When an I/O has been assigned to an expert function, it is no longer available for selection with other expert functions.

**NOTE:** All I/Os are by default disabled in the configuration window.

The following table shows the I/Os that can be configured for expert functions:

| Expert Function                                                 | Name       | Input (Fast or<br>Regular) | Output (Fast or Regular) |  |  |
|-----------------------------------------------------------------|------------|----------------------------|--------------------------|--|--|
| HSC Simple                                                      | Input      | Μ                          |                          |  |  |
| HSC Main                                                        | Input A    | М                          |                          |  |  |
|                                                                 | Input B/EN | С                          |                          |  |  |
|                                                                 | SYNC       | С                          |                          |  |  |
|                                                                 | CAP        | С                          |                          |  |  |
|                                                                 | Reflex 0   |                            | С                        |  |  |
|                                                                 | Reflex 1   |                            | С                        |  |  |
| Frequency Meter/Period Meter                                    | Input A    | Μ                          |                          |  |  |
|                                                                 | EN         | С                          |                          |  |  |
| PWM/FreqGen                                                     | Output A   |                            | М                        |  |  |
|                                                                 | SYNC       | С                          |                          |  |  |
|                                                                 | EN         | С                          |                          |  |  |
| <ul><li>M Mandatory</li><li>C Optionally configurable</li></ul> |            |                            |                          |  |  |

| Expert Function                                                 | Name              | Input (Fast or<br>Regular) | Output (Fast or<br>Regular) |
|-----------------------------------------------------------------|-------------------|----------------------------|-----------------------------|
| PTO                                                             | Output A/CW/Pulse |                            | М                           |
|                                                                 | Output B/CCW/Dir  |                            | С                           |
|                                                                 | REF (Origin)      | С                          |                             |
|                                                                 | INDEX (Proximity) | С                          |                             |
|                                                                 | PROBE             | С                          |                             |
| <ul><li>M Mandatory</li><li>C Optionally configurable</li></ul> |                   |                            |                             |

## Using Regular I/O with Expert Functions

Expert function I/O within regular I/O:

- Inputs can be read through standard memory variables even if configured as expert functions.
- All I/Os that are not used by expert functions can be used as regular I/Os.
- An I/O can only be used by one expert function; once configured, the I/O is no longer available for other expert functions.
- If no more fast I/Os are available, a regular I/O can be configured instead. In this case, however, the maximum frequency of the expert function is limited to 1 kHz.
- You cannot configure an input in an expert function and use it as a Run/Stop, Event, or Latch input at a same time.
- An output cannot be configured in an expert function if it has already been configured as an alarm.
- Short-circuit management still applies on all outputs. Status of outputs are available. For more information, refer to Output Management *(see Modicon M241 Logic Controller, Hardware Guide)*.
- When inputs are used in expert functions (PTO, HSC,...), the integrator filter is replaced by an anti-bounce filter (see page 142). The filter value is configured in the configuration window.

For more details, refer to Embedded Functions Configuration *(see Modicon M241 Logic Controller, Programming Guide)*.

## I/O Summary

The IO Summary window displays the I/Os used by the expert functions.

To display the **IO Summary** window:

| Step | Action                                                                            |
|------|-----------------------------------------------------------------------------------|
| 1    | In the Devices tree tab, right-click the MyController node and choose IO Summary. |

### Example of IO Summary window:

|   | IO Summary | /       |                         |         |         |                   |
|---|------------|---------|-------------------------|---------|---------|-------------------|
| C | Inputs     |         |                         | Outputs |         |                   |
|   | Channel    | Address | Utilization             | Channel | Address | Utilization       |
|   | DI - 10    | %IX0.0  | HscSimple_0 - A input   | DQ - Q0 | %QX0.0  | PTO_0 - A output  |
|   | DI - 11    | %IX0.1  | DI - Latch              | DQ – Q1 | %QX0.1  | PTO_0 - B output  |
|   | DI - 12    | %IX0.2  |                         | DQ – Q2 | %QX0.2  | PWM_0 - A output  |
|   | DI - 13    | %IX0.3  | PTO_0 – PROBE input     | DQ – Q3 | %QX0.3  |                   |
|   | DI - 14    | %IX0.4  |                         | DQ – Q4 | %QX0.4  | DQ - Alarm Output |
|   | DI - 15    | %IX0.5  |                         | DQ – Q5 | %QX0.5  |                   |
|   | DI - 16    | %IX0.6  |                         | DQ – Q6 | %QX0.6  |                   |
|   | DI - 17    | %IX0.7  |                         | DQ – Q7 | %QX0.7  |                   |
|   | DI - 18    | %IX1.0  | PTO_0 - REF input       | DQ – Q8 | %QX1.0  |                   |
|   | DI - 19    | %IX1.1  | PTO_0 - INDEX input     | DQ – Q9 | %QX1.1  |                   |
|   | DI - 110   | %IX1.2  | DI - Filter             | DQ - Q0 | %QX2.0  |                   |
|   | DI - 111   | %IX1.3  | DI - Filter             |         |         |                   |
|   | DI - 112   | %IX1.4  | PWM_0 - SYNC input      |         |         |                   |
|   | DI - 113   | %IX1.5  | DI - Filter             |         |         |                   |
|   | DI - 10    | %IX2.0  | DI - Shortcut Detection |         |         |                   |
|   |            |         |                         |         |         |                   |
|   |            |         |                         |         |         |                   |
| L |            |         |                         |         |         |                   |
|   |            |         |                         |         |         | Close             |

# Chapter 2 High Speed Counter Types

## Overview

This chapter provides an overview of the different types of HSC.

## What Is in This Chapter?

This chapter contains the following topics:

| Торіс                         | Page |
|-------------------------------|------|
| Choosing Your Counter         | 22   |
| Simple Type Overview          | 25   |
| Main Type Overview            | 26   |
| Frequency Meter Type Overview | 27   |
| Period Meter Type Overview    | 28   |

## **Choosing Your Counter**

#### **Overview**

Start the HSC configuration by choosing a counter type according to the type of sensor you are using and the application need.

In the **Counters** editor, select a **Counting function** from the list that offers the following types of counters (for more information, refer to the Counter Function *(see Modicon M241 Logic Controller, Programming Guide)*):

- HSC Simple
- HSC Main Single Phase
- HSC Main Dual Phase
- Frequency Meter
- Period Meter

The Frequency Meter type and the Period Meter type are both based on an HSC Main type.

For each counter defined in the **Counters** editor, a default **Instance name** is assigned by EcoStruxure Machine Expert. This default **Instance name** is editable. You must use exactly the same instance name as an input to the function blocks dealing with the counter.

#### Type and Mode Matrix

This table presents the different types and modes available:

| Туре                | HSC Simple | HSC Main     | HSC Main Dual | Frequency | Period Meter |
|---------------------|------------|--------------|---------------|-----------|--------------|
| Mode                |            | Single Phase | Phase         | Meter     |              |
| One-shot            | х          | х            | -             | -         | -            |
| Modulo-loop         | х          | х            | х             | -         | -            |
| Event Counting      | -          | х            | -             | -         | -            |
| Free-large          | -          | -            | х             | -         | -            |
| Edge to Edge        | -          | -            | -             | -         | х            |
| Edge to<br>Opposite | _          | -            | _             | _         | х            |

#### HSC Simple

This table presents an overview of the specifications available in **HSC Simple** type according to the mode requested:

| Feature                           | Function      |                  |  |
|-----------------------------------|---------------|------------------|--|
|                                   | One-shot Mode | Modulo-loop Mode |  |
| Counting mode                     | Count down    | Count up         |  |
| Enable with an HSC physical input | No            | No               |  |

| Feature                                             | Function      |                  |  |
|-----------------------------------------------------|---------------|------------------|--|
|                                                     | One-shot Mode | Modulo-loop Mode |  |
| Synchronization / preset with an HSC physical input | No            | No               |  |
| Comparison function                                 | No            | No               |  |
| Capture function                                    | No            | No               |  |

#### **HSC Main Single Phase**

This table presents an overview of the specifications available in **HSC Main Single Phase** type according to the mode requested:

| Feature                                                   | Function                                   |                                            |                                                                         |  |
|-----------------------------------------------------------|--------------------------------------------|--------------------------------------------|-------------------------------------------------------------------------|--|
|                                                           | One-shot Mode                              | Modulo-loop Mode                           | Event Counting Mode                                                     |  |
| Counting mode                                             | Count down                                 | Count up                                   | Pulse counting during<br>given time base (10 ms,<br>100 ms, or 1000 ms) |  |
| Enable with an HSC physical input                         | Yes                                        | Yes                                        | No                                                                      |  |
| Synchronization / preset<br>with an HSC physical<br>input | Yes                                        | Yes                                        | Yes                                                                     |  |
| Comparison function                                       | Yes, 4 thresholds, 2 outputs, and 4 events | Yes, 4 thresholds, 2 outputs, and 4 events | No                                                                      |  |
| Capture function                                          | Yes, 1 capture register                    | Yes, 1 capture register                    | No                                                                      |  |

## **HSC Main Dual Phase**

This table presents an overview of the specifications available in **HSC Main Dual Phase** type according to the mode requested:

| Feature                                                | Function                                           |                                                    |  |  |
|--------------------------------------------------------|----------------------------------------------------|----------------------------------------------------|--|--|
|                                                        | Modulo-Loop Mode                                   | Free-Large Mode                                    |  |  |
| Counting mode                                          | Count up / down<br>Pulse / direction<br>Quadrature | Count up / down<br>Pulse / direction<br>Quadrature |  |  |
| Enable with an HSC physical input                      | No                                                 | No                                                 |  |  |
| Synchronization / preset with an<br>HSC physical input | Yes                                                | Yes                                                |  |  |
| Comparison function                                    | Yes, 4 thresholds, 2 outputs, and 4 events         | Yes, 4 thresholds, 2 outputs, and 4 events         |  |  |
| Capture function                                       | Yes, 1 capture register                            | Yes, 1 capture register                            |  |  |

## **Frequency Meter**

This table presents an overview of the specifications available in Frequency Meter type:

| Feature                                             | Function                                                                                             |
|-----------------------------------------------------|----------------------------------------------------------------------------------------------------|
| Counting mode                                       | Pulse frequency in Hz with updated value available every time base value (10 ms, 100 ms, or 1000 ms) |
| Enable with an HSC physical input                   | Yes                                                                                                  |
| Synchronization / preset with an HSC physical input | No                                                                                                   |
| Comparison function                                 | No                                                                                                   |
| Capture function                                    | No                                                                                                   |

## **Period Meter**

This table presents an overview of the specifications available in **Period Meter** type according to the mode requested:

| Feature                                             | Function                                                                                                |
|-----------------------------------------------------|----------------------------------------------------------------------------------------------------|
| Counting modes                                      | Edge to edge: Measure the time between two events<br>Edge to opposite: Measure the duration of an event |
| Enable with an HSC physical input                   | Yes                                                                                                    |
| Synchronization / preset with an HSC physical input | No                                                                                                    |
| Comparison function                                 | No                                                                                                    |
| Capture function                                    | No                                                                                                    |
| Resolution                                          | Duration counting with configurable resolution (0.1 $\mu s,$ 1 $\mu s,$ 100 $\mu s,$ or 1000 $\mu s)$   |
| Timeout                                             | 0858993459, calculated using resolution units 0 means no timeout                                        |

## Simple Type Overview

### **Overview**

The **Simple** type is a single input counter.

Any operation on the counter (enable, sync) and any action triggered (when count value is reached) is executed in the context of a task.

With the Simple type, you cannot trigger an event or a reflex output.

### Simple Type Modes

The **Simple** type supports 2 configurable counting modes on single-phase pulses:

**One-shot** (see page 33). In this mode, the counter current value register decrements (from a userdefined value) for each pulse applied to A input, until the counter reaches 0.

**Modulo-loop** *(see page 53).* In this mode, the counter repeatedly counts from 0 to a user-defined modulo value then returns to 0 and restarts counting.

## Performance

The maximum frequency admissible on a fast input is 100 kHz if the bounce filter value is 0.005 ms (default value for configuration). If the bounce filter value is 0.002 ms, the maximum frequency is 200 kHz.

The maximum frequency admissible on a regular input is 1 kHz if the bounce filter value is 0.5 ms. If the bounce filter value is 1 ms, the maximum frequency is 500 Hz.

For more information about the bounce filter, refer to Dedicated Features (see page 142).

## Main Type Overview

#### Overview

The **Main** type is a counter that uses up to 4 fast or regular inputs and 2 reflex outputs. The M241 Logic Controller can have up to 4 **Main** type High Speed Counters.

### Main Type Modes

The **Main** type supports the following counting modes on single phase (1 input) or dual-phase (2 inputs) pulses:

**One-shot** (see page 39): In this mode, the counter current value register decrements (from a userdefined value) for each pulse applied to the A input until the counter reaches 0.

**Modulo-loop** (see page 59): In this mode, the counter repeatedly counts up from 0 to a userdefined modulo value, then returns to 0 and restarts counting. In reverse, the counter counts down from the modulo value to 0, then presets to the modulo value and restarts counting.

**Free-large** *(see page 75)*: In this mode, the counter behaves like a high range up and down counter.

**Event Counting** *(see page 87)*: In this mode, the counter accumulates the number of events that are received during a user-configured time base.

#### **Optional Features**

Optional features can be configured depending on the selected mode:

- Hardware inputs to operate the counter (enable, preset) or capture the current counting value
- Up to 4 thresholds, the values of which can be compared.
- Up to 4 events (1 for each threshold) can be associated with external tasks
- Up to 2 reflex outputs

#### Performance

The maximum frequency admissible on an **Expert I/O** interface is 100 kHz if the bounce filter value is 0.005 ms (default value for configuration). If the bounce filter value is 0.002 ms, the maximum frequency is 200 kHz.

If the expert function is configured with a regular I/O, the minimum period admissible is 0.4 ms.

## **Frequency Meter Type Overview**

### Overview

The **Frequency Meter** type is a counter that uses up to 2 fast or regular inputs. The M241 Logic Controller can have up to 4 **Frequency Meter** type High Speed Counters.

## Frequency Meter Type Mode

The **Frequency meter** (see page 99) counter measures the frequency of events. Frequency is the number of events per second (Hz).

## Performance

The maximum frequency admissible on a fast input is 100 kHz if the bounce filter value is 0.005 ms (default value for configuration). If the bounce filter value is 0.002 ms, the maximum frequency is 200 kHz.

The maximum frequency admissible on a regular input is 1 kHz if the bounce filter value is 0.5 ms. If the bounce filter value is 1 ms, the maximum frequency is 500 Hz.

## Period Meter Type Overview

#### **Overview**

The Period Meter type is a counter that uses up to 2 fast or regular inputs.

The M241 Logic Controller can have up to 4 Period Meter type High Speed Counters.

### Period Meter Type Mode

Use the **Period meter** counting mode to:

- Determine the duration of an event
- Measure the time between 2 events
- Set and measure the execution time for a process

#### Performance

The minimum period admissible on a fast input is 0.005 ms.

If the expert function is configured with a regular I/O, the minimum period admissible is 0.4 ms. For more information about the bounce filter, refer to Dedicated Features *(see page 142)*.

# Part II One-shot Mode

## Overview

This part describes the use of a HSC in **One-shot** Mode.

## What Is in This Part?

This part contains the following chapters:

| Chapter | Chapter Name                | Page |
|---------|-----------------------------|------|
| 3       | One-shot Mode Principle     | 31   |
| 4       | One-shot with a Simple Type | 33   |
| 5       | One-shot with a Main Type   | 39   |

## Chapter 3 One-shot Mode Principle

## **One-shot Mode Principle Description**

#### Overview

The counter is activated by a synchronization edge, and the preset value is loaded.

When counting is enabled, each pulse applied to the input decrements the current value. The counter stops when its current value reaches 0.

The counter value remains at 0 even if new pulses are applied to the input.

A new synchronization is needed to activate the counter again.

### **Principle Diagram**

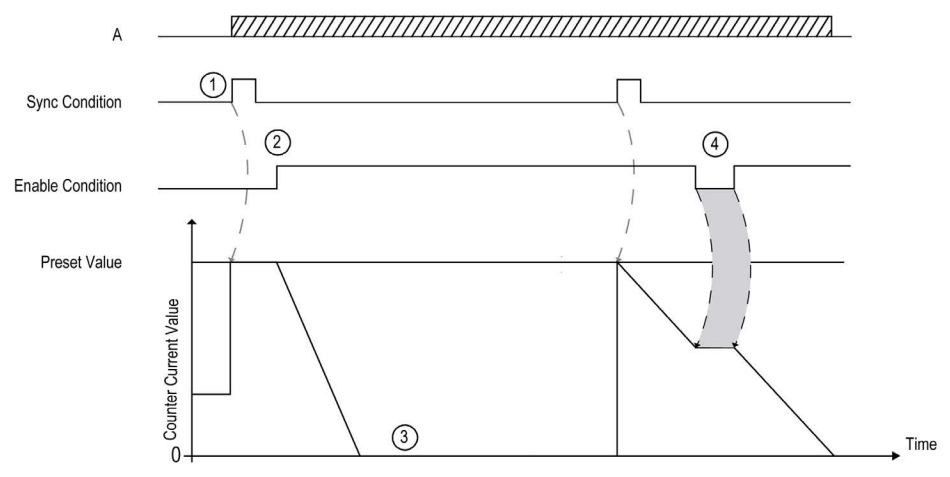

| Stage | Action                                                                                                    |
|-------|----------------------------------------------------------------------------------------------------|
| 1     | On the rising edge of the Sync condition, the preset value is loaded in the counter (regardless of the current value) and the counter is activated.                                                                                                    |
| 2     | When the Enable condition = 1, the current counter value decrements on each pulse on input A until it reaches 0.                                                                                                    |
| 3     | The counter waits until the next rising edge of the Sync condition.<br><b>Note:</b> At this point, pulses on input A have no effect on the counter.                                                                                                    |
| 4     | When the Enable condition = 0, the counter ignores the pulses from input A and retains its current value until the Enable condition again = 1. The counter resumes counting pulses from input A on the rising edge of the Enable input from the held value. |

This table explains the stages from the preceding graphic:

**NOTE:** Enable and Sync conditions depends on configuration. These are described in the Enable *(see page 137)* and Preset *(see page 134)* function.

# Chapter 4 One-shot with a Simple Type

#### **Overview**

This chapter describes how to implement a High Speed Counter in **One-shot** mode using a **Simple** type.

## What Is in This Chapter?

This chapter contains the following topics:

| Торіс                                             |  |
|---------------------------------------------------|--|
| Synopsis Diagram                                  |  |
| Configuration of the Simple Type in One-Shot Mode |  |
| Programming the <b>Simple</b> Type                |  |
| Adjusting Parameters                              |  |

## Synopsis Diagram

## Synopsis Diagram

This diagram provides an overview of the Simple type in One-shot mode:

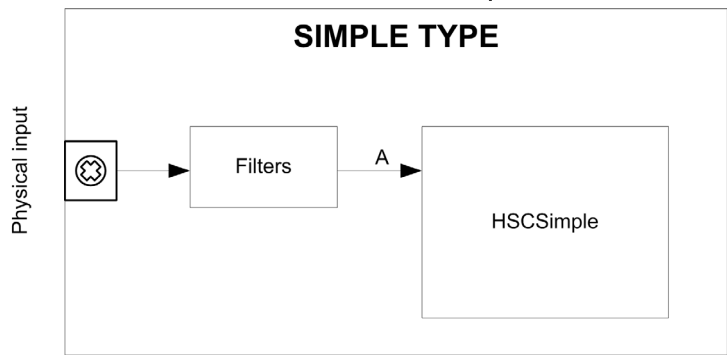

A is the counting input of the High Speed Counter. **Simple** type counting for **One-shot** mode always counts down.

## Configuration of the Simple Type in One-Shot Mode

## Procedure

Follow this procedure to configure a Simple type in One-shot mode:

| Step | Action                                                                                                    |
|------|----------------------------------------------------------------------------------------------------|
| 1    | Double-click <b>MyController → Counters</b> .<br><b>Result</b> : The <b>Counters</b> editor tab opens for HSC configuration.                                                                                                    |
| 2    | In the <b>Counters</b> editor tab, set the value of the <b>Counting function</b> parameter to <b>HSC Simple</b> , then click anywhere in the configuration area.<br><b>Result</b> : The configuration parameters appear in the <b>Counters</b> editor tab.                                  |
| 3    | If necessary, modify the value of the <b>General → Instance name</b> parameter.                                                                                                    |
|      | <b>NOTE: Instance name</b> is automatically given by the software and can be used as it is for the counter function block.                                                                                                    |
| 4    | Set the value of the <b>General → Counting Mode</b> parameter to <b>One-shot</b> .                                                                                                    |
| 5    | In <b>Counting inputs</b> $\rightarrow$ <b>A input</b> $\rightarrow$ <b>Location</b> select the fast or regular input to use as the A input.                                                                                                    |
|      | <b>NOTE:</b> A message is displayed at the bottom of the configuration window if no more I/Os are available for configuration. Free up one or more I/Os before continuing configuration of this function.                                                                                   |
| 6    | Set the value of the <b>Counting inputs</b> $\rightarrow$ <b>A input</b> $\rightarrow$ <b>Bounce filter</b> parameter to reduce the bounce effect on the input.<br>The filtering value determines the counter maximum frequency as shown in the Bounce Filter table <i>(see page 142)</i> . |
| 7    | Enter the value of the <b>Range</b> $\rightarrow$ <b>Preset</b> parameter to set the counting initial value.                                                                                                    |
| 8    | With a expansion module, you can specify the name of an external event. When this event is triggered in a task, the counter is stopped. Set the value of $\text{Stop} \rightarrow \text{Stop event}$ to $\text{Yes}$ , then modify the Stop Event Name to the name of the external event.   |

## Programming the Simple Type

#### **Overview**

A Simple type counter is always managed by an HSCSimple\_M241 (see page 170) function block.

**NOTE:** At build time, an error is detected if the HSCSimple\_M241 function block is used to manage a different HSC type.

## Adding an HSCSimple Function Block

| Step | Description                                                                                                    |
|------|----------------------------------------------------------------------------------------------------|
| 1    | Select the Libraries tab in the Software Catalog and click Libraries.<br>Select Controller $\rightarrow$ M241 $\rightarrow$ M241 HSC $\rightarrow$ HSC $\rightarrow$ HSCSimple_M241 in the list, drag-and-<br>drop the item onto the POU window.           |
| 2    | Type the <b>Simple</b> type instance name (defined in configuration) or select the function block instance by clicking:<br>Using the input assistant, the HSC instance can be selected at the following path:<br><mycontroller> → Counters.</mycontroller> |

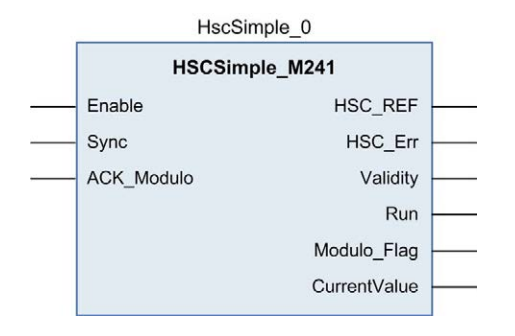

## I/O Variables Usage

The tables below describe how the different pins of the function block are used in **One-shot** mode. This table describes the input variables:

| Input      | Туре | Comment                                        |
|------------|------|------------------------------------------------|
| Sync       | BOOL | On rising edge, presets and starts the counter |
| ACK_Modulo | BOOL | Not used in one-shot mode.                     |

This table describes the output variables:

| Output       | Туре                                | Comment                                                                                                    |
|--------------|-------------------------------------|----------------------------------------------------------------------------------------------------|
| HSC_REF      | EXPERT_REF<br><i>(see page 153)</i> | Reference to the HSC.<br>To be used as input of <b>Administrative</b> function blocks.                                                                           |
| HSC_Err      | BOOL                                | TRUE = indicates that an error was detected.<br>Use the EXPERTGetDiag <i>(see page 158)</i> function block to get<br>more information about this detected error. |
| Validity     | BOOL                                | TRUE = indicates that the output values on the function block are valid.                                                                                         |
| Run          | BOOL                                | Set to 1 when the counter is running.<br>Switches to 0 when CurrentValue reaches 0. A<br>synchronization is needed to restart the counter.                       |
| Modulo_Flag  | BOOL                                | Not used in one-shot mode.                                                                                                    |
| CurrentValue | DWORD                               | Current count value of the counter.                                                                                                    |

## **Adjusting Parameters**

#### Overview

The list of parameters described in the table can be read or modified by using the EXPERTGetParam *(see page 162)* or EXPERTSetParam *(see page 164)* function blocks.

**NOTE:** Parameters set via the program override the parameters values configured in the HSC configuration window. Initial configuration parameters are restored on a cold or warm start of the controller *(see Modicon M241 Logic Controller, Programming Guide).* 

### **Adjustable Parameters**

This table provides the list of parameters from the EXPERT\_PARAMETER\_TYPE (see page 151) that can be read or modified while the program is running:

| Parameter     | Description                              |
|---------------|------------------------------------------|
| EXPERT_PRESET | to get or set the Preset value of an HSC |
# Chapter 5 One-shot with a Main Type

### **Overview**

This chapter describes how to implement a High Speed Counter in **One-shot** mode using a **Main** type.

### What Is in This Chapter?

This chapter contains the following topics:

| Торіс                                                        | Page |
|--------------------------------------------------------------|------|
| Synopsis Diagram                                             | 40   |
| Configuration of the Main Type Single Phase in One-Shot Mode | 41   |
| Programming the Main Type                                    | 42   |
| Adjusting Parameters                                         | 45   |

# Synopsis Diagram

### Synopsis Diagram

This diagram provides an overview of the Main type in One-shot mode:

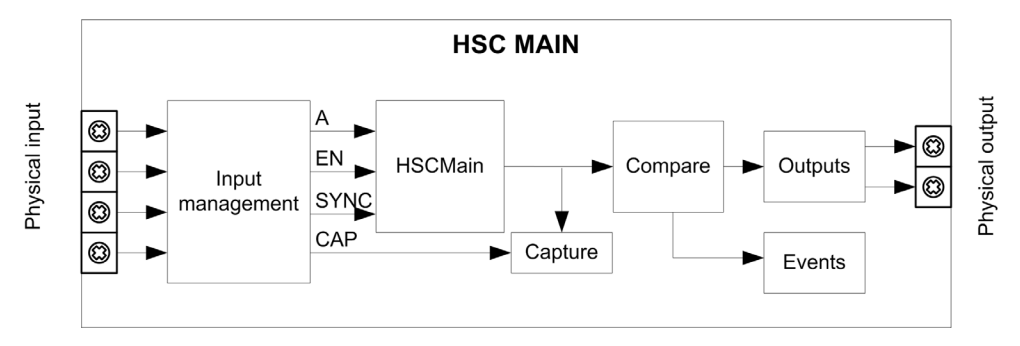

A is the counting input of the counter.

EN is the enable input of the counter.

SYNC is the synchronization input of the counter.

CAP is the capture input of the counter.

### **Optional Function**

In addition to the **One-shot** mode, the **Main** type can provide the following functions:

- Preset function (see page 134)
- Enable function (see page 137)
- Capture function (see page 129)
- Comparison function (see page 119)

# Configuration of the Main Type Single Phase in One-Shot Mode

### Procedure

Follow this procedure to configure a Main type single phase in One-shot mode:

| Step | Action                                                                                                    |
|------|----------------------------------------------------------------------------------------------------|
| 1    | Double-click <b>MyController → Counters</b> .<br><b>Result</b> : The <b>Counters</b> editor tab opens for HSC configuration.                                                                                                    |
|      | <b>NOTE:</b> A message appears at the bottom of the configuration screen if the maximum number of <b>HSC Main</b> functions has already been configured. Consider using an <b>HSC Simple</b> function instead.                                                                             |
| 2    | In the <b>Counters</b> editor tab, set the value of the <b>Counting function</b> parameter to <b>HSC Main Single</b><br><b>Phase</b> and click anywhere in the configuration window.<br><b>Result</b> : The configuration parameters appear in the <b>Counters</b> tab.                    |
| 3    | If necessary, enter the value of the <b>General</b> → <b>Instance name</b> parameter.                                                                                                    |
|      | <b>NOTE: Instance name</b> is automatically given by the software and can be used as it is for the counter function block.                                                                                                    |
| 4    | Set the value of the <b>General</b> → <b>Counting Mode</b> parameter to <b>One-shot</b> .                                                                                                    |
| 5    | In <b>Counting Inputs</b> → A input → Location select the regular or fast input to use as the A input.                                                                                                    |
|      | <b>NOTE:</b> A message is displayed at the bottom of the configuration window if no more I/Os are available for configuration. Free up one or more I/Os before continuing configuration of this function.                                                                                  |
| 6    | Set the value of the <b>Counting inputs</b> $\rightarrow$ <b>A input</b> $\rightarrow$ <b>Bounce filter</b> parameter to reduce the bounce effect on the input.<br>The filtering value determines the counter maximum frequency as shown in the Bounce Filter table <i>(see page 142).</i> |
| 7    | Enter the value of the <b>Range</b> $\rightarrow$ <b>Preset</b> parameter to set the initial counting value of the Preset function <i>(see page 134).</i>                                                                                                    |
| 8    | <ul> <li>Optionally, you can enable these functions:</li> <li>Preset function (see page 134)</li> <li>Enable function (see page 137)</li> <li>Capture function (see page 129)</li> <li>Comparison function (see page 119)</li> </ul>                                                       |
| 9    | Optionally, set the value of the <b>Events</b> $\rightarrow$ <b>Stop Event</b> parameter to <b>Yes</b> to enable the External Event function <i>(see page 126)</i> .                                                                                                    |
|      | <b>NOTE:</b> This option is only available for TM3XF• expansion modules, which support external events.                                                                                                    |

### Programming the Main Type

#### **Overview**

The Main type is always managed by an HSCMain\_M241 function block.

**NOTE:** At build time, an error is detected if the HSCMain\_M241 function block is used to manage a different HSC type.

### Adding the HSCMain Function Block

| Step | Description                                                                                                    |
|------|----------------------------------------------------------------------------------------------------|
| 1    | Select the <b>Libraries</b> tab in the <b>Software Catalog</b> and click <b>Libraries</b> .<br>Select <b>Controller</b> $\rightarrow$ <b>M241</b> $\rightarrow$ <b>M241 HSC</b> $\rightarrow$ <b>HSC</b> $\rightarrow$ <b>HSCMain_M241</b> in the list, drag-and-drop the item onto the <b>POU</b> window. |
| 2    | Type the <b>Main</b> type instance name (defined in configuration) or select the function block instance by clicking:<br>222<br>Using the input assistant, the HSC instance can be selected at the following path:                                                                                         |

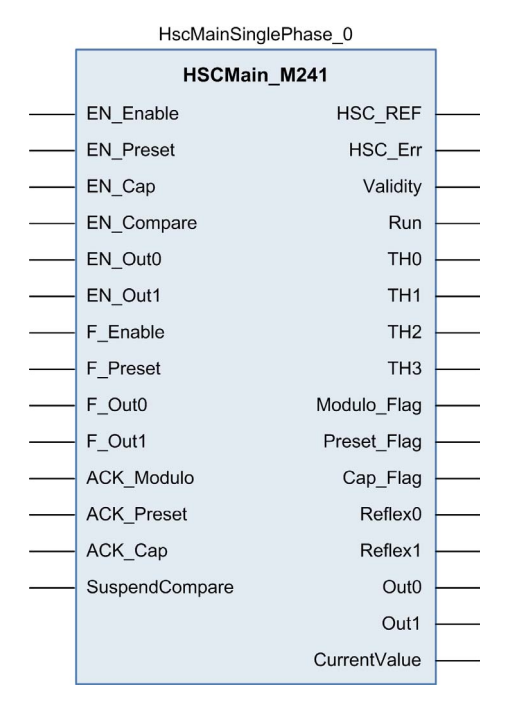

### I/O Variables Usage

The tables below describe how the different pins of the function block are used in **One-shot** mode. This table describes the input variables:

| BOOL | When <b>EN</b> input is configured: if TRUE, authorizes enabling of the counter with the Enable input <i>(see page 137)</i> .                                                                                                    |
|------|----------------------------------------------------------------------------------------------------|
| BOOL | When <b>SYNC</b> input is configured: if TRUE, authorizes the counter Preset via the Sync input <i>(see page 134).</i>                                                                                                    |
| BOOL | When <b>CAP</b> input is configured: if TRUE, enables the Capture input.                                                                                                    |
| BOOL | <ul> <li>TRUE = enables the comparator operation <i>(see page 119)</i> (using Thresholds 0, 1, 2, 3):</li> <li>basic comparison (TH0, TH1, TH2, TH3 output bits)</li> <li>reflex (Reflex0, Reflex1 output bits)</li> <li>events (to trigger external tasks on threshold crossing)<br/>NOTE: This option is only available for TM3XF• expansion modules, which support external events.</li> </ul> |
| BOOL | TRUE = enables physical output Out_R0 to echo the Reflex0 value (if configured).                                                                                                    |
| BOOL | TRUE = enables physical output Out_R1 to echo the Reflex1 value (if configured).                                                                                                    |
| BOOL | TRUE = authorizes changes to the current counter value.                                                                                                    |
| BOOL | On rising edge, presets and starts the counter.                                                                                                    |
| BOOL | TRUE = forces Out_R0 to 1 (if Reflex0 is configured in HSC Embedded Function. Takes priority over EN_Out0.                                                                                                    |
| BOOL | TRUE = forces Out_R1 to 1 (if Reflex1 is configured in HSC Embedded Function. Takes priority over EN_Out1.                                                                                                    |
| BOOL | On rising edge, resets Preset_Flag.                                                                                                    |
| BOOL | On rising edge, resets Cap_Flag.                                                                                                    |
| BOOL | <ul> <li>TRUE = compare results are suspended:</li> <li>TH0, TH1, TH2, TH3, Reflex0, Reflex1, Out0, Out1 output bits of the block maintain their last value.</li> <li>Hardware Outputs 0, 1 maintain their last value.</li> <li>Events are masked.</li> <li>NOTE: EN_Compare, EN_Reflex0, EN_Reflex1, F_Out0, F_Out1 remain operational while SuspendCompare is</li> </ul>                        |
|      | BOOL<br>BOOL<br>BOOL<br>BOOL<br>BOOL<br>BOOL<br>BOOL<br>BOOL                                                                                                    |

| Output       | Туре                                | Comment                                                                                                    |
|--------------|-------------------------------------|----------------------------------------------------------------------------------------------------|
| HSC_REF      | EXPERT_REF<br><i>(see page 153)</i> | Reference to the HSC.<br>To be used as input of <b>Administrative</b> function blocks.                                          |
| Validity     | BOOL                                | TRUE = indicates that output values on the function block are valid.                                                            |
| Run          | BOOL                                | TRUE = counter is running.<br>Set to False when CurrentValue reaches 0.                                                         |
| THO          | BOOL                                | Set to 1 when CurrentValue > Threshold 0 (see page 119).                                                                        |
| TH1          | BOOL                                | Set to 1 when CurrentValue > Threshold 1 <i>(see page 119)</i> .                                                                |
| TH2          | BOOL                                | Set to 1 when CurrentValue > Threshold 2 (see page 119).                                                                        |
| TH3          | BOOL                                | Set to 1 when CurrentValue > Threshold 3 (see page 119).                                                                        |
| Preset_Flag  | BOOL                                | Set to 1 by the preset of the counter (see page 134).                                                                           |
| Cap_Flag     | BOOL                                | Set to 1 when a new capture value is stored in the Capture register.<br>This flag must be reset before a new capture can occur. |
| Reflex0      | BOOL                                | State of Reflex0 <i>(see page 120).</i><br>Only active when EN_Compare is set.                                                  |
| Reflex1      | BOOL                                | State of Reflex1 <i>(see page 120).</i><br>Only active when EN_Compare is set.                                                  |
| Out0         | BOOL                                | State of physical output Out_R0 (if Reflex0 configured).                                                                        |
| Out1         | BOOL                                | State of physical output Out_R1 (if Reflex1 configured).                                                                        |
| CurrentValue | DINT                                | Current value of the counter.                                                                                                   |

This table describes the output variables:

# **Adjusting Parameters**

### Overview

The list of parameters described in the table can be read or modified by using the EXPERTGetParam *(see page 162)* or EXPERTSetParam *(see page 164)* function blocks.

**NOTE:** Parameters set via the program override the parameters values configured in the HSC configuration window. Initial configuration parameters are restored on a cold or warm start of the controller *(see Modicon M241 Logic Controller, Programming Guide).* 

### **Adjustable Parameters**

This table provides the list of parameters from the EXPERT\_PARAMETER\_TYPE (see page 151) which can be read or modified while the program is running:

| Parameter         | Description                                              |
|-------------------|----------------------------------------------------------|
| EXPERT_PRESET     | to get or set the Preset value of an HSC                 |
| EXPERT_THRESHOLD0 | to get or set the Threshold 0 value of an HSC            |
| EXPERT_THRESHOLD1 | to get or set the Threshold 1 value of an HSC            |
| EXPERT_THRESHOLD2 | to get or set the Threshold 2 value of an HSC            |
| EXPERT_THRESHOLD3 | to get or set the Threshold 3 value of an HSC            |
| EXPERT_REFLEX0    | to get or set output 0 reflex mode of an EXPERT function |
| EXPERT_REFLEX1    | to get or set output 1 reflex mode of an EXPERT function |

# Part III Modulo-loop Mode

### Overview

This part describes the use of a HSC in Modulo-loop mode.

### What Is in This Part?

This part contains the following chapters:

| Chapter | Chapter Name                   | Page |
|---------|--------------------------------|------|
| 6       | Modulo-loop Principle          | 49   |
| 7       | Modulo-loop with a Simple Type | 53   |
| 8       | Modulo-loop with a Main Type   | 59   |

# Chapter 6 Modulo-loop Principle

### Modulo-loop Mode Principle Description

#### Overview

The **Modulo-loop** mode can be used for repeated actions on a series of moving objects, such as packaging and labeling applications.

#### **Principle**

On a rising edge of the Sync condition *(see page 134)*, the counter is activated and the current value is reset to 0.

When counting is enabled (see page 137):

**Incrementing direction:** the counter increments until it reaches the modulo value -1. At the next pulse, the counter is reset to 0, a modulo flag is set to 1, and the counting continues.

**Decrementing direction:** the counter decrements until it reaches 0. At the next pulse, the counter is set to the modulo value, a modulo flag is set to 1, and the counting continues.

#### **Input Modes**

This table shows the 8 types of input modes available:

| Input Mode                 | Comment                                                                                                    |
|----------------------------|----------------------------------------------------------------------------------------------------|
| A = Up, B = Down           | default mode<br>The counter increments on A and decrements on B.                                                                                                    |
| A = Impulse, B = Direction | If there is a rising edge on A and B is true, then the counter decrements.<br>If there is a rising edge on A and B is false, then the counter increments.                                                                                                    |
| Normal Quadrature X1       | <ul> <li>A physical encoder always provides 2 signals 90° shift that first allows the counter to count pulses and detect direction:</li> <li>X1: 1 count by Encoder cycle</li> <li>X2: 2 counts by Encoder cycle</li> <li>X4: 4 counts by Encoder cycle</li> </ul> |
| Normal Quadrature X2       |                                                                                                    |
| Normal Quadrature X4       |                                                                                                    |
| Reverse Quadrature X1      |                                                                                                    |
| Reverse Quadrature X2      |                                                                                                    |
| Reverse Quadrature X4      |                                                                                                    |

### Up Down Principle Diagram

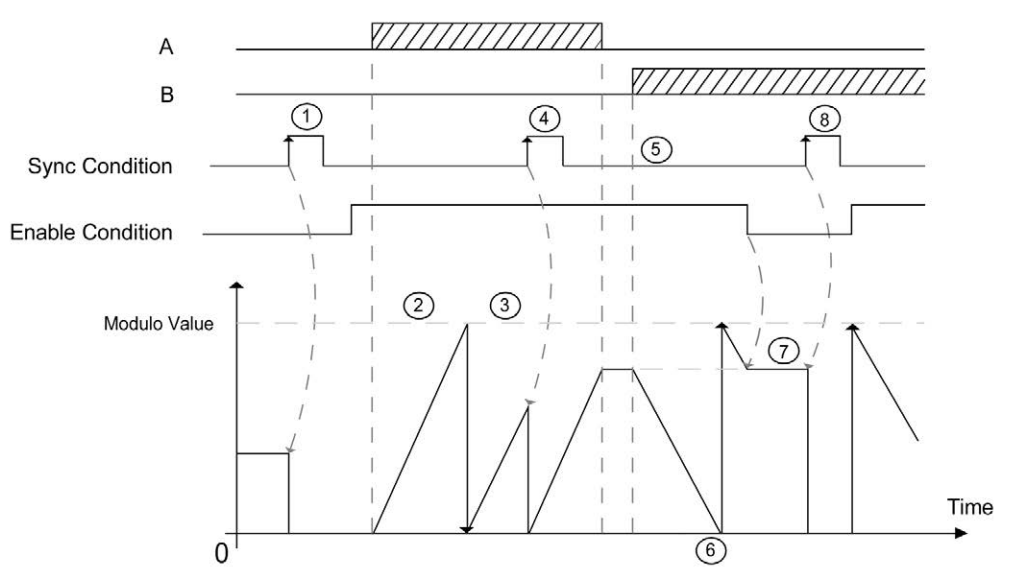

| Stage | Action                                                                                                    |
|-------|----------------------------------------------------------------------------------------------------|
| 1     | On the rising edge of Sync condition, the current value is reset to 0 and the counter is activated.                                          |
| 2     | When Enable condition = 1, each pulses on A increments the counter value.                                                                    |
| 3     | When the counter reaches the (modulo-1) value, the counter loops to 0 at the next pulse and the counting continues. Modulo_Flag is set to 1. |
| 4     | On the rising edge of Sync condition, the current counter value is reset to 0.                                                               |
| 5     | When Enable condition = 1, each pulse on B decrements the counter.                                                                           |
| 6     | When the counter reaches 0, the counter loops to (modulo-1) at the next pulse and the counting continues.                                    |
| 7     | When Enable condition = 0, the pulses on the inputs are ignored.                                                                             |
| 8     | On the rising edge of Sync condition, the current counter value is reset to 0.                                                               |

**NOTE:** Enable and Sync conditions depends on configuration. These are described in the Enable *(see page 137)* and Preset *(see page 134)* function.

### **Quadrature Principle Diagram**

The encoder signal is counted according to the input mode selected, as shown below:

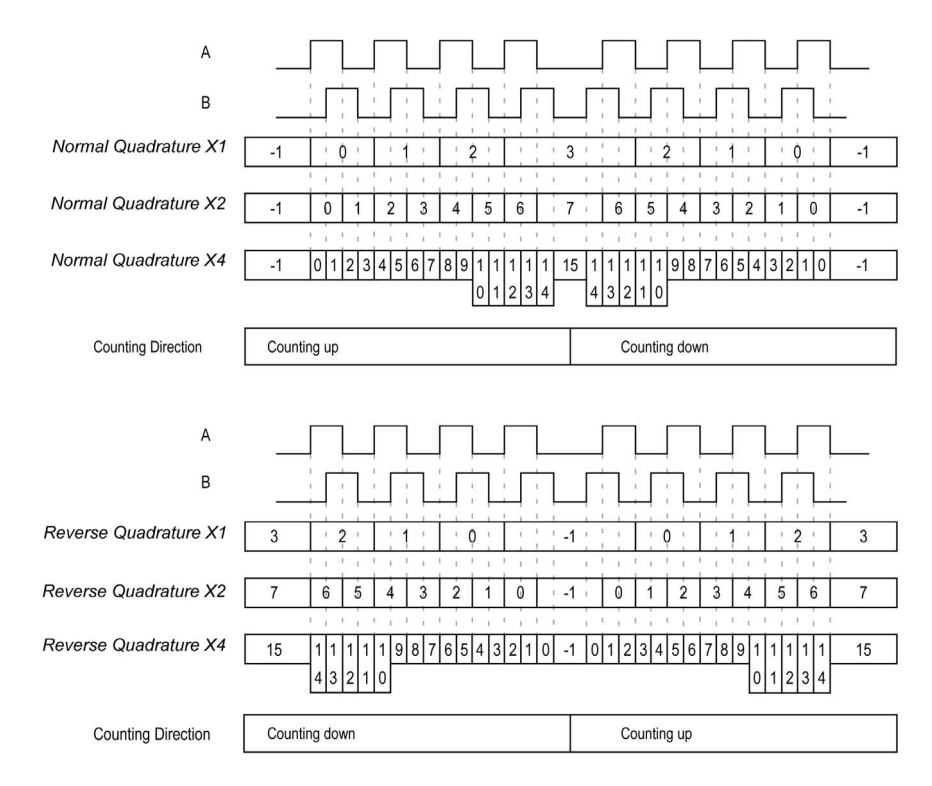

# Chapter 7 Modulo-loop with a Simple Type

### **Overview**

This chapter describes how to implement a High Speed Counter in **Modulo-loop** mode using a **Simple** type.

### What Is in This Chapter?

This chapter contains the following topics:

| Торіс                                                | Page |
|------------------------------------------------------|------|
| Synopsis Diagram                                     | 54   |
| Configuration of the Simple Type in Modulo-Loop Mode | 55   |
| Programming the Simple Type                          | 56   |
| Adjusting Parameters                                 | 58   |

# Synopsis Diagram

### Synopsis Diagram

This diagram provides an overview of the Simple type in Modulo-loop mode:

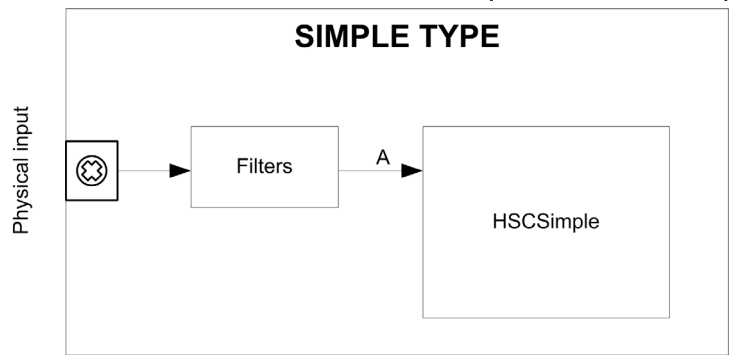

A Simple type counting for Modulo-loop mode only counts up.

# Configuration of the Simple Type in Modulo-Loop Mode

### Procedure

Follow this procedure to configure a Simple type in Modulo-loop mode:

| Step | Action                                                                                                    |
|------|----------------------------------------------------------------------------------------------------|
| 1    | Double-click <b>MyController → Counters</b> .<br><b>Result</b> : The <b>Counters</b> editor tab opens for HSC configuration.                                                                                                    |
|      | <b>NOTE:</b> A message appears at the bottom of the configuration screen if the maximum number of <b>HSC Main</b> functions has already been configured. Consider using an <b>HSC Simple</b> function instead.                                                                              |
| 2    | In the <b>Counters</b> editor tab, set the value of the <b>Counting function</b> parameter to <b>HSC Simple</b> . <b>Result</b> : The configuration parameters appear in the <b>Counters</b> editor tab.                                                                                    |
| 3    | If necessary, enter the value of the <b>General</b> → <b>Instance name</b> parameter.                                                                                                    |
|      | <b>NOTE: Instance name</b> is automatically given by the software and can be used as it is for the counter function block.                                                                                                    |
| 4    | Set the value of the <b>General → Counting Mode</b> parameter to <b>Modulo-loop</b> .                                                                                                    |
| 5    | In <b>Counting Inputs</b> $\rightarrow$ <b>A input</b> $\rightarrow$ <b>Location</b> select the regular or fast input to use as the A input.                                                                                                    |
|      | <b>NOTE:</b> A message is displayed at the bottom of the configuration window if no more I/Os are available for configuration. Free up one or more I/Os before continuing configuration of this function.                                                                                   |
| 6    | Set the value of the <b>Counting inputs</b> $\rightarrow$ <b>A input</b> $\rightarrow$ <b>Bounce filter</b> parameter to reduce the bounce effect on the input.<br>The filtering value determines the counter maximum frequency as shown in the Bounce Filter table <i>(see page 142)</i> . |
| 7    | Enter the value of the <b>Range</b> → <b>Modulo</b> parameter to set the counting modulo value.                                                                                                    |

# Programming the Simple Type

### Overview

A Simple type is always managed by an HSCSimple\_M241 (see page 170) function block.

**NOTE:** At build time, an error is detected if the HSCSimple\_M241 function block is used to manage a different HSC type.

### Adding a HSCSimple Function Block

| Step | Description                                                                                                    |
|------|----------------------------------------------------------------------------------------------------|
| 1    | Select the <b>Libraries</b> tab in the <b>Software Catalog</b> and click <b>Libraries</b> .<br>Select <b>Controller</b> $\rightarrow$ <b>M241</b> $\rightarrow$ <b>M241 HSC</b> $\rightarrow$ <b>HSC</b> $\rightarrow$ <b>HSCSimple_M241</b> in the list, drag-and-<br>drop the item onto the <b>POU</b> window. |
| 2    | Type the <b>Simple</b> type instance name (defined in configuration) or select the function block instance by clicking:<br>2??<br>Using the input assistant, the HSC instance can be selected at the following path:<br><mycontroller> → Counters.</mycontroller>                                                |

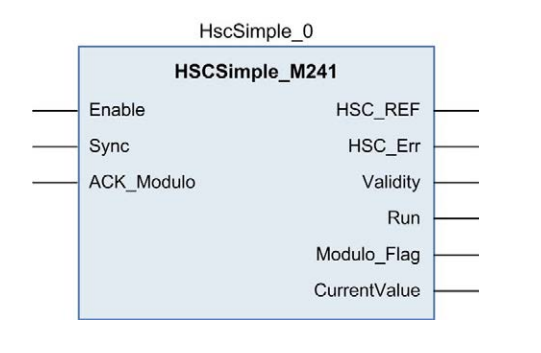

|   | HSCSimple_TM3           |                       |   |
|---|-------------------------|-----------------------|---|
| _ | HSC_REF_TM3 HSC_REF_TM3 | BOOL Run              |   |
| _ | Enable BOOL             | BOOL Valid            |   |
| _ | Sync BOOL               | BOOL Error            | - |
| _ | ACK_Modulo BOOL         | HSC_ERROR_TM3 ErrorId | - |
|   | _                       | BOOL Modulo Flag      |   |
|   |                         | DWORD CurrentValue    |   |

### I/O Variables Usage

The tables below describe how the different pins of the function block are used in **Modulo-loop** mode.

This table describes the input variables:

| Input      | Туре | Comment                                          |
|------------|------|--------------------------------------------------|
| Enable     | BOOL | TRUE = authorizes changes to the current counter |
|            |      | value.                                           |
| Sync       | BOOL | On rising edge, resets and starts the counter.   |
| ACK_Modulo | BOOL | On rising edge, resets Modulo_Flag.              |

### This table describes the output variables:

| Output       | Туре                                | Comment                                                                                                    |
|--------------|-------------------------------------|----------------------------------------------------------------------------------------------------|
| HSC_REF      | EXPERT_REF<br><i>(see page 153)</i> | Reference to the HSC.<br>To be used as input of the <b>Administrative</b> function<br>blocks.                                                                    |
| HSC_Err      | BOOL                                | TRUE = indicates that an error was detected.<br>Use the EXPERTGetDiag <i>(see page 158)</i> function<br>block to get more information about this detected error. |
| Validity     | BOOL                                | TRUE = indicates that the output values on the function block are valid.                                                                                         |
| Run          | BOOL                                | Not relevant                                                                                                    |
| Modulo_Flag  | BOOL                                | Set to TRUE when the counter rolls over the Modulo value.                                                                                                    |
| CurrentValue | DWORD                               | Current value of the counter.                                                                                                    |

## **Adjusting Parameters**

### Overview

The list of parameters described in the table can be read or modified by using the EXPERTGetParam *(see page 162)* or EXPERTSetParam *(see page 164)* function blocks.

**NOTE:** Parameters set via the program override the parameters values configured in the HSC configuration window. Initial configuration parameters are restored on a cold or warm start of the controller *(see Modicon M241 Logic Controller, Programming Guide).* 

### **Adjustable Parameters**

This table provides the list of parameters from the EXPERT\_PARAMETER\_TYPE (see page 151) that can be read or modified while the program is running:

| Parameter     | Description                              |
|---------------|------------------------------------------|
| EXPERT_MODULO | to get or set the modulo value of an HSC |

# Chapter 8 Modulo-loop with a Main Type

### **Overview**

This chapter describes how to implement a High Speed Counter in **Modulo-loop** mode using a **Main** type.

### What Is in This Chapter?

This chapter contains the following topics:

| Торіс                                                           | Page |  |
|-----------------------------------------------------------------|------|--|
| Synopsis Diagram                                                | 60   |  |
| Configuration of the Main Type Single Phase in Modulo-Loop Mode | 61   |  |
| Configuration of the Main Type Dual Phase in Modulo-Loop Mode   |      |  |
| Programming the <b>Main</b> Type                                |      |  |
| Adjusting Parameters                                            | 66   |  |

# Synopsis Diagram

### Synopsis Diagram

This diagram provides an overview of the Main type in Modulo-loop mode:

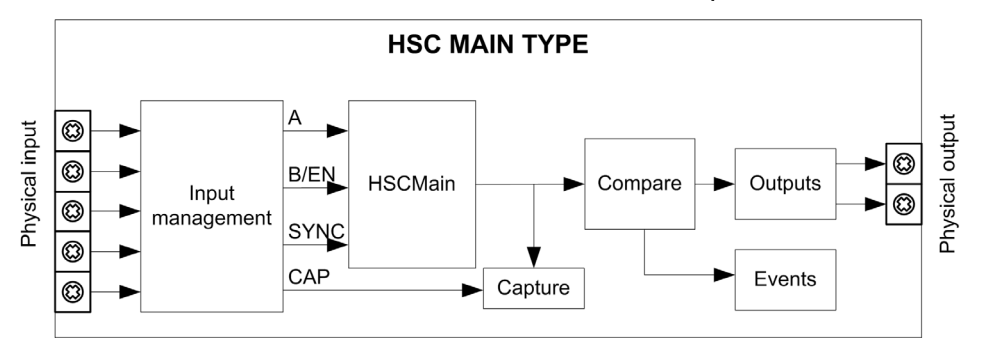

A and B are the counting inputs of the counter.

EN not configurable when B input is used.

SYNC is the synchronization input of the counter.

CAP is the capture input of the counter.

### **Optional Functions**

In addition to the Modulo-loop mode, the Main type can provide the following functions:

- Enable function (see page 137)
- Capture function (see page 129)
- Comparison function (see page 119)

NOTE: The Preset value is 0 and cannot be modified.

# Configuration of the Main Type Single Phase in Modulo-Loop Mode

### Procedure

Follow this procedure to configure a Main type single phase in Modulo-loop mode:

| Step | Action                                                                                                    |
|------|----------------------------------------------------------------------------------------------------|
| 1    | Double-click <b>MyController → Counters</b> .<br><b>Result</b> : <b>Counters</b> editor tab opens for HSC configuration.                                                                                                    |
|      | <b>NOTE:</b> A message appears at the bottom of the configuration screen if the maximum number of <b>HSC Main</b> functions has already been configured. Consider using an <b>HSC Simple</b> function instead.                                                                              |
| 2    | In the <b>Counters</b> editor tab, set the value of the <b>Counting function</b> parameter to <b>HSC Main Single</b><br><b>Phase</b> .<br><b>Result</b> : The configuration parameters appear in the <b>Counters</b> editor tab.                                                            |
| 3    | If necessary, enter the value of the <b>General</b> → <b>Instance name</b> parameter.                                                                                                    |
|      | <b>NOTE: Instance name</b> is automatically given by the software and can be used as it is for the counter function block.                                                                                                    |
| 4    | Set the value of the <b>General → Counting Mode</b> parameter to <b>Modulo-loop</b> .                                                                                                    |
| 5    | In <b>Counting Inputs</b> $\rightarrow$ <b>A input</b> $\rightarrow$ <b>Location</b> select the regular or fast input to use as the A input.                                                                                                    |
|      | <b>NOTE:</b> A message is displayed at the bottom of the configuration window if no more I/Os are available for configuration. Free up one or more I/Os before continuing configuration of this function.                                                                                   |
| 6    | Set the value of the <b>Counting inputs</b> $\rightarrow$ <b>A input</b> $\rightarrow$ <b>Bounce filter</b> parameter to reduce the bounce effect on the input.<br>The filtering value determines the counter maximum frequency as shown in the Bounce Filter table <i>(see page 142)</i> . |
| 7    | Enter the value of the <b>Range → Modulo</b> parameter to set the counting modulo value.                                                                                                    |
| 8    | <ul> <li>Optionally, you can enable these control functions:</li> <li>Enable function <i>(see page 137)</i></li> <li>Capture function <i>(see page 129)</i></li> <li>Comparison function <i>(see page 119)</i></li> </ul>                                                                   |

# Configuration of the Main Type Dual Phase in Modulo-Loop Mode

### Procedure

Follow this procedure to configure a Main type dual phase in Modulo-loop mode:

| Step | Action                                                                                                    |
|------|----------------------------------------------------------------------------------------------------|
| 1    | Double-click <b>MyController → Counters</b> .<br><b>Result</b> : <b>Counters</b> editor tab opens for HSC configuration.                                                                                                    |
|      | <b>NOTE:</b> A message appears at the bottom of the configuration screen if the maximum number of <b>HSC Main</b> functions has already been configured. Consider using an <b>HSC Simple</b> function instead.                                                                             |
| 2    | In the <b>Counters</b> editor tab, set the value of the <b>Counting function</b> parameter to <b>HSC Main Dual</b><br><b>Phase</b> .<br><b>Result</b> : The configuration parameters appear in the <b>Counters</b> editor tab.                                                             |
| 3    | If necessary, enter the value of the <b>General → Instance name</b> parameter.                                                                                                    |
|      | <b>NOTE: Instance name</b> is automatically given by the software and can be used as it is for the counter function block.                                                                                                    |
| 4    | Set the value of the <b>General → Counting Mode</b> parameter to <b>Modulo-loop</b> .                                                                                                    |
| 5    | Set the value of the <b>General</b> → <b>Input mode</b> parameter to select the modulo loop input mode <i>(see page 49)</i> .                                                                                                    |
| 6    | In <b>Counting Inputs</b> $\rightarrow$ <b>A input</b> $\rightarrow$ <b>Location</b> select the regular or fast input to use as the A input.                                                                                                    |
|      | <b>NOTE:</b> A message is displayed at the bottom of the configuration window if no more I/Os are available for configuration. Free up one or more I/Os before continuing configuration of this function.                                                                                  |
| 7    | Set the value of the <b>Counting inputs</b> $\rightarrow$ <b>A input</b> $\rightarrow$ <b>Bounce filter</b> parameter to reduce the bounce effect on the input.<br>The filtering value determines the counter maximum frequency as shown in the Bounce Filter table <i>(see page 142).</i> |
| 8    | In <b>Counting Inputs</b> $\rightarrow$ <b>B input</b> $\rightarrow$ <b>Location</b> select the regular or fast input to use as the B input.                                                                                                    |
| 9    | Set the value of the <b>Counting inputs</b> $\rightarrow$ <b>B input</b> $\rightarrow$ <b>Bounce filter</b> parameter to reduce the bounce effect on the input.                                                                                                    |
| 10   | Enter the value of the <b>Range</b> $\rightarrow$ <b>Modulo</b> parameter to set the counting modulo value.                                                                                                    |
| 11   | <ul> <li>Optionally, you can enable these control functions:</li> <li>Capture function <i>(see page 129)</i></li> <li>Comparison function <i>(see page 119)</i></li> </ul>                                                                                                    |

# Programming the Main Type

### Overview

The Main type is always managed by an HSCMain\_M241 function block.

**NOTE:** At build time, an error is detected if the HSCMain\_M241 function block is used to manage a different HSC type.

### Adding the HSCMain Function Block

| Step | Description                                                                                                    |
|------|----------------------------------------------------------------------------------------------------|
| 1    | Select the <b>Libraries</b> tab in the <b>Software Catalog</b> and click <b>Libraries</b> .<br>Select <b>Controller</b> $\rightarrow$ <b>M241</b> $\rightarrow$ <b>M241</b> HSC $\rightarrow$ HSC $\rightarrow$ HSCMain_M241 in the list, drag-and-drop the item onto the POU window. |
| 2    | Type the <b>Main</b> type instance name (defined in configuration) or select the function block instance by clicking:<br>2??<br>Using the input assistant, the HSC instance can be selected at the following path:                                                                    |

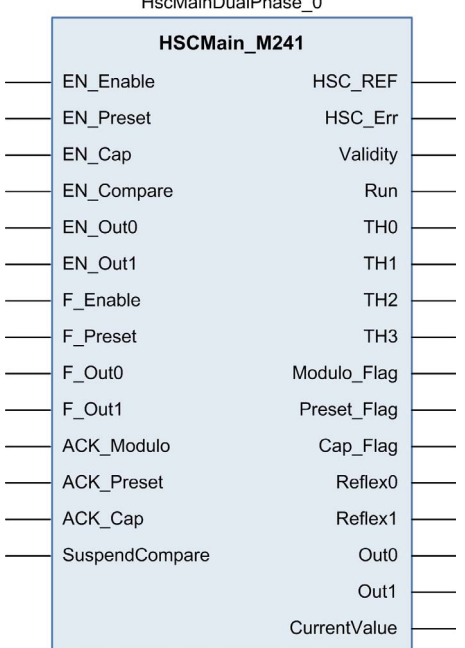

#### HscMainDualPhase\_0

### I/O Variables Usage

The tables below describe how the different pins of the function block are used in **Modulo-loop** mode.

This table describes the input variables:

| Input          | Туре | Description                                                                                                    |  |
|----------------|------|----------------------------------------------------------------------------------------------------|--|
| EN_Enable      | BOOL | When <b>EN</b> input is configured: if TRUE, authorizes the counter enable via the Enable input <i>(see page 137)</i> .                                                                                                    |  |
| EN_Preset      | BOOL | When <b>SYNC</b> input is configured: if <b>TRUE</b> , authorizes the counter Preset via the Sync input <i>(see page 134)</i> .                                                                                                    |  |
| EN_Cap         | BOOL | When <b>CAP</b> input is configured: if <b>TRUE</b> , enables the Capture input.                                                                                                    |  |
| EN_Compare     | BOOL | <ul> <li>TRUE = enables the comparison function (see page 119) using Threshold 0, 1, 2, 3:</li> <li>basic comparison (TH0, TH1, TH2, TH3 output bits)</li> <li>reflex (Reflex0, Reflex1 output bits)</li> <li>events (to trigger external tasks on threshold crossing)</li> </ul>                                                                                               |  |
| EN_Out0        | BOOL | TRUE = enables physical output Out_R0 to echo the Reflex0 value (if configured).                                                                                                    |  |
| EN_Out1        | BOOL | TRUE = enables physical output Out_R1 to echo the Reflex1 value (if configured).                                                                                                    |  |
| F_Enable       | BOOL | TRUE = authorizes changes to the current counter value.                                                                                                    |  |
| F_Preset       | BOOL | On rising edge, resets, and starts the counter.                                                                                                    |  |
| F_Out0         | BOOL | TRUE = forces Out_R0 to 1 (if Reflex0 is configured).                                                                                                    |  |
| F_Out1         | BOOL | TRUE = forces Out_R1 to 1 (if Reflex1 is configured).                                                                                                    |  |
| ACK_Modulo     | BOOL | On rising edge, resets Modulo_Flag.                                                                                                    |  |
| ACK_Preset     | BOOL | On rising edge, resets Preset_Flag.                                                                                                    |  |
| ACK_Cap        | BOOL | On rising edge, resets Cap_Flag.                                                                                                    |  |
| SuspendCompare | BOOL | <ul> <li>TRUE = compare results are suspended:</li> <li>TH0, TH1, TH2, TH3, Reflex0, Reflex1, Out0, Out1 output bits of the block maintain their last value.</li> <li>Physical Outputs 0, 1 maintain their last value.</li> <li>Events are masked.</li> <li>NOTE: EN_Compare, EN_Reflex0, EN_Reflex1, F_Out0, F_Out1 remain operational while SuspendCompare is set.</li> </ul> |  |

This table describes the output variables:

| Output       | Туре                                | Comment                                                                                                    |  |
|--------------|-------------------------------------|----------------------------------------------------------------------------------------------------|--|
| HSC_REF      | EXPERT_REF<br><i>(see page 153)</i> | Reference to the HSC.<br>To be used as input of <b>Administrative</b> function blocks.                                                                           |  |
| HSC_Err      | BOOL                                | TRUE = indicates that an error was detected.<br>Use the EXPERTGetDiag <i>(see page 158)</i> function block to<br>get more information about this detected error. |  |
| Validity     | BOOL                                | TRUE = indicates that output values on the function block are valid.                                                                                             |  |
| Run          | BOOL                                | TRUE = counter is running.<br>The Run bit switches to 0 when CurrentValue reaches 0.<br>A synchronization is needed to restart the counter.                      |  |
| THO          | BOOL                                | Set to 1 when CurrentValue > Threshold 0 <i>(see page 119)</i> .                                                                                                 |  |
| TH1          | BOOL                                | Set to 1 when CurrentValue > Threshold 1 (see page 119).                                                                                                    |  |
| TH2          | BOOL                                | Set to 1 when CurrentValue > Threshold 2 (see page 119).                                                                                                    |  |
| TH3          | BOOL                                | Set to 1 when CurrentValue > Threshold 3 <i>(see page 119)</i> .                                                                                                 |  |
| Modulo_Flag  | BOOL                                | Set to 1 when the counter roll overs the modulo or 0.                                                                                                    |  |
| Preset_Flag  | BOOL                                | Set to 1 by the preset of the counter (see page 134).                                                                                                    |  |
| Cap_Flag     | BOOL                                | Set to 1 when a new capture value is stored in the Capture register <i>(see page 130).</i><br>This flag must be reset before a new capture can occur.            |  |
| Reflex0      | BOOL                                | State of Reflex0 <i>(see page 122).</i><br>Only active when EN_Compare is set.                                                                                   |  |
| Reflex1      | BOOL                                | State of Reflex1 <i>(see page 122).</i><br>Only active when EN_Compare is set.                                                                                   |  |
| Out0         | BOOL                                | State of physical output Out_R0 (if Reflex0 is configured).                                                                                                    |  |
| Out1         | BOOL                                | State of physical output Out_R1 (if Reflex1 is configured).                                                                                                    |  |
| CurrentValue | DINT                                | Current value of the counter.                                                                                                    |  |

## **Adjusting Parameters**

### Overview

The list of parameters described in the table can be read or modified by using the EXPERTGetParam *(see page 162)* or EXPERTSetParam *(see page 162)* function blocks.

**NOTE:** Parameters set via the program override the parameters values configured in the HSC configuration window. Initial configuration parameters are restored on a cold or warm start of the controller *(see Modicon M241 Logic Controller, Programming Guide).* 

### **Adjustable Parameters**

This table provides the list of parameters from the EXPERT\_PARAMETER\_TYPE (see page 151) that can be read or modified while the program is running:

| Parameter         | Description                                              |
|-------------------|----------------------------------------------------------|
| EXPERT_MODULO     | to get or set the Modulo value of an HSC                 |
| EXPERT_THRESHOLD0 | to get or set the Threshold 0 value of an HSC            |
| EXPERT_THRESHOLD1 | to get or set the Threshold 1 value of an HSC            |
| EXPERT_THRESHOLD2 | to get or set the Threshold 2 value of an HSC            |
| EXPERT_THRESHOLD3 | to get or set the Threshold 3 value of an HSC            |
| EXPERT_REFLEX0    | to get or set output 0 reflex mode of an EXPERT function |
| EXPERT_REFLEX1    | to get or set output 1 reflex mode of an EXPERT function |

# Part IV Free-large Mode

### Overview

This part describes the use of an HSC in Free-large mode.

### What Is in This Part?

This part contains the following chapters:

| Chapter | Chapter Name                | Page |
|---------|-----------------------------|------|
| 9       | Free-large Mode Principle   | 69   |
| 10      | Free-large with a Main Type | 75   |

# Chapter 9 Free-large Mode Principle

### Overview

This chapter describes the principle of the Free-large mode.

### What Is in This Chapter?

This chapter contains the following topics:

| Торіс                                 | Page |
|---------------------------------------|------|
| Free-large Mode Principle Description | 70   |
| Limits Management                     | 73   |

### Free-large Mode Principle Description

### **Overview**

The **Free-large** mode can be used for axis monitoring or labeling in cases where the incoming position of each part has to be known.

### Principle

In the Free-large mode, the module behaves like a standard up and down counter.

When counting is enabled *(see page 137)*, the counter counts as follows in: **Incrementing direction:** the counter increments.

Decrementing direction: the counter decrements.

The counter is activated by a preset edge (see page 136) which loads the preset value.

The current counter is stored in the capture register by using the Capture (see page 129) function.

If the counter reaches the counting limits, the counter will react according to the Limits Management *(see page 73)* configuration.

#### **Input Modes**

This table shows the 8 types of input modes available:

| Input Mode               | Comment                                                                                                    |  |
|--------------------------|----------------------------------------------------------------------------------------------------|--|
| A = Up, B = Down         | default mode                                                                                                    |  |
|                          | The counter increments of A and decrements of B.                                                                                              |  |
| A = Pulse, B = Direction | If there is a rising edge on A and B is true, then the counter decrements.<br>If there is a rising edge on A and B is false, then the counter |  |
|                          | increments.                                                                                                    |  |
| Normal Quadrature X1     | A physical encoder always provides 2 signals 90° shift that                                                                                   |  |
| Normal Quadrature X2     | first allows the counter to count pulses and detect direction:                                                                                |  |
| Normal Quadrature X4     | X2: 2 counts for each Encoder cycle                                                                                                    |  |
| Reverse Quadrature X1    | X4: 4 counts for each Encoder cycle                                                                                                    |  |
| Reverse Quadrature X2    |                                                                                                    |  |
| Reverse Quadrature X4    |                                                                                                    |  |

### Up Down Principle Diagram

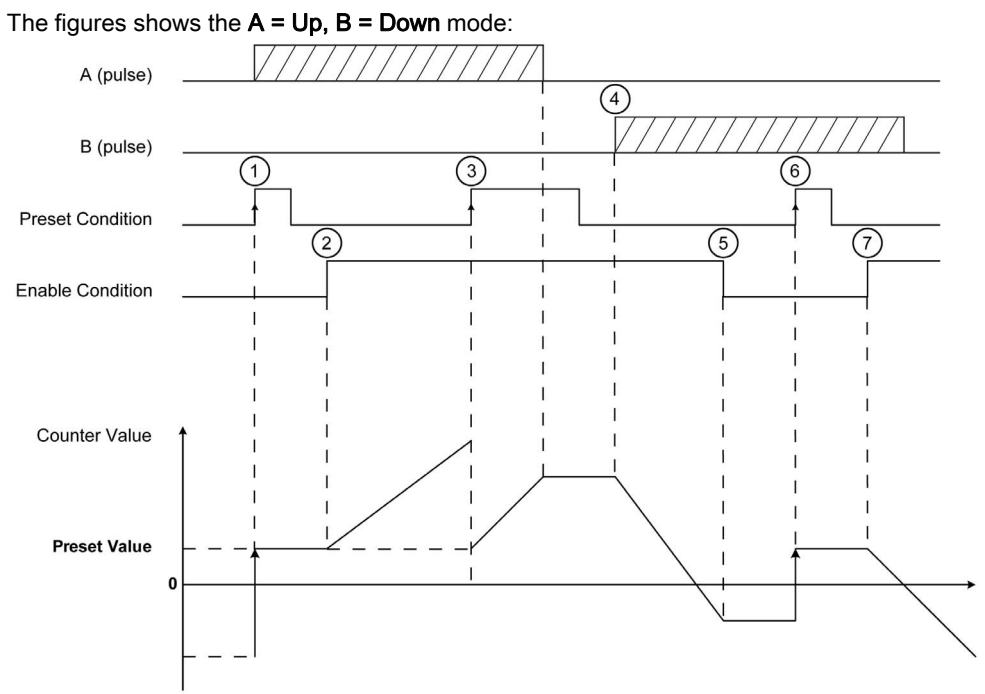

| Stage | Action                                                                                                    |
|-------|----------------------------------------------------------------------------------------------------|
| 1     | On the rising edge of Preset condition, the current value is set to the preset value and the counter is activated. |
| 2     | When Enable condition = 1, each pulse on A increment the counter value.                                            |
| 3     | On the rising edge of Preset condition, the current value is set to the preset value.                              |
| 4     | When Enable condition = 1, each pulse on B decrements the counter value.                                           |
| 5     | When Enable condition = 0, the pulses on A or B are ignored.                                                       |
| 6     | On the rising edge of Preset condition, the current value is set to the preset value.                              |
| 7     | When Enable condition = 1, the pulses on B decrements the counter value.                                           |

### **Quadrature Principle Diagram**

The encoder signal is counted according to the input mode selected, as shown below:

| А                                              |                                                                                                    |                                                                                |
|------------------------------------------------|----------------------------------------------------------------------------------------------------|--------------------------------------------------------------------------------|
| В                                              |                                                                                                    |                                                                                |
| Normal Quadrature X1                           | -1 0 1 2 1                                                                                                    | 3                                                                              |
| Normal Quadrature X2                           | -1 0 1 2 3 4 5 6                                                                                                    | 7 6 5 4 3 2 1 0 -1                                                             |
| Normal Quadrature X4                           |                                                                                                    | 5 1 1 1 1 1 9 8 7 6 5 4 3 2 1 0 -1<br>4 3 2 1 0                                |
| Counting Direction                             | Counting up                                                                                                    | Counting down                                                                  |
| A                                              |                                                                                                    |                                                                                |
| Reverse Quadrature X1                          | 3 2 1 1 0 1 -                                                                                                    |                                                                                |
| Reverse Quadrature X2<br>Reverse Quadrature X4 | 7         6         5         4         3         2         1         0         -           15         1         1         1         9         8         7         6         5         4         3         2         1         0         - | 1 0 1 2 3 4 5 6 7<br>1 0 1 2 3 4 5 6 7<br>1 0 1 2 3 4 5 6 7 8 9 1 1 1 1 1 1 15 |
| Counting Direction                             | Counting down                                                                                                    | [U]1]2]3]4       Counting up                                                   |

### **Limits Management**

### Overview

When the counter limit is reached, the counter can have 2 behaviors depending on configuration:

- Lock on limits
- Rollover

### Lock on Limits

In the case of an overflow or underflow counter, the current counter value is maintained at the limit value, the validity bit goes to 0, and the Error bit indicates that this detected error until the counter is preset again.

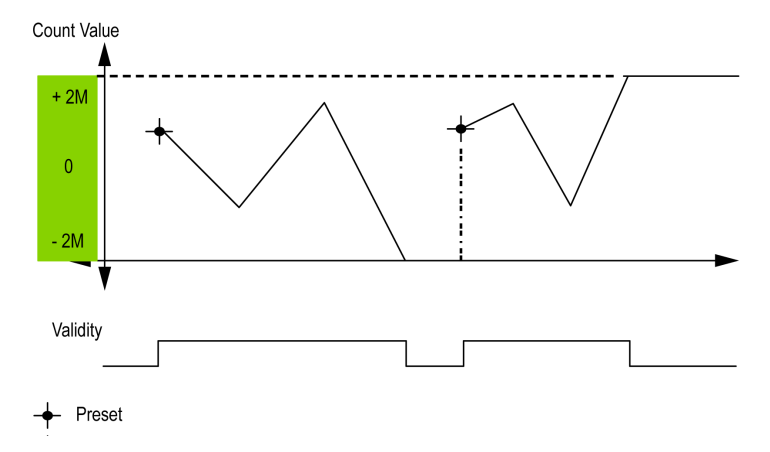

2M value is given as:

- +2M = 2 (exp 31) -1
- -2M = -2 (exp 31)

### Rollover

In the case of overflow or underflow of the counter, the current counter value goes automatically to the opposite limit value.

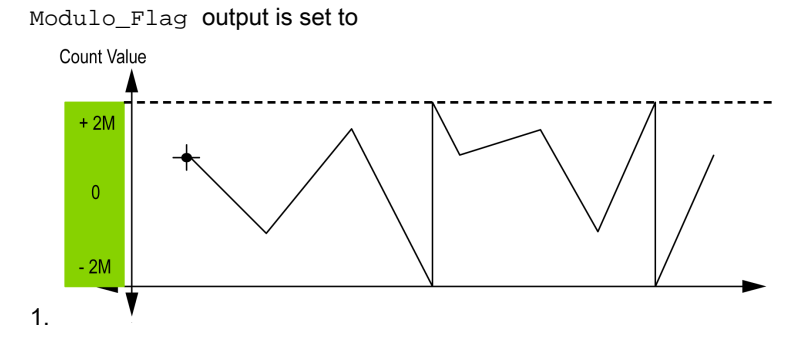
# Chapter 10 Free-large with a Main Type

#### **Overview**

This chapter describes how to implement a High Speed Counter in **Free-large** mode using a **Main** type.

#### What Is in This Chapter?

This chapter contains the following topics:

| Торіс                                                        | Page |
|--------------------------------------------------------------|------|
| Synopsis Diagram                                             | 76   |
| Configuration of the Main Type Dual Phase in Free-Large Mode | 77   |
| Programming the <b>Main</b> Type                             | 78   |
| Adjusting Parameters                                         | 81   |

# Synopsis Diagram

### Synopsis Diagram

This diagram provides an overview of the Main type in Free-large mode:

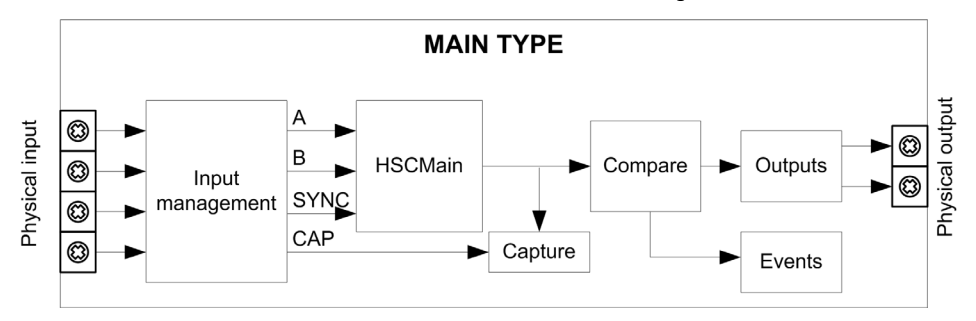

A and B are the counting inputs of the counter.

EN is the enable input of the counter.

SYNC is the synchronization input of the counter.

CAP is the capture input of the counter.

## **Optional Function**

In addition to the Free-large mode, the Main type can provide the following functions:

- Preset function *(see page 134)*
- Enable function (see page 137)
- Capture function (see page 129)
- Comparison function (see page 119)

# Configuration of the Main Type Dual Phase in Free-Large Mode

## Procedure

Follow this procedure to configure a Main type dual phase in Free-large mode:

| Step | Action                                                                                                    |  |
|------|----------------------------------------------------------------------------------------------------|--|
| 1    | Double-click <b>MyController → Counters</b> .<br><b>Result: Counters</b> editor tab opens for HSC configuration.                                                                                                    |  |
|      | <b>NOTE:</b> A message appears at the bottom of the configuration screen if the maximum number of <b>HSC Main</b> functions has already been configured. Consider using an <b>HSC Simple</b> function instead.                                                                             |  |
| 2    | In the <b>Counters</b> editor tab, set the value of the <b>Counting function</b> parameter to <b>HSC Main Dual</b><br><b>Phase</b> .<br><b>Result</b> : The configuration parameters appear in the <b>Counters</b> editor tab.                                                             |  |
| 3    | If necessary, enter the value of the <b>General → Instance name</b> parameter.                                                                                                    |  |
|      | <b>NOTE: Instance name</b> is automatically given by the software and can be used as it is for the counter function block.                                                                                                    |  |
| 4    | Set the value of the <b>General</b> → <b>Counting Mode</b> parameter to <b>Free-large</b> .                                                                                                    |  |
| 5    | Set the value of the <b>General</b> $\rightarrow$ <b>Input mode</b> parameter to select the input mode (see page 70).                                                                                                    |  |
| 6    | In <b>Counting Inputs</b> $\rightarrow$ <b>A input</b> $\rightarrow$ <b>Location</b> select the regular or fast input to use as the A input.                                                                                                    |  |
|      | <b>NOTE:</b> A message is displayed at the bottom of the configuration window if no more I/Os are available for configuration. Free up one or more I/Os before continuing configuration of this function.                                                                                  |  |
| 7    | Set the value of the <b>Counting inputs</b> $\rightarrow$ <b>A input</b> $\rightarrow$ <b>Bounce filter</b> parameter to reduce the bounce effect on the input.<br>The filtering value determines the counter maximum frequency as shown in the Bounce Filter table <i>(see page 142).</i> |  |
| 8    | In <b>Counting Inputs</b> $\rightarrow$ <b>B input</b> $\rightarrow$ <b>Location</b> select the regular or fast input to use as the B input.                                                                                                    |  |
|      | <b>NOTE:</b> A message is displayed at the bottom of the configuration window if no more I/Os are available for configuration. Free up one or more I/Os before continuing configuration of this function.                                                                                  |  |
| 9    | Set the value of the <b>Counting inputs</b> → <b>B input</b> → <b>Bounce filter</b> parameter.                                                                                                    |  |
| 10   | Enter the value of the <b>Range</b> → <b>Preset</b> parameter to set the counting initial value.                                                                                                    |  |
| 11   | Enter the value of the <b>Range</b> $\rightarrow$ <b>Limits</b> for limits management <i>(see page 73)</i> .                                                                                                    |  |
| 12   | <ul> <li>Optionally, you can enable these functions:</li> <li>Preset function <i>(see page 134)</i></li> <li>Enable function <i>(see page 137)</i></li> <li>Capture function <i>(see page 129)</i></li> <li>Comparison function <i>(see page 119)</i></li> </ul>                           |  |

# Programming the Main Type

#### **Overview**

The Main type is always managed by an HSCMain\_M241 function block.

**NOTE:** At build time, an error is detected if the HSCMain\_M241 function block is used to manage a different HSC type.

#### Adding the HSCMain Function Block

| Step | Description                                                                                                    |
|------|----------------------------------------------------------------------------------------------------|
| 1    | Select the <b>Libraries</b> tab in the <b>Software Catalog</b> and click <b>Libraries</b> .<br>Select <b>Controller</b> $\rightarrow$ <b>M241</b> $\rightarrow$ <b>M241 HSC</b> $\rightarrow$ <b>HSC</b> $\rightarrow$ <b>HSCMain_M241</b> in the list, drag-and-drop the item onto the <b>POU</b> window. |
| 2    | Type the <b>Main</b> type instance name (defined in configuration) or select the function block instance by clicking:<br>2??<br>Using the input assistant, the HSC instance can be selected at the following path:<br>                                                                                     |

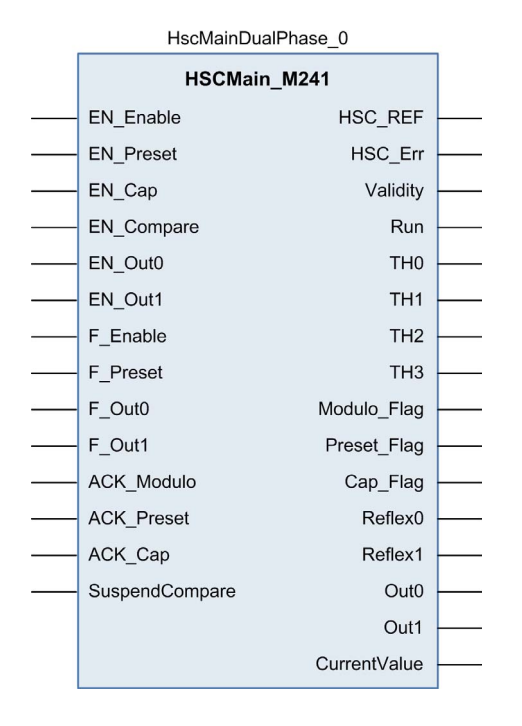

## I/O Variables Usage

The tables below describe how the different pins of the function block are used in **Free-large** mode. This table describes the input variables:

| When <b>EN</b> input is configured: if TRUE, authorizes the counter enable via the Enable input <i>(see page 137)</i> .                                                                                                    |
|----------------------------------------------------------------------------------------------------|
|                                                                                                    |
| When <b>SYNC</b> input is configured: if <b>TRUE</b> , authorizes the counter Preset via the Sync input <i>(see page 134)</i> .                                                                                                    |
| When <b>CAP</b> input is configured: if TRUE, enables the Capture input <i>(see page 132)</i> .                                                                                                    |
| <ul> <li>TRUE = enables the comparison operation (see page 119)</li> <li>(using Thresholds 0, 1, 2, 3):</li> <li>basic comparison (TH0, TH1, TH2, TH3 output bits)</li> <li>reflex (Reflex0, Reflex1 output bits)</li> <li>events (to trigger external tasks on threshold crossing)</li> </ul>                                                           |
| TRUE = enables physical output Out_R0 to echo the Reflex0 value (if configured).                                                                                                    |
| TRUE = enables physical output Out_R1 to echo the Reflex1 value (if configured).                                                                                                    |
| TRUE = authorizes changes to the current counter value.                                                                                                    |
| On rising edge, presets and starts the counter.                                                                                                    |
| TRUE = forces Out_R0 to 1 (if Reflex0 is configured).                                                                                                    |
| TRUE = forces Out_R1 to 1 (if Reflex1 is configured).                                                                                                    |
| On rising edge, resets Modulo_Flag.                                                                                                    |
| On rising edge, resets Preset_Flag.                                                                                                    |
| On rising edge, resets Cap_Flag.                                                                                                    |
| <ul> <li>TRUE = compare results are suspended:</li> <li>TH0, TH1, TH2, TH3, Reflex0, Reflex1, Out0, Out1 output bits of the block maintain their last value.</li> <li>Physical outputs 0, 1 maintain their last value.</li> <li>Events are masked.</li> <li>NOTE: EN_Compare, EN_Reflex0, EN_Reflex1, F_Out0, F_Out1 remain operational while</li> </ul> |
|                                                                                                    |

This table describes the output variables:

| Outputs     | Туре                                | Comment                                                                                                    |
|-------------|-------------------------------------|----------------------------------------------------------------------------------------------------|
| HSC_REF     | EXPERT_REF<br><i>(see page 153)</i> | Reference to the HSC.<br>To be used as input of <b>Administrative</b> function blocks.                                                                           |
| HSC_Err     | BOOL                                | TRUE = indicates that an error was detected.<br>Use the EXPERTGetDiag <i>(see page 158)</i> function block to get<br>more information about this detected error. |
| Validity    | BOOL                                | TRUE = indicates that output values on the function block are valid.                                                                                             |
| Run         | BOOL                                | Not used.                                                                                                    |
| тно         | BOOL                                | Set to 1 when CurrentValue > Threshold 0 (see page 119).                                                                                                    |
| TH1         | BOOL                                | Set to 1 when CurrentValue > Threshold 1 (see page 119).                                                                                                    |
| TH2         | BOOL                                | Set to 1 when CurrentValue > Threshold 2 (see page 119).                                                                                                    |
| TH3         | BOOL                                | Set to 1 when CurrentValue > Threshold 3 (see page 119).                                                                                                    |
| Modulo_Flag | BOOL                                | Set to 1 when the counter rolls over its limits.                                                                                                    |
| Preset_Flag | BOOL                                | Set to 1 by the preset of the counter (see page 134)                                                                                                    |
| Cap_Flag    | BOOL                                | Set to 1 when a new capture value is stored in the Capture register <i>(see page 129).</i><br>This flag must be reset before a new capture can occur.            |
| Reflex0     | BOOL                                | State of Reflex0.<br>Only active when EN_Compare is set.                                                                                                    |
| Reflex1     | BOOL                                | State of Reflex1.<br>Only active when EN_Compare is set.                                                                                                    |
| OutO        | BOOL                                | State of physical outputs Out_R0 (if Reflex0 is configured in HSC Embedded Function, otherwise FALSE if not configured).                                         |
| Outl        | BOOL                                | State of physical outputs Out_R1 (if Reflex1 is configured in HSC Embedded Function, otherwise FALSE if not configured).                                         |

# **Adjusting Parameters**

#### Overview

The list of parameters described in the table can be read or modified by using the EXPERTGetParam *(see page 162)* or EXPERTSetParam *(see page 164)* function blocks.

**NOTE:** Parameters set via the program override the parameters values configured in the HSC configuration window. Initial configuration parameters are restored on a cold or warm start of the controller *(see Modicon M241 Logic Controller, Programming Guide).* 

#### **Adjustable Parameters**

This table provides the list of parameters from the EXPERT\_PARAMETER\_TYPE (see page 151) enumeration which can be read or modified while the program is running:

| Parameter         | Description                                              |  |
|-------------------|----------------------------------------------------------|--|
| EXPERT_PRESET     | to get or set the Preset value of the HSC                |  |
| EXPERT_THRESHOLD0 | to get or set the Threshold 0 value of an HSC            |  |
| EXPERT_THRESHOLD1 | to get or set the Threshold 1 value of an HSC            |  |
| EXPERT_THRESHOLD2 | to get or set the Threshold 2 value of an HSC            |  |
| EXPERT_THRESHOLD3 | to get or set the Threshold 3 value of an HSC            |  |
| EXPERT_REFLEX0    | to get or set output 0 reflex mode of an expert function |  |
| EXPERT_REFLEX1    | to get or set output 0 reflex mode of an expert function |  |

# Part V Event Counting Mode

## Overview

This part describes the use of an HSC in **Event Counting** mode.

#### What Is in This Part?

This part contains the following chapters:

| Chapter | Chapter Name                    | Page |
|---------|---------------------------------|------|
| 11      | Event Counting Principle        | 85   |
| 12      | Event Counting with a Main Type | 87   |

# Chapter 11 Event Counting Principle

## **Event Counting Mode Principle Description**

#### Overview

The **Event Counting** mode allows you to count the number of events that occur during a given period of time.

#### **Principle**

The counter assesses the number of pulses applied to the input for a predefined period of time. At the end of each period, the counting register is updated with the number of events received.

Synchronization can be used over the time period. This restarts the counting event for a new predefined time period. The counting restarts at the edge Sync condition *(see page 134)*.

#### **Principle Diagram**

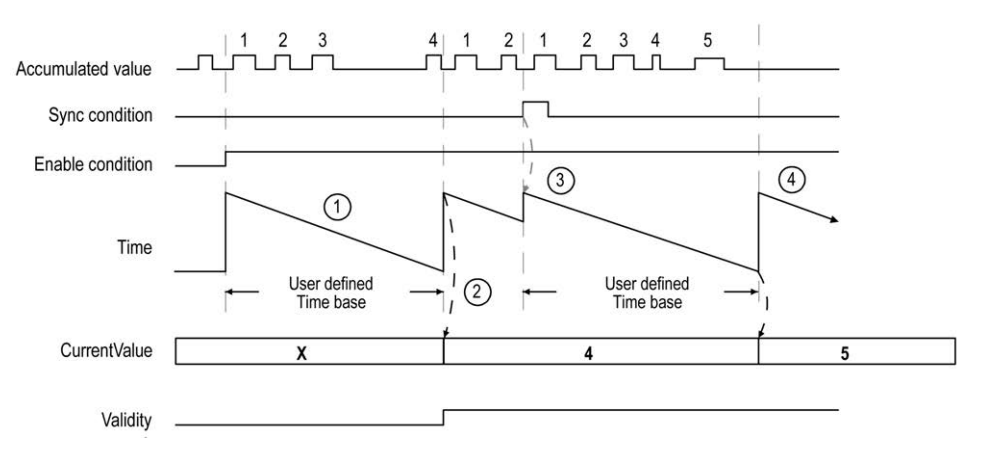

| Stage | Action                                                                                                    |
|-------|----------------------------------------------------------------------------------------------------|
| 1     | When Enable condition = 1, the counter accumulates the number of events (pulses) on the physical input during a predefined period of time.<br>If Validity = 0, the current value is not relevant.            |
| 2     | Once the first period of time has elapsed, the counter value is set to the number of events counted over the period and Validity is set to 1.<br>The counting restarts for a new period of time.             |
| 3     | <ul> <li>On the rising edge of the Sync condition:</li> <li>the accumulated value is reset to 0</li> <li>the current value is not updated</li> <li>the counting restarts for a new period of time</li> </ul> |
| 4     | Once the period of time has elapsed, the counter value is set to the number of events counted over the period.<br>The counting restarts for a new period of time.                                            |

### NOTE:

On the Main type, when the Enable condition is:

- Set to 0: the current counting is aborted and CurrentValue is maintained at the previous valid value.
- Set to 1: the accumulated value is reset to 0, the CurrentValue remains unchanged, and the counting restarts for a new period of time.

# Chapter 12 Event Counting with a Main Type

#### **Overview**

This chapter describes how to implement a High Speed Counter in **Event Counting** mode using a **Main** type.

#### What Is in This Chapter?

This chapter contains the following topics:

| Торіс                                                              | Page |
|--------------------------------------------------------------------|------|
| Synopsis Diagram                                                   | 88   |
| Configuration of the Main Type Single Phase in Event Counting Mode | 89   |
| Programming the Main Type                                          | 90   |
| Adjusting Parameters                                               | 93   |

# Synopsis Diagram

## Synopsis Diagram

This diagram provides an overview of the Main type in Event Counting mode.

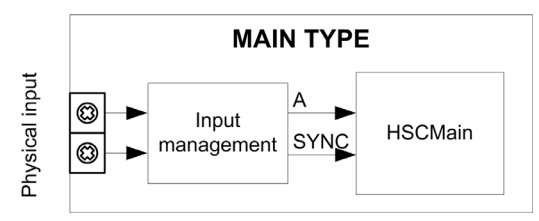

A is the counting input of the counter.

SYNC is the synchronization input of the counter.

### **Optional Function**

In addition to the Event Counting mode, the Main type provides the Preset function (see page 134).

# Configuration of the Main Type Single Phase in Event Counting Mode

## Procedure

Follow this procedure to configure a Main type single phase in Event Counting mode:

| Step | Action                                                                                                    |  |  |
|------|----------------------------------------------------------------------------------------------------|--|--|
| 1    | Double-click <b>MyController → Counters</b> .<br><b>Result: Counters</b> editor tab opens for HSC configuration.                                                                                                    |  |  |
|      | <b>NOTE:</b> A message appears at the bottom of the configuration screen if the maximum number of <b>HSC Main</b> functions has already been configured. Consider using an <b>HSC Simple</b> function instead.                                                                               |  |  |
| 2    | In the <b>Counters</b> editor tab, set the value of the <b>Counting function</b> parameter to <b>HSC Main Single</b><br><b>Phase</b> .<br><b>Result</b> : The configuration parameters appear in the <b>Counters</b> editor tab.                                                             |  |  |
| 3    | If necessary, enter the value of the <b>General</b> → <b>Instance name</b> parameter.                                                                                                    |  |  |
|      | <b>NOTE: Instance name</b> is automatically given by the software and can be used as it is for the counter function block.                                                                                                    |  |  |
| 4    | Set the value of the General → Counting Mode parameter to Event Counting.                                                                                                    |  |  |
| 5    | In <b>Counting Inputs</b> $\rightarrow$ <b>A input</b> $\rightarrow$ <b>Location</b> select the regular or fast input to use as the A input.                                                                                                    |  |  |
|      | <b>NOTE:</b> A message is displayed at the bottom of the configuration window if no more I/Os are available for configuration. Free up one or more I/Os before continuing configuration of this function.                                                                                    |  |  |
| 6    | Set the value of the <b>Counting inputs</b> $\rightarrow$ <b>A input</b> $\rightarrow$ <b>Bounce filter</b> parameter to reduce the bounce effect on the input.<br>The filtering value determines the counter maximum frequency as shown in the Bounce Filter table ( <i>see page 142</i> ). |  |  |
| 7    | <ul> <li>Set the value of the Range → Time base parameter to determine the period during which the number of events is counted.</li> <li>Select the measurement of the update cycle time: <ul> <li>0.1 s</li> <li>1 s (default value)</li> <li>10 s</li> <li>60 s</li> </ul> </li> </ul>     |  |  |
| 8    | Optionally, set the value of the <b>Control inputs</b> $\rightarrow$ <b>SYNC input</b> $\rightarrow$ <b>Location</b> parameter to enable the Preset Function (see page 134).                                                                                                    |  |  |

# Programming the Main Type

#### **Overview**

The Main type is always managed by an HSCMain\_M241 function block.

**NOTE:** At build time, an error is detected if the HSCMain\_M241 function block is used to manage a different HSC type.

#### Adding the HSCMain Function Block

| Step | Description                                                                                                    |
|------|----------------------------------------------------------------------------------------------------|
| 1    | Select the <b>Libraries</b> tab in the <b>Software Catalog</b> and click <b>Libraries</b> .<br>Select <b>Controller</b> $\rightarrow$ <b>M241</b> $\rightarrow$ <b>M241 HSC</b> $\rightarrow$ <b>HSC</b> $\rightarrow$ <b>HSCMain_M241</b> in the list, drag-and-drop the item onto the <b>POU</b> window. |
| 2    | Type the <b>Main</b> type instance name (defined in configuration) or select the function block instance by clicking:<br>2??<br>Using the input assistant, the HSC instance can be selected at the following path:<br>                                                                                     |

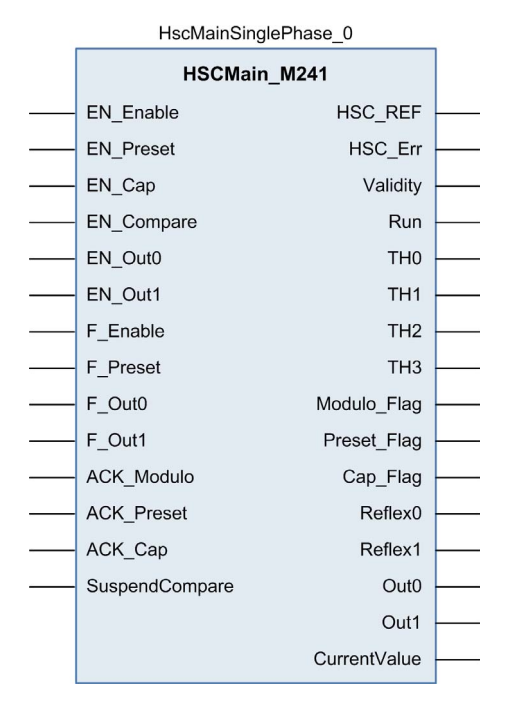

### I/O Variables Usage

These tables describe how the different pins of the function block are used in the mode **Event**. This table describes the input variables:

| Input          | Туре | Description                                                                                                    |
|----------------|------|----------------------------------------------------------------------------------------------------|
| EN_Enable      | BOOL | Not used.                                                                                                    |
| EN_Preset      | BOOL | When <b>SYNC</b> input is configured: if <b>TRUE</b> , authorizes the counter Preset via the Sync input <i>(see page 134)</i> . |
| EN_Cap         | BOOL | Not used.                                                                                                    |
| EN_Compare     | BOOL | Not used.                                                                                                    |
| EN_Out0        | BOOL | Not used.                                                                                                    |
| EN_Out1        | BOOL | Not used.                                                                                                    |
| F_Enable       | BOOL | TRUE = authorizes changes to the current counter value.                                                                         |
| F_Preset       | BOOL | On rising edge, restarts the internal timer relative to the time base.                                                          |
| F_Out0         | BOOL | Not used.                                                                                                    |
| F_Out1         | BOOL | Not used.                                                                                                    |
| ACK_Modulo     | BOOL | Not used.                                                                                                    |
| ACK_Preset     | BOOL | On rising edge, resets Preset_Flag.                                                                                             |
| ACK_Cap        | BOOL | Not used.                                                                                                    |
| SuspendCompare | BOOL | Not used.                                                                                                    |

This table describes the output variables:

| Outputs      | Туре                                | Comment                                                                                                    |
|--------------|-------------------------------------|----------------------------------------------------------------------------------------------------|
| HSC_REF      | EXPERT_REF<br><i>(see page 153)</i> | Reference to the HSC.<br>To be used with the EXPERT_REF_IN input pin of the<br>Administrative function blocks.                                                       |
| HSC_Err      | BOOL                                | TRUE = indicates that an error was detected.<br>EXPERTGetDiag <i>(see page 158)</i> function block may be used<br>to get more information about this detected error. |
| Validity     | BOOL                                | TRUE = indicates that output values on the function block are valid.                                                                                                 |
| Run          | BOOL                                | Counter is running                                                                                                    |
| тно          | BOOL                                | Not used.                                                                                                    |
| TH1          | BOOL                                | Not used.                                                                                                    |
| TH2          | BOOL                                | Not used.                                                                                                    |
| TH3          | BOOL                                | Not used.                                                                                                    |
| Modulo_Flag  | BOOL                                | Not used.                                                                                                    |
| Preset_Flag  | BOOL                                | Set to 1 by the preset of the counter (see page 134).                                                                                                    |
| Cap_Flag     | BOOL                                | Not used.                                                                                                    |
| Reflex0      | BOOL                                | Not used.                                                                                                    |
| Reflex1      | BOOL                                | Not used.                                                                                                    |
| Out0         | BOOL                                | Not used.                                                                                                    |
| Out1         | BOOL                                | Not used.                                                                                                    |
| CurrentValue | DINT                                | Current value of the counter.                                                                                                    |

# **Adjusting Parameters**

#### Overview

The list of parameters described in the table can be read or modified by using the EXPERTGetParam *(see page 162)* or EXPERTSetParam *(see page 164)* function blocks.

**NOTE:** Parameters set via the program override the parameters values configured in the HSC configuration window. Initial configuration parameters are restored on a cold or warm start of the controller *(see Modicon M241 Logic Controller, Programming Guide).* 

#### **Adjustable Parameters**

This table provides the list of parameters from the EXPERT\_PARAMETER\_TYPE (see page 151) which can be read or modified while the program is running:

| Parameter       | Туре                                        | Description                      |
|-----------------|---------------------------------------------|----------------------------------|
| EXPERT_TIMEBASE | EXPERT_HSCMAIN_TIMEBASE_TYPE                | To get or set the Timebase value |
|                 | For more information, refer to Type for HSC | of the HSC.                      |
|                 | (see page 149).                             |                                  |

# Part VI Frequency Meter Type

## Overview

This part describes the use of an HSC in Frequency meter type.

#### What Is in This Part?

This part contains the following chapters:

| Chapter | Chapter Name                     | Page |
|---------|----------------------------------|------|
| 13      | Frequency Meter Principle        | 97   |
| 14      | Frequency Meter with a Main Type | 99   |

# Chapter 13 Frequency Meter Principle

## **Description**

#### Overview

The Frequency meter type measures an event frequency in Hz.

The **Frequency meter** type calculates the number of pulses in time intervals of 1 s. An updated value in Hz is available for each time base value (10, 100, or 1000 ms).

When there is a variation in the frequency, the value restoration time is 1 s with a value precision of 1 Hz.

#### **Operation Limits**

The maximum frequency that the module can measure on the A input is 200 kHz. Beyond 200 kHz, the counting register value may decrease until it reaches 0.

If the expert function is configured with a regular I/O, the minimum period admissible is 0.4 ms.

The maximum duty cycle at 200 kHz is 60%.

#### Synopsis Diagram

This diagram provides an overview of the Frequency meter principle:

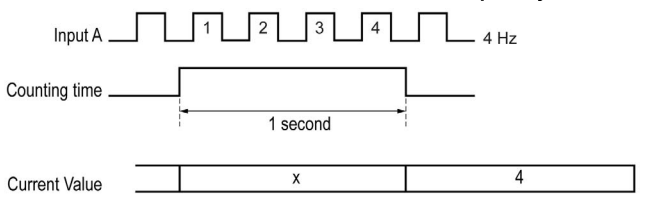

# Chapter 14 Frequency Meter with a Main Type

#### **Overview**

This chapter describes how to implement a High Speed Counter in **Frequency meter** mode with a **Main** type.

#### What Is in This Chapter?

This chapter contains the following topics:

| Торіс                                     | Page |
|-------------------------------------------|------|
| Synopsis Diagram                          | 100  |
| Configuration of the Frequency Meter Type | 101  |
| Programming                               | 102  |

# Synopsis Diagram

## Synopsis Diagram

This diagram provides an overview of the Main type in Frequency meter type:

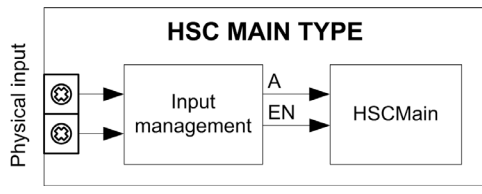

A is the counting input of the counter.

EN is the enable input of the counter.

## **Optional Function**

In addition to the Frequency meter type, the Main type can provide the following function:

• Enable function (see page 137)

# Configuration of the Frequency Meter Type

## Procedure

Follow this procedure to configure a Frequency Meter type:

| Step | Action                                                                                                    |
|------|----------------------------------------------------------------------------------------------------|
| 1    | Double-click <b>MyController → Counters</b> .<br><b>Result</b> : <b>Counters</b> editor tab opens for HSC configuration.                                                                                                    |
|      | <b>NOTE:</b> A message appears at the bottom of the configuration screen if the maximum number of <b>HSC Main</b> functions has already been configured. Consider using an <b>HSC Simple</b> function instead.                                                                              |
| 2    | In the <b>Counters</b> editor tab, set the value of the <b>Counting function</b> parameter to <b>Frequency Meter</b> . <b>Result</b> : The configuration parameters appear in the <b>Counters</b> editor tab.                                                                               |
| 3    | If necessary, enter the value of the <b>General</b> → <b>Instance name</b> parameter.                                                                                                    |
|      | <b>NOTE: Instance name</b> is automatically given by the software and can be used as it is for the counter function block.                                                                                                    |
| 4    | In <b>Counting Inputs</b> $\rightarrow$ <b>A input</b> $\rightarrow$ <b>Location</b> select the regular or fast input to use as the A input.                                                                                                    |
|      | <b>NOTE:</b> A message is displayed at the bottom of the configuration window if no more I/Os are available for configuration. Free up one or more I/Os before continuing configuration of this function.                                                                                   |
| 5    | Set the value of the <b>Counting inputs</b> $\rightarrow$ <b>A input</b> $\rightarrow$ <b>Bounce filter</b> parameter to reduce the bounce effect on the input.<br>The filtering value determines the counter maximum frequency as shown in the Bounce Filter table <i>(see page 142)</i> . |
| 6    | <ul> <li>Set the value of the Range → Time base parameter to determine the period during which the number of events is counted.</li> <li>Select the measurement of the update cycle time: <ul> <li>10 ms</li> <li>100 ms</li> <li>1000 ms (default value)</li> </ul> </li> </ul>            |
| 7    | Optionally, set the value of the <b>Control inputs</b> $\rightarrow$ <b>EN input</b> $\rightarrow$ <b>Location</b> parameter to enable the Enable Function (see page 137).                                                                                                    |

# Programming

#### Overview

The Main type is always managed by an HSCMain\_M241 function block.

**NOTE:** At build time, an error is detected if the HSCMain\_M241 function block is used to manage a different HSC type.

### Adding the HSCMain Function Block

| Step | Description                                                                                                    |
|------|----------------------------------------------------------------------------------------------------|
| 1    | Select the <b>Libraries</b> tab in the <b>Software Catalog</b> and click <b>Libraries</b> .<br>Select <b>Controller</b> $\rightarrow$ <b>M241</b> $\rightarrow$ <b>M241 HSC</b> $\rightarrow$ <b>HSC</b> $\rightarrow$ <b>HSCMain_M241</b> in the list, drag-and-drop the item onto the <b>POU</b> window. |
| 2    | Type the <b>Main</b> type instance name (defined in configuration) or select the function block instance by clicking:<br>222<br>Using the input assistant, the HSC instance can be selected at the following path:                                                                                         |

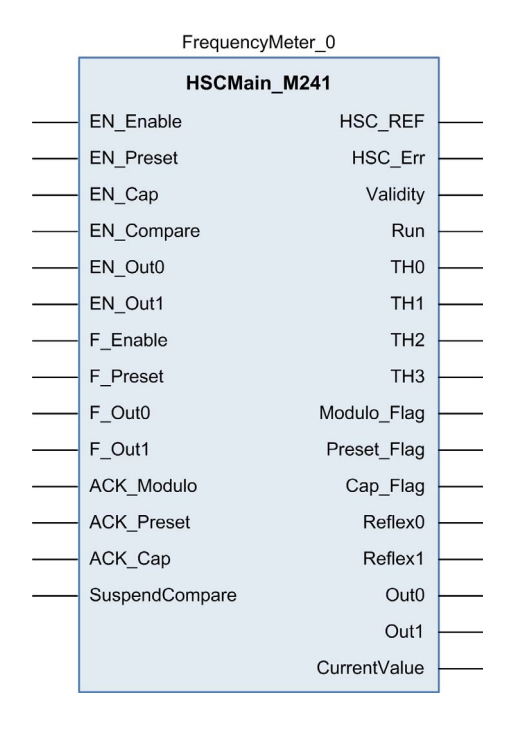

#### I/O Variables Usage

The tables below describe how the different pins of the function block are used in **Frequency meter** type.

This table describes the input variables:

| Input          | Туре | Description                                                                                                    |
|----------------|------|----------------------------------------------------------------------------------------------------|
| EN_Enable      | BOOL | If TRUE and the <b>EN</b> input is configured, authorizes the counter to be enabled using the Enable input <i>(see page 137)</i> . |
| EN_Preset      | BOOL | Not used.                                                                                                    |
| EN_Cap         | BOOL | Not used.                                                                                                    |
| EN_Compare     | BOOL | Not used.                                                                                                    |
| EN_Out0        | BOOL | Not used.                                                                                                    |
| EN_Out1        | BOOL | Not used.                                                                                                    |
| F_Enable       | BOOL | TRUE = authorizes changes to the current counter value.                                                                            |
| F_Preset       | BOOL | On rising edge, restarts the internal timer relative to the time base.                                                             |
| F_Out0         | BOOL | Not used.                                                                                                    |
| F_Out1         | BOOL | Not used.                                                                                                    |
| ACK_Modulo     | BOOL | Not used.                                                                                                    |
| ACK_Preset     | BOOL | On rising edge, resets Preset_Flag.                                                                                                |
| ACK_Cap        | BOOL | Not used.                                                                                                    |
| SuspendCompare | BOOL | Not used                                                                                                    |

#### This table describes the output variables:

| Outputs  | Туре                                | Comment                                                                                                    |
|----------|-------------------------------------|----------------------------------------------------------------------------------------------------|
| HSC_REF  | EXPERT_REF<br><i>(see page 153)</i> | Reference to the HSC.<br>To be used with the EXPERT_REF_IN input pin of the<br>Administrative function blocks.                                                |
| HSC_Err  | BOOL                                | TRUE = indicates that an error was detected.<br>Use the EXPERTGetDiag <i>(see page 158)</i> function block to get more information about this detected error. |
| Validity | BOOL                                | TRUE = indicates that output values on the function block are valid.                                                                                          |
| Run      | BOOL                                | Counter is running                                                                                                    |
| тно      | BOOL                                | Not used.                                                                                                    |
| TH1      | BOOL                                | Not used.                                                                                                    |
| TH2      | BOOL                                | Not used.                                                                                                    |
| тн3      | BOOL                                | Not used.                                                                                                    |

| Outputs      | Туре | Comment                                              |
|--------------|------|------------------------------------------------------|
| Modulo_Flag  | BOOL | Not used.                                            |
| Preset_Flag  | BOOL | Set to 1 by the preset of the counter (see page 134) |
| Cap_Flag     | BOOL | Not used.                                            |
| Reflex0      | BOOL | Not used.                                            |
| Reflex1      | BOOL | Not used.                                            |
| Out0         | BOOL | Not used.                                            |
| Outl         | BOOL | Not used.                                            |
| CurrentValue | DINT | Current value of the counter.                        |

# Part VII Period Meter Type

## Overview

This part describes the use of an HSC in **Period meter** type.

## What Is in This Part?

This part contains the following chapters:

| Chapter | Chapter Name                  | Page |
|---------|-------------------------------|------|
| 15      | Period Meter Type Principle   | 107  |
| 16      | Period Meter with a Main Type | 109  |

# Chapter 15 Period Meter Type Principle

## **Description**

#### Overview

Use the Period meter type to:

- Determine the duration of an event
- Determine the time between two events
- Set and measure the execution time for a process.

The Period meter can be used in two ways:

- Edge to opposite: Allows measurement of the duration of an event.
- Edge to edge: Allows measurement of the time between two events.

The measurement is expressed in the units defined by the **Resolution** parameter (0.1  $\mu$ s, 1  $\mu$ s, 100  $\mu$ s, 1000  $\mu$ s).

For example, if the current value CurrentValue = 100 and the Resolution parameter is:

0.0001 (0.1 µs) measurement = 0.01 ms

0.001 (1 µs) measurement = 0.1 ms

0.1 (100 µs) measurement = 10 ms

1 (1000 µs) measurement = 100 ms

A timeout value can be specified in the configuration screen. Measurement is stopped if this timeout value is exceeded. In this case, the counting register is not valid until the next complete measurement.

#### Edge to Opposite Mode

The Edge to Opposite mode measures the duration of an event.

When the Enable condition = 1, the measurement is taken between the rising edge and the falling edge of the A input. The counting register is updated as soon as the falling edge is detected.

| Input A (Pulse)        |            |         |           |
|------------------------|------------|---------|-----------|
|                        | Duration A | Di<br>• | uration B |
| Count Current<br>Value | Х          | А       | В         |

#### Edge to Edge Mode

The Edge to Edge mode measures the elapsed time between two events.

When the Enable condition = 1, the measurement is taken between two rising edges of the A input. The counting register is updated as soon as the second rising edge is detected.

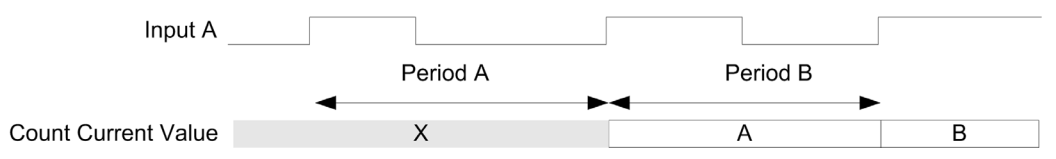

#### **Enable Condition Interruption Behavior**

The trend diagram below describes the behavior of the counting register when the Enable condition is interrupted:

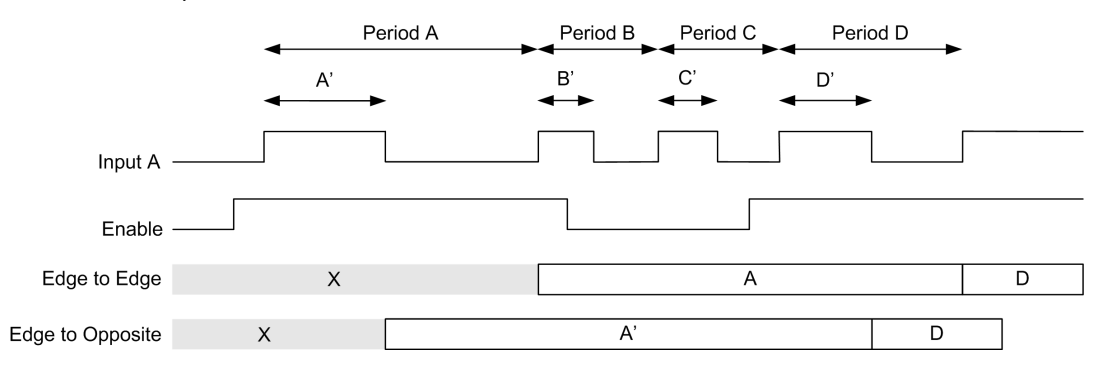

#### **Operating Limits**

The module can perform a maximum of one measurement every 5 ms.

The shortest pulse that can be measured is 100  $\mu$ s, even if the unit defined in the configuration is 1  $\mu$ s.

The maximum duration that can be measured is 1,073,741,823 units.

# Chapter 16 Period Meter with a Main Type

#### **Overview**

This chapter describes how to implement a High Speed Counter in **Period meter** mode with a **Main** type.

#### What Is in This Chapter?

This chapter contains the following topics:

| Торіс                                                           | Page |
|-----------------------------------------------------------------|------|
| Synopsis Diagram                                                | 110  |
| Configuration of the Period Meter Type in Edge to Edge Mode     | 111  |
| Configuration of the Period Meter Type in Edge to Opposite Mode | 112  |
| Programming                                                     | 113  |
| Adjusting Parameters                                            | 116  |

# Synopsis Diagram

### Synopsis Diagram

This diagram provides an overview of the Main type in Period meter type:

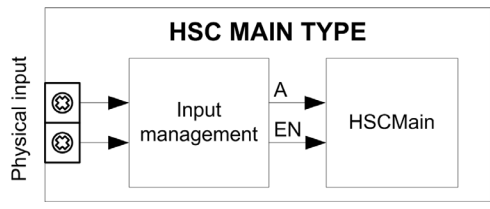

A is the counting input of the counter.

EN is the enable input of the counter.

#### **Optional Function**

In addition to the **Period meter** type, the **Main** type can provide the following function:

• Enable function (see page 137)
# Configuration of the Period Meter Type in Edge to Edge Mode

## Procedure

Follow this procedure to configure a Period Meter type in Edge to Edge mode:

| Step | Action                                                                                                    |
|------|----------------------------------------------------------------------------------------------------|
| 1    | Double-click <b>MyController → Counters</b> .<br><b>Result: Counters</b> editor tab opens for HSC configuration.                                                                                                    |
|      | <b>NOTE:</b> A message appears at the bottom of the configuration screen if the maximum number of <b>HSC Main</b> functions has already been configured. Consider using an <b>HSC Simple</b> function instead.                                                                               |
| 2    | In the <b>Counters</b> editor tab, set the value of the <b>Counting function</b> parameter to <b>Period Meter</b> . <b>Result</b> : The configuration parameters appear in the <b>Counters</b> editor tab.                                                                                   |
| 3    | If necessary, enter the value of the <b>General</b> → <b>Instance name</b> parameter.                                                                                                    |
|      | <b>NOTE: Instance name</b> is automatically given by the software and can be used as it is for the counter function block.                                                                                                    |
| 4    | Set the value of the <b>General → PeriodMeter Mode</b> parameter to <b>Edge to Edge</b> .                                                                                                    |
| 5    | In <b>Counting Inputs</b> $\rightarrow$ <b>A input</b> $\rightarrow$ <b>Location</b> , select the regular or fast input to use as the A input.                                                                                                    |
|      | <b>NOTE:</b> A message is displayed at the bottom of the configuration window if no more I/Os are available for configuration. Free up one or more I/Os before continuing configuration of this function.                                                                                    |
| 6    | Set the value of the <b>Counting inputs</b> $\rightarrow$ <b>A input</b> $\rightarrow$ <b>Bounce filter</b> parameter to reduce the bounce effect on the inputs.<br>The filtering value determines the counter maximum frequency as shown in the Bounce Filter table <i>(see page 142)</i> . |
| 7    | <ul> <li>Set the value of the Range → Resolution parameter.</li> <li>Select the unit of measurement:</li> <li>0.1 μs</li> <li>1 μs (default value)</li> <li>100 μs</li> <li>1000 μs</li> </ul>                                                                                               |
| 8    | Enter the value of the <b>Range</b> $\rightarrow$ <b>Timeout</b> parameter to set the time value that a measured period must not exceed.                                                                                                    |
| 9    | <ul> <li>Optionally, you can enable these functions:</li> <li>Enable function <i>(see page 137)</i></li> </ul>                                                                                                    |

# Configuration of the Period Meter Type in Edge to Opposite Mode

## Procedure

Follow this procedure to configure a Period Meter type in Edge to Opposite mode:

| Step | Action                                                                                                    |
|------|----------------------------------------------------------------------------------------------------|
| 1    | Double-click <b>MyController → Counters</b> .<br><b>Result: Counters</b> editor tab opens for HSC configuration.                                                                                                    |
|      | <b>NOTE:</b> A message appears at the bottom of the configuration screen if the maximum number of <b>HSC Main</b> functions has already been configured. Consider using an <b>HSC Simple</b> function instead.                                                                               |
| 2    | In the <b>Counters</b> editor tab, set the value of the <b>Counting function</b> parameter to <b>Period Meter</b> . <b>Result</b> : The configuration parameters appear in the <b>Counters</b> editor tab.                                                                                   |
| 3    | If necessary, enter the value of the <b>General</b> → <b>Instance name</b> parameter.                                                                                                    |
|      | <b>NOTE: Instance name</b> is automatically given by the software and can be used as it is for the counter function block.                                                                                                    |
| 4    | Set the value of the General → PeriodMeter Mode parameter to Edge to Opposite.                                                                                                    |
| 5    | In <b>Counting Inputs</b> $\rightarrow$ <b>A input</b> $\rightarrow$ <b>Location</b> , select the regular or fast input to use as the A input.                                                                                                    |
|      | <b>NOTE:</b> A message is displayed at the bottom of the configuration window if no more I/Os are available for configuration. Free up one or more I/Os before continuing configuration of this function.                                                                                    |
| 6    | Set the value of the <b>Counting inputs</b> $\rightarrow$ <b>A input</b> $\rightarrow$ <b>Bounce filter</b> parameter to reduce the bounce effect on the inputs.<br>The filtering value determines the counter maximum frequency as shown in the Bounce Filter table <i>(see page 142)</i> . |
| 7    | <ul> <li>Set the value of the Range → Resolution parameter.</li> <li>Select the unit of measurement:</li> <li>0.1 μs</li> <li>1 μs (default value)</li> <li>100 μs</li> <li>1000 μs</li> </ul>                                                                                               |
| 8    | Enter the value of the <b>Range</b> → <b>Timeout</b> parameter to set the time value that a measured period must not exceed.                                                                                                    |
| 9    | Optionally, you can enable these functions:<br>• Enable function <i>(see page 137)</i>                                                                                                    |

## Programming

#### **Overview**

The Main type is always managed by an HSCMain\_M241 function block.

**NOTE:** At build time, an error is detected if the HSCMain\_M241 function block is used to manage a different HSC type.

## Adding the HSCMain Function Block

| Step | Description                                                                                                    |
|------|----------------------------------------------------------------------------------------------------|
| 1    | Select the <b>Libraries</b> tab in the <b>Software Catalog</b> and click <b>Libraries</b> .<br>Select <b>Controller</b> $\rightarrow$ <b>M241</b> $\rightarrow$ <b>M241</b> HSC $\rightarrow$ HSC $\rightarrow$ HSCMain_M241 in the list, drag-and-drop the item onto the POU window. |
| 2    | Type the <b>Main</b> type instance name (defined in configuration) or select the function block instance by clicking:<br>2??<br>Using the input assistant, the HSC instance can be selected at the following path:<br><mycontroller> → Counters.</mycontroller>                       |

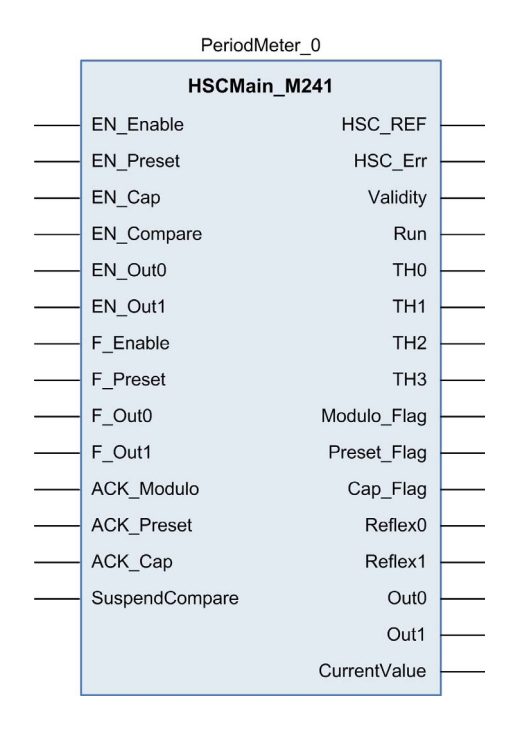

## I/O Variables Usage

The tables below describe how the different pins of the function block are used in **Period meter** type.

This table describes the input variables:

| Input          | Туре | Description                                                                                                    |
|----------------|------|----------------------------------------------------------------------------------------------------|
| EN_Enable      | BOOL | When <b>EN</b> input is configured: if TRUE, authorizes the counter enable via the Enable input <i>(see page 137)</i> . |
| EN_Preset      | BOOL | Not used.                                                                                                    |
| EN_Cap         | BOOL | Not used.                                                                                                    |
| EN_Compare     | BOOL | Not used.                                                                                                    |
| EN_Out0        | BOOL | Not used                                                                                                    |
| EN_Out1        | BOOL | Not used                                                                                                    |
| F_Enable       | BOOL | TRUE = authorizes changes to the current counter value.                                                                 |
| F_Preset       | BOOL | Not used.                                                                                                    |
| F_Out0         | BOOL | Not used.                                                                                                    |
| F_Out1         | BOOL | Not used.                                                                                                    |
| ACK_Modulo     | BOOL | Not used.                                                                                                    |
| ACK_Preset     | BOOL | Not used.                                                                                                    |
| ACK_Cap        | BOOL | Not used.                                                                                                    |
| SuspendCompare | BOOL | Not used                                                                                                    |

## This table describes the output variables:

| Outputs  | Туре                                | Comment                                                                                                    |
|----------|-------------------------------------|----------------------------------------------------------------------------------------------------|
| HSC_REF  | EXPERT_REF<br><i>(see page 153)</i> | Reference to the HSC.<br>To be used with the EXPERT_REF_IN input pin of the<br>Administrative function blocks.                                                        |
| HSC_Err  | BOOL                                | TRUE = indicates that an error was detected.<br>Use the EXPERTGetDiag <i>(see page 158)</i> function block used<br>to get more information about this detected error. |
| Validity | BOOL                                | TRUE = indicates that output values on the function block are valid.<br>If the time-out value is exceeded, Validity = FALSE.                                          |
| Run      | BOOL                                | TRUE = Counter is running.                                                                                                    |
| тно      | BOOL                                | Not used.                                                                                                    |
| TH1      | BOOL                                | Not used.                                                                                                    |
| TH2      | BOOL                                | Not used.                                                                                                    |

| Outputs      | Туре | Comment                       |
|--------------|------|-------------------------------|
| TH3          | BOOL | Not used.                     |
| Modulo_Flag  | BOOL | Not used.                     |
| Preset_Flag  | BOOL | Not used.                     |
| Cap_Flag     | BOOL | Not used.                     |
| Reflex0      | BOOL | Not used.                     |
| Reflex1      | BOOL | Not used.                     |
| Out0         | BOOL | Not relevant                  |
| Out1         | BOOL | Not relevant                  |
| CurrentValue | DINT | Current value of the counter. |

## **Adjusting Parameters**

#### Overview

The list of parameters described in the table below can be read or modified by using the EXPERTGetParam (see page 162) or EXPERTSetParam (see page 164) function blocks.

**NOTE:** Parameters set via the program override the parameters values configured in the HSC configuration window. Initial configuration parameters are restored on a cold or warm start of the controller *(see Modicon M241 Logic Controller, Programming Guide).* 

### **Adjustable Parameters**

This table provides the list of parameters from the EXPERT\_PARAMETER\_TYPE (see page 151) which can be read or modified while the program is running:

| Parameter                              | Description                                                                                                    |
|----------------------------------------|----------------------------------------------------------------------------------------------------|
| EXPERT_TIMEBASE                        | To get or set the Resolution value of the HSC.                                                                               |
| EXPERT_PERIODMETER_<br>RESOLUTION_TYPE | To dynamically read or modify the time base.<br>For more information, refer to Type for period meter <i>(see page 152)</i> . |

# Part VIII Optional Functions

## Overview

This part provides information on optional functions for HSC.

## What Is in This Part?

This part contains the following chapters:

| Chapter | Chapter Name                | Page |
|---------|-----------------------------|------|
| 17      | Comparison Function         | 119  |
| 18      | Capture Function            | 129  |
| 19      | Preset and Enable Functions | 133  |

# Chapter 17 Comparison Function

## Overview

This chapter provides information on the comparison function for the HSC.

## What Is in This Chapter?

This chapter contains the following topics:

| Торіс                                          | Page |
|------------------------------------------------|------|
| Comparison Principle with a <b>Main</b> type   | 120  |
| Configuration of the Comparison on a Main Type |      |
| External Event Configuration                   | 126  |

## Comparison Principle with a Main type

### Overview

The compare block with the **Main** type manages thresholds, reflex outputs and events in the following modes:

- One-shot (see page 33)
- Modulo-loop (see page 47)
- Free-Large *(see page 67)*

Comparison is configured in the Configuration screen *(see page 125)* by activating at least one threshold.

Comparison can be used to trigger:

- a programming action on thresholds *(see page 122)*
- an event on a threshold associated with an external task (see page 121)
   NOTE: This option is only available for TM3XF• expansion modules, which support external events.
- reflex outputs (see page 122).

#### Principle of a Comparison

The **Main** type can manage up to four thresholds.

A threshold is a configured value that is compared to the current counting value. Thresholds are used to define up to five zones or to react to a value crossing the threshold value.

Threshold values are defined in the configuration window and can also be adjusted in the application program by using the EXPERTSetParam *(see page 164)* function block.

If Thresholdx (x= 0, 1, 2, 3) is configured and comparison is enabled (EN\_Compare = 1), output pin THx of the HSCMain\_M241 function block is:

- set when counter value >= Thresholdx
- reset when counter value < Thresholdx</li>

**NOTE:** When EN\_Compare is set to 0 on HSCMain\_M241 function block, comparison functions are disabled, including external tasks triggered by a threshold event and Reflex outputs.

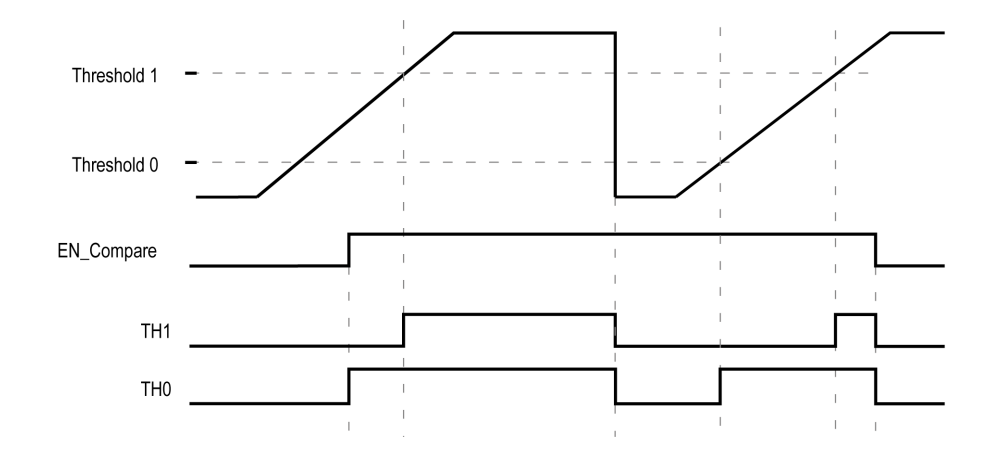

The following example for Modulo loop with two thresholds shows comparison in the  ${\tt HSCMain\_M241}$  function block:

## Configuring Event Triggering in HSC Main Single or Dual Phase

Configuring an event on threshold crossing allows to trigger an external task *(see page 126)*. You can choose to trigger an event when a configured threshold is crossed as follows:

- Upward Cross. The event is triggered when the measured value goes above the threshold value.
- **Downward Cross**. The event is triggered when the measured value goes below the threshold value.
- **Both Cross**. The event is triggered when the measured value goes above the threshold value and when the measured value goes below the threshold value.

## Configuring Event Triggering in Period Meter Mode

Configuring an event allows to trigger an external task *(see page 126)*. You can choose to trigger an event as follows:

- Below threshold value. The event is triggered when the measured value is lower than the threshold value.
- Above threshold value. The event is triggered when the measured value is higher than the threshold value.
- Between threshold values. The event is triggered when the measured value is between two threshold values.

#### **Threshold Behavior**

Using thresholds comparison status available in the task context (TH0 to TH2 output pins of the function block) is suitable for an application with a low time constant.

It can be used, for example, to monitor the liquid level in a tank.

#### **Reflex Output Behavior**

Configuring reflex outputs allows to trigger physical reflex outputs.

These outputs are not controlled in the task context, reducing the reaction time to a minimum. This is convenient for operations that need fast execution.

Outputs used by the High Speed Counter can only be accessed through the function block. They cannot be read or written directly within the application.

The performance is directly linked with the type of output used: fast or regular. For more information, refer to Embedded Expert I/O Assignment *(see page 17)*.

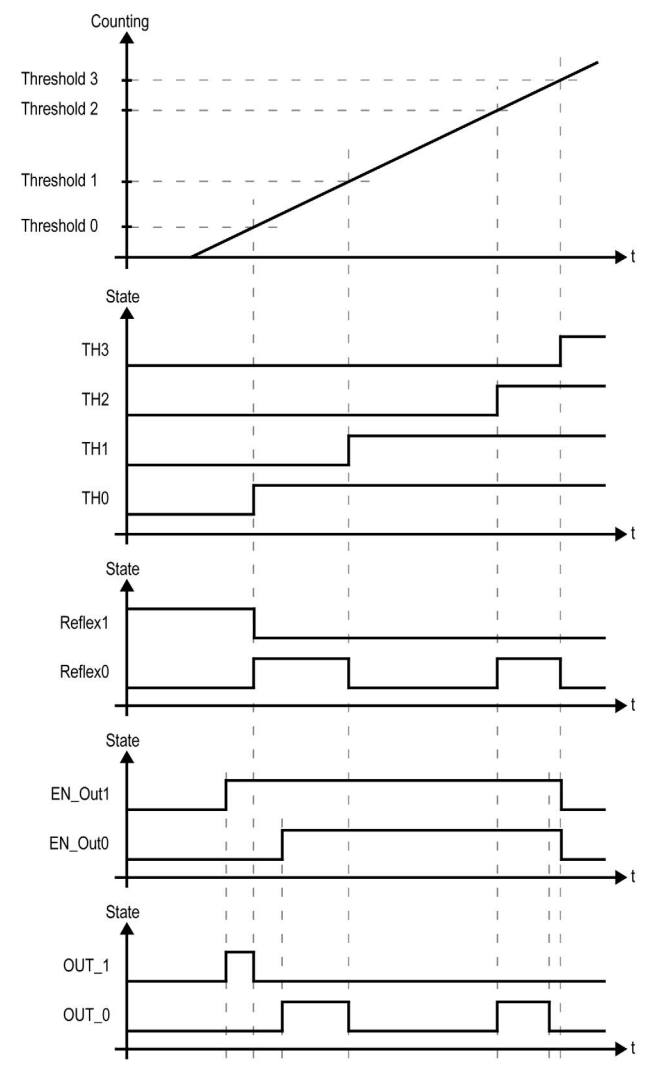

Example of the reflex outputs triggered by threshold:

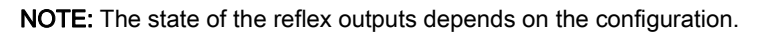

### **Changing the Threshold Values**

Care must be exercised when threshold compares are active to avoid unintended or unexpected results from the outputs or from sudden Event task execution. If the compare function is disabled, threshold values can be modified freely. However, if the compare function is enabled, suspend at least the threshold compare function while modifying the threshold values.

# **WARNING**

### UNINTENDED EQUIPMENT OPERATION

- Do not change the Threshold values without using the SuspendCompare input if EN\_Compare is equal to 1.
- Verify that TH0 is less than TH1, that TH1 is less than TH2, and that TH2 is less than TH3 before reactivating the threshold compare function.

Failure to follow these instructions can result in death, serious injury, or equipment damage.

While EN\_Compare = 1, the comparison is active, and it is necessary to follow this procedure to apply changes to threshold values:

| Step | Action                                                                                                    |
|------|----------------------------------------------------------------------------------------------------|
| 1    | <ul> <li>Set SuspendCompare to 1.</li> <li>The comparison is frozen at the current value:</li> <li>The TH0, TH1, Reflex0, Reflex1, Out0, and Out1 output bits of the function block maintain their last value.</li> <li>Physical outputs 0, 1 maintain their last value</li> <li>Events are masked</li> <li>NOTE: EN_Compare, EN_Out0, EN_Out1, F_Out0, and F_Out1 remain operational while SuspendCompare is set</li> </ul> |
| 2    | Modify the threshold values as needed using the EXPERTSetParam <i>(see page 162)</i> function block.<br><b>NOTE:</b> Follow this rule to configure the threshold values: TH0 < TH1 < TH2 < TH3.                                                                                                    |
| 3    | Set SuspendCompare to 0.<br>The new threshold values are applied and the comparison is resumed.                                                                                                    |

# Configuration of the Comparison on a Main Type

## **Configuration Procedure**

Follow this procedure to configure the comparison function on a Main type:

| Step | Action                                                                                                    |
|------|----------------------------------------------------------------------------------------------------|
| 1    | In the <b>Devices tree</b> , double-click <b>MyController → Counters</b> .                                                                                                    |
| 2    | Set the value of the <b>Counting function</b> parameter to <b>HSC Main Single Phase</b> or <b>HSC Main Dual Phase</b> .                                                                                                    |
| 3    | In the <b>Number of thresholds</b> parameter, select the number of thresholds to use.                                                                                                    |
| 4    | Set the value of each threshold.                                                                                                    |
|      | <b>NOTE:</b> Follow this rule to configure the threshold values: TH0 < TH1 < TH2 < TH3                                                                                                    |
| 5    | <ul> <li>Optionally, define event conditions for the thresholds:</li> <li>1. Configure external events <i>(see page 126)</i> associated with tasks.</li> <li>2. In Events → Threshold x, set a trigger type (Upward Cross, Downward Cross, Both Cross)</li> <li>3. In HSC Main Id, select the group of external events (HSC0HSC3) containing the external event.</li> </ul> |
|      | <b>Result:</b> External events in the selected group (HSCx_TH0, HSCx_TH1, HSCx_TH2, HSCx_TH3, HSCx_STOP) appear below <b>Threshold x External Event</b> .                                                                                                    |

# **External Event Configuration**

### Procedure

The following procedure describes how to configure an external event *(see Modicon M241 Logic Controller, Programming Guide)* to activate a task:

| Step | Action                                                                                                    |
|------|----------------------------------------------------------------------------------------------------|
| 1    | In the Applications tree tab, add a task.                                                                   |
| 2    | Double-click the task node to associate it with to an external event.                                       |
| 3    | In the <b>Type</b> dropdown menu, select <b>External</b> .                                                  |
| 4    | In the <b>External event</b> dropdown menu, select the event to associate to the task (see the list below). |

## **External Events**

This table provides a description of the possible external events to associate to a task:

| Event Name | Description                                                       |
|------------|-------------------------------------------------------------------|
| 10         | Task is activated when the input I0 is set to 1.                  |
| 11         | Task is activated when the input I1 is set to 1.                  |
| 12         | Task is activated when the input I2 is set to 1.                  |
| 13         | Task is activated when the input I3 is set to 1.                  |
| 14         | Task is activated when the input I4 is set to 1.                  |
| 15         | Task is activated when the input I5 is set to 1.                  |
| 16         | Task is activated when the input I6 is set to 1.                  |
| 17         | Task is activated when the input I7 is set to 1.                  |
| HSC0_TH0   | Task is activated when the threshold TH0 of the HSC0 is set to 1. |
| HSC0_TH1   | Task is activated when the threshold TH1 of the HSC0 is set to 1. |
| HSC0_TH2   | Task is activated when the threshold TH2 of the HSC0 is set to 1. |
| HSC0_TH3   | Task is activated when the threshold TH3 of the HSC0 is set to 1. |
| HSC0_STOP  | Task is activated when the HSC0.Value is set to 0.                |
| HSC1_TH0   | Task is activated when the threshold TH0 of the HSC1 is set to 1. |
| HSC1_TH1   | Task is activated when the threshold TH1 of the HSC1 is set to 1. |
| HSC1_TH2   | Task is activated when the threshold TH2 of the HSC1 is set to 1. |
| HSC1_TH3   | Task is activated when the threshold TH3 of the HSC1 is set to 1. |
| HSC1_STOP  | Task is activated when the HSC1.Value is set to 0.                |
| HSC2_TH0   | Task is activated when the threshold TH0 of the HSC2 is set to 1. |
| HSC2_TH1   | Task is activated when the threshold TH1 of the HSC2 is set to 1. |

| Event Name | Description                                                       |
|------------|-------------------------------------------------------------------|
| HSC2_TH2   | Task is activated when the threshold TH2 of the HSC2 is set to 1. |
| HSC2_TH3   | Task is activated when the threshold TH3 of the HSC2 is set to 1. |
| HSC2_STOP  | Task is activated when the HSC2.Value is set to 0.                |
| HSC3_TH0   | Task is activated when the threshold TH0 of the HSC3 is set to 1. |
| HSC3_TH1   | Task is activated when the threshold TH1 of the HSC3 is set to 1. |
| HSC3_TH2   | Task is activated when the threshold TH2 of the HSC3 is set to 1. |
| HSC3_TH3   | Task is activated when the threshold TH3 of the HSC3 is set to 1. |
| HSC3_STOP  | Task is activated when the HSC3.Value is set to 0.                |

NOTE: The Stop event is only available on HSC Main Single Phase, One-shot mode.

# Chapter 18 Capture Function

## Overview

This chapter provides information on capture function for HSC.

## What Is in This Chapter?

This chapter contains the following topics:

| Торіс                                       | Page |
|---------------------------------------------|------|
| Capture Principle with a <b>Main</b> Type   | 130  |
| Configuration of the Capture on a Main Type | 132  |

## Capture Principle with a Main Type

#### **Overview**

The capture function stores the current counter value when an external input signal is detected.

The capture function is available in **Main** type with the following modes:

- One-shot *(see page 39)*
- Modulo-loop (see page 59)
- Free-large (see page 75)

To use this function:

- configure the optional Capture input CAP
- use the EXPERTGetCapturedValue (see page 156) function block to retrieve the captured value in your application.

## Principle of a Capture

This graphic illustrates how the capture works in Modulo-loop mode:

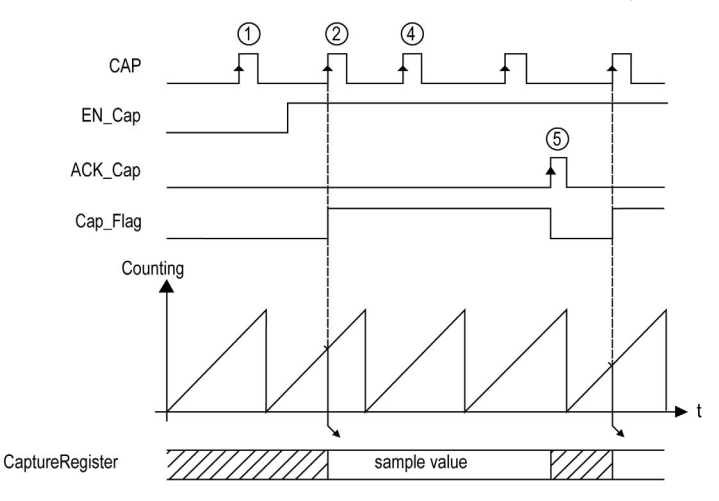

| Stage | Action                                                                                                    |
|-------|----------------------------------------------------------------------------------------------------|
| 1     | When EN_Cap = 0, the function is not operational.                                                                                                    |
| 2     | When EN_Cap = 1, the edge on <b>CAP</b> captures the current counter value, puts it into the Capture register, and triggers the rising edge of Cap_Flag.      |
| 3     | Get the stored value using EXPERTGetCapturedValue (see page 156).                                                                                             |
| 4     | While Cap_Flag = 1, any new edge on the physical input CAP is ignored.                                                                                        |
| 5     | The rising edge of HSCMain_M241 <i>(see page 166)</i> function block input ACK_Cap triggers the falling edge Cap_Flag output.<br>A new capture is authorized. |

# Configuration of the Capture on a Main Type

## **Configuration Procedure**

Follow this procedure to configure the capture function on a Main type:

| Step | Action                                                                                                    |
|------|----------------------------------------------------------------------------------------------------|
| 1    | In the <b>Devices tree</b> , double-click <b>MyController → Counters</b> .                                                                                                    |
| 2    | Set the value of the <b>Counting function</b> parameter to <b>HSC Main Single Phase</b> or <b>HSC Main Dual Phase</b> .                                                                                                    |
| 3    | Select a value for the <b>Capture → CAP input → Location</b> .                                                                                                    |
| 4    | Select a value for the <b>Capture</b> $\rightarrow$ <b>CAP input</b> $\rightarrow$ <b>Bounce filter</b> parameter to reduce the bounce effect on the input.<br>The filtering value determines the counter maximum frequency as shown in the Bounce Filter table <i>(see page 142)</i> . |
| 5    | <ul> <li>Select a triggering mode for the Capture → Mode parameter:</li> <li>Preset (see page 134) (default value)</li> <li>CAP Rising</li> <li>CAP Falling</li> <li>CAP Both</li> </ul>                                                                                                |

# Chapter 19 Preset and Enable Functions

## Overview

This chapter provides information on preset and enable functions for an HSC.

## What Is in This Chapter?

This chapter contains the following topics:

| Торіс                                        | Page |
|----------------------------------------------|------|
| Preset Function                              | 134  |
| Free-large or Period Meter Preset Conditions | 136  |
| Enable: Authorize Counting Operation         | 137  |

## **Preset Function**

### Overview

The preset function is used to set/reset the counter operation.

The preset function authorizes counting function, synchronization, and start in the following counting modes:

- One shot counter: preset and start the counter
- Modulo-loop counter: reset and start the counter
- Event counting: restart the internal time base at the beginning

NOTE: Sync condition for a Simple HSC type corresponds to the function block input Sync.

#### Description

This function is used to synchronize the counter depending on the status and the configuration of the optional SYNC physical input and the function block inputs F\_Preset and EN\_Preset.

This diagram illustrates the Sync conditions of the HSC:

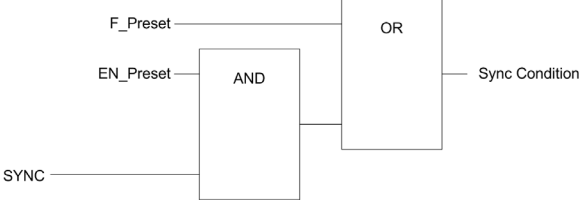

**EN\_Preset** input of the HSC function block **F\_Preset** input of the HSC function block **SYNC** physical input SYNC

The function block output Preset\_Flag is set 1 when the Sync Condition is reached.

Either of the following events trigger the capturing of the Sync Condition:

- Rising edge of the F\_Preset input
- Rising edge, falling edge, or rising and falling edge, of the SYNC physical input (if the SYNC input is configured, and the EN\_Preset input is TRUE).

## Configuration

This procedure describes how to configure a preset function:

| Step | Action                                                                                                    |
|------|----------------------------------------------------------------------------------------------------|
| 1    | In the <b>Devices tree</b> , double-click <b>MyController → Counters</b> .                                                                                                    |
| 2    | Set the value of the <b>Counting function</b> parameter to <b>HSC Main Single Phase</b> or <b>HSC Main Dual Phase</b> .                                                                                                    |
| 3    | Select the value of the Control inputs → SYNC input → Location parameter.                                                                                                    |
| 4    | Select the value of the <b>Control inputs</b> → <b>SYNC input</b> → <b>Bounce filter</b> parameter.                                                                                                    |
| 5    | <ul> <li>Select the value of the Control inputs → SYNC input → Preset condition parameter to specify the transition type of the SYNC physical input:</li> <li>SYNC Rising. Rising edge of the SYNC input</li> <li>SYNC Falling. Falling edge of the SYNC input</li> <li>SYNC Both. Both edges of the SYNC input</li> </ul> |

## Free-large or Period Meter Preset Conditions

## Overview

In Free-large mode, the Preset condition is created by using one physical input:

• SYNC

Preset condition available:

• At the edge of the input SYNC (rising)

## At the Edge of the Input SYNC (Rising)

The counter synchronizes upon the encoder reference point.

## Enable: Authorize Counting Operation

### Overview

The enable function is used to authorize the counting operation.

The enable function is available in the following HSC modes:

- HSC Main Single Phase (One-shot)
- HSC Main Single Phase (Modulo Loop)
- Frequency Meter
- Period Meter

#### **Description**

This function is used to authorize changes to the current counter value depending on the status of the optional EN physical input and the function block inputs F\_Enable and EN\_Enable.

The following diagram illustrates the enable conditions:

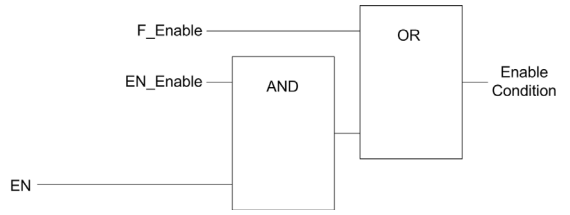

**EN\_Enable** input of the HSC function block **F\_Enable** input of the HSC function block **EN** physical input Enable

As long as the function is not enabled, the counting pulses are ignored.

NOTE: Enable condition for a Simple type corresponds to the function block input Enable.

## Configuration

This procedure describes how to configure an Enable function:

| Step | Action                                                                                                    |
|------|----------------------------------------------------------------------------------------------------|
| 1    | In the <b>Devices tree</b> , double-click <b>MyController → Counters</b> .                                                                                                    |
| 2    | Select the <b>Counters</b> tab.                                                                                                    |
| 3    | <ul> <li>Select a Counting function that supports the Enable function:</li> <li>HSC Main Single Phase (One-shot or Modulo-loop)</li> <li>Frequency Meter</li> <li>Period Meter</li> </ul>                                                                                                    |
| 4    | Set the value of the <b>Control inputs → EN input → Location</b> parameter.                                                                                                    |
| 5    | Select the value of the <b>Control inputs</b> $\rightarrow$ <b>EN input</b> $\rightarrow$ <b>Bounce filter</b> parameter to reduce the bounce effect on the input.<br>The filtering value determines the counter maximum frequency as shown in the Bounce Filter table <i>(see page 142)</i> . |

# Appendices

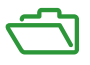

## Overview

This appendix extracts parts of the programming guide for technical understanding of the library documentation.

## What Is in This Appendix?

The appendix contains the following chapters:

| Chapter | Chapter Name                               | Page |
|---------|--------------------------------------------|------|
| A       | General Information                        | 141  |
| В       | Data Types                                 | 145  |
| С       | Function Blocks                            | 155  |
| D       | Function and Function Block Representation | 173  |

# Appendix A General Information

## What Is in This Chapter?

This chapter contains the following topics:

| Торіс                                                                      | Page |
|----------------------------------------------------------------------------|------|
| Dedicated Features                                                         | 142  |
| General Information on Administrative and Motion Function Block Management | 143  |

# **Dedicated Features**

## **Bounce Filter**

This table shows the maximum counter frequencies determined by the filtering values used to reduce the bounce effect on the input:

| Input      | Bounce Filter Value (ms)       | Maximum Counter Frequency<br>Expert | Maximum Counter Frequency<br>Regular |
|------------|--------------------------------|-------------------------------------|--------------------------------------|
| А          | 0.000                          | 200 kHz                             | 1 kHz                                |
| В          | 0.001                          | 200 kHz                             | 1 kHz                                |
|            | 0.002                          | 200 kHz                             | 1 kHz                                |
|            | 0.005                          | 100 kHz                             | 1 kHz                                |
|            | 0.01                           | 50 kHz                              | 1 kHz                                |
|            | 0.05                           | 25 kHz                              | 1 kHz                                |
|            | 0.1                            | 5 kHz                               | 1 kHz                                |
|            | 0.5                            | 1 kHz                               | 1 kHz                                |
|            | 1                              | 500 Hz                              | 500 Hz                               |
|            | 5                              | 100 Hz                              | 100 Hz                               |
| A is the o | counting input of the counter. | se counter.                         |                                      |

#### **Dedicated Outputs**

Outputs used by the high speed expert functions can only be accessed through the function block. They cannot be read or written directly within the application.

# A WARNING

## UNINTENDED EQUIPMENT OPERATION

- Do not use the same function block instance in different program tasks.
- Do not modify or otherwise change the function block reference (AXIS) while the function block is executing.

Failure to follow these instructions can result in death, serious injury, or equipment damage.

## General Information on Administrative and Motion Function Block Management

#### **Management of Input Variables**

At the Execute input rising edge, the function block starts.

Any further modifications of the input variables are not taken into account.

Following the IEC 61131-3 standards, if any variable input to a function block is missing, that is, left open or unconnected, then the value from the previous invocation of the instance of the function block will be used. In the first invocation, the initial, configured value is applied in this case. Therefore, it is best that a function block always has known values attributed to its inputs to help avoid difficulties in debugging your program. For HSC and PTO function blocks, it is best to use the instance only once, and preferably the instance be in the main task.

#### Management of Output Variables

The Done, InVelocity, or InFrequency output is mutually exclusive with Busy, CommandAborted, and Error outputs: only one of them can be TRUE on one function block. If the Execute input is TRUE, one of these outputs is TRUE.

At the rising edge of the Execute input, the Busy output is set. This Busy output remains set during the function block execution, and is reset at the rising edge of one of the other outputs (Done, InVelocity, InFrequency, CommandAborted, and Error).

The Done, InVelocity, or InFrequency output is set when the function block execution has been completed successfully.

When a function block execution is interrupted by another one, the <code>CommandAborted</code> output is set instead.

When a function block execution ends due to a detected error, the Error output is set and the detected error number is given through the ErrId output.

The Done, InVelocity, InFrequency, Error, ErrID, and CommandAborted outputs are reset with the falling edge of Execute. If Execute input is reset before the execution is finished, then the outputs are set for one task cycle at the execution ending.

When an instance of a function block receives a new Execute before it is finished, the function block does not return any feedback, such as Done, for the previous action.

#### Handling a Detected Error

All blocks have 2 outputs that can report a detected error during the execution of the function block:

- Error = TRUE when an error is detected.
- ErrID When Error = TRUE, returns the detected error ID.

# Appendix B Data Types

## Overview

This chapter describes the data types of the HSC Library.

## What Is in This Chapter?

This chapter contains the following topics:

| Торіс                                                                        | Page |
|------------------------------------------------------------------------------|------|
| EXPERT_DIAG_TYPE: Type for EXPERTGetDiag Diagnostics                         | 146  |
| EXPERT_ERR_TYPE: Type for Error Variable of EXPERT Function Block            | 147  |
| EXPERT_FREQMETER_TIMEBASE_TYPE: Type for Frequency Meter Time Base Variable  | 148  |
| EXPERT_HSCMAIN_TIMEBASE_TYPE: Type for HSC Main Time Base Variable           | 149  |
| EXPERT_IMMEDIATE_ERR_TYPE: Type for Error Variable of the GetImmediateValue  | 150  |
| Function Block                                                               |      |
| EXPERT_PARAMETER_TYPE: Type for Parameters to Get or to Set on EXPERT        | 151  |
| EXPERT_PERIODMETER_RESOLUTION_TYPE: Type for Period Meter Time Base Variable | 152  |
| EXPERT_REF: EXPERT Reference Value                                           | 153  |

# EXPERT\_DIAG\_TYPE: Type for EXPERTGetDiag Diagnostics

## **Enumerated Type Description**

This enumeration describes the different counter errors that can be read by the EXPERTGetDiag function block:

| Name                               | Value | Comment                                     |
|------------------------------------|-------|---------------------------------------------|
| EXPERT_NO_ERROR                    | 0     | No error has occurred.                      |
| EXPERT_PERIODMETER_TIMEOUT_REACHED | 1     | Timeout on period measure is reached.       |
| EXPERT_SHORTCUT_DETECTED           | 4     | Shortcut detected on HSC Main reflex output |
| EXPERT_CONFIGURATION_FAULT         | 128   | Counter is incorrectly configured.          |
## EXPERT\_ERR\_TYPE: Type for Error Variable of EXPERT Function Block

## **Enumerated Type Description**

The enumeration data type ENUM contains the different types of detected error with the following values:

| Enumerator                    | Value  | Description                                                                                                    |
|-------------------------------|--------|----------------------------------------------------------------------------------------------------|
| EXPERT_NO_ERROR               | 00 hex | No error detected.                                                                                                  |
| EXPERT_UNKNOWN                | 01 hex | The reference EXPERT is incorrect or not<br>configured.                                                             |
| EXPERT_UNKNOWN_PARAMETER      | 02 hex | The parameter reference is incorrect.<br>See PARAMETER_TYPE section for valid<br>parameters <i>(see page 151)</i> . |
| EXPERT_INVALID_PARAMETER      | 03 hex | The value of the parameter is incorrect.<br>For example, Preset Value is <th1 <th0.<="" or="" td=""></th1>          |
| EXPERT_COM_ERROR              | 04 hex | Communication error was detected with the EXPERT module.                                                            |
| EXPERT_CAPTURE_NOT_CONFIGURED | 05 hex | Capture is not configured.<br>It is impossible to get a captured value.                                             |

# EXPERT\_FREQMETER\_TIMEBASE\_TYPE: Type for Frequency Meter Time Base Variable

## **Enumerated Type Description**

The enumeration data type ENUM contains the different time base values allowed for use with an EXPERT function block:

| Name                    | Value |
|-------------------------|-------|
| EXPERT_FREQMETER_10ms   | 10    |
| EXPERT_FREQMETER_100ms  | 100   |
| EXPERT_FREQMETER_1000ms | 1000  |

## EXPERT\_HSCMAIN\_TIMEBASE\_TYPE: Type for HSC Main Time Base Variable

## **Enumerated Type Description**

The enumeration data type ENUM contains the different time base values allowed for use with an EXPERT Main function block:

| Name                 | Value  |
|----------------------|--------|
| EXPERT_HSCMAIN_100ms | 00 hex |
| EXPERT_HSCMAIN_1s    | 01 hex |
| EXPERT_HSCMAIN_10s   | 02 hex |
| EXPERT_HSCMAIN_60s   | 03 hex |

## EXPERT\_IMMEDIATE\_ERR\_TYPE: Type for Error Variable of the GetImmediateValue Function Block

## **Enumerated Type Description**

The enumeration data type ENUM contains the different types of detected error with the following values:

| Enumerator                                  | Value  | Description                                                           |
|---------------------------------------------|--------|-----------------------------------------------------------------------|
| EXPERT_IMMEDIATE_FUNC_NO_ERROR              | 00 hex | No error detected                                                     |
| EXPERT_IMMEDIATE_FUNC_UNKNOWN               | 01 hex | The reference of IMMEDIATE function is<br>incorrect or not configured |
| EXPERT_IMMEDIATE_FUNC_UNKNOWN_<br>PARAMETER | 02 hex | A parameter reference is incorrect                                    |

## EXPERT\_PARAMETER\_TYPE: Type for Parameters to Get or to Set on EXPERT

## **Enumerated Type Description**

The enumeration data type ENUM contains the following values:

| Enumerator        | Value  | Description                                                                   |
|-------------------|--------|-------------------------------------------------------------------------------|
| EXPERT_PRESET     | 00 hex | To get or set the Preset value of an EXPERT function.                         |
| EXPERT_MODULO     | 01 hex | To get or set the Modulo value of an EXPERT function.                         |
| EXPERT_TIMEBASE   | 03 hex | To get or set the Timebase value <i>(see page 149)</i> of an EXPERT function. |
| EXPERT_THRESHOLD0 | 06 hex | To get or set the Threshold 0 value of an EXPERT function.                    |
| EXPERT_THRESHOLD1 | 07 hex | To get or set the Threshold 1 value of an EXPERT function.                    |
| EXPERT_THRESHOLD2 | 08 hex | To get or set the Threshold 2 value of an EXPERT function.                    |
| EXPERT_THRESHOLD3 | 09 hex | To get or set the Threshold 3 value of an EXPERT function.                    |
| EXPERT_REFLEX0    | 0A hex | To get or set output 0 reflex mode of an EXPERT function                      |
| EXPERT_REFLEX1    | 0B hex | To get or set output 1 reflex mode of an EXPERT function                      |

# EXPERT\_PERIODMETER\_RESOLUTION\_TYPE: Type for Period Meter Time Base Variable

## **Enumerated Type Description**

The enumeration data type ENUM contains the different time base values allowed for use with an EXPERT function block:

| Name                      | Value                    |
|---------------------------|--------------------------|
| EXPERT_PERIODMETER_100ns  | FFFFFFF hex (-1 decimal) |
| EXPERT_PERIODMETER_1µs    | 00 hex (0 decimal)       |
| EXPERT_PERIODMETER_100µs  | 01 hex (1 decimal)       |
| EXPERT_PERIODMETER_1000µs | 02 hex (2 decimal)       |

## EXPERT\_REF: EXPERT Reference Value

## **Data Type Description**

The EXPERT\_REF is a byte used to identify the EXPERT function associated with the administrative block.

## Appendix C Function Blocks

## Overview

This chapter describes the functions and the function blocks of the HSC Library.

## What Is in This Chapter?

This chapter contains the following topics:

| Торіс                                                   | Page |
|---------------------------------------------------------|------|
| EXPERTGetCapturedValue: Read Value of Capture Registers | 156  |
| EXPERTGetDiag: Return Detail of a Detected HSC Error    | 158  |
| EXPERTGetImmediateValue: Read Counter Value of HSC      | 160  |
| EXPERTGetParam: Returns Parameters of HSC               | 162  |
| EXPERTSetParam: Adjust Parameters of a HSC              | 164  |
| HSCMain_M241: Control a Main Type Counter for M241      | 166  |
| HSCSimple_M241: Control a Simple Type Counter for M241  | 170  |

## EXPERTGetCapturedValue: Read Value of Capture Registers

## **Function Block Description**

This administrative function block returns the content of a capture register.

## **Graphical Representation**

|   | EXPERTGetCapturedValue |            |             |             |        |   |
|---|------------------------|------------|-------------|-------------|--------|---|
| _ | EXPERT_REF_IN          | EXPERT_REF | EXPER I_REF | EXPERT_REF  | OUT    | _ |
| _ | Execute BOOL           |            |             | 8001        | Done   | - |
|   | CaptureNumber          | BYTE       |             | BOOL        | Busy   | _ |
|   |                        |            |             | BOOL        | Error  | _ |
|   |                        |            | EXPER       | T_ERR_TYPE  | ErrID  | _ |
|   |                        |            | 1           | DMT Capture | eValue | - |

## IL and ST Representation

To see the general representation in IL or ST language, refer to *Function and Function Block Representation (see page 173).* 

## I/O Variables Description

This table describes the input variables:

| Inputs        | Туре                                | Comment                                                                                                    |
|---------------|-------------------------------------|----------------------------------------------------------------------------------------------------|
| EXPERT_REF_IN | EXPERT_REF<br><i>(see page 153)</i> | Reference to the EXPERT function block.<br>Must not be changed during block execution.                                                              |
| Execute       | BOOL                                | On rising edge, starts the function block execution.<br>On falling edge, resets the outputs of the function<br>block when its execution terminates. |
| CaptureNumber | BYTE                                | Index of the capture register: 0                                                                                                    |

This table describes the output variables:

| Outputs        | Туре                                  | Comment                                                                               |
|----------------|---------------------------------------|---------------------------------------------------------------------------------------|
| EXPERT_REF_OUT | EXPERT_REF<br><i>(see page 153)</i>   | Reference to the EXPERT function block.                                               |
| Done           | BOOL                                  | TRUE = indicates that CaptureValue is valid.<br>Function block execution is finished. |
| Busy           | BOOL                                  | TRUE = indicates that the function block execution is in progress.                    |
| Error          | BOOL                                  | TRUE = indicates that an error was detected.<br>Function block execution is finished. |
| ErrID          | EXPERT_ERR_TYPE <i>(see page 147)</i> | When Error is TRUE: type of the detected error.                                       |
| CaptureValue   | DINT                                  | When Done is TRUE: Capture register value is valid.                                   |

NOTE: In case of detected error, variables take the last value captured.

**NOTE:** For more information about Done, Busy and Execution pins, refer to General Information on Function Block Management *(see page 143)*.

## Adding the EXPERTGetCapturedValue Function Block

| Step | Description                                                                                                    |
|------|----------------------------------------------------------------------------------------------------|
| 1    | Select the Libraries tab in the Software Catalog and click Libraries.<br>Select Controller $\rightarrow$ M241 $\rightarrow$ M241 HSC $\rightarrow$ Administrative $\rightarrow$ EXPERTGetCapturedValue in the list, drag-and-drop the item onto the POU window. |
| 2    | Link the EXPERT_REF_IN input to the HSC_REF output of the HSC.                                                                                                    |

## EXPERTGetDiag: Return Detail of a Detected HSC Error

### **Function Block Description**

This administrative function block returns the details of a detected HSC error.

## **Graphical Representation**

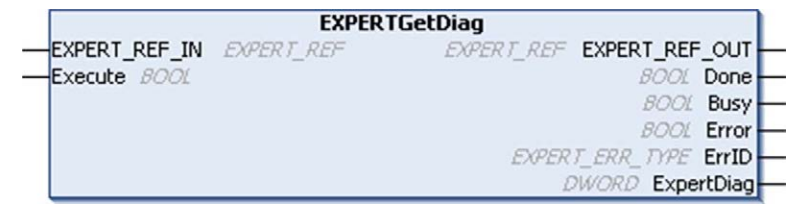

## IL and ST Representation

To see the general representation in IL or ST language, refer to *Function and Function Block Representation (see page 173).* 

## I/O Variables Description

This table describes the input variables:

| Inputs        | Туре                                | Comment                                                                                                    |
|---------------|-------------------------------------|----------------------------------------------------------------------------------------------------|
| EXPERT_REF_IN | EXPERT_REF<br><i>(see page 153)</i> | Reference to the EXPERT function block.<br>Must not be changed during block execution.                                                              |
| Execute       | BOOL                                | On rising edge, starts the function block execution.<br>On falling edge, resets the outputs of the function<br>block when its execution terminates. |

This table describes the output variables:

| Outputs        | Туре                                     | Comment                                                                               |
|----------------|------------------------------------------|---------------------------------------------------------------------------------------|
| EXPERT_REF_OUT | EXPERT_REF<br><i>(see page 153)</i>      | Reference to the EXPERT function block.                                               |
| Done           | BOOL                                     | TRUE = indicates that HSCDiag is valid.<br>Function block execution is finished.      |
| Busy           | BOOL                                     | TRUE = indicates that the function block execution is in progress.                    |
| Error          | BOOL                                     | TRUE = indicates that an error was detected.<br>Function block execution is finished. |
| ErrID          | EXPERT_ERR_TYPE<br><i>(see page 147)</i> | When Error is TRUE: type of the detected error.                                       |
| EXPERTDiag     | DWORD                                    | When Done is TRUE: diagnostic value is valid, refer to the table below.               |

**NOTE:** For more information about Done, Busy and Execution pins, refer to General Information on Function Block Management *(see page 143)*.

This table indicates the diagnostic values:

| Bit | BASE (HSCMain or<br>HSCSimple) | Description                                        |
|-----|--------------------------------|----------------------------------------------------|
| 0   | -                              | No error detected                                  |
| 1   | -                              | Timeout reached on period meter                    |
| 2   | -                              | Shortcut detected on HSC Main expert output        |
| 7   | -                              | Error detected in the configuration of the counter |

## Adding the EXPERTGetDiag Function Block

| Step | Description                                                                                                    |
|------|----------------------------------------------------------------------------------------------------|
| 1    | Select the Libraries tab in the Software Catalog and click Libraries.<br>Select Controller $\rightarrow$ M241 $\rightarrow$ M241 HSC $\rightarrow$ Administrative $\rightarrow$ EXPERTGetDiag in the list, drag-and-drop the item onto the POU window. |
| 2    | Link the EXPERT_REF_IN input to the HSC_REF output of the HSC.                                                                                                    |

## EXPERTGetImmediateValue: Read Counter Value of HSC

## **Function Block Description**

This administrative function block permits to read the counter value of an HSC bypassing the controller cycle.

## **Graphical Representation**

| EXPERTGetImmediateValue    |                                 |  |  |
|----------------------------|---------------------------------|--|--|
| EXPERT_REF_IN_EXPERT_REF_C |                                 |  |  |
| -Execute BOOL              | BOOL Done                       |  |  |
|                            | BOOL Error                      |  |  |
|                            | EXPERT_IMMEDIATE_ERR_TYPE ErrID |  |  |
|                            | DDVT ImmediateValue             |  |  |

#### IL and ST Representation

To see the general representation in IL or ST language, refer to *Function and Function Block Representation (see page 173).* 

## I/O Variables Description

This table describes the input variables:

| Inputs        | Туре                                | Comment                                                                                                    |
|---------------|-------------------------------------|----------------------------------------------------------------------------------------------------|
| EXPERT_REF_IN | EXPERT_REF<br><i>(see page 153)</i> | Reference to the EXPERT function block.                                                                                                    |
| Execute       | BOOL                                | On rising edge, starts the function block<br>execution. On falling edge, resets the outputs<br>of the function block when its execution<br>terminates. |

This table describes the output variables:

| Outputs        | Туре                                              | Comment                                                                             |
|----------------|---------------------------------------------------|-------------------------------------------------------------------------------------|
| EXPERT_REF_OUT | EXPERT_REF<br><i>(see page 153)</i>               | Reference to the EXPERT function block.                                             |
| Done           | BOOL                                              | TRUE = indicates that ExpertDiag is valid.<br>Function block execution is finished. |
| Error          | BOOL                                              | TRUE = indicates that an error was detected.                                        |
| ErrID          | IMMEDIATE_FUNC_ERR_<br>TYPE <i>(see page 150)</i> | When Error is TRUE: type of the detected error.                                     |
| ImmediateValue | DINT                                              | Contains the counter value.                                                         |

## Adding the EXPERTGetImmediateValue Function Block

| Step | Description                                                                                                    |
|------|----------------------------------------------------------------------------------------------------|
| 1    | Select the Libraries tab in the Software Catalog and click Libraries.<br>Select Controller $\rightarrow$ M241 $\rightarrow$ M241 HSC $\rightarrow$ Administrative $\rightarrow$ EXPERTGetImmediateValue in the list, drag-and-drop the item onto the POU window. |
| 2    | Link the <b>EXPERT_REF_IN</b> input to the <b>HSC_REF</b> output of the HSC.                                                                                                    |

## EXPERTGetParam: Returns Parameters of HSC

## **Function Block Description**

This administrative function block returns a parameter value of an HSC.

## **Graphical Representation**

|   | EXPERTGetParam              |                           |          |
|---|-----------------------------|---------------------------|----------|
| _ | EXPERT_REF_IN EXPERT_REF    | EXPERT_REF EXPERT_REF_OUT | $\vdash$ |
| _ | Execute BOOL                | BOOL Done                 | -        |
| _ | Param EXPERT_PARAMETER_TYPE | BOOL Busy                 | -        |
|   |                             | BOOL Error                | -        |
|   |                             | EXPERT_ERR_TYPE ErrID     | -        |
|   |                             | DINT ParamValue           | $\vdash$ |

## IL and ST Representation

To see the general representation in IL or ST language, refer to *Function and Function Block Representation (see page 173).* 

## I/O Variables Description

This table describes the input variables:

| Inputs        | Туре                                            | Comment                                                                                                    |
|---------------|-------------------------------------------------|----------------------------------------------------------------------------------------------------|
| EXPERT_REF_IN | EXPERT_REF<br><i>(see page 153)</i>             | Reference to the EXPERT function block.<br>Must not be changed during block<br>execution.                                                                 |
| Execute       | BOOL                                            | On rising edge, starts the function block<br>execution.<br>On falling edge, resets the outputs of the<br>function block when its execution<br>terminates. |
| Param         | EXPERT_PARAMETER_<br>TYPE <i>(see page 151)</i> | Parameter to read.                                                                                                    |

This table describes the output variables:

| Outputs        | Туре                                  | Comment                                                                                  |
|----------------|---------------------------------------|------------------------------------------------------------------------------------------|
| EXPERT_REF_OUT | EXPERT_REF<br><i>(see page 153)</i>   | Reference to the EXPERT function block.                                                  |
| Done           | BOOL                                  | TRUE = indicates that ParamValue is valid.<br>Function block execution is finished.      |
| Busy           | BOOL                                  | TRUE = indicates that the function block execution is in progress.                       |
| Error          | BOOL                                  | TRUE = indicates that an error was<br>detected.<br>Function block execution is finished. |
| ErrID          | EXPERT_ERR_TYPE <i>(see page 147)</i> | When Error is TRUE: type of the detected error.                                          |
| ParamValue     | DINT                                  | Value of the parameter that has been read.                                               |

**NOTE:** For more information about Done, Busy and Execution pins, refer to General Information on Function Block Management *(see page 143).* 

## Adding the EXPERTGetParam Function Block

| Step | Description                                                                                                    |
|------|----------------------------------------------------------------------------------------------------|
| 1    | Select the Libraries tab in the Software Catalog and click Libraries.<br>Select Controller $\rightarrow$ M241 $\rightarrow$ M241 HSC $\rightarrow$ Administrative $\rightarrow$ EXPERTGetParam in the list, drag-and-drop the item onto the POU window. |
| 2    | Link the EXPERT_REF_IN input to the HSC_REF output of the HSC.                                                                                                    |

## EXPERTSetParam: Adjust Parameters of a HSC

#### **Function Block Description**

This administrative function block modifies the value of a parameter of an HSC.

#### **Graphical Representation**

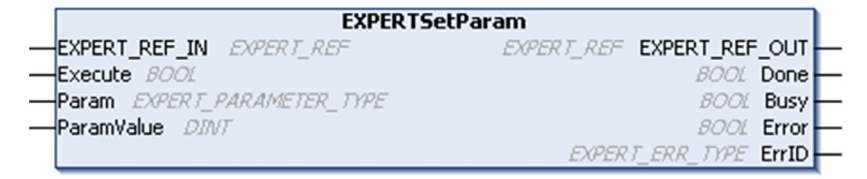

## IL and ST Representation

To see the general representation in IL or ST language, refer to *Function and Function Block Representation (see page 173)*.

#### I/O Variables Description

This table describes the input variables:

| Inputs        | Туре                                 | Comment                                                                                                    |
|---------------|--------------------------------------|----------------------------------------------------------------------------------------------------|
| EXPERT_REF_IN | EXPERT_REF <i>(see page 153)</i>     | Reference to the EXPERT function block.<br>Must not be changed during block execution.                                                                 |
| Execute       | BOOL                                 | On rising edge, starts the function block<br>execution.<br>On falling edge, resets the outputs of the function<br>block when its execution terminates. |
| Param         | EXPERT_PARAMETER_TYPE (see page 151) | Parameter to read.                                                                                                    |
| ParamValue    | DINT                                 | Parameter value to write.                                                                                                    |

This table describes the output variables:

| Outputs        | Туре                                  | Comment                                                                                                   |
|----------------|---------------------------------------|----------------------------------------------------------------------------------------------------|
| EXPERT_REF_OUT | EXPERT_REF<br><i>(see page 153)</i>   | Reference to the EXPERT function block.                                                                   |
| Done           | BOOL                                  | TRUE = indicates that the parameter was<br>successfully written.<br>Function block execution is finished. |
| Busy           | BOOL                                  | TRUE = indicates that the function block execution is in progress.                                        |
| Error          | BOOL                                  | TRUE = indicates that an error was detected.<br>Function block execution is finished.                     |
| ErrID          | EXPERT_ERR_TYPE <i>(see page 147)</i> | When Error is TRUE: type of the detected error.                                                           |

**NOTE:** For more information about Done, Busy, and Execution pins, refer to General Information on Function Block Management *(see page 143)*.

## Adding the EXPERTSetParam Function Block

| Step | Description                                                                                                    |
|------|----------------------------------------------------------------------------------------------------|
| 1    | Select the <b>Libraries</b> tab in the <b>Software Catalog</b> and click <b>Libraries</b> .<br>Select <b>Controller</b> $\rightarrow$ <b>M241</b> $\rightarrow$ <b>M241 HSC</b> $\rightarrow$ <b>Administrative</b> $\rightarrow$ <b>EXPERTSetParam</b> in the list, drag-and-drop the item onto the <b>POU</b> window. |
| 2    | Link the EXPERT_REF_IN input to the HSC_REF output of the HSC.                                                                                                    |

## HSCMain\_M241: Control a Main Type Counter for M241

### **Function Block Description**

This function block controls a Main type counter with the following functions:

- up/down counting
- frequency meter
- thresholds
- events
- period meter
- dual phase

The HSC Main function block is mandatory when using **Main** counter.

The function block instance name must match the name defined by configuration. Hardware related information managed by this function block is synchronized with the MAST task cycle.

## A WARNING

## UNINTENDED OUTPUT VALUES

- Only use the Function Block instance in the MAST task.
- Do not use the same Function Block instance in a different task.

### Failure to follow these instructions can result in death, serious injury, or equipment damage.

**NOTE:** Forcing the logical output values of the FB is allowed by EcoStruxure Machine Expert but it will have no impact on hardware related outputs if the function is active (executing).

## **Graphical Representation**

| HSCMain               | _M241              |
|-----------------------|--------------------|
| -EN_Enable BOOL       | EXPERT_REF HSC_REF |
| -EN_Preset BOOL       | BOOL HSC_Err       |
| —EN_Cap BOOL          | BOOL Validity —    |
| -EN_Compare BOOL      | BOOL Run-          |
| -EN_Out0 BOOL         | BOOL THO           |
| -EN_Out1 BOOL         | BOOL TH1           |
| -F_Enable BOOL        | BOOL TH2           |
| -F_Preset BOOL        | BOOL TH3           |
|                       | BOOL Modulo_Flag   |
|                       | BOOL Preset_Flag — |
| -ACK_Modulo BOOL      | BOOL Cap_Flag      |
| -ACK_Preset BOOL      | BOOL Reflex0       |
| — ACK_Cap <i>BOOL</i> | BOOL Reflex1       |
| -SuspendCompare BOOL  | BOOL Out0          |
|                       | BOOL Out1          |
|                       | DINT CurrentValue  |

## IL and ST Representation

To see the general representation in IL or ST language, refer to *Function and Function Block Representation (see page 173).* 

## I/O Variables Description

This table describes the input variables:

| Input      | Туре | Description                                                                                                    |
|------------|------|----------------------------------------------------------------------------------------------------|
| EN_Enable  | BOOL | TRUE = authorizes enabling of the counter using the Enable input.                                                                                                    |
| EN_Preset  | BOOL | TRUE = authorizes counter synchronization and start using the Sync input.                                                                                                    |
| EN_Cap     | BOOL | TRUE = enables the Capture input (if configured in <b>One shot</b> , <b>Modulo loop</b> , <b>Free large</b> modes).                                                                                                    |
| EN_Compare | BOOL | <ul> <li>TRUE = enables the comparator operation (using Thresholds 0, 1, 2, 3):</li> <li>basic comparison (TH0, TH1, TH2, TH3 output bits)</li> <li>reflex (Reflex0, Reflex1 output bits)</li> <li>events (to trigger external tasks on threshold crossing)</li> </ul> |
| EN_Out0    | BOOL | TRUE = enables Output0 to echo the Reflex0 value (if configured in <b>One shot</b> , <b>Modulo loop</b> , <b>Free large</b> modes).                                                                                                    |
| EN_Out1    | BOOL | TRUE = enables Output1 to echo the Reflex1 value (if configured in <b>One shot</b> , <b>Modulo loop</b> , <b>Free large</b> modes).                                                                                                    |
| F_Enable   | BOOL | TRUE = authorizes changes to the current counter value.                                                                                                    |

| Input          | Туре | Description                                                                                                    |
|----------------|------|----------------------------------------------------------------------------------------------------|
| F_Preset       | BOOL | On rising edge, authorizes counting function synchronization and start in<br>the following counting modes:<br>One-shot counter: to preset and start the counter<br>Modulo loop counter: to reset and start the counter<br>Free large counter: to preset and start the counter<br>Event counter: to restart the internal time base at the beginning<br>Frequency meter: to restart the internal timer relative to the time base. |
| F_Out0         | BOOL | TRUE = forces Output0 to 1 (if configured in <b>One-shot</b> , <b>Modulo loop</b> , <b>Free large</b> modes).                                                                                                    |
| F_Out1         | BOOL | TRUE = forces Output1 to TRUE (if configured in <b>One-shot</b> , <b>Modulo loop</b> , <b>Free large</b> modes).                                                                                                    |
| ACK_Modulo     | BOOL | On rising edge, resets Modulo_Flag ( <b>Modulo loop</b> and <b>Free large</b> modes).                                                                                                    |
| ACK_Preset     | BOOL | On rising edge, resets Preset_Flag.                                                                                                    |
| ACK_Cap        | BOOL | On rising edge, resets the Cap_Flag ( <b>One-shot</b> , <b>Modulo loop</b> , <b>Free large</b> modes).                                                                                                    |
| SuspendCompare | BOOL | <ul> <li>TRUE = compare results are suspended:</li> <li>TH0, TH1, TH2, TH3, Reflex0, Reflex1, Out0, Out1 output bits of the block maintain their last value.</li> <li>Physical Outputs 0, 1 maintain their last value.</li> <li>Compare events are masked.</li> <li>NOTE: EN_Compare, EN_Reflex0, EN_Reflex1, F_Out0, F_Out1 remain operational while SuspendCompare is set.</li> </ul>                                         |

This table describes the output variables:

| Outputs  | Туре                                | Comment                                                                                                    |
|----------|-------------------------------------|----------------------------------------------------------------------------------------------------|
| HSC_REF  | EXPERT_REF<br><i>(see page 153)</i> | Reference to the HSC.                                                                                                    |
| Validity | BOOL                                | TRUE = indicates that output values on the function block are<br>valid.<br>In the <b>Period Meter</b> Type, if the time-out value is exceeded,<br>Validity = FALSE.<br>In <b>One-Shot</b> mode, Validity is set to TRUE when a rising edge<br>of <b>Preset</b> is detected. |
| HSC_Err  | BOOL                                | TRUE = indicates that an error was detected.<br>Use the HSCGetDiag <i>(see page 158)</i> function block to get<br>more information about this detected error.                                                                                                    |

| Outputs      | Туре | Comment                                                                                                    |
|--------------|------|----------------------------------------------------------------------------------------------------|
| Run          | BOOL | TRUE = counter is running.<br>In One-shot mode, the Run bit switches to 0 when<br>CurrentValue reaches 0.                                                                                                    |
| тно          | BOOL | TRUE = current counter value > Threshold 0 (if configured in<br>One shot, Modulo loop, Free large modes).<br>Only active when EN_Compare is set.                                                                                                    |
| TH1          | BOOL | TRUE = current counter value > Threshold 1 (if configured in<br>One shot, Modulo loop, Free large modes).<br>Only active when EN_Compare is set.                                                                                                    |
| TH2          | BOOL | TRUE = current counter value > Threshold 2 (if configured in<br>One-shot, Modulo loop, Free large modes).<br>Only active when EN_Compare is set.                                                                                                    |
| ТНЗ          | BOOL | TRUE = current counter value > Threshold 3 (if configured in<br>One-shot, Modulo loop, Free large modes).<br>Only active when EN_Compare is set.                                                                                                    |
| Modulo_Flag  | BOOL | <ul> <li>Set to TRUE when the counter rolls over its limits in the following modes:</li> <li>Modulo loop counter: when the counter rolls over to the modulo or 0</li> <li>Free large counter: when the counter roll overs its limits</li> </ul>                                                                                                    |
| Preset_Flag  | BOOL | <ul> <li>Set to TRUE by the synchronization of:</li> <li>One-shot counter: when the counter presets and starts</li> <li>Modulo loop counter: when the counter resets</li> <li>Free large counter: when the counter presets</li> <li>Event counter: when the internal timer relative to the time base restarts</li> <li>Frequency meter: when the internal timer relative to the time base restarts</li> </ul> |
| Cap_Flag     | BOOL | TRUE = indicates that a value has been latched in the capture register.<br>This flag must be reset before a new capture can occur.                                                                                                    |
| Reflex0      | BOOL | State of Reflex0 (if configured in <b>One shot</b> , <b>Modulo loop</b> , <b>Free</b><br><b>large</b> modes).<br>Only active when EN_Compare is set.                                                                                                    |
| Reflex1      | BOOL | State of Reflex1 (if configured in <b>One shot</b> , <b>Modulo loop</b> , <b>Free</b><br><b>large</b> modes).<br>Only active when EN_Compare is set.                                                                                                    |
| Out0         | BOOL | Indicates the state of Output0.                                                                                                    |
| Out1         | BOOL | Indicates the state of Output1.                                                                                                    |
| CurrentValue | DINT | Current value of the counter.                                                                                                    |

## HSCSimple\_M241: Control a Simple Type Counter for M241

#### **Function Block Description**

This function block controls a Simple type counter with the following reduced functions:

- one-channel counting
- no threshold
- no event
- no capture
- no reflex

The HSCSimple function block is mandatory when using a Simple counter type.

The function block instance name must match the name defined by configuration. Hardware related information managed by this function block is synchronized with the MAST task cycle.

## **WARNING**

#### UNINTENDED OUTPUT VALUES

- Only use the Function Block instance in the MAST task.
- Do not use the same Function Block instance in a different task.

Failure to follow these instructions can result in death, serious injury, or equipment damage.

**NOTE:** Forcing the logical output values of the FB is allowed by EcoStruxure Machine Expert but it will have no impact on hardware related outputs if the function is active (executing).

#### **Graphical Representation**

#### IL and ST Representation

To see the general representation in IL or ST language, refer to *Function and Function Block Representation (see page 173).* 

## I/O Variables Description

This table describes the input variables:

| Inputs     | Туре | Comment                                                               |
|------------|------|-----------------------------------------------------------------------|
| Enable     | BOOL | TRUE = authorizes changes to the current counter value.               |
| Sync       | BOOL | On rising edge, presets and starts the counter.                       |
| ACK_Modulo | BOOL | Modulo loop mode: On rising edge, resets the modulo flag Modulo_Flag. |

This table describes the output variables:

| Outputs      | Туре                                | Comment                                                                                                    |
|--------------|-------------------------------------|----------------------------------------------------------------------------------------------------|
| HSC_REF      | EXPERT_REF<br><i>(see page 153)</i> | Reference to the HSC.                                                                                                    |
| HSC_Err      | BOOL                                | TRUE = indicates that an error was detected.<br>Use the EXPERTGetDiag <i>(see page 158)</i> function<br>block used to get more information about this detected<br>error. |
| Validity     | BOOL                                | TRUE = indicates that the output values on the function block are valid.                                                                                                 |
| Run          | BOOL                                | TRUE = counter is running.<br>In One-shot mode, switches to 0 when CurrentValue<br>reaches 0. A rising edge on Sync is needed to restart<br>the counter.                 |
| Modulo_Flag  | BOOL                                | Module loop mode: Set to TRUE when the counter rolls over the modulo value.                                                                                              |
| CurrentValue | DWORD                               | Current count value of the counter.                                                                                                    |

## Appendix D Function and Function Block Representation

#### **Overview**

Each function can be represented in the following languages:

- IL: Instruction List
- ST: Structured Text
- LD: Ladder Diagram
- FBD: Function Block Diagram
- CFC: Continuous Function Chart

This chapter provides functions and function blocks representation examples and explains how to use them for IL and ST languages.

#### What Is in This Chapter?

This chapter contains the following topics:

| Торіс                                                    | Page |
|----------------------------------------------------------|------|
| Differences Between a Function and a Function Block      | 174  |
| How to Use a Function or a Function Block in IL Language | 175  |
| How to Use a Function or a Function Block in ST Language | 178  |

## Differences Between a Function and a Function Block

### Function

A function:

- is a POU (Program Organization Unit) that returns one immediate result.
- is directly called with its name (not through an instance).
- has no persistent state from one call to the other.
- can be used as an operand in other expressions.

Examples: boolean operators (AND), calculations, conversion (BYTE\_TO\_INT)

## **Function Block**

A function block:

- is a POU (Program Organization Unit) that returns one or more outputs.
- needs to be called by an instance (function block copy with dedicated name and variables).
- each instance has a persistent state (outputs and internal variables) from one call to the other from a function block or a program.

#### Examples: timers, counters

In the example, Timer\_ON is an instance of the function block TON:

| 1 | PROGRAM MyProgram_ST                      |
|---|-------------------------------------------|
| 2 | VAR                                       |
| З | Timer_ON: TON; // Function Block Instance |
| 4 | Timer_RunCd: BOOL;                        |
| 5 | Timer_PresetValue: TIME := T#5S;          |
| 6 | Timer_Output: BOOL;                       |
| 7 | Timer_ElapsedTime: TIME;                  |
| 8 | END_VAR                                   |
|   |                                           |

| 1 | Timer ON( |  |
|---|-----------|--|
|   |           |  |

- IN:=Timer RunCd,
- 3 PT:=Timer\_PresetValue,
- 4 Q=>Timer Output,
- 5 ET=>Timer ElapsedTime);

## How to Use a Function or a Function Block in IL Language

#### **General Information**

This part explains how to implement a function and a function block in IL language.

Functions IsFirstMastCycle and SetRTCDrift and Function Block TON are used as examples to show implementations.

## Using a Function in IL Language

This procedure describes how to insert a function in IL language:

| Step | Action                                                                                                    |
|------|----------------------------------------------------------------------------------------------------|
| 1    | Open or create a new POU in Instruction List language.                                                                                                    |
|      | <b>NOTE:</b> The procedure to create a POU is not detailed here. For more information, refer to Adding and Calling POUs <i>(see EcoStruxure Machine Expert, Programming Guide)</i> .                                                                                |
| 2    | Create the variables that the function requires.                                                                                                    |
| 3    | If the function has 1 or more inputs, start loading the first input using LD instruction.                                                                                                    |
| 4    | <ul> <li>Insert a new line below and:</li> <li>type the name of the function in the operator column (left field), or</li> <li>use the Input Assistant to select the function (select Insert Box in the context menu).</li> </ul>                                    |
| 5    | If the function has more than 1 input and when Input Assistant is used, the necessary number of lines is automatically created with ??? in the fields on the right. Replace the ??? with the appropriate value or variable that corresponds to the order of inputs. |
| 6    | Insert a new line to store the result of the function into the appropriate variable: type ST instruction in the operator column (left field) and the variable name in the field on the right.                                                                       |

To illustrate the procedure, consider the Functions IsFirstMastCycle (without input parameter) and SetRTCDrift (with input parameters) graphically presented below:

| Function                                     | Graphical Representation                                                                                                   |
|----------------------------------------------|----------------------------------------------------------------------------------------------------|
| without input parameter:<br>IsFirstMastCycle | IsFirstMastCycle FirstCycle 1                                                                                              |
| with input parameters:<br>SetRTCDrift        | SetRTCDrift       myDrift     RtcDrift     SetRTCDrift       myDay     Day       myHour     Hour       myMinute     Minute |

In IL language, the function name is used directly in the operator column:

| Function                                                                 | Representation in POU IL Editor                                                                                                    | r                                                                             |  |
|--------------------------------------------------------------------------|----------------------------------------------------------------------------------------------------|-------------------------------------------------------------------------------|--|
| IL example of a function<br>without input parameter:<br>IsFirstMastCycle | Image: light system     PROGRAM MyProgram       2     VAR       3     FirstCycle: B       4     END_VAR       5                                                                              | L_IL<br>200L;                                                                 |  |
|                                                                          | 1 IsFirstMastCycle<br>ST                                                                                                    | e FirstCycle                                                                  |  |
| IL example of a function<br>with input parameters:<br>SetRTCDrift        | 1     PROGRAM MyProgram       2     VAR       3     myDrift: SINT       4     myDay: DAY_OF       5     myHour: HOUR       6     myMinute: MIN       7     myDiag: RTCSF       8     END_VAR | <pre>h_IL ? (-2929) := 5; ?_WEEK := SUNDAY; := 12; IUTE; TTDRIFT_ERROR;</pre> |  |
|                                                                          | 1 LD<br>SetRTCDrift<br>ST                                                                                                    | myDrift<br>myDay<br>myHour<br>myMinute<br>myDiag                              |  |

## Using a Function Block in IL Language

This procedure describes how to insert a function block in IL language:

| Step | Action                                                                                                    |
|------|----------------------------------------------------------------------------------------------------|
| 1    | Open or create a new POU in Instruction List language.                                                                                                    |
|      | <b>NOTE:</b> The procedure to create a POU is not detailed here. For more information, refer to Adding and Calling POUs <i>(see EcoStruxure Machine Expert, Programming Guide)</i> . |
| 2    | Create the variables that the function block requires, including the instance name.                                                                                                  |

| Step | Action                                                                                                    |
|------|----------------------------------------------------------------------------------------------------|
| 3    | <ul> <li>Function Blocks are called using a CAL instruction:</li> <li>Use the Input Assistant to select the FB (right-click and select Insert Box in the context menu).</li> <li>Automatically, the CAL instruction and the necessary I/O are created.</li> </ul> |
|      | <ul> <li>Each parameter (I/O) is an instruction:</li> <li>Values to inputs are set by ":=".</li> <li>Values to outputs are set by "=&gt;".</li> </ul>                                                                                                    |
| 4    | In the CAL right-side field, replace ??? with the instance name.                                                                                                    |
| 5    | Replace other ??? with an appropriate variable or immediate value.                                                                                                    |

To illustrate the procedure, consider this example with the  ${\tt TON}$  Function Block graphically presented below:

| Function Block | Graphical Representation                                                    |
|----------------|-----------------------------------------------------------------------------|
| TON            | Timer_ON 0<br>Timer_RunCd IN 0<br>Timer_PresetValue PT ET Timer_ElapsedTime |

In IL language, the function block name is used directly in the operator column:

| Function Block | Representation in POU IL Editor                                                                                                    |  |
|----------------|----------------------------------------------------------------------------------------------------|--|
| TON            | <pre>PROGRAM MyProgram_IL VAR Timer_ON: TON; // Function Block instance declaration Timer_RunCd: BOOL; Timer_PresetValue: TIME := T#5%; Timer_Output: BOOL; Timer_ElapsedTime: TIME; END_VAR </pre> |  |
|                | 1       CAL       Timer_ON(         IN:=       Timer_RunCd,         PT:=       Timer_PresetValue,         Q=>       Timer_Output,         ET=>       Timer_ElapsedTime)                             |  |

## How to Use a Function or a Function Block in ST Language

## **General Information**

This part explains how to implement a Function and a Function Block in ST language.

Function SetRTCDrift and Function Block TON are used as examples to show implementations.

## Using a Function in ST Language

This procedure describes how to insert a function in ST language:

| Step | Action                                                                                                    |
|------|----------------------------------------------------------------------------------------------------|
| 1    | Open or create a new POU in Structured Text language.                                                                                                    |
|      | <b>NOTE:</b> The procedure to create a POU is not detailed here. For more information, refer to Adding and Calling POUs <i>(see EcoStruxure Machine Expert, Programming Guide)</i> . |
| 2    | Create the variables that the function requires.                                                                                                    |
| 3    | Use the general syntax in the <b>POU ST Editor</b> for the ST language of a function. The general syntax is:<br>FunctionResult:= FunctionName(VarInput1, VarInput2, VarInputx);      |

To illustrate the procedure, consider the function <code>SetRTCDrift</code> graphically presented below:

| Function    | Graphical Representation                                                                                                   |
|-------------|----------------------------------------------------------------------------------------------------|
| SetRTCDrift | SetRTCDrift       myDrift     RtcDrift     SetRTCDrift       myDay     Day       myHour     Hour       myMinute     Minute |

#### The ST language of this function is the following:

| Function    | Representation in POU ST Editor                                                                                                    |
|-------------|----------------------------------------------------------------------------------------------------|
| SetRTCDrift | <pre>PROGRAM MyProgram_ST<br/>VAR myDrift: SINT(-2929) := 5;<br/>myDay: DAY_OF_WEEK := SUNDAY;<br/>myHour: HOUR := 12;<br/>myMinute: MINUTE;<br/>myRTCAdjust: RTCDRIFT_ERROR;<br/>END_VAR<br/>myRTCAdjust:= SetRTCDrift(myDrift, myDay, myHour, myMinute);</pre> |

## Using a Function Block in ST Language

This procedure describes how to insert a function block in ST language:

| Step | Action                                                                                                    |
|------|----------------------------------------------------------------------------------------------------|
| 1    | Open or create a new POU in Structured Text language.                                                                                                    |
|      | <b>NOTE:</b> The procedure to create a POU is not detailed here. For more information on adding, declaring and calling POUs, refer to the related documentation <i>(see EcoStruxure Machine Expert, Programming Guide).</i>                                             |
| 2    | <ul> <li>Create the input and output variables and the instance required for the function block:</li> <li>Input variables are the input parameters required by the function block</li> <li>Output variables receive the value returned by the function block</li> </ul> |
| 3    | Use the general syntax in the <b>POU ST Editor</b> for the ST language of a Function Block.<br>The general syntax is:<br>FunctionBlock_InstanceName(Input1:=VarInput1,<br>Input2:=VarInput2, Ouput1=>VarOutput1,<br>Ouput2=>VarOutput2,);                               |

To illustrate the procedure, consider this example with the  ${\tt TON}$  function block graphically presented below:

| Function Block | Graphical Representation                                                     |
|----------------|------------------------------------------------------------------------------|
| TON            | Timer_RunCd IN Q Timer_Output 1<br>Timer_PresetValue PT ET Timer_ElapsedTime |

| Function Block | Re  | presentation in POU ST Editor               |
|----------------|-----|---------------------------------------------|
| TON            | 1   | PROGRAM MyProgram_ST                        |
|                | 2   | VAR                                         |
|                | З   | Timer_ON: TON; // Function Block Instance   |
|                | 4   | Timer_RunCd: BOOL;                          |
|                | -5  | <pre>Timer_PresetValue: TIME := T#5S;</pre> |
|                | 6   | Timer_Output: BOOL;                         |
|                | -7  | Timer_ElapsedTime: TIME;                    |
|                | 8   | END_VAR                                     |
|                |     |                                             |
|                |     |                                             |
|                | 1   | Timer_ON(                                   |
|                | 2   | <pre>IN:=Timer_RunCd,</pre>                 |
|                | з   | <pre>PT:=Timer_PresetValue,</pre>           |
|                | 4   | Q=>Timer_Output,                            |
|                | - 5 | ET=>Timer_ElapsedTime);                     |
|                |     |                                             |
|                |     |                                             |

This table shows examples of a function block call in ST language:

## Glossary

## Α

#### application

A program including configuration data, symbols, and documentation.

## В

## byte

A type that is encoded in an 8-bit format, ranging from 00 hex to FF hex.

## С

## CFC

(*continuous function chart*) A graphical programming language (an extension of the IEC 61131-3 standard) based on the function block diagram language that works like a flowchart. However, no networks are used and free positioning of graphic elements is possible, which allows feedback loops. For each block, the inputs are on the left and the outputs on the right. You can link the block outputs to the inputs of other blocks to create complex expressions.

#### controller

Automates industrial processes (also known as programmable logic controller or programmable controller).

## F

## FΒ

(*function block*) A convenient programming mechanism that consolidates a group of programming instructions to perform a specific and normalized action, such as speed control, interval control, or counting. A function block may comprise configuration data, a set of internal or external operating parameters and usually 1 or more data inputs and outputs.

#### function block diagram

One of the 5 languages for logic or control supported by the standard IEC 61131-3 for control systems. Function block diagram is a graphically oriented programming language. It works with a list of networks where each network contains a graphical structure of boxes and connection lines representing either a logical or arithmetic expression, the call of a function block, a jump, or a return instruction.

## L

#### ID

(identifier/identification)

## IEC 61131-3

Part 3 of a 3-part IEC standard for industrial automation equipment. IEC 61131-3 is concerned with controller programming languages and defines 2 graphical and 2 textual programming language standards. The graphical programming languages are ladder diagram and function block diagram. The textual programming languages include structured text and instruction list.

#### IL

(*instruction list*) A program written in the language that is composed of a series of text-based instructions executed sequentially by the controller. Each instruction includes a line number, an instruction code, and an operand (refer to IEC 61131-3).

#### INT

(integer) A whole number encoded in 16 bits.

## L

## LD

(*ladder diagram*) A graphical representation of the instructions of a controller program with symbols for contacts, coils, and blocks in a series of rungs executed sequentially by a controller (refer to IEC 61131-3).

## Ν

#### node

An addressable device on a communication network.

## Ρ

#### POU

(*program organization unit*) A variable declaration in source code and a corresponding instruction set. POUs facilitate the modular re-use of software programs, functions, and function blocks. Once declared, POUs are available to one another.

#### program

The component of an application that consists of compiled source code capable of being installed in the memory of a logic controller.

#### PTO

(*pulse train outputs*) A fast output that oscillates between off and on in a fixed 50-50 duty cycle, producing a square wave form. PTO is especially well suited for applications such as stepper motors, frequency converters, and servo motor control, among others.
### S

#### ST

(*structured text*) A language that includes complex statements and nested instructions (such as iteration loops, conditional executions, or functions). ST is compliant with IEC 61131-3.

### V

#### variable

A memory unit that is addressed and modified by a program.

# Index

### В

Busy management of status variables, 143

### С

Capture HSCMain, *130* capture register of HSC EXPERTGetCapturedValue, *156* CommandAborted management of status variables, *143* Comparison HSCMain, *120* 

### D

data types EXPERT\_DIAG\_TYPE, *146* EXPERT\_ERR\_TYPE, *147* EXPERT\_FREQMETER\_TIMEBASE\_-TYPE, *148* EXPERT\_HSCMAIN\_TIMEBASE\_TYPE, *149* EXPERT\_IMMEDIATE\_ERR\_TYPE, *150* EXPERT\_PARAMETER\_TYPE, *151* EXPERT\_PERIODMETER\_RESOLU-TION\_TYPE, *152* HSC\_REF, *153* dedicated features, *142* Done management of status variables, *143* 

### Ε

Enable authorize counting operation, *137* ErrID handling a detected error, *143* management of status variables, *143*  Frror handling a detected error, 143 management of status variables, 143 Event Counting HSC Modes of Embedded HSC, 85 Execute management of status variables. 143 EXPERT\_DIAG\_TYPE data types. 146 EXPERT\_ERR\_TYPE, 147 EXPERT\_FREQMETER\_TIMEBASE\_TYPE data types. 148 EXPERT\_HSCMAIN\_TIMEBASE\_TYPE data types, 149 EXPERT IMMEDIATE ERR TYPE, 150 EXPERT\_PARAMETER\_TYPE, 151 EXPERT\_PERIODMETER\_RESOLUTION\_-TYPE data types, 152 EXPERTGetCapturedValue getting a capture register value, 156 EXPERTGetDiag getting the detected error on EXPERT I/O function. 158 **EXPERTGetImmediateValue** getting the counter value of an HSC, 160 EXPERTGetParam getting parameters values of an HSC, 162 EXPERTSetParam setting parameters values of an HSC, 164

### F

Free-large HSC Modes of Embedded HSC, *70* frequency meter description, *97* programming, *102* synopsis, *100* functions differences between a function and a function block, *174* Enable, *137* how to use a function or a function block in IL language, *175* how to use a function or a function block in ST language, *178* 

### Η

handling a detected error ErrID, 143 Error, 143 high speed counter EXPERTGetDiag, 158 EXPERTGetImmediateValue, 160 EXPERTGetParam. 162 EXPERTSetParam, 164 HSCMain M241, 166 HSCSimple M241. 170 HSC EXPERTGetDiag, 158 EXPERTGetImmediateValue. 160 EXPERTGetParam, 162 EXPERTSetParam, 164 HSCMain\_M241, 166 HSCSimple M241, 170 HSC Modes of Embedded HSC Event Counting, 85 Free-large, 70 Modulo-loop, 49 HSC\_REF, 153 HSCMain Capture, 130 Comparison, 120 HSCMain M241 controlling a main type high speed counter (M241). 166 HSCSimple M241 controlling a simple type high speed counter (M241), 170

### Μ

M241 HSC EXPERTGetCapturedValue, 156 EXPERTGetDiag, 158 EXPERTGetImmediateValue, 160 EXPERTGetParam. 162 EXPERTSetParam, 164 HSCMain\_M241, 166 HSCSimple\_M241, 170 management of status variables Busy, 143 CommandAborted, 143 Done, 143 ErrID, 143 Error, 143 Execute, 143 Modulo-loop HSC Modes of Embedded HSC, 49

### Ρ

period meter description, parameters, programming, synopsis,

# Modicon M241 Logic Controller PTOPWM

# Library Guide

12/2019

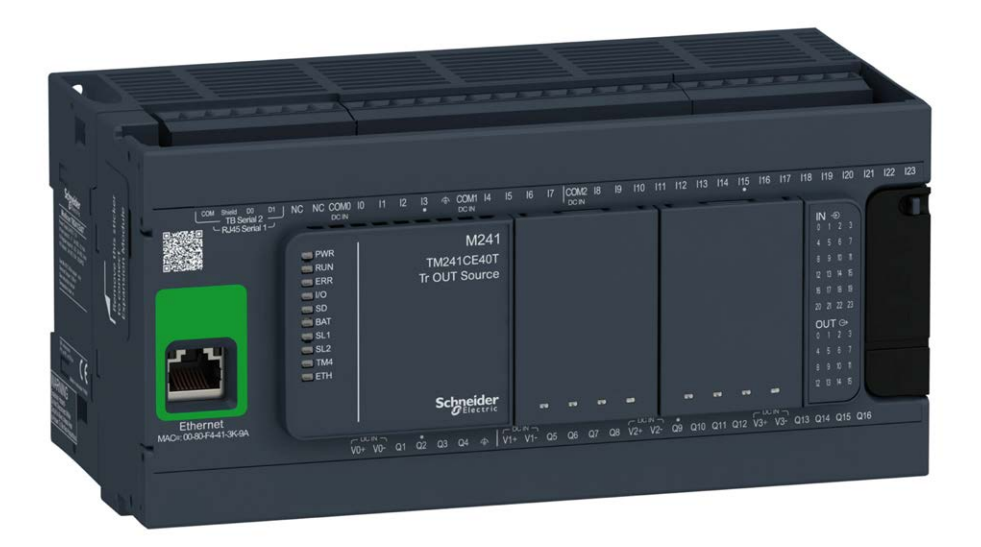

Schneider Gelectric

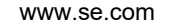

The information provided in this documentation contains general descriptions and/or technical characteristics of the performance of the products contained herein. This documentation is not intended as a substitute for and is not to be used for determining suitability or reliability of these products for specific user applications. It is the duty of any such user or integrator to perform the appropriate and complete risk analysis, evaluation and testing of the products with respect to the relevant specific application or use thereof. Neither Schneider Electric nor any of its affiliates or subsidiaries shall be responsible or liable for misuse of the information contained herein. If you have any suggestions for improvements or amendments or have found errors in this publication, please notify us.

You agree not to reproduce, other than for your own personal, noncommercial use, all or part of this document on any medium whatsoever without permission of Schneider Electric, given in writing. You also agree not to establish any hypertext links to this document or its content. Schneider Electric does not grant any right or license for the personal and noncommercial use of the document or its content, except for a non-exclusive license to consult it on an "as is" basis, at your own risk. All other rights are reserved.

All pertinent state, regional, and local safety regulations must be observed when installing and using this product. For reasons of safety and to help ensure compliance with documented system data, only the manufacturer should perform repairs to components.

When devices are used for applications with technical safety requirements, the relevant instructions must be followed.

Failure to use Schneider Electric software or approved software with our hardware products may result in injury, harm, or improper operating results.

Failure to observe this information can result in injury or equipment damage.

© 2019 Schneider Electric. All rights reserved.

# **Table of Contents**

Part I Chapter 1

Chapter 2

Chapter 4

4.1

4.2

Part II Chapter 3

|                                                           | •  |
|-----------------------------------------------------------|----|
|                                                           |    |
| Safety Information.                                       | 7  |
| About the Book                                            | 11 |
|                                                           | 15 |
| Expert Function Introduction                              | 17 |
| Expert Functions Overview                                 | 18 |
| Embedded Expert I/O Assignment                            | 21 |
| Generalities                                              | 25 |
| Dedicated Features                                        | 27 |
| General Information on Function Block Management          | 28 |
| Pulse Train Output (PTO)                                  | 29 |
| Overview                                                  | 31 |
| Pulse Train Output (PTO)                                  | 31 |
| Configuration                                             | 35 |
| Configuration                                             | 36 |
| PTO Configuration                                         | 37 |
| Pulse Output Modes                                        | 42 |
| Acceleration / Deceleration Ramp                          | 44 |
| Probe Event                                               | 48 |
| Backlash Compensation (Only Available in Quadrature Mode) | 51 |
| Positioning Limits                                        | 53 |
| Home Modes                                                | 56 |
| Homing Modes                                              | 57 |
| Position Setting                                          | 60 |
| Long Reference                                            | 61 |
| Long Reference & Index                                    | 63 |
| Short Reference Reversal                                  | 65 |

Short Reference No Reversal

Short Reference & Index Outside .....

Short Reference & Index Inside.....

Home Offset

67

69

73

77

| Chapter 5 | Data Unit Types                                                  | 79  |
|-----------|------------------------------------------------------------------|-----|
|           | AXIS_REF_PTO Data Type                                           | 80  |
|           | MC_BUFFER_MODE                                                   | 81  |
|           | MC_DIRECTION                                                     | 83  |
|           | PTO_HOMING_MODE                                                  | 84  |
|           | PTO_PARAMETER                                                    | 85  |
|           | PTO_ERROR                                                        | 86  |
| Chapter 6 | Motion Function Blocks                                           | 89  |
| 6.1       | Operation Modes                                                  | 90  |
|           | Motion State Diagram                                             | 91  |
|           | Buffer Mode                                                      | 93  |
|           | Timing Diagram Examples                                          | 95  |
| 6.2       | MC_Power_PTO Function Block                                      | 104 |
|           | Description                                                      | 105 |
|           | MC_Power_PTO: Manage the Power of the Axis State                 | 106 |
| 6.3       | MC_MoveVelocity_PTO Function Block.                              | 109 |
|           | Description                                                      | 110 |
|           | MC_MoveVelocity_PTO: Control the Speed of the Axis               | 111 |
| 6.4       | MC_MoveRelative_PTO Function Block                               | 115 |
|           | Description                                                      | 116 |
|           | MC_MoveRelative_PTO: Command Relative Axis Movement              | 117 |
| 6.5       | MC_MoveAbsolute_PTO Function Block                               | 122 |
|           | Description                                                      | 123 |
|           | MC_MoveAbsolute_PTO: Command Movement to Absolute Position.      | 124 |
| 6.6       | MC Home PTO Function Block                                       | 128 |
|           | <br>Description                                                  | 129 |
|           | MC Home PTO: Command the Axis to Move to a Reference Position    | 130 |
| 6.7       | MC SetPosition PTO Function Block                                | 133 |
|           | Description                                                      | 134 |
|           | MC SetPosition PTO: Force the Reference Position of the Axis     | 135 |
| 6.8       | MC Stop PTO Function Block.                                      | 136 |
|           | Description                                                      | 137 |
|           | MC_Stop_PTO: Command a Controlled Motion Stop                    | 138 |
| 6.9       | MC Halt PTO Function Block                                       | 141 |
| 0.0       | Description .                                                    | 142 |
|           | MC Halt PTO: Command a Controlled Motion Stop until the Velocity | 172 |
|           | equals Zero                                                      | 143 |

| 6.10        | Adding a Motion Function Block                               |
|-------------|--------------------------------------------------------------|
|             | Adding a Motion Function Block                               |
| Chapter 7   | Administrative Function Blocks                               |
| 7.1         | Status Function Blocks                                       |
|             | MC_ReadActualVelocity_PTO: Get the Commanded Velocity of the |
|             | Axis                                                         |
|             | MC_ReadActualPosition_PTO: Get the Position of the Axis      |
|             | MC_ReadStatus_PTO: Get the State of the Axis                 |
| 7.0         | MC_ReadMotionState_PTO: Get the Motion Status of the Axis    |
| 1.2         | Parameters Function Blocks                                   |
|             | MC_ReadParameter_PTO: Get Parameters from the PTO            |
|             | MC_WriteParameter_PTO: Write Parameters to the PTO           |
|             | MC_ReadBoolParameter_PTO: Get BOOL Parameters from the PTO   |
| 7.0         | MC_WriteBoolParameter_PTO: Write BOOL Parameters to the PTO. |
| 7.5         | MC TaughBroho DTO: Activate a Triager Event                  |
|             | MC_TOUCHPTODE_PTO. Activate a Trigger Event                  |
| 7 4         | MC_Abort Ingger_PTO: Abort/Deactivate Function Blocks        |
| 7.4         | MC Dead Avia Error, DTO: Cat the Avia Control Error          |
|             | MC_ReadAxisEITOL_PTO. Get tile Axis Control Eitor            |
| 7.5         | MC_Reset_PTO: Reset All Axis-Related Errors                  |
| 7.5         |                                                              |
|             |                                                              |
|             |                                                              |
| Chapter 8   |                                                              |
|             | Description.                                                 |
|             | PredGen/PWW Naming Convention                                |
|             |                                                              |
| Chapter 9   |                                                              |
|             | DWM M241: Command a Dulas Width Medulation Signal            |
|             | PWW_M241: Command a Pulse Width Modulation Signal            |
| Objected 40 |                                                              |
| Chapter 10  | FREQGEN_PWM_ERR_TYPE                                         |
| Part IV     | Frequency Generator (FreqGen)                                |
| Chapter 11  | Introduction.                                                |
|             | Description.                                                 |
|             | FregGen Naming Convention                                    |
|             | Synchronization and Enable Functions                         |
|             | -                                                            |

| Chapter 12 | Configuration and Programming                                                                          |
|------------|----------------------------------------------------------------------------------------------------|
|            | FrequencyGenerator_M241: Commanding a Square Wave Signal                                               |
|            | Programming                                                                                            |
| Appendices |                                                                                                    |
| Appendix A | Function and Function Block Representation         Differences Between a Function and a Function Block |
|            | How to Use a Function or a Function Block in IL Language                                               |
|            | How to Use a Function or a Function Block in ST Language                                               |
| Glossary   |                                                                                                    |
| Index      |                                                                                                    |

# Safety Information

# Important Information

#### NOTICE

Read these instructions carefully, and look at the equipment to become familiar with the device before trying to install, operate, service, or maintain it. The following special messages may appear throughout this documentation or on the equipment to warn of potential hazards or to call attention to information that clarifies or simplifies a procedure.

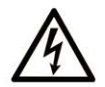

The addition of this symbol to a "Danger" or "Warning" safety label indicates that an electrical hazard exists which will result in personal injury if the instructions are not followed.

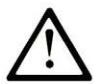

This is the safety alert symbol. It is used to alert you to potential personal injury hazards. Obey all safety messages that follow this symbol to avoid possible injury or death.

# ▲ DANGER

**DANGER** indicates a hazardous situation which, if not avoided, will result in death or serious injury.

# A WARNING

**WARNING** indicates a hazardous situation which, if not avoided, **could result in** death or serious injury.

# 

**CAUTION** indicates a hazardous situation which, if not avoided, **could result** in minor or moderate injury.

# NOTICE

NOTICE is used to address practices not related to physical injury.

#### PLEASE NOTE

Electrical equipment should be installed, operated, serviced, and maintained only by qualified personnel. No responsibility is assumed by Schneider Electric for any consequences arising out of the use of this material.

A qualified person is one who has skills and knowledge related to the construction and operation of electrical equipment and its installation, and has received safety training to recognize and avoid the hazards involved.

#### **BEFORE YOU BEGIN**

Do not use this product on machinery lacking effective point-of-operation guarding. Lack of effective point-of-operation guarding on a machine can result in serious injury to the operator of that machine.

### A WARNING

#### UNGUARDED EQUIPMENT

- Do not use this software and related automation equipment on equipment which does not have point-of-operation protection.
- Do not reach into machinery during operation.

#### Failure to follow these instructions can result in death, serious injury, or equipment damage.

This automation equipment and related software is used to control a variety of industrial processes. The type or model of automation equipment suitable for each application will vary depending on factors such as the control function required, degree of protection required, production methods, unusual conditions, government regulations, etc. In some applications, more than one processor may be required, as when backup redundancy is needed.

Only you, the user, machine builder or system integrator can be aware of all the conditions and factors present during setup, operation, and maintenance of the machine and, therefore, can determine the automation equipment and the related safeties and interlocks which can be properly used. When selecting automation and control equipment and related software for a particular application, you should refer to the applicable local and national standards and regulations. The National Safety Council's Accident Prevention Manual (nationally recognized in the United States of America) also provides much useful information.

In some applications, such as packaging machinery, additional operator protection such as pointof-operation guarding must be provided. This is necessary if the operator's hands and other parts of the body are free to enter the pinch points or other hazardous areas and serious injury can occur. Software products alone cannot protect an operator from injury. For this reason the software cannot be substituted for or take the place of point-of-operation protection.

Ensure that appropriate safeties and mechanical/electrical interlocks related to point-of-operation protection have been installed and are operational before placing the equipment into service. All interlocks and safeties related to point-of-operation protection must be coordinated with the related automation equipment and software programming.

**NOTE:** Coordination of safeties and mechanical/electrical interlocks for point-of-operation protection is outside the scope of the Function Block Library, System User Guide, or other implementation referenced in this documentation.

#### START-UP AND TEST

Before using electrical control and automation equipment for regular operation after installation, the system should be given a start-up test by qualified personnel to verify correct operation of the equipment. It is important that arrangements for such a check be made and that enough time is allowed to perform complete and satisfactory testing.

### **WARNING**

#### EQUIPMENT OPERATION HAZARD

- Verify that all installation and set up procedures have been completed.
- Before operational tests are performed, remove all blocks or other temporary holding means used for shipment from all component devices.
- Remove tools, meters, and debris from equipment.

#### Failure to follow these instructions can result in death, serious injury, or equipment damage.

Follow all start-up tests recommended in the equipment documentation. Store all equipment documentation for future references.

#### Software testing must be done in both simulated and real environments.

Verify that the completed system is free from all short circuits and temporary grounds that are not installed according to local regulations (according to the National Electrical Code in the U.S.A, for instance). If high-potential voltage testing is necessary, follow recommendations in equipment documentation to prevent accidental equipment damage.

Before energizing equipment:

- Remove tools, meters, and debris from equipment.
- Close the equipment enclosure door.
- Remove all temporary grounds from incoming power lines.
- Perform all start-up tests recommended by the manufacturer.

#### **OPERATION AND ADJUSTMENTS**

The following precautions are from the NEMA Standards Publication ICS 7.1-1995 (English version prevails):

- Regardless of the care exercised in the design and manufacture of equipment or in the selection and ratings of components, there are hazards that can be encountered if such equipment is improperly operated.
- It is sometimes possible to misadjust the equipment and thus produce unsatisfactory or unsafe operation. Always use the manufacturer's instructions as a guide for functional adjustments. Personnel who have access to these adjustments should be familiar with the equipment manufacturer's instructions and the machinery used with the electrical equipment.
- Only those operational adjustments actually required by the operator should be accessible to the operator. Access to other controls should be restricted to prevent unauthorized changes in operating characteristics.

# About the Book

### At a Glance

#### **Document Scope**

This documentation acquaints you with the pulse train output (PTO), pulse width modulation (PWM) and frequency generator (FreqGen) functions offered within the Modicon M241 Logic Controller.

This document describes the data types and functions of the M241 PTOPWM Library.

In order to use this manual, you must:

- Have a thorough understanding of the M241, including its design, functionality, and implementation within control systems.
- Be proficient in the use of the following IEC 61131-3 PLC programming languages:
  - Function Block Diagram (FBD)
  - o Ladder Diagram (LD)
  - O Structured Text (ST)
  - o Instruction List (IL)
  - o Sequential Function Chart (SFC)
  - Continuous Function Chart (CFC)

#### Validity Note

This document has been updated for the release of EcoStruxure<sup>TM</sup> Machine Expert V1.2.

#### **Related Documents**

| Title of Documentation                          | Reference Number           |
|-------------------------------------------------|----------------------------|
| Modicon M241 Logic Controller Programming Guide | <u>EIO000003059 (ENG),</u> |
|                                                 | <u>EIO000003060 (FRE),</u> |
|                                                 | <u>EIO000003061 (GER),</u> |
|                                                 | <u>EIO000003062 (SPA),</u> |
|                                                 | <u>EIO000003063 (ITA),</u> |
|                                                 | <u>EIO000003064 (CHS)</u>  |

You can download these technical publications and other technical information from our website at https://www.se.com/ww/en/download/ .

#### **Product Related Information**

# **WARNING**

#### LOSS OF CONTROL

- The designer of any control scheme must consider the potential failure modes of control paths and, for certain critical control functions, provide a means to achieve a safe state during and after a path failure. Examples of critical control functions are emergency stop and overtravel stop, power outage and restart.
- Separate or redundant control paths must be provided for critical control functions.
- System control paths may include communication links. Consideration must be given to the implications of unanticipated transmission delays or failures of the link.
- Observe all accident prevention regulations and local safety guidelines.<sup>1</sup>
- Each implementation of this equipment must be individually and thoroughly tested for proper operation before being placed into service.

Failure to follow these instructions can result in death, serious injury, or equipment damage.

<sup>1</sup> For additional information, refer to NEMA ICS 1.1 (latest edition), "Safety Guidelines for the Application, Installation, and Maintenance of Solid State Control" and to NEMA ICS 7.1 (latest edition), "Safety Standards for Construction and Guide for Selection, Installation and Operation of Adjustable-Speed Drive Systems" or their equivalent governing your particular location.

# A WARNING

#### UNINTENDED EQUIPMENT OPERATION

- Only use software approved by Schneider Electric for use with this equipment.
- Update your application program every time you change the physical hardware configuration.

#### Failure to follow these instructions can result in death, serious injury, or equipment damage.

#### Terminology Derived from Standards

The technical terms, terminology, symbols and the corresponding descriptions in this manual, or that appear in or on the products themselves, are generally derived from the terms or definitions of international standards.

In the area of functional safety systems, drives and general automation, this may include, but is not limited to, terms such as *safety, safety function, safe state, fault, fault reset, malfunction, failure, error, error message, dangerous,* etc.

| Standard         | Description                                                                                                    |
|------------------|----------------------------------------------------------------------------------------------------|
| IEC 61131-2:2007 | Programmable controllers, part 2: Equipment requirements and tests.                                                                                                    |
| ISO 13849-1:2015 | Safety of machinery: Safety related parts of control systems.<br>General principles for design.                                                                                          |
| EN 61496-1:2013  | Safety of machinery: Electro-sensitive protective equipment.<br>Part 1: General requirements and tests.                                                                                  |
| ISO 12100:2010   | Safety of machinery - General principles for design - Risk assessment and risk reduction                                                                                                 |
| EN 60204-1:2006  | Safety of machinery - Electrical equipment of machines - Part 1: General requirements                                                                                                    |
| ISO 14119:2013   | Safety of machinery - Interlocking devices associated with guards - Principles for design and selection                                                                                  |
| ISO 13850:2015   | Safety of machinery - Emergency stop - Principles for design                                                                                                    |
| IEC 62061:2015   | Safety of machinery - Functional safety of safety-related electrical, electronic, and electronic programmable control systems                                                            |
| IEC 61508-1:2010 | Functional safety of electrical/electronic/programmable electronic safety-<br>related systems: General requirements.                                                                     |
| IEC 61508-2:2010 | Functional safety of electrical/electronic/programmable electronic safety-<br>related systems: Requirements for electrical/electronic/programmable<br>electronic safety-related systems. |
| IEC 61508-3:2010 | Functional safety of electrical/electronic/programmable electronic safety-<br>related systems: Software requirements.                                                                    |
| IEC 61784-3:2016 | Industrial communication networks - Profiles - Part 3: Functional safety fieldbuses - General rules and profile definitions.                                                             |
| 2006/42/EC       | Machinery Directive                                                                                                    |
| 2014/30/EU       | Electromagnetic Compatibility Directive                                                                                                    |
| 2014/35/EU       | Low Voltage Directive                                                                                                    |

Among others, these standards include:

In addition, terms used in the present document may tangentially be used as they are derived from other standards such as:

| Standard         | Description                                                                                              |
|------------------|----------------------------------------------------------------------------------------------------|
| IEC 60034 series | Rotating electrical machines                                                                             |
| IEC 61800 series | Adjustable speed electrical power drive systems                                                          |
| IEC 61158 series | Digital data communications for measurement and control – Fieldbus for use in industrial control systems |

Finally, the term *zone of operation* may be used in conjunction with the description of specific hazards, and is defined as it is for a *hazard zone* or *danger zone* in the *Machinery Directive* (*2006/42/EC*) and *ISO 12100:2010*.

**NOTE:** The aforementioned standards may or may not apply to the specific products cited in the present documentation. For more information concerning the individual standards applicable to the products described herein, see the characteristics tables for those product references.

# Part I Introduction

#### Overview

This part provides an overview description, available modes, functionality and performances of the different functions.

#### What Is in This Part?

This part contains the following chapters:

| Chapter | Chapter Name                 | Page |
|---------|------------------------------|------|
| 1       | Expert Function Introduction | 17   |
| 2       | Generalities                 | 25   |

Introduction

### Chapter 1 Expert Function Introduction

#### Overview

This chapter provides an overview description, functionality, and performances of:

- High Speed Counter (HSC)
- Pulse Train Output (PTO)
- Pulse Width Modulation (PWM)
- Frequency Generator (FreqGen)

#### What Is in This Chapter?

This chapter contains the following topics:

| Торіс                          | Page |
|--------------------------------|------|
| Expert Functions Overview      | 18   |
| Embedded Expert I/O Assignment | 21   |

### **Expert Functions Overview**

#### Introduction

The inputs and outputs available on the M241 logic controller can be connected to expert functions.

As of the release of EcoStruxure Machine Expert, any regular I/O not already in use can be configured for use by any of the expert function types, in the same way as fast I/Os.

#### NOTE:

- When an input is used as Run/Stop, it cannot be used by an expert function.
- When an output is used as Alarm, it cannot be used by an expert function.

For more details, refer to Embedded Functions Configuration *(see Modicon M241 Logic Controller, Programming Guide)*.

#### Maximum Number of Expert Functions

The maximum number of expert functions that can be configured depends on:

- **1.** The logic controller reference.
- The expert function types and number of optional functions (see Modicon M241 Logic Controller, High Speed Counting, HSC Library Guide) configured. Refer to Embedded Expert I/O Assignment (see page 21).
- **3.** The number of I/Os that are available.

Maximum number of expert functions by logic controller reference:

| Expert Function Type          |                                | 24 I/O References (TM241•24•)    | 40 I/O References (TM241•40•) |
|-------------------------------|--------------------------------|----------------------------------|-------------------------------|
| Total number of HSC functions |                                | 14                               | 16                            |
| HSC                           | Simple                         | 14                               | 16                            |
|                               | Main Single Phase              | 4                                |                               |
|                               | Main Dual Phase                |                                  |                               |
|                               | Frequency Meter <sup>(1)</sup> |                                  |                               |
|                               | Period Meter                   |                                  |                               |
| PTO                           |                                |                                  |                               |
| PWM                           |                                |                                  |                               |
| FreqGen                       |                                |                                  |                               |
| <sup>(1)</sup> When th        | e maximum number is config     | ured only 12 additional HSC Simp | le functions can be added     |

The maximum number of expert functions possible may be further limited by the number of I/Os used by each expert function.

Example configurations:

- 4 PTO<sup>(2)</sup> + 14 HSC Simple on 24 I/O controller references
- 4 FreqGen<sup>(2)</sup> + 16 HSC Simple on 40 I/O controller references
- 4 HSC Main Single Phase + 10 HSC Simple on 24 I/O controller references
- 4 HSC Main Dual Phase + 8 HSC Simple on 40 I/O controller references
- 2 PTO<sup>(2)</sup> + 2 HSC Main Single Phase + 14 HSC Simple on 40 I/O controller references
  (2) With no optional I/O configured

The performance of the expert function is limited by the I/Os used:

- HSC with fast inputs: 100 kHz/200 kHz
- HSC with regular inputs: 1 kHz

#### **Configuring an Expert Function**

To configure an expert function, proceed as follows:

| Step | Description                                                                                                    |                     |       |               |      |                                         |
|------|----------------------------------------------------------------------------------------------------|---------------------|-------|---------------|------|-----------------------------------------|
| 1    | Double-click the <b>Counters</b> or <b>Pulse_Generators</b> node in the <b>Devices Tree</b> .<br><b>Result:</b> The <b>Counters</b> or <b>Pulse_Generators</b> configuration window appears:                                         |                     |       |               |      |                                         |
|      | Counters Pulse_C                                                                                                    | Senerators ×        |       |               |      |                                         |
|      | Parameter                                                                                                    | Туре                | Value | Default Value | Unit | Description                             |
|      | ··· 🔗 Pulse generation function                                                                                                    | Enumeration of WORD | None  | None          |      | Select the pulse generation application |
| 2    | 2 Double-click <b>None</b> in the <b>Value</b> column and choose the expert function type to assign.<br><b>Result:</b> The default configuration of the expert function appears when you click anywhere in the configuration window. |                     |       |               |      |                                         |
| 3    | Configure the expert function parameters, as described in the following chapters.                                                                                                    |                     |       |               |      |                                         |
| 4    | To configure an additional expert function, click the + tab.                                                                                                    |                     |       |               |      |                                         |
|      | <b>NOTE:</b> If the maximum number of expert functions is already configured, a message appears at the bottom of the configuration window informing you that you can now add only HSC Simple functions.                              |                     |       |               |      |                                         |

#### Regular I/O Configured as Expert Function

When regular I/Os are configured as expert functions, note the following:

- Inputs can be read through memory variables.
- An input cannot be configured as an expert function if it has already been configured as a Run/Stop input.
- An output cannot be configured in an expert function if it has already been configured as an alarm.
- Short-Circuit management applies on the outputs. Status of outputs are available.
- The I/O that are not used by expert functions can be used as any other regular I/O.
- When inputs are used in expert functions (Latch, HSC,...), integrator filter is replaced by antibounce filter. Filter value is configured in the configuration screen.

### Embedded Expert I/O Assignment

#### I/O Assignment

The following regular or fast I/Os can be configured for use by expert functions:

|         | 24 I/O References                                    |                          | 40 I/O References                                       |                       |  |
|---------|------------------------------------------------------|--------------------------|---------------------------------------------------------|-----------------------|--|
|         | TM241•24T, TM241•24U                                 | TM241•24R                | TM241•40T,<br>TM241•40U                                 | TM241•40R             |  |
| Inputs  | 8 fast inputs (I0I7)<br>6 regular inputs (I8I13)     |                          | 8 fast inputs (I0I7)<br>8 regular inputs (I8I15)        |                       |  |
| Outputs | 4 fast outputs (Q0Q3)<br>4 regular outputs<br>(Q4Q7) | 4 fast outputs<br>(Q0Q3) | 4 fast outputs<br>(Q0Q3)<br>4 regular outputs<br>(Q4Q7) | 4 fast outputs (Q0Q3) |  |

When an I/O has been assigned to an expert function, it is no longer available for selection with other expert functions.

**NOTE:** All I/Os are by default disabled in the configuration window.

The following table shows the I/Os that can be configured for expert functions:

| Expert Function                          | Name       | Input (Fast or<br>Regular) | Output (Fast or Regular) |
|------------------------------------------|------------|----------------------------|--------------------------|
| HSC Simple                               | Input      | Μ                          |                          |
| HSC Main                                 | Input A    | Μ                          |                          |
|                                          | Input B/EN | С                          |                          |
|                                          | SYNC       | С                          |                          |
|                                          | CAP        | С                          |                          |
|                                          | Reflex 0   |                            | С                        |
|                                          | Reflex 1   |                            | С                        |
| Frequency Meter/Period Meter             | Input A    | Μ                          |                          |
|                                          | EN         | С                          |                          |
| PWM/FreqGen                              | Output A   |                            | М                        |
|                                          | SYNC       | С                          |                          |
|                                          | EN         | С                          |                          |
| M Mandatory<br>C Optionally configurable |            |                            |                          |

| Expert Function                                                 | Name              | Input (Fast or<br>Regular) | Output (Fast or Regular) |
|-----------------------------------------------------------------|-------------------|----------------------------|--------------------------|
| PTO                                                             | Output A/CW/Pulse |                            | М                        |
|                                                                 | Output B/CCW/Dir  |                            | С                        |
|                                                                 | REF (Origin)      | С                          |                          |
|                                                                 | INDEX (Proximity) | С                          |                          |
|                                                                 | PROBE             | С                          |                          |
| <ul><li>M Mandatory</li><li>C Optionally configurable</li></ul> |                   |                            |                          |

#### Using Regular I/O with Expert Functions

Expert function I/O within regular I/O:

- Inputs can be read through standard memory variables even if configured as expert functions.
- All I/Os that are not used by expert functions can be used as regular I/Os.
- An I/O can only be used by one expert function; once configured, the I/O is no longer available for other expert functions.
- If no more fast I/Os are available, a regular I/O can be configured instead. In this case, however, the maximum frequency of the expert function is limited to 1 kHz.
- You cannot configure an input in an expert function and use it as a Run/Stop, Event, or Latch input at a same time.
- An output cannot be configured in an expert function if it has already been configured as an alarm.
- Short-circuit management still applies on all outputs. Status of outputs are available. For more information, refer to Output Management.
- When inputs are used in expert functions (PTO, HSC,...), the integrator filter is replaced by an anti-bounce filter *(see page 27)*. The filter value is configured in the configuration window.

For more details, refer to Embedded Functions Configuration.

#### I/O Summary

The IO Summary window displays the I/Os used by the expert functions.

To display the **IO Summary** window:

| Step | Action                                                                            |
|------|-----------------------------------------------------------------------------------|
| 1    | In the Devices tree tab, right-click the MyController node and choose IO Summary. |

#### Example of IO Summary window:

|   | IO Summary |         |                         |     |         |         |                   |
|---|------------|---------|-------------------------|-----|---------|---------|-------------------|
| C | Inputs     |         |                         | 'nŕ | Outputs |         |                   |
|   | Channel    | Address | Utilization             |     | Channel | Address | Utilization       |
|   | DI - 10    | %IX0.0  | HscSimple_0 - A input   |     | DQ - Q0 | %QX0.0  | PTO_0 - A output  |
|   | DI - 11    | %IX0.1  | DI - Latch              |     | DQ – Q1 | %QX0.1  | PTO_0 - B output  |
|   | DI - 12    | %IX0.2  |                         |     | DQ – Q2 | %QX0.2  | PWM_0 - A output  |
|   | DI - 13    | %IX0.3  | PTO_0 – PROBE input     |     | DQ – Q3 | %QX0.3  |                   |
|   | DI - 14    | %IX0.4  |                         |     | DQ – Q4 | %QX0.4  | DQ - Alarm Output |
|   | DI - 15    | %IX0.5  |                         |     | DQ – Q5 | %QX0.5  |                   |
|   | DI - 16    | %IX0.6  |                         |     | DQ - Q6 | %QX0.6  |                   |
|   | DI - 17    | %IX0.7  |                         |     | DQ – Q7 | %QX0.7  |                   |
|   | DI - 18    | %IX1.0  | PTO_0 - REF input       |     | DQ – Q8 | %QX1.0  |                   |
|   | DI - 19    | %IX1.1  | PTO_0 - INDEX input     |     | DQ – Q9 | %QX1.1  |                   |
|   | DI - 110   | %IX1.2  | DI - Filter             |     | DQ - Q0 | %QX2.0  |                   |
|   | DI - 111   | %IX1.3  | DI - Filter             |     |         |         |                   |
|   | DI - 112   | %IX1.4  | PWM_0 - SYNC input      |     |         |         |                   |
|   | DI - 113   | %IX1.5  | DI - Filter             |     |         |         |                   |
|   | DI - 10    | %IX2.0  | DI - Shortcut Detection |     |         |         |                   |
|   |            |         |                         |     |         |         |                   |
|   |            |         |                         |     |         |         |                   |
|   |            |         |                         |     |         |         |                   |
|   |            |         |                         |     |         |         | Close             |

### Chapter 2 Generalities

#### **Overview**

This chapter provides general information of the Frequency Generator (FreqGen), Pulse Train Output (PTO), and Pulse Width Modulation (PWM) functions.

The functions provide simple, yet powerful solutions for your application. In particular, they are useful for controlling movement. However, the use and application of the information contained herein require expertise in the design and programming of automated control systems. Only you, the user, machine builder or integrator, can be aware of all the conditions and factors present during installation and setup, operation, and maintenance of the machine or related processes, and can therefore determine the automation and associated equipment and the related safeties and interlocks which can be effectively and properly used. When selecting automation and control equipment, and any other related equipment or software, for a particular application, you must also consider any applicable local, regional, or national standards and/or regulations.

# **WARNING**

#### **REGULATORY INCOMPATIBILITY**

Ensure that all equipment applied and systems designed comply with all applicable local, regional, and national regulations and standards.

Failure to follow these instructions can result in death, serious injury, or equipment damage.

The functions provided by the expert functions libraries were conceived and designed assuming that you incorporate the necessary safety hardware into your application architecture, such as, but not limited to, appropriate limit switches and emergency stop hardware and controlling circuitry. It is implicitly assumed that functional safety measures are present in your machine design to prevent undesirable machine behavior such as over-travel or other forms of uncontrolled movement. Further, it is assumed that you have performed a functional safety analysis and risk assessment appropriate to your machine or process.

# **WARNING**

#### UNINTENDED EQUIPMENT OPERATION

Ensure that a risk assessment is conducted and respected according to EN/ISO 12100 during the design of your machine.

Failure to follow these instructions can result in death, serious injury, or equipment damage.

#### What Is in This Chapter?

This chapter contains the following topics:

| Торіс                                            | Page |
|--------------------------------------------------|------|
| Dedicated Features                               | 27   |
| General Information on Function Block Management |      |

### **Dedicated Features**

#### **Bounce Filter**

This table shows the maximum counter frequencies determined by the filtering values used to reduce the bounce effect on the input:

| Input                                                                                         | Bounce Filter Value (ms) | Maximum Counter Frequency<br>Expert | Maximum Counter Frequency<br>Regular |
|-----------------------------------------------------------------------------------------------|--------------------------|-------------------------------------|--------------------------------------|
| А                                                                                             | 0.000                    | 200 kHz                             | 1 kHz                                |
| В                                                                                             | 0.001                    | 200 kHz                             | 1 kHz                                |
|                                                                                               | 0.002                    | 200 kHz                             | 1 kHz                                |
|                                                                                               | 0.005                    | 100 kHz                             | 1 kHz                                |
|                                                                                               | 0.01                     | 50 kHz                              | 1 kHz                                |
|                                                                                               | 0.05                     | 25 kHz                              | 1 kHz                                |
|                                                                                               | 0.1                      | 5 kHz                               | 1 kHz                                |
|                                                                                               | 0.5                      | 1 kHz                               | 1 kHz                                |
|                                                                                               | 1                        | 500 Hz                              | 500 Hz                               |
|                                                                                               | 5                        | 100 Hz                              | 100 Hz                               |
| A is the counting input of the counter.<br>B is the counting input of the dual phase counter. |                          |                                     |                                      |

#### **Dedicated Outputs**

Outputs used by the high speed expert functions can only be accessed through the function block. They cannot be read or written directly within the application.

### **WARNING**

#### UNINTENDED EQUIPMENT OPERATION

- Do not use the same function block instance in different program tasks.
- Do not modify or otherwise change the function block reference (AXIS) while the function block is executing.

Failure to follow these instructions can result in death, serious injury, or equipment damage.

### **General Information on Function Block Management**

#### Management of Input Variables

The variables are used with the rising edge of the Execute input. To modify any variable, it is necessary to change the input variables and to trigger the function block again.

The function blocks managed by an Enable input are executed when this input is true. The values of the function block inputs can be modified continuously, and the outputs are updated continuously. When the Enable input is false, the function block execution is terminated and its outputs are reseted.

According to IEC 61131-3, if any variable of a function block input is missing (= open), then the value from the previous invocation of this instance will be used. In the first invocation the initial value is applied.

#### Management of Output Variables

The Done, Error, Busy, and CommandAborted outputs are mutually exclusive; only one of them can be TRUE on one function block. When the Execute input is TRUE, one of these outputs is TRUE.

At the rising edge of the Execute input, the Busy output is set. It remains set during the execution of the function block and is reset at the rising edge of one of the other outputs (Done, Error).

The Done output is set when the execution of the function block is successfully completed.

If an error is detected, the function block terminates by setting the Error output, and the error code is contained within the ErrId output.

The Done, Error, ErrID, and CommandAborted outputs are set or reset with the falling edge of Execute input:

- reset if the function block execution is finished.
- set for at least one task cycle if the function block execution is not finished.

When an instance of a function block receives a new Execute before it is finished (as a series of commands on the same instance), the function block does not return any feedback, like Done, for the previous action.

#### **Error Handling**

All blocks have two outputs that can report error detection during the execution of the function block:

- Error= The rising edge of this bit informs that an error was detected.
- ErrID= The error code of the error detected.

When an Error occurs, the other output signals, such as Done are reset.

# Part II Pulse Train Output (PTO)

#### Overview

This part describes the Pulse Train Output function.

#### What Is in This Part?

This part contains the following chapters:

| Chapter | Chapter Name                   |     |
|---------|--------------------------------|-----|
| 3       | Overview                       | 31  |
| 4       | Configuration                  | 35  |
| 5       | Data Unit Types                |     |
| 6       | Motion Function Blocks         |     |
| 7       | Administrative Function Blocks | 147 |

### Chapter 3 Overview

### Pulse Train Output (PTO)

#### Introduction

The PTO function provides up to four pulse train output channels for a specified number of pulses and a specified velocity (frequency). The PTO function is used to control the positioning or speed of up to four independent linear single-axis stepper or servo drives in open loop mode (for example, with Lexium 28).

The PTO function does not have any position feedback information from the process.

The PTO function can be configured on any output channel of the logic controller not already configured for use by another expert function.

Each PTO channel can use up to:

- Six inputs, if optional interface signals for homing (ref/index), event (probe), limits (limP, limN), or drive interface (driveReady) are used,
- Three physical outputs, if optional drive interface signal is used (driveEnable).

Automatic origin offset and backlash compensation are also managed to improve positioning accuracy. Diagnostics are available for status monitoring, providing comprehensive and quick troubleshooting.

#### **Supported Functions**

The four PTO channels support the following functions:

- · Four output modes, including quadrature
- Single axis moves (velocity and position)
- Relative and absolute positioning
- Automatic trapezoidal and S-curve acceleration and deceleration
- Homing (seven modes with offset compensation)
- Dynamic acceleration, deceleration, velocity, and position modification
- Switch from velocity to position mode and vice versa
- Move queuing (buffer of one move)
- Position capture and move trigger on event (using probe input)
- Backlash compensation (in quadrature mode)
- Limits (hardware and software)
- Diagnostics

#### **PTO Function Blocks**

The PTO function is programmed in EcoStruxure Machine Expert using the following function blocks, available in the **M241 PTOPWM** library:

| Category             | Subcategory    | Function Block                               |  |  |
|----------------------|----------------|----------------------------------------------|--|--|
| Motion (single axis) | Power          | MC_Power_PTO (see page 104)                  |  |  |
|                      | Discrete       | MC_MoveAbsolute_PTO <i>(see page 122)</i>    |  |  |
|                      |                | MC_MoveRelative_PTO <i>(see page 115)</i>    |  |  |
|                      |                | MC_Halt_PTO <i>(see page 141)</i>            |  |  |
|                      |                | MC_SetPosition_PTO (see page 133)            |  |  |
|                      | Continuous     | MC_MoveVelocity_PTO <i>(see page 109)</i>    |  |  |
|                      | Homing         | MC_Home_PTO <i>(see page 128)</i>            |  |  |
|                      | Stopping       | MC_Stop_PTO <i>(see page 136)</i>            |  |  |
| Administrative       | Status         | MC_ReadActualVelocity_PTO (see page 149)     |  |  |
|                      |                | MC_ReadActualPosition_PTO (see page 151)     |  |  |
|                      |                | MC_ReadStatus_PTO <i>(see page 153)</i>      |  |  |
|                      |                | MC_ReadMotionState_PTO <i>(see page 155)</i> |  |  |
|                      | Parameters     | MC_ReadParameter_PTO <i>(see page 158)</i>   |  |  |
|                      |                | MC_WriteParameter_PTO (see page 160)         |  |  |
|                      |                | MC_ReadBoolParameter_PTO (see page 162)      |  |  |
|                      |                | MC_WriteBoolParameter_PTO (see page 164)     |  |  |
|                      | Probe          | MC_TouchProbe_PTO <i>(see page 167)</i>      |  |  |
|                      |                | MC_AbortTrigger_PTO <i>(see page 169)</i>    |  |  |
|                      | Error handling | MC_ReadAxisError_PTO <i>(see page 171)</i>   |  |  |
|                      |                | MC_Reset_PTO <i>(see page 173)</i>           |  |  |

**NOTE:** The motion function blocks act on the position of the axis according to the motion state diagram *(see page 91)*. The administrative function blocks do not influence the motion state.

NOTE: MC\_Power\_PTO function block is mandatory before a move command can be issued.

### A WARNING

#### UNINTENDED EQUIPMENT OPERATION

- Do not use the same function block instance in different program tasks.
- Do not change the function block reference (AXIS) while the function block is executing.

Failure to follow these instructions can result in death, serious injury, or equipment damage.
## **PTO Characteristics**

The PTO function has the following characteristics:

| Characteristic                  | Value                                                                                                    |
|---------------------------------|----------------------------------------------------------------------------------------------------|
| Number of channels              | 4                                                                                                    |
| Number of axes                  | 1 per channel                                                                                                    |
| Position range                  | -2,147,483,6482,147,483,647 (32 bits)                                                                                                    |
| Minimum velocity                | 1 Hz                                                                                                    |
| Maximum velocity                | <ul> <li>For a 40/60 duty cycle and max. 200 mA:</li> <li>Fast outputs (Q0Q3): 100 kHz</li> <li>Regular outputs (Q4Q7): 1 kHz</li> </ul> |
| Minimum step                    | 1 Hz                                                                                                    |
| Acceleration / deceleration min | 1 Hz/ms                                                                                                    |
| Acceleration / deceleration max | 100,000 Hz/ms                                                                                                    |
| Start move IEC                  | 300 μs + 1 pulse output time                                                                                                    |
| Start move on probe event       |                                                                                                    |
| Change move parameter           |                                                                                                    |
| Accuracy on velocity            | 0.5 %                                                                                                    |
| Accuracy in position            | Depends on the pulse output time                                                                                                    |

# Chapter 4 Configuration

## Overview

This chapter describes how to configure a PTO channel and the associated parameters.

### What Is in This Chapter?

This chapter contains the following sections:

| Section | Торіс         | Page |
|---------|---------------|------|
| 4.1     | Configuration | 36   |
| 4.2     | Home Modes    | 56   |

# Section 4.1 Configuration

## Overview

This section describes how to configure a PTO channel and the associated parameters.

#### What Is in This Section?

This section contains the following topics:

| Торіс                                                     | Page |
|-----------------------------------------------------------|------|
| PTO Configuration                                         | 37   |
| Pulse Output Modes                                        | 42   |
| Acceleration / Deceleration Ramp                          | 44   |
| Probe Event                                               | 48   |
| Backlash Compensation (Only Available in Quadrature Mode) | 51   |
| Positioning Limits                                        | 53   |

# **PTO Configuration**

#### Hardware Configuration

There are up to six inputs for a PTO channel:

- Three physical inputs are associated to the PTO function through configuration and are taken into account immediately on a rising edge on the input:
  - REF input
  - INDEX input
  - PROBE input
- Three inputs are associated with the MC\_Power\_PTO function block. They have no fixed assignment (they are freely assigned; that is, they are not configured in the configuration screen), and are read as any other input:
  - o Drive ready input
  - o Limit positive input
  - o Limit negative input

**NOTE:** These inputs are managed as any other input, but are used by the PTO controller when used by the MC\_Power\_PTO function block.

**NOTE:** The positive and negative limit inputs are required to help prevent over-travel.

# A WARNING

### UNINTENDED EQUIPMENT OPERATION

- Ensure that controller hardware limit switches are integrated in the design and logic of your application.
- Mount the controller hardware limit switches in a position that allows for an adequate braking distance.

Failure to follow these instructions can result in death, serious injury, or equipment damage.

There are up to three outputs for a PTO channel:

- Either one physical output to manage pulse only, or two physical outputs to manage both pulse and direction; they must be enabled by configuration:
  - o A / CW / Pulse
  - O B / CCW / Direction
- The other output, DriveEnable, is used through the MC\_Power\_PTO function block.

## **Configuration Window Description**

The figure provides an example of a configuration window on channel PTO\_0:

| Parameter |           |                        | Туре                  | Value           | Default Value                    | Unit | Description             |
|-----------|-----------|------------------------|-----------------------|-----------------|----------------------------------|------|-------------------------|
| :         |           |                        | Enumeration of WORD   | PTO             | None                             |      | Select the pulse ge     |
| <u> </u>  | General   |                        |                       |                 |                                  |      |                         |
| 1         | . 🎓 Inst  | ance name              | STRING                | 'PTO_0'         |                                  |      | Name the Axis con       |
| 1 1-      | · 🎓 Out   | put Mode               | Enumeration of BYTE   | Quadrature      | A ClockWise / B CounterClockWise |      | Select the pulse ou     |
| 1         | 🎓 🖌 oi    | utput location         | Enumeration of SINT   | Q0              | Disabled                         |      | Select the PLC out      |
|           | · 🮓 Во    | utput location         | Enumeration of SINT   | Q1              | Disabled                         |      | Select the PLC out      |
| j. 🔁      | Mechani   | cs                     |                       |                 |                                  |      |                         |
| 1 4.      | - 🎓 Bac   | klash Compensation     | DWORD(0255)           | 0               | 0                                |      | Amount of motion n      |
| ÷. 🜔      | Position  | Limits                 |                       |                 |                                  |      |                         |
|           | ·· 📋 Soft | ware Limits            |                       |                 |                                  |      |                         |
| 1         |           | Enable Software Limits | Enumeration of BYTE   | Enabled         | Enabled                          |      | Select whether or n     |
|           |           | SW Low Limit           | DINT(-214748364821474 | -2147483648     | -2147483648                      |      | Set the software lin    |
|           | ·         | SW High Limit          | DINT(-214748364821474 | 2147483647      | 2147483647                       |      | Set the software lin    |
| ÷         | Motion    |                        |                       |                 |                                  |      |                         |
|           | ·· 🚞 Ger  | neral                  |                       |                 |                                  |      |                         |
|           |           | Maximum Velocity       | DWORD(0100000)        | 100000          | 100000                           | Hz   | Set the pulse output    |
|           |           | Start Velocity         | DWORD(0100000)        | 0               | 0                                | Hz   | Set the pulse output    |
|           |           | Stop Velocity          | DWORD(0100000)        | 0               | 0                                | Hz   | Set the pulse output    |
|           |           | Acc./Dec. Unit         | Enumeration of BYTE   | Hz/ms           | Hz/ms                            |      | Set acceleration/de     |
|           |           | Maximum Acceleration   | DWORD(1100000)        | 100000          | 100000                           |      | Set the acceleratio     |
|           | ·         | Maximum Deceleration   | DWORD(1100000)        | 100000          | 100000                           |      | Set the deceleration    |
|           | 🕂 🧰 Fas   | t Stop                 |                       |                 |                                  |      |                         |
|           | ···· 🎓    | Fast Stop Deceleration | DWORD(1100000)        | 5000            | 5000                             |      | Set the deceleration    |
| ÷.        | Homing    |                        |                       |                 |                                  |      |                         |
|           | ·· 🚞 REF  | <sup>=</sup> input     |                       |                 |                                  |      |                         |
|           |           | Location               | Enumeration of SINT   | 18              | Disabled                         |      | Select the PLC input    |
|           |           | Bounce filter          | Enumeration of BYTE   | 0.005           | 0.005                            | ms   | Set the filtering val   |
|           | ·         | Туре                   | Enumeration of WORD   | Normally opened | Normally opened                  |      | Select whether the      |
|           | ·· 🚞 IND  | EX input               |                       |                 |                                  |      |                         |
|           |           | Location               | Enumeration of SINT   | 19              | Disabled                         |      | Select the PLC inp      |
|           |           | Bounce filter          | Enumeration of BYTE   | 0.005           | 0.005                            | ms   | Set the filtering val   |
|           | ·         | Туре                   | Enumeration of WORD   | Normally opened | Normally opened                  |      | Select whether the      |
| <u>.</u>  | Registrat | tion                   |                       |                 |                                  |      |                         |
|           | ·· 🚞 PRO  | OBE input              |                       |                 |                                  |      |                         |
|           |           | Location               | Enumeration of SINT   | 110             | Disabled                         |      | Select the PLC input    |
|           | ·         | Bounce filter          | Enumeration of BYTE   | 0.005           | 0.005                            | ms   | Set the filtering value |

| The table describes each paramete | available when the channel | is configured in PTO mode: |
|-----------------------------------|----------------------------|----------------------------|
|-----------------------------------|----------------------------|----------------------------|

| Parameter                                                                             |                                                   | Value                                                                                 | Default                             | Description                                                                                                    |  |
|---------------------------------------------------------------------------------------|---------------------------------------------------|---------------------------------------------------------------------------------------|-------------------------------------|----------------------------------------------------------------------------------------------------|--|
| General                                                                               | Instance name                                     | -                                                                                     | PTO_0PTO_3                          | Name of the axis<br>controlled by this PTO<br>channel. It is used as input<br>of the PTO function<br>blocks.                 |  |
|                                                                                       | Output Mode<br><i>(see page 42)</i>               | A ClockWise /<br>B CounterClockWise<br>A Pulse / B Direction<br>A Pulse<br>Quadrature | A ClockWise /<br>B CounterClockWise | Select the pulse output mode.                                                                                                |  |
|                                                                                       | A output location                                 | Disabled<br>Q0Q3 (fast outputs)<br>Q4Q7 (regular<br>outputs) <sup>(1)</sup>           | Disabled                            | Select the controller<br>output used for the signal<br>A.                                                                    |  |
|                                                                                       | B output location                                 | Disabled<br>Q0Q3 (fast outputs)<br>Q4Q7 (regular<br>outputs) <sup>(1)</sup>           | Disabled                            | Select the controller<br>output used for the signal<br>B.                                                                    |  |
| Mechanics                                                                             | Backlash<br>Compensation<br><i>(see page 51)</i>  | 0255                                                                                  | 0                                   | In quadrature mode,<br>amount of motion needed<br>to compensate the<br>mechanical clearance<br>when movement is<br>reversed. |  |
| Position<br>Limits /<br>Software<br>Limits                                            | Enable Software<br>Limits<br><i>(see page 54)</i> | Enabled<br>Disabled                                                                   | Enabled                             | Select whether to use the software limits.                                                                                   |  |
|                                                                                       | SW Low Limit                                      | -2,147,483,648<br>2,147,483,647                                                       | -2,147,483,648                      | Set the software limit position to be detected in the negative direction.                                                    |  |
|                                                                                       | SW High Limit                                     | -2,147,483,648<br>2,147,483,647                                                       | 2,147,483,647                       | Set the software limit<br>position to be detected in<br>the positive direction.                                              |  |
| <sup>(1)</sup> Not available for M241 Logic Controller references with relay outputs. |                                                   |                                                                                       |                                     |                                                                                                    |  |

| Parameter                                                                             |                                        | Value                                                                             | Default                                         | Description                                                                                                    |  |
|---------------------------------------------------------------------------------------|----------------------------------------|-----------------------------------------------------------------------------------|-------------------------------------------------|----------------------------------------------------------------------------------------------------|--|
| Motion /<br>General                                                                   | Maximum<br>Velocity                    | 0100000 (fast<br>outputs)<br>01000 (regular<br>outputs)                           | 100000 (fast outputs)<br>1000 (regular outputs) | Set the pulse output maximum velocity (in Hz).                                                                          |  |
|                                                                                       | Start Velocity<br><i>(see page 44)</i> | Start Velocity100000<br>(fast outputs)<br>Start Velocity1000<br>(regular outputs) | 0                                               | Set the pulse output start velocity (in Hz). 0 if not used.                                                             |  |
|                                                                                       | Stop Velocity<br><i>(see page 44)</i>  | 0100000 (fast<br>outputs)<br>01,000 (regular<br>outputs)                          | 0                                               | Set the pulse output stop velocity (in Hz). 0 if not used.                                                              |  |
|                                                                                       | Acc./Dec. Unit<br><i>(see page 45)</i> | Hz/ms<br>ms                                                                       | Hz/ms                                           | Set<br>acceleration/deceleration<br>as rates (Hz/ms) or as<br>time constants from 0 to<br><b>Maximum Velocity</b> (ms). |  |
|                                                                                       | Maximum<br>Acceleration                | 1100000                                                                           | 100000                                          | Set the acceleration<br>maximum value (in<br><b>Acc./Dec. Unit</b> ).                                                   |  |
|                                                                                       | Maximum<br>Deceleration                | 1100000                                                                           | 100000                                          | Set the deceleration<br>maximum value (in<br><b>Acc./Dec. Unit</b> ).                                                   |  |
| Motion /<br>Fast Stop                                                                 | Fast Stop<br>Deceleration              | 1100000                                                                           | 5000                                            | Set the deceleration value<br>in case an error is<br>detected (in <b>Acc./Dec.</b><br><b>Unit</b> )                     |  |
| Homing /<br>REF input                                                                 | Location                               | Disabled<br>I0I7 (fast inputs)<br>I8I15 (regular inputs)                          | Disabled                                        | Select the controller input<br>used for the REF signal<br><i>(see page 56)</i> .                                        |  |
|                                                                                       | Bounce filter                          | 0.000<br>0.001<br>0.002<br>0.005<br>0.010<br>0.05<br>0.1<br>0.5<br>1<br>5         | 0.005                                           | Set the filtering value to<br>reduce the bounce effect<br>on the REF input (in ms).                                     |  |
|                                                                                       | Туре                                   | Normally opened<br>Normally closed                                                | Normally opened                                 | Select whether the switch contact default state is open or closed.                                                      |  |
| <sup>(1)</sup> Not available for M241 Logic Controller references with relay outputs. |                                        |                                                                                   |                                                 |                                                                                                    |  |

| Parameter                                                                             |               | Value                                                                     | Default         | Description                                                                              |  |
|---------------------------------------------------------------------------------------|---------------|---------------------------------------------------------------------------|-----------------|------------------------------------------------------------------------------------------|--|
| Homing /<br>INDEX input                                                               | Location      | Disabled<br>I0I7 (fast inputs)<br>I8I15 (regular inputs)                  | Disabled        | Select the controller input<br>used for the INDEX signal<br>(see page 56).               |  |
|                                                                                       | Bounce filter | 0.000<br>0.001<br>0.002<br>0.005<br>0.010<br>0.05<br>0.1<br>0.5<br>1<br>5 | 0.005           | Set the filtering value to<br>reduce the bounce effect<br>on the INDEX input (in<br>ms). |  |
|                                                                                       | Туре          | Normally opened<br>Normally closed                                        | Normally opened | Select whether the switch contact default state is open or closed.                       |  |
| Registration<br>/ PROBE<br>input                                                      | Location      | Disabled<br>I0I7 (fast inputs)<br>I8I15 (regular inputs)                  | Disabled        | Select the controller input<br>used for the PROBE<br>signal <i>(see page 48)</i> .       |  |
|                                                                                       | Bounce filter | 0.000<br>0.001<br>0.002<br>0.005<br>0.010<br>0.05<br>0.1<br>0.5<br>1<br>5 | 0.005           | Set the filtering value to<br>reduce the bounce effect<br>on the PROBE input<br>(in ms). |  |
| <sup>(1)</sup> Not available for M241 Logic Controller references with relay outputs. |               |                                                                           |                 |                                                                                          |  |

## **Pulse Output Modes**

#### Overview

There are four possible output modes:

- A ClockWise / B CounterClockwise
- A Pulse
- A Pulse / B direction
- Quadrature

#### A ClockWise (CW) / B CounterClockwise (CCW) Mode

This mode generates a signal that defines the motor operating speed and direction. This signal is implemented either on the PTO output A or on PTO output B depending on the motor rotation direction.

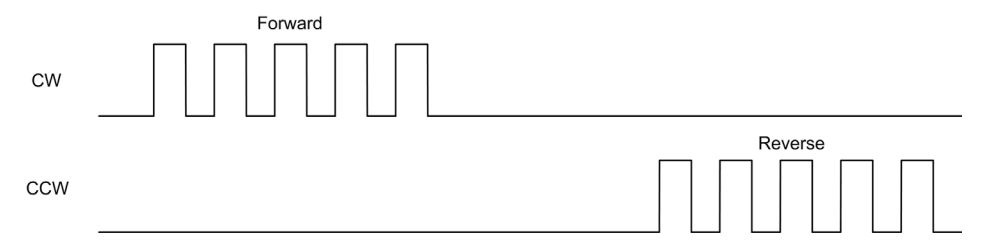

#### A Pulse Mode

This mode generates one signal on the PTO outputs:

• Output A: pulse which provides the motor operating speed.

**NOTE:** The corresponding function block generates an "Invalid Direction" error if you specify a negative direction value.

#### A Pulse / B Direction Mode

This mode generates two signals on the PTO outputs:

- Output A: pulse which provides the motor operating speed.
- Output B: direction which provides the motor rotation direction.

|           | Forward | Reverse |
|-----------|---------|---------|
| Pulses    |         |         |
| Direction |         |         |

#### **Quadrature Mode**

This mode generates two signals in quadrature phase on the PTO outputs (the phase sign depends on motor direction).

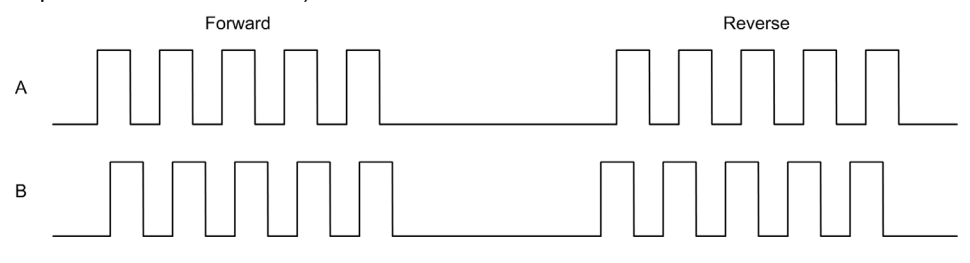

## Acceleration / Deceleration Ramp

#### Start Velocity

The **Start Velocity** is the minimum frequency at which a stepper motor can produce movement, with a load applied, without the loss of steps.

Start Velocity parameter is used when starting a motion from velocity 0.

Start Velocity must be in the range 0...MaxVelocityAppl (see page 85).

Value 0 means that the **Start Velocity** parameter is not used. In this case, the motion starts at a velocity = acceleration rate x 1 ms.

#### **Stop Velocity**

The **Stop Velocity** is the maximum frequency at which a stepper motor stops producing movement, with a load applied, without loss of steps.

**Stop Velocity** is only used when moving from a higher velocity than **Stop Velocity**, down to velocity 0.

Stop Velocity must be in the range 0...MaxVelocityAppl (see page 85).

Value 0 means that the **Stop Velocity** parameter is not used. In this case, the motion stops at a velocity = deceleration rate  $x \ 1 \ ms$ .

#### Acceleration / Deceleration

Acceleration is the rate of velocity change, starting from **Start Velocity** to target velocity. Deceleration is the rate of velocity change, starting from target velocity to **Stop Velocity**. These velocity changes are implicitly managed by the PTO function in accordance with Acceleration, Deceleration and JerkRatio parameters following a **trapezoidal** or an **S-curve** profile.

#### Acceleration / Deceleration Ramp with a Trapezoidal Profile

When the jerk ratio parameter is set to 0, the acceleration / deceleration ramp has a trapezoidal profile.

Expressed in Hz/ms, the acceleration and deceleration parameters represent the rate of velocity change.

Expressed in ms, they represent the time to go from 0 to Maximum velocity.

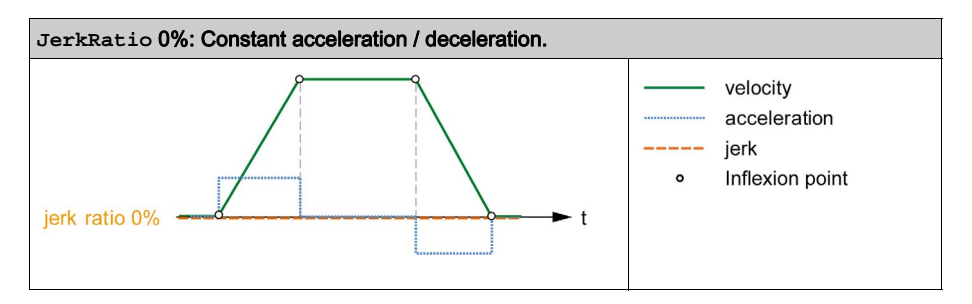

#### Acceleration / Deceleration Ramp with an S-curve Profile

When the jerk ratio parameter is greater than 0, the acceleration / deceleration ramp has an S-curve profile.

The S-curve ramp is used in applications controlling high inertia, or in those that manipulate fragile objects or liquids. The S-curve ramp enables a smoother and progressive acceleration / deceleration, as demonstrated in the following graphics:

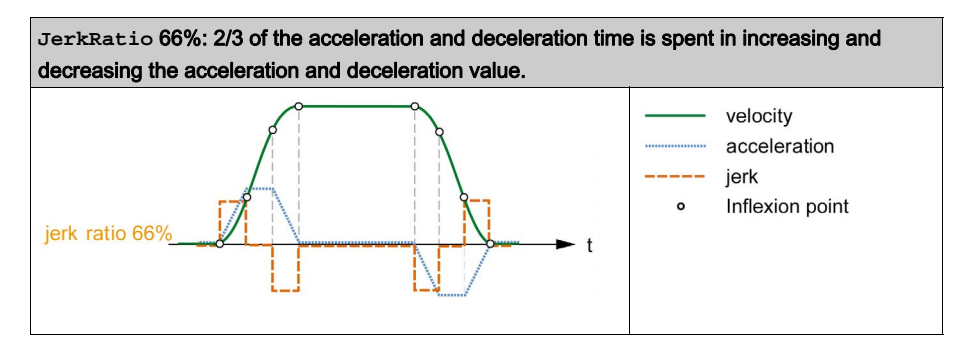

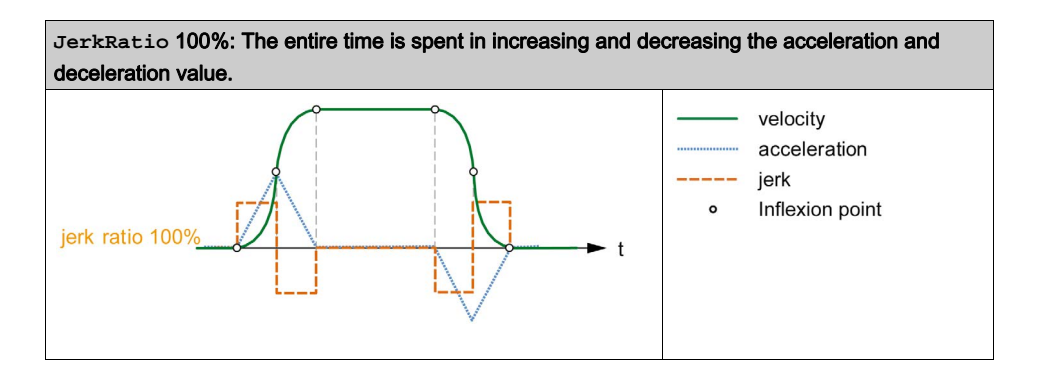

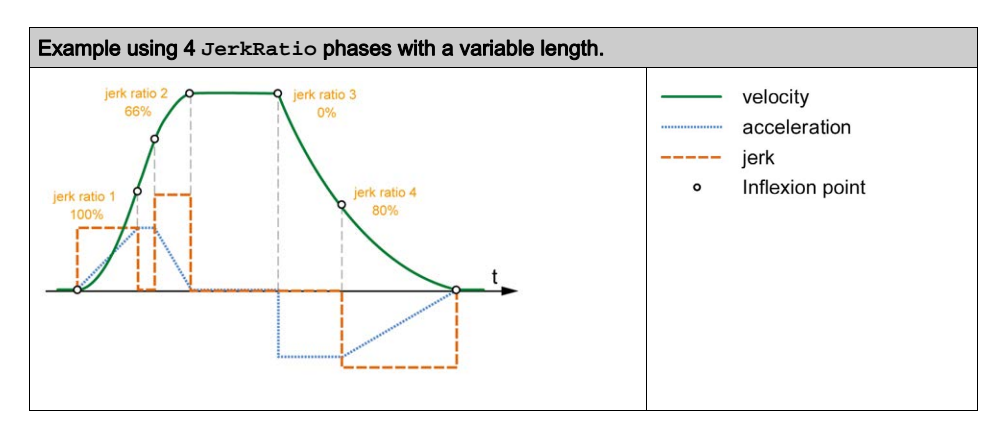

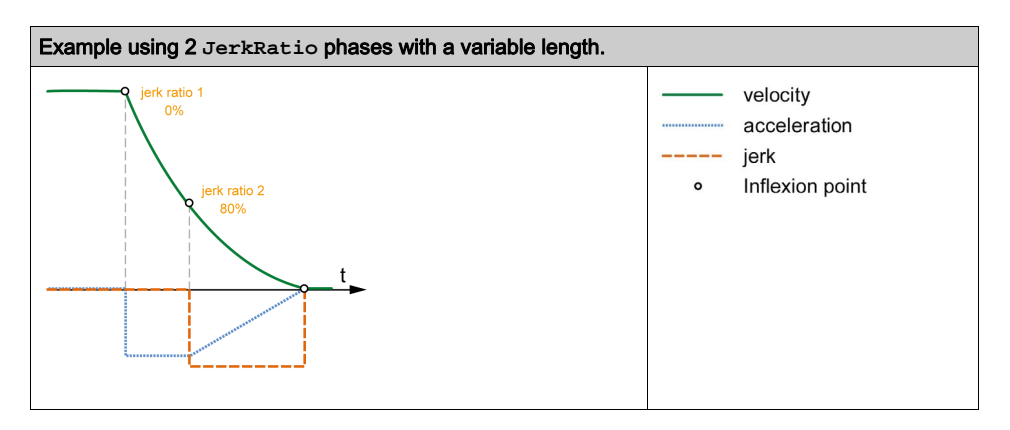

**NOTE:** The JerkRatio parameter value is common for acceleration and deceleration so that concave time and convex time are equal.

#### Affect of the S-Curve Ramp on Acceleration / Deceleration

The duration for the acceleration / deceleration is maintained, whatever the JerkRatio parameter may be. To maintain this duration, the acceleration or deceleration is other than that configured in the function block (Acceleration or Deceleration parameters).

When the JerkRatio is applied, the acceleration / deceleration is affected.

When the JerkRatio is applied at 100%, the acceleration / deceleration is two times that of the configured Acceleration/Deceleration parameters.

**NOTE:** If the JerkRatio parameter value is invalid, the value is re-calculated to respect the MaxAccelerationAppl and MaxDecelerationAppl parameters. JerkRatio is invalid when:

- its value is greater than 100. In this case, a Jerkratio of 100 is applied.
- its value is less than 0. In this case, a Jerkratio of 0 is applied.

# **Probe Event**

#### Description

The Probe input is enabled by configuration, and activated using the MC\_TouchProbe\_PTO function block.

The Probe input is used as an event to:

- capture the position,
- start a move independently of the task.

Both functions can be active at the same time, that is, the same event captures the position and start a motion function block *(see page 89)*.

The Probe input event can be defined to be enabled within a predefined window that is demarcated by position limits (refer to MC\_TouchProbe\_PTO (see page 167).

**NOTE:** Only the first event after the rising edge at the MC\_TouchProbe\_PTO function block Busy pin is valid. Once the Done output pin is set, subsequent events are ignored. The function block needs to be reactivated to respond to other events.

#### **Position Capture**

The position captured is available in MC\_TouchProbe\_PTO.RecordedPosition.

### **Motion Trigger**

The BufferMode input of a motion function block must be set to seTrigger.

This example illustrates a change target velocity with enable window:

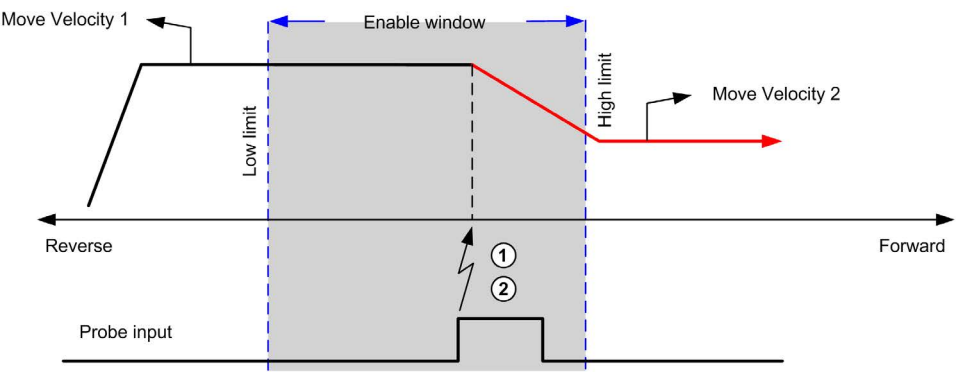

- 1 Capture the position counter value
- 2 Trigger Move Velocity function block

This example illustrates a move of pre-programmed distance, with simple profile and no enable window:

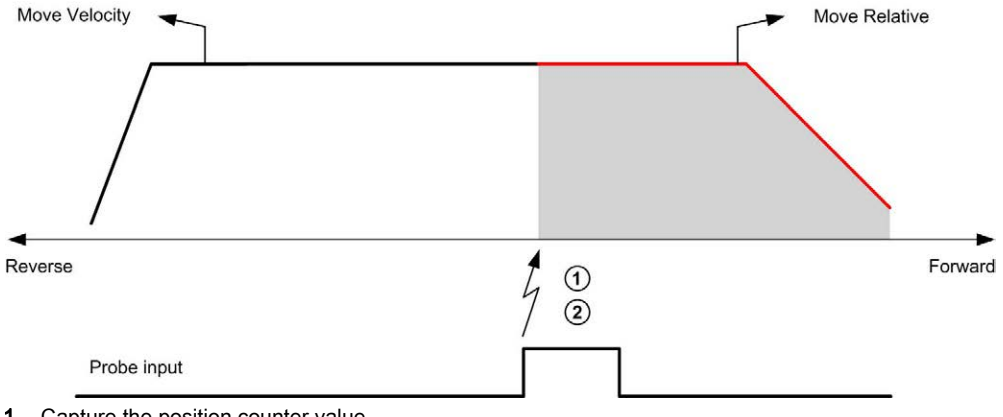

- 1 Capture the position counter value
- 2 Trigger Move Relative function block

This example illustrates a move of pre-programmed distance, with complex profile and enable window:

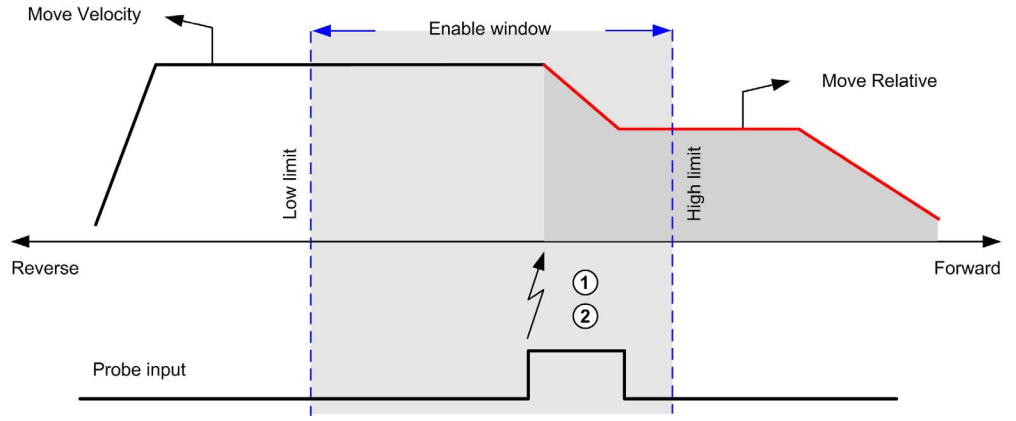

- 1 Capture the position counter value
- 2 Trigger Move Relative function block

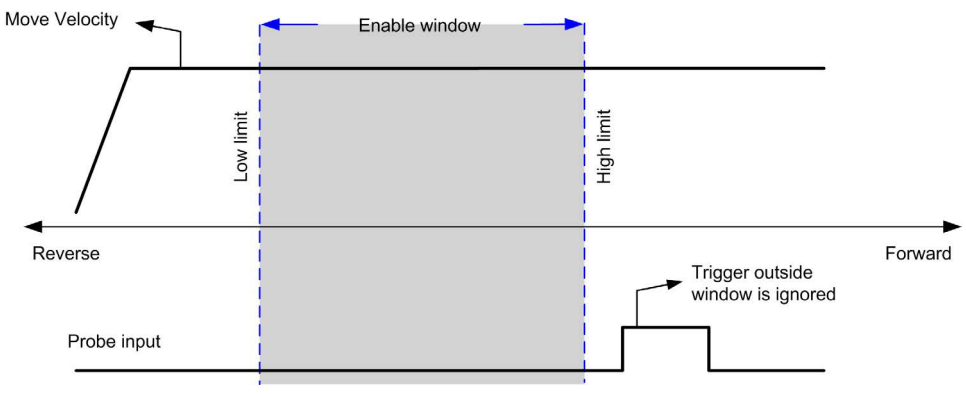

This example illustrates a trigger event out of enable window:

## Backlash Compensation (Only Available in Quadrature Mode)

#### Description

The **Backlash Compensation** parameter is defined as the amount of motion needed to compensate for the mechanical clearance in gears, when movement is reversed and the axis is homed:

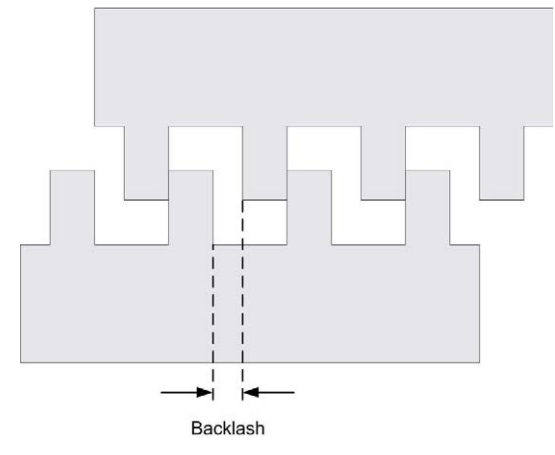

**NOTE:** The function does not take into account any external sources of movement, such as inertia movement or other forms of induced movement.

Backlash compensation is set in number of pulses (0...255, default value is 0). When set, at each direction reversal, the specified number of pulses is first output at start velocity, and then the programmed movement is executed. The backlash compensation pulses are not added to the position counter.

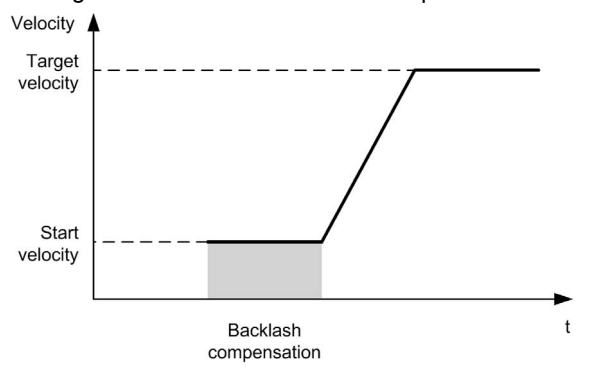

This figure illustrates the backlash compensation:

#### NOTE:

- Before the initial movement is started, the function cannot determine the amount of backlash to compensate for. Therefore, the backlash compensation is only active after a homing is successfully performed. If the homing is performed without movement, it is assumed that the initial movement applies no compensation, and the compensation is applied at the first direction reversal.
- Once started, the compensation pulses are output until completion, even if an aborting command is received in the meantime. In this case, the aborting command is buffered and will start as soon as compensation pulses are output. No additional buffered command is accepted in this case.
- If the axis is stopped by an error detected before all the compensation pulses are output, the backlash compensation is reset. A new homing procedure is needed to reinitialize the backlash compensation.
- Backlash timeout of 80 s: The system does not accept to configure a movement of more than 80 s. So if a backlash is configured, it may for example not be more than 80 pulses to 1 Hz. The error detected in case of this timeout is "Internal error" (code 1000).

# **Positioning Limits**

#### Introduction

Positive and negative limits can be set to control the movement boundaries in both directions. Both hardware and software limits are managed by the controller.

Hardware and software limit switches are used to manage boundaries in the controller application only. They are not intended to replace any functional safety limit switches wired to the drive. The controller application limit switches must necessarily be activated before the functional safety limit switches wired to the drive. In any case, the type of functional safety architecture, which is beyond the scope of the present document, that you deploy depends on your safety analysis, including, but not limited to:

- risk assessment according to EN/ISO 12100
- FMEA according to EN 60812

# **WARNING**

### UNINTENDED EQUIPMENT OPERATION

Ensure that a risk assessment is conducted and respected according to EN/ISO 12100 during the design of your machine.

#### Failure to follow these instructions can result in death, serious injury, or equipment damage.

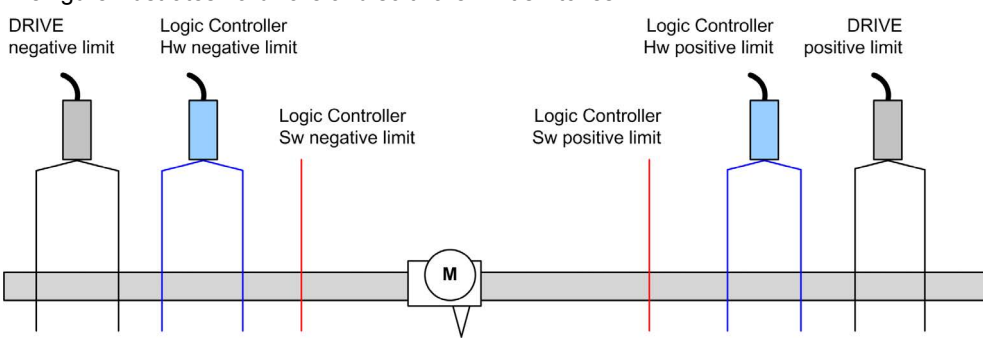

The figure illustrates hardware and software limit switches:

Once either the controller hardware or software limits are crossed, an error is detected and a Fast stop deceleration is performed:

- the axis switches to ErrorStop state, with ErrorId 1002 to 1005 (PTO\_ERROR (see page 86)),
- the function block under execution detects the error state,
- status bits on other applicable function blocks are set to CommandAborted.

To clear the axis error state, and return to a **Standstill** state, execution of MC\_Reset\_PTO is required as any motion command will be rejected (refer to PTO parameters EnableDirPos or EnableDirNeg) while the axis remains outside the limits (function block terminates with ErrorId=InvalidDirectionValue). It is only possible to execute a motion command in the opposite direction under these circumstances.

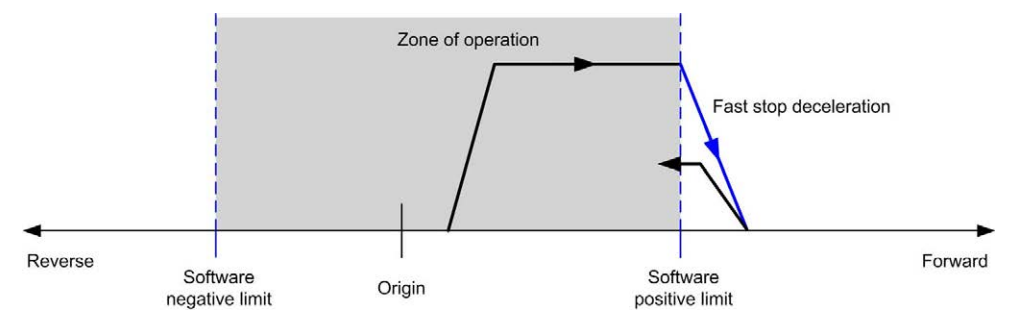

#### **Software Limits**

Software limits can be set to control the movement boundaries in both directions.

Limit values are enabled and set in the configuration screen, such that:

- Positive limit > Negative limit
- Values in the range -2,147,483,648 to 2,147,483,647

They can also be enabled, disabled, or modified in the application program (MC\_WriteParameter\_PTO *(see page 160)* and PTO\_PARAMETER *(see page 85)*).

**NOTE:** When enabled, the software limits are valid after an initial homing is successfully performed (that is, the axis is homed, MC\_Home\_PTO *(see page 128)*).

**NOTE:** An error is only detected when the software limit is physically reached, not at the initiation of the movement.

#### Hardware Limits

Hardware limits are required for the homing procedure, and for helping to prevent damage to the machine. The appropriate inputs must be used on the MC\_Power\_PTO.LimP and MC\_Power\_PTO.LimN input bits. The hardware limit devices must be of a normally closed type such that the input to the function block is FALSE when the respective limit is reached.

**NOTE:** The restrictions over movement are valid while the limit inputs are FALSE and regardless of the sense of direction. When they return to TRUE, movement restrictions are removed and the hardware limits are functionnally rearmed. Therefore, use falling edge contacts leading to RESET output instructions prior to the function block. Then use those bits to control these function block inputs. When operations are complete, SET the bits to restore normal operation.

# A WARNING

### UNINTENDED EQUIPMENT OPERATION

- Ensure that controller hardware limit switches are integrated in the design and logic of your application.
- Mount the controller hardware limit switches in a position that allows for an adequate braking distance.

#### Failure to follow these instructions can result in death, serious injury, or equipment damage.

**NOTE:** Adequate braking distance is dependent on the maximum velocity, maximum load (mass) of the equipment being moved, and the value of the Fast stop deceleration parameter.

# Section 4.2 Home Modes

## Overview

This section describes the PTO home modes.

## What Is in This Section?

This section contains the following topics:

| Торіс                           | Page |
|---------------------------------|------|
| Homing Modes                    | 57   |
| Position Setting                | 60   |
| Long Reference                  | 61   |
| Long Reference & Index          | 63   |
| Short Reference Reversal        | 65   |
| Short Reference No Reversal     | 67   |
| Short Reference & Index Outside | 69   |
| Short Reference & Index Inside  | 73   |
| Home Offset                     | 77   |

# **Homing Modes**

#### Description

Homing is the method used to establish the reference point or origin for absolute movement.

A homing movement can be made using different methods. The M241 PTO channels provide several standard homing movement types:

- position setting (see page 60),
- long reference (see page 61),
- long reference and index (see page 63),
- short reference reversal (see page 65),
- short reference no reversal (see page 67),
- short reference and index outside (see page 69),
- short reference and index inside (see page 73).

A homing movement must be terminated without interruption for the new reference point to be valid. If the reference movement is interrupted, it needs to be started again.

Refer to MC\_Home\_PTO (see page 128) and PTO\_HOMING\_MODE (see page 84).

#### **Home Position**

Homing is done with an external switch and the homing position is defined on the switch edge. Then the motion is decelerated until stop.

The actual position of the axis at the end of the motion sequence may therefore differ from the position parameter set on the function block:

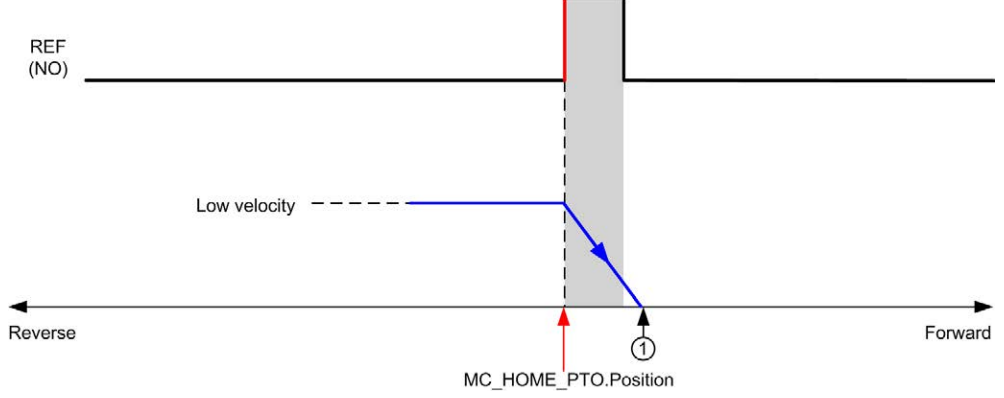

#### REF (NO) Reference point (Normally Open)

**1** Position at the end of motion = MC\_HOME\_PTO. Position + "deceleration to stop" distance.

To simplify the representation of a stop in the homing mode diagrams, the following presentation is made to represent the actual position of the axis:

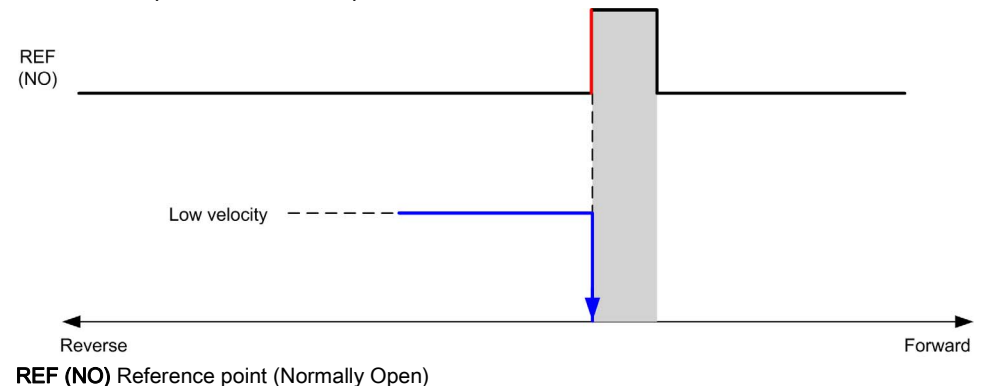

#### Limits

Hardware limits are necessary for the correct functioning of the MC\_Home\_PTO function block (Positioning Limits *(see page 53)* and MC\_Power\_PTO *(see page 104)*). Depending on the movement type you request with the homing mode, the hardware limits help assure that the end of travel is respected by the function block.

When a homing action is initiated in a direction away from the reference switch, the hardware limits serve to either:

- indicate a reversal of direction is required to move the axis toward the reference switch or,
- indicate that an error has been detected as the reference switch was not found before reaching the end of travel.

For homing movement types that allow for reversal of direction, when the movement reaches the hardware limit the axis stops using the configured deceleration, and resumes motion in a reversed direction.

In homing movement types that do not allow for the reversal of direction, when the movement reaches the hardware limit, the homing procedure is aborted and the axis stops with the Fast stop deceleration.

# A WARNING

#### UNINTENDED EQUIPMENT OPERATION

- Ensure that controller hardware limit switches are integrated in the design and logic of your application.
- Mount the controller hardware limit switches in a position that allows for an adequate braking distance.

Failure to follow these instructions can result in death, serious injury, or equipment damage.

**NOTE:** Adequate braking distance is dependent on the maximum velocity, maximum load (mass) of the equipment being moved, and the value of the Fast stop deceleration parameter.

# **Position Setting**

## Description

In the case of position setting, the current position is set to the specified position value. No move is performed.

# Long Reference

## Long Reference: Positive Direction

Homes to the reference switch falling edge in reverse direction.

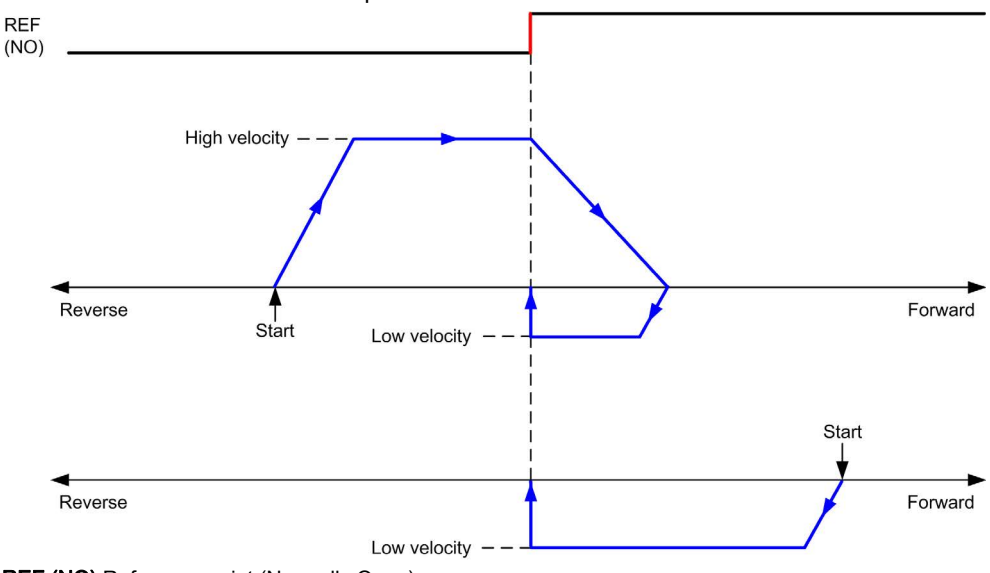

REF (NO) Reference point (Normally Open)

## Long Reference: Negative Direction

Homes to the reference switch falling edge in forward direction.

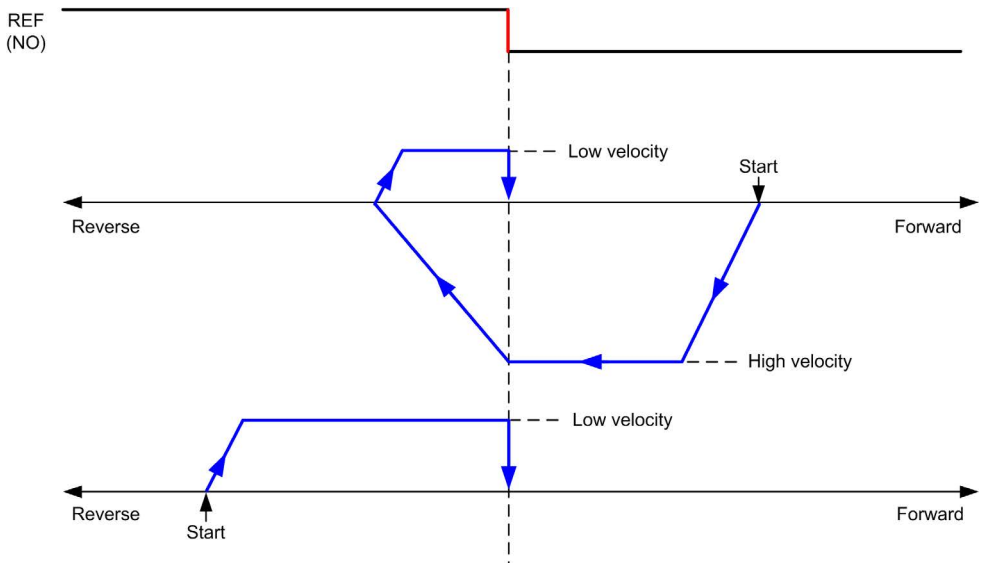

REF (NO) Reference point (Normally Open)

# Long Reference & Index

### Long Reference & Index: Positive Direction

Homes to the first index, after the reference switch falling edge in reverse direction.

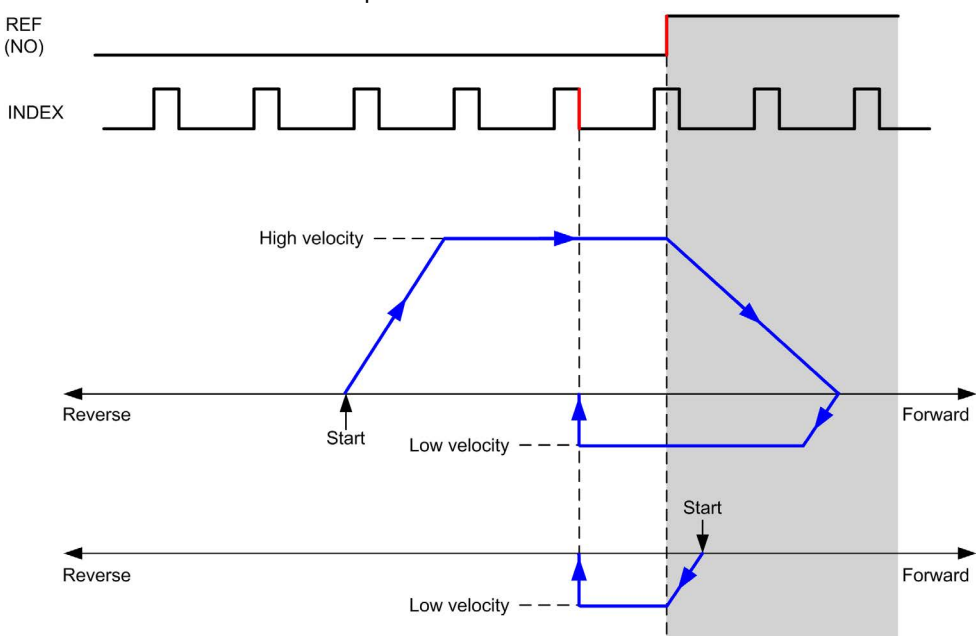

REF (NO) Reference point (Normally Open)

## Long Reference & Index: Negative Direction

Homes to the first index, after the reference switch falling edge in forward direction.

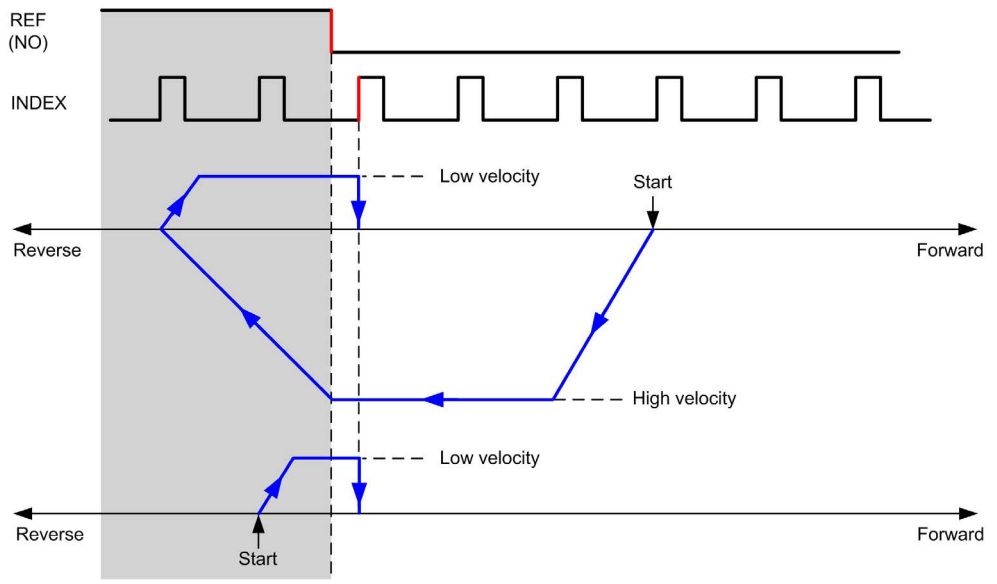

REF (NO) Reference point (Normally Open)

# Short Reference Reversal

### Short Reference Reversal: Positive Direction

Homes to the reference switch rising edge in forward direction.

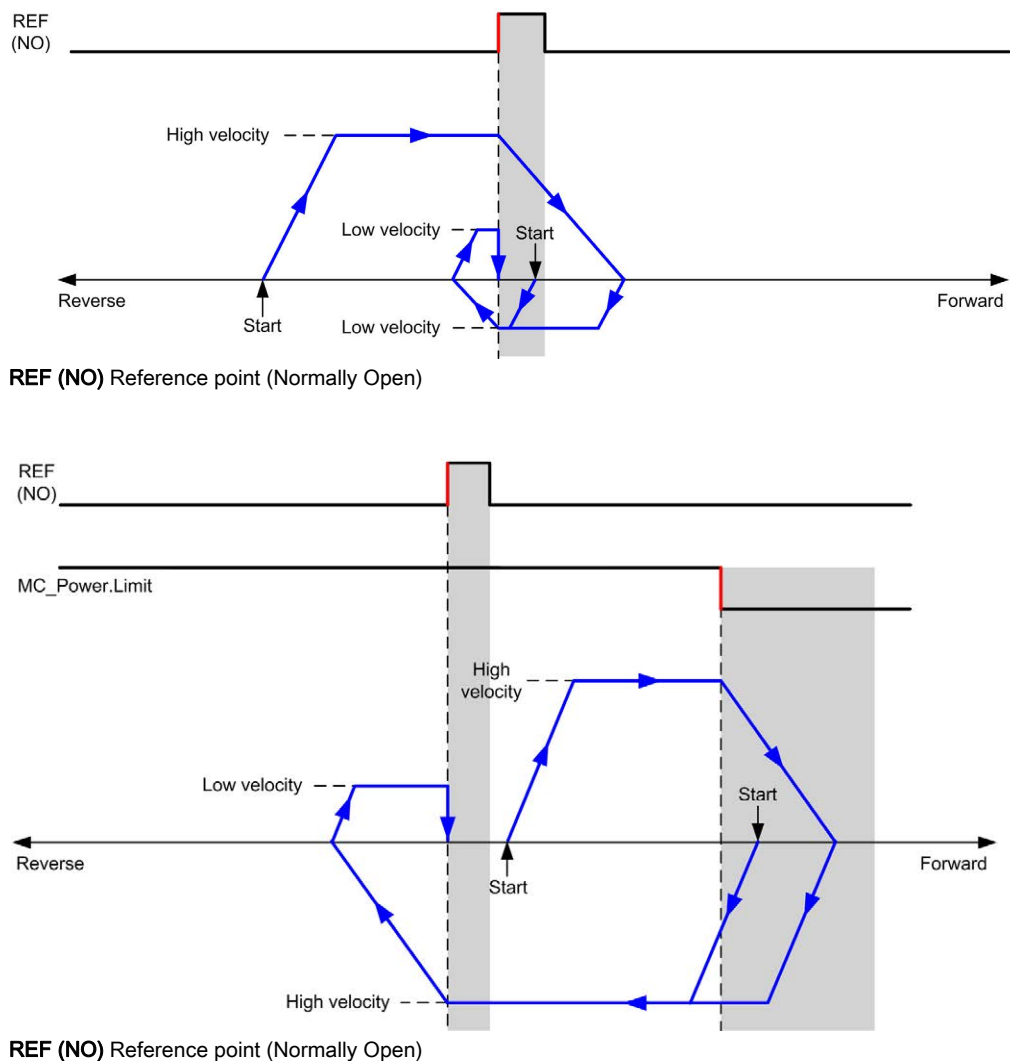

#### Short Reference Reversal: Negative Direction

Homes to the reference switch rising edge in forward direction.

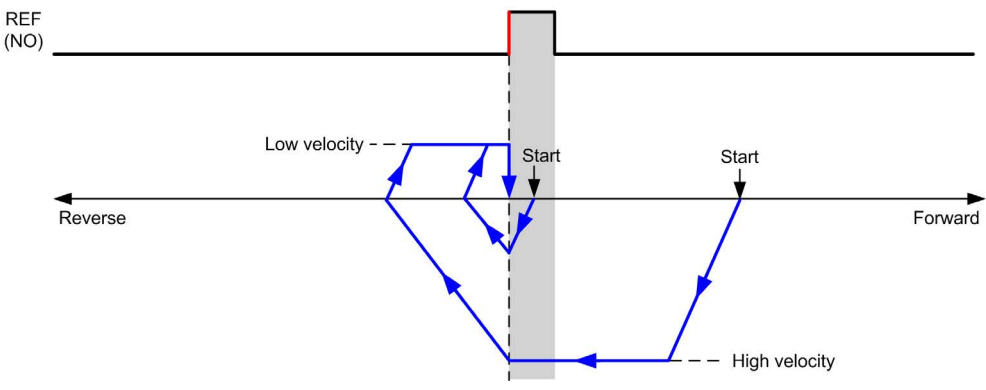

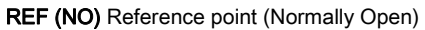

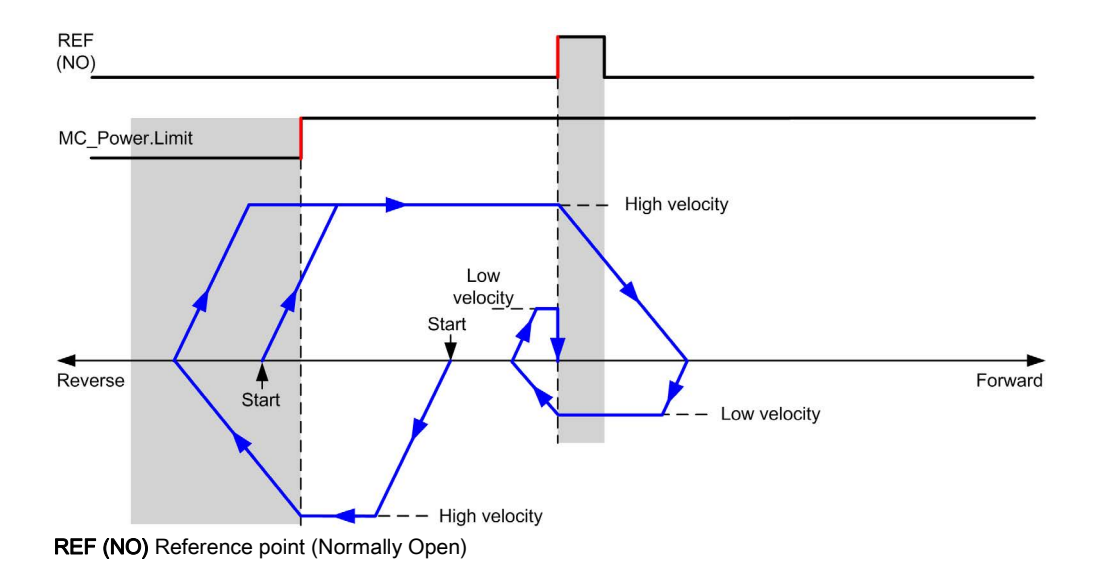

# Short Reference No Reversal

#### Short Reference No Reversal: Positive Direction

Homes at low speed to the reference switch rising edge in forward direction, with no reversal:

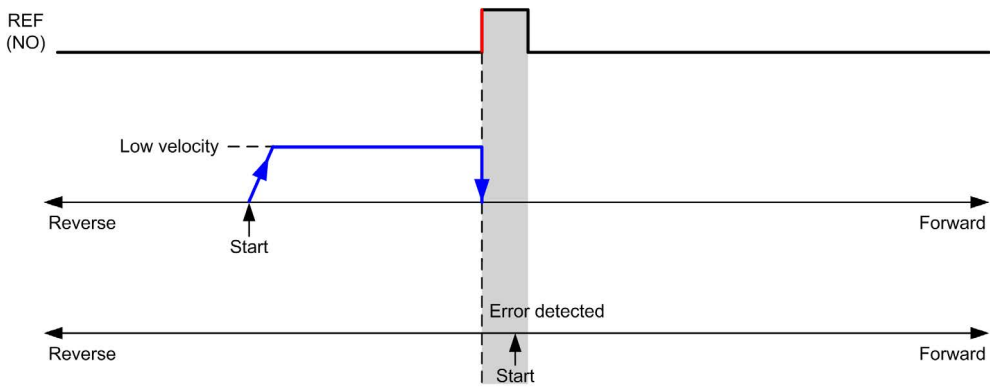

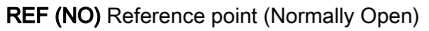

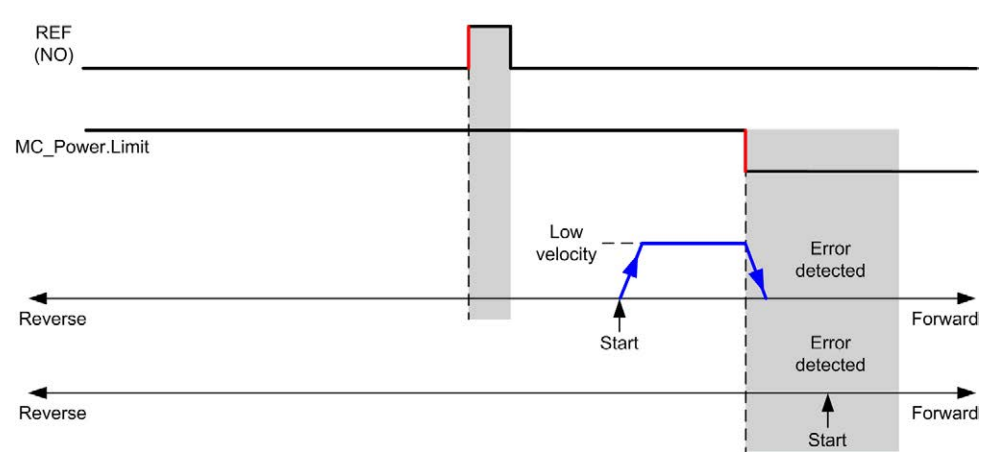

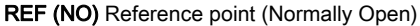

#### Short Reference No Reversal: Negative Direction

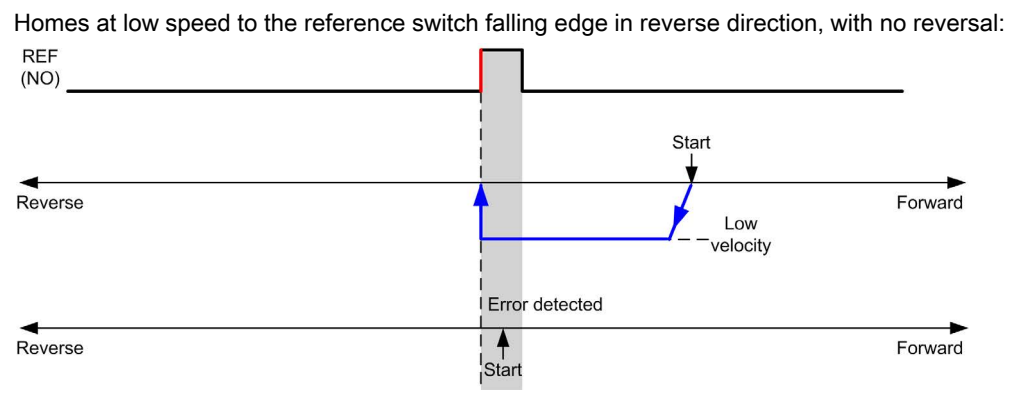

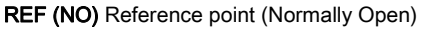

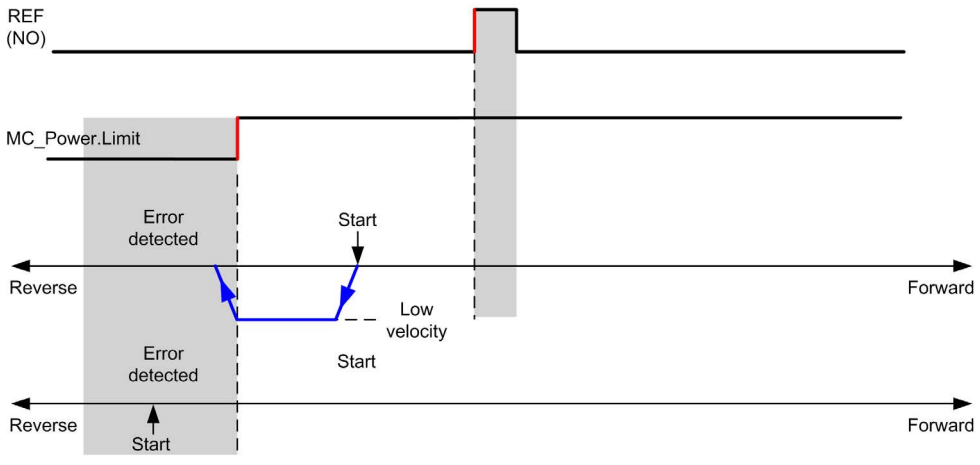

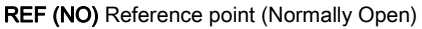
# Short Reference & Index Outside

### Short Reference & Index Outside: Positive Direction

Homes to the first index, after the reference switch transitions on and off in forward direction.

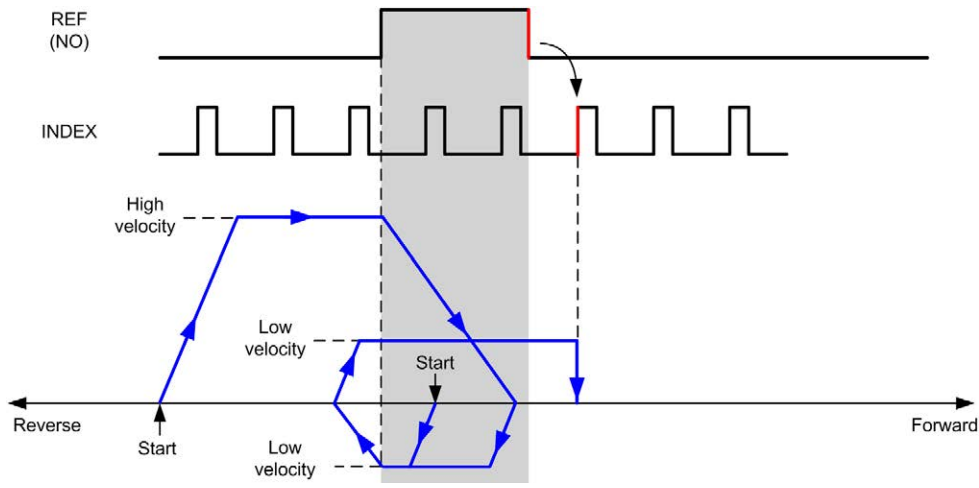

REF (NO) Reference point (Normally Open)

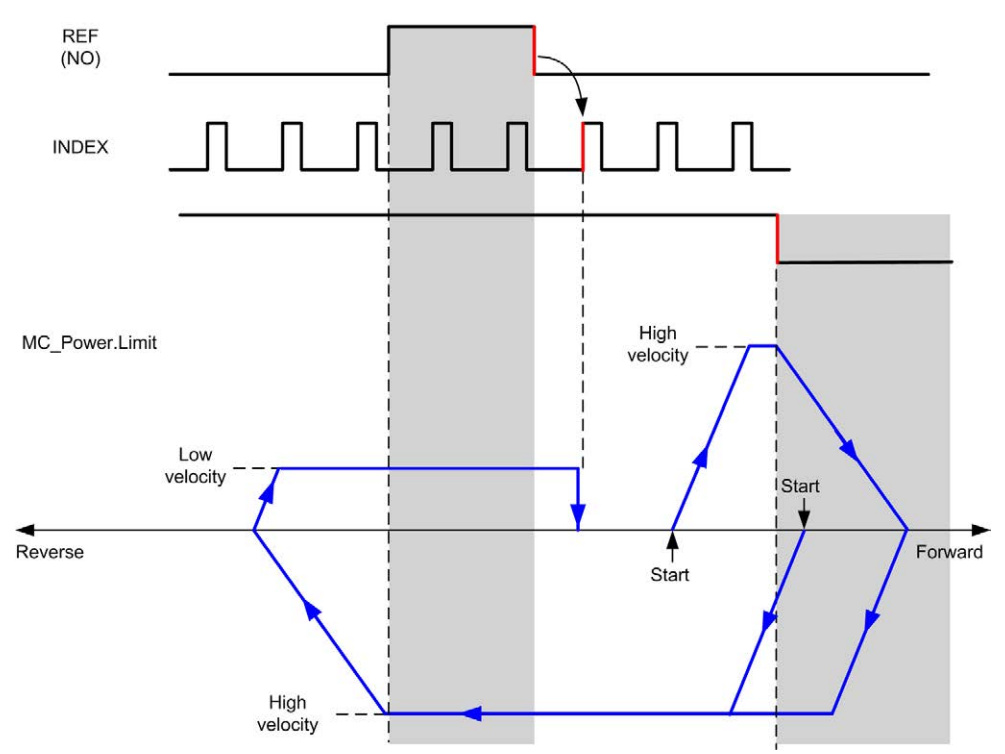

REF (NO) Reference point (Normally Open)

## Short Reference & Index Outside: Negative Direction

Homes to the first index, after the reference switch transitions on and off in forward direction.

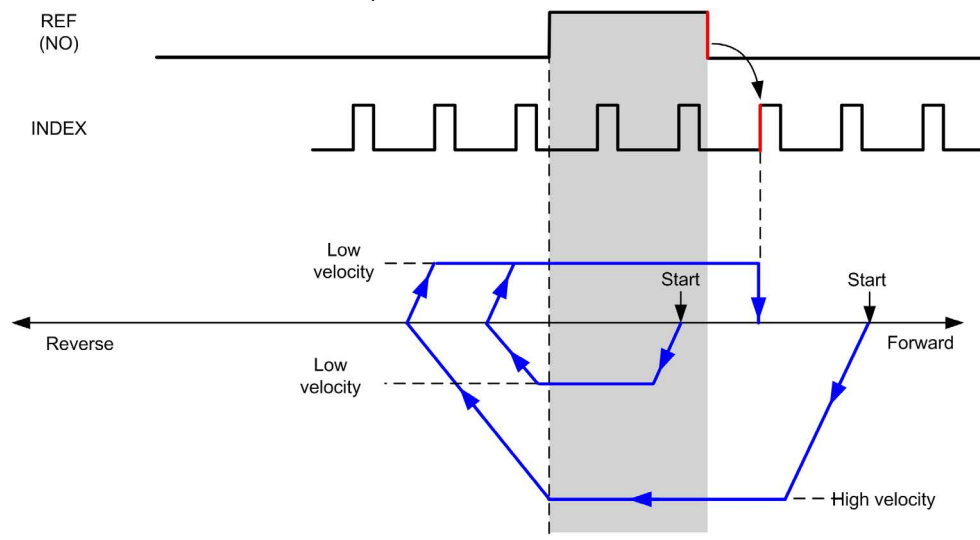

REF (NO) Reference point (Normally Open)

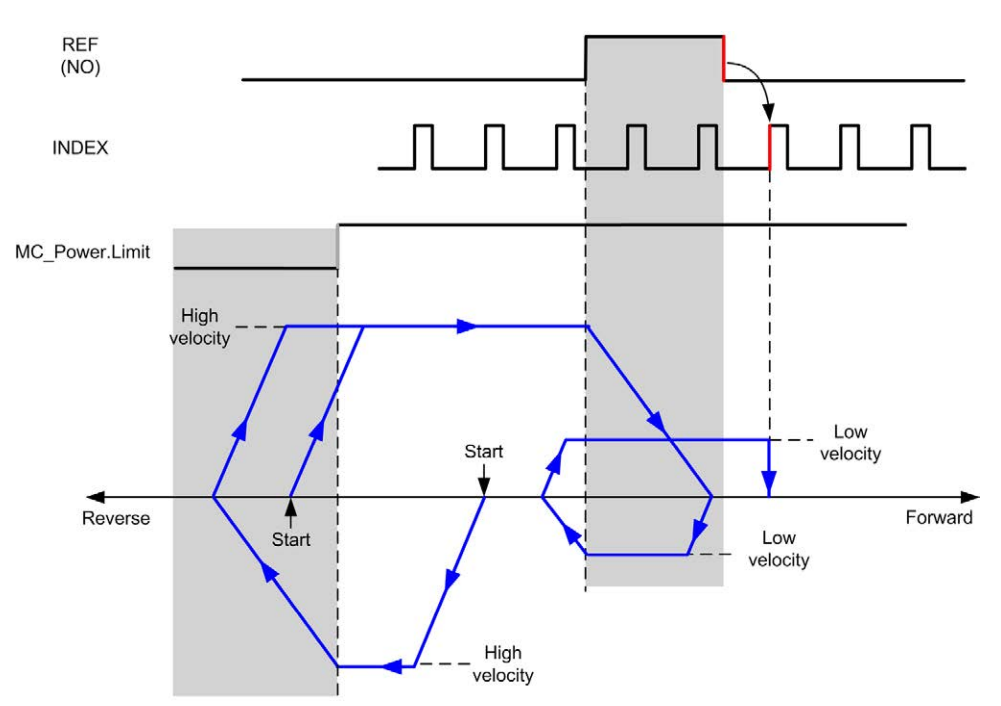

REF (NO) Reference point (Normally Open)

# Short Reference & Index Inside

### Short Reference & Index Inside: Positive Direction

Homes to the first index, after the reference switch rising edge in forward direction.

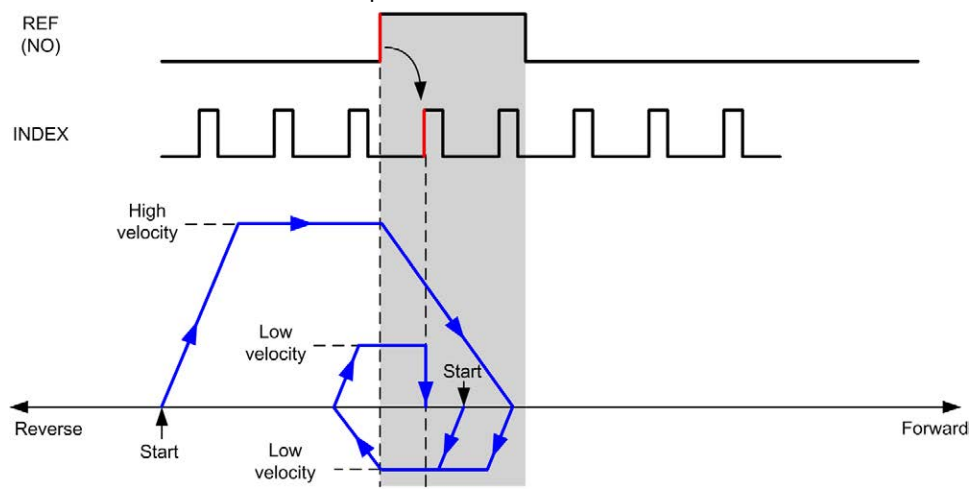

REF (NO) Reference point (Normally Open)

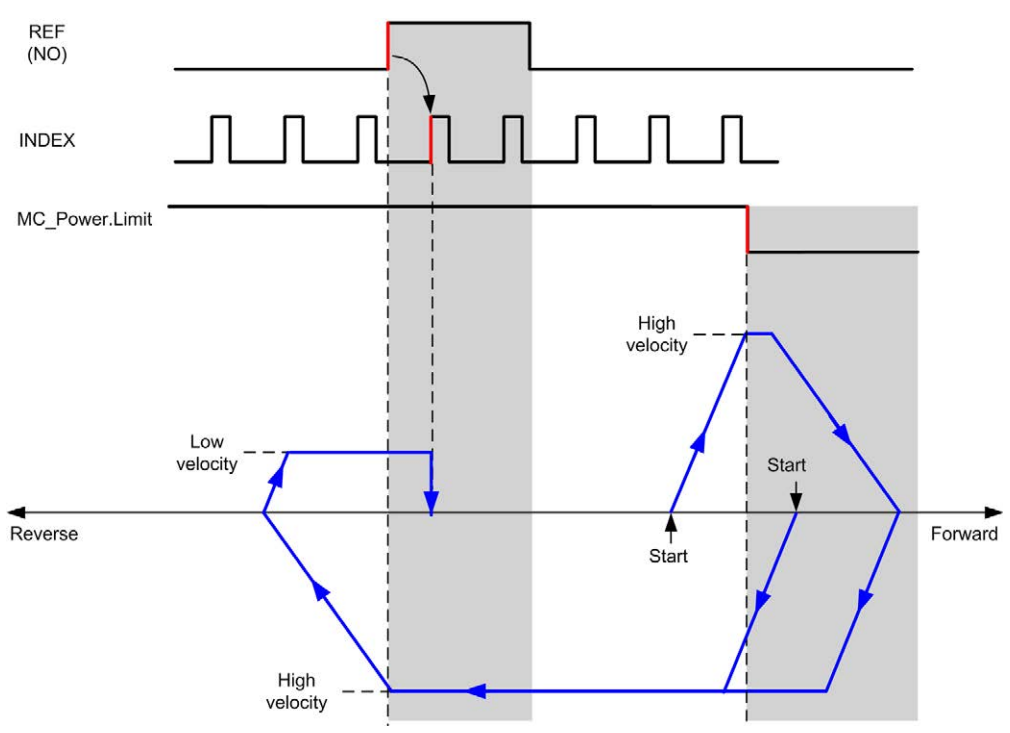

REF (NO) Reference point (Normally Open)

## Short Reference & Index Inside: Negative Direction

Homes to the first index, after the reference switch rising edge in forward direction.

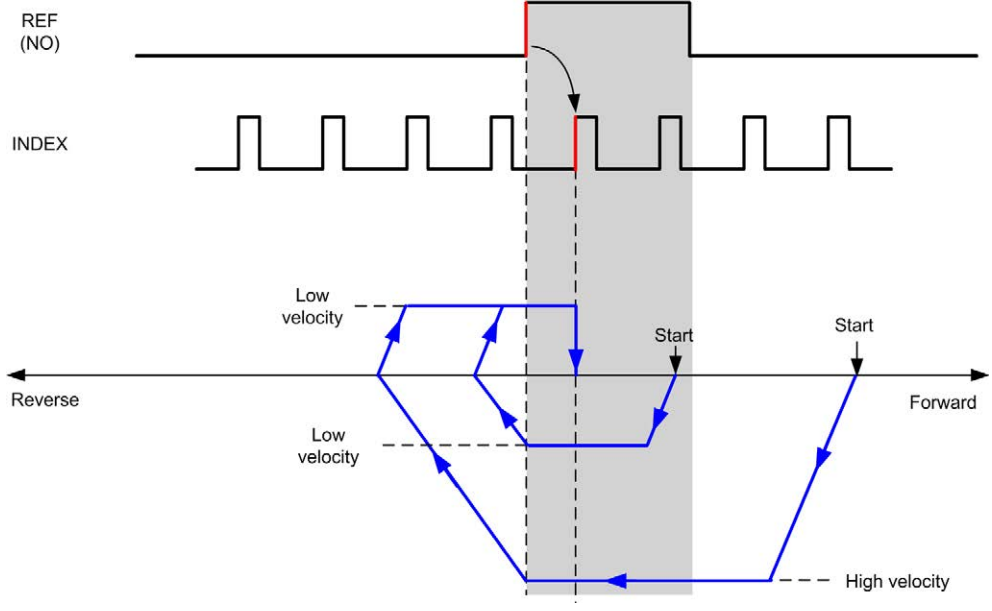

REF (NO) Reference point (Normally Open)

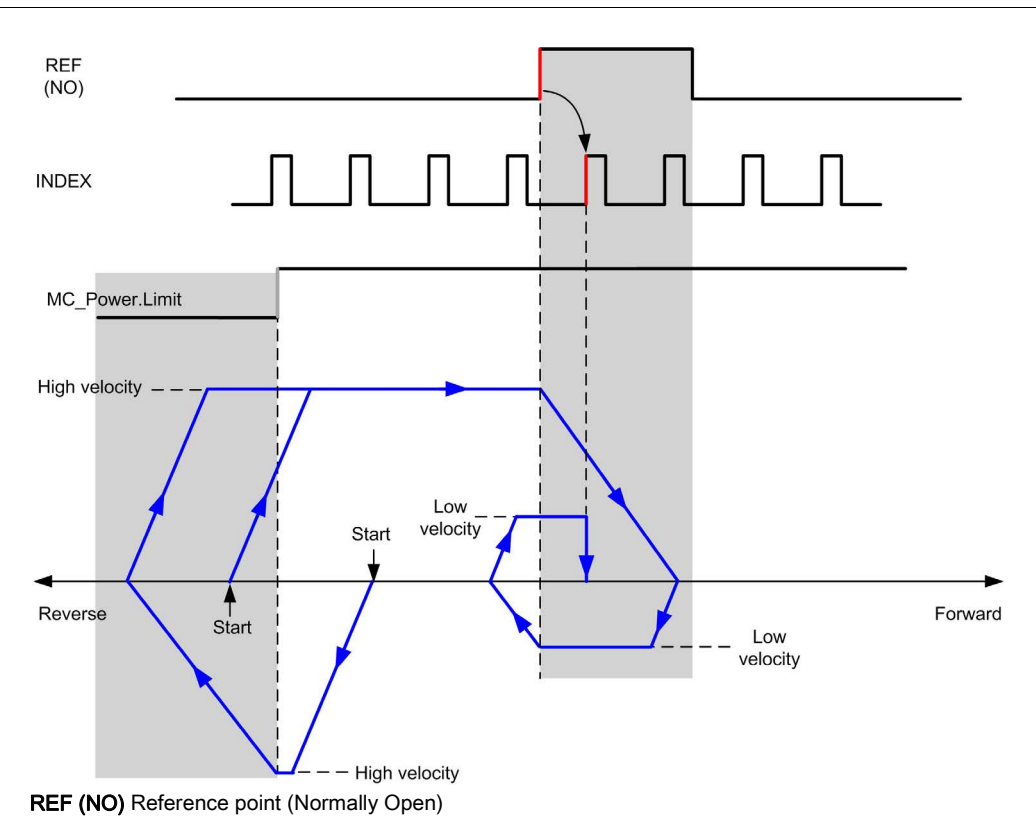

# Home Offset

### Description

If the origin cannot be defined by switches with enough accuracy, it is possible to make the axis move to a specific position away from the origin switch. Home offset allows making a difference between mechanical origin and electrical origin.

Home offset is set in number of pulses (-2,147,483,648...2,147,483,647, default value 0). When set by configuration, the MC\_Home\_PTO *(see page 128)* command is executed first, and then the specified number of pulses is output at the home low velocity in the specified direction. The parameter is only effective during a reference movement without index pulse.

**NOTE:** The wait time between MC\_Home\_PTO command stop on origin switch and start of offset movement is fixed, set to 500 ms. The MC\_Home\_PTO command busy flag is only released after origin offset has been completed.

# Chapter 5 Data Unit Types

## Overview

This chapter describes the data unit types of the M241 PTO Library.

### What Is in This Chapter?

This chapter contains the following topics:

| Торіс                  | Page |
|------------------------|------|
| AXIS_REF_PTO Data Type | 80   |
| MC_BUFFER_MODE         | 81   |
| MC_DIRECTION           | 83   |
| PTO_HOMING_MODE        | 84   |
| PTO_PARAMETER          | 85   |
| PTO_ERROR              | 86   |

# AXIS\_REF\_PTO Data Type

## Data Type Description

The AXIS\_REF\_PTO type is a data type that contains information on the corresponding axis. It is used as a VAR\_IN\_OUT in all function blocks of the PTO library.

# MC\_BUFFER\_MODE

## **Buffer Mode Enumeration**

This table lists the values for the MC\_BUFFER\_MODE enumeration:

| Enumerator         | Value | Description                                                                                                    |
|--------------------|-------|----------------------------------------------------------------------------------------------------|
| mcAborting         | 0     | Start FB immediately (default mode).<br>Any ongoing motion is aborted. The move queue is cleared.                                                                                                    |
| mcBuffered         | 1     | Start FB after current move has finished (Done or InVelocity bit is set). There is no blending.                                                                                                    |
| mcBlendingPrevious | 3     | The velocity is blended with the velocity of the first FB (blending with the velocity of FB1 at end-position of FB1).                                                                                                    |
| seTrigger          | 10    | Start FB immediately when an event on the probe input is detected.<br>Any ongoing motion is aborted. The move queue is cleared.                                                                                                    |
| seBufferedDelay    | 11    | Start FB after current motion has finished (Done or<br>InVelocity bit is set) and the time delay has elapsed.<br>There is no blending.<br>The Delay parameter is set using<br>MC_WriteParameter_PTO <i>(see page 160)</i> , with<br>ParameterNumber 1000. |

#### **Examples**

The examples below show a movement executed by two motion commands. The axis moves from the position  $P_0$  to  $P_1$  and then  $P_2$ . The second command is passed while the axis is executing the first command but before the stopping ramp is reached. For each motion profile below,  $P_1$  is the reference point for the blending calculation. The buffer mode determines whether velocity  $V_1$  or  $V_2$  is reached at position  $P_1$ .

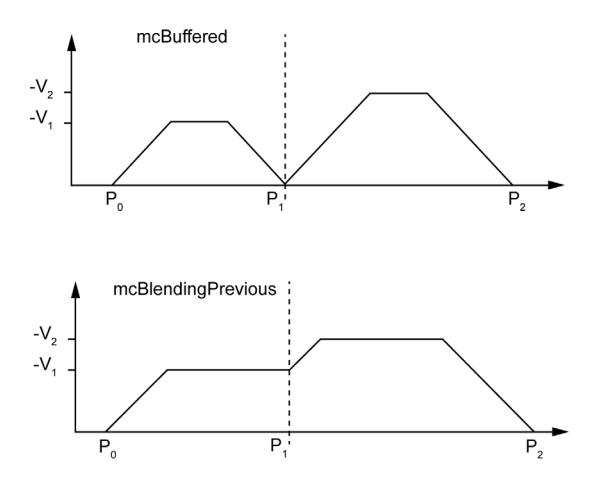

# **MC\_DIRECTION**

## **Move Direction Enumeration**

This table lists the values for the MC\_DIRECTION enumeration:

| Enumerator          | Value | Description                                                                               |
|---------------------|-------|-------------------------------------------------------------------------------------------|
| mcPositiveDirection | 1     | CW, forward, positive (according to <b>Output Mode</b> configuration setting).            |
| mcNegativeDirection | -1    | CCW, backward, reverse, negative (according to <b>Output Mode</b> configuration setting). |
| mcCurrentDirection  | 2     | Move in the last used direction.                                                          |

# PTO\_HOMING\_MODE

## **Homing Mode Enumeration**

This table lists the values for the PTO\_HOMING\_MODE enumeration:

| Enumerator                     | Value | Description                        |
|--------------------------------|-------|------------------------------------|
| PositionSetting                | 0     | Position.                          |
| LongReference                  | 1     | Long reference.                    |
| LongReferenceAndIndex          | 10    | Long reference and index.          |
| ShortReference_Reversal        | 20    | Short reference.                   |
| ShortReference_NoReversal      | 21    | Short reference no reversal.       |
| ShortReferenceAndIndex_Outside | 30    | Short reference and index outside. |
| ShortReferenceAndIndex_Inside  | 31    | Short reference and index inside.  |

# **PTO\_PARAMETER**

## **PTO Parameter Enumeration**

This table lists the values for the PTO\_PARAMETER enumeration:

| Parameter Name      | Parameter<br>Number | Туре | Standard  | R/W | Description                                                  |  |
|---------------------|---------------------|------|-----------|-----|--------------------------------------------------------------|--|
| CommandedPosition   | 1                   | DINT | Mandatory | R   | Commanded position.                                          |  |
| SWLimitPos          | 2                   | DINT | Optional  | R/W | Positive software limit switch position.                     |  |
| SWLimitNeg          | 3                   | DINT | Optional  | R/W | Negative software limit switch position.                     |  |
| EnableLimitPos      | 4                   | BOOL | Optional  | R/W | Enable positive software limit switch.                       |  |
| EnableLimitNeg      | 5                   | BOOL | Optional  | R/W | Enable negative software limit switch.                       |  |
| MaxVelocityAppl     | 9                   | DINT | Mandatory | R/W | Maximal allowed velocity of the axis in the application.     |  |
| ActualVelocity      | 10                  | DINT | Mandatory | R   | Actual velocity.                                             |  |
| CommandedVelocity   | 11                  | DINT | Mandatory | R   | Commanded velocity.                                          |  |
| MaxAccelerationAppl | 13                  | DINT | Optional  | R/W | Maximal allowed acceleration of the axis in the application. |  |
| MaxDecelerationAppl | 15                  | DINT | Optional  | R/W | Maximal allowed deceleration of the axis i the application.  |  |
| Reserved            | to 999              | -    | -         | -   | Reserved for the PLCopen standard.                           |  |
| Delay               | 1000                | DINT | Optional  | R/W | Time in ms (065,535)<br>Default value: 0                     |  |

# PTO\_ERROR

## **PTO Error Enumeration**

This table lists the values for the PTO\_ERROR enumeration:

| Enumerator               | Value                                                                                                    | Description                                                                                                    |
|--------------------------|----------------------------------------------------------------------------------------------------|----------------------------------------------------------------------------------------------------|
| NoError                  | 0                                                                                                    | No error detected.                                                                                                    |
| Axis Control Alerts      | L                                                                                                    |                                                                                                    |
| InternalError            | 1000                                                                                                    | Motion controller internal error detected.                                                                                                    |
| DisabledAxis             | 1001                                                                                                    | The move could not be started or has been aborted because the axis is not ready.                                                                                               |
| HwPositionLimitP         | 1002                                                                                                    | Hardware positive position limit limP exceeded.                                                                                                    |
| HwPositionLimitN         | 1003                                                                                                    | Hardware negative position limit limN exceeded.                                                                                                    |
| SwPositionLimitP         | 1004                                                                                                    | Software positive position limit exceeded.                                                                                                    |
| SwPositionLimitN         | 1005                                                                                                    | Software negative position limit exceeded.                                                                                                    |
| ApplicationStopped       | 1006                                                                                                    | Application execution has been stoppped (power cycle, controller in STOPPED or HALT state).                                                                                    |
| OutputProtection         | 1007                                                                                                    | Short-circuit output protection is active on the PTO channels.                                                                                                    |
| Axis Control Advisories  | ŀ                                                                                                    |                                                                                                    |
| WarningVelocityValue     | 1100                                                                                                    | Commanded Velocity parameter is out of range.                                                                                                    |
| WarningAccelerationValue | 1101                                                                                                    | Commanded Acceleration parameter is out of range.                                                                                                    |
| WarningDecelerationValue | 1102                                                                                                    | Commanded Deceleration parameter is out of range.                                                                                                    |
| WarningDelayedMove       | 1103                                                                                                    | Not enough time to stop the active move, so the requested move is delayed.                                                                                                    |
| WarningJerkRatioValue    | erkRatioValue 1104 Commanded jerk ratio parame<br>configured maximum accelerat<br>this case, the jerk ratio is recale<br>maximums. |                                                                                                    |
| Motion State Advisories  |                                                                                                    |                                                                                                    |
| ErrorStopActive          | 2000                                                                                                    | The move could not be started or has been aborted because motion is prohibited by an <b>ErrorStop</b> condition.                                                               |
| StoppingActive           | 2001                                                                                                    | The move could not be started because motion is prohibited by MC_Stop_PTO having control of the axis (either the axis is stopping, or MC_Stop_PTO.Execute input is held high). |
| InvalidTransition        | 2002                                                                                                    | Transition not allowed, refer to the Motion State Diagram <i>(see page 91)</i> .                                                                                               |

| Enumerator               | Value | Description                                                                                                    |
|--------------------------|-------|----------------------------------------------------------------------------------------------------|
| InvalidSetPosition       | 2003  | MC_SetPosition_PTO cannot be executed while the axis is moving.                                                                                                    |
| HomingError              | 2004  | Homing sequence cannot start on reference cam in this mode.                                                                                                    |
| InvalidProbeConf         | 2005  | The Probe input must be configured.                                                                                                    |
| InvalidHomingConf        | 2006  | The home inputs (Ref, Index) must be configured for this homing mode.                                                                                                    |
| InvalidAbsolute          | 2007  | An absolute move cannot be executed while the axis is<br>not successfully homed to an origin position. A homing<br>sequence must be executed first (MC_Home_PTO<br>(see page 128)). |
| MotionQueueFull          | 2008  | The move could not be buffered because the motion queue is full.                                                                                                    |
| Range Advisories         |       |                                                                                                    |
| InvalidAxis              | 3000  | The function block is not applicable for the specified axis.                                                                                                    |
| InvalidPositionValue     | 3001  | Position parameter is out of limits, or distance parameter gives an out of limits position.                                                                                         |
| InvalidVelocityValue     | 3002  | Velocity parameter is out of range.<br>The value must be greater than the start velocity and<br>less than the maximum velocity.                                                     |
| InvalidAccelerationValue | 3003  | Acceleration parameter is out of range.                                                                                                    |
| InvalidDecelerationValue | 3004  | Deceleration parameter is out of range.                                                                                                    |
| InvalidBufferModeValue   | 3005  | Buffer mode does not correspond to a valid value.                                                                                                    |
| InvalidDirectionValue    | 3006  | Direction does not correspond to a valid value, or direction is invalid due to software position limit exceeded.                                                                    |
| InvalidHomeMode          | 3007  | Home mode is not applicable.                                                                                                    |
| InvalidParameter         | 3008  | The parameter number does not exist for the specified axis.                                                                                                    |
| InvalidParameterValue    | 3009  | Parameter value is out of range.                                                                                                    |
| ReadOnlyParameter        | 3010  | Parameter is read-only.                                                                                                    |

An **Axis Control Alert** switches the axis in **ErrorStop** state (MC\_Reset\_PTO is mandatory to get out of **ErrorStop** state). The resulting axis status is reflected by MC\_ReadStatus\_PTO and MC\_ReadAxisError\_PTO.

A **Motion State Advisory** or a **Range Advisory** does not affect the axis state, nor any ongoing move, nor the move queue. In this case, the error is only local to the applicable function block: the Error output is set, and the ErrorId pin is set to the appropriate PTO\_ERROR value.

# Chapter 6 Motion Function Blocks

#### **Overview**

This chapter describes the motion function blocks.

A motion function block acts on the diagram of axis state, to modify the motion of the axis. These function blocks can return a status to the application before the move is complete. The application program uses these status bits to determine the move status (Done, Busy, Active, CommandAborted, and detected Error). For axis status, you can use the MC\_ReadStatus\_PTO function block.

### What Is in This Chapter?

This chapter contains the following sections:

| Section | Торіс                              | Page |
|---------|------------------------------------|------|
| 6.1     | Operation Modes                    | 90   |
| 6.2     | MC_Power_PTO Function Block        | 104  |
| 6.3     | MC_MoveVelocity_PTO Function Block | 109  |
| 6.4     | MC_MoveRelative_PTO Function Block | 115  |
| 6.5     | MC_MoveAbsolute_PTO Function Block | 122  |
| 6.6     | MC_Home_PTO Function Block         | 128  |
| 6.7     | MC_SetPosition_PTO Function Block  | 133  |
| 6.8     | MC_Stop_PTO Function Block         | 136  |
| 6.9     | MC_Halt_PTO Function Block         | 141  |
| 6.10    | Adding a Motion Function Block     | 146  |

# Section 6.1 Operation Modes

## Overview

This section describes the operation modes.

### What Is in This Section?

This section contains the following topics:

| Торіс                   | Page |
|-------------------------|------|
| Motion State Diagram    | 91   |
| Buffer Mode             | 93   |
| Timing Diagram Examples | 95   |

## Motion State Diagram

### State Diagram

The axis is always in one of the defined states in this diagram:

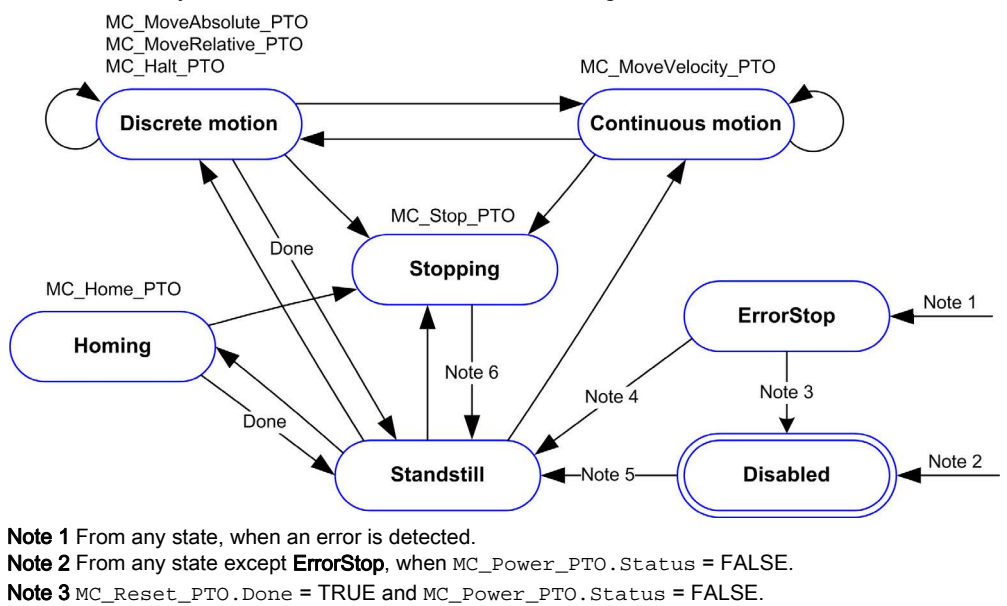

Note 4 MC\_Reset\_PTO.Done = TRUE and MC\_Power\_PTO.Status = TRUE.

Note 5 MC\_Power\_PTO.Status = TRUE.

Note 6 MC\_Stop\_PTO.Done = TRUE and MC\_Stop\_PTO.Execute = FALSE.

The table describes the axis states:

| State      | Description                                                                                                    |
|------------|----------------------------------------------------------------------------------------------------|
| Disabled   | Initial state of the axis, no motion command is allowed. The axis is not homed.                                                                                                    |
| Standstill | Power is on, there is no error detected, and there are no motion commands active on the axis. Motion command is allowed.                                                                                                    |
| ErrorStop  | Highest priority, applicable when an error is detected on the axis or in the controller.<br>Any ongoing move is aborted by a <b>Fast Stop Deceleration</b> . Error pin is set on<br>applicable function blocks, and an ErrorId sets the error code. No further motion<br>command is accepted until a reset has been done using MC_Reset_PTO. |
| Homing     | Applicable when MC_Home_PTO controls the axis.                                                                                                    |

| State      | Description                                                                                 |
|------------|---------------------------------------------------------------------------------------------|
| Discrete   | Applicable when MC_MoveRelative_PTO, MC_MoveAbsolute_PTO, or MC_Halt_PTO controls the axis. |
| Continuous | Applicable when MC_MoveVelocity_PTO controls the axis.                                      |
| Stopping   | Applicable when MC_Stop_PTO controls the axis.                                              |

**NOTE:** Function blocks which are not listed in the state diagram do not affect a change of state of the axis.

The entire motion command including acceleration and deceleration ramps cannot exceed 4,294,967,295 pulses. At the maximum frequency of 100 kHz, the acceleration and deceleration ramps are limited to 80 seconds.

### **Motion Transition Table**

The PTO channel can respond to a new command while executing (and before completing) the ongoing command according to the following table:

| Command |                     | Next     |                        |              |                        |          |          |  |
|---------|---------------------|----------|------------------------|--------------|------------------------|----------|----------|--|
|         |                     | Home     | MoveVelocity           | MoveRelative | MoveAbsolute           | Halt     | Stop     |  |
| Ongoing | Standstill          | Allowed  | Allowed <sup>(1)</sup> | Allowed (1)  | Allowed <sup>(1)</sup> | Allowed  | Allowed  |  |
|         | Home                |          | Rejected               | Rejected     | Rejected               | Rejected | Allowed  |  |
|         | <b>MoveVelocity</b> | Rejected | Allowed                | Allowed      | Allowed                | Allowed  | Allowed  |  |
|         | MoveRelative        | Rejected | Allowed                | Allowed      | Allowed                | Allowed  | Allowed  |  |
|         | MoveAbsolute        | Rejected | Allowed                | Allowed      | Allowed                | Allowed  | Allowed  |  |
|         | Halt                | Rejected | Allowed                | Allowed      | Allowed                | Allowed  | Allowed  |  |
|         | Stop                | Rejected | Rejected               | Rejected     | Rejected               | Rejected | Rejected |  |

(1) When the axis is at standstill, for the buffer modes mcAborting/mcBuffered/mcBlendingPrevious, the move starts immediately.

Allowed the new command begins execution even if the previous command has not completed execution. **Rejected** the new command is ignored and results in the declaration of an error.

**NOTE:** When an error is detected in the motion transition, the axis goes into **ErrorStop** state. The ErrorId is set to InvalidTransition.

# **Buffer Mode**

### Description

Some of the motion function blocks have an input called BufferMode. With this input, the function block can either start immediately, start on probe event, or be buffered.

The available options are defined in the enumeration of type MC\_BUFFER\_MODE (see page 81):

- An aborting motion (mcAborting) starts immediately, aborting any ongoing move, and clearing the motion queue.
- A buffered motion (mcBuffered, mcBlendingPrevious, seBufferedDelay) is queued, that is, appended to any moves currently executing or waiting to execute, and will start when the previous motion is done.
- An event motion (seTrigger) is a buffered motion, starting on probe event (see page 48).

### **Motion Queue Diagram**

The figure illustrates the motion queue diagram:

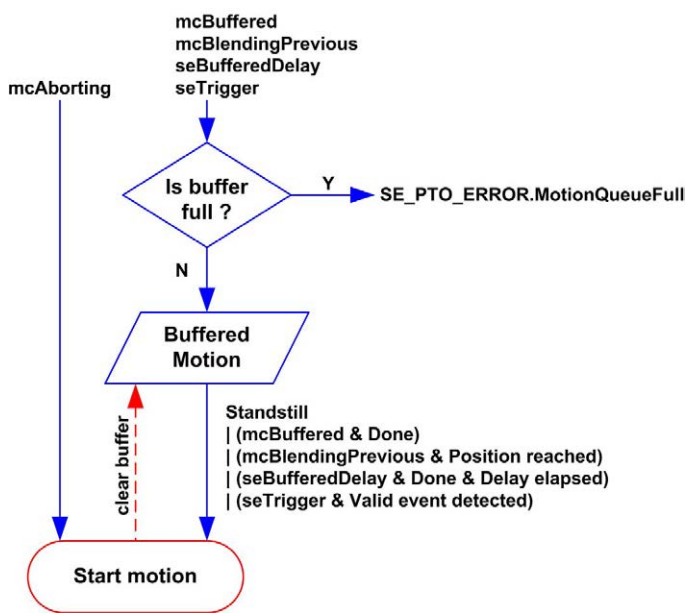

The buffer can contain only one motion function block.

The execution condition of the motion function block present in the buffer is:

- mcBuffered: when the current continuous motion is InVelocity, resp. when the current discrete motion stops.
- seBufferedDelay: when the specified delay has elapsed, from the current continuous motion is InVelocity, resp. from the current discrete motion stops.
- mcBlendingPrevious: when the position and velocity targets of current function block are reached.
- seTrigger: when a valid event is detected on the probe input.

The motion queue is cleared (all buffered motions are deleted):

- When an aborting move is triggered (mcAborting): CommandAborted pin is set on buffered function blocks.
- When a MC\_Stop\_PTO function is executed: Error pin is set on cleared buffered function blocks, with ErrorId=StoppingActive (see page 86).
- When a transition to **ErrorStop** state is detected: Error pin is set on buffered function blocks, with ErrorId=ErrorStopActive (see page 86).

### NOTE:

- Only a valid motion can be queued. If the function block execution terminates with the Error output set, the move is not queued, any move currently executing is not affected, and the queue is not cleared.
- When the queue is already full, the Error output is set on the applicable function block, and ErrorId output returns the error MotionQueueFull *(see page 86).*

# **Timing Diagram Examples**

### Move Velocity to Move Velocity with mcAborting

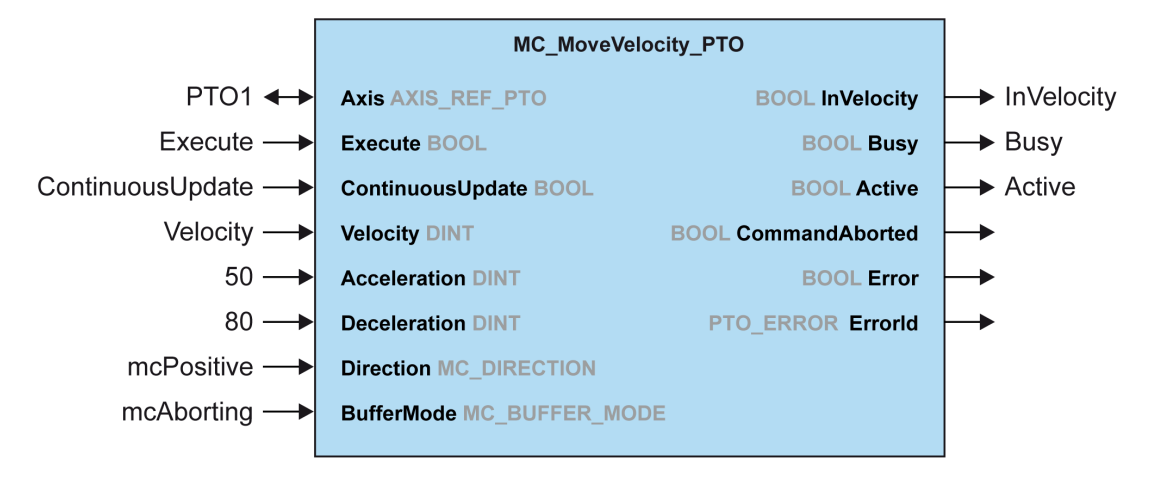

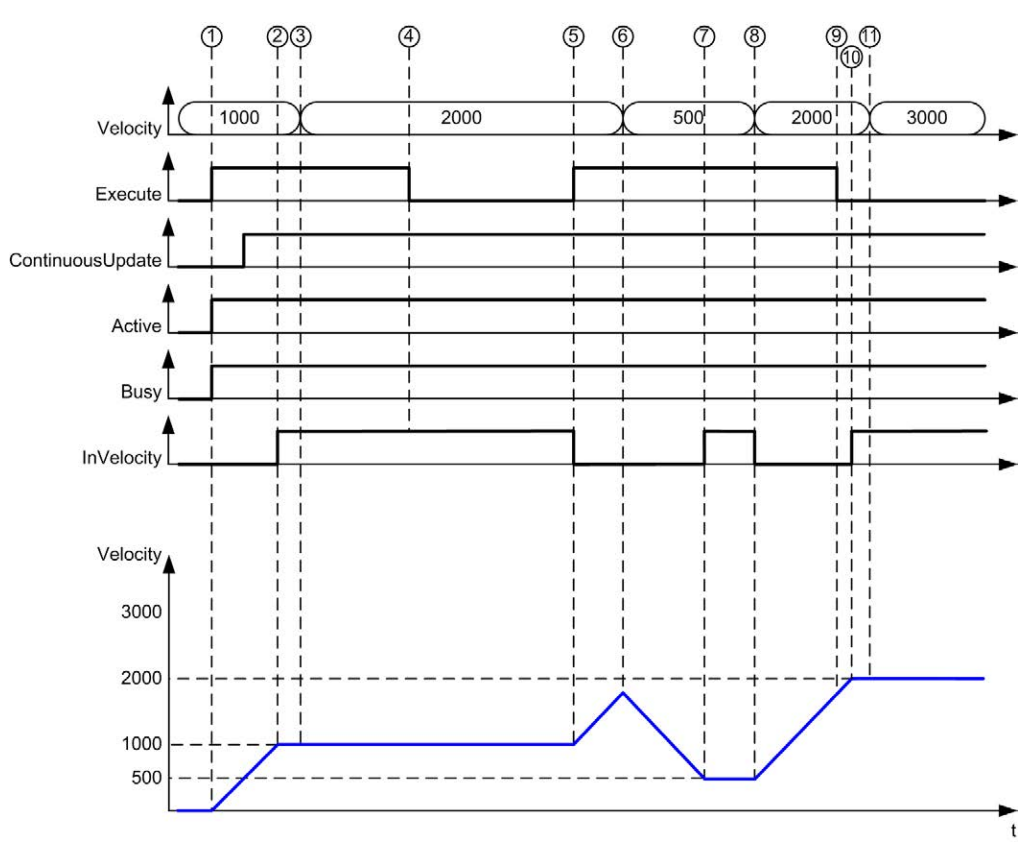

- 1 Execute rising edge: command parameters are latched, movement is started with target velocity 1000.
- 2 Target velocity 1000 is reached.
- **3** Velocity parameter changed to 2000: not applied (no rising edge on Execute input, and ContinuousUpdate was latched with value 0 at start of the movement).
- 4 Execute falling edge: status bits are cleared.
- 5 Execute rising edge: command parameters are latched, movement is started with target velocity 2000 and ContinuousUpdate active.
- 6 Velocity parameter changed to 500: applied ContinuousUpdate is true). Note: previous target velocity 2000 is not reached.
- 7 Target velocity 500 is reached.
- 8 Velocity parameter changed to 2000: applied ContinuousUpdate is true).
- **9** Execute falling edge: status bits are cleared.
- 10 Target velocity 2000 is reached, InVelocity is set for 1 cycle (Execute pin is reset).
- 11 Velocity parameter changed to 3000: not applied (movement is still active, but no longer busy).

### Move Relative to Move Relative with mcAborting

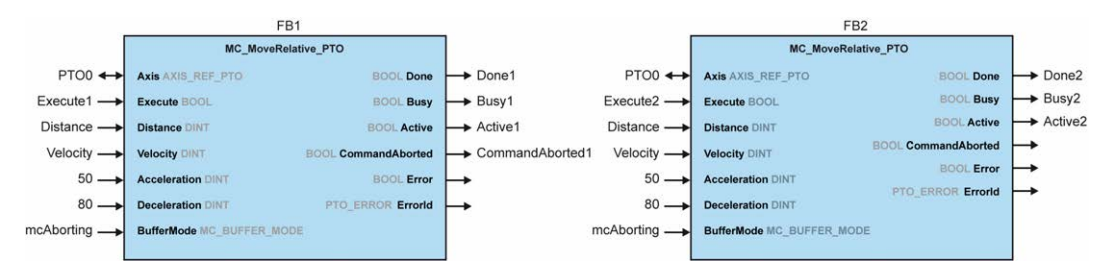

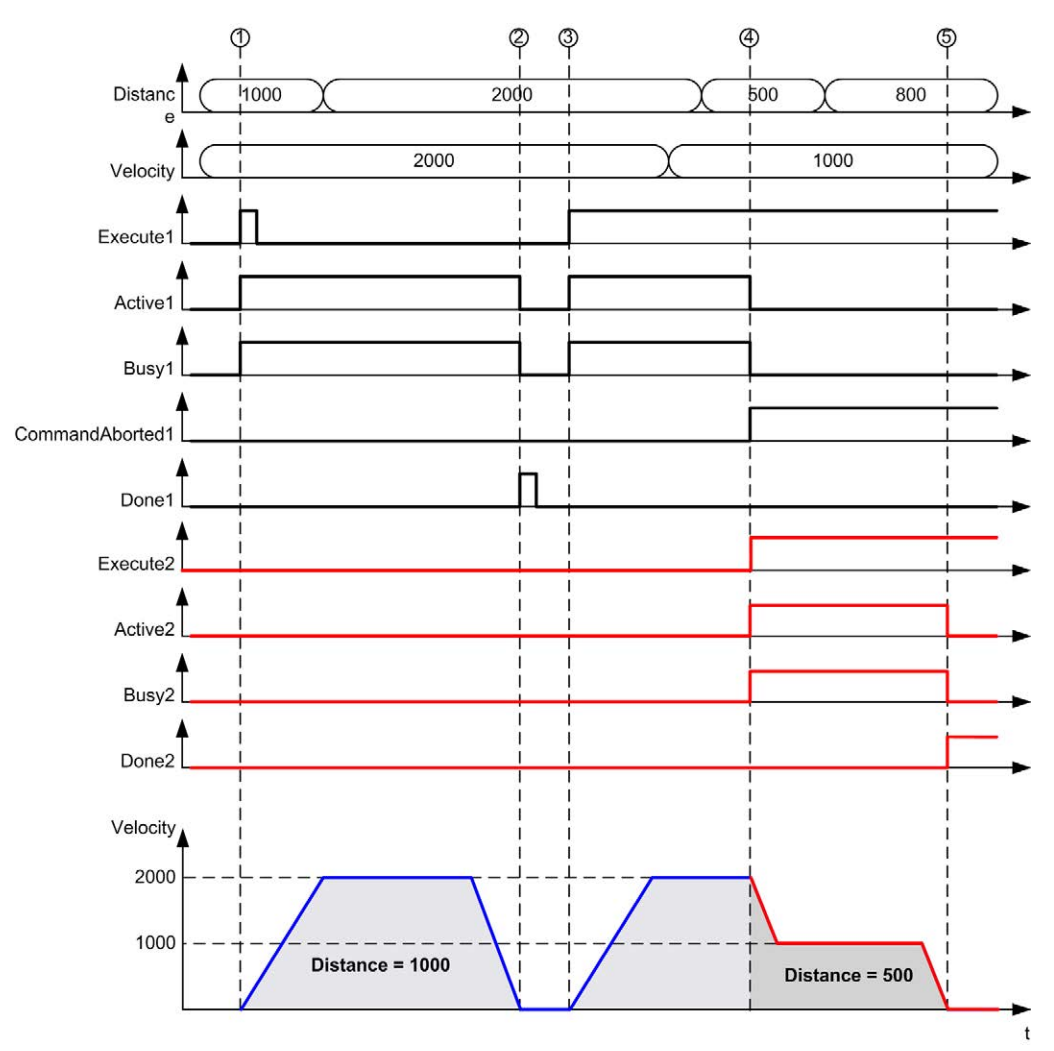

- 1 FB1 Execute rising edge: command parameters are latched, movement is started with target velocity 2000 and distance 1000.
- 2 Movement ends: distance traveled is 1000.
- 3 FB1 Execute rising edge: command parameters are latched, movement is started with target velocity 2000 and distance 2000.
- 4 FB2 Execute rising edge: command parameters are latched, movement is started with target velocity 1000 and distance 500. Note: FB1 is aborted.
- 5 Movement ends.

### Move Relative to Move Absolute with mcAborting

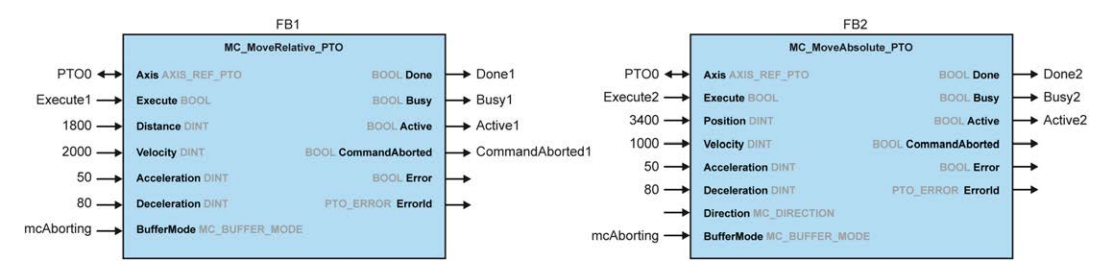

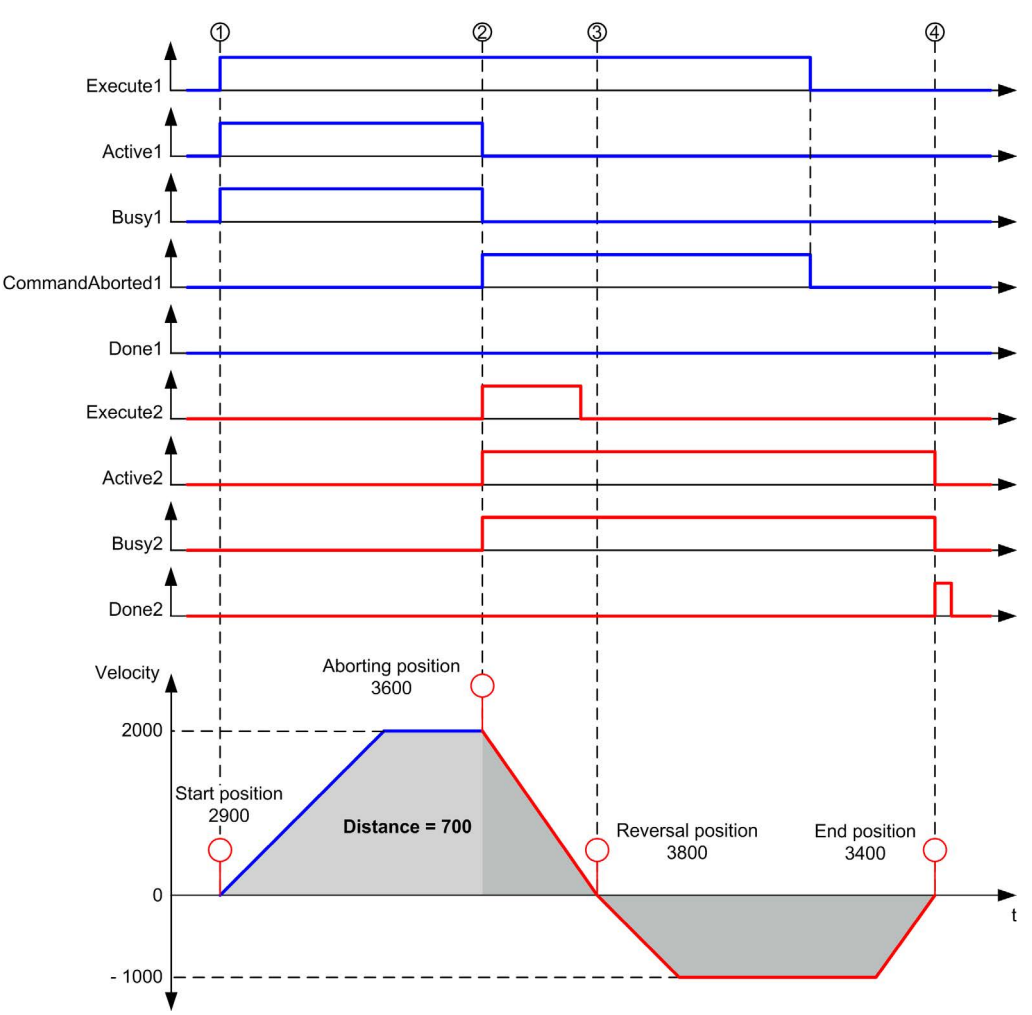

- 1 FB1 Execute rising edge: command parameters are latched, movement is started with target velocity 2000 and distance 1800.
- 2 FB2 Execute rising edge: command parameters are latched, FB1 is aborted, and movement continues with target velocity 1000 and targetposition 3400. Automatic direction management: direction reversal is needed to reach target position, move to stop at deceleration of FB2.
- 3 Velocity 0, direction reversal, movement resumes with target velocity 1000 and target position 3400.
- 4 Movement ends: target position 3400 reached.

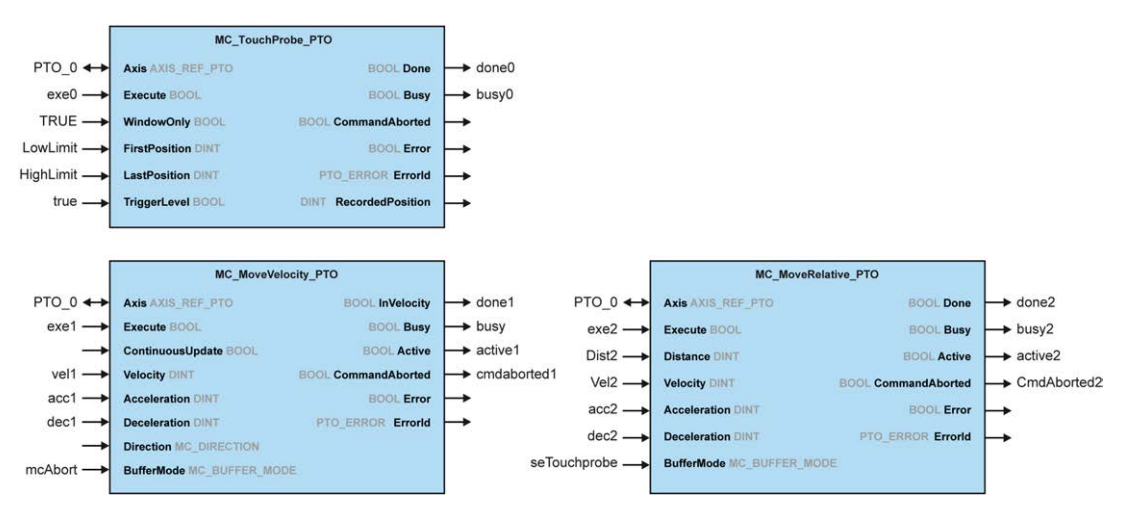

### Move Velocity to Move Relative with seTrigger

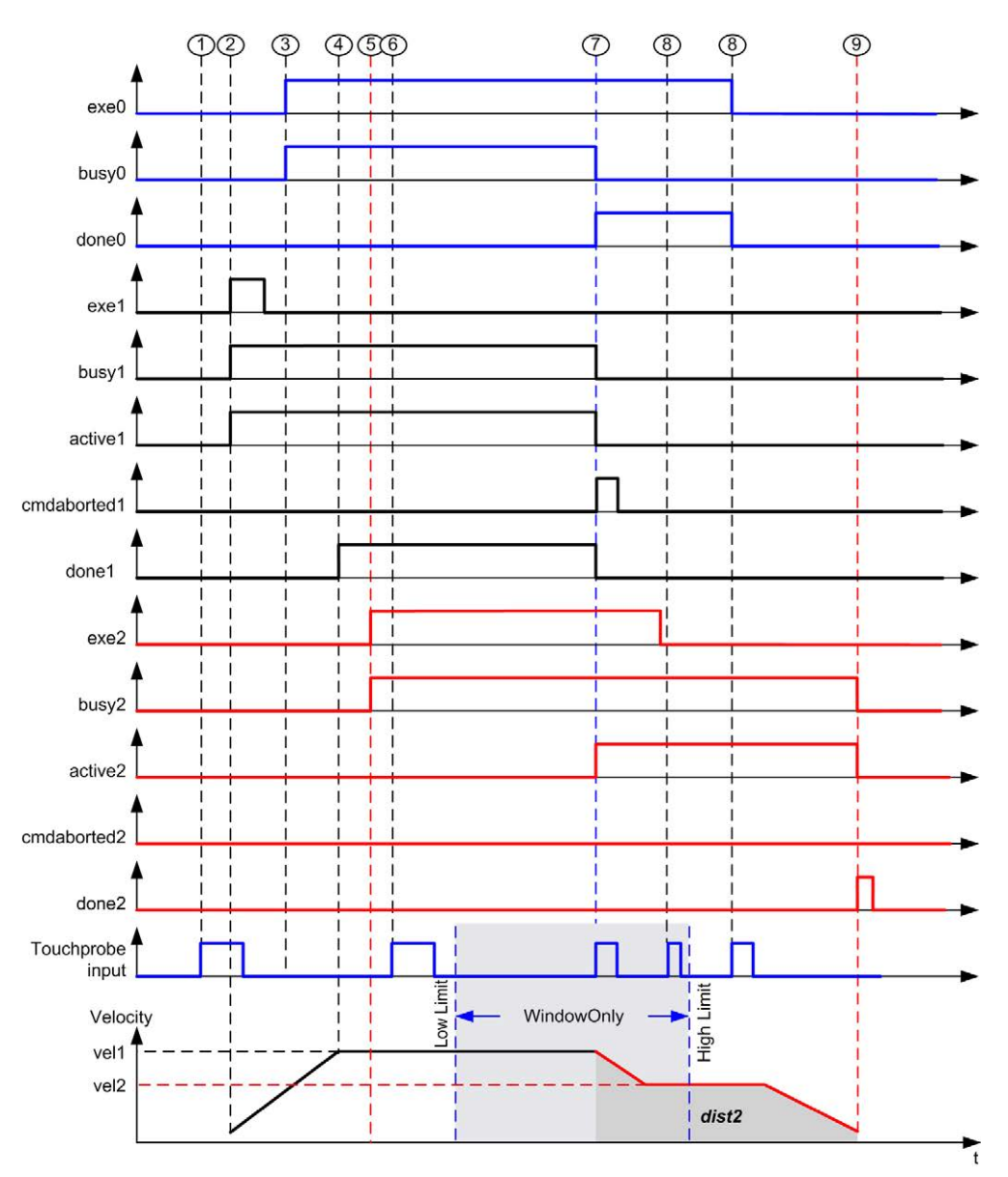

- 1 MC\_TouchProbe\_PTO not executed yet: probe input is not active.
- 2 MC\_MoveVelocity\_PTO Execute rising edge: command parameters are latched, movement is started with target velocity vel1.
- **3** MC\_TouchProbe\_PTO Execute rising edge: probe input is active.
- 4 vel1 is reached.

- 5 MC\_MoveRelative\_PTO Execute rising edge: command parameters are latched, waiting for probe event to start.
- 6 Probe event outside of enable windows: event is ignored.
- 7 A valid event is detected. MC\_MoveRelative\_PTO aborts MC\_MoveVelocity\_PTO, and probe input is deactivated.
- 8 Following events are ignored.
- 9 Movement ends.

# Section 6.2 MC\_Power\_PTO Function Block

#### **Overview**

This section describes the MC\_Power\_PTO function block.

#### What Is in This Section?

This section contains the following topics:

| Торіс                                            | Page |
|--------------------------------------------------|------|
| Description                                      | 105  |
| MC_Power_PTO: Manage the Power of the Axis State | 106  |
#### **Overview**

The MC\_Power\_PTO function block is mandatory for execution of the other PTO function blocks. It allows enabling power and control to the axis, switching the axis state from **Disabled** to **Standstill**.

This function block must always be the first PTO function block called.

No motion function block is allowed to affect the axis until the MC\_Power\_PTO.Status bit is TRUE.

Disabling power (MC\_Power\_PTO.Enable = FALSE) switches the axis:

- from Standstill, back to Disabled state.
- from any ongoing move, to ErrorStop, and then Disabled when the error is reset.

If DriveReady input is reset, the axis state switches to ErrorStop.

# MC\_Power\_PTO: Manage the Power of the Axis State

# **Graphical Representation**

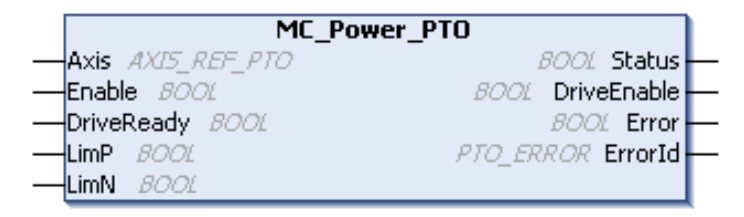

## IL and ST Representation

To see the general representation in IL or ST language, refer to the chapter Function and Function Block Representation *(see page 209)*.

## **Input Variables**

This table describes the input variables:

| Input                     | Туре         | Initial<br>Value | Description                                                                                                    |
|---------------------------|--------------|------------------|----------------------------------------------------------------------------------------------------|
| Axis                      | AXIS_REF_PTO | -                | Name of the axis (instance) for which the function block is to be executed. In the devices tree, the name is declared under the controller configuration.                                                                                                    |
| Enable                    | BOOL         | FALSE            | When TRUE, the function block is executed. The values of<br>the function block inputs can be modified and the outputs<br>updated continuously.<br>When FALSE, terminates the function block execution and<br>resets its outputs.                                                                          |
| DriveReady <sup>(1)</sup> | BOOL         | FALSE            | Drive ready information from the drive. Must be TRUE when<br>the drive is ready to start executing motion.<br>If the drive signal is connected to the controller, use the<br>appropriate %Ix input. If the drive does not provide this<br>signal, you can select the value TRUE for this input.           |
| LimP <sup>(1)</sup>       | BOOL         | TRUE             | Hardware limit switch information, in positive direction. It must be FALSE when the hardware limit switch is reached. If the hardware limit switch signal is connected to the controller, use the appropriate %Ix input. If this signal is not available, you can leave this input unused or set to TRUE. |

| Input               | Туре | Initial<br>Value | Description                                                                                                    |
|---------------------|------|------------------|----------------------------------------------------------------------------------------------------|
| LimN <sup>(1)</sup> | BOOL | TRUE             | Hardware limit switch information, in negative direction. It must be FALSE when the hardware limit switch is reached. If the hardware limit switch signal is connected to the controller, use the appropriate %Ix. If this signal is not available, you can leave this input unused or set to TRUE. |

(1) DriveReady, LimP, and LimN are read at the task cycle time.

# **Output Variables**

This table describes the output variables:

| Output      | Туре      | Initial Value       | Description                                                                                                    |
|-------------|-----------|---------------------|----------------------------------------------------------------------------------------------------|
| Status      | BOOL      | FALSE               | When TRUE, power is enabled, motion commands are possible.                                                           |
| DriveEnable | BOOL      | FALSE               | Enables the drive to accept commands.<br>If the drive does not use this signal, you can<br>leave this output unused. |
| Error       | BOOL      | FALSE               | If TRUE, indicates that an error was detected. Function block execution is finished.                                 |
| ErrorId     | PTO_ERROR | PTO_ERROR. No Error | When Error is TRUE: code of the error detected <i>(see page 86).</i>                                                 |

## **Timing Diagram Example**

The diagram illustrates the function block operation:

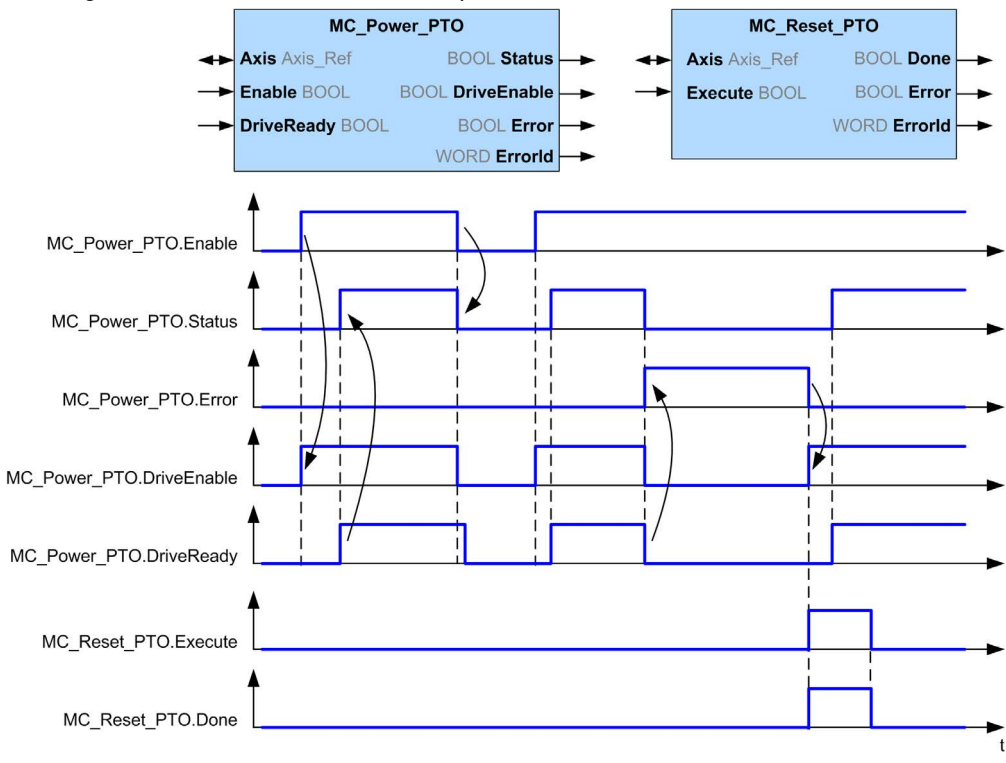

# Section 6.3 MC\_MoveVelocity\_PTO Function Block

#### **Overview**

This section describes the MC\_MoveVelocity\_PTO function block.

#### What Is in This Section?

This section contains the following topics:

| Торіс                                              | Page |
|----------------------------------------------------|------|
| Description                                        | 110  |
| MC_MoveVelocity_PTO: Control the Speed of the Axis |      |

#### **Overview**

This function causes the specified axis to move at the specified speed, and transfers the axis to the state **Continuous**. This continuous movement is maintained until a software limit is reached, an aborting move is triggered, or a transition to **ErrorStop** state is detected.

# MC\_MoveVelocity\_PTO: Control the Speed of the Axis

# **Graphical Representation**

| MC_MoveVel                | ocity_PTO           |
|---------------------------|---------------------|
| Axis AXIS_REF_PTO         | BOOL InVelocity     |
| Execute BOOL              | BOOL Busy           |
| ContinuousUpdate BOOL     | BOOL Active         |
| Velocity DINT             | BOOL CommandAborted |
| Acceleration DINT         | BOOL Error          |
| Deceleration DINT         | PTO_ERROR ErrorId   |
| Direction MC DIRECTION    |                     |
| BufferMode MC_BUFFER_MODE |                     |
| JerkRatio1 INT            |                     |
| JerkRatio2 JNT            |                     |
| JerkRatio3 JNT            |                     |
| JerkRatio4 JNT            |                     |

## IL and ST Representation

To see the general representation in IL or ST language, refer to the chapter Function and Function Block Representation *(see page 209).* 

## **Input Variables**

This table describes the input variables:

| Input   | Туре         | Initial Value | Description                                                                                                    |
|---------|--------------|---------------|----------------------------------------------------------------------------------------------------|
| Axis    | AXIS_REF_PTO | -             | Name of the axis (instance) for which the function<br>block is to be executed. In the devices tree, the name<br>is declared in the controller configuration.                                                                                                    |
| Execute | BOOL         | FALSE         | On rising edge, starts the function block execution.<br>On falling edge, resets the outputs of the function<br>block when its execution terminates.<br>Later changes in the function block input parameters<br>do not affect the ongoing command, unless the input<br>ContinuousUpdate is used.<br>If a second rising edge is detected during the<br>execution of the function block, the ongoing execution<br>is aborted and the function block is restarted with the<br>values of the parameters at the time. |

| Input                 | Туре               | Initial Value                 | Description                                                                                                    |
|-----------------------|--------------------|-------------------------------|----------------------------------------------------------------------------------------------------|
| Continuou-<br>sUpdate | BOOL               | FALSE                         | At TRUE, makes the function block use the values of<br>the input variables (Velocity, Acceleration,<br>Deceleration, and Direction), and apply it to the<br>ongoing command regardless of their original values.<br>The impact of the input ContinuousUpdate begins<br>when the function block is triggered by a rising edge<br>on the Execute pin, and ends as soon as the function<br>block is no longer Busy or the input<br>ContinuousUpdate is set to FALSE. |
| Velocity              | DINT               | 0                             | Target velocity in Hz, not necessarily reached.<br>Range: 0MaxVelocityAppl <i>(see page 85)</i>                                                                                                    |
| Acceleration          | DINT               | 0                             | Acceleration in Hz/ms or in ms (according to<br>configuration).<br>Range (Hz/ms): 1MaxAccelerationAppl<br><i>(see page 85)</i><br>Range (ms): MaxAccelerationAppl<br><i>(see page 85)</i> 100,000                                                                                                    |
| Deceleration          | DINT               | 0                             | Deceleration in Hz/ms or in ms (according to<br>configuration).<br>Range (Hz/ms): 1MaxDecelerationAppl<br><i>(see page 85)</i><br>Range (ms): MaxDecelerationAppl<br><i>(see page 85)</i> 100,000                                                                                                    |
| Direction             | MC_DIRECTION       | mcPosi-<br>tiveDirec-<br>tion | Direction of the movement <i>(see page 83)</i> .                                                                                                    |
| BufferMode            | MC_BUFFER_<br>MODE | mcAborting                    | Transition mode from ongoing move <i>(see page 81)</i> .                                                                                                    |
| JerkRatiol            | INT                | 0                             | Percentage of acceleration from standstill used to create the S-curve profile <i>(see page 45)</i> .                                                                                                    |
| JerkRatio2            | INT                | 0                             | Percentage of acceleration to constant velocity used to create the S-curve profile <i>(see page 45).</i>                                                                                                    |
| JerkRatio3            | INT                | 0                             | Percentage of deceleration from constant velocity used to create the S-curve profile <i>(see page 45)</i> .                                                                                                    |
| JerkRatio4            | INT                | 0                             | Percentage of deceleration to standstill used to create the S-curve profile <i>(see page 45)</i> .                                                                                                    |

#### **Output Variables**

This table describes the output variables:

| Output         | Туре      | Initial Value      | Description                                                                                                    |
|----------------|-----------|--------------------|----------------------------------------------------------------------------------------------------|
| InVelocity     | BOOL      | FALSE              | If TRUE, indicates that the target velocity is reached.                                                               |
| Busy           | BOOL      | FALSE              | If TRUE, indicates that the function block execution is in progress.                                                  |
| Active         | BOOL      | FALSE              | The function block controls the Axis.<br>Only one function block at a time can set<br>Active TRUE for a defined Axis. |
| CommandAborted | BOOL      | FALSE              | Function block execution is finished, by aborting due to another move command or an error detected.                   |
| Error          | BOOL      | FALSE              | If TRUE, indicates that an error was detected. Function block execution is finished.                                  |
| ErrorId        | PTO_ERROR | PTO_ ERROR.NOError | When Error is TRUE: code of the error detected <i>(see page 86)</i> .                                                 |

## NOTE:

- To stop the motion, the function block has to be interrupted by another function block issuing a new command.
- If a motion is ongoing, and the direction is reversed, first the motion is halted with the deceleration of the MC\_MoveVelocity\_PTO function block, and then the motion resumes backwards.
- The acceleration/deceleration duration of the segment block must not exceed 80 seconds.

## **Timing Diagram Example**

The diagram illustrates a simple profile from **Standstill** state:

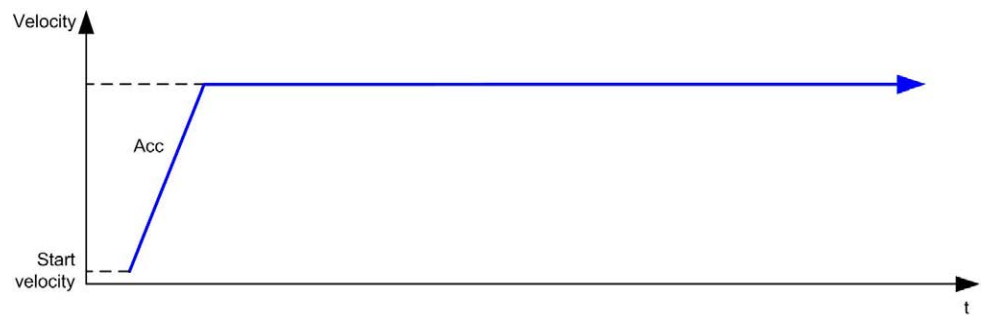

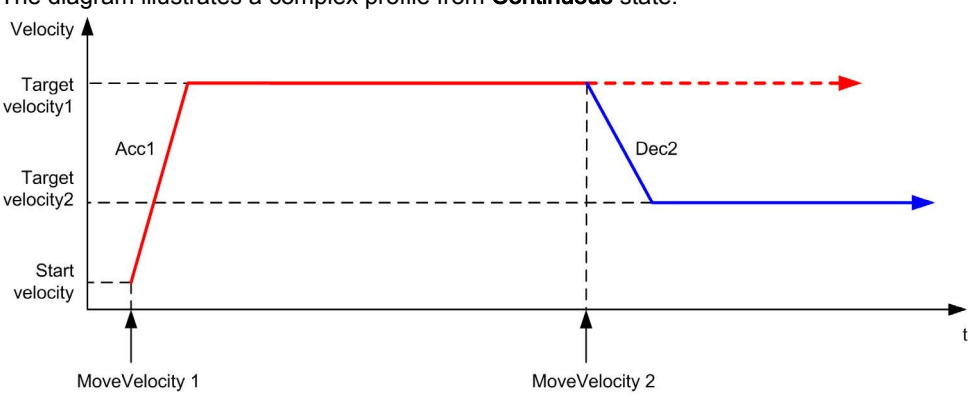

The diagram illustrates a complex profile from **Continuous** state:

The diagram illustrates a complex profile from Continuous state with change of direction:

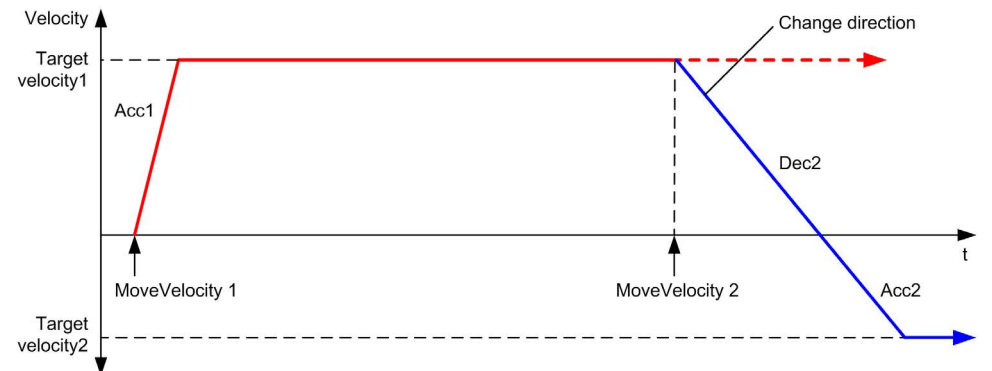

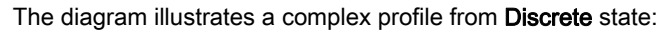

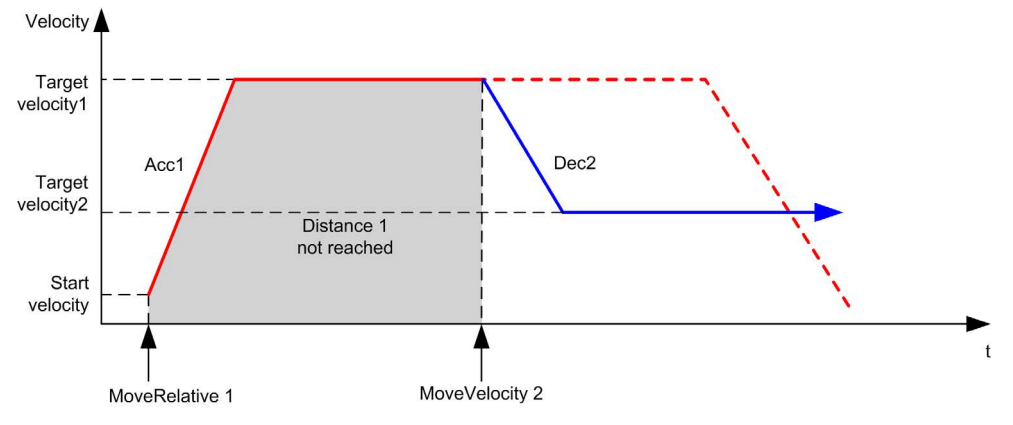

# Section 6.4 MC\_MoveRelative\_PTO Function Block

#### **Overview**

This section describes the MC\_MoveRelative\_PTO function block.

#### What Is in This Section?

This section contains the following topics:

| Торіс                                               | Page |
|-----------------------------------------------------|------|
| Description                                         | 116  |
| MC_MoveRelative_PTO: Command Relative Axis Movement |      |

#### Overview

This function causes the specified axis to move of an incremental distance, and transfers the axis to the state **Discrete**. The target position is referenced from the current position at execution time, incremented by a distance.

# MC\_MoveRelative\_PTO: Command Relative Axis Movement

# **Graphical Representation**

| MC_MoveR                  | Relative_PTO        |
|---------------------------|---------------------|
| Axis AXIS_REF_PTO         | BOOL Done           |
| Execute BOOL              | BOOL Busy           |
| Distance DINT             | BOOL Active         |
| Velocity DINT             | BOOL CommandAborted |
| Acceleration DINT         | BOOL Error          |
| Deceleration DINT         | PTO_ERROR ErrorId   |
| BufferMode MC_BUFFER_MODE |                     |
| JerkRatio1 JNT            |                     |
| JerkRatio2 INT            |                     |
| JerkRatio3 INT            |                     |
| JerkRatio4 INT            |                     |

#### IL and ST Representation

To see the general representation in IL or ST language, refer to the chapter Function and Function Block Representation *(see page 209).* 

#### **Input Variables**

This table describes the input variables:

| Input        | Туре             | Initial Value | Description                                                                                                    |
|--------------|------------------|---------------|----------------------------------------------------------------------------------------------------|
| Axis         | AXIS_REF_<br>PTO | -             | Name of the axis (instance) for which the function block<br>is to be executed. In the devices tree, the name is<br>declared in the controller configuration.                             |
| Execute      | BOOL             | FALSE         | On rising edge, starts the function block execution.<br>On falling edge, resets the outputs of the function block<br>when its execution terminates.                                      |
| Distance     | DINT             | 0             | Relative distance of the motion in number of pulses. The sign specifies the direction.                                                                                                   |
| Velocity     | DINT             | 0             | Target velocity in Hz, not necessarily reached.<br>Range: 1MaxVelocityAppl <i>(see page 85)</i>                                                                                          |
| Acceleration | DINT             | 0             | Acceleration in Hz/ms or in ms (according to configuration).<br>Range (Hz/ms): 1MaxAccelerationAppl <i>(see page 85)</i><br>Range (ms): MaxAccelerationAppl <i>(see page 85)</i> 100,000 |

| Input        | Туре               | Initial Value | Description                                                                                                    |
|--------------|--------------------|---------------|----------------------------------------------------------------------------------------------------|
| Deceleration | DINT               | 0             | Deceleration in Hz/ms or in ms (according to<br>configuration).<br>Range (Hz/ms): 1MaxDecelerationAppl<br><i>(see page 85)</i><br>Range (ms): MaxDecelerationAppl<br><i>(see page 85)</i> 100,000 |
| BufferMode   | MC_BUFFER_<br>MODE | mcAborting    | Transition mode from ongoing move <i>(see page 81)</i> .                                                                                                    |
| JerkRatiol   | INT                | 0             | Percentage of acceleration from standstill used to create the S-curve profile <i>(see page 45)</i> .                                                                                              |
| JerkRatio2   | INT                | 0             | Percentage of acceleration to constant velocity used to create the S-curve profile <i>(see page 45)</i> .                                                                                         |
| JerkRatio3   | INT                | 0             | Percentage of deceleration from constant velocity used to create the S-curve profile <i>(see page 45)</i> .                                                                                       |
| JerkRatio4   | INT                | 0             | Percentage of deceleration to standstill used to create the S-curve profile <i>(see page 45)</i> .                                                                                                |

# **Output Variables**

This table describes the output variables:

| Output         | Туре      | Initial Value     | Description                                                                                                    |
|----------------|-----------|-------------------|----------------------------------------------------------------------------------------------------|
| Done           | BOOL      | FALSE             | If TRUE, indicates that the function block execution is finished with no error detected.                        |
| Busy           | BOOL      | FALSE             | If TRUE, indicates that the function block execution is in progress.                                            |
| Active         | BOOL      | FALSE             | The function block controls the Axis. Only one function block at a time can set Active TRUE for a defined Axis. |
| CommandAborted | BOOL      | FALSE             | Function block execution is finished, by aborting due to another move command or an error detected.             |
| Error          | BOOL      | FALSE             | If TRUE, indicates that an error was detected. Function block execution is finished.                            |
| ErrorId        | PTO_ERROR | PTO_ERROR.NoError | When Error is TRUE: code of the error detected <i>(see page 86)</i> .                                           |

## NOTE:

- The function block completes with velocity zero if no further blocks are pending.
- If the distance is too short for the target velocity to be reached, the movement profile is triangular, rather than trapezoidal.
- If a motion is ongoing, and the commanded distance is exceeded due to the motion parameters, the direction reversal is automatically managed: the motion is first halted with the deceleration of the MC\_MoveRelative\_PTO function block, and then the motion resumes backwards.
- The acceleration/deceleration duration of the segment block must not exceed 80 seconds.

#### **Timing Diagram Example**

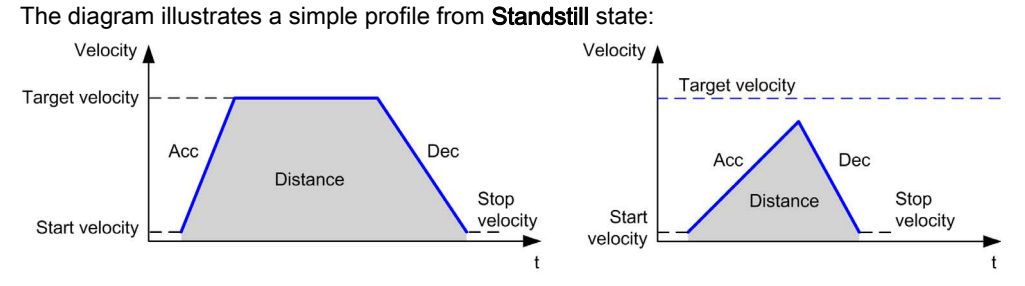

The diagram illustrates a complex profile from Continuous state:

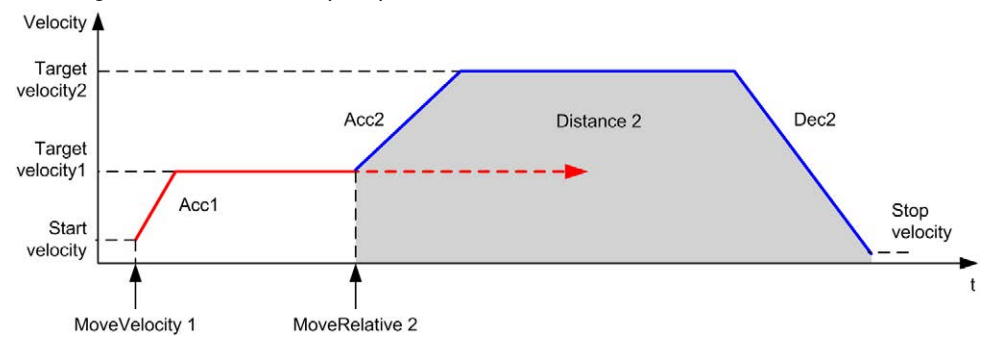

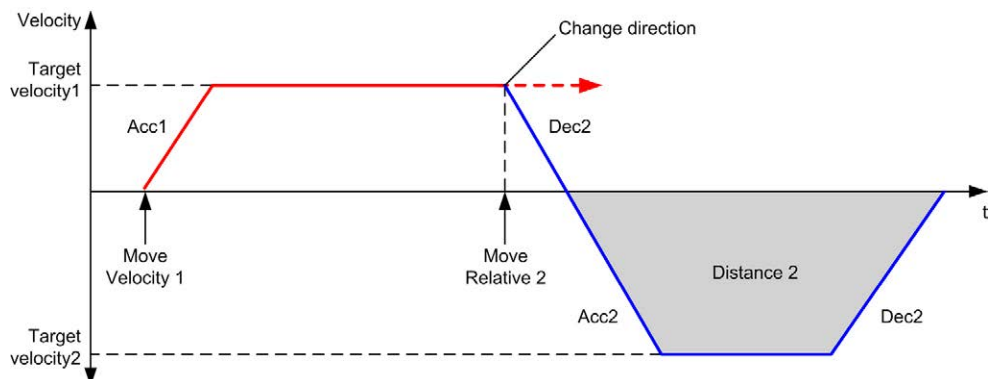

The diagram illustrates a complex profile from **Continuous** state with change of direction:

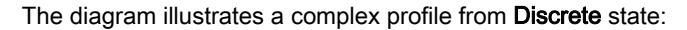

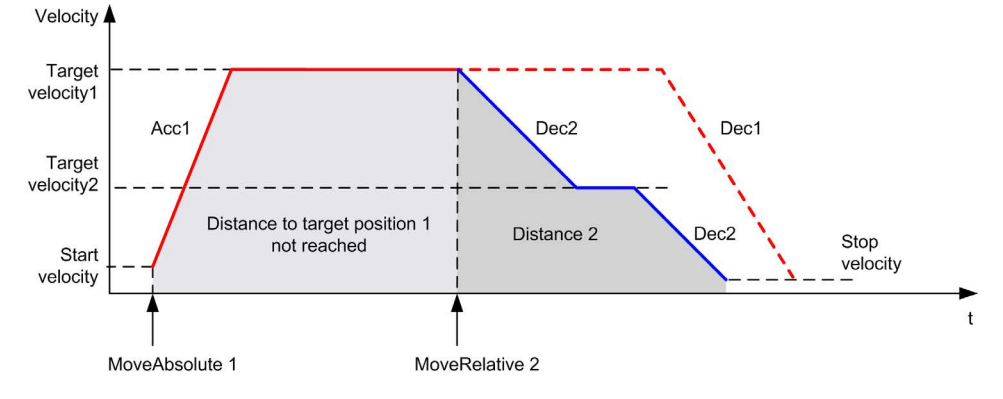

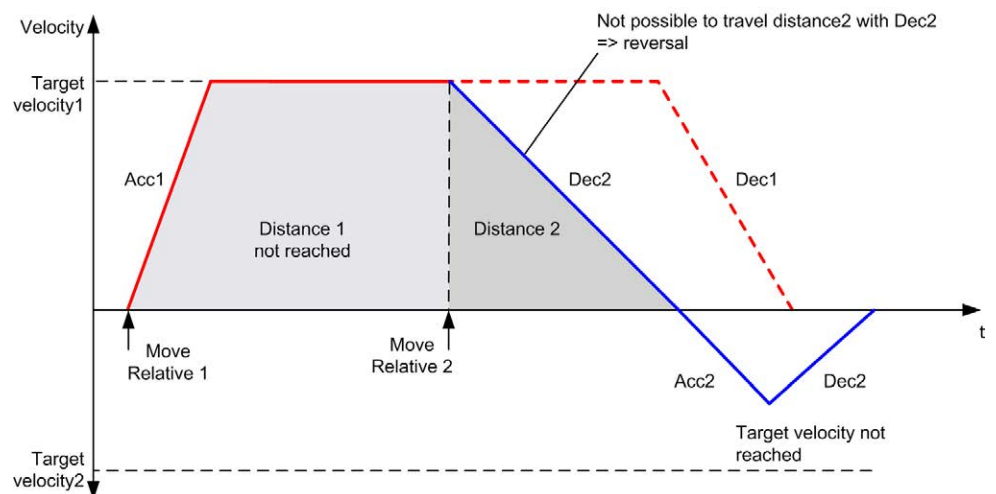

The diagram illustrates a complex profile from **Discrete** state with change of direction:

# Section 6.5 MC\_MoveAbsolute\_PTO Function Block

#### **Overview**

This section describes the MC\_MoveAbsolute\_PTO function block.

#### What Is in This Section?

This section contains the following topics:

| Торіс                                                      | Page |
|------------------------------------------------------------|------|
| Description                                                | 123  |
| MC_MoveAbsolute_PTO: Command Movement to Absolute Position | 124  |

## Overview

This function causes the specified axis to move towards a given position at the specified speed, and transfers the axis to the state **Discrete**. To use the MC\_MoveAbsolute\_PTO function block, you must first home the axis. If not the function block will terminate in error (Error set to 1 and ErrorId set to InvalidAbsolute).

# MC\_MoveAbsolute\_PTO: Command Movement to Absolute Position

# **Graphical Representation**

| MC_MoveAbso               | lute_PTO            |
|---------------------------|---------------------|
| Axis AXIS_REF_PTO         | BOOL Done           |
| Execute BOOL              | BOOL Busy           |
| Position DINT             | BOOL Active         |
| Velocity DINT             | BOOL CommandAborted |
| Acceleration DINT         | BOOL Error          |
| Deceleration DINT         | PTO_ERROR ErrorId   |
| BufferMode MC_BUFFER_MODE |                     |
| JerkRatio1 INT            |                     |
| JerkRatio2 INT            |                     |
| JerkRatio3 INT            |                     |
| JerkRatio4 INT            |                     |

#### IL and ST Representation

To see the general representation in IL or ST language, refer to the chapter Function and Function Block Representation *(see page 209)*.

#### **Input Variables**

This table describes the input variables:

| Input        | Туре         | Initial Value | Description                                                                                                    |
|--------------|--------------|---------------|----------------------------------------------------------------------------------------------------|
| Axis         | AXIS_REF_PTO | -             | Name of the axis (instance) for which the function block<br>is to be executed. In the devices tree, the name is<br>declared in the controller configuration.                             |
| Execute      | BOOL         | FALSE         | On rising edge, starts the function block execution.<br>On falling edge, resets the outputs of the function block<br>when its execution terminates.                                      |
| Position     | DINT         | 0             | Target absolute position.                                                                                                    |
| Velocity     | DINT         | 0             | Target velocity in Hz, not necessarily reached.<br>Range: 1MaxVelocityAppl <i>(see page 85)</i>                                                                                          |
| Acceleration | DINT         | 0             | Acceleration in Hz/ms or in ms (according to configuration).<br>Range (Hz/ms): 1MaxAccelerationAppl <i>(see page 85)</i><br>Range (ms): MaxAccelerationAppl <i>(see page 85)</i> 100,000 |

| Input        | Туре               | Initial Value                 | Description                                                                                                    |
|--------------|--------------------|-------------------------------|----------------------------------------------------------------------------------------------------|
| Deceleration | DINT               | 0                             | Deceleration in Hz/ms or in ms (according to<br>configuration).<br>Range (Hz/ms): 1MaxDecelerationAppl<br><i>(see page 85)</i><br>Range (ms): MaxDecelerationAppl<br><i>(see page 85)</i> 100,000 |
| Direction    | MC_DIRECTION       | mcPosi-<br>tiveDi-<br>rection | Direction of the movement.                                                                                                    |
| BufferMode   | MC_BUFFER_<br>MODE | mcAbort-<br>ing               | Transition mode from ongoing move (see page 81).                                                                                                    |
| JerkRatiol   | INT                | 0                             | Percentage of acceleration from standstill used to create the S-curve profile <i>(see page 45)</i> .                                                                                              |
| JerkRatio2   | INT                | 0                             | Percentage of acceleration to constant velocity used to create the S-curve profile <i>(see page 45)</i> .                                                                                         |
| JerkRatio3   | INT                | 0                             | Percentage of deceleration from constant velocity used to create the S-curve profile <i>(see page 45)</i> .                                                                                       |
| JerkRatio4   | INT                | 0                             | Percentage of deceleration to standstill used to create the S-curve profile <i>(see page 45)</i> .                                                                                                |

# **Output Variables**

This table describes the output variables:

| Output         | Туре      | Initial Value     | Description                                                                                                    |
|----------------|-----------|-------------------|----------------------------------------------------------------------------------------------------|
| Done           | BOOL      | FALSE             | If TRUE, indicates that the function block execution is finished with no error detected.                        |
| Busy           | BOOL      | FALSE             | If TRUE, indicates that the function block execution is in progress.                                            |
| Active         | BOOL      | FALSE             | The function block controls the Axis. Only one function block at a time can set Active TRUE for a defined Axis. |
| CommandAborted | BOOL      | FALSE             | Function block execution is finished, by aborting due to another move command or an error detected.             |
| Error          | BOOL      | FALSE             | If TRUE, indicates that an error was detected. Function block execution is finished.                            |
| ErrorId        | PTO_ERROR | PTO_ERROR.NoError | When Error is TRUE: code of the error detected <i>(see page 86)</i> .                                           |

## NOTE:

- The function block completes with velocity zero if no further blocks are pending.
- The motion direction is automatically set, according to the present and targeted positions.
- If the distance is too short for the target velocity to be reached, the movement profile is triangular, rather than trapezoidal.
- If the position cannot be reached with the ongoing direction, the direction reversal is automatically managed. If a motion is ongoing, it is first halted with the deceleration of the MC\_MoveAbsolute\_PTO function block, and then the motion resumes backwards.
- The acceleration/deceleration duration of the segment block must not exceed 80 seconds.

## **Timing Diagram Example**

The diagram illustrates a simple profile from Standstill state:

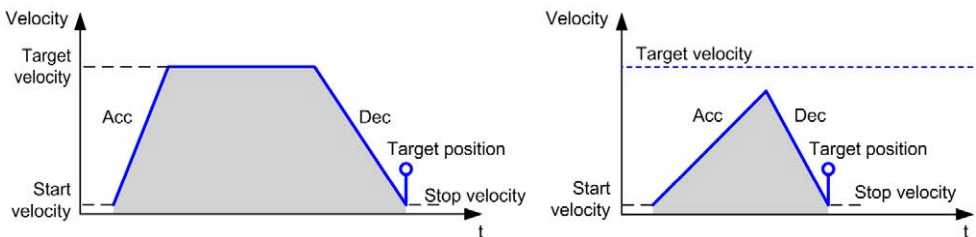

The diagram illustrates a complex profile from Continuous state:

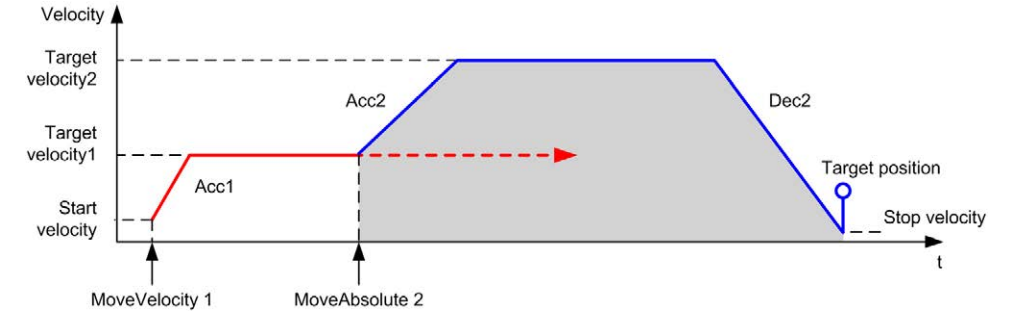

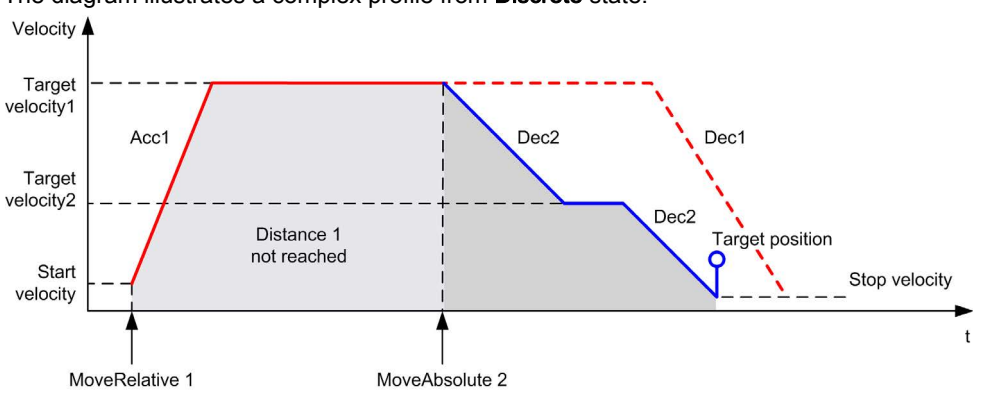

The diagram illustrates a complex profile from **Discrete** state:

The diagram illustrates a complex profile from **Discrete** state with change of direction:

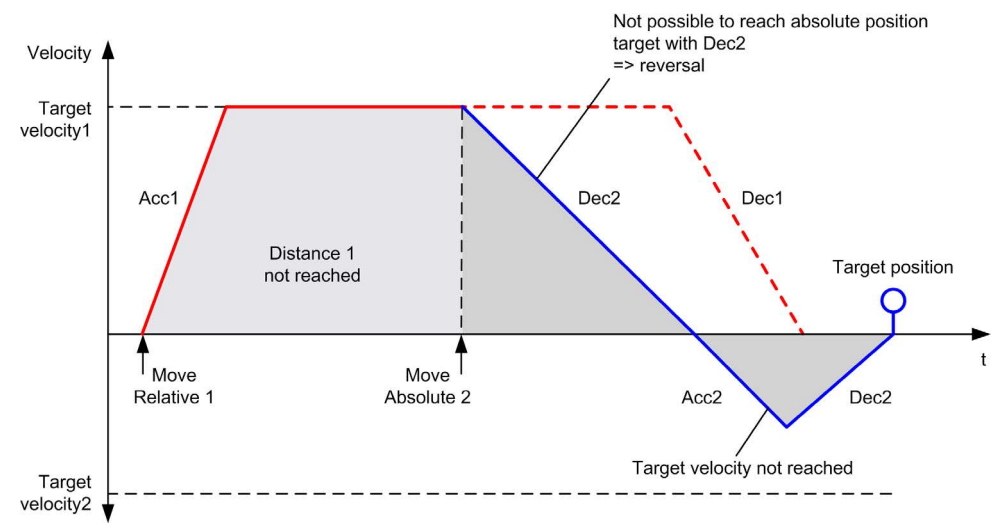

# Section 6.6 MC\_Home\_PTO Function Block

#### **Overview**

This section describes the MC\_Home\_PTO function block.

#### What Is in This Section?

This section contains the following topics:

| Торіс                                                         | Page |
|---------------------------------------------------------------|------|
| Description                                                   | 129  |
| MC_Home_PTO: Command the Axis to Move to a Reference Position | 130  |

### Overview

This function block commands the axis to move to the reference absolute position, and transfers the axis to the state **Homing**. The details of this sequence depend on homing configuration parameter settings.

# MC\_Home\_PTO: Command the Axis to Move to a Reference Position

#### **Graphical Representation**

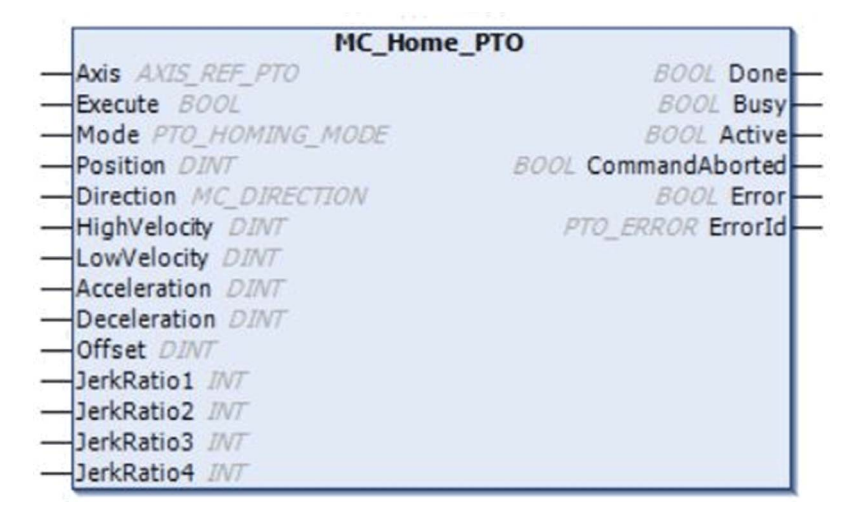

#### IL and ST Representation

To see the general representation in IL or ST language, refer to the chapter Function and Function Block Representation *(see page 209)*.

#### **Input Variables**

This table describes the input variables:

| Input    | Туре                | Initial Value     | Description                                                                                                    |
|----------|---------------------|-------------------|----------------------------------------------------------------------------------------------------|
| Axis     | AXIS_REF_PTO        | -                 | Name of the axis (instance) for which the function block is to be executed. In the devices tree, the name is declared in the controller configuration. |
| Execute  | BOOL                | FALSE             | On rising edge, starts the function block<br>execution.<br>On falling edge, resets the outputs of the<br>function block when its execution terminates. |
| Mode     | PTO_HOMING_<br>MODE | mcPositionSetting | Predefined home mode <i>(see page 84)</i> type.                                                                                                    |
| Position | DINT                | 0                 | Position value is set as absolute position at<br>the reference point switch detection, when<br>the homing has been successfully executed.              |

| Input        | Туре         | Initial Value            | Description                                                                                                    |
|--------------|--------------|--------------------------|----------------------------------------------------------------------------------------------------|
| Direction    | MC_DIRECTION | mcPositiveDirec-<br>tion | Starting direction. For Homing, only mcPositiveDirection and mcNegativeDirection are valid.                                                                                                    |
| HighVelocity | DINT         | 0                        | Target homing velocity for searching the limit<br>or reference switch.<br>Range Hz: 1MaxVelocityAppl<br><i>(see page 85)</i>                                                                                                    |
| LowVelocity  | DINT         | 0                        | Target homing velocity for searching the<br>reference switch or index signal. The<br>movement stop when switching point is<br>detected.<br>Range Hz: 1HighVelocity                                                                |
| Acceleration | DINT         | 0                        | Acceleration in Hz/ms or in ms (according to<br>configuration).<br>Range (Hz/ms):<br>1MaxAccelerationAppl <i>(see page 85)</i><br>Range (ms): MaxAccelerationAppl<br><i>(see page 85)</i> 100,000                                 |
| Deceleration | DINT         | 0                        | Deceleration in Hz/ms or in ms (according to<br>configuration).<br>Range (Hz/ms):<br>1MaxDecelerationAppl <i>(see page 85)</i><br>Range (ms): MaxDecelerationAppl<br><i>(see page 85)</i> 100,000                                 |
| Offset       | DINT         | 0                        | Distance from origin point. When the origin<br>point is reached, the motion resumes until the<br>distance is covered. Direction depends on<br>the sign (Home offset <i>(see page 77)</i> ).<br>Range: -2,147,483,6482,147,483,647 |
| JerkRatiol   | INT          | 0                        | Percentage of acceleration from standstill used to create the S-curve profile <i>(see page 45)</i> .                                                                                                    |
| JerkRatio2   | INT          | 0                        | Percentage of acceleration to constant velocity used to create the S-curve profile <i>(see page 45)</i> .                                                                                                    |
| JerkRatio3   | INT          | 0                        | Percentage of deceleration from constant velocity used to create the S-curve profile <i>(see page 45).</i>                                                                                                    |
| JerkRatio4   | INT          | 0                        | Percentage of deceleration to standstill used to create the S-curve profile (see page 45).                                                                                                    |

# **Output Variables**

This table describes the output variables:

| Output         | Туре          | Initial Value      | Description                                                                                                    |
|----------------|---------------|--------------------|----------------------------------------------------------------------------------------------------|
| Done           | BOOL          | FALSE              | If TRUE, indicates that the function block execution is finished with no error detected.                              |
| Busy           | BOOL          | FALSE              | If TRUE, indicates that the function block execution is in progress.                                                  |
| Active         | BOOL          | FALSE              | The function block controls the Axis.<br>Only one function block at a time can<br>set Active TRUE for a defined Axis. |
| CommandAborted | BOOL          | FALSE              | Function block execution is finished, by aborting due to another move command or an error detected .                  |
| Error          | BOOL          | FALSE              | If TRUE, indicates that an error was detected. Function block execution is finished.                                  |
| ErrorId        | PTO_<br>ERROR | PTO_ERROR. NoError | When Error is TRUE: code of the error detected <i>(see page 86)</i> .                                                 |

**NOTE:** The acceleration/deceleration duration of the segment block must not exceed 80 seconds.

# **Timing Diagram Example**

Home modes (see page 57)

# Section 6.7 MC\_SetPosition\_PTO Function Block

#### **Overview**

This section describes the MC\_SetPosition\_PTO function block.

#### What Is in This Section?

This section contains the following topics:

| Торіс                                                        | Page |
|--------------------------------------------------------------|------|
| Description                                                  | 134  |
| MC_SetPosition_PTO: Force the Reference Position of the Axis | 135  |

# Overview

This function block modifies the coordinates of the actual position of the axis without any physical movement. This function block can only be used while the axis is a **Standstill** state.

# MC\_SetPosition\_PTO: Force the Reference Position of the Axis

## **Graphical Representation**

|   | MC_SetPosition_   | РТО               |   |
|---|-------------------|-------------------|---|
| _ | Axis AXI5_REF_PTO | BOOL Done -       | _ |
| _ | Execute BOOL      | BOOL Error        | _ |
| _ | Position DINT     | PTO_ERROR ErrorId | _ |

#### IL and ST Representation

To see the general representation in IL or ST language, refer to the chapter Function and Function Block Representation *(see page 209).* 

#### **Input Variables**

This table describes the input variables:

| Input    | Туре         | Initial Value | Description                                                                                                    |
|----------|--------------|---------------|----------------------------------------------------------------------------------------------------|
| Axis     | AXIS_REF_PTO | -             | Name of the axis (instance) for which the function block<br>is to be executed. In the devices tree, the name is<br>declared in the controller configuration. |
| Execute  | BOOL         | FALSE         | On rising edge, starts the function block execution.<br>On falling edge, resets the outputs of the function block<br>when its execution terminates.          |
| Position | DINT         | 0             | New value of absolute position of the Axis.                                                                                                    |

## **Output Variables**

This table describes the output variables:

| Output  | Туре      | Initial Value     | Description                                                                               |
|---------|-----------|-------------------|-------------------------------------------------------------------------------------------|
| Done    | BOOL      | FALSE             | If TRUE, indicates that the function block execution is finished with no error detected . |
| Error   | BOOL      | FALSE             | If TRUE, indicates that an error was detected.<br>Function block execution is finished.   |
| ErrorId | PTO_ERROR | PTO_ERROR.NoError | When Error is TRUE: type of the error detected <i>(see page 86)</i> .                     |

# Section 6.8 MC\_Stop\_PTO Function Block

## Overview

This section describes the  ${\tt MC\_Stop\_PTO}$  function block.

#### What Is in This Section?

This section contains the following topics:

| Торіс                                         | Page |
|-----------------------------------------------|------|
| Description                                   | 137  |
| MC_Stop_PTO: Command a Controlled Motion Stop | 138  |

## Overview

This function block commands a controlled motion stop and transfers the axis to the state **Stopping**. It aborts any ongoing move execution and the move queue is cleared. While the axis is in state **Stopping**, no other function block can perform any motion on the same axis. This function block is primarily intended for exception situations, or fast stop functionality.

# MC\_Stop\_PTO: Command a Controlled Motion Stop

## **Graphical Representation**

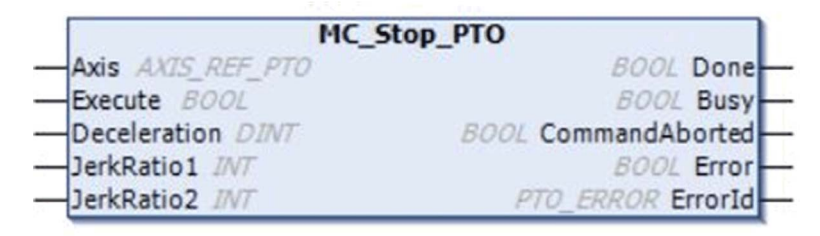

## IL and ST Representation

To see the general representation in IL or ST language, refer to the chapter Function and Function Block Representation *(see page 209)*.

### **Input Variables**

This table describes the input variables:

| Input        | Туре             | Initial Value | Description                                                                                                    |
|--------------|------------------|---------------|----------------------------------------------------------------------------------------------------|
| Axis         | AXIS_REF_<br>PTO | -             | Name of the axis (instance) for which the function block is to<br>be executed. In the devices tree, the name is declared in the<br>controller configuration.                                |
| Execute      | BOOL             | FALSE         | On rising edge, starts the function block execution.<br>On falling edge, resets the outputs of the function block when<br>its execution terminates.                                         |
| Deceleration | DINT             | 20            | Deceleration in Hz/ms or in ms (according to configuration).<br>Range (Hz/ms): 1MaxDecelerationAppl <i>(see page 85)</i><br>Range (ms): MaxDecelerationAppl<br><i>(see page 85)</i> 100,000 |
| JerkRatiol   | INT              | 0             | Percentage of deceleration from constant velocity used to create the S-curve profile <i>(see page 45)</i> .                                                                                 |
| JerkRatio2   | INT              | 0             | Percentage of deceleration to standstill used to create the S-<br>curve profile <i>(see page 45)</i> .                                                                                      |

#### **Output Variables**

This table describes the output variables:

| Output         | Туре      | Initial Value     | Description                                                                                          |
|----------------|-----------|-------------------|----------------------------------------------------------------------------------------------------|
| Done           | BOOL      | FALSE             | If TRUE, indicates that the function block execution is finished with no error detected.             |
| Busy           | BOOL      | FALSE             | If TRUE, indicates that the function block execution is in progress.                                 |
| CommandAborted | BOOL      | FALSE             | Function block execution is finished, by aborting due to another move command or an error detected . |
| Error          | BOOL      | FALSE             | If TRUE, indicates that an error was detected. Function block execution is finished.                 |
| ErrorId        | PTO_ERROR | PTO_ERROR.NoError | When Error is TRUE: type of the error detected <i>(see page 86).</i>                                 |

#### NOTE:

- Calling this function block in state **Standstill** changes the state to **Stopping**, and back to **Standstill** when Execute is FALSE.
- The state **Stopping** is kept as long as the input Execute is true.
- TheDone output is set when the stop ramp is finished.
- If Deceleration = 0, the fast stop deceleration is used.
- The function block completes with velocity zero.
- The deceleration duration of the segment block must not exceed 80 seconds.

## **Timing Diagram Example**

The diagram illustrates a simple profile from Continuous state:

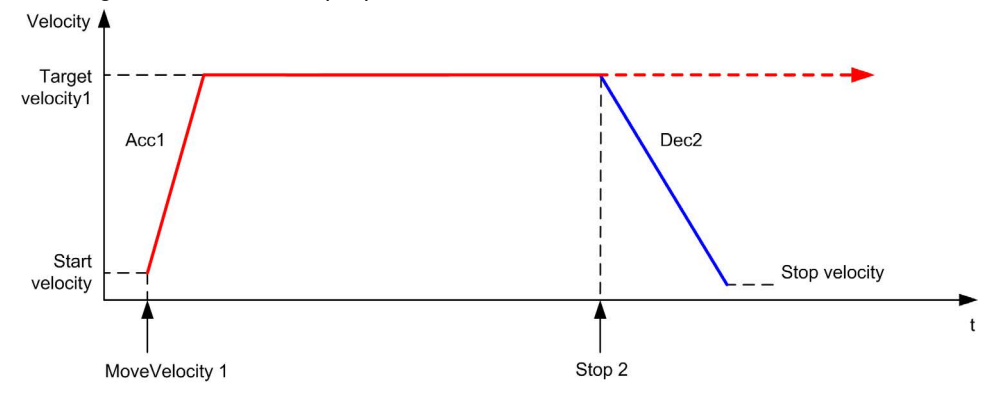

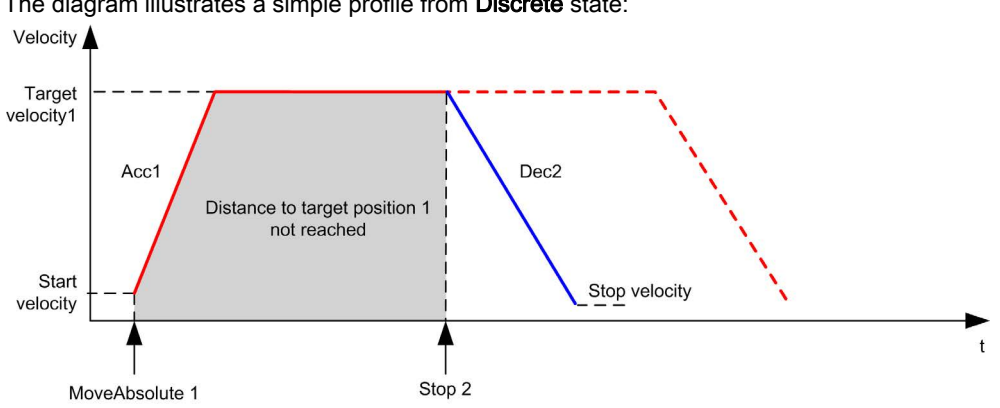

The diagram illustrates a simple profile from **Discrete** state:
# Section 6.9 MC\_Halt\_PTO Function Block

## Overview

This section describes the  ${\tt MC\_Halt\_PTO}$  function block.

#### What Is in This Section?

This section contains the following topics:

| Торіс                                                                        | Page |
|------------------------------------------------------------------------------|------|
| Description                                                                  | 142  |
| MC_Halt_PTO: Command a Controlled Motion Stop until the Velocity equals Zero | 143  |

# Description

## Overview

This function block commands a controlled motion stop until the velocity is zero, and transfers the axis to the state **Discrete**. With the Done output set, the state is transferred to **Standstill**.

# MC\_Halt\_PTO: Command a Controlled Motion Stop until the Velocity equals Zero

## **Graphical Representation**

| MC_Halt_P                 | то                  |
|---------------------------|---------------------|
| Axis AXIS_REF_PTO         | BOOL Done           |
| Execute BOOL              | 800L Busy           |
| Deceleration DINT         | BOOL Active         |
| BufferMode MC_BUFFER_MODE | BOOL CommandAborted |
| JerkRatio1 JNT            | BOOL Error          |
| JerkRatio2 INT            | PTO_ERROR ErrorId   |

## IL and ST Representation

To see the general representation in IL or ST language, refer to the chapter Function and Function Block Representation *(see page 209).* 

## **Input Variables**

| Input        | Туре               | Initial Value | Description                                                                                                    |
|--------------|--------------------|---------------|----------------------------------------------------------------------------------------------------|
| Axis         | AXIS_REF_<br>PTO   | -             | Name of the axis (instance) for which the function block<br>is to be executed. In the devices tree, the name is<br>declared in the controller configuration.                                      |
| Execute      | BOOL               | FALSE         | On rising edge, starts the function block execution.<br>On falling edge, resets the outputs of the function block<br>when its execution terminates.                                               |
| Deceleration | DINT               | 20            | Deceleration in Hz/ms or in ms (according to<br>configuration).<br>Range (Hz/ms): 1MaxDecelerationAppl<br><i>(see page 85)</i><br>Range (ms): MaxDecelerationAppl<br><i>(see page 85)</i> 100,000 |
| BufferMode   | MC_BUFFER_<br>MODE | mcAborting    | Transition mode from ongoing move <i>(see page 81).</i>                                                                                                    |
| JerkRatio1   | INT                | 0             | Percentage of deceleration from constant velocity used to create the S-curve profile <i>(see page 45)</i> .                                                                                       |
| JerkRatio2   | INT                | 0             | Percentage of deceleration to standstill used to create the S-curve profile <i>(see page 45)</i> .                                                                                                |

This table describes the output variables:

| Output         | Туре          | Initial Value     | Description                                                                                                    |
|----------------|---------------|-------------------|----------------------------------------------------------------------------------------------------|
| Done           | BOOL          | FALSE             | If TRUE, indicates that the function block execution is finished with no error detected                         |
| Busy           | BOOL          | FALSE             | If TRUE, indicates that the function block execution is in progress.                                            |
| Active         | BOOL          | FALSE             | The function block controls the Axis. Only one function block at a time can set Active TRUE for a defined Axis. |
| CommandAborted | BOOL          | FALSE             | Function block execution is finished, by aborting due to another move command or an error detected .            |
| Error          | BOOL          | FALSE             | If TRUE, indicates that an error was detected. Function block execution is finished.                            |
| ErrorId        | PTO_<br>ERROR | PTO_ERROR.NoError | When Error is TRUE: type of the error detected <i>(see page 86)</i> .                                           |

NOTE: The function block completes with velocity zero.

## **Timing Diagram Example**

The diagram illustrates a simple profile from Continuous state:

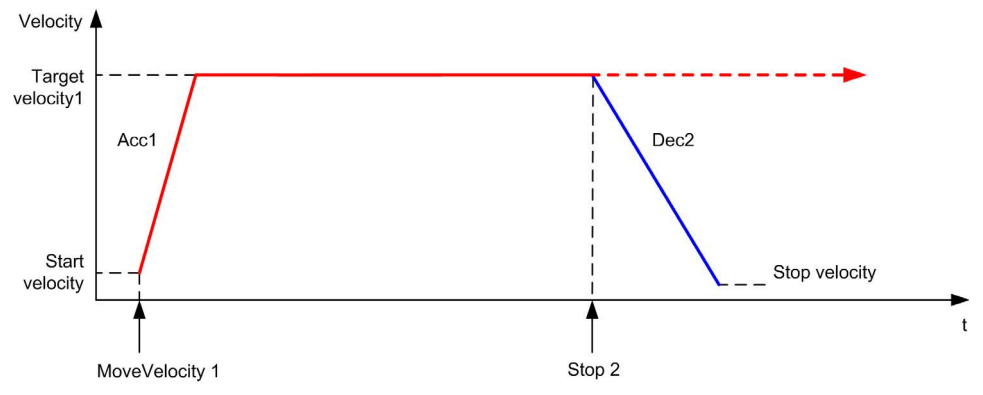

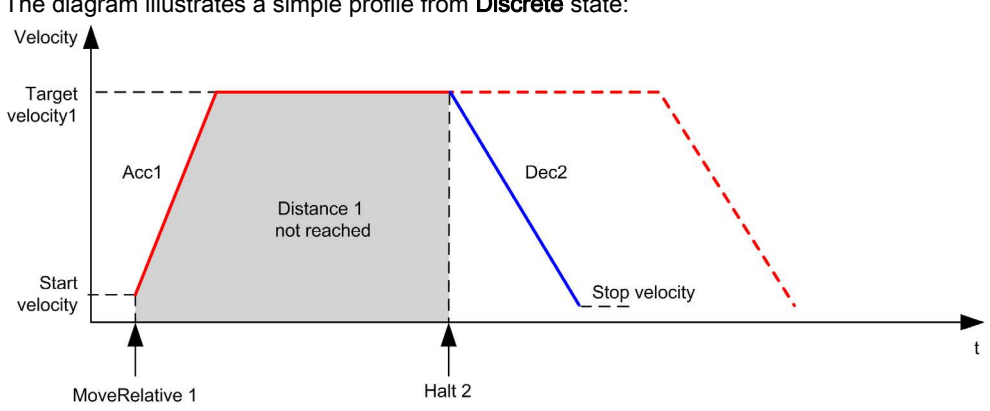

The diagram illustrates a simple profile from **Discrete** state:

# Section 6.10 Adding a Motion Function Block

# Adding a Motion Function Block

## Procedure

Follow these steps to add and create the instance of a motion function block:

| Step | Action                                                                                                    |
|------|----------------------------------------------------------------------------------------------------|
| 1    | Add a POU (see EcoStruxure Machine Expert, Programming Guide) in the Applications tree.                                                                                                    |
| 2    | Select the Libraries tab in the Software Catalog and click Libraries.<br>Select Controller $\rightarrow$ M241 $\rightarrow$ M241 PTOPWM $\rightarrow$ PTO $\rightarrow$ Motion $\rightarrow$ MC_xxxxxx_PTO in the list, drag-and-drop the item onto the POU window. |
| 3    | Create the function block instance by clicking:                                                                                                    |
| 4    | Associate the input/output variables (see page 89) of the function block.                                                                                                    |

# Chapter 7 Administrative Function Blocks

### Overview

This chapter describes the administrative function blocks. Administrative function blocks do not influence the state diagram *(see page 91)*.

### What Is in This Chapter?

This chapter contains the following sections:

| Section | Торіс                                   |     |  |
|---------|-----------------------------------------|-----|--|
| 7.1     | Status Function Blocks                  |     |  |
| 7.2     | Parameters Function Blocks              |     |  |
| 7.3     | Probe Function Blocks                   |     |  |
| 7.4     | Error Handling Function Blocks          | 170 |  |
| 7.5     | Adding an Administrative Function Block | 174 |  |

# Section 7.1 Status Function Blocks

## Overview

This section describes the status function blocks.

## What Is in This Section?

This section contains the following topics:

| Торіс                                                             | Page |
|-------------------------------------------------------------------|------|
| MC_ReadActualVelocity_PTO: Get the Commanded Velocity of the Axis | 149  |
| MC_ReadActualPosition_PTO: Get the Position of the Axis           | 151  |
| MC_ReadStatus_PTO: Get the State of the Axis                      | 153  |
| MC_ReadMotionState_PTO: Get the Motion Status of the Axis         | 155  |

# MC\_ReadActualVelocity\_PTO: Get the Commanded Velocity of the Axis

## **Function Block Description**

This function block returns the value of the commanded velocity of the axis.

## **Graphical Representation**

| MC_ReadActualVelocity_PTO        |   |
|----------------------------------|---|
| <br>Axis AXI5_REF_PTO BOOL Valid | ⊢ |
| <br>Enable BOOL Error            | ⊢ |
| PTO_ERROR ErrorId                | ⊢ |
| DINT Velocity                    | - |

### IL and ST Representation

To see the general representation in IL or ST language, refer to the chapter Function and Function Block Representation *(see page 209)*.

## **Input Variables**

| Input  | Туре         | Initial Value | Description                                                                                                    |
|--------|--------------|---------------|----------------------------------------------------------------------------------------------------|
| Axis   | AXIS_REF_PTO | -             | Name of the axis (instance) for which the function block is<br>to be executed. In the devices tree, the name is declared<br>in the controller configuration,.                                                                                      |
| Enable | BOOL         | FALSE         | When TRUE, the function block is executed. The values of<br>the function block inputs can be modified continuously,<br>and the outputs are updated continuously.<br>When FALSE, terminates the function block execution<br>and resets its outputs. |

| Output   | Туре      | Initial Value     | Description                                                                             |
|----------|-----------|-------------------|-----------------------------------------------------------------------------------------|
| Valid    | BOOL      | FALSE             | Valid data is available at the function block output pin.                               |
| Error    | BOOL      | FALSE             | If TRUE, indicates that an error was detected.<br>Function block execution is finished. |
| ErrorId  | PTO_ERROR | PTO_ERROR.NoError | When Error is TRUE: code of the error detected <i>(see page 86)</i> .                   |
| Velocity | DINT      | 0                 | Actual velocity of the axis (in Hz).                                                    |

# MC\_ReadActualPosition\_PTO: Get the Position of the Axis

## **Function Block Description**

This function block returns the value of the commanded position of the axis.

## **Graphical Representation**

| MC_ReadActualPosition_PTO        |   |
|----------------------------------|---|
| <br>Axis AXI5_REF_PTO BOOL Valid | - |
| <br>Enable BOOL Error            | - |
| PTO_ERROR ErrorId                | - |
| DINT Position                    | - |

## IL and ST Representation

To see the general representation in IL or ST language, refer to the chapter Function and Function Block Representation *(see page 209).* 

## **Input Variables**

| Input  | Туре         | Initial Value | Description                                                                                                    |
|--------|--------------|---------------|----------------------------------------------------------------------------------------------------|
| Axis   | AXIS_REF_PTO | -             | Name of the axis (instance) for which the function block is to be executed. In the devices tree, the name is declared in the controller configuration,.                                                                                            |
| Enable | BOOL         | FALSE         | When TRUE, the function block is executed. The values<br>of the function block inputs can be modified continuously,<br>and the outputs are updated continuously.<br>When FALSE, terminates the function block execution<br>and resets its outputs. |

| Output   | Туре      | Initial Value     | Description                                                                             |
|----------|-----------|-------------------|-----------------------------------------------------------------------------------------|
| Valid    | BOOL      | FALSE             | Valid data is available at the function block output pin.                               |
| Error    | BOOL      | FALSE             | If TRUE, indicates that an error was detected.<br>Function block execution is finished. |
| ErrorId  | PTO_ERROR | PTO_ERROR.NoError | When Error is TRUE: code of the error detected (see page 86).                           |
| Position | DINT      | 0                 | Actual position of the axis.                                                            |

# MC\_ReadStatus\_PTO: Get the State of the Axis

## **Function Block Description**

This function block returns the state diagram (see page 91) status of the axis.

## **Graphical Representation**

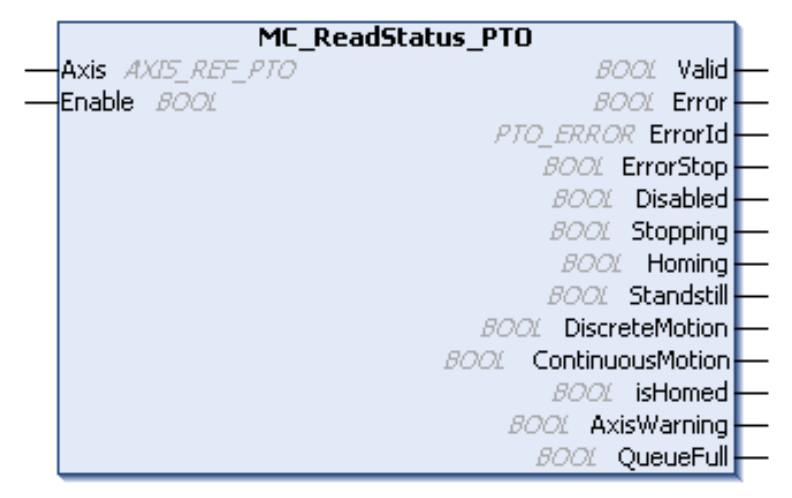

## IL and ST Representation

To see the general representation in IL or ST language, refer to the chapter Function and Function Block Representation *(see page 209).* 

### **Input Variables**

| Input  | Туре         | Initial Value | Description                                                                                                    |
|--------|--------------|---------------|----------------------------------------------------------------------------------------------------|
| Axis   | AXIS_REF_PTO | -             | Name of the axis (instance) for which the function block is<br>to be executed. In the devices tree, the name is declared in<br>the controller configuration,.                                                                                      |
| Enable | BOOL         | FALSE         | When TRUE, the function block is executed. The values of<br>the function block inputs can be modified continuously, and<br>the outputs are updated continuously.<br>When FALSE, terminates the function block execution and<br>resets its outputs. |

| Output           | Туре          | Initial Value     | Description                                                                                                    |
|------------------|---------------|-------------------|----------------------------------------------------------------------------------------------------|
| Valid            | BOOL          | FALSE             | The set of outputs is valid.                                                                                               |
| Error            | BOOL          | FALSE             | If TRUE, indicates that an error was detected.<br>Function block execution is finished.                                    |
| ErrorId          | PTO_<br>ERROR | PTO_ERROR.NoError | When Error is TRUE: code of the error detected <i>(see page 86)</i> .                                                      |
| ErrorStop        | BOOL          | FALSE             | If TRUE, the state is active (Motion state                                                                                 |
| Disabled         | BOOL          | FALSE             | diagram <i>(see page 91)</i> ).                                                                                            |
| Stoppping        | BOOL          | FALSE             |                                                                                                    |
| Homing           | BOOL          | FALSE             |                                                                                                    |
| Stanstill        | BOOL          | FALSE             |                                                                                                    |
| DiscreteMotion   | BOOL          | FALSE             |                                                                                                    |
| ContinuousMotion | BOOL          | FALSE             |                                                                                                    |
| IsHomed          | BOOL          | FALSE             | If TRUE, the reference point is valid, absolute motion is allowed.                                                         |
| AxisWarning      | BOOL          | FALSE             | If TRUE, an alert is present on the axis (call<br>MC_ReadAxisError_PTO <i>(see page 171)</i><br>for detailed information). |
| QueueFull        | BOOL          | FALSE             | If TRUE, the motion queue is full, no additional move is allowed in the buffer.                                            |

# MC\_ReadMotionState\_PTO: Get the Motion Status of the Axis

## **Function Block Description**

This function block returns the actual motion status of the axis.

## **Graphical Representation**

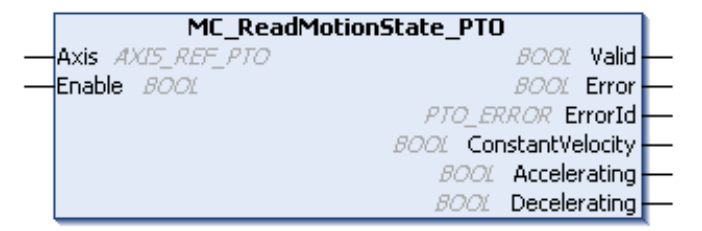

### IL and ST Representation

To see the general representation in IL or ST language, refer to the chapter Function and Function Block Representation *(see page 209).* 

### **Input Variables**

| Input  | Туре         | Initial Value | Description                                                                                                    |
|--------|--------------|---------------|----------------------------------------------------------------------------------------------------|
| Axis   | AXIS_REF_PTO | -             | Name of the axis (instance) for which the function block is to be executed. In the devices tree, the name is declared in the controller configuration,.                                                                                            |
| Enable | BOOL         | FALSE         | When TRUE, the function block is executed. The values of<br>the function block inputs can be modified continuously, and<br>the outputs are updated continuously.<br>When FALSE, terminates the function block execution and<br>resets its outputs. |

| Output           | Туре      | Initial Value     | Description                                                                          |
|------------------|-----------|-------------------|--------------------------------------------------------------------------------------|
| Valid            | BOOL      | FALSE             | Valid data is available at the function block output pin.                            |
| Error            | BOOL      | FALSE             | If TRUE, indicates that an error was detected. Function block execution is finished. |
| ErrorId          | PTO_ERROR | PTO_ERROR.NoError | When Error is TRUE: code of the error detected <i>(see page 86)</i> .                |
| ConstantVelocity | BOOL      | FALSE             | The actual velocity is constant.                                                     |
| Accelerating     | BOOL      | FALSE             | The actual velocity is increasing.                                                   |
| Decelerating     | BOOL      | FALSE             | The actual velocity is decreasing.                                                   |

# Section 7.2 Parameters Function Blocks

## Overview

This section describes the parameters function blocks.

## What Is in This Section?

This section contains the following topics:

| Торіс                                                       | Page |
|-------------------------------------------------------------|------|
| MC_ReadParameter_PTO: Get Parameters from the PTO           | 158  |
| MC_WriteParameter_PTO: Write Parameters to the PTO          | 160  |
| MC_ReadBoolParameter_PTO: Get BOOL Parameters from the PTO  | 162  |
| MC_WriteBoolParameter_PTO: Write BOOL Parameters to the PTO | 164  |

# MC\_ReadParameter\_PTO: Get Parameters from the PTO

## **Function Block Description**

This function block is used to get parameters from the PTO.

## **Graphical Representation**

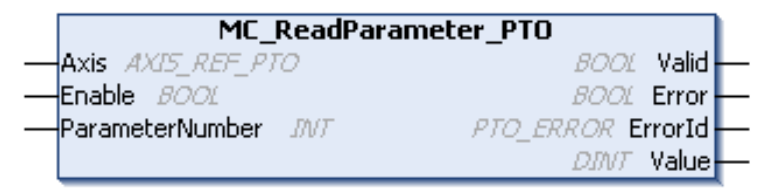

### IL and ST Representation

To see the general representation in IL or ST language, refer to the chapter Function and Function Block Representation *(see page 209).* 

## **Input Variables**

| Input           | Туре         | Initial<br>Value | Description                                                                                                    |
|-----------------|--------------|------------------|----------------------------------------------------------------------------------------------------|
| Axis            | AXIS_REF_PTO | -                | Name of the axis (instance) for which the function<br>block is to be executed. In the devices tree, the name<br>is declared in the controller configuration,.                                                                             |
| Enable          | BOOL         | FALSE            | When TRUE, the function block is executed. The values of the function block inputs can be modified continuously, and the outputs are updated continuously.<br>When FALSE, terminates the function block execution and resets its outputs. |
| ParameterNumber | INT          | 0                | ID of the requested parameter (PTO_PARAMETER (see page 85))                                                                                                    |

| Output  | Туре      | Initial Value     | Description                                                                             |
|---------|-----------|-------------------|-----------------------------------------------------------------------------------------|
| Valid   | BOOL      | FALSE             | Valid data is available at the function block output pin.                               |
| Error   | BOOL      | FALSE             | If TRUE, indicates that an error was detected.<br>Function block execution is finished. |
| ErrorId | PTO_ERROR | PTO_ERROR.NoError | When Error is TRUE: code of the error detected <i>(see page 86)</i> .                   |
| Value   | DINT      | 0                 | Value of the requested parameter.                                                       |

# MC\_WriteParameter\_PTO: Write Parameters to the PTO

## **Function Block Description**

This function block is used to write parameters to the PTO.

## **Graphical Representation**

| MC_WriteParameter_PTO                     |   |  |  |  |  |
|-------------------------------------------|---|--|--|--|--|
| <br>Axis AXI5_REF_PTO BOOL Done           | - |  |  |  |  |
| <br>Execute BOOL Error                    | - |  |  |  |  |
| <br>ParameterNumber INT PTO_ERROR ErrorId | - |  |  |  |  |
| <br>Value DINT                            |   |  |  |  |  |

## IL and ST Representation

To see the general representation in IL or ST language, refer to the chapter Function and Function Block Representation *(see page 209)*.

## **Input Variables**

| Input           | Туре             | Initial<br>Value | Description                                                                                                    |
|-----------------|------------------|------------------|----------------------------------------------------------------------------------------------------|
| Axis            | AXIS_REF_<br>PTO | -                | Name of the axis (instance) for which the function<br>block is to be executed. In the devices tree, the name<br>is declared in the controller configuration,. |
| Execute         | BOOL             | FALSE            | On rising edge, starts the function block execution.<br>On falling edge, resets the outputs of the function<br>block when its execution terminates.           |
| ParameterNumber | INT              | 0                | ID of the requested parameter (PTO_PARAMETER <i>(see page 85)</i> )                                                                                           |
| Value           | DINT             | 0                | Value to be written to the requested parameter.                                                                                                    |

| Output  | Туре      | Initial Value     | Description                                                                             |
|---------|-----------|-------------------|-----------------------------------------------------------------------------------------|
| Done    | BOOL      | FALSE             | If TRUE, indicates that the function block execution is finished with no error detected |
| Error   | BOOL      | FALSE             | If TRUE, indicates that an error was detected.<br>Function block execution is finished. |
| ErrorId | PTO_ERROR | PTO_ERROR.NoError | When Error is TRUE: code of the error detected (see page 86).                           |

# MC\_ReadBoolParameter\_PTO: Get BOOL Parameters from the PTO

## **Function Block Description**

This function block is used to get BOOL parameters from the PTO.

## **Graphical Representation**

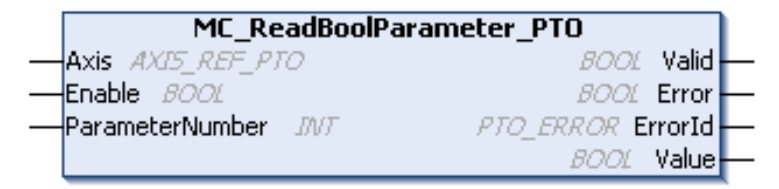

### IL and ST Representation

To see the general representation in IL or ST language, refer to the chapter Function and Function Block Representation *(see page 209).* 

## **Input Variables**

| Input           | Туре         | Initial<br>Value | Description                                                                                                    |
|-----------------|--------------|------------------|----------------------------------------------------------------------------------------------------|
| Axis            | AXIS_REF_PTO | -                | Name of the axis (instance) for which the function<br>block is to be executed. In the devices tree, the name<br>is declared in the controller configuration.                                                                                                   |
| Enable          | BOOL         | FALSE            | When TRUE, the function block is executed. The values of the other function block inputs can be modified continuously, and the function block outputs are updated continuously.<br>When FALSE, terminates the function block execution and resets its outputs. |
| ParameterNumber | INT          | 0                | ID of the requested parameter (PTO_PARAMETER (see page 85))                                                                                                    |

| Output  | Туре      | Initial Value     | Description                                                                             |
|---------|-----------|-------------------|-----------------------------------------------------------------------------------------|
| Valid   | BOOL      | FALSE             | Valid data is available at the function block output pin.                               |
| Error   | BOOL      | FALSE             | If TRUE, indicates that an error was detected.<br>Function block execution is finished. |
| ErrorId | PTO_ERROR | PTO_ERROR.NoError | When Error is TRUE: code of the error detected <i>(see page 86)</i> .                   |
| Value   | BOOL      | FALSE             | Value of the requested parameter.                                                       |

# MC\_WriteBoolParameter\_PTO: Write BOOL Parameters to the PTO

## **Function Block Description**

This function block is used to write BOOL parameters to the PTO.

## **Graphical Representation**

| MC_WriteBoolParameter_PTO                 |   |
|-------------------------------------------|---|
| <br>Axis AXI5_REF_PTO BOOL Done           | - |
| <br>Execute BOOL Error                    | - |
| <br>ParameterNumber INT PTO_ERROR ErrorId | - |
| <br>Value BOOL                            |   |

## IL and ST Representation

To see the general representation in IL or ST language, refer to the chapter Function and Function Block Representation *(see page 209)*.

## **Input Variables**

| Input           | Туре             | Initial<br>Value | Description                                                                                                    |
|-----------------|------------------|------------------|----------------------------------------------------------------------------------------------------|
| Axis            | AXIS_REF_<br>PTO | -                | Name of the axis (instance) for which the function<br>block is to be executed. In the devices tree, the name<br>is declared in the controller configuration. |
| Execute         | BOOL             | FALSE            | On rising edge, starts the function block execution.<br>On falling edge, resets the outputs of the function block<br>when its execution terminates.          |
| ParameterNumber | INT              | 0                | ID of the requested parameter (PTO_PARAMETER (see page 85))                                                                                                  |
| Value           | BOOL             | FALSE            | Value to be written to the requested parameter.                                                                                                    |

| Output  | Туре      | Initial Value     | Description                                                                              |
|---------|-----------|-------------------|------------------------------------------------------------------------------------------|
| Done    | BOOL      | FALSE             | If TRUE, indicates that the function block execution is finished with no error detected. |
| Error   | BOOL      | FALSE             | If TRUE, indicates that an error was detected.<br>Function block execution is finished.  |
| ErrorId | PTO_ERROR | PTO_ERROR.NoError | When Error is TRUE: code of the error detected (see page 86).                            |

# Section 7.3 Probe Function Blocks

## Overview

This section describes the probe function blocks.

## What Is in This Section?

This section contains the following topics:

| Торіс                                                 | Page |
|-------------------------------------------------------|------|
| MC_TouchProbe_PTO: Activate a Trigger Event           | 167  |
| MC_AbortTrigger_PTO: Abort/Deactivate Function Blocks | 169  |

# MC\_TouchProbe\_PTO: Activate a Trigger Event

## **Function Block Description**

This function block is used to activate a trigger event on the probe input. This trigger event allows to record the axis position, and/or to start a buffered move.

## **Graphical Representation**

|   | MC_                | _TouchProbe_PTO         |
|---|--------------------|-------------------------|
| _ | Axis AXI5_REF_PTO  | BOOL Done -             |
|   | Execute BOOL       | BOOL Busy -             |
|   | WindowOnly BOOL    | BOOL CommandAborted -   |
|   | FirstPosition DINT | BOOL Error              |
|   | LastPosition DINT  | PTO ERROR ErrorId       |
|   | TriggerLevel BOOL  | DINT RecordedPosition - |

## IL and ST Representation

To see the general representation in IL or ST language, refer to the chapter Function and Function Block Representation *(see page 209).* 

## **Input Variables**

| Input         | Туре             | Initial Value | Description                                                                                                    |
|---------------|------------------|---------------|----------------------------------------------------------------------------------------------------|
| Axis          | AXIS_REF_<br>PTO | -             | Name of the axis (instance) for which the function block is<br>to be executed. In the devices tree, the name is declared in<br>the controller configuration. |
| Execute       | BOOL             | FALSE         | On rising edge, starts the function block execution.<br>On falling edge, resets the outputs of the function block<br>when its execution terminates.          |
| WindowOnly    | BOOL             | FALSE         | If TRUE, only use the window defined by FirstPosition and LastPosition to accept trigger events.                                                             |
| FirstPosition | DINT             | 0             | Start absolute position from where (positive direction) trigger events are accepted (value included in window).                                              |
| LastPosition  | DINT             | 0             | Stop absolute position until where (positive direction) trigger events are accepted (value included in window).                                              |
| TriggerLevel  | BOOL             | FALSE         | If FALSE, position capture at falling edge.<br>If TRUE, position capture at rising edge.                                                                     |

This table describes the output variables:

| Output           | Туре          | Initial Value                                                                        | Description                                                                                        |
|------------------|---------------|--------------------------------------------------------------------------------------|----------------------------------------------------------------------------------------------------|
| Done             | BOOL          | FALSE                                                                                | If TRUE, indicates that the function block execution is finished with no error detected.           |
| Busy             | BOOL          | FALSE                                                                                | If TRUE, indicates that the function block execution is in progress.                               |
| CommandAborted   | BOOL          | FALSE                                                                                | Function block execution is finished, by aborting due to another move command or a error detected. |
| Error BOOL FALSE |               | If TRUE, indicates that an error was detected. Function block execution is finished. |                                                                                                    |
| ErrorId          | PTO_<br>ERROR | PTO_ERROR.NoError                                                                    | When Error is TRUE: code of the error detected <i>(see page 86)</i> .                              |
| RecordedPosition | DINT          | 0                                                                                    | Position where trigger event was detected.                                                         |

**NOTE:** Only the first event after the rising edge at the MC\_TouchProbe\_PTO function block Busy pin is valid. Once the Done output pin is set, subsequent events are ignored. The function block needs to be reactivated to respond to other events.

# MC\_AbortTrigger\_PTO: Abort/Deactivate Function Blocks

## **Function Block Description**

This function block is used to abort function blocks which are connected to trigger events (for example, MC\_TouchProbe\_PTO).

## **Graphical Representation**

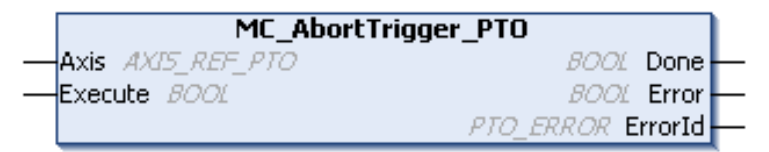

#### IL and ST Representation

To see the general representation in IL or ST language, refer to the chapter Function and Function Block Representation *(see page 209)*.

#### **Input Variables**

This table describes the input variables:

| Input   | Туре         | Initial Value | Description                                                                                                    |
|---------|--------------|---------------|----------------------------------------------------------------------------------------------------|
| Axis    | AXIS_REF_PTO | -             | Name of the axis (instance) for which the function block is to be executed. In the devices tree, the name is declared in the controller configuration. |
| Execute | BOOL         | FALSE         | On rising edge, starts the function block execution.<br>On falling edge, resets the outputs of the function block<br>when its execution terminates.    |

## **Output Variables**

| Output  | Туре      | Initial Value     | Description                                                                              |
|---------|-----------|-------------------|------------------------------------------------------------------------------------------|
| Done    | BOOL      | FALSE             | If TRUE, indicates that the function block execution is finished with no error detected. |
| Error   | BOOL      | FALSE             | If TRUE, indicates that an error was detected.<br>Function block execution is finished.  |
| ErrorId | PTO_ERROR | PTO_ERROR.NoError | When Error is TRUE: code of the error detected (see page 86).                            |

# Section 7.4 Error Handling Function Blocks

## Overview

This section describes the error handling function blocks.

## What Is in This Section?

This section contains the following topics:

| Торіс                                            | Page |
|--------------------------------------------------|------|
| MC_ReadAxisError_PTO: Get the Axis Control Error | 171  |
| MC_Reset_PTO: Reset All Axis-Related Errors      | 173  |

# MC\_ReadAxisError\_PTO: Get the Axis Control Error

## **Function Block Description**

This function block retrieves the axis control error. If no axis control error is pending, the function block returns AxisErrorId = 0.

## **Graphical Representation**

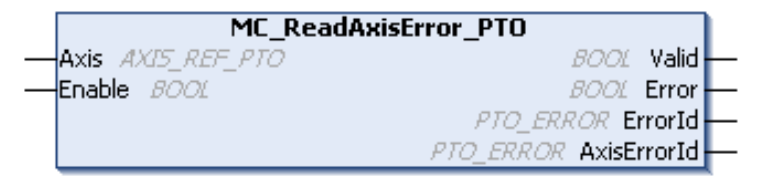

### IL and ST Representation

To see the general representation in IL or ST language, refer to the chapter Function and Function Block Representation *(see page 209)*.

## **Input Variables**

| Input  | Туре             | Initial Value | Description                                                                                                    |
|--------|------------------|---------------|----------------------------------------------------------------------------------------------------|
| Axis   | AXIS_REF_<br>PTO | -             | Name of the axis (instance) for which the function block is<br>to be executed. In the devices tree, the name is declared<br>in the controller configuration.                                                                                       |
| Enable | BOOL             | FALSE         | When TRUE, the function block is executed. The values of<br>the function block inputs can be modified continuously,<br>and the outputs are updated continuously.<br>When FALSE, terminates the function block execution and<br>resets its outputs. |

| Output      | Туре      | Initial Value     | Description                                                                             |  |
|-------------|-----------|-------------------|-----------------------------------------------------------------------------------------|--|
| Valid       | BOOL      | FALSE             | Valid data is available at the function block output pin.                               |  |
| Error       | BOOL      | FALSE             | If TRUE, indicates that an error was detected.<br>Function block execution is finished. |  |
| ErrorId     | PTO_ERROR | PTO_ERROR.NoError | When Error is TRUE: code of the error detected <i>(see page 86)</i> .                   |  |
| AxisErrorId | PTO_ERROR | PTO_ERROR.NoError | Index 1000 of PTO_ERROR (see page 86).                                                  |  |

# MC\_Reset\_PTO: Reset All Axis-Related Errors

### **Function Block Description**

This function block resets all axis-related errors, conditions permitting, allowing a transition from the state **ErrorStop** to **Standstill**. It does not affect the output of the function blocks instances.

## **Graphical Representation**

| MC_Reset_PTO                    |   |
|---------------------------------|---|
| <br>Axis AXI5_REF_PTO BOOL Done | - |
| <br>Execute BOOL Error          | - |
| PTO_ERROR ErrorId               | - |

## IL and ST Representation

To see the general representation in IL or ST language, refer to the chapter Function and Function Block Representation *(see page 209).* 

## **Input Variables**

This table describes the input variables:

| Input   | Туре         | Initial Value | Description                                                                                                    |
|---------|--------------|---------------|----------------------------------------------------------------------------------------------------|
| Axis    | AXIS_REF_PTO | -             | Name of the axis (instance) for which the function block is<br>to be executed. In the devices tree, the name is declared<br>in the controller configuration. |
| Execute | BOOL         | FALSE         | On rising edge, starts the function block execution.<br>On falling edge, resets the outputs of the function block<br>when its execution terminates.          |

### **Output Variables**

| Output  | Туре      | Initial Value     | Description                                                                              |
|---------|-----------|-------------------|------------------------------------------------------------------------------------------|
| Done    | BOOL      | FALSE             | If TRUE, indicates that the function block execution is finished with no error detected. |
| Error   | BOOL      | FALSE             | If TRUE, indicates that an error was detected.<br>Function block execution is finished.  |
| ErrorId | PTO_ERROR | PTO_ERROR.NoError | When Error is TRUE: code of the error detected (see page 86).                            |

# Section 7.5 Adding an Administrative Function Block

# Adding an Administrative Function Block

## Procedure

Follow these steps to add and create the instance of an administrative function block:

| Step | Action                                                                                                    |
|------|----------------------------------------------------------------------------------------------------|
| 1    | Add a POU (see EcoStruxure Machine Expert, Programming Guide) in the Applications tree.                                                                                                    |
| 2    | Select the Libraries tab in the Software Catalog and click Libraries.<br>Select Controller $\rightarrow$ M241 $\rightarrow$ M241 PTOPWM $\rightarrow$ PTO $\rightarrow$ Administrative $\rightarrow$ MC_xxxxx_PTO in the list, drag-and-drop the item onto the POU window. |
| 3    | Create the function block instance by clicking:                                                                                                    |
| 4    | Associate the input/output variables (see page 147) of the function block.                                                                                                    |

# Part III Pulse Width Modulation (PWM)

## Overview

This part describes the Pulse Width Modulation function.

## What Is in This Part?

This part contains the following chapters:

| Chapter | Chapter Name                  |     |
|---------|-------------------------------|-----|
| 8       | Introduction                  | 177 |
| 9       | Configuration and Programming | 183 |
| 10      | Data Types                    | 191 |
# Chapter 8 Introduction

## Overview

This chapter provides a description of the PWM functions.

## What Is in This Chapter?

This chapter contains the following topics:

| Торіс                                | Page |
|--------------------------------------|------|
| Description                          | 178  |
| FreqGen/PWM Naming Convention        | 180  |
| Synchronization and Enable Functions | 181  |

# Description

#### **Overview**

The pulse width modulation function generates a programmable pulse wave signal on a dedicated output with adjustable duty cycle and frequency.

## **Signal Form**

The signal form depends on the following input parameters:

- Frequency configurable:
  - o from 0.1 Hz to 20 kHz with a 0.1 Hz step (fast outputs: Q0...Q3)
  - o from 0.1 Hz to 1 kHz with a 0.1 Hz step (regular outputs: Q4...Q7)
- **Duty Cycle** of the output signal from 0% to 100% with 1% step or 0.1% step with HighPrecision.

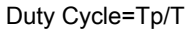

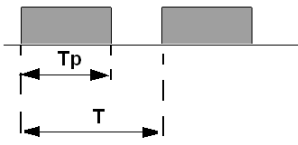

Tp pulse width T pulse period (1/Frequency)

Modifying the duty cycle in the program modulates the width of the signal. Below is an illustration of an output signal with varying duty cycles.

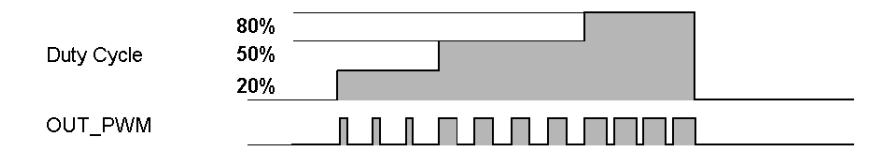

The following illustration shows a duty cycle of 20%:

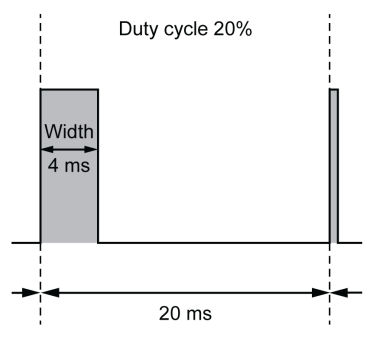

# FreqGen/PWM Naming Convention

## Definition

Frequency Generator and Pulse Width Modulation uses 1 fast physical output and up to 2 physical inputs.

In this document, use the following naming convention:

| Name    | Description                                      |  |  |
|---------|--------------------------------------------------|--|--|
| SYNC    | Synchronization function <i>(see page 181)</i> . |  |  |
| EN      | Enable function (see page 181).                  |  |  |
| IN_SYNC | Physical input dedicated to the SYNC function.   |  |  |
| IN_EN   | Physical input dedicated to the EN function.     |  |  |
| OUT_PWM | Physical output dedicated to the FreqGen or PWM. |  |  |

# Synchronization and Enable Functions

#### Introduction

This section presents the functions used by the FreqGen/PWM:

- Synchronization function
- Enable function

Each function uses the 2 following function block bits:

- EN\_(function) bit: Setting this bit to 1 allows the (function) to operate on an external physical input if configured.
- F\_(function) bit: Setting this bit to 1 forces the (function).

The following diagram explains how the function is managed:

|                 | F_(function)  |     | OR |            |
|-----------------|---------------|-----|----|------------|
|                 | EN_(function) | AND | _  | (function) |
| Physical input  |               |     |    |            |
| IN_(function) - |               |     |    |            |

**NOTE:** (function) stands either for **Enable** (for Enable function) or **Sync** (for Synchronization function).

If the physical input is required, enable it in the configuration screen (see page 184).

#### Synchronization Function

The **Synchronization** function is used to interrupt the current FreqGen/PWM cycle and then restart a new cycle.

#### **Enable Function**

The Enable function is used to activate the FreqGen/PWM:

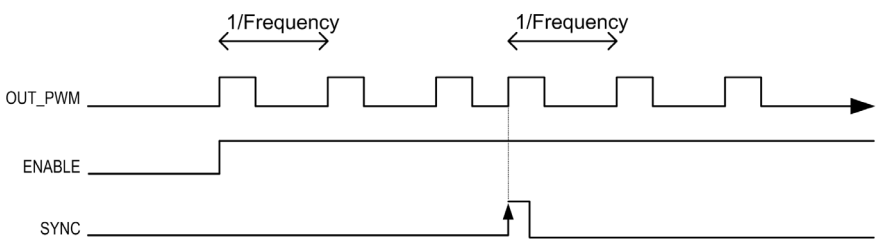

Introduction

# Chapter 9 Configuration and Programming

# Overview

This chapter provides configuration and programming guidelines for using PWM functions.

## What Is in This Chapter?

This chapter contains the following topics:

| Торіс                                             | Page |  |  |  |
|---------------------------------------------------|------|--|--|--|
| Configuration                                     | 184  |  |  |  |
| PWM_M241: Command a Pulse Width Modulation Signal | 187  |  |  |  |
| Programming the PWM Function Block                |      |  |  |  |

# Configuration

### Overview

Four pulse width modulation functions can be configured on the controller.

## Adding a Pulse Width Modulation Function

To add a pulse width modulation function, proceed as follows:

| Step | Action                                                                                                    |
|------|----------------------------------------------------------------------------------------------------|
| 1    | Double-click the Pulse Generators node of your controller in the Devices Tree.                                                          |
| 2    | Double-click the <b>Pulse generation function</b> value and select <b>PWM</b> . <b>Result:</b> The PWM configuration parameters appear. |

#### Parameters

The figure provides an example of a PWM configuration window:

| Туре                 | Value                                                                                                    | Default Value                                                                                                    | Unit                                                                                                    | Description                                                                                                    |
|----------------------|----------------------------------------------------------------------------------------------------|----------------------------------------------------------------------------------------------------|----------------------------------------------------------------------------------------------------|----------------------------------------------------------------------------------------------------|
| Enumeration of WORD  | PWM                                                                                                    | None                                                                                                    |                                                                                                    | Select the pulse generation application                                                                                                    |
|                      |                                                                                                    |                                                                                                    |                                                                                                    |                                                                                                    |
| STRING               | 'PWM_0'                                                                                                    | н                                                                                                    |                                                                                                    | Set the instance name of the PWM function                                                                                                    |
| Enumeration of SINT  | Q0                                                                                                    | Disabled                                                                                                    |                                                                                                    | Select the PLC output used for the A signal                                                                                                    |
|                      |                                                                                                    |                                                                                                    |                                                                                                    |                                                                                                    |
|                      |                                                                                                    |                                                                                                    |                                                                                                    |                                                                                                    |
| Enumeration of SINT  | 19                                                                                                    | Disabled                                                                                                    |                                                                                                    | Select the PLC input used for presetting the                                                                                                    |
| Enumeration of BYTE  | 0.005                                                                                                    | 0.005                                                                                                    | ms                                                                                                    | Set the filtering value to reduce the bounce                                                                                                    |
| Enumeration of DWORD | Rising                                                                                                    | Rising                                                                                                    |                                                                                                    | Select the condition to preset the pulse gen                                                                                                    |
|                      |                                                                                                    |                                                                                                    |                                                                                                    |                                                                                                    |
| Enumeration of SINT  | 110                                                                                                    | Disabled                                                                                                    |                                                                                                    | Select the PLC input used for enabling the p                                                                                                    |
| Enumeration of BYTE  | 0.005                                                                                                    | 0.005                                                                                                    | ms                                                                                                    | Set the filtering value to reduce the bounce                                                                                                    |
|                      | Type         Enumeration of WORD         STRING         Enumeration of SINT         Enumeration of SINT         Enumeration of SINT         Enumeration of SINT         Enumeration of SINT         Enumeration of SINT         Enumeration of SINT         Enumeration of SINT         Enumeration of SINT         Enumeration of SINT         Enumeration of SINT         Enumeration of SINT         Enumeration of SINT | Type     Value       Enumeration of WORD     PWM       STRING     'PWM_0'       Enumeration of SINT     Q0       Enumeration of SINT     19       Enumeration of SINT     9       Enumeration of SINT     19       Enumeration of SINT     19       Enumeration of SINT     110       Enumeration of SINT     110 | Type     Value     Default Value       Enumeration of WORD     PWM     None       STRING     'PWM_0'     "       Enumeration of SINT     Q0     Disabled       Enumeration of SINT     19     Disabled       Enumeration of SINT     9     0.005       Enumeration of SINT     0.005     0.005       Enumeration of SINT     110     Disabled       Enumeration of SINT     110     Disabled | Type     Value     Default Value     Unit       Enumeration of WORD     PWM     None     1       STRING     'PWM_0'     "     1       Enumeration of SINT     Q0     Disabled     1       Enumeration of SINT     1     1     1       Enumeration of SINT     9     Disabled     1       Enumeration of SINT     9     Disabled     1       Enumeration of SINT     9     Disabled     1       Enumeration of SINT     9     Disabled     1       Enumeration of SINT     10     Disabled     1       Enumeration of SINT     110     Disabled     1       Enumeration of SINT     110     Disabled     1 |

| Parameter                                                                            |                      | Value                                                                                                    | Default    | Description                                                                       |  |  |
|--------------------------------------------------------------------------------------|----------------------|----------------------------------------------------------------------------------------------------|------------|-----------------------------------------------------------------------------------|--|--|
| General Instance<br>name                                                             |                      | -                                                                                                    | PWM_0PWM_3 | Set the instance name of the PWM function.                                        |  |  |
|                                                                                      | A output<br>location | Disabled<br>Q0Q3 (fast<br>outputs)<br>Q4Q7 (regular<br>outputs) <sup>(1)</sup>                                   | Disabled   | Select the controller output used for the A signal.                               |  |  |
| Control<br>inputs /<br>SYNC input                                                    | Location             | Disabled<br>1017 (fast inputs)<br>1813<br>(TM241•24•<br>regular inputs)<br>1815<br>(TM241•40•<br>regular inputs) | Disabled   | Select the controller input used for presetting the PWM function.                 |  |  |
|                                                                                      | Bounce filter        | 0.000<br>0.001<br>0.002<br>0.005<br>0.010<br>0.1<br>1.5<br>1<br>5                                                | 0.005      | Set the filtering value to reduce the bounce<br>effect on the SYNC input (in ms). |  |  |
|                                                                                      | SYNC Edge            | Rising<br>Falling<br>Both                                                                                        | Rising     | Select the condition to preset the PWM function with the SYNC input.              |  |  |
| <sup>(1)</sup> Not available for M241 Logic Controller references with relay outputs |                      |                                                                                                    |            |                                                                                   |  |  |

The pulse width modulation function has the following parameters:

| Parameter                       |                | Value                                                                                                    | Default              | Description                                                                     |
|---------------------------------|----------------|----------------------------------------------------------------------------------------------------|----------------------|---------------------------------------------------------------------------------|
| Control<br>inputs / EN<br>input | Location       | Disabled<br>1017 (fast inputs)<br>18115<br>(TM241•40•<br>regular inputs)<br>18113<br>(TM241•24•<br>regular inputs) | Disabled             | Select the controller input used for enabling the PWM function.                 |
|                                 | Bounce filter  | 0.000<br>0.001<br>0.002<br>0.005<br>0.010<br>0.1<br>1.5<br>1<br>5                                                  | 0.005                | Set the filtering value to reduce the bounce<br>effect on the EN input (in ms). |
| <sup>(1)</sup> Not availa       | ble for M241 L | ogic Controller refer                                                                                              | ences with relav out | outs.                                                                           |

# Synchronizing with an External Event

On a rising edge on the IN\_SYNC physical input (with EN\_Sync = 1), the current cycle is interrupted and the PWM restarts a new cycle.

This illustration provides a pulse diagram for the Pulse Width Modulation function block with use of IN\_SYNC input:

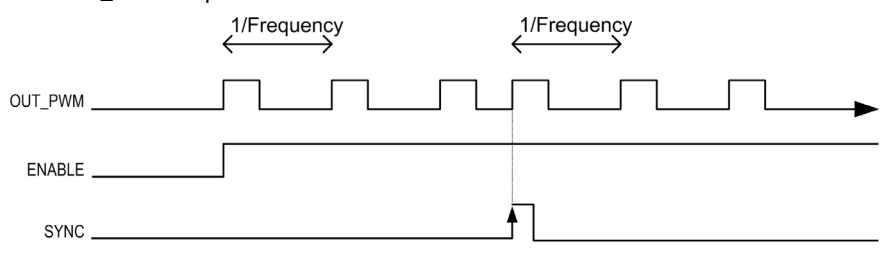

# PWM\_M241: Command a Pulse Width Modulation Signal

## Overview

The Pulse Width Modulation function block commands a pulse width modulated signal output at the specified frequency and duty cycle.

## **Graphical Representation**

This illustration is a Pulse Width Modulation function block:

|                        | PWM_M241                   |  |
|------------------------|----------------------------|--|
| <br>EN_Enable BOOL     | BOOL InFrequency           |  |
| <br>F_Enable BOOL      | BOOL Busy                  |  |
| <br>EN_Sync BOOL       | BOOL Error                 |  |
| <br>F_Sync BOOL        | FREQGEN_PWM_ERR_TYPE ErrID |  |
| <br>HighPrecision BOOL |                            |  |
| <br>Frequency DWORD    |                            |  |
| <br>Duty UINT          |                            |  |

## IL and ST Representation

To see the general representation in IL or ST language, refer to the *Differences Between a Function and a Function Block (see page 210)* chapter.

#### **Input Variables**

This table describes the input variables:

| Inputs        | Туре | Comment                                                                                                    |
|---------------|------|----------------------------------------------------------------------------------------------------|
| EN_Enable     | BOOL | TRUE = authorizes the PWM enable via the IN_EN input (if configured).                                                                                                    |
| F_Enable      | BOOL | TRUE = enables the Pulse Width Modulation.                                                                                                    |
| EN_SYNC       | BOOL | TRUE = authorizes the restart via the IN_Sync input of the internal timer relative to the time base (if configured).                                                                                                    |
| F_SYNC        | BOOL | On a rising edge, forces a restart of the internal timer relative to the time base.                                                                                                    |
| HighPrecision | BOOL | If FALSE (the default), the duty cycle is specified in units of 1%. See Duty below.<br>If TRUE, the duty cycle <i>(see page 178)</i> is specified in units of 0.1%.<br><b>NOTE:</b> The value of the Duty parameter is automatically updated to 0100 or 01000 according to the value selected. |

| Inputs    | Туре  | Comment                                                                                                    |
|-----------|-------|----------------------------------------------------------------------------------------------------|
| Frequency | DWORD | Frequency of the Pulse Width Modulation output signal in tenths of Hz (range: 1 (0.1 Hz)200,000 (20 kHz)).          |
| Duty      | UINT  | Duty cycle of the Pulse Width Modulation output signal, in units of 1% (range: 0100 (0%100%)).                      |
|           |       | <b>NOTE:</b> If the HighPrecision input is set to TRUE, the duty cycle is in units of 0.1% (range: 01000 (0%100%)). |

## **Output Variables**

This table describes the output variables:

| Outputs     | Туре                                              | Comment                                                                                                    |
|-------------|---------------------------------------------------|----------------------------------------------------------------------------------------------------|
| InFrequency | BOOL                                              | <ul> <li>TRUE = the Pulse Width Modulation signal is currently being output at the specified frequency and duty cycle.</li> <li>FALSE =</li> <li>The required frequency cannot be reached for any reason.</li> <li>F_Enable is set to False.</li> <li>EN_Enable is set to False or no signal detected on the physical input <b>EN Input</b> (if configured).</li> </ul> |
| Busy        | BOOL                                              | Busy is used to indicate that a command change is in progress: the frequency is changed.<br>Set to TRUE when the Enable command is set and the frequency or duty is changed.<br>Reset to FALSE when InFrequency or Error is set, or when the Enable command is reset.                                                                                                   |
| Error       | BOOL                                              | TRUE = indicates that an error was detected.                                                                                                    |
| ErrID       | FREQGEN_PWM_<br>ERR_TYPE<br><i>(see page 191)</i> | When Error is set: type of the detected error.                                                                                                    |

**NOTE:** When the required frequency cannot be reached for any reason, the InFrequency output is not set to TRUE, but Error stays to FALSE.

# Programming the PWM Function Block

## Procedure

Follow these steps to program a **PWM** function block:

| Step | Action                                                                                                    |
|------|----------------------------------------------------------------------------------------------------|
| 1    | Select the <b>Libraries</b> tab in the <b>Software Catalog</b> and click <b>Libraries</b> .<br>Select <b>Controller</b> → <b>M241</b> → <b>M241 PTOPWM</b> → <b>PWM</b> → <b>PWM_M241</b> in the list, drag-and-drop the item onto the <b>POU</b> window. |
| 2    | Select the function block instance by clicking<br>The <b>Input Assistant</b> dialog is displayed. Select the global variable which references to the added PWM ( <i>see page 184</i> ) during the configuration and confirm.                              |
|      | <b>NOTE:</b> If the function block instance is not visible, verify if the PWM is configured.                                                                                                    |
| 3    | The inputs/outputs are detailed in the function block (see page 187).                                                                                                    |

# Chapter 10 Data Types

# FREQGEN\_PWM\_ERR\_TYPE

## **Error Type Enumeration**

This table lists the values for the FREQGEN\_PWM\_ERR\_TYPE enumeration:

| Enumerator                    | Value | Description                                                                                                    |
|-------------------------------|-------|----------------------------------------------------------------------------------------------------|
| FREQGEN_PWM_NO_ERROR          | 0     | No error detected.                                                                                             |
| FREQGEN_PWM_UNKNOWN_REF       | 1     | The reference to the FreqGen / PWM is not valid.                                                               |
| FREQGEN_PWM_UNKNOWN_PARAMETER | 2     | The parameter type is unknown in the current mode.                                                             |
| FREQGEN_PWM_INVALID_PARAMETER | 3     | A parameter value is not valid or the combination of parameter values is not valid.                            |
| FREQGEN_PWM_COM_ERROR         | 4     | Communication error with the FreqGen / PWM.                                                                    |
| FREQGEN_PWM_AXIS_ERROR        | 5     | PWM is in error state ("PWMError" is set on PTOSimple instance). No move is possible until the error is reset. |

# Part IV Frequency Generator (FreqGen)

# Overview

This part describes the Frequency Generator function.

#### What Is in This Part?

This part contains the following chapters:

| Chapter | Chapter Name                  |     |  |
|---------|-------------------------------|-----|--|
| 11      | Introduction                  | 195 |  |
| 12      | Configuration and Programming | 199 |  |

# Chapter 11 Introduction

## Overview

This chapter provides a description of the FreqGen functions.

## What Is in This Chapter?

This chapter contains the following topics:

| Торіс                                | Page |
|--------------------------------------|------|
| Description                          | 196  |
| FreqGen Naming Convention            | 197  |
| Synchronization and Enable Functions | 198  |

# Description

# Overview

The frequency generator function generates a square wave signal on dedicated output channels with a fixed duty cycle (50%).

Frequency is configurable from 0.1 Hz to 100 kHz with a 0.1 Hz step.

# FreqGen Naming Convention

# Description

FreqGen/PWM Naming Convention (see page 180)

# Synchronization and Enable Functions

## Description

Synchronization and Enable Functions (see page 181)

# Chapter 12 Configuration and Programming

# Overview

This chapter provides configuration and programming guidelines for using FregGen functions.

## What Is in This Chapter?

This chapter contains the following topics:

| Торіс                                                    | Page |
|----------------------------------------------------------|------|
| Configuration                                            | 200  |
| FrequencyGenerator_M241: Commanding a Square Wave Signal | 203  |
| Programming                                              | 205  |

# Configuration

### **Overview**

Up to 4 frequency generator functions can be configured on the controller.

# Adding a Frequency Generator Function

To add a frequency generator function, proceed as follows:

| Step | Action                                                                                                    |
|------|----------------------------------------------------------------------------------------------------|
| 1    | Double-click the <b>Pulse Generators</b> node of your controller in the <b>Devices Tree</b> .                                                                         |
| 2    | Double-click the <b>Pulse generation function</b> value and select <b>FreqGen</b> .<br><b>Result:</b> The frequency generator configuration parameters are displayed. |

#### **Parameters**

The figure provides an example of a frequency generator configuration window:

|                           | a sectore a          |             |               |      |                                  |
|---------------------------|----------------------|-------------|---------------|------|----------------------------------|
| Parameter                 | Туре                 | Value       | Default Value | Unit | Description                      |
| Pulse generation function | Enumeration of WORD  | FreqGen     | None          |      | Select the pulse generation a    |
| General                   |                      |             |               |      |                                  |
| Instance name             | STRING               | 'FreqGen_0' |               |      | Set the instance name of the     |
| A output location         | Enumeration of SINT  | Q0          | Disabled      |      | Select the PLC output used for   |
| Control inputs            |                      |             |               |      |                                  |
| SYNC input                |                      |             |               |      |                                  |
| 🞓 Location                | Enumeration of SINT  | 19          | Disabled      |      | Select the PLC input used for    |
| Bounce filter             | Enumeration of BYTE  | 0.005       | 0.005         | ms   | Set the filtering value to reduc |
| SYNC Edge                 | Enumeration of DWORD | Rising      | Rising        |      | Select the condition to preset   |
| EN input                  |                      |             |               |      |                                  |
| Cocation                  | Enumeration of SINT  | 110         | Disabled      |      | Select the PLC input used for    |
| Bounce filter             | Enumeration of BYTE  | 0.005       | 0.005         | ms   | Set the filtering value to redu  |

| Parameter                         |                      | Value                                                                                                    | Default                   | Description                                                                          |
|-----------------------------------|----------------------|----------------------------------------------------------------------------------------------------|---------------------------|--------------------------------------------------------------------------------------|
| General                           | Instance<br>name     | -                                                                                                    | FreqGen0FreqGen3          | Set the instance name of the frequency generator function.                           |
|                                   | A output<br>location | Disabled<br>Q0Q3 (fast<br>outputs)<br>Q4Q7 (regular<br>outputs) <sup>(1)</sup>                                   | Disabled                  | Select the controller output used for the A signal.                                  |
| Control<br>inputs /<br>SYNC input | Location             | Disabled<br>1017 (fast inputs)<br>1813<br>(TM241•24•<br>regular inputs)<br>1815<br>(TM241•40•<br>regular inputs) | Disabled                  | Select the controller input used for presetting the frequency generator function.    |
|                                   | Bounce filter        | 0.000<br>0.001<br>0.002<br>0.005<br>0.010<br>0.1<br>1.5<br>1<br>5                                                | 0.005                     | Set the filtering value to reduce the bounce<br>effect on the SYNC input (in ms).    |
|                                   | SYNC Edge            | Rising<br>Falling<br>Both                                                                                        | Rising                    | Select the condition to preset the frequency generator function with the SYNC input. |
| <sup>(1)</sup> Not availa         | ble for M241 L       | ogic Controller refer                                                                                            | ences with relay outputs. |                                                                                      |

The frequency generator function has the following parameters:

| Parameter                                |                | Value                                                                                                    | Default                  | Description                                                                        |
|------------------------------------------|----------------|----------------------------------------------------------------------------------------------------|--------------------------|------------------------------------------------------------------------------------|
| Control Location<br>inputs / EN<br>input |                | Disabled<br>1017 (fast inputs)<br>18115<br>(TM241•40•<br>regular inputs)<br>18113<br>(TM241•24•<br>regular inputs) | Disabled                 | Select the controller input used for enabling<br>the frequency generator function. |
|                                          | Bounce filter  | 0.000<br>0.001<br>0.002<br>0.005<br>0.010<br>0.1<br>1.5<br>1<br>5                                                  | 0.005                    | Set the filtering value to reduce the bounce<br>effect on the EN input (in ms).    |
| <sup>(1)</sup> Not availa                | ble for M241 L | ogic Controller refer                                                                                              | ences with relay outputs |                                                                                    |

# Synchronizing with an External Event

On a rising edge on the IN\_SYNC physical input (with EN\_Sync = 1), the current cycle is interrupted and the FreqGen restarts a new cycle.

This illustration provides a pulse diagram for the frequency generator function block with use of IN\_SYNC input:

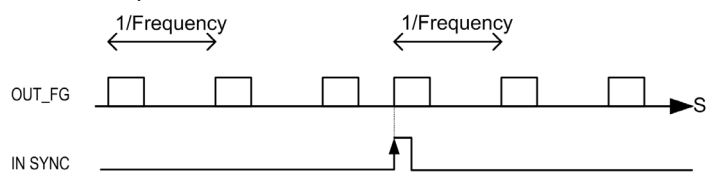

# FrequencyGenerator\_M241: Commanding a Square Wave Signal

#### Overview

The Frequency Generator function block commands a square wave signal output at the specified frequency.

#### Graphical Representation (LD/FBD)

This illustration is a Frequency Generator function block:

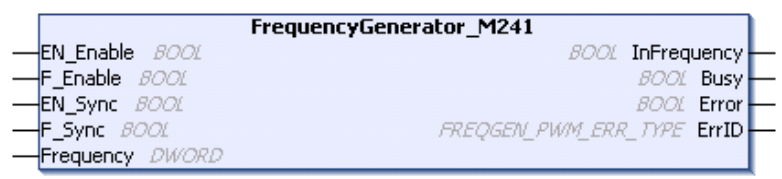

#### IL and ST Representation

To see the general representation in IL or ST language, refer to the *Differences Between a Function and a Function Block (see page 210)* chapter.

#### Input Variables

This table describes the input variables:

| Inputs    | Туре  | Comment                                                                                                    |
|-----------|-------|----------------------------------------------------------------------------------------------------|
| EN_Enable | BOOL  | TRUE = authorizes the Frequency Generator enable via the IN_EN input (if configured).                                |
| F_Enable  | BOOL  | TRUE = enables the Frequency Generator.                                                                              |
| EN_SYNC   | BOOL  | TRUE = authorizes the restart via the IN_SYNC input of the internal timer relative to the time base (if configured). |
| F_SYNC    | BOOL  | On rising edge, forces a restart of the internal timer relative to the time base.                                    |
| Frequency | DWORD | Frequency of the Frequency Generator output signal in tenths of Hz.<br>(Range: min 1 (0.1Hz)max 1,000,000 (100kHz)   |

## **Output Variables**

This table describes the output variables:

| Outputs     | Туре                                              | Comment                                                                                                    |
|-------------|---------------------------------------------------|----------------------------------------------------------------------------------------------------|
| InFrequency | BOOL                                              | <ul> <li>TRUE = the Frequency Generator signal is output at the specified</li> <li>Frequency.</li> <li>FALSE =</li> <li>The required frequency cannot be reached for any reason.</li> <li>F_Enable is set to False.</li> <li>EN_Enable is set to False or no signal detected on the physical input EN Input (if configured).</li> </ul> |
| Busy        | BOOL                                              | Busy is used to indicate that a command change is in progress: the frequency is changed.<br>Set to TRUE when the Enable command is set and the frequency is changed.<br>Reset to FALSE when InFrequency or Error is set, or when the Enable command is reset.                                                                           |
| Error       | BOOL                                              | TRUE = indicates that an error was detected.                                                                                                    |
| ErrID       | FREQGEN_PWM_<br>ERR_TYPE<br><i>(see page 191)</i> | When Error is set: type of the detected error.                                                                                                    |

**NOTE:** When the required frequency cannot be reached for any reason, the InFrequency output is not set to TRUE, but Error stays to FALSE.

**NOTE:** Outputs are forced to 0 when the logic controller is in the STOPPED state.

# Programming

## Procedure

Follow these steps to program a Frequency Generator function block:

| Step | Action                                                                                                    |
|------|----------------------------------------------------------------------------------------------------|
| 1    | Select the Libraries tab in the Software Catalog and click Libraries.<br>Select Controller → M241 → M241 PTOPWM → Frequency Generator →<br>FrequencyGenerator_M241 in the list; drag-and-drop the item onto the POU window.      |
| 2    | Select the function block instance by clicking <b>??? </b> .<br>The Input Assistant screen appears. Select the global variable which references to the added FreqGen <i>(see page 200)</i> during the configuration and confirm. |
|      | <b>NOTE:</b> If the function block instance is not visible, verify if the frequency generator is configured.                                                                                                    |
| 3    | The inputs/outputs are detailed in the function block (see page 203).                                                                                                    |

# Appendices

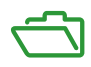

# Appendix A Function and Function Block Representation

#### **Overview**

Each function can be represented in the following languages:

- IL: Instruction List
- ST: Structured Text
- LD: Ladder Diagram
- FBD: Function Block Diagram
- CFC: Continuous Function Chart

This chapter provides functions and function blocks representation examples and explains how to use them for IL and ST languages.

#### What Is in This Chapter?

This chapter contains the following topics:

| Торіс                                                    | Page |
|----------------------------------------------------------|------|
| Differences Between a Function and a Function Block      | 210  |
| How to Use a Function or a Function Block in IL Language | 211  |
| How to Use a Function or a Function Block in ST Language | 215  |

# Differences Between a Function and a Function Block

### Function

A function:

- is a POU (Program Organization Unit) that returns one immediate result.
- is directly called with its name (not through an instance).
- has no persistent state from one call to the other.
- can be used as an operand in other expressions.

Examples: boolean operators (AND), calculations, conversion (BYTE\_TO\_INT)

#### **Function Block**

A function block:

- is a POU (Program Organization Unit) that returns one or more outputs.
- needs to be called by an instance (function block copy with dedicated name and variables).
- each instance has a persistent state (outputs and internal variables) from one call to the other from a function block or a program.

#### Examples: timers, counters

In the example, Timer\_ON is an instance of the function block TON:

```
1
    PROGRAM MyProgram ST
2
    VAR
3
         Timer ON: TON; // Function Block Instance
\mathbf{4}
         Timer RunCd: BOOL;
5
         Timer PresetValue: TIME := T#55;
6
         Timer Output: BOOL;
7
         Timer ElapsedTime: TIME;
8
    END VAR
```

| 1 | Timer ON( |  |
|---|-----------|--|
|   |           |  |

 $\mathbf{4}$ 

- 2 IN:=Timer RunCd,
- 3 PT:=Timer\_PresetValue,
  - Q=>Timer Output,
- 5 ET=>Timer ElapsedTime);

# How to Use a Function or a Function Block in IL Language

#### **General Information**

This part explains how to implement a function and a function block in IL language.

Functions IsFirstMastCycle and SetRTCDrift and Function Block TON are used as examples to show implementations.

### Using a Function in IL Language

This procedure describes how to insert a function in IL language:

| Step | Action                                                                                                    |  |  |  |
|------|----------------------------------------------------------------------------------------------------|--|--|--|
| 1    | Open or create a new POU in Instruction List language.                                                                                                    |  |  |  |
|      | <b>NOTE:</b> The procedure to create a POU is not detailed here. For more information, refer to Adding and Calling POUs <i>(see EcoStruxure Machine Expert, Programming Guide)</i> .                                                                                |  |  |  |
| 2    | Create the variables that the function requires.                                                                                                    |  |  |  |
| 3    | If the function has 1 or more inputs, start loading the first input using LD instruction.                                                                                                    |  |  |  |
| 4    | <ul> <li>Insert a new line below and:</li> <li>type the name of the function in the operator column (left field), or</li> <li>use the Input Assistant to select the function (select Insert Box in the context menu).</li> </ul>                                    |  |  |  |
| 5    | If the function has more than 1 input and when Input Assistant is used, the necessary number of lines is automatically created with ??? in the fields on the right. Replace the ??? with the appropriate value or variable that corresponds to the order of inputs. |  |  |  |
| 6    | Insert a new line to store the result of the function into the appropriate variable: type ST instruction in the operator column (left field) and the variable name in the field on the right.                                                                       |  |  |  |

To illustrate the procedure, consider the Functions IsFirstMastCycle (without input parameter) and SetRTCDrift (with input parameters) graphically presented below:

| Function                                     | Graphical Representation                                                                                                   |  |  |
|----------------------------------------------|----------------------------------------------------------------------------------------------------|--|--|
| without input parameter:<br>IsFirstMastCycle | IsFirstMastCycle FirstCycle 1                                                                                              |  |  |
| with input parameters:<br>SetRTCDrift        | SetRTCDrift       myDrift     RtcDrift     SetRTCDrift       myDay     Day       myHour     Hour       myMinute     Minute |  |  |

In IL language, the function name is used directly in the operator column:

| Function                                                                 | Representation in POU IL Editor                                                                                                    |                                                                                                    |  |  |
|--------------------------------------------------------------------------|----------------------------------------------------------------------------------------------------|----------------------------------------------------------------------------------------------------|--|--|
| IL example of a function<br>without input parameter:<br>IsFirstMastCycle | PROGRAM MyP       2     VAR       3     FirstCy       4     END_VAR       5                                                                                                    | rogram_IL<br>cle: BOOL;                                                                                    |  |  |
|                                                                          | 1 IsFirstMas<br>ST                                                                                                    | FirstCycle                                                                                                 |  |  |
| IL example of a function<br>with input parameters:<br>SetRTCDrift        | PROGRAM MyP       VAR       myDrift       myDay:       myHour:       myHour: | <pre>rogram_IL : SINT (-2929) := 5; DAY_OF_WEEK := SUNDAY; HOUR := 12; e: MINUTE; RTCSETDRIFT_ERROR;</pre> |  |  |
|                                                                          | 1 LD<br>SetRTCDrif<br>ST                                                                                                    | myDrift<br>myDay<br>myHour<br>myMinute<br>myDiag                                                           |  |  |
#### Using a Function Block in IL Language

This procedure describes how to insert a function block in IL language:

| Step                                                                                                    | Action                                                                                                    |  |  |
|----------------------------------------------------------------------------------------------------|----------------------------------------------------------------------------------------------------|--|--|
| 1                                                                                                    | Open or create a new POU in Instruction List language.                                                                                                    |  |  |
|                                                                                                    | <b>NOTE:</b> The procedure to create a POU is not detailed here. For more information, refer to Adding and Calling POUs <i>(see EcoStruxure Machine Expert, Programming Guide).</i> |  |  |
| 2                                                                                                    | Create the variables that the function block requires, including the instance name.                                                                                                 |  |  |
| <ul> <li>3 Function Blocks are called using a CAL instruction:</li> <li>Use the Input Assistant to select the FB (right-click and select Insert Box in the context of Automatically, the CAL instruction and the necessary I/O are created.</li> </ul> |                                                                                                    |  |  |
|                                                                                                    | <ul> <li>Each parameter (I/O) is an instruction:</li> <li>Values to inputs are set by ":=".</li> <li>Values to outputs are set by "=&gt;".</li> </ul>                               |  |  |
| 4                                                                                                    | In the CAL right-side field, replace ??? with the instance name.                                                                                                    |  |  |
| 5                                                                                                    | Replace other ??? with an appropriate variable or immediate value.                                                                                                    |  |  |

To illustrate the procedure, consider this example with the TON Function Block graphically presented below:

| Function Block | Graphical Representation                                                       |
|----------------|--------------------------------------------------------------------------------|
| TON            | Timer_RunCd IN Q Timer_Output 1<br>Timer_PresetValue PT ET Timer_ElapsedTime 2 |

| Function Block | Representation in POU IL Editor                                                                                                    |
|----------------|----------------------------------------------------------------------------------------------------|
| TON            | <pre>PROGRAM MyProgram_IL VAR Timer_ON: TON; // Function Block instance declaration Timer_RunCd: BOOL; Timer_PresetValue: TIME := T#5S; Timer_Output: BOOL; Timer_ElapsedTime: TIME; END_VAR </pre> |
|                | 1<br>CAL Timer_ON(<br>IN:= Timer_RunCd,<br>PT:= Timer_PresetValue,<br>Q=> Timer_Output,<br>ET=> Timer_ElapsedTime)                                                                                  |

In IL language, the function block name is used directly in the operator column:

### How to Use a Function or a Function Block in ST Language

#### **General Information**

This part explains how to implement a Function and a Function Block in ST language.

Function SetRTCDrift and Function Block TON are used as examples to show implementations.

#### Using a Function in ST Language

This procedure describes how to insert a function in ST language:

| Step | Action                                                                                                    |  |  |
|------|----------------------------------------------------------------------------------------------------|--|--|
| 1    | Open or create a new POU in Structured Text language.                                                                                                    |  |  |
|      | <b>NOTE:</b> The procedure to create a POU is not detailed here. For more information, refer to Adding and Calling POUs <i>(see EcoStruxure Machine Expert, Programming Guide)</i> . |  |  |
| 2    | Create the variables that the function requires.                                                                                                    |  |  |
| 3    | Use the general syntax in the <b>POU ST Editor</b> for the ST language of a function. The general syntax is:<br>FunctionResult:= FunctionName(VarInput1, VarInput2, VarInputx);      |  |  |

To illustrate the procedure, consider the function <code>SetRTCDrift</code> graphically presented below:

| Function    | Graphical Representation                                                                                                   |
|-------------|----------------------------------------------------------------------------------------------------|
| SetRTCDrift | SetRTCDrift       myDrift     RtcDrift     SetRTCDrift       myDay     Day       myHour     Hour       myMinute     Minute |

#### The ST language of this function is the following:

| Function    | Representation in POU ST Editor                                                                                                    |
|-------------|----------------------------------------------------------------------------------------------------|
| SetRTCDrift | <pre>PROGRAM MyProgram_ST<br/>VAR myDrift: SINT(-2929) := 5;<br/>myDay: DAY_OF_WEEK := SUNDAY;<br/>myHour: HOUR := 12;<br/>myMinute: MINUTE;<br/>myRTCAdjust: RTCDRIFT_ERROR;<br/>END_VAR<br/>myRTCAdjust:= SetRTCDrift(myDrift, myDay, myHour, myMinute);</pre> |

#### Using a Function Block in ST Language

This procedure describes how to insert a function block in ST language:

| Step | Action                                                                                                    |  |  |  |
|------|----------------------------------------------------------------------------------------------------|--|--|--|
| 1    | Open or create a new POU in Structured Text language.                                                                                                    |  |  |  |
|      | <b>NOTE:</b> The procedure to create a POU is not detailed here. For more information on adding, declaring and calling POUs, refer to the related documentation <i>(see EcoStruxure Machine Expert, Programming Guide).</i>                                             |  |  |  |
| 2    | <ul> <li>Create the input and output variables and the instance required for the function block:</li> <li>Input variables are the input parameters required by the function block</li> <li>Output variables receive the value returned by the function block</li> </ul> |  |  |  |
| 3    | Use the general syntax in the <b>POU ST Editor</b> for the ST language of a Function Block.<br>The general syntax is:<br>FunctionBlock_InstanceName(Input1:=VarInput1,<br>Input2:=VarInput2, Ouput1=>VarOutput1,<br>Ouput2=>VarOutput2,);                               |  |  |  |

To illustrate the procedure, consider this example with the  ${\tt TON}$  function block graphically presented below:

| Function Block | Graphical Representation                                                                              |
|----------------|----------------------------------------------------------------------------------------------------|
| TON            | Timer_DN 0<br>TON 0<br>Timer_RunCd IN Q Timer_Output 1<br>Timer_PresetValue PT ET Timer_ElapsedTime 2 |

| Function Block | Repr | esentation in POU ST Editor                 |
|----------------|------|---------------------------------------------|
| TON            | 1    | PROGRAM MyProgram_ST                        |
|                | 2    | VAR                                         |
|                | 3    | Timer_ON: TON; // Function Block Instance   |
|                | 4    | <pre>Timer_RunCd: BOOL;</pre>               |
|                | 5    | <pre>Timer_PresetValue: TIME := T#5S;</pre> |
|                | 6    | Timer_Output: BOOL;                         |
|                | 7    | Timer_ElapsedTime: TIME;                    |
|                | 8    | END VAR                                     |
|                |      | -                                           |
|                |      |                                             |
|                | 1    | Timer_ON(                                   |
|                | 2    | <pre>IN:=Timer_RunCd,</pre>                 |
|                | 3    | PT:=Timer_PresetValue,                      |
|                | 4    | Q=>Timer_Output,                            |
|                | 5    | ET=>Timer_ElapsedTime);                     |
|                |      |                                             |
|                |      |                                             |

This table shows examples of a function block call in ST language:

# Glossary

### Α

#### absolute movement

A movement to a position defined from a reference point.

#### acceleration / deceleration

Acceleration is the rate of velocity change, starting from **Start Velocity** to target velocity. Deceleration is the rate of velocity change, starting from target velocity to **Stop Velocity**. These velocity changes are implicitly managed by the PTO function in accordance with acceleration, deceleration, and jerk ratio parameters following a trapezoidal or an S-curve profile.

#### application

A program including configuration data, symbols, and documentation.

#### В

#### byte

A type that is encoded in an 8-bit format, ranging from 00 hex to FF hex.

### С

#### CFC

(*continuous function chart*) A graphical programming language (an extension of the IEC 61131-3 standard) based on the function block diagram language that works like a flowchart. However, no networks are used and free positioning of graphic elements is possible, which allows feedback loops. For each block, the inputs are on the left and the outputs on the right. You can link the block outputs to the inputs of other blocks to create complex expressions.

#### controller

Automates industrial processes (also known as programmable logic controller or programmable controller).

#### F

#### FB

(*function block*) A convenient programming mechanism that consolidates a group of programming instructions to perform a specific and normalized action, such as speed control, interval control, or counting. A function block may comprise configuration data, a set of internal or external operating parameters and usually 1 or more data inputs and outputs.

#### function

A programming unit that has 1 input and returns 1 immediate result. However, unlike FBs, it is directly called with its name (as opposed to through an instance), has no persistent state from one call to the next and can be used as an operand in other programming expressions.

Examples: boolean (AND) operators, calculations, conversions (BYTE\_TO\_INT)

#### function block diagram

One of the 5 languages for logic or control supported by the standard IEC 61131-3 for control systems. Function block diagram is a graphically oriented programming language. It works with a list of networks where each network contains a graphical structure of boxes and connection lines representing either a logical or arithmetic expression, the call of a function block, a jump, or a return instruction.

### Η

#### homing

The method used to establish the reference point for absolute movement.

### I

#### IEC 61131-3

Part 3 of a 3-part IEC standard for industrial automation equipment. IEC 61131-3 is concerned with controller programming languages and defines 2 graphical and 2 textual programming language standards. The graphical programming languages are ladder diagram and function block diagram. The textual programming languages include structured text and instruction list.

#### IL

(*instruction list*) A program written in the language that is composed of a series of text-based instructions executed sequentially by the controller. Each instruction includes a line number, an instruction code, and an operand (refer to IEC 61131-3).

#### INT

(integer) A whole number encoded in 16 bits.

### J

#### jerk ratio

The proportion of change of the acceleration and deceleration as a function of time.

# L

#### LD

(*ladder diagram*) A graphical representation of the instructions of a controller program with symbols for contacts, coils, and blocks in a series of rungs executed sequentially by a controller (refer to IEC 61131-3).

### Ρ

#### POU

(*program organization unit*) A variable declaration in source code and a corresponding instruction set. POUs facilitate the modular re-use of software programs, functions, and function blocks. Once declared, POUs are available to one another.

### S

#### S-curve ramp

An acceleration / deceleration ramp with a JerkRatio parameter greater than 0%.

#### ST

(*structured text*) A language that includes complex statements and nested instructions (such as iteration loops, conditional executions, or functions). ST is compliant with IEC 61131-3.

#### start velocity

The minimum frequency at which a stepper motor can produce movement, with a load applied, without the loss of steps.

#### stop velocity

The maximum frequency at which a stepper motor stops producing movement, with a load applied, without the loss of steps.

### Т

#### trapezoidal ramp

An acceleration / deceleration ramp with a JerkRatio parameter set to 0%.

#### V

#### variable

A memory unit that is addressed and modified by a program.

# Index

### Α

acceleration ramp. 44 axis MC\_AbortTrigger\_PTO, 169 MC Halt PTO. 143 MC Home PTO, 130 MC\_MoveAbsolute\_PTO, 124 MC\_MoveRelative\_PTO, 117 MC\_MoveVelocity\_PTO, 111 MC\_Power\_PTO, 106 MC\_ReadActualPosition\_PTO, 151 MC ReadActualVelocity PTO, 149 MC\_ReadAxisError\_PTO, 171 MC ReadBoolParameter PTO. 162 MC ReadMotionState PTO, 155 MC\_ReadParameter\_PTO, 158 MC\_ReadStatus\_PTO, 153 MC\_Reset\_PTO, 173 MC\_SetPosition\_PTO, 135 MC\_Stop\_PTO, 138 MC TouchProbe PTO, 167 MC\_WriteBoolParameter\_PTO, 164 MC\_WriteParameter\_PTO, 160 AXIS\_REF\_PTO, 80

### D

data unit types AXIS\_REF\_PTO, FREQGEN\_PWM\_ERR\_TYPE, MC\_BUFFER\_MODE, MC\_DIRECTION, PTO\_ERROR, PTO\_HOMING\_MODE, PTO\_PARAMETER, deceleration ramp, dedicated features,

#### Ε

error handling ErrID, 28 Error, 28

### F

FreaGen FrequencyGenerator\_M241, 203 programming FrequencyGenerator\_M241, 205 FREQGEN\_PWM\_ERR\_TYPE, 191 frequency generator configuration, 200 description, 196 programming FrequencyGenerator\_M241, 205 FrequencyGenerator\_M241 commanding a square wave signal, 203 programming, 205 function blocks FrequencyGenerator M241, 203 PWM\_M241, 187 functionalities PTO. 31 functions differences between a function and a function block, 210 enable. 181 how to use a function or a function block in IL language, 211 how to use a function or a function block in ST language, 215 synchronization, 181

#### J

JerkRatio, 44

### Μ

M241 PTOPWM FrequencyGenerator\_M241, 203 MC\_AbortTrigger\_PTO, 169 MC Halt PTO, 143 MC\_Home\_PTO, 130 MC MoveAbsolute PTO, 124 MC\_MoveRelative\_PTO, 117 MC\_MoveVelocity\_PTO, 111 MC Power PTO, 106 MC ReadActualPosition PTO, 151 MC\_ReadActualVelocity\_PTO, 149 MC ReadAxisError PTO, 171 MC ReadBoolParameter PTO, 162 MC\_ReadMotionState\_PTO, 155 MC ReadParameter PTO, 158 MC ReadStatus PTO, 153 MC Reset PTO. 173 MC SetPosition PTO, 135 MC Stop PTO, 138 MC\_TouchProbe\_PTO, 167 MC WriteBoolParameter PTO, 164 MC WriteParameter PTO, 160 programming FrequencyGenerator M241, 205 programming PWM M241, 189 management of status variables Busy, 28 CommandAborted, 28 Done. 28 ErrID, 28 Error, 28 Execute. 28 MC\_AbortTrigger\_PTO aborting or deactivating PTO function blocks. 169 MC BUFFER MODE, 81 MC DIRECTION. 83 MC\_Halt\_PTO commanding a controlled PTO motion halt, 143 MC\_Home\_PTO commanding the axis to move to a reference position, 130

MC MoveAbsolute PTO commanding the axis to absolute position, 124 MC MoveRelative PTO commanding the relative axis movement, 117 MC MoveVelocity PTO controlling the speed of the axis, 111 MC Power PTO managing the power of the axis state, 106 MC ReadActualPosition PTO aetting the position of the axis. 151 MC ReadActualVelocity PTO getting the velocity of the axis, 149 MC\_ReadAxisError\_PTO getting the axis control error, 171 MC ReadBoolParameter PTO getting boolean parameters from the PTO, 162 MC ReadMotionState PTO getting the motion status of the axis, 155 MC ReadParameter PTO getting parameters from the PTO, 158 MC\_ReadStatus\_PTO getting the motion status of the axis, 153 MC Reset PTO resetting axis-related errors, 173 MC SetPosition PTO forcing the reference position of the axis, 135 MC Stop PTO commanding a controlled motion stop, 138 MC TouchProbe PTO activating a trigger event on the PTO probe input, 167 MC WriteBoolParameter PTO setting boolean parameters to the PTO, 164 MC WriteParameter PTO setting parameters to the PTO. 160

### Ρ

Programming PWM, 189 PTO configuration, 37 functionalities, 31 MC\_AbortTrigger\_PTO, 169 MC\_Halt\_PTO, 143 MC\_Home\_PTO, 130 MC MoveAbsolute PTO, 124 MC MoveRelative PTO, 117 MC\_MoveVelocity\_PTO, 111 MC\_Power\_PTO, 106 MC\_ReadActualPosition\_PTO, 151 MC\_ReadActualVelocity\_PTO, 149 MC\_ReadAxisError\_PTO, 171 MC\_ReadBoolParameter\_PTO, 162 MC\_ReadMotionState\_PTO, 155 MC\_ReadParameter\_PTO, 158 MC ReadStatus PTO, 153 MC\_Reset\_PTO, 173 MC SetPosition PTO, 135 MC Stop PTO, 138 MC\_TouchProbe\_PTO, 167 MC\_WriteBoolParameter\_PTO, 164 MC\_WriteParameter\_PTO, 160 PTO\_ERROR, 86 PTO HOMING MODE, 84 PTO PARAMETER, 85 pulse width modulation configuration, 184 description, 178 programming PWM\_M241, 189 PWM\_M241, 187 PWM programming PWM\_M241, 189 PWM\_M241, *187* PWM\_M241 commanding a pulse width modulation signal, 187 programming, 189

# Modicon M241

# **Logic Controller**

# Hardware Guide

EIO000003083.03 05/2022

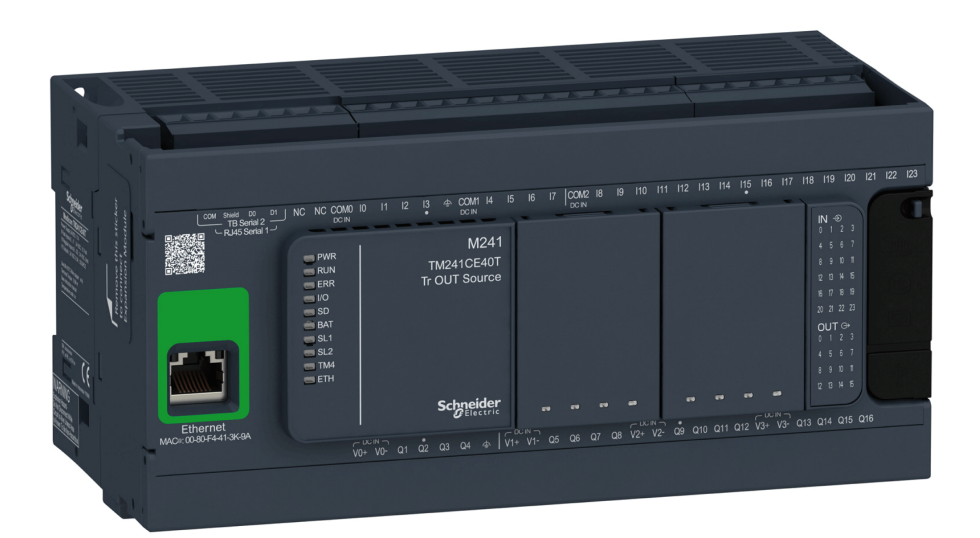

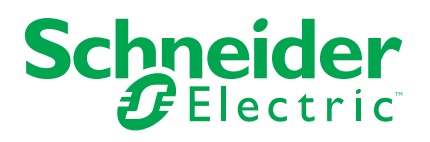

# **Legal Information**

The Schneider Electric brand and any trademarks of Schneider Electric SE and its subsidiaries referred to in this guide are the property of Schneider Electric SE or its subsidiaries. All other brands may be trademarks of their respective owners.

This guide and its content are protected under applicable copyright laws and furnished for informational use only. No part of this guide may be reproduced or transmitted in any form or by any means (electronic, mechanical, photocopying, recording, or otherwise), for any purpose, without the prior written permission of Schneider Electric.

Schneider Electric does not grant any right or license for commercial use of the guide or its content, except for a non-exclusive and personal license to consult it on an "as is" basis. Schneider Electric products and equipment should be installed, operated, serviced, and maintained only by qualified personnel.

As standards, specifications, and designs change from time to time, information contained in this guide may be subject to change without notice.

To the extent permitted by applicable law, no responsibility or liability is assumed by Schneider Electric and its subsidiaries for any errors or omissions in the informational content of this material or consequences arising out of or resulting from the use of the information contained herein.

As part of a group of responsible, inclusive companies, we are updating our communications that contain non-inclusive terminology. Until we complete this process, however, our content may still contain standardized industry terms that may be deemed inappropriate by our customers.

© 2022 – Schneider Electric. All rights reserved.

# **Table of Contents**

|   | Safety Information                                      | 5  |
|---|---------------------------------------------------------|----|
|   | Qualification of Personnel                              | 5  |
|   | Intended Use                                            | 6  |
|   | About the Book                                          | 7  |
| I | Modicon M241 Logic Controller Introduction              | 13 |
|   | M241 General Overview                                   |    |
|   | M241 Logic Controller Description                       | 14 |
|   | Maximum Hardware Configuration                          |    |
|   | TMC4 Cartridges                                         | 20 |
|   | TM2 Expansion Modules                                   | 21 |
|   | TM3 Expansion Modules                                   | 24 |
|   | TM3 Bus Couplers                                        |    |
|   | TM4 Expansion Modules                                   |    |
|   | TM5 Fieldbus Interfaces                                 | 32 |
|   | TM5 CANopen Fieldbus Interfaces                         | 33 |
|   | TM7 CANopen Fieldbus Interfaces                         | 33 |
|   | Accessories                                             |    |
|   | M241 Features                                           | 35 |
|   | Real Time Clock (RTC)                                   | 35 |
|   | Input Management                                        |    |
|   | Output Management                                       | 40 |
|   | Run/Stop                                                | 43 |
|   | SD Card                                                 | 45 |
|   | M241 Installation                                       | 48 |
|   | M241 Logic Controller General Rules for Implementing    | 48 |
|   | Environmental Characteristics                           | 48 |
|   | Certifications and Standards                            | 50 |
|   | M241 Logic Controller Installation                      | 50 |
|   | Installation and Maintenance Requirements               | 50 |
|   | M241 Logic Controller Mounting Positions and Clearances | 52 |
|   | Top Hat Section Rail (DIN rail)                         | 54 |
|   | Installing and Removing the Controller with Expansions  | 56 |
|   | Direct Mounting on a Panel Surface                      | 58 |
|   | M241 Electrical Requirements                            | 58 |
|   | Wiring Best Practices                                   | 58 |
|   | DC Power Supply Characteristics and Wiring              | 63 |
|   | AC Power Supply Characteristics and Wiring              | 65 |
|   | Grounding the M241 System                               | 67 |
| I | Modicon M241 Logic Controller                           | 71 |
|   | TM241C24R                                               | 72 |
|   | TM241C24R Presentation                                  | 72 |
|   | TM241CE24R                                              | 75 |
|   | TM241CE24R Presentation                                 | 75 |
|   | TM241CEC24R                                             | 79 |
|   | TM241CEC24R Presentation                                | 79 |
|   | TM241C24T                                               |    |
|   | TM241C24T Presentation                                  | 83 |
|   | TM241CE24T                                              |    |
|   |                                                         |    |

| TM241CE24T Presentation                      | 86  |
|----------------------------------------------|-----|
| TM241CEC24T                                  | 90  |
| TM241CEC24T Presentation                     | 90  |
| TM241C24U                                    | 94  |
| TM241C24U Presentation                       | 94  |
| TM241CE24U                                   | 97  |
| TM241CE24U Presentation                      | 97  |
| TM241CEC24U                                  | 101 |
| TM241CEC24U Presentation                     | 101 |
| TM241C40R                                    | 105 |
| TM241C40R Presentation                       | 105 |
| TM241CE40R                                   | 108 |
| TM241CE40R Presentation                      | 108 |
| TM241C40T                                    | 112 |
| TM241C40T Presentation                       | 112 |
| TM241CE40T                                   | 115 |
| TM241CE40T Presentation                      | 115 |
| TM241C40U                                    | 119 |
| TM241C40U Presentation                       | 119 |
| TM241CE40U                                   | 122 |
| TM241CE40U Presentation                      | 122 |
| Embedded I/O Channels                        | 126 |
| Digital Inputs                               | 126 |
| Relay Outputs                                | 132 |
| Regular Transistor Outputs                   | 137 |
| Fast Transistor Outputs                      | 142 |
| Modicon M241 Logic Controller Communication  | 148 |
| Integrated Communication Ports               | 149 |
| CANopen Port                                 | 149 |
| Ethernet Port                                | 151 |
| USB Mini-B Programming Port                  | 153 |
| Serial Line 1                                | 154 |
| Serial Line 2                                | 156 |
| Connecting the M241 Logic Controller to a PC | 158 |
| Connecting the Controller to a PC            | 158 |
| Glossary                                     |     |
| Index                                        |     |
|                                              |     |

# **Safety Information**

### **Important Information**

Read these instructions carefully, and look at the equipment to become familiar with the device before trying to install, operate, service, or maintain it. The following special messages may appear throughout this documentation or on the equipment to warn of potential hazards or to call attention to information that clarifies or simplifies a procedure.

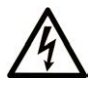

The addition of this symbol to a "Danger" or "Warning" safety label indicates that an electrical hazard exists which will result in personal injury if the instructions are not followed.

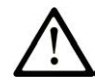

This is the safety alert symbol. It is used to alert you to potential personal injury hazards. Obey all safety messages that follow this symbol to avoid possible injury or death.

# DANGER

**DANGER** indicates a hazardous situation which, if not avoided, **will result in** death or serious injury.

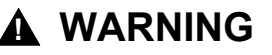

**WARNING** indicates a hazardous situation which, if not avoided, **could result in** death or serious injury.

### 

**CAUTION** indicates a hazardous situation which, if not avoided, **could result** in minor or moderate injury.

### NOTICE

NOTICE is used to address practices not related to physical injury.

### **Please Note**

Electrical equipment should be installed, operated, serviced, and maintained only by qualified personnel. No responsibility is assumed by Schneider Electric for any consequences arising out of the use of this material.

A qualified person is one who has skills and knowledge related to the construction and operation of electrical equipment and its installation, and has received safety training to recognize and avoid the hazards involved.

# **Qualification of Personnel**

Only appropriately trained persons who are familiar with and understand the contents of this manual and all other pertinent product documentation are authorized to work on and with this product.

The qualified person must be able to detect possible hazards that may arise from parameterization, modifying parameter values and generally from mechanical, electrical, or electronic equipment. The qualified person must be familiar with the standards, provisions, and regulations for the prevention of industrial accidents, which they must observe when designing and implementing the system.

## **Intended Use**

The products described or affected by this document, together with software, accessories, and options, are programmable logic controllers (referred to herein as "logic controllers"), intended for industrial use according to the instructions, directions, examples, and safety information contained in the present document and other supporting documentation.

The product may only be used in compliance with all applicable safety regulations and directives, the specified requirements, and the technical data.

Prior to using the product, you must perform a risk assessment in view of the planned application. Based on the results, the appropriate safety-related measures must be implemented.

Since the product is used as a component in an overall machine or process, you must ensure the safety of persons by means of the design of this overall system.

Operate the product only with the specified cables and accessories. Use only genuine accessories and spare parts.

Any use other than the use explicitly permitted is prohibited and can result in unanticipated hazards.

# **About the Book**

### **Document Scope**

Use this document to:

- Install and operate your M241 Logic Controller.
- Connect the M241 Logic Controller to a programming device equipped with EcoStruxure Machine Expert software.
- Interface the M241 Logic Controller with I/O expansion modules, HMI, and other devices.
- · Familiarize yourself with the M241 Logic Controller features.

**NOTE:** Read and understand this document and all related documents, page 7 before installing, operating, or maintaining your controller.

### **Validity Note**

This document has been updated for the release of EcoStruxure<sup>™</sup> Machine Expert V2.0.3.

For product compliance and environmental information (RoHS, REACH, PEP, EOLI, etc.), go to www.se.com/ww/en/work/support/green-premium/.

The characteristics that are described in the present document, as well as those described in the documents included in the Related Documents section below, can be found online. To access the information online, go to the Schneider Electric home page www.se.com/ww/en/download/.

The characteristics that are described in the present document should be the same as those characteristics that appear online. In line with our policy of constant improvement, we may revise content over time to improve clarity and accuracy. If you see a difference between the document and online information, use the online information as your reference.

### **Related Documents**

| Title of Documentation                      | Reference Number    |
|---------------------------------------------|---------------------|
| Modicon M241 Logic Controller - Programming | EIO000003059 (ENG)  |
| Guide                                       | EIO000003060 (FRE)  |
|                                             | EIO000003061 (GER)  |
|                                             | EIO000003062 (SPA)  |
|                                             | EIO000003063 (ITA)  |
|                                             | EIO000003064 (CHS)  |
| Modicon TMC4 Cartridges - Hardware Guide    | EIO000003113 (ENG)  |
|                                             | EIO000003114 (FRE)  |
|                                             | EIO0000003115 (GER) |
|                                             | EIO0000003116 (SPA) |
|                                             | EIO000003117 (ITA)  |
|                                             | EIO000003118 (CHS)  |

| Title of Documentation                      | Reference Number    |
|---------------------------------------------|---------------------|
| Modicon TM4 Expansion Modules - Hardware    | EIO000003155 (ENG)  |
| Guide                                       | EIO000003156 (FRE)  |
|                                             | EIO000003157 (GER)  |
|                                             | EIO000003158 (SPA)  |
|                                             | EIO000003159 (ITA)  |
|                                             | EIO000003160 (CHS)  |
| Modicon TM3 Digital I/O Modules - Hardware  | EIO000003125 (ENG)  |
| Guide                                       | EIO000003126 (FRE)  |
|                                             | EIO000003127 (GER)  |
|                                             | EIO000003128 (SPA)  |
|                                             | EIO000003129 (ITA)  |
|                                             | EIO000003130 (CHS)  |
|                                             | EIO000003425 (TUR)  |
|                                             | EIO000003424 (POR)  |
| Modicon TM3 Analog I/O Modules - Hardware   | EIO000003131 (ENG)  |
| Guide                                       | EIO000003132 (FRE)  |
|                                             | EIO000003133 (GER)  |
|                                             | EIO000003134 (SPA)  |
|                                             | EIO000003135 (ITA)  |
|                                             | EIO000003136 (CHS)  |
|                                             | EIO000003427 (TUR)  |
|                                             | EIO000003426 (POR)  |
| Modicon TM3 Expert I/O Modules - Hardware   | EIO000003137 (ENG)  |
| Guide                                       | EIO000003138 (FRE)  |
|                                             | EIO000003139 (GER)  |
|                                             | EIO000003140 (SPA)  |
|                                             | EIO000003141 (ITA)  |
|                                             | EIO000003142 (CHS)  |
|                                             | EIO000003429 (TUR)  |
|                                             | EIO000003428 (POR)  |
| Modicon TM3 Safety Modules - Hardware Guide | EIO000003353 (ENG)  |
|                                             | EIO000003354 (FRE)  |
|                                             | EIO0000003355 (GER) |
|                                             | EIO000003356 (SPA)  |
|                                             | EIO000003357 (ITA)  |
|                                             | EIO000003358 (CHS)  |
|                                             | EIO0000003359 (POR) |
|                                             | EIO000003360 (TUR)  |

| Title of Documentation                       | Reference Number    |
|----------------------------------------------|---------------------|
| Modicon TM3 Transmitter and Receiver         | EIO000003143 (ENG)  |
| Modules - Hardware Guide                     | EIO000003144 (FRE)  |
|                                              | EIO000003145 (GER)  |
|                                              | EIO000003146 (SPA)  |
|                                              | EIO000003147 (ITA)  |
|                                              | EIO000003148 (CHS)  |
|                                              | EIO000003431 (TUR)  |
|                                              | EIO000003430 (POR)  |
| Modicon TM3 Bus Coupler - Hardware Guide     | EIO000003635 (ENG)  |
|                                              | EIO000003636 (FRE)  |
|                                              | EIO000003637 (GER)  |
|                                              | EIO000003638 (SPA)  |
|                                              | EIO000003639 (ITA)  |
|                                              | EIO000003640 (CHS)  |
|                                              | EIO000003641 (POR)  |
|                                              | EIO000003642 (TUR)  |
| Modicon TM5 Fieldbus Interface - Hardware    | EIO000003715 (ENG)  |
| Guide                                        | EIO000003716 (FRE)  |
|                                              | EIO000003717 (GER)  |
|                                              | EIO000003718 (SPA)  |
|                                              | EIO000003719 (ITA)  |
|                                              | EIO0000003720 (CHS) |
| M241 DC Logic Controller - Instruction Sheet | HRB59603            |
| M241 AC Logic Controller - Instruction Sheet | EAV48551            |

You can download these technical publications and other technical information from our website at www.se.com/ww/en/download/ .

### **Product Related Information**

### A A DANGER

#### HAZARD OF ELECTRIC SHOCK, EXPLOSION OR ARC FLASH

- Disconnect all power from all equipment including connected devices prior to removing any covers or doors, or installing or removing any accessories, hardware, cables, or wires except under the specific conditions specified in the appropriate hardware guide for this equipment.
- Always use a properly rated voltage sensing device to confirm the power is off where and when indicated.
- Replace and secure all covers, accessories, hardware, cables, and wires and confirm that a proper ground connection exists before applying power to the unit.
- Use only the specified voltage when operating this equipment and any associated products.

Failure to follow these instructions will result in death or serious injury.

# 

#### POTENTIAL FOR EXPLOSION

- Only use this equipment in non-hazardous locations, or in locations that comply with Class I, Division 2, Groups A, B, C and D.
- Do not substitute components which would impair compliance to Class I, Division 2.
- Do not connect or disconnect equipment unless power has been removed or the location is known to be non-hazardous.
- Do not use the USB port(s), if so equipped, unless the location is known to be non-hazardous.

#### Failure to follow these instructions will result in death or serious injury.

# **A**WARNING

#### LOSS OF CONTROL

- The designer of any control scheme must consider the potential failure modes of control paths and, for certain critical control functions, provide a means to achieve a safe state during and after a path failure. Examples of critical control functions are emergency stop and overtravel stop, power outage and restart.
- Separate or redundant control paths must be provided for critical control functions.
- System control paths may include communication links. Consideration must be given to the implications of unanticipated transmission delays or failures of the link.
- Observe all accident prevention regulations and local safety guidelines.<sup>1</sup>
- Each implementation of this equipment must be individually and thoroughly tested for proper operation before being placed into service.

# Failure to follow these instructions can result in death, serious injury, or equipment damage.

<sup>1</sup> For additional information, refer to NEMA ICS 1.1 (latest edition), "Safety Guidelines for the Application, Installation, and Maintenance of Solid State Control" and to NEMA ICS 7.1 (latest edition), "Safety Standards for Construction and Guide for Selection, Installation and Operation of Adjustable-Speed Drive Systems" or their equivalent governing your particular location.

## 

#### UNINTENDED EQUIPMENT OPERATION

- Only use software approved by Schneider Electric for use with this equipment.
- Update your application program every time you change the physical hardware configuration.

Failure to follow these instructions can result in death, serious injury, or equipment damage.

### **Terminology Derived from Standards**

The technical terms, terminology, symbols and the corresponding descriptions in this manual, or that appear in or on the products themselves, are generally derived from the terms or definitions of international standards.

In the area of functional safety systems, drives and general automation, this may include, but is not limited to, terms such as *safety*, *safety function*, *safe state*, *fault*, *fault reset*, *malfunction*, *failure*, *error*, *error message*, *dangerous*, etc.

Among others, these standards include:

| Standard         | Description                                                                                                    |
|------------------|----------------------------------------------------------------------------------------------------|
| IEC 61131-2:2007 | Programmable controllers, part 2: Equipment requirements and tests.                                                                                                    |
| ISO 13849-1:2015 | Safety of machinery: Safety related parts of control systems.                                                                                                    |
|                  | General principles for design.                                                                                                    |
| EN 61496-1:2013  | Safety of machinery: Electro-sensitive protective equipment.                                                                                                    |
|                  | Part 1: General requirements and tests.                                                                                                    |
| ISO 12100:2010   | Safety of machinery - General principles for design - Risk assessment and risk reduction                                                                                                 |
| EN 60204-1:2006  | Safety of machinery - Electrical equipment of machines - Part 1: General requirements                                                                                                    |
| ISO 14119:2013   | Safety of machinery - Interlocking devices associated with guards - Principles for design and selection                                                                                  |
| ISO 13850:2015   | Safety of machinery - Emergency stop - Principles for design                                                                                                    |
| IEC 62061:2015   | Safety of machinery - Functional safety of safety-related electrical, electronic, and electronic programmable control systems                                                            |
| IEC 61508-1:2010 | Functional safety of electrical/electronic/programmable electronic safety-<br>related systems: General requirements.                                                                     |
| IEC 61508-2:2010 | Functional safety of electrical/electronic/programmable electronic safety-<br>related systems: Requirements for electrical/electronic/programmable<br>electronic safety-related systems. |
| IEC 61508-3:2010 | Functional safety of electrical/electronic/programmable electronic safety-<br>related systems: Software requirements.                                                                    |
| IEC 61784-3:2016 | Industrial communication networks - Profiles - Part 3: Functional safety fieldbuses - General rules and profile definitions.                                                             |
| 2006/42/EC       | Machinery Directive                                                                                                    |
| 2014/30/EU       | Electromagnetic Compatibility Directive                                                                                                    |
| 2014/35/EU       | Low Voltage Directive                                                                                                    |

In addition, terms used in the present document may tangentially be used as they are derived from other standards such as:

| Standard         | Description                                                                                              |
|------------------|----------------------------------------------------------------------------------------------------|
| IEC 60034 series | Rotating electrical machines                                                                             |
| IEC 61800 series | Adjustable speed electrical power drive systems                                                          |
| IEC 61158 series | Digital data communications for measurement and control – Fieldbus for use in industrial control systems |

Finally, the term *zone of operation* may be used in conjunction with the description of specific hazards, and is defined as it is for a *hazard zone* or *danger zone* in the *Machinery Directive* (2006/42/EC) and ISO 12100:2010.

**NOTE:** The aforementioned standards may or may not apply to the specific products cited in the present documentation. For more information concerning the individual standards applicable to the products described herein, see the characteristics tables for those product references.

# **Modicon M241 Logic Controller Introduction**

### What's in This Part

| M241 General Overview |  |
|-----------------------|--|
| M241 Features         |  |
| M241 Installation     |  |

# M241 General Overview

### What's in This Chapter

| M241 Logic Controller Description |    |
|-----------------------------------|----|
| Maximum Hardware Configuration    |    |
| TMC4 Cartridges                   |    |
| TM2 Expansion Modules             | 21 |
| TM3 Expansion Modules             | 24 |
| TM3 Bus Couplers                  |    |
| TM4 Expansion Modules             |    |
| TM5 Fieldbus Interfaces           |    |
| TM5 CANopen Fieldbus Interfaces   |    |
| TM7 CANopen Fieldbus Interfaces   |    |
| Accessories                       |    |

### **Overview**

This chapter provides general information about the M241 Logic Controller system architecture and its components.

# M241 Logic Controller Description

### **Overview**

The M241 Logic Controller has various powerful features and can service a wide range of applications.

Software configuration, programming, and commissioning is accomplished with the EcoStruxure Machine Expert software described in detail in the EcoStruxure Machine Expert Programming Guide (see EcoStruxure Machine Expert, Programming Guide) and the M241 Logic Controller Programming Guide (see Modicon M241 Logic Controller, Programming Guide).

### **Programming Languages**

The M241 Logic Controller is configured and programmed with the EcoStruxure Machine Expert software, which supports the following IEC 61131-3 programming languages:

- IL: Instruction List
- ST: Structured Text
- FBD: Function Block Diagram
- SFC: Sequential Function Chart
- LD: Ladder Diagram

EcoStruxure Machine Expert software can also be used to program these controllers using CFC (Continuous Function Chart) language.

### **Power Supply**

The power supply of the M241 Logic Controller is 24 Vdc, page 63 or 100...240 Vac, page 65.

### **Real Time Clock**

The M241 Logic Controller includes a Real Time Clock (RTC) system, page 35.

## **Run/Stop**

The M241 Logic Controller can be operated externally by the following:

- A hardware Run/Stop switch, page 43
- An EcoStruxure Machine Expert software command
- A Run/Stop, page 37 operation by a dedicated digital input, defined in the software configuration
- The system variable PLC\_W in a Relocation Table
- The Web server

### Memory

This table describes the different types of memory:

| Memory Type  | Size                                                       | Used to                                                    |
|--------------|------------------------------------------------------------|------------------------------------------------------------|
| RAM          | 64 Mbytes, of which 8 Mbytes available for the application | Execute the application.                                   |
| Non-volatile | 128 Mbytes                                                 | Save the program and data in case of a power interruption. |

## **Embedded Inputs/Outputs**

The following embedded I/O types are available, depending on the controller reference:

- · Regular inputs
- Fast inputs associated with counters
- Regular sink/source transistor outputs
- · Fast sink/source transistor outputs associated with pulse generators
- · Relay outputs

### **Removable Storage**

The M241 Logic Controllers include an embedded SD card slot, page 45.

The main uses of the SD card are:

- · Initializing the controller with a new application
- Updating the controller firmware
- · Applying post configuration files to the controller
- · Applying recipes
- Receiving data logging files

## **Embedded Communication Features**

The following types of communication ports are available, depending on the controller reference:

- CANopen Master, page 149
- Ethernet, page 151
- USB Mini-B, page 153
- Serial Line 1, page 154
- Serial Line 2, page 156

## **Expansion Module and Bus Coupler Compatibility**

Refer to the compatibility tables in the EcoStruxure Machine Expert - Compatibility and Migration User Guide.

# M241 Logic Controller

| Reference           | Digital Inputs                          | Digital Outputs                                            | Communication Ports       | Terminal Type                   | Power supply |
|---------------------|-----------------------------------------|------------------------------------------------------------|---------------------------|---------------------------------|--------------|
| TM241C24R, page 72  | 6 regular inputs <sup>(1)</sup>         | 6 2A relay outputs                                         | 2 serial line ports       | Removable screw terminal blocks | 100240 Vac   |
|                     | 8 fast inputs (counters) <sup>(2)</sup> | 4 source fast outputs<br>(pulse generators) <sup>(3)</sup> | 1 USB programming<br>port |                                 |              |
| TM241CE24R,         | 6 regular inputs <sup>(1)</sup>         | 6 2A relay outputs                                         | 2 serial line ports       | Removable screw                 | 100240 Vac   |
| page 122            | 8 fast inputs (counters) <sup>(2)</sup> | 4 source fast outputs (pulse generators) <sup>(3)</sup>    | 1 USB programming<br>port |                                 |              |
|                     |                                         |                                                            | 1 Ethernet port           |                                 |              |
| TM241CEC24R,        | 6 regular inputs <sup>(1)</sup>         | 6 2A relay outputs                                         | 2 serial line ports       | Removable screw                 | 100240 Vac   |
| page / 5            | 8 fast inputs                           | 4 source fast outputs                                      | 1 Ethernet port           | terminal blocks                 |              |
|                     |                                         | (pulse generators)."                                       | 1 CANopen master port     |                                 |              |
|                     |                                         |                                                            | 1 USB programming<br>port |                                 |              |
| TM241C24T,          | 6 regular inputs <sup>(1)</sup>         | Source outputs                                             | 2 serial line ports       | Removable screw                 | 24 Vdc       |
| page 83             | 8 fast inputs (counters) <sup>(2)</sup> | 6 regular transistor outputs                               | 1 USB programming<br>port |                                 |              |
|                     |                                         | 4 fast outputs (pulse generators) <sup>(3)</sup>           |                           |                                 |              |
| TM241CE24T,         | 6 regular inputs <sup>(1)</sup>         | Source outputs                                             | 2 serial line ports       | Removable screw                 | 24 Vdc       |
| page oo             | 8 fast inputs (counters) <sup>(2)</sup> | 6 regular transistor<br>outputs                            | 1 USB programming<br>port |                                 |              |
|                     |                                         | 4 fast outputs (pulse generators) <sup>(3)</sup>           | 1 Ethernet port           |                                 |              |
| TM241CEC24T,        | 6 regular inputs <sup>(1)</sup>         | Source outputs                                             | 2 serial line ports       | Removable screw                 | 24 Vdc       |
| page 90             | 8 fast inputs (counters) <sup>(2)</sup> | 6 regular transistor outputs                               | 1 USB programming<br>port | terminal blocks                 |              |
|                     |                                         | 4 fast outputs (pulse                                      | 1 Ethernet port           |                                 |              |
|                     |                                         | generators)( <sup>3</sup>                                  | 1 CANopen master port     |                                 |              |
| TM241C24U,          | 6 regular inputs <sup>(1)</sup>         | Sink outputs                                               | 2 serial line ports       | Removable screw                 | 24 Vdc       |
| page o <del>n</del> | 8 fast inputs (counters) <sup>(2)</sup> | 6 regular transistor outputs                               | 1 USB programming<br>port |                                 |              |
|                     |                                         | 4 fast outputs (pulse generators) <sup>(3)</sup>           |                           |                                 |              |

| Reference    | Digital Inputs                                            | Digital Outputs                                         | Communication Ports       | Terminal Type   | Power supply |
|--------------|-----------------------------------------------------------|---------------------------------------------------------|---------------------------|-----------------|--------------|
| TM241CE24U,  | 6 regular inputs <sup>(1)</sup>                           | Sink outputs                                            | 2 serial line ports       | Removable screw | 24 Vdc       |
| page 97      | 8 fast inputs 6 regular transistor 1 USB programming port |                                                         |                           |                 |              |
|              |                                                           | 4 fast outputs (pulse generators) <sup>(3)</sup>        | 1 Ethernet port           |                 |              |
| TM241CEC24U, | 6 regular inputs <sup>(1)</sup>                           | Sink outputs                                            | 2 serial line ports       | Removable screw | 24 Vdc       |
| page for     | 8 fast inputs (counters) <sup>(2)</sup>                   | 6 regular transistor<br>outputs                         | 1 USB programming<br>port |                 |              |
|              |                                                           | 4 fast outputs (pulse                                   | 1 Ethernet port           |                 |              |
|              |                                                           | generators) <sup>(3)</sup>                              | 1 CANopen master port     |                 |              |
| TM241C40R,   | 16 regular inputs <sup>(1)</sup>                          | 12 2A relay outputs                                     | 2 serial line ports       | Removable screw | 100240 Vac   |
| page 105     | 8 fast inputs (counters) <sup>(2)</sup>                   | 4 source fast outputs (pulse generators) <sup>(3)</sup> | 1 USB programming<br>port | terminal blocks |              |
| TM241CE40R,  | 16 regular inputs <sup>(1)</sup>                          | 12 2A relay outputs                                     | 2 serial line ports       | Removable screw | 100240 Vac   |
| page 100     | 8 fast inputs (counters) <sup>(2)</sup>                   | 4 source fast outputs (pulse generators) <sup>(3)</sup> | 1 USB programming<br>port | terminal blocks |              |
|              |                                                           |                                                         | 1 Ethernet port           |                 |              |
| TM241C40T,   | 16 regular inputs <sup>(1)</sup>                          | Source outputs                                          | 2 serial line ports       | Removable screw | 24 Vdc       |
| page 112     | 8 fast inputs (counters) <sup>(2)</sup>                   | 12 regular transistor<br>outputs                        | 1 USB programming<br>port |                 |              |
|              |                                                           | 4 fast outputs (pulse generators) <sup>(3)</sup>        |                           |                 |              |
| TM241CE40T,  | 16 regular inputs <sup>(1)</sup>                          | Source outputs                                          | 2 serial line ports       | Removable screw | 24 Vdc       |
| page 115     | 8 fast inputs (counters) <sup>(2)</sup>                   | 12 regular transistor outputs                           | 1 USB programming<br>port | terminal blocks |              |
|              |                                                           | 4 fast outputs (pulse generators) <sup>(3)</sup>        | 1 Ethernet port           |                 |              |
| TM241C40U,   | 16 regular inputs <sup>(1)</sup>                          | Sink outputs                                            | 2 serial line ports       | Removable screw | 24 Vdc       |
| page 119     | 8 fast inputs (counters) <sup>(2)</sup>                   | 12 regular transistor outputs                           | 1 USB programming<br>port |                 |              |
|              |                                                           | 4 fast outputs (pulse generators) <sup>(3)</sup>        |                           |                 |              |
| TM241CE40U,  | 16 regular inputs <sup>(1)</sup>                          | Sink outputs                                            | 2 serial line ports       | Removable screw | 24 Vdc       |
| page IZZ     | 8 fast inputs (counters) <sup>(2)</sup>                   | 12 regular transistor outputs                           | 1 USB programming<br>port | Lemma DIOCKS    |              |
|              |                                                           | 4 fast outputs (pulse generators) <sup>(3)</sup>        | 1 Ethernet port           |                 |              |

(1) The regular inputs have a maximum frequency of 1 kHz.

(2) The fast inputs can be used either as regular inputs or as fast inputs for counting or event functions.

(3) The fast transistor outputs can be used either as regular transistor outputs, as reflex outputs for counting function (HSC), or as fast transistor outputs for pulse generator functions (FreqGen / PTO / PWM).

## **Delivery Content**

The following figure presents the content of the delivery for an M241 Logic Controller:

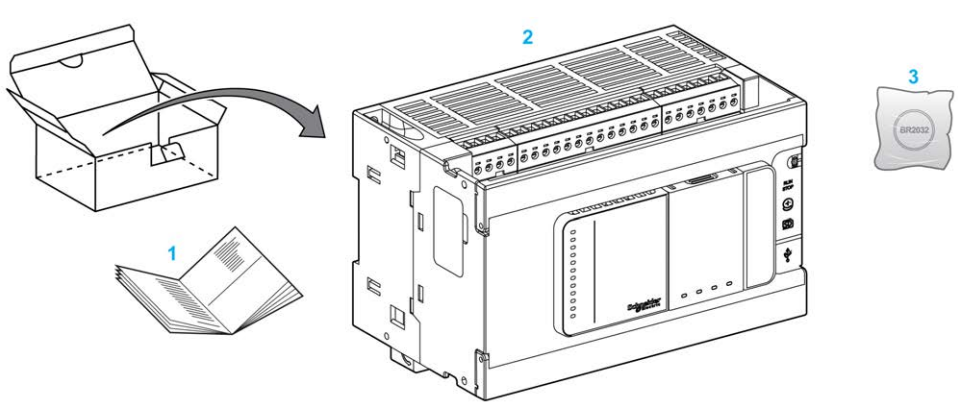

- 1 M241 Logic Controller Instruction Sheet
- 2 M241 Logic Controller
- **3** Lithium carbon monofluoride battery, type Panasonic BR2032.

# **Maximum Hardware Configuration**

# Introduction

The M241 Logic Controller is a control system that offers an all-in-one solution with optimized configurations and an expandable architecture.

## Local and Remote Configuration Principle

The following figure defines the local and remote configurations:

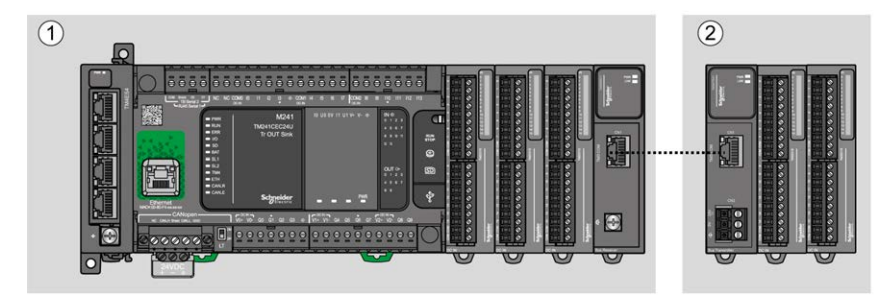

(1) Local configuration

(2) Remote configuration

## M241 Logic Controller Local Configuration Architecture

Optimized local configuration and flexibility are provided by the association of:

- M241 Logic Controller
- TM4 expansion modules
- TM3 expansion modules
- · TM2 expansion modules

Application requirements determine the architecture of your M241 Logic Controller configuration.

The following figure represents the components of a local configuration:

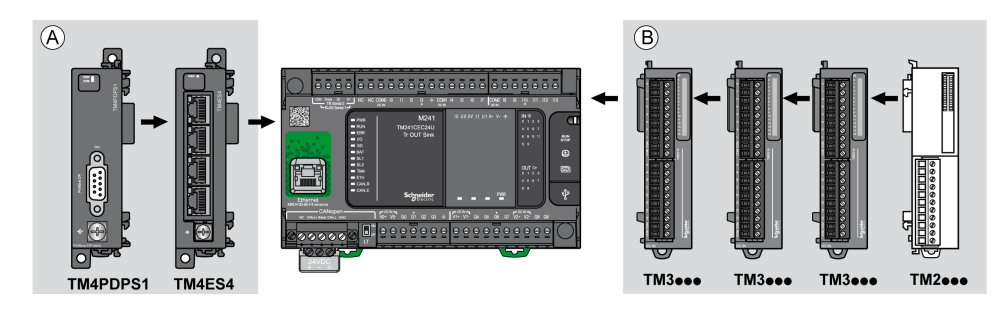

- (A) Expansion modules (3 maximum)
- (B) Expansion modules (7 maximum)

**NOTE:** It is prohibited to mount a TM2 module before any TM3 module as indicated in the following figure:

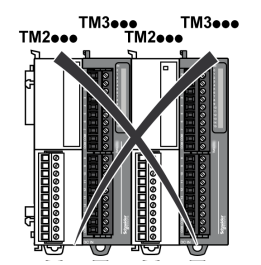

# M241 Logic Controller Remote Configuration Architecture

Optimized remote configuration and flexibility are provided by the association of:

- M241 Logic Controller
- TM4 expansion modules
- TM3 expansion modules
- TM3 transmitter and receiver modules

Application requirements determine the architecture of your M241 Logic Controller configuration.

**NOTE:** You cannot use TM2 modules in configurations that include the TM3 transmitter and receiver modules.

The following figure represents the components of a remote configuration:

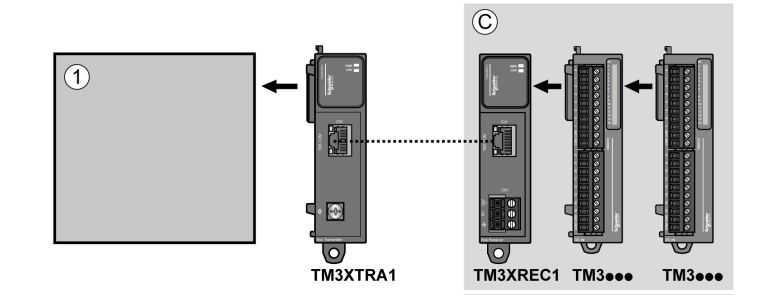

- (1) Logic controller and modules
- (C) TM3 expansion modules (7 maximum)

## **Maximum Number of Modules**

The following table shows the maximum configuration supported:

| References | Maximum                       | Type of Configuration |
|------------|-------------------------------|-----------------------|
| TM241••••  | 7 TM3 / TM2 expansion modules | Local                 |
| TM241••••  | 3 TM4 expansion modules       | Local                 |
| TM3XREC1   | 7 TM3 expansion modules       | Remote                |
|            | •                             | •                     |

**NOTE:** TM3 transmitter and receiver modules are not included in a count of the maximum number of expansion modules.

**NOTE:** The configuration with its TM4, TM3, and TM2 expansion modules is validated by EcoStruxure Machine Expert software in the **Configuration** window.

**NOTE:** In some environments, the maximum configuration populated by high consummation modules, coupled with the maximum distance allowable between the TM3 transmitter and receiver modules, may present bus communication issues although the EcoStruxure Machine Expert software allowed for the configuration. In such a case you will need to analyze the consummation of the modules chosen for your configuration, as well as the minimum cable distance required by your application, and possibly seek to optimize your choices.

# **TMC4** Cartridges

## **Overview**

You can expand the number of I/Os of your Modicon M241 Logic Controller by adding TMC4 cartridges.

For more information, refer to the TMC4 Cartridges Hardware Guide.

# **TMC4 Standard Cartridges**

The following table presents the general-purpose TMC4 cartridges with the corresponding channel type, voltage/current range, and terminal type:

| Reference | Channels | Channel Type                           | Voltage                                                                                           | Terminal Type                                                   |
|-----------|----------|----------------------------------------|---------------------------------------------------------------------------------------------------|-----------------------------------------------------------------|
|           |          |                                        | Current                                                                                           |                                                                 |
| TMC4AI2   | 2 Analog |                                        | 010 Vdc                                                                                           | 3.81 mm (0.15 in.) pitch,                                       |
|           |          | or current)                            | 020 mA or 420 mA                                                                                  | block                                                           |
| TMC4TI2   | 2        | Analog temperature<br>inputs           | Thermocouple type K, J, R, S,<br>B, E, T, N,C<br>3 wires RTD type Pt100,<br>Pt1000, Ni100, Ni1000 | 3.81 mm (0.15 in.) pitch,<br>removable spring terminal<br>block |
| TMC4AQ2   | 2        | Analog outputs<br>(voltage or current) | 010 Vdc<br>420 mA                                                                                 | 3.81 mm (0.15 in.) pitch,<br>removable spring terminal<br>block |

# **TMC4** Application Cartridges

The following table presents the applicative TMC4 cartridges with the corresponding channel type, voltage/current range, and terminal type:

| Reference  | Channels | Channel Type           | Voltage          | Terminal Type             |
|------------|----------|------------------------|------------------|---------------------------|
|            |          |                        | Current          |                           |
| TMC4HOIS01 | 2        | Analog inputs (voltage | 010 Vdc          | 3.81 mm (0.15 in.) pitch, |
|            |          | or current)            | 020 mA or 420 mA | block                     |
| TMC4PACK01 | 2        | Analog inputs (voltage | 010 Vdc          | 3.81 mm (0.15 in.) pitch, |
|            |          | or current)            | 020 mA or 420 mA | block                     |

# **TM2 Expansion Modules**

## **Overview**

You can expand the number of I/Os of your M241 Logic Controller by adding TM2 I/O expansion modules.

The following types of electronic modules are supported:

- TM2 digital I/O expansion modules
- TM2 analog I/O expansion modules

For more information, refer to the following documents:

- TM2 Digital I/O Expansion Modules Hardware Guide
- TM2 Analog I/O Expansion Modules Hardware Guide

**NOTE:** TM2 modules can only be used in the local configuration, and only if there is no TM3 transmitter and receiver modules present in the configuration.

**NOTE:** It is prohibited to mount a TM2 module before any TM3 module. The TM2 modules must be mounted and configured at the end of the local configuration.

# **TM2 Digital Input Expansion Modules**

The following table shows the compatible TM2 digital input expansion modules with the corresponding channel type, nominal voltage/current, and terminal type:

| Reference  | Channels | Channel Type   | Voltage | Terminal Type                  |
|------------|----------|----------------|---------|--------------------------------|
|            |          |                | Current |                                |
| TM2DAI8DT  | 8        | Regular inputs | 120 Vac | Removable screw terminal block |
|            |          |                | 7.5 mA  |                                |
| TM2DDI8DT  | 8        | Regular inputs | 24 Vdc  | Removable screw terminal block |
|            |          |                | 7 mA    |                                |
| TM2DDI16DT | 16       | Regular inputs | 24 Vdc  | Removable screw terminal block |
|            |          |                | 7 mA    |                                |
| TM2DDI16DK | 16       | Regular inputs | 24 Vdc  | HE10 (MIL 20)<br>connector     |
|            |          |                | 5 mA    |                                |
| TM2DDI32DK | 32       | Regular inputs | 24 Vdc  | HE10 (MIL 20)<br>connector     |
|            |          |                | 5 mA    |                                |

# **TM2 Digital Output Expansion Modules**

The following table shows the compatible TM2 digital output expansion modules with the corresponding channel type, nominal voltage/current, and terminal type:

| Reference  | Channels | Channel type                           | Voltage              | Terminal type                  |
|------------|----------|----------------------------------------|----------------------|--------------------------------|
|            |          |                                        | Current              |                                |
| TM2DRA8RT  | 8        | Relay outputs                          | 30 Vdc / 240 Vac     | Removable screw terminal block |
|            |          |                                        | 2 A max              |                                |
| TM2DRA16RT | 16       | Relay outputs                          | 30 Vdc / 240 Vac     | Removable screw terminal block |
|            |          |                                        | 2 A max              |                                |
| TM2DDO8UT  | 8        | Regular transistor outputs (sink)      | 24 Vdc               | Removable screw terminal block |
|            |          |                                        | 0.3 A max per output |                                |
| TM2DD08TT  | 8        | Regular transistor outputs (source)    | 24 Vdc               | Removable screw terminal block |
|            |          |                                        | 0.5 A max per output |                                |
| TM2DDO16UK | 16       | Regular transistor<br>outputs (sink)   | 24 Vdc               | HE10 (MIL 20)<br>connector     |
|            |          |                                        | 0.1 A max per output |                                |
| TM2DDO16TK | 16       | Regular transistor<br>outputs (source) | 24 Vdc               | HE10 (MIL 20)<br>connector     |
|            |          |                                        | 0.4 A max per output |                                |
| TM2DDO32UK | 32       | Regular transistor<br>outputs (sink)   | 24 Vdc               | HE10 (MIL 20)<br>connector     |
|            |          |                                        | 0.1 A max per output |                                |
| TM2DDO32TK | 32       | Regular transistor<br>outputs (source) | 24 Vdc               | HE10 (MIL 20)<br>connector     |
|            |          |                                        | 0.4 A max per output |                                |

# TM2 Digital Mixed Input/Output Expansion Modules

The following table shows the compatible TM2 digital mixed I/O expansion modules with the corresponding channel type, nominal voltage/current, and terminal type:

| Reference   | Channels | Channel type   | Voltage                                                 | Terminal type                       |
|-------------|----------|----------------|---------------------------------------------------------|-------------------------------------|
|             |          |                | Current                                                 |                                     |
| TM2DMM8DRT  | 4        | Regular inputs | 24 Vdc                                                  | Removable screw terminal block      |
|             |          |                | 7 mA                                                    |                                     |
|             | 4        | Relay outputs  | 24 Vdc / 240 Vac                                        |                                     |
|             |          |                | 7 A maximum per common<br>line / 2 A maximum per output |                                     |
| TM2DMM24DRF | 16       | Regular inputs | 24 Vdc                                                  | Non-removable spring terminal block |
|             |          |                | 7 mA                                                    |                                     |
|             | 8        | Relay outputs  | 24 Vdc / 240 Vac                                        |                                     |
|             |          |                | 7 A maximum per common<br>line / 2 A maximum per output |                                     |

# **TM2 Analog Input Expansion Modules**

The following table shows the compatible TM2 analog input expansion modules with the corresponding channel type, nominal voltage/current, and terminal type:
| Reference  | Channels        | Channel type      | Voltage                     | Terminal Type                     |
|------------|-----------------|-------------------|-----------------------------|-----------------------------------|
|            |                 |                   | Current                     |                                   |
| TM2AMI2HT  | 2               | High-level inputs | 010 Vdc                     | Removable screw terminal          |
|            |                 |                   | 420 mA                      | DIOCK                             |
| TM2AMI2LT  | 2               | Low-level inputs  | Thermocouple type J,<br>K,T | Removable screw terminal<br>block |
| TM2AMI4LT  | 4 Analog inputs |                   | 010 Vdc                     | Removable screw terminal          |
|            |                 |                   | 020 mA                      | DIOCK                             |
|            |                 |                   | PT100/1000                  |                                   |
|            |                 |                   | Ni100/1000                  |                                   |
| TM2AMI8HT  | 8               | Analog inputs     | 020 mA                      | Removable screw terminal          |
|            |                 |                   | 010 Vdc                     | DIOCK                             |
| TM2ARI8HT  | 8               | Analog inputs     | NTC / PTC                   | Removable screw terminal<br>block |
| TM2ARI8LRJ | 8               | Analog inputs     | PT100/1000                  | RJ11 connector                    |
| TM2ARI8LT  | 8               | Analog inputs     | PT100/1000                  | Removable screw terminal<br>block |

## **TM2 Analog Output Expansion Modules**

The following table shows the compatible TM2 analog output expansion modules with the corresponding channel type, nominal voltage/current, and terminal type:

| Reference | Channels | Channel type   | Voltage    | Terminal Type                     |  |
|-----------|----------|----------------|------------|-----------------------------------|--|
|           |          |                | Current    |                                   |  |
| TM2AMO1HT | 1        | Analog outputs | 010 Vdc    | Removable screw terminal          |  |
|           |          |                | 420 mA     | DIOCK                             |  |
| TM2AVO2HT | 2        | Analog outputs | +/- 10 Vdc | Removable screw terminal<br>block |  |

## TM2 Analog Mixed Input/Output Expansion Modules

The following table shows the compatible TM2 analog mixed I/O expansion modules with the corresponding channel type, nominal voltage/current, and terminal type:

| Reference | Channels | Channel type     | Voltage             | Terminal Type            |  |
|-----------|----------|------------------|---------------------|--------------------------|--|
|           |          |                  | Current             |                          |  |
| TM2AMM3HT | 2        | Analog inputs    | 010 Vdc 420 mA      | Removable screw terminal |  |
|           | 1        | Analog outputs   | 010 Vdc 420 mA      | DIOCK                    |  |
| TM2AMM6HT | 4        | Analog inputs    | 010 Vdc 420 mA      | Removable screw terminal |  |
|           | 2        | Analog outputs   | 010 Vdc 420 mA      | DIOCK                    |  |
| TM2ALM3LT | 2        | Low-level inputs | Thermo J,K,T, PT100 | Removable screw terminal |  |
|           | 1        | Analog outputs   | 010 Vdc 420 mA      | DIOCK                    |  |

## **TM3 Expansion Modules**

## Introduction

The range of TM3 expansion modules includes:

- Digital modules, classified as follows:
  - Input modules, page 24
  - Output modules, page 25
  - Mixed input/output modules, page 26
- Analog modules, classified as follows:
  - Input modules, page 27
  - Output modules, page 28
  - Mixed input/output modules, page 29
- Expert modules, page 30
- Safety modules, page 30
- Transmitter and Receiver modules, page 31

For more information, refer to the following documents in Related Documents, page 7:

- TM3 Digital I/O Modules Hardware Guide
- TM3 Analog I/O Modules Hardware Guide
- TM3 Expert I/O Modules Hardware Guide
- TM3 Safety Modules Hardware Guide
- TM3 Transmitter and Receiver Modules Hardware Guide

### **TM3 Digital Input Modules**

The following table shows the TM3 digital input expansion modules, with corresponding channel type, nominal voltage/current, and terminal type:

| Reference | Channels | Channel Type   | Voltage | Terminal Type / Pitch                      |
|-----------|----------|----------------|---------|--------------------------------------------|
|           |          |                | Current |                                            |
| TM3DI8A   | 8        | Regular inputs | 120 Vac | Removable screw terminal block / 5.08 mm   |
|           |          |                | 7.5 mA  |                                            |
| TM3DI8    | 8        | Regular inputs | 24 Vdc  | Removable screw terminal block / 5.08 mm   |
|           |          |                | 7 mA    |                                            |
| TM3DI8G   | 8        | Regular inputs | 24 Vdc  | Removable spring terminal block / 5.08 mm  |
|           |          |                | 7 mA    |                                            |
| TM3DI16   | 16       | Regular inputs | 24 Vdc  | Removable screw terminal blocks / 3.81 mm  |
|           |          |                | 7 mA    |                                            |
| TM3DI16G  | 16       | Regular inputs | 24 Vdc  | Removable spring terminal blocks / 3.81 mm |
|           |          |                | 7 mA    |                                            |
| TM3DI16K  | 16       | Regular inputs | 24 Vdc  | HE10 (MIL 20) connector                    |
|           |          |                | 5 mA    |                                            |
| TM3DI32K  | 32       | Regular inputs | 24 Vdc  | HE10 (MIL 20) connector                    |
|           |          |                | 5 mA    |                                            |

## **TM3 Digital Output Modules**

The following table shows the TM3 digital output expansion modules, with corresponding channel type, nominal voltage/current, and terminal type:

| Reference | eference Channels Channel Type Voltage |                    | Terminal Type / Pitch                                        |                           |  |
|-----------|----------------------------------------|--------------------|--------------------------------------------------------------|---------------------------|--|
|           |                                        |                    | Current                                                      |                           |  |
| TM3DQ8R   | 8                                      | Relay outputs      | 24 Vdc / 240 Vac                                             | Removable screw terminal  |  |
|           |                                        |                    | 7 A maximum per<br>common line / 2 A<br>maximum per output   | block / 5.08 mm           |  |
| TM3DQ8RG  | 8                                      | Relay outputs      | 24 Vdc / 240 Vac                                             | Removable spring terminal |  |
|           |                                        |                    | 7 A maximum per<br>common line / 2 A<br>maximum per output   | DIOCK / 5.08 mm           |  |
| TM3DQ8T   | 8                                      | Regular transistor | 24 Vdc                                                       | Removable screw terminal  |  |
|           |                                        | outputs (source)   | 4 A maximum per<br>common line/0.5 A<br>maximum per output   | DIOCK / 5.06 mm           |  |
| TM3DQ8TG  | 8                                      | Regular transistor | 24 Vdc                                                       | Removable spring terminal |  |
|           |                                        | outputs (source)   | 4 A maximum per<br>common line/0.5 A<br>maximum per output   | DIOCK / 5.06 Milli        |  |
| TM3DQ8U   | 8                                      | Regular transistor | 24 Vdc                                                       | Removable screw terminal  |  |
|           |                                        |                    | 4 A maximum per<br>common line/0.5 A<br>maximum per output   | DIOCK / 5.08 mm           |  |
| TM3DQ8UG  | 8                                      | Regular transistor | 24 Vdc                                                       | Removable spring terminal |  |
|           |                                        |                    | 4 A maximum per<br>common line/0.5 A<br>maximum per output   | block / 5.00 mm           |  |
| TM3DQ16R  | 16                                     | Relay outputs      | 24 Vdc / 240 Vac                                             | Removable screw terminal  |  |
|           |                                        |                    | 8 A maximum per<br>common line / 2 A<br>maximum per output   | DIOCKS / 5.8 F IIIII      |  |
| TM3DQ16RG | 16                                     | Relay outputs      | 24 Vdc / 240 Vac                                             | Removable spring terminal |  |
|           |                                        |                    | 8 A maximum per<br>common line / 2 A<br>maximum per output   |                           |  |
| TM3DQ16T  | 16                                     | Regular transistor | 24 Vdc                                                       | Removable screw terminal  |  |
|           |                                        |                    | 8 A maximum per<br>common line / 0.5 A<br>maximum per output | DIOCKS / 5.8 F HITT       |  |
| TM3DQ16TG | 16                                     | Regular transistor | 24 Vdc                                                       | Removable spring terminal |  |
|           |                                        | outputs (source)   | 8 A maximum per<br>common line / 0.5 A<br>maximum per output | DIOCKS / 3.81 mm          |  |
| TM3DQ16U  | 16                                     | Regular transistor | 24 Vdc                                                       | Removable screw terminal  |  |
|           |                                        | outputs (SINK)     | 8 A maximum per<br>common line / 0.5 A<br>maximum per output |                           |  |
| TM3DQ16UG | 16                                     | Regular transistor | 24 Vdc                                                       | Removable spring terminal |  |
|           |                                        | οαιμαίο (οπικ)     | 8 A maximum per<br>common line / 0.5 A<br>maximum per output |                           |  |

| Reference | Channels | Channel Type                           | Voltage                                                                | Terminal Type / Pitch    |
|-----------|----------|----------------------------------------|------------------------------------------------------------------------|--------------------------|
|           |          |                                        | Current                                                                |                          |
| TM3DQ16TK | 16       | Regular transistor<br>outputs (source) | 24 Vdc<br>2 A maximum per<br>common line / 0.1 A<br>maximum per output | HE10 (MIL 20) connector  |
| TM3DQ16UK | 16       | Regular transistor<br>outputs (sink)   | 24 Vdc<br>2 A maximum per<br>common line / 0.1 A<br>maximum per output | HE10 (MIL 20) connector  |
| TM3DQ32TK | 32       | Regular transistor<br>outputs (source) | 24 Vdc<br>2 A maximum per<br>common line / 0.1 A<br>maximum per output | HE10 (MIL 20) connectors |
| TM3DQ32UK | 32       | Regular transistor<br>outputs (sink)   | 24 Vdc<br>2 A maximum per<br>common line / 0.1 A<br>maximum per output | HE10 (MIL 20) connectors |

## TM3 Digital Mixed Input/Output Modules

This following table shows the TM3 mixed I/O modules, with corresponding channel type, nominal voltage/current, and terminal type:

| Reference    | Channels        | Channel Type   | Voltage                                                 | Terminal Type / Pitch                       |
|--------------|-----------------|----------------|---------------------------------------------------------|---------------------------------------------|
|              |                 |                | Current                                                 |                                             |
| TM3DM8R      | 4               | Regular inputs | 24 Vdc                                                  | Removable screw terminal block /            |
|              |                 |                | 7 mA                                                    | 0.00                                        |
|              | 4               | Relay outputs  | 24 Vdc / 240 Vac                                        |                                             |
|              |                 |                | 7 A maximum per common line / 2<br>A maximum per output |                                             |
| TM3DM8RG     | 4               | Regular inputs | 24 Vdc                                                  | Removable spring terminal block /           |
|              |                 |                | 7 mA                                                    | 5.06 11111                                  |
|              | 4               | Relay outputs  | 24 Vdc / 240 Vac                                        |                                             |
|              |                 |                | 7 A maximum per common line / 2<br>A maximum per output |                                             |
| TM3DM16R (1) | 8               | Regular inputs | 24 Vdc                                                  | Removable screw terminal block /<br>3.81 mm |
|              |                 |                | 5 mA                                                    |                                             |
|              | 8 Relay outputs |                | 24 Vdc / 240 Vac                                        |                                             |
|              |                 |                | 4 A maximum per common line / 2<br>A maximum per output |                                             |
| TM3DM24R     | 16              | Regular inputs | 24 Vdc                                                  | Removable screw terminal block /            |
|              |                 |                | 7 mA                                                    | 5.61 11111                                  |
|              | 8               | Relay outputs  | 24 Vdc / 240 Vac                                        |                                             |
|              |                 |                | 7 A maximum per common line / 2<br>A maximum per output |                                             |
| TM3DM24RG    | 16              | Regular inputs | 24 Vdc                                                  | Removable spring terminal block /           |
|              |                 |                | 7 mA                                                    | 3.01 11111                                  |
|              | 8               | Relay outputs  | 24 Vdc / 240 Vac                                        |                                             |
|              |                 |                | 7 A maximum per common line / 2<br>A maximum per output |                                             |

| Reference          | Channels                                                           | Channel Type   | Voltage                                                 | Terminal Type / Pitch            |  |  |  |  |
|--------------------|--------------------------------------------------------------------|----------------|---------------------------------------------------------|----------------------------------|--|--|--|--|
|                    |                                                                    |                | Current                                                 |                                  |  |  |  |  |
| TM3DM32R (1)       | 16                                                                 | Regular inputs | 24 Vdc                                                  | Removable screw terminal block / |  |  |  |  |
|                    |                                                                    |                | 5 mA                                                    | 3.81 mm                          |  |  |  |  |
|                    | 16                                                                 | Relay outputs  | 24 Vdc / 240 Vac                                        |                                  |  |  |  |  |
|                    |                                                                    |                | 4 A maximum per common line / 2<br>A maximum per output |                                  |  |  |  |  |
| (1) This expansion | (1) This expansion module is available only in selected countries. |                |                                                         |                                  |  |  |  |  |

## **TM3 Analog Input Modules**

The following table shows the TM3 analog input expansion modules, with corresponding resolution, channel type, nominal voltage/current, and terminal type:

| Reference | Resolution        | Channels | Channel<br>Type | Mode            | Terminal Type /<br>Pitch                         |
|-----------|-------------------|----------|-----------------|-----------------|--------------------------------------------------|
| TM3AI2H   | 16 bit, or 15 bit | 2        | inputs          | 010 Vdc         | Removable screw                                  |
|           | + sign            |          |                 | -10+10 Vdc      | mm                                               |
|           |                   |          |                 | 020 mA          |                                                  |
|           |                   |          |                 | 420 mA          |                                                  |
| TM3AI2HG  | 16 bit, or 15 bit | 2        | inputs          | 010 Vdc         | Removable spring                                 |
|           | + sign            |          |                 | -10+10 Vdc      | mm                                               |
|           |                   |          |                 | 020 mA          |                                                  |
|           |                   |          |                 | 420 mA          |                                                  |
| TM3AI4    | 12 bit, or 11 bit | 4        | inputs          | 010 Vdc         | Removable screw                                  |
|           | + sign            |          |                 | -10+10 Vdc      | mm                                               |
|           |                   |          |                 | 020 mA          |                                                  |
|           |                   |          |                 | 420 mA          |                                                  |
| TM3AI4G   | 12 bit, or 11 bit | 4        | inputs          | 010 Vdc         | Removable spring<br>terminal blocks / 3.81<br>mm |
|           | + Sign            |          |                 | -10+10 Vdc      |                                                  |
|           |                   |          |                 | 020 mA          |                                                  |
|           |                   |          |                 | 420 mA          |                                                  |
| TM3AI8    | 12 bit, or 11 bit | 8        | inputs          | 010 Vdc         | Removable screw                                  |
|           | + Sign            |          |                 | -10+10 Vdc      | mm                                               |
|           |                   |          |                 | 020 mA          |                                                  |
|           |                   |          |                 | 420 mA          |                                                  |
|           |                   |          |                 | 020 mA extended |                                                  |
|           |                   |          |                 | 420 mA extended |                                                  |
| TM3AI8G   | 12 bit, or 11 bit | 8        | inputs          | 010 Vdc         | Removable spring                                 |
|           | + sign            |          |                 | -10+10 Vdc      | mm                                               |
|           |                   |          |                 | 020 mA          |                                                  |
|           |                   |          |                 | 420 mA          |                                                  |
|           |                   |          |                 | 020 mA extended |                                                  |
|           |                   |          |                 | 420 mA extended |                                                  |

| Reference | Resolution                  | Channels | Channel<br>Type | Mode         | Terminal Type /<br>Pitch                         |
|-----------|-----------------------------|----------|-----------------|--------------|--------------------------------------------------|
| TM3TI4    | 16 bit, or 15 bit           | 4        | inputs          | 010 Vdc      | Removable screw                                  |
|           | + sıgn                      |          |                 | -10+10 Vdc   | mm                                               |
|           |                             |          |                 | 020 mA       |                                                  |
|           |                             |          |                 | 420 mA       |                                                  |
|           |                             |          |                 | Thermocouple |                                                  |
|           |                             |          |                 | PT100/1000   |                                                  |
|           |                             |          |                 | NI100/1000   |                                                  |
| TM3TI4G   | 16 bit, or 15 bit           | 4        | inputs          | 010 Vdc      | Removable spring                                 |
|           | + sign                      |          |                 | -10+10 Vdc   | terminal blocks / 3.81<br>mm                     |
|           |                             |          |                 | 020 mA       |                                                  |
|           |                             |          |                 | 420 mA       |                                                  |
|           |                             |          |                 | Thermocouple |                                                  |
|           |                             |          |                 | PT100/1000   |                                                  |
|           |                             |          |                 | NI100/1000   |                                                  |
| TM3TI4D   | 16 bit, or 15 bit<br>+ sign | 4        | inputs          | Thermocouple | Removable screw<br>terminal block / 3.81<br>mm   |
| TM3TI4DG  | 16 bit, or 15 bit<br>+ sign | 4        | inputs          | Thermocouple | Removable spring<br>terminal blocks / 3.81<br>mm |
| ТМЗТІ8Т   | 16 bit, or 15 bit           | 8        | inputs          | Thermocouple | Removable screw                                  |
|           | + sıgn                      |          |                 | NTC/PTC      | terminal block / 3.81<br>mm                      |
|           |                             |          |                 | Ohmmeter     |                                                  |
| TM3TI8TG  | 16 bit, or 15 bit           | 8        | inputs          | Thermocouple | Removable spring                                 |
|           | T SIGIT                     |          |                 | NTC/PTC      | mm                                               |
|           |                             |          |                 | Ohmmeter     |                                                  |

## **TM3 Analog Output Modules**

The following table shows the TM3 analog output modules, with corresponding resolution, channel type, nominal voltage/current, and terminal type:

| Reference | Resolution               | Channels | Channel<br>Type | Mode                                      | Terminal Type / Pitch                        |
|-----------|--------------------------|----------|-----------------|-------------------------------------------|----------------------------------------------|
| TM3AQ2    | 12 bit, or 11 bit + sign | 2        | outputs         | 010 Vdc<br>-10+10 Vdc<br>020 mA<br>420 mA | Removable screw terminal<br>block / 5.08 mm  |
| TM3AQ2G   | 12 bit, or 11 bit + sign | 2        | outputs         | 010 Vdc<br>-10+10 Vdc<br>020 mA<br>420 mA | Removable spring terminal<br>block / 5.08 mm |

| Reference | Resolution               | Channels | Channel<br>Type | Mode                                      | Terminal Type / Pitch                        |
|-----------|--------------------------|----------|-----------------|-------------------------------------------|----------------------------------------------|
| TM3AQ4    | 12 bit, or 11 bit + sign | 4        | outputs         | 010 Vdc<br>-10+10 Vdc<br>020 mA<br>420 mA | Removable screw terminal block / 5.08 mm     |
| TM3AQ4G   | 12 bit, or 11 bit + sign | 4        | outputs         | 010 Vdc<br>-10+10 Vdc<br>020 mA<br>420 mA | Removable spring terminal<br>block / 5.08 mm |

## TM3 Analog Mixed Input/Output Modules

This following table shows the TM3 analog mixed I/O modules, with corresponding resolution, channel type, nominal voltage/current, and terminal type:

| Reference | Resolution               | Channels | Channel<br>Type | Mode             | Terminal Type / Pitch     |
|-----------|--------------------------|----------|-----------------|------------------|---------------------------|
| TM3AM6    | 12 bit, or 11 bit + sign | 4        | inputs          | 010 Vdc          | Removable screw terminal  |
|           |                          | 2        | outputs         | -10+10 Vdc       | DIOCK / 3.81 mm           |
|           |                          |          |                 | 020 mA           |                           |
|           |                          |          |                 | 420 mA           |                           |
| TM3AM6G   | 12 bit, or 11 bit + sign | 4        | inputs          | 010 Vdc          | Removable spring terminal |
|           |                          | 2        | outputs         | tputs -10+10 Vdc | DIOCK / S.OT MIM          |
|           |                          |          |                 | 020 mA           |                           |
|           |                          |          |                 | 420 mA           |                           |
| ТМЗТМЗ    | 16 bit, or 15 bit + sign | 2        | inputs          | 010 Vdc          | Removable screw terminal  |
|           |                          |          |                 | -10+10 Vdc       | DIOCK / 5.08 mm           |
|           |                          |          |                 | 020 mA           |                           |
|           |                          |          |                 | 420 mA           |                           |
|           |                          |          |                 | Thermocouple     |                           |
|           |                          |          |                 | PT100/1000       |                           |
|           |                          |          |                 | NI100/1000       |                           |
|           | 12 bit, or 11 bit + sign | 1        | outputs         | 010 Vdc          |                           |
|           |                          |          |                 | -10+10 Vdc       |                           |
|           |                          |          |                 | 020 mA           |                           |
|           |                          |          |                 | 420 mA           |                           |

| Reference | Resolution               | Channels | Channel<br>Type | Mode         | Terminal Type / Pitch     |
|-----------|--------------------------|----------|-----------------|--------------|---------------------------|
| TM3TM3G   | 16 bit, or 15 bit + sign | 2        | inputs          | 010 Vdc      | Removable spring terminal |
|           |                          |          |                 | -10+10 Vdc   | block / 5.08 mm           |
|           |                          |          |                 | 020 mA       |                           |
|           |                          |          |                 | 420 mA       |                           |
|           |                          |          |                 | Thermocouple |                           |
|           | 12 bit, or 11 bit + sign |          |                 | PT100/1000   | -                         |
|           |                          |          |                 | NI100/1000   |                           |
|           |                          | 1        | outputs         | 010 Vdc      |                           |
|           |                          |          |                 | -10+10 Vdc   |                           |
|           |                          |          |                 | 020 mA       |                           |
|           |                          |          |                 | 420 mA       |                           |

### **TM3 Expert Modules**

The following table shows the TM3 expert expansion modules, with corresponding terminal types:

| Reference   | Description                      | Terminal Type / Pitch                           |
|-------------|----------------------------------|-------------------------------------------------|
| TM3XTYS4    | TeSys module                     | 4 front connectors RJ-45                        |
|             |                                  | 1 removable power supply connector<br>/ 5.08 mm |
| TM3XHSC202  | High Speed Counting (HSC) module | Removable screw terminal blocks / 3.81 mm       |
| TM3XHSC202G | High Speed Counting (HSC) module | Removable spring terminal blocks / 3.81 mm      |

## **TM3 Safety Modules**

This table contains the TM3 safety modules, with the corresponding channel type, nominal voltage/current, and terminal type:

| Reference | Function       | Channels              | Channel type  | Voltage                | Terminal type             |
|-----------|----------------|-----------------------|---------------|------------------------|---------------------------|
|           | Category       |                       |               | Current                |                           |
| TM3SAC5R  | 1 function, up | 1 or 2 <sup>(1)</sup> | Safety input  | 24 Vdc                 | 3.81 mm (0.15 in.) and    |
|           | to category 5  | Start (2)             | Input         | 100 mA maximum         | removable screw terminal  |
|           |                | 3 in parallel         | Relay outputs | 24 Vdc / 230 Vac       | DIOCK                     |
|           |                |                       | Normally open | 6 A maximum per output |                           |
| TM3SAC5RG | 1 function, up | 1 or 2 <sup>(1)</sup> | Safety input  | 24 Vdc                 | 3.81 mm (0.15 in.) and    |
|           | to category 5  | Start (2)             | Input         | 100 mA maximum         | removable spring terminal |
|           |                | 3 in parallel         | Relay outputs | 24 Vdc / 230 Vac       | DIOCK                     |
|           |                |                       | Normally open | 6 A maximum per output |                           |
| TM3SAF5R  | 1 function, up | 2 (1)                 | Safety inputs | 24 Vdc                 | 3.81 mm (0.15 in.) and    |
|           | to category 4  | Start                 | Input         | 100 mA maximum         | removable screw terminal  |
|           |                | 3 in parallel         | Relay outputs | 24 Vdc / 230 Vac       | DIUCK                     |
|           |                |                       | Normally open | 6 A maximum per output |                           |

| Reference                      | Function                            | Channels              | Channel type  | Voltage                | Terminal type                                                              |  |
|--------------------------------|-------------------------------------|-----------------------|---------------|------------------------|----------------------------------------------------------------------------|--|
|                                | Category                            |                       |               | Current                |                                                                            |  |
| TM3SAF5RG                      | 1 function, up                      | 2 (1)                 | Safety inputs | 24 Vdc                 | 3.81 mm (0.15 in.) and                                                     |  |
|                                | to category 4                       | Start                 | Input         | 100 mA maximum         | removable spring terminal<br>block                                         |  |
|                                |                                     | 3 in parallel         | Relay outputs | 24 Vdc / 230 Vac       |                                                                            |  |
|                                |                                     |                       | Normally open | 6 A maximum per output |                                                                            |  |
| TM3SAFL5R                      | 2 functions,                        | 2 (1)                 | Safety inputs | 24 Vdc                 | 3.81 mm (0.15 in.) and                                                     |  |
|                                | category 3                          | Start                 | Input         | 100 mA maximum         | removable screw terminal                                                   |  |
|                                |                                     | 3 in parallel         | Relay outputs | 24 Vdc / 230 Vac       | DIOCK                                                                      |  |
|                                |                                     |                       | Normally open | 6 A maximum per output |                                                                            |  |
| TM3SAFL5RG                     | 2 functions,<br>up to<br>category 3 | 2 (1)                 | Safety inputs | 24 Vdc                 | 3.81 mm (0.15 in.) and<br>5.08 mm (0.20 in.),<br>removable spring terminal |  |
|                                |                                     | Start                 | Input         | 100 mA maximum         |                                                                            |  |
|                                |                                     | 3 in parallel         | Relay outputs | 24 Vdc / 230 Vac       | DIOCK                                                                      |  |
|                                |                                     |                       | Normally open | 6 A maximum per output |                                                                            |  |
| TM3SAK6R                       | 3 functions,<br>up to<br>category 4 | 1 or 2 <sup>(1)</sup> | Safety inputs | 24 Vdc                 | 3.81 mm (0.15 in.) and                                                     |  |
|                                |                                     | Start                 | Input         | 100 mA maximum         | removable screw terminal                                                   |  |
|                                |                                     | 3 in parallel         | Relay outputs | 24 Vdc / 230 Vac       | DIOCK                                                                      |  |
|                                |                                     |                       | Normally open | 6 A maximum per output |                                                                            |  |
| TM3SAK6RG                      | 3 functions,                        | 1 or 2 (1)            | Safety inputs | 24 Vdc                 | 3.81 mm (0.15 in.) and                                                     |  |
|                                | category 4                          | Start                 | Input         | 100 mA maximum         | removable spring terminal                                                  |  |
|                                |                                     | 3 in parallel         | Relay outputs | 24 Vdc / 230 Vac       | DIOCK                                                                      |  |
|                                |                                     |                       | Normally open | 6 A maximum per output |                                                                            |  |
| <sup>(1)</sup> Depending on ex | (1) Depending on external wiring    |                       |               |                        |                                                                            |  |
| (2) Non-monitored start        |                                     |                       |               |                        |                                                                            |  |

### **TM3 Transmitter and Receiver Modules**

The following table shows the TM3 transmitter and receiver expansion modules:

| Reference | Description                            | Terminal Type / Pitch                    |
|-----------|----------------------------------------|------------------------------------------|
| TM3XTRA1  | Data transmitter module for remote I/O | 1 front connector RJ-45                  |
|           |                                        | 1 screw for functional ground connection |
| TM3XREC1  | Data receiver module for remote I/O    | 1 front connector RJ-45                  |
|           |                                        | Power supply connector / 5.08 mm         |

## **TM3 Bus Couplers**

## Introduction

The TM3 bus coupler is a device designed to manage fieldbus communication when using TM2 and TM3 expansion modules in a distributed architecture.

For more information, refer to the Modicon TM3 Bus Coupler Hardware Guide.

### **Modicon TM3 Bus Couplers**

The following table shows the TM3 bus couplers, with ports and terminal types:

| Reference | Port                                     | Communication type | Terminal type |
|-----------|------------------------------------------|--------------------|---------------|
| TM3BCEIP  | 2 isolated switched                      | EtherNet/IP        | RJ45          |
|           | Ethemet ports                            | Modbus TCP         |               |
|           | 1 USB port                               | USB 2.0            | USB mini-B    |
| TM3BCSL   | 2 isolated RS-485                        | Serial Line        | RJ45          |
|           | pons (daisy-chained)                     | Modbus             |               |
|           | 1 USB port                               | USB 2.0            | USB mini-B    |
| ТМЗВССО   | 2 isolated CANopen ports (daisy-chained) | CANopen            | RJ45          |
|           | 1 USB port                               | USB 2.0            | USB mini-B    |

## **TM4 Expansion Modules**

### Introduction

The range of TM4 expansion modules includes communication modules. For more information, refer to the TM4 Expansion Modules Hardware Guide.

### **TM4 Expansion Modules**

The following table shows the TM4 expansion module features:

| Module reference                                                                                                    | Туре                               | Terminal type                                                                  |  |
|----------------------------------------------------------------------------------------------------|------------------------------------|--------------------------------------------------------------------------------|--|
| TM4ES4                                                                                                    | Ethernet communication             | 4 RJ45 connectors<br>1 screw for functional ground<br>connection               |  |
| TM4PDPS1                                                                                                    | PROFIBUS DP slave<br>communication | 1 SUB-D 9 pins female connector<br>1 screw for functional ground<br>connection |  |
| <b>NOTE:</b> The TM4ES4 module has two applications: expansion or standalone. For more information, refer to TM4 Compatibility. |                                    |                                                                                |  |

## **TM5** Fieldbus Interfaces

### Introduction

The TM5 fieldbus interfaces are devices designed to manage EtherNet/IP communication when using TM5 System and TM7 expansion modules with a controller in a distributed architecture.

For more information, refer to the Modicon TM5 System Interface – Hardware Guide.

### **TM5** Fieldbus Interfaces

The following table shows the TM5 fieldbus interfaces with ports and terminal type:

| Reference | Port                      | Communication type | Terminal type |
|-----------|---------------------------|--------------------|---------------|
| TM5NEIP1  | 2 Ethernet switched ports | EtherNet/IP        | RJ45          |

## **TM5 CANopen Fieldbus Interfaces**

### Introduction

The TM5 fieldbus module is a CANopen interface with built-in power distribution and is the first TM5 distributed I/O island.

For more information, refer to the Modicon TM5 CANopen Interface Hardware Guide.

### Modicon TM5 CANopen Fieldbus Interfaces

The following table shows the TM5 CANopen fieldbus interfaces:

| Reference | Communication type | Terminal type   |
|-----------|--------------------|-----------------|
| TM5NCO1   | CANopen            | 1 SUB-D 9, male |

## **TM7 CANopen Fieldbus Interfaces**

### Introduction

The TM7 fieldbus modules are CANopen interfaces with 24 Vdc digital configurable input or output on 8 or 16 channels.

For more information, refer to the Modicon TM7 CANopen Interface I/O Blocks Hardware Guide.

### Modicon TM7 CANopen Fieldbus Interfaces

| Reference  | Number of channels | Voltage/Current | Communication type | Terminal type |
|------------|--------------------|-----------------|--------------------|---------------|
| TM7NCOM08B | 8 inputs           | 24 Vdc / 4 mA   | CANopen            | M8 Connector  |
|            | 8 outputs          | 24 Vdc / 500 mA |                    |               |
| TM7NCOM16A | 16 inputs          | 24 Vdc / 4 mA   | CANopen            | M8 Connector  |
|            | 16 outputs         | 24 Vdc / 500 mA |                    |               |
| TM7NCOM16B | 16 inputs          | 24 Vdc / 4 mA   | CANopen            | M12 Connector |
|            | 16 outputs         | 24 Vdc / 500 mA |                    |               |

The following table shows the TM7 CANopen fieldbus interfaces:

## Accessories

## Overview

This section describes the accessories and cables.

## Accessories

| Reference    | Description                             | Use                                                                                                    | Quantity |
|--------------|-----------------------------------------|----------------------------------------------------------------------------------------------------|----------|
| TMASD1       | SD Card, page 45                        | Use to update the controller firmware, initialize a controller with a new application or clone a controller, manage user files, etc.,. | 1        |
| TMAT2CSET    | Set of 5 removable screw terminal block | Connects M241 Logic Controller embedded I/Os.                                                                                          | 1        |
| TMAT2PSET    | Set of 5 removable screw terminal block | Connects 24 Vdc power supply.                                                                                                    | 1        |
| NSYTRAAB35   | End brackets                            | Helps secure the controller or receiver module and their expansion modules on a top hat section rail (DIN rail).                       | 1        |
| TM2XMTGB     | Grounding Bar                           | Connects the cable shield and the module to the functional ground.                                                                     | 1        |
| TM200RSRCEMC | Shielding take-up clip                  | Mounts and connects the ground to the cable shielding.                                                                                 | 25 pack  |

## Cables

| Reference      | Description       | Details                                                              | Length                                    |
|----------------|-------------------|----------------------------------------------------------------------|-------------------------------------------|
| TCSXCNAMUM3P   | Terminal port/USB | From the USB mini-B port on the M241 Logic Controller                | 3 m                                       |
|                | portcordset       |                                                                      | (10 ft)                                   |
| BMXXCAUSBH018  | Terminal port/USB | From the USB mini-B port on the M241 Logic Controller                | 1.8 m                                     |
|                | port cordset      | <b>NOTE:</b> Grounded and shielded, this USB cable is                | (5.9 ft)                                  |
|                |                   | suitable for long-duration connections.                              |                                           |
| 490NTW000••    | Ethernet shielded | Standard cable, equipped with RJ45 connectors at                     | 2, 5, 12, 40, or 80 m                     |
|                | connections       |                                                                      | (6.56, 16.4, 39.37, 131.23 or             |
|                | _                 |                                                                      | 202.47 10                                 |
| 490NTW000••U   |                   | Standard cable, equipped with RJ45 connectors at<br>each end for DTE | 2, 5, 12, 40, or 80 m                     |
|                |                   | UL compliant.                                                        | (6.56, 16.4, 39.37, 131.23, or 262.47 ft) |
| TCSECE3M3M••S4 |                   | Cable for harsh environment, equipped with RJ45                      | 1, 2, 3, 5, or 10 m                       |
|                |                   | connectors at each end.                                              | (3.28, 6.56, 9.84, 16.4, 32.81            |
|                |                   | CE compliant.                                                        | ft)                                       |
| TCSECU3M3M••S4 |                   | Cable for harsh environment, equipped with RJ45                      | 1, 2, 3, 5, or 10 m                       |
|                |                   | connectors at each end.                                              | (3.28, 6.56, 9.84, 16.4, 32.81            |
|                |                   | UL compliant.                                                        | ft)                                       |
| VW3A8306R••    | 2 RJ45 connectors | Cable equipped with RJ45 connectors at each end for                  | 0.3, 1, or 3 m                            |
|                |                   |                                                                      | (0.98, 3.28, or 9.84 ft)                  |

## M241 Features

#### What's in This Chapter

| Real Time Clock (RTC) | 35 |
|-----------------------|----|
| Input Management      |    |
| Output Management     | 40 |
| Run/Stop              | 43 |
| SD Card               | 45 |

#### **Overview**

This chapter describes the Modicon M241 Logic Controller features.

## **Real Time Clock (RTC)**

### **Overview**

The M241 Logic Controller includes an RTC to provide system date and time information, and to support related functions requiring a real-time clock. To continue keeping time when power is off, a non-rechargeable battery is required (see reference below). A battery LED on the front panel of the controller indicates if the battery is depleted or absent.

This table shows how RTC drift is managed:

| RTC Characteristics | Description                                                                                              |
|---------------------|----------------------------------------------------------------------------------------------------|
| RTC drift           | Less than 60 seconds per month without any user calibration at 25 $^\circ\text{C}$ (77 $^\circ\text{F})$ |

### **Battery**

The controller has one battery.

In the event of a power interruption, the backup battery maintains the RTC for the controller.

This table shows the characteristics of the battery:

| Characteristics         | Description                                                                                                    |
|-------------------------|----------------------------------------------------------------------------------------------------|
| Use                     | In the event of a transient power outage, the battery powers the RTC.                                               |
| Backup life             | At least 2 years at 25 $^\circ\text{C}$ maximum (77 $^\circ\text{F}).$ At higher temperatures, the time is reduced. |
| Battery monitoring      | Yes                                                                                                    |
| Replaceable             | Yes                                                                                                    |
| Controller battery type | Lithium carbon monofluoride, type Panasonic BR2032                                                                  |

### Installing and Replacing the Battery

While lithium batteries are preferred due to their slow discharge and long life, they can present hazards to personnel, equipment and the environment and must be handled properly.

## 

#### **EXPLOSION, FIRE, OR CHEMICAL BURNS**

- Replace with identical battery type.
- Follow all the instructions of the battery manufacturer.
- Remove all replaceable batteries before discarding unit.
- Recycle or properly dispose of used batteries.
- Protect battery from any potential short-circuit.
- Do not recharge, disassemble, heat above 100 °C (212 °F), or incinerate.
- Use your hands or insulated tools to remove or replace the battery.
- Maintain proper polarity when inserting and connecting a new battery.

Failure to follow these instructions will result in death or serious injury.

To install or replace the battery, follow these steps:

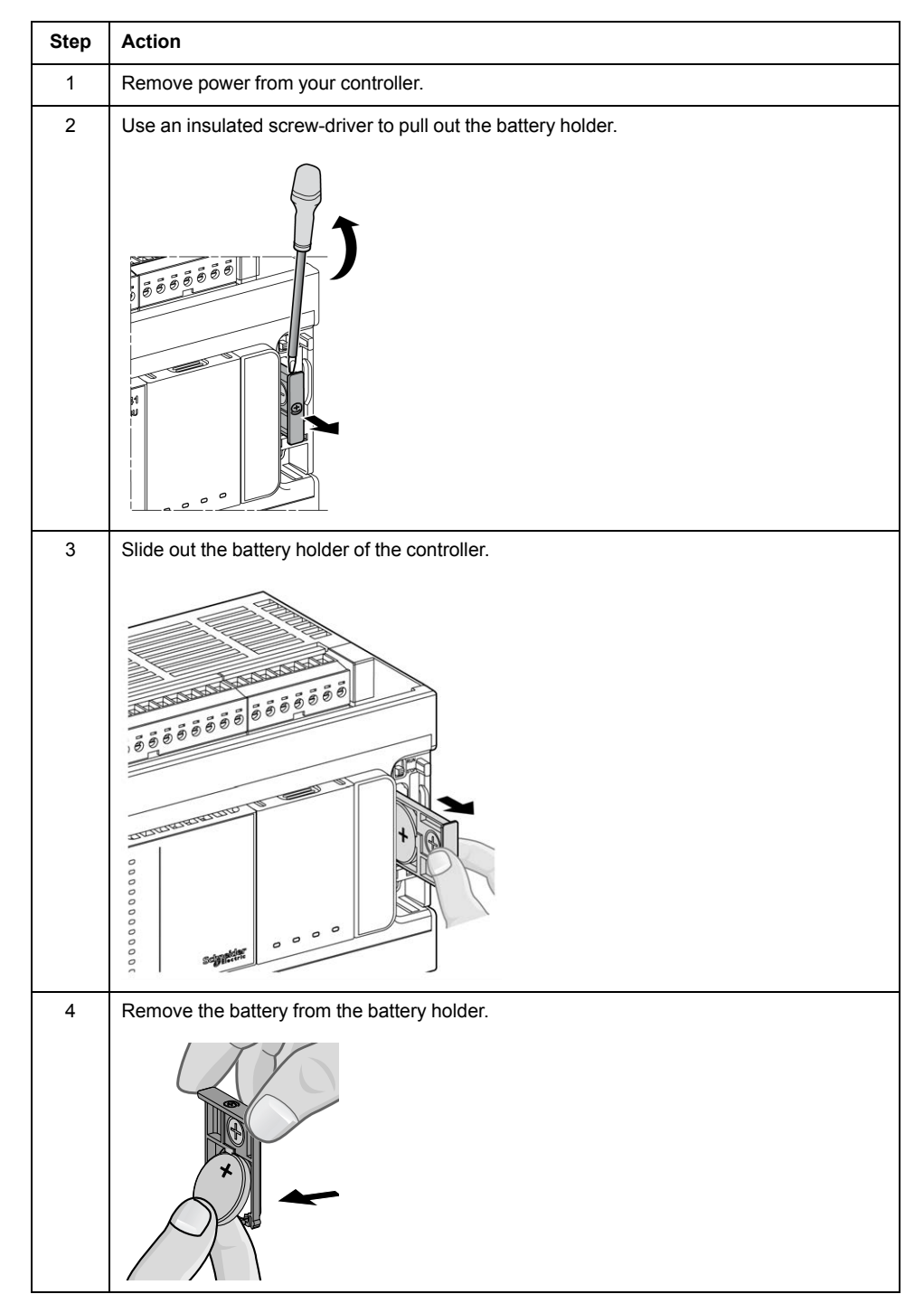

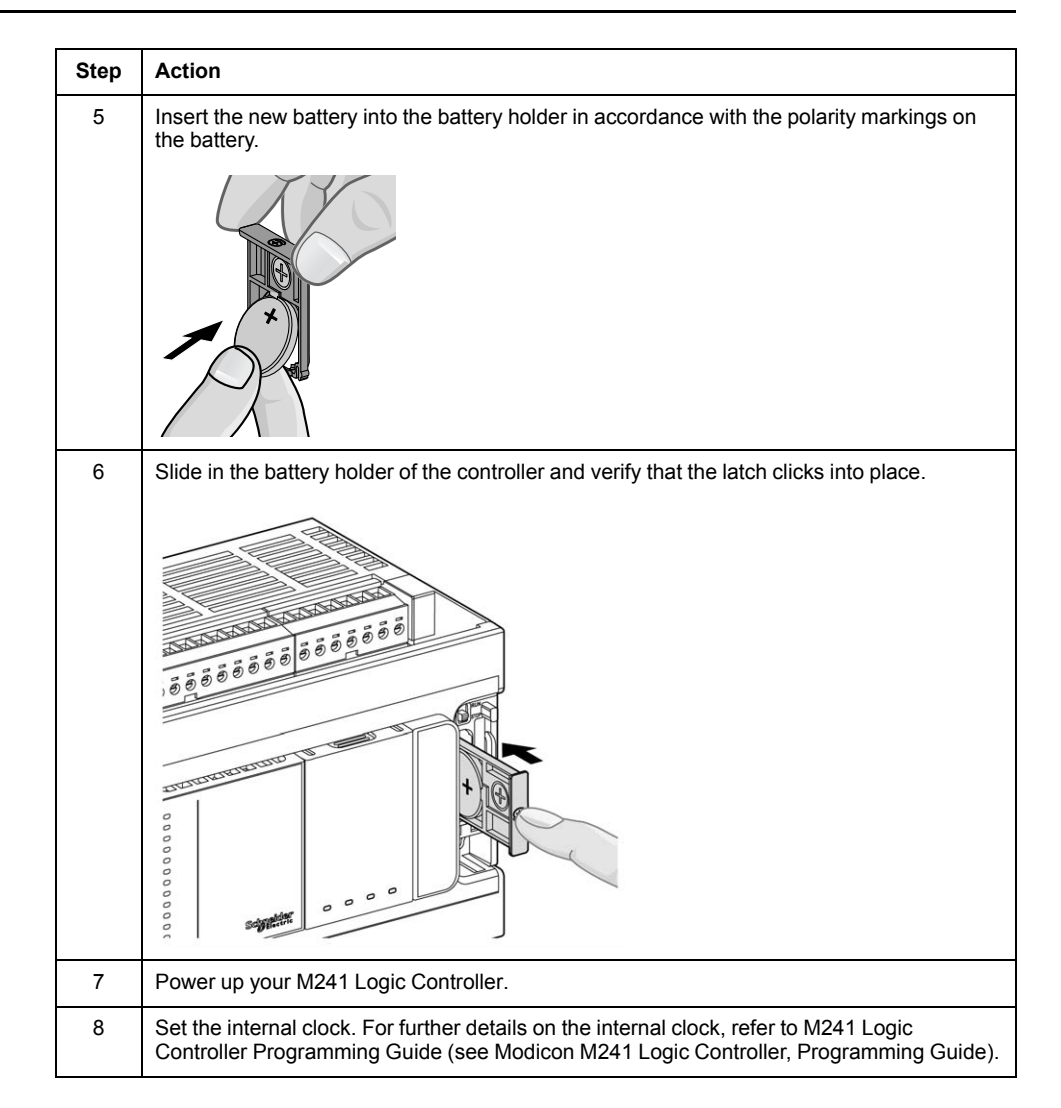

**NOTE:** Replacement of the battery in the controllers other than with the type specified in this documentation may present a risk of fire or explosion.

### **A**WARNING

#### IMPROPER BATTERY CAN PROVOKE FIRE OR EXPLOSION

Replace battery only with identical type: Panasonic Type BR2032.

Failure to follow these instructions can result in death, serious injury, or equipment damage.

### **Input Management**

### **Overview**

The M241 Logic Controller features digital inputs, including 8 fast inputs.

The following functions are configurable:

- Filters (depends on the function associated with the input).
- All inputs can be used for the Run/Stop function.
- 8 fast inputs can be either latched or used for events (rising edge, falling edge, or both) and thus be linked to an external task.

NOTE: All inputs can be used as regular inputs.

### **Input Management Functions Availability**

Embedded digital inputs can be configured as functions (Run/Stop, events, HSC).

Inputs not configured as functions are used as regular inputs.

The following table shows the possible usage of the M241 Logic Controller digital inputs:

| Function                                        | Input Function     |                    |        |             | HSC                   |
|-------------------------------------------------|--------------------|--------------------|--------|-------------|-----------------------|
| Function                                        | None               | RUN/STOP           | Latch  | Event       |                       |
| Filter type                                     | Integrator         | Integrator         | Bounce | Boun-<br>ce |                       |
| Fast inputs 1                                   |                    |                    | 1017   |             |                       |
| Regular inputs                                  | 18113 <sup>2</sup> | 18113 <sup>2</sup> | -      | -           | 18113 <sup>2, 4</sup> |
|                                                 | 18123 <sup>3</sup> | 18123 <sup>3</sup> |        |             | 18115 <sup>3, 4</sup> |
| - No                                            |                    |                    |        |             |                       |
| <sup>1</sup> Can also be used as regular inputs |                    |                    |        |             |                       |
| <sup>2</sup> For M241 with 24 I/O channels      |                    |                    |        |             |                       |
| <sup>3</sup> For M241 with 40 I/O channels      |                    |                    |        |             |                       |
| <sup>4</sup> Limited to 1 kHz                   |                    |                    |        |             |                       |

### **Integrator Filter Principle**

The integrator filter is designed to reduce the effect of noise. Setting a filter value allows the logic controller to ignore some sudden changes of input levels caused by noise.

The following timing diagram illustrates the integrator filter effects for a value of 4 ms:

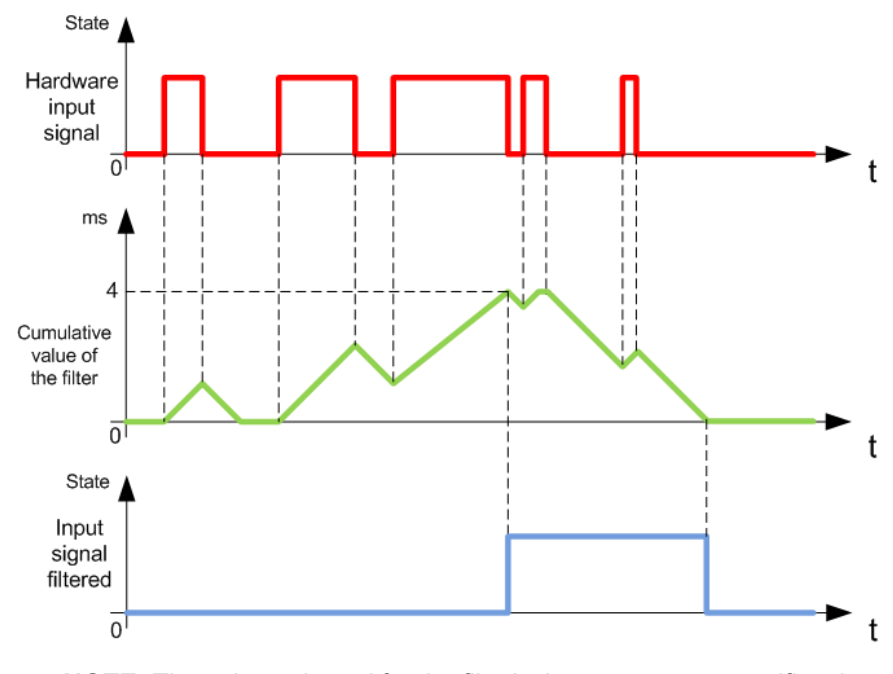

**NOTE:** The value selected for the filter's time parameter specifies the cumulative time in ms that must elapse before the input can be 1.

### **Bounce Filter Principle**

The bounce filter is designed to reduce the bouncing effect at the inputs. Setting a bounce filter value allows the controller to ignore some sudden changes of input levels caused by electrical noise. The bounce filter is only available on the fast inputs.

The following timing diagram illustrates the anti-bounce filter effects:

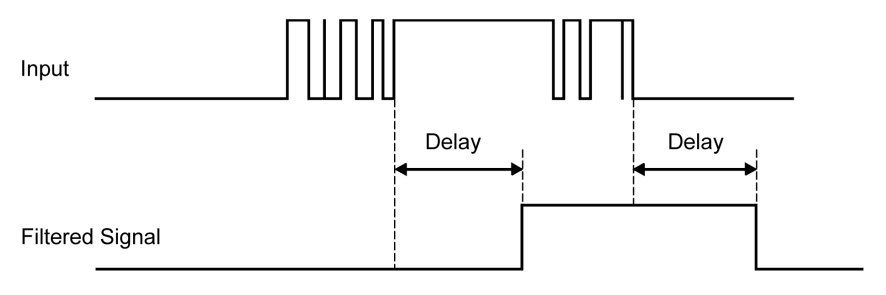

### **Bounce Filter Availability**

The bounce filter can be used on a fast input when:

- · Using a latch or event
- HSC is enabled

### Latching

Latching is a function that can be assigned to the M241 Logic Controller fast inputs. This function is used to memorize (or latch) any pulse with a duration that is less than the M241 Logic Controller scan time. When a pulse is shorter than one scan, the controller latches the pulse, which is then updated in the next scan. This latching mechanism only recognizes rising edges. Falling edges cannot be latched. Assigning inputs to be latched is done in the **I/O Configuration** tab in EcoStruxure Machine Expert.

The following timing diagram illustrates the latching effects:

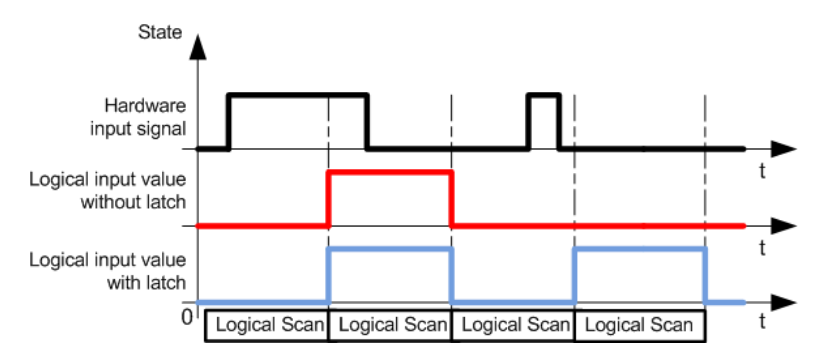

### **Event**

An input configured for Event can be associated with an External Task (see Modicon M241 Logic Controller, Programming Guide).

### **Run/Stop**

The Run/Stop function is used to start or stop an application program using an input. In addition to the embedded Run/Stop switch, it is allowed to configure one (and only one) input as an additional Run/Stop command.

For more information, refer to Run/Stop, page 43.

### 

#### UNINTENDED MACHINE OR PROCESS START-UP

- Verify the state of security of your machine or process environment before applying power to the Run/Stop input.
- Use the Run/Stop input to help prevent the unintentional start-up from a remote location.

Failure to follow these instructions can result in death, serious injury, or equipment damage.

### **A**WARNING

#### UNINTENDED EQUIPMENT OPERATION

Use the sensor and actuator power supply only for supplying power to sensors or actuators connected to the module.

Failure to follow these instructions can result in death, serious injury, or equipment damage.

## **Output Management**

### Introduction

The M241 Logic Controller features both regular and fast transistor outputs (PTO / PWM / FreqGen).

The following output functions are configurable on the transistor outputs:

- Alarm output
- HSC (reflex features on HSC threshold)
- PTO
- PWM
- FreqGen

NOTE: All outputs can be used as regular outputs.

### **Output Management Availability**

The following table shows the possible usage of the M241 Logic Controller digital outputs on references with transistor outputs:

| Refer        | ence       | Functio | n   | Alarm Output | HSC                  | FreqGen  | PWM      | ΡΤΟ           |
|--------------|------------|---------|-----|--------------|----------------------|----------|----------|---------------|
| οU           | 4U         |         | Q0  | Х            | Reflex output 0 or 1 | Output A | Output A | Output A or B |
| 1C•4         | C••2       | Fast    | Q1  | Х            | Reflex output 0 or 1 | Output A | Output A | Output A or B |
| 124 <i>-</i> | 1241       | output  | Q2  | Х            | Reflex output 0 or 1 | Output A | Output A | Output A or B |
| T/           | / TN       |         | Q3  | Х            | Reflex output 0 or 1 | Output A | Output A | Output A or B |
| •40T         | 24T        |         | Q4  | Х            | Reflex output 0 or 1 | Output A | Output A | Output A or B |
| 41C          | <b>1</b> 0 |         | Q5  | Х            | Reflex output 0 or 1 | Output A | Output A | Output A or B |
| TM2          | M24.       |         | Q6  | Х            | Reflex output 0 or 1 | Output A | Output A | Output A or B |
|              | F          |         | Q7  | Х            | Reflex output 0 or 1 | Output A | Output A | Output A or B |
|              |            |         | Q8  | Х            | -                    | _        | -        | -             |
|              |            | Regular | Q9  | Х            | -                    | -        | -        | -             |
|              |            | output  | Q10 | Х            | -                    | -        | -        | -             |
|              |            |         | Q11 | Х            | -                    | _        | -        | -             |
|              |            |         | Q12 | Х            | -                    | _        | -        | -             |
|              |            |         | Q13 | Х            | -                    | _        | -        | -             |
|              |            |         | Q14 | Х            | -                    | -        | -        | -             |
|              |            |         | Q15 | Х            | -                    | _        | -        | -             |

The following table shows the possible usage of the M241 Logic Controller on references with relay outputs:

| Refe | Reference Function Alarm Output HSC |         | HSC | FreqGen | PWM                  | РТО      |          |               |
|------|-------------------------------------|---------|-----|---------|----------------------|----------|----------|---------------|
| OR   | 4R                                  |         | Q0  | Х       | Reflex output 0 or 1 | Output A | Output A | Output A or B |
| 10.4 | Ċ.                                  | Fast    | Q1  | Х       | Reflex output 0 or 1 | Output A | Output A | Output A or B |
| 124  | 1241                                | output  | Q2  | Х       | Reflex output 0 or 1 | Output A | Output A | Output A or B |
| μ    | ΤV                                  |         | Q3  | Х       | Reflex output 0 or 1 | Output A | Output A | Output A or B |
|      |                                     |         | Q4  | Х       | Reflex output 0 or 1 | -        | _        | -             |
|      |                                     |         | Q5  | Х       | Reflex output 0 or 1 | -        | -        | -             |
|      |                                     |         | Q6  | Х       | Reflex output 0 or 1 | -        | _        | -             |
|      |                                     |         | Q7  | Х       | Reflex output 0 or 1 | -        | _        | -             |
|      |                                     |         | Q8  | Х       | -                    | -        | _        | -             |
|      |                                     | Regular | Q9  | Х       | _                    | -        | -        | -             |
|      |                                     | output  | Q10 | Х       | _                    | -        | -        | -             |
|      |                                     |         | Q11 | Х       | _                    | -        | -        | -             |
|      |                                     |         | Q12 | Х       | _                    | -        | -        | -             |
|      |                                     |         | Q13 | Х       | _                    | -        | -        | -             |
|      |                                     |         | Q14 | Х       | -                    | -        | -        | -             |
|      |                                     |         | Q15 | Х       | -                    | -        | -        | _             |

## Fallback Modes (Behavior for Outputs in Stop)

When the controller enters the STOPPED or one of the exception states for any reason, the local (embedded and expansion) outputs are set to **Default Value** defined in the application.

In case of PTO outputs, the fallback values are forced to 0 logic (0 Vdc) and these values cannot be modified.

### Short-circuit or Over-current on Source Transistor Outputs

Outputs are clustered in packs of 4 outputs maximum (less when the total number of outputs of the controller is not a multiple of 4):

- Q0...Q3
- Q4...Q7
- Q8...Q11
- Q12...Q15

When a short-circuit or overload is detected, the cluster of 4 outputs is set to 0. An automatic rearming is done periodically (about 1 s).

The following table describes the actions taken on short-circuits or overload of transistor outputs Q0 to Q3:

| If                                                      | then                                                                                         |
|---------------------------------------------------------|----------------------------------------------------------------------------------------------|
| If you have short-circuit at 0 V on transistor outputs  | Transistor outputs automatically go into over-current protection or thermal protection mode. |
|                                                         | For more information, refer to transistor output wiring diagrams.                            |
| If you have short-circuit at 24 V on transistor outputs | Transistor outputs automatically go into over-current protection mode.                       |
|                                                         | For more information, refer to transistor output wiring diagrams.                            |

The following table describes the actions taken on short-circuits or overload of transistor outputs from Q4 to Q15:

| If                                                      | then                                                                                                    |
|---------------------------------------------------------|----------------------------------------------------------------------------------------------------|
| If you have short-circuit at 0 V on transistor outputs  | Transistor outputs automatically go into thermal protection mode.                                                       |
|                                                         | For more information, refer to transistor output wiring diagrams.                                                       |
| If you have short-circuit at 24 V on transistor outputs | No action is taken and no error is detectable. A short-circuit or overvoltage over 24 V may result in equipment damage. |

In the case of a short-circuit or current overload, the common group of outputs automatically enters into thermal protection mode (all outputs in the group are set to 0), and are then periodically rearmed (each second) to test the connection state. However, you must be aware of the effect of this rearming on the machine or process being controlled.

## 

#### UNINTENDED MACHINE START-UP

Inhibit the automatic rearming of outputs if this feature is an undesirable behavior for your machine or process.

Failure to follow these instructions can result in death, serious injury, or equipment damage.

**NOTE:** The automatic rearming feature can be inhibited. Refer to the Programming Guide of your controller for more information.

### Short-circuit or Over-Current on Sink Transistor Outputs

Sink transistor outputs are not internally protected against overloads or shortcircuits. The following table describes the actions taken on overloads or short-circuits on sink transistor outputs from Q0 to Q3:

| If                                                      | then                                                                                             |
|---------------------------------------------------------|--------------------------------------------------------------------------------------------------|
| If you have short-circuit at 0 V on transistor outputs  | Transistor outputs automatically go into over-<br>current protection or thermal protection mode. |
|                                                         | For more information, refer to transistor output wiring diagrams.                                |
| If you have short-circuit at 24 V on transistor outputs | Transistor outputs automatically go into over-<br>current protection mode.                       |
|                                                         | For more information, refer to transistor output wiring diagrams.                                |

The following table describes the actions taken on overloads or short-circuits on sink transistor outputs from Q4 to Q15:

| If                                                      | then                                                                                                    |
|---------------------------------------------------------|----------------------------------------------------------------------------------------------------|
| If you have short-circuit at 0 V on transistor outputs  | no action is taken and no error is detectable. A short-circuit or undervoltage less than 0 V may result in equipment damage. |
| If you have short-circuit at 24 V on transistor outputs | Transistor outputs automatically go into thermal protection mode.                                                            |
|                                                         | For more information, refer to transistor output wiring diagrams.                                                            |

### Short-circuit or Over-Current on Relay Outputs

Relay outputs are not internally protected against overloads or short-circuits.

The following table describes the actions taken on overloads or short-circuits on relay outputs:

| If                                         | then                                                         |
|--------------------------------------------|--------------------------------------------------------------|
| If you have short-circuit or overload at 0 | No action is taken and no error is detectable.               |
|                                            | For more information, refer to relay output wiring diagrams. |

Relay outputs are electromechanical switches capable of carrying significant levels of current and voltage. All electromechanical devices have a limited operational life and must be installed so as to minimize the potential for unintended consequences.

## **A**WARNING

#### **INOPERABLE OUTPUTS**

Use appropriate, external safety interlocks on outputs where personnel and/or equipment hazards exist.

Failure to follow these instructions can result in death, serious injury, or equipment damage.

## **Run/Stop**

### **Run/Stop**

The M241 Logic Controller can be operated externally by the following:

- A hardware Run/Stop switch.
- An EcoStruxure Machine Expert software command.
- A Run/Stop operation by a dedicated digital input, defined in the software configuration (For more information, refer to Embedded I/Os Configuration (see Modicon M241 Logic Controller, Programming Guide).
- The system variable PLC\_W in a Relocation Table (see Modicon M241 Logic Controller, Programming Guide).
- The Web server (see Modicon M241 Logic Controller, Programming Guide).

The M241 Logic Controller has a Run/Stop hardware switch, which puts the controller in a RUN or STOP state.

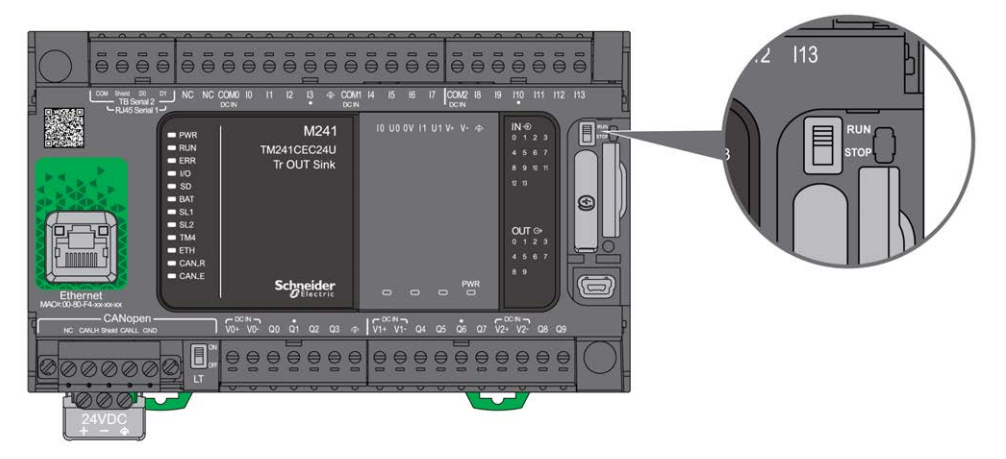

The interaction of the 2 external operators on the controller state behavior is summarized in the table below:

|                                                                                                    |                    | Embedded hardware Run/Stop switch              |                                                     |                                                |  |
|----------------------------------------------------------------------------------------------------|--------------------|------------------------------------------------|-----------------------------------------------------|------------------------------------------------|--|
|                                                                                                    |                    | Switch on Stop                                 | Stop to Run transition                              | Switch on Run                                  |  |
| Software<br>configurable<br>Run/Stop digital<br>input                                                                          | Software None STOP |                                                | Commands a transition to RUN state <sup>1</sup> .   | Allows external Run/Stop commands.             |  |
|                                                                                                    | State 0            | STOP<br>Ignores external Run/Stop<br>commands. | STOP<br>Ignores external Run/Stop<br>commands.      | STOP<br>Ignores external Run/Stop<br>commands. |  |
|                                                                                                    | Rising<br>edge     | STOP<br>Ignores external Run/Stop<br>commands. | Commands a transition to RUN state <sup>(1)</sup> . | Commands a transition to RUN state.            |  |
|                                                                                                    | State 1            | STOP<br>Ignores external Run/Stop<br>commands. | Commands a transition to RUN state <sup>(1)</sup> . | Allows external Run/Stop commands.             |  |
| (1) For more information, refer to the Controller States and Behaviors (see Modicon M241 Logic Controller, Programming Guide). |                    |                                                |                                                     |                                                |  |

### **A**WARNING

#### UNINTENDED MACHINE OR PROCESS START-UP

- Verify the state of security of your machine or process environment before applying power to the Run/Stop input or engaging the Run/Stop switch.
- Use the Run/Stop input to help prevent the unintentional start-up from a remote location, or from accidentally engaging the Run/Stop switch.

Failure to follow these instructions can result in death, serious injury, or equipment damage.

## SD Card

## **Overview**

When handling the SD card, follow the instructions below to help prevent internal data on the SD card from being corrupted or lost or an SD card malfunction from occurring:

## NOTICE

#### LOSS OF APPLICATION DATA

- Do not store the SD card where there is static electricity or probable electromagnetic fields.
- Do not store the SD card in direct sunlight, near a heater, or other locations where high temperatures can occur.
- Do not bend the SD card.
- · Do not drop or strike the SD card against another object.
- Keep the SD card dry.
- Do not touch the SD card connectors.
- · Do not disassemble or modify the SD card.
- Use only SD cards formatted using FAT or FAT32.

Failure to follow these instructions can result in equipment damage.

The M241 Logic Controller does not recognize NTFS formatted SD cards. Format the SD card on your computer using FAT or FAT32.

When using the M241 Logic Controller and an SD card, observe the following to avoid losing valuable data:

- Accidental data loss can occur at any time. Once data is lost it cannot be recovered.
- If you forcibly extract the SD card, data on the SD card may become corrupted.
- Removing an SD card that is being accessed could damage the SD card, or corrupt its data.
- If the SD card is not positioned correctly when inserted into the controller, the data on the card and the controller could become damaged.

### NOTICE

#### LOSS OF APPLICATION DATA

- Backup SD card data regularly.
- Do not remove power or reset the controller, and do not insert or remove the SD card while it is being accessed.

Failure to follow these instructions can result in equipment damage.

The following figure shows the SD card slot:

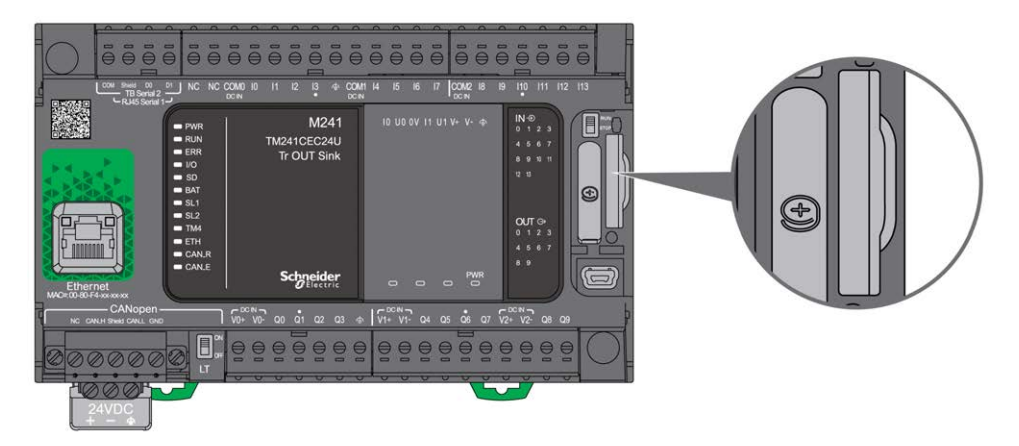

It is possible to set the Write-Control Tab to prevent write operations to the SD card. Push the tab up, as shown in the example on the right-hand side, to release the lock and enable writing to the SD card. Before using an SD card, read the manufacturer's instructions.

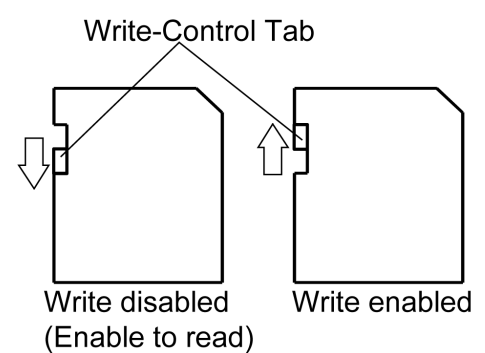

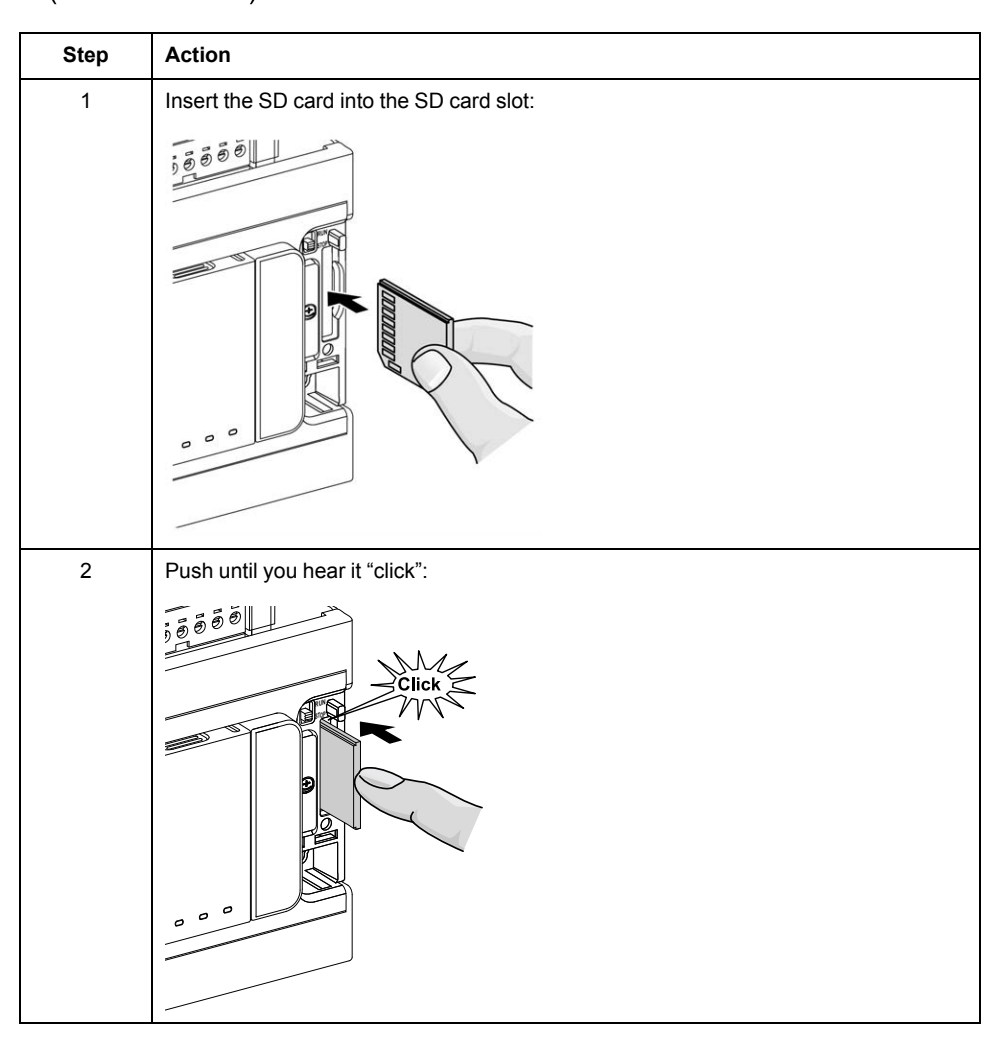

### **SD Card Slot Characteristics**

| Торіс          | Characteristics   | Description |
|----------------|-------------------|-------------|
| Supported type | Standard Capacity | SD (SDSC)   |
|                | High Capacity     | SDHC        |
| Global memory  | Size              | 16 GB max.  |

## **TMASD1** Characteristics

| Characteristics               | Description               |  |
|-------------------------------|---------------------------|--|
| Card removal durability       | Minimum 1000 times        |  |
| File retention time           | 10 years @ 25 °C (77 °F)  |  |
| Flash type                    | SLC NAND                  |  |
| Memory size                   | 256 MB                    |  |
| Ambient operation temperature | –10 +85°C (14185 °F)      |  |
| Storage temperature           | –25 +85°C (–13185 °F)     |  |
| Relative humidity             | 95% max. non-condensing   |  |
| Write/Erase cycles            | 3,000,000 (approximately) |  |

## **Status LED**

The following figure shows the status LEDs:

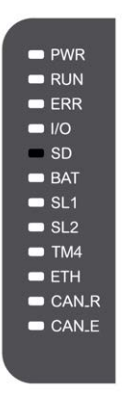

The following table describes the SD card status LED:

| Label | Description | LED   |        |                                               |
|-------|-------------|-------|--------|-----------------------------------------------|
|       |             | Color | Status | Description                                   |
| SD    | SD card     | Green | On     | Indicates that the SD card is being accessed. |
|       |             |       | Off    | Indicates no access.                          |

## **M241** Installation

#### What's in This Chapter

| M241 Logic Controller General Rules for Implementing |    |
|------------------------------------------------------|----|
| M241 Logic Controller Installation                   |    |
| M241 Electrical Requirements                         | 58 |

#### **Overview**

This chapter provides installation safety guidelines, device dimensions, mounting instructions, and environmental specifications.

## M241 Logic Controller General Rules for Implementing

### **Environmental Characteristics**

#### **Enclosure Requirements**

M241 Logic Controller system components are designed as Zone B, Class A industrial equipment according to IEC/CISPR Publication 11. If they are used in environments other than those described in the standard, or in environments that do not meet the specifications in this manual, the ability to meet electromagnetic compatibility requirements in the presence of conducted and/or radiated interference may be reduced.

All M241 Logic Controller system components meet European Community (CE) requirements for open equipment as defined by IEC/EN 61131-2. You must install them in an enclosure designed for the specific environmental conditions and to minimize the possibility of unintended contact with hazardous voltages. Use metal enclosures to improve the electromagnetic immunity of your M241 Logic Controller system. Use enclosures with a keyed locking mechanism to minimize unauthorized access.

#### **Environmental Characteristics**

All the M241 Logic Controller module components are electrically isolated between the internal electronic circuit and the input/output channels within the limits set forth and described by these environmental characteristics. For more information on electrical isolation, see the technical specifications of your particular controller found later in the current document. This equipment meets CE requirements as indicated in the table below. This equipment is intended for use in a Pollution Degree 2 industrial environment.

## 

#### UNINTENDED EQUIPMENT OPERATION

Do not exceed any of the rated values specified in the environmental and electrical characteristics tables.

Failure to follow these instructions can result in death, serious injury, or equipment damage.

The following table shows the general environmental characteristics:

| Characteristic                | Minimum<br>Specification                 | Tested Range                                                         |                                                                                                    |
|-------------------------------|------------------------------------------|----------------------------------------------------------------------|----------------------------------------------------------------------------------------------------|
| Standard compliance           | IEC/EN 61131-2<br>IEC/EN 61010-2-<br>201 | -                                                                    |                                                                                                    |
| Ambient operating temperature | -                                        | Horizontal installation                                              | –1055 °C (14131 °F)                                                                                                    |
|                               | -                                        | Vertical installation                                                | –1050 °C (14122 °F)                                                                                                    |
| Storage temperature           | -                                        | –2570 °C (- 13158 °                                                  | F)                                                                                                    |
| Relative humidity             | -                                        | Transport and storage                                                | 1095 % (non-condensing)                                                                                                    |
|                               |                                          | Operation                                                            | 1095 % (non-condensing)                                                                                                    |
| Degree of pollution           | IEC/EN 60664-1                           | 2                                                                    |                                                                                                    |
| Degree of protection          | IEC/EN 61131-2                           | IP20 with protective covers in place                                 |                                                                                                    |
| Corrosion immunity            | -                                        | Atmosphere free from corrosive gases                                 |                                                                                                    |
| Operating altitude            | -                                        | 02000 m (06560 ft)                                                   |                                                                                                    |
| Storage altitude              | -                                        | 03000 m (09843 ft)                                                   |                                                                                                    |
| Vibration resistance          | IEC/EN 61131-2                           | Panel mounting or<br>mounted on a top hat<br>section rail (DIN rail) | $\begin{array}{l} 3.5 \text{ mm } (0.13 \text{ in}) \text{ fixed amplitude from} \\ 58.4 \text{ Hz} \\ 9.8 \text{ m/s}^2 (32.15 \text{ ft/s}^2) (1 \text{ g}_n) \text{ fixed} \\ acceleration from 8.4150 \text{ Hz} \\ 10 \text{ mm } (0.39 \text{ in}) \text{ fixed amplitude from} \\ 58.7 \text{ Hz} \\ 29.4 \text{ m/s}^2 (96.45 \text{ ft/s}^2) (3 \text{ g}_n) \text{ fixed} \\ acceleration from 8.7150 \text{ Hz} \end{array}$ |
| Mechanical shock resistance   | -                                        | 147 m/s <sup>2</sup> or 482.28 ft/s <sup>2</sup>                     | (15 gn) for a duration of 11 ms                                                                                                    |

**NOTE:** The tested ranges may indicate values beyond that of the IEC Standard. However, our internal standards define what is necessary for industrial environments. In all cases, we uphold the minimum specification if indicated.

### **Electromagnetic Susceptibility**

The M241 Logic Controller system meets electromagnetic susceptibility specifications as indicated in the following table:

| Characteristic                                          | Minimum Specification   | Tested Range                                |              |
|---------------------------------------------------------|-------------------------|---------------------------------------------|--------------|
| Electrostatic discharge                                 | IEC/EN 61000-4-2        | 8 kV (air discharge)                        |              |
|                                                         | IEC/EN 61131-2          | 4 kV (contact discharge)                    |              |
| Radiated electromagnetic field IEC/EN 61000-4-3         |                         | 10 V/m (801000 MH                           | z)           |
|                                                         | IEC/EN 61131-2          | 3 V/m (1.42 GHz)                            |              |
|                                                         |                         | 1 V/m (23 GHz)                              |              |
| Fast transients burst IEC/EN 61000-4-4   IEC/EN 61131-2 | 24 Vdc main power lines | 2 kV (CM <sup>1</sup> and DM <sup>2</sup> ) |              |
|                                                         | IEC/EN 01131-2          | 24 Vdc I/Os                                 | 2 kV (clamp) |
|                                                         |                         | Relay output                                | 1 kV (clamp) |
|                                                         |                         | Digital I/Os                                | 1 kV (clamp) |
|                                                         |                         | Communication line                          | 1 kV (clamp) |

| Characteristic                | Minimum Specification | Tested Range                                         |                               |                 |
|-------------------------------|-----------------------|------------------------------------------------------|-------------------------------|-----------------|
| Surge immunity                | IEC/EN 61000-4-5      | _                                                    | CM <sup>1</sup>               | DM <sup>2</sup> |
|                               | IEC/EN 61131-2        | DC Power lines                                       | 0.5 kV                        | 0.5 kV          |
|                               |                       | Relay Outputs                                        | -                             | -               |
|                               |                       | 24 Vdc I/Os                                          | -                             | -               |
|                               |                       | Shielded cable<br>(between shield and<br>ground)     | 1 KV                          | -               |
| Induced electromagnetic field | IEC/EN 61000-4-6      | 10 Vrms (0.1580 MHz)                                 |                               |                 |
|                               | IEC/EN 61131-2        |                                                      |                               |                 |
| Conducted emission            | IEC 61000-6-4         | • 10150 kHz: 12069 dBµV/m QP                         |                               |                 |
|                               | IEC/EN 61131-2        | <ul><li>1501500 kHz:</li><li>1.530 MHz: 63</li></ul> | 7963 dBµV/m QP<br>3 dBµV/m QP |                 |
| Radiated emission             | IEC 61000-6-4         | 30230 MHz: 40 dBµV/m QP                              |                               |                 |
|                               | IEC/EN 61131-2        | 2301000 MHz: 47 d                                    | BµV/m QP                      |                 |
| 1 Common Mode                 | •                     | 1                                                    |                               |                 |

2 Differential Mode

**NOTE:** The tested ranges may indicate values beyond that of the IEC Standard. However, our internal standards define what is necessary for industrial environments. In all cases, we uphold the minimum specification if indicated.

## **Certifications and Standards**

### Introduction

For information on certifications and conformance to standards, go to www.se. com.

For product compliance and environmental information (RoHS, REACH, PEP, EOLI, etc.), go to www.se.com/green-premium.

## M241 Logic Controller Installation

### **Installation and Maintenance Requirements**

### **Before Starting**

Read and understand this chapter before beginning the installation of your system.

The use and application of the information contained herein require expertise in the design and programming of automated control systems. Only you, the user, machine builder or integrator, can be aware of all the conditions and factors present during installation and setup, operation, and maintenance of the machine or process, and can therefore determine the automation and associated equipment and the related safeties and interlocks which can be effectively and properly used. When selecting automation and control equipment, and any other related equipment or software, for a particular application, you must also consider any applicable local, regional or national standards and/or regulations.

Pay particular attention in conforming to any safety information, different electrical requirements, and normative standards that would apply to your machine or process in the use of this equipment.

### **Disconnecting Power**

All options and modules should be assembled and installed before installing the control system on a mounting rail, onto a mounting plate or in a panel. Remove the control system from its mounting rail, mounting plate or panel before disassembling the equipment.

### A A DANGER

#### HAZARD OF ELECTRIC SHOCK, EXPLOSION OR ARC FLASH

- Disconnect all power from all equipment including connected devices prior to removing any covers or doors, or installing or removing any accessories, hardware, cables, or wires except under the specific conditions specified in the appropriate hardware guide for this equipment.
- Always use a properly rated voltage sensing device to confirm the power is off where and when indicated.
- Replace and secure all covers, accessories, hardware, cables, and wires and confirm that a proper ground connection exists before applying power to the unit.
- Use only the specified voltage when operating this equipment and any associated products.

Failure to follow these instructions will result in death or serious injury.

### **Programming Considerations**

## 

#### UNINTENDED EQUIPMENT OPERATION

- Only use software approved by Schneider Electric for use with this equipment.
- Update your application program every time you change the physical hardware configuration.

Failure to follow these instructions can result in death, serious injury, or equipment damage.

### **Operating Environment**

In addition to the **Environmental Characteristics**, refer to **Product Related Information** in the beginning of the present document for important information regarding installation in hazardous locations for this specific equipment.

## 

#### UNINTENDED EQUIPMENT OPERATION

Install and operate this equipment according to the conditions described in the Environmental Characteristics.

Failure to follow these instructions can result in death, serious injury, or equipment damage.

### **Installation Considerations**

## **A**WARNING

#### UNINTENDED EQUIPMENT OPERATION

- Use appropriate safety interlocks where personnel and/or equipment hazards exist.
- Install and operate this equipment in an enclosure appropriately rated for its intended environment and secured by a keyed or tooled locking mechanism.
- Use the sensor and actuator power supplies only for supplying power to the sensors or actuators connected to the module.
- Power line and output circuits must be wired and fused in compliance with local and national regulatory requirements for the rated current and voltage of the particular equipment.
- Do not use this equipment in safety-critical machine functions unless the equipment is otherwise designated as functional safety equipment and conforming to applicable regulations and standards.
- Do not disassemble, repair, or modify this equipment.
- Do not connect any wiring to reserved, unused connections, or to connections designated as No Connection (N.C.).

Failure to follow these instructions can result in death, serious injury, or equipment damage.

NOTE: JDYX2 or JDYX8 fuse types are UL-recognized and CSA approved.

### M241 Logic Controller Mounting Positions and Clearances

### Introduction

This section describes the mounting positions for the M241 Logic Controller .

**NOTE:** Keep adequate spacing for proper ventilation and to maintain the operating temperature specified in the Environmental Characteristics, page 48.

### **Correct Mounting Position**

Whenever possible, the M241 Logic Controller should be mounted horizontally on a vertical plane as shown in the figure below:

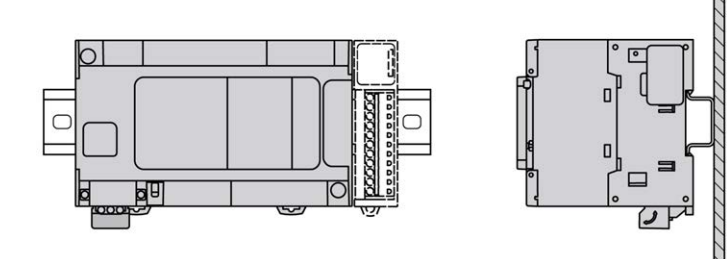

### **Acceptable Mounting Positions**

The M241 Logic Controller can also be mounted vertically with a temperature derating on a vertical plane as shown below.

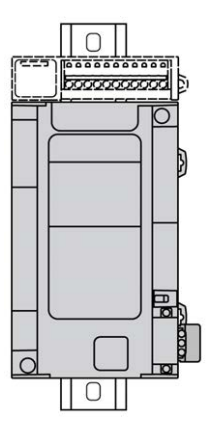

NOTE: Expansion modules must be mounted above the logic controller.

### **Incorrect Mounting Position**

The M241 Logic Controller should only be positioned as shown in Correct Mounting Position, page 52 figure. The figures below show the incorrect mounting positions.

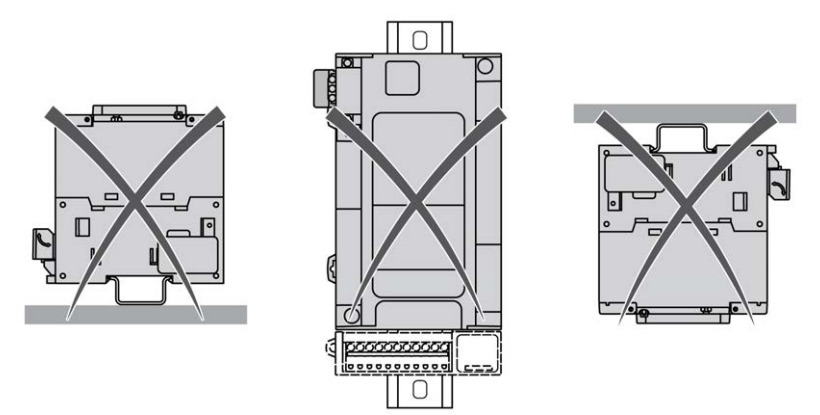

### **Minimum Clearances**

## **A**WARNING

#### UNINTENDED EQUIPMENT OPERATION

- Place devices dissipating the most heat at the top of the cabinet and ensure adequate ventilation.
- Avoid placing this equipment next to or above devices that might cause overheating.
- Install the equipment in a location providing the minimum clearances from all adjacent structures and equipment as directed in this document.
- Install all equipment in accordance with the specifications in the related documentation.

## Failure to follow these instructions can result in death, serious injury, or equipment damage.

The M241 Logic Controller has been designed as an IP20 product and must be installed in an enclosure. Clearances must be respected when installing the product.

There are 3 types of clearances between:

- The M241 Logic Controller and all sides of the cabinet (including the panel door).
- The M241 Logic Controller terminal blocks and the wiring ducts. This distance reduces electromagnetic interference between the controller and the wiring ducts.
- The M241 Logic Controller and other heat generating devices installed in the same cabinet.

The following figure shows the minimum clearances that apply to all M241 Logic Controller references:

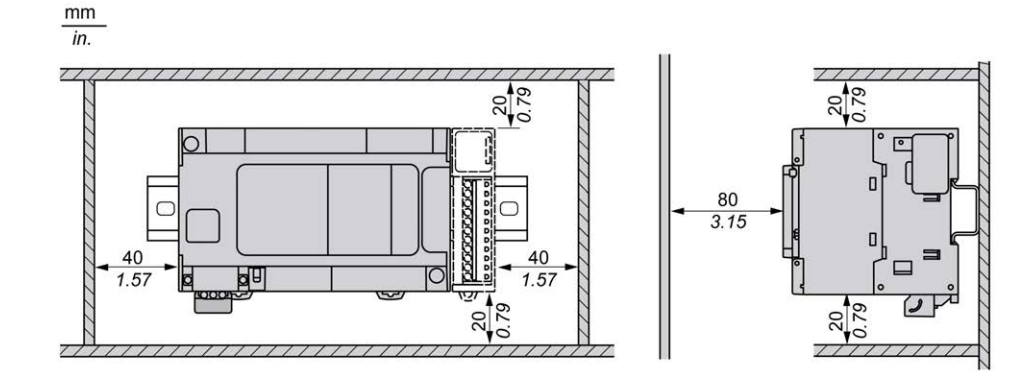

### Top Hat Section Rail (DIN rail)

### **Dimensions of Top Hat Section Rail DIN Rail**

You can mount the controller or receiver and its expansions on a 35 mm (1.38 in.) top hat section rail (DIN rail). It can be attached to a smooth mounting surface or suspended from a EIA rack or mounted in a NEMA cabinet.

### Symmetric Top Hat Section Rails (DIN Rail)

The following illustration and table show the references of the top hat section rails (DIN rail) for the wall-mounting range:

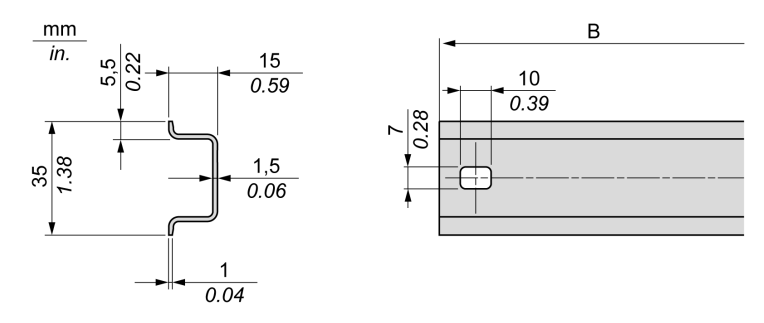

| Reference  | Туре | Rail Length (B)    |
|------------|------|--------------------|
| NSYSDR50A  | А    | 450 mm (17.71 in.) |
| NSYSDR60A  | А    | 550 mm (21.65 in.) |
| NSYSDR80A  | А    | 750 mm (29.52 in.) |
| NSYSDR100A | А    | 950 mm (37.40 in.) |

The following illustration and table show the references of the symmetric top hat section rails (DIN rail) for the metal enclosure range:

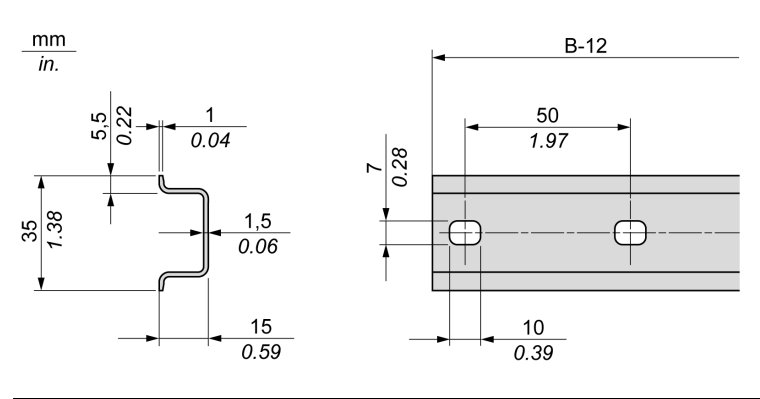

| Reference | Туре | Rail Length (B-12 mm) |
|-----------|------|-----------------------|
| NSYSDR60  | А    | 588 mm (23.15 in.)    |
| NSYSDR80  | А    | 788 mm (31.02 in.)    |
| NSYSDR100 | А    | 988 mm (38.89 in.)    |
| NSYSDR120 | A    | 1188 mm (46.77 in.)   |

The following illustration and table shows the references of the symmetric top hat section rails (DIN rail) of 2000 mm (78.74 in.):

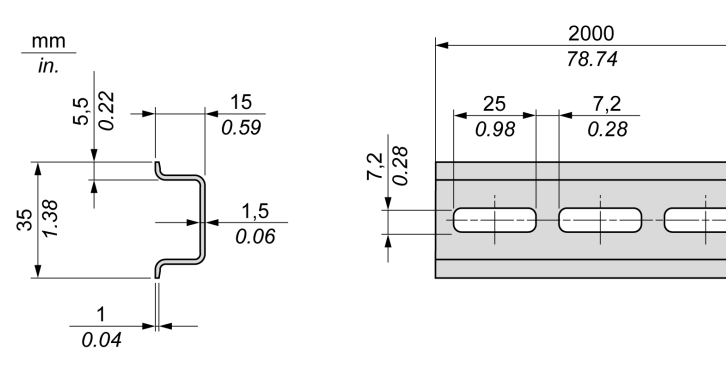

| Reference                       | Туре | Rail Length         |  |
|---------------------------------|------|---------------------|--|
| NSYSDR2001                      | А    | 2000 mm (78.74 in.) |  |
| NSYSDR200D <sup>2</sup>         | А    |                     |  |
| 1 Unperforated galvanized steel |      |                     |  |
| 2 Perforated galvanized steel   |      |                     |  |

### **Double-Profile Top Hat Section Rails (DIN rail)**

The following illustration and table show the references of the double-profile top hat section rails (DIN rails) for the wall-mounting range:

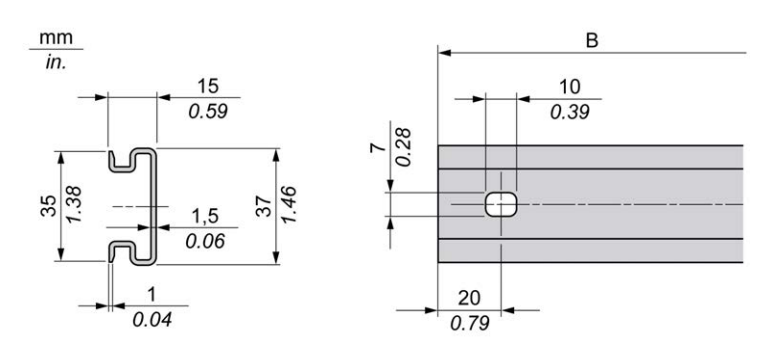

| Reference | Туре | Rail Length (B)    |
|-----------|------|--------------------|
| NSYDPR25  | W    | 250 mm (9.84 in.)  |
| NSYDPR35  | W    | 350 mm (13.77 in.) |
| NSYDPR45  | W    | 450 mm (17.71 in.) |
| NSYDPR55  | W    | 550 mm (21.65 in.) |
| NSYDPR65  | W    | 650 mm (25.60 in.) |
| NSYDPR75  | W    | 750 mm (29.52 in.) |

The following illustration and table show the references of the double-profile top hat section rails (DIN rail) for the floor-standing range:

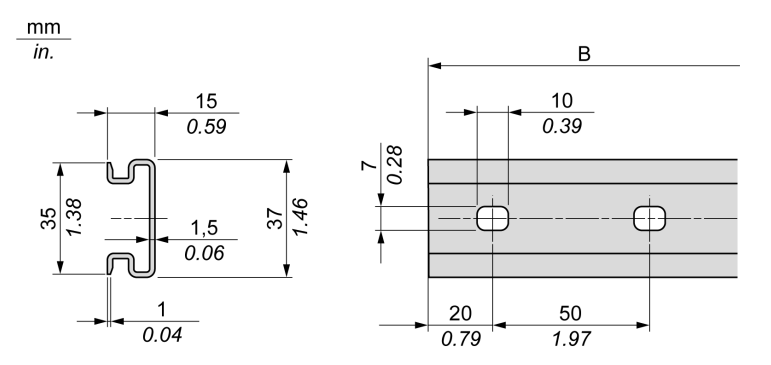

| Reference | Туре | Rail Length (B)     |
|-----------|------|---------------------|
| NSYDPR60  | F    | 588 mm (23.15 in.)  |
| NSYDPR80  | F    | 788 mm (31.02 in.)  |
| NSYDPR100 | F    | 988 mm (38.89 in.)  |
| NSYDPR120 | F    | 1188 mm (46.77 in.) |

### Installing and Removing the Controller with Expansions

### **Overview**

This section describes how to install and remove the controller with its expansion modules from a top hat section rail (DIN rail).

To assemble expansion modules to a controller or receiver module, or to other modules, refer to the respective expansion modules hardware guide(s).

### Installing a Controller with its Expansions on a DIN Rail

The following procedure describes how to install a controller with its expansion modules on a top hat section rail (DIN rail):

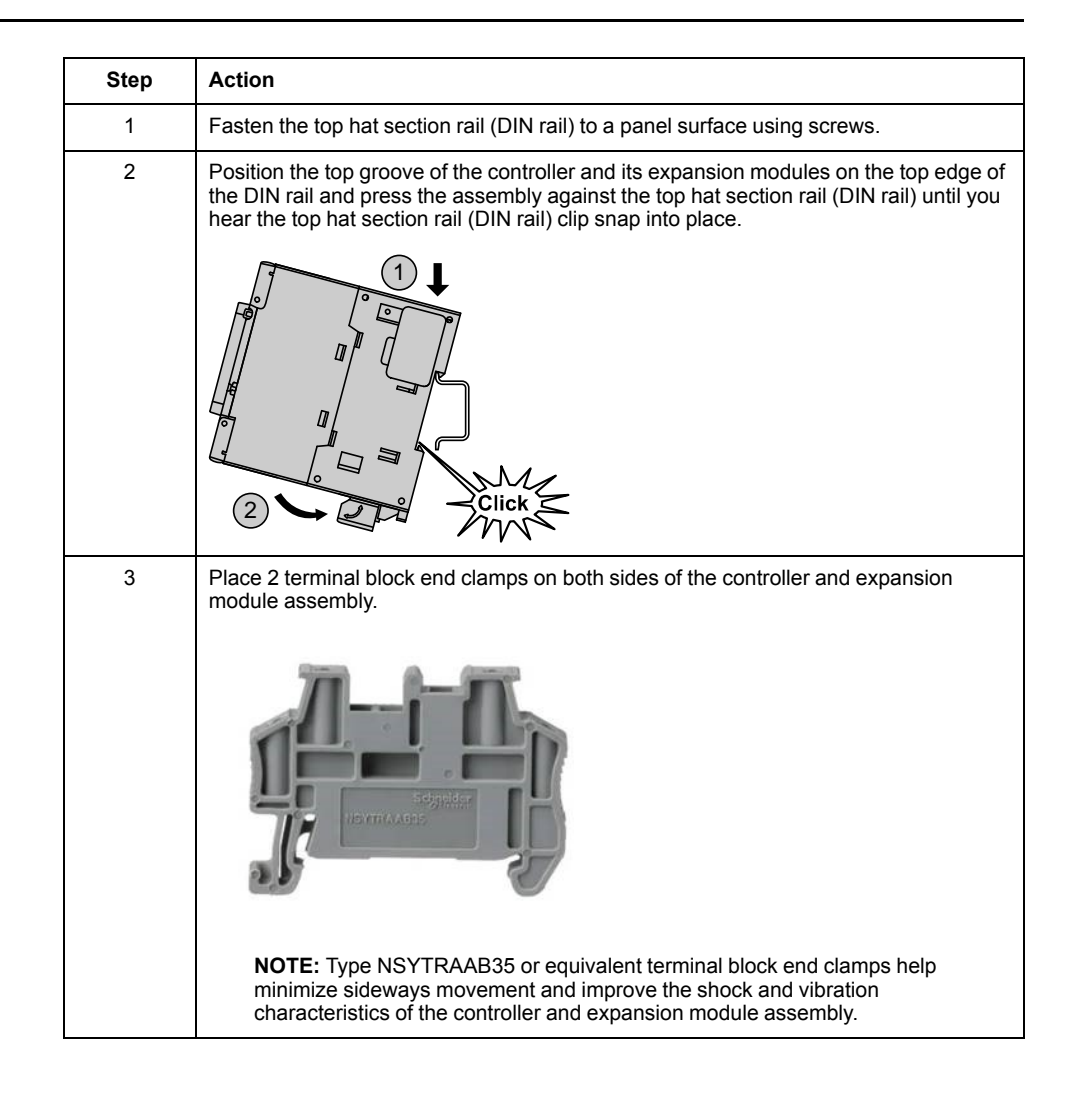

# Removing a Controller with its Expansions from a Top Hat Section Rail (DIN Rail)

The following procedure describes how to remove a controller with its expansion modules from a top hat section rail (DIN rail):

| Step | Action                                                                                                  |
|------|----------------------------------------------------------------------------------------------------|
| 1    | Remove all power from your controller and expansion modules.                                            |
| 2    | Insert a flat screwdriver into the slot of the top hat section rail (DIN rail) clip.                    |
| 3    | Pull down the DIN rail clip.                                                                            |
| 4    | Pull the controller and its expansion modules from the top hat section rail (DIN rail) from the bottom. |

## **Direct Mounting on a Panel Surface**

### **Mounting Hole Layout**

The following diagram shows the mounting hole layout for M241 Logic Controller with 24 I/O channels:

mm in.

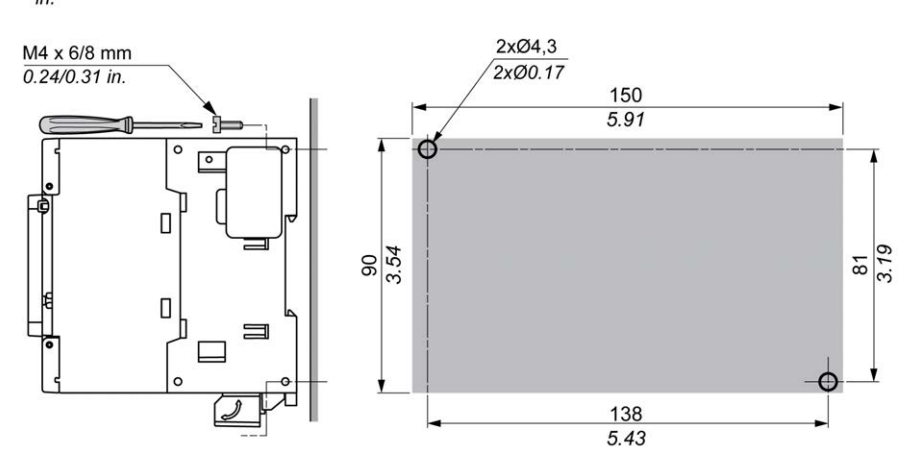

The following diagram shows the mounting hole layout for M241 Logic Controller with 40 I/O channels:

mm in.

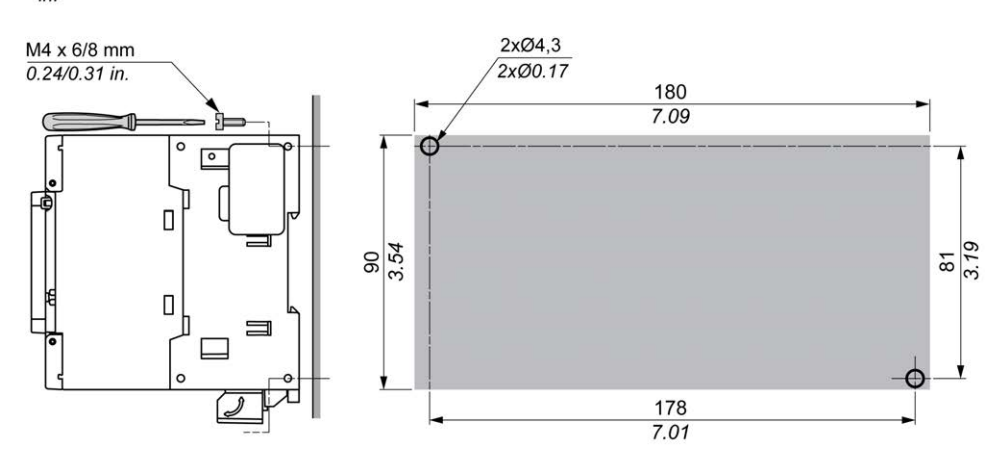

## **M241 Electrical Requirements**

### **Wiring Best Practices**

### **Overview**

This section describes the wiring guidelines and associated best practices to be respected when using the M241 Logic Controller system.
# **A** A DANGER

#### HAZARD OF ELECTRIC SHOCK, EXPLOSION OR ARC FLASH

- Disconnect all power from all equipment including connected devices prior to removing any covers or doors, or installing or removing any accessories, hardware, cables, or wires except under the specific conditions specified in the appropriate hardware guide for this equipment.
- Always use a properly rated voltage sensing device to confirm the power is off where and when indicated.
- Replace and secure all covers, accessories, hardware, cables, and wires and confirm that a proper ground connection exists before applying power to the unit.
- Use only the specified voltage when operating this equipment and any associated products.

Failure to follow these instructions will result in death or serious injury.

## **A**WARNING

#### LOSS OF CONTROL

- The designer of any control scheme must consider the potential failure modes of control paths and, for certain critical control functions, provide a means to achieve a safe state during and after a path failure. Examples of critical control functions are emergency stop and overtravel stop, power outage and restart.
- Separate or redundant control paths must be provided for critical control functions.
- System control paths may include communication links. Consideration must be given to the implications of unanticipated transmission delays or failures of the link.
- Observe all accident prevention regulations and local safety guidelines.<sup>1</sup>
- Each implementation of this equipment must be individually and thoroughly tested for proper operation before being placed into service.

# Failure to follow these instructions can result in death, serious injury, or equipment damage.

<sup>1</sup> For additional information, refer to NEMA ICS 1.1 (latest edition), "Safety Guidelines for the Application, Installation, and Maintenance of Solid State Control" and to NEMA ICS 7.1 (latest edition), "Safety Standards for Construction and Guide for Selection, Installation and Operation of Adjustable-Speed Drive Systems" or their equivalent governing your particular location.

### **Wiring Guidelines**

The following rules must be applied when wiring an M241 Logic Controller system:

- I/O and communication wiring must be kept separate from the power wiring. Route these 2 types of wiring in separate cable ducting.
- Verify that the operating conditions and environment are within the specification values.
- Use proper wire sizes to meet voltage and current requirements.
- Use copper conductors (required).
- Use twisted pair, shielded cables for analog, and/or fast I/O.
- Use twisted pair, shielded cables for networks, and fieldbus.

Use shielded, properly grounded cables for all analog and high-speed inputs or outputs and communication connections. If you do not use shielded cable for these connections, electromagnetic interference can cause signal degradation. Degraded signals can cause the controller or attached modules and equipment to perform in an unintended manner.

## 

#### UNINTENDED EQUIPMENT OPERATION

- Use shielded cables for all fast I/O, analog I/O and communication signals.
- Ground cable shields for all analog I/O, fast I/O and communication signals at a single point<sup>1</sup>.
- · Route communication and I/O cables separately from power cables.

Failure to follow these instructions can result in death, serious injury, or equipment damage.

<sup>1</sup>Multipoint grounding is permissible (and in some cases inevitable) if connections are made to an equipotential ground plane dimensioned to help avoid cable shield damage in the event of power system short-circuit currents.

For more details, refer to Grounding Shielded Cables, page 67.

NOTE: Surface temperatures may exceed 60 °C (140 °F).

To conform to IEC 61010 standards, route primary wiring (wires connected to power mains) separately and apart from secondary wiring (extra low voltage wiring coming from intervening power sources). If that is not possible, double insulation is required such as conduit or cable gains.

### **Rules for Removable Screw Terminal Block**

The following tables show the cable types and wire sizes for a **5.08 pitch** removable screw terminal block (I/Os and power supply):

| mm<br>in. | 0.28<br>□□□□ |                    |                  |         | ₿       |          |            |           |            |
|-----------|--------------|--------------------|------------------|---------|---------|----------|------------|-----------|------------|
|           | mm²          | 0.22.5             | 0.22.5           | 0.252.5 | 0.252.5 | 2 x 0.21 | 2 x 0.21.5 | 2 x 0.251 | 2 x 0.51.5 |
|           | AWG          | 2414               | 2414             | 2314    | 2314    | 2 x 2417 | 2 x 2416   | 2 x 2317  | 2 x 2016   |
|           |              |                    |                  |         |         |          |            |           |            |
|           |              | $\cap \mathcal{A}$ | مسر              | N•m     | 0.50.6  |          |            |           |            |
|           | Ø 3.5 mm ((  | ).14 in.)          | ( <sup>1</sup> @ |         | lb-in   | 4.425.31 |            |           |            |

The use of copper conductors is required.

## A A DANGER

#### LOOSE WIRING CAUSES ELECTRIC SHOCK

Tighten connections in conformance with the torque specifications.

Failure to follow these instructions will result in death or serious injury.

## **A**DANGER

#### **FIRE HAZARD**

- Use only the correct wire sizes for the maximum current capacity of the I/O channels and power supplies.
- For relay output (2 A) wiring, use conductors of at least 0.5 mm<sup>2</sup> (AWG 20) with a temperature rating of at least 80 °C (176 °F).
- For common conductors of relay output wiring (7 A), or relay output wiring greater than 2 A, use conductors of at least 1.0 mm<sup>2</sup> (AWG 16) with a temperature rating of at least 80 °C (176 °F).

Failure to follow these instructions will result in death or serious injury.

### **Removing the I/O Terminal Block**

The following figure shows the removal of the I/O terminal block from the M241 Logic Controller:

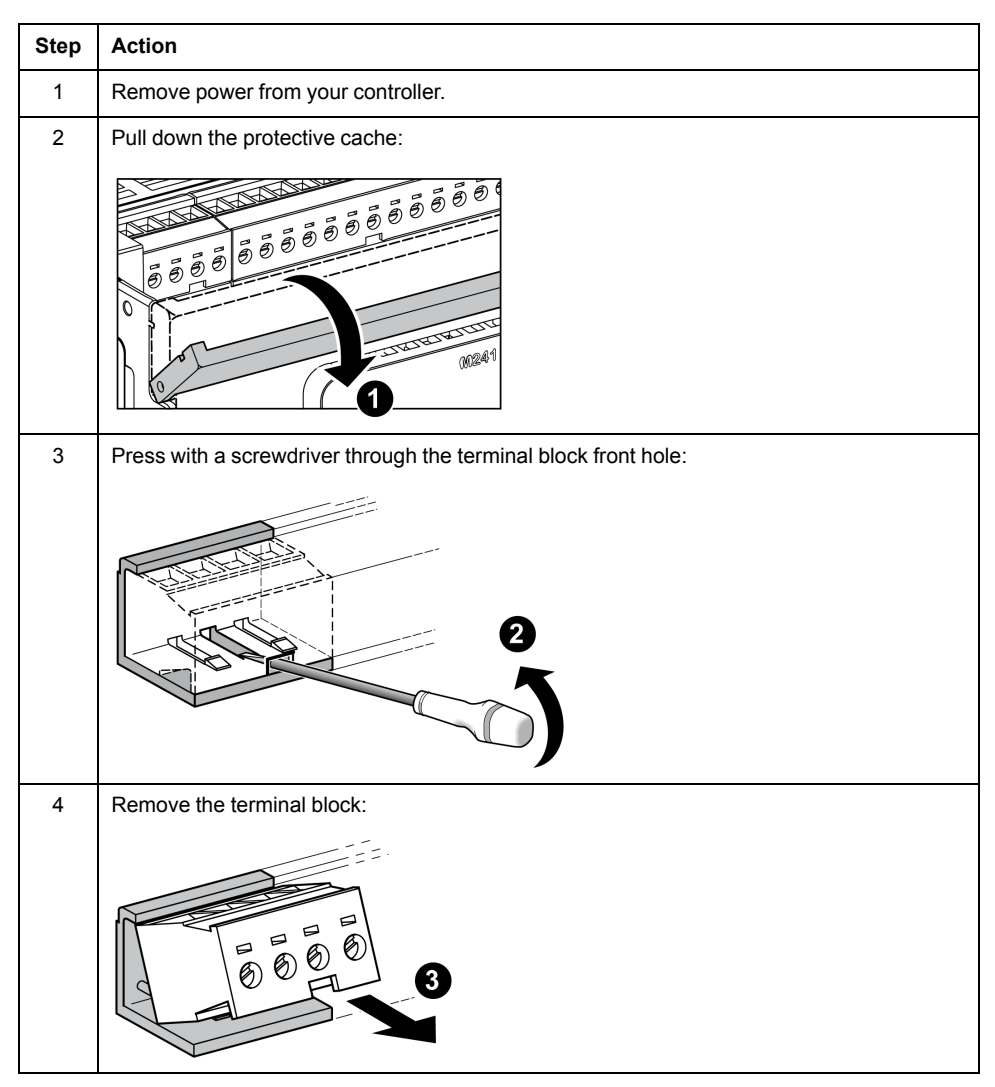

### **Protecting Outputs from Inductive Load Damage**

Depending on the load, a protection circuit may be needed for the outputs on the controllers and certain modules. Inductive loads using DC voltages may create voltage reflections resulting in overshoot that will damage or shorten the life of output devices.

# 

#### OUTPUT CIRCUIT DAMAGE DUE TO INDUCTIVE LOADS

Use an appropriate external protective circuit or device to reduce the risk of inductive direct current load damage.

# Failure to follow these instructions can result in injury or equipment damage.

If your controller or module contains relay outputs, these types of outputs can support up to 240 Vac. Inductive damage to these types of outputs can result in welded contacts and loss of control. Each inductive load must include a protection device such as a peak limiter, RC circuit or flyback diode. Capacitive loads are not supported by these relays.

## 

#### **RELAY OUTPUTS WELDED CLOSED**

- Always protect relay outputs from inductive alternating current load damage using an appropriate external protective circuit or device.
- Do not connect relay outputs to capacitive loads.

# Failure to follow these instructions can result in death, serious injury, or equipment damage.

AC-driven contactor coils are, under certain circumstances, inductive loads that generate pronounced high-frequency interference and electrical transients when the contactor coil is de-energized. This interference may cause the logic controller to detect an I/O bus error.

## **A**WARNING

#### CONSEQUENTIAL LOSS OF CONTROL

Install an RC surge suppressor or similar means, such as an interposing relay, on each TM3 expansion module relay output when connecting to AC-driven contactors or other forms of inductive loads.

Failure to follow these instructions can result in death, serious injury, or equipment damage.

**Protective circuit A**: this protection circuit can be used for both AC and DC load power circuits.

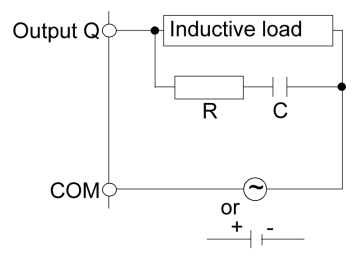

C Value from 0.1 to 1 µF

R Resistor of approximately the same resistance value as the load

**Protective circuit B**: this protection circuit can be used for DC load power circuits.

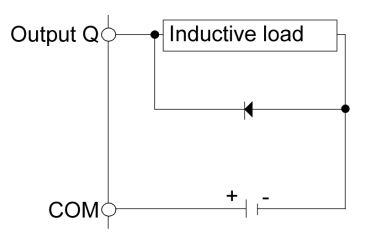

Use a diode with the following ratings:

- Reverse withstand voltage: power voltage of the load circuit x 10.
- · Forward current: more than the load current.

**Protective circuit C**: this protection circuit can be used for both AC and DC load power circuits.

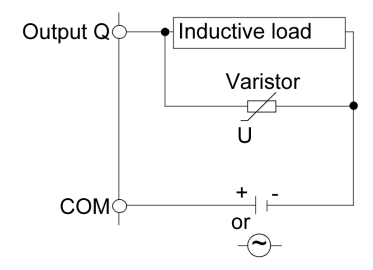

In applications where the inductive load is switched on and off frequently and/or rapidly, ensure that the continuous energy rating (J) of the varistor exceeds the peak load energy by 20 % or more.

## **DC Power Supply Characteristics and Wiring**

#### **Overview**

This section provides the characteristics and the wiring diagrams of the DC power supply.

### **DC Power Supply Voltage Range**

If the specified voltage range is not maintained, outputs may not switch as expected. Use appropriate safety interlocks and voltage monitoring circuits.

# 

#### FIRE HAZARD

- Use only the correct wire sizes for the maximum current capacity of the I/O channels and power supplies.
- For relay output (2 A) wiring, use conductors of at least 0.5 mm<sup>2</sup> (AWG 20) with a temperature rating of at least 80 °C (176 °F).
- For common conductors of relay output wiring (7 A), or relay output wiring greater than 2 A, use conductors of at least 1.0 mm<sup>2</sup> (AWG 16) with a temperature rating of at least 80 °C (176 °F).

Failure to follow these instructions will result in death or serious injury.

## 

#### UNINTENDED EQUIPMENT OPERATION

Do not exceed any of the rated values specified in the environmental and electrical characteristics tables.

Failure to follow these instructions can result in death, serious injury, or equipment damage.

### **DC Power Supply Requirements**

The M241 Logic Controller and the associated I/O (TM2, TM3, and embedded I/O) require power supplies with a nominal voltage of 24 Vdc. The 24 Vdc power supplies must be rated Safety Extra Low Voltage (SELV) or Protective Extra Low Voltage (PELV) according to IEC 61140. These power supplies are isolated between the electrical input and output circuits of the power supply.

## 

#### POTENTIAL OF OVERHEATING AND FIRE

- Do not connect the equipment directly to line voltage.
- Use only isolating PELV power supplies and circuits to supply power to the equipment<sup>1</sup>.

# Failure to follow these instructions can result in death, serious injury, or equipment damage.

<sup>1</sup> For compliance to UL (Underwriters Laboratories) requirements, the power supply must also conform to the various criteria of NEC Class 2, and be inherently current limited to a maximum power output availability of less than 100 VA (approximately 4 A at nominal voltage), or not inherently limited but with an additional protection device such as a circuit breaker or fuse meeting the requirements of clause 9.4 Limited-energy circuit of UL 61010-1. In all cases, the current limit should never exceed that of the electric characteristics and wiring diagrams for the equipment described in the present documentation. In all cases, the power supply must be grounded, and you must separate Class 2 circuits from other circuits. If the indicated rating of the electrical characteristics or wiring diagrams are greater than the specified current limit, multiple Class 2 power supplies may be used.

### **Controller DC Characteristics**

The following table shows the DC power supply characteristics required for the controller:

| Characteristic         |                                                          | Value          |                            |  |  |
|------------------------|----------------------------------------------------------|----------------|----------------------------|--|--|
| Rated voltage          |                                                          | 24 Vdc         | 24 Vdc                     |  |  |
| Power supply voltage   | range                                                    | 20.428.8 Vdc   | 20.428.8 Vdc               |  |  |
| Power interruption tim | e                                                        | 1 ms at 24 Vdc |                            |  |  |
| Maximum inrush curre   | ent                                                      | 50 A           |                            |  |  |
| Power consumption      |                                                          | 32.6 W         | max. 40.4 W <sup>(1)</sup> |  |  |
| Isolation              | between DC power supply and internal logic               | Not isolated   |                            |  |  |
|                        | between DC power supply and protective earth ground (PE) | 500 Vac        |                            |  |  |
| (1) Controller + 7 TM3 | expansion modules                                        |                |                            |  |  |

### **Power interruption**

The TM241C••24T / TM241C•40T / TM241C••24U and TM241C•40U must be supplied by an external 24 V power supply equipment. During power interruptions, the M241 Logic Controller, associated to the suitable power supply, is able to continue normal operation for a minimum of 10 ms as specified by IEC standards.

The TM241C••24T / TM241C•40T / TM241C••24U and TM241C•40U must be supplied by an external 24 V power supply equipment. During power interruptions, the M241 Logic Controller, associated to the suitable power supply, is able to continue normal operation for a minimum of 10 ms as specified by IEC standards.

When planning the management of the power supplied to the controller, you must consider the power interruption duration due to the fast cycle time of the controller.

There could potentially be many scans of the logic and consequential updates to the I/O image table during the power interruption, while there is no external power supplied to the inputs, the outputs or both depending on the power system architecture and power interruption circumstances.

# **A**WARNING

#### UNINTENDED EQUIPMENT OPERATION

- Individually monitor each source of power used in the controller system including input power supplies, output power supplies and the power supply to the controller to allow appropriate system shutdown during power system interruptions.
- The inputs monitoring each of the power supply sources must be unfiltered inputs.

Failure to follow these instructions can result in death, serious injury, or equipment damage.

### **DC Power Supply Wiring Diagram**

The following figure shows the power supply terminal block removal procedure:

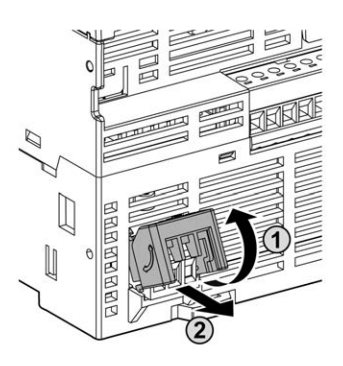

The following figure shows the wiring of the DC power supply:

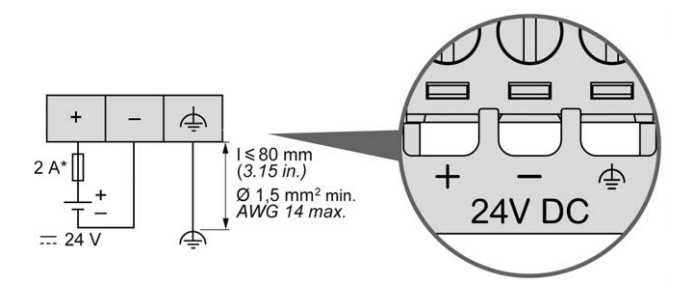

\* Type T fuse

For more information, refer to the 5.08 pitch Rules for Removable Screw Terminal block, page 60.

## **AC Power Supply Characteristics and Wiring**

#### **Overview**

This section provides the wiring diagrams and the characteristics of the AC power supply.

### **AC Power Supply Voltage Range**

If the specified voltage range is not maintained, outputs may not switch as expected. Use appropriate safety interlocks and voltage monitoring circuits.

## **A**DANGER

#### FIRE HAZARD

- Use only the correct wire sizes for the maximum current capacity of the I/O channels and power supplies.
- For relay output (2 A) wiring, use conductors of at least 0.5 mm<sup>2</sup> (AWG 20) with a temperature rating of at least 80 °C (176 °F).
- For common conductors of relay output wiring (7 A), or relay output wiring greater than 2 A, use conductors of at least 1.0 mm<sup>2</sup> (AWG 16) with a temperature rating of at least 80 °C (176 °F).

Failure to follow these instructions will result in death or serious injury.

# 

#### UNINTENDED EQUIPMENT OPERATION

Do not exceed any of the rated values specified in the environmental and electrical characteristics tables.

Failure to follow these instructions can result in death, serious injury, or equipment damage.

### **Controller AC Characteristics**

The following table shows the AC power supply characteristics:

| Characteristic                                                                                                    | Value                                                    |            |  |  |
|----------------------------------------------------------------------------------------------------|----------------------------------------------------------|------------|--|--|
| Voltage                                                                                                    | rated                                                    | 100240 Vac |  |  |
|                                                                                                    | limit (including ripple)                                 | 85264 Vac  |  |  |
| Frequency                                                                                                    |                                                          | 50/60 Hz   |  |  |
| Power interruption time                                                                                                    | at 100 Vac                                               | 10 ms      |  |  |
| Maximum inrush current                                                                                                    | at 240 Vac                                               | 56.2 A     |  |  |
| Typical power                                                                                                    | at 100 Vac                                               | 93.7 VA    |  |  |
| consumption                                                                                                    | at 240 Vac                                               | 122.6 VA   |  |  |
| Isolation                                                                                                    | between AC power supply and internal logic               | 1780 Vac   |  |  |
|                                                                                                    | between AC power supply and protective earth ground (PE) | 2500 Vdc   |  |  |
| <b>NOTE:</b> The controller is intended for the connection of single phase TN, TT or IT power system (star networks), input voltage derived from the Line-to-Neutral Voltage. |                                                          |            |  |  |

### **Power interruption**

The duration of power interruptions where the M241 Logic Controller is able to continue normal operation varies depending upon the load to the power supply of the controller, but generally a minimum of 10 ms is maintained as specified by IEC standards.

When planning the management of the power supplied to the controller, you must consider the duration due to the fast cycle time.

There could potentially be many scans of the logic and consequential updates to the I/O image table during the power interruption, while there is no external power supplied to the inputs, the outputs or both depending on the power system architecture and power interruption circumstances.

# 

#### UNINTENDED EQUIPMENT OPERATION

- Individually monitor each source of power used in the Modicon M241 Logic Controller system including input power supplies, output power supplies and the power supply to the controller to allow appropriate system shutdown during power system interruptions.
- The inputs monitoring each of the power supply sources must be unfiltered inputs.

Failure to follow these instructions can result in death, serious injury, or equipment damage.

### **AC Power Supply Wiring Diagram**

The following figure shows the wiring of the AC power supply:

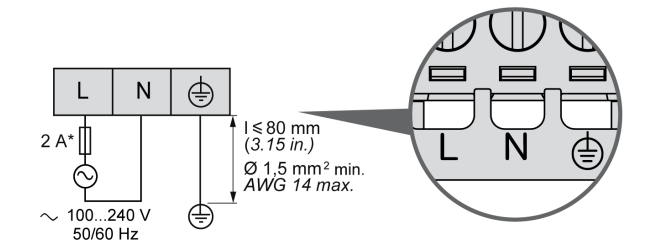

\* Use an external, slow-blow, type T fuse.

## Grounding the M241 System

### **Overview**

To help minimize the effects of electromagnetic interference, cables carrying the fast I/O, analog I/O, and field bus communication signals must be shielded.

## 

#### UNINTENDED EQUIPMENT OPERATION

- Use shielded cables for all fast I/O, analog I/O, and communication signals.
- Ground cable shields for all fast I/O, analog I/O, and communication signals at a single point<sup>1</sup>.
- Route communications and I/O cables separately from power cables.

Failure to follow these instructions can result in death, serious injury, or equipment damage.

<sup>1</sup>Multipoint grounding is permissible (and in some cases inevitable) if connections are made to an equipotential ground plane dimensioned to help avoid cable shield damage in the event of power system short-circuit currents.

The use of shielded cables requires compliance with the following wiring rules:

- For protective ground connections (PE), metal conduit or ducting can be used for part of the shielding length, provided there is no break in the continuity of the ground connections. For functional ground (FE), the shielding is intended to attenuate electromagnetic interference and the shielding must be continuous for the length of the cable. If the purpose is both functional and protective, as is often the case for communication cables, the cable must have continuous shielding.
- Wherever possible, keep cables carrying one type of signal separate from the cables carrying other types of signals or power.

### **Protective Ground (PE) on the Backplane**

The protective ground (PE) should be connected to the conductive backplane by a heavy-duty wire, usually a braided copper cable with the maximum allowable cable section.

### **Shielded Cables Connections**

Cables carrying the fast I/O, analog I/O, and field bus communication signals must be shielded. The shielding must be securely connected to ground. The fast I/O and analog I/O shields may be connected either to the functional ground (FE) or to the protective ground (PE) of your M241 Logic Controller. The field bus communication cable shields must be connected to the protective ground (PE) with a connecting clamp secured to the conductive backplane of your installation.

## **A**WARNING

#### ACCIDENTAL DISCONNECTION FROM PROTECTIVE GROUND (PE)

- Do not use the TM2XMTGB Grounding Plate to provide a protective ground (PE).
- Use the TM2XMTGB Grounding Plate only to provide a functional ground (FE).

Failure to follow these instructions can result in death, serious injury, or equipment damage.

The shielding of the Modbus cable must be connected to the protective ground (PE).

## **A A DANGER**

#### HAZARD OF ELECTRIC SHOCK

- The grounding terminal connection (PE) must be used to provide a protective ground at all times.
- Make sure that an appropriate, braided ground cable is attached to the PE/ PG ground terminal before connecting or disconnecting the network cable to the equipment.

Failure to follow these instructions will result in death or serious injury.

## Protective Ground (PE) Cable Shielding

To ground the shield of a cable through a grounding clamp:

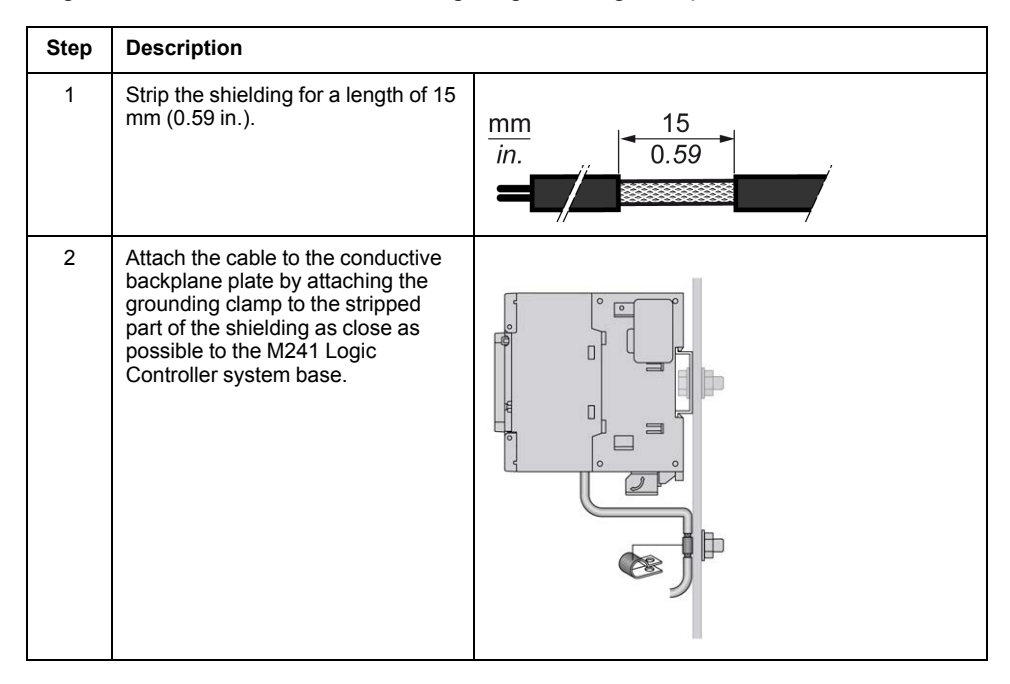

**NOTE:** The shielding must be clamped securely to the conductive backplane to ensure a good contact.

## Functional Ground (FE) Cable Shielding

To connect the shield of a cable through the Grounding Bar:

| Step | Description                                                                                                    |                                |
|------|----------------------------------------------------------------------------------------------------|--------------------------------|
| 1    | Install the Grounding Bar (see<br>Modicon TM2, Digital I/O Modules,<br>Hardware Guide) directly on the<br>conductive backplane below the<br>M241 Logic Controller system as<br>illustrated. |                                |
| 2    | Strip the shielding for a length of 15 mm (0.59 in.).                                                                                                    | $\frac{\text{mm}}{\text{in.}}$ |
| 3    | Tightly clamp on the blade<br>connector (1) using nylon fastener<br>(2)(width 2.53 mm (0.10.12 in.))<br>and appropriate tool.                                                               | 2,53 mm<br>0.10.12 in.         |

**NOTE:** Use the TM2XMTGB Grounding Bar for Functional Ground (FE) connections.

# Modicon M241 Logic Controller

### What's in This Part

| TM241C24R             | 72  |
|-----------------------|-----|
| TM241CE24R            | 75  |
| TM241CEC24R           | 79  |
| TM241C24T             | 83  |
| TM241CE24T            | 86  |
| TM241CEC24T           | 90  |
| TM241C24U             | 94  |
| TM241CE24U            | 97  |
| TM241CEC24U           |     |
| TM241C40R             |     |
| TM241CE40R            |     |
| TM241C40T             | 112 |
| TM241CE40T            | 115 |
| TM241C40U             | 119 |
| TM241CE40U            |     |
| Embedded I/O Channels |     |
|                       |     |

# TM241C24R

### What's in This Chapter

### **Overview**

This chapter describes the TM241C24R logic controller.

# TM241C24R Presentation

## **Overview**

TM241C24R logic controller:

- 14 digital inputs
  - 8 fast inputs
  - 6 regular inputs
- 10 digital outputs
  - 4 fast outputs
  - 6 relay outputs (2 A)
- Communication port
  - 2 serial line ports
  - 1 USB mini-B programming port

## **Description**

The following figure shows the different components of the TM241C24R logic controller:

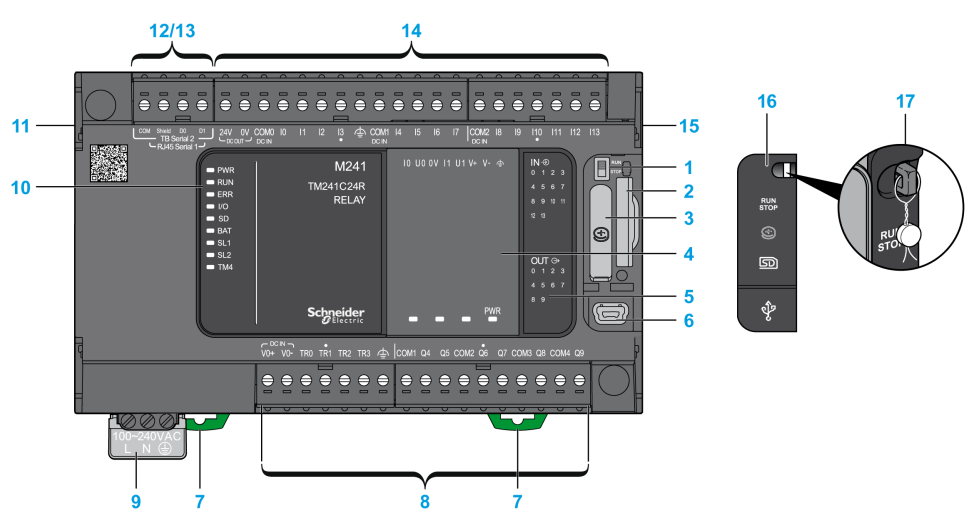

| N° | Description     | Refer to                       |
|----|-----------------|--------------------------------|
| 1  | Run/Stop switch | Run/Stop, page 43              |
| 2  | SD card slot    | SD Card, page 45               |
| 3  | Battery holder  | Real Time Clock (RTC), page 35 |
| 4  | Cartridge slot  | TMC4 Cartridges, page 20       |

| N° | Description                                                                                            | Refer to                                            |
|----|----------------------------------------------------------------------------------------------------|-----------------------------------------------------|
| 5  | LEDs for indicating I/O states                                                                         | Digital Inputs Status LEDs, page 127                |
|    |                                                                                                    | Relay Outputs Status LEDs, page 133                 |
|    |                                                                                                    | Fast Outputs Status LEDs, page 143                  |
| 6  | USB mini-B programming port / For terminal connection to a programming PC (EcoStruxure Machine Expert) | USB Mini-B Programming Port , page 153              |
| 7  | Clip-on lock for 35 mm (1.38 in.) top hat section rail (DIN-rail)                                      | Top Hat Section Rail, page 54                       |
| 8  | Embedded relay outputs                                                                                 | Relay Outputs, page 132                             |
|    | Embedded fast transistor outputs                                                                       | Fast Transistor Outputs, page 142                   |
|    | Output removable terminal block                                                                        | Rules for Removable Screw Terminal Block, page 60   |
| 9  | 100240 Vac 50/60 Hz power supply                                                                       | AC Power Supply Characteristics and Wiring, page 65 |
| 10 | Status LEDs                                                                                            | -                                                   |
| 11 | TM4 bus connector                                                                                      | TM4 Expansion Modules, page 32                      |
| 12 | Serial line port 1 / Type RJ45 (RS-232 or RS-485)                                                      | Serial Line 1, page 154                             |
| 13 | Serial line port 2 / Screw terminal block type (RS-485)                                                | Serial Line 2, page 156                             |
| 14 | Embedded digital inputs                                                                                | Embedded Digital Inputs, page 126                   |
|    | Input removable terminal block                                                                         | Rules for Removable Screw Terminal Block, page 60   |
| 15 | TM3/TM2 bus connector                                                                                  | TM3 Expansion Modules, page 24                      |
| 16 | Protective cover (SD card slot, Run/Stop switch, and USB mini-B programming port)                      | -                                                   |
| 17 | Locking hook (Hook not included)                                                                       | -                                                   |

## **Status LEDs**

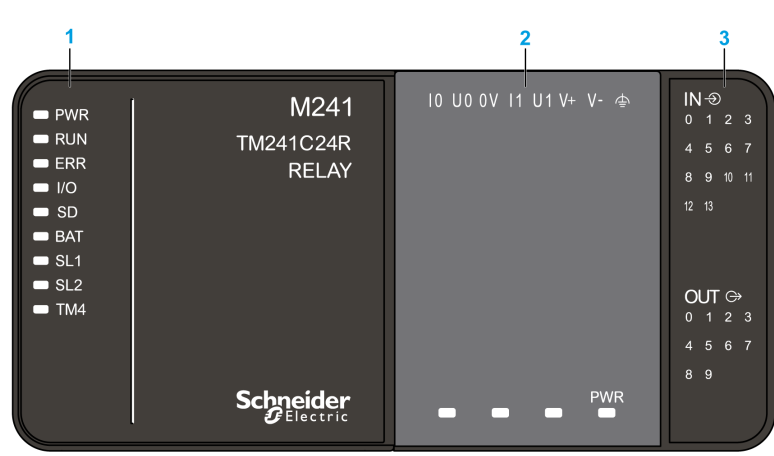

#### The following figure shows the status LEDs:

- 1 System status LEDs
- 2 Cartridge status LEDs (optional)
- 3 I/Os status LEDs

The following table describes the system status LEDs:

| Label                                                                     | Function Type  | Color                    | Status                                           | Description                                                                                                    |                           |                          |  |  |
|---------------------------------------------------------------------------|----------------|--------------------------|--------------------------------------------------|----------------------------------------------------------------------------------------------------|---------------------------|--------------------------|--|--|
|                                                                           |                |                          |                                                  | Controller States <sup>1</sup>                                                                                                    | Prg Port<br>Communication | Application<br>Execution |  |  |
| PWR                                                                       | Power          | Green                    | On                                               | Indicates that power is applied.                                                                                                    |                           | •                        |  |  |
|                                                                           |                |                          | Off                                              | Indicates that power is removed.                                                                                                    |                           |                          |  |  |
| RUN   Machine status   Green   On   Indicates that the controller is runn |                | ning a valid application | ۱.                                               |                                                                                                    |                           |                          |  |  |
|                                                                           |                |                          | Flashing                                         | Indicates that the controller has a valid application that is stopped.                                                                   |                           |                          |  |  |
|                                                                           |                |                          | 1 flash                                          | Indicates that the controller has paused at BREAKPOINT.                                                                                  |                           |                          |  |  |
|                                                                           |                |                          | Off                                              | Indicates that the controller is not programmed.                                                                                         | -                         | -                        |  |  |
| ERR                                                                       | Error          | Red                      | On                                               | Indicates that an operating system error has been detected.                                                                              | Restricted                | No                       |  |  |
|                                                                           |                |                          | Fast flashing                                    | Indicates that the controller has detected an internal error.                                                                            | Restricted                | No                       |  |  |
|                                                                           |                |                          | Slow flashing                                    | Indicates either that a minor error<br>has been detected, if the RUN<br>LED is illuminated, or that no<br>application has been detected. | Yes                       | No                       |  |  |
| I/O                                                                       | I/O error      | Red                      | On                                               | Indicates device errors on the embedded I/Os, serial line 1 or 2, SD card, cartridge, TM4 bus, TM3 bus.                                  |                           |                          |  |  |
| SD                                                                        | SD card access | Green                    | On                                               | Indicates that the SD card is being                                                                                                    | accessed.                 |                          |  |  |
| BAT                                                                       | Battery        | Red                      | On                                               | Indicates that the battery needs to                                                                                                    | be replaced.              |                          |  |  |
|                                                                           |                |                          | Flashing                                         | Indicates that the battery charge is                                                                                                    | s low.                    |                          |  |  |
| SL1                                                                       | Serial line 1  | Green                    | Flashing                                         | Indicates the status of serial line 1                                                                                                    | ial line 1, page 156.     |                          |  |  |
|                                                                           |                |                          | Off                                              | Indicates no serial communication.                                                                                                    |                           |                          |  |  |
| SL2 Serial line 2 Green Flashing                                          |                | Flashing                 | Indicates the status of serial line 2, page 157. |                                                                                                    |                           |                          |  |  |
|                                                                           |                |                          | Off                                              | Indicates no serial communication.                                                                                                    |                           |                          |  |  |
| TM4                                                                       | Error on TM4   | r on TM4 Red             | On                                               | Indicates that an error has been detected on the TM4 bus.                                                                                |                           |                          |  |  |
|                                                                           | bus            |                          | Off                                              | Indicates that no error has been detected on the TM4 bus.                                                                                |                           |                          |  |  |

<sup>1</sup> For more information about the controller state description, refer to the M241 Logic Controller - Programming Guide.

# Dimensions

The following figure shows the external dimensions of the logic controller:

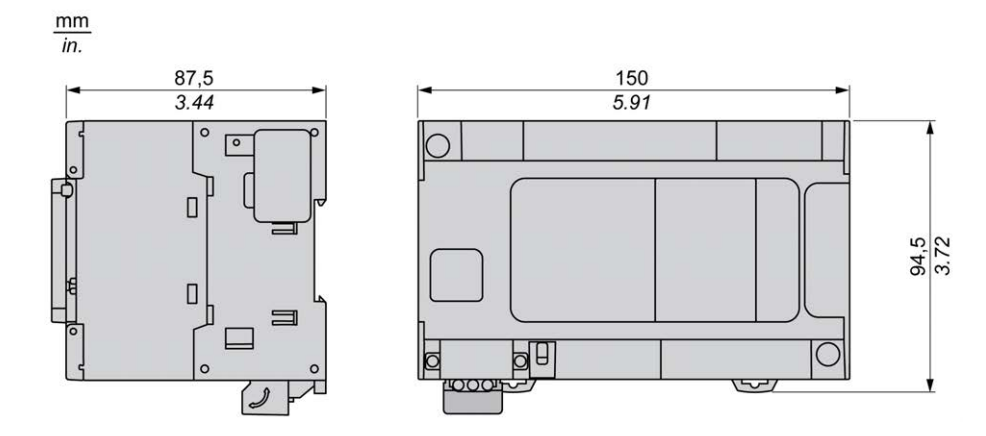

# TM241CE24R

#### What's in This Chapter

#### **Overview**

This chapter describes the TM241CE24R logic controller.

# **TM241CE24R** Presentation

### **Overview**

- TM241CE24R logic controller:
  - 14 digital inputs
    - 8 fast inputs
    - 6 regular inputs
  - 10 digital outputs
    - 4 fast outputs
    - 6 relay outputs (2 A)
  - Communication port
    - 2 serial line ports
    - 1 Ethernet port
    - 1 USB mini-B programming port

## **Description**

The following figure shows the different components of the TM241CE24R logic controller:

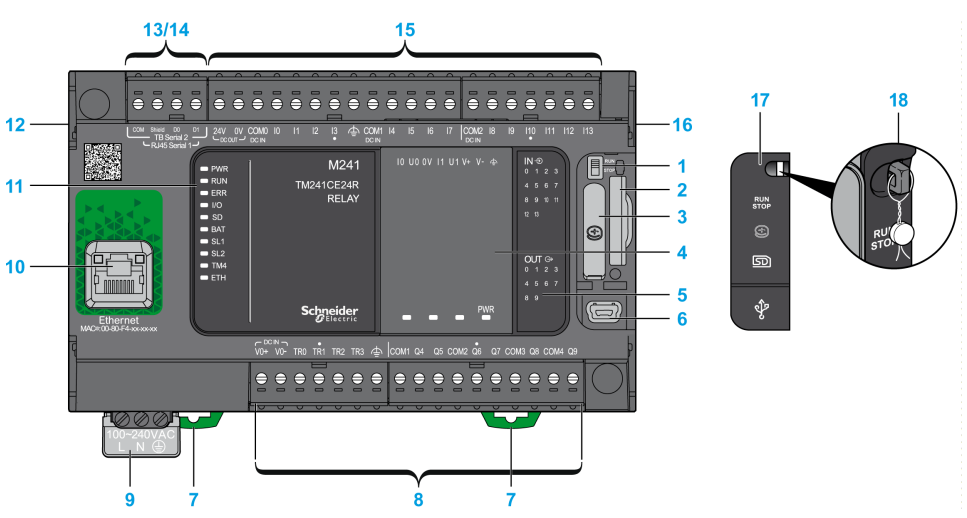

| N° | Description     | Refer to                       |
|----|-----------------|--------------------------------|
| 1  | Run/Stop switch | Run/Stop, page 43              |
| 2  | SD card slot    | SD Card, page 45               |
| 3  | Battery holder  | Real Time Clock (RTC), page 35 |

| N° | Description                                                                                            | Refer to                                            |
|----|----------------------------------------------------------------------------------------------------|-----------------------------------------------------|
| 4  | Cartridge slot                                                                                         | TMC4 Cartridges, page 20                            |
| 5  | LEDs for indicating I/O states                                                                         | Digital Inputs Status LEDs, page 127                |
|    |                                                                                                    | Relay Outputs Status LEDs, page 133                 |
|    |                                                                                                    | Fast Outputs Status LEDs, page 143                  |
| 6  | USB mini-B programming port / For terminal connection to a programming PC (EcoStruxure Machine Expert) | USB Mini-B Programming Port , page 153              |
| 7  | Clip-on lock for 35 mm (1.38 in.) top hat section rail (DIN-rail)                                      | Top Hat Section Rail, page 54                       |
| 8  | Embedded relay outputs                                                                                 | Relay Outputs, page 132                             |
|    | Embedded fast transistor outputs                                                                       | Fast Transistor Outputs, page 142                   |
|    | Output removable terminal block                                                                        | Rules for Removable Screw Terminal Block, page 60   |
| 9  | 100240 Vac 50/60 Hz power supply                                                                       | AC Power Supply Characteristics and Wiring, page 65 |
| 10 | Ethernet port / Type RJ45 (RS-232 or RS-485)                                                           | Ethernet Port, page 151                             |
| 11 | Status LEDs                                                                                            | -                                                   |
| 12 | TM4 bus connector                                                                                      | TM4 Expansion Modules, page 32                      |
| 13 | Serial line port 1 / Type RJ45 (RS-232 or RS-485)                                                      | Serial Line 1, page 154                             |
| 14 | Serial line port 2 / Screw terminal block type (RS-485)                                                | Serial Line 2, page 156                             |
| 15 | Embedded digital inputs                                                                                | Embedded Digital Inputs, page 126                   |
|    | Input removable terminal block                                                                         | Rules for Removable Screw Terminal Block, page 60   |
| 16 | TM3/TM2 bus connector                                                                                  | TM3 Expansion Modules, page 24                      |
| 17 | Protective cover (SD card slot, Run/Stop switch, and USB mini-B programming port)                      | -                                                   |
| 18 | Locking hook (Hook not included)                                                                       | -                                                   |

## **Status LEDs**

The following figure shows the status LEDs:

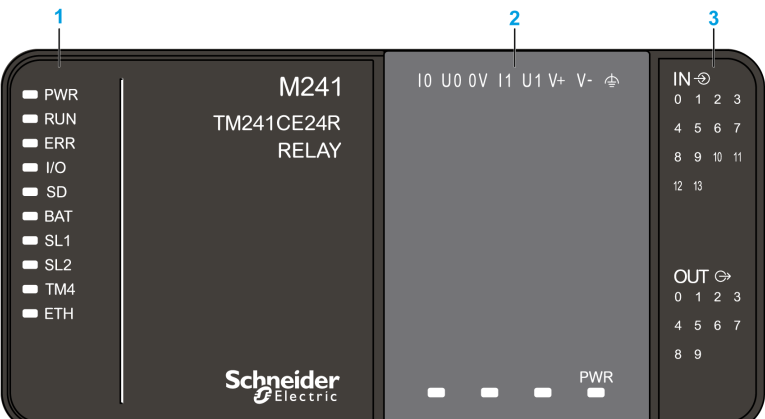

- 1 System status LEDs
- 2 Cartridge status LEDs (optional)
- 3 I/Os status LEDs

The following table describes the system status LEDs:

| Label | Function Type        | Color | Status        | Description                                                                                                    |                           |                          |  |
|-------|----------------------|-------|---------------|----------------------------------------------------------------------------------------------------|---------------------------|--------------------------|--|
|       |                      |       |               | Controller States <sup>1</sup>                                                                                                    | Prg Port<br>Communication | Application<br>Execution |  |
| PWR   | Power                | Green | On            | Indicates that power is applied.                                                                                                    | •                         | •                        |  |
|       |                      |       | Off           | Indicates that power is removed.                                                                                                    |                           |                          |  |
| RUN   | Machine status       | Green | On            | Indicates that the controller is runn                                                                                                    | ing a valid application   | l.                       |  |
|       |                      |       | Flashing      | Indicates that the controller has a                                                                                                    | valid application that is | s stopped.               |  |
|       |                      |       | 1 flash       | Indicates that the controller has pa                                                                                                    | used at BREAKPOIN         | Т.                       |  |
|       |                      |       | Off           | Indicates that the controller is not programmed.                                                                                         | -                         | -                        |  |
| ERR   | Error                | Red   | On            | An operating system error has been detected.                                                                                             | Restricted                | No                       |  |
|       |                      |       | Fast flashing | The controller has detected an internal error.                                                                                           | Restricted                | No                       |  |
|       |                      |       | Slow flashing | Indicates either that a minor error<br>has been detected, if the RUN<br>LED is illuminated, or that no<br>application has been detected. | Yes                       | No                       |  |
| I/O   | I/O error            | Red   | On            | Indicates device errors on the embedded I/Os, serial line 1 or 2, SD card, cartridge, TM4 bus, TM3 bus, or Ethernet port.                |                           |                          |  |
| SD    | SD card access       | Green | On            | Indicates that the SD card is being accessed.                                                                                            |                           |                          |  |
| BAT   | Battery              | Red   | On            | Indicates that the battery needs to be replaced.                                                                                         |                           |                          |  |
|       |                      |       | Flashing      | Indicates that the battery charge is low.                                                                                                |                           |                          |  |
| SL1   | Serial line 1        | Green | Flashing      | Indicates the status of serial line 1, page 156.                                                                                         |                           |                          |  |
|       |                      |       | Off           | Indicates no serial communication                                                                                                    |                           |                          |  |
| SL2   | Serial line 2        | Green | Flashing      | Indicates the status of serial line 2,                                                                                                   | , page 157.               |                          |  |
|       |                      |       | Off           | Indicates no serial communication                                                                                                    |                           |                          |  |
| TM4   | Error on TM4         | Red   | On            | Indicates that an error has been de                                                                                                    | etected on the TM4 bu     | IS.                      |  |
|       | bus                  |       | Off           | Indicates that no error has been detected on the TM4 bus.                                                                                |                           |                          |  |
| ETH   | Ethernet port status | Green | On            | Indicates that the Ethernet port is connected and the IP address is defined.                                                             |                           |                          |  |
|       |                      |       | 3 flashes     | Indicates that the Ethernet port is not connected.                                                                                       |                           |                          |  |
|       |                      |       | 4 flashes     | Indicates that the IP address is already in used.                                                                                        |                           |                          |  |
|       |                      |       | 5 flashes     | Indicates that the module is waiting                                                                                                    | g for BOOTP or DHCF       | o sequence.              |  |
|       |                      |       | 6 flashes     | Indicates that the configured IP ad                                                                                                    | dress is not valid.       |                          |  |

<sup>1</sup> For more information about the controller state description, refer to the M241 Logic Controller - Programming Guide.

## **Dimensions**

The following figure shows the external dimensions of the logic controller:

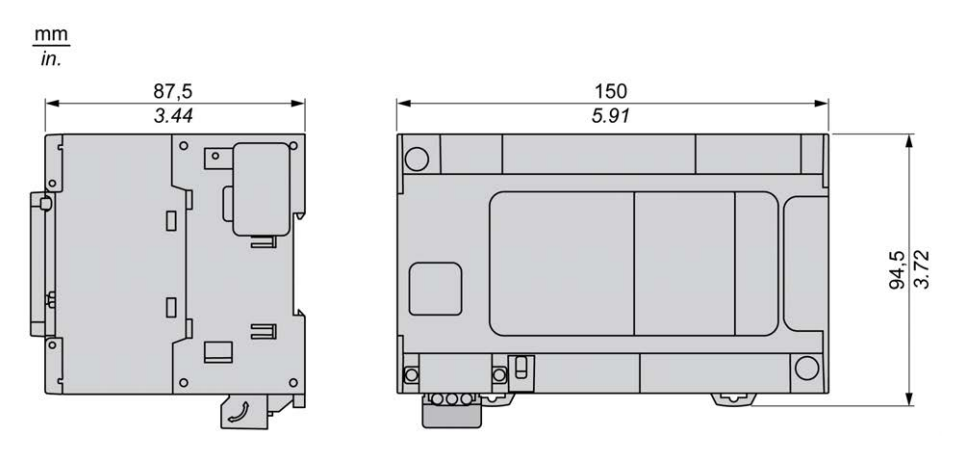

# TM241CEC24R

#### What's in This Chapter

#### **Overview**

This chapter describes the TM241CEC24R logic controller.

## **TM241CEC24R** Presentation

### **Overview**

TM241CEC24R logic controller has:

- 14 digital inputs
  - 8 fast inputs
  - 6 regular inputs
- 10 digital outputs
  - 4 fast outputs
  - 6 relay outputs (2 A)
- Communication port
  - 2 serial line ports
  - 1 Ethernet port
  - 1 CANopen port
  - 1 USB mini-B programming port

## **Description**

The following figure shows the different components of the TM241CEC24R logic controller:

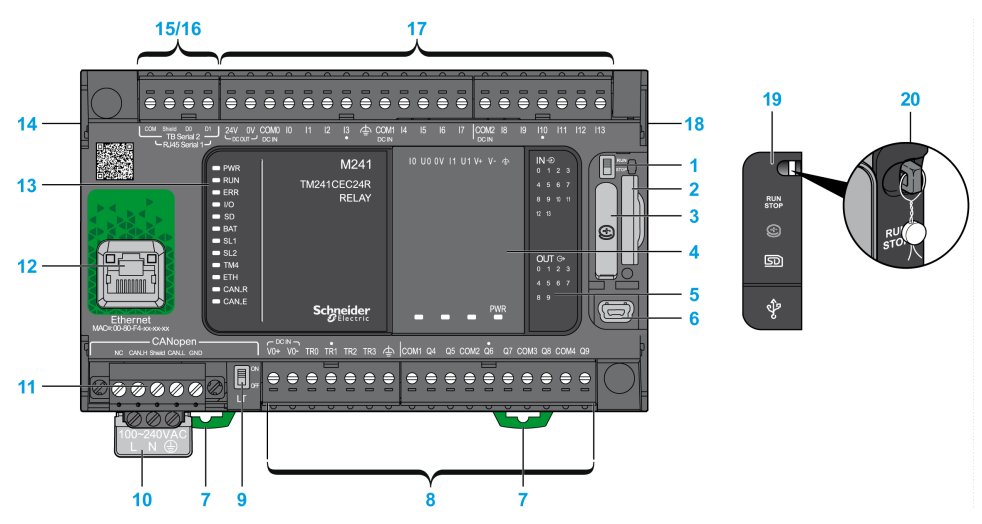

| N° | Description     | Refer to          |
|----|-----------------|-------------------|
| 1  | Run/Stop switch | Run/Stop, page 43 |
| 2  | SD card slot    | SD Card, page 45  |

| N° | Description                                                                                            | Refer to                                            |
|----|----------------------------------------------------------------------------------------------------|-----------------------------------------------------|
| 3  | Battery holder                                                                                         | Real Time Clock (RTC), page 35                      |
| 4  | Cartridge slot                                                                                         | TMC4 Cartridges, page 20                            |
| 5  | LEDs for indicating I/O states                                                                         | Digital Inputs Status LEDs, page 127                |
|    |                                                                                                    | Relay Outputs Status LEDs, page 133                 |
|    |                                                                                                    | Fast Outputs Status LEDs, page 143                  |
| 6  | USB mini-B programming port / For terminal connection to a programming PC (EcoStruxure Machine Expert) | USB Mini-B Programming Port , page 153              |
| 7  | Clip-on lock for 35 mm (1.38 in.) top hat section rail (DIN-rail)                                      | Top Hat Section Rail, page 54                       |
| 8  | Embedded relay outputs                                                                                 | Relay Outputs, page 132                             |
|    | Embedded fast transistor outputs                                                                       | Fast Transistor Outputs, page 142                   |
|    | Output removable terminal block                                                                        | Rules for Removable Screw Terminal Block, page 60   |
| 9  | CANopen Line termination switch                                                                        | CANopen Port, page 149                              |
| 10 | 100240 Vac 50/60 Hz power supply                                                                       | AC Power Supply Characteristics and Wiring, page 65 |
| 11 | CANopen port / Screw terminal block type                                                               | CANopen Port, page 149                              |
| 12 | Ethernet port / Type RJ45 (RS-232 or RS-485)                                                           | Ethernet Port, page 151                             |
| 13 | Status LEDs                                                                                            | -                                                   |
| 14 | TM4 bus connector                                                                                      | TM4 Expansion Modules, page 32                      |
| 15 | Serial line port 1 / Type RJ45 (RS-232 or RS-485)                                                      | Serial Line 1, page 154                             |
| 16 | Serial line port 2 / Screw terminal block type (RS-485)                                                | Serial Line 2, page 156                             |
| 17 | Embedded digital inputs                                                                                | Embedded Digital Inputs, page 126                   |
|    | Input removable terminal block                                                                         | Rules for Removable Screw Terminal Block, page 60   |
| 18 | TM3/TM2 bus connector                                                                                  | TM3 Expansion Modules, page 24                      |
| 19 | Protective cover (SD card slot, Run/Stop switch, and USB mini-B programming port)                      | -                                                   |
| 20 | Locking hook (Hook not included)                                                                       | -                                                   |

## **Status LEDs**

The following figure shows the status LEDs:

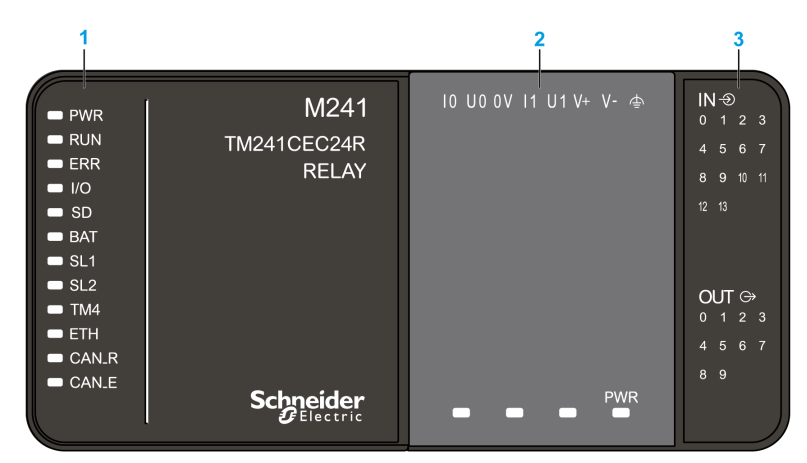

- 1 System status LEDs
- 2 Cartridge status LEDs (optional)
- 3 I/Os status LEDs

The following table describes the system status LEDs:

| Label | Function Type  | Color | Status        | Description                                                                                                    |                                                   |                             |  |
|-------|----------------|-------|---------------|----------------------------------------------------------------------------------------------------|---------------------------------------------------|-----------------------------|--|
|       |                |       |               | Controller States <sup>1</sup>                                                                                                    | Prg Port<br>Communication                         | Application<br>Execution    |  |
| PWR   | Power          | Green | On            | Indicates that power is applied.                                                                                                    |                                                   |                             |  |
|       |                |       | Off           | Indicates that power is removed.                                                                                                    |                                                   |                             |  |
| RUN   | Machine status | Green | On            | Indicates that the controller is runn                                                                                                    | ing a valid application                           |                             |  |
|       |                |       | Flashing      | Indicates that the controller has a valid application that is stopped.                                                                   |                                                   |                             |  |
|       |                |       | 1 flash       | Indicates that the controller has pa                                                                                                    | used at BREAKPOIN                                 | T.                          |  |
|       |                |       | Off           | Indicates that the controller is not programmed.                                                                                         | -                                                 | -                           |  |
| ERR   | Error          | Red   | On            | An operating system error has been detected.                                                                                             | Restricted                                        | No                          |  |
|       |                |       | Fast flashing | The controller has detected an internal error.                                                                                           | Restricted                                        | No                          |  |
|       |                |       | Slow flashing | Indicates either that a minor error<br>has been detected, if the RUN<br>LED is illuminated, or that no<br>application has been detected. | Yes                                               | No                          |  |
| I/O   | I/O error      | Red   | On            | Indicates device errors on the emb<br>card, cartridge, TM4 bus, TM3 bus                                                                  | edded I/Os, serial line<br>, Ethernet port or CAN | e 1 or 2, SD<br>Nopen port. |  |
| SD    | SD card access | Green | On            | Indicates that the SD card is being                                                                                                    | accessed.                                         |                             |  |
| BAT   | Battery        | Red   | On            | Indicates that the battery needs to                                                                                                    | be replaced.                                      |                             |  |
|       |                |       | Flashing      | Indicates that the battery charge is                                                                                                    | low.                                              |                             |  |
| SL1   | Serial line 1  | Green | Flashing      | Indicates the status of serial line 1,                                                                                                   | page 156.                                         |                             |  |
|       |                |       | Off           | Indicates no serial communication                                                                                                    | -                                                 |                             |  |
| SL2   | Serial line 2  | Green | Flashing      | Indicates the status of serial line 2, page 157.                                                                                         |                                                   |                             |  |
|       |                |       | Off           | Indicates no serial communication                                                                                                    |                                                   |                             |  |
| TM4   | Error on TM4   | Red   | On            | Indicates that an error has been de                                                                                                    | etected on the TM4 bu                             | S.                          |  |
| DUS   | bus            | IS    | Off           | Indicates that no error has been detected on the TM4 bus.                                                                                |                                                   |                             |  |

| Label             | Function Type        | Color | Status                | Description                                                                                                    |                           |                          |  |
|-------------------|----------------------|-------|-----------------------|----------------------------------------------------------------------------------------------------|---------------------------|--------------------------|--|
|                   |                      |       |                       | Controller States <sup>1</sup>                                                                                                    | Prg Port<br>Communication | Application<br>Execution |  |
| ETH               | Ethernet port status | Green | On                    | Indicates that the Ethernet port is connected and the IP address is defined.                                                                                                    |                           |                          |  |
|                   |                      |       | 3 flashes             | Indicates that the Ethernet port is r                                                                                                    | not connected.            |                          |  |
|                   |                      |       | 4 flashes             | Indicates that the IP address is already in used.                                                                                                    |                           |                          |  |
|                   |                      |       | 5 flashes             | Indicates that the module is waiting                                                                                                    | g for BOOTP or DHC        | ΓP or DHCP sequence.     |  |
|                   |                      |       | 6 flashes             | es Indicates that the configured IP address is not valid.                                                                                                    |                           |                          |  |
| CAN R CANopen Gre |                      | Green | On                    | Indicates that the CANopen bus is operational.                                                                                                    |                           |                          |  |
|                   | running status       |       | Off                   | Indicates that the CANopen master is configured.                                                                                                    |                           |                          |  |
|                   |                      |       | Flashing              | Indicates that the CANopen bus is                                                                                                    | s is being initialized.   |                          |  |
|                   |                      |       | 1 flash per<br>second | Indicates that the CANopen bus is                                                                                                    | stopped.                  |                          |  |
| CAN E             | CANopen error        | Red   | On                    | Indicates that the CANopen bus is                                                                                                    | stopped (BUS OFF).        |                          |  |
|                   |                      |       | Off                   | Indicates no CANopen detected er                                                                                                    | ror.                      |                          |  |
|                   |                      |       | Flashing              | Indicates that the CANopen bus is not valid.   Indicates that the controller has detected that the maximum number of error frames has been reached or exceeded.   er Indicates that the controller has detected either a Node Guarding or a Heartbeat event. |                           |                          |  |
|                   |                      |       | 1 flash per<br>second |                                                                                                    |                           |                          |  |
|                   |                      |       | 2 flashes per second  |                                                                                                    |                           |                          |  |

<sup>1</sup> For more information about the controller state description, refer to the M241 Logic Controller - Programming Guide.

## **Dimensions**

The following figure shows the external dimensions of the logic controller:

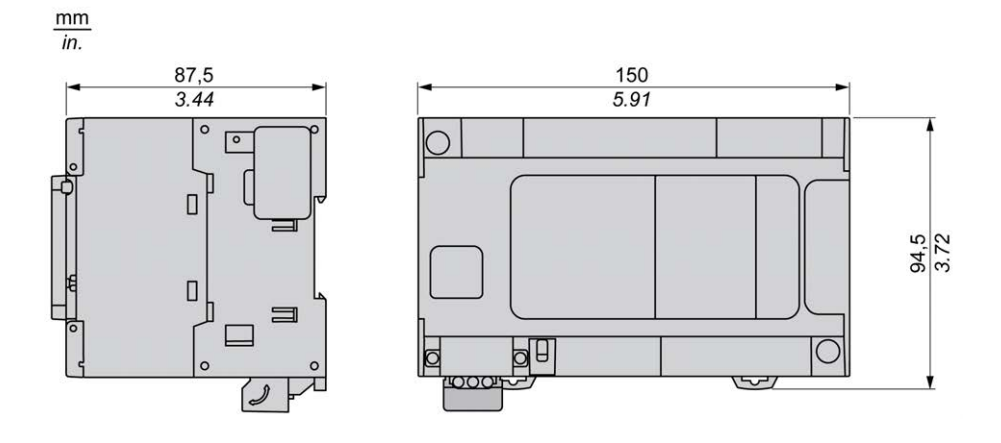

# TM241C24T

### What's in This Chapter

#### **Overview**

This chapter describes the TM241C24T logic controller.

# **TM241C24T Presentation**

## **Overview**

- TM241C24T logic controller:
  - 14 digital inputs
    - 8 fast inputs
    - 6 regular inputs
  - 10 digital outputs
    - 4 fast outputs
    - 6 regular outputs
  - Communication port
    - 2 serial line ports
    - 1 USB mini-B programming port

## Description

The following figure shows the different components of the TM241C24T logic controller:

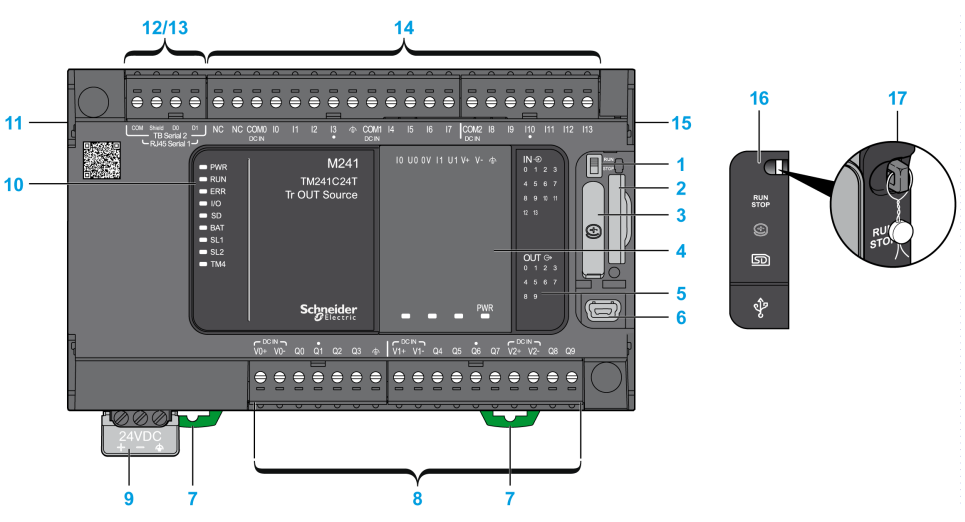

| N° | Description     | Refer to                       |
|----|-----------------|--------------------------------|
| 1  | Run/Stop switch | Run/Stop, page 43              |
| 2  | SD card slot    | SD Card, page 45               |
| 3  | Battery holder  | Real Time Clock (RTC), page 35 |
| 4  | Cartridge slot  | TMC4 Cartridges, page 20       |

| N° | Description                                                                                            | Refer to                                            |
|----|----------------------------------------------------------------------------------------------------|-----------------------------------------------------|
| 5  | LEDs for indicating I/O states                                                                         | Digital Inputs Status LEDs, page 127                |
|    |                                                                                                    | Transistor Outputs Status LEDs, page 138            |
|    |                                                                                                    | Fast Outputs Status LEDs, page 143                  |
| 6  | USB mini-B programming port / For terminal connection to a programming PC (EcoStruxure Machine Expert) | USB Mini-B Programming Port , page 153              |
| 7  | Clip-on lock for 35 mm (1.38 in.) top hat section rail (DIN-rail)                                      | Top Hat Section Rail, page 54                       |
| 8  | Embedded regular transistor outputs                                                                    | Regular Transistor Outputs, page 137                |
|    | Embedded fast transistor outputs                                                                       | Fast Transistor Outputs, page 142                   |
|    | Output removable terminal block                                                                        | Rules for Removable Screw Terminal Block, page 60   |
| 9  | 24 Vdc power supply                                                                                    | DC Power supply Characteristics and Wiring, page 63 |
| 10 | Status LEDs                                                                                            | -                                                   |
| 11 | TM4 bus connector                                                                                      | TM4 Expansion Modules, page 32                      |
| 12 | Serial line port 1 / Type RJ45 (RS-232 or RS-485)                                                      | Serial Line 1, page 154                             |
| 13 | Serial line port 2 / Screw terminal block type (RS-485)                                                | Serial Line 2, page 156                             |
| 14 | Embedded digital inputs                                                                                | Embedded Digital Inputs, page 126                   |
|    | Input removable terminal block                                                                         | Rules for Removable Screw Terminal Block, page 60   |
| 15 | TM3/TM2 bus connector                                                                                  | TM3 Expansion Modules, page 24                      |
| 16 | Protective cover (SD card slot, Run/Stop switch, and USB mini-B programming port)                      | -                                                   |
| 17 | Locking hook (Hook not included)                                                                       | -                                                   |

## **Status LEDs**

#### The following figure shows the status LEDs:

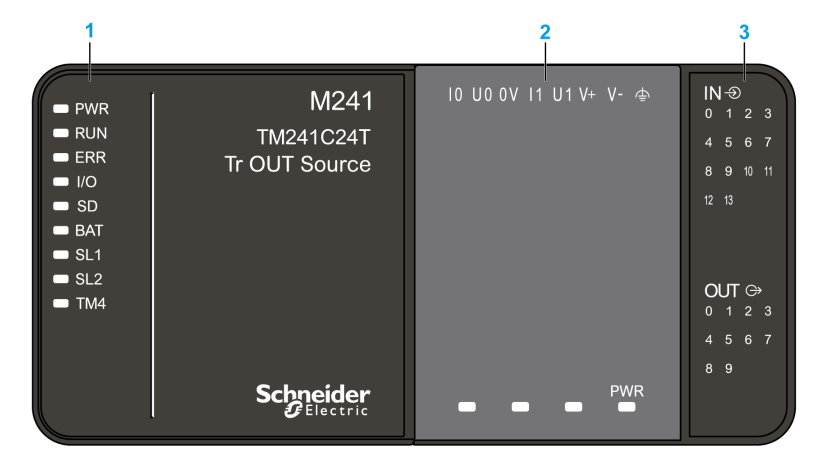

- 1 System status LEDs
- 2 Cartridge status LEDs (optional)
- 3 I/Os status LEDs

The following table describes the system status LEDs:

| Label | Function Type  | Color | Status        | Description                                                                                                    |                                                         |                          |  |  |
|-------|----------------|-------|---------------|----------------------------------------------------------------------------------------------------|---------------------------------------------------------|--------------------------|--|--|
|       |                |       |               | Controller States <sup>1</sup>                                                                                                    | Prg Port<br>Communication                               | Application<br>Execution |  |  |
| PWR   | Power          | Green | On            | Indicates that power is applied.                                                                                                    |                                                         | •                        |  |  |
|       |                |       | Off           | Indicates that power is removed.                                                                                                    |                                                         |                          |  |  |
| RUN   | Machine status | Green | On            | Indicates that the controller is runr                                                                                                    | ning a valid application                                | າ.                       |  |  |
|       |                |       | Flashing      | Indicates that the controller has a valid application that is stopped.                                                                   |                                                         |                          |  |  |
|       |                |       | 1 flash       | Indicates that the controller has pa                                                                                                    | Indicates that the controller has paused at BREAKPOINT. |                          |  |  |
|       |                |       | Off           | Indicates that the controller is not programmed.                                                                                         | -                                                       | -                        |  |  |
| ERR   | Error          | Red   | On            | Indicates that an operating system error has been detected.                                                                              | Restricted                                              | No                       |  |  |
|       |                |       | Fast flashing | Indicates that the controller has detected an internal error.                                                                            | Restricted                                              | No                       |  |  |
|       |                |       | Slow flashing | Indicates either that a minor error<br>has been detected, if the RUN<br>LED is illuminated, or that no<br>application has been detected. | Yes                                                     | No                       |  |  |
| I/O   | I/O error      | Red   | On            | Indicates device errors on the emb<br>card, cartridge, TM4 bus, TM3 bus                                                                  | bedded I/Os, serial lin<br>S.                           | e 1 or 2, SD             |  |  |
| SD    | SD card access | Green | On            | Indicates that the SD card is being                                                                                                    | accessed.                                               |                          |  |  |
| BAT   | Battery        | Red   | On            | Indicates that the battery needs to                                                                                                    | be replaced.                                            |                          |  |  |
|       |                |       | Flashing      | Indicates that the battery charge is                                                                                                    | s low.                                                  |                          |  |  |
| SL1   | Serial line 1  | Green | Flashing      | Indicates the status of serial line 1                                                                                                    | , page 156.                                             |                          |  |  |
|       |                |       | Off           | Indicates no serial communication                                                                                                    |                                                         |                          |  |  |
| SL2   | Serial line 2  | Green | Flashing      | Indicates the status of serial line 2, page 157.                                                                                         |                                                         |                          |  |  |
|       |                |       | Off           | Indicates no serial communication                                                                                                    |                                                         |                          |  |  |
| TM4   | Error on TM4   | Red   | On            | Indicates that an error has been de                                                                                                    | etected on the TM4 b                                    | us.                      |  |  |
|       | bus            |       | Off           | Indicates that no error has been do                                                                                                    | etected on the TM4 b                                    | us.                      |  |  |

<sup>1</sup> For more information about the controller state description, refer to the M241 Logic Controller - Programming Guide.

# Dimensions

The following figure shows the external dimensions of the logic controller:

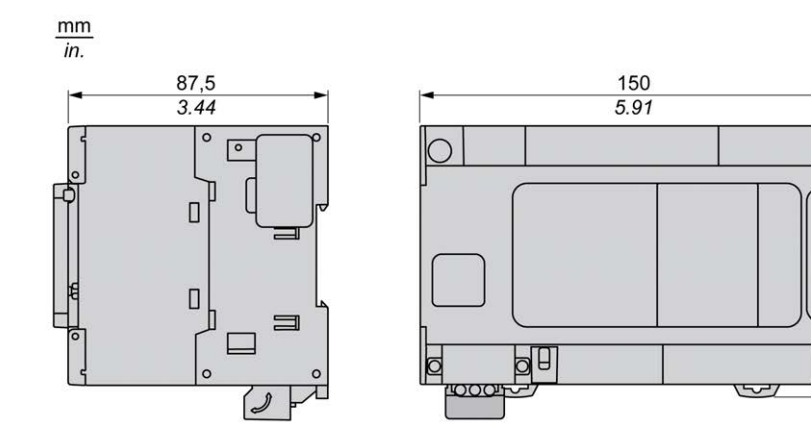

94,5 3.72

O

# TM241CE24T

### What's in This Chapter

### **Overview**

This chapter describes the TM241CE24T logic controller.

# **TM241CE24T Presentation**

## **Overview**

TM241CE24T logic controller:

- 14 digital inputs
  - 8 fast inputs
  - 6 regular inputs
- 10 digital outputs
  - 4 fast outputs
  - 6 regular outputs
- Communication port
  - 2 serial line ports
  - 1 Ethernet port
  - 1 USB mini-B programming port

## **Description**

The following figure shows the different components of the TM241CE24T logic controller:

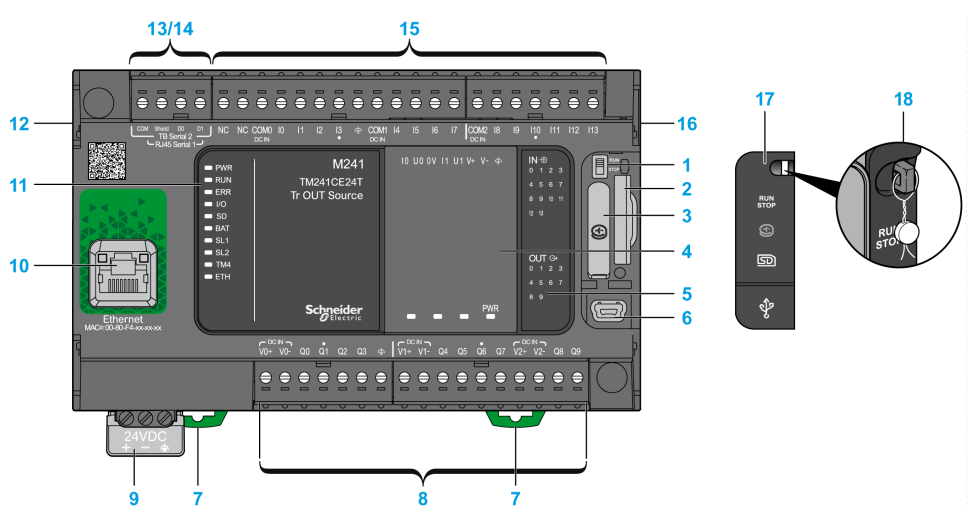

| N° | Description     | Refer to                       |
|----|-----------------|--------------------------------|
| 1  | Run/Stop switch | Run/Stop, page 43              |
| 2  | SD card slot    | SD Card, page 45               |
| 3  | Battery holder  | Real Time Clock (RTC), page 35 |

| N° | Description                                                                                            | Refer to                                            |
|----|----------------------------------------------------------------------------------------------------|-----------------------------------------------------|
| 4  | Cartridge slot                                                                                         | TMC4 Cartridges, page 20                            |
| 5  | LEDs for indicating I/O states                                                                         | Digital Inputs Status LEDs, page 127                |
|    |                                                                                                    | Transistor Outputs Status LEDs, page 138            |
|    |                                                                                                    | Fast Outputs Status LEDs, page 143                  |
| 6  | USB mini-B programming port / For terminal connection to a programming PC (EcoStruxure Machine Expert) | USB Mini-B Programming Port , page 153              |
| 7  | Clip-on lock for 35 mm (1.38 in.) top hat section rail (DIN-rail)                                      | Top Hat Section Rail, page 54                       |
| 8  | Embedded regular transistor outputs                                                                    | Regular Transistor Outputs, page 137                |
|    | Embedded fast transistor outputs                                                                       | Fast Transistor Outputs, page 142                   |
|    | Output removable terminal block                                                                        | Rules for Removable Screw Terminal Block, page 60   |
| 9  | 24 Vdc power supply                                                                                    | DC Power supply Characteristics and Wiring, page 63 |
| 10 | Ethernet port / Type RJ45 (RS-232 or RS-485)                                                           | Ethernet Port, page 151                             |
| 11 | Status LEDs                                                                                            | -                                                   |
| 12 | TM4 bus connector                                                                                      | TM4 Expansion Modules, page 32                      |
| 13 | Serial line port 1 / Type RJ45 (RS-232 or RS-485)                                                      | Serial Line 1, page 154                             |
| 14 | Serial line port 2 / Screw terminal block type (RS-485)                                                | Serial Line 2, page 156                             |
| 15 | Embedded digital inputs                                                                                | Embedded Digital Inputs, page 126                   |
|    | Input removable terminal block                                                                         | Rules for Removable Screw Terminal Block, page 60   |
| 16 | TM3/TM2 bus connector                                                                                  | TM3 Expansion Modules, page 24                      |
| 17 | Protective cover (SD card slot, Run/Stop switch, and USB mini-B programming port)                      | -                                                   |
| 18 | Locking hook (Hook not included)                                                                       | -                                                   |

## **Status LEDs**

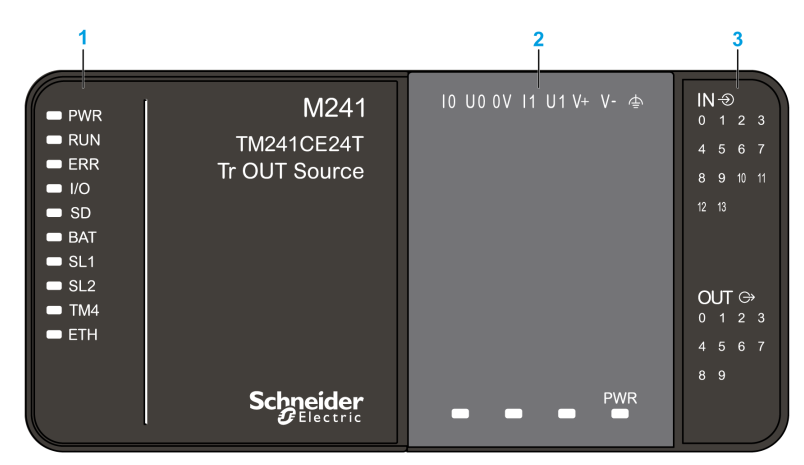

The following figure shows the status LEDs:

- 1 System status LEDs
- 2 Cartridge status LEDs (optional)
- 3 I/Os status LEDs

The following table describes the system status LEDs:

| Label | Function Type        | Color | Status        | Description                                                                                                    |                           |                          |  |
|-------|----------------------|-------|---------------|----------------------------------------------------------------------------------------------------|---------------------------|--------------------------|--|
|       |                      |       |               | Controller States <sup>1</sup>                                                                                                    | Prg Port<br>Communication | Application<br>Execution |  |
| PWR   | Power                | Green | On            | Indicates that power is applied.                                                                                                    |                           | •                        |  |
|       |                      |       | Off           | Indicates that power is removed.                                                                                                    |                           |                          |  |
| RUN   | Machine status       | Green | On            | Indicates that the controller is runr                                                                                                    | ning a valid application  | າ.                       |  |
|       |                      |       | Flashing      | Indicates that the controller has a valid application that is stopped.                                                                   |                           |                          |  |
|       |                      |       | 1 flash       | Indicates that the controller has pa                                                                                                    | used at BREAKPOIN         | IT.                      |  |
|       |                      |       | Off           | Indicates that the controller is not programmed.                                                                                         | -                         | -                        |  |
| ERR   | Error                | Red   | On            | An operating system error has been detected.                                                                                             | Restricted                | No                       |  |
|       |                      |       | Fast flashing | The controller has detected an internal error.                                                                                           | Restricted                | No                       |  |
|       |                      |       | Slow flashing | Indicates either that a minor error<br>has been detected, if the RUN<br>LED is illuminated, or that no<br>application has been detected. | Yes                       | No                       |  |
| I/O   | I/O error            | Red   | On            | Indicates device errors on the embedded I/Os, serial line 1 or 2, SD card, cartridge, TM4 bus, TM3 bus, or Ethernet port.                |                           |                          |  |
| SD    | SD card access       | Green | On            | Indicates that the SD card is being                                                                                                    | accessed.                 |                          |  |
| BAT   | Battery              | Red   | On            | Indicates that the battery needs to                                                                                                    | be replaced.              |                          |  |
|       |                      |       | Flashing      | Indicates that the battery charge is                                                                                                    | s low.                    |                          |  |
| SL1   | Serial line 1        | Green | Flashing      | Indicates the status of serial line 1                                                                                                    | , page 156.               |                          |  |
|       |                      |       | Off           | Indicates no serial communication                                                                                                    |                           |                          |  |
| SL2   | Serial line 2        | Green | Flashing      | Indicates the status of serial line 2                                                                                                    | , page 157.               |                          |  |
|       |                      |       | Off           | Indicates no serial communication                                                                                                    |                           |                          |  |
| TM4   | Error on TM4         | Red   | On            | Indicates that an error has been de                                                                                                    | etected on the TM4 bi     | us.                      |  |
|       | bus                  |       | Off           | Indicates that no error has been de                                                                                                    | etected on the TM4 bi     | us.                      |  |
| ETH   | Ethernet port status | Green | On            | Indicates that the Ethernet port is defined.                                                                                             | connected and the IP      | address is               |  |
|       |                      |       | 3 flashes     | Indicates that the Ethernet port is                                                                                                    | not connected.            |                          |  |
|       |                      |       | 4 flashes     | Indicates that the IP address is alr                                                                                                    | eady in used.             |                          |  |
|       |                      |       | 5 flashes     | Indicates that the module is waitin                                                                                                    | g for BOOTP or DHC        | P sequence.              |  |
|       |                      |       | 6 flashes     | Indicates that the configured IP ad                                                                                                    | dress is not valid.       |                          |  |

<sup>1</sup> For more information about the controller state description, refer to the M241 Logic Controller - Programming Guide.

## **Dimensions**

The following figure shows the external dimensions of the logic controller:

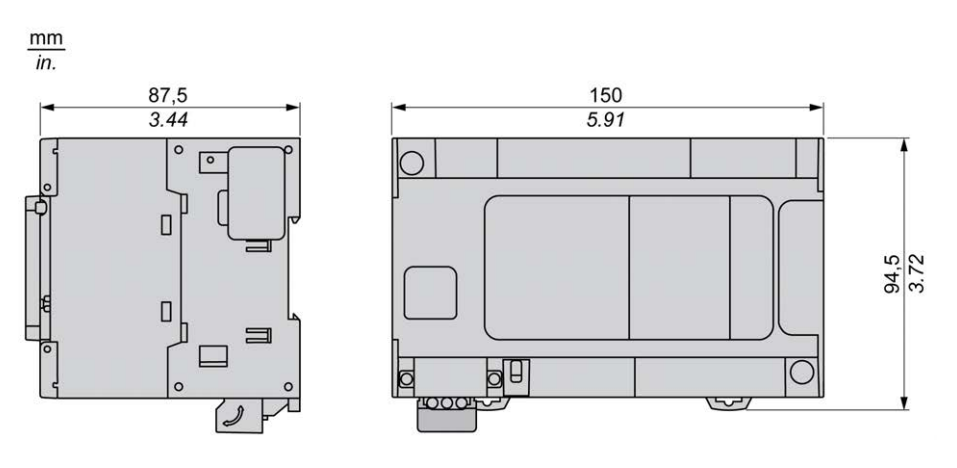

# TM241CEC24T

### What's in This Chapter

### **Overview**

This chapter describes the TM241CEC24T logic controller.

# TM241CEC24T Presentation

### **Overview**

TM241CEC24T logic controller:

- 14 digital inputs
  - 8 fast inputs
  - 6 regular inputs
- 10 digital outputs
  - 4 fast outputs
  - 6 regular outputs
- Communication port
  - 2 serial line ports
  - 1 Ethernet port
  - 1 CANopen port
  - 1 USB mini-B programming port

## **Description**

The following figure shows the different components of the TM241CEC24T logic controller:

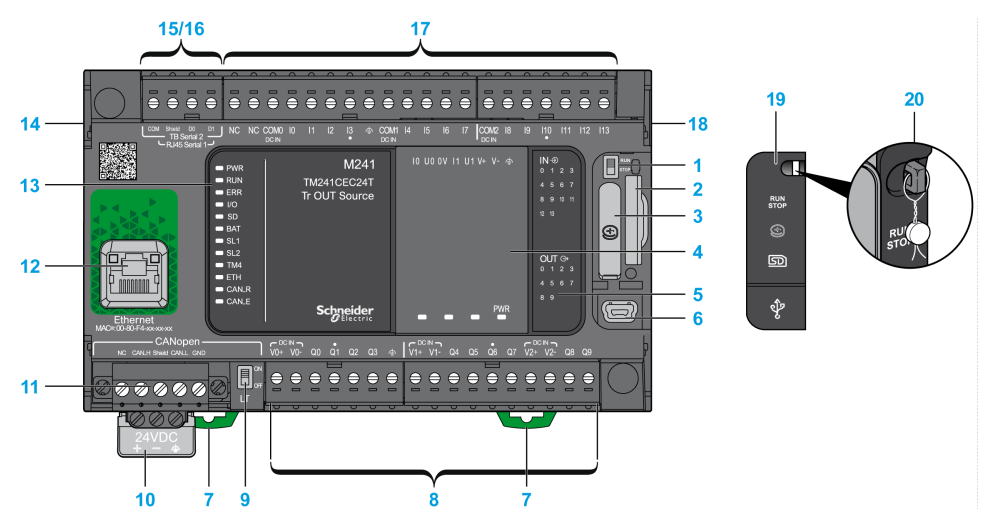

| N° | Description     | Refer to          |
|----|-----------------|-------------------|
| 1  | Run/Stop switch | Run/Stop, page 43 |
| 2  | SD card slot    | SD Card, page 45  |

| N° | Description                                                                                            | Refer to                                            |
|----|----------------------------------------------------------------------------------------------------|-----------------------------------------------------|
| 3  | Battery holder                                                                                         | Real Time Clock (RTC), page 35                      |
| 4  | Cartridge slot                                                                                         | TMC4 Cartridges, page 20                            |
| 5  | LEDs for indicating I/O states                                                                         | Digital Inputs Status LEDs, page 127                |
|    |                                                                                                    | Transistor Outputs Status LEDs, page 138            |
|    |                                                                                                    | Fast Outputs Status LEDs, page 143                  |
| 6  | USB mini-B programming port / For terminal connection to a programming PC (EcoStruxure Machine Expert) | USB Mini-B Programming Port , page 153              |
| 7  | Clip-on lock for 35 mm (1.38 in.) top hat section rail (DIN-rail)                                      | Top Hat Section Rail, page 54                       |
| 8  | Embedded regular transistor outputs                                                                    | Regular Transistor Outputs, page 137                |
|    | Embedded fast transistor outputs                                                                       | Fast Transistor Outputs, page 142                   |
|    | Output removable terminal block                                                                        | Rules for Removable Screw Terminal Block, page 60   |
| 9  | CANopen Line termination switch                                                                        | CANopen Port, page 149                              |
| 10 | 24 Vdc power supply                                                                                    | DC Power supply Characteristics and Wiring, page 63 |
| 11 | CANopen port / Screw terminal block type                                                               | CANopen Port, page 149                              |
| 12 | Ethernet port / Type RJ45 (RS-232 or RS-485)                                                           | Ethernet Port, page 151                             |
| 13 | Status LEDs                                                                                            | -                                                   |
| 14 | TM4 bus connector                                                                                      | TM4 Expansion Modules, page 32                      |
| 15 | Serial line port 1 / Type RJ45 (RS-232 or RS-485)                                                      | Serial Line 1, page 154                             |
| 16 | Serial line port 2 / Screw terminal block type (RS-485)                                                | Serial Line 2, page 156                             |
| 17 | Embedded digital inputs                                                                                | Embedded Digital Inputs, page 126                   |
|    | Input removable terminal block                                                                         | Rules for Removable Screw Terminal Block, page 60   |
| 18 | TM3/TM2 bus connector                                                                                  | TM3 Expansion Modules, page 24                      |
| 19 | Protective cover (SD card slot, Run/Stop switch, and USB mini-B programming port)                      | -                                                   |
| 20 | Locking hook (Hook not included)                                                                       | -                                                   |

## **Status LEDs**

#### The following figure shows the status LEDs:

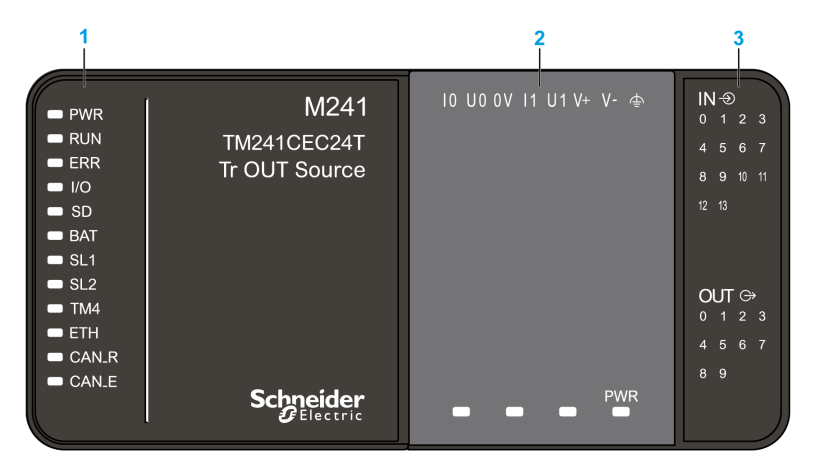

1 System status LEDs

2 Cartridge status LEDs (optional)

3 I/Os status LEDs

The following table describes the system status LEDs:

| Label                                                                                | Function Type  | Color       | Status        | Description                                                                                                    |                                                   |                             |  |
|--------------------------------------------------------------------------------------|----------------|-------------|---------------|----------------------------------------------------------------------------------------------------|---------------------------------------------------|-----------------------------|--|
|                                                                                      |                |             |               | Controller States <sup>1</sup>                                                                                                    | Prg Port<br>Communication                         | Application<br>Execution    |  |
| PWR                                                                                  | Power          | Green       | On            | Indicates that power is applied.                                                                                                    |                                                   |                             |  |
|                                                                                      |                |             | Off           | Indicates that power is removed.                                                                                                    |                                                   |                             |  |
| RUN                                                                                  | Machine status | Green       | On            | Indicates that the controller is runn                                                                                                    | ing a valid application                           |                             |  |
|                                                                                      |                |             | Flashing      | Indicates that the controller has a valid application that is stopped.                                                                   |                                                   |                             |  |
|                                                                                      |                |             | 1 flash       | Indicates that the controller has pa                                                                                                    | used at BREAKPOIN                                 | T.                          |  |
|                                                                                      |                |             | Off           | Indicates that the controller is not programmed.                                                                                         | -                                                 | -                           |  |
| ERR                                                                                  | Error          | Red         | On            | An operating system error has been detected.                                                                                             | Restricted                                        | No                          |  |
|                                                                                      |                |             | Fast flashing | The controller has detected an internal error.                                                                                           | Restricted                                        | No                          |  |
|                                                                                      |                |             | Slow flashing | Indicates either that a minor error<br>has been detected, if the RUN<br>LED is illuminated, or that no<br>application has been detected. | Yes                                               | No                          |  |
| I/O                                                                                  | I/O error      | Red         | On            | Indicates device errors on the emb<br>card, cartridge, TM4 bus, TM3 bus                                                                  | edded I/Os, serial line<br>, Ethernet port or CAN | e 1 or 2, SD<br>Nopen port. |  |
| SD                                                                                   | SD card access | Green       | On            | Indicates that the SD card is being                                                                                                    | accessed.                                         |                             |  |
| BAT                                                                                  | Battery        | Red         | On            | Indicates that the battery needs to                                                                                                    | be replaced.                                      |                             |  |
|                                                                                      |                |             | Flashing      | Indicates that the battery charge is                                                                                                    | low.                                              |                             |  |
| SL1                                                                                  | Serial line 1  | Green       | Flashing      | Indicates the status of serial line 1,                                                                                                   | , page 156.                                       |                             |  |
|                                                                                      |                |             | Off           | Indicates no serial communication                                                                                                    |                                                   |                             |  |
| SL2   Serial line 2   Green   Flashing   Indicates the status of serial line 2, page |                | , page 157. |               |                                                                                                    |                                                   |                             |  |
|                                                                                      |                |             | Off           | Indicates no serial communication                                                                                                    |                                                   |                             |  |
| TM4                                                                                  | Error on TM4   | Red         | On            | Indicates that an error has been de                                                                                                    | etected on the $TM4$ bu                           | IS.                         |  |
|                                                                                      | bus            |             | Off           | Indicates that no error has been de                                                                                                    | etected on the TM4 bu                             | IS.                         |  |

| Label | Function Type             | Color | Status                | Description                                                                                                    |                           |                          |
|-------|---------------------------|-------|-----------------------|----------------------------------------------------------------------------------------------------|---------------------------|--------------------------|
|       |                           |       |                       | Controller States <sup>1</sup>                                                                                   | Prg Port<br>Communication | Application<br>Execution |
| ETH   | Ethernet port<br>status   | Green | On                    | Indicates that the Ethernet port is connected and the IP address is defined.                                     |                           |                          |
|       |                           |       | 3 flashes             | Indicates that the Ethernet port is not connected.                                                               |                           |                          |
|       |                           |       | 4 flashes             | Indicates that the IP address is already in used.                                                                |                           |                          |
|       |                           |       | 5 flashes             | Indicates that the module is waiting for BOOTP or DHCP sequence.                                                 |                           |                          |
|       |                           |       | 6 flashes             | Indicates that the configured IP address is not valid.                                                           |                           |                          |
| CAN R | CANopen<br>running status | Green | On                    | Indicates that the CANopen bus is operational.                                                                   |                           |                          |
|       |                           |       | Off                   | Indicates that the CANopen master is configured.                                                                 |                           |                          |
|       |                           |       | Flashing              | Indicates that the CANopen bus is being initialized.                                                             |                           |                          |
|       |                           |       | 1 flash per<br>second | Indicates that the CANopen bus is stopped.                                                                       |                           |                          |
| CAN E | CANopen error             | Red   | On                    | Indicates that the CANopen bus is stopped (BUS OFF).                                                             |                           |                          |
|       |                           |       | Off                   | Indicates no CANopen detected error.                                                                             |                           |                          |
|       |                           |       | Flashing              | Indicates that the CANopen bus is not valid.                                                                     |                           |                          |
|       |                           |       | 1 flash per<br>second | Indicates that the controller has detected that the maximum number of error frames has been reached or exceeded. |                           |                          |
|       |                           |       | 2 flashes per second  | Indicates that the controller has detected either a Node Guarding or a Heartbeat event.                          |                           |                          |

<sup>1</sup> For more information about the controller state description, refer to the M241 Logic Controller - Programming Guide.

## **Dimensions**

The following figure shows the external dimensions of the logic controller:

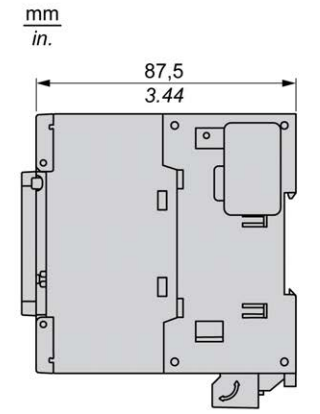

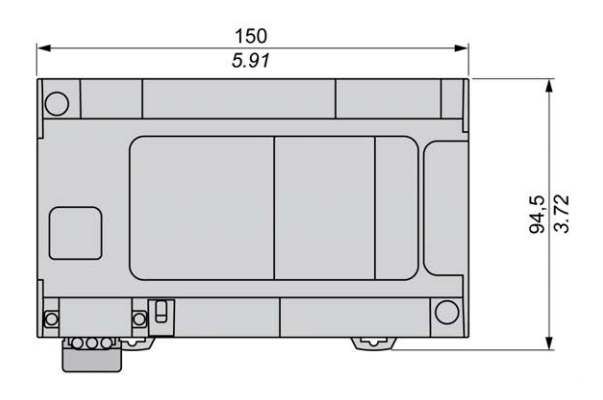

# TM241C24U

### What's in This Chapter

### **Overview**

This chapter describes the TM241C24U logic controller.

# **TM241C24U** Presentation

### **Overview**

- TM241C24U logic controller:
- 14 digital inputs
  - 8 fast inputs
  - 6 regular inputs
- 10 digital outputs
  - 4 fast outputs
  - 6 regular outputs
- Communication port
  - 2 serial line ports
  - 1 USB mini-B programming port

## **Description**

The following figure shows the different components of the TM241C24U logic controller:

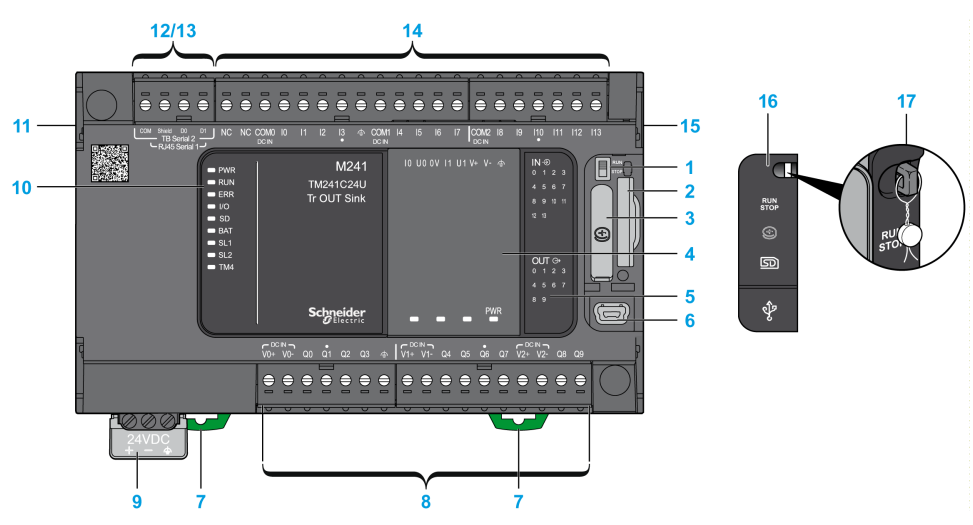

| N° | Description     | Refer to                       |
|----|-----------------|--------------------------------|
| 1  | Run/Stop switch | Run/Stop, page 43              |
| 2  | SD card slot    | SD Card, page 45               |
| 3  | Battery holder  | Real Time Clock (RTC), page 35 |
| 4  | Cartridge slot  | TMC4 Cartridges, page 20       |
| N° | Description                                                                                            | Refer to                                            |
|----|----------------------------------------------------------------------------------------------------|-----------------------------------------------------|
| 5  | LEDs for indicating I/O states                                                                         | Digital Inputs Status LEDs, page 127                |
|    |                                                                                                    | Transistor Outputs Status LEDs, page 138            |
|    |                                                                                                    | Fast Outputs Status LEDs, page 143                  |
| 6  | USB mini-B programming port / For terminal connection to a programming PC (EcoStruxure Machine Expert) | USB Mini-B Programming Port , page 153              |
| 7  | Clip-on lock for 35 mm (1.38 in.) top hat section rail (DIN-rail)                                      | Top Hat Section Rail, page 54                       |
| 8  | Embedded regular transistor outputs                                                                    | Regular Transistor Outputs, page 137                |
|    | Embedded fast transistor outputs                                                                       | Fast Transistor Outputs, page 142                   |
|    | Output removable terminal block                                                                        | Rules for Removable Screw Terminal Block, page 60   |
| 9  | 24 Vdc power supply                                                                                    | DC Power supply Characteristics and Wiring, page 63 |
| 10 | Status LEDs                                                                                            | -                                                   |
| 11 | TM4 bus connector                                                                                      | TM4 Expansion Modules, page 32                      |
| 12 | Serial line port 1 / Type RJ45 (RS-232 or RS-485)                                                      | Serial Line 1, page 154                             |
| 13 | Serial line port 2 / Screw terminal block type (RS-485)                                                | Serial Line 2, page 156                             |
| 14 | Embedded digital inputs                                                                                | Embedded Digital Inputs, page 126                   |
|    | Input removable terminal block                                                                         | Rules for Removable Screw Terminal Block, page 60   |
| 15 | TM3/TM2 bus connector                                                                                  | TM3 Expansion Modules, page 24                      |
| 16 | Protective cover (SD card slot, Run/Stop switch, and USB mini-B programming port)                      | -                                                   |
| 17 | Locking hook (Hook not included)                                                                       | -                                                   |

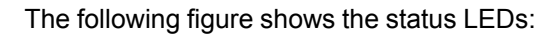

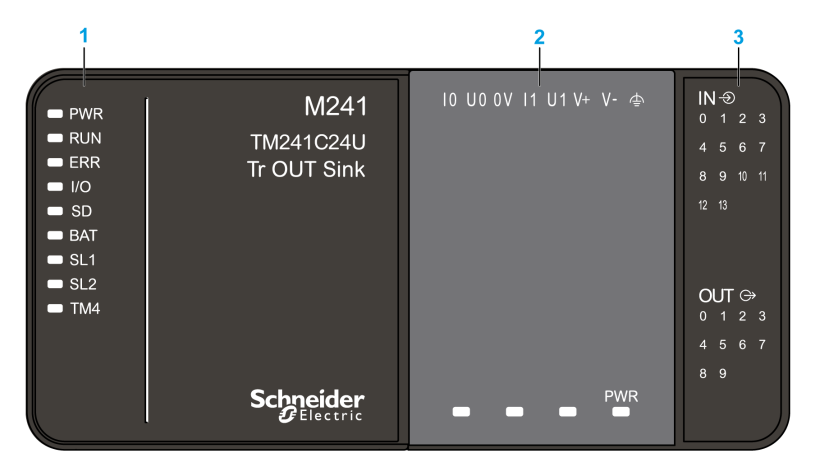

- 1 System status LEDs
- 2 Cartridge status LEDs (optional)
- 3 I/Os status LEDs

| Label | Function Type  | Color | Status        | Description                                                                                                    |                                                         |                          |  |  |
|-------|----------------|-------|---------------|----------------------------------------------------------------------------------------------------|---------------------------------------------------------|--------------------------|--|--|
|       |                |       |               | Controller States <sup>1</sup>                                                                                                    | Prg Port<br>Communication                               | Application<br>Execution |  |  |
| PWR   | Power          | Green | On            | Indicates that power is applied.                                                                                                    | •                                                       |                          |  |  |
|       |                |       | Off           | Indicates that power is removed.                                                                                                    |                                                         |                          |  |  |
| RUN   | Machine status | Green | On            | Indicates that the controller is runn                                                                                                    | ing a valid application                                 |                          |  |  |
|       |                |       | Flashing      | Indicates that the controller has a valid application that is stopped.                                                                   |                                                         |                          |  |  |
|       |                |       | 1 flash       | Indicates that the controller has pa                                                                                                    | Indicates that the controller has paused at BREAKPOINT. |                          |  |  |
|       |                |       | Off           | Indicates that the controller is not programmed.                                                                                         | -                                                       | -                        |  |  |
| ERR   | Error          | Red   | On            | Indicates that an operating system error has been detected.                                                                              | Restricted                                              | No                       |  |  |
|       |                |       | Fast flashing | Indicates that the controller has detected an internal error.                                                                            | Restricted                                              | No                       |  |  |
|       |                |       | Slow flashing | Indicates either that a minor error<br>has been detected, if the RUN<br>LED is illuminated, or that no<br>application has been detected. | Yes                                                     | No                       |  |  |
| I/O   | I/O error      | Red   | On            | Indicates device errors on the emb<br>card, cartridge, TM4 bus, TM3 bus                                                                  | edded I/Os, serial line                                 | e 1 or 2, SD             |  |  |
| SD    | SD card access | Green | On            | Indicates that the SD card is being                                                                                                    | accessed.                                               |                          |  |  |
| BAT   | Battery        | Red   | On            | Indicates that the battery needs to                                                                                                    | be replaced.                                            |                          |  |  |
|       |                |       | Flashing      | Indicates that the battery charge is                                                                                                    | low.                                                    |                          |  |  |
| SL1   | Serial line 1  | Green | Flashing      | Indicates the status of serial line 1,                                                                                                   | , page 156.                                             |                          |  |  |
|       |                |       | Off           | Indicates no serial communication.                                                                                                    |                                                         |                          |  |  |
| SL2   | Serial line 2  | Green | Flashing      | Indicates the status of serial line 2, page 157.                                                                                         |                                                         |                          |  |  |
|       |                |       | Off           | Indicates no serial communication.                                                                                                    |                                                         |                          |  |  |
| TM4   | Error on TM4   | Red   | On            | Indicates that an error has been de                                                                                                    | etected on the $TM4$ bu                                 | IS.                      |  |  |
|       | bus            |       | Off           | Indicates that no error has been de                                                                                                    | etected on the TM4 bu                                   | IS.                      |  |  |

## Dimensions

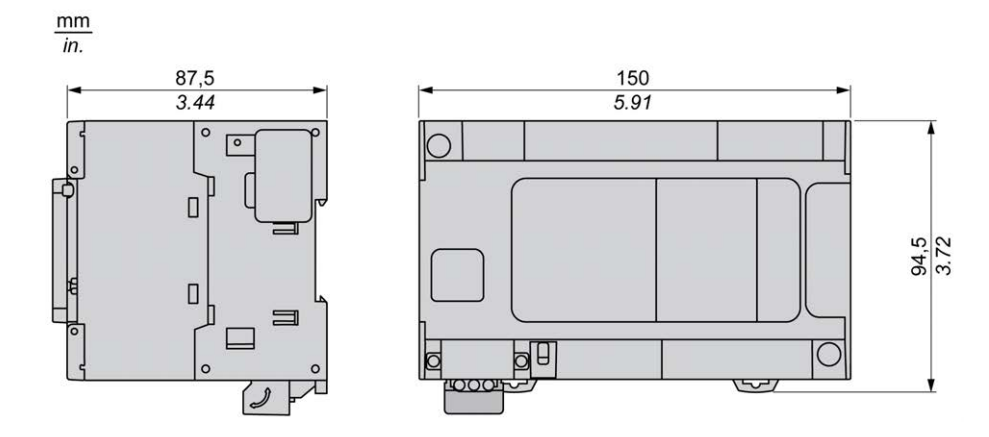

# TM241CE24U

#### What's in This Chapter

#### **Overview**

This chapter describes the TM241CE24U logic controller.

## **TM241CE24U Presentation**

### **Overview**

- TM241CE24U logic controller:
  - 14 digital inputs
    - 8 fast inputs
    - 6 regular inputs
  - 10 digital outputs
    - 4 fast outputs
    - 6 regular outputs
  - Communication port
    - 2 serial line ports
    - 1 Ethernet port
    - 1 USB mini-B programming port

### **Description**

The following figure shows the different components of the TM241CE24U logic controller:

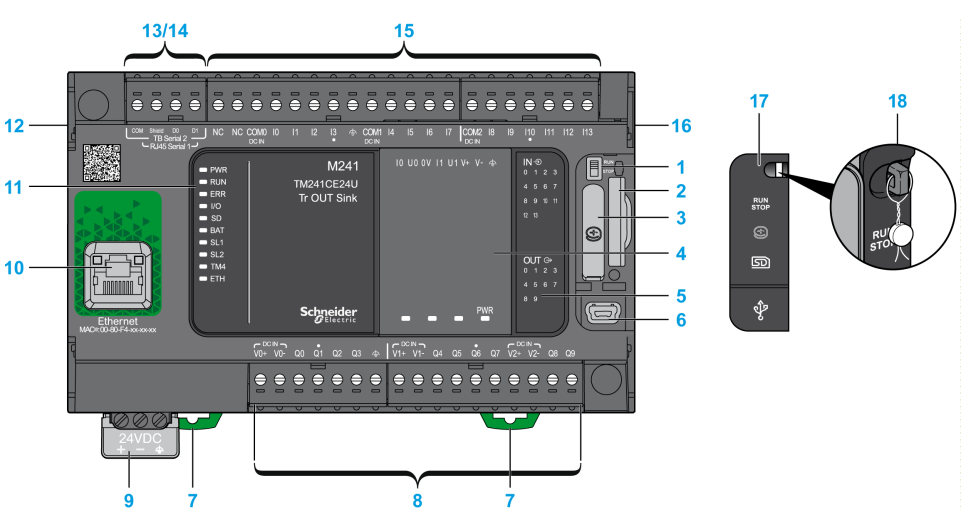

| N° | Description     | Refer to                       |
|----|-----------------|--------------------------------|
| 1  | Run/Stop switch | Run/Stop, page 43              |
| 2  | SD card slot    | SD Card, page 45               |
| 3  | Battery holder  | Real Time Clock (RTC), page 35 |

| N° | Description                                                                                            | Refer to                                            |
|----|----------------------------------------------------------------------------------------------------|-----------------------------------------------------|
| 4  | Cartridge slot                                                                                         | TMC4 Cartridges, page 20                            |
| 5  | LEDs for indicating I/O states                                                                         | Digital Inputs Status LEDs, page 127                |
|    |                                                                                                    | Transistor Outputs Status LEDs, page 138            |
|    |                                                                                                    | Fast Outputs Status LEDs, page 143                  |
| 6  | USB mini-B programming port / For terminal connection to a programming PC (EcoStruxure Machine Expert) | USB Mini-B Programming Port , page 153              |
| 7  | Clip-on lock for 35 mm (1.38 in.) top hat section rail (DIN-rail)                                      | Top Hat Section Rail, page 54                       |
| 8  | Embedded regular transistor outputs                                                                    | Regular Transistor Outputs, page 137                |
|    | Embedded fast transistor outputs                                                                       | Fast Transistor Outputs, page 142                   |
|    | Output removable terminal block                                                                        | Rules for Removable Screw Terminal Block, page 60   |
| 9  | 24 Vdc power supply                                                                                    | DC Power supply Characteristics and Wiring, page 63 |
| 10 | Ethernet port / Type RJ45 (RS-232 or RS-485)                                                           | Ethernet Port, page 151                             |
| 11 | Status LEDs                                                                                            | -                                                   |
| 12 | TM4 bus connector                                                                                      | TM4 Expansion Modules, page 32                      |
| 13 | Serial line port 1 / Type RJ45 (RS-232 or RS-485)                                                      | Serial Line 1, page 154                             |
| 14 | Serial line port 2 / Screw terminal block type (RS-485)                                                | Serial Line 2, page 156                             |
| 15 | Embedded digital inputs                                                                                | Embedded Digital Inputs, page 126                   |
|    | Input removable terminal block                                                                         | Rules for Removable Screw Terminal Block, page 60   |
| 16 | TM3/TM2 bus connector                                                                                  | TM3 Expansion Modules, page 24                      |
| 17 | Protective cover (SD card slot, Run/Stop switch, and USB mini-B programming port)                      | -                                                   |
| 18 | Locking hook (Hook not included)                                                                       | -                                                   |

The following figure shows the status LEDs:

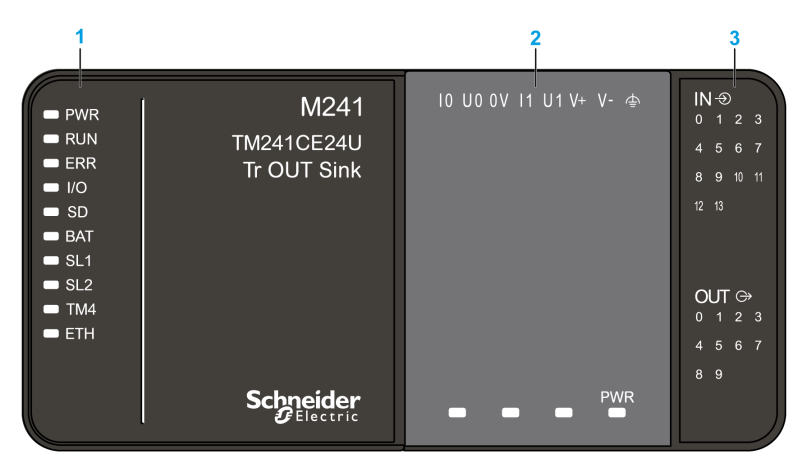

- 1 System status LEDs
- 2 Cartridge status LEDs (optional)
- 3 I/Os status LEDs

| Label                                    | Function Type             | Color | Status                | Description                                                                                                    |                                                                  |                          |  |
|------------------------------------------|---------------------------|-------|-----------------------|----------------------------------------------------------------------------------------------------|------------------------------------------------------------------|--------------------------|--|
|                                          |                           |       |                       | Controller States <sup>1</sup>                                                                                                    | Prg Port<br>Communication                                        | Application<br>Execution |  |
| PWR                                      | Power                     | Green | On                    | Indicates that power is applied.                                                                                                    | •                                                                |                          |  |
|                                          |                           |       | Off                   | Indicates that power is removed.                                                                                                    |                                                                  |                          |  |
| RUN                                      | Machine status            | Green | On                    | Indicates that the controller is runn                                                                                                    | ing a valid applicatior                                          | ۱.                       |  |
|                                          |                           |       | Flashing              | Indicates that the controller has a valid application that is stopped.                                                                   |                                                                  |                          |  |
|                                          |                           |       | 1 flash               | Indicates that the controller has pa                                                                                                    | used at BREAKPOIN                                                | Т.                       |  |
|                                          |                           |       | Off                   | Indicates that the controller is not programmed.                                                                                         | -                                                                | -                        |  |
| ERR                                      | Error                     | Red   | On                    | An operating system error has been detected.                                                                                             | Restricted                                                       | No                       |  |
|                                          |                           |       | Fast flashing         | The controller has detected an internal error.                                                                                           | Restricted                                                       | No                       |  |
|                                          |                           |       | Slow flashing         | Indicates either that a minor error<br>has been detected, if the RUN<br>LED is illuminated, or that no<br>application has been detected. | Yes                                                              | No                       |  |
| I/O                                      | I/O error                 | Red   | On                    | Indicates device errors on the embedded I/Os, serial line 1 or 2, SD card, cartridge, TM4 bus, TM3 bus, Ethernet port or CANopen port.   |                                                                  |                          |  |
| SD                                       | SD card access            | Green | On                    | Indicates that the SD card is being accessed.                                                                                            |                                                                  |                          |  |
| BAT                                      | Battery                   | Red   | On                    | Indicates that the battery needs to be replaced.                                                                                         |                                                                  |                          |  |
|                                          |                           |       | Flashing              | Indicates that the battery charge is low.                                                                                                |                                                                  |                          |  |
| SL1                                      | Serial line 1             | Green | Flashing              | Indicates the status of serial line 1, page 156.                                                                                         |                                                                  |                          |  |
|                                          |                           |       | Off                   | Indicates no serial communication.                                                                                                    |                                                                  |                          |  |
| SL2                                      | Serial line 2             | Green | Flashing              | Indicates the status of serial line 2, page 157.                                                                                         |                                                                  |                          |  |
|                                          |                           |       | Off                   | Indicates no serial communication.                                                                                                    |                                                                  |                          |  |
| TM4                                      | Error on TM4              | Red   | On                    | Indicates that an error has been detected on the TM4 bus.                                                                                |                                                                  |                          |  |
|                                          |                           |       | Off                   | Indicates that no error has been de                                                                                                    | etected on the TM4 bu                                            | JS.                      |  |
| ETH                                      | Ethernet port status      | Green | On                    | Indicates that the Ethernet port is o defined.                                                                                           | connected and the IP                                             | address is               |  |
|                                          |                           |       | 3 flashes             | Indicates that the Ethernet port is not connected.                                                                                       |                                                                  |                          |  |
|                                          |                           |       | 4 flashes             | Indicates that the IP address is already in used.                                                                                        |                                                                  |                          |  |
|                                          |                           |       | 5 flashes             | Indicates that the module is waiting                                                                                                    | Indicates that the module is waiting for BOOTP or DHCP sequence. |                          |  |
|                                          |                           |       | 6 flashes             | Indicates that the configured IP ad                                                                                                    | dress is not valid.                                              |                          |  |
| CAN R                                    | CANopen<br>running status | Green | On                    | Indicates that the CANopen bus is                                                                                                    | operational.                                                     |                          |  |
|                                          |                           |       | Off                   | Indicates that the CANopen maste                                                                                                    | r is configured.                                                 |                          |  |
|                                          |                           |       | Flashing              | Indicates that the CANopen bus is                                                                                                    | Indicates that the CANopen bus is being initialized.             |                          |  |
|                                          |                           |       | 1 flash per<br>second | Indicates that the CANopen bus is                                                                                                    | stopped.                                                         |                          |  |
| CAN E                                    | CANopen error             | Red   | On                    | Indicates that the CANopen bus is                                                                                                    | stopped (BUS OFF).                                               |                          |  |
| Off Indicates no CANopen detected error. |                           | ror.  |                       |                                                                                                    |                                                                  |                          |  |
|                                          |                           |       | Flashing              | Indicates that the CANopen bus is not valid.                                                                                             |                                                                  |                          |  |
|                                          |                           |       | 1 flash per<br>second | Indicates that the controller has de<br>error frames has been reached or                                                                 | tected that the maximexceeded.                                   | num number of            |  |
|                                          |                           |       | 2 flashes per second  | Indicates that the controller has de Heartbeat event.                                                                                    | tected either a Node                                             | Guarding or a            |  |

## **Dimensions**

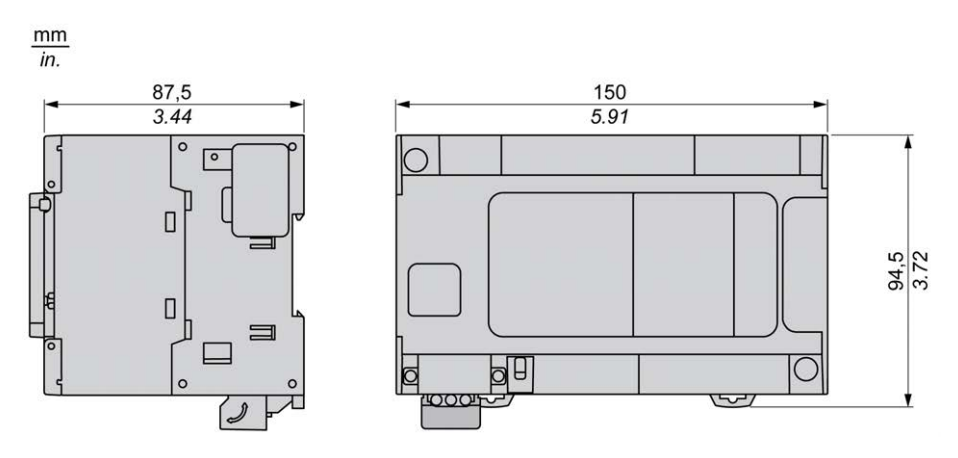

## TM241CEC24U

#### What's in This Chapter

#### **Overview**

This chapter describes the TM241CEC24U logic controller.

## **TM241CEC24U Presentation**

### **Overview**

TM241CEC24U logic controller:

- 14 digital inputs
  - 8 fast inputs
  - 6 regular inputs
- 10 digital outputs
  - 4 fast outputs
  - 6 regular outputs
- Communication port
  - 2 serial line ports
  - 1 Ethernet port
  - 1 CANopen port
  - 1 USB mini-B programming port

### **Description**

The following figure shows the different components of the TM241CEC24U logic controller:

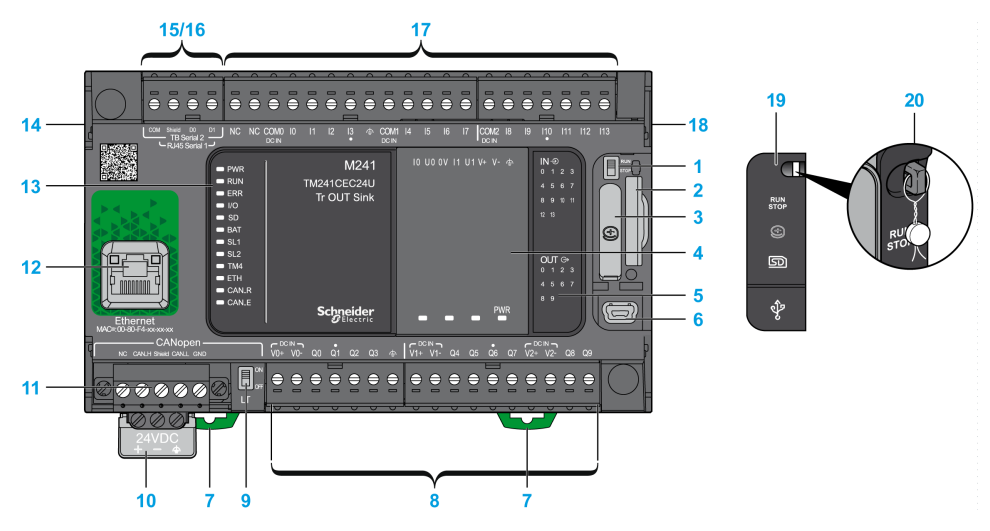

| N° | Description     | Refer to          |
|----|-----------------|-------------------|
| 1  | Run/Stop switch | Run/Stop, page 43 |
| 2  | SD card slot    | SD Card, page 45  |

| N° | Description                                                                                            | Refer to                                            |
|----|----------------------------------------------------------------------------------------------------|-----------------------------------------------------|
| 3  | Battery holder                                                                                         | Real Time Clock (RTC), page 35                      |
| 4  | Cartridge slot                                                                                         | TMC4 Cartridges, page 20                            |
| 5  | LEDs for indicating I/O states                                                                         | Digital Inputs Status LEDs, page 127                |
|    |                                                                                                    | Transistor Outputs Status LEDs, page 138            |
|    |                                                                                                    | Fast Outputs Status LEDs, page 143                  |
| 6  | USB mini-B programming port / For terminal connection to a programming PC (EcoStruxure Machine Expert) | USB Mini-B Programming Port , page 153              |
| 7  | Clip-on lock for 35 mm (1.38 in.) top hat section rail (DIN-rail)                                      | Top Hat Section Rail, page 54                       |
| 8  | Embedded regular transistor outputs                                                                    | Regular Transistor Outputs, page 137                |
|    | Embedded fast transistor outputs                                                                       | Fast Transistor Outputs, page 142                   |
|    | Output removable terminal block                                                                        | Rules for Removable Screw Terminal Block, page 60   |
| 9  | CANopen Line termination switch                                                                        | CANopen Port, page 149                              |
| 10 | 24 Vdc power supply                                                                                    | DC Power supply Characteristics and Wiring, page 63 |
| 11 | CANopen port / Screw terminal block type                                                               | CANopen Port, page 149                              |
| 12 | Ethernet port / Type RJ45 (RS-232 or RS-485)                                                           | Ethernet Port, page 151                             |
| 13 | Status LEDs                                                                                            | -                                                   |
| 14 | TM4 bus connector                                                                                      | TM4 Expansion Modules, page 32                      |
| 15 | Serial line port 1 / Type RJ45 (RS-232 or RS-485)                                                      | Serial Line 1, page 154                             |
| 16 | Serial line port 2 / Screw terminal block type (RS-485)                                                | Serial Line 2, page 156                             |
| 17 | Embedded digital inputs                                                                                | Embedded Digital Inputs, page 126                   |
|    | Input removable terminal block                                                                         | Rules for Removable Screw Terminal Block, page 60   |
| 18 | TM3/TM2 bus connector                                                                                  | TM3 Expansion Modules, page 24                      |
| 19 | Protective cover (SD card slot, Run/Stop switch, and USB mini-B programming port)                      | -                                                   |
| 20 | Locking hook (Hook not included)                                                                       | -                                                   |

The following figure shows the status LEDs:

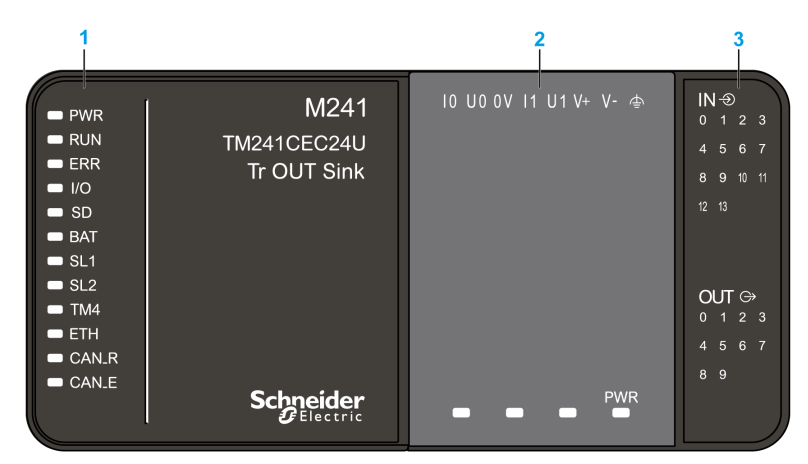

- 1 System status LEDs
- 2 Cartridge status LEDs (optional)
- 3 I/Os status LEDs

| Label | Function Type  | Color  | Status        | Description                                                                                                    |                                                   |                             |  |
|-------|----------------|--------|---------------|----------------------------------------------------------------------------------------------------|---------------------------------------------------|-----------------------------|--|
|       |                |        |               | Controller States <sup>1</sup>                                                                                                    | Prg Port<br>Communication                         | Application<br>Execution    |  |
| PWR   | Power          | Green  | On            | Indicates that power is applied.                                                                                                    |                                                   |                             |  |
|       |                |        | Off           | Indicates that power is removed.                                                                                                    |                                                   |                             |  |
| RUN   | Machine status | Green  | On            | Indicates that the controller is runn                                                                                                    | ing a valid application                           |                             |  |
|       |                |        | Flashing      | Indicates that the controller has a valid application that is stopped.                                                                   |                                                   |                             |  |
|       |                |        | 1 flash       | Indicates that the controller has pa                                                                                                    | used at BREAKPOIN                                 | T.                          |  |
|       |                |        | Off           | Indicates that the controller is not programmed.                                                                                         | -                                                 | -                           |  |
| ERR   | Error          | Red    | On            | An operating system error has been detected.                                                                                             | Restricted                                        | No                          |  |
|       |                |        | Fast flashing | The controller has detected an internal error.                                                                                           | Restricted                                        | No                          |  |
|       |                |        | Slow flashing | Indicates either that a minor error<br>has been detected, if the RUN<br>LED is illuminated, or that no<br>application has been detected. | Yes                                               | No                          |  |
| I/O   | I/O error      | Red    | On            | Indicates device errors on the emb<br>card, cartridge, TM4 bus, TM3 bus                                                                  | edded I/Os, serial line<br>, Ethernet port or CAN | e 1 or 2, SD<br>Nopen port. |  |
| SD    | SD card access | Green  | On            | Indicates that the SD card is being                                                                                                    | accessed.                                         |                             |  |
| BAT   | Battery        | Red    | On            | Indicates that the battery needs to                                                                                                    | be replaced.                                      |                             |  |
|       |                |        | Flashing      | Indicates that the battery charge is                                                                                                    | low.                                              |                             |  |
| SL1   | Serial line 1  | Green  | Flashing      | Indicates the status of serial line 1,                                                                                                   | , page 156.                                       |                             |  |
|       |                |        | Off           | Indicates no serial communication                                                                                                    | -                                                 |                             |  |
| SL2   | Serial line 2  | Green  | Flashing      | Indicates the status of serial line 2,                                                                                                   | page 157.                                         |                             |  |
|       |                |        | Off           | Indicates no serial communication                                                                                                    |                                                   |                             |  |
| TM4   | Error on TM4   | M4 Red | On            | Indicates that an error has been de                                                                                                    | etected on the TM4 bu                             | IS.                         |  |
|       | bus            |        | Off           | Indicates that no error has been de                                                                                                    | etected on the TM4 bu                             | IS.                         |  |

| Label         | Function Type        | Color | Status                | Description                                                                                                 |                           |                          |  |  |
|---------------|----------------------|-------|-----------------------|----------------------------------------------------------------------------------------------------|---------------------------|--------------------------|--|--|
|               |                      |       |                       | Controller States <sup>1</sup>                                                                              | Prg Port<br>Communication | Application<br>Execution |  |  |
| ETH           | Ethernet port status | Green | On                    | Indicates that the Ethernet port is connected and the IP address is defined.                                |                           |                          |  |  |
|               |                      |       | 3 flashes             | Indicates that the Ethernet port is not connected.                                                          |                           |                          |  |  |
|               |                      |       | 4 flashes             | Indicates that the IP address is already in used.                                                           |                           |                          |  |  |
|               |                      |       | 5 flashes             | Indicates that the module is waiting                                                                        | <sup>o</sup> sequence.    |                          |  |  |
|               |                      |       | 6 flashes             | flashes Indicates that the configured IP address is not valid.                                              |                           |                          |  |  |
| CAN R CANopen |                      | Green | On                    | Indicates that the CANopen bus is operational.                                                              |                           |                          |  |  |
|               | running status       |       | Off                   | Indicates that the CANopen master is configured.                                                            |                           |                          |  |  |
|               |                      |       | Flashing              | Indicates that the CANopen bus is being initialized.                                                        |                           |                          |  |  |
|               |                      |       | 1 flash per<br>second | Indicates that the CANopen bus is                                                                           | ous is stopped.           |                          |  |  |
| CAN E         | CANopen error        | Red   | On                    | Indicates that the CANopen bus is                                                                           | stopped (BUS OFF).        |                          |  |  |
|               |                      |       | Off                   | Indicates no CANopen detected er                                                                            | ror.                      |                          |  |  |
|               |                      |       | Flashing              | Indicates that the CANopen bus is not valid.                                                                |                           |                          |  |  |
|               |                      |       | 1 flash per<br>second | r Indicates that the controller has detected that the maximum numerror frames has been reached or exceeded. |                           |                          |  |  |
|               |                      |       | 2 flashes per second  | <ul> <li>Indicates that the controller has detected either a Node Guarding or a Heartbeat event.</li> </ul> |                           |                          |  |  |

## **Dimensions**

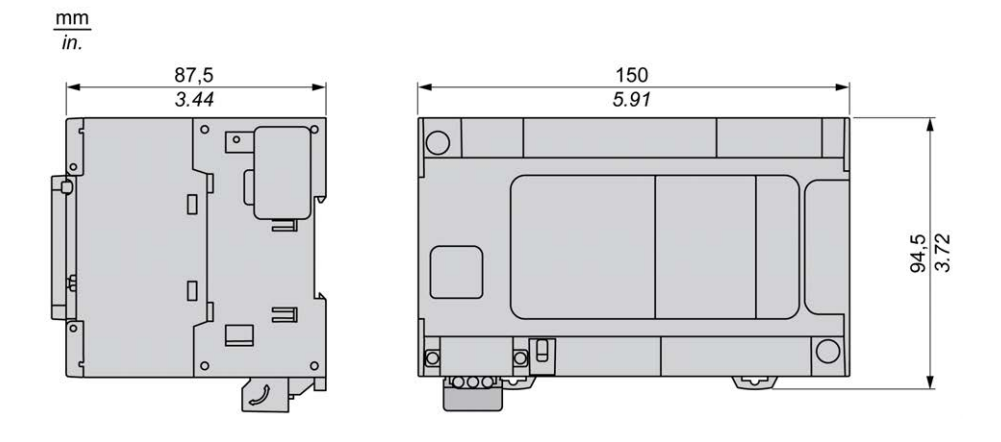

# TM241C40R

#### What's in This Chapter

TM241C40R Presentation......105

#### **Overview**

This chapter describes the TM241C40R logic controller.

## **TM241C40R** Presentation

### **Overview**

TM241C40R logic controller:

- 24 digital inputs
  - 8 fast inputs
  - 16 regular inputs
- 16 digital outputs
  - 4 fast outputs
  - 12 relay outputs (2 A)
- Communication port
  - 2 serial line ports
  - 1 USB mini-B programming port

## Description

The following figure shows the different components of the TM241C40R logic controller:

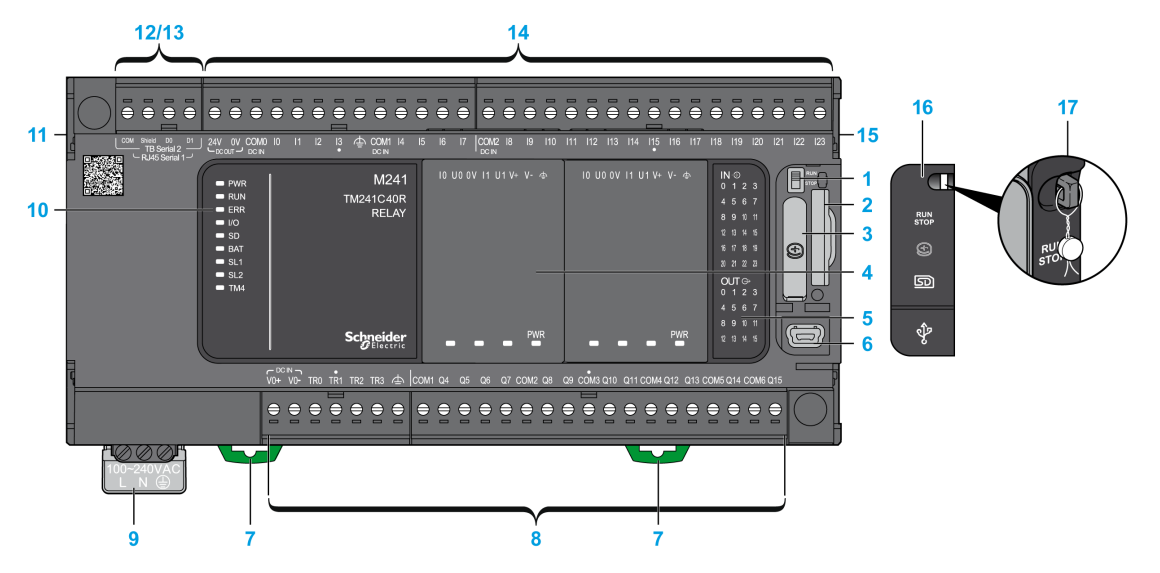

| N° | Description     | Refer to                       |
|----|-----------------|--------------------------------|
| 1  | Run/Stop switch | Run/Stop, page 43              |
| 2  | SD card slot    | SD Card, page 45               |
| 3  | Battery holder  | Real Time Clock (RTC), page 35 |
| 4  | Cartridge slot  | TMC4 Cartridges, page 20       |

| N° | Description                                                                                            | Refer to                                            |
|----|----------------------------------------------------------------------------------------------------|-----------------------------------------------------|
| 5  | LEDs for indicating I/O states                                                                         | Digital Inputs Status LEDs, page 127                |
|    |                                                                                                    | Relay Outputs Status LEDs, page 133                 |
|    |                                                                                                    | Fast Outputs Status LEDs, page 143                  |
| 6  | USB mini-B programming port / For terminal connection to a programming PC (EcoStruxure Machine Expert) | USB Mini-B Programming Port , page 153              |
| 7  | Clip-on lock for 35 mm (1.38 in.) top hat section rail (DIN-rail)                                      | Top Hat Section Rail, page 54                       |
| 8  | Embedded relay outputs                                                                                 | Relay Outputs, page 132                             |
|    | Embedded fast transistor outputs                                                                       | Fast Transistor Outputs, page 142                   |
|    | Output removable terminal block                                                                        | Rules for Removable Screw Terminal Block, page 60   |
| 9  | 100240 Vac 50/60 Hz power supply                                                                       | AC Power Supply Characteristics and Wiring, page 65 |
| 10 | Status LEDs                                                                                            | -                                                   |
| 11 | TM4 bus connector                                                                                      | TM4 Expansion Modules, page 32                      |
| 12 | Serial line port 1 / Type RJ45 (RS-232 or RS-485)                                                      | Serial Line 1, page 154                             |
| 13 | Serial line port 2 / Screw terminal block type (RS-485)                                                | Serial Line 2, page 156                             |
| 14 | Embedded digital inputs                                                                                | Embedded Digital Inputs, page 126                   |
|    | Input removable terminal block                                                                         | Rules for Removable Screw Terminal Block, page 60   |
| 15 | TM3/TM2 bus connector                                                                                  | TM3 Expansion Modules, page 24                      |
| 16 | Protective cover (SD card slot, Run/Stop switch, and USB mini-B programming port)                      | -                                                   |
| 17 | Locking hook (Hook not included)                                                                       | -                                                   |

The following figure shows the status LEDs:

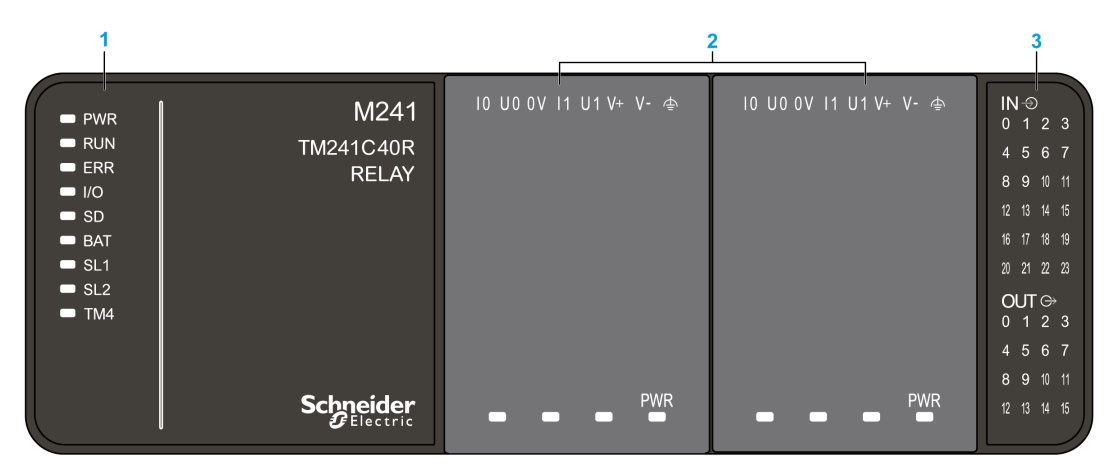

- 1 System status LEDs
- 2 Cartridge status LEDs (optional)
- 3 I/Os status LEDs

| Label Function Type |                | e Color | Status        | Description                                                                                                    |                                                         |                          |  |  |
|---------------------|----------------|---------|---------------|----------------------------------------------------------------------------------------------------|---------------------------------------------------------|--------------------------|--|--|
|                     |                |         |               | Controller States <sup>1</sup>                                                                                                    | Prg Port<br>Communication                               | Application<br>Execution |  |  |
| PWR                 | Power          | Green   | On            | Indicates that power is applied.                                                                                                    | -                                                       | •                        |  |  |
|                     |                |         | Off           | Indicates that power is removed.                                                                                                    |                                                         |                          |  |  |
| RUN                 | Machine status | Green   | On            | Indicates that the controller is runn                                                                                                    | ning a valid application                                | ۱.                       |  |  |
|                     |                |         | Flashing      | Indicates that the controller has a valid application that is stopped.                                                                   |                                                         |                          |  |  |
|                     |                |         | 1 flash       | Indicates that the controller has pa                                                                                                    | Indicates that the controller has paused at BREAKPOINT. |                          |  |  |
|                     |                |         | Off           | Indicates that the controller is not programmed.                                                                                         | -                                                       | -                        |  |  |
| ERR                 | Error          | Red     | On            | Indicates that an operating system error has been detected.                                                                              | Restricted                                              | No                       |  |  |
|                     |                |         | Fast flashing | Indicates that the controller has detected an internal error.                                                                            | Restricted                                              | No                       |  |  |
|                     |                |         | Slow flashing | Indicates either that a minor error<br>has been detected, if the RUN<br>LED is illuminated, or that no<br>application has been detected. | Yes                                                     | No                       |  |  |
| I/O                 | I/O error      | Red     | On            | Indicates device errors on the emb<br>card, cartridge, TM4 bus, TM3 bus                                                                  | bedded I/Os, serial lin<br>S.                           | e 1 or 2, SD             |  |  |
| SD                  | SD card access | Green   | On            | Indicates that the SD card is being                                                                                                    | accessed.                                               |                          |  |  |
| BAT                 | Battery        | Red     | On            | Indicates that the battery needs to                                                                                                    | be replaced.                                            |                          |  |  |
|                     |                |         | Flashing      | Indicates that the battery charge is                                                                                                    | s low.                                                  |                          |  |  |
| SL1                 | Serial line 1  | Green   | Flashing      | Indicates the status of serial line 1                                                                                                    | , page 156.                                             |                          |  |  |
|                     |                |         | Off           | Indicates no serial communication.                                                                                                    |                                                         |                          |  |  |
| SL2                 | Serial line 2  | Green   | Flashing      | Indicates the status of serial line 2, page 157.                                                                                         |                                                         |                          |  |  |
|                     |                |         | Off           | Indicates no serial communication                                                                                                    | I.                                                      |                          |  |  |
| TM4                 | Error on TM4   | 4 Red   | On            | Indicates that an error has been d                                                                                                    | etected on the TM4 b                                    | US.                      |  |  |
|                     | bus            |         | Off           | Indicates that no error has been d                                                                                                    | etected on the TM4 b                                    | US.                      |  |  |

## Dimensions

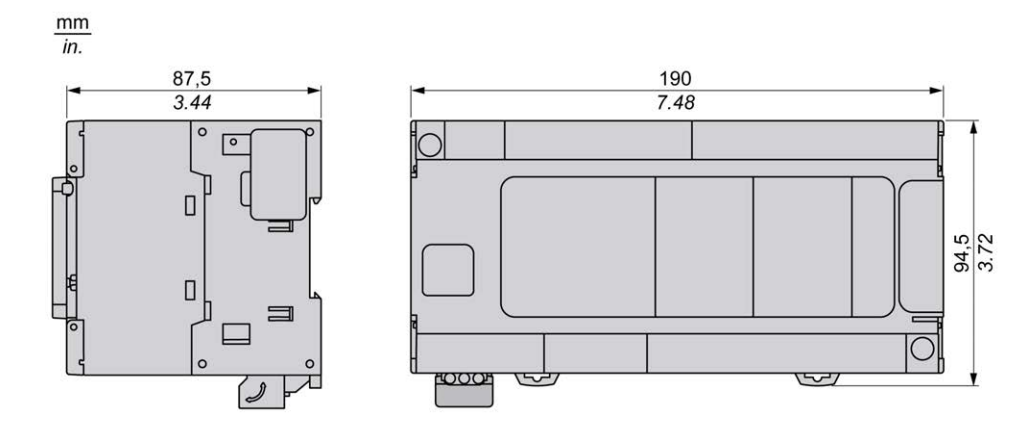

# TM241CE40R

#### What's in This Chapter

#### **Overview**

This chapter describes the TM241CE40R logic controller.

## **TM241CE40R** Presentation

### **Overview**

TM241CE40R logic controller:

- 24 digital inputs
  - 8 fast inputs
  - 16 regular inputs
- 16 digital outputs
  - 4 fast outputs
  - 12 relay outputs (2 A)
- Communication port
  - 2 serial line ports
  - 1 Ethernet port
  - 1 USB mini-B programming port

## **Description**

The following figure shows the different components of the TM241CE40R logic controller:

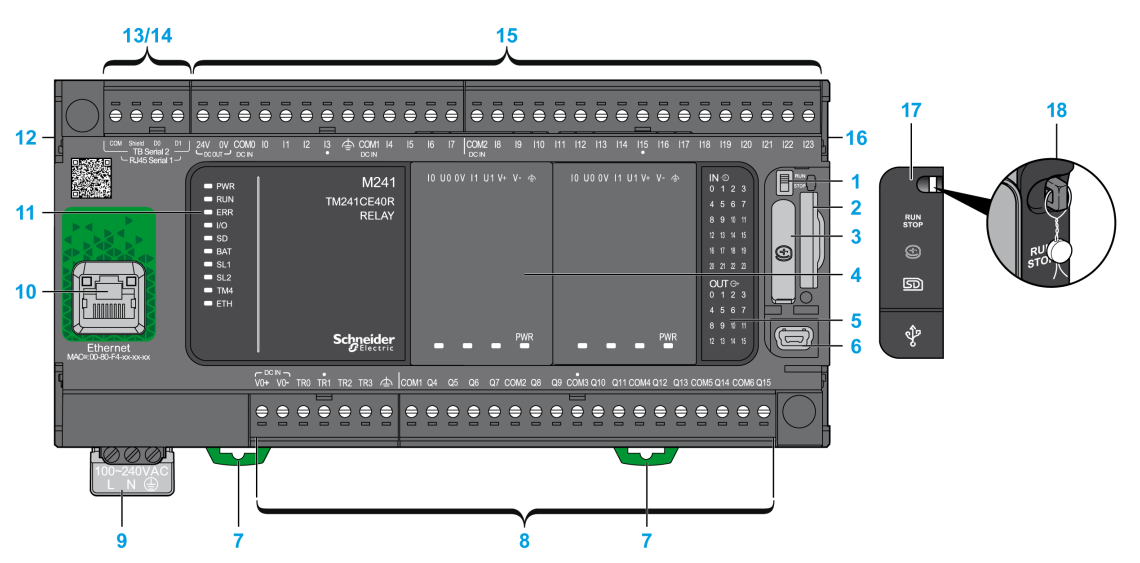

| N° | Description     | Refer to                       |
|----|-----------------|--------------------------------|
| 1  | Run/Stop switch | Run/Stop, page 43              |
| 2  | SD card slot    | SD Card, page 45               |
| 3  | Battery holder  | Real Time Clock (RTC), page 35 |

| N° | Description                                                                                            | Refer to                                            |
|----|----------------------------------------------------------------------------------------------------|-----------------------------------------------------|
| 4  | Cartridge slot                                                                                         | TMC4 Cartridges, page 20                            |
| 5  | LEDs for indicating I/O states                                                                         | Digital Inputs Status LEDs, page 127                |
|    |                                                                                                    | Relay Outputs Status LEDs, page 133                 |
|    |                                                                                                    | Fast Outputs Status LEDs, page 143                  |
| 6  | USB mini-B programming port / For terminal connection to a programming PC (EcoStruxure Machine Expert) | USB Mini-B Programming Port , page 153              |
| 7  | Clip-on lock for 35 mm (1.38 in.) top hat section rail (DIN-rail)                                      | Top Hat Section Rail, page 54                       |
| 8  | Embedded relay outputs                                                                                 | Relay Outputs, page 132                             |
|    | Embedded fast transistor outputs                                                                       | Fast Transistor Outputs, page 142                   |
|    | Output removable terminal block                                                                        | Rules for Removable Screw Terminal Block, page 60   |
| 9  | 100240 Vac 50/60 Hz power supply                                                                       | AC Power Supply Characteristics and Wiring, page 65 |
| 10 | Ethernet port / Type RJ45 (RS-232 or RS-485)                                                           | Ethernet Port, page 151                             |
| 11 | Status LEDs                                                                                            | -                                                   |
| 12 | TM4 bus connector                                                                                      | TM4 Expansion Modules, page 32                      |
| 13 | Serial line port 1 / Type RJ45 (RS-232 or RS-485)                                                      | Serial Line 1, page 154                             |
| 14 | Serial line port 2 / Screw terminal block type (RS-485)                                                | Serial Line 2, page 156                             |
| 15 | Embedded digital inputs                                                                                | Embedded Digital Inputs, page 126                   |
|    | Input removable terminal block                                                                         | Rules for Removable Screw Terminal Block, page 60   |
| 16 | TM3/TM2 bus connector                                                                                  | TM3 Expansion Modules, page 24                      |
| 17 | Protective cover (SD card slot, Run/Stop switch, and USB mini-B programming port)                      | -                                                   |
| 18 | Locking hook (Hook not included)                                                                       | -                                                   |

The following figure shows the status LEDs:

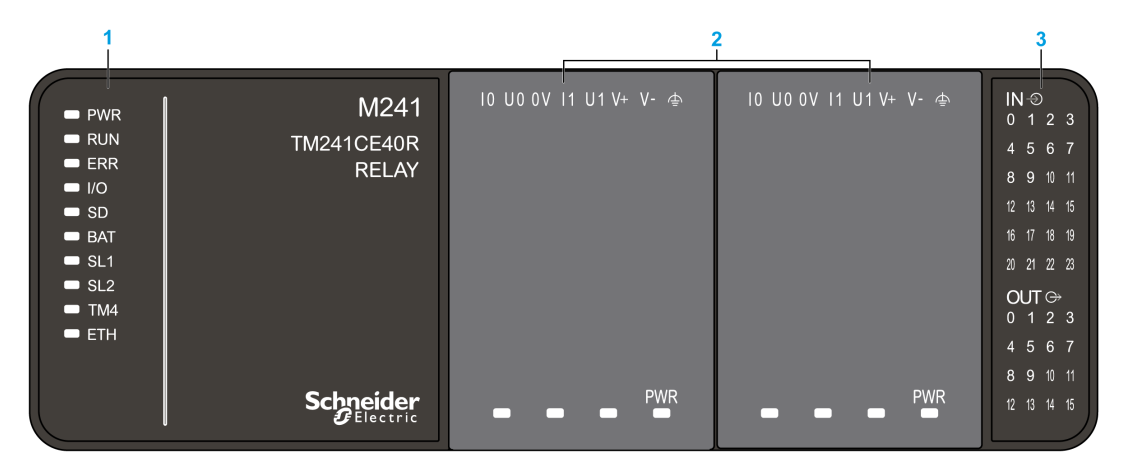

- 1 System status LEDs
- 2 Cartridge status LEDs (optional)
- 3 I/Os status LEDs

| Label | Function Type        | Color | Status        | Description                                                                                                    |                           |                          |  |
|-------|----------------------|-------|---------------|----------------------------------------------------------------------------------------------------|---------------------------|--------------------------|--|
|       |                      |       |               | Controller States <sup>1</sup>                                                                                                    | Prg Port<br>Communication | Application<br>Execution |  |
| PWR   | Power                | Green | On            | Indicates that power is applied.                                                                                                    |                           |                          |  |
|       |                      |       | Off           | Indicates that power is removed.                                                                                                    |                           |                          |  |
| RUN   | Machine status       | Green | On            | Indicates that the controller is runn                                                                                                    | ing a valid application   | ۱.                       |  |
|       |                      |       | Flashing      | Indicates that the controller has a valid application that is stopped.                                                                   |                           |                          |  |
|       |                      |       | 1 flash       | Indicates that the controller has paused at BREAKPOINT.                                                                                  |                           |                          |  |
|       |                      |       | Off           | Indicates that the controller is not programmed.                                                                                         | -                         | -                        |  |
| ERR   | Error                | Red   | On            | An operating system error has been detected.                                                                                             | Restricted                | No                       |  |
|       |                      |       | Fast flashing | The controller has detected an internal error.                                                                                           | Restricted                | No                       |  |
|       |                      |       | Slow flashing | Indicates either that a minor error<br>has been detected, if the RUN<br>LED is illuminated, or that no<br>application has been detected. | Yes                       | No                       |  |
| I/O   | I/O error            | Red   | On            | Indicates device errors on the embedded I/Os, serial line 1 or 2, SD card, cartridge, TM4 bus, TM3 bus, or Ethernet port.                |                           |                          |  |
| SD    | SD card access       | Green | On            | Indicates that the SD card is being                                                                                                    | accessed.                 |                          |  |
| BAT   | Battery              | Red   | On            | Indicates that the battery needs to                                                                                                    | be replaced.              |                          |  |
|       |                      |       | Flashing      | Indicates that the battery charge is                                                                                                    | s low.                    |                          |  |
| SL1   | Serial line 1        | Green | Flashing      | Indicates the status of serial line 1                                                                                                    | , page 156.               |                          |  |
|       |                      |       | Off           | Indicates no serial communication                                                                                                    |                           |                          |  |
| SL2   | Serial line 2        | Green | Flashing      | Indicates the status of serial line 2                                                                                                    | , page 157.               |                          |  |
|       |                      |       | Off           | Indicates no serial communication                                                                                                    |                           |                          |  |
| TM4   | Error on TM4         | Red   | On            | Indicates that an error has been de                                                                                                    | etected on the TM4 bi     | us.                      |  |
|       | bus                  |       | Off           | Indicates that no error has been de                                                                                                    | etected on the TM4 bi     | us.                      |  |
| ETH   | Ethernet port status | Green | On            | Indicates that the Ethernet port is o defined.                                                                                           | connected and the IP      | address is               |  |
|       |                      |       | 3 flashes     | Indicates that the Ethernet port is not connected.                                                                                       |                           |                          |  |
|       |                      |       | 4 flashes     | Indicates that the IP address is alr                                                                                                    | eady in used.             |                          |  |
|       |                      |       | 5 flashes     | Indicates that the module is waiting                                                                                                    | g for BOOTP or DHC        | P sequence.              |  |
|       |                      |       | 6 flashes     | Indicates that the configured IP ad                                                                                                    | dress is not valid.       |                          |  |

### **Dimensions**

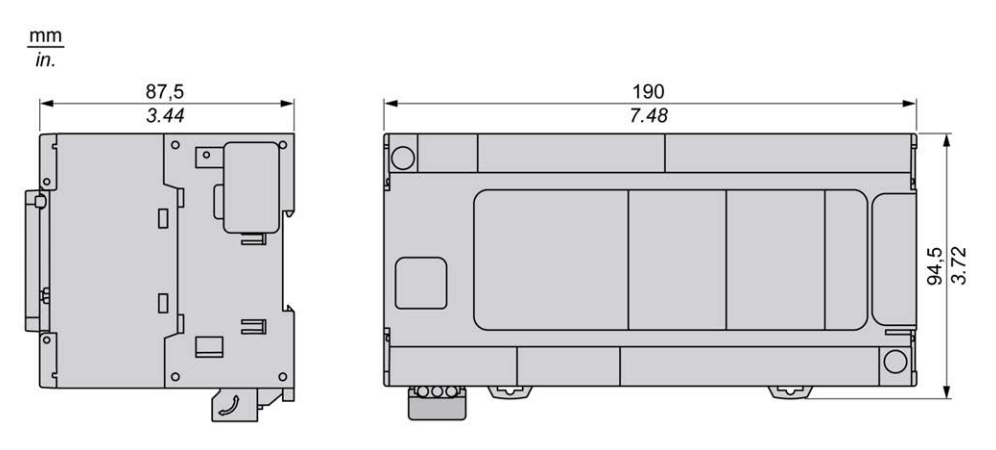

# TM241C40T

#### What's in This Chapter

#### **Overview**

This chapter describes the TM241C40T logic controller.

## **TM241C40T** Presentation

### **Overview**

TM241C40T logic controller:

- 24 digital inputs
  - 8 fast inputs
  - 16 regular inputs
- 16 digital outputs
  - 4 fast outputs
  - 12 regular outputs
- Communication port
  - 2 serial line ports
  - 1 USB mini-B programming port

## Description

The following figure shows the different components of the TM241C40T logic controller:

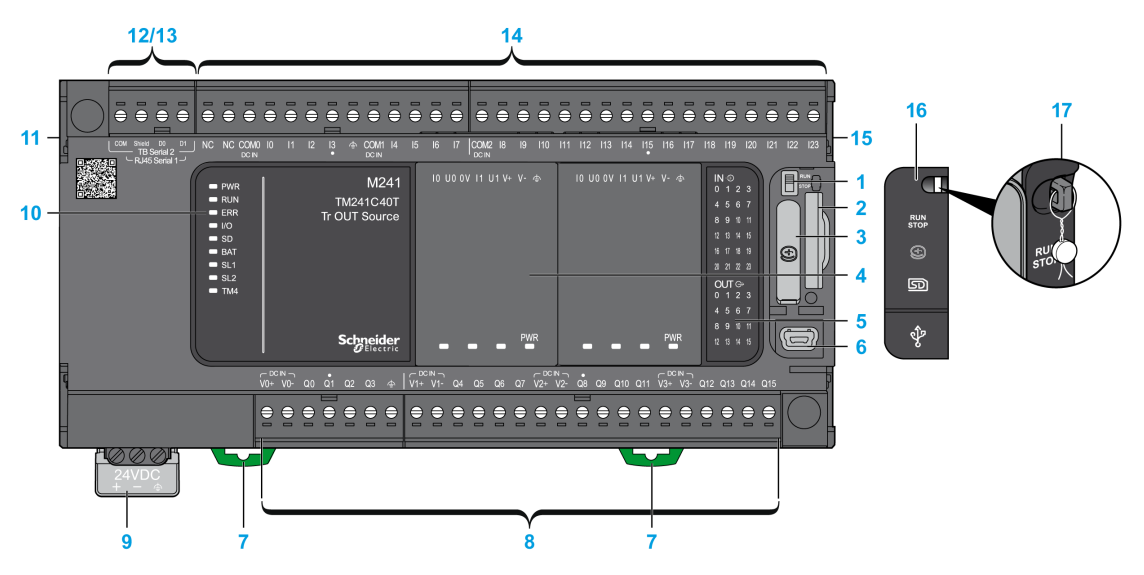

| N° | Description     | Refer to                       |
|----|-----------------|--------------------------------|
| 1  | Run/Stop switch | Run/Stop, page 43              |
| 2  | SD card slot    | SD Card, page 45               |
| 3  | Battery holder  | Real Time Clock (RTC), page 35 |
| 4  | Cartridge slot  | TMC4 Cartridges, page 20       |

| N° | Description                                                                                            | Refer to                                            |
|----|----------------------------------------------------------------------------------------------------|-----------------------------------------------------|
| 5  | LEDs for indicating I/O states                                                                         | Digital Inputs Status LEDs, page 127                |
|    |                                                                                                    | Transistor Outputs Status LEDs, page 138            |
|    |                                                                                                    | Fast Outputs Status LEDs, page 143                  |
| 6  | USB mini-B programming port / For terminal connection to a programming PC (EcoStruxure Machine Expert) | USB Mini-B Programming Port , page 153              |
| 7  | Clip-on lock for 35 mm (1.38 in.) top hat section rail (DIN-rail)                                      | Top Hat Section Rail, page 54                       |
| 8  | Embedded regular transistor outputs                                                                    | Regular Transistor Outputs, page 137                |
|    | Embedded fast transistor outputs                                                                       | Fast Transistor Outputs, page 142                   |
|    | Output removable terminal block                                                                        | Rules for Removable Screw Terminal Block, page 60   |
| 9  | 24 Vdc power supply                                                                                    | DC Power supply Characteristics and Wiring, page 63 |
| 10 | Status LEDs                                                                                            | -                                                   |
| 11 | TM4 bus connector                                                                                      | TM4 Expansion Modules, page 32                      |
| 12 | Serial line port 1 / Type RJ45 (RS-232 or RS-485)                                                      | Serial Line 1, page 154                             |
| 13 | Serial line port 2 / Screw terminal block type (RS-485)                                                | Serial Line 2, page 156                             |
| 14 | Embedded digital inputs                                                                                | Embedded Digital Inputs, page 126                   |
|    | Input removable terminal block                                                                         | Rules for Removable Screw Terminal Block, page 60   |
| 15 | TM3/TM2 bus connector                                                                                  | TM3 Expansion Modules, page 24                      |
| 16 | Protective cover (SD card slot, Run/Stop switch, and USB mini-B programming port)                      | -                                                   |
| 17 | Locking hook (Hook not included)                                                                       | -                                                   |

The following figure shows the status LEDs:

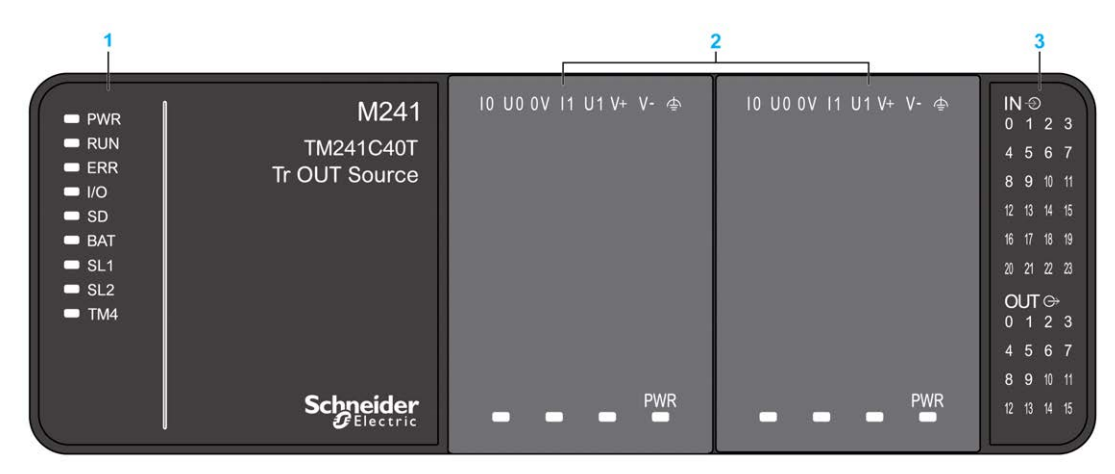

- 1 System status LEDs
- 2 Cartridge status LEDs (optional)
- 3 I/Os status LEDs

| Label | Function Type  | Color | Status        | Description                                                                                                    |                                                                                                    |                          |     |
|-------|----------------|-------|---------------|----------------------------------------------------------------------------------------------------|----------------------------------------------------------------------------------------------------|--------------------------|-----|
|       |                |       |               | Controller States <sup>1</sup>                                                                                                    | Prg Port<br>Communication                                                                               | Application<br>Execution |     |
| PWR   | Power          | Green | On            | Indicates that power is applied.                                                                                                    |                                                                                                    |                          |     |
|       |                |       | Off           | Indicates that power is removed.                                                                                                    |                                                                                                    |                          |     |
| RUN   | Machine status | Green | On            | Indicates that the controller is running a valid application.                                                                            |                                                                                                    |                          |     |
|       |                |       | Flashing      | Indicates that the controller has a valid application that is stopped.                                                                   |                                                                                                    |                          |     |
|       |                |       | 1 flash       | Indicates that the controller has paused at BREAKPOINT.                                                                                  |                                                                                                    |                          |     |
|       |                |       | Off           | Indicates that the controller is not programmed.                                                                                         | -                                                                                                    | -                        |     |
| ERR   | Error          | Red   | On            | Indicates that an operating system error has been detected.                                                                              | Restricted                                                                                              | No                       |     |
|       |                |       | Fast flashing | Indicates that the controller has detected an internal error.                                                                            | Restricted                                                                                              | No                       |     |
|       |                |       | Slow flashing | Indicates either that a minor error<br>has been detected, if the RUN<br>LED is illuminated, or that no<br>application has been detected. | Yes                                                                                                    | No                       |     |
| I/O   | I/O error      | Red   | On            | Indicates device errors on the emb<br>card, cartridge, TM4 bus, TM3 bus                                                                  | Indicates device errors on the embedded I/Os, serial line 1 or 2, SD card, cartridge, TM4 bus, TM3 bus. |                          |     |
| SD    | SD card access | Green | On            | Indicates that the SD card is being                                                                                                    | accessed.                                                                                               |                          |     |
| BAT   | Battery        | Red   | On            | Indicates that the battery needs to                                                                                                    | be replaced.                                                                                            |                          |     |
|       |                |       | Flashing      | Indicates that the battery charge is                                                                                                    | s low.                                                                                                  |                          |     |
| SL1   | Serial line 1  | Green | Flashing      | Indicates the status of serial line 1                                                                                                    | al line 1, page 156.                                                                                    |                          |     |
|       |                |       | Off           | Indicates no serial communication.                                                                                                    |                                                                                                    |                          |     |
| SL2   | Serial line 2  | Green | Flashing      | Indicates the status of serial line 2, page 157.                                                                                         |                                                                                                    |                          |     |
|       |                |       | Off           | Indicates no serial communication.                                                                                                    |                                                                                                    |                          |     |
| TM4   | Error on TM4   | Red   | On            | Indicates that an error has been de                                                                                                    | etected on the TM4 bu                                                                                   | IS.                      |     |
|       | bus            | bus   |               | Off                                                                                                    | Indicates that no error has been do                                                                     | etected on the TM4 bu    | IS. |

## Dimensions

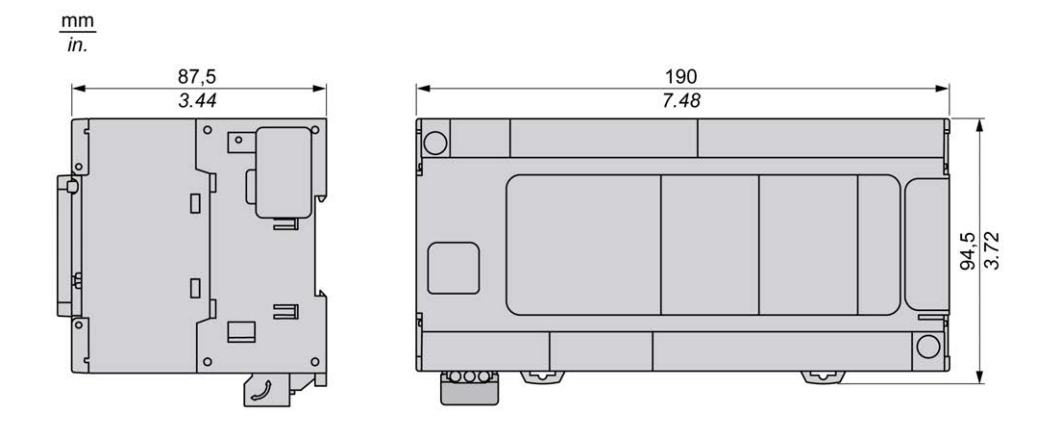

# **TM241CE40T**

#### What's in This Chapter

#### **Overview**

This chapter describes the TM241CE40T logic controller.

## **TM241CE40T** Presentation

### **Overview**

TM241CE40T logic controller:

- 24 digital inputs
  - 8 fast inputs
  - 16 regular inputs
- 16 digital outputs
  - 4 fast outputs
  - 12 regular outputs
- Communication port
  - 2 serial line ports
  - 1 Ethernet port
  - 1 USB mini-B programming port

### **Description**

The following figure shows the different components of the TM241CE40T logic controller:

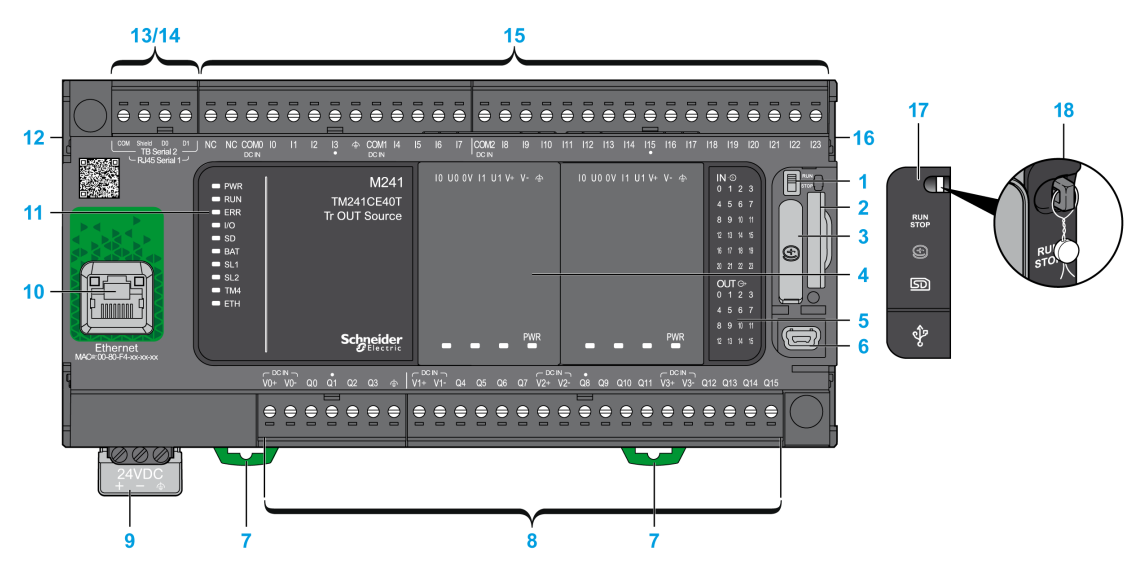

| N° | Description     | Refer to                       |
|----|-----------------|--------------------------------|
| 1  | Run/Stop switch | Run/Stop, page 43              |
| 2  | SD card slot    | SD Card, page 45               |
| 3  | Battery holder  | Real Time Clock (RTC), page 35 |

| N° | Description                                                                                            | Refer to                                            |
|----|----------------------------------------------------------------------------------------------------|-----------------------------------------------------|
| 4  | Cartridge slot                                                                                         | TMC4 Cartridges, page 20                            |
| 5  | LEDs for indicating I/O states                                                                         | Digital Inputs Status LEDs, page 127                |
|    |                                                                                                    | Transistor Outputs Status LEDs, page 138            |
|    |                                                                                                    | Fast Outputs Status LEDs, page 143                  |
| 6  | USB mini-B programming port / For terminal connection to a programming PC (EcoStruxure Machine Expert) | USB Mini-B Programming Port , page 153              |
| 7  | Clip-on lock for 35 mm (1.38 in.) top hat section rail (DIN-rail)                                      | Top Hat Section Rail, page 54                       |
| 8  | Embedded regular transistor outputs                                                                    | Regular Transistor Outputs, page 137                |
|    | Embedded fast transistor outputs                                                                       | Fast Transistor Outputs, page 142                   |
|    | Output removable terminal block                                                                        | Rules for Removable Screw Terminal Block, page 60   |
| 9  | 24 Vdc power supply                                                                                    | DC Power supply Characteristics and Wiring, page 63 |
| 10 | Ethernet port / Type RJ45 (RS-232 or RS-485)                                                           | Ethernet Port, page 151                             |
| 11 | Status LEDs                                                                                            | -                                                   |
| 12 | TM4 bus connector                                                                                      | TM4 Expansion Modules, page 32                      |
| 13 | Serial line port 1 / Type RJ45 (RS-232 or RS-485)                                                      | Serial Line 1, page 154                             |
| 14 | Serial line port 2 / Screw terminal block type (RS-485)                                                | Serial Line 2, page 156                             |
| 15 | Embedded digital inputs                                                                                | Embedded Digital Inputs, page 126                   |
|    | Input removable terminal block                                                                         | Rules for Removable Screw Terminal Block, page 60   |
| 16 | TM3/TM2 bus connector                                                                                  | TM3 Expansion Modules, page 24                      |
| 17 | Protective cover (SD card slot, Run/Stop switch, and USB mini-B programming port)                      | _                                                   |
| 18 | Locking hook (Hook not included)                                                                       | -                                                   |

The following figure shows the status LEDs:

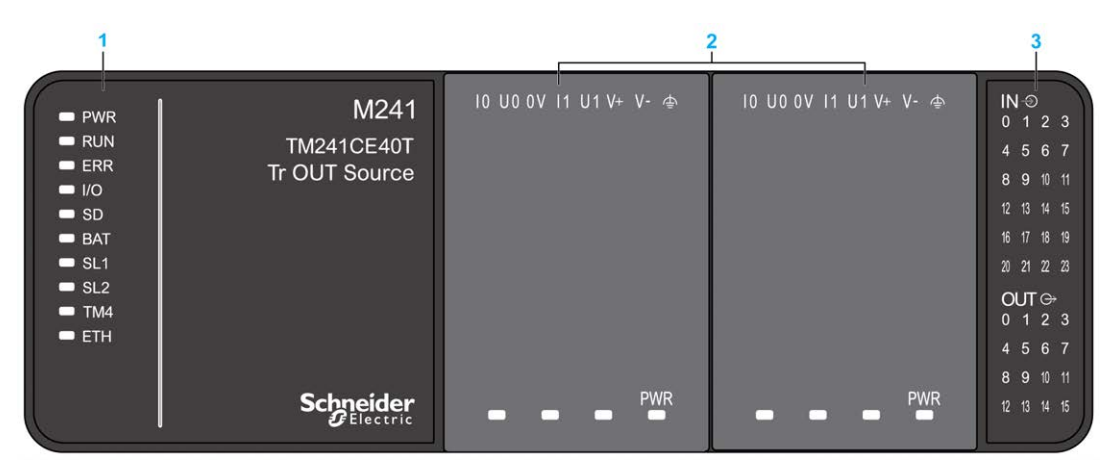

- 1 System status LEDs
- 2 Cartridge status LEDs (optional)
- 3 I/Os status LEDs

| Label | Function Type        | Color | Status                                                           | Description                                                                                                    |                           |                          |  |  |
|-------|----------------------|-------|------------------------------------------------------------------|----------------------------------------------------------------------------------------------------|---------------------------|--------------------------|--|--|
|       |                      |       |                                                                  | Controller States <sup>1</sup>                                                                                                    | Prg Port<br>Communication | Application<br>Execution |  |  |
| PWR   | Power                | Green | On                                                               | Indicates that power is applied.                                                                                                    |                           | •                        |  |  |
|       |                      |       | Off                                                              | Indicates that power is removed.                                                                                                    |                           |                          |  |  |
| RUN   | Machine status       | Green | On                                                               | Indicates that the controller is runn                                                                                                    | ing a valid applicatior   | ۱.                       |  |  |
|       |                      |       | Flashing                                                         | Indicates that the controller has a valid application that is stopped.                                                                   |                           |                          |  |  |
|       |                      |       | 1 flash                                                          | Indicates that the controller has pa                                                                                                    | used at BREAKPOIN         | IT.                      |  |  |
|       |                      |       | Off                                                              | Indicates that the controller is not programmed.                                                                                         | -                         | -                        |  |  |
| ERR   | Error                | Red   | On                                                               | An operating system error has been detected.                                                                                             | Restricted                | No                       |  |  |
|       |                      |       | Fast flashing                                                    | The controller has detected an internal error.                                                                                           | Restricted                | No                       |  |  |
|       |                      |       | Slow flashing                                                    | Indicates either that a minor error<br>has been detected, if the RUN<br>LED is illuminated, or that no<br>application has been detected. | Yes                       | No                       |  |  |
| I/O   | I/O error            | Red   | On                                                               | Indicates device errors on the embedded I/Os, serial line 1 or 2, SD card, cartridge, TM4 bus, TM3 bus, or Ethernet port.                |                           |                          |  |  |
| SD    | SD card access       | Green | On                                                               | Indicates that the SD card is being accessed.                                                                                            |                           |                          |  |  |
| BAT   | Battery              | Red   | On                                                               | Indicates that the battery needs to                                                                                                    | be replaced.              |                          |  |  |
|       |                      |       | Flashing                                                         | Indicates that the battery charge is                                                                                                    | s low.                    |                          |  |  |
| SL1   | Serial line 1        | Green | Flashing                                                         | Indicates the status of serial line 1                                                                                                    | , page 156.               |                          |  |  |
|       |                      |       | Off                                                              | Indicates no serial communication                                                                                                    | -                         |                          |  |  |
| SL2   | Serial line 2        | Green | Flashing                                                         | Indicates the status of serial line 2                                                                                                    | , page 157.               |                          |  |  |
|       |                      |       | Off                                                              | Indicates no serial communication                                                                                                    |                           |                          |  |  |
| TM4   | Error on TM4         | Red   | On                                                               | Indicates that an error has been de                                                                                                    | etected on the TM4 bu     | JS.                      |  |  |
|       | bus                  |       | Off                                                              | Indicates that no error has been detected on the TM4 bus.                                                                                |                           |                          |  |  |
| ETH   | Ethernet port status | Green | On                                                               | Indicates that the Ethernet port is connected and the IP address is defined.                                                             |                           |                          |  |  |
|       |                      |       | 3 flashes                                                        | Indicates that the Ethernet port is not connected.         Indicates that the IP address is already in used.                             |                           |                          |  |  |
|       |                      |       | 4 flashes                                                        |                                                                                                    |                           |                          |  |  |
|       |                      |       | 5 flashes                                                        | Indicates that the module is waiting for BOOTP or DHCP s                                                                                 |                           |                          |  |  |
|       |                      |       | 6 flashes Indicates that the configured IP address is not valid. |                                                                                                    |                           |                          |  |  |

## **Dimensions**

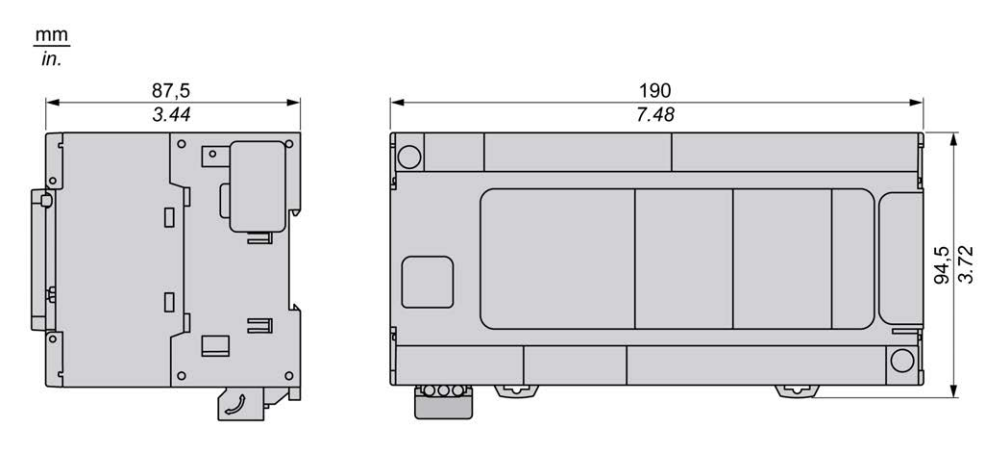

# TM241C40U

#### What's in This Chapter

#### **Overview**

This chapter describes the TM241C40U logic controller.

## **TM241C40U** Presentation

### **Overview**

TM241C24U logic controller:

- 24 digital inputs
  - 8 fast inputs
  - 16 regular inputs
- 16 digital outputs
  - 4 fast outputs
  - 12 regular outputs
- Communication port
  - 2 serial line ports
  - 1 USB mini-B programming port

## Description

The following figure shows the different components of the TM241C40U logic controller:

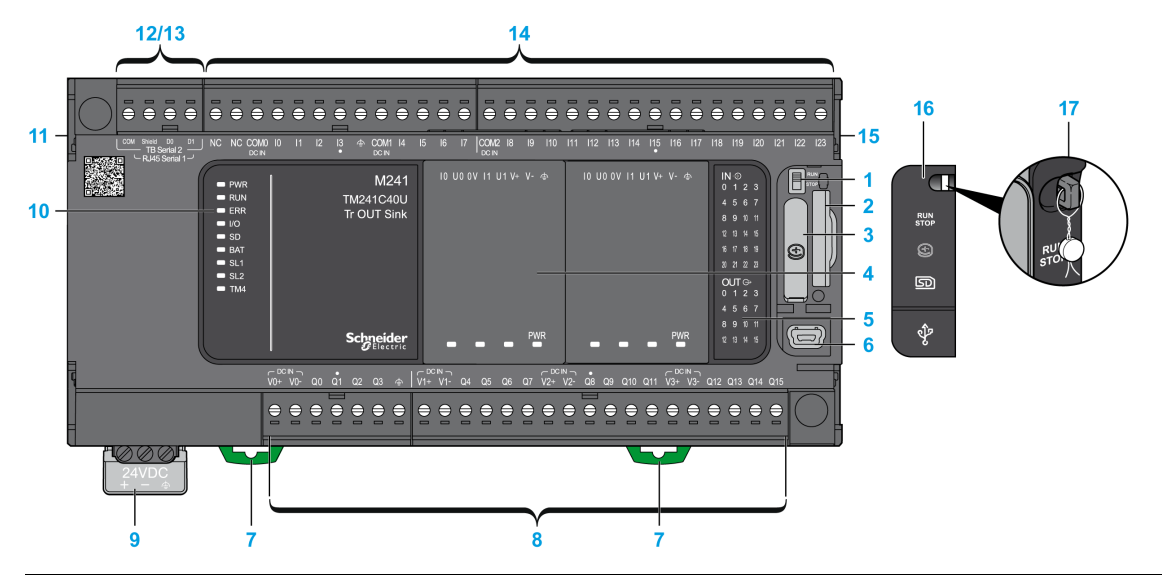

| N° | Description     | Refer to                       |
|----|-----------------|--------------------------------|
| 1  | Run/Stop switch | Run/Stop, page 43              |
| 2  | SD card slot    | SD Card, page 45               |
| 3  | Battery holder  | Real Time Clock (RTC), page 35 |
| 4  | Cartridge slot  | TMC4 Cartridges, page 20       |

| N° | Description                                                                                            | Refer to                                            |
|----|----------------------------------------------------------------------------------------------------|-----------------------------------------------------|
| 5  | LEDs for indicating I/O states                                                                         | Digital Inputs Status LEDs, page 127                |
|    |                                                                                                    | Transistor Outputs Status LEDs, page 138            |
|    |                                                                                                    | Fast Outputs Status LEDs, page 143                  |
| 6  | USB mini-B programming port / For terminal connection to a programming PC (EcoStruxure Machine Expert) | USB Mini-B Programming Port , page 153              |
| 7  | Clip-on lock for 35 mm (1.38 in.) top hat section rail (DIN-rail)                                      | Top Hat Section Rail, page 54                       |
| 8  | Embedded regular transistor outputs                                                                    | Regular Transistor Outputs, page 137                |
|    | Embedded fast transistor outputs                                                                       | Fast Transistor Outputs, page 142                   |
|    | Output removable terminal block                                                                        | Rules for Removable Screw Terminal Block, page 60   |
| 9  | 24 Vdc power supply                                                                                    | DC Power supply Characteristics and Wiring, page 63 |
| 10 | Status LEDs                                                                                            | -                                                   |
| 11 | TM4 bus connector                                                                                      | TM4 Expansion Modules, page 32                      |
| 12 | Serial line port 1 / Type RJ45 (RS-232 or RS-485)                                                      | Serial Line 1, page 154                             |
| 13 | Serial line port 2 / Screw terminal block type (RS-485)                                                | Serial Line 2, page 156                             |
| 14 | Embedded digital inputs                                                                                | Embedded Digital Inputs, page 126                   |
|    | Input removable terminal block                                                                         | Rules for Removable Screw Terminal Block, page 60   |
| 15 | TM3/TM2 bus connector                                                                                  | TM3 Expansion Modules, page 24                      |
| 16 | Protective cover (SD card slot, Run/Stop switch, and USB mini-B programming port)                      | -                                                   |
| 17 | Locking hook (Hook not included)                                                                       | -                                                   |

The following figure shows the status LEDs:

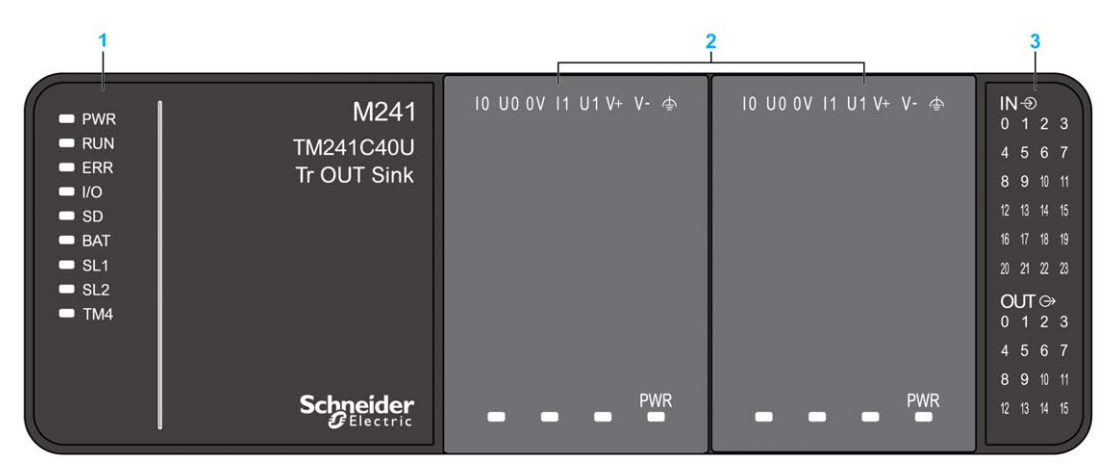

- 1 System status LEDs
- 2 Cartridge status LEDs (optional)
- 3 I/Os status LEDs

| Label | Function Type  | Color     | Status        | Description                                                                                                    |                                                                                                    |                          |  |
|-------|----------------|-----------|---------------|----------------------------------------------------------------------------------------------------|----------------------------------------------------------------------------------------------------|--------------------------|--|
|       |                |           |               | Controller States <sup>1</sup>                                                                                                    | Prg Port<br>Communication                                                                               | Application<br>Execution |  |
| PWR   | Power          | Green     | On            | Indicates that power is applied.                                                                                                    |                                                                                                    | -                        |  |
|       |                |           | Off           | Indicates that power is removed.                                                                                                    |                                                                                                    |                          |  |
| RUN   | Machine status | Green     | On            | Indicates that the controller is running a valid application.                                                                            |                                                                                                    |                          |  |
|       |                |           | Flashing      | Indicates that the controller has a valid application that is stopped.                                                                   |                                                                                                    |                          |  |
|       |                |           | 1 flash       | Indicates that the controller has pa                                                                                                    | Indicates that the controller has paused at BREAKPOINT.                                                 |                          |  |
|       |                |           | Off           | Indicates that the controller is not programmed.                                                                                         | -                                                                                                    | -                        |  |
| ERR   | Error          | Red       | On            | Indicates that an operating system error has been detected.                                                                              | Restricted                                                                                              | No                       |  |
|       |                |           | Fast flashing | Indicates that the controller has detected an internal error.                                                                            | Restricted                                                                                              | No                       |  |
|       |                |           | Slow flashing | Indicates either that a minor error<br>has been detected, if the RUN<br>LED is illuminated, or that no<br>application has been detected. | Yes                                                                                                    | No                       |  |
| I/O   | I/O error      | Red       | On            | Indicates device errors on the emb<br>card, cartridge, TM4 bus, TM3 bus                                                                  | Indicates device errors on the embedded I/Os, serial line 1 or 2, SD card, cartridge, TM4 bus, TM3 bus. |                          |  |
| SD    | SD card access | Green     | On            | Indicates that the SD card is being                                                                                                    | accessed.                                                                                               |                          |  |
| BAT   | Battery        | Red       | On            | Indicates that the battery needs to                                                                                                    | be replaced.                                                                                            |                          |  |
|       |                |           | Flashing      | Indicates that the battery charge is                                                                                                    | s low.                                                                                                  |                          |  |
| SL1   | Serial line 1  | Green     | Flashing      | Indicates the status of serial line 1                                                                                                    | , page 156.                                                                                             |                          |  |
|       |                |           | Off           | Indicates no serial communication.                                                                                                    |                                                                                                    |                          |  |
| SL2   | Serial line 2  | Green     | Flashing      | FlashingIndicates the status of serial line 2, page 157.                                                                                 |                                                                                                    |                          |  |
|       |                |           | Off           | Indicates no serial communication.                                                                                                    |                                                                                                    |                          |  |
| TM4   | Error on TM4   | n TM4 Red | On            | Indicates that an error has been de                                                                                                    | etected on the TM4 b                                                                                    | us.                      |  |
|       | bus            |           | Off           | Indicates that no error has been d                                                                                                    | etected on the TM4 b                                                                                    | us.                      |  |

## Dimensions

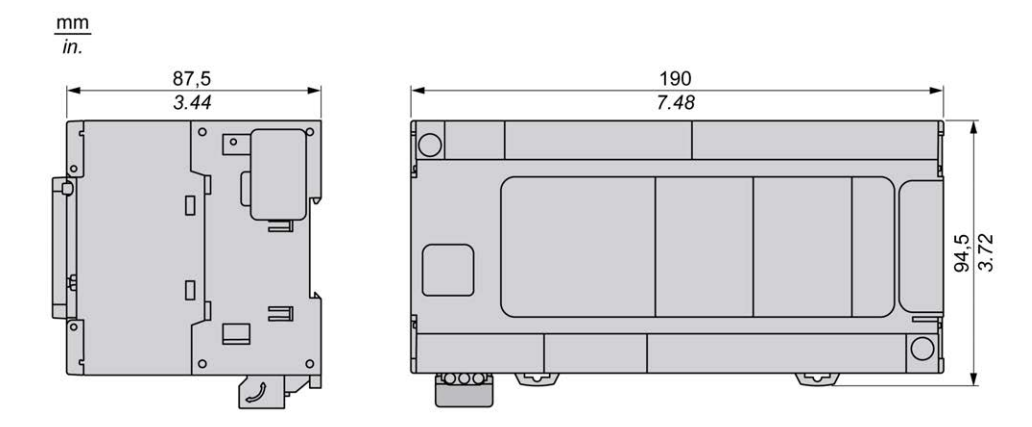

# TM241CE40U

#### What's in This Chapter

#### **Overview**

This chapter describes the TM241CE40U logic controller.

## **TM241CE40U Presentation**

### **Overview**

- TM241CE40U logic controllers:
- 24 digital inputs
  - 8 fast inputs
  - 16 regular inputs
- 16 digital outputs
  - 4 fast outputs
  - 12 regular outputs
- Communication port
  - 2 serial line ports
  - 1 Ethernet port
  - 1 USB mini-B programming port

## **Description**

The following figure shows the different components of the TM241CE40U logic controller:

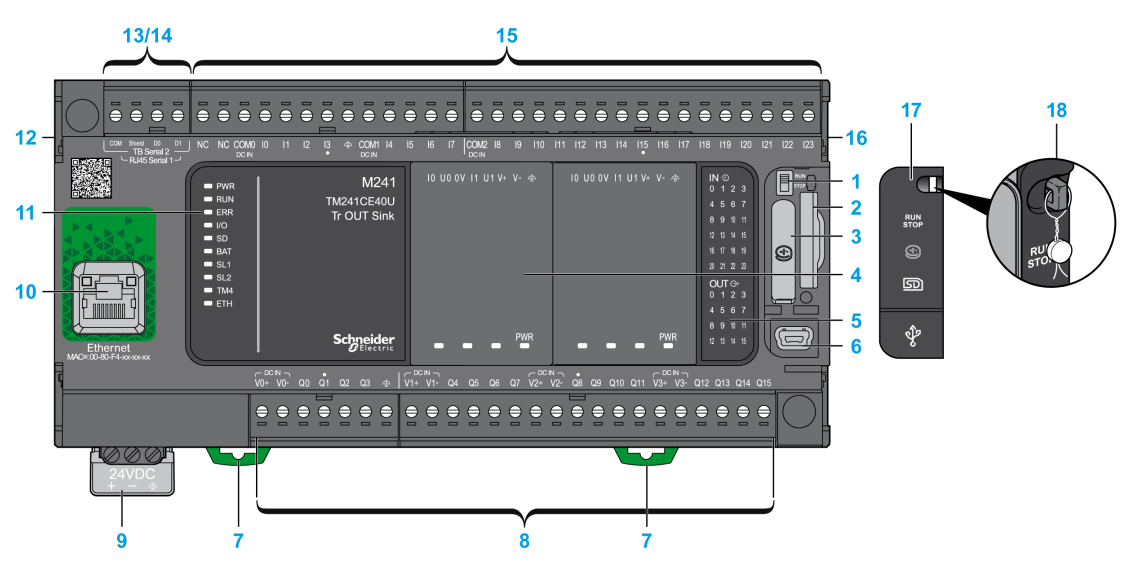

| N° | Description     | Refer to                       |
|----|-----------------|--------------------------------|
| 1  | Run/Stop switch | Run/Stop, page 43              |
| 2  | SD card slot    | SD Card, page 45               |
| 3  | Battery holder  | Real Time Clock (RTC), page 35 |

| N° | Description                                                                                            | Refer to                                            |
|----|----------------------------------------------------------------------------------------------------|-----------------------------------------------------|
| 4  | Cartridge slot                                                                                         | TMC4 Cartridges, page 20                            |
| 5  | LEDs for indicating I/O states                                                                         | Digital Inputs Status LEDs, page 127                |
|    |                                                                                                    | Transistor Outputs Status LEDs, page 138            |
|    |                                                                                                    | Fast Outputs Status LEDs, page 143                  |
| 6  | USB mini-B programming port / For terminal connection to a programming PC (EcoStruxure Machine Expert) | USB Mini-B Programming Port , page 153              |
| 7  | Clip-on lock for 35 mm (1.38 in.) top hat section rail (DIN-rail)                                      | Top Hat Section Rail, page 54                       |
| 8  | Embedded regular transistor outputs                                                                    | Regular Transistor Outputs, page 137                |
|    | Embedded fast transistor outputs                                                                       | Fast Transistor Outputs, page 142                   |
|    | Output removable terminal block                                                                        | Rules for Removable Screw Terminal Block, page 60   |
| 9  | 24 Vdc power supply                                                                                    | DC Power supply Characteristics and Wiring, page 63 |
| 10 | Ethernet port / Type RJ45 (RS-232 or RS-485)                                                           | Ethernet Port, page 151                             |
| 11 | Status LEDs                                                                                            | -                                                   |
| 12 | TM4 bus connector                                                                                      | TM4 Expansion Modules, page 32                      |
| 13 | Serial line port 1 / Type RJ45 (RS-232 or RS-485)                                                      | Serial Line 1, page 154                             |
| 14 | Serial line port 2 / Screw terminal block type (RS-485)                                                | Serial Line 2, page 156                             |
| 15 | Embedded digital inputs                                                                                | Embedded Digital Inputs, page 126                   |
|    | Input removable terminal block                                                                         | Rules for Removable Screw Terminal Block, page 60   |
| 16 | TM3/TM2 bus connector                                                                                  | TM3 Expansion Modules, page 24                      |
| 17 | Protective cover (SD card slot, Run/Stop switch, and USB mini-B programming port)                      | -                                                   |
| 18 | Locking hook (Hook not included)                                                                       | -                                                   |

The following figure shows the status LEDs:

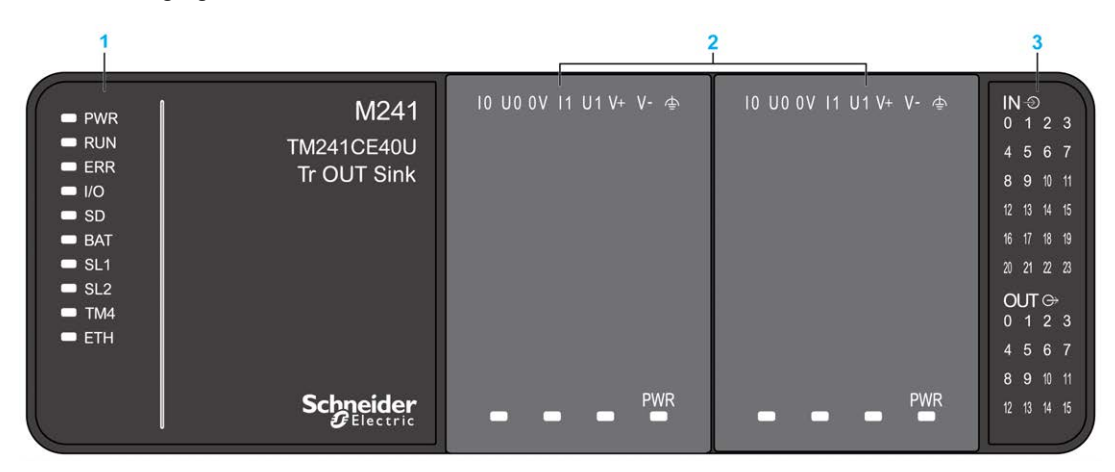

- 1 System status LEDs
- 2 Cartridge status LEDs (optional)
- 3 I/Os status LEDs

| Label | Function Type        | Color | Status        | Description                                                                                                    |                                                                  |                          |  |
|-------|----------------------|-------|---------------|----------------------------------------------------------------------------------------------------|------------------------------------------------------------------|--------------------------|--|
|       |                      |       |               | Controller States <sup>1</sup>                                                                                                    | Prg Port<br>Communication                                        | Application<br>Execution |  |
| PWR   | Power                | Green | On            | Indicates that power is applied.                                                                                                    |                                                                  |                          |  |
|       |                      |       | Off           | Indicates that power is removed.                                                                                                    | Indicates that power is removed.                                 |                          |  |
| RUN   | Machine status       | Green | On            | Indicates that the controller is runr                                                                                                    | ning a valid application                                         | ۱.                       |  |
|       |                      |       | Flashing      | Indicates that the controller has a valid application that is stopped.                                                                   |                                                                  |                          |  |
|       |                      |       | 1 flash       | Indicates that the controller has paused at BREAKPOINT.                                                                                  |                                                                  |                          |  |
|       |                      |       | Off           | Indicates that the controller is not programmed.                                                                                         | -                                                                | -                        |  |
| ERR   | Error                | Red   | On            | An operating system error has been detected.                                                                                             | Restricted                                                       | No                       |  |
|       |                      |       | Fast flashing | The controller has detected an internal error.                                                                                           | Restricted                                                       | No                       |  |
|       |                      |       | Slow flashing | Indicates either that a minor error<br>has been detected, if the RUN<br>LED is illuminated, or that no<br>application has been detected. | Yes                                                              | No                       |  |
| I/O   | I/O error            | Red   | On            | Indicates device errors on the embedded I/Os, serial line 1 or 2, SD card, cartridge, TM4 bus, TM3 bus, or Ethernet port.                |                                                                  |                          |  |
| SD    | SD card access       | Green | On            | Indicates that the SD card is being accessed.                                                                                            |                                                                  |                          |  |
| BAT   | Battery              | Red   | On            | Indicates that the battery needs to                                                                                                    | be replaced.                                                     |                          |  |
|       |                      |       | Flashing      | Indicates that the battery charge is                                                                                                    | s low.                                                           |                          |  |
| SL1   | Serial line 1        | Green | Flashing      | Indicates the status of serial line 1                                                                                                    | , page 156.                                                      |                          |  |
|       |                      |       | Off           | Indicates no serial communication.                                                                                                    |                                                                  |                          |  |
| SL2   | Serial line 2        | Green | Flashing      | Indicates the status of serial line 2                                                                                                    | , page 157.                                                      |                          |  |
|       |                      |       | Off           | Indicates no serial communication                                                                                                    |                                                                  |                          |  |
| TM4   | Error on TM4         | Red   | On            | Indicates that an error has been detected on the TM4 bus.                                                                                |                                                                  | us.                      |  |
|       | bus                  |       | Off           | Indicates that no error has been detected on the TM4 bus.                                                                                |                                                                  |                          |  |
| ETH   | Ethernet port status | Green | On            | Indicates that the Ethernet port is connected and the IP address is defined.                                                             |                                                                  |                          |  |
|       |                      |       | 3 flashes     | Indicates that the Ethernet port is not connected.                                                                                       |                                                                  |                          |  |
|       |                      |       | 4 flashes     | Indicates that the IP address is alr                                                                                                    | Indicates that the IP address is already in used.                |                          |  |
|       |                      |       | 5 flashes     | Indicates that the module is waitin                                                                                                    | Indicates that the module is waiting for BOOTP or DHCP sequence. |                          |  |
|       |                      |       | 6 flashes     | Indicates that the configured IP ad                                                                                                    | dress is not valid.                                              |                          |  |

### **Dimensions**

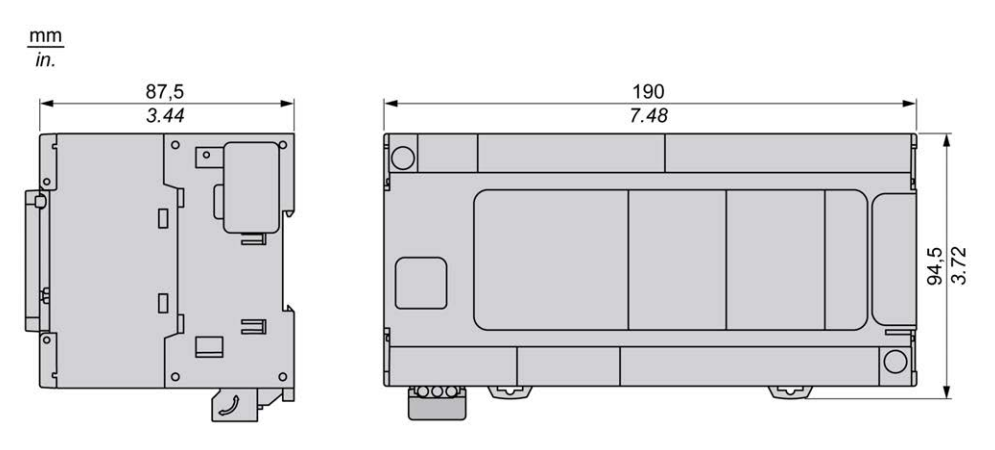

# **Embedded I/O Channels**

#### What's in This Chapter

| Digital Inputs             |  |
|----------------------------|--|
| Relay Outputs              |  |
| Regular Transistor Outputs |  |
| Fast Transistor Outputs    |  |
| •                          |  |

#### **Overview**

This chapter describes the embedded I/O channels.

# **Digital Inputs**

## Overview

The Modicon M241 Logic Controller has digital inputs embedded:

| Reference   | Total number of digital inputs | Fast inputs which can<br>be used as 200 kHz<br>HSC inputs | Total number of regular inputs | Regular inputs which<br>can be used as 1 kHz<br>HSC inputs |
|-------------|--------------------------------|-----------------------------------------------------------|--------------------------------|------------------------------------------------------------|
| TM241C••24R | 14                             | 8                                                         | 6                              | 6                                                          |
| TM241C••24T |                                |                                                           |                                |                                                            |
| TM241C••24U |                                |                                                           |                                |                                                            |
| TM241C•40R  | 24                             | 8                                                         | 16                             | 8                                                          |
| TM241C•40T  |                                |                                                           |                                |                                                            |
| TM241C•40U  |                                |                                                           |                                |                                                            |

For more information, refer to Input Management, page 37.

### 

#### **FIRE HAZARD**

- Use only the correct wire sizes for the maximum current capacity of the I/O channels and power supplies.
- For relay output (2 A) wiring, use conductors of at least 0.5 mm<sup>2</sup> (AWG 20) with a temperature rating of at least 80 °C (176 °F).
- For common conductors of relay output wiring (7 A), or relay output wiring greater than 2 A, use conductors of at least 1.0 mm<sup>2</sup> (AWG 16) with a temperature rating of at least 80 °C (176 °F).

Failure to follow these instructions will result in death or serious injury.

# 

#### UNINTENDED EQUIPMENT OPERATION

Do not exceed any of the rated values specified in the environmental and electrical characteristics tables.

Failure to follow these instructions can result in death, serious injury, or equipment damage.

## **Digital Input Status LEDs**

The following figure shows the status LEDs for the TM241C••24• controller (the TM241C•40• controllers are similar with 40 LEDs):

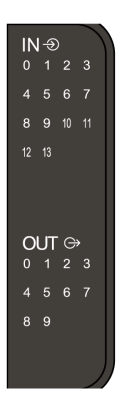

| LED | Color | Status | Description                      |
|-----|-------|--------|----------------------------------|
| 013 | Green | On     | The input channel is activated   |
|     |       | Off    | The input channel is deactivated |

## **Regular Input Characteristics**

The table below describes the characteristics of the M241 Logic Controller with regular inputs:

| Characteristic                         |                                  | Values                            | Values                         |  |  |
|----------------------------------------|----------------------------------|-----------------------------------|--------------------------------|--|--|
|                                        |                                  | TM241C••24•                       | TM241C•40•                     |  |  |
| Number of regular inputs               |                                  | 6 inputs (I8I13)                  | 16 inputs (I8I23)              |  |  |
| Number of channel groups               |                                  | 1 common line for I8I13           | 1 common line for I8I23        |  |  |
| Input type                             |                                  | Type 1 (IEC 61131-2 Edition 3)    | ·                              |  |  |
| Logic type                             |                                  | Sink/Source                       | Sink/Source                    |  |  |
| Input voltage range                    |                                  | 24 Vdc                            |                                |  |  |
| Rated input voltage                    |                                  | 028.8 Vdc                         |                                |  |  |
| Rated input current                    |                                  | 5 mA                              | 7 mA                           |  |  |
| Input impedance                        |                                  | 4.7 kΩ                            |                                |  |  |
| Input limit values                     | Voltage at state 1               | > 15 Vdc (1528.8 Vdc)             |                                |  |  |
|                                        | Voltage at state 0               | < 5 Vdc (05 Vdc)                  |                                |  |  |
|                                        | Current at state 1               | > 2.5 mA                          |                                |  |  |
|                                        | Current at state 0               | < 1.0 mA                          |                                |  |  |
| Derating                               |                                  | No derating                       |                                |  |  |
| Turn on time                           |                                  | 50 µs + filter value <sup>1</sup> |                                |  |  |
| Turn off time                          |                                  | 50 µs + filter value <sup>1</sup> |                                |  |  |
| Isolation                              | Between input and internal logic | 500 Vac                           |                                |  |  |
|                                        | Between input terminals          | Not Isolated                      |                                |  |  |
| Connection type                        |                                  | Removable screw terminal bloc     | Removable screw terminal block |  |  |
| Connector insertion/removal durability |                                  | Over 100 times                    | Over 100 times                 |  |  |

| Characteristic                                                                   |  | Values                |            |
|----------------------------------------------------------------------------------|--|-----------------------|------------|
|                                                                                  |  | TM241C••24•           | TM241C•40• |
| Cable Type Length                                                                |  | Unshielded            |            |
|                                                                                  |  | Maximum 50 m (164 ft) |            |
| <sup>1</sup> For more information, refer to Integrator Filter Principle, page 38 |  |                       |            |

## **Fast Input Characteristics**

The table below describes the characteristics of the M241 Logic Controller with fast inputs:

| Characteristic                          |                                      | Value                                                                                                    |
|-----------------------------------------|--------------------------------------|----------------------------------------------------------------------------------------------------|
| Number of fast transistor in            | puts                                 | 8 inputs (1017)                                                                                           |
| Number of channel groups                |                                      | 1 common line for I0I3                                                                                    |
|                                         |                                      | 1 common line for I4I7                                                                                    |
| Input type                              |                                      | Type 1 (IEC 61131-2 Edition 3)                                                                            |
| Logic type                              |                                      | Sink/Source                                                                                               |
| Rated input voltage                     |                                      | 24 Vdc                                                                                                    |
| Input voltage range                     |                                      | 028.8 Vdc                                                                                                 |
| Rated input current                     |                                      | 10.7 mA                                                                                                   |
| Input impedance                         |                                      | 2.81 kΩ                                                                                                   |
| Input limit values                      | Voltage at state 1                   | > 15 Vdc (1528.8 Vdc)                                                                                     |
|                                         | Voltage at state 0                   | < 5 Vdc (05 Vdc)                                                                                          |
|                                         | Current at state 1                   | > 5 mA                                                                                                    |
|                                         | Current at state 0                   | < 1.5 mA                                                                                                  |
| Derating                                |                                      | No derating                                                                                               |
| Turn on time                            |                                      | 2 µs + filter value <sup>1</sup>                                                                          |
| Turn off time                           |                                      | 2 µs + filter value <sup>1</sup>                                                                          |
| HSC maximum frequency                   | A/B phase                            | 100 kHz                                                                                                   |
|                                         | Pulse/Direction                      | 200 kHz                                                                                                   |
|                                         | Single phase                         | 200 kHz                                                                                                   |
| HSC supported operation r               | node                                 | <ul> <li>A/B phase counter</li> <li>Pulse/Direction counter</li> <li>Single/Dual phase counter</li> </ul> |
| Isolation                               | Between input and internal logic     | 500 Vac                                                                                                   |
|                                         | Between input terminals              | Not isolated                                                                                              |
| Connection type                         |                                      | Removable screw terminal block                                                                            |
| Connector insertion/remova              | al durability                        | Over 100 times                                                                                            |
| Cable                                   | Туре                                 | Shielded, including the 24 Vdc power supply                                                               |
|                                         | Length                               | Maximum 10 m (32.8 ft)                                                                                    |
|                                         | •                                    | · ·                                                                                                    |
| <sup>1</sup> For more information, refe | er to Integrator Filter Principle, p | page 38                                                                                                   |

### **Removing Terminal Block**

Refer to Removing Terminal Block, page 61.

### TM241C••24R Wiring Diagrams

The following figure shows the sink wiring (positive logic) of the controller digital inputs:

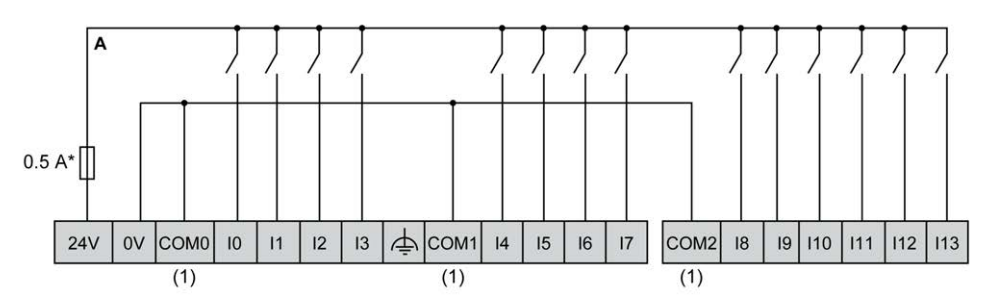

\* Type T fuse

(1) The COM0, COM1 and COM2 terminals are not connected internally.

The following figure shows the source wiring (negative logic) of the controller digital inputs:

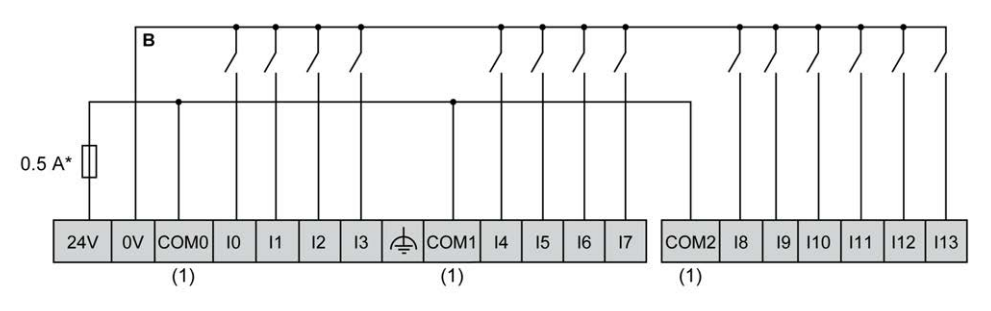

\* Type T fuse

(1) The COM0, COM1 and COM2 terminals are **not** connected internally. Fast input wiring for I0... I7:

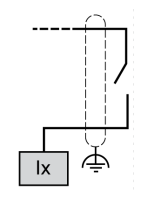

### TM241C•40R Wiring Diagrams

The following figure shows the sink wiring (positive logic) of the controller digital inputs:

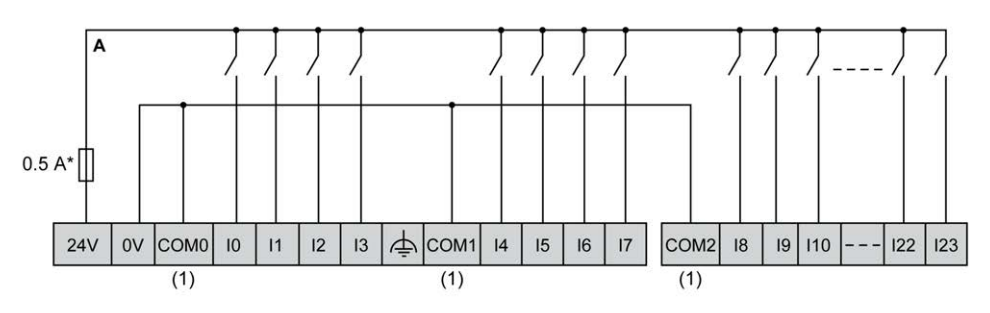

\* Type T fuse

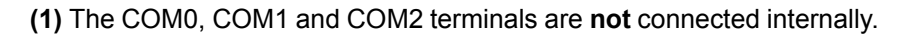

The following figure shows the source wiring (negative logic) of the controller digital inputs:

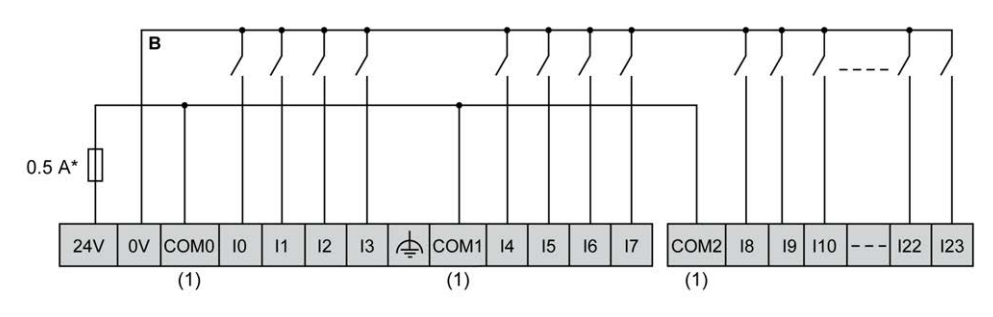

\* Type T fuse

(1) The COM0, COM1 and COM2 terminals are not connected internally.

Fast input wiring for I0... I7:

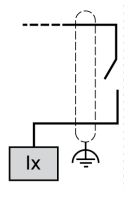
## TM241C+24T / TM241C+24U Wiring Diagrams

в в + 0.1 A\* 0.1 A\* + 01A\* + NC NC сомо 10 11 12 13 4 COM1 14 15 16 17 (1) (1) в A |||0.1 A\*| 0.1 + 18 19 110 111 112 113 COM2 (1)

The following figure shows the connection of the controller digital inputs:

\* Type T fuse

(1) The COM0, COM1 and COM2 terminals are not connected internally.

A Sink wiring (positive logic).

**B** Source wiring (negative logic).

Fast input wiring for I0... I7:

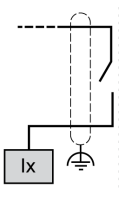

## **A**WARNING

### UNINTENDED EQUIPMENT OPERATION

Do not connect wires to unused terminals and/or terminals indicated as "No Connection (N.C.)".

# TM241C•40T / TM241C•40U Wiring Diagrams

The following figure shows the connection of the controller digital inputs:

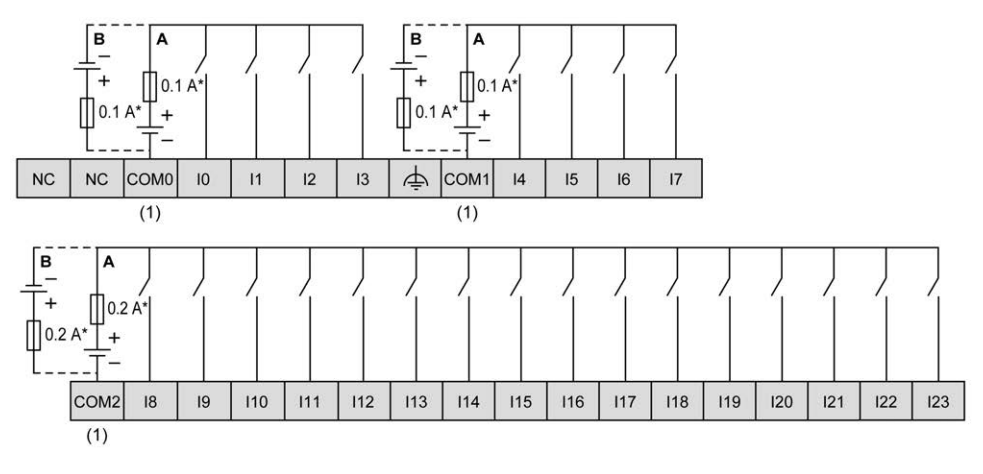

\* Type T fuse

(1) The COM0, COM1 and COM2 terminals are not connected internally.

A Sink wiring (positive logic).

**B** Source wiring (negative logic).

Fast input wiring for I0... I7:

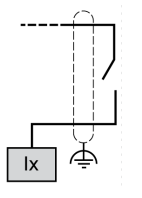

# **A**WARNING

## UNINTENDED EQUIPMENT OPERATION

Do not connect wires to unused terminals and/or terminals indicated as "No Connection (N.C.)".

Failure to follow these instructions can result in death, serious injury, or equipment damage.

# **Relay Outputs**

# Overview

| Reference   | Total number of digital outputs | Fast transistor outputs, page 143 (1) | Relay outputs, page 133 | Regular transistor outputs, page 138 |
|-------------|---------------------------------|---------------------------------------|-------------------------|--------------------------------------|
| TM241C••24R | 10                              | 4                                     | 6                       | 0                                    |
| TM241C••24T | 10                              | 4                                     | 0                       | 6                                    |
| TM241C••24U |                                 |                                       |                         |                                      |
| TM241C•40R  | 16                              | 4                                     | 12                      | 0                                    |

### The Modicon M241 Logic Controller has digital outputs embedded:

| Reference                                                            | Total number of digital outputs | Fast transistor outputs, page 143 <sup>(1)</sup> | Relay outputs, page 133 | Regular transistor outputs, page 138 |
|----------------------------------------------------------------------|---------------------------------|--------------------------------------------------|-------------------------|--------------------------------------|
| TM241C•40T                                                           | 16                              | 4                                                | 0                       | 12                                   |
| TM241C•40U                                                           |                                 |                                                  |                         |                                      |
| (1) Fast transistor outputs which can be used as 100 kHz PTO outputs |                                 |                                                  |                         |                                      |

For more information, refer to Output Management, page 40.

## 

### **FIRE HAZARD**

- Use only the correct wire sizes for the maximum current capacity of the I/O channels and power supplies.
- For relay output (2 A) wiring, use conductors of at least 0.5 mm<sup>2</sup> (AWG 20) with a temperature rating of at least 80 °C (176 °F).
- For common conductors of relay output wiring (7 A), or relay output wiring greater than 2 A, use conductors of at least 1.0 mm<sup>2</sup> (AWG 16) with a temperature rating of at least 80 °C (176 °F).

Failure to follow these instructions will result in death or serious injury.

# **A**WARNING

### UNINTENDED EQUIPMENT OPERATION

Do not exceed any of the rated values specified in the environmental and electrical characteristics tables.

Failure to follow these instructions can result in death, serious injury, or equipment damage.

## **Relay Outputs Status LEDs**

The following figure shows the status LEDs for the TM241C••24• controller (the TM241C•40• controllers are similar with 40 LEDs):

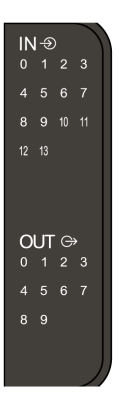

| LED | Color | Status | Description                       |
|-----|-------|--------|-----------------------------------|
| 09  | Green | On     | The output channel is activated   |
|     |       | Off    | The output channel is deactivated |

## **Relay Outputs Characteristics**

The following table describes the characteristics of the M241 Logic Controller relay outputs:

| Characteristic                                          |                                   | Value                                              |                               |  |
|---------------------------------------------------------|-----------------------------------|----------------------------------------------------|-------------------------------|--|
|                                                         |                                   | TM241C••24R                                        | TM241C•40R                    |  |
| Number of relay output ch                               | annels                            | 6 outputs (Q4Q9)                                   | 12 outputs (Q4Q15)            |  |
| Number of channel group:                                | S                                 | 1 common line for Q4,<br>Q5                        | 1 common line for Q4<br>Q7    |  |
|                                                         |                                   | 1 common line for Q6,<br>Q7                        | 1 common line for Q8,<br>Q9   |  |
|                                                         |                                   | 1 line for Q8                                      | 1 common line for Q10,<br>Q11 |  |
|                                                         |                                   | 1 line for Q9                                      | 1 common line for Q12,<br>Q13 |  |
|                                                         |                                   |                                                    | 1 line for Q14                |  |
|                                                         |                                   |                                                    | 1 line for Q15                |  |
| Output type                                             |                                   | Relay                                              |                               |  |
| Contact type                                            |                                   | NO (Normally Open)                                 |                               |  |
| Rated output voltage                                    |                                   | 24 Vdc, 240 Vac                                    |                               |  |
| Maximum voltage                                         |                                   | 30 Vdc, 264 Vac                                    |                               |  |
| Minimum switching load                                  |                                   | 5 Vdc at 10 mA                                     |                               |  |
| Derating                                                |                                   | No derating Derating on Q4Q7, refer to the note 2. |                               |  |
| Rated output current                                    |                                   | 2 A                                                |                               |  |
| Maximum output current                                  |                                   | 2 A per output                                     |                               |  |
|                                                         |                                   | 4 A per common                                     |                               |  |
| Maximum output frequenc                                 | cy with maximum                   | 20 operations per minute                           |                               |  |
| Turn on time                                            |                                   | Max. 10 ms                                         |                               |  |
| Turn off time                                           |                                   | Max. 10 ms                                         |                               |  |
| Contact resistance                                      |                                   | 30 mΩ max                                          |                               |  |
| Mechanical life                                         |                                   | 20 million operations                              |                               |  |
| Electrical life                                         | Under resistive load              | See power limitation                               |                               |  |
|                                                         | Under inductive load              |                                                    |                               |  |
| Protection against short ci                             | ircuit                            | No                                                 |                               |  |
| Isolation                                               | Between output and internal logic | 500 Vac                                            |                               |  |
| Between channel groups                                  |                                   | 1500 Vac                                           |                               |  |
| Connection type                                         |                                   | Removable screw terminal blocks                    |                               |  |
| Connector insertion/removal durability                  |                                   | Over 100 times                                     |                               |  |
| Cable                                                   | Туре                              | Unshielded                                         |                               |  |
|                                                         | Length                            | Max. 30 m (98 ft)                                  |                               |  |
| (1) Refer to Protecting Ou<br>concerning output protect | tputs from Inductive L<br>ion.    | .oad Damage, page 61 for                           | additional information        |  |

(2) When Q4, Q5, Q6 and Q7 are on the same common line (max output current 4 A), those 4 outputs used simultaneously have a derating of 50%.

## **Power Limitation**

The following table describes the power limitation of the relay outputs depending on the voltage, the type of load, and the number of operations required.

These controllers do not support capacitive loads.

## **A**WARNING

### **RELAY OUTPUTS WELDED CLOSED**

- Always protect relay outputs from inductive alternating current load damage using an appropriate external protective circuit or device.
- · Do not connect relay outputs to capacitive loads.

Failure to follow these instructions can result in death, serious injury, or equipment damage.

| Power Limitations        |        |         |         |                      |  |
|--------------------------|--------|---------|---------|----------------------|--|
| Voltage                  | 24 Vdc | 120 Vac | 240 Vac | Number of operations |  |
| Power of resistive loads | -      | 240 VA  | 480 VA  | 100,000              |  |
| AC-12                    |        | 80 VA   | 160 VA  | 300,000              |  |
| Power of inductive loads | -      | 60 VA   | 120 VA  | 100,000              |  |
| AC-15 (cos φ = 0.35)     |        | 18 VA   | 36 VA   | 300,000              |  |
| Power of inductive loads | -      | 120 VA  | 240 VA  | 100,000              |  |
| AC-14 (cos φ = 0.7)      |        | 36 VA   | 72 VA   | 300,000              |  |
| Power of resistive loads | 48 W   | -       | -       | 100,000              |  |
| DC-12                    | 16 W   |         |         | 300,000              |  |
| Power of inductive loads | 24 W   | -       | -       | 100,000              |  |
| DC-13 L/R = 7 ms         | 7.2 W  |         |         | 300,000              |  |

## **Removing Terminal Block**

Refer to Removing Terminal Block, page 61.

## TM241C••24R Relay Outputs Wiring Diagrams

The following figure shows the wiring of the outputs:

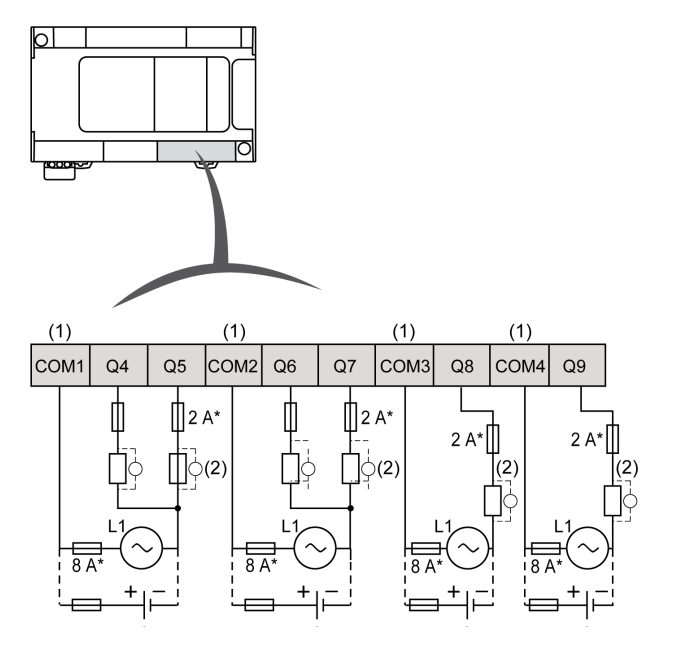

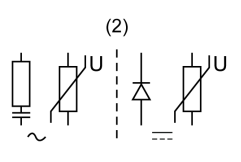

\* Type T fuse

(1) The terminals COM1 to COM4 are not connected internally.

(2) To improve the life time of the contacts, and to protect from potential inductive load damage, you must connect a free wheeling diode in parallel to each inductive DC load or an RC snubber in parallel of each inductive AC load

Refer to Protecting Outputs from Inductive Load Damage, page 61 for additional information concerning output protection.

**NOTE:** The assigned fuse values have been specified for the maximum current characteristics of the controller I/O and associated commons. You may have other considerations that are applicable based on the unique types of input and output devices you connect, and you should size your fuses accordingly.

## TM241C•40R Relay Outputs Wiring Diagrams

The following figure shows the wiring of the outputs:

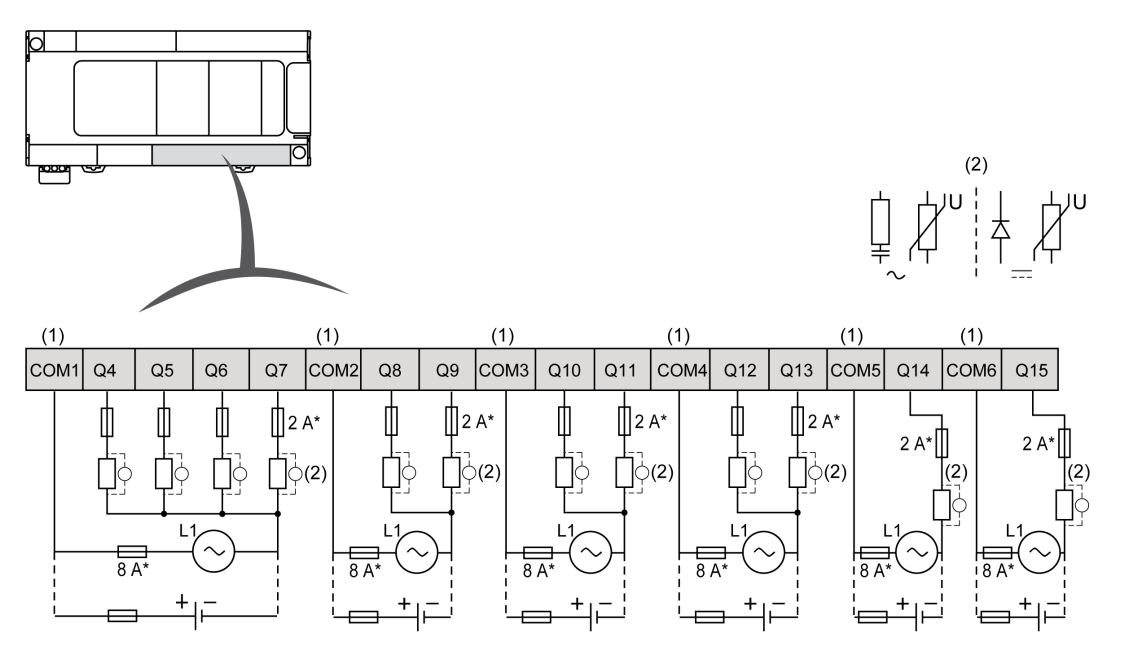

\* Type T fuse

(1) The terminals COM1 to COM6 are not connected internally.

(2) To improve the life time of the contacts, and to protect from potential inductive load damage, you must connect a free wheeling diode in parallel to each inductive DC load or an RC snubber in parallel of each inductive AC load

Refer to Protecting Outputs from Inductive Load Damage, page 61 for additional information concerning output protection.

**NOTE:** The assigned fuse values have been specified for the maximum current characteristics of the controller I/O and associated commons. You may have other considerations that are applicable based on the unique types of input and output devices you connect, and you should size your fuses accordingly.

# **Regular Transistor Outputs**

## **Overview**

| Reference                                                            | Total number of digital outputs | Fast transistor outputs, page 143 <sup>(1)</sup> | Relay outputs, page 133 | Regular transistor outputs, page 138 |  |
|----------------------------------------------------------------------|---------------------------------|--------------------------------------------------|-------------------------|--------------------------------------|--|
| TM241C••24R                                                          | 10                              | 4                                                | 6                       | 0                                    |  |
| TM241C••24T                                                          | 10                              | 4                                                | 0                       | 6                                    |  |
| TM241C••24U                                                          |                                 |                                                  |                         |                                      |  |
| TM241C•40R                                                           | 16                              | 4                                                | 12                      | 0                                    |  |
| TM241C•40T                                                           | 16                              | 4                                                | 0                       | 12                                   |  |
| TM241C•40U                                                           |                                 |                                                  |                         |                                      |  |
| (1) Fast transistor outputs which can be used as 100 kHz PTO outputs |                                 |                                                  |                         |                                      |  |

The Modicon M241 Logic Controller has digital outputs embedded:

For more information, refer to Output Management, page 40.

# **A**DANGER

### FIRE HAZARD

- Use only the correct wire sizes for the maximum current capacity of the I/O channels and power supplies.
- For relay output (2 A) wiring, use conductors of at least 0.5 mm<sup>2</sup> (AWG 20) with a temperature rating of at least 80 °C (176 °F).
- For common conductors of relay output wiring (7 A), or relay output wiring greater than 2 A, use conductors of at least 1.0 mm<sup>2</sup> (AWG 16) with a temperature rating of at least 80 °C (176 °F).

Failure to follow these instructions will result in death or serious injury.

# **A**WARNING

### UNINTENDED EQUIPMENT OPERATION

Do not exceed any of the rated values specified in the environmental and electrical characteristics tables.

Failure to follow these instructions can result in death, serious injury, or equipment damage.

## **Regular Transistor Outputs Status LEDs**

The following figure shows the status LEDs for the TM241C••24• controller (the TM241C•40• controllers are similar with 40 LEDs):

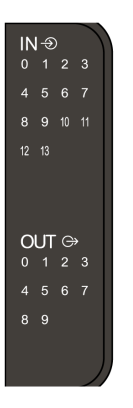

| LED | Color | Status | Description                       |
|-----|-------|--------|-----------------------------------|
| 09  | Green | On     | The output channel is activated   |
|     |       | Off    | The output channel is deactivated |

## **Regular Transistor Outputs Characteristics**

The following table describes the characteristics of the M241 Logic Controller regular transistor outputs:

| Characteristic                       | TM241-<br>C••24T                             | TM241-<br>C••24U | TM241C•40-<br>T | TM241C•40-<br>U |
|--------------------------------------|----------------------------------------------|------------------|-----------------|-----------------|
| Number of regular transistor outputs | 6 outputs (Q4Q9) 12 outputs (Q4Q15)          |                  | Q15)            |                 |
| Number of channel groups             | 1 common line for Q4Q7 1 common line for Q4. |                  | for Q4Q7        |                 |
|                                      | common line for Q8, Q9                       |                  | common line fo  | or Q8Q11        |
|                                      |                                              |                  | common line fo  | or Q12Q15       |

| Characteristic                         |                                         | TM241-<br>C••24T               | TM241-<br>C••24U  | TM241C•40-<br>T | TM241C•40-<br>U |
|----------------------------------------|-----------------------------------------|--------------------------------|-------------------|-----------------|-----------------|
| Output type                            |                                         | Transistor                     |                   |                 |                 |
| Logic type                             |                                         | Source                         | Sink              | Source          | Sink            |
| Rated output voltage                   | 9                                       | 24 Vdc                         |                   |                 |                 |
| Output voltage range                   | e                                       | 19.228.8 Vd                    | c                 |                 |                 |
| Rated output current                   | i                                       | 0.5 A                          |                   |                 |                 |
| Total output current                   | per group                               | 0.5A x number                  | of outputs of the | e group         |                 |
| Voltage drop                           |                                         | 1 Vdc max                      |                   |                 |                 |
| Leakage current whe                    | en switched off                         | < 5 µA                         |                   |                 |                 |
| Maximum power of f                     | ilament lamp                            | 2.4 W max                      |                   |                 |                 |
| Derating                               |                                         | No derating                    |                   |                 |                 |
| Turn on time                           |                                         | Max. 34 µs                     |                   |                 |                 |
| Turn off time                          |                                         | Max. 250 µs                    |                   |                 |                 |
| Protection against short circuit       |                                         | Yes                            |                   |                 |                 |
| Short circuit output p                 | eak current                             | 1.3 A                          |                   |                 |                 |
| Automatic rearming circuit or overload | after short                             | Yes, every 10 ms               |                   |                 |                 |
| Clamping voltage                       |                                         | Max. 39 Vdc +/- 1 Vdc          |                   |                 |                 |
| Maximum output free                    | quency                                  | 1 kHz                          |                   |                 |                 |
| Isolation                              | Between<br>output and<br>internal logic | 500 Vac                        |                   |                 |                 |
|                                        | Between<br>output<br>terminals          | Not isolated                   |                   |                 |                 |
| Connection type                        |                                         | Removable screw terminal block |                   |                 |                 |
| Connector insertion/removal durability |                                         | Over 100 times                 |                   |                 |                 |
| Cable                                  | Туре                                    | Unshielded                     |                   |                 |                 |
|                                        | Length                                  | Max 50 m (164 ft)              |                   |                 |                 |

# **Removing Terminal Block**

Refer to Removing Terminal Block, page 61.

## TM241C++24T Regular Transistor Outputs Source Wiring Diagram

The following figure shows the source wiring (positive logic) of the outputs:

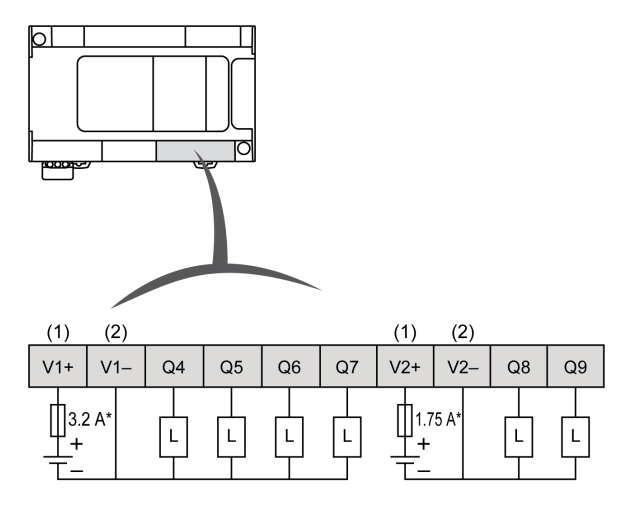

\* Type T fuse

(1) The V1+ and V2+ terminals are not connected internally.

(2) The V1- and V2- terminals are not connected internally.

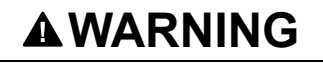

### UNINTENDED EQUIPMENT OPERATION

Ensure that the physical wiring respects the connections indicated in the wiring diagram, and, in particular, that both V+ and V- are connected, and that only 24Vdc is connected to the V+ terminal(s) and only 0Vdc is connected to the V- terminal(s).

Failure to follow these instructions can result in death, serious injury, or equipment damage.

## TM241C•40T Regular Transistor Outputs Source Wiring Diagram

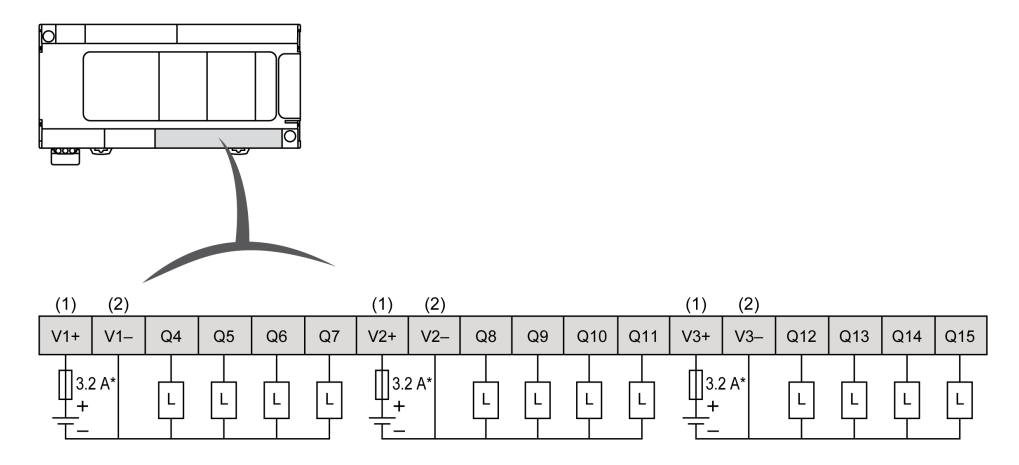

The following figure shows the source wiring (positive logic) of the outputs:

\* Type T fuse

(1) The V1+, V2+ and V3+ terminals are not connected internally.

(2) The V1–, V2– and V3– terminals are not connected internally.

# 

### UNINTENDED EQUIPMENT OPERATION

Ensure that the physical wiring respects the connections indicated in the wiring diagram, and, in particular, that both V+ and V- are connected, and that only 24Vdc is connected to the V+ terminal(s) and only 0Vdc is connected to the V- terminal(s).

Failure to follow these instructions can result in death, serious injury, or equipment damage.

## TM241C++24U Regular Transistor Outputs Sink Wiring Diagrams

The following figure shows the sink wiring (negative logic) of the outputs:

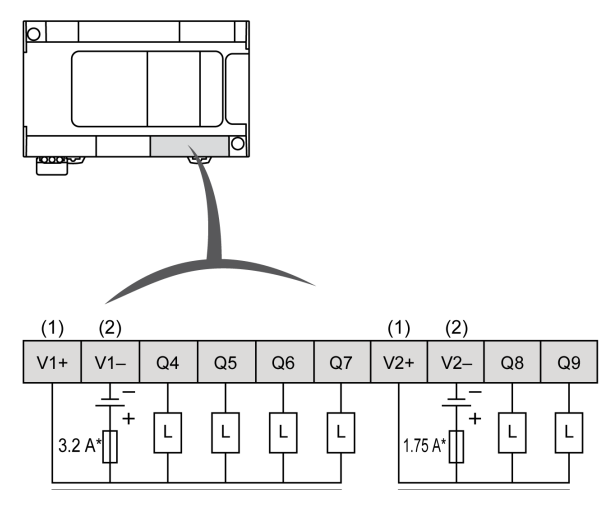

\* Type T fuse

(1) The V1+ and V2+ terminals are not connected internally.

(2) The V1– and V2– terminals are not connected internally.

# 

### UNINTENDED EQUIPMENT OPERATION

Ensure that the physical wiring respects the connections indicated in the wiring diagram, and, in particular, that both V++ and V+- are connected, and that only 24Vdc is connected to the V++ terminal(s) and only 0Vdc is connected to the V+- terminal(s).

## TM241C•40U Regular Transistor Outputs Sink Wiring Diagrams

The following figure shows the sink wiring (negative logic) of the outputs:

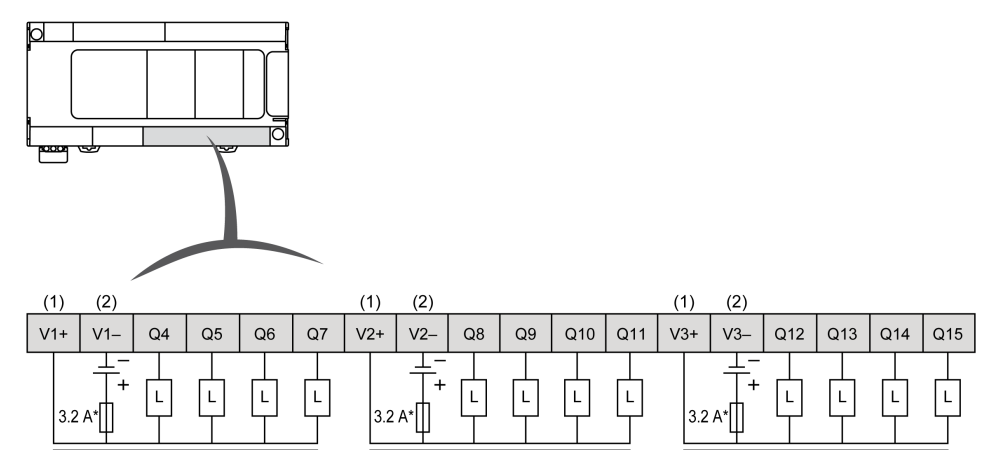

\* Type T fuse

(1) The V1+, V2+ and V3+ terminals are not connected internally.

(2) The V1-, V2- and V3- terminals are not connected internally.

# **A**WARNING

### UNINTENDED EQUIPMENT OPERATION

Ensure that the physical wiring respects the connections indicated in the wiring diagram, and, in particular, that both V+ and V- are connected, and that only 24Vdc is connected to the V+ terminal(s) and only 0Vdc is connected to the V- terminal(s).

Failure to follow these instructions can result in death, serious injury, or equipment damage.

# **Fast Transistor Outputs**

## **Overview**

The Modicon M241 Logic Controller has digital outputs embedded:

| Reference                                                            | Total number of digital outputs | Fast transistor outputs, page 143 <sup>(1)</sup> | Relay outputs, page 133 | Regular transistor outputs, page 138 |  |
|----------------------------------------------------------------------|---------------------------------|--------------------------------------------------|-------------------------|--------------------------------------|--|
| TM241C••24R                                                          | 10                              | 4                                                | 6                       | 0                                    |  |
| TM241C••24T                                                          | 10                              | 4                                                | 0                       | 6                                    |  |
| TM241C••24U                                                          |                                 |                                                  |                         |                                      |  |
| TM241C•40R                                                           | 16                              | 4                                                | 12                      | 0                                    |  |
| TM241C•40T                                                           | 16                              | 4                                                | 0                       | 12                                   |  |
| TM241C•40U                                                           |                                 |                                                  |                         |                                      |  |
| (1) Fast transistor outputs which can be used as 100 kHz PTO outputs |                                 |                                                  |                         |                                      |  |

For more information, refer to Output Management, page 40.

# 

### FIRE HAZARD

- Use only the correct wire sizes for the maximum current capacity of the I/O channels and power supplies.
- For relay output (2 A) wiring, use conductors of at least 0.5 mm<sup>2</sup> (AWG 20) with a temperature rating of at least 80 °C (176 °F).
- For common conductors of relay output wiring (7 A), or relay output wiring greater than 2 A, use conductors of at least 1.0 mm<sup>2</sup> (AWG 16) with a temperature rating of at least 80 °C (176 °F).

Failure to follow these instructions will result in death or serious injury.

# **A**WARNING

### UNINTENDED EQUIPMENT OPERATION

Do not exceed any of the rated values specified in the environmental and electrical characteristics tables.

Failure to follow these instructions can result in death, serious injury, or equipment damage.

# **Fast Transistor Outputs Status LEDs**

The following figure shows the status LEDs for the TM241C••24• controller (the TM241C•40• controllers are similar with 40 LEDs):

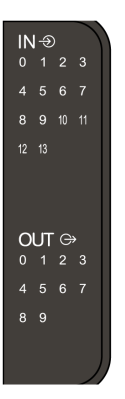

| LED | Color | Status | Description                       |
|-----|-------|--------|-----------------------------------|
| 09  | Green | On     | The output channel is activated   |
|     |       | Off    | The output channel is deactivated |

## **Fast Transistor Outputs Characteristics**

The following table describes the characteristics of the M241 Logic Controller fast transistor outputs:

| Characteristic                    | Value                    |                        |  |  |
|-----------------------------------|--------------------------|------------------------|--|--|
|                                   | TM241C•••R               | TM241C•••T TM241C•••U  |  |  |
| Number of fast transistor outputs | 4 outputs (TR0TR3)       | 4 outputs (Q0Q3)       |  |  |
| Number of channel groups          | 1 common line for TR0TR3 | 1 common line for Q0Q3 |  |  |
| Output type                       | Transistor               |                        |  |  |
| Logic type                        | Source                   | Source Sink            |  |  |

| Characteristic                         |                                   | Value                                     |         |            |  |
|----------------------------------------|-----------------------------------|-------------------------------------------|---------|------------|--|
|                                        |                                   | TM241C•••R                                | TM241CT | TM241C•••U |  |
| Rated output voltage                   |                                   | 24 Vdc                                    |         |            |  |
| Output voltage range                   |                                   | 19.228.8 Vdc                              |         |            |  |
| Rated output current                   |                                   | 0.1 A when configured for a fast function |         |            |  |
|                                        |                                   | 0.5 A when used as a regular output       |         |            |  |
| Leakage current                        | Source                            | ≤ 0.3 mA                                  |         |            |  |
|                                        | Sink                              | ≤ 2 mA                                    |         |            |  |
| Total output current per group         |                                   | 2 A                                       |         |            |  |
| Maximum power of filament lamp         |                                   | 2.4 W max                                 |         |            |  |
| Derating                               |                                   | No Derating                               |         |            |  |
| Turn on time                           |                                   | Max. 2 µs                                 |         |            |  |
| Turn off time                          |                                   | Max. 2 µs                                 |         |            |  |
| Protection against short circuit       |                                   | Yes                                       |         |            |  |
| Short circuit output peak current      |                                   | 1.3 A max.                                |         |            |  |
| Automatic rearming after short circu   | it or overload                    | Yes, 12 s                                 |         |            |  |
| Protection against reverse polarity    |                                   | Yes                                       | Yes     |            |  |
| Clamping voltage                       |                                   | Typically 39 Vdc +/- 1 Vdc                |         |            |  |
| Maximum output frequency               | РТО                               | 100 kHz                                   |         |            |  |
|                                        | PWM                               | 20 kHz                                    |         |            |  |
| PWM mode duty rate step                |                                   | 0.1% at 201 kHz                           |         |            |  |
| Duty rate range                        |                                   | 199 %                                     |         |            |  |
| Isolation                              | Between output and internal logic | 500 Vac                                   |         |            |  |
|                                        | Between channel groups            | 500 Vac                                   |         |            |  |
| Connection type                        |                                   | Removable screw terminal block            |         |            |  |
| Connector insertion/removal durability |                                   | Over 100 times                            |         |            |  |
| Cable                                  | Туре                              | Shielded, including 24 Vdc power supply   |         |            |  |
|                                        | Length                            | Maximum 3 m (9.84 f                       | t)      |            |  |

# **Removing Terminal Block**

Refer to Removing Terminal Block, page 61.

## TM241C••24R / TM241C•40R Fast Transistor Outputs Wiring Diagrams

The following figure shows the connection of the fast transistor outputs:

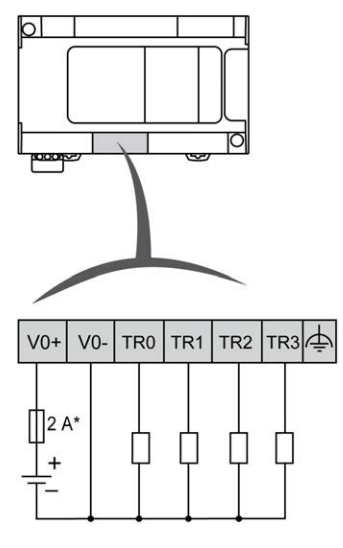

\* 2 A fast-blow fuse

Fast output wiring for TR0... TR3:

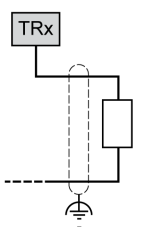

# 

### UNINTENDED EQUIPMENT OPERATION

Ensure that the physical wiring respects the connections indicated in the wiring diagram, and, in particular, that both V+ and V- are connected, and that only 24Vdc is connected to the V+ terminal(s) and only 0Vdc is connected to the V- terminal(s).

## TM241C••••T Fast Transistor Outputs Wiring Diagrams

The following figure shows the connection of the fast transistor outputs:

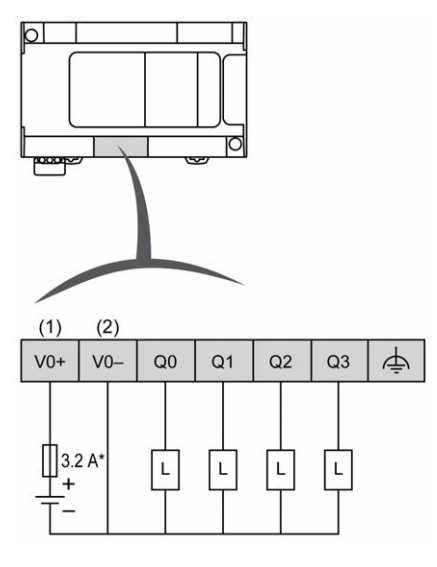

\* Type T fuse

(1) The V0+, V1+, V2+ and V3+ terminals are **not** connected internally.

(2) The V0-, V1-, V2- and V3- terminals are not connected internally.

Fast output wiring for Q0... Q3:

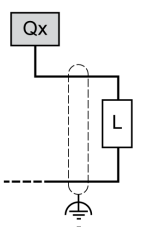

# **A**WARNING

### UNINTENDED EQUIPMENT OPERATION

Ensure that the physical wiring respects the connections indicated in the wiring diagram, and, in particular, that both V+ and V- are connected, and that only 24Vdc is connected to the V+ terminal(s) and only 0Vdc is connected to the V- terminal(s).

## TM241C••••U Fast Transistor Outputs Wiring Diagrams

The following figure shows the connection of the fast transistor outputs:

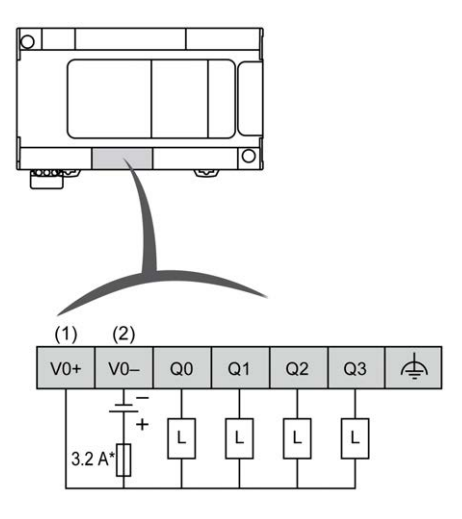

\* Type T fuse

(1) The V0+, V1+, V2+ and V3+ terminals are not connected internally.

(2) The V0-, V1-, V2- and V3- terminals are not connected internally.

Fast output wiring for Q0... Q3:

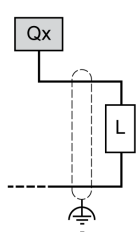

# **A**WARNING

## UNINTENDED EQUIPMENT OPERATION

Ensure that the physical wiring respects the connections indicated in the wiring diagram, and, in particular, that both V++ and V+- are connected, and that only 24Vdc is connected to the V++ terminal(s) and only 0Vdc is connected to the V+- terminal(s).

# Modicon M241 Logic Controller Communication

## What's in This Part

| Integrated Communication Ports               | 149 |
|----------------------------------------------|-----|
| Connecting the M241 Logic Controller to a PC | 158 |

# **Integrated Communication Ports**

## What's in This Chapter

| CANopen Port                |  |
|-----------------------------|--|
| Ethernet Port               |  |
| USB Mini-B Programming Port |  |
| Serial Line 1               |  |
| Serial Line 2               |  |
|                             |  |

# **CANopen Port**

## **CANopen Capabilities**

The Modicon M241 Logic Controller CANopen master has the following features:

| Feature                                      | Description                                                                                   |
|----------------------------------------------|-----------------------------------------------------------------------------------------------|
| Maximum number of slaves on the bus          | 63 CANopen slave devices                                                                      |
| Maximum length of CANopen fieldbus cables    | According to the CAN specification (see<br>Transmission Speed and Cable Length, page<br>151). |
| Maximum number of PDOs managed by the master | 252 TPDOs + 252 RPDOs                                                                         |

For each additional CANopen slave:

- the application size increases by an average of 10 kbytes, which conceivably could result in exceeding memory limits.
- the configuration initialization time at the startup increases, which conceivably could result in watchdog timeout.

Although EcoStruxure Machine Expert does not restrict you from doing so, do not exceed more than 63 CANopen slave modules (and/or 252 TPDOs and 252 RPDOs) in order to have a sufficient performance tolerance and avoid any performance degradation.

# **A**WARNING

### UNINTENDED EQUIPMENT OPERATION

Do not connect more than 63 CANopen slave devices to the controller to avoid system overload watchdog condition.

Failure to follow these instructions can result in death, serious injury, or equipment damage.

# NOTICE

### **DEGRADATION OF PERFORMANCE**

Do not exceed more than 252 TPDOs and 252 RPDOs for the Modicon M241 Logic Controller.

Failure to follow these instructions can result in equipment damage.

## **J1939 Capabilities**

The Modicon M241 Logic Controller J1939 master has the following features:

| Feature                                      | Description                                                                                                    |  |
|----------------------------------------------|----------------------------------------------------------------------------------------------------|--|
| Maximum number of ECUs (slaves) on the bus   | Limited only by the address range of 0253 for Electronic Control Units (ECUs).                                                                                                    |  |
| Maximum length of J1939 fieldbus cables      | According to the CAN specification (see Transmission<br>Speed and Cable Length, page 151). For J1939, the<br>CAN bus must be configured to run at 250 Kbps.                                                                                                    |  |
| Maximum number of PGNs managed by the master | Given implicitly by the maximum number of input bits (%<br>I) and output bits (%Q) available on the Modicon M241<br>Logic Controller: 4096 input bits and 4096 output bits.<br>This results in a maximum of 512 single-packet PGNs<br>(most PGNs are single-packet, containing 8 bytes of<br>data). |  |

For each additional ECU with approximately 10 configured (single frame) Parameter Group Numbers (PGNs):

- the application size increases by an average of 15 Kbytes. This figure includes the memory consumed by implicitly-generated variables for configured Suspected Parameter Numbers (SPNs). This application size increase could result in exceeding memory limits.
- the number of input bits (%I) used on the logic controller increases in proportion to the number and size of PGNs configured as "TX Signals" in a non-local ECU or "RX Signals" in a local ECU.
- the number of output bits (%Q) used on the logic controller increases in proportion to the number and size of PGNs configured as "TX Signals" in a local ECU.

**NOTE:** Thoroughly test your application regarding the number of configured J1939 ECUs connected to the controller, and the number of PGNs configured on each ECU, to avoid a system overload watchdog condition or performance degradation.

For more information, refer to J1939 Interface Configuration (see Modicon M241 Logic Controller, Programming Guide).

## **Removing Terminal Block**

Refer to Removing Terminal Block, page 61.

## **CAN Wiring Diagram**

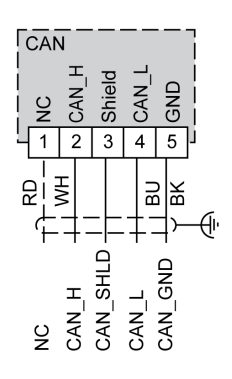

| Pin | Signal   | Description                   | Marking | Color of Cable |
|-----|----------|-------------------------------|---------|----------------|
| 1   | Not used | Reserved                      | NC      | RD: red        |
| 2   | CAN_H    | CAN_L bus line (dominant low) | CAN_H   | WH: white      |
| 3   | CAN_SHLD | Optional CAN shield           | Shield  | -              |
| 4   | CAN_L    | CAN_L bus line (dominant low) | CAN_L   | BU: blue       |
| 5   | CAN_GND  | CAN Ground                    | GND     | BK: black      |

# **A**WARNING

### UNINTENDED EQUIPMENT OPERATION

Do not connect wires to unused terminals and/or terminals indicated as "No Connection (N.C.)".

Failure to follow these instructions can result in death, serious injury, or equipment damage.

## **Transmission Speed and Cable Length**

Transmission speed is limited by the bus length and the type of cable used.

The following table describes the relationship between the maximum transmission speed and the bus length (on a single CAN segment without a repeater):

| Maximum transmission baud rate | Bus length         |
|--------------------------------|--------------------|
| 1000 Kbps                      | 20 m (65 ft)       |
| 800 Kbps                       | 40 m (131 ft)      |
| 500 Kbps                       | 100 m (328 ft)     |
| 250 Kbps                       | 250 m (820 ft)     |
| 125 Kbps                       | 500 m (1,640 ft)   |
| 50 Kbps                        | 1000 m (3280 ft)   |
| 20 Kbps                        | 2500 m (16,400 ft) |

**NOTE:** The CAN cable must be shielded.

# **Ethernet Port**

## Overview

The TM241CE ••• are equipped with an Ethernet communications port.

The following figure shows the location of the Ethernet port on the controller:

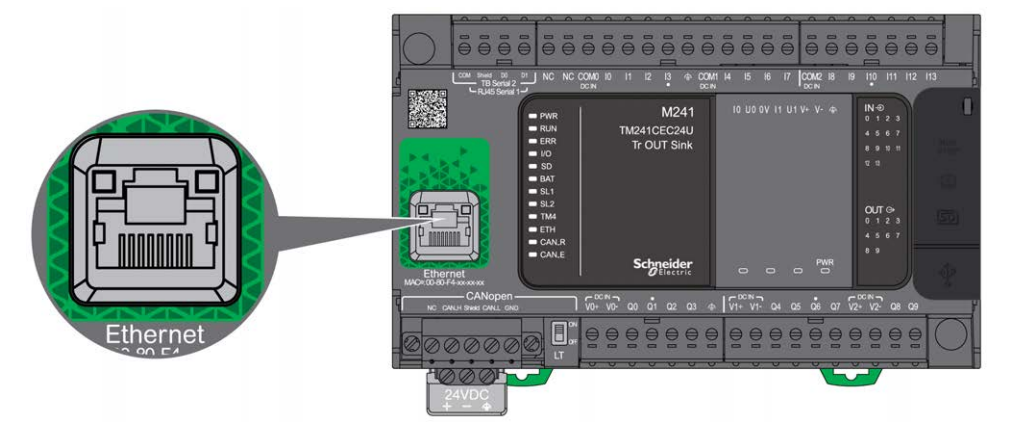

## **Characteristics**

The following table describes the Ethernet characteristics:

| Characteristic                 | Description                                |
|--------------------------------|--------------------------------------------|
| Function                       | Modbus TCP/IP                              |
| Connector type                 | RJ45                                       |
| Auto negotiation               | from 10 M half duplex to 100 M full duplex |
| Cable type                     | Shielded                                   |
| Automatic cross-over detection | Yes                                        |

## **Pin Assignment**

The following figure shows the RJ45 Ethernet connector pin assignment:

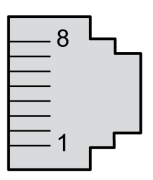

The following table describes the RJ45 Ethernet connector pins:

| Pin N° | Signal |
|--------|--------|
| 1      | TD+    |
| 2      | TD-    |
| 3      | RD+    |
| 4      | -      |
| 5      | -      |
| 6      | RD-    |
| 7      | -      |
| 8      | -      |

**NOTE:** The controller supports the MDI/MDIX auto-crossover cable function. It is not necessary to use special Ethernet crossover cables to connect devices directly to this port (connections without an Ethernet hub or switch).

**NOTE:** Ethernet cable disconnection is detected every second. In case of disconnection of a short duration (< 1 second), the network status may not indicate the disconnection.

## **Status LED**

The following figure shows the RJ45 connector status LED:

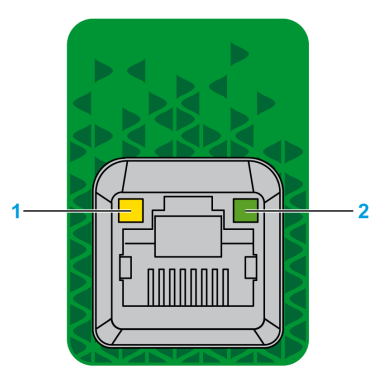

The following table describes the Ethernet status LED:

| Label | Description       | LED          |              |                                |
|-------|-------------------|--------------|--------------|--------------------------------|
|       |                   | Color        | Status       | Description                    |
| 1     | Ethernet Link     | Green/Yellow | Off          | No link                        |
|       |                   |              | Solid yellow | Link at 10 Mbit/s              |
|       |                   |              | Solid green  | Activity at 100 Mbit/s         |
| 2     | Ethernet Activity | Green        | Off          | No activity                    |
|       |                   |              | On           | Transmitting or receiving data |

# **USB Mini-B Programming Port**

## **Overview**

The USB Mini-B Port is the programming port you can use to connect a PC with a USB host port using EcoStruxure Machine Expert software. Using a typical USB cable, this connection is suitable for quick updates of the program or short duration connections to perform maintenance and inspect data values. It is not suitable for long-term connections such as commissioning or monitoring without the use of specially adapted cables to help minimize electromagnetic interference.

# **A**WARNING

### UNINTENDED EQUIPMENT OPERATION OR INOPERABLE EQUIPMENT

- You must use a shielded USB cable such as a BMX XCAUSBH0•• secured to the functional ground (FE) of the system for any long-term connection.
- Do not connect more than one controller or bus coupler at a time using USB connections.
- Do not use the USB port(s), if so equipped, unless the location is known to be non-hazardous.

Failure to follow these instructions can result in death, serious injury, or equipment damage.

The following figure shows the location of the USB Mini-B programming port:

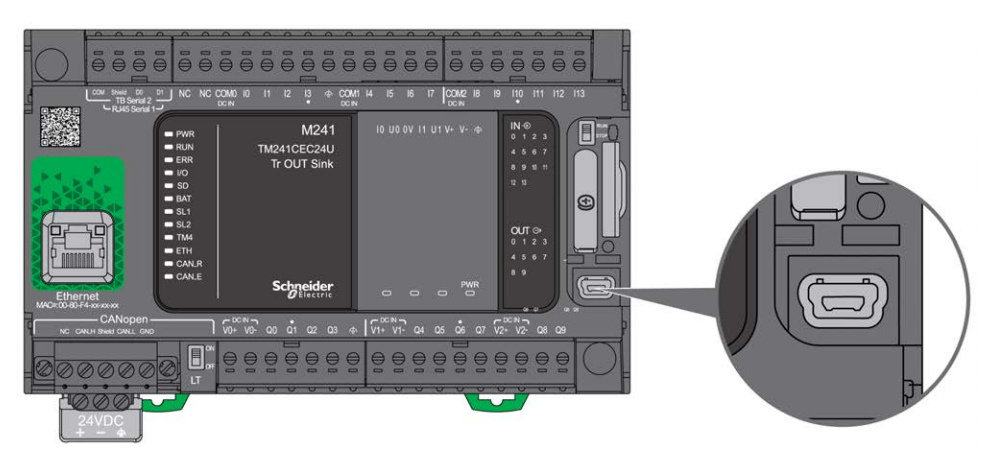

## **Characteristics**

This table describes the characteristics of the USB Mini-B programming port:

| Parameter      | USB Programming Port    |  |
|----------------|-------------------------|--|
| Function       | Compatible with USB 2.0 |  |
| Connector type | Mini-B                  |  |
| Isolation      | None                    |  |
| Cable type     | Shielded                |  |

# **Serial Line 1**

# Overview

The serial line 1:

- can be used to communicate with devices supporting the Modbus protocol as either master or slave, ASCII protocol (printer, modem...) and Machine Expert Protocol (HMI,...).
- provides a 5 Vdc power distribution.

The following figure shows the location of the serial line 1 port:

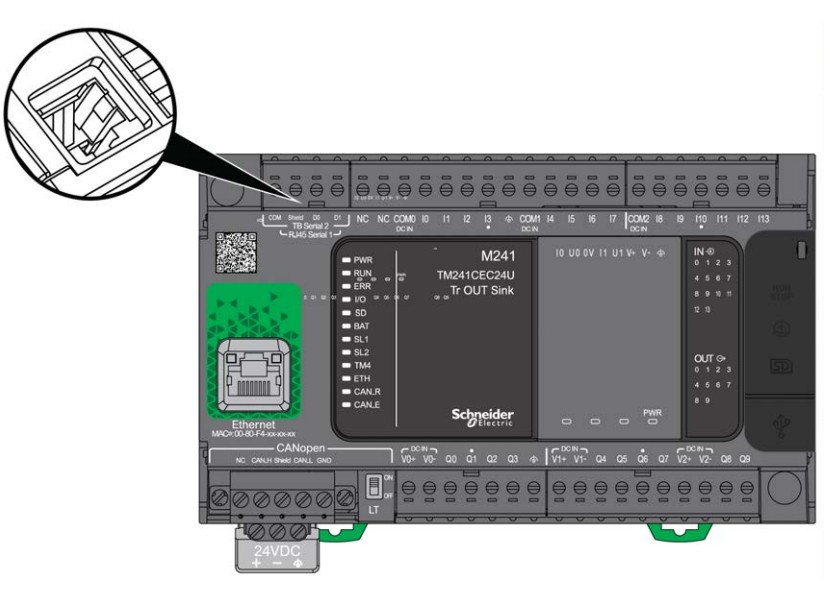

# Characteristics

| Characteristic               |                                                                      | Description                                                                        |  |
|------------------------------|----------------------------------------------------------------------|------------------------------------------------------------------------------------|--|
| Function                     |                                                                      | RS485 or RS232 software configured                                                 |  |
| Connector type               |                                                                      | RJ45                                                                               |  |
| Isolation                    |                                                                      | Non-isolated                                                                       |  |
| Maximum baud rate            |                                                                      | 1200 up to 115 200 bps                                                             |  |
| Cable                        | Туре                                                                 | Shielded                                                                           |  |
|                              | Maximum length (between the controller and an isolated junction box) | 15 m (49 ft) for RS485                                                             |  |
|                              |                                                                      | 3 m (9.84 ft) for RS232                                                            |  |
| Polarization                 |                                                                      | Software configuration is used to connect when the node is configured as a Master. |  |
|                              |                                                                      | 560 $\Omega$ resistors are optional.                                               |  |
| 5 Vdc power supply for RS485 |                                                                      | Yes                                                                                |  |

**NOTE:** Some devices provide voltage on RS485 serial connections. Do not connect these voltage lines to your controller as they may damage the controller serial port electronics and render the serial port inoperable.

# NOTICE

### INOPERABLE EQUIPMENT

Use only the VW3A8306R•• serial cable to connect RS485 devices to your controller.

Failure to follow these instructions can result in equipment damage.

## **Pin Assignment**

The following figure shows the pins of the RJ45 connector:

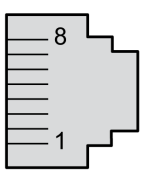

The table below describes the pin assignment of the RJ45 connector:

| Pin        | RS232                                     | RS485  |
|------------|-------------------------------------------|--------|
| 1          | RxD                                       | N.C.   |
| 2          | TxD                                       | N.C.   |
| 3          | N.C.                                      | N.C.   |
| 4          | N.C.                                      | D1     |
| 5          | N.C.                                      | D0     |
| 6          | N.C.                                      | N.C.   |
| 7          | N.C.*                                     | 5 Vdc  |
| 8          | Common                                    | Common |
| * 5 Vdc de | livered by the controller. Do not connect |        |

N.C.: No Connection

**RxD: Received Data** 

TxD: Transmitted Data

# **A**WARNING

### UNINTENDED EQUIPMENT OPERATION

Do not connect wires to unused terminals and/or terminals indicated as "No Connection (N.C.)".

## **Status LED**

The following figure shows the status LED of the serial line 1:

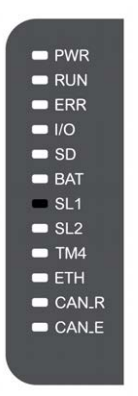

The table below describes the status LED of the serial line 1:

| Label | Description   | LED   |          |                                             |
|-------|---------------|-------|----------|---------------------------------------------|
|       |               | Color | Status   | Description                                 |
| SL1   | Serial Line 1 | Green | Flashing | Indicates the activity of the serial line 1 |
|       |               |       | Off      | Indicates no serial<br>communication        |

# Serial Line 2

## **Overview**

The serial line 2 is used to communicate with devices supporting the Modbus protocol as either a master or slave and ASCII Protocol (printer, modem...) and supports RS485 only.

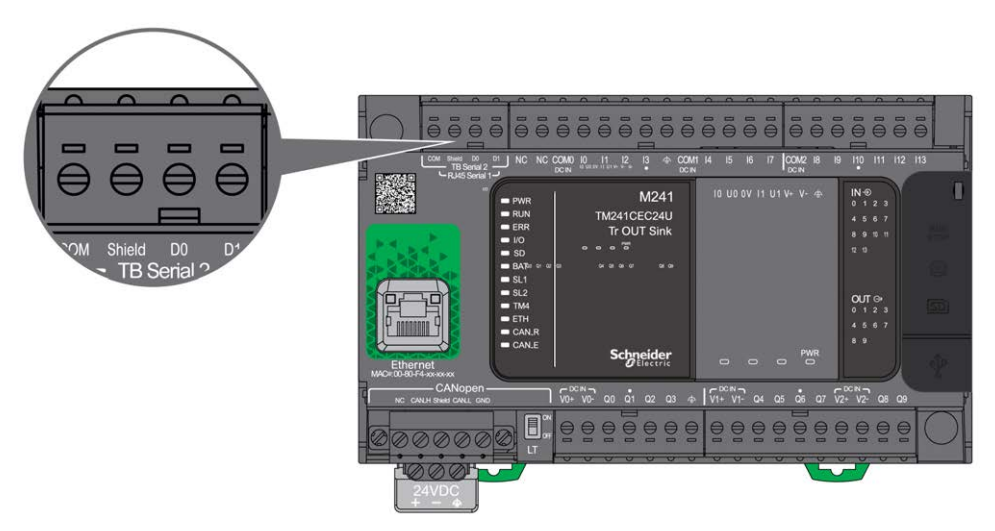

# **Characteristics**

| Characteristic | Description                    |  |
|----------------|--------------------------------|--|
| Function       | RS485                          |  |
| Connector type | Removable screw terminal block |  |

| Characteristic               |                | Description                                                                                                    |  |
|------------------------------|----------------|----------------------------------------------------------------------------------------------------|--|
| Isolation                    |                | Non-isolated                                                                                                    |  |
| Maximum baud rate            |                | 1200 up to 115 200 bps                                                                                                  |  |
| Cable                        | Туре           | Shielded                                                                                                    |  |
|                              | Maximum length | 15 m (49 ft) for RS485                                                                                                  |  |
| Polarization                 |                | Software configuration is used to connect when the node is configured as a Master. 560 $\Omega$ resistors are optional. |  |
| 5 Vdc power supply for RS485 |                | No                                                                                                    |  |

## **Pin Assignment**

The following figure shows the pins of the removable terminal block:

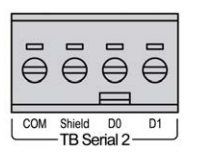

| Pin    | RS485    |
|--------|----------|
| СОМ    | 0 V com. |
| Shield | Shield   |
| D0     | D0 (B-)  |
| D1     | D1 (A+)  |

Refer to Removing Terminal Block, page 61.

## **Status LED**

The following graphic show the status LED:

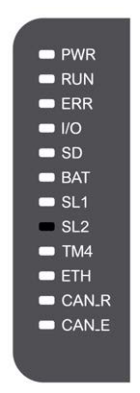

The table below describes the serial line 2 status LED:

| Label | Description   | LED   |          |                                              |
|-------|---------------|-------|----------|----------------------------------------------|
|       |               | Color | Status   | Description                                  |
| SL2   | Serial Line 2 | Green | Flashing | Indicates the activity of the serial line 2. |
|       |               |       | Off      | Indicates no serial communication.           |

# **Connecting the M241 Logic Controller to a PC**

## What's in This Chapter

# **Connecting the Controller to a PC**

## **Overview**

To transfer, run, and monitor the applications, connect the controller to a computer, that has EcoStruxure Machine Expert installed, using either a USB cable or an Ethernet connection (for those references that support an Ethernet port).

# NOTICE

### **INOPERABLE EQUIPMENT**

Always connect the communication cable to the PC before connecting it to the controller.

Failure to follow these instructions can result in equipment damage.

## **USB Powered Download**

In order to execute limited operations, the M241 Logic Controller has the capability to be powered through the USB Mini-B port. A diode mechanism avoids having the logic controller both powered by USB and by the normal power supply, or to supply voltage on the USB port.

When powered only by USB, the logic controller executes the firmware and the boot project (if any) and the I/O board is not powered during boot (same duration as a normal boot). USB powered download initializes the internal flash memory with some firmware or some application and parameters when the controller is powered by USB. The preferred tool to connect to the controller is the **Controller Assistant**. Refer to the *EcoStruxure Machine Expert Controller Assistant User Guide*.

The controller packaging allows easy access to USB Mini-B port with minimum opening of the packaging. You can connect the controller to the PC with a USB cable. Long cables are not suitable for the USB powered download.

# **A**WARNING

### INSUFFICENT POWER FOR USB DOWNLOAD

Do not use a USB cable longer than 3m (9.8 ft) for USB powered download.

Failure to follow these instructions can result in death, serious injury, or equipment damage.

**NOTE:** It is not intended that you use the USB Powered Download on an installed controller. Depending on the number of I/O expansion modules in the physical configuration of the installed controller, there may be insufficient power from your PC USB port to accomplish the download.

## **USB Mini-B Port Connection**

| Cable Reference | Details                                                                                                    |
|-----------------|----------------------------------------------------------------------------------------------------|
| BMXXCAUSBH018:  | Grounded and shielded, this USB cable is suitable for long duration connections.                           |
| TCSXCNAMUM3P:   | This USB cable is suitable for short duration connections such as quick updates or retrieving data values. |

**NOTE:** You can only connect 1 controller or any other device associated with EcoStruxure Machine Expert and its component to the PC at any one time.

The USB Mini-B Port is the programming port you can use to connect a PC with a USB host port using EcoStruxure Machine Expert software. Using a typical USB cable, this connection is suitable for quick updates of the program or short duration connections to perform maintenance and inspect data values. It is not suitable for long-term connections such as commissioning or monitoring without the use of specially adapted cables to help minimize electromagnetic interference.

# **A**WARNING

UNINTENDED EQUIPMENT OPERATION OR INOPERABLE EQUIPMENT

- You must use a shielded USB cable such as a BMX XCAUSBH0.. secured to the functional ground (FE) of the system for any long-term connection.
- Do not connect more than one controller or bus coupler at a time using USB connections.
- Do not use the USB port(s), if so equipped, unless the location is known to be non-hazardous.

Failure to follow these instructions can result in death, serious injury, or equipment damage.

The communication cable should be connected to the PC first to minimize the possibility of electrostatic discharge affecting the controller.

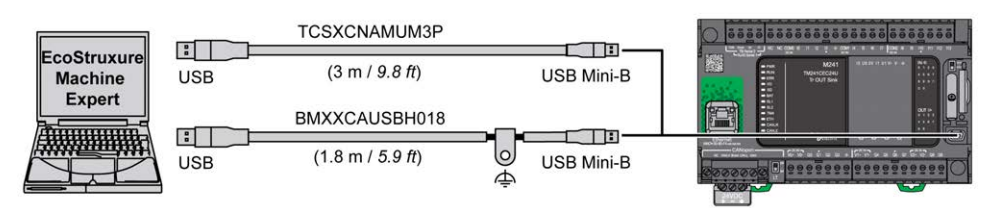

To connect the USB cable to your controller, follow the steps below:

| Step | Action                                                                                                    |
|------|----------------------------------------------------------------------------------------------------|
| 1    | <b>1a</b> If making a long-term connection using the cable BMXXCAUSBH018, or other cable with a ground shield connection, be sure to securely connect the shield connector to the functional ground (FE) or protective ground (PE) of your system before connecting the cable to your controller and your PC. |
|      | <b>1b</b> If making a short-term connection using the cable TCSXCNAMUM3P or other non-<br>grounded USB cable, proceed to step 2.                                                                                                    |
| 2    | Connect your USB cable to the computer.                                                                                                    |
| 3    | Open the protective cover for the USB mini-B slot on the controller.                                                                                                    |
| 4    | Connect the mini-B connector of your USB cable to the controller.                                                                                                    |

## **Ethernet Port Connection**

You can also connect the controller to a PC using an Ethernet cable.

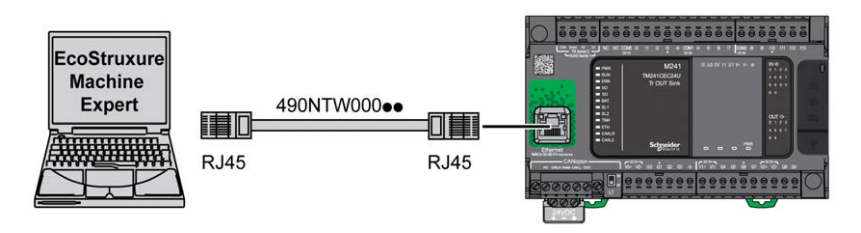

To connect the controller to the PC, do the following:

| Step | Action                                                             |
|------|--------------------------------------------------------------------|
| 1    | Connect the Ethernet cable to the PC.                              |
| 2    | Connect the Ethernet cable to the Ethernet port on the controller. |

# Glossary

## Α

### analog input:

Converts received voltage or current levels into numerical values. You can store and process these values within the logic controller.

### application:

A program including configuration data, symbols, and documentation.

### ASCII:

(*American standard code for Information Interchange*) A protocol for representing alphanumeric characters (letters, numbers, certain graphics, and control characters).

## В

### bps:

(*bit per second*) A definition of transmission rate, also given in conjunction with multiplicator kilo (kbps) and mega (mbps).

## С

### CANopen:

An open industry-standard communication protocol and device profile specification (EN 50325-4).

### CFC:

(continuous function chart) A graphical programming language (an extension of the IEC 61131-3 standard) based on the function block diagram language that works like a flowchart. However, no networks are used and free positioning of graphic elements is possible, which allows feedback loops. For each block, the inputs are on the left and the outputs on the right. You can link the block outputs to the inputs of other blocks to create complex expressions.

### configuration:

The arrangement and interconnection of hardware components within a system and the hardware and software parameters that determine the operating characteristics of the system.

#### continuous function chart language:

A graphical programming language (an extension of the IEC61131-3 standard) based on the function block diagram language that works like a flowchart. However, no networks are used and free positioning of graphic elements is possible, which allows feedback loops. For each block, the inputs are on the left and the outputs on the right. You can link the block outputs to inputs of other blocks to create complex expressions.

#### controller:

Automates industrial processes (also known as programmable logic controller or programmable controller).

#### CTS:

(*clear to send*) A data transmission signal and acknowledges the RDS signal from the transmitting station.

## D

### DIN:

(*Deutsches Institut für Normung*) A German institution that sets engineering and dimensional standards.

### Ε

#### EIA rack:

(*electronic industries alliance rack*) A standardized (EIA 310-D, IEC 60297, and DIN 41494 SC48D) system for mounting various electronic modules in a stack or rack that is 19 inches (482.6 mm) wide.

#### EN:

EN identifies one of many European standards maintained by CEN (*European Committee for Standardization*), CENELEC (*European Committee for Electrotechnical Standardization*), or ETSI (*European Telecommunications Standards Institute*).

### F

#### FBD:

(*function block diagram*) One of 5 languages for logic or control supported by the standard IEC 61131-3 for control systems. Function block diagram is a graphically oriented programming language. It works with a list of networks, where each network contains a graphical structure of boxes and connection lines, which represents either a logical or arithmetic expression, the call of a function block, a jump, or a return instruction.

#### FE:

*(functional Earth)* A common grounding connection to enhance or otherwise allow normal operation of electrically sensitive equipment (also referred to as functional ground in North America).

In contrast to a protective Earth (protective ground), a functional earth connection serves a purpose other than shock protection, and may normally carry current. Examples of devices that use functional earth connections include surge suppressors and electromagnetic interference filters, certain antennas, and measurement instruments.

#### FreqGen:

(*frequency generator*) A function that generates a square wave signal with programmable frequency.

### G

#### GRAFCET:

The functioning of a sequential operation in a structured and graphic form.

This is an analytical method that divides any sequential control system into a series of steps, with which actions, transitions, and conditions are associated.

### Η

### HE10:

Rectangular connector for electrical signals with frequencies below 3 MHz, complying with IEC 60807-2.

#### HSC:

(*high-speed counter*) A function that counts pulses on the controller or on expansion module inputs.

## •

#### IEC 61131-3:

Part 3 of a 3-part IEC standard for industrial automation equipment. IEC 61131-3 is concerned with controller programming languages and defines 2 graphical and 2 textual programming language standards. The graphical programming languages are ladder diagram and function block diagram. The textual programming languages include structured text and instruction list.

### IEC:

(*international electrotechnical commission*) A non-profit and non-governmental international standards organization that prepares and publishes international standards for electrical, electronic, and related technologies.

### IL:

(*instruction list*) A program written in the language that is composed of a series of text-based instructions executed sequentially by the controller. Each instruction includes a line number, an instruction code, and an operand (refer to IEC 61131-3).

I/O:

(input/output)

### instruction list language:

A program written in the instruction list language that is composed of a series of text-based instructions executed sequentially by the controller. Each instruction includes a line number, an instruction code, and an operand (see IEC 61131-3).

### IP 20:

(*ingress protection*) The protection classification according to IEC 60529 offered by an enclosure, shown by the letter IP and 2 digits. The first digit indicates 2 factors: helping protect persons and for equipment. The second digit indicates helping protect against water. IP 20 devices help protect against electric contact of objects larger than 12.5 mm, but not against water.

## L

### ladder diagram language:

A graphical representation of the instructions of a controller program with symbols for contacts, coils, and blocks in a series of rungs executed sequentially by a controller (see IEC 61131-3).

### LD:

(*ladder diagram*) A graphical representation of the instructions of a controller program with symbols for contacts, coils, and blocks in a series of rungs executed sequentially by a controller (refer to IEC 61131-3).

## Μ

#### master/slave:

The single direction of control in a network that implements the master/slave mode.

#### Modbus:

The protocol that allows communications between many devices connected to the same network.

## Ν

### NEMA:

(*national electrical manufacturers association*) The standard for the performance of various classes of electrical enclosures. The NEMA standards cover corrosion resistance, ability to help protect from rain, submersion, and so on. For IEC member countries, the IEC 60529 standard classifies the ingress protection rating for enclosures.

### Ρ

#### PDO:

(process data object) An unconfirmed broadcast message or sent from a producer device to a consumer device in a CAN-based network. The transmit PDO from the producer device has a specific identifier that corresponds to the receive PDO of the consumer devices.

### PE:

(*Protective Earth*) A common grounding connection to help avoid the hazard of electric shock by keeping any exposed conductive surface of a device at earth potential. To avoid possible voltage drop, no current is allowed to flow in this conductor (also referred to as *protective ground* in North America or as an equipment grounding conductor in the US national electrical code).

#### program:

The component of an application that consists of compiled source code capable of being installed in the memory of a logic controller.

#### PTO:

(*pulse train outputs*) A fast output that oscillates between off and on in a fixed 50-50 duty cycle, producing a square wave form. PTO is especially well suited for applications such as stepper motors, frequency converters, and servo motor control, among others.

#### PWM:

(*pulse width modulation*) A fast output that oscillates between off and on in an adjustable duty cycle, producing a rectangular wave form (though you can adjust it to produce a square wave).

### R

#### RJ45:

A standard type of 8-pin connector for network cables defined for Ethernet.

#### **RPDO:**

(*receive process data object*) An unconfirmed broadcast message or sent from a producer device to a consumer device in a CAN-based network. The transmit PDO from the producer device has a specific identifier that corresponds to the receive PDO of the consumer devices.

#### RS-232:

A standard type of serial communication bus, based on 3 wires (also known as EIA RS-232C or V.24).

#### RS-485:

A standard type of serial communication bus, based on 2 wires (also known as EIA RS-485).

#### RTS:

(*request to send*) A data transmission signal and CTS signal that acknowledges the RTS from the destination node.

### RxD:

The line that receives data from one source to another.

### S

## SFC:

(sequential function chart) A language that is composed of steps with associated actions, transitions with associated logic condition, and directed links between steps and transitions. (The SFC standard is defined in IEC 848. It is IEC 61131-3 compliant.)

### ST:

(*structured text*) A language that includes complex statements and nested instructions (such as iteration loops, conditional executions, or functions). ST is compliant with IEC 61131-3.

## Т

### terminal block:

(*terminal block*) The component that mounts in an electronic module and provides electrical connections between the controller and the field devices.

### TPDO:

(*transmit process data object*) An unconfirmed broadcast message or sent from a producer device to a consumer device in a CAN-based network. The transmit PDO from the producer device has a specific identifier that corresponds to the receive PDO of the consumer devices.

### TxD:

The line that sends data from one source to another.
## Index

### Α

| accessories | 34 |
|-------------|----|
|-------------|----|

### В

| bus coupler    |    |
|----------------|----|
| specifications | 31 |

### С

| CANopen communication        |     |
|------------------------------|-----|
| certifications and standards | 50  |
| communication                |     |
| CANopen                      | 149 |
| Communication Ports          | 149 |
| Ethernet Port                | 151 |
| Serial Line 1                | 154 |
| Serial Line 2                | 156 |
| USB Programming Port         | 153 |
| connections                  |     |
| to CANopen slaves            | 149 |
| to J1939 ECUs                | 149 |
|                              |     |

### D

| digital I/O modules |  |
|---------------------|--|
| specifications      |  |
| Digital I/O modules |  |
| Specifications      |  |

### Е

| ECUs, max. number of J1939     | 149 |
|--------------------------------|-----|
| Electrical Requirements        |     |
| Installation                   | 58  |
| Electromagnetic Susceptibility | 49  |
| Environmental Characteristics  | 48  |

### F

| fallback           |    |
|--------------------|----|
| configuring modes  | 41 |
| features           |    |
| key features       | 14 |
| fieldbus interface |    |
| specifications     | 32 |
| Filter             |    |
| Bounce Filter      |    |

### G

| Grounding | 6 | 67 |
|-----------|---|----|
|           |   |    |

### I

| inductive load, output protection    |    |
|--------------------------------------|----|
| output protection, inductive load    | 61 |
| Input Management                     | 37 |
| installation                         |    |
| logic/motion controller installation | 50 |
| Installation                         | 48 |
|                                      |    |

| Electrical Requirements | 58 |
|-------------------------|----|
| intended use            | 6  |

### J

| J1939        |     |
|--------------|-----|
| capabilities | 149 |

### L

| Latching                             |    |
|--------------------------------------|----|
| logic/motion controller installation | 50 |

### Μ

| M241               |     |
|--------------------|-----|
| TM241C24R          | 72  |
| TM241C24T          | 83  |
| TM241C24U          | 94  |
| TM241C40R          |     |
| TM241C40T          | 112 |
| TM241C40U          | 119 |
| TM241CE24R         | 75  |
| TM241CE24T         | 86  |
| TM241CE24U         | 97  |
| TM241CE40R         | 108 |
| TM241CE40T         | 115 |
| TM241CE40U         | 122 |
| TM241CEC24R        | 79  |
| TM241CEC24T        | 90  |
| TM241CEC24U        | 101 |
| mounting positions | 52  |

### 0

| output management |  | 40 |
|-------------------|--|----|
|-------------------|--|----|

### Ρ

| PGNs, max. number of J1939 |        |
|----------------------------|--------|
| Power Supply               | 63, 65 |
| presentation               |        |
| TM241C24R                  | 72     |
| TM241C24T                  | 83     |
| TM241C24U                  | 94     |
| TM241C40R                  |        |
| TM241C40T                  | 112    |
| TM241C40U                  | 119    |
| TM241CE24R                 | 75     |
| TM241CE24T                 | 86     |
| TM241CE24U                 | 97     |
| TM241CE40R                 |        |
| TM241CE40T                 | 115    |
| TM241CE40U                 |        |
| TM241CEC24R                | 79     |
| TM241CEC24T                | 90     |
| TM241CEC24U                |        |
| programming languages      |        |
| IL, LD, Grafcet            | 14     |
|                            |        |

### Q

| qualification | of personnel . |  | 5 |
|---------------|----------------|--|---|
|---------------|----------------|--|---|

### R

| real time clock |    |
|-----------------|----|
| Run/Stop        | 43 |

### S

| SD Card                                               | 45  |
|-------------------------------------------------------|-----|
| Serial Line 1                                         |     |
| Communication Ports                                   | 154 |
| Serial Line 2                                         |     |
| Communication Ports                                   | 156 |
| short-circuit or over-current on relay outputs        | 43  |
| Short-circuit or Over-current on Sink Transistor      |     |
| Outputs                                               | 42  |
| short-circuit or over-current on transistor outputs . | 42  |
| specifications                                        |     |
| digital I/O modules                                   | 21  |
| Specifications                                        |     |
| Digital I/O modules                                   | 22  |
|                                                       |     |

### Т

### U

| USB Programming Port |       |
|----------------------|-------|
| Communication Ports  | . 153 |

### W

| wiring | ] | 58 |
|--------|---|----|
|--------|---|----|

Schneider Electric 35 rue Joseph Monier 92500 Rueil Malmaison France

+ 33 (0) 1 41 29 70 00

www.se.com

As standards, specifications, and design change from time to time, please ask for confirmation of the information given in this publication.

© 2022 Schneider Electric. All rights reserved.

EIO000003083.03

## Modicon TMC4

# Cartridges

## **Programming Guide**

05/2019

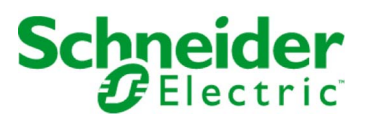

The information provided in this documentation contains general descriptions and/or technical characteristics of the performance of the products contained herein. This documentation is not intended as a substitute for and is not to be used for determining suitability or reliability of these products for specific user applications. It is the duty of any such user or integrator to perform the appropriate and complete risk analysis, evaluation and testing of the products with respect to the relevant specific application or use thereof. Neither Schneider Electric nor any of its affiliates or subsidiaries shall be responsible or liable for misuse of the information contained herein. If you have any suggestions for improvements or amendments or have found errors in this publication, please notify us.

You agree not to reproduce, other than for your own personal, noncommercial use, all or part of this document on any medium whatsoever without permission of Schneider Electric, given in writing. You also agree not to establish any hypertext links to this document or its content. Schneider Electric does not grant any right or license for the personal and noncommercial use of the document or its content, except for a non-exclusive license to consult it on an "as is" basis, at your own risk. All other rights are reserved.

All pertinent state, regional, and local safety regulations must be observed when installing and using this product. For reasons of safety and to help ensure compliance with documented system data, only the manufacturer should perform repairs to components.

When devices are used for applications with technical safety requirements, the relevant instructions must be followed.

Failure to use Schneider Electric software or approved software with our hardware products may result in injury, harm, or improper operating results.

Failure to observe this information can result in injury or equipment damage.

© 2019 Schneider Electric. All rights reserved.

### **Table of Contents**

|   | $\square$ |
|---|-----------|
| 5 |           |

| Chapter 1 | Safety Information.       About the Book.         About the Book.       Cartridge Configuration General Information         I/O Configuration General Practices       12 |
|-----------|----------------------------------------------------------------------------------------------------|
|           | General Description                                                                                                    |
|           | Adding Cartridges to a Configuration                                                                                                    |
|           | Configuring Cartridges 1                                                                                                    |
|           | Updating Cartridges Firmware                                                                                                    |
| Chapter 2 | TMC4 Standard Cartridges 19                                                                                                    |
| -         | TMC4Al2                                                                                                    |
|           | TMC4TI2                                                                                                    |
|           | TMC4AQ2                                                                                                    |
| Chapter 3 | TMC4 Application Cartridges 29                                                                                                    |
| •         | TMC4HOIS01                                                                                                    |
|           | TMC4PACK01                                                                                                    |
| Glossary  | 3                                                                                                    |
| Index     |                                                                                                    |

### Safety Information

## Important Information

#### NOTICE

Read these instructions carefully, and look at the equipment to become familiar with the device before trying to install, operate, service, or maintain it. The following special messages may appear throughout this documentation or on the equipment to warn of potential hazards or to call attention to information that clarifies or simplifies a procedure.

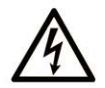

The addition of this symbol to a "Danger" or "Warning" safety label indicates that an electrical hazard exists which will result in personal injury if the instructions are not followed.

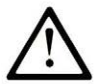

This is the safety alert symbol. It is used to alert you to potential personal injury hazards. Obey all safety messages that follow this symbol to avoid possible injury or death.

### 

**DANGER** indicates a hazardous situation which, if not avoided, **will result in** death or serious injury.

### A WARNING

**WARNING** indicates a hazardous situation which, if not avoided, **could result in** death or serious injury.

## 

**CAUTION** indicates a hazardous situation which, if not avoided, **could result** in minor or moderate injury.

### NOTICE

NOTICE is used to address practices not related to physical injury.

#### PLEASE NOTE

Electrical equipment should be installed, operated, serviced, and maintained only by qualified personnel. No responsibility is assumed by Schneider Electric for any consequences arising out of the use of this material.

A qualified person is one who has skills and knowledge related to the construction and operation of electrical equipment and its installation, and has received safety training to recognize and avoid the hazards involved.

### About the Book

#### At a Glance

#### **Document Scope**

This document describes the software configuration of the TMC4 cartridges for EcoStruxure Machine Expert. For further information, refer to the separate documents provided in the EcoStruxure Machine Expert online help.

#### Validity Note

This document has been updated for the release of EcoStruxure<sup>TM</sup> Machine Expert V1.1.

#### **Related Documents**

| Title of Documentation                            | Reference Number          |
|---------------------------------------------------|---------------------------|
| EcoStruxure Machine Expert Programming Guide      | <u>EIO000002854 (ENG)</u> |
|                                                   | <u>EIO000002855 (FRE)</u> |
|                                                   | <u>EIO000002856 (GER)</u> |
|                                                   | <u>EIO000002858 (SPA)</u> |
|                                                   | <u>EIO000002857 (ITA)</u> |
|                                                   | <u>EIO000002859 (CHS)</u> |
| Modicon M241 Logic Controller - Programming Guide | <u>EIO000003059 (ENG)</u> |
|                                                   | <u>EIO000003060 (FRE)</u> |
|                                                   | <u>EIO000003061 (GER)</u> |
|                                                   | <u>EIO000003062 (SPA)</u> |
|                                                   | <u>EIO000003063 (ITA)</u> |
|                                                   | <u>EIO000003064 (CHS)</u> |
| Modicon TMC4 Cartridges - Hardware Guide          | <u>EIO000003113 (ENG)</u> |
|                                                   | <u>EIO000003114 (FRE)</u> |
|                                                   | <u>EIO000003115 (GER)</u> |
|                                                   | <u>EIO000003116 (SPA)</u> |
|                                                   | <u>EIO000003117 (ITA)</u> |
|                                                   | <u>EIO000003118 (CHS)</u> |

| Title of Documentation                         | Reference Number          |
|------------------------------------------------|---------------------------|
| Modicon M241 Logic Controller - Hardware Guide | <u>EIO000003083 (ENG)</u> |
|                                                | <u>EIO000003084 (FRE)</u> |
|                                                | <u>EIO000003085 (GER)</u> |
|                                                | <u>EIO000003086 (SPA)</u> |
|                                                | <u>EIO000003087 (ITA)</u> |
|                                                | <u>EIO000003088 (CHS)</u> |

You can download these technical publications and other technical information from our website at https://www.schneider-electric.com/en/download

#### **Product Related Information**

### **WARNING**

#### LOSS OF CONTROL

- The designer of any control scheme must consider the potential failure modes of control paths and, for certain critical control functions, provide a means to achieve a safe state during and after a path failure. Examples of critical control functions are emergency stop and overtravel stop, power outage and restart.
- Separate or redundant control paths must be provided for critical control functions.
- System control paths may include communication links. Consideration must be given to the implications of unanticipated transmission delays or failures of the link.
- Observe all accident prevention regulations and local safety guidelines.<sup>1</sup>
- Each implementation of this equipment must be individually and thoroughly tested for proper operation before being placed into service.

Failure to follow these instructions can result in death, serious injury, or equipment damage.

<sup>1</sup> For additional information, refer to NEMA ICS 1.1 (latest edition), "Safety Guidelines for the Application, Installation, and Maintenance of Solid State Control" and to NEMA ICS 7.1 (latest edition), "Safety Standards for Construction and Guide for Selection, Installation and Operation of Adjustable-Speed Drive Systems" or their equivalent governing your particular location.

### A WARNING

#### UNINTENDED EQUIPMENT OPERATION

- Only use software approved by Schneider Electric for use with this equipment.
- Update your application program every time you change the physical hardware configuration.

#### Failure to follow these instructions can result in death, serious injury, or equipment damage.

#### **Terminology Derived from Standards**

The technical terms, terminology, symbols and the corresponding descriptions in this manual, or that appear in or on the products themselves, are generally derived from the terms or definitions of international standards.

In the area of functional safety systems, drives and general automation, this may include, but is not limited to, terms such as *safety, safety function, safe state, fault, fault reset, malfunction, failure, error, error message, dangerous,* etc.

| Standard         | Description                                                                                                    |
|------------------|----------------------------------------------------------------------------------------------------|
| IEC 61131-2:2007 | Programmable controllers, part 2: Equipment requirements and tests.                                                                                                    |
| ISO 13849-1:2015 | Safety of machinery: Safety related parts of control systems.<br>General principles for design.                                                                                          |
| EN 61496-1:2013  | Safety of machinery: Electro-sensitive protective equipment.<br>Part 1: General requirements and tests.                                                                                  |
| ISO 12100:2010   | Safety of machinery - General principles for design - Risk assessment and risk reduction                                                                                                 |
| EN 60204-1:2006  | Safety of machinery - Electrical equipment of machines - Part 1: General requirements                                                                                                    |
| ISO 14119:2013   | Safety of machinery - Interlocking devices associated with guards - Principles for design and selection                                                                                  |
| ISO 13850:2015   | Safety of machinery - Emergency stop - Principles for design                                                                                                    |
| IEC 62061:2015   | Safety of machinery - Functional safety of safety-related electrical, electronic, and electronic programmable control systems                                                            |
| IEC 61508-1:2010 | Functional safety of electrical/electronic/programmable electronic safety-<br>related systems: General requirements.                                                                     |
| IEC 61508-2:2010 | Functional safety of electrical/electronic/programmable electronic safety-<br>related systems: Requirements for electrical/electronic/programmable<br>electronic safety-related systems. |
| IEC 61508-3:2010 | Functional safety of electrical/electronic/programmable electronic safety-<br>related systems: Software requirements.                                                                    |
| IEC 61784-3:2016 | Industrial communication networks - Profiles - Part 3: Functional safety fieldbuses - General rules and profile definitions.                                                             |
| 2006/42/EC       | Machinery Directive                                                                                                    |
| 2014/30/EU       | Electromagnetic Compatibility Directive                                                                                                    |
| 2014/35/EU       | Low Voltage Directive                                                                                                    |

Among others, these standards include:

In addition, terms used in the present document may tangentially be used as they are derived from other standards such as:

| Standard         | Description                                                                                              |  |
|------------------|----------------------------------------------------------------------------------------------------|--|
| IEC 60034 series | Rotating electrical machines                                                                             |  |
| IEC 61800 series | Adjustable speed electrical power drive systems                                                          |  |
| IEC 61158 series | Digital data communications for measurement and control – Fieldbus for use in industrial control systems |  |

Finally, the term *zone of operation* may be used in conjunction with the description of specific hazards, and is defined as it is for a *hazard zone* or *danger zone* in the *Machinery Directive* (2006/42/EC) and ISO 12100:2010.

**NOTE:** The aforementioned standards may or may not apply to the specific products cited in the present documentation. For more information concerning the individual standards applicable to the products described herein, see the characteristics tables for those product references.

### Chapter 1 Cartridge Configuration General Information

#### Introduction

This chapter provides general information to help you configure TMC4 cartridges for EcoStruxure Machine Expert.

#### What Is in This Chapter?

This chapter contains the following topics:

| Торіс                                | Page |
|--------------------------------------|------|
| I/O Configuration General Practices  | 12   |
| General Description                  | 13   |
| Adding Cartridges to a Configuration |      |
| Configuring Cartridges               |      |
| Updating Cartridges Firmware         | 18   |

#### I/O Configuration General Practices

#### Match Software and Hardware Configuration

The I/O that may be embedded in your controller is independent of the I/O that you may have added in the form of I/O expansion. It is important that the logical I/O configuration within your program matches the physical I/O configuration of your installation. If you add or remove any physical I/O to or from the I/O expansion bus or, depending on the controller reference, to or from the controller (in the form of cartridges), then you must update your application configuration. This is also true for any field bus devices you may have in your installation. Otherwise, there is the potential that the expansion bus or field bus no longer function while the embedded I/O that may be present in your controller continues to operate.

### **WARNING**

#### UNINTENDED EQUIPMENT OPERATION

Update the configuration of your program each time you add or delete any type of I/O expansions on your I/O bus, or you add or delete any devices on your field bus.

Failure to follow these instructions can result in death, serious injury, or equipment damage.

#### **General Description**

#### Introduction

The TMC4 cartridges connect to Modicon M241 Logic Controllers to increase the number of I/Os available on the controller.

#### **Cartridge Features**

The following table describes the TMC4 cartridge features:

| Reference  | Description                                                                                |
|------------|--------------------------------------------------------------------------------------------|
| TMC4AI2    | TMC4 cartridge with 2 analog voltage or current inputs (010 V, 020 mA, 420 mA), 12 bits    |
| TMC4TI2    | TMC4 cartridge with 2 analog temperature inputs (thermocouple, RTD), 14 bits               |
| TMC4AQ2    | TMC4 cartridge with 2 analog voltage or current outputs (010 V, 420 mA), 16 bits           |
| TMC4HOIS01 | TMC4 application cartridge with 2 analog voltage or current inputs for hoisting load cells |
| TMC4PACK01 | TMC4 application cartridge with 2 analog voltage or current inputs for packaging           |

#### Logic Controller Compatibility

**NOTE:** For more information on cartridge compatibility with specific controllers, refer to your controller-specific hardware guide.

The following table describes the number of TMC4 cartridges that can be installed in a Modicon M241 Logic Controller:

| Reference   | Cartridge Slots |
|-------------|-----------------|
| TM241C24R   | 1               |
| TM241CE24R  | 1               |
| TM241CEC24R | 1               |
| TM241C24T   | 1               |
| TM241CE24T  | 1               |
| TM241CEC24T | 1               |
| TM241C24U   | 1               |
| TM241CE24U  | 1               |
| TM241CEC24U | 1               |
| TM241C40R   | 2               |
| TM241CE40R  | 2               |
| TM241C40T   | 2               |
| TM241CE40T  | 2               |
| TM241C40U   | 2               |
| TM241CE40U  | 2               |

#### Adding Cartridges to a Configuration

#### Adding a Cartridge

TMC4 cartridges can be connected to Modicon M241 Logic Controllers with 1 or 2 available cartridge slots.

To add a cartridge to your configuration, select the cartridge in the **Hardware Catalog**, drag it to the **Devices tree**, and drop it on one of the highlighted nodes.

For more information on adding a device to your project, refer to:

• Using the Drag-and-drop Method *(see EcoStruxure Machine Expert, Programming Guide)* 

• Using the Contextual Menu or Plus Button *(see EcoStruxure Machine Expert, Programming Guide)* 

#### **Configuring Cartridges**

#### I/O Configuration

The configuration of a cartridge is carried out through the I/O Mapping and I/O Configuration tabs of the cartridge module.

To display the configuration tabs:

| Step | Action                                                                                                    |
|------|----------------------------------------------------------------------------------------------------|
| 1    | In the Devices tree, double-click the cartridge. The I/O Mapping tab appears.                                                                                       |
| 2    | Edit the parameters of the <b>I/O Mapping</b> tab to configure the addresses used by the cartridge module and diagnostic information.                               |
| 3    | Click the <b>I/O Configuration</b> tab to configure the cartridge. For details on the <b>I/O Configuration</b> tab, refer to the description of individual modules. |

#### I/O Mapping Tab Description

The I/O Mapping tab allows you to:

- Map input and output channels onto variables.
- View diagnostic information relating to the current status of the cartridge.

#### This figure shows an example of the I/O Mapping tab:

| I/O Mapping I/O Configuration Info | ormation |          |         |      |               |      |                          |
|------------------------------------|----------|----------|---------|------|---------------|------|--------------------------|
| Channels                           |          |          |         |      |               |      |                          |
| Variable                           | Mapping  | Channel  | Address | Туре | Default Value | Unit | Description              |
| 🖃 💼 Inputs                         |          |          |         |      |               |      |                          |
| *                                  |          | IW0      | %IW2    | INT  |               |      |                          |
| i*                                 |          | IW1      | %IW3    | INT  |               |      |                          |
| Diagnostic                         |          |          |         |      |               |      |                          |
|                                    |          | IW2      | %IB8    | BYTE |               |      |                          |
|                                    |          | Reserved | %IX8.0  | BOOL |               |      | Reserved                 |
|                                    | _        | Reserved | %IX8.1  | BOOL |               |      | Reserved                 |
|                                    | *        | 24VFault | %IX8.2  | BOOL |               |      | +24 V Power disable      |
|                                    |          | Reserved | %IX8.3  | BOOL |               |      | Reserved                 |
|                                    |          | Reserved | %IX8.4  | BOOL |               |      | Reserved                 |
| ixModule_1_0                       | *        | OutOfRan | %IX8.5  | BOOL |               |      | Input out of range (CH0) |
| ixModule_1_0                       | *        | OutOfRan | %IX8.6  | BOOL |               |      | Input out of range (CH1) |
| i*                                 |          | Reserved | %IX8.7  | BOOL |               |      | Reserved                 |

#### I/O Mapping for Inputs/Outputs

This table describes each parameter of the I/O Mapping tab for inputs and outputs:

| Parameter | Description                                  |                                                                                                    |                       |                |                        |                       |
|-----------|----------------------------------------------|----------------------------------------------------------------------------------------------------|-----------------------|----------------|------------------------|-----------------------|
| Variable  | Allows you to map the channel on a variable. |                                                                                                    |                       |                |                        |                       |
|           | NOTE: Expand                                 | I the list of variable                                                                                                    | s from the cateo      | gory <b>In</b> | puts or Outputs        |                       |
|           | You can map a                                | channel by either c                                                                                                    | reating a new va      | ariable        | or mapping to a        | in existing variable. |
|           |                                              |                                                                                                    |                       |                |                        | -                     |
|           | Create new vari                              | <b>able</b> :<br>Wariable to enter th                                                                                                    | no now variable       | nama           |                        | s is created if the   |
|           | variable does no                             | ot already exist.                                                                                                    |                       | name           |                        |                       |
|           |                                              |                                                                                                    |                       |                |                        |                       |
|           | Map to existing                              | variable:                                                                                                    | [] to open the        | Innut /        | Assistant windo        | w Select the          |
|           | variable from the                            | e list and press OK                                                                                                    | [] to open the        | input /        |                        | w. Select the         |
|           | This figure show                             | vs the Input Assista                                                                                                    | nt window:            |                |                        |                       |
|           | Input Assistant                              |                                                                                                    |                       |                |                        | ×                     |
|           | Text search Catego                           | pries                                                                                                    |                       |                |                        |                       |
|           | Variables                                    | <ul> <li>Name</li> </ul>                                                                                                    | Туре                  | Address        | Origin                 |                       |
|           |                                              | Solution International States International States Internationa Internationes Internationes International States Internationae Sta | VAR_GLOBAL            |                | MyController           |                       |
|           |                                              | pMW                                                                                                    | POINTER TO WORD       |                | standard, 3,5,2,0 (sys |                       |
|           |                                              | ··· 🮓 nloConfi                                                                                                    | DINT                  |                | Application            |                       |
|           |                                              | 😑 🧽 ploConfi                                                                                                    | POINTER TO loConfig   |                | Application            | =                     |
|           |                                              | ploC                                                                                                    | IoConfigTaskMap       |                | M. O and and the st    |                       |
|           |                                              | Reloc Table                                                                                                    | SEC_RELOC.Relocati    |                | MyController           |                       |
|           |                                              |                                                                                                    | VAR GLOBAI            |                | stanuaru, 3,3,2,0 (8y8 |                       |
|           |                                              |                                                                                                    | BOOI                  | %IX0.0         | DI                     |                       |
|           |                                              | ixDI 10 1                                                                                                    | BOOL                  | %IX2.0         | DI                     |                       |
|           |                                              |                                                                                                    | BOOL                  | %IX0.1         | DI                     |                       |
|           |                                              | 🧼 😥 ixDl_l10                                                                                                    | BOOL                  | %IX1.2         | DI                     |                       |
|           |                                              | 🧇 ixDl_l11                                                                                                    | BOOL                  | %IX1.3         | DI                     |                       |
|           |                                              | 🧽 ixDI_l12                                                                                                    | BOOL                  | %IX1.4         | DI                     |                       |
|           |                                              | 🧼 ixDI_l13                                                                                                    | BOOL                  | %IX1.5         | DI                     |                       |
|           |                                              | ixDI_l2                                                                                                    | BOOL                  | %IX0.2         | DI                     |                       |
|           |                                              |                                                                                                    | BOUL                  | %IXU.3         | DI                     | <u>~</u>              |
|           | Structured view                              |                                                                                                    | Filter:               | None           |                        | ~                     |
|           |                                              | Γ                                                                                                    | Insert with arguments |                | Insert with namespace  | prefix                |
|           | Documentation:                               |                                                                                                    |                       |                |                        |                       |
|           |                                              |                                                                                                    |                       |                |                        |                       |
|           |                                              |                                                                                                    |                       |                |                        |                       |
|           |                                              |                                                                                                    |                       |                |                        |                       |
|           |                                              |                                                                                                    |                       | _              |                        |                       |
|           |                                              |                                                                                                    |                       |                | OK Can                 | cel                   |
|           |                                              |                                                                                                    |                       |                |                        |                       |
| Mapping   | Indicates wheth                              | er the channel is m                                                                                                    | apped on a new        | v varia        | ble or an existir      | ng variable.          |

| Parameter     | Description                                                                                                    |  |
|---------------|----------------------------------------------------------------------------------------------------|--|
| Channel       | Displays the channel name of the device.                                                                                                    |  |
| Address       | Displays the address of the channel.                                                                                                    |  |
|               | <b>NOTE:</b> If the channel is mapped to an existing variable, corresponding address appears as strikethrough text in the table.                            |  |
| Туре          | Displays the data type of the channel.                                                                                                    |  |
| Default Value | Indicates the value taken by the output when the controller is in a <b>STOPPED</b> or <b>HALT</b> state. Double-click the cell to change the default value. |  |
| Unit          | Displays the unit of the channel value.                                                                                                    |  |
| Description   | Allows you to enter a short description of the channel.                                                                                                    |  |

#### **Updating Cartridges Firmware**

#### Introduction

The TMC4 cartridges have a firmware that you can update. The firmware update can only be done when the cartridge is mounted on the controller.

The firmware version of the cartridge can be seen in the i\_uifirmwareVersion variable of the CART\_R\_STRUCT *(see Modicon M241 Logic Controller, System Functions and Variables, PLCSystem Library Guide)* in the M241 PLCSystem Library Guide.

The cartridge firmware is delivered in .bin files.

#### Description

When the controller starts, it checks if there is a file named cart1.bin or cart2.bin in the /sys/OS directory of the internal file system. If such a file is found, and if a cartridge is installed in the controller and configured, the firmware update of the cartridge starts.

**NOTE:** The firmware is only updated if the firmware file is different from the current firmware of the cartridge. The firmware file is not automatically deleted from the /sys/os directory.

The firmware update operation lasts approximately 10 seconds per cartridge.

#### Procedure

Follow this procedure to update the cartridge firmware:

| Step | Action                                                                                                    |
|------|----------------------------------------------------------------------------------------------------|
| 1    | Copy the .bin file onto the SD card (see Modicon M241 Logic Controller, Programming Guide).                                                                                                    |
| 2    | Generate a script using the SD Card Mass Storage <i>(see Modicon M241 Logic Controller, Programming Guide)</i> editor and the <b>Download</b> command to store the cart1.bin file into the /sys/OS directory of the controller. |
| 3    | Insert the SD card into the controller.                                                                                                    |
| 4    | Restart the controller.                                                                                                    |
|      | <b>NOTE:</b> The <b>PWR</b> LED of the cartridge is OFF to indicate that the firmware update is in progress.                                                                                                    |
| 5    | Wait until the <b>PWR</b> LED of the cartridge is ON or flashing, indicating that the firmware update is complete.                                                                                                    |

### Chapter 2 TMC4 Standard Cartridges

#### What Is in This Chapter?

This chapter contains the following topics:

| Торіс   | Page |
|---------|------|
| TMC4AI2 | 20   |
| TMC4TI2 | 23   |
| TMC4AQ2 | 26   |

#### TMC4AI2

#### Introduction

The TMC4Al2 cartridge features 2 analog voltage or current input channels with 12-bit resolution.

The channel input types are:

- 0...10 V
- 0...20 mA
- 4...20 mA

For further hardware information, refer to TMC4AI2 *(see Modicon TMC4, Cartridges, Hardware Guide)*.

If you have physically wired the analog channel for a voltage signal and you configure the channel for a current signal in EcoStruxure Machine Expert, you may damage the analog circuit.

### NOTICE

#### INOPERABLE EQUIPMENT

Verify that the physical wiring of the analog circuit is compatible with the software configuration for the analog channel.

Failure to follow these instructions can result in equipment damage.

#### I/O Mapping Tab

Refer to Configuring Cartridges *(see page 15)* for a description of how to configure the inputs and outputs of the module.

Variables can be defined and named in the **I/O Mapping** tab. Additional information such as topological addressing is also provided in this tab.

| Variable   | Channel       | Туре | Description                    |  |
|------------|---------------|------|--------------------------------|--|
| Inputs     | iiTMC4Al2_IWO | INT  | Current value of the input 0   |  |
|            | iiTMC4AI2_IW1 | INT  | Current value of the input 1   |  |
| Diagnostic | ibTMC4AI2_IW2 | BYTE | Status of the cartridge        |  |
|            | Reserved      | BOOL | Reserved                       |  |
|            | Reserved      | BOOL | Reserved                       |  |
|            | 24VFault      | BOOL | +24 V power supply disabled    |  |
|            | Reserved      | BOOL | Reserved                       |  |
|            | Reserved      | BOOL | Reserved                       |  |
|            | OutOfRange0   | BOOL | Input out of range (channel 0) |  |
|            | OutOfRange1   | BOOL | Input out of range (channel 1) |  |
|            | Reserved      | BOOL | Reserved                       |  |

This table describes the **I/O Mapping** tab:

For further generic descriptions, refer to I/O Mapping Tab Description (see page 15).

#### I/O Configuration Tab

For each input, you can define:

| Parameter    |           | Value                                                    | Default Value | Description                                                     |
|--------------|-----------|----------------------------------------------------------|---------------|-----------------------------------------------------------------|
| Туре         |           | Not used<br>0 - 10 V<br>0 - 20 mA<br>4 - 20 mA           | Not used      | Choose the mode of the channel.                                 |
| Min.         | 0 - 10 V  | -3276832767                                              | 0             | Specifies the lower measurement limit.                          |
|              | 0 - 20 mA |                                                          | 0             |                                                                 |
|              | 4 - 20 mA |                                                          | 4000          |                                                                 |
| Max.         | 0 - 10 V  | -3276832767                                              | 10000         | Specifies the upper measurement limit.                          |
|              | 0 - 20 mA |                                                          | 20000         |                                                                 |
|              | 4 - 20 mA |                                                          | 20000         |                                                                 |
| Filter Level |           | No Filter<br>Filter1 (Shortest)<br><br>Filter6 (Longest) | No Filter     | Specifies the digital filtering level to apply on this channel. |

### TMC4TI2

#### Introduction

The TMC4TI2 cartridge features 2 analog input channels with 14-bit resolution.

The channel input types are:

- K thermocouple
- J thermocouple
- R thermocouple
- S thermocouple
- B thermocouple
- E thermocouple
- T thermocouple
- N thermocouple
- PT100
- PT1000
- NI100
- NI1000

For further hardware information, refer to TMC4TI2 *(see Modicon TMC4, Cartridges, Hardware Guide)*.

#### I/O Mapping Tab

Refer to Configuring Cartridges *(see page 15)* for a description of how to configure the inputs and outputs of the module.

Variables can be defined and named in the **I/O Mapping** tab. Additional information such as topological addressing is also provided in this tab.

| Variable | Channel       | Туре | Description                  |
|----------|---------------|------|------------------------------|
| Inputs   | iiTMC4TI2_IWO | INT  | Current value of the input 0 |
|          | iiTMC4TI2_IW1 | INT  | Current value of the input 1 |
|          | iiTMC4TI2_IW2 | INT  | Cold-junction (channel 0)    |
|          | iiTMC4TI2_IW3 | INT  | Cold-junction (channel 1)    |

This table describes the I/O Mapping tab:

| Variable   | Channel             | Туре | Description                                                  |
|------------|---------------------|------|--------------------------------------------------------------|
| Diagnostic | ibTMC4TI2_IW4       | BYTE | Status of the cartridge                                      |
|            | BrokenWire0         | BOOL | Input broken wire warning (channel 0)                        |
|            | BrokenWire1         | BOOL | Input broken wire warning (channel 1)                        |
|            | 24VFault            | BOOL | +24 V power supply disabled                                  |
|            | ADCreinitialization | BOOL | 0: input values are valid.<br>1: input values are not valid. |
|            | Reserved            | BOOL | Reserved                                                     |
|            | OutOfRange0         | BOOL | Input out of range (channel 0)                               |
|            | OutOfRange1         | BOOL | Input out of range (channel 1)                               |
|            | Reserved            | BOOL | Reserved                                                     |

For further generic descriptions, refer to I/O Mapping Tab Description (see page 15).

#### I/O Configuration Tab

For each input, you can define:

| Parameter                   | Value                                                                                                    | Default Value   | Description                                                |
|-----------------------------|----------------------------------------------------------------------------------------------------|-----------------|------------------------------------------------------------|
| Туре                        | K Thermocouple<br>J Thermocouple<br>R Thermocouple<br>B Thermocouple<br>E Thermocouple<br>T Thermocouple<br>T Thermocouple<br>N Thermocouple<br>C Thermocouple<br>PT100<br>PT1000<br>NI100<br>NI1000 | K Thermocouple  | Choose the mode of the channel.                            |
| Scope                       | Customized<br>Celsius (0.1°C)<br>Fahrenheit<br>(0.1°F)                                                                                                    | Celsius (0.1°C) | Choose the temperature units for a channel.                |
| Minimum                     | See the table below                                                                                                    | w               | Specifies the lower measurement limit.                     |
| Maximum See the table below |                                                                                                    | W               | Specifies the upper measurement limit.                     |
| WireBrakeDetection          | No<br>Yes                                                                                                    | Νο              | Whether to activate broken wire detection on this channel. |

| Parameter          | Value                      | Default Value | Description                                                                                                    |
|--------------------|----------------------------|---------------|----------------------------------------------------------------------------------------------------|
| ColdJunctionEnable | No<br>Yes                  | Yes           | For thermocouple inputs, whether to<br>activate internal cold junction<br>compensation on this channel.<br>Cold junction compensation<br>automatically corrects for temperature<br>variations at the thermocouple<br>reference junction. |
| RTD Wire Mode      | 2-wire<br>3-wire<br>4-wire | 3-wire        | For PT100, PT100, NI100, and NI1000<br>input types, choose the resistor<br>temperature detector (RTD) wiring<br>mode to use.                                                                                                    |

| Туре           | Celsius (0.1 °C) |         | Customized |         | Fahrenheit (0.1 F) |         |
|----------------|------------------|---------|------------|---------|--------------------|---------|
|                | Minimum          | Maximum | Minimum    | Maximum | Minimum            | Maximum |
| K Thermocouple | -2000            | 13000   | -32768     | 32767   | -3280              | 23720   |
| J Thermocouple | -2000            | 10000   | -32768     | 32767   | -3280              | 18320   |
| R Thermocouple | 0                | 17600   | -32768     | 32767   | 320                | 32000   |
| S Thermocouple | 0                | 17600   | -32768     | 32767   | 320                | 32000   |
| T Thermocouple | -2000            | 4000    | -32768     | 32767   | -3280              | 7520    |
| B Thermocouple | 0                | 18200   | -32768     | 32767   | 7520               | 32720   |
| E Thermocouple | -2000            | 8000    | -32768     | 32767   | -3280              | 14720   |
| N Thermocouple | -2000            | 13000   | -32768     | 32767   | -3280              | 23720   |
| PT100          | -2000            | 8500    | -32768     | 32767   | -3280              | 15620   |
| PT1000         | -2000            | 8500    | -32768     | 32767   | -3280              | 15620   |
| NI100          | -600             | 1800    | -32768     | 32767   | -760               | 3560    |
| NI1000         | -600             | 1800    | -32768     | 32767   | -760               | 3560    |

#### TMC4AQ2

#### Introduction

The TMC4AQ2 cartridge features 2 voltage or current analog output channels with 16-bit resolution.

The channel output types are:

- 0...10 V
- 4...20 mA

For further hardware information, refer to TMC4AQ2 *(see Modicon TMC4, Cartridges, Hardware Guide)*.

If you have physically wired the analog channel for a voltage signal and you configure the channel for a current signal in EcoStruxure Machine Expert, you may damage the analog circuit.

### NOTICE

#### INOPERABLE EQUIPMENT

Verify that the physical wiring of the analog circuit is compatible with the software configuration for the analog channel.

Failure to follow these instructions can result in equipment damage.

#### I/O Mapping Tab

Refer to Configuring Cartridges *(see page 15)* for a description of how to configure the inputs and outputs of the module.

Variables can be defined and named in the **I/O Mapping** tab. Additional information such as topological addressing is also provided in this tab.

| Variable   | Channel       | Туре | Description                                    |
|------------|---------------|------|------------------------------------------------|
| Outputs    | qiTMC4AQ2_QWO | INT  | Current value of the output 0                  |
|            | qiTMC4AQ2_QW1 | INT  | Current value of the output 1                  |
| Diagnostic | ibTMC4AQ2_IWO | BYTE | Status of the cartridge                        |
|            | BrokenWire0   | BOOL | Current output broken wire warning (channel 0) |
|            | BrokenWire1   | BOOL | Current output broken wire warning (channel 1) |
|            | 24VFault      | BOOL | +24 V power supply disabled                    |
|            | Reserved      | BOOL | Reserved                                       |
|            | Reserved      | BOOL | Reserved                                       |
|            | Reserved      | BOOL | Reserved                                       |
|            | Reserved      | BOOL | Reserved                                       |
|            | Reserved      | BOOL | Reserved                                       |

This table describes the **I/O Mapping** tab:

For further generic descriptions, refer to I/O Mapping Tab Description (see page 15).

#### I/O Configuration Tab

For each output, you can define:

| Parameter |                       | Value                             | Default Value  | Description                            |
|-----------|-----------------------|-----------------------------------|----------------|----------------------------------------|
| Туре      |                       | Not Used<br>0 - 10 V<br>4 - 20 mA | Not Used       | The mode of the channel.               |
| Min.      | 0 - 10 V<br>4 - 20 mA | -3276832767<br>-3276832767        | 0<br>4000      | Specifies the lower measurement limit. |
| Max.      | 0 - 10 V<br>4 - 20 mA | -3276832767<br>-3276832767        | 10000<br>20000 | Specifies the upper measurement limit. |

### Chapter 3 TMC4 Application Cartridges

#### What Is in This Chapter?

This chapter contains the following topics:

|    | Торіс      | Page |
|----|------------|------|
| ΤM | /IC4HOIS01 | 30   |
| ΤM | IC4PACK01  | 33   |

#### TMC4HOIS01

#### Introduction

The TMC4HOIS01 cartridge features 2 analog voltage or current input channels with 12-bit resolution.

The channel input types are:

- 0...10 V
- 0...20 mA
- 4...20 mA

For further hardware information, refer to TMC4HOIS01 *(see Modicon TMC4, Cartridges, Hardware Guide).* 

If you have physically wired the analog channel for a voltage signal and you configure the channel for a current signal in EcoStruxure Machine Expert, you may damage the analog circuit.

### NOTICE

#### INOPERABLE EQUIPMENT

Verify that the physical wiring of the analog circuit is compatible with the software configuration for the analog channel.

Failure to follow these instructions can result in equipment damage.

#### I/O Mapping Tab

Refer to Configuring Cartridges *(see page 15)* for a description of how to configure the inputs and outputs of the module.

Variables can be defined and named in the **I/O Mapping** tab. Additional information such as topological addressing is also provided in this tab.

| Variable   | Channel          | Туре | Description                    |
|------------|------------------|------|--------------------------------|
| Inputs     | iiTMC4HOIS01_IW0 | INT  | Current value of the input 0   |
|            | iiTMC4HOIS01_IW1 | INT  | Current value of the input 1   |
| Diagnostic | ibTMC4HOIS01_IW2 | BYTE | Status of the cartridge        |
|            | Reserved         | BOOL | Reserved                       |
|            | Reserved         | BOOL | Reserved                       |
|            | 24VFault         | BOOL | +24 V power supply disabled    |
|            | Reserved         | BOOL | Reserved                       |
|            | Reserved         | BOOL | Reserved                       |
|            | OutOfRange0      | BOOL | Input out of range (channel 0) |
|            | OutOfRange1      | BOOL | Input out of range (channel 1) |
|            | Reserved         | BOOL | Reserved                       |

This table describes the **I/O Mapping** tab:

For further generic descriptions, refer to I/O Mapping Tab Description (see page 15).

#### I/O Configuration Tab

For each input, you can define:

| Parameter    |           | Value                                                    | Default Value | Description                                                     |
|--------------|-----------|----------------------------------------------------------|---------------|-----------------------------------------------------------------|
| Туре         |           | Not used<br>0 - 10 V<br>0 - 20 mA<br>4 - 20 mA           | Not used      | Choose the mode of the channel.                                 |
| Min.         | 0 - 10 V  | -3276832767                                              | 0             | Specifies the lower measurement limit.                          |
|              | 0 - 20 mA |                                                          | 0             |                                                                 |
|              | 4 - 20 mA |                                                          | 4000          |                                                                 |
| Max.         | 0 - 10 V  | -3276832767                                              | 10000         | Specifies the upper measurement limit.                          |
|              | 0 - 20 mA |                                                          | 20000         |                                                                 |
|              | 4 - 20 mA |                                                          | 20000         |                                                                 |
| Filter Level |           | No Filter<br>Filter1 (Shortest)<br><br>Filter6 (Longest) | No Filter     | Specifies the digital filtering level to apply on this channel. |
### TMC4PACK01

#### Introduction

The TMC4PACK01 cartridge module features 2 analog voltage or current input channels with 12bit resolution.

The channel input types are:

- 0...10 V
- 0...20 mA
- 4...20 mA

For further hardware information, refer to TMC4PACK01 *(see Modicon TMC4, Cartridges, Hardware Guide).* 

If you have physically wired the analog channel for a voltage signal and you configure the channel for a current signal in EcoStruxure Machine Expert, you may damage the analog circuit.

### NOTICE

#### INOPERABLE EQUIPMENT

Verify that the physical wiring of the analog circuit is compatible with the software configuration for the analog channel.

Failure to follow these instructions can result in equipment damage.

#### I/O Mapping Tab

Refer to Configuring Cartridges *(see page 15)* for a description of how to configure the inputs and outputs of the module.

Variables can be defined and named in the **I/O Mapping** tab. Additional information such as topological addressing is also provided in this tab.

| Variable   | Channel          | Туре | Description                    |  |
|------------|------------------|------|--------------------------------|--|
| Inputs     | iiTMC4PACK01_IW0 | INT  | Current value of the input 0   |  |
|            | iiTMC4PACK01_IW1 | INT  | Current value of the input 1   |  |
| Diagnostic | ibTMC4PACK01_IW2 | BYTE | Status of the cartridge        |  |
|            | Reserved         | BOOL | Reserved                       |  |
|            | Reserved         | BOOL | Reserved                       |  |
|            | 24VFault         | BOOL | +24 V power supply disabled    |  |
|            | Reserved         | BOOL | Reserved                       |  |
|            | Reserved         | BOOL | Reserved                       |  |
|            | OutOfRange0      | BOOL | Input out of range (channel 0) |  |
|            | OutOfRange1      | BOOL | Input out of range (channel 1) |  |
|            | Reserved         | BOOL | Reserved                       |  |

This table describes the **I/O Mapping** tab:

For further generic descriptions, refer to I/O Mapping Tab Description (see page 15).

#### I/O Configuration Tab

For each input, you can define:

| Parameter    |           | Value                                                    | Default Value | Description                                                     |
|--------------|-----------|----------------------------------------------------------|---------------|-----------------------------------------------------------------|
| Туре         |           | Not used<br>0 - 10 V<br>0 - 20 mA<br>4 - 20 mA           | Not used      | Choose the mode of the channel.                                 |
| Min.         | 0 - 10 V  | -3276832767                                              | 0             | Specifies the lower measurement limit.                          |
|              | 0 - 20 mA |                                                          | 0             |                                                                 |
|              | 4 - 20 mA |                                                          | 4000          |                                                                 |
| Max.         | 0 - 10 V  | -3276832767                                              | 10000         | Specifies the upper measurement limit.                          |
|              | 0 - 20 mA |                                                          | 20000         |                                                                 |
|              | 4 - 20 mA |                                                          | 20000         |                                                                 |
| Filter Level |           | No Filter<br>Filter1 (Shortest)<br><br>Filter6 (Longest) | No Filter     | Specifies the digital filtering level to apply on this channel. |

# Glossary

### Α

#### analog input

Converts received voltage or current levels into numerical values. You can store and process these values within the logic controller.

#### analog output

Converts numerical values within the logic controller and sends out proportional voltage or current levels.

# Index

# 0

### С

cartridge compatibility, description, features, cartridges adding, *14* configuration, configuring, properties, compatibility cartridge,

### D

description cartridge, 13

### F

features cartridge, 13

### I

I/O configuration general information general practices, *12* 

### Т

TMC4 analog I/O modules TMC4Al2, 20 TMC4AQ2, 26 TMC4HOIS01, 30 TMC4PACK01, 33 TMC4TI2, 23 Modicon TMC4

# Cartridges

# Hardware Guide

05/2019

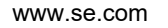

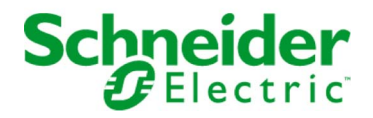

The information provided in this documentation contains general descriptions and/or technical characteristics of the performance of the products contained herein. This documentation is not intended as a substitute for and is not to be used for determining suitability or reliability of these products for specific user applications. It is the duty of any such user or integrator to perform the appropriate and complete risk analysis, evaluation and testing of the products with respect to the relevant specific application or use thereof. Neither Schneider Electric nor any of its affiliates or subsidiaries shall be responsible or liable for misuse of the information contained herein. If you have any suggestions for improvements or amendments or have found errors in this publication, please notify us.

You agree not to reproduce, other than for your own personal, noncommercial use, all or part of this document on any medium whatsoever without permission of Schneider Electric, given in writing. You also agree not to establish any hypertext links to this document or its content. Schneider Electric does not grant any right or license for the personal and noncommercial use of the document or its content, except for a non-exclusive license to consult it on an "as is" basis, at your own risk. All other rights are reserved.

All pertinent state, regional, and local safety regulations must be observed when installing and using this product. For reasons of safety and to help ensure compliance with documented system data, only the manufacturer should perform repairs to components.

When devices are used for applications with technical safety requirements, the relevant instructions must be followed.

Failure to use Schneider Electric software or approved software with our hardware products may result in injury, harm, or improper operating results.

Failure to observe this information can result in injury or equipment damage.

© 2019 Schneider Electric. All rights reserved.

# **Table of Contents**

| Ц |  |
|---|--|

| Part I<br>Chapter 1 | Safety Information.         About the Book.         TMC4 General Overview         TMC4 Description         General Description | 5<br>7<br>13<br>15<br>15 |
|---------------------|----------------------------------------------------------------------------------------------------|--------------------------|
| Chapter 2           | TMC4 Installation                                                                                                    | 17                       |
| 2.1                 | TMC4 General Rules for Implementing                                                                                            | 18                       |
|                     | Environmental Characteristics                                                                                                  | 19                       |
|                     | Certifications and Standards                                                                                                   | 20                       |
| 2.2                 | TMC4 Installation                                                                                                    | 21                       |
|                     | Installation and Maintenance Requirements                                                                                      | 22                       |
|                     | TMC4 Installation.                                                                                                    | 24                       |
| 2.3                 | TMC4 Electrical Requirements                                                                                                   | 31                       |
|                     | Wiring Best Practices                                                                                                    | 32                       |
|                     | Grounding the M241 System                                                                                                    | 35                       |
| Part II             | TMC4 Standard Cartridges                                                                                                    | 39                       |
| Chapter 3           | TMC4AI2 Analog Voltage/Current Inputs                                                                                          | 41                       |
|                     | TMC4AI2 Presentation                                                                                                    | 42                       |
|                     | TMC4AI2 Characteristics.                                                                                                    | 44                       |
|                     | TMC4AI2 Wiring Diagram                                                                                                    | 46                       |
| Chapter 4           | TMC4TI2 Analog Temperature Inputs                                                                                              | 47                       |
|                     | TMC4TI2 Presentation                                                                                                    | 48                       |
|                     | TMC4TI2 Characteristics.                                                                                                    | 50                       |
|                     | TMC4TI2 Wiring Diagram                                                                                                    | 53                       |
| Chapter 5           | TMC4AQ2 Analog Voltage/Current Outputs                                                                                         | 55                       |
|                     |                                                                                                    | 56                       |
|                     |                                                                                                    | 58                       |
|                     |                                                                                                    | 60                       |
| Part III            | TMC4 Application Cartridges                                                                                                    | 61                       |
| Chapter 6           | TMC4HOIS01 Hoisting                                                                                                    | 63                       |
|                     |                                                                                                    | 64                       |
|                     | I MC4HOIS01 Characteristics                                                                                                    | 66                       |
|                     | IMC4HOIS01 Wiring Diagram                                                                                                    | 68                       |

| Chapter 7         | TMC4PACK01 Packaging         TMC4PACK01 Presentation         TMC4PACK01 Characteristics         TMC4PACK01 Wiring Diagram | 69<br>70<br>72<br>74 |
|-------------------|----------------------------------------------------------------------------------------------------|----------------------|
| Glossary<br>Index |                                                                                                    | 75<br>77             |

# Safety Information

# Important Information

#### NOTICE

Read these instructions carefully, and look at the equipment to become familiar with the device before trying to install, operate, service, or maintain it. The following special messages may appear throughout this documentation or on the equipment to warn of potential hazards or to call attention to information that clarifies or simplifies a procedure.

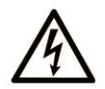

The addition of this symbol to a "Danger" or "Warning" safety label indicates that an electrical hazard exists which will result in personal injury if the instructions are not followed.

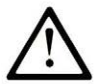

This is the safety alert symbol. It is used to alert you to potential personal injury hazards. Obey all safety messages that follow this symbol to avoid possible injury or death.

### 

**DANGER** indicates a hazardous situation which, if not avoided, **will result in** death or serious injury.

### A WARNING

**WARNING** indicates a hazardous situation which, if not avoided, **could result in** death or serious injury.

# 

**CAUTION** indicates a hazardous situation which, if not avoided, **could result** in minor or moderate injury.

### NOTICE

NOTICE is used to address practices not related to physical injury.

#### PLEASE NOTE

Electrical equipment should be installed, operated, serviced, and maintained only by qualified personnel. No responsibility is assumed by Schneider Electric for any consequences arising out of the use of this material.

A qualified person is one who has skills and knowledge related to the construction and operation of electrical equipment and its installation, and has received safety training to recognize and avoid the hazards involved.

#### **QUALIFICATION OF PERSONNEL**

Only appropriately trained persons who are familiar with and understand the contents of this manual and all other pertinent product documentation are authorized to work on and with this product.

The qualified person must be able to detect possible hazards that may arise from parameterization, modifying parameter values and generally from mechanical, electrical, or electronic equipment. The qualified person must be familiar with the standards, provisions, and regulations for the prevention of industrial accidents, which they must observe when designing and implementing the system.

#### **INTENDED USE**

The products described or affected by this document, together with software, accessories, and options, are cartridges, intended for industrial use according to the instructions, directions, examples, and safety information contained in the present document and other supporting documentation.

The product may only be used in compliance with all applicable safety regulations and directives, the specified requirements, and the technical data.

Prior to using the product, you must perform a risk assessment in view of the planned application. Based on the results, the appropriate safety-related measures must be implemented.

Since the product is used as a component in an overall machine or process, you must ensure the safety of persons by means of the design of this overall system.

Operate the product only with the specified cables and accessories. Use only genuine accessories and spare parts.

Any use other than the use explicitly permitted is prohibited and can result in unanticipated hazards.

# About the Book

### At a Glance

#### **Document Scope**

This guide describes the hardware implementation of TMC4. It provides the parts description, characteristics, wiring diagrams, and installation details for TMC4.

#### Validity Note

The information in this manual is applicable **only** for TMC4 products.

This document has been updated for the release of EcoStruxure<sup>™</sup> Machine Expert V1.1.

For product compliance and environmental information (RoHS, REACH, PEP, EOLI, etc.), go to <u>www.schneider-electric.com/green-premium</u>.

The technical characteristics of the devices described in the present document also appear online. To access the information online:

| Step | Action                                                                                                    |
|------|----------------------------------------------------------------------------------------------------|
| 1    | Go to the Schneider Electric home page <u>www.schneider-electric.com</u> .                                                                                                    |
| 2    | <ul> <li>In the Search box type the reference of a product or the name of a product range.</li> <li>Do not include blank spaces in the reference or product range.</li> <li>To get information on grouping similar modules, use asterisks (*).</li> </ul>                      |
| 3    | If you entered a reference, go to the <b>Product Datasheets</b> search results and click on the reference that interests you.<br>If you entered the name of a product range, go to the <b>Product Ranges</b> search results and click on the product range that interests you. |
| 4    | If more than one reference appears in the <b>Products</b> search results, click on the reference that interests you.                                                                                                    |
| 5    | Depending on the size of your screen, you may need to scroll down to see the datasheet.                                                                                                    |
| 6    | To save or print a datasheet as a .pdf file, click <b>Download XXX product datasheet</b> .                                                                                                    |

The characteristics that are presented in the present document should be the same as those characteristics that appear online. In line with our policy of constant improvement, we may revise content over time to improve clarity and accuracy. If you see a difference between the document and online information, use the online information as your reference.

#### **Related Documents**

| Title of Documentation                         | Reference Number          |
|------------------------------------------------|---------------------------|
| Modicon TMC4 Cartridges - Programming Guide    | <u>EIO000003107 (ENG)</u> |
|                                                | <u>EIO000003108 (FRE)</u> |
|                                                | <u>EIO000003109 (GER)</u> |
|                                                | <u>EIO000003110 (SPA)</u> |
|                                                | <u>EIO000003111 (ITA)</u> |
|                                                | <u>EIO000003112 (CHS)</u> |
| Modicon M241 Logic Controller - Hardware Guide | <u>EIO000003083 (ENG)</u> |
|                                                | <u>EIO000003084 (FRE)</u> |
|                                                | <u>EIO000003085 (GER)</u> |
|                                                | <u>EIO000003086 (SPA)</u> |
|                                                | <u>EIO000003087 (ITA)</u> |
|                                                | <u>EIO000003088 (CHS)</u> |

You can download these technical publications and other technical information from our website at https://www.schneider-electric.com/en/download

#### **Product Related Information**

# \Lambda \Lambda DANGER

#### HAZARD OF ELECTRIC SHOCK, EXPLOSION OR ARC FLASH

- Disconnect all power from all equipment including connected devices prior to removing any covers or doors, or installing or removing any accessories, hardware, cables, or wires except under the specific conditions specified in the appropriate hardware guide for this equipment.
- Always use a properly rated voltage sensing device to confirm the power is off where and when indicated.
- Replace and secure all covers, accessories, hardware, cables, and wires and confirm that a proper ground connection exists before applying power to the unit.
- Use only the specified voltage when operating this equipment and any associated products.

#### Failure to follow these instructions will result in death or serious injury.

### A DANGER

#### POTENTIAL FOR EXPLOSION

- Only use this equipment in non-hazardous locations, or in locations that comply with Class I, Division 2, Groups A, B, C and D.
- Do not substitute components which would impair compliance to Class I, Division 2.
- Do not connect or disconnect equipment unless power has been removed or the location is known to be non-hazardous.
- Do not use the USB port(s), if so equipped, unless the location is known to be non-hazardous.

Failure to follow these instructions will result in death or serious injury.

# **WARNING**

#### LOSS OF CONTROL

- The designer of any control scheme must consider the potential failure modes of control paths and, for certain critical control functions, provide a means to achieve a safe state during and after a path failure. Examples of critical control functions are emergency stop and overtravel stop, power outage and restart.
- Separate or redundant control paths must be provided for critical control functions.
- System control paths may include communication links. Consideration must be given to the implications of unanticipated transmission delays or failures of the link.
- Observe all accident prevention regulations and local safety guidelines.<sup>1</sup>
- Each implementation of this equipment must be individually and thoroughly tested for proper operation before being placed into service.

#### Failure to follow these instructions can result in death, serious injury, or equipment damage.

<sup>1</sup> For additional information, refer to NEMA ICS 1.1 (latest edition), "Safety Guidelines for the Application, Installation, and Maintenance of Solid State Control" and to NEMA ICS 7.1 (latest edition), "Safety Standards for Construction and Guide for Selection, Installation and Operation of Adjustable-Speed Drive Systems" or their equivalent governing your particular location.

### A WARNING

#### UNINTENDED EQUIPMENT OPERATION

- Only use software approved by Schneider Electric for use with this equipment.
- Update your application program every time you change the physical hardware configuration.

#### Failure to follow these instructions can result in death, serious injury, or equipment damage.

#### **Terminology Derived from Standards**

The technical terms, terminology, symbols and the corresponding descriptions in this manual, or that appear in or on the products themselves, are generally derived from the terms or definitions of international standards.

In the area of functional safety systems, drives and general automation, this may include, but is not limited to, terms such as *safety, safety function, safe state, fault, fault reset, malfunction, failure, error, error message, dangerous,* etc.

| Standard         | Description                                                                                                    |
|------------------|----------------------------------------------------------------------------------------------------|
| IEC 61131-2:2007 | Programmable controllers, part 2: Equipment requirements and tests.                                                                                                    |
| ISO 13849-1:2015 | Safety of machinery: Safety related parts of control systems.<br>General principles for design.                                                                                          |
| EN 61496-1:2013  | Safety of machinery: Electro-sensitive protective equipment.<br>Part 1: General requirements and tests.                                                                                  |
| ISO 12100:2010   | Safety of machinery - General principles for design - Risk assessment and risk reduction                                                                                                 |
| EN 60204-1:2006  | Safety of machinery - Electrical equipment of machines - Part 1: General requirements                                                                                                    |
| ISO 14119:2013   | Safety of machinery - Interlocking devices associated with guards - Principles for design and selection                                                                                  |
| ISO 13850:2015   | Safety of machinery - Emergency stop - Principles for design                                                                                                    |
| IEC 62061:2015   | Safety of machinery - Functional safety of safety-related electrical, electronic, and electronic programmable control systems                                                            |
| IEC 61508-1:2010 | Functional safety of electrical/electronic/programmable electronic safety-<br>related systems: General requirements.                                                                     |
| IEC 61508-2:2010 | Functional safety of electrical/electronic/programmable electronic safety-<br>related systems: Requirements for electrical/electronic/programmable<br>electronic safety-related systems. |
| IEC 61508-3:2010 | Functional safety of electrical/electronic/programmable electronic safety-<br>related systems: Software requirements.                                                                    |
| IEC 61784-3:2016 | Industrial communication networks - Profiles - Part 3: Functional safety fieldbuses - General rules and profile definitions.                                                             |
| 2006/42/EC       | Machinery Directive                                                                                                    |
| 2014/30/EU       | Electromagnetic Compatibility Directive                                                                                                    |
| 2014/35/EU       | Low Voltage Directive                                                                                                    |

Among others, these standards include:

In addition, terms used in the present document may tangentially be used as they are derived from other standards such as:

| Standard         | Description                                                                                              |  |
|------------------|----------------------------------------------------------------------------------------------------|--|
| IEC 60034 series | Rotating electrical machines                                                                             |  |
| IEC 61800 series | Adjustable speed electrical power drive systems                                                          |  |
| IEC 61158 series | Digital data communications for measurement and control – Fieldbus for use in industrial control systems |  |

Finally, the term *zone of operation* may be used in conjunction with the description of specific hazards, and is defined as it is for a *hazard zone* or *danger zone* in the *Machinery Directive* (2006/42/EC) and ISO 12100:2010.

**NOTE:** The aforementioned standards may or may not apply to the specific products cited in the present documentation. For more information concerning the individual standards applicable to the products described herein, see the characteristics tables for those product references.

### Part I TMC4 General Overview

#### What Is in This Part?

This part contains the following chapters:

| Chapter | Chapter Name      | Page |
|---------|-------------------|------|
| 1       | TMC4 Description  | 15   |
| 2       | TMC4 Installation | 17   |

### Chapter 1 TMC4 Description

### **General Description**

#### Introduction

The cartridges are designed to be connected to the Modicon M241 Logic Controller range.

#### **Cartridges Features**

The following table describes the TMC4 cartridges features:

| Reference                       | Description                                                                                |
|---------------------------------|--------------------------------------------------------------------------------------------|
| TMC4Al2<br><i>(see page 41)</i> | TMC4 cartridge with 2 analog voltage or current inputs (010 V, 020 mA, 420 mA), 12 bits    |
| TMC4TI2<br><i>(see page 47)</i> | TMC4 cartridge with 2 analog temperature inputs (thermocouple, RTD), 14 bits               |
| TMC4AQ2<br><i>(see page 55)</i> | TMC4 cartridge with 2 analog voltage or current outputs (010 V, 420 mA), 16 bits           |
| TMC4HOIS01<br>(see page 63)     | TMC4 application cartridge with 2 analog voltage or current inputs for hoisting load cells |
| TMC4PACK01<br>(see page 69)     | TMC4 application cartridge with 2 analog voltage or current inputs for packaging           |

#### Logic Controller Compatibility

**NOTE:** For more information on cartridge compatibility with specific controllers, refer to your controller-specific hardware guide.

The following table describes the number of TMC4 cartridges that can be installed in a Modicon M241 Logic Controller:

| Reference   | Cartridge Slots |
|-------------|-----------------|
| TM241C24R   | 1               |
| TM241CE24R  | 1               |
| TM241CEC24R | 1               |
| TM241C24T   | 1               |
| TM241CE24T  | 1               |
| TM241CEC24T | 1               |
| TM241C24U   | 1               |
| TM241CE24U  | 1               |
| TM241CEC24U | 1               |
| TM241C40R   | 2               |
| TM241CE40R  | 2               |
| TM241C40T   | 2               |
| TM241CE40T  | 2               |
| TM241C40U   | 2               |
| TM241CE40U  | 2               |

### NOTICE

#### ELECTROSTATIC DISCHARGE

- Verify that empty cartridge slots have their covers in place before applying power to the controller.
- Do not touch the contacts of the cartridge.
- Only handle the cartridge on the housing.
- Take the necessary protective measures against electrostatic discharges.

Failure to follow these instructions can result in equipment damage.

### Chapter 2 TMC4 Installation

#### What Is in This Chapter?

This chapter contains the following sections:

| Section | Торіс                               | Page |
|---------|-------------------------------------|------|
| 2.1     | TMC4 General Rules for Implementing | 18   |
| 2.2     | TMC4 Installation                   | 21   |
| 2.3     | TMC4 Electrical Requirements        | 31   |

### Section 2.1 TMC4 General Rules for Implementing

#### What Is in This Section?

This section contains the following topics:

| Торіс                         | Page |
|-------------------------------|------|
| Environmental Characteristics | 19   |
| Certifications and Standards  | 20   |

### **Environmental Characteristics**

#### TMC4

TMC4 cartridge environmental characteristics are the same as the Modicon M241 Logic Controller *(see Modicon M241 Logic Controller, Hardware Guide).* 

#### **Certifications and Standards**

#### Introduction

The M241 Logic Controllers are designed to conform to the main national and international standards concerning electronic industrial control devices:

- IEC/EN 61131-2
- UL 508

The M241 Logic Controllers have obtained the following conformity marks:

- CE
- cULus
- CSA

For product compliance and environmental information (RoHS, REACH, PEP, EOLI, etc.), go to <u>www.schneider-electric.com/green-premium</u>.

### Section 2.2 TMC4 Installation

#### What Is in This Section?

This section contains the following topics:

| Торіс                                     | Page |
|-------------------------------------------|------|
| Installation and Maintenance Requirements | 22   |
| TMC4 Installation                         | 24   |

#### Installation and Maintenance Requirements

#### **Before Starting**

Read and understand this chapter before beginning the installation of your system.

The use and application of the information contained herein require expertise in the design and programming of automated control systems. Only you, the user, machine builder or integrator, can be aware of all the conditions and factors present during installation and setup, operation, and maintenance of the machine or process, and can therefore determine the automation and associated equipment and the related safeties and interlocks which can be effectively and properly used. When selecting automation and control equipment, and any other related equipment or software, for a particular application, you must also consider any applicable local, regional or national standards and/or regulations.

Pay particular attention in conforming to any safety information, different electrical requirements, and normative standards that would apply to your machine or process in the use of this equipment.

#### **Disconnecting Power**

All options and modules should be assembled and installed before installing the control system on a mounting rail, onto a mounting plate or in a panel. Remove the control system from its mounting rail, mounting plate or panel before disassembling the equipment.

### 🗛 🕰 DANGER

#### HAZARD OF ELECTRIC SHOCK, EXPLOSION OR ARC FLASH

- Disconnect all power from all equipment including connected devices prior to removing any covers or doors, or installing or removing any accessories, hardware, cables, or wires except under the specific conditions specified in the appropriate hardware guide for this equipment.
- Always use a properly rated voltage sensing device to confirm the power is off where and when indicated.
- Replace and secure all covers, accessories, hardware, cables, and wires and confirm that a proper ground connection exists before applying power to the unit.
- Use only the specified voltage when operating this equipment and any associated products.

Failure to follow these instructions will result in death or serious injury.

#### **Programming Considerations**

### **WARNING**

#### UNINTENDED EQUIPMENT OPERATION

- Only use software approved by Schneider Electric for use with this equipment.
- Update your application program every time you change the physical hardware configuration.

Failure to follow these instructions can result in death, serious injury, or equipment damage.

#### **Operating Environment**

In addition to the **Environmental Characteristics**, refer to **Product Related Information** in the beginning of the present document for important information regarding installation in hazardous locations for this specific equipment.

**NOTE:** For important safety information and the environment characteristics of the TMC4 cartridges, see the M241 Logic Controller Hardware Guide.

#### Installation Considerations

### **WARNING**

#### UNINTENDED EQUIPMENT OPERATION

- Use appropriate safety interlocks where personnel and/or equipment hazards exist.
- Install and operate this equipment in an enclosure appropriately rated for its intended environment and secured by a keyed or tooled locking mechanism.
- Use the sensor and actuator power supplies only for supplying power to the sensors or actuators connected to the module.
- Power line and output circuits must be wired and fused in compliance with local and national regulatory requirements for the rated current and voltage of the particular equipment.
- Do not use this equipment in safety-critical machine functions unless the equipment is otherwise designated as functional safety equipment and conforming to applicable regulations and standards.
- Do not disassemble, repair, or modify this equipment.
- Do not connect any wiring to reserved, unused connections, or to connections designated as No Connection (N.C.).

#### Failure to follow these instructions can result in death, serious injury, or equipment damage.

**NOTE:** JDYX2 or JDYX8 fuse types are UL-recognized and CSA approved.

### TMC4 Installation

#### Installation Considerations

The TMC4 cartridge is designed to operate within the same temperature range as the controllers, including the controller derating for extended temperature operation, and temperature restrictions associated with the mounting positions. Refer to the controller mounting position and clearance *(see Modicon M241 Logic Controller, Hardware Guide)* for more information.

#### Installation

### \Lambda \Lambda DANGER

#### ELECTRIC SHOCK OR ARC FLASH

- Disconnect all power from all equipment including connected devices prior to removing any covers or doors, or installing or removing any accessories, hardware, cables, or wires.
- Always use a properly rated voltage sensing device to confirm the power is off where and when indicated.
- Use protective gloves when installing or removing the cartridges.
- Replace and secure all covers, accessories, hardware, cables, and wires and confirm that a proper ground connection exists before applying power to the unit.
- Use only the specified voltage when operating this equipment and any associated products.

#### Failure to follow these instructions will result in death or serious injury.

### NOTICE

#### ELECTROSTATIC DISCHARGE

- Verify that empty cartridge slots have their covers in place before applying power to the controller.
- Do not touch the contacts of the cartridge.
- Only handle the cartridge on the housing.
- Take the necessary protective measures against electrostatic discharges.

Failure to follow these instructions can result in equipment damage.

| Step | Action                                                                                                    |  |  |
|------|----------------------------------------------------------------------------------------------------|--|--|
| 1    | Disconnect all power from all equipment prior to removing any covers or installing a cartridge.                                                                                           |  |  |
| 2    | Remove the cartridge from the packaging.                                                                                                    |  |  |
| 3    | Press the locking clips on the top and bottom of the cover with your fingers and pull up the cartridge slot cover gently.<br>Remove by hand the cartridge slot cover from the controller. |  |  |
|      | NOTE: Keep the cover to reuse it for the de-installation.                                                                                                    |  |  |

The following table describes the different steps to install a TMC4 cartridge on the controller:

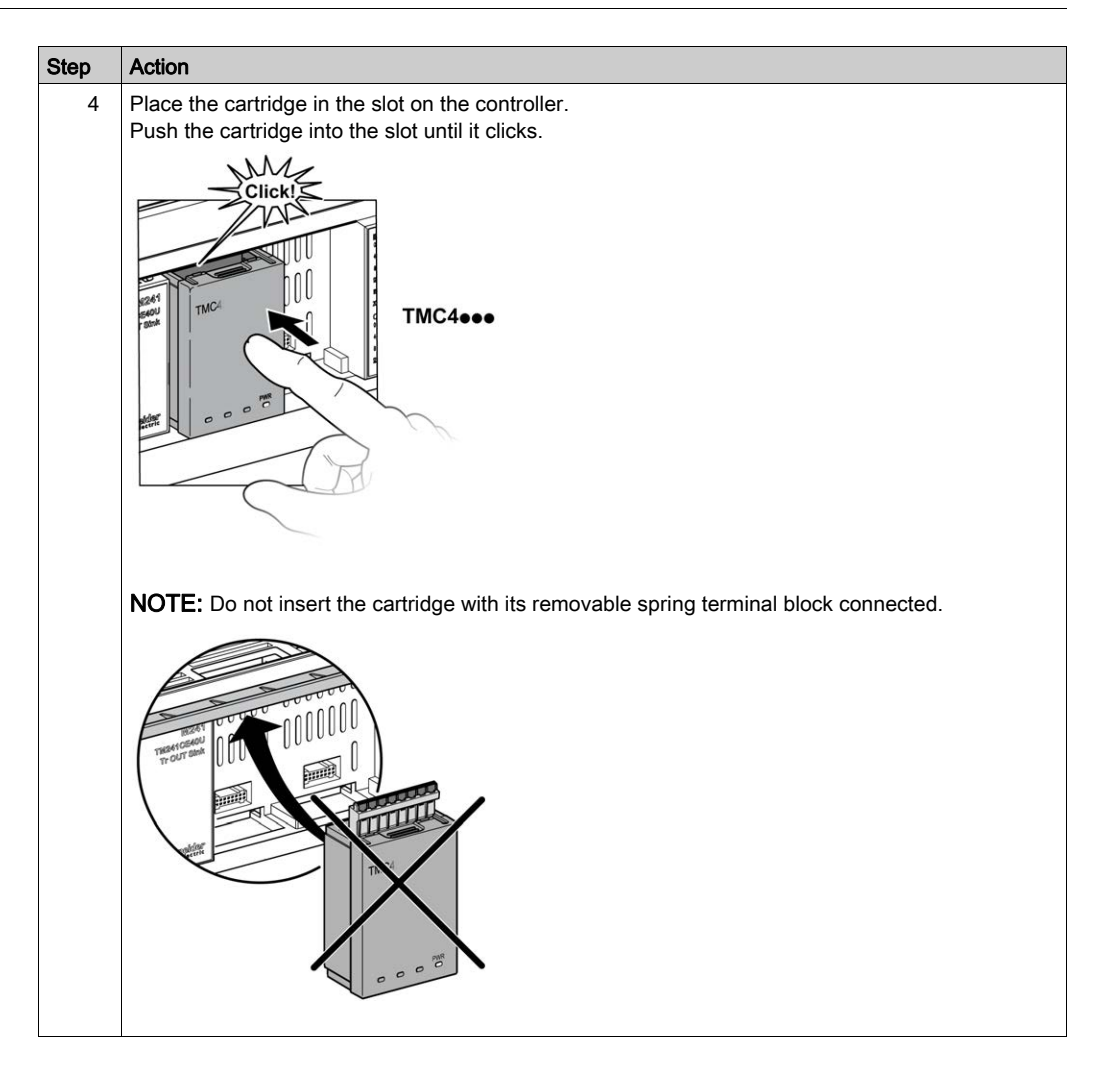

| Step | Action                                                                                                    |
|------|----------------------------------------------------------------------------------------------------|
| 5    | Rotate the controller top connections cover to have more clearance to insert the cartridge removable spring terminal block.<br>Press the locking clip on the side of the terminal block cover with an insulated screwdriver and pull up the cover gently. Remove the slot cover from the controller. |
|      | NOTE: Keep the cover to reuse it for the de-installation.                                                                                                    |
| 6    | Insert the removable spring terminal block in the sertridge until it clicks                                                                                                    |
| 0    | insert the removable spring terminal block in the carthoge until it clicks.                                                                                                    |

#### **De-installation**

# A DANGER

#### ELECTRIC SHOCK OR ARC FLASH

- Disconnect all power from all equipment including connected devices prior to removing any covers or doors, or installing or removing any accessories, hardware, cables, or wires.
- Always use a properly rated voltage sensing device to confirm the power is off where and when indicated.
- Use protective gloves when installing or removing the cartridges.
- Replace and secure all covers, accessories, hardware, cables, and wires and confirm that a proper ground connection exists before applying power to the unit.
- Use only the specified voltage when operating this equipment and any associated products.

#### Failure to follow these instructions will result in death or serious injury.

### NOTICE

#### ELECTROSTATIC DISCHARGE

- Verify that empty cartridge slots have their covers in place before applying power to the controller.
- Do not touch the contacts of the cartridge.
- Only handle the cartridge on the housing.
- Take the necessary protective measures against electrostatic discharges.

Failure to follow these instructions can result in equipment damage.

The following table describes the different steps to de-install a TMC4 cartridge from the controller.

| Step | Action                                                                                               |
|------|----------------------------------------------------------------------------------------------------|
| 1    | Disconnect all power from all equipment, including connected devices, prior to removing a cartridge. |
| 2    | Pull out by hand the removable spring terminal block from the cartridge.                             |
|      | TROMING                                                                                              |

| Step | Action                                                                                                    |
|------|----------------------------------------------------------------------------------------------------|
| 3    | Place the terminal block slot cover in the slot on the top of the controller.<br>Push the slot cover into the slot until it clicks.                                    |
|      |                                                                                                    |
| 4    | Press the locking clips on the top and bottom of the cartridge with your fingers and pull up the cartridge gently.<br>Remove by hand the cartridge from the controller |
|      | The nove by hand the cannot be controlled.                                                                                                    |
| 5    | Place the cartridge slot cover in the slot on the controller.<br>Push the cartridge slot cover into the slot until it clicks.                                          |
|      |                                                                                                    |

### Section 2.3 TMC4 Electrical Requirements

#### What Is in This Section?

This section contains the following topics:

| Торіс                     | Page |
|---------------------------|------|
| Wiring Best Practices     | 32   |
| Grounding the M241 System | 35   |
## **Wiring Best Practices**

#### Overview

This section describes the wiring guidelines and associated best practices to be respected when using the M241 Logic Controller system.

# A A DANGER

### HAZARD OF ELECTRIC SHOCK, EXPLOSION OR ARC FLASH

- Disconnect all power from all equipment including connected devices prior to removing any covers or doors, or installing or removing any accessories, hardware, cables, or wires except under the specific conditions specified in the appropriate hardware guide for this equipment.
- Always use a properly rated voltage sensing device to confirm the power is off where and when indicated.
- Replace and secure all covers, accessories, hardware, cables, and wires and confirm that a proper ground connection exists before applying power to the unit.
- Use only the specified voltage when operating this equipment and any associated products.

Failure to follow these instructions will result in death or serious injury.

# A WARNING

#### LOSS OF CONTROL

- The designer of any control scheme must consider the potential failure modes of control paths and, for certain critical control functions, provide a means to achieve a safe state during and after a path failure. Examples of critical control functions are emergency stop and overtravel stop, power outage and restart.
- Separate or redundant control paths must be provided for critical control functions.
- System control paths may include communication links. Consideration must be given to the implications of unanticipated transmission delays or failures of the link.
- Observe all accident prevention regulations and local safety guidelines.<sup>1</sup>
- Each implementation of this equipment must be individually and thoroughly tested for proper operation before being placed into service.

Failure to follow these instructions can result in death, serious injury, or equipment damage.

<sup>1</sup> For additional information, refer to NEMA ICS 1.1 (latest edition), "Safety Guidelines for the Application, Installation, and Maintenance of Solid State Control" and to NEMA ICS 7.1 (latest edition), "Safety Standards for Construction and Guide for Selection, Installation and Operation of Adjustable-Speed Drive Systems" or their equivalent governing your particular location.

#### Wiring Guidelines

The following rules must be applied when wiring a M241 Logic Controller system:

- I/O and communication wiring must be kept separate from the power wiring. Route these 2 types of wiring in separate cable ducting.
- Verify that the operating conditions and environment are within the specification values.
- Use proper wire sizes to meet voltage and current requirements.
- Use copper conductors (required).
- Use twisted pair, shielded cables for analog, and/or fast I/O.
- Use twisted pair, shielded cables for networks, and fieldbus.

Use shielded, properly grounded cables for all analog and high-speed inputs or outputs and communication connections. If you do not use shielded cable for these connections, electromagnetic interference can cause signal degradation. Degraded signals can cause the controller or attached modules and equipment to perform in an unintended manner.

# **WARNING**

### UNINTENDED EQUIPMENT OPERATION

- Use shielded cables for all fast I/O, analog I/O and communication signals.
- Ground cable shields for all analog I/O, fast I/O and communication signals at a single point<sup>1</sup>.
- Route communication and I/O cables separately from power cables.

#### Failure to follow these instructions can result in death, serious injury, or equipment damage.

<sup>1</sup>Multipoint grounding is permissible if connections are made to an equipotential ground plane dimensioned to help avoid cable shield damage in the event of power system short-circuit currents.

For more details, refer to Grounding Shielded Cables (see page 35).

**NOTE:** Surface temperatures may exceed 60 °C (140 °F). To conform to IEC 61010 standards, route primary wiring (wires connected to power mains) separately and apart from secondary wiring (extra low voltage wiring coming from intervening power sources). If that is not possible, double insulation is required such as conduit or cable gains.

#### **Rules for Removable Spring Terminal Block**

The following table shows the cable types and wire sizes for a **3.81 mm (0.15 in.) pitch** removable spring terminal block:

| mm 9<br><i>0.35</i> <b>→</b> |        | l]     |         | Å        |
|------------------------------|--------|--------|---------|----------|
| mm²                          | 0.21.5 | 0.21.5 | 0.251.5 | 0.250.75 |
| AWG                          | 2416   | 2416   | 2316    | 2319     |

The use of copper conductors is required.

# **A** DANGER

#### FIRE HAZARD

- Use only the correct wire sizes for the current capacity of the I/O channels and power supplies.
- For relay output (2 A) wiring, use conductors of at least 0.5 mm<sup>2</sup> (AWG 20) with a temperature rating of at least 80 °C (176 °F).
- For common conductors of relay output wiring (7 A), or relay output wiring greater than 2 A, use conductors of at least 1.0 mm<sup>2</sup> (AWG 16) with a temperature rating of at least 80 °C (176 °F).

#### Failure to follow these instructions will result in death or serious injury.

The spring clamp connectors of the terminal block are designed for only one wire or one cable end. Two wires to the same connector must be installed with a double wire cable end to help prevent loosening.

# A DANGER

### LOOSE WIRING CAUSES ELECTRIC SHOCK

Do not insert more than one wire per connector of the spring terminal blocks unless using a double wire cable end (ferrule).

Failure to follow these instructions will result in death or serious injury.

# Grounding the M241 System

#### Overview

To help minimize the effects of electromagnetic interference, cables carrying the fast I/O, analog I/O, and field bus communication signals must be shielded.

# A WARNING

#### UNINTENDED EQUIPMENT OPERATION

- Use shielded cables for all fast I/O, analog I/O, and communication signals.
- Ground cable shields for all fast I/O, analog I/O, and communication signals at a single point<sup>1</sup>.
- Route communications and I/O cables separately from power cables.

#### Failure to follow these instructions can result in death, serious injury, or equipment damage.

<sup>1</sup>Multipoint grounding is permissible if connections are made to an equipotential ground plane dimensioned to help avoid cable shield damage in the event of power system short-circuit currents.

The use of shielded cables requires compliance with the following wiring rules:

- For protective ground connections (PE), metal conduit or ducting can be used for part of the shielding length, provided there is no break in the continuity of the ground connections. For functional ground (FE), the shielding is intended to attenuate electromagnetic interference and the shielding must be continuous for the length of the cable. If the purpose is both functional and protective, as is often the case for communication cables, the cable must have continuous shielding.
- Wherever possible, keep cables carrying one type of signal separate from the cables carrying other types of signals or power.

#### Protective Ground (PE) on the Backplane

The protective ground (PE) should be connected to the conductive backplane by a heavy-duty wire, usually a braided copper cable with the maximum allowable cable section.

#### **Shielded Cables Connections**

Cables carrying the fast I/O, analog I/O, and field bus communication signals must be shielded. The shielding must be securely connected to ground. The fast I/O and analog I/O shields may be connected either to the functional ground (FE) or to the protective ground (PE) of your M241 Logic Controller. The field bus communication cable shields must be connected to the protective ground (PE) with a connecting clamp secured to the conductive backplane of your installation.

# **WARNING**

### ACCIDENTAL DISCONNECTION FROM PROTECTIVE GROUND (PE)

- Do not use the TM2XMTGB Grounding Plate to provide a protective ground (PE).
- Use the TM2XMTGB Grounding Plate only to provide a functional ground (FE).

#### Failure to follow these instructions can result in death, serious injury, or equipment damage.

The shielding of the Modbus cable must be connected to the protective ground (PE).

# A A DANGER

### HAZARD OF ELECTRIC SHOCK

- The grounding terminal connection (PE) must be used to provide a protective ground at all times.
- Make sure that an appropriate, braided ground cable is attached to the PE/PG ground terminal before connecting or disconnecting the network cable to the equipment.

Failure to follow these instructions will result in death or serious injury.

## Protective Ground (PE) Cable Shielding

To ground the shield of a cable through a grounding clamp:

| Step | Description                                                                                                    |                         |
|------|----------------------------------------------------------------------------------------------------|-------------------------|
| 1    | Strip the shielding for a length of 15 mm (0.59 in.)                                                                                                    | mm<br>in.<br>15<br>0.59 |
| 2    | Attach the cable to the conductive<br>backplane plate by attaching the<br>grounding clamp to the stripped<br>part of the shielding as close as<br>possible to the M241 Logic<br>Controller system base. |                         |

**NOTE:** The shielding must be clamped securely to the conductive backplane to ensure a good contact.

## Functional Ground (FE) Cable Shielding

To connect the shield of a cable through the Grounding Bar:

| Step | Description                                                                                                    |                                                      |
|------|----------------------------------------------------------------------------------------------------|------------------------------------------------------|
| 1    | Install the Grounding Bar directly on the<br>conductive backplane below the M241<br>Logic Controller system as illustrated.               |                                                      |
| 2    | Strip the shielding for a length of 15 mm (0.59 in.                                                                                       | $\frac{\text{mm}}{\text{in.}} \xrightarrow{15} 0.59$ |
| 3    | Tightly clamp on the blade connector <b>(1)</b><br>using nylon fastener <b>(2)</b> (width 2.53 mm<br>(0.10.12 in.)) and appropriate tool. | 2,53 mm<br>0.10.12 in.                               |

**NOTE:** Use the TM2XMTGB Grounding Bar for Functional Ground (FE) connections.

# Part II TMC4 Standard Cartridges

## What Is in This Part?

This part contains the following chapters:

| Chapter | Chapter Name                           | Page |
|---------|----------------------------------------|------|
| 3       | TMC4AI2 Analog Voltage/Current Inputs  | 41   |
| 4       | TMC4TI2 Analog Temperature Inputs      | 47   |
| 5       | TMC4AQ2 Analog Voltage/Current Outputs | 55   |

# Chapter 3 TMC4AI2 Analog Voltage/Current Inputs

## Overview

This chapter describes the TMC4Al2 cartridge, its characteristics, and its connections.

### What Is in This Chapter?

This chapter contains the following topics:

| Торіс                   | Page |
|-------------------------|------|
| TMC4Al2 Presentation    | 42   |
| TMC4Al2 Characteristics | 44   |
| TMC4AI2 Wiring Diagram  | 46   |

# **TMC4Al2** Presentation

### Overview

The following features are integrated into the TMC4AI2 cartridge:

- 2 analog inputs (voltage or current)
- removable spring terminal block, 3.81 mm (0.15 in.) pitch

### Main Characteristics

| Characteristic           |             | Value                                                     |         |  |
|--------------------------|-------------|-----------------------------------------------------------|---------|--|
|                          | Signal type | Voltage                                                   | Current |  |
| Number of input channels |             | 2                                                         |         |  |
| Input range              |             | 010 Vdc 020 mA<br>420 mA                                  |         |  |
| Resolution               |             | 12 bits (4096 steps)                                      |         |  |
| Connection type          |             | 3.81 mm (0.15 in.) pitch, removable spring terminal block |         |  |
| Weight                   |             | 55 g (1.94 oz)                                            |         |  |

### Power LED

The following diagram shows a TMC4AI2 cartridge with its power LED labeled PWR:

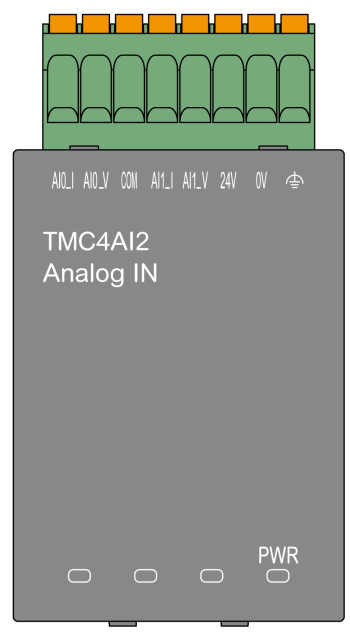

| LED | Color                                                                                         | Status | Description                                                                                             |
|-----|-----------------------------------------------------------------------------------------------|--------|----------------------------------------------------------------------------------------------------|
| PWR | Green                                                                                         | On     | The cartridge is powered by the logic controller and the external power supply (24 Vdc) is applied.     |
|     | Flashing The cartridge is powered by the logic co<br>external power supply (24 Vdc) is not ap |        | The cartridge is powered by the logic controller but the external power supply (24 Vdc) is not applied. |
|     |                                                                                               | Off    | The cartridge is not powered by the logic controller.                                                   |

## **TMC4AI2** Characteristics

#### Introduction

This section provides a general description of the TMC4Al2 cartridge characteristics.

# **WARNING**

### UNINTENDED EQUIPMENT OPERATION

Do not exceed any of the rated values specified in the environmental and electrical characteristics tables.

Failure to follow these instructions can result in death, serious injury, or equipment damage.

**NOTE:** For important safety information and the environment characteristics of the TMC4 cartridges, see the M241 Logic Controller Hardware Guide.

#### Connectors

The following diagram shows a TMC4AI2 cartridge marking and connectors:

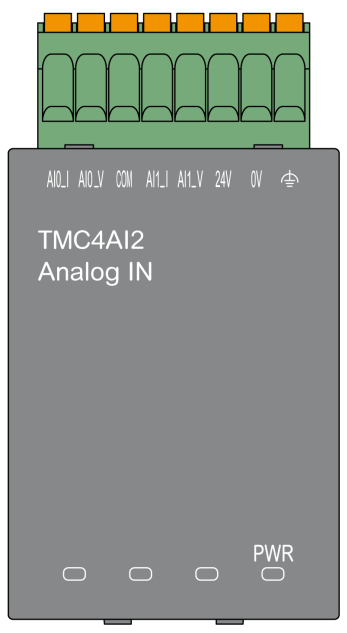

## **Input Characteristics**

The following table describes the cartridge input characteristics:

| Characteristics                                       |                                                  | Value                         |                  |  |
|-------------------------------------------------------|--------------------------------------------------|-------------------------------|------------------|--|
| Signal Type                                           |                                                  | Voltage                       | Current          |  |
| Rated input range                                     |                                                  | 010 Vdc                       | 020 mA<br>420 mA |  |
| Input impedance                                       |                                                  | > 1 MΩ                        | < 250 Ω          |  |
| Sample duration til                                   | ne                                               | 1 ms per enabled channel      |                  |  |
| Input type                                            |                                                  | single-ended                  |                  |  |
| Operating mode                                        |                                                  | self-scan                     |                  |  |
| Conversion mode                                       |                                                  | SAR type                      |                  |  |
| Maximum accurac<br>(77 °F)                            | y at ambient temperature: 25 °C                  | ± 0.2 % of full scale         |                  |  |
| Maximum accuracy                                      | y on full operating temperature range            | ± 0.5 % of full scale         |                  |  |
| Temperature drift                                     |                                                  | ± 0.006 % of full scale per 1 | °C (1.8 °F)      |  |
| Repeatability after                                   | stabilization time                               | ± 0.2 % of full scale         |                  |  |
| Non-linearity                                         |                                                  | ± 0.05 % of full scale        |                  |  |
| Digital resolution                                    |                                                  | 12 bits (4096 steps)          |                  |  |
| Input value of LSB                                    |                                                  | 2.44 mV                       | 4.88 µV          |  |
| Data type in applic                                   | ation program                                    | scalable from -32768 to 327   | 67               |  |
| Input data out of de                                  | etection range                                   | yes                           |                  |  |
| Noise resistance                                      | maximum temporary deviation during perturbations | ± 2.0 % of full scale         |                  |  |
|                                                       | cable type and maximum length                    | shielded                      |                  |  |
|                                                       |                                                  | < 30 m (98.4 ft)              |                  |  |
|                                                       | crosstalk (minimum)                              | 80 dB                         |                  |  |
|                                                       | common-mode rejection ratio<br>(minimum)         | 65 dB                         |                  |  |
| Isolation isolation between inputs and internal logic |                                                  | 500 Vdc                       |                  |  |
|                                                       | isolation between inputs                         | not isolated                  |                  |  |
| Maximum continuous overload allowed (without damage)  |                                                  | 30 Vdc                        | 40 mA dc         |  |
| Input filter                                          |                                                  | software filter: 6 levels     |                  |  |
| External power                                        | supply voltage                                   | 24 Vdc ± 15 %                 |                  |  |
| supply                                                | power consumption                                | 2 W                           |                  |  |

## TMC4AI2 Wiring Diagram

#### Introduction

This cartridge has a removable spring terminal block for the connection of the inputs.

#### Wiring

See Wiring Best Practices (see page 32).

## Wiring Diagram

The following figure shows an example of the voltage and current input connection:

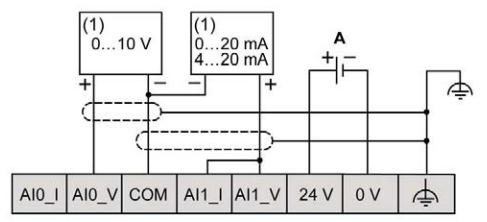

(1): Current/Voltage analog output device

A: External power supply

NOTE: Each input can be connected to either a voltage or current input.

# Chapter 4 TMC4TI2 Analog Temperature Inputs

## Overview

This chapter describes the TMC4TI2 cartridge, its characteristics, and its connections.

### What Is in This Chapter?

This chapter contains the following topics:

| Торіс                   | Page |
|-------------------------|------|
| TMC4TI2 Presentation    | 48   |
| TMC4TI2 Characteristics | 50   |
| TMC4TI2 Wiring Diagram  | 53   |

# TMC4TI2 Presentation

### Overview

The following features are integrated into the TMC4TI2 cartridge:

- 2 analog temperature inputs (thermocouple or RTD)
- removable spring terminal block, 3.81 mm (0.15 in.) pitch

### Main Characteristics

| Characteristic           |             | Value                                                           |     |  |  |
|--------------------------|-------------|-----------------------------------------------------------------|-----|--|--|
|                          | Signal type | Thermocouple                                                    | RTD |  |  |
| Number of input channels |             | 2                                                               | 2   |  |  |
| Input range              |             | type: K, J, R, S, B, E, T, N type: Pt100, Pt1000, Ni100, Ni1000 |     |  |  |
| Resolution               |             | 14 bits (16384 steps)                                           |     |  |  |
| Connection type          |             | 3.81 mm (0.15 in.) pitch, removable spring terminal block       |     |  |  |
| Weight                   |             | 55 g (1.94 oz)                                                  |     |  |  |

### Power LED

The following diagram shows a TMC4TI2 cartridge with its power LED labeled PWR:

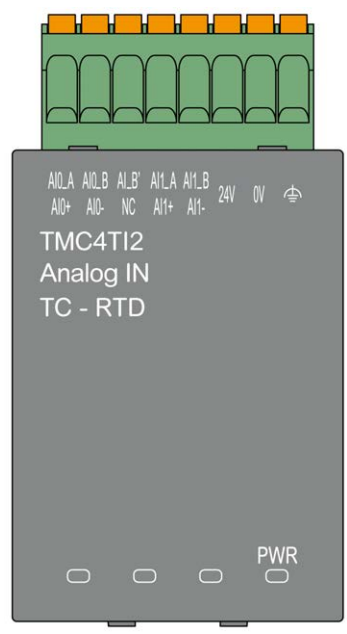

| LED                   | Color | Status   | Description                                                                                             |
|-----------------------|-------|----------|----------------------------------------------------------------------------------------------------|
| PWR Green On Flashing |       | On       | The cartridge is powered by the logic controller and the external power supply (24 Vdc) is applied.     |
|                       |       | Flashing | The cartridge is powered by the logic controller but the external power supply (24 Vdc) is not applied. |
|                       |       | Off      | The cartridge is not powered by the logic controller.                                                   |

# TMC4TI2 Characteristics

#### Introduction

This section provides a general description of the TMC4TI2 cartridge characteristics.

# **WARNING**

### UNINTENDED EQUIPMENT OPERATION

Do not exceed any of the rated values specified in the environmental and electrical characteristics tables.

Failure to follow these instructions can result in death, serious injury, or equipment damage.

**NOTE:** For important safety information and the environment characteristics of the TMC4 cartridges, see the M241 Logic Controller Hardware Guide.

#### Connectors

The following diagram shows a TMC4TI2 cartridge marking and connectors:

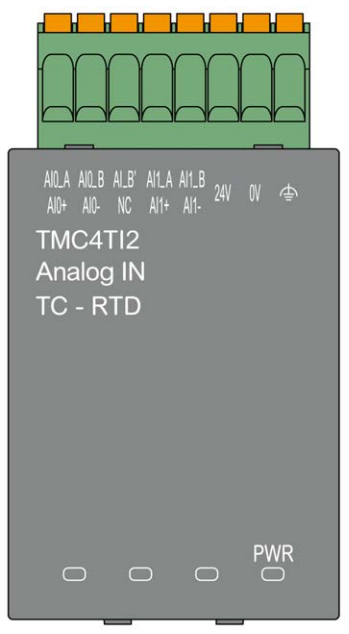

## Input Characteristics

The following table describes the cartridge input characteristics:

| Characteristics                                           |                   | Value                                                                                                    |                                                                                                    |  |  |
|-----------------------------------------------------------|-------------------|----------------------------------------------------------------------------------------------------|----------------------------------------------------------------------------------------------------|--|--|
|                                                           | Signal Type       | Thermocouple                                                                                                    | RTD (2, 3, or 4 wires)                                                                                                    |  |  |
| Rated input range                                         |                   | thermocouple type:<br>K: -200+1300 °C<br>(-328+2372 °F)<br>J: -200+1000 °C<br>(-328+1832 °F)<br>R: 0+1760 °C<br>(+32+3200 °F)<br>S: 0+1760 °C<br>(+32+3200 °F)<br>B: +250+1820 °C<br>(+482+3308 °F)<br>E: -200+800 °C<br>(-328+1472 °F)<br>T: -200+400 °C<br>(-328+752 °F)<br>N: -200+1300 °C<br>(-328+2372 °F)                   | RTD type:<br>Pt100: -200+850 °C<br>(-328+1562 °F)<br>Pt1000: -200+850 °C<br>(-328+1562 °F)<br>Ni100: -60+180 °C<br>(-76+356 °F)<br>Ni1000: -60+180 °C<br>(-76+356 °F) |  |  |
| Cold junction compe                                       | ensation          | internal compensation                                                                                                    | -                                                                                                    |  |  |
| Input impedance                                           |                   | > 1 MΩ                                                                                                    |                                                                                                    |  |  |
| Sample duration tim                                       | e                 | 100 ms per enabled channel + 1 scan time                                                                                                    |                                                                                                    |  |  |
| Input type                                                |                   | single-ended                                                                                                    |                                                                                                    |  |  |
| Operating mode                                            |                   | self-scan                                                                                                    |                                                                                                    |  |  |
| Conversion mode                                           |                   | SAR type                                                                                                    |                                                                                                    |  |  |
| Maximum accuracy at ambient temperature:<br>25 °C (77 °F) |                   | <ul> <li>K, J, R, S, E, T, N: ± 0.2 %<br/>of full scale + junction<br/>compensation accuracy<br/>(± 4 °C (± 7.2 °F))</li> <li>B: ± 0.2 % of full scale for<br/>measured temperature<br/>range: 250400 °C<br/>(482752 °F)<br/>± 0.1 % of full scale for<br/>measured temperature<br/>range: 4001280 °C<br/>(7522336 °F)</li> </ul> | ± 0.5 °C (± 0.9 °F)                                                                                                    |  |  |
| Temperature drift                                         | Temperature drift |                                                                                                    | ± 0.008 % of full scale per 1 °C (1.8 °F)                                                                                                    |  |  |
| Repeatability after s                                     | tabilization time | ± 0.1 % of full scale                                                                                                    |                                                                                                    |  |  |
| Non-linearity                                             |                   | ± 0.05 % of full scale                                                                                                    |                                                                                                    |  |  |
| Digital resolution                                        |                   | 14 bits (16384 steps)                                                                                                    |                                                                                                    |  |  |

| Characteristics                                                |                                                        | Value                       |                        |  |
|----------------------------------------------------------------|--------------------------------------------------------|-----------------------------|------------------------|--|
|                                                                | Signal Type                                            | Thermocouple                | RTD (2, 3, or 4 wires) |  |
| Input value of LSB                                             |                                                        | 0.1 °C (0.18 °F)            |                        |  |
| Data type in applic                                            | ation program                                          | scalable from -32768 to 327 | 67                     |  |
| Input data out of de                                           | etection range                                         | yes                         |                        |  |
| Noise resistance                                               | maximum temporary<br>deviation during<br>perturbations | ± 2 % of full scale         |                        |  |
|                                                                | total cable type, length, and resistance               | twisted-pair shielded       |                        |  |
|                                                                |                                                        | < 100 m (328.1 ft)          |                        |  |
|                                                                |                                                        | < 100 Ω                     | < 30 Ω                 |  |
|                                                                | external crosstalk<br>(minimum)                        | 80 dB                       |                        |  |
|                                                                | 50/60 Hz common-mode rejection ratio (minimum)         | 90 dB                       |                        |  |
|                                                                | 50/60 Hz differential-mode rejection ratio (minimum)   | 60 dB                       |                        |  |
| Isolation isolation between inputs and internal logic          |                                                        | 500 Vdc                     |                        |  |
|                                                                | isolation between inputs                               | not isolated                |                        |  |
| Maximum continuous overload allowed (without damage)           |                                                        | 6 Vdc                       |                        |  |
| Behavior when the temperature sensor is disconnected or broken |                                                        | detected                    |                        |  |
| External power                                                 | supply voltage                                         | 24 Vdc ± 15 %               |                        |  |
| supply                                                         | power consumption                                      | 2 W                         |                        |  |

## TMC4TI2 Wiring Diagram

#### Introduction

This cartridge has a removable spring terminal block for the connection of the inputs.

#### Wiring

See Wiring Best Practices (see page 32).

#### Wiring Diagram

The following figure shows an example of 3-wire RTD and thermocouple probe connections:

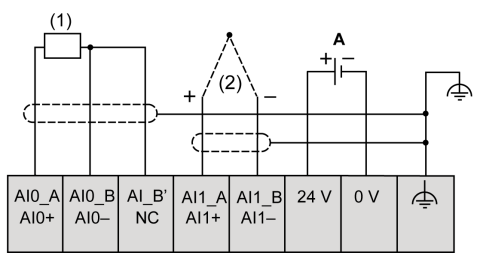

(1): RTD(2): ThermocoupleA: External power supply

The following figure shows an example of a pair of 3-wire RTD connections:

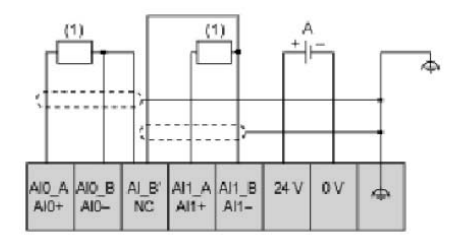

(1): RTDA: External power supply

The following figure shows an example of a pair of thermocouple connections:

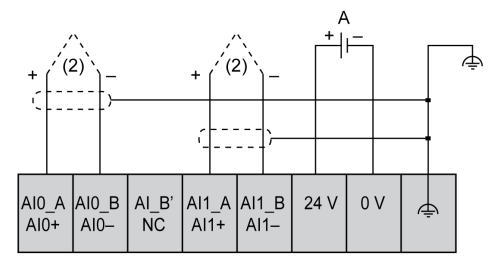

(2): Thermocouple

A: External power supply

The following figure shows an example of 4-wire RTD and thermocouple connections:

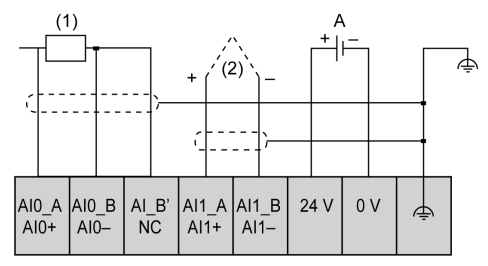

(1): RTD

- (2): Thermocouple
- A: External power supply

NOTE: Each input can be connected to either an RTD or thermocouple probe.

# A WARNING

### UNINTENDED EQUIPMENT OPERATION

Do not connect wires to unused terminals and/or terminals indicated as "No Connection (N.C.)".

Failure to follow these instructions can result in death, serious injury, or equipment damage.

# Chapter 5 TMC4AQ2 Analog Voltage/Current Outputs

## Overview

This chapter describes the TMC4AQ2 cartridge, its characteristics, and its connections.

### What Is in This Chapter?

This chapter contains the following topics:

| Торіс                   | Page |
|-------------------------|------|
| TMC4AQ2 Presentation    | 56   |
| TMC4AQ2 Characteristics |      |
| TMC4AQ2 Wiring Diagram  |      |

## **TMC4AQ2** Presentation

### Overview

The following features are integrated into the TMC4AQ2 cartridge:

- 2 analog outputs (voltage or current)
- removable spring terminal block, 3.81 mm (0.15 in.) pitch

### Main Characteristics

| Characteristic            |  | Value                                                     |             |
|---------------------------|--|-----------------------------------------------------------|-------------|
| Signal type               |  | Voltage                                                   | Current     |
| Number of output channels |  | 2                                                         |             |
| Output range              |  | 010 Vdc                                                   | 420 mA (dc) |
| Resolution                |  | 16 bits (65536 steps)                                     |             |
| Connection type           |  | 3.81 mm (0.15 in.) pitch, removable spring terminal block |             |
| Weight                    |  | 55 g (1.94 oz)                                            |             |

### Power LED

The following diagram shows a TMC4AQ2 cartridge with its power LED labeled PWR:

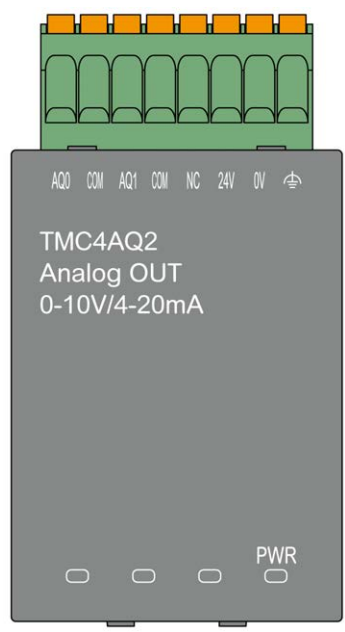

| LED | Color | Status   | Description                                                                                             |
|-----|-------|----------|----------------------------------------------------------------------------------------------------|
| PWR | Green | On       | The cartridge is powered by the logic controller and the external power supply (24 Vdc) is applied.     |
|     |       | Flashing | The cartridge is powered by the logic controller but the external power supply (24 Vdc) is not applied. |
|     |       | Off      | The cartridge is not powered by the logic controller.                                                   |

# **TMC4AQ2** Characteristics

#### Introduction

This section provides a general description of the TMC4AQ2 cartridge characteristics.

# **WARNING**

### UNINTENDED EQUIPMENT OPERATION

Do not exceed any of the rated values specified in the environmental and electrical characteristics tables.

Failure to follow these instructions can result in death, serious injury, or equipment damage.

**NOTE:** For important safety information and the environment characteristics of the TMC4 cartridges, see the M241 Logic Controller Hardware Guide.

#### Connectors

The following diagram shows a TMC4AQ2 cartridge marking and connectors:

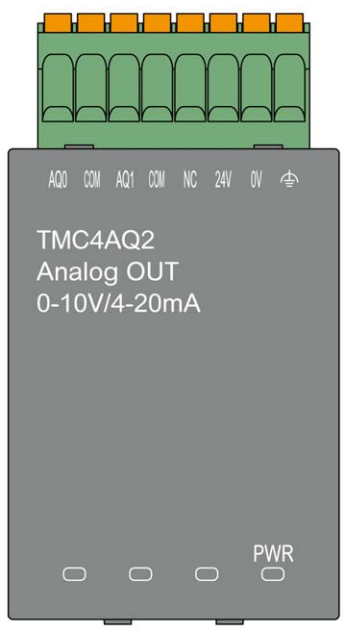

# **IOutput Characteristics**

The following table describes the cartridge output characteristics:

| Characteristics                                        |                                                   | Value                         |                         |  |
|--------------------------------------------------------|---------------------------------------------------|-------------------------------|-------------------------|--|
| Signal Type                                            |                                                   | Voltage                       | Current                 |  |
| Rated output range                                     |                                                   | 010 Vdc                       | 420 mA (dc)             |  |
| Load impedance                                         |                                                   | > 2 KΩ                        | < 500 Ω                 |  |
| Application load typ                                   | pe                                                | resistive load                |                         |  |
| Settling time                                          |                                                   | 10 ms                         |                         |  |
| Total output system                                    | n transfer time                                   | 10 ms + 1 scan time           |                         |  |
| Maximum accuracy<br>EMC disturbance:                   | y at ambient temperature without<br>25 °C (77 °F) | ± 0.2 % of full scale         |                         |  |
| Temperature drift                                      |                                                   | ± 0.006 % of full scale per 1 | °C (1.8 °F)             |  |
| Repeatability after                                    | stabilization time                                | ± 0.5 % of full scale         |                         |  |
| Non-linearity                                          |                                                   | ± 0.05 % of full scale        |                         |  |
| Output ripple                                          |                                                   | ± 20 mV                       |                         |  |
| Output voltage dro                                     | р                                                 | 1 %                           |                         |  |
| Overshoot                                              |                                                   | 0 %                           |                         |  |
| Maximum output d                                       | eviation                                          | ± 0.5 % of full scale         |                         |  |
| Digital resolution                                     |                                                   | 16 bits (65536 steps)         |                         |  |
| Output value of LS                                     | В                                                 | 0.153 mV                      | 0.305 µA                |  |
| Data type in applic                                    | ation program                                     | 04095                         |                         |  |
| Noise resistance                                       | maximum temporary deviation during perturbations  | ± 2 % of full scale           |                         |  |
|                                                        | cable type and maximum length                     | gth shielded                  |                         |  |
|                                                        |                                                   | < 30 m (98.4 ft)              |                         |  |
|                                                        | external crosstalk (minimum)                      | 80 dB                         |                         |  |
|                                                        | 50/60 Hz common-mode rejection ratio (minimum)    | 90 dB                         |                         |  |
| Isolation isolation between outputs and internal logic |                                                   | 500 Vdc                       |                         |  |
|                                                        | isolation between outputs                         | not isolated                  |                         |  |
| Output protection                                      |                                                   | short circuit protection      | open circuit protection |  |
| Behavior when intertion than threshold                 | ernal power supply level is lower                 | outputs are set to 0          |                         |  |
| Behavior when ext                                      | ernal power is not applied                        | PWR LED flashing              |                         |  |
| External power                                         | supply voltage                                    | 24 Vdc ± 15 %                 |                         |  |
| supply                                                 | power consumption                                 | 2 W                           |                         |  |

# TMC4AQ2 Wiring Diagram

#### Introduction

This cartridge has a removable spring terminal block for the connection of the outputs.

#### Wiring

See Wiring Best Practices (see page 32).

#### Wiring Diagram

The following figure shows an example of the voltage and current outputs connection:

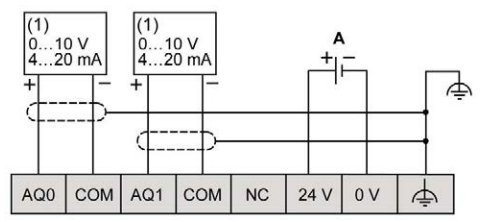

(1): Current/Voltage analog input device

A: External power supply

NOTE: Each output can be connected either as a voltage or current output.

# A WARNING

## UNINTENDED EQUIPMENT OPERATION

Do not connect wires to unused terminals and/or terminals indicated as "No Connection (N.C.)".

Failure to follow these instructions can result in death, serious injury, or equipment damage.

# Part III TMC4 Application Cartridges

## What Is in This Part?

This part contains the following chapters:

| Chapter | Chapter Name         |    |
|---------|----------------------|----|
| 6       | TMC4HOIS01 Hoisting  | 63 |
| 7       | TMC4PACK01 Packaging | 69 |

# Chapter 6 TMC4HOIS01 Hoisting

## Overview

This chapter describes the TMC4HOIS01 cartridge, its characteristics, and its connections.

### What Is in This Chapter?

This chapter contains the following topics:

| Торіс                      |    |  |
|----------------------------|----|--|
| TMC4HOIS01 Presentation    | 64 |  |
| TMC4HOIS01 Characteristics |    |  |
| TMC4HOIS01 Wiring Diagram  |    |  |

# **TMC4HOIS01** Presentation

### Overview

The following features are integrated into the TMC4HOIS01 cartridge:

- 2 analog inputs (voltage or current) for hoisting load cell
- removable spring terminal block, 3.81 mm (0.15 in.) pitch

### Main Characteristics

| Characteristic           |             | Value                                                     |                  |
|--------------------------|-------------|-----------------------------------------------------------|------------------|
|                          | Signal type | Voltage                                                   | Current          |
| Number of input channels |             | 2                                                         |                  |
| Input range              |             | 010 Vdc                                                   | 020 mA<br>420 mA |
| Resolution               |             | 12 bits (4096 steps)                                      |                  |
| Connection type          |             | 3.81 mm (0.15 in.) pitch, removable spring terminal block |                  |
| Weight                   |             | 55 g (1.94 oz)                                            |                  |

## Power LED

The following diagram shows a TMC4HOIS01 cartridge with its power LED labeled **PWR**:

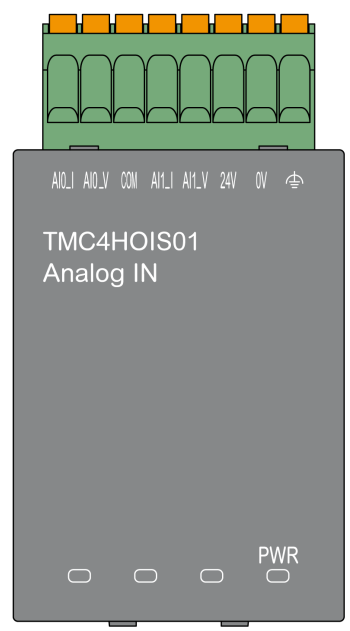

| LED | Color | Status   | Description                                                                                             |
|-----|-------|----------|----------------------------------------------------------------------------------------------------|
| PWR | Green | On       | The cartridge is powered by the logic controller and the external power supply (24 Vdc) is applied.     |
|     |       | Flashing | The cartridge is powered by the logic controller but the external power supply (24 Vdc) is not applied. |
|     |       | Off      | The cartridge is not powered by the logic controller.                                                   |

## **TMC4HOIS01** Characteristics

#### Introduction

This section provides a general description of the TMC4HOIS01 cartridge characteristics.

# **WARNING**

### UNINTENDED EQUIPMENT OPERATION

Do not exceed any of the rated values specified in the environmental and electrical characteristics tables.

Failure to follow these instructions can result in death, serious injury, or equipment damage.

**NOTE:** For important safety information and the environment characteristics of the TMC4 cartridges, see the M241 Logic Controller Hardware Guide.

#### Connectors

The following diagram shows a TMC4HOIS01 cartridge marking and connectors:

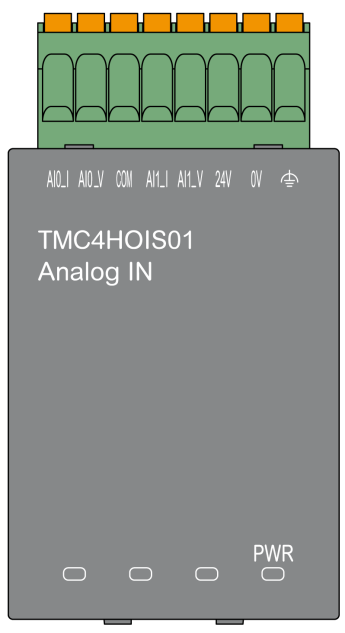
#### Input Characteristics

The following table describes the cartridge input characteristics:

| Characteristics                                        |                                                  | Value                                     |                  |  |
|--------------------------------------------------------|--------------------------------------------------|-------------------------------------------|------------------|--|
|                                                        | Signal Type                                      | Voltage                                   | Current          |  |
| Rated input range                                      |                                                  | 010 Vdc                                   | 020 mA<br>420 mA |  |
| Input impedance                                        |                                                  | > 1 MΩ                                    | < 250 Ω          |  |
| Sample duration tir                                    | ne                                               | 1 ms per enabled channel                  |                  |  |
| Input type                                             |                                                  | single-ended                              |                  |  |
| Operating mode                                         |                                                  | self-scan                                 |                  |  |
| Conversion mode                                        |                                                  | SAR type                                  |                  |  |
| Maximum accuracy at ambient temperature: 25 °C (77 °F) |                                                  | ± 0.2 % of full scale                     |                  |  |
| Maximum accuracy                                       | on full operating temperature range              | ± 0.5 % of full scale                     |                  |  |
| Temperature drift                                      |                                                  | ± 0.006 % of full scale per 1 °C (1.8 °F) |                  |  |
| Repeatability after                                    | stabilization time                               | ± 0.2 % of full scale                     |                  |  |
| Non-linearity                                          |                                                  | ± 0.05 % of full scale                    |                  |  |
| Digital resolution                                     |                                                  | 12 bits (4096 steps)                      |                  |  |
| Input value of LSB                                     |                                                  | 2.44 mV                                   | 4.88 μV          |  |
| Data type in application program                       |                                                  | scalable from -32768 to 32767             |                  |  |
| Input data out of detection range                      |                                                  | yes                                       |                  |  |
| Noise resistance                                       | maximum temporary deviation during perturbations | ± 2.0 % of full scale                     |                  |  |
|                                                        | cable type and maximum length                    | shielded                                  |                  |  |
|                                                        |                                                  | < 30 m (98.4 ft)                          |                  |  |
|                                                        | crosstalk (minimum)                              | 80 dB                                     |                  |  |
|                                                        | common-mode rejection ratio<br>(minimum)         | 65 dB                                     |                  |  |
| Isolation                                              | isolation between inputs and internal logic      | 500 Vdc                                   |                  |  |
|                                                        | isolation between inputs                         | not isolated                              |                  |  |
| Maximum continuous overload allowed (without damage)   |                                                  | 30 Vdc                                    | 40 mA dc         |  |
| Input filter                                           |                                                  | software filter: 6 levels                 |                  |  |
| External power                                         | supply voltage                                   | 24 Vdc ± 15 %                             |                  |  |
| supply                                                 | power consumption                                | 2 W                                       |                  |  |

#### TMC4HOIS01 Wiring Diagram

#### Introduction

This cartridge has a removable spring terminal block for the connection of the inputs.

#### Wiring

See Wiring Best Practices (see page 32).

#### Wiring Diagram

The following figure shows an example of the voltage and current input connection:

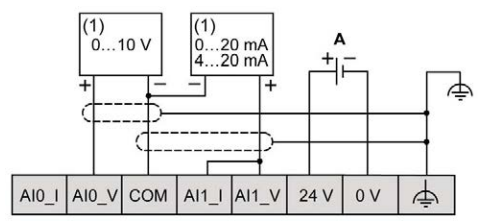

(1): Current/Voltage analog output device

A: External power supply

NOTE: Each input can be connected to either a voltage or current input.

## Chapter 7 TMC4PACK01 Packaging

#### Overview

This chapter describes the TMC4PACK01 cartridge, its characteristics, and its connections.

#### What Is in This Chapter?

This chapter contains the following topics:

| Торіс                      | Page |
|----------------------------|------|
| TMC4PACK01 Presentation    | 70   |
| TMC4PACK01 Characteristics | 72   |
| TMC4PACK01 Wiring Diagram  | 74   |

#### **TMC4PACK01** Presentation

#### Overview

The following features are integrated into the TMC4PACK01 cartridge:

- 2 analog inputs (voltage or current) for packaging
- removable spring terminal block, 3.81 mm (0.15 in.) pitch

#### Main Characteristics

| Characteristic           |             | Value                                                     |                  |  |
|--------------------------|-------------|-----------------------------------------------------------|------------------|--|
|                          | Signal type | Voltage                                                   | Current          |  |
| Number of input channels |             | 2                                                         |                  |  |
| Input range              |             | 010 Vdc                                                   | 020 mA<br>420 mA |  |
| Resolution               |             | 12 bits (4096 steps)                                      |                  |  |
| Connection type          |             | 3.81 mm (0.15 in.) pitch, removable spring terminal block |                  |  |
| Weight                   |             | 55 g (1.94 oz)                                            |                  |  |

#### Power LED

The following diagram shows a TMC4PACK01 cartridge with its power LED labeled **PWR**:

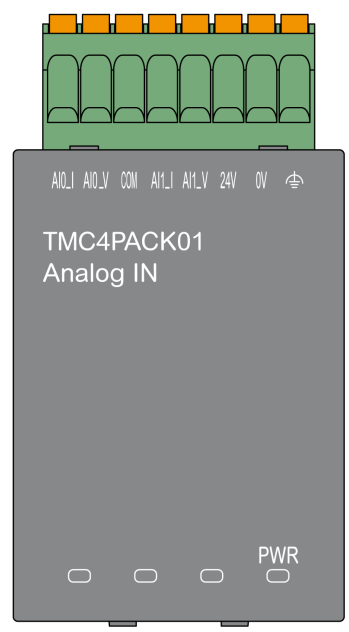

| LED | Color | Status   | Description                                                                                             |
|-----|-------|----------|----------------------------------------------------------------------------------------------------|
| PWR | Green | On       | The cartridge is powered by the logic controller and the external power supply (24 Vdc) is applied.     |
|     |       | Flashing | The cartridge is powered by the logic controller but the external power supply (24 Vdc) is not applied. |
|     |       | Off      | The cartridge is not powered by the logic controller.                                                   |

#### **TMC4PACK01** Characteristics

#### Introduction

This section provides a general description of the TMC4PACK01 cartridge characteristics.

## **WARNING**

#### UNINTENDED EQUIPMENT OPERATION

Do not exceed any of the rated values specified in the environmental and electrical characteristics tables.

Failure to follow these instructions can result in death, serious injury, or equipment damage.

**NOTE:** For important safety information and the environment characteristics of the TMC4 cartridges, see the M241 Logic Controller Hardware Guide.

#### Connectors

The following diagram shows a TMC4PACK01 cartridge marking and connectors:

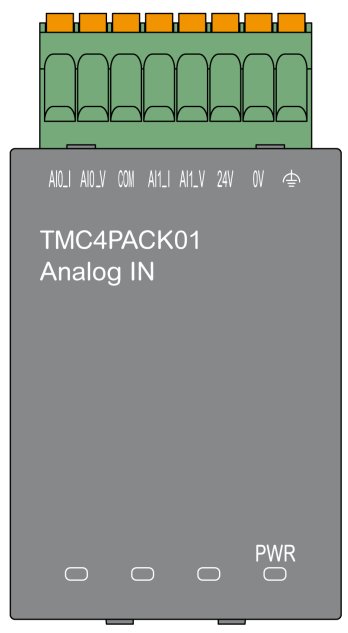

#### Input Characteristics

The following table describes the cartridge input characteristics:

| Characteristics                                      |                                                  | Value                                     |                  |  |
|------------------------------------------------------|--------------------------------------------------|-------------------------------------------|------------------|--|
|                                                      | Signal Type                                      | Voltage                                   | Current          |  |
| Rated input range                                    |                                                  | 010 Vdc                                   | 020 mA<br>420 mA |  |
| Input impedance                                      |                                                  | > 1 MΩ                                    | < 250 Ω          |  |
| Sample duration ti                                   | me                                               | 1 ms per enabled channel                  |                  |  |
| Input type                                           |                                                  | single-ended                              |                  |  |
| Operating mode                                       |                                                  | self-scan                                 |                  |  |
| Conversion mode                                      |                                                  | SAR type                                  |                  |  |
| Maximum accurac                                      | y at ambient temperature: 25 °C (77 °F)          | ± 0.2 % of full scale                     |                  |  |
| Maximum accurac                                      | y on full operating temperature range            | ± 0.5 % of full scale                     |                  |  |
| Temperature drift                                    |                                                  | ± 0.006 % of full scale per 1 °C (1.8 °F) |                  |  |
| Repeatability after                                  | stabilization time                               | ± 0.2 % of full scale                     |                  |  |
| Non-linearity                                        |                                                  | ± 0.05 % of full scale                    |                  |  |
| Digital resolution                                   |                                                  | 12 bits (4096 steps)                      |                  |  |
| Input value of LSB                                   |                                                  | 2.44 mV                                   | 4.88 µV          |  |
| Data type in application program                     |                                                  | scalable from -32768 to 32767             |                  |  |
| Input data out of d                                  | etection range                                   | yes                                       |                  |  |
| Noise resistance                                     | maximum temporary deviation during perturbations | ± 2.0 % of full scale                     |                  |  |
|                                                      | cable type and maximum length                    | shielded                                  |                  |  |
|                                                      |                                                  | < 30 m (98.4 ft)                          |                  |  |
|                                                      | crosstalk (minimum)                              | 80 dB                                     |                  |  |
|                                                      | common-mode rejection ratio<br>(minimum)         | 65 dB                                     |                  |  |
| Isolation                                            | isolation between inputs and internal logic      | 500 Vdc                                   |                  |  |
|                                                      | isolation between inputs                         | not isolated                              |                  |  |
| Maximum continuous overload allowed (without damage) |                                                  | 30 Vdc                                    | 40 mA dc         |  |
| Input filter                                         |                                                  | software filter: 6 levels                 |                  |  |
| External power                                       | supply voltage                                   | 24 Vdc ± 15 %                             |                  |  |
| supply                                               | power consumption                                | 2 W                                       |                  |  |

#### TMC4PACK01 Wiring Diagram

#### Introduction

This cartridge has a removable spring terminal block for the connection of the inputs.

#### Wiring

See Wiring Best Practices (see page 32).

#### Wiring Diagram

The following figure shows an example of the voltage and current input connection:

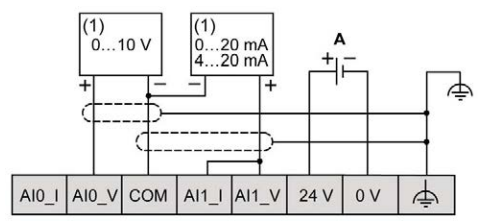

(1): Current/Voltage analog output device

A: External power supply

NOTE: Each input can be connected to either a voltage or current input.

## Glossary

## Μ

#### Modbus

The protocol that allows communications between many devices connected to the same network.

#### Ρ

#### PE

(*Protective Earth*) A common grounding connection to help avoid the hazard of electric shock by keeping any exposed conductive surface of a device at earth potential. To avoid possible voltage drop, no current is allowed to flow in this conductor (also referred to as *protective ground* in North America or as an equipment grounding conductor in the US national electrical code).

## Index

# 0

## С

cartridge compatibility, description, features, TMC4, *39*, TMC4Al2, *41* TMC4AQ2, *55* TMC4HOIS01, TMC4HOIS01, TMC4PACK01, TMC4TI2, *47* certifications and standards, compatibility cartridge,

### D

description cartridge, 15

## Ε

environment, 19

#### F

features cartridge, 15

### G

Grounding, 35

intended use, 6

#### Q

qualification of personnel, 6

#### Т

TMC4 cartridge, *39*, *61* TMC4Al2 cartridge, *41* TMC4AQ2 cartridge, *55* TMC4HOIS01 cartridge, *63* TMC4PACK01 cartridge, *69* TMC4TI2 cartridge, *47* 

### W

wiring, 32